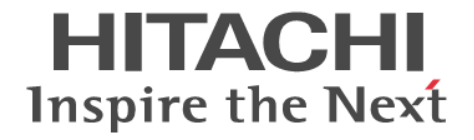

# Hitachi Virtual Storage Platform One SDS Block

オペレーションガイド

#### 著作権

All Rights Reserved, Copyright (C) 2024, Hitachi, Ltd.

#### 免責事項

このマニュアルの内容の一部または全部を無断で複製することはできません。 このマニュアルの内容については、将来予告なしに変更することがあります。 このマニュアルに基づいてソフトウェアを操作した結果、たとえ当該ソフトウェアがインストールされているお客様 所有のコンピュータに何らかの障害が発生しても、当社は一切責任を負いかねますので、あらかじめご了承ください。 このマニュアルの当該ソフトウェアご購入後のサポートサービスに関する詳細は、弊社営業担当にお問い合わせくだ さい。

#### 商標類

AIX は、世界の多くの国で登録されたInternational Business Machines Corporation の商標です。 Amazon Web Services、AWS、Powered by AWS ロゴは、Amazon.com, Inc.またはその関連会社の商標です。 HP-UX は、Hewlett-Packard Development Company, L.P.のオペレーティングシステムの名称です。 Linux は、Linus Torvalds 氏の米国およびその他の国における登録商標です。 Red Hat is registered trademarks of Red Hat, Inc. in the United States and other countries. UNIX は、The Open Group の登録商標です。 VMware is a registered trademark or trademark of Broadcom Inc. in the United States and/or other jurisdictions. Microsoft Edge、Windows は、マイクロソフト企業グループの商標です。 Google Cloud および Google Chrome は、Google LLC の商標です。

その他記載の会社名、商品名は、それぞれの会社の商標または登録商標です。

#### 輸出時の注意

本製品および本製品に関するライセンスを輸出される場合には、外国為替および外国貿易法の規制ならびに米国輸出 管理規則など外国の輸出関連法規をご確認の上、必要な手続きをお取りください。 なお、不明な場合は、弊社営業担当にお問い合わせください。

#### 発行

2024年8月(4048-1J-U20-00)

# 目次

| はじめに                                                                                              | 17                                                                                                    |
|---------------------------------------------------------------------------------------------------|----------------------------------------------------------------------------------------------------|
| マニュアルの参照と適合ソフトウェアバージョン                                                                            | 18                                                                                                    |
| 対象読者                                                                                              | 18                                                                                                    |
| マニュアルで使用する記号について                                                                                  | 18                                                                                                    |
| 単位表記について                                                                                          | 19                                                                                                    |
| 発行履歴                                                                                              | 19                                                                                                    |
| 1.VSP One SDS Block の概要                                                                           | 21                                                                                                    |
| 1.1 VSP One SDS Block とは                                                                          |                                                                                                    |
| 1.2 システムの構成                                                                                       | 25                                                                                                    |
| 2.運用・管理・保守の概要(ユースケース索引)                                                                           | 37                                                                                                    |
| 2.1 運用環境を構成するには                                                                                   |                                                                                                    |
| 2.2 ユーザー登録とセキュリティー対策をするには                                                                         |                                                                                                    |
| はじめに、<br>マニュアルの参照と適合ソフトウェアバージョン                                                                   | 39                                                                                                    |
| 2.4 運用状況を監視するには                                                                                   | 40                                                                                                    |
| マニュアルの参照と適合ソフトウェアバージョン                                                                            | 42                                                                                                    |
| 2.6 設定を確認するには                                                                                     |                                                                                                    |
| 2.7 リソースを追加・削除・変更するには                                                                             | 45                                                                                                    |
| 2.8 設定を変更するには                                                                                     | 48                                                                                                    |
| 3.運用環境を構成する                                                                                       |                                                                                                    |
| 3.1 構成ファイルを管理する                                                                                   | 50                                                                                                    |
| 3.1.1 構成ファイルのインポート・エクスポート                                                                         | 54                                                                                                    |
| 3.1.2 構成ファイルをエクスポートする≪Virtual machine≫                                                            | 57                                                                                                    |
| 3.1.3 構成ファイルをエクスポートする≪Bare metal≫                                                                 |                                                                                                    |
| 3.1.4 構成ファイルをエクスボートする≪Cloud≫                                                                      |                                                                                                    |
| 3.1.5 ストレーンノート VM か仔仕しない場合に慎成ファイルを修復する≪Virtual machine≫<br>3.1.6 携成ファイルをインポートする ≪Virtual machino≫ | 64                                                                                                    |
|                                                                                                   |                                                                                                    |
| 3.2 コントローフーノートの設置と官理探TF<br>3.2 1 VSP One SDS Block Administrator について                             | 70<br>۵۹                                                                                                    |
| 3.2.2 configuration utility について≪Virtual machine≫                                                 | 38<br>38<br>39<br>40<br>42<br>44<br>45<br>48<br>49<br>50<br>50<br>54<br>50<br>54<br>59<br>60<br>ルを修復する≪Virtual machine≫<br>64<br>66<br>67<br>69<br>70 |
| 3.2.3 コンソールインターフェイスについて≪Bare metal≫                                                               | 70                                                                                                    |

| 3.2.4 コンソールインターフェイスについて≪Cloud≫                         | 71 |
|--------------------------------------------------------|----|
| 3.2.5 VSP One SDS Block インストーラーについて≪Cloud≫             | 71 |
| 3.3 メンテナンスノードでの操作≪Virtual machine≫                     | 72 |
| 3.4 コンピュートノードを設置する                                     |    |
| 3.4.1 コンピュートノード設置に当たっての注意事項                            | 75 |
| 3.4.2 NVMe/TCP 接続時のシステム構成≪Virtual machine≫≪Bare metal≫ | 75 |
| 3.4.3 タスクをスケジュールする(コンピュートノードの OS が Windows の場合)        | 76 |
| 3.5 ストレージプールを拡張する                                      | 85 |
| 3.6 ログイン時・CLI Basic 認証時に表示するメッセージを設定する                 |    |
| 3.7 ホワイトリストを設定する                                       | 89 |

| 4.ライセンスを管理する        | 91  |
|---------------------|-----|
| 4.1 ライセンス管理の概要      |     |
| 4.2 ライセンスを登録する      |     |
| 4.3 ライセンスを削除する      | 101 |
| 4.4 ライセンス情報の一覧を取得する | 101 |
| 4.5 ライセンス情報を個別に取得する |     |
| 4.6 ライセンスの設定値を編集する  | 103 |
| 4.7 ライセンスの設定を取得する   | 104 |

| 5.時刻設定を管理する                                  | 105 |
|----------------------------------------------|-----|
| 5.1 時刻の同期設定について≪Virtual machine≫≪Bare metal≫ | 106 |
| 5.2 ストレージクラスターの時刻設定を取得する                     | 106 |

| 6.イベントログを管理する                |     |
|------------------------------|-----|
| 6.1 イベントログについて               | 110 |
| 6.2 イベントログの一覧を取得する           | 112 |
| 6.3 イベントログを個別に取得する           | 112 |
| 6.4 イベントログの Syslog 転送設定を編集する | 113 |
| 6.5 イベントログの SMTP 転送設定を編集する   | 115 |
| 6.6 イベントログの設定を取得する           | 119 |
| 6.7 Syslog 転送されるイベントログを監視する  | 120 |
| 6.8 Syslog 転送時のイベントログの構造     |     |
| 6.9 E メールの形式                 | 122 |
| 6.10 SNMP を利用する              | 123 |
| 6.10.1 SNMP マネージャーと環境の要件     | 124 |
| 6.10.2 SNMP アクセスコントロールを設定する  | 124 |
| 6.10.3 SNMP アクセスコントロールを取得する  | 125 |
| 6.10.4 標準 MIB について           | 126 |
| 6.10.5 拡張 MIB の取り込み          | 126 |
| 6.10.6 トラップ受信後の障害ハードウェアの特定   | 128 |

| 7.監査ログを管理する                  | 131 |
|------------------------------|-----|
| 7.1 監査ログの概要                  | 132 |
| 7.2 監査ログをコントローラーノードにダウンロードする | 133 |

| 7.3 監査ログの Syslog 転送設定を編集する     | 133   |
|--------------------------------|-------|
| 7.4 監査ログの Syslog 転送設定を取得する     | 135   |
| 7.5 Syslog サーバーへ転送される監査ログを監視する | . 135 |

| 8.ドライブを管理する                                   | 137   |
|-----------------------------------------------|-------|
| 8.1 ドライブ管理の概要                                 | . 138 |
| 8.2 ドライブの情報の一覧を取得する                           | 138   |
| 8.3 ドライブの情報を個別に取得する                           | 139   |
| 8.4 ドライブを減設する≪Virtual machine≫≪Bare metal≫    | . 140 |
| 8.5 ドライブを交換する≪Virtual machine≫≪Bare metal≫    | 142   |
| 8.6 ドライブを交換する≪Cloud≫                          | 146   |
| 8.7 ドライブを再組み入れする≪Virtual machine≫≪Bare metal≫ | . 152 |

| 9. | ドライブを増設する                                  | 155   |
|----|--------------------------------------------|-------|
|    | 9.1 ドライブ増設の概要                              | . 156 |
|    | 9.2 ドライブを挿入する≪Virtual machine≫≪Bare metal≫ | . 157 |
|    | 9.3 ドライブを作成する≪Cloud≫                       | .158  |
|    | 9.4 ストレージプールを拡張する                          | .161  |

| 10.ストレージノードを管理する              |     |
|-------------------------------|-----|
| 10.1 ストレージノード管理の概要            | 166 |
| 10.2 ストレージノード情報の一覧を取得する       | 166 |
| 10.3 ストレージノード情報を個別に取得する       | 167 |
| 10.4 ストレージノードの容量管理の概要         |     |
| 10.5 ストレージノードの容量管理の設定を編集する    | 171 |
| 10.6 ストレージノードの容量管理設定を一覧で取得する  | 172 |
| 10.7 ストレージノードの容量管理の設定を個別に取得する | 172 |

| 11.ストレージノード増設の準備と手順                                | 173 |
|----------------------------------------------------|-----|
| 11.1 ストレージノード増設の概要                                 |     |
| 11.2 増設用ストレージノードを準備する≪Virtual machine≫≪Bare metal≫ |     |
| 11.3 システム要件ファイルを更新する≪Virtual machine≫≪Bare metal≫  | 178 |
| 11.4 テンプレートファイルを作成する≪Virtual machine≫              |     |
| 11.5 構成ファイルを編集する≪Virtual machine≫                  | 180 |
| 11.6 構成ファイルを編集する≪Bare metal≫                       | 182 |
| 11.7 ストレージノードを増設する≪Virtual machine≫                | 183 |
| 11.8 ストレージノードを増設する≪Bare metal≫                     | 187 |
| 11.9 ストレージノードを増設する≪Cloud≫                          | 190 |
| 11.10 追加した論理容量が使用できることを確認する                        | 195 |
| 11.11 増設したストレージノードの設定を行う                           | 196 |
|                                                    |     |
| 12.ストレージノード減設の条件と手順                                |     |
| 12.1 ストレージノード減設の概要                                 |     |

| 12.2 ストレージノード減設の条件を確認する | 201 |
|-------------------------|-----|
| 12.3 ストレージノードを減設する      | 205 |
| 12.4 ストレージノードの減設処理を中止する | 211 |

| 13.ストレージノードを保守する                      | 213 |
|---------------------------------------|-----|
| 13.1 ストレージノード保守の原因と対処                 | 214 |
| 13.2 ストレージノードを保守回復する                  | 222 |
| 13.3 ストレージノードの保守閉塞の条件を確認する            |     |
| 13.4 ストレージノードを保守閉塞する                  | 233 |
| 13.5 ストレージノードを交換する                    | 234 |
| 13.5.1 ストレージノードを交換する≪Virtual machine≫ |     |
| 13.5.2 ストレージノードを交換する≪Bare metal≫      | 244 |
| 13.5.3 ストレージノードを交換する≪Cloud≫           | 250 |
| 13.6 ストレージノードの自動回復機能を設定する             | 256 |

| 14.ドライブデータ再配置の状態を確認する≪Virtual machine≫≪Bare metal≫        | 261 |
|-----------------------------------------------------------|-----|
| 14.1 ドライブデータ再配置の概要≪Virtual machine≫≪Bare metal≫           | 262 |
| 14.2 ドライブデータ再配置の起動契機と動作可能な条件≪Virtual machine≫≪Bare metal≫ | 262 |
| 14.3 ドライブデータ再配置完了までの時間(目安)≪Virtual machine≫≪Bare metal≫   | 263 |
| 14.4 ドライブデータ再配置の状態を確認する≪Virtual machine≫≪Bare metal≫      | 265 |
| 14.5 ドライブデータ再配置を中断する≪Virtual machine≫≪Bare metal≫         | 266 |
| 14.6 ドライブデータ再配置を再開する≪Virtual machine≫≪Bare metal≫         |     |

| 15.コンピュートノードの接続を管理する                                  | 269 |
|-------------------------------------------------------|-----|
| 15.1 コンピュートノードの情報を登録する                                | 270 |
| 15.2 コンピュートノード情報の一覧を取得する                              | 271 |
| 15.3 コンピュートノード情報を個別に取得する                              | 271 |
| 15.4 コンピュートノードの情報を編集する                                | 272 |
| 15.5 コンピュートノードの情報を削除する                                | 273 |
| 15.6 コンピュートノードのイニシエーター情報を登録する                         | 275 |
| 15.6.1 iSCSI 接続している場合                                 | 275 |
| 15.6.2 NVMe/TCP 接続している場合≪Virtual machine≫≪Bare metal≫ | 276 |
| 15.6.3 FC 接続している場合≪Virtual machine≫                   | 277 |
| 15.7 コンピュートノードのイニシエーター情報の一覧を取得する                      | 278 |
| 15.8 コンピュートノードのイニシエーター情報を個別に取得する                      | 279 |
| 15.9 コンピュートノードのイニシエーター情報を削除する                         | 280 |
| 15.10 コンピュートノードのパス情報を登録する                             | 281 |
| 15.11 コンピュートノードのパス情報の一覧を取得する                          | 283 |
| 15.12 コンピュートノードのパス情報を個別に取得する                          | 284 |
| 15.13 コンピュートノードのパス情報を削除する                             | 285 |
| 15.14 ボリュームをコンピュートノードに接続する                            |     |
| 15.15 ボリュームとコンピュートノードの接続情報の一覧を取得する                    | 289 |
| 15.16 ボリュームとコンピュートノードの接続情報を個別に取得する                    | 290 |
| 15.17 ボリュームとコンピュートノードの接続を解除する                         | 291 |

| 15.18 複数のボリュームとコンピュートノードの接続を解除する                       | 292 |
|--------------------------------------------------------|-----|
| 16.コンピュートポートを管理する                                      |     |
| 16.1 コンピュートポートの情報の一覧を取得する                              |     |
| 16.2 コンピュートポートの情報を個別に取得する                              |     |
| 16.3 コンピュートポートの設定を編集する                                 |     |
| 16.4 コンピュートポートのプロトコルを変更する≪Virtual machine≫≪Bare metal≫ |     |

| 17.1 ボリューム管理の概要                          | 306 |
|------------------------------------------|-----|
| 17.1.1 ボリュームとストレージプール                    | 307 |
| 17.1.2 Quality of Service(QoS)機能について     | 309 |
| 17.2 ボリュームの容量削減機能の概要                     | 310 |
| 17.3 ボリュームの容量削減機能を有効にする                  | 316 |
| 17.4 ボリュームを作成する                          | 317 |
| 17.5 ボリュームを削除する                          | 319 |
| 17.6 ボリュームを拡張する                          | 321 |
| 17.7 ボリューム情報の一覧を取得する                     | 323 |
| 17.8 ボリューム情報を個別に取得する                     | 324 |
| 17.9 ボリュームの設定を編集する                       | 327 |
| 17.10 ボリュームが稼働するアベイラビリティーゾーンを確認する≪Cloud≫ | 328 |

| 18.スナップショットを使用したボリュームのバックアップと復元 |     |
|---------------------------------|-----|
| 18.1 スナップショットの概要                |     |
| 18.2 スナップショットの取得準備をする           |     |
| 18.3 スナップショットを取得する              |     |
| 18.4 スナップショットを削除する              |     |
| 18.5 スナップショットからボリュームを復元する       | 345 |
| 18.6 ボリュームに対する P-VOL 情報を取得する    |     |

| 19.2 | ューザーを管理する                | 353   |
|------|--------------------------|-------|
|      | 19.1 ユーザー管理の概要           | . 354 |
|      | 19.2 ユーザー情報の一覧を取得する      | . 359 |
|      | 19.3 ユーザーの詳細情報を取得する      | . 360 |
|      | 19.4 ユーザーを作成する           | . 361 |
|      | 19.5 ユーザー情報を編集する         | 362   |
|      | 19.6 ユーザーを削除する           | . 363 |
|      | 19.7 自身のパスワードを変更する       | 364   |
|      | 19.8 ユーザーをユーザーグループに追加する  | 364   |
|      | 19.9 ユーザーをユーザーグループから削除する | . 365 |
|      | 19.10 ユーザーグループの一覧を取得する   | 366   |
|      | 19.11 ユーザーグループの詳細情報を取得する | . 366 |
|      |                          |       |

| 19.12 ユーザーグループを作成する        | .367  |
|----------------------------|-------|
| 19.13 ユーザーグループ情報を編集する      | .367  |
| 19.14 ユーザーグループを削除する        | .368  |
| 19.15 外部認証サーバーを利用する        | .369  |
| 19.16 外部認証サーバーの設定を取得する     | . 377 |
| 19.17 外部認証サーバーのルート証明書を取得する | .378  |

| 20.1 セッション管理の概要    | 20.セッションを管理する      |  |
|--------------------|--------------------|--|
| 20.2 セッションの一覧を取得する | 20.1 セッション管理の概要    |  |
| 20.3 セッション情報を取得する  | 20.2 セッションの一覧を取得する |  |
| 20.4 セッションを生成する    | 20.3 セッション情報を取得する  |  |
| 20.5 セッシュンを削除する 29 | 20.4 セッションを生成する    |  |
| 20.5 ビッションと削除する    | 20.5 セッションを削除する    |  |

#### 

| 22.運用管理を SSL/TLS 通信で行う                                     | 389 |
|------------------------------------------------------------|-----|
| 22.1 TLS とは                                                |     |
| 22.2 SSL/TLS 通信の設定の流れ                                      | 390 |
| 22.3 サーバー証明書を更新するときの注意事項                                   | 391 |
| 22.4 OpenSSL のインストール                                       |     |
| 22.5 秘密鍵を作成する                                              |     |
| 22.6 秘密鍵を暗号化する                                             | 393 |
| 22.7 証明書署名要求を作成する                                          | 393 |
| 22.8 署名付き証明書を取得する                                          | 396 |
| 22.9 秘密鍵のパスフレーズの確認と解除                                      |     |
| 22.10 ルート証明書をインポートする                                       | 398 |
| 22.10.1 REST API でルート証明書を扱う方法                              | 398 |
| 22.10.2 CLI プログラムにルート証明書をインストールする方法                        | 398 |
| 22.10.3 VSP One SDS Block インストーラーにルート証明書をインストールする方法≪Cloud≫ | 399 |
| 22.10.4 ブラウザーにルート証明書をインポートする方法                             | 400 |
| 22.11 SSL/TLS 通信の署名付き証明書をインポートする                           | 400 |
| 22.12 SSL/TLS 通信のクライアント要件                                  | 401 |
| 22.13 サーバー証明書に関する警告メッセージが表示されたときの対処                        | 404 |
| 22.14 VMware vCenter Server との SSL/TLS 通信≪Virtual machine≫ | 405 |
|                                                            |     |
|                                                            |     |

| 23.( | CHAP 認証を利用する                     | 407   |
|------|----------------------------------|-------|
|      | 23.1 CHAP ユーザーを作成して CHAP 認証を設定する | 408   |
|      | 23.2 CHAP ユーザー情報の一覧を取得する         | 410   |
|      | 23.3 CHAP ユーザー情報を取得する            | . 410 |
|      | 23.4 CHAP ユーザー情報を編集する            | . 411 |
|      | 23.5 CHAP ユーザーを削除する              | 411   |

| 23.6 ターゲット動作のコンピュートポートの認証設定を取得する               | . 412 |
|------------------------------------------------|-------|
| 23.7 ターゲット動作のコンピュートポートの認証設定を編集する               | . 413 |
| 23.8 CHAP ユーザーに対してコンピュートポートへのアクセスを許可する         | 413   |
| 23.9 コンピュートポートへのアクセスを許可した CHAP ユーザー情報の一覧を取得する  | . 414 |
| 23.10 コンピュートポートへのアクセスを許可した CHAP ユーザー情報を個別に取得する | . 415 |
| 23.11 CHAP ユーザーに対してコンピュートポートへのアクセス許可を解除する      | 416   |

| 24.システムの性能情報・容量情報を取得する               | 419 |
|--------------------------------------|-----|
| 24.1 ストレージシステムの性能情報と容量情報             | 421 |
| 24.2 管理ポートの性能情報(低解像度)の一覧を取得する        | 421 |
| 24.3 管理ポートの性能情報(高解像度)の一覧を取得する        | 421 |
| 24.4 管理ポートの性能情報を個別に取得する              | 422 |
| 24.5 ドライブの性能情報(低解像度)の一覧を取得する         |     |
| 24.6 ドライブの性能情報(高解像度)の一覧を取得する         | 423 |
| 24.7 ドライブの性能情報を個別に取得する               | 424 |
| 24.8 ストレージノード間ポートの性能情報(低解像度)の一覧を取得する | 425 |
| 24.9 ストレージノード間ポートの性能情報(高解像度)の一覧を取得する | 425 |
| 24.10 ストレージノード間ポートの性能情報を個別に取得する      |     |
| 24.11 ストレージプールの容量情報の一覧を取得する          |     |
| 24.12 ストレージプールの容量情報を個別に取得する          |     |
| 24.13 ストレージプールの性能情報の一覧を取得する          |     |
| 24.14 ストレージプールの性能情報を個別に取得する          |     |
| 24.15 コンピュートポートの性能情報(低解像度)の一覧を取得する   |     |
| 24.16 コンピュートポートの性能情報(高解像度)の一覧を取得する   |     |
| 24.17 コンピュートポートの性能情報を個別に取得する         | 429 |
| 24.18 ストレージクラスターの性能情報を取得する           | 430 |
| 24.19 ストレージノードの性能情報の一覧を取得する          |     |
| 24.20 ストレージノードの性能情報を個別に取得する          | 431 |
| 24.21 ボリュームの容量情報の一覧を取得する             | 432 |
| 24.22 ボリュームの容量情報を個別に取得する             | 432 |
| 24.23 ボリュームの性能情報の一覧を取得する             | 433 |
| 24.24 ボリュームの性能情報を個別に取得する             | 433 |

| 25.ネットワーク設定の情報を取得する            |     |
|--------------------------------|-----|
| 25.1 ストレージクラスターのネットワーク設定を取得する  | 436 |
| 25.2 管理ポートの情報の一覧を取得する          |     |
| 25.3 管理ポートの情報を個別に取得する          | 437 |
| 25.4 ストレージノード間ポートの情報の一覧を取得する   | 438 |
| 25.5 ストレージノード間ポートの情報を個別に取得する   | 439 |
| 25.6 ストレージノードのネットワーク設定の一覧を取得する | 440 |
| 25.7 ストレージノードのネットワーク設定を個別に取得する | 441 |

| 26.ストレージプールを管理する                                             | 443                 |
|--------------------------------------------------------------|---------------------|
| 26.1 ストレージプール管理の概要                                           | 444                 |
| 26.2 ストレージプールの容量情報                                           | 444                 |
| 26.3 ストレージプールの容量状態                                           | 446                 |
| 26.4 ストレージプールのリビルド領域について                                     | 446                 |
| 26.5 ストレージプールの情報の一覧を取得する                                     | 449                 |
| 26.6 ストレージプールの情報を個別に取得する                                     | 451                 |
| 26.7 ストレージプールの設定を編集する                                        | 453                 |
| 26.8 リビルド領域の不足に対処する                                          | 455                 |
| 26.9 ライセンスの使用量を確認するためにストレージプールの容量を試算する≪Cloud≫                | 456<br>loud≫<br>457 |
| 26.9.2 追加するストレージノード数、ドライブ数、またはドライブ障害数を指定して論理容量を試算<br>≪Cloud≫ | する<br>458           |

| 27.ストレージクラスターの情報を取得する           | 459 |
|---------------------------------|-----|
| 27.1 ストレージクラスターの情報を取得する         | 460 |
| 27.2 フォールトドメイン情報の一覧を取得する        |     |
| 27.3 フォールトドメイン情報を個別に取得する        |     |
| 27.4 ヘルスステータスを取得する              | 463 |
| 27.5 クラスターマスターノード(プライマリー)かを確認する |     |

| 28.プロテクションドメインを管理する         |     |
|-----------------------------|-----|
| 28.1 プロテクションドメイン情報の一覧を取得する  |     |
| 28.2 プロテクションドメイン情報を個別に取得する  |     |
| 28.3 内部処理 I/O のリソース使用率を変更する | 467 |

| 29. | ストレージコントローラーを管理する           | .469  |
|-----|-----------------------------|-------|
|     | 29.1 機能の概要                  | 470   |
|     | 29.2 ストレージコントローラーの容量状態      | . 470 |
|     | 29.3 ストレージコントローラー情報の一覧を取得する | . 471 |
|     | 29.4 ストレージコントローラー情報を個別に取得する | . 472 |
|     | 29.5 ストレージコントローラーの設定を編集する   | 474   |

| 30.リビルド(データ再構築)の状態を確認する |  |
|-------------------------|--|
| 30.1 リビルドの概要            |  |
| 30.2 リビルドが動作可能な条件       |  |
| 30.3 リビルド完了までの時間(目安)    |  |
| 30.4 リビルドの状態を確認する       |  |

| 31.メンテナンスノードを管理する≪Virtual machine≫        | .485  |
|-------------------------------------------|-------|
| 31.1 メンテナンスノードの概要≪Virtual machine≫        | 486   |
| 31.2 メンテナンスノード用の管理コマンド一覧≪Virtual machine≫ | . 487 |

| 31.3 ユーティリティコマンドー覧≪Virtual machine≫                         | 492               |
|-------------------------------------------------------------|-------------------|
| 31.4 メンテナンスコマンド一覧≪Virtual machine≫                          | 495               |
| 31.5 sftp を利用する≪Virtual machine≫                            | 495               |
| 31.6 独自のルート CA 証明書を利用する≪Virtual machine≫                    | 496               |
| 31.6.1 独自のルート CA 証明書をメンテナンスノードに追加する≪Virtual machine≫        | 496               |
| 31.6.2 独自のルート CA 証明書をメンテナンスノードから削除する≪Virtual machine≫       | 497               |
| 31.7 メンテナンスノードの監査ログを管理する≪Virtual machine≫                   | 498               |
| 31.7.1 メンテナンスノードの監査ログの概要≪Virtual machine≫                   | 498               |
| 31.7.2 メンテナンスノードの監査ログをコントローラーノードにダウンロードする≪Virtual machine   | <del>≥</del> ≫498 |
| 31.7.3 メンテナンスノードの監査ログを外部の Auditd サーバーへ転送する≪Virtual machine≫ | 499               |
| 31.7.4 メンテナンスノードの監査ログ転送の正常性を監視する≪Virtual machine≫           | 502               |
| 31.7.5 メンテナンスノードの監査ログのフォーマット≪Virtual machine≫               | 503               |
| 31.8 メンテナンスノードをバックアップする≪Virtual machine≫                    | 508               |
| 31.9 メンテナンスノードをバックアップからリストアする≪Virtual machine≫              | 510               |
| 31.10 メンテナンスノードを再構築する≪Virtual machine≫                      | 511               |
| 31.11 メンテナンスノードをアップデートする≪Virtual machine≫                   | 512               |
| 31.12 メンテナンスノードをアンインストールする≪Virtual machine≫                 | 515               |

| 32.共通情報を取得する            |     |
|-------------------------|-----|
| 32.1 API のバージョン・名称を取得する |     |
| 32.2 ジョブの情報の一覧を取得する     |     |
| 32.3 ジョブの情報を個別に取得する     |     |
| 32.4 モデルを確認する           | 519 |

# 33.ストレージソフトウェアアップデートの要件と手順 521 33.1 ストレージソフトウェアアップデートの概要 522 33.2 参考事項・制限事項 524 33.2.1 ソフトウェアアップデートの対象 524 33.2.2 ソフトウェアアップデートの対象 525 33.2.3 ソフトウェアアップデートが制限されるケース 525 33.2.3 ソフトウェアアップデート中に制限される操作 525 33.2.4 ソフトウェアアップデート中の動作 526 33.2.5 ソフトウェアアップデート後に必要な操作 526 33.3 ストレージソフトウェアをアップグレードする 527 33.4 ストレージソフトウェアをダウングレードする 534 33.5 ソフトウェアアップデートを中止する 547 33.6 転送済みのソフトウェアアップデートファイルの情報を取得する 548

| 34.ストレージクラスターを起動/停止する                             | 549 |
|---------------------------------------------------|-----|
| 34.1 ストレージクラスターの起動/停止の概要                          | 550 |
| 34.2 ストレージクラスターを起動する≪Virtual machine≫≪Bare metal≫ | 550 |
| 34.3 ストレージクラスターを起動する≪Cloud≫                       | 553 |
| 34.4 ストレージクラスターを強制起動する                            | 555 |
| 34.5 ストレージクラスターを停止する                              | 556 |
| 34.6 ストレージクラスターを強制停止する                            | 558 |
| 34.7 ストレージクラスターを再起動する                             |     |
|                                                   |     |

| 35.ストレージクラスターの構成情報を変更・設定する≪Virtual machine≫≪Bare metal≫                                                                     | 565                                                                                                    |
|----------------------------------------------------------------------------------------------------|----------------------------------------------------------------------------------------------------|
| 35.1 構成情報の変更・設定の概要≪Virtual machine≫≪Bare metal≫                                                                             | 566                                                                                                    |
| 35.2 管理ネットワーク変更時の運用の注意≪Virtual machine≫≪Bare metal≫                                                                         | 567                                                                                                    |
| 35.3 構成情報の変更・設定のために VSSB 構成ファイルを編集する≪Virtual machine≫≪Bare metal≫                                                           | 571                                                                                                    |
| 35.4 構成情報を変更・設定する≪Virtual machine≫                                                                                          | 573                                                                                                    |
| 35.5 構成情報を変更・設定する≪Bare metal≫                                                                                               | 578                                                                                                    |
|                                                                                                    |                                                                                                    |
| 36.認証チケットを管理する                                                                                                    | 583                                                                                                    |
| 36.1 認証チケットを発行する                                                                                                    | 584                                                                                                    |
| 36.2 認証チケットを破棄する                                                                                                    | 585                                                                                                    |
| 37.仮想データセンター内の運用を変更する≪Virtual machine≫                                                                                      | 587                                                                                                    |
| 37.1 概要≪Virtual machine≫                                                                                                    | 588                                                                                                    |
| 37.2 VMware vCenter Server の IP アドレス・ホスト名を変更する≪Virtual machine≫                                                             | 588                                                                                                    |
| 37.3 VM イメージのテンプレートファイル名称を変更する≪Virtual machine≫                                                                             | 589                                                                                                    |
| 37.4 VMware ESXi ホストの IP アドレス・ホスト名を変更する≪Virtual machine≫                                                                    | 589                                                                                                    |
|                                                                                                    |                                                                                                    |
| 38.構成情報をバックアップする≪Virtual machine≫≪Bare metal≫                                                                               | 591                                                                                                    |
| 38.1 構成バックアップ・構成リストアの概要≪Virtual machine≫≪Bare metal≫                                                                        | 592                                                                                                    |
| 38.2 構成バックアップを行う≪Virtual machine≫≪Bare metal≫                                                                               | 593                                                                                                    |
|                                                                                                    |                                                                                                    |
|                                                                                                    |                                                                                                    |
| 39.ストレージソフトウェアをアンインストールする                                                                                                   | 601                                                                                                    |
| <ul><li>39.ストレージソフトウェアをアンインストールする</li><li>39.1 ストレージソフトウェアのアンインストールの概要</li></ul>                                            | 601<br>602                                                                                                    |
| <ul> <li>39.ストレージソフトウェアをアンインストールする</li> <li>39.1 ストレージソフトウェアのアンインストールの概要</li> <li>39.2 VM を削除する≪Virtual machine≫</li> </ul> | 601<br>602<br>603                                                                                                    |
| <ul> <li>39.ストレージソフトウェアをアンインストールする</li> <li>39.1 ストレージソフトウェアのアンインストールの概要</li></ul>                                          | 601<br>602<br>603<br>603                                                                                                    |
| <ul> <li>39.ストレージソフトウェアをアンインストールする</li></ul>                                                                                | 601<br>602<br>603<br>603<br>604                                                                                                   |
| <ul> <li>39.ストレージソフトウェアをアンインストールする</li></ul>                                                                                | 601<br>602<br>603<br>603<br>604                                                                                                   |
| <ul> <li>39.ストレージソフトウェアをアンインストールする</li></ul>                                                                                | 601<br>602<br>603<br>603<br>604<br>605<br>605                                                                                     |
| <ul> <li>39.ストレージソフトウェアをアンインストールする</li></ul>                                                                                | 601<br>602<br>603<br>603<br>604<br>605<br>606                                                                                     |
| <ul> <li>39.ストレージソフトウェアをアンインストールする</li></ul>                                                                                | 601<br>602<br>603<br>603<br>604<br>605<br>606<br>606                                                                              |
| <ul> <li>39.ストレージソフトウェアをアンインストールする</li></ul>                                                                                | 601<br>602<br>603<br>603<br>604<br>605<br>606<br>606<br>608<br>609                                                                |
| <ul> <li>39.ストレージソフトウェアをアンインストールする</li></ul>                                                                                | 601<br>602<br>603<br>603<br>604<br>604<br>605<br>606<br>606<br>608<br>609<br>609                                                  |
| <ul> <li>39.ストレージソフトウェアをアンインストールする</li></ul>                                                                                | 601<br>602<br>603<br>603<br>604<br>605<br>606<br>606<br>608<br>609<br>609                                                         |
| <ul> <li>39.ストレージソフトウェアをアンインストールする</li></ul>                                                                                | 601<br>602<br>603<br>603<br>604<br>605<br>606<br>606<br>608<br>609<br>609<br>611                                                  |
| <ul> <li>39.ストレージソフトウェアをアンインストールする</li></ul>                                                                                | 601<br>602<br>603<br>603<br>604<br>604<br>605<br>606<br>606<br>609<br>609<br>611<br>612                                           |
| <ul> <li>39.ストレージソフトウェアをアンインストールする</li></ul>                                                                                | 601<br>602<br>603<br>603<br>604<br>605<br>605<br>606<br>608<br>609<br>609<br>611<br>612<br>615                                    |
| <ul> <li>39.ストレージソフトウェアをアンインストールする</li></ul>                                                                                | 601<br>602<br>603<br>603<br>604<br>605<br>606<br>606<br>608<br>609<br>611<br>612<br>615<br>618                                    |
| <ul> <li>39.ストレージソフトウェアをアンインストールする</li></ul>                                                                                | 601<br>602<br>603<br>603<br>604<br>605<br>606<br>606<br>606<br>609<br>609<br>611<br>611<br>612<br>615<br>618<br>619               |
| <ul> <li>39.ストレージソフトウェアをアンインストールする</li></ul>                                                                                | 601<br>602<br>603<br>603<br>604<br>605<br>606<br>606<br>608<br>609<br>609<br>611<br>612<br>612<br>615<br>618<br>619<br>620        |
| <ul> <li>39.ストレージソフトウェアをアンインストールする</li></ul>                                                                                | 601<br>602<br>603<br>603<br>604<br>604<br>605<br>606<br>606<br>609<br>609<br>611<br>612<br>615<br>615<br>618<br>619<br>620<br>621 |

| 41.8 VPS の情報を個別に取得する≪Virtual machine≫≪Bare metal≫    | 623   |
|------------------------------------------------------|-------|
| 41.9 VPS の設定を編集する≪Virtual machine≫≪Bare metal≫       | . 624 |
| 41.10 VPS を削除する≪Virtual machine≫≪Bare metal≫         | . 625 |
| 41.11 性能低下・操作不可の監視と対処≪Virtual machine≫≪Bare metal≫   | 626   |
| 41.12 リソース不足・性能問題発生時の対処≪Virtual machine≫≪Bare metal≫ | . 628 |

| 42.スペアノードを管理する≪Bare metal≫                           | 631 |
|------------------------------------------------------|-----|
| 42.1 スペアノードの概要≪Bare metal≫                           | 632 |
| 42.2 スペアノード切り換えの概要≪Bare metal≫                       | 634 |
| 42.3 スペアノードを準備する≪Bare metal≫                         | 637 |
| 42.4 スペアノードを利用するための BMC アカウントを準備する≪Bare metal≫       | 638 |
| 42.5 ストレージクラスターに BMC 接続検証用ルート証明書をインポートする≪Bare metal≫ | 639 |
| 42.6 ストレージクラスターから BMC 接続検証用ルート証明書を取得する≪Bare metal≫   | 640 |
| 42.7 ストレージクラスターから BMC 接続検証用ルート証明書を削除する≪Bare metal≫   | 641 |
| 42.8 ストレージノードの BMC 情報を登録・編集する≪Bare metal≫            | 642 |
| 42.9 ストレージノードの BMC 情報の一覧を取得する≪Bare metal≫            | 643 |
| 42.10 ストレージノードの BMC 情報を個別に取得する≪Bare metal≫           | 643 |
| 42.11 スペアノードの情報を登録する≪Bare metal≫                     | 644 |
| 42.12 スペアノードの情報を編集する≪Bare metal≫                     | 645 |
| 42.13 スペアノードの情報の一覧を取得する≪Bare metal≫                  | 647 |
| 42.14 スペアノードの情報を個別に取得する≪Bare metal≫                  | 647 |
| 42.15 スペアノードの情報を削除する≪Bare metal≫                     | 648 |
| 42.16 スペアノード機能の設定を確認する≪Bare metal≫                   | 649 |
|                                                      |     |

| 43.キャッシュ保護付きライトバックモードを管理する    | 651 |
|-------------------------------|-----|
| 43.1 キャッシュ保護付きライトバックモードの概要    | 652 |
| 43.2 キャッシュ保護付きライトバックモードを有効にする | 654 |
| 43.3 キャッシュ保護付きライトバックモードを無効にする | 656 |
| 43.4 キャッシュ保護用メタデータの冗長度を確認する   | 658 |

| 44.格納データ暗号化を利用する≪Virtual machine≫≪Bare metal≫          | 661 |
|--------------------------------------------------------|-----|
| 44.1 格納データ暗号化の概要≪Virtual machine≫≪Bare metal≫          | 662 |
| 44.2 暗号化環境の設定を編集する≪Virtual machine≫≪Bare metal≫        | 664 |
| 44.3 暗号化環境の設定の情報を取得する≪Virtual machine≫≪Bare metal≫     | 665 |
| 44.4 ストレージプールの暗号化の設定を編集する≪Virtual machine≫≪Bare metal≫ | 666 |
| 44.5 暗号化鍵を作成する≪Virtual machine≫≪Bare metal≫            | 667 |
| 44.6 暗号化鍵を削除する≪Virtual machine≫≪Bare metal≫            | 667 |
| 44.7 暗号化鍵の情報の一覧を取得する≪Virtual machine≫≪Bare metal≫      | 668 |
| 44.8 暗号化鍵の情報を個別に取得する≪Virtual machine≫≪Bare metal≫      | 669 |
| 44.9 暗号化鍵の個数を取得する≪Virtual machine≫≪Bare metal≫         | 669 |
|                                                        |     |

| 45.Universal Replicator を利用する≪Cloud≫ | 671 |
|--------------------------------------|-----|
| 45.1 Universal Replicator の概要≪Cloud≫ | 672 |

| 付銀 | 录 A 容量設計(HPEC 4D+1P の場合)≪Virtual machine≫≪Bare metal≫                   | . 675 |
|----|-------------------------------------------------------------------------|-------|
|    | A.1 容量設計の考え方(1):物理容量(HPEC 4D+1P の場合)≪Virtual machine≫≪Bare metal≫       | 676   |
|    | A.2 容量設計の考え方(2):論理容量(HPEC 4D+1P の場合)≪Virtual machine≫≪Bare metal≫       | 676   |
|    | A.3 容量設計方法(1)-1 物理容量から論理容量(HPEC 4D+1P の場合)≪Virtual machine≫≪Bare metal≫ | 678   |
|    | A.4 容量設計方法(2) 論理容量から物理容量(HPEC 4D+1P の場合)≪Virtual machine≫≪Bare metal≫   | 679   |

| 付録 B 容量設計(HPEC 4D+2P の場合)                  | 681   |
|--------------------------------------------|-------|
| B.1 容量設計の考え方(1):物理容量(HPEC 4D+2P の場合)       | 682   |
| B.2 容量設計の考え方(2):論理容量(HPEC 4D+2P の場合)       | 682   |
| B.3 容量設計方法(1)-1 物理容量から論理容量(HPEC 4D+2P の場合) | .684  |
| B.4 容量設計方法(2) 論理容量から物理容量(HPEC 4D+2P の場合)   | . 684 |

| 付録 C 容量設計(Mirroring の場合)                  | 687   |
|-------------------------------------------|-------|
| C.1 容量設計の考え方(1):物理容量(Mirroring の場合)       | . 688 |
| C.2 容量設計の考え方(2):論理容量(Mirroring の場合)       | . 688 |
| C.3 容量設計方法(1)-1 物理容量から論理容量(Mirroring の場合) | . 690 |
| C.4 容量設計方法(2) 論理容量から物理容量(Mirroring の場合)   | .690  |

| 付録 | D 増設時の容量設計                                                        | 693   |
|----|-------------------------------------------------------------------|-------|
|    | D.1 容量増設の方法                                                       | .694  |
|    | D.2 ストレージノード増設時の容量設計(HPEC 4D+1P の場合)≪Virtual machine≫≪Bare metal≫ | . 694 |
|    | D.3 ドライブ増設時の容量設計(HPEC 4D+1P の場合)≪Virtual machine≫≪Bare metal≫     | 695   |
|    | D.4 ストレージノード増設時の容量設計(HPEC 4D+2P の場合)                              | . 696 |
|    | D.5 ドライブ増設時の容量設計(HPEC 4D+2P の場合)                                  | .696  |
|    | D.6 ストレージノード増設時の容量設計(Mirroring の場合)                               | . 697 |
|    | D.7 ドライブ増設時の容量設計(Mirroring の場合)                                   | 698   |
|    |                                                                   |       |

| 付録 E ALUA 構築ガイドライン                |     |
|-----------------------------------|-----|
| E.1 必要な事前設定                       |     |
| E.1.1 VMware ESXi                 |     |
| E.1.2 Microsoft Windows           |     |
| E.1.3 Linux                       | 701 |
| E.2 ALUA の設定手順                    | 701 |
| E.2.1 VMware ESXi(NMP の場合)        |     |
| E.2.2 Microsoft Windows(MPIO の場合) | 701 |
| E.2.3 Linux 系(Device Mapper の場合)  | 701 |
|                                   |     |

| 付録F | ANA 構築ガイドライン      | 703 |
|-----|-------------------|-----|
| F.1 | 必要な事前設定           | 704 |
|     | F.1.1 VMware ESXi | 704 |
|     | F.1.2 Linux       | 704 |
| F.2 | ? ANA の設定手順       | 704 |

| F.2.1 VMware ESXi(HPP の場合)                           |     |
|------------------------------------------------------|-----|
| F.2.2 Linux 系(Native NVMe Multipath の場合)             | 704 |
|                                                      | 707 |
| 付録 G スナッフショット操作の処理時間≪Virtual machine≫≪Bare metal≫    |     |
| G.1 スナップショット操作の処理時間(目安)≪Virtual machine≫≪Bare metal≫ | 708 |
|                                                      |     |
| 付録 H ハードウェア交換の条件≪Virtual machine≫≪Bare metal≫        | 711 |
| H.1 ハードウェア交換の条件≪Virtual machine≫≪Bare metal≫         | 712 |
|                                                      |     |
| 付録   容量削減機能が有効なボリュームの削除時間                            | 715 |
| l.1 容量削減機能が有効なボリュームの削除時間(目安)                         | 716 |
|                                                      |     |
| 付録Jストレージコントローラーへの容量割り付けの処理時間                         | 717 |
| J.1 ストレージコントローラーへの容量割り付けの処理時間(物理容量)(目安)              | 718 |
| J.2 ストレージコントローラーへの容量割り付けの処理時間(論理容量)(目安)              | 719 |
|                                                      |     |
| 用語解説                                                 | 721 |

# はじめに

このマニュアルには、Virtual Storage Platform One SDS Block(以降、VSP One SDS Block)のセットアップ後の運用方法、操作方法に関する情報と手順を記載しています。

- □ マニュアルの参照と適合ソフトウェアバージョン
- □ 対象読者
- □ マニュアルで使用する記号について
- □ 単位表記について
- □ 発行履歴

# マニュアルの参照と適合ソフトウェアバージョン

このマニュアルは、VSP One SDS Block ソフトウェアバージョン 01.15.0x.xx に適合しています。

このマニュアルは、VSP One SDS Block の Virtual machine モデル、Bare metal モデル、および Cloud モデルを対象としています。

- マニュアル内で≪Virtual machine≫と記述があるのは、Virtual machine モデルに適用される 内容です。
- ・ マニュアル内で≪Bare metal≫と記述があるのは、Bare metal モデルに適用される内容です。
- ・ マニュアル内で≪Cloud≫と記述があるのは、Cloud モデルに適用される内容です。

モデルの確認方法は「モデルを確認する」を参照してください。

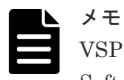

VSP One SDS Block が出力するメッセージやイベントログ、一部の GUI などに、製品名が Virtual Storage Software Block と表示されることがあります。VSP One SDS Block に置き換えてお読みください。

# 対象読者

このマニュアルは、VSP One SDS Block のシステム管理者や利用者を対象としています。

対象読者には、以下の知識やスキルが必要です。

- ネットワークに関する知識
- Windows および Linux に関する知識
- ・ VSP One SDS Block の REST API と CLI に関する知識
- ・ ハイパーバイザー型の仮想環境に関する知識
- ・ 物理サーバーの運用管理に関する知識
- ・ Amazon Web Services (AWS)に関する知識

# マニュアルで使用する記号について

このマニュアルでは、コマンドの書式を次の記号を使って記述しています。

| 記号 | 説明                                                                          |
|----|-----------------------------------------------------------------------------|
| <> | この記号で囲まれている項目は可変値であることを示します。                                                |
|    | 複数の項目の区切りとして、「または」の意味を示します。                                                 |
| [] | この記号で囲まれている項目は省略してもよいことを示します。<br>(例) [a   b]<br>何も指定しないか、a または b を指定します。    |
| {} | この記号で囲まれている項目のうち、どれか1つを必ず指定することを示しま<br>す。<br>(例) {a   b}<br>a または b を指定します。 |

このマニュアルでは、注意書きや補足情報を、以下のとおり記載しています。

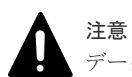

データの消失・破壊のおそれや、データの整合性がなくなるおそれがある場合などの注意を示します。

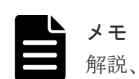

解説、補足説明、付加情報などを示します。

ヒント

より効率的にストレージシステムを利用するのに役立つ情報を示します。

# 単位表記について

このマニュアルでは、単位表記を以下のように記載しています。

1KB(キロバイト)、1MB(メガバイト)、1GB(ギガバイト)、1TB(テラバイト)は、それぞれ 1,000 バイト、1,000<sup>2</sup> バイト、1,000<sup>3</sup> バイト、1,000<sup>4</sup> バイトです。

1KiB(キビバイト)、1MiB(メビバイト)、1GiB(ギビバイト)、1TiB(テビバイト)は、それぞれ 1,024 バイト、1,024<sup>2</sup> バイト、1,024<sup>3</sup> バイト、1,024<sup>4</sup> バイトです。

# 発行履歴

| マニュアル資料番号      | 発行年月    | 変更内容                                                     |
|----------------|---------|----------------------------------------------------------|
| 4048-1J-U20-00 | 2024年8月 | ・ 新規(適合 VSP One SDS Block ソフトウェアバージョ<br>ン : 01.15.0x.xx) |

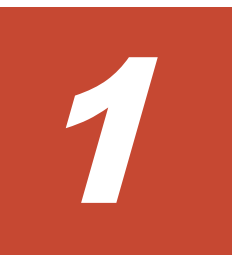

# VSP One SDS Block の概要

- **□** 1.1 VSP One SDS Block とは
- □ 1.2 システムの構成

## 1.1 VSP One SDS Block とは

VSP One SDS Block は、複数の汎用サーバーから、1 つの仮想的なストレージシステムを構築し、 機能させるストレージソフトウェア製品です。

VSP One SDS Block のストレージシステムは、以下のような運用管理の特長を有する高性能・高 信頼・大容量のブロックストレージサービスを提供します。

- 汎用サーバー(x86 サーバー)を用いることによって、導入コストを抑えることができます。
- ・ 初期導入、スケールアウト/スケールインが迅速に行えます。
- 複数のストレージノードを1つのストレージシステムとして一元管理できます。
- リソースの稼働状態やその時点で作成可能な最大ボリューム容量や I/O 性能などが容易に把握 できます。
- VSP One SDS Block の REST API は、Hitachi Storage Advisor Embedded の REST API と互換です。このため、日立ストレージ製品の管理経験がある管理者は、学習なしで VSP One SDS Block のストレージ管理が行えます。

#### ユーザーデータの保護方式

VSP One SDS Block では、ユーザーデータの保護方式として、HPEC(Hitachi Polyphase Erasure Coding)、Mirroring がサポートされます。HPEC は、ストレージノード間ネットワーク帯域が狭い SDS システム向けに開発した日立独自のデータ保護方式です。HPEC では、ユーザーデータはローカルドライブに格納します。Mirroring はユーザーデータのコピーを別のストレージノードに格納するデータ保護方式です。

≪Virtual machine≫≪Bare metal≫HPEC 4D+1P、HPEC 4D+2P、または Mirroring Duplication を選択し、セットアップ作業時に設定します。

≪Cloud≫HPEC 4D+2P または Mirroring Duplication を選択し、セットアップ作業時に設定します。

ユーザーデータの保護方式については、ストレージコントローラーの冗長度およびクラスターマス ターノードの冗長度の設定との組み合わせに制限があります。詳細は、ご使用のモデルの「Hitachi Virtual Storage Platform One SDS Block セットアップガイド」の「VSP One SDS Block がサポ ートする耐障害性に関する設定と各機能の説明」を参照してください。

#### ト メモ

≪Virtual machine≫ ≪Bare metal≫HPEC 4D+1P と HPEC 4D+2P、Mirroring Duplication のそれぞれの容量設計に関しては、このマニュアルの「容量設計(HPEC 4D+1P の場合)≪Virtual machine≫ ≪Bare metal≫」、「容量設計(HPEC 4D+2P の場合)」、または「容量設計(Mirroring の場合)」を参照してください。
≪Cloud≫HPEC 4D+2P、Mirroring Duplication の容量設計に関しては、このマニュアルの「容量設計(HPEC 4D+2P の場合)」または「容量設計(Mirroring の場合)」を参照してください。

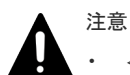

≪Virtual machine≫≪Bare metal≫許容される障害数を超える障害が発生した場合、VSP One SDS Block の再インストールまたは構成バックアップファイルからの構成リストアが必要になります。許容さ れる障害数を超える障害の発生に備えて、他の媒体へのユーザーデータのバックアップ、VSP One SDS Block の構成バックアップファイルを取得しておくことを強くお勧めします。VSP One SDS Block の再イ ンストールや構成バックアップファイルからの構成リストアによってユーザーデータはリストアされませ ん。

#### HPEC 4D+1P (4 データ+1 パリティ)≪Virtual machine≫≪Bare metal≫

容量効率、性能を重視する場合に適した方式です。

- 異なる5つ以上のストレージノードに、ユーザーデータとユーザーデータのパリティを格納して冗長化します。
- ストレージノードは最低5台必要です。
- ユーザーが利用可能な容量は、最大で物理容量の60~75%です。 ただし、リビルド領域ポリシー(rebuildCapacityPolicy)を"Fixed"(デフォルト値)に設定している 場合は、各ストレージノードの物理容量からリビルド領域の容量を除いた容量の60~75%にな ります。リビルド領域については「ストレージプールのリビルド領域について」を参照してく ださい。
- ・ リード性能は HPEC 4D+2P と同等ですが、ライト性能は HPEC 4D+2P より優れています。
- 許容される障害数は1です。
   ここでいう障害数とは、障害が発生しているストレージノード数とドライブ数の合計値です。
   ただし、以下の場合の障害数は1と数えます。
  - ・ 障害が発生したストレージノード内でドライブの障害が発生している場合
  - 同一ストレージノード内で複数のドライブ障害が発生している場合

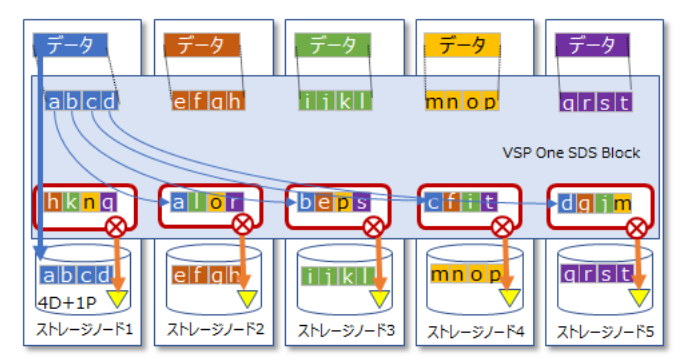

□ データ ▼ パリティ 😡 Erasure Coding Set

#### HPEC 4D+2P (4 データ+2 パリティ)

許容される障害数を重視する場合に適した方式です。

- 異なる6つ以上のストレージノードに、ユーザーデータとユーザーデータのパリティを格納して冗長化します。
- ストレージノードは最低6台必要です。
- ユーザーが利用可能な容量は、最大で物理容量の50~65%です。
   ただし、リビルド領域ポリシー(rebuildCapacityPolicy)を"Fixed"(デフォルト値)に設定している 場合は、各ストレージノードの物理容量からリビルド領域の容量を除いた容量の50~65%にな ります。リビルド領域については「ストレージプールのリビルド領域について」を参照してく ださい。
- ・ リード性能は HPEC 4D+1P と同等ですが、ライト性能は 4D+1P の 60%ほどになります。
- 許容される障害数は2です。

ここでいう障害数とは、障害が発生しているストレージノード数とドライブ数の合計値です。 ただし、以下の場合の障害数は1と数えます。

- ・ 障害が発生したストレージノード内でドライブの障害が発生している場合
- 同一ストレージノード内で複数のドライブ障害が発生している場合

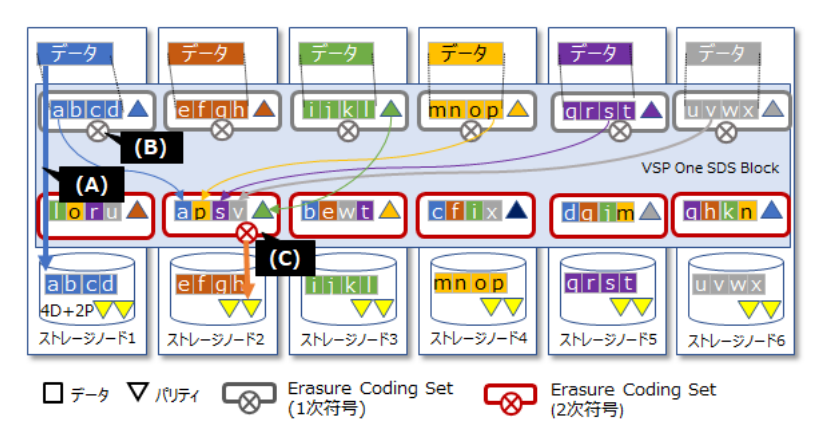

(A)データをローカルに格納し、リード時のネットワーク通信を削減

(B)1 次符号化:符号化することで2 冗長化のためのデータ通信量を削減

(C)2 次符号化:データ格納容量を削減し、EC(Erasure Coding)同等の容量効率とする

#### Mirroring Duplication $(1 \vec{r} - 9 + 1 \exists l' - \vec{r} - 9)$

性能を重視する場合に適した方式です。

- 異なる2つのストレージノードに、ユーザーデータとユーザーデータのコピーデータを格納して冗長化します。
- ストレージノードは最低3台必要です。
- ユーザーが利用可能な容量は、最大で物理容量の40~48%です。
   ただし、リビルド領域ポリシー(rebuildCapacityPolicy)を"Fixed"(デフォルト値)に設定している 場合は、各ストレージノードの物理容量からリビルド領域の容量を除いた容量の40~48%にな ります。リビルド領域については「ストレージプールのリビルド領域について」を参照してく ださい。
- ≪Virtual machine≫≪Bare metal≫リード性能は HPEC 4D+1P、4D+2P と同等ですが、ラ イト性能は HPEC 4D+1P より優れています。また、ストレージノードやドライブの障害時性能 についても、HPEC と比較して優れています。
- ≪Cloud≫リード性能は 4D+2P と同等です。また、ストレージノードやドライブの障害時性能 についても、4D+2P と比較して優れています。
- 許容される障害数は1です。
   ここでいう障害数とは、障害が発生しているストレージノード数とドライブ数の合計値です。
   ただし、以下の場合の障害数は1と数えます。
  - ・ 障害が発生したストレージノード内でドライブの障害が発生している場合
  - 同一ストレージノード内で複数のドライブ障害が発生している場合

また、障害数が2以上の場合でも、以下のいずれかのケースを除いて、障害は許容されます。

 ・ [条件 1] 冗長化されたストレージコントローラーに属する両ストレージノードでストレージノードまたはドライブの障害が発生したケース

ストレージコントローラーについては、このマニュアルの「ストレージノードの容量管理と ストレージコントローラー」を参照してください。

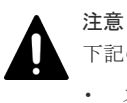

下記の期間においては、[条件 1]を満たさない場合でも障害が許容されない場合があります。

- ストレージノード増設後、ドライブデータ再配置が完了するまでの間
- ・ ストレージノード減設中
- [条件 2] 2 つ以上のクラスターマスターノードで障害が発生したケース クラスターマスターノードについては、ご使用のモデルの「Hitachi Virtual Storage Platform One SDS Block セットアップガイド」の「クラスターマスターノードの冗長化」 を参照してください。

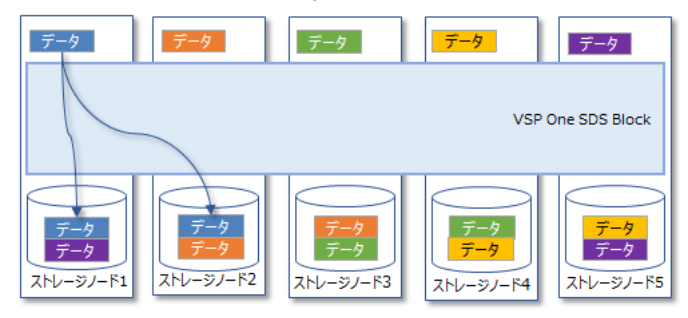

### 1.2 システムの構成

VSP One SDS Block によって構築されるシステムは、ストレージノードとコンピュートノードが 分離している分離型の Software Defined Storage(SDS)です。

VSP One SDS Block のストレージシステムは、複数のストレージノードから構成されます。スト レージノードは複数のドライブから構成されます。

運用に当たっては、ストレージシステムにアクセスするアプリケーションが動作するコンピュート ノードの登録とストレージシステムの管理操作を行うためのコントローラーノードなどの設置が必 要です。

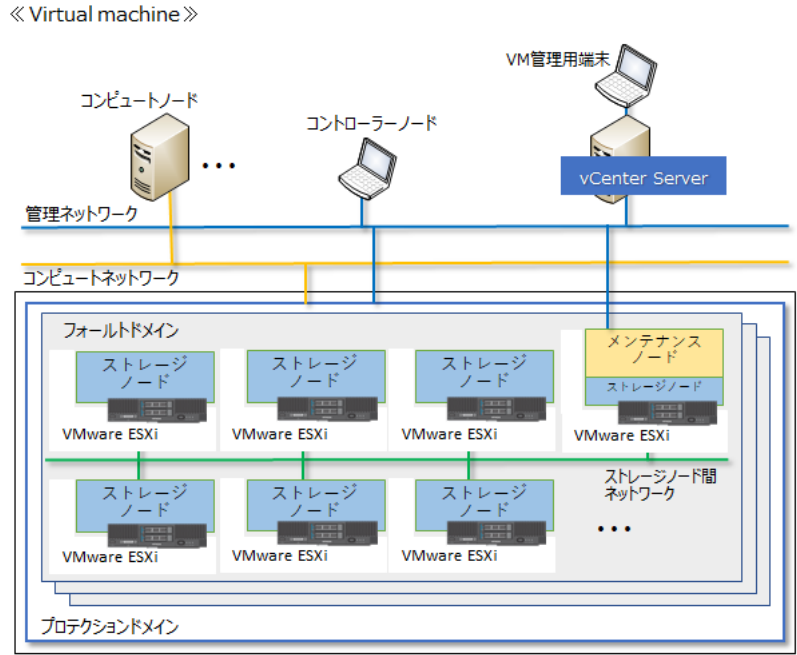

ストレージクラスター

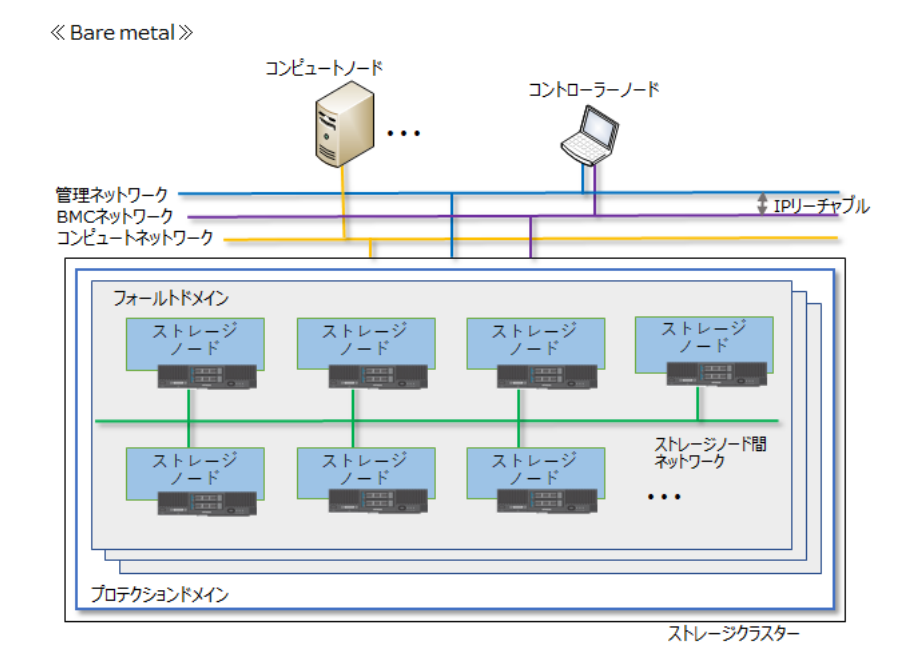

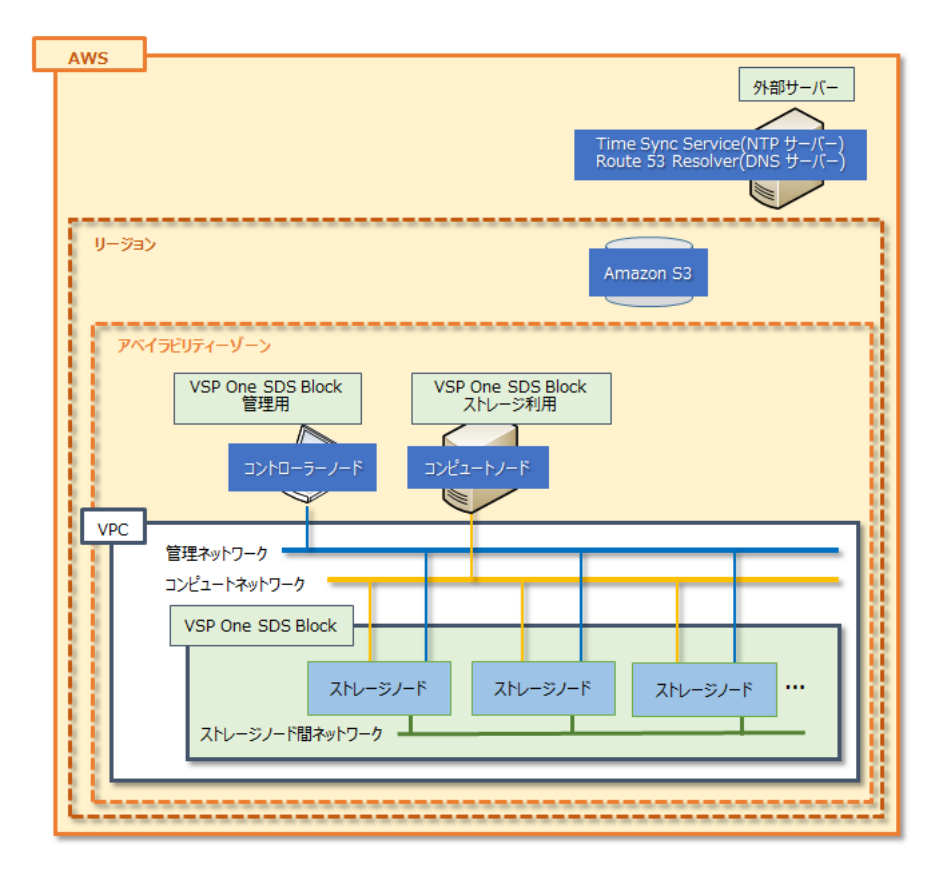

≪Cloud≫コンピュートノードをVSP One SDS Block と同一のVPC に構築した場合(Multi-AZ構成)

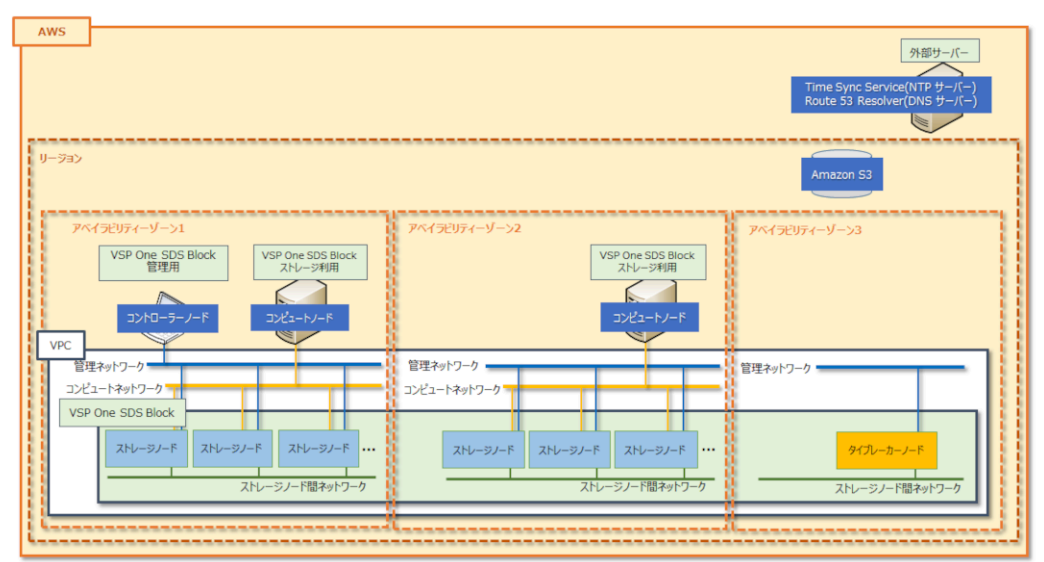

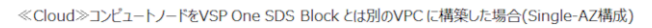

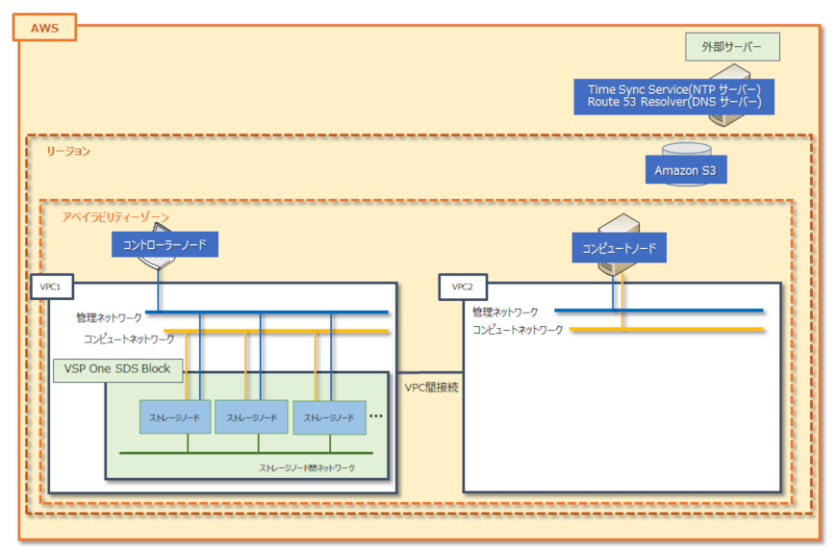

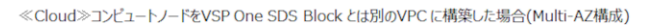

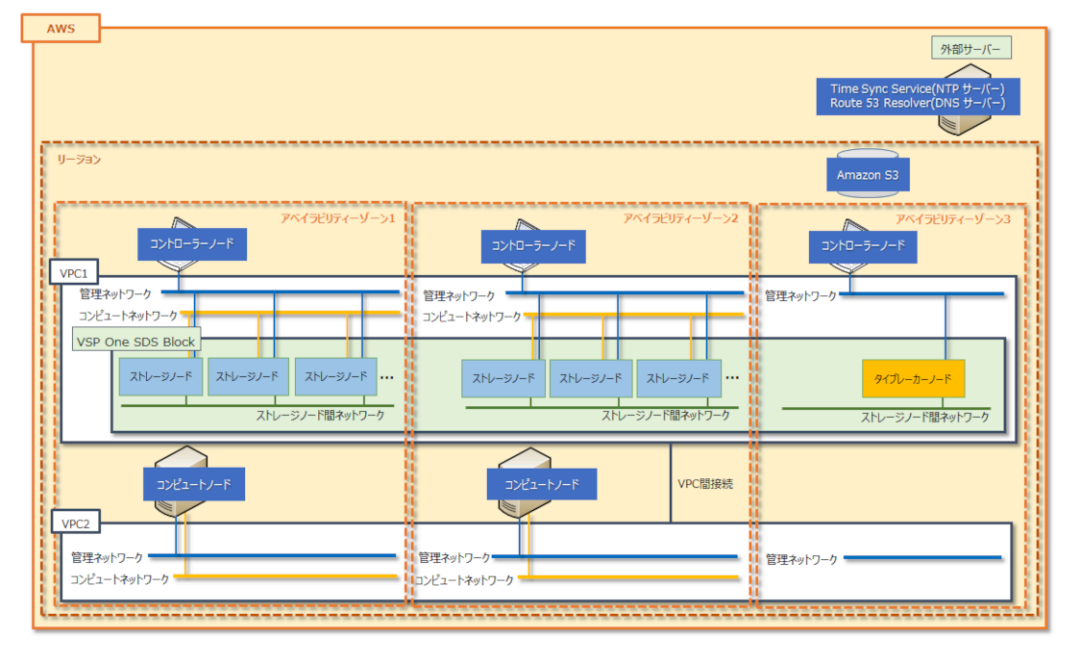

#### ×∓ ≪Cl

≪Cloud≫コンピュートノードを VSP One SDS Block とは別のサブネットに設置する場合は、「コンピュート ノードを設置する」に記載のとおり以下が必要になります。

- Cloud モデルの「Hitachi Virtual Storage Platform One SDS Block セットアップガイド」の「コンピュー トノードの設置に関する補足事項」に記載の手順を実施すること
- コンピュートノードのコンピュートネットワーク用サブネットヘルートを追加すること

#### コントローラーノード、コンピュートノード、ストレージノード

- コントローラーノード
   VSP One SDS Block への管理操作をするためのアクセス用ノードです。詳細は「コントローラ ーノードの設置と管理操作」を参照してください。
- ・ コンピュートノード

ユーザーのアプリケーションが動作し、ストレージノードにユーザーデータの入出力を行うノ ードです。詳細は「コンピュートノードを設置する」を参照してください。

・ ストレージノード

≪Virtual machine≫≪Bare metal≫VSP One SDS Block を構成する物理サーバーです。 ≪Cloud≫VSP One SDS Block を構成する仮想サーバー(EC2 インスタンス)です。

≪Cloud≫タイブレーカーノード
 Multi-AZ 構成において、クラスターマスターノードの役割のみを持つストレージノードです。ストレージコントローラーは配置されません。また、コンピュートポートもドライブも持ちません。

#### ネットワーク

- 管理ネットワーク
  - ≪Virtual machine≫コントローラーノードと、ストレージノード間、メンテナンスノード 間のネットワークです。VSP One SDS Block に対する管理操作や、外部サービス(SNMP マ ネージャー、NTP など)と連携するための通信に利用します。ストレージノードの管理ポー トと接続します。VMware vCenter Server との通信にも利用されます。Virtual machine モデルでは、ストレージノードの VMware ESXi ホストで NIC チーミング機能を用いるこ とで、複数のポートを用いた冗長化構成にできます。
  - ≪Bare metal≫コントローラーノードとストレージノード間のネットワークです。VSP One SDS Block に対する管理操作や、外部サービス(SNMP マネージャー、NTP など)と連 携するための通信に利用します。ストレージノードの管理ポートと接続します。Bare metal モデルでは、管理ポートの接続に非冗長化、冗長化のどちらかの構成を構築すること ができます。冗長化を構築する場合は、複数ポートを用いたストレージノードのチーミング 機能を必須で有効にしてください。詳細な仕様は、Bare metal モデルの「Hitachi Virtual Storage Platform One SDS Block セットアップガイド」の「ストレージノードの要件」を 参照してください。
  - ≪Cloud≫コントローラーノードとストレージノード間のネットワークです。VSP One SDS Block に対する管理操作や、外部サービス(SNMP マネージャーなど)と連携するための 通信に利用します。ストレージノードの管理ポートと接続します。
- コンピュートネットワーク
   コンピュートノードとストレージノードの間のネットワークです。ユーザーデータが送受信されます。ストレージノードのコンピュートポートと接続します。
  - ≪Virtual machine≫このネットワークでは iSCSI、FC、または NVMe/TCP プロトコルを 使用します。
  - ・ ≪Bare metal≫このネットワークでは iSCSI または NVMe/TCP プロトコルを使用しま す。
  - ・ ≪Cloud≫このネットワークでは iSCSI プロトコルを使用します。
- ストレージノード間ネットワーク
  - «Virtual machine»ストレージノード間のネットワークです。ストレージノード間のデー タ保護、容量バランス時のユーザーデータのやりとり、ストレージノード間における管理情 報の通信が行われます。ストレージノードのストレージノード間ポートと接続します。ス トレージノードの VMware ESXi ホストで NIC チーミング機能を用いることで、複数のポ ートを用いた冗長化構成にできます。
  - «Bare metal≫ストレージノード間のネットワークです。ストレージノード間のデータ保
     護、容量バランス時のユーザーデータのやりとり、ストレージノード間における管理情報の

通信が行われます。ストレージノードのチーミング機能によって複数のポートを用いた冗 長化構成とします。チーミング機能の詳細な仕様は、Bare metal モデルの「Hitachi Virtual Storage Platform One SDS Block セットアップガイド」の「ストレージノードの要件」を 参照してください。

- ≪Cloud≫ストレージノード間のネットワークです。ストレージノード間のデータ保護、容量バランス時のユーザーデータのやりとり、ストレージノード間における管理情報の通信が行われます。ストレージノードのストレージノード間ポートと接続します。
- BMC ネットワーク≪Bare metal≫ ストレージノードの BMC とコントローラーノードを接続するネットワークです。BMC をコ ントローラーノードから操作するために使用されます。ストレージノードの BMC ポートと接 続します。BMC ネットワークは管理ネットワークと通信可能である必要があります。

#### ストレージノードの役割

ストレージクラスター内のストレージノードは、役割によって以下のように呼びます。

- クラスターマスターノード(プライマリー) ストレージクラスター全体を管理する役割を持つストレージノードです。
   «Virtual machine» «Bare metal»ストレージクラスターの代表 IP アドレスが割り当てられます。
  - 。 ユーザーや管理アプリケーションと連携するためのインターフェイス機能を持ちます。
  - ストレージクラスター内のストレージノードを統括して制御します。ユーザーや管理アプリケーションはクラスターマスターノード(プライマリー)に対して操作するだけで各ストレージノードを制御できます。
- クラスターマスターノード(セカンダリー)
   クラスターマスターノード(プライマリー)に障害が発生した場合にプライマリーになる役割を
   持つストレージノードです。
- クラスターワーカーノード
   クラスターマスターノード(プライマリー)から制御されるストレージノードです。

#### プロテクションドメインとフォールトドメイン

プロテクションドメインは、データ保証形式と内部処理 I/O のリソース使用率を設定する単位です。 プロテクションドメイン内にはストレージプールが1つ存在し、プロテクションドメインには1つ 以上のフォールトドメインがあります。

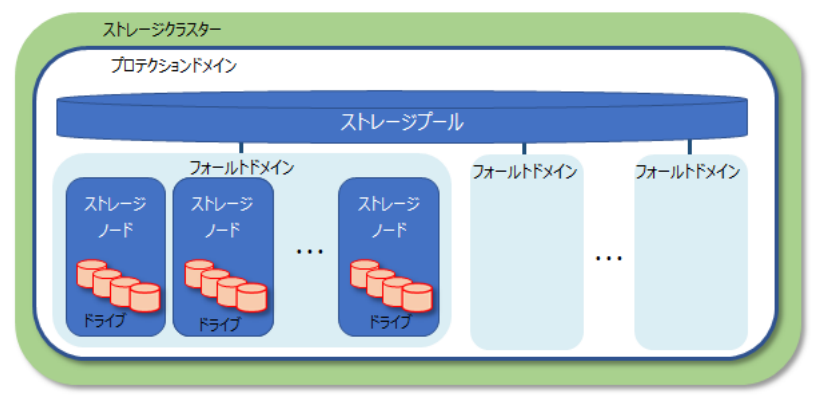

≪Virtual machine≫≪Bare metal≫フォールトドメインは、同じ電源系統やネットワークスイッ チなどのハードウェアを共有するストレージノードのグループです。フォールトドメインを複数設 定し、フォールトドメインごとに電源系統やネットワークスイッチなどのハードウェアを分離させ ることによって、あるフォールトドメイン内でハードウェア障害が発生した場合でも、別のフォー ルトドメインが正常であればストレージシステムの運用が続けられるようになります。

≪Cloud≫フォールトドメインは、単一のアベイラビリティーゾーンに設置されているストレージ ノードのグループです。Single-AZ 構成の場合、クラスターを構築するストレージノードは、単一 のアベイラビリティーゾーンにのみ設置可能であるため、フォールトドメイン数は1となります。 Multi-AZ 構成の場合、1つのフォールトドメイン内のストレージノードがまとまって異常になって も、別のフォールトドメイ ンが正常であればストレージの運用を継続できます。

VSP One SDS Block は、フォールトドメインをまたがって冗長化されるよう、ユーザーデータ、 ストレージコントローラーを自動配置します。ただし、クラスターマスターノードの配置は、フォ ールトドメインごとに1ノード(クラスターマスターノードが計3ノードの場合)または1~2ノー ド(クラスターマスターノードが計5ノードの場合)になるよう、導入時に手動で行う必要がありま す。詳しくは、ご使用のモデルの「Hitachi Virtual Storage Platform One SDS Block セットアッ プガイド」の「VSP One SDS Block がサポートする耐障害性に関する設定と各機能の説明」を参 照してください。

ただし、複数フォールトドメイン構成の場合でも、他のフォールトドメインとの間で共有する電源 系統やネットワークスイッチなどのハードウェアが1つでもあると、そのハードウェアに障害が発 生した場合は、複数のフォールトドメインが同時障害となり、運用が停止するおそれがあります。

フォールトドメインごとに電源系統やネットワークスイッチなどのハードウェアが分離できない場合は、分離できていないハードウェアに障害が発生した場合に備えて、冗長構成をとっておく必要 があります。

フォールトドメインは、VSP One SDS Block のセットアップ時に設定します。設定方法など詳し くは、ご使用のモデルの「Hitachi Virtual Storage Platform One SDS Block セットアップガイド」 を参照してください。

≪Bare metal≫以下の図に関し、Bare metal モデルの場合は、BMC ネットワークについてもその 他ネットワークと同様にハードウェアを分離させてください。

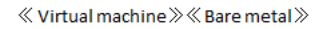

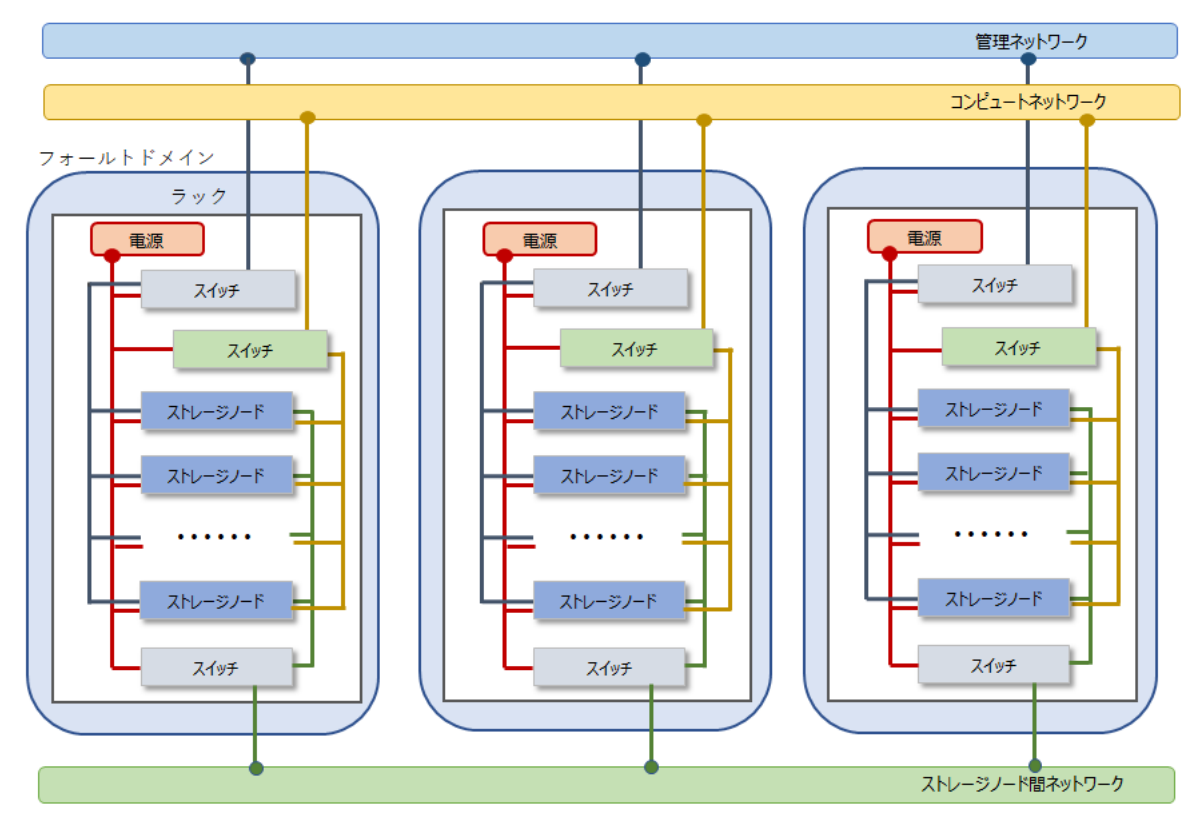

 $\ll$  Cloud  $\gg$ 

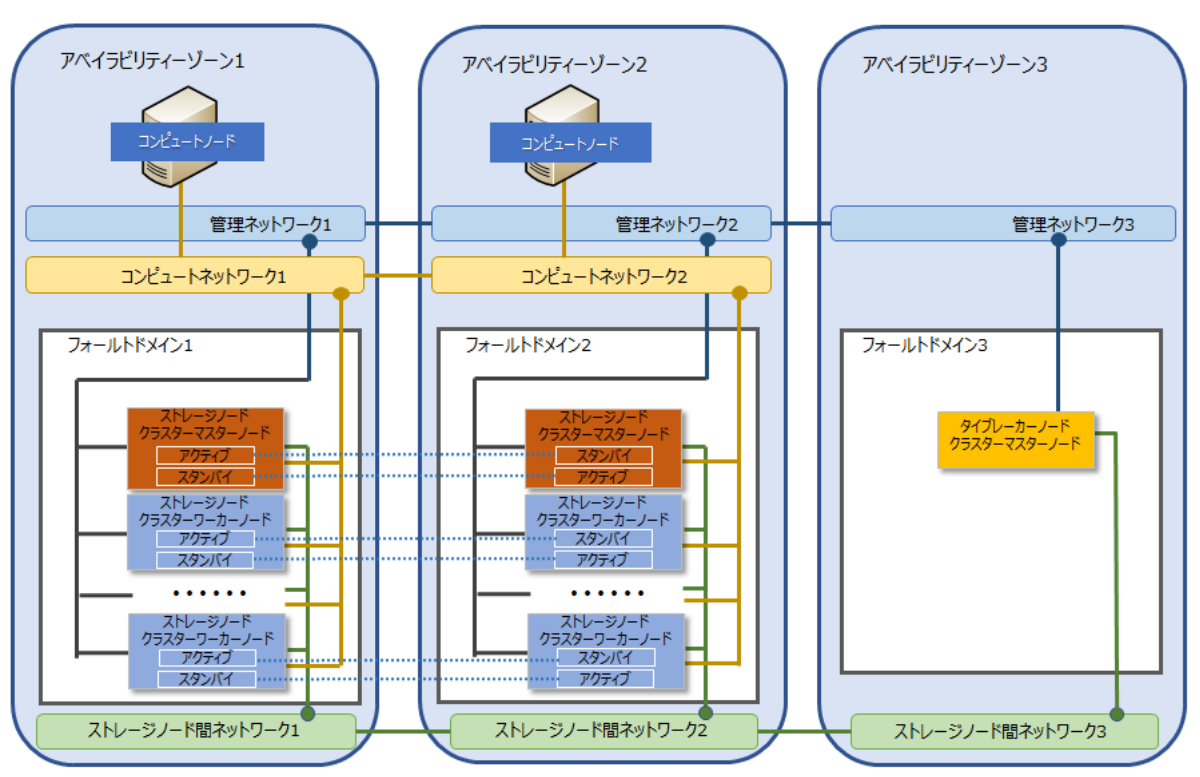

#### メンテナンスノード≪Virtual machine≫

Virtual machine モデルの「Hitachi Virtual Storage Platform One SDS Block セットアップガイ ド」に記載のセットアップ手順に従って操作することで、ストレージノードの1つに、メンテナン スノードの VM が作られます。VSP One SDS Block のインストールと保守(ストレージノードの 増設・交換、構成情報の変更・設定、構成バックアップ・構成リストア)は、メンテナンスノードを 利用して実施します。また、メンテナンスノード自体の管理(ユーザー管理、アップデートなど)は、 メンテナンスノード用のコマンドやユーティリティを使って実施します。

| メンテナンスノード利用の操作                | 参照先                                                                               |
|-------------------------------|-----------------------------------------------------------------------------------|
| VSP One SDS Block のインスト<br>ール | Virtual machine モデルの「Hitachi Virtual Storage Platform One SDS<br>Block セットアップガイド」 |
| ストレージノードの増設                   | 「ストレージノードを増設する≪Virtual machine≫」                                                  |
| ストレージノードの交換                   | 「ストレージノードを交換する≪Virtual machine≫」                                                  |
| ストレージクラスターの構成情<br>報の変更・設定     | 「ストレージクラスターの構成情報を変更・設定する《Virtual machine》《Bare metal》」                            |
| 構成ファイルのインポート・エク<br>スポート       | 「構成ファイルのインポート・エクスポート」                                                             |
| メンテナンスノードの管理                  | 「メンテナンスノードを管理する≪Virtual machine≫」                                                 |
| 構成バックアップ・構成リストア               | 「構成情報をバックアップする≪Virtual machine≫≪Bare metal≫」                                      |

#### 構成ファイル≪Virtual machine≫≪Bare metal≫

| VSP One SDS Block | には次の構成ファイ | ールがあります。 |
|-------------------|-----------|----------|
|-------------------|-----------|----------|

| モデル                         | 使用する構成ファイル                      | 説明                                                        |
|-----------------------------|---------------------------------|-----------------------------------------------------------|
| Virtual machine             | $SystemConfigurationFile.csv^1$ | <b>VSP One SDS Block</b> の自体の構成を記<br>載するファイル              |
|                             | vagrant_setup.yml <sup>2</sup>  | VSP One SDS Block のストレージノー<br>ドに構築する仮想マシンの構成を定義す<br>るファイル |
| Bare metal                  | $SystemConfigurationFile.csv^1$ | <b>VSP One SDS Block</b> の自体の構成を記<br>載するファイル              |
| 1 VSSB 構成ファイ<br>2 VM 構成ファイル | N                               |                                                           |

これらのファイルは、VSP One SDS Block の構成を定義するファイルであり、以下の場合に使用 されます。

- ≪Virtual machine≫≪Bare metal≫ストレージクラスター構築時
- ≪Virtual machine≫≪Bare metal≫ストレージノード増設時
- ≪Virtual machine≫≪Bare metal≫ストレージノード交換時
- ・ ≪Virtual machine≫≪Bare metal≫構成情報の変更・設定時
- ペVirtual machine≫VMware 環境の構成変更時
   VSP One SDS Block 内の情報を構成ファイルのインポート機能を使用して更新します。詳しくは「構成ファイルのインポート・エクスポート」を参照してください。

#### ストレージプールとボリューム

複数のドライブをまとめた論理的なユーザーデータ格納領域をストレージプールといいます。ユー ザーは、ストレージプールを対象にストレージ容量を管理すればよく、ドライブやその物理的な境 界を意識せずに済みます。

ストレージプールは、既存のストレージノードにドライブを増設したり、別途ストレージノードを 追加したりすることで拡張できます。

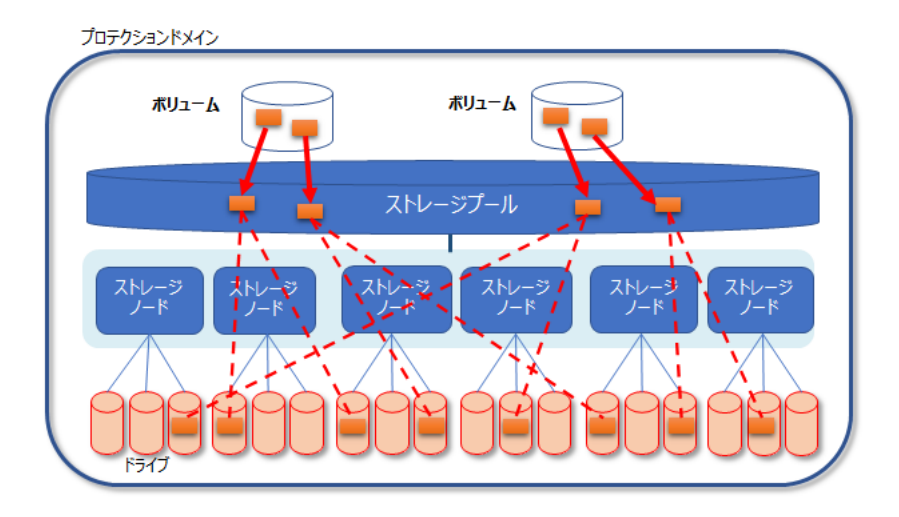

ボリュームは、ユーザーデータの読み書きが行われる論理デバイスです。ボリュームはストレージ コントローラーによって管理され、ユーザーデータはボリュームに関連付けられたストレージプー ルに書き込まれます。

#### ストレージノードの容量管理とストレージコントローラー

ストレージコントローラーは、ストレージノードの容量やボリュームを管理する VSP One SDS Block の一部のプロセスです。

各ストレージノードの容量は、ストレージコントローラーによって管理されます。また、ストレージコントローラーは、システムの構成や使用状況を監視しています。

ストレージコントローラーが管理する容量をまとめたものが、ストレージプールの全体容量になり ます。

ストレージコントローラーは、ストレージノードと同数存在します。1つのストレージコントロー ラーは複数のストレージノードにまたがって配置されており、ストレージノード障害に耐えられる ように冗長化されています(下図は3重化の例)。

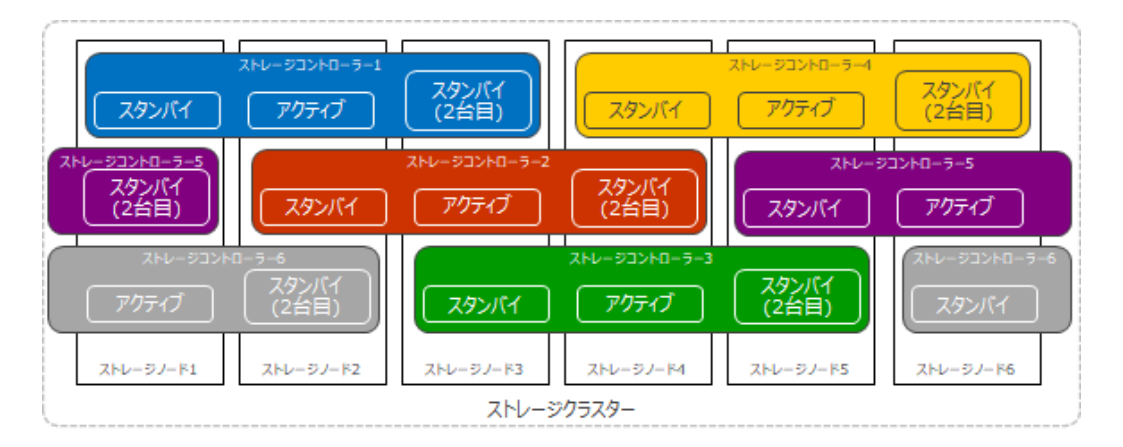

ストレージコントローラーの冗長度としては、OneRedundantStorageNode(2 重化)と

TwoRedundantStorageNodes(3 重化)の2つが存在し、ユーザーデータの保護方式の設定から自動的に決定されます。

詳しくは、ご使用のモデルの「Hitachi Virtual Storage Platform One SDS Block セットアップガ イド」を参照してください。

また、ストレージコントローラーの管理については、このマニュアルの「ストレージコントローラ ーを管理する」を参照してください。
2

# 運用・管理・保守の概要(ユースケース索引)

- □ 2.1 運用環境を構成するには
- □ 2.2 ユーザー登録とセキュリティー対策をするには
- □ 2.3 ボリュームをコンピュートノードに提供するには
- □ 2.4 運用状況を監視するには
- □ 2.5 リソース情報を確認するには
- □ 2.6 設定を確認するには
- □ 2.7 リソースを追加・削除・変更するには
- □ 2.8 設定を変更するには

運用・管理・保守の概要(ユースケース索引)

# 2.1 運用環境を構成するには

セットアップ終了後、運用を開始する前に以下のような環境構築を行います。

下表の列「GUI 可能操作」では、VSP One SDS Block Administrator を使って行える操作を○印 で示しています。

| 区分                                                | 参照先                                                            |    |
|---------------------------------------------------|----------------------------------------------------------------|----|
| 構成ファイルを管理する                                       | <u>3.1 構成ファイルを管理する</u>                                         |    |
| コントローラーノードを設置する                                   | 3.2 コントローラーノードの設置と管理操作                                         |    |
| ≪Virtual machine≫<br>メンテナンスノードでの操作を知<br>る         | <u>3.3 メンテナンスノードでの操作≪Virtual machine≫</u>                      |    |
| コンピュートノードを設置する                                    | 3.4 コンピュートノードを設置する                                             |    |
| ライセンスを登録する                                        | <u>4.2 ライセンスを登録する</u>                                          |    |
| 時刻設定を確認する                                         | <u>5 時刻設定を管理する</u>                                             |    |
| ≪Virtual machine≫≪Bare<br>metal≫<br>ユーザーデータを暗号化する | <u>44 格納データ暗号化を利用する≪Virtual</u><br><u>machine≫≪Bare metal≫</u> |    |
| ストレージプールを拡張する                                     | <u>3.5 ストレージプールを拡張する</u>                                       |    |
| ログイン時・CLI Basic 認証時に表<br>示するメッセージを設定する            | <u>3.6 ログイン時・CLI Basic</u> 認証時に表示するメッセージを設<br><u>定する</u>       |    |
| iSNS サーバーを利用する                                    | 16.3 コンピュートポートの設定を編集する                                         |    |
| ≪Virtual machine≫≪Bare<br>metal≫<br>マルチテナンシーを構成する | <u>41 マルチテナンシーを構成する≪Virtual</u><br><u>machine≫≪Bare metal≫</u> |    |
| ≪Bare metal≫スペアノードを<br>利用する                       | <u>42 スペアノードを管理する≪Bare metal≫</u>                              | ○* |
| キャッシュ保護付きライトバック<br>モードを利用する                       | 43 キャッシュ保護付きライトバックモードを管理する                                     |    |
| ≪Cloud≫Universal Replicator<br>を利用する              | <u>45 Universal Replicator を利用する≪Cloud≫</u>                    |    |
| *スペアノード情報の参照・登録・                                  | 編集・削除、BMC 接続情報の参照・更新が可能                                        |    |

# 2.2 ユーザー登録とセキュリティー対策をするには

ストレージシステムのセキュリティー対策のため、ユーザー登録とロールによる権限割り当てのほ か、いくつかのセキュリティー対策に関する手段が用意されています。

(ユーザーの登録例)

| AuditAdministrators    | StorageAdministrators                   | ServiceAdministrators                  |
|------------------------|-----------------------------------------|----------------------------------------|
| ロール:<br>Audit、Monitor  | ロール:<br>Storage,RemoteCopy,<br>Resource | ロール:<br>Storage,RemoteCopy,<br>Service |
| SecurityAdministrators | MonitorUsers                            | SystemAdministrators                   |
| ĎĚĚ                    | <u> </u>                                | 🚨 admin 🔒                              |

AuditAdministrators や StorageAdministrators などは、ユーザーグループ名です。ユーザー(A~I)の操作権限は、所属したユーザーグループのロールによって規定されます。

| 区分                  | 参照先                                     |
|---------------------|-----------------------------------------|
| ユーザー登録と操作権限の割り当て    | <u>19.4 ユーザーを作成する</u>                   |
|                     | 19.12 ユーザーグループを作成する                     |
|                     | 19.8 ユーザーをユーザーグループに追加する                 |
|                     | 19.15 外部認証サーバーを利用する                     |
| ユーザー認証設定を編集する       | <u>21.1 ユーザー認証設定を編集する</u>               |
| 運用管理を SSL/TLS 通信で行う | <u>22 運用管理を SSL/TLS 通信で行う</u>           |
| CHAP 認証を利用する        | <u>23.1 CHAP ユーザーを作成して CHAP 認証を設定する</u> |
|                     | 23.8 CHAP ユーザーに対してコンピュートポートへのアクセスを      |
|                     | <u>許可する</u>                             |
| ホワイトリストを設定する        | <u>3.7 ホワイトリストを設定する</u>                 |

## 2.3 ボリュームをコンピュートノードに提供するには

ストレージシステムを利用するコンピュートノードは、以下の情報登録が必要です。

- ・ 設置するコンピュートノードの要件などの確認
- コンピュートノードの情報登録
- ・ コンピュートノードのイニシエーター情報の登録
- ・ コンピュートノードのパス情報の登録

また、コンピュートノードからストレージシステムを利用するには、ユーザーデータが格納される ボリュームをストレージプールに作成します。

作成したボリュームを、コンピュートノードから扱えるようにするには、ボリュームとコンピュー トノード間のパスを設定します。

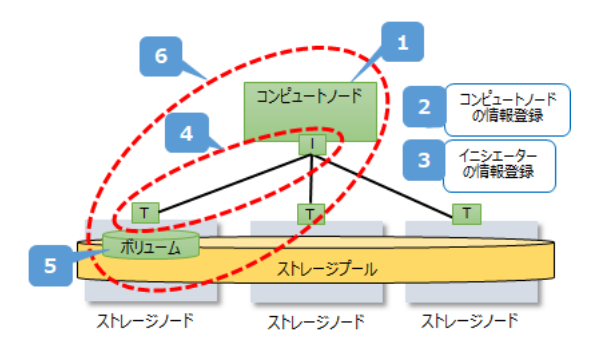

下表の列「GUI 可能操作」では、VSP One SDS Block Administrator を使って行える操作を〇印 で示しています。

| 区分             | 操作手順の実施順と参照先                                            | GUI<br>可能操<br>作 |
|----------------|---------------------------------------------------------|-----------------|
| ボリュームをコンピュートノー | <ol> <li>(1)「<u>3.4 コンピュートノードを設置する</u>」</li> </ol>      |                 |
| ドに提供する         | (2) 「 <u>15.1 コンピュートノードの情報を登録する</u> 」                   | 0               |
|                | (3) 「 <u>15.6 コンピュートノードのイニシエーター情報を登録す</u><br><u>る</u> 」 |                 |
|                | (4) 「15.10 コンピュートノードのパス情報を登録する」                         |                 |
|                | (5)「 <u>17.4 ボリュームを作成する</u> 」                           | 0               |
|                | (6)「 <u>15.14</u> ボリュームをコンピュートノードに接続する」                 | 0               |

### 2.4 運用状況を監視するには

ストレージシステムの運用状況は、ログ、性能、容量、内部動作などによって監視します。

下表の列「GUI 可能操作」では、VSP One SDS Block Administrator を使って行える操作を○印 で示しています。

| 区分                                                              | 参照先                                 | GUI 可能<br>操作 |
|-----------------------------------------------------------------|-------------------------------------|--------------|
| ログを監視する                                                         | 6.2 イベントログの一覧を取得する                  | 0            |
|                                                                 | 6.3 イベントログを個別に取得する                  | 0            |
|                                                                 | <u>6.4 イベントログの Syslog 転送設定を編集する</u> |              |
|                                                                 | 6.5 イベントログの SMTP 転送設定を編集する          |              |
|                                                                 | 6.7 Syslog 転送されるイベントログを監視する         |              |
|                                                                 | 7.2 監査ログをコントローラーノードにダウンロードする        |              |
|                                                                 | 7.5 Syslog サーバーへ転送される監査ログを監視する      |              |
|                                                                 | <u>6.10 SNMP を利用する</u>              |              |
| 性能を監視する                                                         | 24.5 ドライブの性能情報(低解像度)の一覧を取得する        |              |
| (VSP One SDS Block<br>Administrator では 32 個まで高<br>解像度のみ取得できます。) | 24.6 ドライブの性能情報(高解像度)の一覧を取得する        | 0            |
|                                                                 | 24.7 ドライブの性能情報を個別に取得する              | 0            |
|                                                                 | 24.2 管理ポートの性能情報(低解像度)の一覧を取得する       |              |

運用・管理・保守の概要(ユースケース索引)

| 区分                               | 参照先                                                                   | GUI 可能<br>操作 |
|----------------------------------|-----------------------------------------------------------------------|--------------|
|                                  | 24.3 管理ポートの性能情報(高解像度)の一覧を取得する                                         | 0            |
|                                  | 24.4 管理ポートの性能情報を個別に取得する                                               | 0            |
|                                  | 24.8 ストレージノード間ポートの性能情報(低解像度)の一覧<br>を取得する                              |              |
|                                  | 24.9 ストレージノード間ポートの性能情報(高解像度)の一覧<br>を取得する                              | 0            |
|                                  | 24.10 ストレージノード間ポートの性能情報を個別に取得す<br>る                                   | 0            |
|                                  | 24.13 ストレージプールの性能情報の一覧を取得する                                           |              |
|                                  | 24.14 ストレージプールの性能情報を個別に取得する                                           |              |
|                                  | 24.15 コンピュートポートの性能情報(低解像度)の一覧を取<br>得する                                |              |
|                                  | 24.16 コンピュートポートの性能情報(高解像度)の一覧を取<br>得する                                | 0            |
|                                  | 24.17 コンピュートポートの性能情報を個別に取得する                                          | 0            |
|                                  | 24.18 ストレージクラスターの性能情報を取得する                                            |              |
|                                  | 24.19 ストレージノードの性能情報の一覧を取得する                                           | 0            |
|                                  | 24.20 ストレージノードの性能情報を個別に取得する                                           | 0            |
|                                  | 24.23 ボリュームの性能情報の一覧を取得する                                              | 0            |
|                                  | 24.24 ボリュームの性能情報を個別に取得する                                              | 0            |
| 容量を監視する                          | <u>24.11 ストレージプールの容量情報の一覧を取得する</u>                                    |              |
|                                  | 24.12 ストレージプールの容量情報を個別に取得する                                           | 0            |
|                                  | 24.21 ボリュームの容量情報の一覧を取得する                                              | 0            |
|                                  | 24.22 ボリュームの容量情報を個別に取得する                                              | 0            |
| 内部動作を監視する                        | <u>20.2 セッションの一覧を取得する</u>                                             |              |
|                                  | <u>20.3 セッション情報を取得する</u>                                              |              |
|                                  | <u>32.2 ジョブの情報の一覧を取得する</u>                                            | 0            |
|                                  | <u>32.3 ジョブの情報を個別に取得する</u>                                            |              |
|                                  | 30 リビルド(データ再構築)の状態を確認する                                               | 0            |
|                                  | <u>14 ドライブデータ再配置の状態を確認する≪Virtual</u><br><u>machine≫≪Bare metal≫</u>   | 0            |
| ≪Virtual machine≫≪Bare<br>metal≫ | <u>41.11 性能低下・操作不可の監視と対処≪Virtual</u><br><u>machine≫≪Bare metal≫</u>   |              |
| マルチテナンシーを構成してい<br>る場合            | <u>41.12 リソース不足・性能問題発生時の対処≪Virtual</u><br><u>machine≫≪Bare metal≫</u> |              |
| ≪Virtual machine≫≪Bare<br>metal≫ | <u>44.1 格納データ暗号化の概要≪Virtual machine≫≪Bare</u><br><u>metal≫</u>        |              |
| 暗号化鍵の使用状況を監視する                   |                                                                       |              |

# 2.5 リソース情報を確認するには

ストレージシステムを構成する各種リソースの情報が確認できます。

下表の列「GUI 可能操作」では、VSP One SDS Block Administrator を使って行える操作を○印 で示しています。

| 区分              | 参照先                                                  | GUI<br>可能操<br>作 |
|-----------------|------------------------------------------------------|-----------------|
| ストレージクラスターの情報を確 | 27.1 ストレージクラスターの情報を取得する                              | 0               |
| 認する             | 28.1 プロテクションドメイン情報の一覧を取得する                           |                 |
|                 | 28.2 プロテクションドメイン情報を個別に取得する                           | 0               |
|                 | 27.2 フォールトドメイン情報の一覧を取得する                             | 0               |
|                 | 27.3 フォールトドメイン情報を個別に取得する                             | 0               |
|                 | <u>27.4 ヘルスステータスを取得する</u>                            | 0               |
|                 | 27.5 クラスターマスターノード(プライマリー)かを確認す<br><u>る</u>           |                 |
|                 | <u>32.1 API のバージョン・名称を取得する</u>                       |                 |
|                 | 4.4 ライセンス情報の一覧を取得する                                  | 0               |
|                 | 4.5 ライセンス情報を個別に取得する                                  | 0               |
| ドライブの情報を確認する    | 8.2 ドライブの情報の一覧を取得する                                  | 0               |
|                 | 8.3 ドライブの情報を個別に取得する                                  | 0               |
| コンピュートノードの情報を確認 | 15.2 コンピュートノード情報の一覧を取得する                             | 0               |
| する              | <u>15.3 コンピュートノード情報を個別に取得する</u>                      | 0               |
|                 | 15.7 コンピュートノードのイニシエーター情報の一覧を取<br>得する                 | 0               |
|                 | 15.8 コンピュートノードのイニシエーター情報を個別に取<br>得する                 |                 |
|                 | 15.11 コンピュートノードのパス情報の一覧を取得する                         | 0               |
|                 | 15.12 コンピュートノードのパス情報を個別に取得する                         |                 |
|                 | <u>15.15 ボリュームとコンピュートノードの接続情報の一覧</u><br>を取得する        | 0               |
|                 | <u>15.16 ボリュームとコンピュートノードの接続情報を個別</u><br><u>に取得する</u> |                 |
| ストレージコントローラーの情報 | 29.3 ストレージコントローラー情報の一覧を取得する                          | 0               |
| を確認する           | 29.4 ストレージコントローラー情報を個別に取得する                          | 0               |
| ユーザーの情報を確認する    | <u>19.2 ユーザー情報の一覧を取得する</u>                           |                 |
|                 | 19.3 ユーザーの詳細情報を取得する                                  |                 |
|                 | 19.10 ユーザーグループの一覧を取得する                               |                 |
|                 | 19.11 ユーザーグループの詳細情報を取得する                             |                 |
| ネットワークの情報を確認する  | 25.1 ストレージクラスターのネットワーク設定を取得する                        |                 |

| 区分                               | 参照先                                                                | GUI<br>可能操<br>作 |
|----------------------------------|--------------------------------------------------------------------|-----------------|
|                                  | 25.2 管理ポートの情報の一覧を取得する                                              | 0               |
|                                  | 25.3 管理ポートの情報を個別に取得する                                              | 0               |
|                                  | 25.4 ストレージノード間ポートの情報の一覧を取得する                                       | 0               |
|                                  | 25.5 ストレージノード間ポートの情報を個別に取得する                                       | 0               |
|                                  | 16.1 コンピュートポートの情報の一覧を取得する                                          | 0               |
|                                  | 16.2 コンピュートポートの情報を個別に取得する                                          | 0               |
|                                  | 25.6 ストレージノードのネットワーク設定の一覧を取得す<br><u>る</u>                          |                 |
|                                  | 25.7 ストレージノードのネットワーク設定を個別に取得す<br><u>る</u>                          |                 |
| ボリュームの情報を確認する                    | <u>17.7 ボリューム情報の一覧を取得する</u>                                        | 0               |
|                                  | <u>17.8 ボリューム情報を個別に取得する</u>                                        | $\bigcirc$      |
|                                  | 18.6 ボリュームに対する P-VOL 情報を取得する                                       | 0               |
|                                  | <u>18.7 ボリュームに対する S-VOL 情報の一覧を取得する</u>                             | 0               |
| ストレージノードの情報を確認す                  | 10.2 ストレージノード情報の一覧を取得する                                            | 0               |
| 3                                | 10.3 ストレージノード情報を個別に取得する                                            | 0               |
| ストレージプールの情報を確認す                  | 26.5 ストレージプールの情報の一覧を取得する                                           |                 |
| S                                | 26.6 ストレージプールの情報を個別に取得する                                           | 0               |
| モデルを確認する                         | <u>32.4 モデルを確認する</u>                                               | 0               |
| ≪Virtual machine≫≪Bare<br>metal≫ | <u>41.7 VPS の情報の一覧を取得する≪Virtual</u><br><u>machine≫≪Bare metal≫</u> | 0               |
| VPS の情報を確認する                     | <u>41.8 VPS の情報を個別に取得する≪Virtual</u><br><u>machine≫≪Bare metal≫</u> | 0               |
| ≪Bare metal≫スペアノードの情<br>報を確認する   | <u>42.13 スペアノードの情報の一覧を取得する≪Bare</u><br><u>metal≫</u>               | 0               |
|                                  | <u>42.14 スペアノードの情報を個別に取得する≪Bare</u><br><u>metal≫</u>               | 0               |
| ≪Bare metal≫BMC 情報を確認<br>する      | <u>42.9 ストレージノードの BMC 情報の一覧を取得する</u><br>≪Bare metal≫               | 0               |
|                                  | <u>42.10 ストレージノードの BMC 情報を個別に取得する</u><br>≪Bare metal≫              | 0               |
| ≪Virtual machine≫≪Bare<br>metal≫ | <u>44.7 暗号化鍵の情報の一覧を取得する≪Virtual</u><br><u>machine≫≪Bare metal≫</u> |                 |
| 暗号化鍵の情報を確認する                     | <u>44.8 暗号化鍵の情報を個別に取得する≪Virtual</u><br><u>machine≫≪Bare metal≫</u> |                 |
|                                  | <u>44.9 暗号化鍵の個数を取得する≪Virtual</u><br><u>machine≫≪Bare metal≫</u>    |                 |

# 2.6 設定を確認するには

VSP One SDS Block の動作に関する設定内容を確認できます。

下表の列「GUI 可能操作」では、VSP One SDS Block Administrator を使って行える操作を○印 で示しています。

| 区分                                                                                                    | 参照先                                                                 | GUI 可<br>能操作 |
|----------------------------------------------------------------------------------------------------|---------------------------------------------------------------------|--------------|
| ログの Syslog 転送設定を確認する                                                                                            | 6.6 イベントログの設定を取得する                                                  |              |
|                                                                                                    | 7.4 監査ログの Syslog 転送設定を取得する                                          |              |
| ライセンス情報を確認する                                                                                                    | 4.4 ライセンス情報の一覧を取得する                                                 | 0            |
|                                                                                                    | 4.5 ライセンス情報を個別に取得する                                                 | 0            |
| ライセンス設定を確認する                                                                                                    | 4.7 ライセンスの設定を取得する                                                   | 0            |
| 時刻設定を確認する                                                                                                    | 5.2 ストレージクラスターの時刻設定を取得する                                            |              |
| ストレージノードの容量管理設定を                                                                                                | 10.6 ストレージノードの容量管理設定を一覧で取得する                                        |              |
| 確認する                                                                                                    | 10.7 ストレージノードの容量管理の設定を個別に取得す         ろ                              |              |
| ストレージノードの自動回復機能の<br>設定を確認する                                                                                     | 13.6 ストレージノードの自動回復機能を設定する                                           |              |
| ユーザー認証設定を確認する                                                                                                   | 21.2 ユーザー認証設定を取得する                                                  |              |
| CHAP 設定を確認する                                                                                                    | 23.2 CHAP ユーザー情報の一覧を取得する                                            |              |
|                                                                                                    | <u>23.3 CHAP ユーザー情報を取得する</u>                                        |              |
|                                                                                                    | 23.6 ターゲット動作のコンピュートポートの認証設定を<br>取得する                                |              |
|                                                                                                    | 23.9 コンピュートポートへのアクセスを許可した CHAP<br>ユーザー情報の一覧を取得する                    |              |
|                                                                                                    | <u>23.10 コンピュートポートへのアクセスを許可した CHAP</u><br>ユーザー情報を個別に取得する            |              |
| ホワイトリストの設定を確認する                                                                                                 | 3.7 ホワイトリストを設定する                                                    |              |
| 外部認証サーバーの設定を取得する                                                                                                | 19.16 外部認証サーバーの設定を取得する                                              |              |
| 構成ファイルをエクスポートする <u>3.1.2 構成ファイルをエクスポートする≪Virtual</u><br><u>machine≫</u><br><u>3.1.3 構成ファイルをエクスポートする≪Bare me</u> |                                                                     |              |
|                                                                                                    | <u>3.1.4 構成ファイルをエクスポートする≪Cloud≫</u>                                 |              |
| ≪Bare metal≫スペアノード機能<br>の設定を確認する                                                                                | ペアノード機能 <u>42.16 スペアノード機能の設定を確認する≪Bare</u><br><u>metal≫</u>         |              |
| ≪Virtual machine≫≪Bare<br>metal≫                                                                                | <u>44.3 暗号化環境の設定の情報を取得する≪Virtual</u><br><u>machine≫≪Bare metal≫</u> |              |
| 暗号化環境の設定を確認する                                                                                                   | 26.5 ストレージプールの情報の一覧を取得する         26.6 ストレージプールの情報を個別に取得する           |              |

# 2.7 リソースを追加・削除・変更するには

各リソースに対して、実行できる追加・削除・変更などの一覧です。

下表において、configuration utility は Virtual machine モデルでのみ使用できます。

下表の列「GUI 可能操作」では、VSP One SDS Block Administrator を使って行える操作を○印 で示しています。

| 区分         | 参照先                                                                                                    | GUI<br>可能操作 | configurati<br>on utility<br>可能操作 |
|------------|----------------------------------------------------------------------------------------------------|-------------|-----------------------------------|
| ストレージクラスター | <起動・停止・再起動><br><u>34.4 ストレージクラスターを強制起動する</u><br><u>34.5 ストレージクラスターを停止する</u><br><u>34.6 ストレージクラスターを強制停止する</u><br><u>34.7 ストレージクラスターを再起動する</u>                                                                                                    |             |                                   |
|            | <ul> <li>&lt;ソフトウェアアップデート&gt;</li> <li>33.1 ストレージソフトウェアアップデートの概要</li> <li>33.2 参考事項・制限事項</li> <li>33.3 ストレージソフトウェアをアップグレードする</li> <li>33.4 ストレージソフトウェアをダウングレードする</li> <li>33.5 ソフトウェアアップデートを中止する</li> <li>33.6 転送済みのソフトウェアアップデートファイルの<br/>情報を取得する</li> </ul> |             | 0                                 |
|            | <ソフトウェアアンインストール><br><u>39 ストレージソフトウェアをアンインストールする</u><br><u>39.2 VM を削除する≪Virtual machine≫</u>                                                                                                    |             |                                   |
|            | <ライセンス><br><u>4.2 ライセンスを登録する</u><br><u>4.3 ライセンスを削除する</u><br><u>4.6 ライセンスの設定値を編集する</u>                                                                                                    |             |                                   |
| ドライブ       | 9 ドライブを増設する                                                                                                    | 0           | 0                                 |
|            | 8.4 ドライブを減設する≪Virtual machine≫≪Bare<br>metal≫                                                                                                    | 0           |                                   |
|            | <u>8.5 ドライブを交換する≪Virtual machine≫≪Bare</u><br><u>metal≫</u><br><u>8.6 ドライブを交換する≪Cloud≫</u>                                                                                                    | 0           |                                   |
|            | 8.7 ドライブを再組み入れする≪Virtual<br>machine≫≪Bare metal≫                                                                                                    | 0           |                                   |
| ユーザー/ユーザーグ | <u>19.4 ユーザーを作成する</u>                                                                                                    |             |                                   |
| ループ        | 19.5 ユーザー情報を編集する                                                                                                    |             |                                   |
|            | <u>19.6 ユーザーを削除する</u>                                                                                                    |             |                                   |
|            | <u>19.7 自身のパスワードを変更する</u>                                                                                                    |             |                                   |
|            | 19.8 ユーザーをユーザーグループに追加する                                                                                                    |             |                                   |
|            | 19.9 ユーザーをユーザーグループから削除する                                                                                                    |             |                                   |
|            | 19.12 ユーザーグループを作成する                                                                                                    |             |                                   |

運用・管理・保守の概要(ユースケース索引)

| 区分                                          | 参照先                                                                       | GUI<br>可能操作  | configurati<br>on utility<br>可能操作 |
|---------------------------------------------|---------------------------------------------------------------------------|--------------|-----------------------------------|
|                                             | 19.13 ユーザーグループ情報を編集する                                                     |              |                                   |
|                                             | 19.14 ユーザーグループを削除する                                                       |              |                                   |
| セッション                                       | <u>20.4 セッションを生成する</u>                                                    |              |                                   |
|                                             | <u>20.5 セッションを削除する</u>                                                    |              |                                   |
| コンピュートポート                                   | <u>16.3 コンピュートポートの設定を編集する</u>                                             |              |                                   |
| ボリューム                                       | <u>17.4 ボリュームを作成する</u>                                                    | 0            |                                   |
|                                             | <u>17.9 ボリュームの設定を編集する</u>                                                 | $\bigcirc 1$ |                                   |
|                                             | <u>17.2 ボリュームの容量削減機能の概要</u>                                               |              |                                   |
|                                             | 17.3 ボリュームの容量削減機能を有効にする                                                   |              |                                   |
|                                             | <u>17.5 ボリュームを削除する</u>                                                    | 0            |                                   |
|                                             | <u>17.6 ボリュームを拡張する</u>                                                    | 0            |                                   |
|                                             | 18.2 スナップショットの取得準備をする                                                     |              |                                   |
|                                             | <u>18.3 スナップショットを取得する</u>                                                 |              |                                   |
|                                             | <u>18.4 スナップショットを削除する</u>                                                 | 0            |                                   |
|                                             | <u>18.5 スナップショットからボリュームを復元する</u>                                          |              |                                   |
|                                             | <u>15.18 複数のボリュームとコンピュートノードの接続を</u><br><u>解除する</u>                        |              |                                   |
| ストレージノード                                    | 11 ストレージノード増設の準備と手順                                                       |              | 0                                 |
|                                             | 12 ストレージノード減設の条件と手順                                                       |              |                                   |
|                                             | <u>13 ストレージノードを保守する</u>                                                   | $\bigcirc 2$ |                                   |
| コンピュートノード                                   | 15.1 コンピュートノードの情報を登録する                                                    | 0            |                                   |
|                                             | 15.4 コンピュートノードの情報を編集する                                                    | 0            |                                   |
|                                             | 15.5 コンピュートノードの情報を削除する                                                    | 0            |                                   |
|                                             | <u>15.6 コンピュートノードのイニシエーター情報を登録<br/>する</u>                                 |              |                                   |
|                                             | <u>15.9 コンピュートノードのイニシエーター情報を削除</u><br><u>する</u>                           |              |                                   |
|                                             | 15.10 コンピュートノードのパス情報を登録する                                                 | 0            |                                   |
|                                             | 15.13 コンピュートノードのパス情報を削除する                                                 |              |                                   |
|                                             | 15.14 ボリュームをコンピュートノードに接続する                                                | 0            |                                   |
|                                             | 15.17 ボリュームとコンピュートノードの接続を解除す                                              | 0            |                                   |
|                                             | <u>5</u>                                                                  |              |                                   |
|                                             | <u>15.18 複数のボリュームとコンピュートノードの接続を</u><br><u>解除する</u>                        | 0            |                                   |
| ≪Virtual<br>machine≫≪Bare<br>metal≫<br>構成情報 | <u>35 ストレージクラスターの構成情報を変更・設定する</u><br><u>≪Virtual machine≫≪Bare metal≫</u> |              |                                   |
| 認証チケット                                      | <u>36.1 認証チケットを発行する</u>                                                   |              |                                   |

| 区分                              | 参照先                                                                        | GUI<br>可能操作 | configurati<br>on utility<br>可能操作 |
|---------------------------------|----------------------------------------------------------------------------|-------------|-----------------------------------|
|                                 | <u>36.2 認証チケットを破棄する</u>                                                    |             |                                   |
| ≪Virtual machine≫<br>メンテナンスノード  | <u>31.6 独自のルート CA 証明書を利用する≪Virtual</u><br><u>machine≫</u>                  |             |                                   |
|                                 | <u>31.7 メンテナンスノードの監査ログを管理する</u><br><u>≪Virtual machine≫</u>                |             |                                   |
|                                 | 31.8 メンテナンスノードをバックアップする≪Virtual<br>machine≫                                |             |                                   |
|                                 | <u>31.9 メンテナンスノードをバックアップからリストア</u><br><u>する≪Virtual machine≫</u>           |             |                                   |
|                                 | <u>31.10 メンテナンスノードを再構築する≪Virtual</u><br><u>machine≫</u>                    |             |                                   |
|                                 | <u>31.11 メンテナンスノードをアップデートする</u><br>≪Virtual machine≫                       |             | 0                                 |
|                                 | <u>31.12 メンテナンスノードをアンインストールする</u><br>≪Virtual machine≫                     |             |                                   |
| ≪Virtual machine≫<br>仮想データセンター内 | <u>37.2 VMware vCenter Server の IP アドレス・ホスト名</u><br>を変更する≪Virtual machine≫ |             |                                   |
| の運用                             | <u>37.3 VM イメージのテンプレートファイル名称を変更</u><br><u>する≪Virtual machine≫</u>          |             |                                   |
|                                 | <u>37.4 VMware ESXi ホストの IP アドレス・ホスト名を</u><br>変更する≪Virtual machine≫        |             |                                   |
| ≪Virtual<br>machine≫≪Bare       | <u>41.11 性能低下・操作不可の監視と対処≪Virtual</u><br>machine≫≪Bare metal≫               |             |                                   |
| metal≫<br>マルチテナンシー              | <u>41.12 リソース不足・性能問題発生時の対処≪Virtual</u><br>machine≫≪Bare metal≫             |             |                                   |
| ≪Bare metal≫                    | <u>42.11 スペアノードの情報を登録する≪Bare metal≫</u>                                    | 0           |                                   |
| スペアノード                          | <u>42.12 スペアノードの情報を編集する≪Bare metal≫</u>                                    | 0           |                                   |
|                                 | 42.15 スペアノードの情報を削除する≪Bare metal≫                                           | $\bigcirc$  |                                   |
| ≪Bare metal≫<br>BMC 情報          | <u>42.4 スペアノードを利用するための BMC アカウント</u><br><u>を準備する≪Bare metal≫</u>           |             |                                   |
|                                 | <u>42.5 ストレージクラスターに BMC 接続検証用ルート</u><br><u>証明書をインポートする≪Bare metal≫</u>     |             |                                   |
|                                 | <u>42.6 ストレージクラスターから BMC 接続検証用ルー</u><br><u>ト証明書を取得する≪Bare metal≫</u>       |             |                                   |
|                                 | <u>42.7 ストレージクラスターから BMC 接続検証用ルー</u><br>ト証明書を削除する≪Bare metal≫              |             |                                   |
|                                 | <u>42.8 ストレージノードの BMC 情報を登録・編集する</u><br>≪Bare metal≫                       | 0           |                                   |
| ≪Virtual<br>machine≫≪Bare       | <u>44.5 暗号化鍵を作成する≪Virtual machine≫≪Bare</u><br><u>metal≫</u>               |             |                                   |
| metal≫<br>暗号化鍵                  | <u>44.6 暗号化鍵を削除する≪Virtual machine≫≪Bare</u><br><u>metal≫</u>               |             |                                   |

| 区分                                                                         | 参照先 | GUI<br>可能操作 | configurati<br>on utility<br>可能操作 |
|----------------------------------------------------------------------------|-----|-------------|-----------------------------------|
| <ol> <li>通常ボリュームのみ可能</li> <li>ユレル ジル ドの保存開発 トストレル ジル ドの保存回復のひ可能</li> </ol> |     |             |                                   |

# 2.8 設定を変更するには

VSP One SDS Block の動作に関する設定内容を変更できます。

| 区分                                                    | 参照先                                                                |
|-------------------------------------------------------|--------------------------------------------------------------------|
| ログの設定を編集する                                            | <u>6.4 イベントログの Syslog 転送設定を編集する</u>                                |
|                                                       | 6.5 イベントログの SMTP 転送設定を編集する                                         |
|                                                       | <u>7.3 監査ログの Syslog 転送設定を編集する</u>                                  |
| ライセンスの設定値を編集する                                        | <u>4.6 ライセンスの設定値を編集する</u>                                          |
| ≪Virtual machine≫≪Bare metal≫<br>時刻設定を確認し必要に応じて変更する   | 5.1 時刻の同期設定について≪Virtual machine≫≪Bare<br>metal≫                    |
| ストレージノードの容量管理設定を変更する                                  | 10.5 ストレージノードの容量管理の設定を編集する                                         |
| ストレージノードの自動回復機能を設定する                                  | 13.6 ストレージノードの自動回復機能を設定する                                          |
| セキュリティー設定を変更する                                        | <u>21.1 ユーザー認証設定を編集する</u>                                          |
|                                                       | 23.1 CHAP ユーザーを作成して CHAP 認証を設定する                                   |
|                                                       | <u>23.8 CHAP ユーザーに対してコンピュートポートへのア</u><br><u>クセスを許可する</u>           |
|                                                       | <u>23.4 CHAP ユーザー情報を編集する</u>                                       |
|                                                       | <u>23.5 CHAP ユーザーを削除する</u>                                         |
|                                                       | 23.11 CHAP ユーザーに対してコンピュートポートへのア<br>クセス許可を解除する                      |
|                                                       | <u>3.7 ホワイトリストを設定する</u>                                            |
| ≪Virtual machine≫≪Bare metal≫<br>構成情報を変更する            | <u>35 ストレージクラスターの構成情報を変更・設定する</u><br>≪Virtual machine≫≪Bare metal≫ |
| 内部処理 I/O によるストレージノード間ネット<br>ワークの利用を制御する               | <u>28.3 内部処理 I/O のリソース使用率を変更する</u>                                 |
| ストレージコントローラーの設定を編集する                                  | 29.5 ストレージコントローラーの設定を編集する                                          |
| ストレージプールの設定を変更する                                      | 26.7 ストレージプールの設定を編集する                                              |
| ≪Virtual machine≫≪Bare metal≫<br>暗号化環境の設定を編集する        | <u>44.2 暗号化環境の設定を編集する≪Virtual</u><br><u>machine≫≪Bare metal≫</u>   |
| ≪Virtual machine≫≪Bare metal≫<br>ストレージプールの暗号化の設定を編集する | <u>44.4 ストレージプールの暗号化の設定を編集する</u><br>≪Virtual machine≫≪Bare metal≫  |

5

# 運用環境を構成する

- □ 3.1 構成ファイルを管理する
- □ 3.2 コントローラーノードの設置と管理操作
- □ 3.3 メンテナンスノードでの操作≪Virtual machine≫
- □ 3.4 コンピュートノードを設置する
- □ 3.5 ストレージプールを拡張する
- □ 3.6 ログイン時・CLI Basic 認証時に表示するメッセージを設定する
- □ 3.7 ホワイトリストを設定する

運用環境を構成する

# 3.1 構成ファイルを管理する

構成ファイルは、保守作業に使用します。保守作業の実施に当たっては、構成ファイルのエクスポートによって現在の構成情報が記載された構成ファイルを取得し、実施する保守作業に合わせて内容を更新し、保守作業での入力情報として使用します。

構成ファイルは各モデルによって以下のように異なります。

| <b>→</b> →                                           | 構成ファイル                                                                                                    |                                                                                                    |  |  |
|------------------------------------------------------|----------------------------------------------------------------------------------------------------|----------------------------------------------------------------------------------------------------|--|--|
| モテル                                                  | VSSB 構成ファイル                                                                                                    | VM 構成ファイル                                                                                                    |  |  |
| Virtual machine                                      | SystemConfigurationFile.csv                                                                                       | • vagrant_setup.yml                                                                                                    |  |  |
| Bare metal                                           | SystemConfigurationFile.csv                                                                                       | _                                                                                                    |  |  |
| Cloud                                                | SystemConfigurationFile.csv                                                                                       | <ul> <li>Single-AZ 構成の場合</li> <li>VMConfigurationFile.yml</li> <li>VMConfigurationFile_Duplication.yml*</li> <li>VMConfigurationFile_4D2P.yml*</li> <li>VMConfigurationFile_node01.yml</li> <li>VMConfigurationFile_nodeNN.yml</li> <li>NetworkResourceConfigurationFile_Duplication.yml*</li> <li>NetworkResourceConfigurationFile_4D 2P.yml*</li> <li>IamResourceConfigurationFile.yml</li> <li>Multi-AZ 構成の場合</li> <li>VMConfigurationFile.yml</li> <li>VMConfigurationFile_Duplication.yml*</li> <li>VMConfigurationFile_nodeTB.yml</li> <li>VMConfigurationFile_nodeTB.yml</li> <li>NetworkResourceConfigurationFile_Duplication.yml*</li> </ul> |  |  |
| * ユーザーデータの<br>NetworkResource<br>4D+2Pの場合は、<br>用します。 | D保護方式が Mirroring Duplication の場合<br>ConfigurationFile_Duplication.yml を使用<br>VMConfigurationFile_4D2P.yml と Netwo | は、VMConfigurationFile_Duplication.yml と<br>します。ユーザーデータの保護方式が HPEC<br>orkResourceConfigurationFile_4D2P.yml を使                                                                                                    |  |  |

保守作業を実施すると、VSP One SDS Block 内部の状態は更新されます。

• ≪Virtual machine≫

このモデルでは、VMware vCenter と連携し保守作業を実現します。そのため、保守作業にお ける VMware vCenter Server 側での更新情報は VSP One SDS Block には反映されません。 VMware vCenter Server 側での更新情報は、構成ファイルをインポートすることで VSP One SDS Block に反映されます。

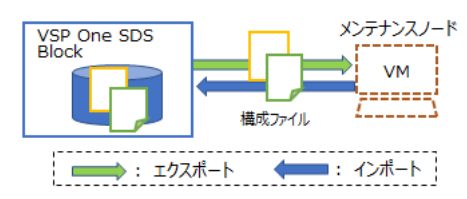

#### • $\ll$ Bare metal $\gg$

このモデルでは、保守作業は構成ファイル(VSSB構成ファイル)を使用して実現します。保守作業によって更新された構成情報は、VSP One SDS Block に反映され保持されます。

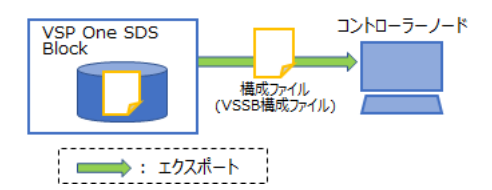

• «Cloud»

このモデルでは、AWS と連携し保守作業を実現します。保守作業は構成ファイル(VSSB 構成フ ァイルと VM 構成ファイル)を使用して実施します。保守作業によって更新された構成情報 は、AWS と VSP One SDS Block の両方に反映され保持されます。構成ファイルのエクスポー トでは AWS と VSP One SDS Block から構成情報を取得します。

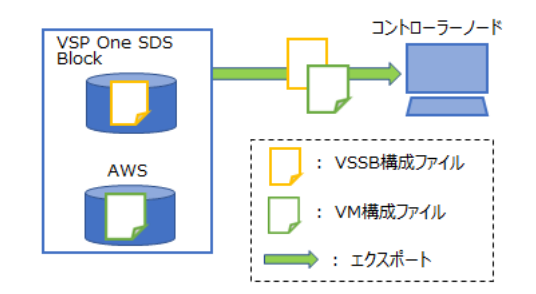

以下に、各操作におけるモデル別の構成ファイルの管理概念を示します。

#### インストール時の管理

#### • $\ll$ Virtual machine $\gg$

メンテナンスノード内のテンプレート、製品メディア同梱のテンプレート、またはサポートセンターから入手したテンプレートを基に構成ファイルを作成します。インストール作業の実施によって VSP One SDS Block 内部に構成情報が保持されます。

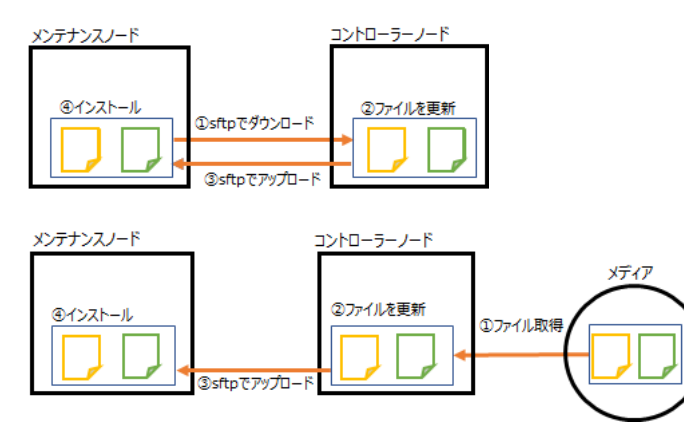

• «Bare metal»

製品メディア同梱のテンプレート、またはサポートセンターから入手したテンプレートを基に 構成ファイルを作成します。インストール作業の実施によって VSP One SDS Block 内部に構 成情報が保持されます。

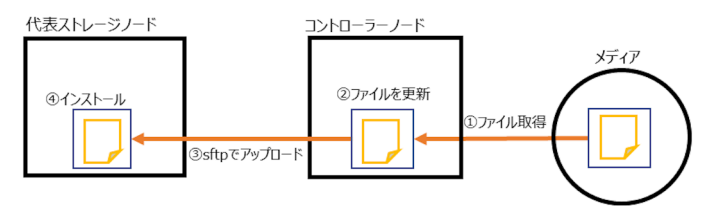

•  $\ll$ Cloud $\gg$ 

インストール時に構成ファイルは使用しません。

#### ストレージノード増設/交換時の管理

#### • «Virtual machine»

最新の構成情報を VSP One SDS Block から取り出すことから作業を開始します。ストレージ ノードの増設処理または交換処理によって、VSP One SDS Block 内部の構成情報が自動的に更 新されます。

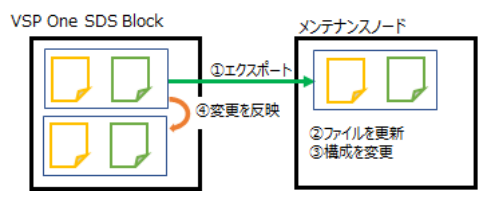

•  $\ll$ Bare metal $\gg$ 

ストレージノード増設では、最新の構成情報を VSP One SDS Block から取り出すことから作業 を開始します。ストレージノードの増設処理によって、VSP One SDS Block 内部の構成情報が 自動的に更新されます。

ストレージノード交換では、構成ファイルに関する操作は不要です。

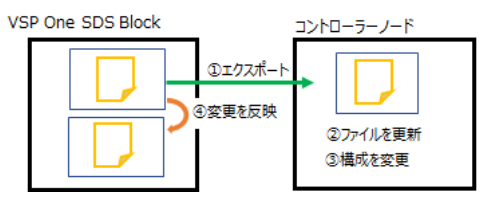

•  $\ll$ Cloud $\gg$ 

ストレージノード増設処理または交換処理後の構成情報を VSP One SDS Block から取り出す ことから作業を開始します。ストレージノードの増設処理または交換処理によって、VSP One SDS Block 内部および AWS の構成情報が自動的に更新されます。また、ストレージノードの 増設または交換作業時に VM 構成ファイルは Amazon S3 に格納して使用します。

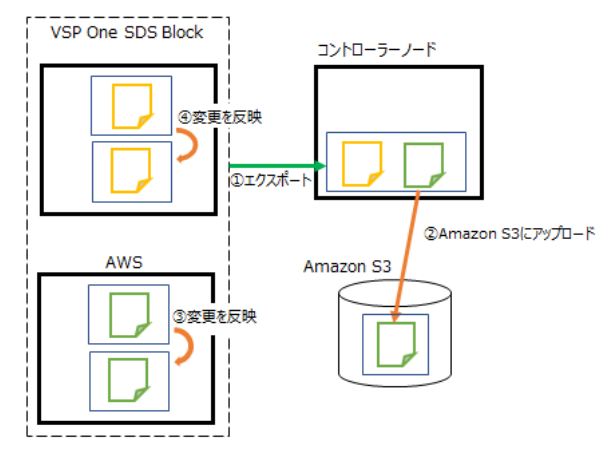

#### ソフトウェアアップデート時の管理

• ≪Virtual machine≫

ソフトウェアアップデートでは、アップデートを実施したあとに、アップデート後のストレー ジノード VM のテンプレートファイルを VMware vCenter Server に登録する必要がありま す。そのため、構成ファイルをメンテナンスノードにエクスポートし、構成ファイルの TemplateFileName を更新してから VSP One SDS Block にインポートします。

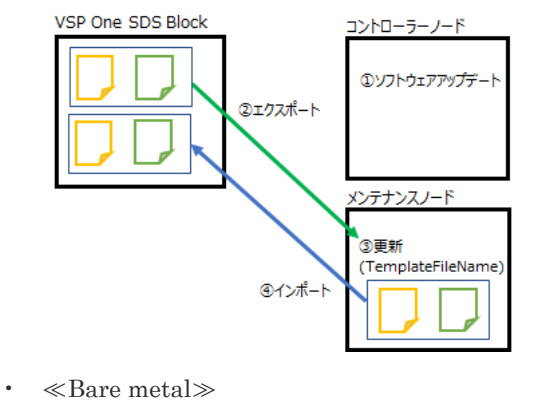

構成ファイルに関する操作は不要です。

#### • $\ll$ Cloud $\gg$

ソフトウェアアップデートでは、アップデートを実施したあとに、アップデート後の VM 構成 ファイルを AWS に登録する必要があります。そのため、構成ファイルをコントローラーノード にエクスポートし、VM 構成ファイルを AWS のスタックに適用します。

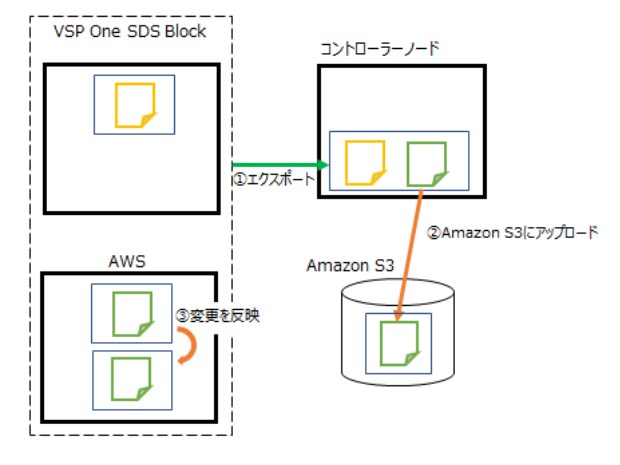

#### 構成情報の変更・設定時の管理

• «Virtual machine» «Bare metal»

最新の構成情報を VSP One SDS Block から取り出すことから作業を開始します。構成情報の 変更・設定処理によって、VSP One SDS Block 内部の情報が自動的に更新されます。 構成情報の変更・設定前後の構成ファイルはトラブルシュートの際に使用しますので、構成情 報の変更・設定処理が正常終了するまでは外部サーバーに保存しておきます。 ≪Virtual machine≫

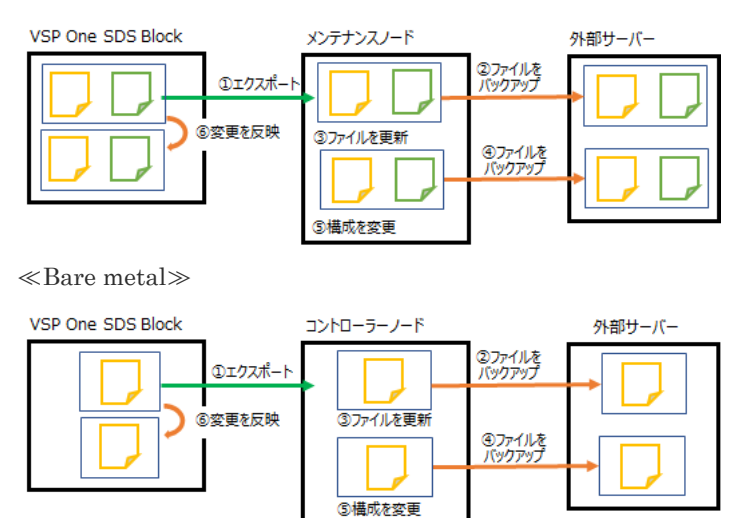

•  $\ll$ Cloud $\gg$ 

Cloud モデルでは構成情報の変更・設定の機能はサポートしていません。

### 3.1.1 構成ファイルのインポート・エクスポート

保守作業を実施する際には、VSP One SDS Block の現在または保守作業後の構成を構成ファイル として VSP One SDS Block から取り出す操作を行います。この操作を構成ファイルのエクスポー トといいます。

| ≪Virtual machine≫保守作業を実施する際には、VMware vCenter Server や VMware ESXi で保 |
|----------------------------------------------------------------------|
| 持されている構成情報を VSP One SDS Block の構成ファイルを用いて更新する操作を行います。                |
| この操作を構成ファイルのインポートといいます。                                              |

| モデル                | 対象構成ファ<br>イル                                                 | 使用する機能                                              | インターフェ<br>イス                                                                                                   | コマンド発行<br>先                                            | 操作に必要な<br>ロール                                                                                     |
|--------------------|--------------------------------------------------------------|-----------------------------------------------------|----------------------------------------------------------------------------------------------------|--------------------------------------------------------|---------------------------------------------------------------------------------------------------|
| Virtual<br>machine | <ul> <li>VSSB 構成<br/>ファイル</li> <li>VM 構成フ<br/>ァイル</li> </ul> | <ul> <li>インポート</li> <li>エクスポー</li> <li>ト</li> </ul> | <ul> <li>端末:メンテ<br/>ナンスノー<br/>ド</li> <li>コマンド:メ<br/>ンテナンス<br/>コマンド</li> </ul>                                  | VSP One SDS<br>Block のクラス<br>ターマスターノ<br>ード(プライマリ<br>ー) | <ul> <li>メンテナン<br/>スノード:<br/>mnservice</li> <li>VSP One<br/>SDS<br/>Block:<br/>Service</li> </ul> |
| Bare metal         | ・ VSSB 構成<br>ファイル                                            | <ul> <li>エクスポー</li> <li>ト</li> </ul>                | <ul> <li>端末:コント<br/>ローラーノ<br/>ード</li> <li>コマンド:<br/>REST<br/>API/CLI</li> </ul>                                |                                                        | • VSP One<br>SDS<br>Block :<br>Service                                                            |
| Cloud              | <ul> <li>VSSB構成<br/>ファイル</li> <li>VM構成フ<br/>ァイル</li> </ul>   | ・ エクスポー<br>ト                                        | <ul> <li>端末:コント<br/>ローラーノ<br/>ード</li> <li>コマンド:<br/>VSP One<br/>SDS Block<br/>インストー<br/>ラーコマン<br/>ド</li> </ul> |                                                        | • VSP One<br>SDS<br>Block :<br>Service                                                            |

### 以下に、前提条件を示します。

| モデル                                    | 前提条件                                                                                                    |
|----------------------------------------|----------------------------------------------------------------------------------------------------|
| Virtual machine<br>Bare metal<br>Cloud | <ul> <li>VSP One SDS Block の Service ロールを保有していること</li> <li>下記の操作を先行して実施している場合、インボート・エクスボート操作が先行する操作と競合するためにエラーになることがあります。先行する操作を中断するか、完了するまでお待ちください。</li> <li>ストレージノードの減設</li> <li>ストレージソフトウェアのアップデート</li> <li>下記の処理が動作中の場合は、完了するまでしばらく時間を置いてからインポ</li> </ul>                                                                                                    |
|                                        | <ul> <li>ストレージプールの容量バランス処理<br/>KARS16028-I にて開始、KARS16029-I にて完了を示しています。詳細は「Hitachi Virtual Storage Platform One SDS Block メッセージリファレンス」を参照してください。</li> <li>ストレージソフトウェアのアップデート<br/>KARS07010-I にて開始、KARS07011-I にて完了を示しています。詳細はこのマニュアルの「ドライブデータ再配置の状態を確認する≪Virtual machine≫≪Bare metal≫」または「Hitachi Virtual Storage Platform<br/>One SDS Block メッセージリファレンス」を参照してください。</li> </ul> |
|                                        | 。 リビルド処理                                                                                                    |

| モデル             | 前提条件                                                                                                    |  |  |
|-----------------|----------------------------------------------------------------------------------------------------|--|--|
|                 | KARS07000-I にて開始、KARS07001-I にて完了を示しています。詳細は<br>このマニュアルの「リビルドの状態を確認する」または「Hitachi Virtual<br>Storage Platform One SDS Block メッセージリファレンス」を参照してく<br>ださい。                                                                                                    |  |  |
| Virtual machine | <ul> <li>メンテナンスノードの mnservice ロールを保有していること</li> <li>メンテナンスノードが構築済みであること</li> <li>メンテナンスノードのバージョンは、ストレージソフトウェアのバージョンと<br/>合っていることが必要です。以下の手順で確認してください。</li> <li>1. 【メンテナンスノードまたはコントローラーノード操作】ストレージクラス<br/>ターの情報を取得して、ストレージソフトウェアのバージョンを確認しま<br/>す。</li> <li>REST API: GET /v1/objects/storage<br/>CLI: storage_show</li> <li>2. 【メンテナンスノード操作】メンテナンスノードに SSH 接続し、mnc<br/>version コマンドを実行してメンテナンスノードに SSH 接続し、mnc<br/>version コマンドを実行してメンテナンスノードのバージョンを確認しま<br/>す。</li> <li>パージョン確認はすべてのロールで実行できます。メンテナンスノードの<br/>バージョン aa.bb.cc.dd.ee の先頭の 8 つの数字がストレージソフトウェア<br/>のバージョンと同じ場合は、バージョンが一致しています。メンテナンスノ<br/>ードのバージョンがストレージソフトウェアのバージョンと異なる場合は、<br/>このマニュアルの「メンテナンスノードをアップデートする ≪Virtual<br/>machine≫」の手順に従って、メンテナンスノードをアップデートしてくだ<br/>さい。</li> <li>メンテナンスノードから VSP One SDS Block クラスターおよび VSP One<br/>SDS Block を管理している VMware vCenter Server と接続が可能なこと</li> </ul>                                                                                                    |  |  |
| Bare metal      | <ul> <li>コントローラーノード上に REST API/CLI の使用環境が構築済みであること<br/>コントローラーノードの構築については、Bare metal モデルの「Hitachi<br/>Virtual Storage Platform One SDS Block セットアップガイド」の「コントロ<br/>ーラーノードを構築する」と「VSP One SDS Block の CLI プログラムをイン<br/>ストールする」を参照してください。</li> <li>コントローラーノード上に tar.gz 形式のファイルの解凍に必要なソフトウェア<br/>がインストールされていること</li> </ul>                                                                                                    |  |  |
| Cloud           | <ul> <li>コントローラーノード上に VSP One SDS Block インストーラーの使用環境が<br/>構築済みであること<br/>コントローラーノードの構築については、Cloud モデルの「Hitachi Virtual<br/>Storage Platform One SDS Block セットアップガイド」の「コントローラーノ<br/>ードを構築する」と「VSP One SDS Block インストーラーをインストールす<br/>る」を参照してください。</li> <li>VSP One SDS Block インストーラーのバージョンは、ストレージソフトウェア<br/>のバージョンと合っていることが必要です。以下の手順で確認してください。</li> <li>[コントローラーノード操作] ストレージクラスターの情報を取得して、ス<br/>トレージソフトウェアのバージョンを確認します。</li> <li>[コントローラーノード操作] VSP One SDS Block インストーラーが使用<br/>可能なコントローラーノードで以下のコマンドを実行して VSP One SDS<br/>Block インストーラーのバージョンを確認します。</li> <li>hsdsinstallversion</li> <li>VSP One SDS Block インストーラーのバージョンと異なる場合は、Cloud モデルの「Hitachi Virtual<br/>Storage Platform One SDS Block オン、トラックアクトウェアのバージョンと異なる場合は、Cloud モデルの「WSP One SDS Block インストーラーの SDS Block オンストーラーの SDS Block オンストーラーの SDS Block オンストーラーの SDS Block オンストーラーの SDS Block オンストーラーの SDS Block オンストーラーの SDS Block オンストーラーの SDS Block オンストーラーの SDS Block オンストーラーの SDS Block オンストーラーの SDS Block オンストーラーの SDS Block オンストーラーの SDS Block オンストージョン SDS SDS SDS SDS SDS SDS SDS SDS SDS SD</li></ul> |  |  |

| モデル | 前提条件                                                                            |
|-----|---------------------------------------------------------------------------------|
|     | Block インストーラーをインストールする」の手順に従って、VSP One SDS<br>Block インストーラーをアップデートしてください。       |
|     | <ul> <li>コントローラーノード上に tar.gz 形式のファイルの解凍に必要なソフトウェア<br/>がインストールされていること</li> </ul> |

## 3.1.2 構成ファイルをエクスポートする≪Virtual machine≫

この項での記述内容は Virtual machine モデルに適用されます。

【メンテナンスノード操作】

VSP One SDS Block から構成ファイルを取り出すときに実施します。構成ファイルをエクスポー トすると、/home/<ユーザー>のユーザーホームディレクトリーに SystemConfigurationFile.csy と vagrant\_setup.yml が格納されます。

構成ファイルのエクスポートは、メンテナンスノードにログインして操作します。

## 注意

- 構成ファイルのエクスポートが動作すると、ストレージクラスター内での処理の開始と完了のタイミングで 監査ログが記録されます。構成ファイルのエクスポートの処理全体が失敗した場合でも、このストレージク ラスター内での処理の開始と完了の監査ログは正常に実施されたと記録されることがあります。
- ・ 構成ファイルのエクスポート実施中は、実施中に構成が変更されないように、最大5分、構成変更に関する 操作は実行できません。構成変更に関する操作は、構成ファイルのエクスポートが完了するのを待ってから 実行してください。
- 構成ファイルは下記の操作によって変更されます。構成ファイルをエクスポートして保守操作を実施する 場合は、保守作業の流れの中で、構成ファイルのエクスポートを実施し、最新の状態にしておいてくださ い。なお、下記の操作にかかわらず、構成ファイルは常に最新のものをエクスポートして使用するようにし てください。
  - ストレージノード保守(ストレージノード増設、ストレージノード減設、ストレージノード交換)
  - VSP One SDS Block の構成情報の変更・設定
  - ストレージソフトウェアのアップデート 0
  - VMware vCenter Server の IP アドレス、ホスト名変更
  - ストレージノードの VMware ESXi ホストの IP アドレス、ホスト名変更
  - テンプレートファイルの登録、ファイル名変更
- ・ 構成情報に含まれるストレージノードの VM が削除されている場合は、構成ファイルのエクスポートの処理 が失敗します。その場合は「ストレージノード VM が存在しない場合に構成ファイルを修復する≪Virtual machine≫」の手順を参照して構成ファイルの修復を行い、修復した構成ファイルを使用してください。

#### トント

hsdsinstall を実行するメンテナンスノードの環境変数を設定することで、hsdsinstall 実行時の VMware vCenter Server のユーザー名とパスワードの入力を省略できます。 ただし、環境変数の設定はログイン中のセッションでのみ有効です。

```
(例)ユーザー名が User、パスワードが Password のときの環境変数設定方法
```

- \$ export HSDS\_VCENTER\_USER="User"
  \$ export HSDS\_VCENTER\_PASSWORD="Password"

環境変数を設定しない場合は、対話形式での入力になります。

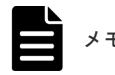

運用環境を構成する

#### 前提条件

- ・ 実行に必要なロール:メンテナンスノードの mnservice、VSP One SDS Block の Service
- ・ 本機能では、ストレージクラスターの代表 IP アドレスまたはクラスターマスターノード(プライ マリー)の管理ネットワーク用の IP アドレスが必要になります。

#### 操作手順

- 1. メンテナンスノードに mnservice のロールを持つユーザーでログインします。
- 2. 以下を実行します。処理が終了するまで最大5分掛かります。

パスワードは--password で指定できます。オプションを指定せずに標準入力で入力することも できます。画面にパスワードが表示されない標準入力によるパスワード入力をお勧めします。

hsdsinstall { -e | --export } { --primary\_master\_ip <str> } [ --user <str> ] [ --ignore\_certificate\_errors ]

| オプション                     | 説明                                                                                                    |
|---------------------------|----------------------------------------------------------------------------------------------------|
| -e、export                 | 構成ファイルをエクスポートします。                                                                                        |
| primary_master_ip         | ストレージクラスターの代表 IP アドレスまたはクラスターマスターノ<br>ード(プライマリー)の IP アドレスを指定します。あるいは、それらの<br>FQDN を指定します。                |
| user                      | VSP One SDS Block のユーザー名を指定します。必要なロールは<br>Service です。省略時は入力が要求されます。                                      |
| ignore_certificate_errors | ストレージノードのサーバー証明書の検証を無効にします。<br>コマンドを実行の際にサーバー証明書検証を実施しない場合は、<br>ignore_certificate_errors を付与して実行してください。 |

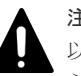

注意

以下の外部要因によって処理時間が増加することがあります。処理時間が増加する場合は、これ らの項目に問題がないことを確認してください。

- VMware vCenter Server の負荷状況
- ・ ネットワークの通信状況(メンテナンスノード VM、ストレージノード VM、VMware vCenter Server との相互間の通信状況)
- ・ サーバーの性能状況(ストレージノードや VMware vCenter Server の温度上昇による性能低 下など)

--user または--password を省略すると、処理中にユーザー名またはパスワードの入力が要求さ れます。VSP One SDS Block に登録されている Service ロールを持つユーザー ID とパスワー ドをそれぞれ入力してください。

```
Please enter the authentication username.
authentication username:
Please enter the authentication password.
authentication password:
```

環境変数を設定していない場合、処理中に VMware vCenter Server のユーザー名とパスワード の入力が要求されます。それぞれ入力します。

Please enter the vCenter username. You can omit the input by setting the environment variable(HSDS\_VCENTER\_USER) vCenter username: Please enter the vCenter password. You can omit the input by setting the environment variable(HSDS\_VCENTER\_PASSWORD) vCenter password:

 処理が終了し、コンソールに"Export configuration files completed."が表示されたら、構成ファ イルのエクスポートは完了です。

#### ト メモ

- エクスポートされた VSSB 構成ファイル(SystemConfigurationFile.csv)のファイル末尾には改行コードは ありません。
- ストレージノードの証明書の検証に失敗する場合は「Hitachi Virtual Storage Platform One SDS Block ト ラブルシューティングガイド」の「SSL/TLS 証明書エラー発生時の対処」を参照してください。コマンド を実行の際にサーバー証明書検証を実施しない場合は--ignore\_certificate\_errors を付与して実行します。 また、--primary\_master\_ip に指定する値は「SSL/TLS 通信のクライアント要件」を参照してください。

#### ▲ 注意

構成情報に含まれるストレージノードの VM が削除されてない状態で構成ファイルのエクスポートが失敗 する場合は、エラーメッセージのアクションに従ってエクスポートの再実施などの対処を行ってください。 また、その際に VMware vCenter Server の認証情報が正しいか、VMware vCenter Server、VMware ESXi ホストの状態およびネットワークの状態が問題ないかもあわせて確認してください。

### 3.1.3 構成ファイルをエクスポートする≪Bare metal≫

この項での記述内容は Bare metal モデルに適用されます。

【コントローラーノード操作】

VSP One SDS Block から構成ファイルを取り出すときに実施します。構成ファイルをエクスポートすると、エクスポートコマンドを実行した際のカレントディレクトリーに ConfigurationFiles\_<YYYYMMDD>\_<hhmmss>.tar.gz が格納されます。 ConfigurationFiles\_<YYYYMMDD>\_<hhmmss>.tar.gz を解凍することで SystemConfigurationFile.csv を取得できます。

構成ファイルのエクスポートは、コントローラーノードにログインして操作します。

# ▲ <sup>注意</sup>

- 構成ファイルのエクスポート実施中は、実施中に構成が変更されないように、最大5分、構成変更に関する 操作は実行できません。構成変更に関する操作は、構成ファイルのエクスポートが完了するのを待ってから 実行してください。
- 構成ファイルは下記の操作によって変更されます。構成ファイルをエクスポートして保守操作を実施する 場合は、保守作業の流れの中で、構成ファイルのエクスポートを実施し、最新の状態にしておいてください。なお、下記の操作にかかわらず、構成ファイルは常に最新のものをエクスポートして使用するようにしてください。
  - 。 ストレージノード保守(ストレージノード増設、ストレージノード減設)
  - 。 VSP One SDS Block の構成情報の変更・設定

#### 前提条件

・ 実行に必要なロール: VSP One SDS Block の Service

本機能では、ストレージクラスターの代表 IP アドレスまたはクラスターマスターノード(プライマリー)の管理ネットワーク用の IP アドレスが必要になります。

#### 操作手順

- 1. コントローラーノードにログインします。
- 2.構成ファイルの作成を行います。
  - ジョブが完了するまで最大で約5分掛かります。 REST API: POST /v1/objects/configuration-file/actions/create/invoke CLI: configuration\_file\_create コマンド実行後に表示されるジョブの ID を確認します。
- 3. ジョブの ID を指定してジョブの state を確認します。

REST API:GET /v1/objects/jobs/<jobId > CLI:job\_show state が"Succeeded"になっていたらジョブは完了です。

**4.** 作成した構成ファイルをダウンロードします。 REST API:GET /v1/objects/configuration-file/download

 $CLI: configuration\_file\_download$ 

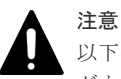

- 以下の外部要因によって構成ファイルのダウンロードに掛かる時間が長くなることがあります。 ダウンロードに掛かる時間が長い場合は、これらの項目に問題がないことを確認してください。
- ・ ネットワークの通信状況(コントローラーノードとストレージノード間の通信状況)
- ・ サーバーの性能状況(ストレージノードの温度上昇による性能低下など)
- 5. 取得した構成ファイル(ConfigurationFiles\_<YYYYMMDD>\_<hhmmss>.tar.gz)を解凍し、以下 のファイルが含まれていることを確認します。
  - VSSB構成ファイル(SystemConfigurationFile.csv)

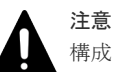

構成ファイルを解凍する際、解凍先のディレクトリーに既存の VSSB 構成ファイルが存在すると、 既存の VSSB 構成ファイルが上書きされてしまう可能性があります。意図しない上書きを防ぐに は、既存の VSSB 構成ファイルが存在するディレクトリーではなく、別のディレクトリーに構成 ファイルを解凍してください。また、解凍する際に tar コマンドを使用する場合、tar コマンド に"--keep-old-files"や"--skip-old-files"等のオプションを指定することで意図しない上書きを防ぐ ことができます。

以上でエクスポートの手順は完了です。

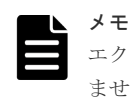

エクスポートされた VSSB 構成ファイル(SystemConfigurationFile.csv)のファイル末尾には改行コードはあり ません。

### 3.1.4 構成ファイルをエクスポートする≪Cloud≫

この項での記述内容は Cloud モデルに適用されます。

【コントローラーノード操作】

VSP One SDS Block から構成ファイルを取り出すときに実施します。構成ファイルをエクスポートすると、エクスポートコマンドを実行した際のカレントディレクトリーに

ConfigurationFiles.tar.gz が格納されます。ConfigurationFiles.tar.gz を解凍すると、以下のファイルが取り出されます。

Single-AZ 構成の場合

- SystemConfigurationFile.csv
- VMConfigurationFile.yml
- VMConfigurationFile\_Duplication.yml\*
- VMConfigurationFile\_4D2P.yml\*
- IamResourceConfigurationFile.yml
- NetworkResourceConfigurationFile\_Duplication.yml\*
- NetworkResourceConfigurationFile\_4D2P.yml\*
- VMConfigurationFile\_node01.yml
- VMConfigurationFile\_nodeNN.yml

Multi-AZ 構成の場合

- SystemConfigurationFile.csv
- VMConfigurationFile.yml
- VMConfigurationFile\_Duplication.yml
- IamResourceConfigurationFile.yml
- $\bullet \quad Network Resource Configuration File\_Duplication.yml$
- VMConfigurationFile\_nodeTB.yml
- VMConfigurationFile\_nodeNN.yml

\*4 つのファイルのうちユーザーデータの保護方式が Mirroring Duplication の場合は

VMConfigurationFile\_Duplication.yml と NetworkResourceConfigurationFile\_Duplication.yml が取り出せます。ユーザーデータの保護方式が HPEC 4D+2P の場合は

VMConfigurationFile\_4D2P.yml と NetworkResourceConfigurationFile\_4D2P.yml が取り出せま す。

構成ファイルのエクスポートは、コントローラーノードにログインして操作します。

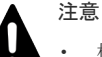

- 構成ファイルのエクスポートが動作すると、ストレージクラスター内での処理の開始と完了のタイミングで 監査ログが記録されます。構成ファイルのエクスポートの処理全体が失敗した場合でも、このストレージク ラスター内での処理の開始と完了の監査ログは正常に実施されたと記録されることがあります。
- 構成ファイルのエクスポート実施中は、実施中に構成が変更されないように、最大5分、構成情報に関する 操作は実行できません。構成変更に関する操作は、構成ファイルのエクスポートが完了するのを待ってから 実行してください。
- 構成ファイルは下記の操作によって変更されます。構成ファイルをエクスポートして保守操作を実施する 場合は、保守作業の流れの中で、構成ファイルのエクスポートを実施し、最新の状態にしておいてください。なお、下記の操作にかかわらず、構成ファイルは常に最新のものをエクスポートして使用するようにしてください。
  - 。 ストレージノード保守(ストレージノード増設、ストレージノード減設、ストレージノード交換)
  - 。 ドライブ保守(ドライブ増設、ドライブ交換)
- エクスポートは、コマンドを実行したディレクトリーに構成ファイルを出力するため、実行ディレクトリー に対して実行ユーザーのWrite 権限が付与されていない場合はファイルが書き込めず失敗します。そのため、実行ディレクトリーに実行ユーザーのWrite 権限を付与するか、実行ユーザーのWrite 権限があるディレクトリーで実行してください。

- 構成ファイルのエクスポートで出力された構成ファイルは編集しないでください。編集した場合、予期しないエラーが発生する恐れがあります。オプションで指定する値を間違えた場合は、正しい値を指定して構成ファイルのエクスポートを再度実行し、最新の構成ファイルを取得しなおしてください。
- VSP One SDS Block インストーラーは、ストレージソフトウェアのバージョンと同じバージョンの VSP One SDS Block インストーラーを使用してください。バージョンが異なる VSP One SDS Block インスト ーラーを使用した場合、正常に動作しないことがあります。

#### 前提条件

- ・ 実行に必要なロール: VSP One SDS Block の Service
- 使用するコントローラーノード上に VSP One SDS Block インストーラーがインストールされ ていること
- 本機能では、ロードバランサーの IP アドレスまたはクラスターマスターノード(プライマリー)の管理ネットワーク用の IP アドレスが必要になります。

#### 操作手順

- 1. コントローラーノードにログインします。
- 2. エクスポートする VM 構成ファイルを格納するため、Amazon S3 バケットにフォルダーを作成 します。

既存のフォルダーを使用する場合は、フォルダーの作成は不要です。

以降の手順で使用するため、AWS マネジメントコンソールから Amazon S3 バケットのフォル ダーを選択して Amazon S3 バケットの URL をコピーし、記録しておきます。

3. ユースケースに合わせて以下のいずれかのコマンドを実行します。

処理が終了するまで最大で約5分掛かります。パスワードは--passwordで指定できます。オプ ションを指定せずに標準入力で入力することもできます。画面にパスワードが表示されないよ うにするには、標準入力でパスワードを入力してください。

■ストレージノードを増設する

```
hsdsinstall -e --host <str> --template_s3_url <str> --mode
AddStorageNodes --ami_id <str> [--user <str>] [--
ignore certificate errors]
```

■ストレージノードを交換する

```
hsdsinstall -e --host <str> --template_s3_url <str> --mode
ReplaceStorageNode --ami_id <str> [--user <str>] [--
ignore_certificate_errors]
```

■ドライブを増設する

```
hsdsinstall -e --host <str> --template_s3_url <str> --mode AddDrives
--total_drive_counts <int> [--user <str>] [--
ignore_certificate_errors]
```

■ドライブ交換においてドライブを削除する

```
hsdsinstall -e --host <str> --template_s3_url <str> --mode
ReplaceDrive --drive_id <str> [--user <str>] [--
ignore_certificate_errors]
```

■ドライブ交換において削除したドライブを回復する

```
hsdsinstall -e --host <str> --template_s3_url <str> --mode
ReplaceDrive --recover_single_drive [--user <str>] [--
ignore_certificate_errors]
```

■現状の構成を取得する

hsdsinstall -e --host <str> --template\_s3\_url <str> [--user <str>] [-ignore\_certificate\_errors]

| オプション                     | 説明                                                                                                    |  |
|---------------------------|----------------------------------------------------------------------------------------------------|--|
| -e、export                 | 構成ファイルをエクスポートします。                                                                                                |  |
| host                      | 以下のいずれかを指定します。<br>・ ロードバランサー(ELB)の IP アドレスまたはそれに対応する FQDN                                                        |  |
|                           | <ul> <li>クラスターマスターノード(プライマリー)の IP アドレスまたはそれ<br/>に対応する FQDN</li> </ul>                                            |  |
| template_s3_url           | 手順2で記録した、エクスポートした VM 構成ファイルを格納する予定の<br>Amazon S3 バケットの URL を指定します。URL の末尾にはスラッシュ<br>("/")が必要です。                  |  |
| user                      | VSP One SDS Block のユーザー名を指定します。必要なロールは<br>Service です。省略時は入力が要求されます。                                              |  |
| ignore_certificate_errors | ストレージノードのサーバー証明書の検証を無効にします。コマンドを<br>実行の際にサーバー証明書検証を実施しない場合は、-<br>ignore_certificate_errors を付与して実行してください。        |  |
| mode                      | 保守操作用の構成ファイルを出力します。構成ファイルのエクスポート<br>後に保守操作を行う場合は、保守操作に対応するそれぞれの指定値を指定<br>してください。省略時は現在の構成を反映した構成ファイルが出力され<br>ます。 |  |
|                           | • ストレージノード増設:AddStorageNodes                                                                                     |  |
|                           | <ul> <li>ストレージノード交換:ReplaceStorageNode</li> </ul>                                                                |  |
|                           | ・ ドライブ増設:AddDrives                                                                                               |  |
|                           | ・ ドライブ交換:ReplaceDrive                                                                                            |  |
| ami_id                    | mode に以下を指定した場合に必須のパラメーターです。                                                                                     |  |
|                           | AddStorageNodes                                                                                                  |  |
|                           | ReplaceStorageNode                                                                                               |  |
|                           | ストレージノード増設または交換で作成する EC2 インスタンスの AMI                                                                             |  |
|                           | IDを指定します。                                                                                                    |  |
|                           |                                                                                                    |  |
| total_drive_counts        | modeに以下を指定した場合に必須のパフメーターです。                                                                                      |  |
|                           | <ul> <li>AddDrives</li> <li>ドライブ         ・         ・         ・</li></ul>                                         |  |
|                           | を指定します。指定したドライブ数はすべてのストレージノードに適用されます。                                                                            |  |
| drive_id                  | mode に以下を指定した場合に指定可能なパラメーターです。                                                                                   |  |
|                           | • ReplaceDrive                                                                                                   |  |
|                           | ドライブ交換対象の障害ドライブの ID を指定します。本オプションを指                                                                              |  |
|                           | 定することで、指定したドライブを削除する VM 構成ファイルが出力され                                                                              |  |
|                           | ます。削除したドライブを回復するためにはrecover_single_driveのオ                                                                       |  |
|                           | ノンヨンを指定します。<br>mode に"BenlaceDrive"を指定すろ場合 本オプションか                                                               |  |
|                           | recover_single_drive のどちらかのオプションを必ず指定してください。                                                                     |  |
| recover_single_drive      | modeに以下を指定した場合に指定可能なパラメーターです。                                                                                    |  |
|                           | ReplaceDrive                                                                                                    |  |
|                           | drive_id でドライブを削除したあとに、削除したドライブを回復するた                                                                            |  |
|                           | めに指定します。                                                                                                    |  |
|                           | mode に"ReplaceDrive"を指定する場合、本オプションかdrive_id のど                                                                   |  |
|                           | ちらかのオフションを必ず指定してください。                                                                                            |  |

運用環境を構成する

#### 注意

以下の外部要因によって処理時間が増加することがあります。処理時間が増加する場合は、これ らの項目に問題がないことを確認してください。

- AWS の負荷状況
- ネットワークの通信状況(コントローラーノード、ストレージノード、AWS との相互間の通信 状況)
- ・ インスタンスの性能状況

--user または--password を省略すると、処理中にユーザー名またはパスワードの入力が要求さ れます。VSP One SDS Block に登録されている Service ロールを持つユーザー ID とパスワー ドをそれぞれ入力してください。

```
Please enter the authentication username.
authentication username:
Please enter the authentication password.
authentication password:
```

**4.** 処理が終了し、コンソールに"Export configuration files completed."が表示されたら、構成ファ イルのエクスポートは完了です。

# 3.1.5 ストレージノード VM が存在しない場合に構成ファイルを修復する ≪Virtual machine≫

この項での記述内容は Virtual machine モデルに適用されます。

Virtual machine モデルでは、ストレージノード VM の状態を VMware vCenter Server と照らし 合わせ、構成ファイルをエクスポートします。このため、ストレージノード VM が存在しない場合 には、構成ファイルのエクスポートが失敗します。失敗したときは、以下の手順で構成ファイルを 修復してください。

#### 操作手順

- 1. メンテナンスノードに mnservice のロールを持つユーザーでログインします。
- 2.【メンテナンスノード操作】構成ファイルをエクスポートします。

「構成ファイルをエクスポートする≪Virtual machine≫」を参照して実施してください。スト レージノード VM が存在しないため、結果としては失敗しますが、この操作で構成ファイルは 出力されています。

この構成ファイルは、存在しないため取得できないストレージノード VM の一部の情報が固定 値で埋められています。

3.【メンテナンスノード操作】構成ファイルの固定値で埋められた箇所を修正します。

各構成ファイルをテキストエディター(メンテナンスノードの場合は nano エディター)で開き 編集します。

下表に従って正しい情報に変更してください。

それ以外の項目は、VSP One SDS Block に記録されているストレージノード VM の情報を出力 しているため、必要に応じて変更してください。このあと、ストレージノードを交換する場合 は、交換先のストレージノードの情報を設定してください。

構成ファイルの設定内容については、Virtual machine モデルの「Hitachi Virtual Storage Platform One SDS Block セットアップガイド」を参照してください。

<sup>■</sup>VSSB 構成ファイル

| 区分      | 項目名                             | 設定内容                                                                                                    |
|---------|---------------------------------|----------------------------------------------------------------------------------------------------|
| [Nodes] | ControlNWPortGroupName          | 管理ポートの vNIC を接続する対象のポートグ<br>ループ名を設定します。                                                                                                    |
|         | InterNodeNWPortGroupName        | ストレージノード間ポートの vNIC を接続する<br>対象のポートグループ名を設定します。                                                                                                    |
|         | ComputeNWPortGroupName <y>*</y> | <ul> <li>コンピュートポート(iSCSI または NVMe/TCP)</li> <li>の vNIC を接続する対象のポートグループ名です。</li> <li>iSCSI 接続(IPv4/IPv6)または NVMe/TCP 接続</li> <li>(IPv4/IPv6)の場合に設定します。IPv4、IPv6 どちらの場合でも、コンピュートポート(iSCSI または NVMe/TCP)の vNIC を接続する対象のポートグループ名を設定します。</li> <li>* iSCSI 接続(IPv4/IPv6)または NVMe/TCP 接続(IPv4/IPv6)で2 個目のコンピュートポートを</li> </ul> |
|         |                                 | 追加する場合は、ComputeNWPortGroupName<br>の <y>の数字を2に変更した列を追加し、設定し<br/>てください。設定できる最大数は2個です。</y>                                                                                                    |

■VM 構成ファイル

| 第二階層  | 第三階層 | 項目名       | 設定内容                                                  |
|-------|------|-----------|-------------------------------------------------------|
| Nodes | _    | Datastore | HostName で指定したストレージノード<br>VM のデプロイ先データストア名を設定し<br>ます。 |

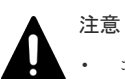

コントローラーノードで構成ファイルを編集する場合は、sftp にてエクスポートした構成ファイルをコント ローラーノードに転送したあと、テキストエディターで編集し、メンテナンスノードに格納してください。

1. メンテナンスノードにて、VSP One SDS Block からエクスポートした構成ファイルの取得

```
$ sftp -P 10022 <mnservice ロールのユーザー名>@<メンテナンスノードの IP アド
レス>
sftp> cd <mnservice ロールのユーザー名>
sftp> get SystemConfigurationFile.csv
sftp> get vagrant_setup.yml
```

- 2. 各構成ファイルの編集
- メンテナンスノードへアップロード 各ファイルは、ユーザーのホームディレクトリーに格納します。

```
$ sftp -P 10022 <mnservice ロールのユーザー名>@<メンテナンスノードの IPアド
レス>
sftp> cd <mnservice ロールのユーザー名>
sftp> put SystemConfigurationFile.csv
sftp> put vagrant_setup.yml
```

- 存在しないストレージノード VM を復旧する場合は、ストレージノードの交換が必要になります。復旧が必要な場合は「ストレージノードを交換する≪Virtual machine≫」を参照して復旧してください。
- VSSB構成ファイルの名称は、SystemConfigurationFile.csvから変更しないでください。また、VM構成 ファイルの名称は、vagrant\_setup.ymlから変更しないでください。

### 3.1.6 構成ファイルをインポートする≪Virtual machine≫

この項での記述内容は Virtual machine モデルに適用されます。

【メンテナンスノード操作】

VSP One SDS Block の保持されている構成ファイルの一部情報を更新するときに実施します。インポートによって VSP One SDS Block の構成(ストレージノードの構成や、IP アドレスなど)を変 更することはできません。インポートで更新できる情報は以下です。他の情報は変更しないでくだ さい。

インポートするためには構成ファイルが必要です。事前にエクスポートを実施し取得しておく必要 があります。

構成ファイルのうち、下記の項目を変更する場合は、参照先を参照して実施ください。

各項目の記載方法の詳細は、Virtual machine モデルの「Hitachi Virtual Storage Platform One SDS Block セットアップガイド」の「VSSB 構成ファイルのフォーマット」または「VM 構成ファ イルのフォーマット」を参照してください。

| 構成ファイル          | 区分名       | 項目名                   | 参照先                                                            |
|-----------------|-----------|-----------------------|----------------------------------------------------------------|
| VSSB 構成ファイ<br>ル | [Cluster] | vCenterServerHostName | 「仮想データセンター内の運用を変更する<br>≪Virtual machine≫」                      |
|                 |           | TemplateFileName      | 「ソフトウェアアップデート後に必要な操作」<br>「テンプレートファイルを作成する≪Virtual<br>machine≫」 |
| VM 構成ファイル       | Nodes     | ComputeResource       | 「仮想データセンター内の運用を変更する<br>≪Virtual machine≫」                      |

構成ファイルのインポートは、メンテナンスノードにログインして操作します。

### 注意

- 構成ファイルのインポート実施中は、実施中に構成が変更されないように、最大3分、構成変更に関する操作は実行できません。構成変更に関する操作は、構成ファイルのインポートが完了するのを待ってから実行してください。
- 構成ファイルを使用する次の保守操作は、メンテナンスノード内で同一ストレージクラスターに対して同時 に複数実施しないでください。
  - ストレージノードの増設
  - 。 ストレージノードの交換
  - 。 VSP One SDS Block の構成情報の変更・設定
  - 。 構成ファイルのエクスポート・インポート

#### 前提条件

- ・ 実行に必要なロール:メンテナンスノードの mnservice、VSP One SDS Block の Service
- 本機能では、ストレージクラスターの代表 IP アドレスまたはクラスターマスターノード(プライマリー)の管理ネットワーク用の IP アドレスが必要になります。

#### 操作手順

1. メンテナンスノードに mnservice のロールを持つユーザーでログインします。

2. 以下のコマンドを実行します。処理が終了するまで最大で約3分掛かります。

運用環境を構成する

パスワードは--password で指定できます。オプションを指定せずに標準入力で入力することも できます。画面にパスワードが表示されない標準入力によるパスワード入力をお勧めします。

hsdsinstall { -i | --import } { --primary\_master\_ip <str> } [ --user <str> ] { --system\_configuration\_file\_path <str> } { -vagrant\_setup\_file\_path <str> } [ --ignore\_certificate\_errors ]

| オプション                          | 説明                                                                                                    |
|--------------------------------|----------------------------------------------------------------------------------------------------|
| -i、import                      | 構成ファイルをインポートします。                                                                                         |
| primary_master_ip              | ストレージクラスターの代表 IP アドレスまたはクラスターマス<br>ターノード(プライマリー)の IP アドレスを指定します。あるい<br>は、それらの FQDN を指定します。               |
| user                           | VSP One SDS Block のユーザー名を指定します。必要なロール<br>は Service です。省略時は入力が要求されます。                                     |
| system_configuration_file_path | インポートする VSSB 構成ファイルをパス名で指定します。<br>(例)./SystemConfigurationFile.csv                                       |
| vagrant_setup_file_path        | インポートする VM 構成ファイルをパス名で指定します。<br>(例)./vagrant_setup.yml                                                   |
| ignore_certificate_errors      | ストレージノードのサーバー証明書の検証を無効にします。<br>コマンドを実行の際にサーバー証明書検証を実施しない場合は、<br>ignore_certificate_errors を付与して実行してください。 |

**3.** 処理が終了し、コンソールに"Import configuration files completed."が表示されたら、構成ファ イルのインポートは完了です。

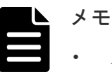

- 4. 構成情報のバックアップを行います。

「構成情報をバックアップする≪Virtual machine≫≪Bare metal≫」を参照して実施してくだ さい。

ただし、継続して他手順の操作を実施する場合は、すべての操作が完了したあとに構成情報の バックアップを行ってください。

### 3.2 コントローラーノードの設置と管理操作

コントローラーノードは、VSP One SDS Block の構築と管理をするためのノードです。以下の操 作をするために必要です。

- REST API 操作
- ・ CLI 操作
- VSP One SDS Block Administrator 操作
- 《Virtual machine》configuration utility 操作
- ≪Bare metal≫≪Cloud≫コンソールインターフェイス操作

運用環境を構成する

・ ≪Cloud≫VSP One SDS Block インストーラー操作

コントローラーノードは複数台設置できます。不正な管理操作を防ぐために、コントローラーノー ドの IP アドレスをホワイトリストに設定できます。詳しくは「ホワイトリストを設定する」を参 照してください。

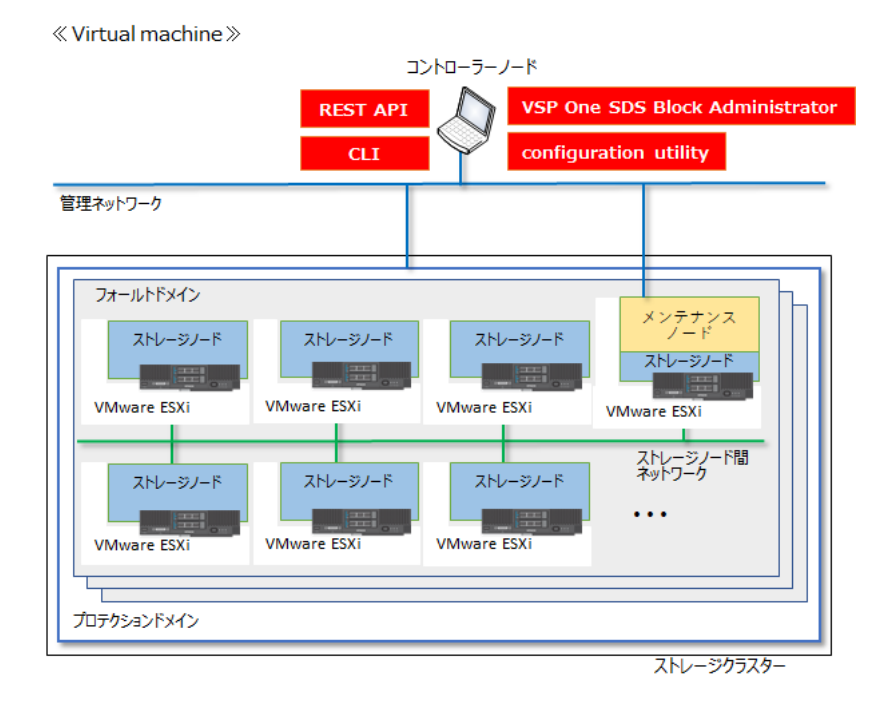

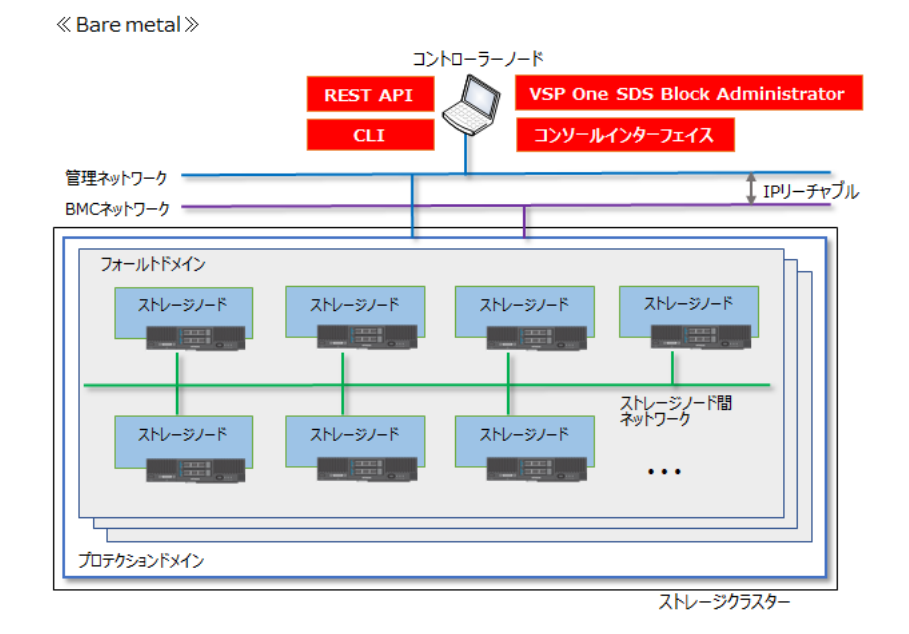

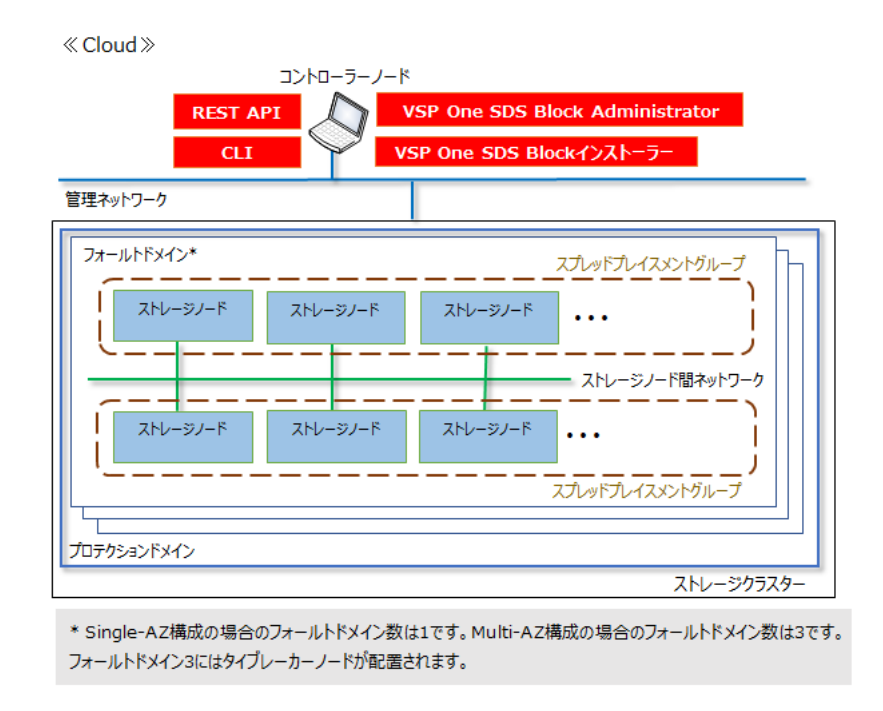

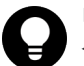

ヒント

≪Cloud≫スプレッドプレイスメントグループについては、「Cloud モデルの「Hitachi Virtual Storage Platform One SDS Block セットアップガイド」の「ユーザーデータおよび管理機能の耐障害性に関する設定 (Single-AZ 構成)」または「ユーザーデータおよび管理機能の耐障害性に関する設定(Multi-AZ 構成)」を参照し てください。

REST API、CLI は、コントローラーノードの OS が Windows であればコマンドプロンプト、Linux であればターミナル端末などのコマンド実行が可能なコンソールから実行します。

| X |
|---|
|   |
|   |

干

- ・ REST API と CLI での時刻指定と時刻表示は、すべて UTC になります。
- I/O 高負荷時は、REST API の応答、ジョブの処理時間、VSP One SDS Block Administrator 操作などの 管理操作において、I/O 低負荷時に比べて時間を要することがあります。
- REST API や CLI コマンド、VSP One SDS Block Administrator 操作を同時に複数実行すると、1つのみ 実行したときと比較して応答に時間を要したり、KARS15020-E、KARS15588-E が返されたりすることが あります。KARS15020-E、KARS15588-E が返された場合は、時間を置いてから同じ操作を再度実行して ください。
- ボリュームの一覧情報を取得するといった、複数リソースについて応答する REST API や VSP One SDS Block Administrator 操作などの管理操作において、対象のリソース数が多くなると、少ないときに比べて 応答に時間を多く要することがあります。

### 3.2.1 VSP One SDS Block Administrator について

VSP One SDS Block の VSP One SDS Block Administrator は、シンプルなナビゲーションと高速 なレスポンスで、VSP One SDS Block が管理するストレージシステムの全体構成や状態、各種リ ソースの情報などが容易に確認できるソフトウェアです。また、ボリューム・ドライブ・ストレー ジノード・コンピュートノードに関する各種操作やダンプログファイルの操作などが行えます。

操作方法や VSP One SDS Block Administrator を利用するブラウザーの要件など、詳しくは 「Hitachi Virtual Storage Platform One SDS Block Administrator GUI ガイド」を参照してくださ い。

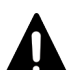

#### 注意

- Web ブラウザーの「更新」は使用しないでください。これを使用すると、意図しない画面が表示されることがあります。意図しない画面が表示された場合は、ブラウザーを閉じてから、再度ログインしてください。
- 画面の表示倍率設定によっては、ボタンがクリックできない状態になるなど、画面が正常に表示されない場合があります。その場合は、Webブラウザーのズーム機能の拡大縮小によって調整してください。
- VSP One SDS Block Administrator の画面を複数のウインドウで表示したり、VSP One SDS Block Administrator の画面を含むタブが非アクティブになると、性能情報のチャート表示などの画面で、更新間 隔が長くなる可能性があります。以下を行うことによって、改善できることがあります。
  - 。 タブやウインドウの数をできる限り減らす
  - 。 性能情報のチャート表示を含む画面は、できる限り各ウインドウのアクティブタブで表示する
- "Waiting for available socket..."とWebブラウザーに表示されて、動作が遅くなった場合は、Webブラウザーを再起動すると回復する可能性があります。
- "Loading..."が画面左上に表示された状態から遷移しない場合は、ネットワークが正常に動作していない可能性があります。ネットワークが正常に動作しているか確認し、タブをいったん閉じ、開き直してから VSP One SDS Block Administrator を使用してください。
- アイコンが非表示や正しく表示されない場合(例えば、アイコンが□で表示されている場合など)、ネットワ ークが正常に動作していない可能性があります。ネットワークが正常に動作しているか確認し、タブをいっ たん閉じ、開き直してから VSP One SDS Block Administrator を使用してください。
- ・ 操作アイコンボタンが表示されない場合、適切な権限がユーザーに付与されていることを確認してください。適切な権限をユーザーに付与されている場合には、ネットワークが正常に動作していない可能性があります。ネットワークが正常に動作しているか確認し、タブをいったん閉じ、開き直してから VSP One SDS Block Administrator を使用してください。
- Volumes 画面の表示などで対象のリソース数が多くなると、リソース数が少ないときに比べて画面の表示に 要する時間が長くなることがあります。

### 3.2.2 configuration utility について≪Virtual machine≫

この項での記述内容は Virtual machine モデルに適用されます。

configuration utility for Hitachi Virtual Storage Platform One SDS Block(略称: configuration utility)は、VSP One SDS Block における以下の保守作業を可能な限り自動化することで、保守作業の効率向上を実現するグラフィカルユーザーインターフェイスを持つソフトウェアです。

- ドライブの増設
- ストレージノードの増設
- ストレージソフトウェアのアップデート

操作方法など、詳しくは「Hitachi Virtual Storage Platform One SDS Block configuration utility ガイド」を参照してください。

### 3.2.3 コンソールインターフェイスについて≪Bare metal≫

この項での記述内容は Bare metal モデルに適用されます。

VSP One SDS Block では、VSP One SDS Block の保守操作において iLO リモートコンソールを使用したコンソールインターフェイスを使用します。コンソールインターフェイスを使用する操作に は以下があります。

- ストレージクラスターの構築
- ストレージノードの増設
- ストレージノードの交換

- ・ VSP One SDS Block の構成情報の変更
- スペアノードの構築

また、コンソールインターフェイスは、障害などによって VSP One SDS Block Administrator や REST API などが使用できない状況で、トラブルシュートに必要な機能を提供します。

コンソールインターフェイスは、iLO の Web インターフェイス画面および iLO リモートコンソー ルを使用して操作します。iLO の Web インターフェイス画面および iLO リモートコンソールへの 接続方法は、ストレージノードとして使用する物理サーバーのベンダーが提供する iLO のユーザー ガイドを参照して確認してください。

ストレージクラスター構築、ストレージノード増設、ストレージノード交換におけるコンソールイ ンターフェイスの操作方法に関しては、Bare metal モデルの「Hitachi Virtual Storage Platform One SDS Block セットアップガイド」を参照してください。

それ以外のケースにおけるコンソールインターフェイスの操作方法に関しては、このマニュアルの「コンソールインターフェイスの操作《Bare metal》《Cloud》」を参照してください。また、「コ ンソールインターフェイスの操作《Bare metal》《Cloud》」に記載の操作をする際にはコンソー ルインターフェイスの使用を許可されたユーザーを使用する必要があります。ユーザーの管理の詳 細については「ユーザーを管理する」を参照してください。

### 3.2.4 コンソールインターフェイスについて≪Cloud≫

この項での記述内容は Cloud モデルに適用されます。

コンソールインターフェイスは、障害などによって VSP One SDS Block Administrator や REST API などが使用できない状況で、トラブルシュートに必要な機能を提供します。

コンソールインターフェイスの操作方法に関しては、このマニュアルの「コンソールインターフェ イスの操作《Bare metal》《Cloud》」を参照してください。また、「コンソールインターフェイ スの操作《Bare metal》《Cloud》」に記載の操作をする際にはコンソールインターフェイスの使 用を許可されたユーザーを使用する必要があります。ユーザーの管理の詳細については「ユーザー を管理する」を参照してください。

### 3.2.5 VSP One SDS Block インストーラーについて≪Cloud≫

この項での記述内容は Cloud モデルに適用されます。

VSP One SDS Block では、VSP One SDS Block の保守操作において VSP One SDS Block インス トーラーを使用します。VSP One SDS Block インストーラーを使用する操作には以下がありま す。

- ストレージノードの増設
- ストレージノードの交換
- 構成ファイルのエクスポート
- ・ 構成情報のバックアップ

VSP One SDS Block インストーラーのインストールについては、Cloud モデルの「Hitachi Virtual Storage Platform One SDS Block セットアップガイド」の「VSP One SDS Block インストーラー をインストールする」を参照してください。

### 3.3 メンテナンスノードでの操作≪Virtual machine≫

この節での記述内容は Virtual machine モデルに適用されます。

ストレージノードの1つに構築したメンテナンスノードを使って行える操作には以下があります。

- ストレージクラスターの構築
- ストレージノード増設
- ストレージノード交換
- VSP One SDS Block の構成情報の変更・設定
- 構成ファイルのエクスポート・インポート
- ・ 構成情報のバックアップ

これらの操作は、コントローラーノードでは実施することはできず、メンテナンスノードでのみ実施できます。メンテナンスノードには、SSH ログインして接続します。

また、これらの操作を行うには、mnservice のロールを持つメンテナンス用のユーザーが必要です。 構成ファイルのエクスポート・インポートの場合は、mnservice のロールに加え、VSP One SDS Block の Service ロールが必要です。

メンテナンスノードで実行できるコマンドの詳細は「メンテナンスノードを管理する≪Virtual machine≫」を参照してください。

メンテナンスノードで REST API または CLI を実行するには、メンテナンスノードの IP アドレス をホワイトリストに登録する必要があります。詳しくは「ホワイトリストを設定する」を参照して ください。

### 3.4 コンピュートノードを設置する

コンピュートノードは、ユーザーのアプリケーションが動作し、ストレージノードにユーザーデー タの入出力を行うノードです。コンピュートノードは、コンピュートネットワークを介してストレ ージシステムに接続します。

接続完了後は、下記に従って要件の確認とタスクのスケジュールを行ったあと、このマニュアルの「コンピュートノードの情報を登録する」に従って、コンピュートノードの情報を登録します。

コンピュートノードの要件は下表のとおりです。

なお、ALUAの有効化の方法は、このマニュアルの「ALUA構築ガイドライン」を参照してください。他の項目については、各 OS のマニュアルを参照してください。

| 項目             | 要件                                                                                                    |  |
|----------------|----------------------------------------------------------------------------------------------------|--|
| $OS^1$         | <ul> <li>Windows Server(64 ビット)</li> <li>Red Hat Enterprise Linux(64 ビット)</li> <li>VMware ESXi</li> </ul> |  |
| ALUA のサポートと有効化 | Asymmetric Logical Unit Access(ALUA)がサポートされてい<br>ること。かつ、ALUA が有効化されていること。                                 |  |

■iSCSI または FC 接続の場合
| 項目                                       | 要件                                                                                                    |
|------------------------------------------|----------------------------------------------------------------------------------------------------|
| SCSI Timeout 設定                          | SCSI Timeout 設定値が 120 秒以上であること $^2$                                                                   |
| マルチパス設定(Linux DM-Multipath)              | 以下をすべて満たすこと。                                                                                          |
|                                          | <ul> <li>no_path_retry の設定値が6以上であること</li> </ul>                                                       |
|                                          | <ul> <li>polling_interval の設定値が 30 以上であること</li> </ul>                                                 |
|                                          | <ul> <li>fast_io_fail_tmoの設定値が off 以外<sup>3</sup>であること</li> </ul>                                     |
|                                          | ・ dev_loss_tmoの設定値が OS 最大値 <sup>4</sup> であること                                                         |
|                                          | • failback の設定値が immediate であること <sup>5</sup>                                                         |
|                                          | • path_checker の設定値が readsector0 であること <sup>6</sup>                                                   |
|                                          | ・ hardware_handler の設定値が 0 であること <sup>7</sup>                                                         |
| コンピュートネットワークのネットワーク<br>インターフェイスの MTU サイズ | <ul> <li>≪Virtual machine≫≪Bare metal≫VSSB 構成ファイル</li> <li>の ComputeNWMTUSize の設定値と同じであること</li> </ul> |
|                                          | <ul> <li>≪Cloud≫9000以上であること</li> </ul>                                                                |

1. サポートバージョンはサポートセンターにお問い合わせください。

- 2. SCSI Timeout 設定値は、SCSI コマンドの無応答が発生したと OS が判断するまでの時間です。OS は、 SCSI コマンドの無応答を検出すると、障害発生パスに対してリカバリー処理を実施します。リカバリー 処理によって障害発生パスが復旧しない場合、当該パスを閉塞して別のパスに切り替わります。リカバリ 一処理中は、当該パスに対する I/O 動作が停止します。そのため、アプリケーション層のタイムアウト設 計は、SCSI Timeout 設定値に加えて、リカバリー処理の時間を考慮する必要があります。
- **3.** fast\_io\_fail\_tmoのデフォルト値は5です。offに設定するとパス障害発生時に dev\_loss\_tmo 秒経過する までパス切り替えが発生せず、期待どおり動作しません。
- **4.** お使いのディストリビューションによって最大値が異なります。お使いのディストリビューションのマニュアルを参照して最大値を確認してください。
- 5. パスグループのフェイルバックポリシー(failback)を immediate(即時フェイルバック)に設定してください。本設定を行わない場合、パス障害から復旧した際に、I/O 発行先が非優先パスのままとなり、手動でのパス切り替え作業が必要になります。
- **6.** VSP One SDS Block でストレージノード障害が発生した場合、readsector0 以外の値が設定されている と、パスが誤閉塞する可能性があります。そのため、必ず readsector0 を設定してください。
- 7.0以外の値が設定されていると、コンピュートノードの OS のバージョンによっては、マルチパスが期待 どおり動作しないことがあります。

■NVMe/TCP 接続の場合≪Virtual machine≫≪Bare metal≫

| 項目              | 要件                                                                                                    |
|-----------------|----------------------------------------------------------------------------------------------------|
| OS <sup>1</sup> | ・ Red Hat Enterprise Linux(64 ビット)<br>・ VMware ESXi                                                                                                    |
| NVMe Timeout 設定 | NVMe Timetout 設定値が 120 秒以上であること <sup>2</sup>                                                                                                    |
| マルチパス設定         | <ul> <li>以下をすべて満たすこと。</li> <li>Native NVMe Multipath が有効であること<sup>3</sup></li> <li>NVMe デバイスの I/O ポリシー設定が round-robin であること</li> <li>ctrl_loss_tmo の設定値が-1 であること<sup>4</sup></li> </ul> |

1. サポートバージョンはサポートセンターにお問い合わせください。

2. NVMe Timeout 設定値は、NVMe コマンドの無応答が発生したと OS が判断するまでの時間です。OS は、NVMe コマンドの無応答を検出すると、障害発生パスに対してリカバリー処理を実施します。リカ バリー処理によって障害発生パスが復旧しない場合、当該パスを閉塞して別のパスに切り替えます。リカ

| 項目                                               | 要件                                    |
|--------------------------------------------------|---------------------------------------|
| バリー処理中は、当該パスに対する I/O 動                           | 動作が停止します。そのため、アプリケーション層のタイムアウ         |
| ト設計は、NVMe Timeout 設定値に加え                         | て、リカバリー処理の時間を考慮する必要があります。             |
| <ol> <li>Native NVMe Multipath を有効にすると</li></ol> | : 、すべてのボリュームに対して Asymmetric Namespace |
| Access(ANA)が適用されます。ANAの許                         | 細については「ANA 構築ガイドライン」を参照してください。        |
| <b>4.</b> ctrl_loss_tmo を-1 に設定すると、パス指<br>ます。    | 失が発生した場合に永続的にパス検出を再試行するようになり          |

≪Virtual machine≫≪Bare metal≫VSP One SDS Block における VMware vStorage APIs for Array Integration(VAAI)機能についてのサポート状況は以下のとおりです。

| VAAI 機能                      | 概要                                                                                                    | サポート状況         |
|------------------------------|----------------------------------------------------------------------------------------------------|----------------|
| Block Zeroing                | 新しい仮想マシンの作成時に実行されるフォーマット(ゼロ<br>書き)処理をストレージ側で行うことによって、仮想マシンの<br>プロビジョニングを高速化します。また、シンプロビジョニ<br>ング機能と連携することで、従来、仮想マシンの作成時に確<br>保されていたブロック領域を解放することが可能となり、容<br>量の効率化を実現します。 | サポート           |
| Hardware Assisted<br>Locking | 複数の仮想マシンで1つのVMFSボリュームを共有する環<br>境において、vMotionや仮想マシンのパワーオンを実施した<br>場合に、SCSIリザーブの衝突が発生し、性能が劣化すると<br>いう問題を回避し、効率のよい排他ロック機能を提供します。                                            | サポート           |
| Full Copy                    | VMware ESXi 上で実施されるボリューム間のコピー処理を<br>ストレージ側へオフロードすることで、仮想マシンのクロー<br>ニングや Storage vMotion の処理時間を短縮します。                                                                     | サポートしていませ<br>ん |

≪Cloud≫コンピュートノードとして使用する EC2 インスタンスには、以下のように少なくとも 2 個のネットワークインターフェイスを割り当てる必要があります。

- 管理ネットワークに接続されたネットワークインターフェイス
- コンピュートネットワークに接続されたネットワークインターフェイス

それぞれのネットワークインターフェイスのセキュリティーグループの設定は、Cloud モデルの 「Hitachi Virtual Storage Platform One SDS Block セットアップガイド」の「コンピュートノード のセキュリティーグループ設定例」を参照してください。

#### ▶ メモ

- ≪Cloud≫コンピュートノードを VSP One SDS Block のコンピュートネットワーク用サブネットとは別 のサブネットに設置する場合、またはコンピュートノードを VSP One SDS Block の VPC とは別の VPC に 設置する場合は、以下を実施してください。
  - Cloud モデルの「Hitachi Virtual Storage Platform One SDS Block セットアップガイド」の「コンピュートノードの設置に関する補足事項」の手順を実施したあとに、本節記載の手順を実施してください。
  - コンピュートノードの OS にログイン後、必要に応じてコンピュートポートからコンピュートネットワ ーク用サブネットへのルートを追加してください。
- ・ 《Cloud》コンピュートノードとストレージクラスターとの通信がアベイラビリティーゾーンをまたいだ場合、アベイラビリティーゾーン間の通信が発生します。通信料についてはAWSのWebサイトをご確認ください。

### 3.4.1 コンピュートノード設置に当たっての注意事項

- iSCSI 接続または NVMe/TCP 接続で利用する場合、コンピュートノードにおいて Digest 設定 を有効にすることで、Data Digest 機能と Header Digest 機能が使用できます。これらの機能 を使用すると、通信路上のデータの信頼性は向上しますが、性能は低下します。低下の割合は、 ホストやネットワークなどの環境に依存します。用途に合わせて、本機能を使用するかどうか を選択してください。
- ≪Virtual machine≫FC 接続で利用する場合、ストレージノード障害が発生すると、障害が発生したストレージノードに対するパスで SCSI コマンドの無応答が発生することがあります。
   その際、障害発生パスから別のパスに切り替わるまで、SCSI Timeout 設定値に加え、無応答と
   なった SCSI コマンドの破棄など、リカバリー処理の時間が必要になります。
- ≪Cloud≫AWS Nitro System ベースのインスタンスタイプだけをサポートします。Xen シス テムベースのインスタンスタイプはサポートしません。AWS Nitro System ベースのインスタ ンスタイプの詳細は、以下の Web サイトを参照してください。 https://docs.aws.amazon.com/AWSEC2/latest/UserGuide/instance-types.html#ec2-nitroinstances
- ≪Cloud≫コンピュートノードの要件については、Cloud モデルの「Hitachi Virtual Storage Platform One SDS Block セットアップガイド」の「コンピュートノードの要件」を参照してく ださい。

## 3.4.2 NVMe/TCP 接続時のシステム構成≪Virtual machine≫≪Bare metal≫

この項での記述内容は Virtual machine モデルと Bare metal モデルに適用されます。

コンピュートノードとストレージ間を NVMe/TCP で接続する場合、VSP One SDS Block ではスト レージ(ターゲット)側の NVM デバイス制御情報(NVM サブシステムおよび Namespace)を自動で 作成します。

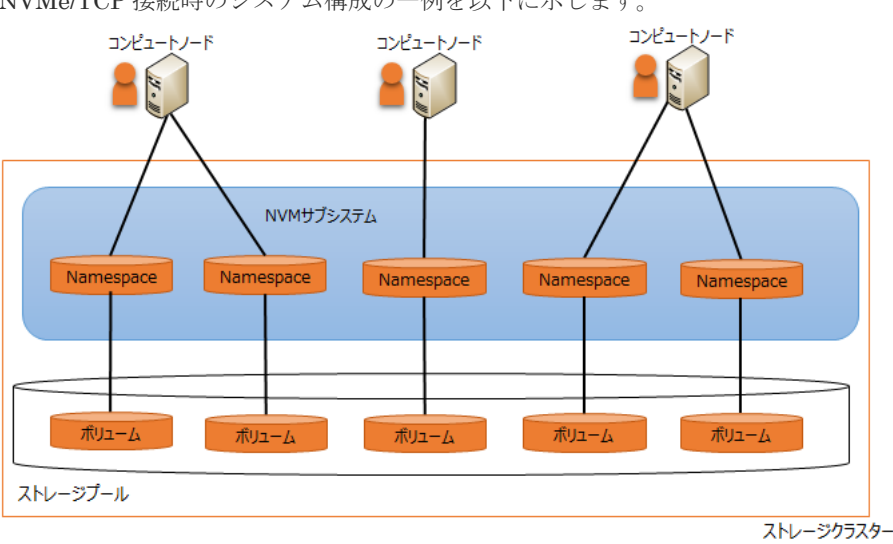

NVMe/TCP 接続時のシステム構成の一例を以下に示します。

また、マルチテナンシーを構成してる場合のシステム構成の一例を以下に示します。

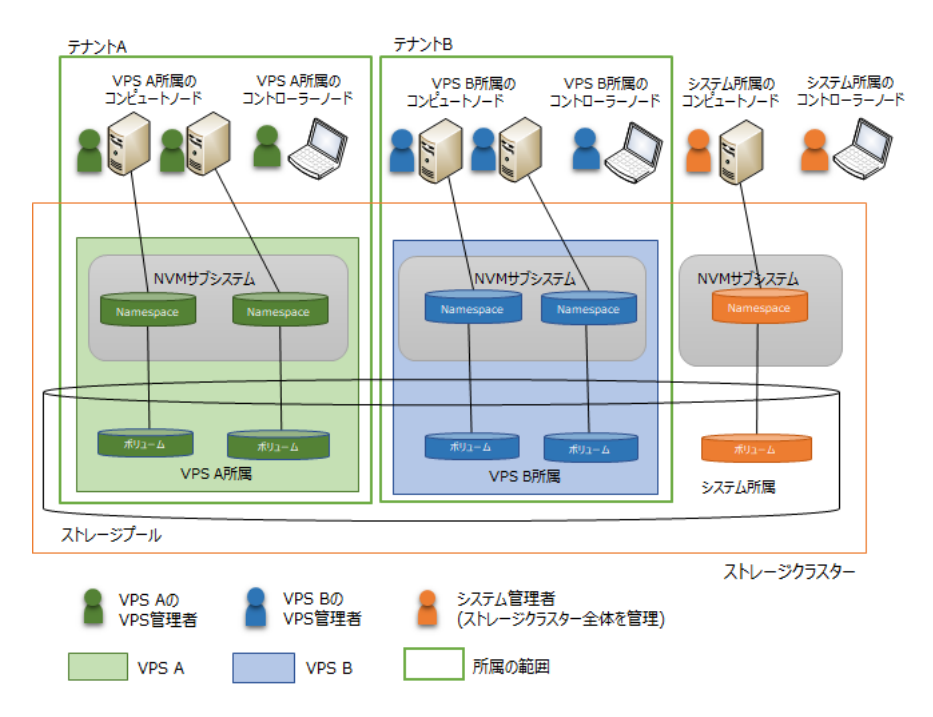

NVM サブシステムは、VPS 外(システム所属)として1つ、また VPS ごとに1つずつ作成されま す。各所属の1つ目のコンピュートノードを登録したときに自動で作成され、各所属の最後のコン ピュートノードを削除したときに NVM サブシステムも自動で削除されます。

メモ

マルチテナンシーを構成していない場合は NVM サブシステムはストレージクラスター内に1つだけ作成されます。マルチテナンシー機能については「マルチテナンシーを構成する」を参照してください。

Namespace はボリューム単位に1つずつ、NVM サブシステム上に作成されます。各ボリュームに対する1つ目のボリュームパスを設定したときに自動で作成され、各ボリュームに対する最後のボリュームパスを削除したときに Namespace も自動で削除されます。

ボリュームパスの設定と削除については「ボリュームをコンピュートノードに接続する」、「ボリュ ームとコンピュートノードの接続を解除する」をそれぞれ参照してください。

## 3.4.3 タスクをスケジュールする(コンピュートノードの OS が Windows の場合)

VSP One SDS Block では Windows のマルチパス I/O の制限に抵触しないようにストレージ側で パス数を絞っています。

この制限に対する運用を簡易化するために Windows 搭載のコンピュートノード(ホスト)へのタス ク導入が必須になります。Windows 搭載のコンピュートノードでは、下記の手順に従ってタスクス ケジューラを登録してください。説明には Windows 10 の画面を使用しています。

タスクスケジューラは、初回設定、および再起動による再実行が行われるように登録します。タス クスケジューラによって周期的にデバイスの更新を行うことで、障害や容量バランス処理後の構成 情報に追従することが可能となります。

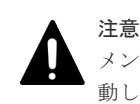

メンテナンスによるコンピュートノードのログアウト、または予期せぬシャットダウンから、ログインまたは起 動した際にも、タスクが再実行されるよう、下記の手順に従ってタスクをスケジュールしてください。

#### 操作手順

1. スタートメニューから[Windows 管理ツール]>[タスク スケジューラ]を選択します。

「タスク スケジューラ」画面が表示されます。

| 🕑 タスク スケジューラ                                                  |        |                     | - | × |
|---------------------------------------------------------------|--------|---------------------|---|---|
| ファイル(F) 操作(A) 表示(V)                                           | ヘルプ(H) |                     |   |   |
| 🗢 🔶 🔟 🔝                                                       |        |                     |   |   |
| <ul> <li>タスクスケジューラ(ローカル)</li> <li>第 タスクスケジューラライブラリ</li> </ul> |        | <ul> <li></li></ul> |   | • |

2. 画面左の[タスク スケジューラ ライブラリ]を選択し、画面右の操作メニューから[基本タスクの 作成]をクリックします。

「基本タスクの作成ウィザード(基本タスクの作成)」画面が表示されます。

| 基本タスクの作成ウィザード                |                                                        | ×                                                                                                    |
|------------------------------|--------------------------------------------------------|----------------------------------------------------------------------------------------------------|
| 🕘 基本タスクの作成                   |                                                        |                                                                                                    |
| 基本タスクの作成<br>トリガー<br>操作<br>完了 | このウィザー<br>ヨンや設定(<br>名前( <u>A</u> ):<br>説明( <u>D</u> ): | ドでは、よく使うタスクをすばやくスケジュールします。複数のタスク技作やトリガーなどの詳細オプシ<br>は、「操作」ペインの「タスクの作成」コマンドを使ってください。<br>ホストのログイン、再起動時にディスクの再スキャンを行う<br>「ホストのログイン、再起動時]接続中のターゲットに対して一定周期でディスク再スキャンを行う。 |
|                              |                                                        | < 戻る(B) 次へ(M) > キャンセル                                                                                                    |

タスクの[名前]と[説明]を入力し、[次へ]をクリックします。
 「基本タスクの作成ウィザード(タスクトリガー)」画面が表示されます。

| 基本タスクの作成ウィザード                             |                                                                                                    |         |         | ×     |
|-------------------------------------------|----------------------------------------------------------------------------------------------------|---------|---------|-------|
| 迿 ୨スク トリガー                                |                                                                                                    |         |         |       |
| 基本9スクの作成<br><mark> リガー</mark><br>操作<br>完了 | <ul> <li>(ハつタスクを開始しますか?</li> <li>● 毎日(D)</li> <li>● 毎週(W)</li> <li>● 毎月(M)</li> <li>● 1 回隊り(O)</li> <li>● コンピューターの起動時(H)</li> <li>● ログオン時(L)</li> <li>● 特定イベントのログへの記録時(E)</li> </ul> |         |         |       |
|                                           |                                                                                                    | < 戻る(B) | 次へ(N) > | キャンセル |

**4.**「ログオン時」を選択し、[次へ]をクリックします。

「基本タスクの作成ウィザード(操作)」画面が表示されます。

| 基本タスクの作成ウィザード         |                                                                                           |         |         | ×     |
|-----------------------|-------------------------------------------------------------------------------------------|---------|---------|-------|
| 🧓 操作                  |                                                                                           |         |         |       |
| 基本タスクの作成<br>トリガー      | タスクでどの操作を実行しますか?                                                                          |         |         |       |
| <del>2017</del><br>完了 | <ul> <li>● プログラムの開始(T)</li> <li>● 電子メールの送信(非推奨)(S)</li> <li>○ メッセージの表示(非推奨)(M)</li> </ul> |         |         |       |
|                       |                                                                                           | < 戻る(B) | 次へ(N) > | キャンセル |

「プログラムの開始」を選択し、[次へ]をクリックします。
 「基本タスクの作成ウィザード(プログラムの開始)」画面が表示されます。

| 基本タスクの作成ウィザード                            |                                                                                                    |                |               | ×                   |
|------------------------------------------|----------------------------------------------------------------------------------------------------|----------------|---------------|---------------------|
| 🤨 プログラムの開始                               |                                                                                                    |                |               |                     |
| 基本タスクの作成<br>トリガー<br>操作<br>プログラムの開始<br>充了 | プログラム/スクリプト(P):<br>C:¥Windows¥System32¥WindowsPowerShell¥v1.0<br>引数の追加 (オプション)(A):<br>開始: (オプション)(T): | Wpowershellexe | pdate-HostStr | e∰(R)<br>orageCache |
|                                          |                                                                                                    | < 戻る(B)        | 次へ(N) >       | キャンセル               |

- 6. 以下の設定し、[次へ]をクリックします。
  - プログラム/スクリプト: C:¥Windows¥System32¥WindowsPowerShell
     ¥v1.0¥powershell.exe
  - ・ 引数の追加: -windowstyle hidden Update-HostStorageCache

「基本タスクの作成ウィザード(要約)」画面が表示されます。

| 基本タスクの作成ウィザード        |               | ×                                                                                   |
|----------------------|---------------|-------------------------------------------------------------------------------------|
| 🛅 要約                 |               |                                                                                     |
| 基本タスクの作成             |               |                                                                                     |
| トリガー                 | 名前:           | ホストのログイン、再起動時にディスクの再スキャンを行う                                                         |
| 操作<br>プログラムの開始<br>完了 | [其8]]         | [ホストのログイン、再起動時]接続中のターゲットに対して一定周期でディスク再スキャンを行う。                                      |
|                      | L1147~        | ログオン/約・コーゼー のログオン/約                                                                 |
|                      | 1970          | TOPEL OBIN COMPANYC star 2000 days Days Chatty 4 00 another and d                   |
|                      | 38111         | 7-17 7447(8)30, 0.444EB00054595teEB324WEB0005F000EF5R68471.04p000EF5R68.exe =WEB0   |
|                      | ☑ 院7<br>院7] t | ]をクリックしたときに、このタスクの【プロパティ】ダイアログを開く<br>Eクリックしたときに、新しいタスクが作ち成され、Windows スケジュールに追加されます。 |
|                      |               | < 戻る(B) 完了(E) キャンセル                                                                 |

7. 内容を確認し、[[完了] をクリックしたときに、このタスクの [プロパティ] ダイアログを開 く]にチェックを付けてから[完了]をクリックします。

タスクのプロパティ画面が表示されます。

プロパティの設定値は、運用に合わせた設定を行ってください。以下に参考として、設定例を 記します。 [全般]タブにて、セキュリティオプションの設定を行います。

運用方法によって[ユーザーがログオンしているときのみ実行する]か[ユーザーがログオンしているかどうかにかかわらず実行する]かのどちらかを選択してください。

直前に指定しているユーザーがログイン中にのみボリュームへアクセスする場合は、[ユーザー がログオンしているときのみ実行する]を選択してください。

[ユーザーがログオンしているときのみ実行する]を設定すると、ログアウト中にストレージ側の 更新に追従できず、アクセスロストとなる可能性があります。

直前に指定しているユーザーがログアウト中にもボリュームへアクセスする場合は、[ユーザー がログオンしているかどうかにかかわらず実行する]を選択し、[パスワードを保存しない(P)(タ スクがアクセスできるのはローカル コンピューター リソースのみ)]にチェックを入れてくださ い。

[最上位の特権で実行する]はチェック不要です。[表示しない]はチェック不要です。構成:には、 デフォルト値を設定してください。

| () ホスト         | ・のログイン         | 、再起動      | カ時にディ        | スクの再             | ネスキャンを行う のプロパティ (ローカル コンピューター)         | × |
|----------------|----------------|-----------|--------------|------------------|----------------------------------------|---|
| 全般             | トリガー           | 操作        | 条件           | 設定               | 履歴(無効)                                 |   |
| 名前()           | 1):            | ホス        | トのログイ        | ン、再起             | 動時にディスクの再スキャンを行う                       |   |
| 場所:            |                | ¥         |              |                  |                                        |   |
| 作成者            |                |           |              |                  |                                        |   |
| [見8月( <u>[</u> | <u>)):</u>     | [ホン<br>ンを | くトのログ<br>行う。 | ん、再調             | 記動時]接続中のターゲットに対して一定周期でディスク再スキャ         |   |
| ーセキュ           | リティ オプ         | ション       |              |                  |                                        |   |
| タスク            | の実行時           | に使うユ      | ーザーア         | カウント             |                                        |   |
|                |                |           |              |                  | ユーザーまたはグループの変更(山)                      |   |
| • -            | ーザーが[          | コグオンし     | ているとき        | のみ実行             | 行する( <u>B</u> )                        |   |
| 01             | レーザーが[         | ]グオンし     | ているか         | どうかにか            | いかわらず実行する( <u>W</u> )                  |   |
|                | パスワード          | を保存し      | ない(P)        | (タスクが            | (アクセスできるのはローカル コンピューター リソースのみ)         |   |
| □ ±            | したの特           | 権で実行      | テする(1)       |                  |                                        |   |
| □ 表;           | 示しない( <u>E</u> | )         | 構成           | ¢( <u>C</u> ): γ | Windows Vista™, Windows Server™ 2008 ~ |   |
|                |                |           |              |                  | OK キャンセル                               | , |

#### メモ

[トリガー]タブに指定されているユーザーは、必要に応じて[編集]をクリックし、コンピュートノードと して使用している Windows ホストサーバーのログインユーザーを指定してください。

| トリガー  | 詳細   |        |  |
|-------|------|--------|--|
| ログオン時 | ユーザー | のログオン時 |  |
|       |      |        |  |
|       |      |        |  |
|       |      |        |  |
|       |      |        |  |
|       |      |        |  |
|       |      |        |  |
|       |      |        |  |

8. [トリガー]タブを選択し、トリガーを選択し[編集]をクリックします。

| 「トリ | ガーの編集 | 画面が表示されます   |  |
|-----|-------|-------------|--|
| ・ドツ |       | 凹凹がなかぐれしより。 |  |

|                                                                                             |                                         |                                                     |                     | )                  |
|---------------------------------------------------------------------------------------------|-----------------------------------------|-----------------------------------------------------|---------------------|--------------------|
| 2スクの開始(G): ログ:<br>設定                                                                        | わ時                                      |                                                     | ~                   |                    |
| ○ 任意のユーザー(                                                                                  | Y)                                      |                                                     |                     |                    |
| ◉ 特定のユーザー(                                                                                  | C):                                     |                                                     |                     | ユーザーの変更(U)         |
|                                                                                             |                                         |                                                     |                     |                    |
|                                                                                             |                                         |                                                     |                     |                    |
|                                                                                             |                                         |                                                     |                     |                    |
|                                                                                             |                                         |                                                     |                     |                    |
| 詳細設定                                                                                        |                                         |                                                     |                     |                    |
| □ 遅延時間を指加                                                                                   | とする(K):                                 | 15 分間 🔍                                             |                     |                    |
| 図 繰り返し間隔(P                                                                                  | ):                                      | 5分間 ~                                               | 継続時間(F)             | 、 無期限 ~            |
| C HALFMAN CHAINER                                                                           |                                         |                                                     |                     |                    |
|                                                                                             | し継続時間                                   | 間の最後に実行中のす                                          | べてのタスクを停止する(!)      |                    |
| <ul> <li>繰り返</li> <li>停止するまでの</li> </ul>                                                    | し継続時間<br>時間(L):                         | 間の最後に実行中のす<br>3日間                                   | べてのタスクを停止する(I)<br>〜 |                    |
| <ul> <li>繰り返</li> <li>停止するまでの</li> <li>アクティブ化(A):</li> </ul>                                | U総統時間<br>時間(L):<br>2020/01/             | 間の最後に実行中のす<br>3日間<br>23 ~   18-27:19                | べてのタスクを停止する(I)      | 間で同期(Z)            |
| <ul> <li>繰り返</li> <li>繰り返</li> <li>停止するまでの</li> <li>アクティブ化(A):</li> <li>有効期限(X):</li> </ul> | し継続時間<br>時間(L):<br>2020/01/<br>2021/01/ | 間の最後に実行中のす<br>3日間<br>23 マ 18:27:19<br>23 マ 18:27:19 | べてのタスクを停止する()       | 間で同期(Z)<br>間で同期(E) |

- 9. 以下を設定し、[OK]をクリックします。
  - 繰り返し間隔:5分間
  - 継続時間:無期限

運用環境を構成する

その他の設定値は、運用に合わせた設定を行ってください。

タスクのプロパティ画面に戻ります。

10. [OK]をクリックします。

「タスクスケジューラ」画面に戻ります。

11. 続けて初回実行するタスクを作成します。作成したタスクを選択し、画面右の操作メニューから[エクスポート]をクリックして、タスクを保存します。

エクスポートするタスクの保存先は任意です。

| Ø 929 2592-9                                                            |                                                                                                    |                                                                     | $\times$ |
|-------------------------------------------------------------------------|----------------------------------------------------------------------------------------------------|---------------------------------------------------------------------|----------|
| 77代ル(2) 操作(2) 進作(2) /                                                   | 578                                                                                                    |                                                                     |          |
| 🗢 🔶 🙇 📷 📓 💷                                                             |                                                                                                    |                                                                     |          |
| 9 92 73 73 - 20 - 763<br>3 92 73 73 - 20 - 763<br>3 92 73 73 - 20 - 753 | 点目         状態         トッパー         次回の末行時期         へ           ● \$2,460,074         準備元 7         2-154         60,0742,18,45,65,65,72,24,81,81,00,00         ×            ●         *         ●         *         ×         ×            ●         *         ●         *         ×         ×         ×            ●         ●         ●         ●         ●         *         ×         ×         ×            ●         ●         ●         ●         ●         ●         >         ×         ×         ×         ×         ×         ×         ×         ×         ×         ×         ×         ×         ×         ×         ×         ×         ×         ×         ×         ×         ×         ×         ×         ×         ×         ×         ×         ×         ×         ×         ×         ×         ×         ×         ×         ×         ×         ×         ×         ×         ×         ×         ×         ×         ×         ×         ×         ×         ×         ×         ×         ×         ×         ×         ×         ×<                                                                                                    | また また などの また また また また また また また また また また また また また                    | ,        |
|                                                                         | セキルジティオション<br>タススの面内特に使うユーデー アカワント<br>※ ユーデーがのオンしているときのみ 取行する<br>二 パワントの修祥和したい なみと 90にかからが 700行する<br>二 パワントの修祥和したい 50 スログリウセスできるのはローカル チソースのみ<br>● 最示しない<br>■ 取引しない<br>■ 取引しない<br>■ 取引しない<br>■ 取引しない<br>■ 取引しない<br>■ 取引しない<br>■ 取引しない<br>■ 取引しない<br>■ 取引しない<br>■ 取引しない<br>■ 取引しない<br>■ 取引したい<br>■ 取引したい<br>■ 取引用い<br>■ 取引用い<br>■ 取引 | ネルボ<br>温和に応用目<br>ト 次行<br>単一日の<br>エクスパート<br>ク プロパマイ<br>本 純粋<br>2 ヘルブ |          |

12. エクスポートしたタスクをインポートします。画面右の操作メニューから[タスクのインポート]をクリックし、手順11で保存したタスクを開きます。このスケジューラは、現在ログイン中の状態のままタスクを実行させるトリガーとなります。

|                                                                                                    |                                                                                         |                                                                                                    |                    | 140                                                                                                    |
|----------------------------------------------------------------------------------------------------|-----------------------------------------------------------------------------------------|----------------------------------------------------------------------------------------------------|--------------------|----------------------------------------------------------------------------------------------------|
| <ul> <li>(2) 927 2772-7 (0-7.8)</li> <li>&gt; (3) 927 2772-7 247730</li> <li>&gt; (3) 927 2772-7 247730</li> </ul> | <ul> <li>名目</li> <li>金数 円回一</li> <li>名称</li> <li>用所</li> <li>内防衛</li> <li>2時</li> </ul> | <ul> <li>(火型 トワボー<br/>「彼太王 ユーダー</li></ul>                                                                           | 22周0末行時刻<br>×<br>× | <ul> <li>●方</li> <li>タスクスワシーラライブタン</li> <li>※ タスクの作成。</li> <li>● タスクの作成。</li> <li>● タスクの作成。</li> <li>● タスクの作成。</li> <li>● スプロインボート。</li> <li>○ ゴイにちタスク音楽を含めたち。</li> <li>● 新しいさんダー。</li> <li>表示</li> <li>③ 素示</li> <li>③ 素示</li> <li>③ 素示</li> </ul>                                                                                                    |
|                                                                                                    | セキュリティオフ<br>タ200周行日<br>※ ユーザーガ<br>○ ユーザーガ                                               | ション<br>(読えユーザー アカウント<br>ログオンしている上きのみ第95年8<br>ログオンしているたどろのにかからず第15年8<br>ドを任用しない。タスカがアクセンできるのはローカル・リンースのみ<br>毎年ままいます。 |                    | <ul> <li>         第四日         第四日         第四日         第四日         第四日         第四日         第四日         第四日         第四日         第四日         第四日         第回日         第回日&lt;</li></ul> |

「タスクの作成」画面が表示されます。

| 🕒 タスクの作成                                                                       |                                                                                         | $\times$ |
|--------------------------------------------------------------------------------|-----------------------------------------------------------------------------------------|----------|
| 全般トリガー                                                                         | 操作 条件 設定                                                                                |          |
| 名前( <u>M</u> ):                                                                | ホストのログイン、再起動後にディスク再スキャンを行うスケジュール                                                        |          |
| 場所:                                                                            | ¥                                                                                       |          |
| 17年成者:<br>説明( <u>D</u> ):                                                      | [ログイン、再起動時]接続中のターゲットが認証しているディスクに対する一定周期の<br>ディスク再スキャンを行う。                               |          |
| セキュリティ オブ                                                                      | ν <sub>ε</sub> ν                                                                        |          |
| タスクの実行時                                                                        | に使うユーザー アカウント:                                                                          |          |
| ・ フーザーが ・ ・ ・ ・ ・ ・ ・ ・ ・ ・ ・ ・ ・ ・ ・ ・ ・ ・ ・                                  | ログオンナデ()ふときのみ実行する(R)                                                                    |          |
| <ul> <li>○ ユーザーが</li> <li>○ ユーザーが</li> <li>○ パスワート</li> <li>□ 最上位の料</li> </ul> | ログオンしているかどうかにかかわらず実行する(W)<br>*を保存しない(P)(タスクがアクセスできるのはローカル コンピューター リソースのみ)<br>特権で実行する(I) |          |
| □ 表示しない(E)                                                                     | () 構成(C): Windows Vista™, Windows Server™ 2008                                          | ~        |
|                                                                                | OK キャンセ                                                                                 | μ        |

13. [全般]タブで[名前]と[説明]を変更します。

|                                                                  | 一操作条件 設定                                                                                                    |
|------------------------------------------------------------------|----------------------------------------------------------------------------------------------------|
| 名前( <u>M</u> ):                                                  | タスクの作成、変更時にディスクの再スキャンを行う                                                                                                    |
| 場所:                                                              | ¥                                                                                                    |
| 作成者:                                                             |                                                                                                    |
| 見8月( <u>D</u> ):                                                 | [タスクの作成、変更時]接続中のターゲットに対して一定周期でディスク再スキャンを<br>行う。                                                                                              |
| ーセキュリティ<br>タスクの実行                                                | オプション<br>〒時に使うユーザー アカウント:                                                                                                    |
|                                                                  |                                                                                                    |
|                                                                  | ユーザーまたはグループの変更(山)                                                                                                    |
| <ul> <li>ユーザー</li> <li>ユーザー</li> <li>パスワ</li> <li>最上位</li> </ul> | ユーザーまたはグループの変更(U)…<br>-がログオンしているときのみ実行する(B)<br>-がログオンしているかどうかにかかわらず実行する(W)<br>ードを(保存しない(P) (タスクがアクセスできるのはローカル コンピューター リソースのみ)<br>の特権で実行する(D) |

**14.** [トリガー]タブを選択し、手順 13 で変更したトリガーを選択し[編集]をクリックします。 「トリガーの編集」画面が表示されます。

| トリガーの編集              |          |       |          |      |       |        |         |     | ×  |
|----------------------|----------|-------|----------|------|-------|--------|---------|-----|----|
| タスクの開始(G): タスク<br>設定 | の作成/漢    | 更時    |          |      | ~     |        |         |     |    |
| 設定を追加する必要            | はありません   | Vo    |          |      |       |        |         |     |    |
|                      |          |       |          |      |       |        |         |     |    |
|                      |          |       |          |      |       |        |         |     |    |
|                      |          |       |          |      |       |        |         |     |    |
|                      |          |       |          |      |       |        |         |     |    |
| 詳細設定                 |          |       |          |      |       |        |         |     |    |
| □ 遅延時間を指述            | Eする(K):  | 15 分間 | ×        |      |       |        |         |     |    |
| ☑ 繰り返し間隔(P)          | :        | 5 分間  | ~        |      | 継続B   | 寺間(F): | 無期限     | ~   |    |
| □ 繰り返                | し継続時間    | 間の最後  | に実行中のす   | べてのタ | スクを停止 | する(1)  |         |     |    |
| □ 停止するまでの8           | 時間(L):   |       | 3日間      | ~    |       |        |         |     |    |
| アクティブ化(A):           | 2020/01/ | 28 🗸  | 18:35:06 | 0    | 🗆 91L | ソーン    | 間で同期(Z) |     |    |
| □ 有効期限(X):           | 2021/01/ | 28 🗸  | 18:35:06 | 0    | 🗆 91L | ゾーン    | 間で同期(E) |     |    |
| ☑ 有効(B)              |          |       |          |      |       |        |         |     |    |
|                      |          |       |          |      |       |        |         | _   | _  |
|                      |          |       |          |      |       |        | OK      | キャン | セル |

15. 以下のように設定し、[OK]をクリックします。

- ・ タスクの開始:タスクの作成/変更時
- 繰り返し間隔:5分間
- 継続時間:無期限

「タスクの作成」画面に戻ります。

16. [OK]をクリックします。

初回実行のスケジューラが開始します。

「タスク スケジューラ」画面に戻ります。

「タスクスケジューラ ライブラリ」を選択し、作成したタスクが表示され、「状態」が「準備完 了」になっていることを確認してください。

| <ul> <li>④ 929 25593-5</li> <li>ファイルの 除作(A) 表示(M)</li> <li>◆ ● 2 四 10</li> </ul>                                                                                     | A&790                                                                                                    |                                              |                                                                                                    | - 0                                                                                    | × |
|----------------------------------------------------------------------------------------------------|----------------------------------------------------------------------------------------------------|----------------------------------------------|----------------------------------------------------------------------------------------------------|----------------------------------------------------------------------------------------|---|
| <ul> <li> <b>9.7.7</b> 29 32−9 40−54<br/><b>&gt; →</b> </li> <li> <b>9.7.7</b> 29 32 − 9 34 7 39         </li> <li> <b>9.7.7</b> 20 21−9 34 7 39         </li> </ul> | 名前<br>③ MicrosoftEdgeUpdateTasMachineCore<br>⑤ MicrosoftEdgeUpdateTasMachineUA<br>③ User Ted Synchronization (2017/2009-51/6-4311-87/06-<br>③ 5230671年、東田和子小22月23年92月73<br>④ 和21-602747、再起動物にディ23月23年92月73<br>4 | (1)第<br>単備定了<br>単備定了<br>単備定了<br>単備定了<br>単備定了 | 19月1-<br>増数の刊坊-の定義<br>毎日 1951 に転勤 - 刊坊-された後、1 日間の間 1 時間 ごとに損り返<br>毎日 1952 に転勤 - 刊坊-された後、1 日間の間 1 時間 ごとに損り返<br>参日 1952 に転勤 - 刊坊-された後、5 分間 ごとに単単単に開<br>3-ヴ-<br>60 クオン街 - 刊坊-され<br>3 | 9<br>2 スタジューカライブ393<br>基本ラス20日代に<br>タス20日代ポート<br>実行中のすべてのタス20世界年齢にする<br>新しいフォルダー<br>コー |   |

<sup>17.「</sup>タスクスケジューラ」画面を閉じます。

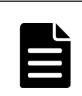

メモ

Windows 搭載のコンピュートノードを、コンピュートネットワークから切断する場合には、作成したタスクス ケジューラを削除してください。「タスク スケジューラ」画面で、削除するタスクを選択し、画面右の操作メニ ューから[削除]をクリックします。

## 3.5 ストレージプールを拡張する

ストレージクラスターの構築を行うとストレージプールが作成されます。この時点で、ストレージ プールは空の状態にあります。そこで、ストレージプールの拡張を実施します。

#### 注意 《Vi

≪Virtual machine≫≪Bare metal≫格納データ暗号化を利用する場合は、本手順の前に「格納データ暗号化の概要」の暗号化環境の設定を有効にする手順およびストレージプールの暗号化の設定を有効にする手順を実施していることを確認してください。本手順を実施後に、暗号化環境の設定およびストレージプールの暗号化の設定を変更することはできません。

この操作の実行には Storage ロールが必要です。ご使用のモデルの「Hitachi Virtual Storage Platform One SDS Block セットアップガイド」の「初期ユーザーを作成する」に記載の手順が完 了している場合、ServiceAdministrators にユーザーが作成されています。ServiceAdministrators には Service ロールと Storage ロールが設定されているため、ServiceAdministrators に作成した ユーザーでストレージプールの拡張が行えます。コマンド実行時の認証情報として、そのユーザー のユーザー ID とパスワードを使って、以下の手順を実施してください。

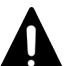

#### 注意

- 本手順の前に実施していた操作がある場合は、その処理が完了またはエラーによって終了したことを確認し てから本手順を実施してください。本手順の前に実施していた操作がエラーによって終了している場合、イ ベントログや「Hitachi Virtual Storage Platform One SDS Block トラブルシューティングガイド」で本手 順より前に実施する必要がある対処が示されているときは、その対処後に本手順を実施してください。
- ストレージプールの拡張を実行すると、内部処理によってストレージノードの CPU の使用率が上昇して、
   一時的にホスト I/O の性能が低下することがあります。

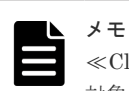

≪Cloud≫Multi-AZ構成の場合、タイブレーカーノードにはドライブが存在しないため、手順3と7での確認 対象にタイブレーカーノードを含める必要はありません。

#### 前提条件

実行に必要なロール: Storage

#### 操作手順

1. 拡張前のストレージプールの論理容量、ストレージプールの空き容量、ストレージプールの ID、ストレージプールのリビルド領域ポリシーと許容されるドライブ障害数を確認します。

CLI を使いストレージプールを名前で指定する場合は、ストレージプールの名前を確認します。

REST API : GET /v1/objects/pools

 $CLI : pool_list$ 

運用に合わせて必要に応じてリビルド領域ポリシーと許容されるドライブ障害数を変更します。

詳細は「ストレージプールの設定を編集する」を参照してください。

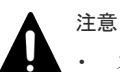

- ストレージプールを拡張してからリビルド領域ポリシーを変更しても、リビルド領域を十分確保できない可能性があります。そのため、リビルド領域ポリシーを変更する場合は、ストレージプールを拡張する前に変更してください。
- ≪Cloud≫ベースライセンスとして Floating を適用している場合、以下に注意してください。

```
許容されるドライブ障害数の変更によって AWS License Manager のライセンスの契約
  容量を超過する場合があります。許容されるドライブ障害数の変更ができるかどうか「ラ
  イセンスの使用量を確認するためにストレージプールの容量を試算する≪Cloud≫」を参
  照して、ストレージプール拡張後のストレージプールの容量を計算し、ストレージプール
  の論理容量が AWS License Manager のライセンスの契約容量に収まるかを確認してく
  ださい。なお、必要なライセンスの契約容量は、ストレージプールの論理容量を TiB 単位
  に切り上げて計算してください。
  複数のストレージクラスターで AWS License Manager のライセンスを共有している場
  合は、ストレージクラスターそれぞれのストレージプールの論理容量を先に TiB 単位に切
  り上げてから、それらを合計した値が、AWS License Manager のライセンスの契約容量
  に収まるかを確認してください。
  (例)2つのストレージクラスターがあって、それぞれのストレージプールの論理容量が
  31.3[TiB]と 47.7[TiB]の場合、それぞれの値を整数値に切り上げて 32[TiB]と 48[TiB]とし
  てから、それらを合計して 80[TiB]と計算します。
  契約容量が不足する場合、AWS Marketplace 上でライセンスの契約を更新してください。
。 リビルド領域ポリシーは"Fixed"から変更できません。
```

3. 拡張対象のドライブが搭載されたストレージノードの status を確認します。

REST API : GET /v1/objects/storage-nodes

CLI : storage\_node\_list

ストレージノードの status が"Ready"または"RemovalFailed"のとき、次の手順に進みます。

4. ドライブの ID を確認します。

REST API : GET /v1/objects/drives

CLI : drive\_list

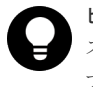

ヒント ストレージプールに組み込まれていないドライブは、status が"Offline"のドライブです。ドライ ブの status はドライブ情報から取得できます。

5. ストレージプールを拡張します。

ストレージプールの ID とストレージプールに追加するドライブの ID を指定してコマンドを実 行します。

CLI を使う場合はストレージプールの ID の代わりに名前が指定できます。

REST API : POST /v1/objects/pools/<id >/actions/expand/invoke

CLI : pool\_expand

コマンド実行後に表示されるジョブの ID を確認します。

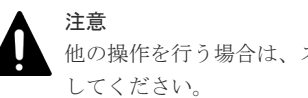

他の操作を行う場合は、ストレージプールの拡張後、手順7に記載の確認操作が終わってからに

6. ジョブの ID を指定してジョブの state を確認します。

REST API : GET /v1/objects/jobs/<jobId >

CLI : job\_show

state が"Succeeded"になっていたらジョブは完了です。ジョブの完了から約2分以内に、内部 処理であるストレージコントローラーへの容量割り付け処理が実行されます。この処理の終了 によって、追加した容量が使用できるようになります。

ストレージコントローラーへの容量割り付けの処理時間は、このマニュアルの「ストレージコ ントローラーへの容量割り付けの処理時間(物理容量)(目安)」を参照してください。

7. イベントログを取得して、手順5で指定したドライブがストレージプールの容量として使用で きるようになったことを確認します。

 $REST \ API: \ GET \ /v1 / objects / event-logs$ 

 $CLI: event\_log\_list$ 

イベントログ KARS16020-I が、ストレージノードの数だけ出力されるまでお待ちください。そ れまでは、他の操作が実施できないことがあります。

イベントログ KARS16020-I が、ストレージノードの数だけ出力されたら、指定どおりにストレ ージプールが拡張できています。

ただし、イベントログ KARS16020-I が、ストレージノードの数だけ出力されるまでの間に、ス トレージノードに障害が発生していた場合、ストレージプールの拡張ができていない場合があ りますので「Hitachi Virtual Storage Platform One SDS Block トラブルシューティングガイ ド」に従って対応してください。

また、イベントログ KARS16046-I が出力された場合は、指定されたドライブの容量またはドラ イブの数が不足しているため、ユーザーが利用可能な容量である論理容量が構成できていません。

≪Virtual machine≫≪Bare metal≫論理容量を構成するためには「容量設計(HPEC 4D+1P の場合)≪Virtual machine≫≪Bare metal≫」、「容量設計(HPEC 4D+2P の場合)」または「容 量設計(Mirroring の場合)」を参照して必要な容量を算出し、「ドライブを増設する」に従って ストレージプールを拡張してください。

≪Cloud≫論理容量を構成するためには「容量設計(HPEC 4D+2P の場合)」または「容量設計 (Mirroring の場合)」を参照して必要な容量を算出し、「ドライブを増設する」に従ってストレ ージプールを拡張してください。

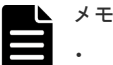

- キャッシュ保護付きライトバックモードの状態が有効だった場合、論理容量を構成するために は各ストレージノードで3台以上のドライブに対してストレージプール拡張を実行する必要 があります。また、キャッシュ保護付きライトバックモードの状態を無効から有効に変更する 場合は、変更する前に各ストレージノードで3台以上のドライブに対してストレージプール拡 張を実行しておく必要があります。詳細は「キャッシュ保護付きライトバックモードを有効に する」を参照してください。
- 《Cloud≫ベースライセンスとして Floating を適用している場合、ドライブの増設によって
   AWS License Manager のライセンスの契約容量を超過する場合があります。増設手順を実
   施する前に「ライセンスの使用量を確認するためにストレージプールの容量を試算する
   《Cloud≫」を参照して、ドライブ増設後のストレージプールの容量を計算し、ストレージプ
   ールの論理容量が AWS License Manager のライセンスの契約容量に収まるかを確認してく
   ださい。なお、必要なライセンスの契約容量は、ストレージプールの論理容量を TiB 単位に
   切り上げて計算してください。
- 8. 拡張後のストレージプールの情報を取得します。

#### REST API : GET /v1/objects/pools

#### $CLI: pool_list$

拡張前に比べて拡張後のストレージプールの論理容量とストレージプールの空き容量が拡張さ れたことを確認します。

9. ≪Virtual machine≫≪Bare metal≫構成情報のバックアップを行います。

「構成情報をバックアップする≪Virtual machine≫≪Bare metal≫」を参照して実施してください。

# 3.6 ログイン時・CLI Basic 認証時に表示するメッセージを設定する

≪Virtual machine≫VSP One SDS Block Administrator のログイン画面および CLI Basic 認証 時の警告バナーに表示するメッセージが設定できます。

≪Bare metal≫≪Cloud≫VSP One SDS Block Administrator のログイン画面、コンソールイン ターフェイスのログイン時、および CLI Basic 認証時の警告バナーに表示するメッセージが設定で きます。

設定に必要なロールは Security です。設定されているメッセージを取得するときは、ロールによる 実行制限はありません。

#### 前提条件

• 設定に必要なロール: Security

#### 操作手順

1. メッセージを設定します。

メッセージ本文を指定してコマンドを実行します。削除する場合は空文字を指定します。

最大文字数は 6,144 です。使用できる文字種は、ASCII printable characters です。

REST API : PATCH /configuration/login-message

CLI : login\_message\_set

コマンド実行後に表示されるジョブの ID を確認します。

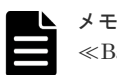

≪Bare metal≫≪Cloud≫

- コンソールインターフェイスの画面サイズは文字数単位で80×24です。画面サイズを考慮したメッセージを設定してください。文字数が多い場合や改行が多い場合、メッセージの表示が切れることがあります。
- メッセージの設定は、1分周期で実施される内部処理によってコンソールインターフェイスに 反映され、イベントログ KARS20069-I が出力されます。このため、反映が終わるまで一定の 時間を要します。
- ・ 以下の操作を実施した場合、イベントログは出力されません。
  - ログイン画面・CLI Basic 認証時の警告バナーに表示するメッセージを設定したが、メッ セージの内容に変更がない場合
- 2. ジョブの ID を指定してジョブの state を確認します。

```
REST API : GET /v1/objects/jobs/<jobId >
```

 ${\rm CLI}: {\rm job\_show}$ 

state が"Succeeded"になっていたらジョブは完了です。

3. メッセージが正しく設定できたかを確認します。

 $REST \ API: GET \ / configuration / login-message$ 

CLI : login\_message\_show

設定されているメッセージが表示されます。何も表示されない場合は設定されていません。

4. ≪Virtual machine≫≪Bare metal≫構成情報のバックアップを行います。

「構成情報をバックアップする≪Virtual machine≫≪Bare metal≫」を参照して実施してください。

ただし、継続して他手順の操作を実施する場合は、すべての操作が完了したあとに構成情報の バックアップを行ってください。

|   | メモ |
|---|----|
|   | 認証 |
| _ | せん |

認証が不要な CLI とセッション認証による CLI の場合は、メッセージが設定されている場合でも表示はされま せん。

### 3.7 ホワイトリストを設定する

≪Virtual machine≫不正な管理操作を防ぐために、コントローラーノードまたはメンテナンスノードの IP アドレスをホワイトリストに設定できます。最大で 10 件設定できます。

≪Bare metal≫≪Cloud≫不正な管理操作を防ぐために、コントローラーノードの IP アドレスを ホワイトリストに設定できます。最大で 10 件設定できます。

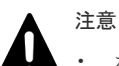

- ホワイトリスト設定時または変更時には、一時的に、REST API、CLI または VSP One SDS Block Administrator の操作はできなくなります。約 30 秒待ってから操作してください。
- VMware vCenter Server Plugin を使用する場合は、VMware vCenter Server の IP アドレスをホワイトリストに設定してください。設定していない場合、VMware vCenter Server から情報の参照ができなくなります。
- ・ ≪Bare metal≫ コンソールインターフェイスの操作はホワイトリスト設定では制限できません。コンソールインターフェ イスの操作を制限する場合、ストレージノードごとの iLO が提供するセキュリティー設定を使用して制限 を行ってください。詳細は、ストレージノードとして使用する物理サーバーのベンダーが提供する iLO の ユーザーガイドを参照して確認してください。

#### 前提条件

• 設定に必要なロール: Security

#### 操作手順

1. ホワイトリスト設定を編集します。

≪Virtual machine≫ホワイトリストの有効/無効と、ホワイトリストに設定するコントローラ ーノードまたはメンテナンスノードの IP アドレス(IPv4)を指定してコマンドを実行します。設 定内容は上書きされます。

≪Bare metal≫≪Cloud≫ホワイトリストの有効/無効と、ホワイトリストに設定するコントロ ーラーノードの IP アドレス(IPv4)を指定してコマンドを実行します。設定内容は上書きされま す。

REST API : PATCH /v1/objects/web-server-access-setting

 $CLI:web\_server\_access\_setting\_set$ 

コマンド実行後に表示されるジョブの ID を確認します。

2. ジョブの ID を指定してジョブの state を確認します。

 $\rm REST \; API \; : \; GET \; /v1/objects/jobs/<jobId >$ 

 $CLI:job\_show$ 

state が"Succeeded"になっていたらジョブは完了です。

運用環境を構成する

3. 正しく設定できたかを確認します。

REST API : GET /v1/objects/web-server-access-setting

 $CLI:web\_server\_access\_setting\_show$ 

コマンド実行後のレスポンスに設定内容が表示されます。

4. ≪Virtual machine≫≪Bare metal≫構成情報のバックアップを行います。
 「構成情報をバックアップする≪Virtual machine≫≪Bare metal≫」を参照して実施してください。

ただし、継続して他手順の操作を実施する場合は、すべての操作が完了したあとに構成情報の バックアップを行ってください。

運用環境を構成する

## ライセンスを管理する

- □ 4.1 ライセンス管理の概要
- □ 4.2 ライセンスを登録する
- □ 4.3 ライセンスを削除する
- □ 4.4 ライセンス情報の一覧を取得する
- □ 4.5 ライセンス情報を個別に取得する
- □ 4.6 ライセンスの設定値を編集する
- □ 4.7 ライセンスの設定を取得する

ライセンスを管理する

## 4.1 ライセンス管理の概要

≪Virtual machine≫≪Bare metal≫VSP One SDS Block の利用にはライセンスが必要です。ス トレージクラスターを構築すると、VSP One SDS Block のベースライセンスの Trial ライセンスが 登録された状態でストレージクラスターが構築されます。Trial ライセンスの有効期間は 60 日で す。有効期間後も VSP One SDS Block を継続して利用するには、Trial ライセンス以外のベースラ イセンスの登録が必要です。

≪Cloud≫VSP One SDS Block の利用にはライセンスが必要です。AWS Marketplace で選択す る料金モデルによって、ストレージクラスター構築時のベースライセンスが異なります。

・ BYOL(Bring Your Own License)を選択した場合:

VSP One SDS Block のベースライセンスの Trial ライセンスが登録された状態でストレージク ラスターが構築されます。Trial ライセンスの有効期間は 60 日です。有効期間後も VSP One SDS Block を継続して利用するには、Trial ライセンス以外のベースライセンスの登録が必要で す。

- Usage Pricing を選択した場合:
   VSP One SDS Block のベースライセンスの Utility ライセンスが登録された状態でストレージ クラスターが構築されます。Utility ライセンスのベースライセンスには有効期間がないため、 継続して利用できます。
- Contract を選択した場合:
   VSP One SDS Block のベースライセンスの Floating ライセンスが登録された状態でストレージクラスターが構築されます。AWS Marketplace 上での契約に応じて一定の容量が、一定の期間だけ利用できます。

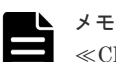

≪Cloud≫利用可能なライセンスは、VSP One SDS Block をご利用になる地域で異なります。ご利用の地域で 利用可能なライセンスは、サポートセンターにお問い合わせください。

#### ライセンスの発行と登録

Virtual machine モデルと Bare metal モデルの場合、また Cloud モデルで料金モデルに BYOL を 選択した場合は、ライセンスの発行および登録に当たっては、営業担当に連絡し、ライセンスキー を購入してください。ライセンスキーを購入する際には、ストレージクラスターの ID、対象となる プログラムプロダクト、ライセンスの種類の提示が必要になります。また、ライセンスの種類によ って、契約容量や契約期間の提示が必要になります。

≪Cloud≫ベースライセンスとして Floating を適用する場合、ライセンスの契約は AWS Marketplace 上で行います。また、ライセンスの購入はストレージクラスター構築前に必要です。

ストレージクラスターの ID は「ストレージクラスターの情報を取得する」に記載のコマンドか、 VSP One SDS Block Administrator の Storage Cluster Information アイコンから取得できます。

#### 1 注意

- Virtual machine モデルと Bare metal モデルの場合、また Cloud モデルで料金モデルに BYOL を選択した 場合は、ストレージクラスターを再構築すると、再構築前に発行されたライセンスキーは新しいストレージ クラスターでは使用できません。その際は、営業担当に連絡して、新しいストレージクラスターの ID に対 応したライセンスキーの再発行を依頼してください。
- ー度登録したライセンスキーを再度指定してライセンスを登録することはできません。ライセンスを削除 する際には注意してください。

#### ライセンスの区分と種類

VSP One SDS Block の各プログラムプロダクトにはライセンスがあります。プログラムプロダクトは基本機能と個別の付加価値機能の区分に分類されます。それに対するライセンスとして、基本 機能を有効にするベースライセンスと、個別の付加価値機能を有効にするプログラムプロダクトラ イセンスがあります。各プログラムプロダクトには、利用できる容量や期間が異なる数種類のライ センスがあります。個別の付加価値機能を有効にするには、対象とする付加価値機能のプログラム プロダクトライセンスのみではなく、前提としてベースライセンスが必要です。

| 区分              | 種類            |
|-----------------|---------------|
| ベースライセンス        | Trial         |
|                 | Perpetual*    |
|                 | Subscription  |
|                 | Utility       |
|                 | Floating      |
| プログラムプロダクトライセンス | Trial*        |
|                 | Perpetual     |
|                 | Subscription* |
| * 現在は提供されていません。 |               |

#### ベースライセンスにおけるライセンスの種類

| 種類                 | 有効期間 | 従量課金 | 容量制限 | 説明                                                                                                    |
|--------------------|------|------|------|----------------------------------------------------------------------------------------------------|
| Trial              | あり   | なし   | なし   | ストレージクラスターを構築した際にインストール<br>されるライセンスの種類です。有効期間が 60 日の<br>ため、有効期間後も継続して使用するには、ライセ<br>ンスの種類のうち Perpetual または Subscription<br>のライセンス登録が必要です。                                                                                                    |
| Perpetual          | なし   | なし   | あり   | 指定容量(ストレージプールに登録できる容量)の使<br>用権を買い取って、永続的に使用できます。<br>既存のベースライセンスのライセンスの種類が<br>Perpetual だったとき、新たに登録できるベースライ<br>センスのライセンスの種類は、Perpetual または<br>Subscription です。<br>Subscription ライセンスをあとから登録した場合<br>は、Subscription ライセンスを削除すると Perpetual ラ<br>イセンスに戻ります。 |
| Subscription       | あり   | なし   | あり   | 使用する期間を決めて、指定容量(ストレージプール<br>に登録できる容量)を使用できます。<br>既存のベースライセンスのライセンスの種類が<br>Subscription だったとき、新たに登録できるベース<br>ライセンスのライセンスの種類は、Perpetual または<br>Subscription です。                                                                                          |
| ≪Cloud≫<br>Utility | なし   | あり   | なし   | AWS Marketplace で VSP One SDS Block の<br>Usage Pricing を選択してストレージクラスターを<br>構築した際にインストールされるベースライセンス<br>のライセンスの種類です。Utility ライセンスには<br>有効期間と使用容量に制限がないため、継続的に使<br>用できます。ただし、使用容量に対して従量制で課                                                                |

| 種類                                                                                                    | 有効期間 | 従量課金 | 容量制限 | 説明                                                                                                    |  |
|----------------------------------------------------------------------------------------------------|------|------|------|----------------------------------------------------------------------------------------------------|--|
|                                                                                                    |      |      |      | 金されます。このライセンスからほかのライセンス<br>の種類への移行はできません。                                                                                                    |  |
| ≪Cloud≫<br>Floating <sup>*</sup>                                                                                                    | あり   | なし   | あり   | AWS Marketplace で VSP One SDS Block の<br>Contract を選択してストレージクラスターを構築し<br>た際にインストールされるベースライセンスのライ<br>センスの種類です。Floating ライセンスでは、AWS<br>Marketplace 上での契約に応じて、容量と期間につ<br>いて一定の使用権が得られます。使用できる容量や<br>期間を超過した場合は、猶予期間(30 日)のあと、イ<br>ベントログ通知とともに構成変更が禁止されます。<br>構成変更できるようにするためには、AWS 上での契<br>約容量の追加や契約期間の延長のための再契約が必<br>要になります。<br>Floating ライセンスの契約は AWS Marketplace 上<br>で行います。<br>このライセンスからほかのライセンスの種類への移<br>行はできません。 |  |
| * ≪Cloud≫Floating ライセンスでは、契約期間と契約容量ついては、AWS License Manager のライセンス<br>で管理されます。<br>AWS License Manager のライセンスは契約と運用上の留意事項があります。詳細は「Contract 製品のライセ |      |      |      |                                                                                                    |  |

### ンス≪Cloud≫」を参照してください。

#### プログラムプロダクトライセンスにおけるライセンスの種類

現在、提供しているプログラムプロダクトライセンスのライセンス種類は下記のみです。

| 種類        | 有効期間 | 従量課金 | 容量制限 | 説明                                                                                                    |
|-----------|------|------|------|----------------------------------------------------------------------------------------------------|
| Perpetual | なし   | なし   | なし   | ストレージプールに登録できる容量の制限なしで、<br>個別の機能を永続的に使用できます。ただし、ベー<br>スライセンスの容量制限を超えて使用することはで<br>きません。<br>ベースライセンスのライセンスの種類が Perpetual<br>または Subscription のとき、このライセンスが登録<br>できます。 |

#### プログラムプロダクトごとのライセンスの提供状況

| プログラムプ<br>ロダクト名          | ライセンスの<br>区分                                                                             | ライセンスの<br>種類                                                            | ライセンスの提供<br>有無          | 説明                                                                                                    |
|--------------------------|------------------------------------------------------------------------------------------|-------------------------------------------------------------------------|-------------------------|----------------------------------------------------------------------------------------------------|
| Hitachi SDS<br>Core Base | achi SDS<br>e Base<br>N<br>A<br>A<br>A<br>A<br>A<br>A<br>A<br>A<br>A<br>A<br>A<br>A<br>A | Virtual machine モデルと Bare<br>metal モデルの場合、また Cloud<br>モデルで料金モデルに BYOL を |                         |                                                                                                    |
|                          |                                                                                          | Perpetual<br>Subscription                                               | ×<br>0                  | 選択した場合、VSP One SDS<br>Block 使用有効期間、ストレーシ<br>プールの使用可能容量を管理す<br>るライセンスです。ストレージ<br>クラスターの構築を行うと、有<br>効期間 60 日、従量課金なし、名<br>量制限なしの Trial ライセンス<br>が自動で適用されます。<br>Perpetual については現在は提<br>供されていません。 |
|                          |                                                                                          | ≪Cloud≫<br>Utility                                                      | ○<br>(構築時にインスト<br>ール済み) |                                                                                                    |
|                          |                                                                                          | ≪Cloud≫<br>Floating                                                     | ○<br>(構築時にインスト<br>ール済み) |                                                                                                    |

| プログラムプ<br>ロダクト名                                                    | ライセンスの<br>区分            | ライセンスの<br>種類 | ライセンスの提供<br>有無 | 説明                                                                                                    |
|--------------------------------------------------------------------|-------------------------|--------------|----------------|----------------------------------------------------------------------------------------------------|
|                                                                    |                         |              |                | ≪Cloud≫ AWS Marketplace で VSP One SDS Block の Usage Pricing を 選択してストレージクラスター の構築を行うと、有効期間なし、 従量課金あり、容量制限なしの Utility ライセンスが自動で適用 されます。 ≪Cloud≫ AWS Marketplace で VSP One SDS Block の Contract を選択 してストレージクラスターの構 築を行うと、AWS Marketplace 上での契約に応じて、容量と期 間について一定の使用権がある Floating ライセンスが自動で適 用されます。 |
| ≪Virtual<br>machine≫≪B<br>are metal≫<br>Data At Rest<br>Encryption | プログラムプロ<br>ダクトライセン<br>ス | Perpetual    | 0              | 格納データ暗号化を有効にする<br>ためのライセンスです。格納デ<br>ータ暗号化の詳細はこのマニュ<br>アルの「格納データ暗号化の概<br>要」を参照してください。<br>暗号化環境の設定を有効にして<br>いる場合、このライセンスは削<br>除できません。                                                                                                    |

#### ライセンスの有効期間

ベースライセンスが Trial、または Subscription の場合、ライセンスの有効期間の起点は、VSP One SDS Block をセットアップまたはライセンスを登録した日時です。また、有効期間の終点は、最終 日の 23 時 59 分になります。例えば、契約期間が 1 年の Subscription ライセンスを August 5 2020 13:00 に登録すると、August 5 2021 23:59 までライセンスは有効です。

≪Cloud≫ベースライセンスが Floating の場合、ライセンスの有効期間の起点と終点は、AWS License Manager のライセンスによって決まります。ベースライセンスが Utility の場合、有効期間はありません。

#### ライセンスの容量

以下のライセンスにおける容量とは「ストレージプールの情報の一覧を取得する」または「ストレ ージプールの情報を個別に取得する」で得られる totalCapacity[MiB](ストレージプールの論理容 量)です。totalCapacity については「ストレージプールの容量情報」を参照してください。

≪Virtual machine≫≪Bare metal≫Perpetual ライセンス、Subscription ライセンス

≪Cloud≫Perpetual ライセンス、Subscription ライセンス、Utility ライセンス、Floating ライセ ンス

#### ライセンスの従量課金≪Cloud≫

ベースライセンスが Utility の場合、使用した容量に対して従量制で課金されます。課金対象はス トレージプールの論理容量になります。ストレージクラスターの起動時と、以降1時間ごとに AWS へ課金情報が送信されます。仮に、AWS への課金情報の送信に 2 時間以上失敗すると、VSP One SDS Block のライセンスの status が"Invalid"になります。

#### ト メモ

- ストレージプールの論理容量については、このマニュアルの「ストレージプールの容量情報」に記載されて いる totalCapacity[MiB]を参照してください。
- ストレージクラスターの再起動などでAWSへ課金情報が複数回送信される場合があります。その場合は、 1時間以内の同じ時間帯で最初に送信された課金情報がAWSに適用されます。

#### Contract 製品のライセンス≪Cloud≫

Contract 製品の AWS License Manager のライセンスは、以下の特徴があります。

- AWS License Manager のライセンスは、初回の VSP One SDS Block のストレージクラスター 構築時に契約する
- ・ AWS License Manager のライセンスを契約すると一定の容量と期間の使用権が得られる
- AWS License Manager のライセンスは AWS アカウントに対して1つだけ契約が可能 (ストレージクラスターごとに個別にライセンスを契約することは不可。また、同一の AWS ア カウントで複数のストレージクラスターを構築する場合、ライセンスの契約容量が共有される)

このため、最初のストレージクラスターを構築する前には以下の点に留意する必要があります。

- ストレージクラスターの構築前に、AWS License Manager のライセンスの契約期間と契約容量 を決めておくこと
- ストレージクラスターを単体または複数で運用するかを決めた上で、使用する最大容量を算出して契約容量とすること

#### 注意

AWS License Manager のライセンスを一度契約したあとにライセンスの契約容量を追加しようとすると、その ライセンスの契約開始までさかのぼって再契約が必要になる場合があります。そのため、将来のストレージプー ルの論理容量の追加を考慮して、ライセンスの契約容量を決定してください。

#### **ト** メモ

- AWS License Manager のライセンスの契約容量は、VSP One SDS Block のストレージプールの論理容量 が対象となります。容量設計に関しては、「容量設計(HPEC 4D+2P の場合)」または「容量設計(Mirroring の場合)」を参照してください。
- AWS License Manager のライセンスで必要となる契約容量は、VSP One SDS Block のストレージプールの論理容量を TiB 単位に切り上げて計算してください。
   同一の AWS アカウントで複数のストレージクラスターを構築する場合は、それぞれのストレージクラスターが必要とするストレージプールの論理容量を TiB 単位に切り上げてから、それらを合計し、その値をライ

センスの契約容量としてください。 (例)2つのストレージクラスターがあって、それぞれのストレージプールの論理容量が31.3[TiB]と 47.7[TiB]の場合、それぞれの値を整数値に切り上げて32[TiB]と48[TiB]としてから、それらを合計して 80[TiB]と計算します。

ストレージクラスターの運用開始後、AWS License Manager のライセンス違反については以下の 点に留意してください。

- AWS License Manager のライセンスのライセンス違反には、以下の3つの要因があります。
  - 。 契約期間の超過
  - 。 契約容量の超過
  - 。 VSP One SDS Block と AWS License Manager 間の通信が 60 分不通

AWS License Manager のライセンス違反が発生した場合、それぞれ以下のとおり VSP One SDS Block が制限されます。 <契約期間の超過の場合>

- AWS License Manager のライセンス: VSP One SDS Block のストレージクラスター構築、 ストレージノード増設、ストレージノード交換ができなくなります。
- Floating ライセンス: status が GracePeriod に移行し猶予期間(30 日)に入ります。 <契約容量の超過の場合>
- 。 AWS License Manager のライセンス:制限はありません。
- Floating ライセンス: status が GracePeriod に移行し猶予期間(30 日)に入ります。 <VSP One SDS Block と AWS License Manager 間の通信が 60 分不通になった場合>
- AWS License Manager のライセンス:通信が不通となった VSP One SDS Block の容量使 用権(ストレージクラスターで使用できるストレージプールの論理容量)が回収されます。
- Floating ライセンス: status が GracePeriod に移行し猶予期間(30 日)に入ります。
- ・ AWS License Manager のライセンスの使用量は、ユーザー責任で管理が必要です。複数のスト レージクラスターで使用する場合には、ストレージクラスターごとのストレージプールの使用 量を管理してください。
- ・ ストレージプールの論理容量が変化する VSP One SDS Block の構成変更を実施する際には、 AWS License Manager のライセンスの契約容量を超過しないよう、容量を試算したあとに構成 変更を実施してください。 なお、構成変更により AWS License Manager のライセンス違反が発生する場合に備えて、VSP One SDS Block は構成変更を失敗させる機能があります。この機能は、設定により許可、不許 可を設定できます。デフォルトは不許可です。設定については「ライセンスの設定値を編集す る」を参照してください。 構成変更の結果ライセンス違反が発生すると、VSP One SDS Block の Floating ライセンスの Status が GracePeriod に遷移します。その場合は AWS License Manager のライセンス違反

状態を解消してください。

#### メモ

- ドライブやストレージノードの増設、許容されるドライブ障害数の変更によるストレージプールの論理容量 の試算は「ライセンスの使用量を確認するためにストレージプールの容量を試算する≪Cloud≫」を参照し てください。
- ・ 必要なライセンスの契約容量は、ストレージプールの論理容量を TiB 単位に切り上げて計算してください。 複数のストレージクラスターで AWS License Manager のライセンスを共有している場合は、ストレージク ラスターそれぞれのストレージプールの論理容量を先に TiB 単位に切り上げてから、それらを合計した値 が、AWS License Manager のライセンスの契約容量に収まるかを確認してください。 (例)2つのストレージクラスターがあって、それぞれのストレージプールの論理容量が 31.3[TiB]と 47.7[TiB]の場合、それぞれの値を整数値に切り上げて 32[TiB]と 48[TiB]としてから、それらを合計して 80[TiB]と計算します。 契約容量が不足する場合、AWS Marketplace 上でライセンスの契約を更新してください。

AWS License Manager のライセンスの管理については以下の点に留意してください。

- ・ 以下の場合、AWS License Manager のライセンスから VSP One SDS Block に与えられている 容量使用権が、AWS License Manager に返却されます。
  - 。 ストレージクラスターの停止時
  - 。 障害などで VSP One SDS Block と AWS License Manager 間の通信が 60 分不通になった 場合

返却された容量使用権は以下のタイミングで再度確保されます。

- 。 停止したストレージクラスターの起動後
- 。 VSP One SDS Block と AWS License Manager 間の不通が解消されたあと
- VSP One SDS Block は、AWS License Manager に対して 15 分周期でライセンスの契約期間と 契約容量の問い合わせを行います。問い合わせ結果を VSP One SDS Block が管理する Floating ライセンスの情報に反映します。そのため、契約容量の追加や契約期間の延長の再契約、またはほかのストレージクラスターの状況が変化したなど、AWS License Manager のライ センス情報が変化した場合は、VSP One SDS Block の管理する Floating ライセンスの情報を 更新するまでに最大で 15 分時間が掛かることがあります。

#### **४**२ २२

ストレージプールの論理容量が変化する VSP One SDS Block の構成変更を実施した場合、容量使用権が AWS License Manager に返却されますが、構成変更の処理の中で再度確保されます。

#### ライセンスの status と statusSummary

ライセンスの status は、そのライセンスが有効であるかどうかを示すものです。また、 statusSummary は、エラー状態であるかどうかを示すものです。status と statusSummary は「ラ イセンス情報の一覧を取得する」または「ライセンス情報を個別に取得する」に記載の操作で得ら れます。

| status      | 説明                                                                                                    | statusSummary |
|-------------|----------------------------------------------------------------------------------------------------|---------------|
| Active      | <ul> <li>ライセンスが有効な状態です。</li> <li>ライセンスを登録するとそのライセンスは"Active"になります。</li> <li>既存の"Active"なライセンスが有効期間中に、有効期間が重なる別の種類のライセンスが登録されると、有効期間が重なっている間、既存のライセンスは"Overwritten"になります。</li> </ul>                                                                                                    | Normal        |
| Warning     | <ul> <li>ライセンスは有効ですが、使用容量または使用期間が以下の状態にあります。</li> <li>Perpetual の場合</li> <li>警告しきい値 ≤ 使用容量 ≤ 契約容量</li> <li>Subscription の場合(以下のどちらか)</li> <li>警告しきい値 ≤ 使用容量 ≤ 契約容量</li> <li>警告しきい値 ≤ 使用期間 ≤ 契約容量</li> <li>警告しきい値 ≤ 使用容量 ≤ 契約容量<sup>*</sup></li> <li>警告しきい値 ≤ 使用容量 ≤ 契約容量<sup>*</sup></li> <li>警告しきい値 ≤ 使用容量 ≤ 契約容量<sup>*</sup></li> <li>警告しきい値 ≤ 使用期間 ≤ 契約容量<sup>*</sup></li> <li>警告しきい値 ≤ 使用期間 ≤ 契約容量<sup>*</sup></li> <li>警告しきい値 ≤ 使用期間 ≤ 契約容量<sup>*</sup></li> <li>警告しきい値 ≤ 使用期間 ≤ 契約容量<sup>*</sup></li> <li>警告しきい値 ≤ 使用容量 ≤ 契約容量<sup>*</sup></li> <li>警告しきい値 ≤ 使用期間 ≤ 契約容量</li> <li>*</li> </ul> | Warning       |
| GracePeriod | 使用容量または使用期間が以下の状態にあります。<br>Perpetual の場合<br>・ 契約容量 < 使用容量<br>Subscription の場合(以下のどちらか)<br>・ 契約容量 < 使用容量<br>・ 契約期間 < 使用期間                                                                                                    | Error         |

| status                                                                  | 説明                                                                   | statusSummary |  |  |
|-------------------------------------------------------------------------|----------------------------------------------------------------------|---------------|--|--|
|                                                                         | Floating の場合(以下のどちらか)                                                |               |  |  |
|                                                                         | • 契約容量*<使用容量                                                         |               |  |  |
|                                                                         | • 契約期間 < 使用期間                                                        |               |  |  |
|                                                                         | 原因がいずれかであるかは「ライセンス情報の一覧を取得する」または「ライセンス情報を個別に取得する」で得られる cause で判別できます |               |  |  |
|                                                                         | "GracePeriod"になった際は、警告のイベントログが出力されます。                                |               |  |  |
|                                                                         | "GracePeriod"のまま 30 日を超過すると、"Invalid"になります。                          |               |  |  |
|                                                                         | "GracePeriod"の状態中に、日数追加や容量追加のライセンスが登録<br>されると"Active"になります。          |               |  |  |
|                                                                         | ≪Cloud≫ベースライセンスが Floating の場合、"Active"にするた                           |               |  |  |
|                                                                         | めには AWS Marketplace 上でライセンス契約を更新する必要があ<br>ります。                       |               |  |  |
|                                                                         | ≪Cloud≫ベースライセンスが Floating の場合、VSP One SDS                            |               |  |  |
|                                                                         | Block が AWS License Manager との通信に失敗した場合も                             |               |  |  |
|                                                                         | "GracePeriod"になります。                                                  |               |  |  |
|                                                                         | ≪Cloud≫ベースライセンスが Floating の場合、契約期間の超過が                               |               |  |  |
|                                                                         | 原因で AWS License Manager のライセンスが無効のときは、スト                             |               |  |  |
|                                                                         | レージクラスターの構築、ストレージノードの増設、ストレージノ                                       |               |  |  |
|                                                                         | ードの交換はできません。                                                         |               |  |  |
| Invalid                                                                 | ライセンスが無効な状態です。エラーのイベントログが通知されま<br>す。"Invalid"のときでも I/O は可能です。        | Error         |  |  |
|                                                                         | "Invalid"状態のときはストレージクラスターに対する管理操作が基                                  |               |  |  |
|                                                                         | 本的に制限され、実施できません。ただし、"Invalid"状態を解除す                                  |               |  |  |
|                                                                         | るのに必要なライセンス管理の操作や、ユーザー管理の操作のほか、                                      |               |  |  |
|                                                                         | 参照など読み出しを行う操作は実施できます。また、ダンプログフ<br>アイルの採取もできます。                       |               |  |  |
| * ベースライセンスが Floating の場合、契約容量は以下の計算式で求められます。                            |                                                                      |               |  |  |
| AWS License Manager 上のライセンスの最大容量 - AWS License Manager 上のライセンスの総使用量 + 自 |                                                                      |               |  |  |
| 身のストレージクラスターが確保した AWS License Manager 上のライセンスの使用量                       |                                                                      |               |  |  |

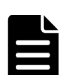

メモ

上記以外の status として、"Overwritten"があります。status が"Overwritten"になるのは、競合するライセン スがほかに存在するために当該ライセンスが一時的に無効になっている状態です。

既存の有効なライセンスよりあとに、有効期間が重なるライセンスを登録したとき、既存のライセンスは "Overwritten"になります。また、あとから登録したライセンスは"Active"になります。あとから登録したライ センスの有効期間が切れたり、削除されたりした場合、既存のライセンスは"Overwritten"から"Active"になり ます。このとき、既存のライセンスが有効期間切れや容量超過であったときは、既存のライセンスは "Overwritten"が終わったあと"GracePeriod"になります。

例えば、600TiB を使用している状況にあるとき、500TiB の Perpetual ライセンスを登録すると、その Perpetual ライセンスは"GracePeriod"になります。この状況で、600TiB の Subscription ライセンスを登録す ると、Perpetual ライセンスは"Overwritten"になり、Subscription ライセンスは"Active"になります。

#### ライセンスの設定値の編集

ライセンスの有効期間の残り日数や使用容量の警告しきい値は、デフォルトでそれぞれ 30 日、80% に設定されています。ライセンスの有効期間の残り日数が警告しきい値以下、または使用容量が警 告しきい値以上になると、イベントログで警告通知を受け取ることができます。

≪Cloud≫ベースライセンスが Floating の場合、構成変更による AWS License Manager のライセンス違反発生時の備えとして、構成変更による AWS License Manager のライセンス違反時における、構成変更の許可・不許可(デフォルト。構成変更は失敗になる)についての設定もできます。

### 4.2 ライセンスを登録する

ライセンスを登録します。

プログラムプロダクトライセンスを登録する場合は、先に Perpetual または Subscription のベース ライセンスを登録してください。

#### ▲ 注意

- ストレージクラスターを再構築すると、再構築前に発行されたライセンスキーは新しいストレージクラスタ ーでは使用できません。その際は、営業担当に連絡して、新しいストレージクラスターの ID に対応したラ イセンスキーの再発行を依頼して、再発行されたライセンスキーを指定してライセンスを登録してくださ い。
- 同じプログラムプロダクトのライセンスを追加で登録する場合、登録済みのライセンスより発行時刻が古い ライセンスキーは指定できません。新しいライセンスキーの再発行を依頼して、再発行されたライセンスキ ーを指定してライセンスを登録してください。

| メモ |
|----|
| ≪C |

≪Cloud≫ベースライセンスが Utility または Floating の場合、ライセンス登録の必要はありません。

#### 前提条件

実行に必要なロール: Storage

#### 操作手順

1. 営業担当に連絡してライセンスキーを購入します。

ライセンスキーを購入する際には、ストレージクラスターの ID、ライセンスの種類の提示が必要になります。また、ライセンスの種類によって、契約容量や契約期間の提示が必要になります。

ストレージクラスターの ID は「ストレージクラスターの情報を取得する」に記載のコマンド か、VSP One SDS Block Administrator の Storage Cluster Information アイコンから取得で きます。

2. ライセンスを登録します。

ライセンスキーを指定してコマンドを実行します。

REST API : POST /v1/objects/licenses

CLI : license\_install

コマンド実行後に表示されるジョブの ID を確認します。

3. ジョブの ID を指定してジョブの state を確認します。

REST API : GET /v1/objects/jobs/<jobId > CLI : job\_show

affectedResources に削除されたライセンスと追加されたライセンスの両方が表示されます。 state が"Succeeded"になっていたらジョブは完了です。

4. ≪Virtual machine≫≪Bare metal≫構成情報のバックアップを行います。

「構成情報をバックアップする≪Virtual machine≫≪Bare metal≫」を参照して実施してくだ さい。

ただし、継続して他手順の操作を実施する場合は、すべての操作が完了したあとに構成情報の バックアップを行ってください。

## 4.3 ライセンスを削除する

ライセンスを削除します。ただし、以下に注意してください。

- ライセンスを削除することで、ベースライセンスがなくなるような場合、ライセンスの削除は できません。
- ・ 暗号化環境の設定を有効にしている場合、Data At Rest Encryption のプログラムプロダクトラ イセンスは削除できません。
- 一度登録したライセンスキーを再度指定してライセンスを登録することはできません。ライセンスを削除する際には注意してください。

#### 前提条件

実行に必要なロール: Storage

#### 操作手順

- 削除するライセンスの ID を確認します。
   REST API: GET /v1/objects/licenses
   CLI: license list
- ライセンスを削除します。
   ライセンスの ID を指定してコマンドを実行します。
   REST API: DELETE /v1/objects/licenses/<id >
   CLI: license\_uninstall
  - コマンド実行後に表示されるジョブの ID を確認します。
- 3. ジョブの ID を指定してジョブの state を確認します。

 ${\rm REST}\;{\rm API}:{\rm GET}\;/v1/objects/jobs/<jobId>$ 

 ${\rm CLI: job\_show}$ 

state が"Succeeded"になっていたらジョブは完了です。

4. ≪Virtual machine≫≪Bare metal≫構成情報のバックアップを行います。

「構成情報をバックアップする≪Virtual machine≫≪Bare metal≫」を参照して実施してくだ さい。

ただし、継続して他手順の操作を実施する場合は、すべての操作が完了したあとに構成情報の バックアップを行ってください。

### 4.4 ライセンス情報の一覧を取得する

ライセンスの情報を一覧で取得します。以下の情報が得られます。

- ・ id:ライセンスの ID(uuid)
- programProductName: プログラムプロダクトの名前
- ・ status:ライセンスの状態
- statusSummary: ライセンスの状態のサマリー
- ・ cause: ライセンスの状態のサマリーが"Warning"または"Error"になっている原因
- keyType:ライセンスキーの種別

ライセンスを管理する

- permittedCapacityInTiB: ライセンスで許可する全ストレージプールの総論理容量(容量制限がない場合は null)[TiB]
   ≪Cloud≫ライセンスの状態のサマリーが"Normal"でも、AWS License Manager と一時的に接続できないときは 0 が出力されます。
- totalPoolCapacityInGiB: 全ストレージプールの総論理容量(容量制限がない場合は null)[GiB]
- remainingDays: 残日数(有効期限がない場合は null)
- checkedOutLicenseUsageInTiB:

   《Virtual machine》《Bare metal》null
   《Cloud》ベースライセンスが Floating の場合、ストレージクラスターが確保した AWS
   License Manager 上のライセンスの使用量[TiB]。Floating 以外のベースライセンスの場合は
   null
- capacityRate: ライセンスの許可容量(permittedCapacityInTiB)に対する全ストレージプールの総論理容量(totalPoolCapacityInGiB)の割合[%]。容量制限がない場合は null

#### 前提条件

・ 実行に必要なロール: Storage、RemoteCopy、Monitor、または Resource

#### 操作手順

 ライセンス情報の一覧を取得します。 REST API: GET /v1/objects/licenses CLI: license list

### 4.5 ライセンス情報を個別に取得する

指定した ID のライセンスについて、以下の情報を取得します。

- ・ id : ライセンスの ID(uuid)
- programProductName: プログラムプロダクトの名前
- status:ライセンスの状態
- ・ statusSummary: ライセンスの状態のサマリー
- ・ cause: ライセンスの状態のサマリーが"Warning"または"Error"になっている原因
- keyType:ライセンスキーの種別
- permittedCapacityInTiB: ライセンスで許可する全ストレージプールの総論理容量(容量制限がない場合は null)[TiB]
   ≪Cloud≫ライセンスの状態のサマリーが"Normal"でも、AWS License Manager と一時的に接続できないときは 0 が出力されます。
- totalPoolCapacityInGiB: 全ストレージプールの総論理容量(容量制限がない場合は null)[GiB]
- ・ remainingDays:残日数(有効期限がない場合は null)

capacityRate:ライセンスの許可容量(permittedCapacityInTiB)に対する全ストレージプールの総論理容量(totalPoolCapacityInGiB)の割合[%]。容量制限がないベースライセンスの場合はnull

#### 前提条件

・ 実行に必要なロール: Storage、RemoteCopy、Monitor、または Resource

#### 操作手順

取得するライセンスの ID を確認します。
 REST API: GET /v1/objects/licenses

 ${\rm CLI}: license\_list$ 

ライセンス情報を取得します。
 ライセンスの ID を指定してコマンドを実行します。
 REST API: GET /v1/objects/licenses/<id >
 CLI: license show

## 4.6 ライセンスの設定値を編集する

ライセンスの設定値が編集できます。

VSP One SDS Block のシステムの初期値(セットアップ後のデフォルト値)は以下のとおりです。

- ・ warningThresholdSetting: ライセンスの警告しきい値設定(警告日数、警告容量率[%])
  - remainingDays: 30[日]
  - totalPoolCapacityRate : 80[%]
- overcapacityAllowed :

 ${\ll} Virtual \; machine {\gg} {\ll} Bare \; metal {\gg} null$ 

```
≪Cloud≫ベースライセンスが Floating の場合、AWS License Manager のライセンス違反時
に構成変更を許可するか不許可とするかの設定。デフォルトは false(不許可)。Floating 以外の
ベースライセンスの場合は null
```

#### 前提条件

実行に必要なロール: Storage

#### 操作手順

1. ライセンスの設定を編集します。

警告までの日数と警告までの容量率を指定してコマンドを実行します。

≪Cloud≫ベースライセンスが Floating の場合、AWS License Manager のライセンス違反時 に構成変更を許可するか不許可とするかが指定できます。なお、構成変更を許可にした状態で ライセンス違反が発生すると、ライセンスの Status が GracePeriod に遷移して、すぐにライセ ンスの更新が必要となります。

REST API : PATCH /v1/objects/license-setting

 $CLI: license\_setting\_set$ 

コマンド実行後に表示されるジョブの ID を確認します。

2. ジョブの ID を指定してジョブの state を確認します。

REST API : GET /v1/objects/jobs/<jobId >

CLI : job\_show

state が"Succeeded"になっていたらジョブは完了です。

**3.** ≪Virtual machine≫≪Bare metal≫構成情報のバックアップを行います。

「構成情報をバックアップする≪Virtual machine≫≪Bare metal≫」を参照して実施してください。

ただし、継続して他手順の操作を実施する場合は、すべての操作が完了したあとに構成情報の バックアップを行ってください。

## 4.7 ライセンスの設定を取得する

ライセンスについて、以下の情報を取得します。

- ・ warningThresholdSetting: ライセンスの警告しきい値設定(警告日数、警告容量率[%])
  - remainingDays:警告日数[日]
  - 。 totalPoolCapacityRate : 警告容量率[%]
- overcapacityAllowed :
  - $\ll$ Virtual machine $\gg$   $\ll$ Bare metal $\gg$ null

```
≪Cloud≫ベースライセンスが Floating の場合、AWS License Manager のライセンス違反時
に構成変更を許可するか不許可とするかの設定。Floating 以外のベースライセンスの場合は
null
```

#### 前提条件

・ 実行に必要なロール: Storage、RemoteCopy、Monitor、または Resource

#### 操作手順

1. ライセンスの設定を取得します。

 $REST \ API \ : \ GET \ /v1 / objects / license-setting$ 

 ${\rm CLI}: license\_setting\_show$ 

5

## 時刻設定を管理する

- □ 5.1 時刻の同期設定について≪Virtual machine≫≪Bare metal≫
- □ 5.2 ストレージクラスターの時刻設定を取得する

時刻設定を管理する

## 5.1 時刻の同期設定について≪Virtual machine≫≪Bare metal≫

この節での記述内容は Virtual machine モデルと Bare metal モデルに適用されます。

ストレージクラスター内の時刻は、セットアップ時や「ストレージクラスターの構成情報を変更・ 設定する≪Virtual machine≫≪Bare metal≫」で設定した NTP サーバーとタイムゾーンに従っ て同期しています。

注意

ストレージクラスターを構成するコンポーネント\*の時刻は、NTP などを使用して同期してください。複数の NTP サーバーを使用する場合、NTP サーバー同士の時刻も同期するようにしてください。時刻を同期すること によって、時刻ずれに起因する不具合が生じるリスクを避けることができます。また、障害などが発生した場合 の原因特定が容易になります。

\* VMware vCenter Server、VMware ESXi ホスト、BMC(ストレージノード、≪Bare metal≫スペアノード)、 ストレージノード、コンピュートノード、コントローラーノード、メンテナンスノード、ネットワーク機器など

#### NTP サーバーの時刻を変更する場合

NTP サーバーの時刻を変更する場合は、以下の手順に従って、必ずストレージクラスターを停止してから実施してください。

①ストレージクラスターを停止する

②NTP サーバーの時刻を変更する

③ストレージクラスターを構成する他のコンポーネント\*の時刻を、変更後の時刻と同期するように 設定する

④ストレージクラスターを起動する

\* VMware vCenter Server、VMware ESXi ホスト、BMC、ストレージノード、コンピュートノード、コントローラーノード、メンテナンスノード、ネットワーク機器など

#### Windows タイムサービスを NTP サーバーとして使用する場合

Windows Server の Windows タイムサービスをストレージシステムの NTP サーバーとして使用 する場合は、ネットワーク上の他の NTP サーバーと時刻を同期できるように設定する必要があり ます。設定方法は、ご使用のモデルの「Hitachi Virtual Storage Platform One SDS Block セット アップガイド」を参照してください。

## 5.2 ストレージクラスターの時刻設定を取得する

ストレージクラスターの時刻設定について、以下の情報を取得します。

- systemTime:ストレージクラスターのUTC時刻
- ntpServerNames : NTP サーバーの一覧(優先度順)
- timezone:ストレージクラスターのタイムゾーン

#### 前提条件

 実行に必要なロール: Security、Storage、RemoteCopy、Monitor、Service、Audit、または Resource

#### 操作手順

1. 時刻設定を取得します。

 $REST \ API: \ GET \ /v1 / objects / storage \ time \ setting$ 

 $CLI: storage\_time\_setting\_show$ 

時刻設定を管理する
# イベントログを管理する

- □ 6.1 イベントログについて
- □ 6.2 イベントログの一覧を取得する
- □ 6.3 イベントログを個別に取得する
- □ 6.4 イベントログの Syslog 転送設定を編集する
- □ 6.5 イベントログの SMTP 転送設定を編集する
- □ 6.6 イベントログの設定を取得する
- □ 6.7 Syslog 転送されるイベントログを監視する
- □ 6.8 Syslog 転送時のイベントログの構造
- □ 6.9 E メールの形式
- 6.10 SNMP を利用する

## 6.1 イベントログについて

ストレージクラスターの稼働中に、ユーザーへの通知が必要な事象が発生すると、VSP One SDS Block はその事象からイベントログを作成します。ユーザーは、イベントログを調べることで、発生した事象の内容を把握できます。

イベントログの最大保持数は 864,000 件です。最大保持容量を超えた場合は、最も古いログから上 書きされます。

イベントログは、設定によって、Syslog サーバーと SMTP サーバーのどちらにも転送できます。 ただし、Syslog サーバーと SMTP サーバーへの転送設定は、それぞれのコマンドを別々に実行す る必要があります。SMTP サーバーに転送されたイベントログは、E メールで送信されます。

Syslog サーバーまたは SMTP サーバーに転送されるイベントログは、イベントログ設定で転送設 定を実施したあとに作成されたイベントログです。イベントログ設定で転送設定を実施する前に作 られたイベントログは転送されません。

SMTP サーバーに転送されるイベントログは、Severity(イベントの重大度)が、"Critical"、 "Error"、"Warning"のイベントログです。対象となるイベントログの発生から、Eメールが送信さ れるまでの時間は約1分20秒です。

### ¥+

 ストレージクラスターの再起動時やストレージノードの保守回復時には、障害発生前に発行されたイベント ログが再発行されることがあります。

また、イベントログは、ストレージクラスターにて何らかの処理を実行中に発行されます。しかし、処理の 実行中に障害が発生した場合は、処理を他の正常なストレージノードに引き渡して再実行するため、同一の イベントログが発行されることがあります。

 ≪Cloud≫ Syslog サーバーまたは SMTP サーバーにはイベントログを受信可能なように、Cloud モデルの 「Hitachi Virtual Storage Platform One SDS Block セットアップガイド」の「コントローラーノードのセ キュリティーグループ設定例」を参考に、セキュリティーグループの設定を実施してください。

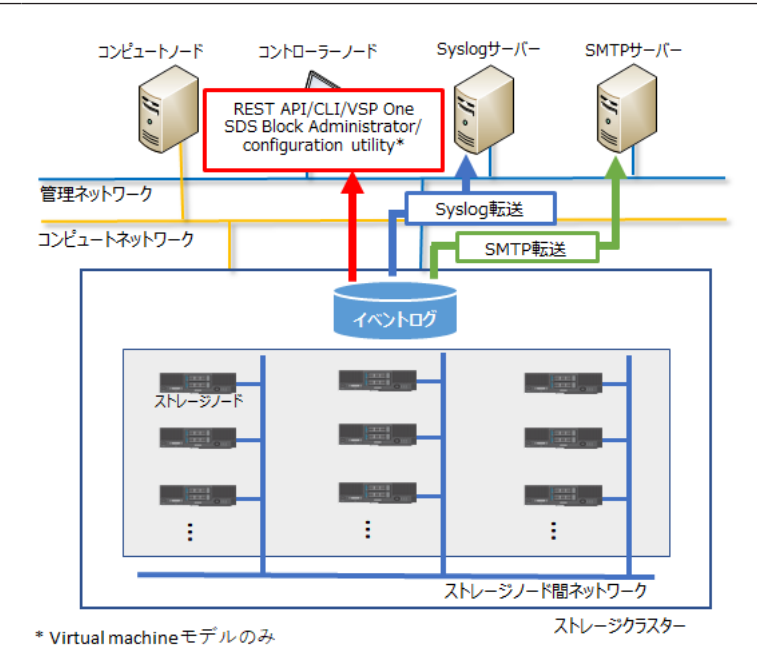

### Syslog サーバーと SMTP サーバーの要件

- ・ Syslog サーバー: Rsyslog 8 をサポートします。
- ・ SMTP サーバー: SMTP サーバーの要件は以下のとおりです。
  - 。 STARTTLS をサポートしていること
  - 。 SMTP 認証をサポートしていること
  - SMTP 認証の方式として、CRAM-MD5、PLAIN、または LOGIN のうち、少なくとも1つ をサポートしていること
  - TLS1.2 に対応していること ストレージシステムが SMTP サーバーとの接続に使用している SMTP クライアントは TLS1.2 のみを使用しますが、SMTP サーバーの設定においても、脆弱なプロトコルバージ ョン(SSL2.0、SSL3.0、TLS1.0、TLS1.1)を無効化することをお勧めします。
  - 。 TLS の暗号スイートとして、次の(1)~(6)のうち1つ以上をサポートしていること
    - (1) TLS\_DHE\_RSA\_WITH\_AES\_256\_GCM\_SHA384
    - (2) TLS\_DHE\_RSA\_WITH\_AES\_128\_GCM\_SHA256
    - (3) TLS\_ECDHE\_RSA\_WITH\_AES\_256\_GCM\_SHA384
    - (4) TLS\_ECDHE\_RSA\_WITH\_AES\_128\_GCM\_SHA256
    - (5) TLS\_ECDHE\_ECDSA\_WITH\_AES\_256\_GCM\_SHA384
    - (6) TLS\_ECDHE\_ECDSA\_WITH\_AES\_128\_GCM\_SHA256
    - ・暗号スイートの要件を満たさない場合、SMTP サーバーとの TLS 接続に失敗します。
    - SMTP サーバーが上記の暗号スイートをサポートしているかどうかは、使用する SMTP サ ーバーのマニュアルを参照してください。
    - 使用する暗号スイートの鍵交換方式(DHE, ECDHE)に応じて、SMTP サーバーに鍵交換 (DHE, ECDHE)の設定が必要な場合があります。具体的な設定方法については、使用する SMTP サーバーのマニュアルを参照してください。
    - SMTP サーバーに設定するサーバー証明書が RSA 証明書か ECC 証明書かによって、使用 可能な暗号スイートが異なります。RSA 証明書の場合は上記の(1)~(4)が、ECC 証明書の場 合は上記の(5)、(6)が使用可能です。SMTP サーバーへのサーバー証明書の設定方法につい ては、使用する SMTP サーバーのマニュアルを参照してください。
    - ストレージシステムが SMTP サーバーとの接続に使用している SMTP クライアントは、
       上記の暗号スイートのみを使用しますが、上記以外で脆弱な暗号スイートについては、
       SMTP サーバーの設定において無効化することをお勧めします。脆弱な暗号スイートとは、
       RFC7540 Appendix A. TLS 1.2 Cipher Suite Black List に示される暗号スイート(Cipher Suite)を指します。
  - SMTP サーバーに複数のサーバー証明書を設定する場合は、ストレージシステムにインポートする1つのルート証明書ですべてのサーバー証明書の信頼性を証明できるように、サーバー証明書を発行していること
     (VSP One SDS Block にインポートする SMTP 以外の機能の証明書に関しては対象外です。)
  - VSP One SDS Block が提供する SMTP クライアントは、下位互換性のために安全でない再 ネゴシエーションを許可しています。
     SMTP サーバーとの TLS 接続に当たっては、RFC5746 に対応した SMTP サーバーの使用 を推奨します。

## 6.2 イベントログの一覧を取得する

イベントログの一覧を取得します。以下の情報が得られます。

- ・ id: イベントの ID(uuid)
- time:イベントを検出した日時
- timeInMicroseconds: イベントを検出した日時に対する、1970年1月1日0時0分0秒0マ イクロ秒からの経過時間(マイクロ秒)
- category: イベントのカテゴリー(ドライブ、ストレージプールなど)
- eventName: イベントの一意な名前
- ・ messageId:メッセージID
- severity:イベントの重大度
- message:イベントの説明
- solution:発生したイベントへの推奨される対処法
- nodeLocation:イベントが発生したストレージノードの情報
- eventType:常にnull
- ・ severityLevel:常にnull

### 前提条件

• 実行に必要なロール: Security、Storage、RemoteCopy、Monitor、Service、または Resource

#### 操作手順

1. イベントログの一覧を取得します。

REST API : GET /v1/objects/event-logs

 $CLI: event\_log\_list$ 

| メモ |
|----|
| イベ |
|    |

イベントログの最大保持数は 864,000 件ですが、コマンドの実行で一度に取得できるイベントロ グは最大 1,000 件です。範囲指定のためのパラメーター(startTime または endTime)なしでコマ ンドを実行すると最新の 1,000 件が取得されます。それより前のイベントログを取得するには、 startTime または endTime を指定してコマンドを実行します。

### 6.3 イベントログを個別に取得する

指定した ID のイベントログについて、以下の情報を取得します。

- id:イベントの ID(uuid)
- time:イベントを検出した日時
- timeInMicroseconds: イベントを検出した日時に対する、1970年1月1日0時0分0秒0マ イクロ秒からの経過時間(マイクロ秒)
- category: イベントのカテゴリー(ドライブ、ストレージプールなど)
- eventName:イベントの一意な名前

- ・ messageId:メッセージID
- severity:イベントの重大度
- message:イベントの説明
- solution:発生したイベントへの推奨される対処法
- nodeLocation:イベントが発生したストレージノードの情報
- eventType:常にnull
- severityLevel:常にnull

### 前提条件

• 実行に必要なロール: Security、Storage、RemoteCopy、Monitor、Service、または Resource

### 操作手順

1. イベントの ID を確認します。 REST API:GET /v1/objects/event-logs CLI:event\_log\_list

- *c*-**2.** イベントログを取得します。

イベントの ID を指定してコマンドを実行します。

 ${\rm REST}\;{\rm API}:\;{\rm GET}\;/v1\!/\!objects\!/\!event\!\cdot\!\log\!s\!/\!\!<\!\!{\rm id}>$ 

 $CLI: event\_log\_show$ 

## 6.4 イベントログの Syslog 転送設定を編集する

イベントログの Syslog 転送設定を編集します。Syslog サーバーは2つまで設定できます。Syslog サーバーに転送されるイベントログの構造は「Syslog 転送時のイベントログの構造」を参照してく ださい。

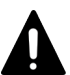

注意 DNS

DNS サーバーを利用している場合、ストレージノードは、DNS サーバーにおいて設定された時間(DNS TTL) だけ、DNS への問い合わせ結果をキャッシュしています。このため、DNS サーバー側の登録内容(ホスト名と IP アドレスの対応)を変更したときは、DNS TTL の間、ストレージノードが古い IP アドレスにアクセスする場 合があります。したがって、DNS サーバー側の登録内容(ホスト名と IP アドレスの対応)を変更したときは、 DNS TTL で設定された時間が経過したあとに Syslog 転送設定を実行してください。

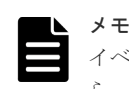

イベントログの Syslog 転送を設定すると、ネットワークの到達性を確認するために、VSP One SDS Block から、設定した Syslog サーバーに対して、定期的に ICMP echo request を送信します。

### 前提条件

• 実行に必要なロール: Security

### 操作手順

1. イベントログの Syslog 転送を設定します。

イベントログの Syslog 転送設定のパラメーターを指定してコマンドを実行します。

REST API : PATCH /v1/objects/event-log-setting

 $CLI: event\_log\_setting\_set$ 

コマンド実行後に表示されるジョブの ID を確認します。

2. ジョブの ID を指定してジョブの state を確認します。

REST API : GET /v1/objects/jobs/<jobId >

CLI : job\_show

state が"Succeeded"になっていたらジョブは完了です。

3. ≪Virtual machine≫≪Bare metal≫構成情報のバックアップを行います。

「構成情報をバックアップする≪Virtual machine≫≪Bare metal≫」を参照して実施してください。

ただし、継続して他手順の操作を実施する場合は、すべての操作が完了したあとに構成情報の バックアップを行ってください。

4. Syslog サーバー側で、VSP One SDS Block からのイベントログを受信できるように設定します。

使用する Syslog サーバーのマニュアルを参照し、必要に応じて設定してください。

- Syslog 送信元 IP アドレス:
   ≪Virtual machine≫≪Bare metal≫
   Syslog 転送において、VSP One SDS Block から送信する IP パケットの送信元 IP アドレス は、以下のようになります。
  - ストレージクラスターの代表 IP アドレスを設定していない場合: クラスターマスターノード(プライマリー)の管理ネットワーク用の IP アドレスになり ます。
  - ストレージクラスターの代表 IP アドレスを設定している場合:

ストレージクラスターの代表 IP アドレスまたはクラスターマスターノード(プライマリ ー)の管理ネットワーク用の IP アドレスになります。

クラスターマスターノード(プライマリー)は、ストレージノードの障害などによって、別の ストレージノードに変更されることがあります。このような場合でも Syslog メッセージが 受信できるよう、送信元 IP アドレスを登録する際は、ストレージクラスターの代表 IP アド レスとすべてのストレージノードの管理ネットワーク用の IP アドレスを設定してくださ い。

≪Cloud≫

VSP One SDS Block からの Syslog 転送ではロードバランサーを通過しないため、送信元 IP アドレスは各ストレージノードの管理ネットワーク用の IP アドレスのままになります。 したがって、送信元 IP アドレスを登録する場合は、ロードバランサーに付与した IP アドレ スではなく、各クラスターマスターノードの管理ネットワーク用の IP アドレスをすべて設 定してください。

- ・ Syslog 送信元ポート番号:手順1で設定したポート番号を設定してください。
- 通信プロトコル:手順1で設定した通信プロトコルを設定してください。
- 5. イベントログが正しく Syslog サーバーに転送されるかを確認します。

手順1で実施したイベントログの Syslog 転送設定を同じ入力値で再度実施します。

VSP One SDS Block の Syslog サーバー設定と Syslog サーバー側の受信設定が正しく実施さ れていれば、イベントログの Syslog 転送設定のジョブ起動を示す以下のイベントログが Syslog サーバーに転送されます。以下のイベントログが転送されなかった場合は、設定またはネット ワークを見直してください。

- イベントログ名: Start of job
- ・ イベントの説明: The job has started. JobId=[jobId], Operation=event\_log\_setting\_set

### 6.5 イベントログの SMTP 転送設定を編集する

VSP One SDS Block は SMTP クライアントとして機能し、イベントログの情報を含んだ E メール を送信用 SMTP サーバーに転送します。メールサービスに必要な SMTP サーバー、POP/IMAP サ ーバーはユーザーが用意する必要があります。下図はメールサービスに必要な構成の一例であり、 運用によってはリレーのためのほかの SMTP サーバーなど、その他の構成要素が存在する場合があ ります。

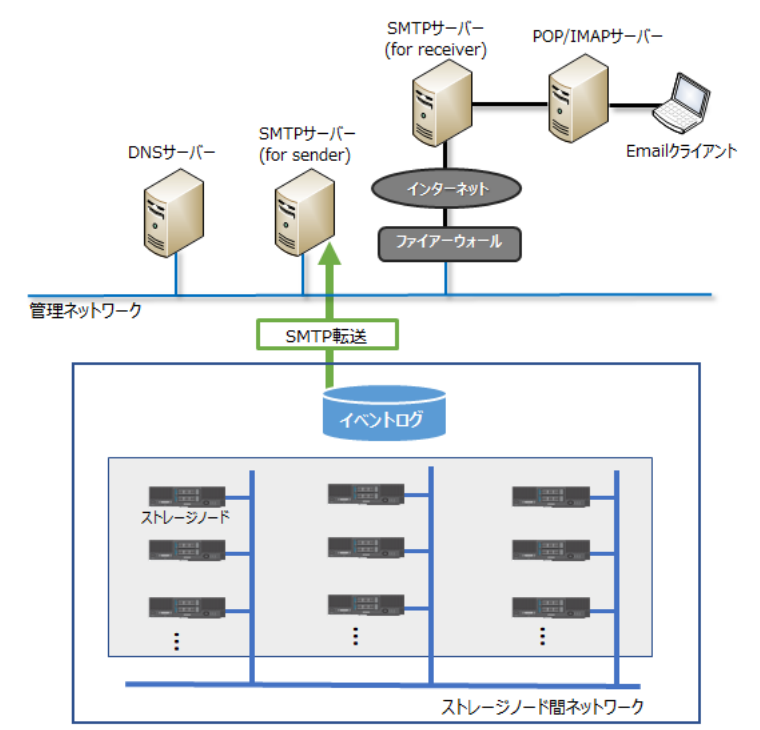

ストレージクラスター(SMTPクライアント)

SMTP 転送を利用するためには、イベントログの SMTP 転送設定を編集します。送信用 SMTP サ ーバーのサーバー証明書の信頼性を証明するためのルート証明書をストレージクラスターにインポ ートします。これによって、送信用 SMTP サーバーと TLS を利用して通信できます。証明書ファ イルは PEM 形式または DER 形式をサポートしています。

送信用 SMTP サーバーを経由して送信される E メールの形式は「E メールの形式」を参照してください。

SMTP サーバーに転送されるイベントログは、Severity(イベントの重大度)が、"Critical"、 "Error"、"Warning"のイベントログです。対象となるイベントログの発生から、Eメールが送信さ れるまでの時間は約1分20秒です。

### ▶ メモ

≪Virtual machine≫≪Bare metal≫

クラスターマスターノード(プライマリー)は、ストレージノードの障害などによって、別のストレージノードに変更されることあります。このような場合でも E メールが受信できるよう、送信元 IP アドレスを登録 する際は、ストレージクラスターの代表 IP アドレスとすべてのストレージノードの管理ネットワーク用の IP アドレスを設定してください。

• «Cloud»

VSP One SDS Block からの SMTP 転送ではロードバランサーを通過しないため、送信元 IP アドレスは各 ストレージノードの管理ネットワーク用の IP アドレスのままになります。したがって、送信元 IP アドレス

#### 前提条件

実行に必要なロール: Security

### 操作手順

1. 送信用 SMTP サーバーのサーバー証明書の信頼性を証明するためのルート証明書を、ストレー ジクラスターにインポートします。

クラスターマスターノード(プライマリー)に対してのみ実行できます。

証明書ファイルと送信用 SMTP サーバーの識別番号を指定してコマンドを実行します。

REST API : POST /v1/objects/smtp-server-root-certificates/<targetServer >/actions/import/ invoke

 $CLI: smtp\_server\_root\_certificate\_import$ 

コマンド実行後に表示されるジョブの ID を確認します。

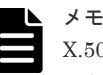

X.509 証明書の拡張プロファイルのフィールドは、RFC5280 に規定される次のフィールドがサポートされます。

- 基本制限(Basic Constraints)
- ・ キー使用法(Key Usage)
- ・ サブジェクトキー識別子(Subject Key Identifier)
- ・ 機関キー識別子(Authority Key Identifier)
- ・ 証明書ポリシー(Certificate Policies)
- ・ サブジェクト代替名(Subject Alternative Name)
- ・ 名前の制限(Name Constraints)
- ・ ポリシーの制限(Policy Constraints)
- ・ 拡張キー使用法(Extended Key Usage)
- ・ ポリシー禁止(Inhibit anyPolicy)
- 2. ジョブの ID を指定してジョブの state を確認します。

 ${\rm REST}\;{\rm API}:\;{\rm GET}\;/v1/objects/jobs/<jobId>$ 

 $CLI:job\_show$ 

state が"Succeeded"になっていたらジョブは完了です。

```
送信用 SMTP サーバーとの TLS 通信設定が有効になっている場合、ルート証明書は即時適用されます。
```

イベントログの SMTP 転送を設定します。
 イベントログ転送先の E メール通知設定のパラメーターを指定してコマンドを実行します。

REST API : PATCH /v1/objects/event-log-setting

 $CLI:event\_log\_setting\_set$ 

コマンド実行後に表示されるジョブの ID を確認します。

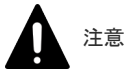

- DNS サーバーを利用している場合、ストレージノードは、DNS サーバーにおいて設定された時間(DNS TTL)だけ、DNS への問い合わせ結果をキャッシュしています。このため、DNS サーバー側の登録内容(ホスト名と IP アドレスの対応)を変更したときは、DNS TTL の間、ストレージノードが古い IP アドレスにアクセスする場合があります。したがって、DNS サーバー側の登録内容(ホスト名と IP アドレスの対応)を変更したときは、DNS TTL で設定された時間が経過したあとに SMTP 転送設定を実行してください。
- ・ SMTP サーバーの設定によっては、問題のある送信元 E メールアドレスを含む E メールをブロックするためのフィルターやルールが設定されていることがあります。そのため、SMTP 転送設定の送信元 E メールアドレスには、受信可能なアドレスを設定してください。例えば、SMTP サーバーが送信元 E メールアドレスに含まれるドメインの名前解決をできない場合に、E メールをブロックする場合があります。この場合、SMTP 転送設定の送信元 E メールアドレスのドメイン部分に以下のような設定をすることで、E メールを受信できるようになる場合があります。。
  - ストレージクラスターの代表 IP アドレスに対応する FQDN(ストレージクラスターの代表 IP アドレスを設定している場合のみ)
  - 《Cloud》ロードバランサー(ELB)の IP アドレスに対応する FQDN(ロードバランサー (ELB)を使用している場合のみ)
  - クラスターマスターノードのいずれかの管理ネットワーク用の IP アドレスに対応する FQDN
- 4. ジョブの ID を指定してジョブの state を確認します。

 ${\rm REST}\;{\rm API}:{\rm GET}\;/v1/objects/jobs/<jobId>$ 

CLI : job\_show

state が"Succeeded"になっていたらジョブは完了です。

5. イベントログの SMTP 転送設定が正しくできたことを確認します。

SMTP 転送設定と送信用 SMTP サーバー側の設定が正しく実施できていれば、イベントログの SMTP 転送設定のジョブ起動を示すイベントログの Eメール(件名=VSSB-Report

KARS10603-I)が送信されます。Eメールは即時送信されますが、ネットワークの状況によって 遅延することがあります。EメールクライアントがEメールを受信できなかった場合は次の手順に進みます。

**6.** イベントログの一覧を取得します。

REST API : GET /v1/objects/event-logs

 $CLI: event\_log\_list$ 

7. 以下のイベントログがあった場合は、それぞれの対処を実施します。

| メッセージID     | 対処方法                                                                                                    |
|-------------|----------------------------------------------------------------------------------------------------|
| KARS10650-W | イベントログのメッセージの Detailed Information に記載されている詳細<br>なエラー原因を確認し、SMTP 転送の設定内容または送信用 SMTP サーバー<br>の設定を確認・修正してから、SMTP 転送を設定してください。 |
| KARS10652-W | ルート証明書をインポートしてから、SMTP 転送を設定してください。                                                                                          |
| KARS10651-W | 期限切れや不正なルート証明書がインポートされていないかを確認し、正し<br>いルート証明書をインポートしてから、SMTP 転送を設定してください。                                                   |

上記のイベントログがなかった場合は、VSP One SDS Block は送信用 SMTP サーバーへの E メールの転送に成功しています。そのため、VSP One SDS Block が SMTP クライアントとし て検知できない以下の原因が考えられます。

• SMTP 転送の設定で指定した送信用 SMTP サーバーの設定の中で、別の SMTP サーバーへ リレーするための設定に問題がある

- SMTP 転送の設定で指定した送信用 SMTP サーバーの設定の中で、POP/IMAP サーバーへ 転送するための設定に問題がある
- POP/IMAP サーバー、リレー用の SMTP サーバー、Eメールクライアント、その他の構成 要素の設定に問題がある
- ・ それぞれの構成要素間のネットワークに問題がある

VSP One SDS Block が SMTP クライアントとして実行する主な処理とエラー時に通知するイベントログは以下のとおりです。手順7で、SMTP 転送のエラーを示すイベントログがなかった場合、以下の処理は成功しています。EメールクライアントがEメールを受信できない場合に、その原因を切り分けるための参考にしてください。

| 処理                                                                                                    | エラー時のイベントログ                                                                                                    |
|----------------------------------------------------------------------------------------------------|----------------------------------------------------------------------------------------------------|
| SMTP 転送の設定の smtpServerName にホスト名を指定して<br>いる場合、ホスト名の名前解決を実行する。                                            | KARS10650-W (Detailed information<br>= Connection to the SMTP server is<br>not established.)                                                                                       |
| 送信用 SMTP サーバーと TCP コネクションを確立する。                                                                          | KARS10650-W (Detailed information<br>= Connection to the SMTP server is<br>not established.)                                                                                       |
| SMTP プロトコルの EHLO コマンドを TCP プロトコル上で<br>送信しその応答を確認する。                                                      | KARS10650-W (Detailed information<br>= Connection to the SMTP server is<br>not established.)                                                                                       |
| SMTP プロトコルの STARTTLS コマンドで、送信用 SMTP<br>サーバーが TLS 通信可能であることを確認する。                                         | KARS10650-W (Detailed information<br>= STARTTLS feature is not available<br>in the SMTP server.)                                                                                   |
| 送信用 SMTP サーバーが TLS1.2 をサポートしていることを<br>VSP One SDS Block が確認する。                                           | KARS10650-W (Detailed information<br>= TLS1.2 is not available in the SMTP<br>server.)                                                                                             |
| 送信用 SMTP サーバーが要件を満たす暗号スイートに対応し<br>ていることを VSP One SDS Block が確認する。<br>[サポート対象暗号スイート]                      | KARS10650-W (Detailed information<br>= Connection to the SMTP server is<br>not established.)                                                                                       |
| • TLS_DHE_RSA_WITH_AES_256_GCM_SHA384                                                                    |                                                                                                    |
| TLS_DHE_RSA_WITH_AES_128_GCM_SHA256                                                                      |                                                                                                    |
| • TLS_ECDHE_RSA_WITH_AES_256_GCM_SHA384                                                                  |                                                                                                    |
| • TLS_ECDHE_RSA_WITH_AES_128_GCM_SHA256                                                                  |                                                                                                    |
| • TLS_ECDHE_ECDSA_WITH_AES_256_GCM_SHA384                                                                |                                                                                                    |
| • TLS_ECDHE_ECDSA_WITH_AES_128_GCM_SHA256                                                                |                                                                                                    |
| VSP One SDS Block にインポートしたルート証明書を使用し<br>て、送信用 SMTP サーバーのサーバー証明書を検証する。                                    | KARS10651-W                                                                                                    |
| SMTP プロトコルの EHLO コマンドを TLS プロトコル上で<br>送信しその応答を確認する。                                                      | KARS10650-W (Detailed information<br>= Connection to the SMTP server is<br>not established.)                                                                                       |
| SMTP プロトコルの AUTH コマンドで、SMTP 転送の設定の<br>smtpAuthAccount と smtpAuthPassword を送信して、送信用<br>SMTP サーバーから認証を受ける。 | KARS10650-W (Detailed information<br>= Authentication feature is not<br>available in the SMTP server.)<br>または KARS10650-W (Detailed<br>information = Authentication is<br>failed.) |
| SMTP プロトコルの MAIL FROM コマンドで、SMTP 転送の<br>設定の fromAddress を送信して、送信用 SMTP サーバーに送<br>信元アドレスの情報を伝える。          | KARS10650-W (Detailed information<br>= Sender address is not accepted in<br>the SMTP server.)                                                                                      |

| 処理                                                                                                    | エラー時のイベントログ                                                                                      |
|----------------------------------------------------------------------------------------------------|--------------------------------------------------------------------------------------------------|
| SMTP プロトコルの RCPT TO コマンドで、SMTP 転送の設定<br>の toAddress1,toAddress2,toAddress3 を送信して、送信用<br>SMTP サーバーに送信先アドレスの情報を伝える。 | KARS10650-W (Detailed information<br>= Recipient address is not accepted in<br>the SMTP server.) |
| SMTP プロトコルの DATA コマンドで、送信用 SMTP サーバ<br>ーに E メールタイトルと本文の情報を送信する。                                                   | KARS10650-W (Detailed information<br>= Sent data is not accepted in the<br>SMTP server.)         |
| SMTP プロトコルの QUIT コマンドを送信する。                                                                                       | なし                                                                                               |

8. ≪Virtual machine≫≪Bare metal≫構成情報のバックアップを行います。

「構成情報をバックアップする≪Virtual machine≫≪Bare metal≫」を参照して実施してください。

ただし、継続して他手順の操作を実施する場合は、すべての操作が完了したあとに構成情報の バックアップを行ってください。

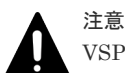

VSP One SDS Block の SMTP 転送機能では、エラーを示すイベントログ(KARS10650-W、KARS10651-W、 KARS10652-W)を通知した場合、その後問題が解決するまで同一のメッセージ ID のイベントログを通知するこ とを抑止しています。Eメールクライアントが Eメールを受信できない場合に、その原因を切り分けるため、 再び同一のメッセージ ID のイベントログを通知するようにするためには次の手順を実施してください。

- イベントログの SMTP 転送の設定で、isEnabled を"false"を指定して設定してください。isEnabled 以外で 指定が必須のパラメーターには、指定可能な任意の値を指定してください。 REST API: PATCH /v1/objects/event-log-setting CLI: event\_log\_setting\_set
- ジョブの ID を指定してジョブの state を確認します。 REST API: GET /v1/objects/jobs/<jobId > CLI: job\_show
   state が"Succeeded"になっていれば、SMTP 転送の認

state が"Succeeded"になっていれば、SMTP 転送の設定の構成情報の変更・設定は完了しています。VSP One SDS Block が SMTP クライアントとして構成情報どおりの動作となるまで約 20 秒待ったあと、操作 手順の手順 3 以降の操作によって、再びイベントログの SMTP 転送の設定をしてください。

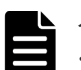

### メモ

- クラスターマスターノード(プライマリー)の閉塞があった場合には、タイミングによって、送信済み E メー ルと同一の E メールが送信されることがあります。
- 送信先 E メールアドレス 1~3 に、同一のメールアドレスを設定した場合、SMTP サーバーの設定によって は同じ E メールが重複して送信されます。
- 送信用 SMTP サーバーのサーバー証明書の信頼性を検証するためのルート証明書は、以下のコマンドで取得できます。
- クラスターマスターノード(プライマリー)に対してのみ実行できます。
- 送信用 SMTP サーバーの識別番号を指定してコマンドを実行します。
- ルート証明書は DER 形式のファイルとして取得します。
- CLI : smtp\_server\_root\_certificate\_download

## 6.6 イベントログの設定を取得する

イベントログの Syslog 転送と E メール通知の設定を取得します。以下の情報が得られます。

- ・ syslogForwardingSetting:イベントログの Syslog 転送設定
- emailReportSetting:イベントログのEメール通知設定

#### 前提条件

実行に必要なロール: Security

#### 操作手順

イベントログの設定を取得します。
 REST API: GET /v1/objects/event-log-setting
 CLI: event\_log\_setting\_show

### 6.7 Syslog 転送されるイベントログを監視する

ネットワーク障害などによってイベントログが Syslog サーバーに転送されない場合があります。 その場合、VSP One SDS Block 内のイベントログを確認します。

#### 操作手順

- 1. Syslog サーバーで受信したイベントログの「メッセージ通番」を確認します。
  - 「メッセージ通番」は、イベントに付けられた通し番号であるため、「メッセージ通番」を確認 することで、イベントログがすべて転送されているかを確認できます。もし、転送されたイベ ントログの「メッセージ通番」が連続していなかった場合は、ネットワーク障害などによって Syslog サーバーに転送できていないイベントログがあることになります。その場合は、次の手 順でイベントログを確認してください。
- **2.**「メッセージ通番」抜けが、Syslog サーバーで受信したイベントログにあった場合、その前後の イベントログの Date and time を確認します。
- 3.「イベントログの一覧を取得する」を参照して、イベントログの一覧を取得します。
- 取得したイベントログの一覧から、手順2で確認した時間の間に発生したイベントログを確認 します。

### 6.8 Syslog 転送時のイベントログの構造

Syslog サーバーに転送されるイベントログの情報は、1件当たり以下のような構造をしています。 改行コードは挿入されません。

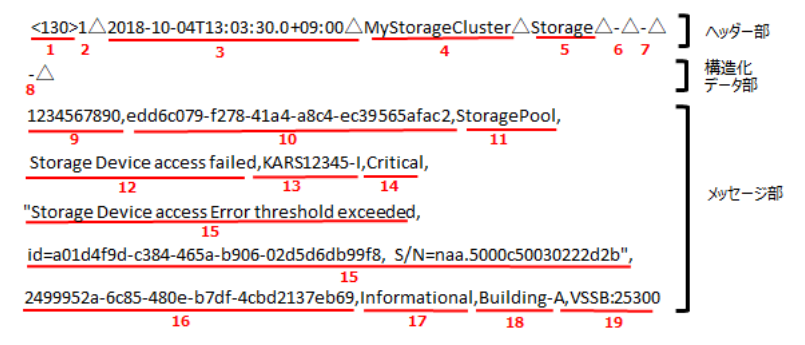

#### ヘッダー部

ヘッダー部の例を示します。例中の△はスペースを表しています。例中の番号は下表の番号に対応 しています。

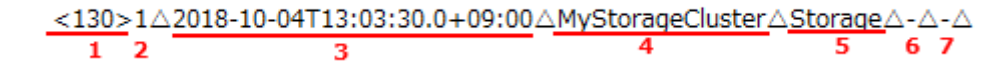

| 番号 | 項目                   | 説明                                                                                                    |
|----|----------------------|----------------------------------------------------------------------------------------------------|
| 1  | Priority             | ・ <130> : イベントの severity が Critical の場合                                                                                                    |
|    |                      | ・ <131> : イベントの severity が Error の場合                                                                                                    |
|    |                      | ・ <132> : イベントの severity が Warning の場合                                                                                                    |
|    |                      | ・ <134> : イベントの severity が Info の場合                                                                                                    |
| 2  | Version              | "1"固定です。                                                                                                    |
| 3  | Date and time        | <ul> <li>"YYYY-MM-DDThh:mm:ss.s±hh:mm"の形式で出力されます</li> <li>(YYYY:年、MM:月、DD:日、hh:時、mm:分、ss.s:秒)。</li> <li>日時は、UTC(協定世界時)表示です。</li> <li>"±hh:mm"は、UTCと発生日時との時差です。"+"は発生日時が</li> <li>UTCよりhh:mmだけ進んでいることを意味し、"-"は発生日時</li> <li>がUTCよりhh:mmだけ遅れていることを意味します。</li> <li>2019-03-20T23:06:58.0Zのように、日時のあとに"Z"が付いている場合は、UTCと同じ日時であることを意味します。</li> </ul> |
| 4  | Storage cluster name | ストレージクラスター名です。                                                                                                    |
| 5  | Program name         | "Storage"固定です。                                                                                                    |
| 6  | Process name         | "-"固定です。                                                                                                    |
| 7  | Message name         |                                                                                                    |

### 構造化データ部

構造化データ部の例を示します。例中の△はスペースを表しています。例中の番号は下表の番号に 対応しています。

-∆ 8

| 番号 | 項目              | 説明       |
|----|-----------------|----------|
| 8  | Structured data | "-"固定です。 |

### メッセージ部

メッセージ部の例を示します。例中の△はスペースを表しています。例中の番号は下表の番号に対応しています。

11

1234567890,edd6c079-f278-41a4-a8c4-ec39565afac2,StoragePool,

```
9 10
Storage Device access failed, KARS12345-I, Critical,
```

12 13 14 "Storage Device access Error threshold exceeded,

15 id=a01d4f9d-c384-465a-b906-02d5d6db99f8, S/N=naa.5000c50030222d2b",

2499952a-6c85-480e-b7df-4cbd2137eb69, Informational, Building-A, VSSB:25300 16 17 18 19

### אד איי

メッセージ部の先頭には、BOM(Byte Order Mark)として、固定で"%xEF.BB.BF"が挿入されます。

| 番号 | 項目                       | 説明                                                                       |
|----|--------------------------|--------------------------------------------------------------------------|
| 9  | メッセージ通番                  | イベントに付けられた通番です。(範囲:000000001~<br>9999999999)                             |
| 10 | イベントの ID                 | イベントの ID です。                                                             |
| 11 | イベントのカテゴリー               | ドライブ、ストレージプールなど、イベントのカテゴリーを示し<br>ます。                                     |
| 12 | イベントの一意な名前               | イベントの一意な名前です。                                                            |
| 13 | メッセージ ID                 | メッセージの ID です。                                                            |
| 14 | イベントの重大度                 | イベントの重大度です。                                                              |
|    |                          | <ul> <li>Info:情報レベル</li> </ul>                                           |
|    |                          | <ul> <li>Warning:警告レベル。すぐには問題にならないが、後に大きな障害につながる可能性があるイベントです。</li> </ul> |
|    |                          | <ul> <li>Error:障害レベル。対応が必要となるイベントです。</li> </ul>                          |
|    |                          | <ul> <li>Critical: 致命的な障害レベル。早急な対応が必須となるイベントです。</li> </ul>               |
| 15 | イベントの説明                  | イベントの説明です。                                                               |
| 16 | イベントが発生したストレ<br>ージノードの情報 | イベントが発生したストレージノードの情報です。                                                  |
| 17 | イベントタイプ                  | イベントタイプです。この項目は将来使用するために予約され<br>た項目であり、"Informational"が固定で出力されます。        |
| 18 | ロケーション名                  | 装置の設置場所など、イベントの出力元ロケーションです。                                              |
| 19 | 型名:製番                    | 型名と製番です。                                                                 |

### 6.9 E メールの形式

SMTP サーバーを介して送信される E メールの形式は以下のとおりです。

| 項目                | 形式と内容                                                                                                    |
|-------------------|----------------------------------------------------------------------------------------------------|
| Eメール<br>のタイト<br>ル | VSSB-Report <message id=""></message>                                                                                                    |
| ヘッダー<br>情報        | This is a notification report of the VSSB. This is automatically sent<br>to the registered addresses.<br>Please refer to the reported event and take action if required.                                                                                                    |
|                   | Storage cluster name : ストレージクラスターのニックネーム<br>Storage cluster version : ストレージクラスターのバージョン<br>Timezone : タイムゾーン<br>Date and time : 採取日時(yyyy/MM/dd hh:mm:ss.fff)<br>Severity : イベントの重大度<br>Message ID : メッセージの ID<br>Description : イベントログ本文<br>Action : 対処方法<br>Event ID : イベントの ID |
|                   | The followings show the events that occurred before and after the                                                                                                    |

| reported event.<br>Note that * is marked at the beginning of the line corresponding to<br>the reported event.                                                                                                    |                  |
|----------------------------------------------------------------------------------------------------|------------------|
|                                                                                                    |                  |
| <ul> <li>イベント</li> <li>Eメールにて転送された当該イベントログとその前後に発生したイベントログが表示されま<br/>当該イベントログの前には、当該イベントログの発生 30 分前までに発生したイベントログプ<br/>先で 50 件表示されます。</li> <li>当該イベントログの後ろには、当該イベントログの発生から 1 分後まで発生したイベントログ<br/>最大で 50 件表示されます。</li> <li>当該イベントログの後ろには、当該イベントログの発生から 1 分後まで発生したイベントロ<br/>最大で 50 件表示されます。</li> <li>当該イベントログの後ろに表示されたイベントログは、たとえ、<br/>ール転送の対象になるものであったとしても、Eメールにて通知されることはありません。</li> <li>形式: &lt;採取日時&gt; <severity> <message id=""> &lt;イベントログ本文&gt; &lt;イベントログの ID&gt;</message></severity></li> <li>例: 20xx/12/10 17:40:33.145 Info KARS08100-I The storage cluster started.</li> <li>aaee3c10-9aa6-45ef-84d9-b2b4e32a242c</li> <li>当該イベントログには、先頭に*が表示されます。</li> <li>例: * 20xx/12/10 17:40:33.238 Error KARS08103-E The storage node,</li> </ul> | す。<br>が 最<br>グ メ |

### 6.10 SNMP を利用する

VSP One SDS Block には SNMP エージェント機能が備わっており、ユーザーが用意し管理ネット ワークに接続した SNMP マネージャーに、VSP One SDS Block ストレージクラスターで発生した 障害情報(イベントログ)を SNMP プロトコルによって発報します。

また、SNMP プロトコルを使用して、システムの構成や稼働状態が確認できます。

管理対象の機器に関する障害情報を検知した VSP One SDS Block は、トラップというメッセージ を使用して、SNMP マネージャーからの要求がなくても障害情報を SNMP マネージャーに発報し ます。

SNMP の利用に当たっては「SNMP アクセスコントロールを設定する」を参照して、SNMP の有効/無効、SNMP トラップの発報先、SNMP でのリクエスト許可、システムグループ情報などを設定します。

SNMP プロトコルには、管理情報の構造とそのデータベースについて、MIB(Management Information Base)と呼ばれる標準があります。

≪Virtual machine≫≪Bare metal≫障害が発生したハードウェアの情報は、MIB によって定義さ れます。MIB には標準 MIB と拡張 MIB があります。

≪Cloud≫障害が発生した EC2 インスタンスや EBS ボリュームの情報は、MIB によって定義され ます。MIB には標準 MIB と拡張 MIB があります。

SNMP マネージャーに発報される障害情報は、イベントログのうち、Severity(イベントの重大度) が、"Critical"、"Error"、"Warning"のイベントログからの情報です。

また、SNMP マネージャーに発報される障害情報は、SNMP の設定を実施したあとに作成された イベントログに基づきます。SNMP 設定を実施する前に作られたイベントログは対象になりませ ん。

障害情報が通知された場合の対処方法は、障害情報中のメッセージ ID を基に「Hitachi Virtual Storage Platform One SDS Block メッセージリファレンス」を参照してください。

### 6.10.1 SNMP マネージャーと環境の要件

SNMP の各機能を使用するためにユーザーが用意する SNMP マネージャーと環境についての要件 は以下のとおりです。

| 項目                     |             | 要件                                                                                                    |  |
|------------------------|-------------|----------------------------------------------------------------------------------------------------|--|
| 通信プロトコル                |             | UDP がサポートされていること                                                                                                    |  |
| 通信ポート                  | SNMP コマンド   | 宛先 Port161 に Get 送信できること                                                                                                    |  |
|                        | SNMP Trap   | 宛先 Port162 のパケットを受信できること                                                                                                    |  |
| SNMP バージョン             |             | v2cをサポートしていること                                                                                                    |  |
| 受信する Trap の<br>の<br>設定 | 送信元 IP アドレス | <ul> <li>《Virtual machine》《Bare metal》<br/>イベントログの SNMP 転送設定における送信元 IP アドレスは、<br/>以下のようになります。</li> <li>ストレージクラスターの代表 IP アドレスを設定していない<br/>場合:<br/>クラスターマスターノード(プライマリー)の管理ネットワー<br/>ク用の IP アドレスになります。</li> <li>ストレージクラスターの代表 IP アドレスを設定している場<br/>合:<br/>ストレージクラスターの代表 IP アドレスを設定している場<br/>合:<br/>クラスターノード(プライマリー)の管理ネットワーク用の IP ア<br/>ドレスになります。<br/>クラスターマスターノード(プライマリー)は、ストレージノードの<br/>障害などによって、別のストレージノードに変更されることがあ<br/>ります。このような場合でも Trap が受診できるよう、送信元 IP<br/>アドレスを登録する際は、ストレージクラスターの代表 IP アドレ<br/>スとすべてのストレージノードの管理ネットワーク用の IP アド<br/>レスを設定してください。</li> <li>《Cloud》<br/>VSP One SDS Block からの SNMP 転送ではロードバランサーを<br/>通過しないため、送信元 IP アドレスは各ストレージノードの管理<br/>ネットワーク用の IP アドレスを登録する場合は、ロードバランサーに付与した<br/>IP アドレスを登録する場合は、ロードバランサーに付与した<br/>IP アドレスではなく、各クラスターマスターノードの管理ネット<br/>ワーク用の IP アドレスをすべて設定してください。</li> </ul> |  |

### 6.10.2 SNMP アクセスコントロールを設定する

SNMP のアクセスコントロールを設定します。コマンド実行時に指定を省略したパラメーターの 設定情報は削除されます。

SNMP 設定編集のパラメーターの community、

storageSystemName(CLI:storage\_system\_name)、contact、locationの設定では、以下に従って ください。

- 文字数:最大180
- 使用可能文字:数字(0-9)、英大文字(A-Z)、英小文字(a-z)、記号(!#\$'()+-.@\_`{}~)
   または、1文字目と最後の文字種は上記と同じ、中間の文字には上記文字種に加えて Space が 使用できます。

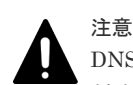

DNS サーバーを利用している場合、ストレージノードは、DNS サーバーにおいて設定された時間(DNS TTL) だけ、DNS への問い合わせ結果をキャッシュしています。このため、DNS サーバー側の登録内容(ホスト名と IP アドレスの対応)を変更したときは、DNS TTL の間、ストレージノードが古い IP アドレスにアクセスする場 合があります。したがって、DNS サーバー側の登録内容(ホスト名と IP アドレスの対応)を変更したときは、 DNS TTL で設定された時間が経過したあとに SNMP 設定の編集を実行してください。

### 前提条件

実行に必要なロール: Security

### 操作手順

1. SNMP のアクセスコントロールを設定します。

SNMP 設定編集のパラメーターを指定してコマンドを実行します。

REST API : PATCH /v1/objects/snmp-setting

 $CLI: snmp\_setting\_set$ 

コマンド実行後に表示されるジョブの ID を確認します。

2. ジョブの state を確認します。

ジョブの ID を指定してコマンドを実行します。

 ${\rm REST}\;{\rm API}:\;{\rm GET}\;/v1/objects/jobs/<jobId>$ 

 $\mathrm{CLI}: \mathsf{job\_show}$ 

state が"Succeeded"になっていたらジョブは完了です。

3. ≪Virtual machine≫≪Bare metal≫構成情報のバックアップを行います。

「構成情報をバックアップする≪Virtual machine≫≪Bare metal≫」を参照して実施してくだ さい。

ただし、継続して他手順の操作を実施する場合は、すべての操作が完了したあとに構成情報の バックアップを行ってください。

- 4. 手順1の設定が正しく設定できており、かつトラップの発報先設定の指定があった場合は、設定確認のトラップが発報されます。以下のイベントログが転送されなかった場合は、設定またはネットワークを見直してください。
  - ・ メッセージ ID: KARS10607-I
  - SNMP setting complete. JobId=[JobId]

### 6.10.3 SNMP アクセスコントロールを取得する

SNMP のアクセスコントロールを取得します。以下の情報が得られます。

- ・ isSNMPAgentEnabled : SNMP の有効/無効
- snmpVersion : SNMP のバージョン
- sendingTrapSetting: SNMP トラップの発報先設定
- requestAuthenticationSetting: SNMP でのリクエスト許可の設定
- systemGroupInformation:システムグループ情報

### 前提条件

実行に必要なロール: Security

### 操作手順

- 1. SNMP のアクセスコントロールを取得します。
  - REST API : GET /v1/objects/snmp-setting

 $CLI: snmp\_setting\_show$ 

### 6.10.4 標準 MIB について

VSP One SDS Block の標準 MIB の構造を以下に示します。標準 MIB では system グループのみ をサポートしています。

VSP One SDS Block の拡張 MIB については「拡張 MIB の取り込み」を参照してください。

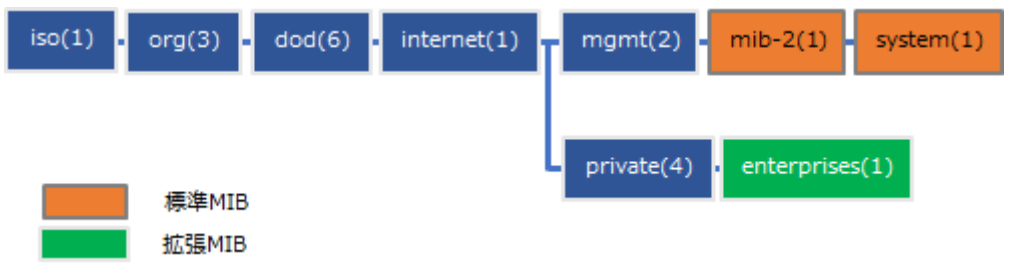

System グループの構造と内容は以下のとおりです。

| OID    | 名称                            | 内容                | R/W 属<br>性 | 備考    |
|--------|-------------------------------|-------------------|------------|-------|
| 1      | sysDescr                      | 製品名称              | R          |       |
| 2      | sysObjectID                   | 拡張 MIB の先頭 OID    | R          |       |
| 3      | sysUpTime                     | SNMP エージェントの稼働時間* | R          |       |
| 4      | sysContact                    | 連絡先               | R/W        |       |
| 5      | sysName                       | システム名称            | R/W        |       |
| 6      | sysLocation                   | 設置場所              | R/W        |       |
| 7      | sysServices                   | 提供サービス            | R          |       |
| 8      | sysORLastChange               | _                 | _          | 非サポート |
| 9      | sysORTable                    | _                 | _          | 非サポート |
| * SNMI | * SNMP エージェントのリスタートでリセットされます。 |                   |            |       |

### 6.10.5 拡張 MIB の取り込み

SNMP コマンド(Get など)やトラップで受信したデータを参照するためには、SNMP マネージャー に VSP One SDS Block の拡張 MIB ファイルを取り込む必要があります。

拡張 MIB ファイルは以下の名称です。

• ファイル名:sdsExMib -<version>-<number>.mib

拡張 MIB ファイルは製品メディアから取得します。

ストレージソフトウェアのアップデートを行った場合は、アップデートしたストレージソフトウェ アのバージョンと、上記のファイル名の<version>が一致したファイルを入手してください。

VSP One SDS Block の拡張 MIB の構成は以下のとおりです。

storageExMib(11) = sdsExMib(8) sdsSystemInformation(1)

sdsTrapInformation(2)

OID名称内容R/W 属性備考1sdsSystemInformation(1)VSP One SDS Block の<br/>システム情報R2sdsTrapInformation(2)SNMP トラップ情報-R/W 不可

### sdsSystemInformation

| OID | 名称                             | 説明                                                                                                    | 備考                                                                               |
|-----|--------------------------------|----------------------------------------------------------------------------------------------------|----------------------------------------------------------------------------------|
| 1   | sdsProductName                 | 製品名称                                                                                                    | 固定:VSSB                                                                          |
| 2   | sdsSoftwareVersion             | 稼働中のソフトウェ<br>アバージョン                                                                                                    | ストレージソフトウ<br>ェアのバージョン                                                            |
| 3   | sdsExMibVersion                | 稼働中のソフトウェ<br>アが対応している拡<br>張 MIB のバージョン                                                                                           | ストレージノードの<br>拡張 MIB のバージョ<br>ン。<br>このバージョンは、ス<br>トレージソフトウェ<br>アのバージョンと異<br>なります。 |
| 4   | sdsStorageNodeIdTable          | ストレージクラスタ<br>ー内のストレージノ<br>ードの ID の一覧                                                                                             | ストレージノードの<br>ID の配列                                                              |
| 5   | sdsStorageNodeInformationTable | ≪Virtual<br>machine≫≪Bare<br>metal≫ストレージク<br>ラスター内のストレ<br>ージノードのハード<br>ウェア情報<br>≪Cloud≫ストレー<br>ジノードが動作して<br>いる EC2 インスタン<br>スの情報 | 下記参照                                                                             |

### sdsStorageNodeInformationTable

| OID | 名称                        | 説明                   | 設定内容                                      |
|-----|---------------------------|----------------------|-------------------------------------------|
| 1   | sdsStorageNodeNickName    | ストレージノードの<br>ノード名称   | ストレージノードの<br>ノード名称                        |
| 2   | sdsStorageNodeServerModel | ストレージノードの<br>サーバーモデル | ≪Virtual<br>machine≫≪Bare<br>metal≫ストレージノ |

| OID | 名称                               | 説明                  | 設定内容                                                                                                    |
|-----|----------------------------------|---------------------|----------------------------------------------------------------------------------------------------|
|     |                                  |                     | ードのサーバーモデ<br>ル<br>≪Cloud≫ストレー<br>ジノードが動作して<br>いる EC2 インスタン<br>スのモデル名                                        |
| 3   | sdsStorageNodeServerSerialNumber | ストレージノードの<br>シリアル番号 | ≪Virtual<br>machine≫≪Bare<br>metal≫ストレージノ<br>ードのシリアル番号<br>≪Cloud≫ストレー<br>ジノードが動作して<br>いる EC2 インスタン<br>スの ID |

### sdsTrapInformation

| OID | 名称            | 説明     | 設定内容     |
|-----|---------------|--------|----------|
| 1   | sdsInternalID | 装置製番   | システムの ID |
| 2   | sdsEventLog   | イベントログ | 下記参照     |

### sdsEventLog

| OID | 名称              | 説明                              | 設定内容                                  |
|-----|-----------------|---------------------------------|---------------------------------------|
| 1   | sdsDateAndTime  | イベントを検出した<br>日時                 | YYYY/MM/DD<br>hh:mm:ss.msec           |
| 2   | sdsSeverity     | イベントの重大度                        | "Critical","Error","W<br>arning"のいずれか |
| 3   | sdsMessageId    | メッセージ ID                        | イベントのメッセー<br>ジ ID                     |
| 4   | sdsEventName    | イベント名称                          | イベントの一意な名<br>前                        |
| 5   | sdsEventMessage | イベント内容の詳細<br>メッセージ              | イベントの説明                               |
| 6   | sdsCategory     | 障害カテゴリー                         | イベントのカテゴリ<br>ー                        |
| 7   | sdsID           | イベントの個別 ID                      | イベントの ID                              |
| 8   | sdsNodeLocation | イベントログを登録<br>したストレージノー<br>ドの ID | ストレージノードの<br>ID                       |

### 6.10.6 トラップ受信後の障害ハードウェアの特定

トラップを受信してから障害発生したハードウェアの部位を特定するまでの手順は以下のとおりで す。

Cloud モデルの場合は、EC2 インスタンスを特定するまでの手順となります。

### 操作手順

- トラップで受信した情報からハードウェア障害が発生しているストレージノードの ID を確認 します。障害が発生しているストレージノードの ID は sdsEventMessage から特定します。 (ただし、すべてのトラップがハードウェア障害起因で発生するわけではなく、 sdsEventMessage にストレージノードの ID が含まれていないケースもあります。)
- 2. SNMP コマンドを使用してストレージノードの ID のリストを取得します。
- 3. ストレージノードの ID のリストから、手順1 で確認した ID と一致するものを検索します。
- 4. 検索したストレージノードの Entry 番号(X)を使用してストレージノードの情報を参照します。
   (例)
  - ストレージノードのノード名称の OID: 1.3.6.1.4.1.116.3.11.8.1.5.X.1
  - ストレージノードのサーバーモデルの OID: 1.3.6.1.4.1.116.3.11.8.1.5.X.2
  - ストレージノードのサーバーシリアル番号の OID: 1.3.6.1.4.1.116.3.11.8.1.5.X.3
- 5. 手順4の結果から障害が発生したサーバーを特定します。

7

# 監査ログを管理する

- □ 7.1 監査ログの概要
- □ 7.2 監査ログをコントローラーノードにダウンロードする
- □ 7.3 監査ログの Syslog 転送設定を編集する
- □ 7.4 監査ログの Syslog 転送設定を取得する
- □ 7.5 Syslog サーバーへ転送される監査ログを監視する

### 7.1 監査ログの概要

監査ログは、ストレージクラスターに対して実行された操作内容を記録したものです。監査ログからは「いつ」「誰が」「何をした」かが確認でき、これによって法規制、業界基準、社内規定などの 監査基準に準拠しているかどうかが調査できます。

監査ログの最大保持数は 750,000 件です。最大保持容量を超えた場合は、最も古いログから上書き されます。

### 注意

監査ログの syslog 転送設定をしている場合は、監査ログの未転送件数が、最大件数の 750,000 件の 70%と 100% に達したときに、イベントログ(KARS10613-W、KARS10614-W)による注意喚起がされます。監査ログの syslog 転送設定をしていない場合は、注意喚起のイベントログは発行されません。このため、監査ログを保持 する必要がある場合には、定期的に監査ログをダウンロードして回収する必要があります。

監査ログは、クラスターマスターノード(プライマリー)に格納されており、次の方法で取得できます。

- 監査ログファイルを作成し、コントローラーノードにダウンロードする
- 監査ログを Syslog サーバーへ転送するよう設定し、転送先の Syslog サーバーから監査ログを 取得する

Syslog サーバーへ転送される監査ログは、Syslog 転送設定を実施後に作成された監査ログです。 Syslog 転送設定を実施する前に作成された監査ログは Syslog サーバーには転送されません。

サポートされる Syslog サーバーは以下です。

Rsyslog 8

監査ログの構造などについては「Hitachi Virtual Storage Platform One SDS Block 監査ログリフ アレンス」を参照してください。

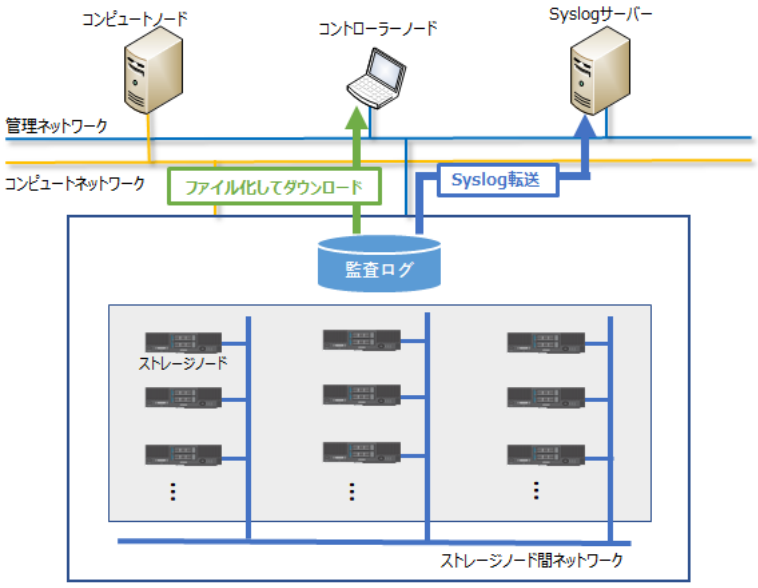

ストレージクラスター

## 7.2 監査ログをコントローラーノードにダウンロードする

監査ログファイルを作成し、コントローラーノードにダウンロードします。

### 前提条件

・ 実行に必要なロール: Audit または Security

#### 操作手順

 監査ログファイルを作成します。 クラスターマスターノード(プライマリー)に対してのみ実行できます。

 $REST \ API \ : \ POST \ /v1 / objects / audit-logs / actions / create-file / invoke$ 

CLI : audit\_log\_create\_file

コマンド実行後に表示されるジョブの ID を確認します。

2. ジョブの state を確認します。

ジョブの ID を指定してコマンドを実行します。

 ${\rm REST\;API}:\,{\rm GET\;/v1/objects/jobs/<jobId} >$ 

CLI : job\_show

state が"Succeeded"になっていたらジョブは完了です。

3. 監査ログファイルをダウンロードします。 監査ログファイルは REST API または CLI を実行したカレントディレクトリーに zip 形式で

REST API : GET /v1/objects/audit-logs/download

CLI : audit\_log\_download

ダウンロードされます。

CLI を実行したときの監査ログファイルの名称は"download-auditlog.zip"になります。

### 7.3 監査ログの Syslog 転送設定を編集する

監査ログの Syslog 転送を設定します。Syslog サーバーは2つまで設定できます。

監査ログの最大件数は 750,000 件です。Syslog サーバーへの転送を有効にした場合、未転送の監査 ログが最大件数の 70%と 100%に達すると、イベントログと監査ログでユーザーに通知されます。

### **ト** メモ

- DNS サーバーを利用している場合、ストレージノードは、DNS サーバーにおいて設定された時間(DNS TTL)だけ、DNS への問い合わせ結果をキャッシュしています。このため、DNS サーバー側の登録内容(ホ スト名と IP アドレスの対応)を変更したときは、DNS TTL の間、ストレージノードが古い IP アドレスに アクセスする場合があります。したがって、DNS サーバー側の登録内容(ホスト名と IP アドレスの対応)を 変更したときは、DNS TTL で設定された時間が経過したあとに Syslog 転送設定を実行してください。
- 監査ログの Syslog 転送を設定すると、ネットワークの到達性を確認するために、VSP One SDS Block から、設定した Syslog サーバーに対して、定期的に ICMP echo request を送信します。
- ≪Virtual machine≫≪Bare metal≫
   監査ログの Syslog 転送設定における送信元 IP アドレスは、以下のようになります。
  - ストレージクラスターの代表 IP アドレスを設定していない場合:
     クラスターマスターノード(プライマリー)の管理ネットワーク用の IP アドレスになります。

- ストレージクラスターの代表 IP アドレスを設定している場合:
  - ストレージクラスターの代表 IP アドレスまたはクラスターマスターノード(プライマリー)の管理ネットワーク用の IP アドレスになります。

クラスターマスターノード(プライマリー)は、ストレージノードの障害などによって、別のストレージノードに変更されることがあります。このような場合でも監査ログが受信できるよう、送信元 IP アドレスを登録する際は、ストレージクラスターの代表 IP アドレスとすべてのストレージノードの管理ネットワーク用の IP アドレスを設定してください。

 $\ll$ Cloud $\gg$ 

VSP One SDS Block からの Syslog 転送ではロードバランサーを通過しないため、送信元 IP アドレスは各 ストレージノードの管理ネットワーク用の IP アドレスのままになります。したがって、送信元 IP アドレス を登録する場合は、ロードバランサーに付与した IP アドレスではなく、各クラスターマスターノードの管 理ネットワーク用の IP アドレスをすべて設定してください。

### 前提条件

実行に必要なロール: Security

### 操作手順

1. 監査ログの Syslog 転送を設定します。

監査ログの設定パラメーターを指定してコマンドを実行します。

locationName(CLI: --location\_name)パラメーターを指定する場合は、以下に従ってください。

- 文字数:1~180
- 使用可能文字:数字(0-9)、英大文字(A-Z)、英小文字(a-z)、記号(!#\$'()+-.@\_`{}~)

REST API : PATCH /v1/objects/audit-log-setting

 $CLI:audit\_log\_setting\_set$ 

コマンド実行後に表示されるジョブの ID を確認します。

2. ジョブの ID を指定してジョブの state を確認します。

REST API : GET /v1/objects/jobs/<jobId >

 ${\rm CLI: job\_show}$ 

state が"Succeeded"になっていたらジョブは完了です。

- Syslog サーバー側で VSP One SDS Block から監査ログを受信できるように設定します。
   使用する Syslog サーバーのマニュアルを参照し、必要に応じて以下を設定します。
  - ・ Syslog 送信元 IP アドレス: クラスターマスターノード(プライマリー)の管理ポートの IP ア ドレス
  - ・ Syslog 送信元ポート番号:手順1で設定したポート番号
  - 通信プロトコル:手順1で設定した通信プロトコル
- 4. 監査ログが正しく Syslog サーバーに転送されるかを確認します。

手順1で実施した監査ログの Syslog 転送設定を同じ入力値で再度実施します。

```
VSP One SDS Block の Syslog サーバー設定と Syslog サーバー側の受信設定が正しく実施されていれば、監査ログの Syslog 転送設定のジョブ起動を示す以下の監査ログが Syslog サーバーに転送されます。転送されない場合は設定またはネットワークを見直してください。
```

- Audit event : JOB STARTED FOR audit\_log\_setting\_set
- ≪Virtual machine≫≪Bare metal≫構成情報のバックアップを行います。
   「構成情報をバックアップする≪Virtual machine≫≪Bare metal≫」を参照して実施してください。

ただし、継続して他手順の操作を実施する場合は、すべての操作が完了したあとに構成情報の バックアップを行ってください。

### 7.4 監査ログの Syslog 転送設定を取得する

監査ログを転送する Syslog サーバーについての設定を取得します。以下の情報が得られます。

- locationName:ロケーション情報
- index : Syslog サーバーの識別番号
- isEnabled : Syslog サーバーに監査ログを転送するかどうかの設定
- ・ serverName : Syslog サーバーのホスト名または IP アドレス(IPv4)
- port: Syslog サーバーのポート番号
- transportProtocol:通信プロトコル

#### 前提条件

実行に必要なロール: Security

### 操作手順

 Syslog サーバーについての設定を取得します。
 REST API: GET /v1/objects/audit-log-setting CLI: audit\_log\_setting\_show

### 7.5 Syslog サーバーへ転送される監査ログを監視する

ネットワーク障害などによって監査ログが Syslog サーバーに転送されない場合があります。その 場合、監査ログをダウンロードして参照します。

### 操作手順

- Syslog サーバーで受信した監査ログの Serial number を確認します。
   Serial number に抜けがない場合、すべての監査ログが Syslog サーバーに転送されています。
   Serial number に抜けがある場合、ネットワーク障害などによって Syslog サーバーに転送できていない監査ログがあります。その場合は、次の手順で監査ログを確認します。
- **2.**「監査ログをコントローラーノードにダウンロードする」を参照して、監査ログをダウンロード します。Syslog サーバーで抜けていた Serial number の監査ログを確認します。

\*\*\*

# ドライブを管理する

- □ 8.1 ドライブ管理の概要
- □ 8.2 ドライブの情報の一覧を取得する
- □ 8.3 ドライブの情報を個別に取得する
- □ 8.4 ドライブを減設する≪Virtual machine≫≪Bare metal≫
- □ 8.5 ドライブを交換する≪Virtual machine≫≪Bare metal≫
- □ 8.6 ドライブを交換する≪Cloud≫
- □ 8.7 ドライブを再組み入れする≪Virtual machine≫≪Bare metal≫

## 8.1 ドライブ管理の概要

ストレージノードを構成するドライブについて、情報取得や構成変更など、以下の操作を行います。

| 項目         | 説明                                                                   |
|------------|----------------------------------------------------------------------|
| ドライブ情報の取得  | ドライブの状態や固有情報などを取得できます。ドライブ情報は一覧取得する<br>方法とドライブの ID を指定して取得することができます。 |
| ドライブの増設    | ストレージプールの容量拡張のためなどに行うドライブを増設する操作です。<br>「ドライブを増設する」を参照してください。         |
| ドライブの減設    | 障害ドライブを減設する操作です。                                                     |
| ドライブの交換    | 障害ドライブを別のドライブと交換する操作です。                                              |
| ドライブの再組み入れ | 閉塞ドライブを再利用して回復させる操作です。                                               |

#### メモ Wi

≪Virtual machine≫≪Bare metal≫ドライブのファームウェアアップデートは、サーバーベンダーのマニュ アルに従って実施してください。

## 8.2 ドライブの情報の一覧を取得する

各ドライブの情報を一覧で取得します。以下の情報が得られます。

- id : ドライブの ID(uuid)
- ・ wwid: 《Virtual machine》《Bare metal》ドライブの WWID(WWN) 《Cloud》常に"N/A"
- statusSummary:ドライブの状態のサマリー
- status:ドライブの状態
- ・ typeCode:ドライブ種別を示すコード(ドライブのモデル名)
- serialNumber : ≪Virtual machine≫≪Bare metal≫ドライブのシリアルナンバー ≪Cloud≫EBSのボリューム ID からハイフンを除いた値
- storageNodeId:ストレージノードの ID(uuid)
- deviceFileName:ドライブに対応するデバイスファイル名
- vendorName : ベンダー名
- ・ firmwareRevision : ≪Virtual machine≫≪Bare metal≫ファームウェアリビジョン ≪Cloud≫常に"N/A"
- locatorLedStatus:
   ≪Virtual machine≫≪Bare metal≫ロケーター LED の点消灯状態
   ≪Cloud≫常に"N/A"
- driveType:ドライブの種別
- driveCapacity:ドライブの容量[GB]

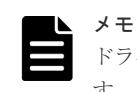

ドライブの種類によって、typeCode、serialNumber、vendorNameの出力結果に空白が含まれることがありま す。また、有効なベンダー名を取得できず、vendorNameに"N/A"が出力されることがあります。

### 前提条件

• 実行に必要なロール: Security、Storage、RemoteCopy、Monitor、Service、または Resource

### 操作手順

ドライブの一覧を取得します。
 REST API: GET /v1/objects/drives
 CLI: drive\_list

## 8.3 ドライブの情報を個別に取得する

指定した ID のドライブについて、以下の情報を取得します。

- id: ドライブの ID(uuid)
- ・ wwid: 《Virtual machine》《Bare metal》ドライブの WWID(WWN) 《Cloud》常に"N/A"
- statusSummary:ドライブの状態のサマリー
- status : ドライブの状態
- ・ typeCode:ドライブ種別を示すコード(ドライブのモデル名)
- serialNumber : ≪Virtual machine≫≪Bare metal≫ドライブのシリアルナンバー ≪Cloud≫EBS のボリューム ID からハイフンを除いた値
- storageNodeId:ストレージノードの ID(uuid)
- deviceFileName:ドライブに対応するデバイスファイル名
- vendorName:ベンダー名
- firmwareRevision:
   ≪Virtual machine≫≪Bare metal≫ファームウェアリビジョン
   ≪Cloud≫常に"N/A"
- locatorLedStatus:
   ≪Virtual machine≫≪Bare metal≫ロケーター LED の点消灯状態
   ≪Cloud≫常に"N/A"
- driveType:ドライブの種別
- driveCapacity:ドライブの容量[GB]

| ſ |  |
|---|--|
|   |  |
|   |  |

ドライブの種類によって、typeCode、serialNumber、vendorNameの出力結果に空白が含まれることがあります。また、有効なベンダー名を取得できず、vendorNameに"N/A"が出力されることがあります。

### 前提条件

メモ

・ 実行に必要なロール: Security、Storage、RemoteCopy、Monitor、Service、または Resource

### 操作手順

1. ドライブの ID を確認します。

REST API : GET /v1/objects/drives CLI : drive list

ドライブの情報を取得します。
 ドライブの ID を指定してコマンドを実行します。
 REST API: GET /v1/objects/drives/<id >
 CLI: drive\_show

## 8.4 ドライブを減設する≪Virtual machine≫≪Bare metal≫

この節での記述内容は Virtual machine モデルと Bare metal モデルに適用されます。

ドライブの減設は、障害ドライブの減設を目的に行います。

### VSP One SDS Block Administrator で実施する場合

この操作は VSP One SDS Block Administrator でも実施できます。操作手順などについては 「Hitachi Virtual Storage Platform One SDS Block Administrator GUI ガイド」の以下を参照して ください。

「ドライブを減設する」

#### 前提条件

実行に必要なロール: Storage

### 操作手順

1. 減設対象の障害ドライブの ID と、障害ドライブが搭載されたストレージノードの ID を確認します。

また、減設対象の障害ドライブの WWID を記録します。WWID はサーバーから障害ドライブ を抜き取る際に使用します。

クエリーパラメーター status に"Blockage"を指定してコマンドを実行します。

REST API : GET /v1/objects/drives

CLI : drive\_list

障害ドライブが搭載されているストレージノードの status を確認します。
 障害ドライブが搭載されたストレージノードの ID を指定してコマンドを実行します。

REST API : GET /v1/objects/storage-nodes/<id >

 $CLI: storage\_node\_show$ 

```
ストレージノードの status が"Ready"または"RemovalFailed"のとき、次の手順に進みます。
```

3. 抜き取るドライブのロケーター LED を点灯させます。

operationType(CLI の場合: operation\_type)に"TurnOn"を指定してコマンドを実行します。

 $REST\ API:\ POST\ /v1/objects/drives/<id> actions/control-locator-led/invoke$ 

 $CLI: drive\_control\_locator\_led$ 

コマンド実行後に表示されるジョブの ID を確認します。

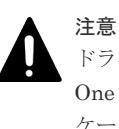

ドライブの減設操作中に発生したストレージノード障害によって、REST API、CLI または VSP One SDS Block Administrator で表示されるロケーター LED の点消灯状態が、物理ドライブのロ ケーター LED の点消灯状態と不一致になることがあります。ストレージノード障害から回復後 に、REST API、CLI または VSP One SDS Block Administrator で表示されるロケーター LED の点消灯状態が更新されて不一致が解消されます。

4. ジョブの state を確認します。

ジョブの ID を指定してコマンドを実行します。

REST API : GET /v1/objects/jobs/<jobId >

CLI: job\_show

state が"Succeeded"になっていたらジョブは完了です。

5. サーバーからロケーター LED が点灯しているドライブを見つけ出し、抜き取るドライブの搭載 位置を確認します。

上記を実施した上で、サーバーから障害ドライブを抜き取ります。

サーバーベンダーのマニュアルを参照して実施してください。

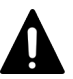

注意

ドライブの減設操作中に発生した障害によって、点灯させたロケーター LED が消灯してしまうこ とがあります。その場合は手順3から再度実施してください。

ドライブの減設操作を中断してストレージノードの再起動を伴う保守操作を実施した場合、点灯 させたロケーター LED が消灯してしまうことがあります。その場合は手順3から再度実施して ください。

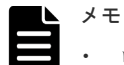

- ロケーター LED が点灯できない場合は、以下の方法で抜き取るドライブの搭載位置を確認し ます。

手順1で記録した障害ドライブのWWIDと、増設時に記録したドライブのWWNまたは EUIの値が一致するドライブを見つけます。また、WWN または EUI と関連付けて記録した ドライブの搭載位置を確認します。

- ドライブ増設時に記録した値が WWN だった場合、手順1 で記録した WWID の右 16 桁部分 の、最終1~3桁ほどに差異が生じることがあります。
- 6. キャッシュ保護付きライトバックモードの状態を確認します。

#### REST API : GET /v1/objects/storage

### CLI: storage show

キャッシュ保護付きライトバックモードの状態(writeBackModeWithCacheProtection)によっ て以下の対応を行います。

- "Disabled"または"Enabling"だった場合は、手順8に進みます。
- "Enabled"または"Disabling"だった場合は、次の手順に進みます。
- 7.「キャッシュ保護用メタデータの冗長度を確認する」を参照し、キャッシュ保護用メタデータの 冗長度が低下していないことを確認します。

冗長度が低下していない場合は、次の手順に進みます。 冗長度が低下していた場合は、キャッシュ保護用メタデータの冗長度が回復するまで待ちます。 イベントログ KARS06596-E が出力されていた場合は、メッセージの指示に従って対処してく ださい。対処したあと、再度手順7を実施します。

|   | メモ |
|---|----|
|   | スト |
| _ | けれ |

ストレージノードが閉塞している場合は、保守操作などによるストレージノードの回復を行わな ければキャッシュ保護用メタデータの冗長度の回復が行われません。閉塞しているストレージノ ードに対して先に保守操作で回復を実施してください。

8.「リビルドの状態を確認する」を参照して、リビルドが動作中かどうか、またリビルドでエラー が発生していないかどうかを確認します。

リビルドが動作中でなく、かつエラーが発生していないときは、次の手順に進みます。

リビルドが動作中のとき、またはリビルドでエラーが発生しているときは「リビルドの状態を 確認する」を参照して対処してください。

| メモ |
|----|
| 次の |
| して |

次の手順に進む前にドライブの一覧を取得して、減設対象の障害ドライブが存在することを確認 してください。減設対象の障害ドライブが存在しない場合は手順12へ進みます。減設対象の障 害ドライブの確認方法は手順1を参照してください。

9. 障害ドライブを減設します。

手順1で確認した障害ドライブの ID を指定してコマンドを実行します。

REST API : POST /v1/objects/drives/<id >/actions/remove/invoke

CLI : drive\_remove

コマンド実行後に表示されるジョブの ID を確認します。

10. ジョブの state を確認します。

ジョブの ID を指定してコマンドを実行します。

 ${\rm REST}\;{\rm API}:{\rm GET}\;/v1/objects/jobs/<jobId>$ 

 $\mathrm{CLI}: \mathsf{job\_show}$ 

state が"Succeeded"になっていたらジョブは完了です。

ドライブの一覧を取得して、減設対象の障害ドライブが削除されていることを確認します。
 手順9を実施後、ドライブが削除されるまでには1分程度の時間を要することがあります。
 REST API: GET /v1/objects/drives

CLI : drive\_list

12. 構成情報のバックアップを行います。

「構成情報をバックアップする≪Virtual machine≫≪Bare metal≫」を参照して実施してくだ さい。

ただし、継続して他手順の操作を実施する場合は、すべての操作が完了したあとに構成情報の バックアップを行ってください。

### 8.5 ドライブを交換する≪Virtual machine≫≪Bare metal≫

この節での記述内容は Virtual machine モデルと Bare metal モデルに適用されます。

障害ドライブを別のドライブと交換します。

### ドライブ自動回復機能に関する注意事項

Virtual machine モデルと Bare metal モデルではドライブの応答遅延に伴うドライブ障害から、ド ライブの自動復旧を行うドライブ自動回復機能があります。ドライブ自動回復機能が動作する条件 を満たしている場合、ドライブを交換する必要はありません。ドライブの自動回復が完了するまで お待ちください。

ドライブの自動回復を待つか、ドライブを交換するかの判断方法は「Hitachi Virtual Storage Platform One SDS Block トラブルシューティングガイド」の「ドライブの Health Status に "Alerting"発生時の対処」を参照してください。

以下の場合、ドライブ自動回復は動作しません。この節の説明に従ってドライブを交換してください。

- ドライブの障害要因がドライブの応答遅延ではない場合
   ドライブの障害要因がドライブの応答遅延の場合、イベントログ KARS05012-E が出力されます。
- リビルド領域の確保状態が"Sufficient"以外であり、リビルドが動作できない場合 ただし、リビルド領域の確保状態が"Sufficient"以外の場合でも、障害が発生したドライブによってはリビルドが動作可能な場合があります。この場合はリビルド完了後にドライブ自動回復 も動作します。リビルド領域の確保状態の詳細や確認方法については「ストレージプールを管 理する」を参照してください。
- ・ リビルド可能な領域が確保されていない場合
- ・ ドライブ自動回復処理中にドライブ障害が発生した場合
- ・ キャッシュ保護用メタデータの冗長度低下なしの状態に戻せない場合

ドライブ自動回復機能は常に有効であり、無効には設定できません。

ドライブの応答遅延に伴うドライブ障害とドライブの自動回復が繰り返す場合など、応答遅延が頻 発するドライブを交換する場合は「Hitachi Virtual Storage Platform One SDS Block トラブルシ ューティングガイド」の「応答遅延が頻発するドライブを交換したい場合の対処」を参照して対処 してください。

メモ

ドライブ自動回復が動作したドライブのデータは、リビルドによって他のドライブに再構築されています。この 場合、回復したドライブの領域はリビルド用の空き領域として確保され、リビルドやストレージプール拡張な ど、ドライブのデータ配置が変更となるイベントが発生するまで当該ドライブに対するアクセスは発生しませ ん。

### VSP One SDS Block Administrator で実施する場合

この操作は VSP One SDS Block Administrator でも実施できます。操作手順などについては 「Hitachi Virtual Storage Platform One SDS Block Administrator GUI ガイド」の以下を参照して ください。

「ドライブを交換する」

#### 前提条件

実行に必要なロール: Storage

#### 操作手順

**1.** 減設対象の障害ドライブの ID と、障害ドライブが搭載されたストレージノードの ID を確認します。

また、減設対象の障害ドライブの WWID を記録します。WWID はサーバーから障害ドライブ を抜き取る際に使用します。

クエリーパラメーター status に"Blockage"を指定してコマンドを実行します。

REST API : GET /v1/objects/drives

 $CLI: drive\_list$ 

障害ドライブが搭載されているストレージノードの status を確認します。
 障害ドライブが搭載されたストレージノードの ID を指定してコマンドを実行します。

REST API : GET /v1/objects/storage-nodes/<id >

 $CLI: storage\_node\_show$ 

status が"Ready"または"RemovalFailed"のとき、次の手順に進みます。

3. 抜き取るドライブのロケーター LED を点灯させます。

operationType(CLIの場合: operation\_type)に"TurnOn"を指定してコマンドを実行します。

REST API : POST /v1/objects/drives/<id >/actions/control-locator-led/invoke

 $CLI: drive\_control\_locator\_led$ 

コマンド実行後に表示されるジョブの ID を確認します。

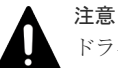

ドライブの交換操作中に発生したストレージノード障害によって、REST API、CLI、または VSP One SDS Block Administrator で表示されるロケーター LED の点消灯状態が、物理ドライブのロ ケーター LED の点消灯状態と不一致になることがあります。ストレージノード障害から回復後 に、REST API、CLI、または VSP One SDS Block Administrator で表示されるロケーター LED の点消灯状態が更新されて不一致が解消されます。

4. ジョブの state を確認します。

ジョブの ID を指定してコマンドを実行します。

REST API : GET /v1/objects/jobs/<jobId >

 $CLI: job\_show$ 

state が"Succeeded"になっていたらジョブは完了です。

5. サーバーからロケーター LED が点灯しているドライブを見つけ出し、抜き取るドライブの搭載 位置を確認します。

上記を実施した上で、サーバーから障害ドライブを抜き取ります。

サーバーベンダーのマニュアルを参照して実施してください。

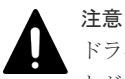

ドライブの交換操作中に発生した障害によって、点灯させたロケーター LED が消灯してしまうこ とがあります。その場合は手順3から再度実施してください。 ドライブの交換操作を中断してストレージノードの再起動を伴う保守操作を実施した場合、点灯 させたロケーター LED が消灯してしまうことがあります。その場合は手順3から再度実施して ください。

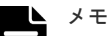

ロケーター LED が点灯できない場合は、以下の方法で抜き取るドライブの搭載位置を確認します。

手順1で記録した障害ドライブのWWIDと、増設時に記録したドライブのWWNまたは EUIの値が一致するドライブを見つけます。また、WWNまたはEUIと関連付けて記録した ドライブの搭載位置を確認します。

ドライブ増設時に記録した値が WWN だった場合、手順1で記録した WWID の右16 桁部分の、最終1~3 桁ほどに差異が生じることがあります。
6.「ドライブを増設する」の「ドライブを挿入する≪Virtual machine≫≪Bare metal≫」から 「ストレージプールを拡張する」の手順5までを実施します。増設するドライブは手順5で抜き 取った障害ドライブではなく、新規ドライブにしてください。

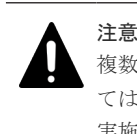

複数のドライブを同時に交換する場合は、手順1から6(物理ドライブ減設および増設操作)については、1ドライブずつ実施してください。すべてのドライブで手順6が完了したら、手順7以降を 実施してください。

7. キャッシュ保護付きライトバックモードの状態を確認します。

 ${\rm REST}\;{\rm API}:{\rm GET}\;/v1/objects/storage}$ 

CLI : storage\_show

```
キャッシュ保護付きライトバックモードの状態(writeBackModeWithCacheProtection)によっ
て以下の対応を行います。
```

- "Disabled"または"Enabling"だった場合は、手順9に進みます。
- ・ "Enabled"または"Disabling"だった場合は、次の手順に進みます。
- 8.「キャッシュ保護用メタデータの冗長度を確認する」を参照し、キャッシュ保護用メタデータの 冗長度が低下していないことを確認します。

冗長度が低下していない場合は、次の手順に進みます。

冗長度が低下していた場合は、キャッシュ保護用メタデータの冗長度が回復するまで待ちます。 イベントログ KARS06596-E が出力されていた場合は、メッセージの指示に従って対処してく ださい。対処したあと、再度手順8を実施します。

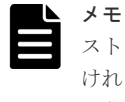

ストレージノードが閉塞している場合は、保守操作などによるストレージノードの回復を行わな ければキャッシュ保護用メタデータの冗長度の回復が行われません。閉塞しているストレージノ ードに対して先に保守操作で回復を実施してください。

9.「リビルドの状態を確認する」を参照して、リビルドが動作中かどうか、またリビルドでエラー が発生していないかどうかを確認します。

リビルドが動作中でなく、かつエラーが発生していないときは、次の手順に進みます。リビル ドが動作中のとき、またはリビルドでエラーが発生しているときは「リビルドの状態を確認す る」を参照して対処してください。

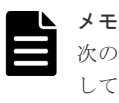

次の手順に進む前にドライブの一覧を取得して、減設対象の障害ドライブが存在することを確認 してください。減設対象の障害ドライブが存在しない場合は手順13へ進みます。減設対象の障 害ドライブの確認方法は手順1を参照してください。

10. 障害ドライブを減設します。

手順1で確認した障害ドライブの ID を指定してコマンドを実行します。

 ${\rm REST}\;{\rm API}:\;{\rm POST}\;/v1/objects/drives/{{\rm <id}} >/actions/remove/invoke$ 

CLI : drive\_remove

コマンド実行後に表示されるジョブの ID を確認します。

11. ジョブの state を確認します。

ジョブの ID を指定してコマンドを実行します。

 ${\rm REST\;API}:\,{\rm GET\;/v1/objects/jobs/<jobId} >$ 

 $\operatorname{CLI}: \operatorname{job\_show}$ 

state が"Succeeded"になっていたらジョブは完了です。

12. ドライブの一覧を取得して、減設対象の障害ドライブが削除されていることを確認します。
 手順10を実施後、ドライブが削除されるまでには1分程度の時間を要することがあります。
 REST API: GET /v1/objects/drives

 $CLI: drive\_list$ 

13. 構成情報のバックアップを行います。

「構成情報をバックアップする≪Virtual machine≫≪Bare metal≫」を参照して実施してくだ さい。

ただし、継続して他手順の操作を実施する場合は、すべての操作が完了したあとに構成情報の バックアップを行ってください。

### 8.6 ドライブを交換する≪Cloud≫

この節での記述内容は Cloud モデルに適用されます。

障害ドライブを別のドライブと交換します。

# 

- ・ 次の保守操作は、同一ストレージクラスターに対して同時に複数実施しないでください。
  - ストレージノードの増設
  - ストレージノードの交換
  - ・ 構成ファイルのエクスポート
  - ドライブの増設
  - ドライブの交換
- EBS 暗号化を利用している場合は、AWS を操作するアカウントやコントローラーノードに設定する IAM ロールに、AWS Key Management Service ヘアクセスするための権限を追加する必要があります。詳細は、 AWS のユーザーガイドを参照してください。

ドライブの交換では、構成ファイルを使用します。構成ファイルのエクスポートは、ドライブの増 設と同様に、コントローラーノードにログインして VSP One SDS Block インストーラーを操作し て行います。

### ドライブ自動回復機能に関する注意事項

Cloud モデルでは、AWS のプラットフォーム起因による EBS ボリュームの応答遅延に伴うドライ ブ障害から、ドライブの自動復旧を行うドライブ自動回復機能があります。

ドライブ自動回復機能が動作する条件を満たしている場合は、ドライブを交換する必要はありません。ドライブの自動回復が完了するまでお待ちください。

ドライブの自動回復を待つか、ドライブを交換するかの判断方法は「Hitachi Virtual Storage Platform One SDS Block トラブルシューティングガイド」の「ドライブの Health Status に "Alerting"発生時の対処」を参照してください。

以下のケースでは、ドライブ自動回復は動作しません。この節での説明に従ってドライブ保守を実施してください。

 ドライブの障害要因が EBS ボリュームの応答遅延ではない場合
 ドライブの障害要因が EBS ボリュームの応答遅延の場合、イベントログ KARS05012-E が出力 されます。

- リビルド領域の確保状態が"Sufficient"以外であり、リビルドが動作できない場合 ただし、リビルド領域の確保状態が"Sufficient"以外の場合でも、障害が発生したドライブによってはリビルドが動作可能な場合があります。この場合はリビルド完了後にドライブ自動回復 も動作します。リビルド領域の確保状態の詳細や確認方法については「ストレージプールを管 理する」を参照してください。
- ・ リビルド可能な領域が確保されていない場合
- ・ ドライブ自動回復処理中にドライブ障害が発生した場合

ドライブ自動回復機能は常に有効であり、無効には設定できません。

EBS ボリュームの応答遅延に伴うドライブ障害とドライブの自動回復が繰り返す場合など、応答遅 延が頻発するドライブを交換する場合は「Hitachi Virtual Storage Platform One SDS Block トラ ブルシューティングガイド」の「応答遅延が頻発するドライブを交換したい場合の対処≪Cloud≫」 を参照して対処してください。

# メモ

ドライブ自動回復が動作したドライブのデータは、リビルドによって他のドライブに再構築されています。この 場合、回復したドライブの領域はリビルド用の空き領域として確保され、リビルドやストレージプール拡張な ど、ドライブのデータ配置が変更となるイベントが発生するまで当該ドライブに対するアクセスは発生しませ ん。

### VSP One SDS Block Administrator で実施する場合

この操作は VSP One SDS Block Administrator でも実施できます。操作手順などについては 「Hitachi Virtual Storage Platform One SDS Block Administrator GUI ガイド」の以下を参照して ください。

「ドライブを交換する」

### 前提条件

- 実行に必要なロール: Storage
- ・ 使用するコントローラーノードに VSP One SDS Block インストーラーがインストールされて いること

### 操作手順の留意事項

- ・ 以下の操作手順において、コマンドラインが長いコマンドの場合、¥記号を使用して改行しています。¥記号を含めてコピーアンドペーストしても正しく動作します。
- 本手順では AWS CLI を使用して実施していますが、CloudFormation のスタックのステータス や動作状況は AWS マネジメントコンソールの AWS CloudFormation コンソールからも確認で きます。
- script コマンドや、リダイレクト、tee コマンドなどを利用してコンソールの出力を記録してお くと、結果の確認やエラー発生時の対応に有効です。

### 操作手順

- 1. コントローラーノードにログインします。
- **2.** 交換対象の障害ドライブの ID と、障害ドライブが搭載されたストレージノードの ID を確認します。

また、交換対象の障害ドライブのシリアルナンバーを記録します。障害ドライブを特定する際 に使用します。 status"Blockage"をクエリーパラメーターで指定して、コマンドを実行します。

 $REST \ API: \ GET \ /v1 / objects / drives$ 

CLI : drive\_list

障害ドライブが搭載されているストレージノードの status を確認します。
 障害ドライブが搭載されたストレージノードの ID を指定して、コマンドを実行します。

REST API : GET /v1/objects/storage-nodes/<id >

 $CLI: storage\_node\_show$ 

ストレージノードの status が"Ready"または"RemovalFailed"のとき、次の手順に進みます。

- 4. AWS マネジメントコンソールにアクセスして、EC2 の画面に移動します。
- 画面左側のナビゲーションペインからボリュームをクリックしてください。
- 5. ボリュームの検索ボックスに障害ドライブのシリアルナンバー("vol"の文字列の後ろにハイフ ンを追記したもの)を入力して、交換対象のドライブ番号を確認します。

確認したドライブ番号は記録してください。手順 11 で使用します。

(例)ドライブの番号が1の場合、以下のように表示されます。

<構築時にパラメーターで指定した ClusterName>\_SN02\_UserDataDisk01

 「構成ファイルをエクスポートする≪Cloud≫」を参照し、VSP One SDS Block からドライブ 交換用の構成ファイルを取得します。
 構成ファイルのエクスポートを実施する際は、--mode オプションに"ReplaceDrive"を必ず指定

構成ファイルのエクスホートを実施する原は、「mode オフラヨンに ReplaceDrive を必ず相定 してください。--drive\_id オプションに手順 2 で確認した交換対象の障害ドライブの ID を指 定してください。最新状態の構成ファイルを使用するために、必ず取得してください。 複数のドライブを交換する場合は手順 6~21 を繰り返します。

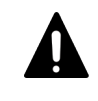

**注意** 構成ファイルのエクスポートで取得した構成ファイルは編集しないでください。編集する とドライブ交換に失敗することがあります。設定値を間違えたときは、正しい値を設定して構成 ファイルのエクスポートを再度実行してください。

7. 取得した構成ファイルのうち、VM 構成ファイルを手順 6 で--template\_s3\_url オプションで指 定した Amazon S3 バケットに格納します。

Amazon S3 にファイルを格納する方法として、例えば AWS CLI を用いて Amazon S3 にファ イルをコピーする方法があります。詳細は Cloud モデルの「Hitachi Virtual Storage Platform One SDS Block セットアップガイド」の「Amazon S3 の操作例」を参照してください。

8. 次の AWS CLI を実行して変更セットを作成します。複数のドライブを交換する場合は手順6~17 を繰り返します。

```
aws cloudformation create-change-set ¥
--stack-name <Marketplace からのインストール時に設定したスタック名> ¥
--change-set-name <任意の変更セット名*> ¥
--template-url <VMConfigurationFile.ymlのAmazon S3のURL(https)> ¥
--include-nested-stacks ¥
--capabilities CAPABILITY NAMED IAM
```

\*使用可能文字などは以下の Web サイトを参照してください。

https://docs.aws.amazon.com/cli/latest/reference/cloudformation/create-change-set.html

9. 次の AWS CLI を実行して変更セットを表示します(1 階層目)。

```
aws cloudformation describe-change-set ¥
--stack-name <Marketplace からのインストール時に設定したスタック名> ¥
--change-set-name <手順 8 で指定した変更セット名>
```

以下の事項を確認します。

・ "Status"が"CREATE\_COMPLETE"であること

"Status"が"CREATE\_IN\_PROGRESS"の場合はしばらく待ってから再度実行してください。

- "Changes"の項目数が1個であること
- ・ "Changes"内の"ResourceChange"について
  - 。 "Action"が"Modify"であること
  - 。 次の手順のため、"ChangeSetId"の値を記録します。
- **10.** 次の AWS CLI を実行して変更セットを表示します(2 階層目)。

```
aws cloudformation describe-change-set ¥
--change-set-name <手順9で記録した"ChangeSetId">
```

以下の事項を確認します。

- "Changes"内の各項目の"ResourceChange"について
  - 。 "Action"が"Modify"であること
  - "LogicalResourceId"が"StorageNodeXX"であること(XX は障害ドライブが搭載された ストレージノードの番号)
  - 。 次の手順のため、各項目の"ChangeSetId"の値を記録します。
- **11.** 次の AWS CLI を実行して各ストレージノードのスタックの変更セットを表示します(3 階層目)。

```
aws cloudformation describe-change-set ¥
--change-set-name <手順10で記録した"ChangeSetId">
```

RemoveDriveNodeNumber で指定したストレージノードの場合、以下の事項を確認します。

- "Changes"内の各項目の"ResourceChange"について
  - "Action"が"Remove"である項目の"LogicalResourceId"が"VolumeAttachmentXX"、または"UserDataDiskXX"であること(XX は指定した障害ドライブの番号)

```
上記以外の"Changes"内の各項目の"ResourceChange"について、"Action"がすべて"Modify"であることを確認します。
```

```
12. 次の AWS CLI を実行して、作成した変更セットを実行します。
```

```
aws cloudformation execute-change-set ¥
--stack-name <Marketplace からのインストール時に設定したスタック名> ¥
--change-set-name <手順 8 で指定した変更セット名>
```

13. 次の AWS CLI を実行して、変更セットの実行結果を確認します。

```
wait stack-update-complete を実行すると、変更セットの実行が完了するまで待つことができます。
```

```
aws cloudformation wait stack-update-complete ¥
--stack-name <Marketplace からのインストール時に設定したスタック名>
```

実行が完了したら、describe-stacks を実行して、StackStatus が"UPDATE\_COMPLETE"であ ることを確認してください。

```
aws cloudformation describe-stacks ¥
--stack-name <Marketplace からのインストール時に設定したスタック名>
```

14.「構成ファイルをエクスポートする≪Cloud≫」を参照し、VSP One SDS Block からドライブ 交換用の構成ファイルを取得します。 構成ファイルのエクスポートを実施する際は、--mode オプションに"ReplaceDrive"を必ず指定 してください。--recover\_single\_drive オプションを指定してください。最新状態の構成ファイ ルを使用するために、必ず取得してください。

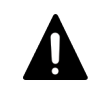

**注意** 構成ファイルのエクスポートで取得した構成ファイルは編集しないでください。編集する とドライブ交換に失敗することがあります。設定値を間違えたときは、正しい値を設定して構成 ファイルのエクスポートを再度実行してください。

**15.** 取得した構成ファイルのうち、VM 構成ファイルを手順 14 で--template\_s3\_url オプションで 指定した Amazon S3 バケットに格納します。

Amazon S3 にファイルを格納する方法として、例えば AWS CLI を用いて Amazon S3 にファ イルをコピーする方法があります。詳細は Cloud モデルの「Hitachi Virtual Storage Platform One SDS Block セットアップガイド」の「Amazon S3 の操作例」を参照してください。

16. 次の AWS CLI を実行して変更セットを作成します。

```
aws cloudformation create-change-set ¥
--stack-name <Marketplaceからのインストール時に設定したスタック名> ¥
--change-set-name <任意の変更セット名*> ¥
--template-url <VMConfigurationFile.ymlのAmazon S3のURL(https)> ¥
--include-nested-stacks ¥
--capabilities CAPABILITY NAMED IAM
```

\*使用可能文字などは以下のWebサイトを参照してください。

https://docs.aws.amazon.com/cli/latest/reference/cloudformation/create-change-set.html

17. 次の AWS CLI を実行して変更セットを表示します(1 階層目)。

```
aws cloudformation describe-change-set ¥
--stack-name <Marketplace からのインストール時に設定したスタック名> ¥
--change-set-name <手順16 で指定した変更セット名>
```

以下の事項を確認します。

- "Status"が"CREATE\_COMPLETE"であること
   "Status"が"CREATE\_IN\_PROGRESS"の場合はしばらく待ってから再度実行してください。
- ・ "Changes"の項目数が1個であること
- ・ "Changes"内の"ResourceChange"について
  - 。 "Action"が"Modify"であること
  - 。 次の手順のため、"ChangeSetId"の値を記録します。
- 18. 次の AWS CLI を実行して変更セットを表示します(2 階層目)。

```
aws cloudformation describe-change-set ¥
--change-set-name <手順17で記録した"ChangeSetId">
```

以下の事項を確認します。

- ・ "Changes"内の各項目の"ResourceChange"について
  - 。 "Action"が"Modify"であること
  - "LogicalResourceId"が"StorageNodeXX"であること(XX は障害ドライブが搭載された ストレージノードの番号)
  - 。 次の手順のため、各項目の"ChangeSetId"の値を記録します。

**19.** 次の AWS CLI を実行して各ストレージノードのスタックの変更セットを表示します(3 階層 目)。

```
aws cloudformation describe-change-set ¥
--change-set-name <手順18で記録した"ChangeSetId">
```

- 以下の事項を確認します。
- ・ "Changes"内の各項目の"ResourceChange"について
  - "Action"が"Add"である項目の"LogicalResourceId"が"VolumeAttachmentXX"、または "UserDataDiskXX"であること(XX は指定した障害ドライブの番号)
  - 他の項目の"Action"がすべて"Modify"であること
- 20. 次の AWS CLI を実行して、作成した変更セットを実行します。

```
aws cloudformation execute-change-set ¥
--stack-name <Marketplace からのインストール時に設定したスタック名> ¥
--change-set-name <手順16 で指定した変更セット名>
```

21. 次の AWS CLI を実行して、変更セットの実行結果を確認します。

```
wait stack-update-complete を実行すると、変更セットの実行が完了するまで待つことができます。
```

```
aws cloudformation wait stack-update-complete ¥
--stack-name <Marketplace からのインストール時に設定したスタック名>
```

実行が完了したら、describe-stacks を実行して、StackStatus が"UPDATE\_COMPLETE"であ ることを確認してください。

```
aws cloudformation describe-stacks ¥
--stack-name <Marketplace からのインストール時に設定したスタック名>
```

- 22. ドライブの一覧を取得して、ドライブが交換されたことを確認します。
  - REST API : GET /v1/objects/drives CLI : drive\_list
- 23.「ドライブを増設する」の「ストレージプールを拡張する」の手順5までを実施します。
- 24. キャッシュ保護付きライトバックモードの状態を確認します。

REST API : GET /v1/objects/storage

 $CLI: storage\_show$ 

```
キャッシュ保護付きライトバックモードの状態(writeBackModeWithCacheProtection)によっ
て以下の対応を行います。
```

- ・ "Disabled"または"Enabling"だった場合は、手順5に進みます。
- ・ "Enabled"または"Disabling"だった場合は、次の手順に進みます。
- **25.**「キャッシュ保護用メタデータの冗長度を確認する」を参照し、キャッシュ保護用メタデータの 冗長度が低下していないことを確認します。

冗長度が低下していない場合は、次の手順に進みます。

```
冗長度が低下していた場合は、キャッシュ保護用メタデータの冗長度が回復するまで待ちます。
イベントログ KARS06596-E が出力されていた場合は、メッセージの指示に従って対処してく
ださい。対処したあと、再度手順4を実施します。
```

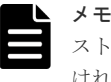

ストレージノードが閉塞している場合は、保守操作などによるストレージノードの回復を行わな ければキャッシュ保護用メタデータの冗長度の回復が行われません。閉塞しているストレージノ ードに対して先に保守操作で回復を実施してください。 **26.**「リビルドの状態を確認する」を参照して、リビルドが動作中かどうか、またリビルドでエラーが発生していないかどうかを確認します。

リビルドが動作中でなく、かつエラーが発生していないときは、次の手順に進みます。リビル ドが動作中のとき、またはリビルドでエラーが発生しているときは「リビルドの状態を確認す る」を参照して対処してください。

メモ

次の手順に進む前にドライブの一覧を取得して、減設対象の障害ドライブが存在することを確認 してください。減設対象の障害ドライブが存在しない場合は、以上で手順は終了です。 減設対象の障害ドライブの確認方法は、手順2を参照してください。

27. 障害ドライブを減設します。

手順2で確認した障害ドライブの ID を指定してコマンドを実行します。

REST API : POST /v1/objects/drives/<id >/actions/remove/invoke CLI : drive remove

コマンド実行後に表示されるジョブの ID を確認します。

28. ジョブの state を確認します。
 ジョブの ID を指定してコマンドを実行します。
 REST API : GET /v1/objects/jobs/<jobId >

 $CLI: job\_show$ 

state が"Succeeded"になっていたらジョブは完了です。

29. ドライブの一覧を取得して、減設対象の障害ドライブが削除されていることを確認します。
 手順 27 を実施後、ドライブが削除されるまでには1分程度の時間を要することがあります。
 REST API: GET /v1/objects/drives
 CLI: drive\_list

# 8.7 ドライブを再組み入れする≪Virtual machine≫≪Bare metal≫

この節での記述内容は Virtual machine モデルと Bare metal モデルに適用されます。

ドライブの再組み入れは、閉塞したドライブの再利用を目的に行います。

### VSP One SDS Block Administrator で実施する場合

この操作は VSP One SDS Block Administrator でも実施できます。操作手順などについては 「Hitachi Virtual Storage Platform One SDS Block Administrator GUI ガイド」の以下を参照して ください。

• 「ドライブを再組み入れする≪Virtual machine≫≪Bare metal≫」

### 前提条件

実行に必要なロール: Storage

### 操作手順

1.「ドライブを減設する≪Virtual machine≫≪Bare metal≫」の手順1から手順11までを実施 します。 2.「ドライブを増設する」の「ドライブを挿入する≪Virtual machine≫≪Bare metal≫」の手順 すべてと「ストレージプールを拡張する」の手順1から手順8までを実施します。

増設するドライブは手順1で抜き取った閉塞ドライブを使用します。

再組み入れが成功したら「ドライブを挿入する≪Virtual machine≫≪Bare metal≫」の手順 1 で記録した情報に当該ドライブが再組み入れ済みであることを関連付けて記録しておいてく ださい。

記録した情報は、ドライブ閉塞時にドライブ再組み入れとドライブ交換のどちらの保守手順を 実施するかの判定に使用します。

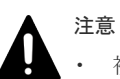

複数のドライブを同時に再組み入れする場合は、1ドライブずつ手順1と2を実施してください。

・ 抜き取ったドライブを再度挿入する際は、20秒ほど待ってから実施してください。

# ドライブを増設する

- □ 9.1 ドライブ増設の概要
- □ 9.2 ドライブを挿入する≪Virtual machine≫≪Bare metal≫
- □ 9.3 ドライブを作成する≪Cloud≫
- □ 9.4 ストレージプールを拡張する

# 9.1 ドライブ増設の概要

ストレージプールの容量を追加するためにドライブを増設します。

ストレージプールの容量の追加には、全ストレージノードへのドライブ増設が必要です。必要なド ライブ容量は構成によって異なります。「増設時の容量設計」を参照して必要な容量を準備してくだ さい。

### 注意

・ 増設するドライブの既存データは失われてしまいます。注意してください。

- ・ ドライブ増設後、増設したドライブに対して自動でユーザーデータを移動することがあります。ユーザーデ ータの移動中は、ホスト I/O 性能が低下することがあります。
- ・ スペアノードを登録済みの場合、スペアノードに対してもドライブを増設してください。

### ドライブ増設の要件≪Virtual machine≫≪Bare metal≫

増設するドライブは「Hitachi Virtual Storage Platform One SDS Block ハードウェア互換性リフ アレンス」に記載してあるハードウェアから選択してください。その他のドライブ増設の要件は以 下のとおりです。

| 項目                                 | 要件                                                                                                    | 備考                                                                                                    |
|------------------------------------|----------------------------------------------------------------------------------------------------|----------------------------------------------------------------------------------------------------|
| 増設対象のドライブを搭載したス<br>トレージノードの status | "Ready"または"RemovalFailed"で<br>あること                                                                                                    |                                                                                                    |
| ユーザーデータドライブの最大数<br>(ストレージノード1台当たり) | 24                                                                                                    | ストレージノードとして使用する<br>サーバーによって台数の上限は異<br>なります。                                                                                         |
| ドライブの種類                            | SSD(SAS または NVMe)であるこ<br>と                                                                                                    |                                                                                                    |
| ドライブの容量                            | ドライブ1台当たりの必要容量を<br>満たしていること<br>HPEC 4D+1P の場合:249[GiB]以<br>上<br>HPEC 4D+2P の場合:298[GiB]以<br>上<br>Mirroring Duplication の場合:<br>201[GiB]以上 | 下記を超えるドライブを搭載して<br>も、システムでは使用されません。<br>HPEC 4D+1P の場合:124[TiB]<br>HPEC 4D+2P の場合:148[TiB]<br>Mirroring Duplication の場合:<br>198[TiB] |

### ドライブ増設の要件≪Cloud≫

Cloud モデルにおけるドライブ増設の要件は以下のとおりです。

## 

≪Cloud≫ベースライセンスとして Floating を適用している場合、ドライブの増設によって AWS License Manager のライセンスの契約容量を超過する場合があります。増設手順を実施する前に「ライセンスの使用量 を確認するためにストレージプールの容量を試算する≪Cloud≫」を参照して、ドライブ増設後のストレージプ ールの容量を計算し、ストレージプールの論理容量が AWS License Manager のライセンスの契約容量に収まる かを確認してください。なお、必要なライセンスの契約容量は、ストレージプールの論理容量を TiB 単位に切 り上げて計算してください。

複数のストレージクラスターで AWS License Manager のライセンスを共有している場合は、ストレージクラス ターそれぞれのストレージプールの論理容量を先に TiB 単位に切り上げてから、それらを合計した値が、AWS License Manager のライセンスの契約容量に収まるかを確認してください。 (例) 2 つのストレージクラスターがあって、それぞれのストレージプールの論理容量が 31.3[TiB]と 47.7[TiB]の 場合、それぞれの値を整数値に切り上げて 32[TiB]と 48[TiB]としてから、それらを合計して 80[TiB]と計算し ます。

| 項目                                 | 要件                                 | 備考                                 |
|------------------------------------|------------------------------------|------------------------------------|
| 増設対象のドライブを搭載したス<br>トレージノードの status | "Ready"または"RemovalFailed"で<br>あること |                                    |
| ユーザーデータドライブの最大数<br>(ストレージノード1台当たり) | 24                                 |                                    |
| ストレージノード1台当たりのユ<br>ーザーデータドライブの台数   | すべてのストレージノード*で同じ<br>台数であること        | * Multi-AZ 構成のタイブレーカー<br>ノードを除きます。 |
| ドライブの種類                            | SSD(gp3)であること                      |                                    |
| ドライブの性能と容量                         | 初回構築時と同一の性能、容量であ<br>ること            | 初回構築時の設定からドライブの<br>性能と容量は変更できません。  |

### ドライブ増設の手順

ドライブ増設の操作手順の実施順と参照先を以下に示します。

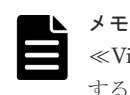

≪Virtual machine≫≪Bare metal≫複数のストレージノードにドライブを増設する場合は、「ドライブを挿入 する≪Virtual machine≫≪Bare metal≫」をストレージノードの数だけ繰り返し実施したあと、増設したす べてのドライブ情報を確認した上で「ストレージプールを拡張する」を実施してください。

| モデル                           | 操作手順の実施順と参照先                                                                                                |
|-------------------------------|----------------------------------------------------------------------------------------------------|
| Virtual machine<br>Bare metal | <ol> <li>「<u>9.2 ドライブを挿入する≪Virtual machine≫≪Bare metal≫</u>」</li> <li>「<u>9.4 ストレージプールを拡張する</u>」</li> </ol> |
| Cloud                         | 1.「 <u>9.3 ドライブを作成する≪Cloud≫</u> 」<br>2.「 <u>9.4 ストレージプールを拡張する</u> 」                                         |

### VSP One SDS Block Administrator で実施する場合

この操作は VSP One SDS Block Administrator でも実施できます。操作手順などについては 「Hitachi Virtual Storage Platform One SDS Block Administrator GUI ガイド」の以下を参照して ください。

「ドライブを増設する」

## 9.2 ドライブを挿入する≪Virtual machine≫≪Bare metal≫

この節での記述内容は Virtual machine モデルと Bare metal モデルに適用されます。

増設するドライブをストレージノードに挿入します。

### 前提条件

・ 実行に必要なロール: Security、Storage、Monitor、Service、または Resource

### 操作手順

- 増設するすべてのドライブ(現物)の搭載位置、ドライブ(現物)の形名、ドライブ(現物)に貼り付けられているラベルに記載された WWN または EUI を関連付けて記録しておいてください。 記録した情報は、ドライブ減設時やドライブ交換時に使用します。また、格納データ暗号化を 有効化する場合は暗号化鍵の情報を監査するときにも使用します。
- 2. 増設するドライブをストレージノードに挿入します。

サーバーベンダーのマニュアルを参照して実施してください。

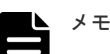

- ユーザーデータドライブはユーザーデータドライブのみが接続されるディスクコントローラ ーとの結線を確認した上で、任意のドライブスロットに搭載してください。このとき、ユーザ ーデータドライブを接続するディスクコントローラーが複数枚の場合、障害点および負荷を分 散するため、各ディスクコントローラーに接続されるユーザーデータドライブ数が均等になる ようにユーザーデータドライブを接続するようお勧めします。
- ドライブの一覧を取得してドライブが増設されたことを確認します。
   ドライブを増設したストレージノードの ID をクエリーパラメーターで指定してコマンドを実行します。

REST API : GET /v1/objects/drives

 $CLI: drive\_list$ 

増設したドライブが確認できるまでには、1分程度の時間を要することがあります。増設したド ライブが確認できなかった場合は「Hitachi Virtual Storage Platform One SDS Block トラブル シューティングガイド」の「ドライブが認識されない場合の対処」に従って対処してください。

## 9.3 ドライブを作成する≪Cloud≫

この節での記述内容は Cloud モデルに適用されます。

### ▲ 注意

- ・ 次の保守操作は、同一ストレージクラスターに対して同時に複数実施しないでください。
  - ストレージノードの増設
  - ストレージノードの交換
  - 構成ファイルのエクスポート
  - ドライブの増設
  - ドライブの交換
- EBS 暗号化を利用している場合は、AWS を操作するアカウントやコントローラーノードに設定する IAM ロールに、AWS Key Management Service ヘアクセスするための権限を追加する必要があります。詳細は、 AWS のユーザーガイドを参照してください。

ベースライセンスとして Floating を適用している場合、「ドライブ増設の要件≪Cloud≫」を参照してドライブ 増設後のストレージプールの論理容量が AWS License Manager のライセンスの契約容量に収まるかを確認し てください。

ドライブの増設では、構成ファイルを使用します。構成ファイルのエクスポートは、ドライブの交換と同様に、コントローラーノードにログインして VSP One SDS Block インストーラーを操作して行います。

#### 前提条件

- ・ 実行に必要なロール: Security、Storage、Monitor、Service、または Resource
- 使用するコントローラーノードに VSP One SDS Block インストーラーがインストールされて いること

### 操作手順の留意事項

- ・ 以下の操作手順において、コマンドラインが長いコマンドの場合、¥記号を使用して改行してい ます。¥記号を含めてコピーアンドペーストしても正しく動作します。
- 本手順では AWS CLI を使用して実施していますが、CloudFormation のスタックのステータス や動作状況は AWS マネジメントコンソールの AWS CloudFormation コンソールからも確認で きます。
- script コマンドや、リダイレクト、tee コマンドなどを利用してコンソールの出力を記録してお くと、結果の確認やエラー発生時の対応に有効です。

### 操作手順

1. コントローラーノードにログインします。

2. 次のAWS CLI を実行して、現在のストレージノード1台当たりのドライブの数を確認します。

```
aws cloudformation describe-stacks ¥
--stack-name <Marketplace からのインストール時に設定したスタック名> ¥
--query Stacks[0].Parameters
```

"ParameterKey"が"DriveCount"である項目の"ParameterValue"の値を確認します。

 「構成ファイルをエクスポートする≪Cloud≫」を参照し、VSP One SDS Block からドライブ 増設用の構成ファイルを取得します。

構成ファイルのエクスポートを実施する際は、--mode オプションに"AddDrives"を必ず指定し てください。--total\_drive\_counts オプションには、手順2で確認したドライブ数より大きい数 を指定してください。最新状態の構成ファイルを使用するために、必ず取得してください。

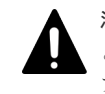

**注意** 構成ファイルのエクスポートで取得した構成ファイルは編集しないでください。編集する とドライブ増設に失敗することがあります。設定値を間違えたときは、正しい値を設定して構成 ファイルのエクスポートを再度実行してください。

取得した構成ファイルのうち、VM 構成ファイルを手順3で--template\_s3\_url オプションで指定した Amazon S3 バケットに格納します。

Amazon S3 にファイルを格納する方法として、例えば AWS CLI を用いて Amazon S3 にファ イルをコピーする方法があります。詳細は Cloud モデルの「Hitachi Virtual Storage Platform One SDS Block セットアップガイド」の「Amazon S3 の操作例」を参照してください。

5. 次の AWS CLI を実行して変更セットを作成します。

```
aws cloudformation create-change-set ¥
--stack-name <Marketplaceからのインストール時に設定したスタック名> ¥
--change-set-name <任意の変更セット名*> ¥
--template-url <VMConfigurationFile.ymlのAmazon S3のURL(https)> ¥
--include-nested-stacks ¥
--capabilities CAPABILITY_NAMED_IAM
```

\*使用可能文字などは以下の Web サイトを参照してください。 https://docs.aws.amazon.com/cli/latest/reference/cloudformation/create-change-set.html 6. 次の AWS CLI を実行して変更セットを表示します(1 階層目)。

```
aws cloudformation describe-change-set ¥
--stack-name <Marketplace からのインストール時に設定したスタック名> ¥
--change-set-name <手順5で指定した変更セット名>
```

以下の事項を確認します。

- "Status"が"CREATE\_COMPLETE"であること
   "Status"が"CREATE\_IN\_PROGRESS"の場合はしばらく待ってから再度実行してください。
- "Changes"の項目数が1個であること
- ・ "Changes"内の"ResourceChange"について
  - 。 "Action"が"Modify"であること
  - 。 "LogicalResourceId"が以下の値であること

HPEC 4D+2P の場合: "StorageCluster4D2P"であること

Mirroring Duplication の場合: "StorageClusterDuplication"であること

- 。 次の手順のため、"ChangeSetId"の値を記録します。
- 7. 次の AWS CLI を実行して変更セットを表示します(2 階層目)。

```
aws cloudformation describe-change-set ¥
--change-set-name <手順6で記録した"ChangeSetId">
```

以下の事項を確認します。

- "Changes"の項目数が1つであること
- "ResourceChange"の項目数がストレージノードのノード数\*だけあること
   \* Multi-AZ 構成の場合、タイブレーカーノードは容量を持たない(ドライブが存在しない)ため、ストレージノード数の対象には含みません。
- 次の手順のため、各項目の"ChangeSetId"の値を記録します。
- 8. 次の AWS CLI を実行して各ストレージノードのスタックの変更セットを表示します(3 階層 目)。

```
aws cloudformation describe-change-set ¥
--change-set-name <手順7で記録した"ChangeSetId">
```

以下の事項を確認します。

- ・ "Changes"内の各項目の"ResourceChange"について
  - "Action"が"Add"である項目の"LogicalResourceId"が"VolumeAttachmentXX"、または "UserDataDiskXX"であること(XX は作成されるドライブ番号)
  - 。 他の項目の"Action"がすべて"Modify"であること("Remove"がないこと)
- 9. 次のAWS CLI を実行して、作成した変更セットを実行します。

```
aws cloudformation execute-change-set ¥
--stack-name <Marketplace からのインストール時に設定したスタック名> ¥
--change-set-name <手順5で指定した変更セット名>
```

10. 次の AWS CLI を実行して、変更セットの実行結果を確認します。

wait stack-update-complete を実行すると、変更セットの実行が完了するまで待つことができます。

aws cloudformation wait stack-update-complete ¥ --stack-name <Marketplace からのインストール時に設定したスタック名>

実行が完了したら、describe-stacks を実行して、StackStatus が"UPDATE\_COMPLETE"であ ることを確認してください。

aws cloudformation describe-stacks ¥ --stack-name <Marketplace からのインストール時に設定したスタック名>

**11.** ドライブの一覧を取得して、増設対象のストレージノードでドライブが増設されたことを確認 します。

各ストレージノードの ID をクエリーパラメーターで指定して、コマンドを実行します。

 $REST \ API : GET \ /v1 / objects / drives$ 

 $CLI: drive\_list$ 

増設したドライブが確認できるまでには、1分程度の時間を要することがあります。増設したドライブが確認できなかった場合は「Hitachi Virtual Storage Platform One SDS Block トラブルシューティングガイド」の「ドライブが認識されない場合の対処」に従って対処してください。

### 9.4 ストレージプールを拡張する

ストレージプールを拡張します。

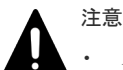

- ストレージプールの拡張を実行すると、内部処理によってストレージノードの CPU の使用率が上昇して、 一時的にホスト I/O の性能が低下することがあります。
- ・ ≪Virtual machine≫≪Bare metal≫格納データ暗号化を利用する場合は、「格納データ暗号化の概要」の 暗号化環境の設定を有効にする手順およびストレージプールの暗号化の設定を有効にする手順を実施して いることを確認してください。ご使用のモデルの「Hitachi Virtual Storage Platform One SDS Block セッ トアップガイド」に従ってセットアップが完了していれば、暗号化環境の設定を有効にする手順およびスト レージプールの暗号化の設定を有効にする手順を実施しています。本手順を実施後に、暗号化環境の設定お よびストレージプールの暗号化の設定を変更することはできません。

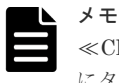

≪Cloud≫Multi-AZ構成の場合、タイブレーカーノードにはドライブが存在しないため、手順6での確認対象 にタイブレーカーノードを含める必要はありません。

### 前提条件

実行に必要なロール: Storage

### 操作手順

1. 拡張前のストレージプールの論理容量、ストレージプールの空き容量、ストレージプールの ID を確認します。

CLI を使いストレージプールを名前で指定する場合は、ストレージプールの名前を確認します。

 $REST \ API: GET \ /v1 / objects / pools$ 

 $\mathrm{CLI}: \mathrm{pool\_list}$ 

 ドライブの一覧を取得して、ストレージプールに追加するドライブの ID を確認します。 REST API: GET /v1/objects/drives

ドライブを増設する

**ヒント** ストレージプールに組み込まれていないドライブは、status が"Offline"のドライブです。ドライ ブの status はドライブ情報から取得できます。

**3.** ストレージプールのリビルド領域ポリシーと許容されるドライブ障害数を変更する場合は「ストレージプールの設定を編集する」を参照し、操作を行ってください。

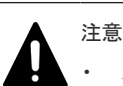

- ストレージプールの設定を編集するにはユーザーデータの冗長度が低下していないことが必要です。ユーザーデータの冗長度が低下している場合は、回復操作を実施したあとにストレージプールの設定の編集をしてください。
- ストレージプールを拡張してからリビルド領域ポリシーを変更しても、リビルド領域を十分確保できない可能性があります。そのため、リビルド領域ポリシーを変更する場合は、ストレージプールを拡張する前に変更してください。
- ≪Cloud≫ベースライセンスとして Floating を適用している場合、以下に注意してください。
- 許容されるドライブの障害数の変更によって AWS License Manager のライセンスの契約容量を超過する場合があります。以降の手順を実施する前に「ストレージプールの容量を試算する ≪ Cloud ≫」を参照して、許容されるドライブの障害数の変更後のストレージプールの容量を計算し、ストレージプールの論理容量が AWS License Manager のライセンスの契約容量に収まるかを確認してください。なお、必要なライセンスの契約容量は、ストレージプールの論理容量を TiB 単位に切り上げて計算してください。 複数のストレージクラスターで AWS License Manager のライセンスを共有している場合は、ストレージクラスターで AWS License Manager のライセンスを共有している場合は、ストレージクラスターそれぞれのストレージプールの論理容量をたに TiB 単位に切り上げてから、それらを合計した値が、AWS License Manager のライセンスの契約容量 に収まるかを確認してください。
   (例) 2 つのストレージクラスターがあって、それぞれのストレージプールの論理容量が 31.3[TiB]と 47.7[TiB]の場合、それぞれの値を整数値に切り上げて 32[TiB]と 48[TiB]としてから、それらを合計して 80[TiB]と計算します。 契約容量が不足する場合、AWS Marketplace 上でライセンスの契約を更新してください。
- 。 リビルド領域ポリシーは"Fixed"から変更できません。
- 4. ストレージプールを拡張します。

ストレージプールの ID とストレージプールに追加するすべてのドライブの ID を指定してコマ ンドを実行します。

CLIを使う場合はストレージプールの ID の代わりに名前が指定できます。

 $REST\ API:\ POST\ /v1/objects/pools/<id> /actions/expand/invoke$ 

 $CLI:pool\_expand$ 

コマンド実行後に表示されるジョブの ID を確認します。

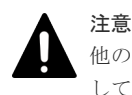

他の操作を行う場合は、ストレージプールの拡張後、手順6に記載の確認操作が終わってからに してください。

5. ジョブの ID を指定してジョブの state を確認します。

REST API : GET /v1/objects/jobs/<jobId > CLI : job\_show

state が"Succeeded"になっていたらジョブは完了です。

| メモ    |
|-------|
| 18.55 |

ドライブを増設したストレージノード上のストレージコントローラーの容量不足が原因で、 rebuildStatus が"Error"になっていた場合、次に実行されるストレージコントローラーへの容量割 り付け処理の前にリビルド処理が実施されます。このリビルド処理の結果、新たにストレージコ ントローラーへ割り当てる容量がなくなった場合、ストレージコントローラーへの容量割り付け 処理は実施されません。また、ストレージプールのリビルド領域が不足しており、追加したドラ イブ容量がリビルド領域として補充された場合もストレージコントローラーへの容量割り付け処 理は実施されません。この結果として、ストレージプールの容量も増加されないため、手順6の イベントログも出力されず、ストレージプールの論理容量とストレージプールの空き容量も本手 順実施前と変わりません。ただし、ストレージプールのリビルド領域ポリシーが"Variable"の場合 は、ストレージコントローラーの容量割り付け処理が実施されなくても、ストレージプールの論 理容量と空き容量が増える場合があります。

続けて、内部処理であるストレージコントローラーへの容量割り付け処理が実行されます。こ れら処理の終了によって、追加した容量が使用できるようになります。

ストレージコントローラーへの容量割り付けの処理時間は、このマニュアルの「ストレージコ ントローラーへの容量割り付けの処理時間(物理容量)(目安)」を参照してください。

6. イベントログを取得して、手順4で指定したドライブがストレージプールの容量として使用で きるようになったことを確認します。

REST API : GET /v1/objects/event-logs

 $CLI:event\_log\_list$ 

イベントログ KARS16022-I または KARS16081-I が、既存のストレージノードの数だけ出力さ れるまでお待ちください。それまでは、他の操作が実施できないことがあります。

イベントログ KARS16022-I または KARS16081-I が、既存のストレージノードの数だけ出力さ れたら、指定どおりにストレージプールが拡張できています。

ただし、イベントログ KARS16022-I または KARS16081-I が、既存のストレージノードの数だ け出力されるまでの間に、ストレージノードに障害が発生していた場合、ストレージプールの 拡張ができていない場合がありますので、「Hitachi Virtual Storage Platform One SDS Block トラブルシューティングガイド」に従って対応してください。

また、イベントログ KARS16046-I が出力された場合は、指定されたドライブの容量またはドラ イブの数が不足しているため、ユーザーが利用可能な容量である論理容量の拡張ができていま せん。論理容量を拡張するためには「増設時の容量設計」を参照して必要な容量を算出し、「ド ライブを増設する」に従ってストレージプールを拡張してください。

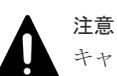

キャッシュ保護付きライトバックモードの状態が有効だった場合、論理容量を構成するためには 各ストレージノードで3台以上のドライブに対してストレージプール拡張を実行する必要があり ます。また、キャッシュ保護付きライトバックモードの状態を無効から有効に変更する場合は、 変更する前に各ストレージノードで3台以上のドライブに対してストレージプール拡張を実行し ておく必要があります。詳細は「キャッシュ保護付きライトバックモードを有効にする」を参照 してください。

7. 拡張後のストレージプールの情報を取得します。

### REST API : GET /v1/objects/pools

### $CLI: pool_list$

拡張前に比べて拡張後のストレージプールの論理容量とストレージプールの空き容量が拡張さ れたことを確認します。

 ストレージコントローラーの管理下にあるユーザーデータの移動を確認します。
 ストレージプールの拡張後、ユーザーデータの量が均等になるよう、ユーザーデータの移動が 自動的に動作します。 データ移動が開始すると、データ移動の実施状況(dataRebalanceStatus)が、しばらく"Running" となったあと、最終的に"Stopped"に変わることを確認してください。

データ移動の実施状況(dataRebalanceStatus)と進捗率[%](dataRebalanceProgressRate)は、以下のコマンドで確認できます。

すべてのストレージコントローラーについて確認してください。

 $REST\ API:\ GET\ /v1/objects/storage-controllers$ 

 $CLI: storage\_controller\_list$ 

この手順での確認を待たずに、以降の手順を実施することができます。

#### 

| 連捗率[%](dataRebalanceProgressRate)は、ストレーショントローフー管理トの全ホリュー    |
|-------------------------------------------------------------|
| ム数に対する、データ移動の完了したボリューム数の割合を示します。ボリュームの容量によ                  |
| っては進捗率の更新に時間が掛かる場合があります。                                    |
| また、データ移動に掛かる時間(目安)は、次の計算式から見積もることができます。                     |
| (当該ストレージコントローラーで管理しているストレージプールの使用容量*1 × 増設前総                |
| 論理容量*2÷増設後総論理容量*3)÷42[MiB] × 2[sec]                         |
| *1 の値は「ストレージコントローラーを管理する」に記載されている次の値になります。                  |
| usedCapacity[MiB] : 当該ストレージコントローラーで管理しているストレージプールの使         |
| 用容量[MiB]                                                    |
| ≪Virtual machine≫≪Bare metal≫*2、*3の値は「ドライブ増設時の容量設計(HPEC 4D  |
| +1Pの場合)≪Virtual machine≫≪Bare metal≫」、「ドライブ増設時の容量設計(HPEC 4D |
| +2Pの場合)」、「ドライブ増設時の容量設計(Mirroringの場合)」に記載のドライブ増設時の増          |
| 設後総論理容量の算出方法を参照し算出してください。                                   |
| ≪Cloud≫*2、*3の値は「ドライブ増設時の容量設計(HPEC 4D+2P の場合)」、「ドライブ増        |
| 設時の容量設計(Mirroringの場合)」に記載のドライブ増設時の増設後総論理容量の算出方法             |
| を参照し算出してください。                                               |
| 実際には、ストレージプール使用状況によって、必要な時間は増減します。                          |
| データの移動中に、下記のイベントが発生した場合は、データ移動の実施状況                         |
| (dataRebalanceStatus)が、"Waiting"になることがあります。                 |
| 。 ストレージプールの拡張が実施された場合                                       |
| 。 ボリュームを削除した場合                                              |
| 。 ストレージコントローラーが管理するストレージプールの容量が枯渇した場合                       |
| データ移動の実施状況(dataRebalanceStatus)が"Waiting"になった場合、データ移動の待ち要   |
| 因が解消されるまでデータの移動は抑止され、進捗率[%](dataRebalanceProgressRate)は     |
| nullになります。待ち要因が解消されたタイミングで、データ移動は再開されます。また、進                |
|                                                             |

捗率[%](dataRebalanceProgressRate)は再計算されて、0 から再表示されます。

9. ≪Virtual machine≫≪Bare metal≫構成情報のバックアップを行います。

「構成情報をバックアップする≪Virtual machine≫≪Bare metal≫」を参照して実施してください。

ただし、継続して他手順の操作を実施する場合は、すべての操作が完了したあとに構成情報の バックアップを行ってください。

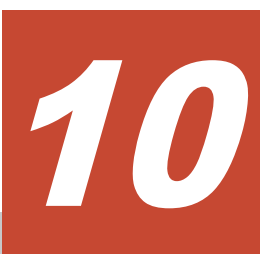

# ストレージノードを管理する

- □ 10.1 ストレージノード管理の概要
- □ 10.2 ストレージノード情報の一覧を取得する
- □ 10.3 ストレージノード情報を個別に取得する
- □ 10.4 ストレージノードの容量管理の概要
- □ 10.5 ストレージノードの容量管理の設定を編集する
- □ 10.6 ストレージノードの容量管理設定を一覧で取得する
- □ 10.7 ストレージノードの容量管理の設定を個別に取得する

## 10.1 ストレージノード管理の概要

| ストレージノードの情報取得や構成変更など、 | 以下の操作を行います。 |
|-----------------------|-------------|
|-----------------------|-------------|

| 項目                  | 説明                                                                                                 | ≪Virtual<br>machine≫<br>メンテナンスノー<br>ドにて実施 |
|---------------------|----------------------------------------------------------------------------------------------------|-------------------------------------------|
| ストレージノード情報の取<br>得   | ストレージノードのロール・属性・状態など各種情報を<br>取得できます。ストレージノード情報は一覧取得する<br>方法とストレージノードの ID を指定して取得するこ<br>とができます。     |                                           |
| ストレージノードの容量管<br>理   | ストレージノードの容量管理について設定できます。<br>また設定情報が取得できます。                                                         |                                           |
| ストレージノードの増設         | ストレージプールの容量拡張のためなどに行うストレ<br>ージノードを増設する操作です。「ストレージノード増<br>設の準備と手順」を参照してください。                        | 0                                         |
| ストレージノードの減設         | ドライブ容量の縮退や、障害が発生しているストレージ<br>ノードの切り離しを行う場合には、ストレージノードの<br>減設が必要になります。「ストレージノードを減設す<br>る」を参照してください。 |                                           |
| ストレージノードの保守         | ストレージノードの保守回復・保守閉塞・交換を行う操<br>作です。「ストレージノードを保守する」を参照してく<br>ださい。                                     | ○(交換)                                     |
| ストレージノードの自動回<br>復機能 | ストレージノードの自動回復機能の設定が行えます。<br>「ストレージノードの自動回復機能を設定する」を参照<br>してください。                                   |                                           |

## 10.2 ストレージノード情報の一覧を取得する

各ストレージノードの情報を一覧で取得します。以下の情報が得られます。

- ・ id:ストレージノードの ID(uuid)
- ・ biosUuid:ストレージノードのUUID
- protectionDomainId:所属するプロテクションドメインの ID(uuid)
- faultDomainId:所属するフォールトドメインの ID(uuid)
- faultDomainName:所属するフォールトドメインの名前
- name:ストレージノードの名前
- ・ clusterRole:ストレージクラスターにおけるストレージノードのロール
- storageNodeAttributes:ストレージノードの属性
- statusSummary:ストレージノードの状態のサマリー
- status:ストレージノードの状態
- driveDataRelocationStatus:ドライブデータ再配置の状態
- controlPortIpv4Address:管理ポートのIPアドレス(IPv4)
- internodePortIpv4Address:ストレージノード間ポートの IP アドレス(IPv4)

- softwareVersion:ストレージソフトウェアのバージョン
- modelName :
   «Virtual machine» «Bare metal»ストレージノードが動作しているサーバーのモデル名
   «Cloud»ストレージノードが動作している EC2 インスタンスのモデル名
- - ≪Cloud≫ストレージノードが動作している EC2 インスタンスの ID
- memory:ストレージノードのメモリー量[MiB]
   «Virtual machine»VMのメモリー容量
   «Bare metal»物理サーバーに搭載されているメモリー容量
   «Cloud»EC2 インスタンスのメモリー容量
- insufficientResourcesForRebuildCapacity:リビルド領域の不足リソース
  - 。 capacityOfDrive:リビルド領域の不足ドライブ容量[GB]
  - 。 numberOfDrives : リビルド領域の不足ドライブ数
- rebuildableResources : リビルド可能リソース
  - 。 numberOfDrives : リビルド可能なドライブ数
- availabilityZoneId :

   ≪Virtual machine≫≪Bare metal≫null
   ≪Cloud≫Multi-AZ 構成の場合、フォールトドメインに対応するアベイラビリティーゾーンの
   ID。Single-AZ 構成の場合は null

### 前提条件

 実行に必要なロール: Security、Storage、RemoteCopy、Monitor、Service、Audit、または Resource

### 操作手順

 ストレージノード情報の一覧を取得します。 REST API:GET /v1/objects/storage-nodes CLI:storage\_node\_list

### 10.3 ストレージノード情報を個別に取得する

指定した ID のストレージノードについて、以下の情報を取得します。

- $id: \mathcal{A} \vdash \mathcal{V} \mathcal{V} / \mathcal{V} \mathcal{O}$  ID(uuid)
- ・ biosUuid : ストレージノードの UUID
- protectionDomainId:所属するプロテクションドメインの ID(uuid)
- faultDomainId:所属するフォールトドメインの ID(uuid)
- faultDomainName:所属するフォールトドメインの名前
- name:ストレージノードの名前
- ・ clusterRole:ストレージクラスターにおけるストレージノードのロール
- storageNodeAttributes:ストレージノードの属性

ストレージノードを管理する

- statusSummary:ストレージノードの状態のサマリー
- status:ストレージノードの状態
- driveDataRelocationStatus:ドライブデータ再配置の状態
- controlPortIpv4Address:管理ポートの IP アドレス(IPv4)
- internodePortIpv4Address:ストレージノード間ポートの IP アドレス(IPv4)
- softwareVersion:ストレージソフトウェアのバージョン
- modelName:
   «Virtual machine» «Bare metal»ストレージノードが動作しているサーバーのモデル名
   «Cloud»ストレージノードが動作している EC2 インスタンスのモデル名
- - ≪Cloud≫ストレージノードが動作している EC2 インスタンスの ID
- memory:ストレージノードのメモリー量[MiB]
   ≪Virtual machine≫VMのメモリー容量
   ≪Bare metal≫物理サーバーに搭載されているメモリー容量
   ≪Cloud≫EC2 インスタンスのメモリー容量
- insufficientResourcesForRebuildCapacity:リビルド領域の不足リソース
  - 。 capacityOfDrive : リビルド領域の不足ドライブ容量[GB]
  - 。 numberOfDrives : リビルド領域の不足ドライブ数
- rebuildableResources : リビルド可能リソース
  - 。 numberOfDrives : リビルド可能なドライブ数

### 前提条件

 実行に必要なロール: Security、Storage、RemoteCopy、Monitor、Service、Audit、または Resource

### 操作手順

1. ストレージノードの ID を確認します。

 $REST \ API: \ GET \ /v1 / objects / storage \text{-}nodes$ 

 $CLI: storage\_node\_list$ 

ストレージノードの情報を取得します。
 ストレージノードの ID を指定してコマンドを実行します。

REST API : GET /v1/objects/storage-nodes/<id>

CLI : storage\_node\_show

## 10.4 ストレージノードの容量管理の概要

ストレージコントローラー間の容量使用率が偏ると、VSP One SDS Block は、容量使用率の高い ストレージコントローラーから、容量使用率の低いストレージコントローラーに自動的にボリュー ムを移動します。この処理を容量バランスといいます。容量バランスのデフォルトは有効です。容 量バランスを無効に設定すると、そのストレージノード上でアクティブまたはスタンバイとして動 作するストレージコントローラーを移動先・移動元とするボリュームの移動は行われません。

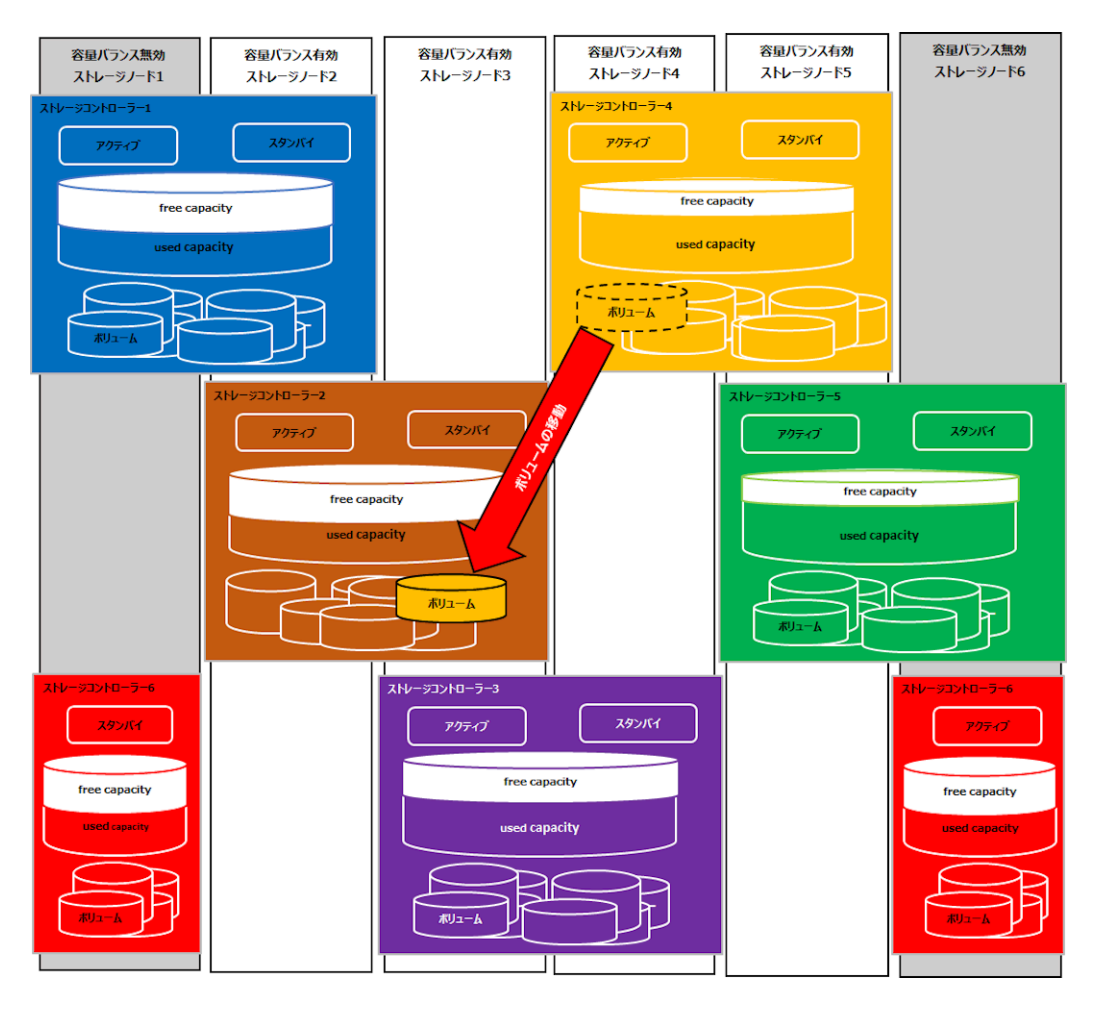

図では、ストレージノード1とストレージノード6に容量バランスが無効に設定されています。そのため、ストレージコントローラー1、ストレージコントローラー5、およびストレージコントローラー6の管理するボリュームは容量バランスで移動する対象とならず、移動先のストレージコントローラーとしても選定されません。

また、ストレージコントローラー4とストレージコントローラー5の使用容量が高く、ストレージ コントローラー1とストレージコントローラー2、およびストレージコントローラー6の容量使用 率が低いです。このとき、容量バランスが有効となっているストレージノードにのみ関連するスト レージコントローラーで容量バランスが実行されます。そのため、ストレージコントローラー4か らストレージコントローラー2へ、容量バランスによるボリュームの移動が実行されます。

### 容量バランスの動作要件

以下の条件をすべて満たすときに容量バランスは動作します。

### メモ

≪Cloud≫Multi-AZ構成の場合、容量バランスは同一のフォールトドメイン内のストレージコントローラー間で行われます。したがって、容量バランスによってボリューム移動が行われる範囲は、同一のフォールトドメイン内に限定されます。 このため、以下に記載されている条件を参照する際は"ストレージプール"を"フォールトドメイン"と読み替えてください。 容量バランスの範囲となるフォールトドメインは、対象となるストレージコントローラーのプライマリーフォールトドメインになります。

(1)ストレージプールの容量使用率(usedCapacityRate[%])が80以下であること

(2)以下の3つの条件をすべて満たすストレージコントローラーが存在すること

- ストレージコントローラーの容量使用率(allocatableCapacityUsageRate[%])が70以上である
- ・ ストレージコントローラーの容量が枯渇しないよう、以下のいずれかの条件を満たしている
  - 当該ストレージコントローラーの全ボリュームの管理領域を含めた容量が allocatableCapacity[MiB]以上である(オーバープロビジョニングしている)
  - 。 当該ストレージコントローラーにスナップショットボリュームが存在する
  - 。 当該ストレージコントローラーに容量削減機能が有効なボリュームが存在する
- ストレージコントローラーの容量使用率(allocatableCapacityUsageRate[%])がストレージプー ルの容量使用率(usedCapacityRate[%])以上である

(3)容量バランスの設定が無効でないこと

### 容量バランス設定(有効/無効)の判断

以下のようなときは容量バランスを有効にすることをお勧めします。

- ストレージプールやストレージコントローラーの容量使用率に合わせて、容量の管理を自動で 動作させたい
- 容量使用率が高くなったときに、ストレージノードの増設で容量追加をして、既存のストレージョントローラーのボリュームが移動可能なら自動で移動させたい

以下のようなときは容量バランスを無効にすることをお勧めします。

容量バランスを無効にした場合は、容量が枯渇しないようにストレージコントローラーごとの容量 使用率を監視してください。

- 容量よりも I/O 性能を優先しており、容量バランスによるボリュームの移動で I/O 性能を低下 させたくない
- 容量を使い切れるようにボリュームを作成しているので、ボリュームを移動したくない
- ストレージコントローラーを指定してボリュームを作成しており、ボリュームを移動したくない
- ・ ストレージノード増設をして、その増設したストレージノードにボリュームを移動したくない

▶ メモ

- ・ 以下のボリュームは、容量バランスによるストレージノード間での移動は行われません。
  - 。 スナップショットボリューム(P-VOL、P/S-VOL、またはS-VOL)
  - 。 容量削減機能の状態(dataReductionStatus)が"Failed"のボリューム
  - 容量削減機能が有効になったボリュームで当該ボリュームの圧縮前容量に対し、当該ボリュームが消費 するシステムデータ量が占める割合が10%を超えているボリューム

- 以下のボリュームが存在する場合は、容量バランスによる容量の平準化の効果が十分ではないことがあります。
  - ボリュームの容量が、ストレージコントローラーの allocatableCapacity[MiB]の 20%を超えるボリュームが存在する

≪Virtual machine≫≪Bare metal≫容量バランスの処理性能と並列移動が可能なボリューム数 は以下のとおりです。

- 容量バランスの処理性能(ボリューム1個当たり、目安):14.7[MiB/sec]
- ・ 並列移動が可能なボリューム数(ストレージノード1台当たり):42個

### 注意

ストレージノードの容量バランスの処理中は、既存ボリュームの I/O 性能に影響が出ることがあります。 特に、容量削減機能が有効なボリュームを対象とした容量バランスによるボリューム移動の際には、既存ボリュ ームの I/O 性能への影響がより大きく出ることがあります。

### 10.5 ストレージノードの容量管理の設定を編集する

容量バランスの有効/無効を設定します。容量バランスのデフォルトは有効です。

### 前提条件

実行に必要なロール: Storage

### 操作手順

 ストレージノードの ID を確認します。 REST API: GET /v1/objects/storage-nodes

CLI : storage\_node\_list

2. ストレージノードの容量管理の設定を編集します。

ストレージノードの ID と容量バランスの有効/無効を指定してコマンドを実行します。

REST API : PATCH /v1/objects/storage-node-capacity-settings/<id>

CLI : storage\_node\_capacity\_setting\_set

コマンド実行後に表示されるジョブの ID を確認します。

3. ジョブの state を確認します。

ジョブの ID を指定してコマンドを実行します。

 $\rm REST\;API\,:\,GET\,/v1/objects/jobs/<jobId>$ 

 ${\rm CLI}: job\_show$ 

state が"Succeeded"になっていたらジョブは完了です。

ストレージノードの容量管理の設定を取得して、容量管理の設定が編集されたことを確認します。

ストレージノードの ID を指定してコマンドを実行します。

 ${\rm REST}\;{\rm API}:\;{\rm GET}\;/v1/objects/storage-node-capacity-settings/{{\rm <id}}>$ 

 $CLI: storage\_node\_capacity\_setting\_show$ 

5. ≪Virtual machine≫≪Bare metal≫構成情報のバックアップを行います。 「構成情報をバックアップする≪Virtual machine≫≪Bare metal≫」を参照して実施してください。

ストレージノードを管理する

ただし、継続して他手順の操作を実施する場合は、すべての操作が完了したあとに構成情報の バックアップを行ってください。

### 10.6 ストレージノードの容量管理設定を一覧で取得する

各ストレージノードの容量管理の設定を一覧で取得します。以下の情報が得られます。

- $id: \mathcal{A} \vdash \mathcal{V} \mathcal{V} / \mathcal{V} \mathcal{O}$  ID(uuid)
- capacityBalancingSetting: 容量バランスの設定

### 前提条件

・ 実行に必要なロール: Storage、RemoteCopy、Monitor、または Resource

### 操作手順

ストレージノードの容量管理の設定を一覧で取得します。
 REST API: GET /v1/objects/storage-node-capacity-settings
 CLI: storage\_node\_capacity\_setting\_list

### 10.7 ストレージノードの容量管理の設定を個別に取得する

指定したストレージノードについて、以下の情報を取得します。

- $id: \mathcal{A} \vdash \mathcal{V} \mathcal{V} / \mathcal{V} \mathcal{O}$  ID(uuid)
- capacityBalancingSetting: 容量バランスの設定

#### 前提条件

・ 実行に必要なロール: Storage、RemoteCopy、Monitor、または Resource

### 操作手順

- ストレージノードの ID を確認します。 REST API: GET /v1/objects/storage-nodes CLI: storage\_node\_list
- ストレージノードの容量管理の設定を取得します。
   ストレージノードの ID を指定してコマンドを実行します。

REST API : GET /v1/objects/storage-node-capacity-settings/<id>

CLI : storage\_node\_capacity\_setting\_show

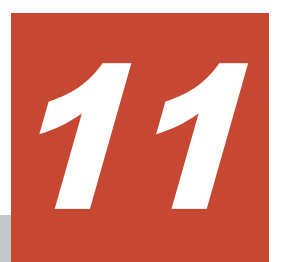

# ストレージノード増設の準備と手順

- □ 11.1 ストレージノード増設の概要
- □ 11.2 増設用ストレージノードを準備する≪Virtual machine≫≪Bare metal≫
- □ 11.3 システム要件ファイルを更新する≪Virtual machine≫≪Bare metal≫
- □ 11.4 テンプレートファイルを作成する≪Virtual machine≫
- □ 11.5 構成ファイルを編集する≪Virtual machine≫
- □ 11.6 構成ファイルを編集する≪Bare metal≫
- □ 11.7 ストレージノードを増設する≪Virtual machine≫
- □ 11.8 ストレージノードを増設する≪Bare metal≫
- □ 11.9 ストレージノードを増設する≪Cloud≫
- □ 11.10 追加した論理容量が使用できることを確認する
- □ 11.11 増設したストレージノードの設定を行う

ストレージノード増設の準備と手順

# 11.1 ストレージノード増設の概要

ストレージノードの増設は以下の目的のために実施します。

- ストレージプール容量の拡張
- ・ コンピュートポート数の拡張
- ・ システム性能の向上

増設するストレージノードに搭載されたすべてのドライブを対象に、ストレージノードの増設ジョ ブの延長でストレージプール拡張が実施されます。

増設するストレージノードのドライブ容量は増設前の構成のストレージノードと均一である必要が あります。「増設時の容量設計」を参照して必要な容量・ドライブを搭載してください。

≪Virtual machine≫≪Bare metal≫増設するストレージノードは「Hitachi Virtual Storage Platform One SDS Block ハードウェア互換性リファレンス」に記載してあるハードウェアから選択してください。

### 注意

- 本マニュアルが対象としているストレージソフトウェアのバージョンでは、以下のケースにおけるストレージノード減設をサポートしていません。増設したストレージノードを、その後減設する可能性がある場合は、以下の条件を事前に確認した上でストレージノード増設を実施してください。
  - ≪Virtual machine≫≪Bare metal≫
     フォールトドメインが複数で構成されている場合、増設したストレージノードは減設できません。ただし、増設失敗後に構成に残ってしまったストレージノードは減設できます。
- ≪Cloud≫
   増設したストレージノードは減設できません。ただし、増設失敗後に構成に残ってしまったストレージノードは減設できます。
- ストレージプール拡張の延長で実施される容量バランスやドライブデータ再配置によって、既存ボリュームの I/O 性能に影響が出ることがあります。
   加えて、容量バランスおよびドライブデータ再配置の完了後から「増設したストレージノードの設定を行う」に記載の手順を実施するまでの間、既存ボリュームの I/O 性能に影響が出ることがあります。
   また、ストレージノード増設時には、ストレージコントローラーの再配置が動作するため、ホスト I/O 性能
- また、ストレージノード増設時には、ストレージコントローラーの再配置が動作するため、ホスト I/O 性能 が 3~4 分ほど低下することがあります。
- VSP One SDS Block の運用管理において、REST API/CLI/VSP One SDS Block Administrator/メンテナ ンスノード(Virtual machine モデルのみ)での操作の接続先として、DNS を用意し FQDN を指定する方法 で運用している場合、増設するストレージノードの管理ポートの IP アドレスまたは IP アドレスを正引きで きるよう FQDN を割り当て、DNS サーバーに正引きの定義を追加してください。
- 増設するストレージノードと安全な SSL/TLS 通信を行うために、増設するストレージノードの管理ポートの情報を Subject Alternative Name(SAN)に追加したサーバー証明書を作成してください。サーバー証明書の作成手順は「運用管理を SSL/TLS 通信で行う」を参照してください。

### ▶ メモ

既存のストレージノードに対してストレージプール拡張が実施されておらず、ストレージプールが空の場合は、 ストレージノードの増設ジョブの延長でのストレージプール拡張は実施されません。ストレージプール拡張を 実施する場合は「運用環境を構成する」の「ストレージプールを拡張する」を参照してください。

ストレージノード増設の操作手順の実施順と参照先を以下に示します。

| モデル             | 操作手順の実施順と参照先                                                                                                    | 備考                                                                                                    |
|-----------------|----------------------------------------------------------------------------------------------------|----------------------------------------------------------------------------------------------------|
| Virtual machine | <ol> <li>「<u>11.2 増設用ストレージノードを準備する≪Virtual</u><br/>machine≫≪Bare metal≫」</li> <li>「<u>11.3 システム要件ファイルを更新する≪Virtual</u><br/>machine≫≪Bare metal≫」</li> <li>「<u>11.4 テンプレートファイルを作成する≪Virtual</u><br/>machine≫」</li> <li>「<u>11.5 構成ファイルを編集する≪Virtual machine≫」</u></li> <li>「<u>11.7 ストレージノードを増設する≪Virtual</u><br/>machine≫」</li> <li>「<u>11.10 追加した論理容量が使用できることを確認する</u>」</li> <li>「<u>11.11 増設したストレージノードの設定を行う</u>」</li> </ol> | <ol> <li>1:vCenter/ESXi操作</li> <li>2~4、6、7:コントローラ</li> <li>-ノード操作</li> <li>5:メンテナンスノード操作</li> <li>また、3は、場合によって</li> <li>実施が必要です。その他は</li> <li>実施が必要です。</li> </ol> |
| Bare metal      | <ol> <li>「<u>11.2</u> 増設用ストレージノードを準備する≪Virtual<br/>machine≫≪Bare metal≫」</li> <li>「<u>11.3</u> システム要件ファイルを更新する≪Virtual<br/>machine≫≪Bare metal≫」</li> <li>「<u>11.6</u> 構成ファイルを編集する≪Bare metal≫」</li> <li>「<u>11.8</u> ストレージノードを増設する≪Bare metal≫」</li> <li>「<u>11.10</u> 追加した論理容量が使用できることを確認する」</li> <li>「<u>11.11</u> 増設したストレージノードの設定を行う」</li> </ol>                                                                           | 1:物理サーバー/コントロ<br>ーラーノード操作<br>2~6:コントローラーノー<br>ド操作                                                                                                    |
| Cloud           | <ol> <li>「<u>11.9 ストレージノードを増設する≪Cloud</u>≫」</li> <li>「<u>11.10 追加した論理容量が使用できることを確認する</u>」</li> <li>「<u>11.11 増設したストレージノードの設定を行う</u>」</li> </ol>                                                                                                    | すべてコントローラーノー<br>ド操作                                                                                                    |

### ストレージノード増設時の留意事項≪Virtual machine≫≪Bare metal≫

### ■フォールトドメインが1つの場合

- 1つのストレージノードを増設する場合は、上記の表で示した増設手順を一とおり実施してください。
- 複数のストレージノードを増設する場合は、次の手順に従って増設前にドライブデータ再配置の自動開始を抑止しておくことで、増設後のドライブデータ再配置とストレージコントローラーへの容量割り付け処理を一度にまとめることができます。ドライブデータ再配置の自動開始を抑止する方法は「ドライブデータ再配置を中断する≪Virtual machine≫≪Bare metal≫」を参照してください。

| モデル             | 操作手順の実施順と参照先                                                                                                    |
|-----------------|----------------------------------------------------------------------------------------------------|
| Virtual machine | <ol> <li>「<u>11.5 構成ファイルを編集する≪Virtual machine≫</u>」を行う前に「<u>14.5 ドラ</u><br/><u>イブデータ再配置を中断する≪Virtual machine≫≪Bare metal≫</u>」を実施す<br/>る。</li> </ol>                                                  |
|                 | <ol> <li>              増設するストレージノードについて、1つずつ「<u>11.5 構成ファイルを編集する</u><br/><u>≪Virtual machine≫</u>」と「<u>11.7 ストレージノードを増設する≪Virtual</u><br/><u>machine≫</u>」の手順を繰り返し、複数のストレージノードを増設する。      </li> </ol> |
|                 | <ol> <li>5. 「<u>14.6 ドライブデータ再配置を再開する≪Virtual machine≫≪Bare</u><br/><u>metal≫</u>」を実施したあと、「<u>11.10 追加した論理容量が使用できることを確認</u><br/><u>する</u>」から手順を継続する。</li> </ol>                                        |

| モデル        | 操作手順の実施順と参照先                                                                                                    |
|------------|----------------------------------------------------------------------------------------------------|
| Bare metal | <ol> <li>1.「<u>11.6 構成ファイルを編集する≪Bare metal≫</u>」を行う前に「<u>14.5 ドライブデ</u><br/>一夕再配置を中断する≪Virtual machine≫≪Bare metal≫」を実施する。</li> </ol>                                                                                                    |
|            | <ol> <li>2. 増設するストレージノードについて、1 つずつ「<u>11.6 構成ファイルを編集する</u><br/><u>≪Bare metal</u>&gt;」と「<u>11.8 ストレージノードを増設する≪Bare metal</u>&gt;」の<br/>手順を繰り返し、複数のストレージノードを増設する。</li> <li>3.「<u>14.6 ドライブデータ再配置を再開する≪Virtual machine≫≪Bare</u><br/><u>metal</u>&gt;」を実施したあと、「<u>11.10 追加した論理容量が使用できることを確認</u><br/><u>する</u>」から手順を継続する。</li> </ol> |

### ■フォールトドメインが複数の場合

フォールトドメインが複数で構成されている場合、ストレージノードを増設するときは、以下に注意してください。

各フォールトドメインに同数のストレージノードを割り当て、それらのストレージノードを同時に増設する必要があります。

| ユーザーデータの保護種別<br>(redundantType) | フォールトドメイン数 | 同時に増設するストレージノー<br>ド数 |
|---------------------------------|------------|----------------------|
| 4D+2P                           | 3          | 6                    |
| Duplication                     | 3          | 3                    |

・ ドライブデータ再配置は実行されません。

### ストレージノード増設時の留意事項≪Cloud≫

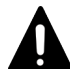

注意

≪Cloud≫ベースライセンスとして Floating を適用している場合、ストレージノードの増設によって AWS License Manager のライセンスの契約容量を超過する場合があります。増設手順を実施する前に「ライセンス の使用量を確認するためにストレージプールの容量を試算する≪Cloud≫」を参照して、ストレージノード増設 後のストレージプールの容量を計算し、ストレージプールの論理容量が AWS License Manager のライセンスの 契約容量に収まるかを確認してください。なお、必要なライセンスの契約容量は、ストレージプールの論理容量 を TiB 単位に切り上げて計算してください。

複数のストレージクラスターで AWS License Manager のライセンスを共有している場合は、ストレージクラス ターそれぞれのストレージプールの論理容量を先に TiB 単位に切り上げてから、それらを合計した値が、AWS License Manager のライセンスの契約容量に収まるかを確認してください。

(例) 2 つのストレージクラスターがあって、それぞれのストレージプールの論理容量が 31.3[TiB]と 47.7[TiB]の 場合、それぞれの値を整数値に切り上げて 32[TiB]と 48[TiB]としてから、それらを合計して 80[TiB]と計算し ます。

契約容量が不足する場合、AWS Marketplace 上でライセンスの契約を更新してください。

### ■Single-AZ 構成の場合(フォールトドメインの数が1つ)

各ストレージノードに対して AWS のスプレッドプレイスメントグループの設定を適用しており、ストレージノード増設の際はスプレッドプレイスメントグループ単位にストレージノードを増設する必要があります。ユーザーデータの保護種別ごとの、同一スプレッドプレイスメントグループに所属するストレージノードの数(同時に増設するストレージノード数)は以下のとおりです。

| ユーザーデータの保護種別<br>(redundantType) | 同ースプレッドプレイスメント<br>グループに所属するストレージ<br>ノードの数 | 同時に増設するストレージノー<br>ド数 |
|---------------------------------|-------------------------------------------|----------------------|
| 4D+2P                           | 6                                         | 6                    |
| Duplication                     | 3                                         | 3                    |

・ ドライブデータ再配置は実行されません。

### ■Multi-AZ構成の場合(フォールトドメインが複数)

 Multi-AZ構成の場合、タイブレーカーノードが属するフォールトドメイン以外の各フォールト ドメインに同数のストレージノードを割り当て、それらのストレージノードを同時に増設する 必要があります。同時に増設するストレージノード数は以下のとおりです。

| ユーザーデータの保護種別<br>(redundantType) | 同時に増設するストレージノード数 |  |
|---------------------------------|------------------|--|
| Duplication                     | 2                |  |

・ ドライブデータ再配置は実行されません。

# 11.2 増設用ストレージノードを準備する≪Virtual machine≫≪Bare metal≫

この節での記述内容は Virtual machine モデルと Bare metal モデルに適用されます。

### ≪Virtual machine≫

増設用ストレージノードのネットワークの物理結線と LAN スイッチの設定を完了させてから、 Virtual machine モデルの「Hitachi Virtual Storage Platform One SDS Block セットアップガイ ド」の以下に記載されている構築準備を行います。

- 「ストレージノードを準備する」
- ・ 「ストレージノードに VMware ESXi をインストールし設定する」
- ・ 「VMware vCenter Server に VMware ESXi ホストを登録する」

#### ≪Bare metal≫

増設用ストレージノードのネットワークの物理結線と LAN スイッチの設定を完了させてから、 Bare metal モデルの「Hitachi Virtual Storage Platform One SDS Block セットアップガイド」の 以下に記載されている構築準備を行います。

「ストレージノードを準備する」

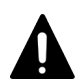

注意

増設するストレージノードのメモリーは、プロテクションドメインに属するストレージノード内で最小のメモリ ー容量以上であることが必要です。プロテクションドメイン情報から minimumMemorySize[MiB]を参照し、 増設するストレージノードに必要となるメモリー容量の値を確認してください。 ≪Virtual machine≫「構成ファイルを編集する≪Virtual machine≫」の中で VM 構成ファイルに設定するメ モリー容量についても上記の条件を満たすようにしてください。

ストレージノード増設の準備と手順

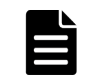

# 11.3 システム要件ファイルを更新する≪Virtual machine≫≪Bare metal≫

この節での記述内容は Virtual machine モデルと Bare metal モデルに適用されます。

認定済みハードウェア、システム要件が記載された最新のシステム要件ファイルを VSP One SDS Block にインポートします。

≪Virtual machine≫最新のシステム要件ファイルは、メンテナンスノードにも格納します。

サポート対象外のサーバーハードウェアを使用した場合は、ストレージノード増設に失敗します。

### 前提条件

実行に必要なロール:Service

### 操作手順

**1.** 最新のシステム要件ファイル(SystemRequirementsFile.yml)をサポートセンターから入手して、コントローラーノードに格納します。

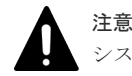

システム要件ファイルの名称は、SystemRequirementsFile.ymlから変更しないでください。

| × | Ŧ |
|---|---|
| ス | ŀ |

ストレージクラスターに登録されているシステム要件ファイルのバージョンは、以下のコマンド で確認できます。 REST API:GET /v1/objects/storage CLI:storage\_show 最新のシステム要件ファイルのバージョンについては、サポートセンターから情報を入手してく ださい。

システム要件ファイルを指定して以下のコマンドを実行します。
 クラスターマスターノード(プライマリー)に対してのみ実行できます。

REST API : POST /v1/objects/system-requirements-file/actions/import/invoke

### $CLI: system\_requirements\_file\_import$

指定したシステム要件ファイルのバージョンが、VSP One SDS Block にインポート済みのバー ジョンより新しい場合のみインポートに成功します。指定したシステム要件ファイルのバージ ョンが同じか古い場合は、イベントログを出力しインポート処理をスキップします。 コマンド実行後に表示されるジョブの ID を確認します。

3. ジョブの state を確認します。

ジョブの ID を指定してコマンドを実行します。

 ${\rm REST\;API}: {\rm GET\;/v1/objects/jobs/<jobId} >$ 

CLI: job\_show

state が"Succeeded"になっていたらジョブは完了です。

4. ≪Virtual machine≫システム要件ファイルをメンテナンスノードに sftp で格納します。
 格納先:ストレージノード増設を行うユーザーのホームディレクトリー
 接続の方法:sftp -P 10022 <mnservice ロールのユーザー名>@<メンテナンスノードの IP アドレス>

この手順によって、サポート対象外のサーバーハードウェアを使用した場合は、ストレージノ ードの増設に失敗します。

### 11.4 テンプレートファイルを作成する≪Virtual machine≫

この節での記述内容は Virtual machine モデルに適用されます。

ストレージノード増設の処理では、セットアップ時と同様に、VM 作成用のテンプレートファイル を使用します。

以下に該当する場合は、VM 作成用のテンプレートファイルを再度作成してください。

- セットアップ後、または前回のストレージノード増設後に、ソフトウェアアップデートによっ てソフトウェアバージョンを更新した場合 ただし、ソフトウェアアップデートを実施したあとに、テンプレートファイルを作成した場合 は、再度実施する必要はありません。
- セットアップ後、または前回のストレージノード増設後に、テンプレートファイルを削除して いる場合

セットアップ後、前回のストレージノード増設後、またはソフトウェアアップデート後に、テンプ レートファイルを削除している場合は、構成ファイル(SystemConfigurationFile.csv と vagrant\_setup.yml)をインポートします。

テンプレートファイルの名称を変更した場合は、「構成ファイルをインポートする≪Virtual machine≫」を参照し VSP One SDS Block に保持されている TemplateFileName 情報を更新して ください。

構成ファイルのエクスポート・インポートは、メンテナンスノードにログインして操作します。

### ▲ 注意

- ソフトウェアアップデートが失敗するなどして、ストレージノード間のバージョンが混在している場合は、
   再度ソフトウェアアップデートを行い、ストレージノード間のバージョンが一致している状態でストレージノード増設を実施してください。
- VMware vCenter Server を管理する VM 管理用端末には、VMware vCenter Server がサポートする管理操作用のブラウザーをインストールし、使用してください。VMware vCenter Server がサポートする管理操作用のブラウザーは VMware 社のマニュアルを参照し、確認してください。

### 前提条件

・ 実行に必要なロール:メンテナンスノードの mnservice と VSP One SDS Block の Service

### 操作手順

1. 【メンテナンスノードまたはコントローラーノード操作】ストレージクラスターの情報を取得して、ストレージソフトウェアのバージョンを確認します。

REST API : GET /v1/objects/storage

 $CLI: storage\_show$ 

ストレージノード増設の準備と手順

 【メンテナンスノード操作】メンテナンスノードにSSH 接続し、mnc version コマンドを実行 してメンテナンスノードのバージョンを確認します。バージョン確認はすべてのロールで実行 できます。

メンテナンスノードのバージョン aa.bb.cc.dd.ee の先頭の 8 つの数字が手順1 で取得したスト レージソフトウェアのバージョンと同じ場合は、バージョンが一致しているので、次の手順に 進みます。

メンテナンスノードのバージョンがストレージソフトウェアのバージョンと異なる場合は、「メ ンテナンスノードをアップデートする《Virtual machine》」の手順に従って、メンテナンスノ ードをアップデートしてから次の手順に進みます。

- 3. 【コントローラーノード操作】ストレージソフトウェアと同じバージョンの以下のファイルをサポートセンターから入手して、VM 管理用端末に格納します。
  - VM イメージ(.ova)ファイル ストレージノード増設に使用する ova ファイルです。VSSB 構成ファイル
     (SystemConfigurationFile.csv)用のテンプレートファイルを作成するために使用します。 ファイル名は、hsds-installed-vssb-<version>-<number>.ova です。
     (例)hsds-installed-vssb-01000000-7070.ova
- 4. VM 管理用端末から VMware vCenter Server ヘログインします。
- 5. OVF テンプレートのデプロイを実行します。
  - ・ OVF テンプレートの選択では、格納した VM イメージ(.ova)ファイルを選択してください。
  - 仮想マシンを登録する場所の選択では、ストレージノード VM 用の VMware ESXi ホストと 同じ VMware vCenter Server の仮想データセンターの直下を選択してください。フォルダ ーまたはクラスターの下を選択した場合、ストレージノードの増設が正常に実施できません。
  - ・ 仮想マシンを保存するデータストアの選択では、VMware vCenter Server 管理下の任意の データストアを選択してください。
  - 仮想マシンの仮想ディスクのディスクフォーマットの選択では、"シンプロビジョニング"を 選択してください。
  - ネットワークの選択では、「soph-mng-group」に管理ネットワーク用に作成したポートグル ープ名を、「soph-inter-srg-group」にストレージノード間ネットワーク用に作成したポート グループ名を選択してください。
- **6.** デプロイした仮想マシンをテンプレートに変換します。

変換したテンプレートファイル名の先頭1文字目が英文字以外の場合は、英文字になるよう変 更してください。

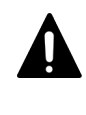

注意 仮想マシンのテンプレートを作成時には、仮想マシンをテンプレートに変換する前にその VM を 一度も起動していない状態で実施してください。もし、起動後にテンプレート化した場合には、 ストレージノードの増設やストレージノードの交換に失敗します。その場合は、作成したテンプ レートを削除後、再度手順5の最初からやり直してください。

**7.** 【メンテナンスノード操作】「構成ファイルをインポートする≪Virtual machine≫」を参照し、 VSP One SDS Block に保持されている TemplateFileName 情報を更新します。

## 11.5 構成ファイルを編集する≪Virtual machine≫

この節での記述内容は Virtual machine モデルに適用されます。
VSSB 構成ファイル(SystemConfigurationFile.csv)と VM 構成ファイル(vagrant\_setup.yml)を編 集します。

構成ファイルのエクスポートは、メンテナンスノードにログインしてから操作して行います。

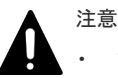

- フォールトドメインが1つの場合、複数のストレージノードを増設するには、次の手順に従って増設前にド ライブデータ再配置を抑止しておくことで、増設後のドライブデータ再配置とストレージコントローラーへ の容量割り付け処理を一度にまとめることができます。
- 「構成ファイルを編集する≪Virtual machine≫」を行う前に「ドライブデータ再配置を中断する ≪Virtual machine≫≪Bare metal≫」を実施する。
- 増設するストレージノードについて、1つずつ「構成ファイルを編集する≪Virtual machine≫」と「ストレージノードを増設する≪Virtual machine≫」の手順を繰り返し、複数のストレージノードを増設する。
- 「ドライブデータ再配置を再開する≪Virtual machine≫≪Bare metal≫」を実施したあと、「追加した 論理容量が使用できることを確認する≪Virtual machine≫≪Bare metal≫」から手順を継続する。
- フォールトドメインが複数の場合、複数かつ各フォールトドメインに同数のストレージノードを、同時に増設する必要があります。

構成ファイルに増設する複数のストレージノードについて追記し、増設手順を一とおり実施することで一度 に複数のストレージノードが増設できます。

ただし、増設台数は、ユーザーデータの保護種別(redundantType)とフォールトドメイン数によって決まり ます。「ストレージノード増設時の留意事項≪Virtual machine≫≪Bare metal≫」の「複数フォールトド メイン構成の場合」を参照してください。

増設するストレージノードのメモリーは、プロテクションドメインに属するストレージノード内で最小のメ モリー容量以上であることが必要です。プロテクションドメイン情報から minimumMemorySize[MiB]を 参照し、増設するストレージノードに必要となるメモリー容量の値を確認してください。 本手順の中で VM 構成ファイルに設定するメモリー容量について上記の条件を満たすようにしてください。

#### 前提条件

・ 実行に必要なロール:メンテナンスノードの mnservice と VSP One SDS Block の Service

#### 操作手順

- 【メンテナンスノード操作】「構成ファイルをエクスポートする≪Virtual machine≫」を参照 し、VSP One SDS Block から構成ファイルを取得します。最新状態の構成ファイルを使用する ために、必ず取得してください。
- 【メンテナンスノードまたはコントローラーノード操作】VSSB 構成ファイル (SystemConfigurationFile.csv)を、テキストエディター(メンテナンスノードの場合は nano エ ディター)で開き、増設するストレージノードに設置する VM の情報を追加します。既存の情報 は削除・変更せず、既存の情報の後ろに追加します。

クラスターマスターノードの増設はできません。そのため、増設するストレージノードに対し て ClusterMasterRole の指定はできません。ClusterMasterRole に、"clustermaster"を指定し た場合は、ストレージノード増設がエラーになるか、増設対象のストレージノードが強制的に クラスターワーカーノードになります。

また、ストレージソフトウェアがソフトウェアアップデートなどによってテンプレートファイ ルを再生成している場合は「テンプレートファイルを作成する≪Virtual machine≫」を参照 し、VSP One SDS Block に保持されている TemplateFileName の項目を更新し、再度構成フ ァイルをエクスポートしてください。

 【メンテナンスノードまたはコントローラーノード操作】VM構成ファイル(vagrant\_setup.yml) を、テキストエディターで開き、増設するストレージノードに設置する VM の情報を追加しま す。

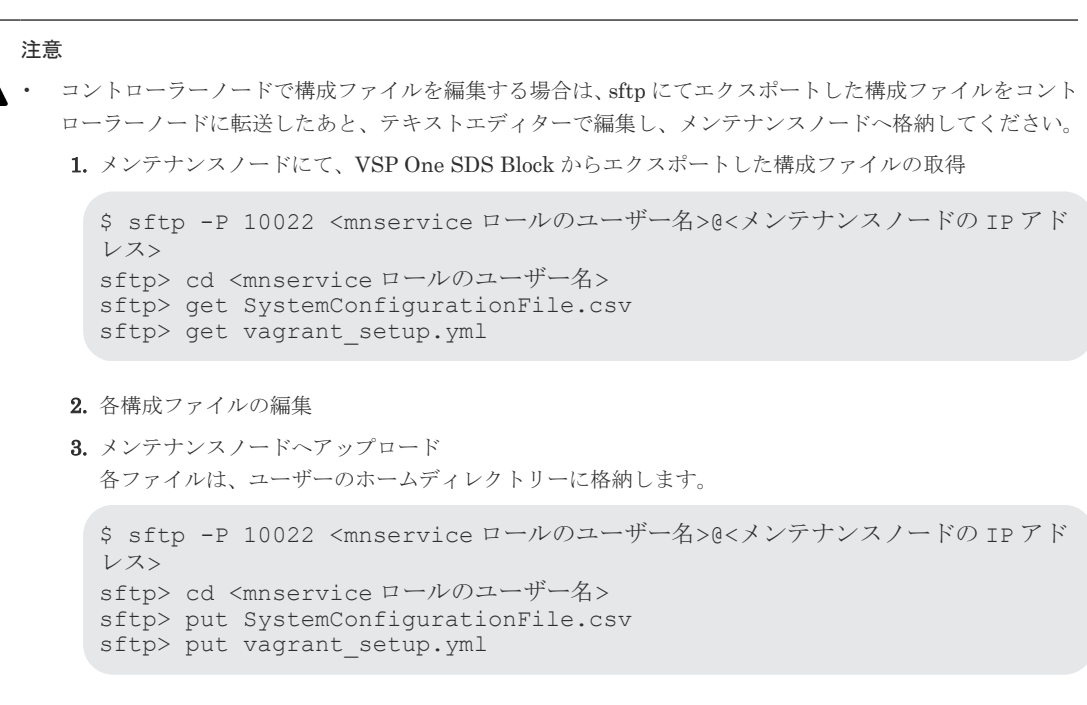

VSSB構成ファイルの名称は、SystemConfigurationFile.csvから変更しないでください。また、VM構成 ファイルの名称は、vagrant\_setup.ymlから変更しないでください。

### 11.6 構成ファイルを編集する≪Bare metal≫

この節での記述内容は Bare metal モデルに適用されます。

VSSB 構成ファイル(SystemConfigurationFile.csv)を編集します。

構成ファイルのエクスポートは、コントローラーノード上から操作して行います。

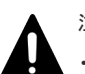

注意

- フォールトドメインが1つの場合、複数のストレージノードを増設するには、次の手順に従って増設前にド ライブデータ再配置を抑止しておくことで、増設後のドライブデータ再配置とストレージコントローラーへ の容量割り付け処理を一度にまとめることができます。
- 1.「構成ファイルを編集する≪Bare metal≫」を行う前に「ドライブデータ再配置を中断する≪Virtual machine≫≪Bare metal≫」を実施する。
- 2. 増設するストレージノードについて、1 つずつ「構成ファイルを編集する≪Bare metal≫」と「ストレ ージノードを増設する≪Bare metal≫」の手順を繰り返し、複数のストレージノードを増設する。
- 3.「ドライブデータ再配置を再開する≪Virtual machine≫≪Bare metal≫」を実施したあと、「追加した 論理容量が使用できることを確認する≪Virtual machine≫≪Bare metal≫」から手順を継続する。
- フォールトドメインが複数の場合、複数かつ各フォールトドメインに同数のストレージノードを、同時に増 設する必要があります。

構成ファイルに増設する複数のストレージノードについて追記し、増設手順を一とおり実施することで一度 に複数のストレージノードが増設できます。

ただし、増設台数は、ユーザーデータの保護種別(redundantType)とフォールトドメイン数によって決まり ます。「ストレージノード増設時の留意事項≪Virtual machine≫≪Bare metal≫」の「複数フォールトド メイン構成の場合」を参照してください。

#### 前提条件

実行に必要なロール: VSP One SDS Block の Service

#### 操作手順

- **1.**「構成ファイルをエクスポートする≪Bare metal≫」を参照し、VSP One SDS Block から構成 ファイルを取得します。最新状態の構成ファイルを使用するために、必ず取得してください。
- 取得した VSSB 構成ファイルをテキストエディターで開き、増設するストレージノードの情報 を追加します。既存の情報は削除・変更せず、既存の情報の後ろに追加します。 クラスターマスターノードの増設はできません。そのため、増設するストレージノードに対し て ClusterMasterRole の指定はできません。ClusterMasterRole に、"clustermaster"を指定し
  - た場合は、ストレージノード増設がエラーになるか、増設対象のストレージノードが強制的に クラスターワーカーノードになります。

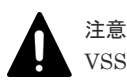

VSSB 構成ファイルの名称は、SystemConfigurationFile.csv から変更しないでください。

### 11.7 ストレージノードを増設する≪Virtual machine≫

この節での記述内容は Virtual machine モデルに適用されます。

ストレージノードを増設します。

ストレージノードの増設は、メンテナンスノードにログインしてから操作して行います。

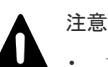

- 本手順の前に実施していた操作がある場合は、その処理が完了またはエラーによって終了したことを確認してから本手順を実施してください。本手順の前に実施していた操作がエラーによって終了している場合、イベントログや「Hitachi Virtual Storage Platform One SDS Block トラブルシューティングガイド」で本手順より前に実施する必要がある対処が示されているときは、その対処後に本手順を実施してください。
- ・ 次の保守操作は、同一ストレージクラスターに対して同時に複数実施しないでください。
  - ストレージノードの増設
  - 。 ストレージノードの交換
  - 。 VSP One SDS Block の構成情報の変更・設定
  - 。 構成ファイルのエクスポート・インポート
- 増設対象のストレージノードが追加されるプロテクションドメインの、storageControllerClusteringPolicy が"TwoRedundantStorageNodes"の場合、ストレージクラスター内に閉塞\*しているストレージノードが存 在していると、ストレージノードは増設できません。また、storageControllerClusteringPolicy が "TwoRedundantStorageNodes"ではない場合でも、閉塞\*しているストレージノードが存在していると、ス トレージノードの増設に失敗することがあります。先に閉塞\*しているストレージノードを回復させてから ストレージノードを増設してください。

\*ストレージノードが閉塞している場合、status が以下のいずれかになります。

"TemporaryBlockage"、 "MaintenanceBlockage"、 "PersistentBlockage"、 "InstallationFailed"、 "RemovalFailedAndTemporaryBlockage"、 "RemovalFailedAndMaintenanceBlockage"、 "RemovalFailedAndPersistentBlockage"

- 増設するストレージノードのメモリーは、プロテクションドメインに属するストレージノード内で最小のメ モリー容量以上であることが必要です。プロテクションドメイン情報から minimumMemorySize[MiB]を 参照し、増設するストレージノードに必要となるメモリー容量の値を確認してください。 「構成ファイルを編集する≪Virtual machine≫」の中で VM 構成ファイルに設定するメモリー容量につい ても上記の条件を満たすようにしてください。
- ストレージノードの増設中に、構成の変更を伴う管理操作や他の保守操作を実施すると、これらの操作が失敗することがあります。失敗した場合は、ストレージノードの増設が完了するのを待ってから再度これらの操作を実施してください。

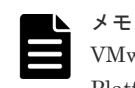

VMware vCenter Server の接続先を検証する手順は、Virtual machine モデルの「Hitachi Virtual Storage Platform One SDS Block セットアップガイド」の「メンテナンスノードを構築する」を参照してください。

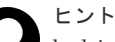

hsdsinstall を実行するメンテナンスノードの環境変数を設定することで、hsdsinstall 実行時の VMware vCenter Server のユーザー名とパスワードの入力を省略できます。 ただし、環境変数の設定はログイン中のセッションでのみ有効です。 (例)ユーザー名が User、パスワードが Password のときの環境変数設定方法

```
$ export HSDS_VCENTER_USER="User"
```

```
$ export HSDS_VCENTER_PASSWORD="Password"
```

環境変数を設定しない場合は、対話形式での入力になります。

#### 処理時間の目安

• 手順3の hsdsinstall コマンドの処理時間の目安は以下のとおりです。

| ユーザーデータの保<br>護種別<br>(redundantType) | フォールトドメ<br>イン数 | 同時に増設するス<br>トレージノード数 | 各ストレージノー<br>ド VM のメモリー<br>容量[GiB] | 処理時間の目安<br>(分) |
|-------------------------------------|----------------|----------------------|-----------------------------------|----------------|
| 4D+1P                               | 1              | 1                    | 116                               | 35             |
|                                     |                |                      | 234                               | 40             |
| 4D+2P                               | 1              | 1                    | 116                               | 40             |
|                                     |                |                      | 234                               | 55             |
|                                     | 3              | 6                    | 116                               | 65             |
|                                     |                |                      | 234                               | 70             |
| Duplication                         | 1              | 1                    | 116                               | 35             |
|                                     |                |                      | 234                               | 40             |
|                                     | 3              | 3                    | 116                               | 45             |
|                                     |                |                      | 234                               |                |

- 処理時間の目安について、以下の外部要因によって、手順3のhsdsinstallコマンドの処理時間 が増加・減少することがあります。処理時間が増加する場合は、これらの項目に問題がないこ とを確認してください。
  - 。 VMware vCenter Server の負荷状況
  - ネットワークの通信状況(メンテナンスノード VM、ストレージノード VM、VMware vCenter Server との相互間の通信状況)
  - サーバーの性能状況(ストレージノードや VMware vCenter Server の温度上昇による性能 低下など)
  - 。 サーバーのハードウェア構成(ストレージノードのプロセッサー、メモリー容量など)

#### 前提条件

・ 実行に必要なロール:メンテナンスノードの mnservice と VSP One SDS Block の Service

#### 操作手順

1. メンテナンスノードに mnservice のロールを持つユーザーでログインします。

- 増設開始前のストレージプールの論理容量、ストレージプールの空き容量を確認します。
   REST API: GET /v1/objects/pools
   CLI: pool\_list
- 3. 以下のコマンドを実行します。

パスワードは--password で指定できます。オプションを指定せずに標準入力で入力することも できます。画面にパスワードが表示されない標準入力によるパスワード入力をお勧めします。

```
hsdsinstall { -a | --add } [ --user <str> ] [ --host <str> ] [ --
ignore_certificate_errors ]
```

| オプション                                                                                                    | 説明                                                                            |  |
|----------------------------------------------------------------------------------------------------|-------------------------------------------------------------------------------|--|
| -a、add                                                                                                    | ストレージノードを増設します。                                                               |  |
| user                                                                                                    | VSP One SDS Block のユーザー名を指定します。必要なロ<br>ールは Service です。省略時は入力が要求されます。          |  |
| host*                                                                                                    | 以下のいずれかを指定します。                                                                |  |
|                                                                                                    | <ul> <li>ストレージクラスターの代表 IP アドレスまたはそれに<br/>対応する FQDN</li> </ul>                 |  |
|                                                                                                    | <ul> <li>増設対象ではない、いずれかのストレージノードの管理<br/>ポートの IP アドレスまたはそれに対応する FQDN</li> </ul> |  |
| ignore_certificate_errors<br>ストレージノードのサーバー証明書の検証を無効にしま<br>コマンドを実行の際にサーバー証明書検証を実施しない<br>合は、ignore_certificate_errors を付与して実行してく<br>い。                                              |                                                                               |  |
| *host に指定する値は「SSL/TLS 通信のクライアント要件」を参照してください。host を省略した場<br>合は、VSSB 構成ファイル(SystemConfigurationFile.csv)に記載されたストレージノードのうち、ストレ<br>ージクラスターの代表 IP アドレスまたはクラスターマスターノード(プライマリー)の管理ネットワーク |                                                                               |  |

用の IP アドレスが使用されます。

--user または--password を省略すると、処理中にユーザー名またはパスワードの入力が要求さ れます。VSP One SDS Block に登録されている Service ロールを持つユーザー ID またはパス ワードをそれぞれ入力してください。

```
Please enter the authentication username.
authentication username:
Please enter the authentication password.
authentication password:
```

環境変数の設定をしていない場合、VMware vCenter Server のユーザー名とパスワードの入力 も要求されます。それぞれ入力してください。

```
Please enter the vCenter username. You can omit the input by setting
the environment variable(HSDS_VCENTER_USER)
vCenter username:
Please enter the vCenter password. You can omit the input by setting
the environment variable(HSDS_VCENTER_PASSWORD)
vCenter password:
```

処理が終了し、コンソールに"Storage node addition Completed."が表示されたら増設は完了です。

コンソールにストレージノードの増設ジョブの情報が表示され、増設されたストレージノードの ID がジョブ情報の affected Resources に表示されます。

増設(hsdsinstall コマンド)の処理が完了するまでは、他の操作が実施できないことがあります。 他の操作が失敗した場合は、他の操作のエラーメッセージやイベントログに従って対処してく ださい。

| メモ |
|----|
|    |
|    |
|    |

 途中でコンソールを閉じてしまった場合や、hsdsinstall 処理中のジョブの結果確認でエラー が発生し、結果が正しく表示されなかった場合でも、ジョブが正常終了していることがありま す。コンソールの出力からジョブの ID がわかっている場合は、その ID を使用してジョブの state を確認してください。ジョブの ID が不明な場合は、ジョブの開始を示すイベントログ KARS13009-I を調べ、メッセージ中の Operation が"STORAGE\_ADD\_NODE"であるジョブ の ID を使用してジョブの state を確認してください。ジョブの state が"Succeeded"になっ ていたら、ストレージノードの増設は完了です。 ジョブの status は、以下のコマンドで確認できます。 REST API:GET /v1/objects/jobs/<jobId > CLI:job\_show
 ストレージノードの証明書の検証に失敗する場合は「Hitachi Virtual Storage Platform One SDS Block トラブルシューティングガイド」の「SSL/TLS 証明書エラー発生時の対処」を参

照してください。

**4.** ドライブの一覧を取得します。

増設したストレージノードの ID をクエリーパラメーターで指定してコマンドを実行します。 増設したストレージノードが複数存在する場合は、増設したストレージノードの数だけ繰り返 し実行します。

REST API : GET /v1/objects/drives

CLI : drive\_list

増設したストレージノードに搭載されたドライブがすべてあり、それらのドライブの status が すべて"Normal"であることを確認してください。搭載されたドライブが存在しない場合や status が"Offline"の場合は「ドライブを増設する」を参照し、ドライブの増設とストレージプ ールの拡張を実施してください。

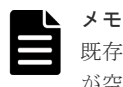

既存のストレージノードに対してストレージプール拡張が実施されておらず、ストレージプール が空の場合は、ストレージノードの増設ジョブの延長でのストレージプール拡張は実施されませ ん。ストレージプール拡張を実施する場合は「運用環境を構成する」の「ストレージプールを拡 張する」を参照してください。

5. ストレージプールの情報を取得します。

### REST API : GET /v1/objects/pools

CLI : pool\_list

増設開始前と比べて、ストレージプールの論理容量が拡張され、ストレージプールの空き容量 が増加したことを確認してください。ストレージプールの論理容量が拡張されていない場合 は、イベントログを取得してください。イベントログ KARS16158-W または KARS16159-W が 出力された場合は、増設したストレージノードのドライブの容量が不足しているため、ユーザ ーが利用可能な容量である論理容量の拡張ができていません。論理容量を拡張するためには 「増設時の容量設計」を参照して必要な容量を算出し、「ドライブを増設する」に従ってストレ ージプールを拡張してください。イベントログ KARS16158-W または KARS16159-W が出力 されていない場合は、既存のストレージノードのドライブ容量またはドライブ数が不足してい ます。「運用環境を構成する」の「ストレージプールを拡張する」に従ってストレージプールを 拡張してください。

## 11.8 ストレージノードを増設する≪Bare metal≫

この節での記述内容は Bare metal モデルに適用されます。

```
ストレージノードの増設は、コントローラーノード上から操作して行います。
```

# 

- 本手順の前に実施していた操作がある場合は、その処理が完了またはエラーによって終了したことを確認してから本手順を実施してください。本手順の前に実施していた操作がエラーによって終了している場合、イベントログや「Hitachi Virtual Storage Platform One SDS Block トラブルシューティングガイド」で本手順より前に実施する必要がある対処が示されているときは、その対処後に本手順を実施してください。
- ・ 次の保守操作は、同一ストレージクラスターに対して同時に複数実施しないでください。
  - 。 ストレージノードの増設
  - 。 ストレージノードの交換
  - 。 VSP One SDS Block の構成情報の変更・設定
  - 。 構成ファイルのエクスポート
- 増設対象のストレージノードが追加されるプロテクションドメインの、storageControllerClusteringPolicy が"TwoRedundantStorageNodes"の場合、ストレージクラスター内に閉塞\*しているストレージノードが存 在していると、ストレージノードは増設できません。また、storageControllerClusteringPolicyが "TwoRedundantStorageNodes"ではない場合でも、閉塞\*しているストレージノードが存在していると、ス トレージノードの増設に失敗することがあります。先に閉塞\*しているストレージノードを回復させてから ストレージノードを増設してください。 \* ストレージノードが閉塞している場合、status が以下のいずれかになります。

"TemporaryBlockage"、 "MaintenanceBlockage"、 "PersistentBlockage"、 "InstallationFailed"、 "RemovalFailedAndTemporaryBlockage"、 "RemovalFailedAndMaintenanceBlockage"、 "RemovalFailedAndPersistentBlockage"

- 「Hitachi Virtual Storage Platform One SDS Block トラブルシューティングガイド」の指示に従って、この節に記載されている手順を再度実施する際に、「ストレージソフトウェアのインストール」と「ストレージノード単位のセットアップ」の実施は不要と指示されている場合があります。その場合は、この節に記載されている増設対象のストレージノードに対する「ストレージソフトウェアのインストール」と「ストレージノード単位のセットアップ」の手順を省略してください。
- ・ 増設するストレージノードのメモリーは、プロテクションドメインに属するストレージノード内で最小のメ モリー容量以上であることが必要です。プロテクションドメイン情報から minimumMemorySize[MiB]を 参照し、増設するストレージノードに必要となるメモリー容量の値を確認してください。
- ストレージノードの増設中に、構成の変更を伴う管理操作や他の保守操作を実施すると、これらの操作が失敗することがあります。失敗した場合は、ストレージノードの増設が完了するのを待ってから再度これらの操作を実施してください。

#### 処理時間の目安

• 手順4で実行するストレージノードの増設ジョブの処理時間の目安は以下のとおりです。

| ユーザーデータの<br>保護種別<br>(redundantType) | フォールトドメ<br>イン数 | 同時に増設するス<br>トレージノード数 | 各ストレージノー<br>ドのメモリー容量<br>[GiB] | 処理時間の目安<br>[min] |
|-------------------------------------|----------------|----------------------|-------------------------------|------------------|
| 4D+1P                               | 1              | 1                    | 256                           | 35               |
| 4D+2P                               | 1              | 1                    |                               | 50               |
|                                     | 3              | 6                    |                               | 65               |
| Duplication                         | 1              | 1                    |                               | 35               |

ストレージノード増設の準備と手順

| ユーザーデータの<br>保護種別<br>(redundantType) | フォールトドメ<br>イン数 | 同時に増設するス<br>トレージノード数 | 各ストレージノー<br>ドのメモリー容量<br>[GiB] | 処理時間の目安<br>[min] |
|-------------------------------------|----------------|----------------------|-------------------------------|------------------|
|                                     | 3              | 3                    |                               | 40               |

- 処理時間の目安について、以下の外部要因によって、手順4で実行するストレージノードの増設ジョブの処理時間が増加・減少することがあります。処理時間が増加する場合は、これらの項目に問題がないことを確認してください。
  - 。 ネットワークの通信状況(ストレージノード間の通信状況)
  - 。 サーバーの性能状況(ストレージノードの温度上昇による性能低下など)
  - 。 サーバーのハードウェア構成(ストレージノードのプロセッサー、メモリー容量など)
  - 。 ストレージノードの起動時間(物理サーバーの起動に時間が掛かる場合など)

#### 前提条件

・ 実行に必要なロール: VSP One SDS Block の Service

#### 操作手順

- 「増設用ストレージノードを準備する≪Virtual machine≫≪Bare metal≫」の手順で準備した 増設対象のストレージノードに対して、Bare metal モデルの「Hitachi Virtual Storage Platform One SDS Block セットアップガイド」に記載されている以下の手順を行い、ストレー ジソフトウェアのインストールを行います。
  - 「ストレージソフトウェアをインストールする」

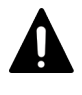

注意

「ストレージソフトウェアをインストールする」の手順で使用するストレージソフトウェアインス トーラー(hsds-installer-vssb-<version>-<number>.iso)のバージョンは、ストレージクラスター のバージョンと合わせる必要があります。ストレージクラスターのバージョンは以下で確認でき ます。 REST API: GET /v1/objects/storage CLI: storage\_show

- **2.** 増設対象のストレージノードに対して、Bare metal モデルの「Hitachi Virtual Storage Platform One SDS Block セットアップガイド」の以下の手順を行い、ストレージノード単位の セットアップを行います。
  - 「ストレージノード単位のセットアップを行う」
- 増設開始前のストレージプールの論理容量、ストレージプールの空き容量を確認します。
   REST API: GET /v1/objects/pools
   CLI: pool\_list
- 4. ストレージノードを増設します。

クラスターマスターノード(プライマリー)に対してのみ実行できます。

REST API : POST /v1/objects/storage-nodes

#### $CLI: storage\_node\_add$

上記コマンド実行時に以下の情報をパラメーターとして指定する必要があります。

・「構成ファイルを編集する≪Bare metal≫」で編集した VSSB 構成ファイル (SystemConfigurationFile.csv) 「ストレージノード単位のセットアップを行う」の手順内で設定したセットアップユーザーのパスワード

コマンド実行後に表示されるジョブの ID を確認します。

|--|

- ストレージノードの増設ジョブの実行中は、Bare metal モデルの「Hitachi Virtual Storage Platform One SDS Block セットアップガイド」の「ストレージノード単位のセットアップを 行う」に示す手順は実施できません。
- この操作を実施した際に、以下のイベントログが出力されることがあります。これは、正常な 動作のため、そのまま手順を継続してください。
  - KARS20067-I
  - KARS20068-I
  - KARS20069-I
- 5. ジョブの state を確認します。

ジョブの ID を指定してコマンドを実行します。

REST API : GET /v1/objects/jobs/<jobId >

CLI: job\_show

state が"Succeeded"になっていたらジョブは完了です。

増設が完了するまでは、他の操作が実施できないことがあります。他の操作が失敗した場合は、 他の操作のエラーメッセージやイベントログに従って対処してください。

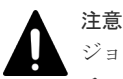

ジョブの処理中に、KARS10914-W または KARS10915-W のイベントログが出力された場合は、 チーミング構成が組まれている管理ポートまたはストレージノード間ポートのネットワーク上に 一部が接続できないパスが存在している可能性があります。チーミング構成が組まれている場合 は、そのままの状態でもストレージクラスターとしての稼働は可能ですが、メッセージに含まれ るネットワークパスについて「Hitachi Virtual Storage Platform One SDS Block トラブルシュー ティングガイド」の「最初にチェックする項目」に記載されているネットワークの接続および設 定に関する項目を確認し、問題があれば対処することをお勧めします。

また、問題の対処後に管理ポートまたはストレージノード間ポートの接続を VSP One SDS Block 環境で確認する場合は、以下を実施してください。

(KARS10914-W または KARS10915-W のイベントログが出力されたあとに、KARS08304-I、 KARS08305-I、KARS08306-I、KARS08313-I、KARS08314-I、KARS08315-I などのリンク状 態の回復を示すイベントログが出力された場合でも、到達性は保証できていないため、リンク状 態以外の到達性に懸念がある場合は、以下に示す方法などで接続確認を行うことをお勧めします。)

- 接続確認の再実施(ストレージノード交換)
   ストレージノード単位での接続確認を再実施するためには、接続確認でエラーになった接続元ポートが存在するストレージノードに対してストレージノード交換を1ノードずつ実施してください。ストレージクラスター全体の停止は発生しません。対象のストレージノードが閉塞していない場合はストレージノード交換の前にストレージノード保守閉塞を実施してください。ストレージノード交換については「ストレージノードを交換する≪Bare metal≫」を、ストレージノード保守閉塞については「ストレージノードを保守閉塞する」を参照してください。
  - ストレージノード交換が正常終了して、かつ KARS10914-W または KARS10915-W のイベン トログが出力されなければ、対象のストレージノードの管理ポートおよびストレージノード間 ポートのネットワークの接続状態は問題ありません。

ストレージノード増設の準備と手順

#### 🕨 メモ

ストレージクラスターにスペアノードが登録されている場合、ジョブの完了後にイベントログ KARS10733-W が出力されることがあります。これは、以降の手順で実施する「ストレージノー ドの BMC 情報を登録・編集する≪Bare metal≫」を実施することで解決します。

6. ストレージノードの一覧を取得して、増設したストレージノードの ID が追加されていることを 確認します。

 $REST \ API: \ GET \ /v1 / objects / storage \text{-}nodes$ 

 $CLI: storage\_node\_list$ 

7. ドライブの一覧を取得します。

増設したストレージノードの ID をクエリーパラメーターで指定してコマンドを実行します。 増設したストレージノードが複数存在する場合は、増設したストレージノードの数だけ繰り返 し実行します。

 $REST \ API : GET \ /v1 / objects / drives$ 

CLI : drive\_list

増設したストレージノードに搭載されたドライブがすべてあり、それらのドライブの status が すべて"Normal"であることを確認してください。搭載されたドライブが存在しない場合や status が"Offline"の場合は「ドライブを増設する」を参照し、ドライブの増設とストレージプ ールの拡張を実施してください。

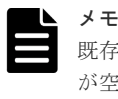

既存のストレージノードに対してストレージプール拡張が実施されておらず、ストレージプール が空の場合は、ストレージノードの増設ジョブの延長でのストレージプール拡張は実施されませ ん。ストレージプール拡張を実施する場合は「運用環境を構成する」の「ストレージプールを拡 張する」を参照してください。

8. ストレージプールの情報を取得します。

REST API : GET /v1/objects/pools CLI : pool\_list

増設開始前と比べて、ストレージプールの論理容量が拡張され、ストレージプールの空き容量 が増加したことを確認してください。ストレージプールの論理容量が拡張されていない場合 は、イベントログを取得してください。イベントログ KARS16158-W または KARS16159-W が 出力された場合は、増設したストレージノードのドライブの容量が不足しているため、ユーザ ーが利用可能な容量である論理容量の拡張ができていません。論理容量を拡張するためには 「増設時の容量設計」を参照して必要な容量を算出し、「ドライブを増設する」に従ってストレ ージプールを拡張してください。イベントログ KARS16158-W または KARS16159-W が出力 されていない場合は、既存のストレージノードのドライブ容量またはドライブ数が不足してい ます。「運用環境を構成する」の「ストレージプールを拡張する」に従ってストレージプールを 拡張してください。

### 11.9 ストレージノードを増設する≪Cloud≫

この節での記述内容は Cloud モデルに適用されます。

ストレージノードの増設は、コントローラーノード上で VSP One SDS Block インストーラーを操作して行います。

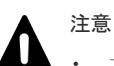

本手順の前に実施していた操作がある場合は、その処理が完了またはエラーによって終了したことを確認し てから本手順を実施してください。本手順の前に実施していた操作がエラーによって終了している場合、イ ベントログや「Hitachi Virtual Storage Platform One SDS Block トラブルシューティングガイド」で本手 順より前に実施する必要がある対処が示されているときは、その対処後に本手順を実施してください。

次の保守操作は、同一ストレージクラスターに対して同時に複数実施しないでください。

- ストレージノードの増設
- ストレージノードの交換
- 構成ファイルのエクスポート
- 0 ドライブの減設
- ドライブの増設 0
- ドライブの交換
- 増設するストレージノードのインスタンスタイプは、既存のストレージノード\*のインスタンスタイプと同 じにする必要があります。詳細は Cloud モデルの「Hitachi Virtual Storage Platform One SDS Block セッ トアップガイド」の「ストレージノードの要件」を参照してください。
  - \* Multi-AZ 構成の場合は、タイブレーカーノードを除いたストレージノードが対象です。
- ・ 増設対象のストレージノードが追加されるプロテクションドメインの、storageControllerClusteringPolicy が"TwoRedundantStorageNodes"の場合、ストレージクラスター内に閉塞\*しているストレージノードが存 在していると、ストレージノードは増設できません。また、storageControllerClusteringPolicy が "TwoRedundantStorageNodes"ではない場合でも、閉塞\*しているストレージノードが存在していると、ス トレージノードの増設に失敗することがあります。先に閉塞\*しているストレージノードを回復させてから ストレージノードを増設してください。
  - \*ストレージノードが閉塞している場合、status が以下のいずれかになります。

"TemporaryBlockage", "MaintenanceBlockage", "PersistentBlockage", "InstallationFailed", "RemovalFailedAndTemporaryBlockage"、"RemovalFailedAndMaintenanceBlockage"、 "RemovalFailedAndPersistentBlockage"

- ストレージノードの増設中に、構成の変更を伴う管理操作や他の保守操作を実施すると、これらの操作が失 敗することがあります。失敗した場合は、ストレージノードの増設が完了するのを待ってから再度これらの 操作を実施してください。
- EBS 暗号化を利用している場合は、AWS を操作するアカウントやコントローラーノードに設定する IAM ロールに、AWS Key Management Service ヘアクセスするための権限を追加する必要があります。詳細は、 AWS のユーザーガイドを参照してください。

ストレージノードの増設では、構成ファイルを使用します。構成ファイルのエクスポートは、スト レージノードの交換と同様に、コントローラーノードにログインして VSP One SDS Block インス トーラーを操作して行います。

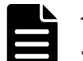

### メモ

- 冗長性確保のため複数台のストレージノードを一度に増設します。複数台のストレージノード増設は、増設 手順をひととおり実施することで可能です。増設台数は、ユーザーデータの保護種別(redundantType)によ って決まります。「ストレージノード増設時の留意事項≪Cloud≫」を参照してください。
- ・ 増設するストレージノードのインスタンスタイプは、既存のストレージノードのインスタンスタイプと同じ になります。

#### 処理時間の目安

手順4の hsdsinstall コマンドの処理時間の目安は以下のとおりです。

ストレージノード増設の準備と手順

| ユーザーデータ<br>の保護種別<br>(redundantType) | フォールトドメイ<br>ン数 | 同時に増設するス<br>トレージノード数 | 各ストレージノ<br>ード VM のメモ<br>リー容量[GiB] | 処理時間の目安<br>[min] |
|-------------------------------------|----------------|----------------------|-----------------------------------|------------------|
| 4D+2P                               | 1              | 6                    | 128                               | 65               |
|                                     |                |                      | 256                               | 70               |
| Duplication                         | 1              | 3                    | 128                               | 45               |
|                                     |                |                      | 256                               |                  |
|                                     | 3              | 2                    | 128                               | 45               |
|                                     |                |                      | 256                               |                  |

- 処理時間の目安について、以下の外部要因によって、手順4のhsdsinstall コマンドの処理時間 が増加・減少することがあります。処理時間が増加する場合は、これらの項目に問題がないこ とを確認してください。
  - 。 AWS の負荷状況
  - ネットワークの通信状況(コントローラーノード、ストレージノード、AWS との相互間の通 信状況)
  - 。 インスタンスの性能状況

#### 前提条件

- ・ 実行に必要なロール: VSP One SDS Block の Service
- 使用するコントローラーノードに VSP One SDS Block インストーラーがインストールされて いること

#### 操作手順

1.「構成ファイルをエクスポートする≪Cloud≫」を参照し、VSP One SDS Block からストレー ジノード増設用の構成ファイルを取得します。 携球ファイルのエクスポートを実施する際は、cmode オプションに"AddStorege Nodec"を必ず

構成ファイルのエクスポートを実施する際は、…mode オプションに"AddStorageNodes"を必ず 指定してください。最新状態の構成ファイルを使用するために、必ず取得してください。

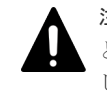

**注意** 構成ファイルのエクスポートで取得した構成ファイルは編集しないでください。編集する とストレージノード増設に失敗することがあります。設定値を間違えたときは、正しい値を設定 して構成ファイルのエクスポートを再度実行してください。

取得した構成ファイルのうち、VM構成ファイルを手順1で--template\_s3\_urlオプションで指定した Amazon S3 バケットに格納します。

Amazon S3 にファイルを格納する方法として、例えば AWS CLI を用いて Amazon S3 にファ イルをコピーする方法があります。詳細は Cloud モデルの「Hitachi Virtual Storage Platform One SDS Block セットアップガイド」の「Amazon S3 の操作例」を参照してください。

3. 増設開始前のストレージプールの論理容量、ストレージプールの空き容量を確認します。

REST API : GET /v1/objects/pools CLI : pool\_list

4. 以下のコマンドを実行します。

```
hsdsinstall { -a | --add } [ --user <str> ] --host <str> [--sys_conf
<str>] --vm_conf_uri <str> [ --ignore_certificate_errors ]
```

パスワードは--password で指定できます。オプションを指定せずに標準入力で入力することも できます。画面にパスワードが表示されない標準入力によるパスワード入力をお勧めします。

| $\frown$ | ヒント   |
|----------|-------|
|          | AWS 0 |

AWS のセッションマネージャーからコントローラーノードにログインしているケースにおいて は、コマンド実行中にセッションマネージャーのセッションがタイムアウトにならないようにタ イムアウト時間を延ばす、または screen コマンドを使用してセッションを保存することをお勧め します。

コマンド実行中にセッションマネージャーのセッションがタイムアウトになってしまった場合は 「Hitachi Virtual Storage Platform One SDS Block トラブルシューティングガイド」に従って対 処してください。

| オプション                                        | 説明                                                                                                    |  |
|----------------------------------------------|----------------------------------------------------------------------------------------------------|--|
| -a、add                                       | ストレージノードを増設します。                                                                                                    |  |
| user                                         | VSP One SDS Block のユーザー名を指定します。必要なロールは<br>Service です。省略時は入力が要求されます。                                                             |  |
| host*                                        | 以下のいずれかを指定します。                                                                                                    |  |
|                                              | ・ ロードバランサー(ELB)の IP アドレスまたはそれに対応する<br>FQDN                                                                                      |  |
|                                              | <ul> <li>クラスターマスターノード(プライマリー)の IP アドレスまたは<br/>それに対応する FQDN</li> </ul>                                                           |  |
| sys_conf                                     | コントローラーノード上の VSSB 構成ファイル                                                                                                    |  |
|                                              | (SystemConfigurationFile.csv)のパスを指定します。<br>指定しない場合は、コマンドを実行したカレントディレクトリーの<br>SystemConfigurationFile.csv という名前のファイルが使用されま<br>す。 |  |
| vm_conf_uri                                  | VM 構成ファイルのうち、VMConfigurationFile.yml を格納した<br>Amazon S3 の"s3://"から始まる URI を指定します。<br>(例) s3://XXXXXXXXX/VMConfigurationFile.yml |  |
| ignore_certificate_errors                    | ストレージノードのサーバー証明書の検証を無効にします。コマン<br>ドを実行の際にサーバー証明書検証を実施しない場合は、<br>ignore_certificate_errors を付与して実行してください。                        |  |
| *host に指定する値は「SSL/TLS 通信のクライアント要件」を参照してください。 |                                                                                                    |  |

--user または--password を省略すると、処理中にユーザー名またはパスワードの入力が要求さ れます。VSP One SDS Block に登録されている Service ロールを持つユーザー ID またはパス ワードをそれぞれ入力してください。

```
Please enter the authentication username.
authentication username:
Please enter the authentication password.
authentication password:
```

処理が終了し、コンソールに"Storage node addition completed."が表示されたら増設は完了です。

コンソールにストレージノードの増設ジョブの情報が表示され、増設されたストレージノードの ID がジョブ情報の affected Resources に表示されます。

増設(hsdsinstall コマンド)の処理が完了するまでは、他の操作が実施できないことがあります。 他の操作が失敗した場合は、他の操作のエラーメッセージやイベントログに従って対処してく ださい。

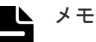

 途中でコンソールを閉じてしまった場合や、hsdsinstall 処理中のジョブの結果確認でエラー が発生し、結果が正しく表示されなかった場合でも、ジョブが正常終了していることがありま す。コンソールの出力からジョブの ID がわかっている場合は、その ID を使用してジョブの state を確認してください。ジョブの ID が不明な場合は、ジョブの開始を示すイベントログ KARS13009-I を調べ、メッセージ中の Operation が"STORAGE\_ADD\_NODE"であるジョブ の ID を使用してジョブの state を確認してください。ジョブの state が"Succeeded"になっ ていたら、ストレージノードの増設は完了です。 ジョブの status は、以下のコマンドで確認できます。

ンヨノの status は、以下のコマント C確認 Cさよう REST API: GET /v1/objects/jobs/<jobId >

CLI : job\_show

- ストレージノードの証明書の検証に失敗する場合は「Hitachi Virtual Storage Platform One SDS Block トラブルシューティングガイド」の「SSL/TLS 証明書エラー発生時の対処」を参照してください。
- コンソールに"SystemConfigurationFile.csv"というファイル名が表示されることがあります。

--sys\_conf に指定した VSSB 構成ファイルのファイル名が"SystemConfigurationFile.csv"と 異なる場合は、コンソールに出力された"SystemConfigurationFile.csv"というファイル名 を、--sys\_conf に指定したファイル名に読み替えてください。

コンソールに"VMConfigurationFile.yml"というファイル名が表示されることがあります。
 --vm\_conf\_uriに指定した VM 構成ファイルのファイル名が"VMConfigurationFile.yml"と異なる場合は、コンソールに出力された"VMConfigurationFile.yml"というファイル名を、--vm\_conf\_uriに指定したファイル名に読み替えてください。

5. ドライブの一覧を取得します。

増設したストレージノードの ID をクエリーパラメーターで指定してコマンドを実行します。 増設したストレージノードが複数存在する場合は、増設したストレージノードの数だけ繰り返 し実行します。

 $REST \ API : GET \ /v1 / objects / drives$ 

#### $CLI: drive\_list$

増設したストレージノードに搭載されたドライブがすべてあり、それらのドライブの status が すべて"Normal"であることを確認してください。搭載されたドライブが存在しない場合や status が"Offline"の場合は「ドライブを増設する」を参照し、ドライブの増設とストレージプ ールの拡張を実施してください。

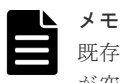

既存のストレージノードに対してストレージプール拡張が実施されておらず、ストレージプール が空の場合は、ストレージノードの増設ジョブの延長でのストレージプール拡張は実施されませ ん。ストレージプール拡張を実施する場合は「運用環境を構成する」の「ストレージプールを拡 張する」を参照してください。

6. ストレージプールの情報を取得します。

#### $REST \ API: GET \ /v1 / objects / pools$

#### $CLI: pool_list$

増設開始前と比べて、ストレージプールの論理容量が拡張され、ストレージプールの空き容量 が増加したことを確認してください。ストレージプールの論理容量が拡張されていない場合 は、イベントログを取得してください。イベントログ KARS16158-W または KARS16159-W が 出力された場合は、増設したストレージノードのドライブの容量が不足しているため、ユーザ ーが利用可能な容量である論理容量の拡張ができていません。論理容量を拡張するためには 「増設時の容量設計」を参照して必要な容量を算出し、「ドライブを増設する」に従ってストレ ージプールを拡張してください。イベントログ KARS16158-W または KARS16159-W が出力 されていない場合は、既存のストレージノードのドライブ容量またはドライブ数が不足してい ます。「運用環境を構成する」の「ストレージプールを拡張する」に従ってストレージプールを 拡張してください。

### 11.10 追加した論理容量が使用できることを確認する

ストレージノードの増設手順が完了しても、追加した論理容量はすぐには使用できません。以下の 順で実行される内部処理の完了後、追加した論理容量が使用可能になります。

- ・ ≪Virtual machine≫≪Bare metal≫ドライブデータ再配置
- ・ ストレージコントローラーへの容量割り付け処理

≪Virtual machine≫≪Bare metal≫ドライブデータ再配置の処理時間については「ドライブデー タ再配置完了までの時間(目安)≪Virtual machine≫≪Bare metal≫」を参照してください。複数 のストレージノードを増設した場合、増設したストレージノードの数と同じ回数のドライブデータ 再配置が動作します。「ドライブデータ再配置完了までの時間(目安)≪Virtual machine≫≪Bare metal≫」で算出できる目安時間は1ストレージノード当たりの処理時間になります。

| 5 |
|---|
|   |
|   |
|   |

- メモ
  - ≪Virtual machine≫≪Bare metal≫複数フォールトドメイン構成の場合、ドライブデータ再配置は実行されません。
- ・ 《Cloud》ドライブデータ再配置は実行されません。

ストレージコントローラーへの容量割り付けの処理時間は、このマニュアルの「ストレージコント ローラーへの容量割り付けの処理時間(物理容量)(目安)」を参照してください。

#### 前提条件

実行に必要なロール: Storage

#### 操作手順

1. ≪Virtual machine≫≪Bare metal≫ドライブデータ再配置の完了を確認します。

「ドライブデータ再配置の状態を確認する≪Virtual machine≫≪Bare metal≫」を参照して確認してください。

フォールトドメインが複数で構成されている場合は、ドライブデータ再配置は実行されないた め、確認は不要です。

2. ストレージコントローラーへの容量割り付け処理の完了を確認します。

イベントログを取得して、増設したストレージノードのすべてのドライブがストレージプール の容量として使用できるようになったことを確認します。イベントログ KARS16020-I が、増設 したストレージノードの数だけ出力されるまでお待ちください。それまでは、他の操作が実施 できないことがあります。

REST API : GET /v1/objects/event-logs

 $CLI: event\_log\_list$ 

イベントログ KARS16020-I が、増設したストレージノードの数だけ出力されたら、増設したス トレージノードのすべてのドライブがストレージプールの容量として追加され、使用できるよ うになります。

ただし、イベントログ KARS16020-I が、増設したストレージノードの数だけ出力されるまでの 間に、ストレージノードに障害が発生していた場合は、「Hitachi Virtual Storage Platform One SDS Block トラブルシューティングガイド」に従って対応してください。

### 11.11 増設したストレージノードの設定を行う

増設したストレージノードに対して各種設定を行います。

#### 前提条件

- 実行に必要なロール:
  - $\circ \quad \text{VSP One SDS Block} \ \mathcal{O} \ \text{Service}$
  - 。 ≪Virtual machine≫メンテナンスノードの mnservice
- 「追加した論理容量が使用できることを確認する」の手順に従ったストレージプールの容量の確認が済んでいることただし、ストレージノードの増設ジョブの延長で、ストレージプール拡張が実施されてない場合は確認不要です。

#### 操作手順

1. 増設したストレージノードの管理ポートの情報を Subject Alternative Name(SAN)に追加した サーバー証明書を、VSP One SDS Block にインポートします。

サーバー証明書のインポート手順は「運用管理を SSL/TLS 通信で行う」を参照してください。

≪Bare metal≫ストレージクラスターにスペアノードが登録されている場合は、増設したストレージノードに対して「スペアノードを利用するための BMC アカウントを準備する≪Bare metal≫」と「ストレージノードの BMC 情報を登録・編集する≪Bare metal≫」を実施し、BMC の情報を登録します。

ストレージクラスターに対して「ストレージクラスターに BMC 接続検証用ルート証明書をイン ポートする≪Bare metal≫」を実施している場合は、増設したストレージノードの BMC に対 して BMC の IP アドレスまたは IP アドレスに対応する FQDN を Common Name(CN)または Subject Alternative Name(SAN)に設定したサーバー証明書をインポートしてください。BMC のサーバー証明書の作成および BMC へのサーバー証明書のインポートについては、サーバーベ ンダーのマニュアルを参照してください。

その後、増設したストレージノードが、スペアノードに切り換えできる状態になっているかを 「スペアノード機能の設定を確認する≪Bare metal≫」を参照して確認してください。

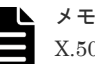

X.509 証明書の拡張プロファイルのフィールドは、RFC5280 に規定される次のフィールドがサポ ートされます。

- 基本制限(Basic Constraints)
- キー使用法(Key Usage)
- ・ サブジェクトキー識別子(Subject Key Identifier)
- ・ 機関キー識別子(Authority Key Identifier)
- ・ 証明書ポリシー(Certificate Policies)
- ・ サブジェクト代替名(Subject Alternative Name)
- ・ 名前の制限(Name Constraints)
- ・ ポリシーの制限(Policy Constraints)
- ・ 拡張キー使用法(Extended Key Usage)
- ポリシー禁止(Inhibit anyPolicy)

**3.** 増設したストレージノードのコンピュートポートに対して、コンピュートノードのパス情報を 登録します。

コンピュートノードのパス情報の登録方法は「コンピュートノードのパス情報を登録する」を 参照してください。

マルチテナンシーを構成し、VPS 内にコンピュートノードの登録がある場合、VPS 管理者に依頼してコンピュートノードのパス情報を登録してもらいます。

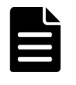

メモ

増設開始前に既存のストレージノードの全コンピュートポートとの間にパスが設定されていたイ ニシエーターに関しては、増設したストレージノードのコンピュートポートとの間のパスが自動 的に生成されます。その場合、コンピュートノードのパス情報の登録処理は不要です。

 iSCSI 接続の場合、増設開始前に既存のストレージノードのコンピュートポートに対し、CHAP ユーザーのアクセス許可をしていたとき、増設したストレージノードのコンピュートポートに 対しても CHAP ユーザーのアクセス許可をします。

CHAP ユーザーのアクセス許可方法は「CHAP ユーザーに対してコンピュートポートへのアク セスを許可する」を参照してください。

- 5. コンピュートノードから増設したストレージノードに対して接続できることを確認します。 接続できない場合、構成によって I/O 性能の低下やマルチパスの冗長性低下を引き起こすこと があります。
- 6. ≪Virtual machine≫≪Bare metal≫構成情報のバックアップを行います。

「構成情報をバックアップする≪Virtual machine≫≪Bare metal≫」を参照して実施してくだ さい。

ただし、継続して他手順の操作を実施する場合は、すべての操作が完了したあとに構成情報の バックアップを行ってください。

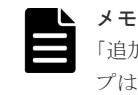

「追加した論理容量が使用できることを確認する」の手順を完了していない場合、構成バックアップは実行できません。手順が完了したあとに構成バックアップを実行してください。

ストレージノード増設の準備と手順

ストレージノード増設の準備と手順

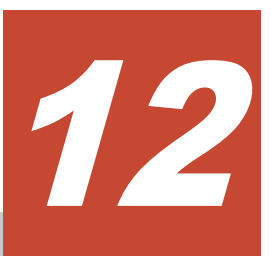

# ストレージノード減設の条件と手順

- □ 12.1 ストレージノード減設の概要
- □ 12.2 ストレージノード減設の条件を確認する
- □ 12.3 ストレージノードを減設する
- □ 12.4 ストレージノードの減設処理を中止する

ストレージノード減設の条件と手順

## 12.1 ストレージノード減設の概要

ストレージプール容量の縮退を行う場合には、ストレージノードの減設が必要になります。

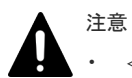

- ≪Virtual machine≫≪Bare metal≫フォールトドメインが複数で構成されている場合、ストレージノード の減設はできません。ただし、増設失敗後に構成に残ってしまったストレージノードは減設できます。
- 《Cloud》ストレージノードの減設はできません。ただし、増設失敗後に構成に残ってしまったストレージ ノードは減設できます。

ストレージノードの減設手順は以下のとおりです。

- 1.「ストレージノード減設の条件を確認する」
- 2.「ストレージノードを減設する」

ストレージノードの減設中のホスト I/O、ユーザーデータの冗長度、処理時間(目安)は以下のとおりです。

| 項目                                                                                                    | 説明                                                                                                    |  |
|----------------------------------------------------------------------------------------------------|----------------------------------------------------------------------------------------------------|--|
| ホスト I/O                                                                                                    | ストレージノードの減設中もホスト I/O は継続されます。マルチパス構<br>成が組まれていることが前提になります。                                                                                                    |  |
| ストレージコントローラー                                                                                                    | 1 つのストレージノードを減設すると、1 つのストレージコントローラー<br>が削除されます。<br>ストレージノードの減設中、削除されるストレージコントローラーが管<br>理するボリュームは、別のストレージコントローラーへと移動されます。<br>この処理をボリュームマイグレーションといいます。                                                                                                  |  |
| ユーザーデータの冗長度                                                                                                    | ストレージノードの減設中もユーザーデータの冗長度は維持されます。                                                                                                    |  |
| <ul> <li>辺理時間*</li> <li>ストレージコントローラー間で移動するボリュームの容量とドライブラータ再配置の対象となるドライブデータ容量に依存します。</li> </ul>                                                                                                    |                                                                                                    |  |
| プロテクションドメインに設定され<br>ュームマイグレーションの処理時間<br>(1) ≪Virtual machine≫最小メモリ<br>≪Bare metal≫35[min]<br>(2) 以下から算出します。<br>・対象となるボリューム:activeSto<br>ジコントローラーが持つすべてのボ<br>・ボリュームマイグレーション性能<br>・並列実行が可能なボリューム数:                                                                                                 | た最小メモリーに応じた処理時間(1) + ストレージコントローラー間ボリ<br>(2) + ドライブデータ再配置の処理時間(3)<br>一容量が 116GiB の場合: 30[min]、234GiB の場合: 35[min]<br>prageNodeId が減設対象のストレージノードの ID となっているストレー<br>リューム<br>(ボリューム 1 個当たり、目安): 14.7[MiB/sec]<br>21 個<br>オーバーヘッド(ボリューム 1 個当たり、目安): 1[min] |  |
| <ul> <li>(例 1)対象が 1TiB のボリューム 1 個だった場合         <ol> <li>1[TiB] / 14.7[MiB/sec] + 1[min] ≒ 19.8[h]</li> <li>(例 2)対象が 1TiB のボリューム 22 個だった場合</li> <li>(並列実行が可能なボリューム数の範囲で順次処理されます。)             <li>1[TiB] / 14.7[MiB/sec] + 1[TiB] / 14.7[MiB/sec] + 22[min] ≒ 40.0[h]</li> </li></ol> </li> </ul> |                                                                                                    |  |
| <ul> <li>例 3)対象が 1TiB のボリューム 1 個と 500GB のボリューム 1 個だった場合</li> <li>並列実行されるため、サイズが大きいほうのボリュームの処理時間になります。)</li> <li>1[TiB] / 14.7[MiB/sec] + 2[min] ≒ 19.8[h]</li> <li>3)「ドライブデータ再配置完了までの時間(目安)≪Virtual machine≫≪Bare metal≫」を参照してくださ</li> </ul>                                                     |                                                                                                    |  |

処理時間の目安について、以下の外部要因によって 処理時間が増加・減少することがあります。処 理時間が増加する場合は、これらの項目に問題がないことを確認してください。

- ・ ネットワークの通信状況(ストレージノード間の通信状況)
- ・ サーバーの性能状況(ストレージノードの温度上昇による性能低下など)
- ・ サーバーのハードウェア構成(ストレージノードのプロセッサー、メモリー容量など)

### ▲ 注意

- ・ ストレージノードの減設時は、以下の処理の動作中に I/O 性能が不安定になる可能性があります。
  - 。 ボリュームマイグレーション
  - 。 ドライブデータ再配置
- ・ ストレージノードの減設時には、ストレージコントローラーの再配置が動作するため、ホスト I/O 性能が 3 ~4 分程度低下する可能性があります。
- ストレージノードの減設によって削除する管理ポートの情報を Subject Alternative Name(SAN)から削除 したサーバー証明書を作成してください。
  - サーバー証明書の作成手順は「運用管理を SSL/TLS 通信で行う」を参照してください。
- ≪Virtual machine≫
  - ストレージノードを減設したあと、ハードウェアを廃棄または再利用する場合は、情報漏えい防止の観 点からデータ消去することを強くお勧めします。また、VMware vCenter Server 上の資源(データスト アで割り当てたデバイス)を消去することをお勧めします。
  - VSP One SDS Block の運用管理において、REST API/CLI/VSP One SDS Block Administrator(ブラウ ザー)/メンテナンスノードでの操作(増設、交換、構成情報の変更・設定、構成ファイルのインポート・ エクスポートなど)の接続先として、DNS を用意し FQDN を指定する方法で運用している場合、ストレ ージノードを減設したあと、ストレージノードの減設によって削除した管理ポートの IP アドレスにつ いて、DNS サーバーから正引きの定義を削除してください。
- $\ll$ Bare metal $\gg$ 
  - ストレージノードを減設したあと、ハードウェアを廃棄または再利用する場合は、情報漏えい防止の観 点からデータ消去することを強くお勧めします。
  - VSP One SDS Block の運用管理において、REST API/CLI/VSP One SDS Block Administrator(ブラウ ザー)での操作の接続先として、DNS を用意し FQDN を指定する方法で運用している場合、ストレージ ノードを減設したあと、ストレージノードの減設によって削除した管理ポートの IP アドレスについて、 DNS サーバーから正引きの定義を削除してください。

## 12.2 ストレージノード減設の条件を確認する

ストレージノードが減設できるかどうかを以下の手順で確認してください。

# ▲ 注意

- «Virtual machine» «Bare metal»フォールトドメインが複数で構成されている場合、ストレージノードの減設はできません。ただし、増設失敗後に構成に残ってしまったストレージノードは減設できます。
- 《Cloud》ストレージノードの減設はできません。ただし、増設失敗後に構成に残ってしまったストレージ ノードは減設できます。
- イベントログ KARS06170-C が発行され、未対処だった場合は、ストレージノードの減設はできません。
   KARS06170-C を対処後にストレージノードの減設を実施してください。

#### 前提条件

・ 実行に必要なロール: Security、Storage、Monitor、Service、または Resource

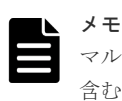

マルチテナンシー機能を使用している場合、手順8と11でシステムスコープ以外のボリュームも 含むすべてのボリュームを参照するために、Monitor ロールが必要です。

#### 操作手順

**1.** ストレージノードの一覧を取得して、減設対象のストレージノードの ID を記録します。 REST API: GET /v1/objects/storage-nodes

CLI : storage\_node\_list

2. ストレージコントローラーの一覧を取得して、以下を行います。

REST API : GET /v1/objects/storage-controllers

 $CLI: storage\_controller\_list$ 

- a. すべてのストレージコントローラーの ID を記録します。
- b. 減設対象のストレージノードの ID が、activeStorageNodeId、standbyStorageNodeId、secondaryStandbyStorageNodeId のいずれかにあるストレージコントローラーの ID を記録します。

ただし、一度ストレージノード減設を実施して、中断または失敗したあとに同じストレージ ノードに対してストレージノード減設を再実施する場合(ストレージノードの status に "RemovalFailed"が付いている場合)は、減設対象のストレージノードにひもづくストレージ コントローラーが存在しない可能性があります。その場合は、該当するストレージコントロ ーラーはなしとして、以降の確認項目のうち、ストレージコントローラーに関連する項目は 無視して先に進むようにしてください。

 ストレージノードの一覧を取得して、減設対象のストレージノードが減設できるかどうかを、 以下に従って確認します。

REST API : GET /v1/objects/storage-nodes

 $CLI: storage_node_list$ 

- 減設対象のストレージノードの clusterRole が"Worker"であること クラスターマスターノードの減設はできません。そのため、clusterRole が"Master"のスト レージノードは減設できません。
- 減設対象のストレージノードの status が"Ready"、"RemovalFailed"、
   "RemovalFailedAndStopping"、"RemovalFailedAndStopped"のいずれかの値であること
   減設対象のストレージノードが、これら以外の status になっている場合、以下に従って対処してください。
  - VSP One SDS Block Administrator でストレージノードの Health Status に"Alerting" が表示されている場合は「Hitachi Virtual Storage Platform One SDS Block トラブル シューティングガイド」の「VSP One SDS Block Administrator でヘルスステータス異 常を検知した場合」に従って対処してください。 ただし、減設対象のストレージノードが、"RemovalFailed"、 "RemovalFailedAndStopping"、"RemovalFailedAndStopped"となっている場合も "Alerting"になりますが、その場合は問題ありません。
  - status が"MaintenanceBlockage"となっている場合は「ストレージノードを保守回復する」に従って、ストレージノードを保守回復してください。
  - 上記以外の場合は、ストレージノードに対する処理が実施中のため、status が変わるま で待ってから、再度確認してください。
- ・ ストレージノード減設後のストレージノード数が、次に示すノード数以上であること

| ユーザーデータの保護種別<br>(redundantType)        | 減設後のストレージノード数 |
|----------------------------------------|---------------|
| ≪Virtual machine≫≪Bare metal≫<br>4D+1P | 5             |
| 4D+2P                                  | 6             |
| Duplication                            | 3             |

すべてが確認できたら、次の手順に進みます。

**4.** ストレージプールの一覧を取得し、ユーザーデータの冗長度が低下していないことを dataRedundancy で確認します。

REST API : GET /v1/objects/pools

CLI : pool\_list

次の表に従って冗長度を確認します。冗長度が低下していなければ手順7に進みます。冗長度 が低下している場合は次の手順に進みます。

| ユーザーデータの保護種別<br>(redundantType)                             | dataRedundancy<br>の値 | 冗長度           |
|-------------------------------------------------------------|----------------------|---------------|
| <ul> <li>≪Virtual machine≫≪Bare metal≫4D<br/>+1P</li> </ul> | 1                    | 冗長度が低下していません。 |
|                                                             | 1 未満                 | 冗長度が低下しています。  |
| Duplication                                                 |                      |               |
| • 4D+2P                                                     | 2                    | 冗長度が低下していません。 |
|                                                             | 2 未満                 | 冗長度が低下しています。  |

- 5. ストレージクラスター内のすべてのストレージノードに関して、以下のいずれかに該当する場合はそれぞれ以下の対処を行います。いずれにも該当しない場合は手順6に進みます。
  - VSP One SDS Block Administrator でストレージノードの Health Status に"Alerting"が 表示されている場合は「Hitachi Virtual Storage Platform One SDS Block トラブルシュー ティングガイド」の「VSP One SDS Block Administrator でヘルスステータス異常を検知 した場合」に従って対処してください。

ただし、減設対象のストレージノードが、"RemovalFailed"、

"RemovalFailedAndStopping"、"RemovalFailedAndStopped"となっている場合も "Alerting"になりますが、その場合は問題ありません。

- status が"MaintenanceBlockage"のストレージノードがある場合は「ストレージノードを保 守回復する」に従って、ストレージノードを保守回復してください。
- **6.**「リビルドの状態を確認する」を参照して、リビルドが動作中でないこと、およびリビルドでエ ラーが発生していないことを確認します。

リビルドが動作中でなく、かつエラーが発生していない場合は、次の手順に進みます。

リビルドが動作中、またはリビルドでエラーが発生している場合は「リビルドの状態を確認する」を参照して対処してください。

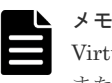

Virtual machine または Bare metal モデルでフォールトドメインが複数で構成されている場合、 または Cloud モデルの場合は、手順 7 から 12 までの操作は不要です。

 ≪Virtual machine≫≪Bare metal≫「ドライブデータ再配置の起動契機と動作可能な条件 ≪Virtual machine≫≪Bare metal≫」を参照して、ストレージノード減設時に実行されるド ライブデータ再配置が動作可能であることを確認します。

ストレージノード減設の条件と手順

動作可能な条件に合致しない場合は「ドライブデータ再配置の起動契機と動作可能な条件 ≪Virtual machine≫≪Bare metal≫」を参照して、ドライブデータ再配置が動作可能になる よう対処してください。

 減設処理内のボリュームマイグレーションによって移動されるすべてのボリュームについて、 volumeType と status を確認します。
 手順2で記録したストレージコントローラーのうち、減設対象のストレージノードの ID が activeStorageNodeId にあるストレージコントローラーの ID をクエリーパラメーターに指定 してコマンドを実行します。

REST API : GET /v1/objects/volumes

 $CLI:volume\_list$ 

すべてのボリュームの volumeType が"Normal"であり、status が"Normal"のとき、次の手順に 進みます。

条件を満たさないボリュームがある場合は、以下の対処を実施してください。

- volumeType が"Snapshot"の場合「スナップショットを削除する」を参照し、スナップショットボリュームを削除します。
- status が"Normal"以外の場合「Hitachi Virtual Storage Platform One SDS Block トラブル シューティングガイド」の「ボリューム障害時の対処」を参照し対処してください。
- ストレージプール情報の一覧とストレージコントローラー情報の一覧を取得して以下の条件を 満たすかどうかを確認します。

(条件)

- ・ ストレージプールの numberOfVolumes が 1,024 以下であること
- ストレージプールの totalVolumeCapacity[MiB]の値が 100TiB 以下であること
- ストレージプールの usedCapacity[MiB]より、ストレージコントローラーの allocatableCapacity[MiB] × 0.8のほうが大きいストレージコントローラーが存在すること
- (ストレージプール情報の一覧取得)
- REST API : GET /v1/objects/pools
- CLI : pool\_list
- (ストレージコントローラー情報の一覧取得)
- REST API : GET /v1/objects/storage\_controllers
- CLI : storage\_controller\_list

上記の条件をすべて満たす場合は、手順13に進みます。

1つでも条件を満たさない場合は、次の手順に進みます。

- **10.** 減設するストレージノード上で動作するストレージコントローラーを特定します。 手順2で記録したストレージコントローラーのうち、減設対象のストレージノードの ID が activeStorageNodeId にあるストレージコントローラーを特定します。
- 減設するストレージノード上で動作するストレージコントローラーのボリュームを、別のストレージコントローラーに移動できるかについて確認します。
   移動先ストレージコントローラーとなる条件は以下(a~c)です。条件(a~c)を満たすストレージ コントローラーが1つでもあれば、ストレージノードは減設できます。
  - a. ストレージコントローラーの ID をクエリーパラメーターで指定してコマンドを実行し、以下を満たすかを確認します。またボリュームの ID を記録します。 ストレージコントローラーごとのボリューム数が 1.024 以下であること
    - REST API : GET /v1/objects/volumes

- CLI : volume\_list
- b. 上記で記録した ID のボリューム情報を取得し、以下を満たすかを確認します。
   ストレージコントローラーごとのボリューム容量\*の総和が 96.96TiB 以下であること
   \*ボリューム容量は、ボリューム情報の reservedCapacity[MiB]です。
  - REST API : GET /v1/objects/volumes/<id >
  - CLI : volume\_show
- c. ストレージコントローラー情報の一覧を取得し、以下を満たすかを確認します。
   ストレージコントローラーの usedCapacity[MiB]の総和が、ストレージコントローラーの
   allocatableCapacity[MiB] × 0.8 以下であること
  - REST API : GET /v1/objects/storage\_controllers
  - CLI : storage\_controller\_list
- 12. 手順 11 で行った条件の確認によって、ストレージノードの減設ができない場合は、以下のいず れかの対処を実施します。
  - 「ドライブを増設する」を参照し、ドライブの増設とストレージプールの拡張をしてください。
  - 「ストレージノード増設の準備と手順」を参照し、ストレージノードの増設とストレージプ ールの拡張をしてください。
  - ・ 「ボリュームを削除する」を参照し、不要なボリュームを削除してください。
- **13.** 《Virtual machine》減設対象のストレージノードにメンテナンスノードまたはそのバックア ップが存在する場合は、下記の手順を実行します。
  - メンテナンスノードが存在する場合:
     「メンテナンスノードをバックアップからリストアする≪Virtual machine≫」を参照して、 別のストレージノードにメンテナンスノードを再度作成し、減設対象のストレージノード上のメンテナンスノード VM を削除してください。
  - メンテナンスノードのバックアップが存在する場合:
     「メンテナンスノードをバックアップする≪Virtual machine≫」の手順に従って、別のストレージノードにメンテナンスノードのバックアップを作成し直してください。
- 14. 以上、すべての手順を実施し、すべての条件を満たすことが確認できたら、ストレージノードの減設ができます。

### 12.3 ストレージノードを減設する

ストレージノードを減設します。減設処理の間は、保守操作や構成変更はできません。

### ▲ 注意

- 本手順の前に実施していた操作がある場合は、その処理が完了またはエラーによって終了したことを確認してから本手順を実施してください。本手順の前に実施していた操作がエラーによって終了している場合、イベントログや「Hitachi Virtual Storage Platform One SDS Block トラブルシューティングガイド」で本手順より前に実施する必要がある対処が示されているときは、その対処後に本手順を実施してください。
- 減設するストレージノードのコンピュートポート向けの I/O に対して、コンピュートノード側でマルチパス 構成が組まれていない場合は、減設前に以下の情報を確認し、必要に応じてパス情報の追加・設定を実施し てください。
  - 。 コンピュートノードのパス情報
  - 。 ボリュームとコンピュートノードの接続情報

コンピュートノード側でマルチパス構成が組まれていないまま、ストレージノードの減設を実施したとき は、ストレージノードの減設中または減設後の障害発生によって、I/Oが停止するボリュームが出る可能性 があります。

- ストレージノード減設契機のドライブデータ再配置が動作すると、ドライブデータ再配置の中断状態が解除 されます。
- ストレージノード減設中はボリュームマイグレーションやドライブデータ再配置などが動き、I/O 性能に影響が出ることがあります。特にオンライントランザクション処理などの I/O サイズが小さい処理が影響を受けるため、これらの処理の実施が少ない時間帯を選んでストレージノード減設を実施することをお勧めします。
- ストレージノードの減設中に、構成の変更を伴う管理操作や他の保守操作を実施すると、これらの操作が失敗することがあります。失敗した場合は、ストレージノードの減設が完了するのを待ってから再度これらの操作を実施してください。
- 《Cloud >> EBS 暗号化を利用している場合は、AWS を操作するアカウントやコントローラーノードに設定する IAM ロールに、AWS Key Management Service ヘアクセスするための権限を追加する必要があります。詳細は、AWS のユーザーガイドを参照してください。

#### 前提条件

- 実行に必要なロール:Service
- ・ ストレージノード減設の前提条件を満たしていること

#### 操作手順の留意事項

- ・ 以下の操作手順において、コマンドラインが長いコマンドの場合、¥記号を使用して改行してい ます。¥記号を含めてコピーアンドペーストしても正しく動作します。
- ≪Cloud≫本手順では AWS CLI を使用して実施していますが、CloudFormation のスタックの ステータスや動作状況は AWS マネジメントコンソールの AWS CloudFormation コンソールからも確認できます。
- script コマンドや、リダイレクト、tee コマンドなどを利用してコンソールの出力を記録してお くと、結果の確認やエラー発生時の対応に有効です。

#### 操作手順

- iSCSI 接続または NVMe/TCP 接続の場合、コンピュートノードとの接続を切断します。 コンピュートノードと減設対象のストレージノードとの接続状態を確認し、接続されている場 合は、減設実施前に、利用している OS の切断手順に従って接続を切断してください。 上記の確認・操作をせずにストレージノードを減設してしまうと、コンピュートノードの OS に よっては、接続情報がコンピュートノード側に残ってしまうことがあります。
- ストレージノードを減設します。 減設するストレージノードの ID を指定してコマンドを実行します。

REST API : DELETE /v1/objects/storage-nodes/<id>

#### CLI : storage\_node\_delete

コマンド実行後に表示されるジョブの ID を確認します。

**3.** ジョブの state を確認します。

ジョブの ID を指定してコマンドを実行します。

REST API : GET /v1/objects/jobs/<jobId >

CLI : job\_show

state が"Succeeded"になっていたらジョブは完了です。

減設が完了するまでは、他の操作が実施できないことがあります。

4. ストレージノードの一覧を取得して、減設したストレージノードの ID がなくなったことを確認 します。

REST API : GET /v1/objects/storage-nodes

 $CLI: storage_node_list$ 

- ストレージノードの減設によって削除された管理ポートの情報を Subject Alternative Name(SAN)から削除したサーバー証明書を、VSP One SDS Block にインポートしてください。 サーバー証明書のインポート手順は「運用管理を SSL/TLS 通信で行う」を参照してください。
- 6. ≪Virtual machine≫≪Bare metal≫構成情報のバックアップを行います。

「構成情報をバックアップする≪Virtual machine≫≪Bare metal≫」を参照して実施してください。

ただし、継続して他手順の操作を実施する場合は、すべての操作が完了したあとに構成情報の バックアップを行ってください。

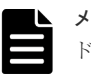

メモ

ドライブデータ再配置の状態(driveDataRelocationStatus)が"Running"、"Error"、"Suspended" のときは構成バックアップは実行できません。

ドライブデータ再配置が正常に完了したことを確認してから構成バックアップを実行してください。ドライブデータ再配置の状態の確認方法は「ドライブデータ再配置の状態を確認する ≪Virtual machine≫≪Bare metal≫」を参照してください。

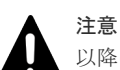

以降の手順7、8、または9でストレージノードの撤去を実施しますが、期待外にOSが起動する と、ストレージノードに残っているネットワーク設定によって、IPアドレス重複などのトラブル を引き起こす可能性があります。また、減設が完了したストレージノードに関連するイベントロ グや監査ログが出力される可能性があります。そのため、撤去するストレージノードに対し、以 下を実施してください。

≪Virtual machine≫
 VM の削除を確実に行ってください。

 《Bare metal》
 OS が期待外に起動しないような対処(システムディスクのデータの消去や使用していたシス テムディスクをブート対象から外すなど)およびネットワークからの切り離しを行ってください。

- 7. ≪Virtual machine≫以下の後処理を行います。
  - a. VM を削除します。
    - VMware vCenter Server 利用の場合は、VMware 社のマニュアルを参照し、VM を削除 してください。
    - VMware vCenter Server 利用以外の場合は、構築しているハイパーバイザーの仕様を確認し、VMを削除してください。
  - b. VMware ESXi ホストをシャットダウンします。 VMware 社のマニュアルを参照してください。
  - c. 物理サーバーを撤去します。 ハードウェアベンダーのマニュアルを参照して実施してください。
- 8. ≪Bare metal≫物理サーバーを撤去します。

ハードウェアベンダーのマニュアルを参照して実施してください。

**9.** 《Cloud》以下の後処理を行います。

ただし、増設失敗後に構成に残ってしまったストレージノードに対して減設を実施しており、 かつ構成に残ってしまったストレージノードが複数ある場合は、増設に失敗したすべてのスト レージノードの減設を実施後に本手順を実施してください。

- a. 「構成ファイルをエクスポートする≪Cloud≫」を実施し、VSP One SDS Block から構成フ ァイルを取得します。構成ファイルのエクスポートを実施する際は、…mode オプションを 指定しないでください。
- b. 手順 a で準備した VM 構成ファイルを使用して、AWS 上のリソースを削除します。
  - 取得した構成ファイルのうち、VM 構成ファイルを手順 a で--template-s3-url オプションで指定した Amazon S3 バケットに格納します。Amazon S3 にファイルを格納する方法として、例えば AWS CLI を用いて Amazon S3 にファイルをコピーする方法があります。詳細は Cloud モデルの「Hitachi Virtual Storage Platform One SDS Block セットアップガイド」の「Amazon S3 の操作例」を参照してください。
  - 2. 次の AWS CLI を実行して、変更セットを作成します。その際、ストレージノードの終 了保護を無効にします。

```
aws cloudformation create-change-set ¥
--stack-name <Marketplaceからのインストール時に設定したスタック名> ¥
--change-set-name <任意の変更セット名*> ¥
--template-url ¥
<VMConfigurationFile.ymlのAmazon S3のURL(https)> ¥
--include-nested-stacks ¥
--capabilities CAPABILITY_NAMED_IAM ¥
--parameters ParameterKey= ¥
'DisableNodeTerminationProtection',ParameterValue=ALL ¥
ParameterKey='ConfigurationPattern',UsePreviousValue=true
```

\* 使用可能文字などは以下の Web サイトを参照してください。 https://docs.aws.amazon.com/cli/latest/reference/cloudformation/create-changeset.html

3. 次の AWS CLI を実行して、変更セットを表示します(1 階層目)。

```
aws cloudformation describe-change-set ¥
--stack-name <Marketplace からのインストール時に設定したスタック名> ¥
--change-set-name <手順 b-2 で指定した変更セット名>
```

以下の事項を確認します。

- "Status"が"CREATE\_COMPLETE"であること
   "Status"が"CREATE\_IN\_PROGRESS"の場合はしばらく待ってから再度実行してください。
- ・ "Changes"の項目数が1つであること
- "Changes"内の"ResourceChange"について "Action"が"Modify"であること 次の手順のため、"ChangeSetId"の値を記録します。
- 4. 次の AWS CLI を実行して、変更セットを表示します(2 階層目)。

aws cloudformation describe-change-set ¥ --change-set-name <手順b-3で記録した"ChangeSetId">

以下の事項を確認します。

 "Changes"内の各項目の"ResourceChange"について "Action"が"Modify"であること 次の手順のため、各項目の"ChangeSetId"の値を記録します。 5. 次の AWS CLI を実行して、変更セットを表示します(3 階層目)。

aws cloudformation describe-change-set ¥ --change-set-name <手順b-4 で記録した"ChangeSetId">

以下の事項を確認します。

- "Changes"内の各項目の"ResourceChange"について "Action"が"Modify"であること
- 6. 次のAWS CLI を実行して、作成した変更セットを実行します。

```
aws cloudformation execute-change-set ¥
--stack-name <Marketplace からのインストール時に設定したスタック名> ¥
--change-set-name <手順 b-2 で指定した変更セット名>
```

7. 次のAWS CLI を実行して、変更セットの実行結果を確認します。

wait stack-update-complete を実行すると、変更セットの実行が完了するまで待つことができます。

aws cloudformation wait stack-update-complete ¥ --stack-name <Marketplace からのインストール時に設定したスタック名>

実行が完了したら、describe-stacks を実行し、StackStatus が"UPDATE\_COMPLETE" であることを確認してください。

```
aws cloudformation describe-stacks ¥
--stack-name <Marketplace からのインストール時に設定したスタック名>
```

```
8. 次の AWS CLI を実行して、変更セットを作成します。
```

```
aws cloudformation create-change-set ¥
--stack-name <Marketplaceからのインストール時に設定したスタック名> ¥
--change-set-name <任意の変更セット名*> ¥
--use-previous-template ¥
--include-nested-stacks ¥
--capabilities CAPABILITY_NAMED_IAM
```

\* 使用可能文字などは以下の Web サイトを参照してください。 https://docs.aws.amazon.com/cli/latest/reference/cloudformation/create-changeset.html

9. 次の AWS CLI を実行して、変更セットを表示します(1 階層目)。

```
aws cloudformation describe-change-set ¥
--stack-name <Marketplace からのインストール時に設定したスタック名> ¥
--change-set-name <手順 b-8 で指定した変更セット名>
```

以下の事項を確認します。

- "Status"が"CREATE\_COMPLETE"であること
   "Status"が"CREATE\_IN\_PROGRESS"の場合はしばらく待ってから再度実行してください。
- "Changes"の項目数が1つであること
- "Changes"内の"ResourceChange"について "Action"が"Modify"であること 次の手順のため、"ChangeSetId"の値を記録します。

ストレージノード減設の条件と手順

**10.** 次の AWS CLI を実行して、変更セットを表示します(2 階層目)。

aws cloudformation describe-change-set ¥ --change-set-name <手順b-9で記録した"ChangeSetId">

以下の事項を確認します。

- "Changes"内の各項目の"ResourceChange"について
   "Action"が"Remove"である項目の"LogicalResourceId"が"StorageNodeXX"または
   "SpgYY"であること(XX は削除するストレージノードの番号、YY は削除するストレ
   ージノードが属するスプレッドプレイスメントグループの番号)
   次の手順のため、各項目の"ChangeSetId"の値を記録します。
- 上記以外の"Changes"内の各項目の"ResourceChange"について "Action"がすべて"Modify"であること
- 11. 次の AWS CLI を実行して、変更セットを表示します(3 階層目)。

aws cloudformation describe-change-set ¥ --change-set-name <手順 b-10 で記録した"ChangeSetId">

以下の事項を確認します。

- "Changes"内の各項目の"ResourceChange"について "Action"が"Modify"であること
- 12. 次の AWS CLI を実行して、作成した変更セットを実行します。

```
aws cloudformation execute-change-set ¥
--stack-name <Marketplace からのインストール時に設定したスタック名> ¥
--change-set-name <手順 b-8 で指定した変更セット名>
```

13. 次の AWS CLI を実行して、変更セットの実行結果を確認します。

wait stack-update-complete を実行すると、変更セットの実行が完了するまで待つことができます。

```
aws cloudformation wait stack-update-complete ¥
--stack-name <Marketplace からのインストール時に設定したスタック名>
```

実行が完了したら、describe-stacks を実行し、StackStatus が"UPDATE\_COMPLETE" であることを確認してください。

aws cloudformation describe-stacks ¥ --stack-name <Marketplace からのインストール時に設定したスタック名>

10. マルチパスを再構築します。

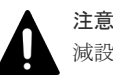

減設後に、減設されたストレージノード以外のコンピュートポート向けの I/O に対して、コンピュートノード側でマルチパス構成が組まれているかどうかを、以下の情報を取得して確認し、必要に応じてパス情報の追加・設定を実施してください。

- コンピュートノードのパス情報
- ・ ボリュームとコンピュートノードの接続情報

マルチパス構成を組まない場合、ストレージノードの減設後に障害が発生すると、I/O が停止する ボリュームが出る可能性があります。

### 12.4 ストレージノードの減設処理を中止する

ストレージノードの減設処理を途中で中止します。中止して必要な作業を実施したあとには、再度 同一ストレージノードに対してストレージノード減設を実行し、ストレージノードの減設をやり終 えてください。

ストレージノード減設の中止要求が完了すると、ストレージノード減設のジョブの state は "Stopping"となり、ストレージノード減設のジョブが中止できた場合、ストレージノード減設のジ ョブの state は"Stopped"になります。

ストレージノード減設の中止を実行したタイミングによっては、ストレージノード減設のジョブの state が"Stopping"になるまでに時間が掛かることがあります。また、ストレージノード減設のジョ ブが中止されずに最後まで実施されることがあります。

#### **注意** スト

ストレージノード減設の中止要求が完了したあとには、減設対象ストレージノードの status は "RemovalFailed"、statusSummary は"Error"となります。再度同一ストレージノードに対してストレージノー ド減設を実行し、ストレージノード減設をやり終えることで、この状態は解消されます。

#### 前提条件

実行に必要なロール:Service

#### 操作手順

1. ストレージノードの減設処理を中止します。

 $REST\ API: POST\ /v1/objects/storage/actions/stop-removing-storage-nodes/invoke$ 

 $CLI: storage\_stop\_removing\_storage\_node$ 

コマンド実行後に表示されるジョブの ID を確認します。

ジョブの state を確認します。
 ジョブの ID を指定してコマンドを実行します。
 REST API : GET /v1/objects/jobs/<jobId >
 CLI : job\_show
 state が"Succeeded"になっていたらジョブは完了です。
 ストレージノード減設のジョブの state を確認します。

ストレージノード減設のジョブの ID を指定してコマンドを実行します。

REST API : GET /v1/objects/jobs/<jobId >

 ${\rm CLI: job\_show}$ 

state が"Stopped"になっていたら減設の中止は完了です。

ストレージノード減設の条件と手順

ストレージノード減設の条件と手順

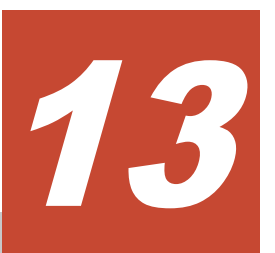

# ストレージノードを保守する

- □ 13.1 ストレージノード保守の原因と対処
- □ 13.2 ストレージノードを保守回復する
- □ 13.3 ストレージノードの保守閉塞の条件を確認する
- □ 13.4 ストレージノードを保守閉塞する
- □ 13.5 ストレージノードを交換する
- □ 13.6 ストレージノードの自動回復機能を設定する

ストレージノードを保守する

## 13.1 ストレージノード保守の原因と対処

ストレージノードの保守作業において、ストレージノードを回復・閉塞させるための機能には、以 下があります。

| 項目                | 機能            | 参照先                                                                         |
|-------------------|---------------|-----------------------------------------------------------------------------|
| ストレージノードを回復<br>する | ストレージノードの保守回復 | <ul> <li>「ストレージノードを保守回復する」</li> </ul>                                       |
|                   | ストレージノードの交換   | <ul> <li>「ストレージノードを交換する」</li> </ul>                                         |
|                   | ストレージノードの自動回復 | <ul> <li>「ストレージノードの自動回復機能を設<br/>定する」</li> </ul>                             |
| ストレージノードを閉塞<br>する | ストレージノードの保守閉塞 | <ul> <li>「ストレージノードの保守閉塞の条件を<br/>確認する」</li> <li>「ストレージノードを保守閉塞する」</li> </ul> |

障害が原因でストレージノードが閉塞した場合、故障や障害箇所によって、回復のために使用する 機能が異なります。それぞれ以下の表を参考にして、必要な対処と使用する機能を確認してください。

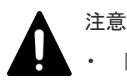

- 障害からの回復に当たっては、以下の表に記載してある対処をするだけではなく、「Hitachi Virtual Storage Platform One SDS Block トラブルシューティングガイド」に記載してある回復順序で対処してください。
- ≪Cloud≫閉塞時と異なるドライブによるストレージノード交換のみサポートされています。

以下の表には、Virtual machine または Bare metal モデルにおける、部品の交換やハイパーバイザ ー、ファームウェアのアップデートなどの際の対処方法についても記載しています。

≪Virtual machine≫≪Bare metal≫ハードウェアを交換する場合は「Hitachi Virtual Storage Platform One SDS Block ハードウェア互換性リファレンス」に記載してあるハードウェアから選 択してください。また、ハードウェアごとに交換条件が異なるため、このマニュアルの「ハードウ ェア交換の条件≪Virtual machine≫≪Bare metal≫」を確認し、条件を満たすハードウェアを使 用してください。条件を満たしていないハードウェアを使用して障害が起きてしまった場合には、 サポートセンターの対応が遅れるなどの影響が発生する可能性があります。

また、HPEC 4D+2P または Mirroring Duplication 構成をとっている場合の、以下の表での対処方 法における補足説明として次があります。

- ストレージノード障害、VM 障害(Virtual machine モデルまたは Cloud モデルのみ)からの回復 以外の目的で、複数のストレージノードの保守閉塞・保守回復を実施する場合は、保守対象の ストレージノードに対して、1 台ずつ保守作業を実施してください。ストレージノードの保守回 復後のリビルドが動作中の場合は、リビルドが完了するまで、次のストレージノードの保守閉 塞の実施はお待ちください。リビルドの動作状態については「リビルドの状態を確認する」を 参照してください。
- ストレージノード障害、VM 障害(Virtual machine モデルまたは Cloud モデルのみ)からの回復 が目的の場合は、リビルドの完了を待たずに、各ストレージノードの保守作業を実施して問題 ありません。

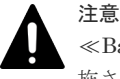

≪Bare metal≫スペアノード機能を使用しているストレージクラスターでは、スペアノード切り換え機能が実施されることで、自動でストレージノードの物理サーバーが切り換わります。ストレージノードの物理サーバー

に対して操作・保守を行う際は、下記の内容を確認し、操作・保守する物理サーバーを間違えないように注意してください。

- ストレージノードに対してスペアノードの物理サーバーが適用され、物理サーバーが切り換わった際は、それを示すイベントログが出力されます。
- 「ストレージノードの BMC 情報を個別に取得する≪Bare metal≫」を実施することで、ストレージノードの物理サーバーに搭載されている BMC の接続情報が取得できます。その情報を使用して、対象のストレージノードの BMC に接続することで、対象のストレージノードの物理サーバー情報が確認できます。ただし、設定に誤りがあった場合は、イベントログによってその旨通知されます。BMC の設定が正しいかどうかの確認は「スペアノード機能の設定を確認する≪Bare metal≫」で行います。

 $\ll$ Virtual machine $\gg$  $\ll$ Bare metal $\gg$ 

| 目的                   | 原因など                                                | 対処方法                                                                                                    |
|----------------------|-----------------------------------------------------|----------------------------------------------------------------------------------------------------|
| ストレージノード障害からの回復<br>1 | ストレージノード間ネットワーク<br>ポート障害など(ネットワーク機器<br>や HBA の故障など) | 左記の原因によってストレージノ<br>ードが閉塞した場合は、必要に応じ<br>て故障した部品を交換してから「ス<br>トレージノードを保守回復する」を<br>行います。                                                                                                    |
|                      | CPU やメモリー(DIMM)の故障な<br>ど                            | 左記の原因によってストレージノ<br>ードが閉塞した場合は、必要に応じ<br>て故障した部品を交換してから「ス<br>トレージノードを保守回復する」を<br>行います。                                                                                                    |
|                      | システムドライブの故障やシステ<br>ムドライブフルなど                        | <ul> <li>《Virtual machine》<br/>左記の原因によってストレージノードが閉塞した場合は、故障した部品を交換してから、必要に応じて VMware ESXiのインストールと設定を行ったあと「ストレージノードを交換する《Virtual machine》」を行います。また、障害が発生したストレージノードと同じ VMware</li> <li>ESXi ホストにメンテナンスノードのバックアップを保存しており、障害によってメンテナンスノードのバックアップが使用できなくなった場合には「メンテナンスノードをバックアップする《Virtual machine》」を参照してバックアップを再作成します。</li> <li>《Bare metal》<br/>左記の原因によってストレージノードが閉塞した場合は、故障した部品を交換してから、「ストレージノードを交換する<br/>《Bare metal》」を行います。</li> </ul> |
|                      | OS やソフトウェアのエラーに起因<br>したリゴート                         | 左記の原因によってストレージノ<br>ードが閉塞」た提合け「ストレージ                                                                                                    |
|                      |                                                     | ノードを保守回復する」を行います。                                                                                                    |

| 目的 | 原因など                                                    | 対処方法                                                                                                    |
|----|---------------------------------------------------------|----------------------------------------------------------------------------------------------------|
|    | OS 障害(OS のバグなど)によって<br>ストレージノードが起動不可                    | 左記の原因によって、ストレージノ<br>ードが閉塞した場合は「ストレージ<br>ノードを交換する」を行います。                                                                                                    |
|    | 停電や電源ユニットの故障                                            | 左記の原因によってストレージノ<br>ードが閉塞した場合は、必要に応じ<br>て故障した部品を交換してから「ス<br>トレージノードを保守回復する」を<br>行います。                                                                                                    |
|    | ストレージクラスター起動時の起<br>動し忘れなど                               | 左記の原因によってストレージノ<br>ードが閉塞した場合は「ストレージ<br>ノードを保守回復する」を行いま<br>す。                                                                                                    |
|    | ストレージノードのソフトウェア<br>アップデートの失敗                            | 左記の原因によって、ストレージノ<br>ードが閉塞した場合は「ストレージ<br>ノードを保守回復する」または「ス<br>トレージノードを交換する」を行い<br>ます。<br>失敗の原因によっては「ストレージ<br>ノードを交換する」の実施が必須に<br>なります。                                                                                                    |
|    | ディスクコントローラーの故障                                          | 左記の原因によってストレージノ<br>ードが閉塞した場合は、必要に応じ<br>て部品を交換してから、「ストレー<br>ジノードを保守回復する」を行い、<br>ストレージノードを回復します。<br>ハードウェア交換方法次第では「ス<br>トレージノードを交換する」による<br>回復が必要になります。<br>ストレージノードの保守回復およ<br>びストレージノードの欠強におけ<br>る、ハードウェア交換の条件につい<br>ては、このマニュアルの「ハードウ<br>ェア交換の条件≪Virtual<br>machine≫≪Bare metal≫」を確<br>認してください。<br>(注意)<br>ディスクコントローラーのすべての<br>ケーブルが正しい位置にしっかり<br>と接続されていることを確認して<br>ください。ケーブルが正しく接続<br>されていない場合、ストレージノー<br>ドの回復後にディスクコントロー<br>ラー配下のドライブが閉塞し、ドラ<br>イブの交換が必要になることがあ<br>ります。 |
|    | ≪Bare metal≫<br>UEFI Shell 画面が表示されてお<br>り、ストレージノードが起動不可 | スペアノード切り換え機能によっ<br>て OS 起動抑止がされた可能性が<br>あります。回復するには「ストレー<br>ジノードを交換する≪Bare<br>metal≫」を行います。                                                                                                    |
|    | ≪Bare metal≫                                            | 左記の原因によってスペアノード<br>切り換えが失敗し、ストレージノー                                                                                                    |
| 目的                              | 原因など                                                                                      | 対処方法                                                                                                    |
|---------------------------------|-------------------------------------------------------------------------------------------|----------------------------------------------------------------------------------------------------|
|                                 | BMC ネットワークの障害発生によ<br>って、ストレージノードの BMC に<br>アクセスできない(ネットワーク機<br>器や BMC ネットワークポートの<br>故障など) | ドが閉塞した場合は、必要に応じて<br>故障した部品を交換してから「スト<br>レージノードを保守回復する」を行<br>います。                                                                                                    |
| ≪Virtual machine≫<br>VM 障害からの回復 | VM が削除されている                                                                               | 左記の状態から「ストレージノード<br>を交換する≪Virtual machine≫」<br>を行います。<br>「ストレージノードを保守回復す<br>る」では状態を回復できません。注<br>意してください。                                                                                                    |
|                                 | VMware vCenter Server からの<br>VM 起動が失敗する、または VM の<br>OS 起動が失敗する                            | 対象のストレージノードに対し部<br>品交換を実施していたら、交換部品<br>の影響が考えられます。交換部品<br>ごとの対処方法はこの表を参照し<br>て確認してください。また、<br>VMware 社のマニュアルもあわせ<br>て確認してください。これらに従<br>って対処しても VM が起動しない<br>場合は、左記の状態から「ストレー<br>ジノードを交換する≪Virtual<br>machine≫」を行います。<br>「ストレージノードを保守回復す<br>る」では状態を回復できません。注<br>意してください。                                                                                                    |
| ストレージノード障害を伴わない部                | 品の交換                                                                                      | ストレージノードに障害は発生し<br>ていないが、部品交換が推奨されて<br>いるような状態から「ストレージノ<br>ードを保守閉塞する」を行い、部品<br>の交換を行います。その後、「スト<br>レージノードを保守回復する」また<br>は「ストレージノードを交換する」<br>を行い、ストレージノードを交換する」<br>を行い、ストレージノードを交換する<br>は「ストレージノードの保守回復およ<br>びストレージノードの交換におけ<br>る、ハードウェア交換の条件につい<br>ては、このマニュアルの「ハードウ<br>ェア交換の条件《Virtual<br>machine》《Bare metal》」を確<br>認してください。<br>《Virtual machine》VM の再生<br>成が必要になる場合は「ストレージ<br>ノードを交換する《Virtual<br>machine》」の実施が必須になりま<br>す。<br>《Bare metal》ストレージソフト<br>ウェアの再インストールが必要に<br>なる場合は「ストレージノードを交<br>換する《Bare metal》」の実施が<br>必須になります。<br>(注意)<br>ディスクコントローラーのすべての |

| 目的                                                                               | 原因など | 対処方法                                                                                                    |
|----------------------------------------------------------------------------------|------|----------------------------------------------------------------------------------------------------|
|                                                                                  |      | ケーブルが正しい位置にしっかり<br>と接続されていることを確認して<br>ください。ケーブルが正しく接続<br>されていない場合、ストレージノー<br>ドの回復後にディスクコントロー<br>ラー配下のドライブが閉塞し、ドラ<br>イブの交換が必要になることがあ<br>ります。                                                                                                    |
| <ul> <li>≪Virtual machine≫<br/>ハイパーバイザーのアップデー</li> <li>ファームウェアのアップデート</li> </ul> | ŀ    | <ul> <li>《Virtual machine》<br/>「ストレージノードを保守閉塞<br/>する」を行い、ストレージノー<br/>ドごとに VMware ESXi のア<br/>ップデートやファームウェア<br/>アップデートを行ってから「ス<br/>トレージノードを保守回復す<br/>る」を行います。<sup>2</sup></li> <li>《Bare metal》<br/>「ストレージノードを保守閉塞<br/>する」を行い、ファームウェア<br/>アップデートを行ってから「ス<br/>トレージノードを保守回復す<br/>る」を行います。<sup>2</sup></li> </ul>                                                                                                    |
| 物理サーバーの移動                                                                        |      | ストレージノード単位で「ストレー<br>ジノードを保守閉塞する」を行い、<br>サーバーの停止やケーブリングを<br>変更してから「ストレージノードを<br>保守回復する」を行います。                                                                                                    |
| 物理サーバーの入れ替え                                                                      |      | <ul> <li>≪Virtual machine≫<br/>ストレージノード単位で「スト<br/>レージノードを保守閉塞する」<br/>を行います。さらにそのあと、<br/>Virtual machine モデルの<br/>「Hitachi Virtual Storage<br/>Platform One SDS Block セッ<br/>トアップガイド」の以下に記載<br/>されている構築準備を行って<br/>から「ストレージノードを交換<br/>する≪Virtual machine≫」を<br/>実施します。</li> <li>「ストレージノードを準備<br/>する」</li> <li>「ストレージノードを準備<br/>する」</li> <li>「ストレージノードを準備<br/>する」</li> <li>「ストレージノードに<br/>VMware ESXi をインスト<br/>ールし設定する」</li> <li>「VMware vCenter Server<br/>に VMware ESXi ホスト<br/>を登録する」</li> <li>また、物理サーバー入れ替え前<br/>のサーバーの VMware ESXi<br/>ホストにメンテナンスノード<br/>のバックアップを保存してお<br/>り、物理サーバーの入れ替えに</li> </ul> |

| 目的                                                                                                    | 原因など             | 対処方法                                                                                                    |
|----------------------------------------------------------------------------------------------------|------------------|----------------------------------------------------------------------------------------------------|
|                                                                                                    |                  | よってメンテナンスノードの<br>バックアップが使用できなく<br>なった場合には「メンテナンス<br>ノードをバックアップする<br>≪Virtual machine≫」を参照<br>してバックアップを再作成し<br>ます。<br>・ ≪Bare metal≫<br>ストレージノード単位で「スト<br>レージノードを保守閉塞する」<br>を行います。さらにそのあと、<br>Bare metal モデルの「Hitachi<br>Virtual Storage Platform One<br>SDS Block セットアップガイ<br>ド」の以下に記載されている構<br>築準備を行ってから「ストレー<br>ジノードを交換する≪Bare<br>metal≫」を実施します。<br>。 「ストレージノードを準備<br>する」 |
| ≪Bare metal≫<br>ストレージノード単位で管理ポート<br>接続確認を実施する場合                                                                        | またはストレージノード間ポートの | ストレージノード単位で「ストレー<br>ジノードを保守閉塞する」を行い、<br>必要に応じてネットワークの問題<br>を是正してから「ストレージノード<br>を交換する≪Bare metal≫」を行<br>います。                                                                                                    |
| 1 対処するストレージノードが、ストレージノードの自動回復機能が対象とする条件に当てはまる場合、スト<br>レージノードの自動回復機能が動作することがあります。詳細は「ストレージノードの自動回復機能を設定す<br>ス」を参照してください |                  |                                                                                                    |

2ストレージクラスターの停止に伴う I/O の停止を許容できる場合は、ストレージノードの保守閉塞とストレ ージノードの保守回復を実施する代わりに、ストレージクラスターを停止した状態で VMware ESXi やファ ームウェアのアップデートをすることでも対処できます。この方法では、複数のストレージノードに対して同 時にアップデートを行うことができます。

- 「ストレージクラスターを停止する」を行い、ストレージノードに対し VMware ESXi のアップデートや ファームウェアアップデートを行ってから「ストレージクラスターを起動する≪Virtual machine≫≪Bare metal≫」を行います。
- 物理サーバーのモデルや設定によって、ファームウェアのアップデート操作後に物理サーバーが自動で起 動することがあります。「ストレージクラスターを起動する≪Virtual machine≫≪Bare metal≫」を行 う前の意図しない契機でストレージノードが自動起動しないよう、使用しているハードウェアのマニュア ルを参照して物理サーバーを設定してください。

 $\ll$ Cloud $\gg$ 

| 目的               | 原因など        | 対処方法                                                                                                    |
|------------------|-------------|----------------------------------------------------------------------------------------------------|
| ストレージノード障害からの回復* | AWS 環境の障害など | 左記の原因によってストレージノ<br>ードが閉塞した場合は、閉塞したス<br>トレージノード VM の EC2 イン<br>スタンスの状態を確認してから「ス<br>トレージノードを保守回復する」を<br>行います。 |

| 目的                                                    | 原因など                                                     | 対処方法                                                                                                    |
|-------------------------------------------------------|----------------------------------------------------------|----------------------------------------------------------------------------------------------------|
|                                                       |                                                          | 障害の原因によっては「ストレージ<br>ノードを交換する≪Cloud≫」の実<br>施が必須になります。                                                                                                    |
|                                                       | ストレージノード間ネットワーク<br>ポート障害など                               | 左記の原因によってストレージノ<br>ードが閉塞した場合は、閉塞したス<br>トレージノード VM の EC2 イン<br>スタンスの状態を確認してから「ス<br>トレージノードを保守回復する」を<br>行います。                                                     |
|                                                       | システムドライブの故障やシステ<br>ムドライブフルなど                             | 左記の原因によってストレージノ<br>ードが閉塞した場合は「ストレージ<br>ノードを交換する≪Cloud≫」を行<br>います。                                                                                               |
|                                                       | OS やソフトウェアのエラーに起因<br>したリブート                              | 左記の原因によってストレージノ<br>ードが閉塞した場合は「ストレージ<br>ノードを保守回復する」を行いま<br>す。                                                                                                    |
|                                                       | ストレージクラスター起動時の起<br>動し忘れなど                                | 左記の原因によってストレージノ<br>ードが閉塞した場合は「ストレージ<br>ノードを保守回復する」を行いま<br>す。                                                                                                    |
|                                                       | ストレージノードのソフトウェア<br>アップデートの失敗                             | 左記の原因によって、ストレージノ<br>ードが閉塞した場合は「ストレージ<br>ノードを保守回復する」または「ス<br>トレージノードを交換する<br>≪Cloud≫」を行います。<br>失敗の原因によっては「ストレージ<br>ノードを交換する≪Cloud≫」の実<br>施が必須になります。              |
| VM 障害からの回復                                            | VM が削除されている                                              | 左記の状態から「ストレージノード<br>を交換する≪Cloud≫」を行いま<br>す。<br>「ストレージノードを保守回復す<br>る」では状態を回復できません。注<br>意してください。                                                                  |
|                                                       | AWS マネジメントコンソールから<br>の VM 起動が失敗する、または VM<br>の OS 起動が失敗する | AWS のマニュアルを確認してくだ<br>さい。<br>AWS のマニュアルに従って対処し<br>ても VM が起動しない場合は、左<br>記の状態から「ストレージノードを<br>交換する≪Cloud≫」を行います。<br>「ストレージノードを保守回復す<br>る」では状態を回復できません。注<br>意してください。 |
| * 対処するストレージノードがスト<br>ージノードの自動回復機能が動作す<br>る」を参照してください。 | レージノードの自動回復機能が対象と<br>る可能性があります。詳細は「ストレ                   | する条件に当てはまる場合、ストレ<br>ージノードの自動回復機能を設定す                                                                                                    |

### ストレージノードのステータスと対処

運用中のストレージノードに何らかの障害が発生したり、手動で保守閉塞を実施したりすると、ストレージノードは閉塞を示す status になります。status によって必要な対処が変わってきますので、以下の表を参考に対処してください。

また、複数のストレージノードに障害が発生していたり、ヘルスステータスを取得しストレージノ ード以外にも Alerting が出ている場合は「Hitachi Virtual Storage Platform One SDS Block トラ ブルシューティングガイド」に沿った回復順序で対処を行ってください。ヘルスステータスの取得 方法は、このマニュアルの「ヘルスステータスを取得する」を参照してください。

| status                           | 説明と必要な対処                                                                                                    |  |
|----------------------------------|----------------------------------------------------------------------------------------------------|--|
| TemporaryBlockage                |                                                                                                    |  |
|                                  | [説明]何らかの要因で障害が発生し閉塞した状態です。                                                                                                    |  |
|                                  | [必要な対処]                                                                                                    |  |
|                                  | <ul> <li>ストレージノードの自動回復機能の設定が有効の場合:</li> <li>ストレージノードの自動回復機能によって回復される可能性がありますので、しばらくお待ちください。詳細は「ストレージノードの自動回復機能を設定する」を参照してください。</li> </ul>                                                                        |  |
|                                  | <ul> <li>ストレージノードの自動回復機能の設定が無効の場合:</li> <li>「ストレージノードを保守回復する」または「ストレージノードを交換する」の手順に<br/>従って対象のストレージノードの状態を回復してください。</li> </ul>                                                                                   |  |
| RemovalFailed                    | AndTemporaryBlockage*                                                                                                    |  |
|                                  | [説明] 何らかの要因で障害が発生して閉塞し、かつ減設処理が未完了になっている状態です。                                                                                                    |  |
|                                  | [必要な対処]「ストレージノードを保守回復する」または「ストレージノードを交換する」<br>の手順に従って対象のストレージノードの状態を回復してください。                                                                                                    |  |
| PersistentBlock<br>RemovalFailed | cage<br>AndPersistentBlockage <sup>*</sup>                                                                                                    |  |
|                                  | [説明] 以下のいずれかの理由によって閉塞した状態です。                                                                                                    |  |
|                                  | <ul> <li>ストレージノードの自動回復機能による自己診断の結果、自動回復不可と判定した場合:<br/>PersistentBlockage となったストレージノードは KARS13102-E のイベントログによ<br/>って示されます。</li> </ul>                                                                             |  |
|                                  | <ul> <li>ストレージノードの自動回復機能による保守回復またはスペアノード切り換えが失敗した場合:</li> <li>PersistentBlockage となったストレージノードは KARS10526-E または KARS10776-</li> </ul>                                                                             |  |
|                                  | Eのイベントログによって示されます。                                                                                                    |  |
|                                  | <ul> <li>ユーザーによる保守操作(ストレージノードの保守回復、ストレージノードの交換、ソフトウェアアップデート)におけるストレージノードの回復処理が失敗した場合:<br/>保守操作の失敗は KARS13011-I のイベントログによって示されます。</li> <li>PersistentBlockage になったストレージノードはストレージノード情報の一覧を取得して確認してください。</li> </ul> |  |
|                                  | [必要な対処]「ストレージノードを保守回復する」または「ストレージノードを交換する」<br>の手順に従って対象のストレージノードの状態を回復してください。                                                                                                    |  |
| MaintenanceBl<br>RemovalFailed   | ockage<br>AndMaintenanceBlockage <sup>*</sup>                                                                                                    |  |
|                                  | [説明] 保守閉塞処理を実施した状態です。また、ストレージノード交換時に一時的に遷移したり、ソフトウェアアップデートに失敗したときに遷移することがあります。ストレージノード交換時のステータスの遷移については「ストレージノードを交換する」を参照してください。                                                                                 |  |

| status                                                                                                    | 説明と必要な対処                                                                                                    |
|----------------------------------------------------------------------------------------------------|----------------------------------------------------------------------------------------------------|
|                                                                                                    | [必要な対処] 閉塞したストレージノードに対して必要な対処を行ったあと、「ストレージノー<br>ドを保守回復する」または「ストレージノードを交換する」の手順に従って対象のストレー<br>ジノードの状態を回復してください。                           |
| InstallationFail                                                                                                    | led                                                                                                    |
|                                                                                                    | [説明] ストレージノード内のインストレーション処理(ソフトウェアアップデートの中で実施されるパッケージ更新やストレージノード交換処理など)が失敗して閉塞した状態です。                                                     |
|                                                                                                    | [必要な対処]「ストレージノードを交換する」の手順に従って対象のストレージノードの状態を回復してください。                                                                                    |
| TemporaryBlockageProcessInProgress<br>MaintenanceBlockageProcessInProgress<br>RemovalFailedAndTemporaryBlockageProcessInProgress <sup>*</sup><br>RemovalFailedAndMaintenanceBlockageProcessInProgress <sup>*</sup> |                                                                                                    |
|                                                                                                    | [説明] 閉塞処理が実施中の状態です。                                                                                                    |
|                                                                                                    | [必要な対処] 閉塞処理の完了を待ってください。その後、遷移した status によって必要な対<br>処を行ってください。                                                                           |
| TemporaryBlockageFailed<br>MaintenanceBlockageFailed<br>RemovalFailedAndMultipleFailures                                                                                                    |                                                                                                    |
|                                                                                                    | [説明] 閉塞処理が失敗した状態です。                                                                                                    |
|                                                                                                    | [必要な対処] 「Hitachi Virtual Storage Platform One SDS Block トラブルシューティングガ<br>イド」を参照して、すべてのストレージノードに対し、ダンプログファイルを採取したあと、<br>サポートセンターに連絡してください。 |
| * RemovalFailed が付いた status になっているストレージノードは、閉塞状態から回復したあとに、ストレ<br>ージノードの減設を実施する必要があります。詳細は「ストレージノード減設の条件と手順」の手順に従って<br>対処してください。                                                                                    |                                                                                                    |

# 13.2 ストレージノードを保守回復する

ストレージノードの保守回復は、手動または障害によって閉塞されたストレージノードに対して実施できる処理です。手動でストレージノードを閉塞する手順は「ストレージノードの保守閉塞の条件を確認する」と「ストレージノードを保守閉塞する」を参照してください。

ストレージノードの保守回復後には、データの冗長度を回復させるためのリビルドが実行されます。 リビルドの動作状態については「リビルドの状態を確認する」を参照してください。

フォールトドメイン障害を含む複数ストレージノードの保守回復をする場合は、1ストレージノー ドずつ保守回復を実施してください。

ストレージノードの保守回復操作は1ストレージノードずつ、シリアルに実施するため、複数のストレージノードの保守回復を行う場合に掛かる時間は、回復対象のストレージノード数×ストレージノードの保守回復時間になります。

≪Virtual machine≫≪Bare metal≫ハードウェアを交換する場合は「Hitachi Virtual Storage Platform One SDS Block ハードウェア互換性リファレンス」に記載してあるハードウェアから選 択してください。また、ハードウェアごとに交換条件が異なるため、このマニュアルの「ハードウ ェア交換の条件≪Virtual machine≫≪Bare metal≫」を確認し、条件を満たすハードウェアを使 用してください。

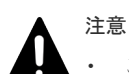

ここで説明する手順の前に実施していた操作がある場合は、その処理が完了またはエラーによって終了した ことを確認してからここでの手順を実施してください。 ここで説明する手順の前に実施していた操作がエラーによって終了している場合、イベントログや「Hitachi

Virtual Storage Platform One SDS Block トラブルシューティングガイド」に、ここでの手順より前に実施 する必要がある対処が示されているときは、その対処後に、ここでの手順を実施してください。

- ストレージノード保守回復時、ホスト I/O が 20~25 秒程度停止が生じます。また、ストレージコントロー ラーの冗長度を回復させる際にホスト I/O 性能が 3~4 分程度低下する可能性があります。
- ここで説明する手順でもストレージノードが回復できないことがあります。その場合は「ストレージノード 保守の原因と対処」を参照の上、必要に応じて「ストレージノードを交換する」を実施してストレージノー ドの回復を行ってください。
   また、「ストレージノード保守の原因と対処」で、対処方法として、ここでの手順を実施するように示して

あるケースであっても、回復処理が失敗することがあります。その場合は「ストレージノードを交換する」 を実施してストレージノードの回復を行ってください。

- ≪Virtual machine≫≪Bare metal≫保守回復するストレージノードのメモリーは、プロテクションドメイ ンに属するストレージノード内で最小のメモリー容量以上である必要があります。プロテクションドメイ ン情報から minimumMemorySize[MiB]を参照し、回復対象のストレージノードに必要となるメモリー容量 を確認してください。
  - ≪Virtual machine≫ストレージノード VM のメモリー容量が条件を満たしていないときは、ストレージノード VM へのメモリー割り当て量を変更してください。変更の方法は、VMware のマニュアルを参照してください。
  - «Bare metal»ストレージノードに搭載されているメモリー容量が条件を満たしていないときは、条件を満たすようにメモリーを増設してください。
- ストレージノードの保守回復中に、構成の変更を伴う管理操作や他の保守操作を実施すると、これらの操作 が失敗することがあります。失敗した場合は、ストレージノードの保守回復が完了するのを待ってから再度 これらの操作を実施してください。

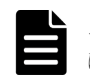

**メモ** ≪Bare metal≫ストレージノードの保守回復では、管理ポート接続の非冗長化、冗長化を設定することはできません。

ストレージノードの自動回復機能の設定が有効な場合、status が"TemporaryBlockage"のストレー ジノードに対して自動でストレージノードの回復ジョブが発行されます。閉塞しているストレージ ノードがストレージノードの自動回復機能によるストレージノードの保守回復対象の条件に該当す る場合は手動によるストレージノードの保守回復は不要です。詳細は「ストレージノードの自動回 復機能を設定する」を参照してください。

以下は、手動でストレージノードの保守回復を実施する手順です。

#### VSP One SDS Block Administrator で実施する場合

この操作は VSP One SDS Block Administrator でも実施できます。操作手順などについては 「Hitachi Virtual Storage Platform One SDS Block Administrator GUI ガイド」の以下を参照して ください。

• 「ストレージノードを保守回復する」

### 前提条件

- 実行に必要なロール:Service
- ・ ストレージノードの保守回復のジョブが動作していないこと
- 以下のどちらかを満たしていること
  - 。 回復対象のストレージノードの status が"TemporaryBlockage"でないこと

ストレージノードを保守する

。 ストレージノードの自動回復機能の設定が無効であること

この条件を満たさない状態で、手動によるストレージノードの保守回復を実施すると、下記の 動作となります。

•  $\ll$ Virtual machine $\gg$   $\ll$ Cloud $\gg$ 

ストレージノードの自動回復機能によるストレージノードの保守回復のジョブと競合する 可能性があります。ストレージノードの保守回復のジョブが競合した場合は、先に動作した ストレージノードの保守回復のジョブが動作し、後発のストレージノードの保守回復のジョ ブは失敗します。手動によるストレージノードの回復ジョブが競合によって失敗した場合 は、イベントログ KARS10901-E が発行され、ストレージノードの自動回復機能によるスト レージノードの回復ジョブが競合によって失敗した場合は、イベントログ KARS10525-W が発行されます。

 ≪Bare metal≫
 手動によるストレージノードの保守回復が失敗します。自動回復機能の設定が有効の場合、
 ストレージノードの自動回復機能の動作条件を満たすことで、status が
 "TemporaryBlockage"のストレージノードは、自動回復機能によって自動で回復されるた
 め、手動によるストレージノードの保守回復の実施は不要です。

#### 操作手順

1. ストレージノードの ID と status を確認します。

 $REST \ API: \ GET \ /v1 / objects / storage \text{-}nodes$ 

 $CLI: storage_node_list$ 

回復対象のストレージノードの status が"MaintenanceBlockage"、"PersistentBlockage"、 "RemovalFailedAndTemporaryBlockage"、"RemovalFailedAndMaintenanceBlockage"、また は"RemovalFailedAndPersistentBlockage"であることを確認し、次の手順に進みます。 ただし、ストレージノードの自動回復機能の設定が無効の場合は、回復対象のストレージノー ドの status が"TemporaryBlockage"の場合も次の手順に進みます。

- 2. ストレージノードの電源をオンにします。
  - «Virtual machine»

VMware vCenter Server から回復対象のストレージノード VM をパワーオンします。 回復手順を開始する前から回復対象のストレージノード VM がパワーオン状態だった場合 は、VMware vCenter Server または VMware ESXi Client からゲスト OS のシャットダウ ンを実施しストレージノード VM の停止を確認したあと、再度ストレージノード VM をパ ワーオンしてください。

ゲスト OS のシャットダウン操作後、約5分経過しても停止できない場合は、VMware vCenter Server または VMware ESXi Client のパワーオフ操作で停止させたあと、再度ストレージノード VM をパワーオンしてください。

VMware vCenter Server から回復対象のストレージノード VM が起動されたことを確認します。

起動が確認できたら、次の手順に進みます。

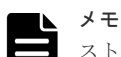

ストレージノード VM が起動しない場合、対象のストレージノードに対し部品交換を実施し ていたら、交換部品の影響が考えられます。交換部品ごとの対処方法は「ストレージノード保 守の原因と対処」またはハードウェアのマニュアルを参照して確認してください。また、 VMware 社のマニュアルもあわせて確認してください。これらに従って対処してもストレー ジノード VM が起動しない場合は、「ストレージノードを交換する ≪Virtual machine≫」を 実施してストレージノードの回復を行ってください。 ≪Bare metal≫

回復対象のストレージノードの電源をオンにします。電源オンの方法は、使用しているハー ドウェアのマニュアルを参照してください。

回復手順を開始する前から回復対象のストレージノードがパワーオン状態だった場合は、 OSのシャットダウン操作によってストレージノードの停止を実施し、ストレージノードの 停止を確認したあと、再度ストレージノードの電源をオンしてください。OSのシャットダ ウンは、ハードウェアのマニュアルを参照してください。

OSのシャットダウン操作後、約5分経過しても停止できない場合は、強制停止操作によっ てストレージノードの停止を行ったあと、再度ストレージノードの電源をオンにしてくださ い。強制停止は、ハードウェアのマニュアルを参照してください。

ストレージノードの電源をオンにしたあと、起動の開始が確認できたら、次の手順に進みま す。

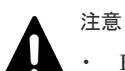

- HA8000V DL380/DL360 シリーズを使用している場合、OS のシャットダウンは、iLO の「電力管理」にて「瞬間的に押す」による停止となります。また、強制停止は、iLO の「電力管理」にて「押し続ける」による停止となります。具体的な操作方法はハードウェアのマニュアルを参照してください。
- ストレージノードが起動しない場合、対象のストレージノードに対し部品交換を実施していたら、交換部品の影響が考えられます。交換部品ごとの対処方法は「ストレージノード保守の原因と対処」またはハードウェアのマニュアルを参照して確認してください。これらに従って対処してもストレージノードが起動しない場合は、「ストレージノードを交換する《Bare metal》」を実施してストレージノードの回復を行ってください。

• ≪Cloud≫

AWS マネジメントコンソールを操作して、回復対象のストレージノード VM(EC2 インスタンス)を開始します。

回復手順を開始する前から回復対象のストレージノード VM(EC2 インスタンス)がパワー オン状態だった場合は、EC2 インスタンスの停止操作によって EC2 インスタンスを停止し たあと、再度 EC2 インスタンスを開始してください。

EC2 インスタンスの停止操作後、約5分経過しても停止できない場合は、強制停止操作に よって EC2 インスタンスの停止を行ったあと、再度 EC2 インスタンスを開始してくださ い。強制停止は、AWS マネジメントコンソールの EC2 インスタンスの停止操作で停止して ください。

AWS マネジメントコンソールから回復対象のストレージノード VM(EC2 インスタンス)が 開始したことを確認してください。

開始が確認できたら次の手順に進みます。

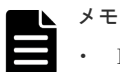

• EC2 インスタンスの開始方法・停止方法は、AWS のマニュアルを参照してください。

• EC2 インスタンスの強制停止は、EC2 インスタンスが停止中(stopping)の状態のままのと きに再度 EC2 インスタンスの停止操作を行うことで実行できます。詳しい操作方法は AWS のマニュアルを参照してください。

3. ストレージノードの保守回復を実行します。

ストレージノードの ID を指定してコマンドを実行します。

REST API : POST /v1/objects/storage-nodes/<id >/actions/recover/invoke

 $CLI: storage\_node\_recover$ 

コマンド実行後に表示されるジョブの ID を確認します。

ストレージノードを保守する

•  $\ll$ Virtual machine $\gg$ 

この処理は、回復対象のストレージノード VM の起動完了の確認処理(最大 35 分待ち)後に 開始され、プロテクションドメインに設定された最小メモリー容量に応じて以下の時間が掛 かります。

・プロテクションドメインに設定された最小メモリー容量が 116GiB のとき:約15分

- ・プロテクションドメインに設定された最小メモリー容量が 234GiB のとき:約 25 分
- «Bare metal»

この処理は、回復対象のストレージノードの起動完了の確認処理(最大 35 分待ち)後に開始 され、プロテクションドメインに設定された最小メモリー容量に応じて以下の時間が掛かり ます。

・プロテクションドメインに設定された最小メモリー容量が 256GiB のとき:約25分

• «Cloud»

この処理は、回復対象のストレージノード VM の起動完了の確認処理(最大 35 分待ち)後に 開始され、プロテクションドメインに設定された最小メモリー容量に応じて以下の時間が掛 かります。

- ・プロテクションドメインに設定された最小メモリー容量が 128GiB のとき:約15分
- ・プロテクションドメインに設定された最小メモリー容量が 256GiB のとき:約25分

また、リビルド(データ再構築)が実行中のときは、さらに最大で5分ほど処理時間が長くなる可 能性があります。

その他、以下の外部要因によって処理時間が増加・減少することがあります。処理時間が増加 する場合は、これらの項目に問題がないことを確認してください。

- ・ ネットワークの通信状況(ストレージノード間の通信状況)
- «Virtual machine» «Bare metal»サーバーの性能状況(ストレージノードの温度上昇に よる性能低下など)
- ≪Virtual machine≫≪Bare metal≫サーバーのハードウェア構成(ストレージノードのプロセッサー、メモリー容量など)
- 《Cloud》インスタンスの性能状況

#### メモ

- この操作を実施した際に、イベントログ KARS16018-W が出力されることがあります。この タイミングで、このイベントログが出力されることは問題ありませんので、そのまま手順を継 続してください。
  - ≪Bare metal≫ この操作を実施した際に、以下のイベントログが出力されることがあります。これは、正常な 動作のため、そのまま手順を継続してください。
  - KARS20067-I
  - KARS20068-I
  - KARS20069-I
- ストレージノード保守回復のジョブの動作条件
   以下の条件を満たさず、ジョブが失敗した際は、イベントログを参照して対処してください。
  - ・ ストレージクラスターの status が"Ready"であること
  - 対象のストレージノードが閉塞していること
  - クラスターマスターノード(プライマリー)から、対象のストレージノードへストレージノード間ネットワークで接続ができること
- 4. ジョブの state を確認します。

ジョブの ID を指定してコマンドを実行します。

#### REST API : GET /v1/objects/jobs/<jobId >

CLI : job\_show

state が"Succeeded"になっていたらジョブは完了です。

| メモ |
|----|
| •  |

#### $\ll$ Virtual machine $\gg$ $\ll$ Cloud $\gg$

ストレージノード回復ジョブが何らかの理由でエラーとなった場合は、エラー処理によってス トレージノード VM の電源オフが実行されます。ただし、ネットワークの障害などによって 電源オフの処理が正常に実行できないことがあります。ストレージノード回復ジョブがエラ ーによって終了している場合、イベントログや「Hitachi Virtual Storage Platform One SDS Block トラブルシューティングガイド」に従って対処してください。

•  $\ll$ Bare metal $\gg$ 

ストレージノード回復ジョブが何らかの理由でエラーとなった場合は、エラー処理によってス トレージノードの電源オフが実行されます。ただし、ネットワークの障害などによって電源オ フの処理が正常に実行できないことがあります。ストレージノード回復ジョブがエラーによ って終了している場合、イベントログや「Hitachi Virtual Storage Platform One SDS Block トラブルシューティングガイド」に従って対処してください。

5. ストレージノードの情報を取得して、ストレージノードの保守回復がされたことを確認します。 ストレージノードの ID を指定してコマンドを実行します。

 ${\rm REST}\;{\rm API}:\;{\rm GET}\;/v1\!/\!objects/{\rm storage}{\rm -nodes}/\!\!<\!{\rm id}>$ 

 $CLI: storage\_node\_show$ 

status が"Ready"または"RemovalFailed"であれば、ストレージノードの保守回復が完了しています。

ストレージノードの保守回復が完了するまでは、他の操作が実施できないことがあります。

| 交換対象                                                               | 対処                                                                                                    |
|--------------------------------------------------------------------|----------------------------------------------------------------------------------------------------|
| ≪Virtual machine≫<br>FCHBA を交換していた場<br>合                           | 「コンピュートポートの情報を個別に取得する」を参照し、FCHBA を交換<br>したコンピュートポートの情報を取得します。<br>portSpeed が"LinkDown"になっていた場合は、設定しているリンク速度を<br>交換した FCHBA がサポートしていない可能性があります。<br>configuredPortSpeed から設定しているリンク速度を確認し、交換した<br>FCHBA が設定しているリンク速度をサポートしているかを確認してくだ<br>さい。<br>もし、サポートしていない FCHBA である場合は、「ストレージノード保<br>守の原因と対処」を参照し、適切な FCHBA に交換してください。サポー<br>トしている FCHBA を使用していても portSpeed が"LinkDown"となって<br>いた場合は、「Hitachi Virtual Storage Platform One SDS Block トラブル<br>シューティングガイド」の「ストレージクラスターで障害を検知した場合」<br>を参照して対処してください。 |
| ユーザーデータドライブを<br>交換していた場合<br>(閉塞時とは異なるユーザー<br>データドライブに交換して<br>いた場合) | <ul> <li>≪Virtual machine≫         「ストレージノードを交換する≪Virtual machine≫」の手順12以降         を実施してください。         「ストレージノードを交換する≪Virtual machine≫」の手順を参照す         る際は、「交換したストレージノード」を「保守回復したストレージノ         ード」と読み替えてください。         《Bare metal≫         「ストレージノードを交換する≪Bare metal≫」の手順12以降を実施         してください。     </li> </ul>                                                                                                    |

**6.** ストレージノードが閉塞してから回復が完了するまでの間に、以下に該当するハードウェア部 品などを交換した場合は、下記の対処を行います。

| 交換対象 | 対処                                                                                                    |
|------|----------------------------------------------------------------------------------------------------|
|      | 「ストレージノードを交換する《Bare metal》」の手順を参照する際<br>は、「交換したストレージノード」を「保守回復したストレージノー<br>ド」と読み替えてください。<br>・ 《Cloud》<br>「ストレージノードを交換する《Cloud》」の手順9以降を実施してく<br>ださい。<br>「ストレージノードを交換する《Cloud》」の手順を参照する際は、「交<br>換したストレージノード」を「保守回復したストレージノード」と読<br>み替えてください。 |

7. ≪Virtual machine≫≪Bare metal≫構成情報のバックアップを行います。

「構成情報をバックアップする≪Virtual machine≫≪Bare metal≫」を参照して実施してください。

ただし、継続して他手順の操作を実施する場合は、すべての操作が完了したあとに構成情報の バックアップを行ってください。

# 13.3 ストレージノードの保守閉塞の条件を確認する

ストレージノードが保守閉塞できるかどうかを以下の手順で確認してください。

# ▲ 注意

- ストレージノードの保守閉塞を実施すると、ユーザーデータ、ストレージコントローラー、クラスターマス ターノードなどの冗長化されている要素の冗長度が低下します。保守閉塞したストレージノードを回復さ せるまでは耐障害性が低下することになるため、一度に保守閉塞を実施する範囲はなるべく必要最低限にと どめるようにしてください。
- 以下に記載した確認手順を行った場合でも、諸条件によって保守閉塞処理が失敗する可能性があります。その場合は、出力されるイベントログを参考に対処をしてください。

#### VSP One SDS Block Administrator で実施する場合

この操作は VSP One SDS Block Administrator でも実施できます。操作手順などについては 「Hitachi Virtual Storage Platform One SDS Block Administrator GUI ガイド」の以下を参照して ください。

・ 「ストレージノードの保守閉塞の条件を確認する」

### 前提条件

・ 実行に必要なロール: Security、Storage、RemoteCopy、Monitor、Service、または Resource

#### 操作手順

1. ストレージノードの一覧を取得して、保守閉塞対象のストレージノードの ID と status を確認 します。

REST API : GET /v1/objects/storage-nodes

 $CLI: storage_node_list$ 

保守閉塞対象のストレージノードの status が"Ready"または"RemovalFailed"のとき、次の手順 に進みます。

これら以外の status のストレージノードがある場合、以下に従って対処してください。

- status が"TemporaryBlockage"、"MaintenanceBlockage"、"PersistentBlockage"、
  "InstallationFailed"、"RemovalFailedAndTemporaryBlockage"、
  "RemovalFailedAndMaintenanceBlockage"、"RemovalFailedAndPersistentBlockage"の
  場合は、対象のストレージノードは正常に閉塞されており、ストレージクラスターからの切
  り離しが完了している状態のため、基本的には保守閉塞の実施は不要です。
  このため、再度保守閉塞の実施が必要な場合は、先に対象のストレージノードを回復させる
  必要があります。
- VSP One SDS Block Administrator で、ストレージノードの Health Status に"Alerting"が 表示されている場合は「Hitachi Virtual Storage Platform One SDS Block トラブルシュー ティングガイド」の「VSP One SDS Block Administrator でヘルスステータス異常を検知 した場合」に従って対処してください。

ただし、"RemovalFailed"のストレージノードのみが存在する場合も"Alerting"になります が、その場合は問題ありません。

- ・ 上記以外の status のストレージノードがあった場合は、それらストレージノードに対する 処理が実施中のため、status が変わるのを待ってから、再度確認してください。
- ストレージクラスターの情報を取得し、キャッシュ保護付きライトバックモードの状態を確認 します。

 $REST \ API: \ GET \ /v1 / objects / storage$ 

 $CLI: storage\_show$ 

キャッシュ保護付きライトバックモードの状態(writeBackModeWithCacheProtection)によっ て以下の対応を行います。

| キャッシュ保護付き<br>ライトバックモードの状態 | 対応方法                                                                                                    |
|---------------------------|----------------------------------------------------------------------------------------------------|
| Enabled                   | 次の手順に進みます。                                                                                                    |
| Disabled                  | 手順4に進みます。                                                                                                    |
| Enabling                  | 「キャッシュ保護付きライトバックモードを有効にする」を参照して、<br>キャッシュ保護付きライトバックモードの有効化を実行してから、次の<br>手順に進みます。<br>または、キャッシュ保護付きライトバックモードの有効化を中止したあ<br>とで、手順4に進みます。 |
| Disabling                 | 「キャッシュ保護付きライトバックモードを無効にする」を参照して、<br>キャッシュ保護付きライトバックモードの無効化を実行してから、手順<br>4に進みます。<br>または、キャッシュ保護付きライトバックモードの無効化を中止したあ<br>とで、次の手順に進みます。 |

3. 手順2で取得したストレージクラスターの情報から、キャッシュ保護付きライトバックモード のキャッシュ保護用メタデータ冗長度のサマリーを確認します。

ストレージプールの一覧を取得し、ユーザーデータの保護種別(redundantType)を確認します。 REST API: GET /v1/objects/pools

 $CLI: pool_list$ 

キャッシュ保護付きライトバックモードのキャッシュ保護用メタデータ冗長度のサマリー (metaDataRedundancyOfCacheProtectionSummary)が以下の表に示す条件を満たしているか を確認します。

| ユーザーデータの保護種別<br>(redundantType) | 条件                                            |
|---------------------------------|-----------------------------------------------|
| ≪Virtual machine≫≪Bare metal≫   | metaDataRedundancyOfCacheProtectionSummary の値 |
| 4D+1P                           | が 1                                           |

| ユーザーデータの保護種別<br>(redundantType) | 条件                                                  |
|---------------------------------|-----------------------------------------------------|
| 4D+2P                           | metaDataRedundancyOfCacheProtectionSummary の値が1または2 |
| Duplication                     | metaDataRedundancyOfCacheProtectionSummary の値が 1    |

- ・ 条件を満たしている場合は、次の手順に進みます。
- 条件を満たしていない場合は、以下に従って対処してください。対処したあと次の手順に進みます。
  - VSP One SDS Block Administrator で、ストレージノードの Health Status に "Alerting"が表示されている場合は「Hitachi Virtual Storage Platform One SDS Block トラブルシューティングガイド」の「VSP One SDS Block Administrator でヘルスステ ータス異常を検知した場合」に従って対処してください。
  - ストレージノードの一覧を取得して、status が"MaintenanceBlockage"のストレージノ ードがある場合は「ストレージノードを保守回復する」に従って、ストレージノードを 保守回復してください。
     REST API: GET /v1/objects/storage-nodes
     CLI: storage\_node\_list
  - イベントログ KARS06596-E が出力されている場合は、指示に従って対処を行い、キャッシュ保護用メタデータの冗長度が回復するまで待ってください。
- **4.**「リビルドの状態を確認する」を参照して、リビルドが実行中でないことを確認します。 リビルドが実行中でない場合は、次の手順に進みます。

リビルドが実行中の場合は、リビルドが完了するのを待ってから次の手順に進みます。

ただし、保守閉塞対象のストレージノードが、直前に回復されたストレージノードである場合 は、次の手順に進むことができます。

**5.** ≪Virtual machine≫≪Bare metal≫「ドライブデータ再配置の状態を確認する≪Virtual machine≫≪Bare metal≫」を参照して、ドライブデータ再配置が実行中でないことを確認します。

フォールトドメインが複数で構成されている場合は、ドライブデータ再配置は実行されないため、確認は不要です。

ドライブデータ再配置が実行中でない場合は、次の手順に進みます。

ドライブデータ再配置が実行中の場合は、完了するのを待つかドライブデータ再配置の中断を 行ってから次の手順に進みます。

6. ストレージプールの情報から、ユーザーデータの冗長度(dataRedundancy)が以下の表に示す条件を満たしているかを確認します。

REST API : GET /v1/objects/pools

CLI : pool\_list

| ユーザーデータの保護種別<br>(redundantType)        | 条件                   |
|----------------------------------------|----------------------|
| ≪Virtual machine≫≪Bare metal≫<br>4D+1P | dataRedundancy の値が 1 |
| 4D+2P                                  | dataRedundancy の値が 2 |
| Duplication                            | dataRedundancy の値が 1 |

- 条件を満たしている場合は、ストレージノードの保守閉塞ができるため、以上で確認手順は 終了です。
   ただし、ストレージプール拡張済みドライブを搭載していないストレージノードが存在する
  - 場合は、条件を満たしている場合でも次の手順に進んで確認を行う必要があります。
- ・ 条件を満たしていない場合は、次の手順に進みます。
- 7. ストレージノードの一覧とドライブ一覧を取得し、障害の状態を確認します。
  - ストレージノードの一覧取得 REST API: GET /v1/objects/storage-nodes CLI: storage\_node\_list
  - ドライブの一覧取得 REST API:GET /v1/objects/drives CLI:drive\_list

ストレージノードとドライブの status を確認し、以下の表に示す条件を満たしているかを確認 します。

| ユーザーデータの保護種別<br>(redundantType)           | フォール<br>トドメイ<br>ン数 | 条件                                                                                                    |
|-------------------------------------------|--------------------|----------------------------------------------------------------------------------------------------|
| ≪Virtual machine≫≪Bare<br>metal≫<br>4D+1P | 1                  | 閉塞・閉塞失敗・減設失敗しているストレージノードと障害<br>ドライブの合計数が 0 <sup>1,2</sup>                                                                                                    |
| 4D+2P                                     | 1                  | <ul> <li>以下のいずれかを満たすこと。</li> <li>閉塞・閉塞失敗・減設失敗しているストレージノードと<br/>障害ドライブの合計数が1以下<sup>1,2</sup></li> <li>保守閉塞対象のストレージノードVMが所属するスプレ<br/>ッドプレイスメントグループと同じスプレッドプレイス<br/>メントグループに所属している閉塞・閉塞失敗・減設失<br/>敗しているストレージノードと障害ドライブの合計数が<br/>1以下<sup>1,2,4</sup></li> </ul>                                                                                                    |
|                                           | 3                  | <ul> <li>以下のいずれかを満たすこと。</li> <li>閉塞・閉塞失敗・減設失敗しているストレージノードと<br/>障害ドライブの合計数が1以下<sup>1,2</sup></li> <li>閉塞・閉塞失敗・減設失敗しているストレージノードと<br/>障害ドライブ、および保守閉塞対象のストレージノード<br/>がすべて同じ1つのフォールトドメイン内に収まってい<br/>る<sup>1</sup></li> </ul>                                                                                                    |
| Duplication                               | 1                  | <ul> <li>以下のいずれかを満たすこと。</li> <li>閉塞・閉塞失敗・減設失敗しているストレージノードと<br/>障害ドライブの合計数が 0<sup>1,2</sup></li> <li>閉塞・閉塞失敗・減設失敗しているストレージノードと<br/>障害ドライブ、および保守閉塞対象のストレージノード<br/>が、冗長化されたストレージコントローラーが属する両<br/>方のストレージノードにまたがっていない。かつ、閉<br/>塞・閉塞失敗・減設失敗しているストレージノードと保<br/>守閉塞対象のストレージノードの中に、クラスターマス<br/>ターノードが合計2ノード以上含まれていない。<sup>1,3</sup></li> <li>以下のいずれかを満たすこと。</li> <li>閉塞・閉塞失敗・減設失敗しているストレージノードと</li> </ul> |

| ユーザーデータの保護種別<br>(redundantType)                                                                                                    | フォール<br>トドメイ<br>ン数 | 条件                                                                                                    |
|----------------------------------------------------------------------------------------------------|--------------------|----------------------------------------------------------------------------------------------------|
|                                                                                                    |                    | <ul> <li>閉塞・閉塞失敗・減設失敗しているストレージノードと<br/>障害ドライブ、および保守閉塞対象のストレージノード<br/>がすべて同じ1つのフォールトドメイン内に収まってい<br/>る<sup>1</sup></li> </ul>                                                                                   |
|                                                                                                    |                    | <ul> <li>閉塞・閉塞失敗・減設失敗しているストレージノードと障害ドライブ、および保守閉塞対象のストレージノードが、冗長化されたストレージコントローラーが属する両方のストレージノードにまたがっていない。かつ、閉塞・閉塞失敗・減設失敗しているストレージノードと保守閉塞対象のストレージノードの中に、クラスターマスターノードが合計2ノード以上含まれていない。<sup>1,3</sup></li> </ul> |
| 1. ストレージノードが閉塞・                                                                                                    | 閉塞失敗して             | ている場合、status が以下のいずれかになります。                                                                                                    |
| <ul> <li>"TemporaryBlockage"、"MaintenanceBlockage"、"PersistentBlockage"、"InstallationFailed"、         "TemporaryBlockageFailed"、"MaintenanceBlockageFailed"、         "RemovalFailedAndTemporaryBlockage"、"RemovalFailedAndMaintenanceBlockage"、         "RemovalFailedAndPersistentBlockage"、"RemovalFailedAndMultipleFailures"         ストレージノードが減設失敗している場合、status が"RemovalFailed"の文字列を含んだものになり         、         、         、</li></ul> |                    |                                                                                                    |
| ょ <sub>う。</sub><br>障害ドライブのステータフ                                                                                                    | : "Blockage        | 2"                                                                                                    |
| 2. 以下の場合は、対象内の障                                                                                                    | き害をまとめ~            | て1として数えます。                                                                                                    |
| <ul> <li>閉塞・閉塞失敗・減設失敗しているストレージノード内に障害ドライブが存在している場合</li> </ul>                                                                                                    |                    |                                                                                                    |
| <ul> <li>同一ストレージノード内で障害ドライブが複数存在している場合</li> </ul>                                                                                                    |                    |                                                                                                    |
| 3. ストレージコントローラーの情報は以下で確認できます。                                                                                                    |                    |                                                                                                    |
| CLI : storage controller list                                                                                                    |                    |                                                                                                    |
| 4. 各ストレージノード VM ポ<br>コンソールから確認できま                                                                                                    | が所属してい。<br>ミす。     | るスプレッドプレイスメントグループは AWS マネジメント                                                                                                    |

上記の表に記載した条件を満たす場合は、ストレージノードの保守閉塞の条件を確認する手順 は終了です。

条件を満たさない場合は、以下に従って対処してください。対処することで、ストレージノー ドの保守閉塞の条件を確認する手順は終了です。

- VSP One SDS Block Administrator で、ストレージノードの Health Status に"Alerting"が 表示されている場合は「Hitachi Virtual Storage Platform One SDS Block トラブルシュー ティングガイド」の「VSP One SDS Block Administrator でヘルスステータス異常を検知 した場合」に従って対処してください。
- status が"MaintenanceBlockage"のストレージノードがある場合は「ストレージノードを保 守回復する」に従って、ストレージノードを保守回復してください。
- 「リビルドの状態を確認する」を参照して、リビルドが動作中でないこと、およびリビルド でエラーが発生していないことを確認します。
   リビルドが動作中、またはリビルドでエラーが発生している場合は「リビルドの状態を確認 する」を参照して対処してください。

# 13.4 ストレージノードを保守閉塞する

ストレージノードの保守閉塞は、ストレージノードを一時的にストレージクラスターから切り離し、 部品交換などの保守が可能な状態にする処理です。

# ▲ 注意

- 本手順の前に実施していた操作がある場合は、その処理が完了またはエラーによって終了したことを確認してから本手順を実施してください。本手順の前に実施していた操作がエラーによって終了している場合、イベントログや「Hitachi Virtual Storage Platform One SDS Block トラブルシューティングガイド」で本手順より前に実施する必要がある対処が示されているときは、その対処後に本手順を実施してください。
- ストレージノードの保守閉塞中に、構成の変更を伴う管理操作や他の保守操作を実施すると、これらの操作 が失敗することがあります。失敗した場合は、ストレージノードの保守閉塞が完了するのを待ってから再度 これらの操作を実施してください。

#### VSP One SDS Block Administrator で実施する場合

この操作は VSP One SDS Block Administrator でも実施できます。操作手順などについては 「Hitachi Virtual Storage Platform One SDS Block Administrator GUI ガイド」の以下を参照して ください。

• 「ストレージノードを保守閉塞する」

### 前提条件

- ・ 「ストレージノードの保守閉塞の条件を確認する」に記述した条件を満足していること
- 実行に必要なロール:Service

### 操作手順

1. 保守閉塞を実行します。

ストレージノードの ID を指定してコマンドを実行します。

 $REST\ API\ :\ POST\ /v1 / objects / storage \ nodes / < id \ >/actions / block \ for \ maintenance / invoke$ 

 $CLI: storage\_node\_block\_for\_maintenance$ 

コマンド実行後に表示されるジョブの ID を確認します。

2. ジョブの state を確認します。

ジョブの ID を指定してコマンドを実行します。

 ${\rm REST}\;{\rm API}:{\rm GET}\;/v1/objects/jobs/<jobId>$ 

 $CLI: job\_show$ 

state が"Succeeded"になっていたらジョブは完了です。

ストレージノードの情報を取得して、保守閉塞されたことを確認します。
 ストレージノードの ID を指定してコマンドを実行します。

 ${\rm REST}\;{\rm API}:\;{\rm GET}\;/v1/objects/storage{-}nodes/{<}id>$ 

 $CLI: storage\_node\_show$ 

コマンド実行後のレスポンスで、status が"MaintenanceBlockage"または "RemovalFailedAndMaintenanceBlockage"であれば、保守閉塞が完了しています。

- 《Virtual machine》《Cloud》ストレージノード VM がパワーオフの状態になります。
- ・ ≪Bare metal≫ストレージノードがパワーオフの状態になります。

ストレージノードを保守する

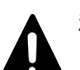

### 注意

クラスターマスターノードの保守閉塞中に REST API/CLI を発行すると、REST API/CLI が KARS15506-E で失敗する可能性があります。REST API/CLI が KARS15506-E で失敗した場合は、しばらく待ってか ら(最大約 60 分)、再度 REST API/CLI を実行してください。

≪Virtual machine≫

保守閉塞中のストレージノードに障害が発生した場合、手順2、3 で確認するジョブの state とストレージ ノードの status が期待どおりだった場合でも、ストレージノード VM がパワーオンの状態になることがあ ります。そのときは、VMware vCenter Server または VMware ESXi Client からゲスト OS のシャットダ ウンを実施してください。ゲスト OS のシャットダウン操作後、約5分経過しても停止できない場合は、 VMware vCenter Server または VMware ESXi Client のパワーオフ操作で停止させてください。

≪Bare metal≫

保守閉塞中のストレージノードに障害が発生した場合、手順2、3で確認するジョブの state とストレージ ノードの status が期待どおりだった場合でも、ストレージノードがパワーオンの状態になることがありま す。そのときは、OS のシャットダウン操作によってストレージノードの停止を実施してください。OS の シャットダウン操作後、約5分経過しても停止できない場合は、強制停止操作によってストレージノードの 停止を行ってください。

#### メモ

OSのシャットダウン、強制停止の操作方法は、ハードウェアのマニュアルを参照してください。

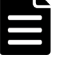

HA8000V DL380/DL360 シリーズを使用している場合、OS のシャットダウンは、iLO の「電力管理」にて「瞬間的に押す」による停止となります。また、強制停止は、iLO の「電力管理」にて「押し続ける」による停止となります。具体的な操作方法はハードウェアのマニュアルを参照してください。

#### • «Cloud»

保守閉塞中のストレージノードに障害が発生した場合、手順2、3で確認するジョブの state とストレージ ノードの status が期待どおりだった場合でも、ストレージノード VM(EC2 インスタンス)がパワーオンの状 態になることがあります。そのときは、EC2 インスタンスの停止操作によって EC2 インスタンスを停止し てください。

EC2 インスタンスの停止操作後、約5分経過しても停止できない場合は、強制停止操作によって EC2 イン スタンスを停止してください。強制停止は、AWS マネジメントコンソールの EC2 インスタンスの停止操作 で実施してください。

#### メモ

・ EC2 インスタンスの停止方法は、AWS のマニュアルを参照してください。

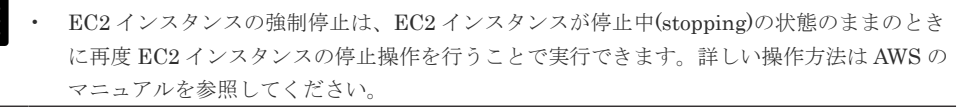

# 13.5 ストレージノードを交換する

ストレージノードの交換は、手動または障害によって閉塞されたストレージノードに対して実施で きる処理です。手動でストレージノードを閉塞する手順は「ストレージノードの保守閉塞の条件を 確認する」と「ストレージノードを保守閉塞する」を参照してください。

ストレージノードの交換は、対象モデルの手順に従ってください。

ストレージノードの交換では、ユーザーデータが格納された閉塞時と同じドライブを使い回して交換する場合と、閉塞時とは異なるドライブを搭載したストレージノードで交換する場合で、手順が 異なります。

≪Cloud≫閉塞時と異なるドライブによるストレージノード交換のみサポートされています。

フォールトドメイン障害を含む複数のストレージノードを交換する場合は、ストレージノードの交換操作は、1ストレージノードずつ実施してください。

ストレージノード交換後には、データの冗長度を回復させるためのリビルドが実行されます。リビ ルドの動作状態については「リビルドの状態を確認する」を参照してください。

ストレージノードの交換操作は1ストレージノードずつシリアルに実施するため、複数のストレージノード交換を行う場合に掛かる時間は、交換対象のストレージノード数×ストレージノードの交換時間になります。

≪Virtual machine≫≪Bare metal≫物理サーバーまたはハードウェア部品を交換する場合は 「Hitachi Virtual Storage Platform One SDS Block ハードウェア互換性リファレンス」に記載して ある物理サーバーまたはハードウェア部品を選択してください。

≪Virtual machine≫≪Bare metal≫物理サーバーを継続使用して、ストレージノードを回復させることもできます。

≪Virtual machine≫ストレージノード交換は、ストレージノード VM を再作成することで実現し ます。そのため、Virtual machine モデルの場合は、VMware ESXi がインストールされている状 態の物理サーバーが継続して利用可能な場合は、VMware ESXi の再インストールは不要です。

≪Virtual machine≫≪Bare metal≫ハードウェアを交換する場合は「Hitachi Virtual Storage Platform One SDS Block ハードウェア互換性リファレンス」に記載してあるハードウェアから選択してください。

≪Virtual machine≫≪Bare metal≫また、ハードウェアごとに交換条件が異なるため、このマニ ュアルの「ハードウェア交換の条件≪Virtual machine≫≪Bare metal≫」を確認し、条件を満た すハードウェアを使用してください。

≪Bare metal≫交換前と交換後のストレージノードで、管理ポートのチーミング機能の設定(冗長 構成または非冗長構成)に違いがあっても、ストレージノード交換は可能です。

# 注意

- 本手順の前に実施していた操作がある場合は、その処理が完了またはエラーによって終了したことを確認してから本手順を実施してください。本手順の前に実施していた操作がエラーによって終了している場合、イベントログや「Hitachi Virtual Storage Platform One SDS Block トラブルシューティングガイド」で本手順より前に実施する必要がある対処が示されているときは、その対処後に本手順を実施してください。
- ・ 次の保守操作は、同一ストレージクラスターに対して同時に複数実施しないでください。
  - ∘ ≪Virtual machine≫
    - ストレージノードの増設
    - ストレージノードの交換

VSP One SDS Block の構成情報の変更・設定

構成ファイルのエクスポート・インポート

∘ ≪Bare metal≫

ストレージノードの増設

ストレージノードの交換

VSP One SDS Block の構成情報の変更・設定

ストレージノードを保守する

```
構成ファイルのエクスポート
```

 $\circ$  «Cloud»

```
ストレージノードの増設
ストレージノードの交換
構成ファイルのエクスポート
ドライブの増設
ドライブの交換
```

# 13.5.1 ストレージノードを交換する≪Virtual machine≫

この項での記述内容は Virtual machine モデルに適用されます。

ストレージノードの交換は、メンテナンスノードにログインして操作します。

ストレージノードの交換では、構成ファイルを使用します。構成ファイルのエクスポートは、スト レージノードの交換と同様、メンテナンスノードにログインして操作します。

フォールトドメイン障害を含む複数のストレージノードを交換する場合は、ストレージノードの交換操作(手順5から11)は、1ストレージノードずつ実施してください。

### 注意

- 交換対象のストレージノードにメンテナンスノードまたはそのバックアップが存在する場合は、下記手順を 実行し、別のストレージノードにメンテナンスノード(またはそのバックアップ)を移動してください。
  - メンテナンスノードが存在する場合:
     「メンテナンスノードをバックアップからリストアする≪Virtual machine≫」を参照して、別のストレージノードにメンテナンスノードを再度作成し、交換対象のストレージノード上のメンテナンスノード VM を削除してください。
  - メンテナンスノードのバックアップが存在する場合:
     「メンテナンスノードをバックアップする≪Virtual machine≫」の手順に従って、別のストレージノードにメンテナンスノードのバックアップを作成し直してください。
- 交換するストレージノードのメモリーは、プロテクションドメインに属するストレージノード内で最小のメ モリー容量以上である必要があります。プロテクションドメイン情報から minimumMemorySize[MiB]を 参照し、交換するストレージノードのメモリーの値を確認してください。あわせて、手順6で扱うVM構成ファイルに設定されている Memory[MiB]の値が条件を満たしていることを確認してください。
- ストレージノードの交換中に、構成の変更を伴う管理操作や他の保守操作を実施すると、これらの操作が失 敗することがあります。失敗した場合は、ストレージノードの交換が完了するのを待ってから再度これらの 操作を実施してください。

### ト メモ

- status が"TemporaryBlockage"、"PersistentBlockage"のストレージノードに対して、ストレージノードの 交換を実施すると、status が一時的に"MaintenanceBlockage"になります。また、status が
   "RemovalFailedAndTemporaryBlockage"、"RemovalFailedAndPersistentBlockage"のストレージノード に対して、ストレージノードの交換を実施すると、status が一時的に
   "RemovalFailedAndMaintenanceBlockage"になります。このとき、メッセージ中の Operation が
   "STORAGE\_NODE\_BLOCK\_FOR\_MAINTENANCE"である、ジョブの開始(KARS13009-I)と完了 (KARS13010-I または KARS13011-I)を示すイベントログが出力されます。
- VMware vCenter Server の接続先を検証する手順は、Virtual machine モデルの「Hitachi Virtual Storage Platform One SDS Block セットアップガイド」の「メンテナンスノードを構築する」を参照してください。

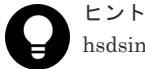

hsdsinstall を実行するメンテナンスノードの環境変数を設定することで、hsdsinstall 実行時の VMware vCenter Server のユーザー名とパスワードの入力を省略できます。

```
ただし、環境変数の設定はログイン中のセッションでのみ有効です。
(例)ユーザー名が User、パスワードが Password のときの環境変数設定方法
```

```
$ export HSDS_VCENTER_USER="User"
$ export HSDS_VCENTER_PASSWORD="Password"
```

環境変数を設定しない場合は、対話形式での入力になります。

#### 前提条件

 実行に必要なロール:メンテナンスノードの mnservice と、VSP One SDS Block の Service と Storage

#### 操作手順

- 交換用ストレージノードのネットワークの物理結線と LAN スイッチの設定を完了させてから、 Virtual machine モデルの「Hitachi Virtual Storage Platform One SDS Block セットアップガ イド」の以下に記載されている構築準備を行います。
  - 「ストレージノードを準備する」
  - ・ 「ストレージノードに VMware ESXi をインストールし設定する」
  - ・ 「VMware vCenter Server に VMware ESXi ホストを登録する」

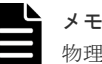

物理サーバーを継続使用している場合は本手順の実施は不要です。

2. 【メンテナンスノードまたはコントローラーノード操作】 ストレージクラスターの情報を取得して、ストレージソフトウェアのバージョンを確認します。

REST API : GET /v1/objects/storage

CLI : storage\_show

 【メンテナンスノード操作】メンテナンスノードにSSH 接続し、mnc version コマンドを実行 してメンテナンスノードのバージョンを確認します。バージョン確認はすべてのロールで実行 できます。

メンテナンスノードのバージョン aa.bb.cc.dd.ee の先頭の 8 つの数字が手順 2 で取得したスト レージソフトウェアのバージョンと同じ場合は、バージョンが一致しているので、次の手順に 進みます。

メンテナンスノードのバージョンがストレージソフトウェアのバージョンと異なる場合は、「メ ンテナンスノードをアップデートする≪Virtual machine≫」の手順に従って、メンテナンスノ ードをアップデートしてから次の手順に進みます。

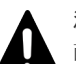

注意 直前に実施したストレージソフトウェアアップデートが正常に完了していない状態で、ストレー ジノードを交換する場合は、メンテナンスノードのバージョンを交換対象のストレージノードの バージョンに合わせる必要があります。交換対象のストレージノードのバージョンは以下のコマ ンドで確認できます。

REST API : GET /v1/objects/storage-nodes

 $CLI: storage_node_list$ 

ストレージノードの交換が完了し、再度ストレージソフトウェアアップデートを実施する際には、 メンテナンスノードのバージョンをストレージソフトウェアのバージョンに合わせてください。

- 4.【コントローラーノード操作】以下の手順を実施します。
  - a. 最新のシステム要件ファイル(SystemRequirementsFile.yml)をサポートセンターから入手 して、コントローラーノードに格納します。

ストレージノードを保守する

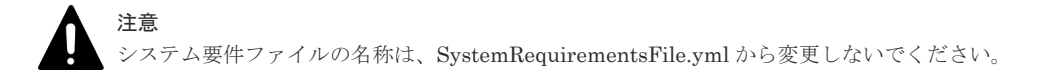

- b. システム要件ファイルを指定して以下のコマンドを実行します。
  - クラスターマスターノード(プライマリー)に対してのみ実行できます。

 $REST\ API\ :\ POST\ /v1/objects/system\ requirements\ file/actions/import/invoke$ 

CLI : system\_requirements\_file\_import

指定したシステム要件ファイルのバージョンが、VSP One SDS Block にインポート済みの バージョンより新しい場合のみインポートに成功します。指定したシステム要件ファイル のバージョンが同じか古い場合は、イベントログを出力しインポート処理をスキップしま す。

コマンド実行後に表示されるジョブの ID を確認します。

c. ジョブの state を確認します。

ジョブの ID を指定してコマンドを実行します。

REST API : GET /v1/objects/jobs/<jobId >

CLI : job\_show

state が"Succeeded"になっていたらジョブは完了です。

d. システム要件ファイルをメンテナンスノードに sftp で格納します。

格納先:ストレージノード交換を行うユーザーのホームディレクトリー

接続の方法 : sftp -P 10022 <mnservice ロールのユーザー名>@<メンテナンスノードの IP アドレス>

この手順によって、サポート対象外のサーバーハードウェアを使用した場合は、ストレージ ノードの交換に失敗します。

e. 構成情報のバックアップを行います。

「構成情報をバックアップする≪Virtual machine≫≪Bare metal≫」を参照して実施して ください。

ただし、継続して他手順の操作を実施する場合は、すべての操作が完了したあとに構成情報 のバックアップを行ってください。

5.【メンテナンスノード操作】メンテナンスノードに SSH 接続し、「構成ファイルをエクスポート する≪Virtual machine≫」を参照し、VSP One SDS Block から構成ファイルを取得します。 最新状態の構成ファイルを使用するために、必ず取得してください。

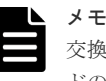

交換対象のストレージノードを含む、VSP One SDS Block の構成情報に含まれるストレージノードの VM が削除されている場合は、「ストレージノード VM が存在しない場合に構成ファイルを修 復する≪Virtual machine≫」を参照し、構成ファイルを修復してください。修復したファイルで 以降の手順が継続できます。

6. 【メンテナンスノードまたはコントローラーノード操作】交換処理を開始する前に、以下の項目 を参照し、必要に応じて、取得した VSSB 構成ファイルと VM 構成ファイルに変更情報を反映 します(メンテナンスノードの場合は nano エディターを使用)。

各項目の記載方法の詳細は、Virtual machine モデルの「Hitachi Virtual Storage Platform One SDS Block セットアップガイド」の「VSSB 構成ファイルのフォーマット」または「VM 構成 ファイルのフォーマット」を参照してください。

#### VSSB構成ファイル(SystemConfigurationFile.csv)の確認項目

 TemplateFileName:ストレージソフトウェアがソフトウェアアップデートなどによってテ ンプレートファイルを再生成している場合は、「テンプレートファイルを作成する≪Virtual machine≫」を参照して、VSP One SDS Block に保持されている TemplateFileName の項 目を更新し、構成ファイルを再度エクスポートしてください。

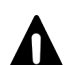

注意

直前に実施したストレージソフトウェアアップデートが正常に完了していない状態で、ストレージノードを交換する場合は、交換対象のストレージノードのバージョンに合わせたテンプレートファイルを使用する必要があります。交換対象のストレージノードのバージョンは以下のコマンドで確認できます。
 REST API: GET /v1/objects/storage-nodes
 CLI: storage\_node\_list
 交換対象のストレージノードのバージョンと一致したテンプレートファイルが作成されていない場合は、「テンプレートファイルを作成する≪Virtual machine≫」を参照して、交換対象のストレージノードのバージョンと一致したテンプレートファイルを作成してください。
 その後、構成ファイルを再度エクスポートしてください。ここでテンプレートファイルを作成した場合は、同一バージョンへ再度ストレージソフトウェアアップデートを実施した際の「テンプレートファイルを作成する≪Virtual machine≫」の作業は実施不要です。

・ その他の項目は変更しないでください。

#### VM 構成ファイル(vagrant\_setup.yml)の確認項目

ComputeResource: VMware ESXiの物理サーバー変更時、かつ IP アドレスを変更する場合

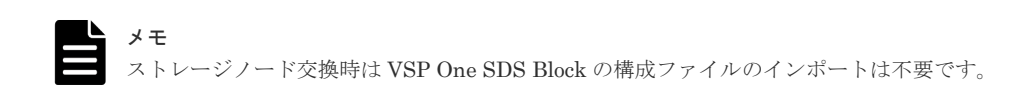

- Datastore:システムドライブを変更する場合
- UserDataDisks:ディスクコントローラーを変更する場合 ディスクコントローラーを変更したあと、DirectPath I/O 設定を行い PCI デバイスのロケ ーション ID を更新してください。ロケーション ID は VMware vCenter Server から確認 してください。

注意 ユーザーデータドライブを変更する場合、または交換するストレージノードでドライブ交換や ドライブ減設を行っている場合、記述の変更は不要です。ただし、ユーザーデータドライブを 変更する場合は、交換前のストレージノードに接続されたユーザーデータドライブの容量を下 回らないように注意してください。下回った場合には再冗長化に失敗します。

- FCHBA: FCHBAを変更する場合
   FCHBAを変更したあと、DirectPath I/O 設定を行い PCI デバイスのロケーション ID を更新してください。ロケーション ID は VMware vCenter Server から確認してください。
- CPU、Memory[MiB]は、基本的には変更不要です。

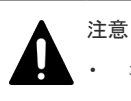

コントローラーノードで構成ファイルを編集する場合は、sftp にてエクスポートした構成ファ イルをコントローラーノードに転送したあと、テキストエディターで編集し、メンテナンスノ ードに格納してください。 ①メンテナンスノードにて、VSP One SDS Block からエクスポートした構成ファイルの取得

```
$ sftp -P 10022 <mnservice ロールのユーザー名>@<メンテナンスノードの
IP アドレス>
sftp> cd <mnservice ロールのユーザー名>
sftp> get SystemConfigurationFile.csv
sftp> get vagrant_setup.yml
②各構成ファイルの編集
③メンテナンスノードへアップロード
各ファイルは、ユーザーのホームディレクトリーに格納します。
$ sftp -P 10022 <mnservice ロールのユーザー名>@<メンテナンスノードの
IP アドレス>
sftp> cd <mnservice ロールのユーザー名>
sftp> put SystemConfigurationFile.csv
sftp> put vagrant_setup.yml
```

VSSB構成ファイルの名称は、SystemConfigurationFile.csvから変更しないでください。また、VM構成ファイルの名称は、vagrant\_setup.ymlから変更しないでください。

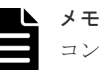

コンピュートポートの以下の項目については、VSSB構成ファイル (SystemConfigurationFile.csv)に記載されている設定値ではなく、ストレージクラスターが保持 している構成情報に基づいて設定が行われます。

- ComputeNWIPv4Address<y>
- ComputeNWIPv4Subnet<y>
- ComputeNWIPv4Gateway<y>
- ComputeNWIPv6Mode<y>
- ComputeNWIPv6Global1\_<y>
- ComputeNWIPv6SubnetPrefix<y>
- ComputeNWIPv6Gateway<y>
- ComputeNWMTUSize<y>
- 7. 【VMware vCenter Server/VMware ESXi 操作】交換対象の VM が削除されていない場合は、 VMware vCenter Server から対象の VM を削除します。

このとき、削除する VM を間違えないように注意してください。対象の VM が起動している場 合は、VMware vCenter Server からパワーオフを実施してから削除してください。

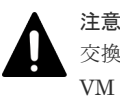

交換対象のストレージノードの VM は確実に削除してください。交換対象のストレージノードの VM を削除しないままにしておいた場合、ストレージノードの VM に残っているネットワーク設 定などによって、IP アドレス重複などのトラブルを引き起こす可能性があります。

- 8. 【メンテナンスノード操作】 メンテナンスノードに mnservice のロールを持つユーザーでログインします。
- 9.【メンテナンスノード操作】ストレージノードの ID と status を確認します。

REST API : GET /v1/objects/storage-nodes

 $CLI: storage_node_list$ 

交換対象のストレージノードの status が"MaintenanceBlockage"、"TemporaryBlockage"、 "PersistentBlockage"、"InstallationFailed"、"RemovalFailedAndTemporaryBlockage"、 "RemovalFailedAndMaintenanceBlockage"または"RemovalFailedAndPersistentBlockage であることを確認し、次の手順に進みます。

10.【メンテナンスノード操作】以下を実行します。

パスワードは--password で指定できます。オプションを指定せずに標準入力で入力することも できます。画面にパスワードが表示されない標準入力によるパスワード入力をお勧めします。

hsdsinstall { -r | --replace } --id <str> [ --user <str> ] [ --host <str> ] [ --ignore\_certificate\_errors ]

| オプション                                                            | 説明                                                                                                    |
|------------------------------------------------------------------|----------------------------------------------------------------------------------------------------|
| -r、replace                                                       | ストレージノードを交換します。                                                                                              |
| id                                                               | 交換対象のストレージノードの ID                                                                                            |
| user                                                             | VSP One SDS Block のユーザー名を指定します。必要なロ<br>ールは Service です。省略時は入力が要求されます。                                         |
| host*                                                            | 以下のいずれかを指定します。                                                                                               |
|                                                                  | <ul> <li>ストレージクラスターの代表 IP アドレスまたはそれに<br/>対応する FQDN</li> </ul>                                                |
|                                                                  | <ul> <li>交換対象ではない、いずれかのストレージノードの管理<br/>ポートの IP アドレスまたはそれに対応する FQDN</li> </ul>                                |
| ignore_certificate_errors                                        | ストレージノードのサーバー証明書の検証を無効にします。<br>コマンドを実行の際にサーバー証明書検証を実施しない場<br>合は、ignore_certificate_errors を付与して実行してくださ<br>い。 |
| *host に指定する値は「SSL/TLS 通信のグ                                       | フ ライアント要件」を参照してください。host を省略した場                                                                              |
| 合は、VSSB 構成ファイル(SystemConfigurationFile.csv)に記載されたストレージノードのうち、ストレ |                                                                                                    |
| ージクラスターの代表 IP アドレスまたはク                                           | ラスターマスターノード(プライマリー)の管理ネットワーク                                                                                 |
| 用の IP アドレスが使用されます。                                               |                                                                                                    |

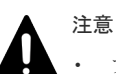

プロテクションドメインに設定された最小メモリー容量が116GiBの場合は、処理の終了まで
 に、約40分掛かります。234GiBの場合は、約50分掛かります。

また、リビルド(データ再構築)が実行中のときは、さらに最大で5分ほど処理時間が長くなる 可能性があります。

- その他、以下の外部要因によって処理時間が増加・減少することがあります。処理時間が増加 する場合は、これらの項目に問題がないことを確認してください。
  - 。 VMware vCenter Server の負荷状況
  - ネットワークの通信状況(メンテナンスノード VM、ストレージノード VM、VMware vCenter Server との相互間の通信状況)
  - サーバーの性能状況(ストレージノードや VMware vCenter Server の温度上昇による性 能低下など)
  - 。 サーバーのハードウェア構成(ストレージノードのプロセッサー、メモリー容量など)

--user または--password を省略すると、処理中にユーザー名またはパスワードの入力が要求さ れます。VSP One SDS Block に登録されている Service ロールを持つユーザー ID またはパス ワードをそれぞれ入力してください。

```
Please enter the authentication username. authentication username:
```

Please enter the authentication password. authentication password:

環境変数の設定をしていない場合、VMware vCenter Server のユーザー名とパスワードの入力 も要求されます。それぞれ入力してください。

Please enter the vCenter username. You can omit the input by setting the environment variable(HSDS\_VCENTER\_USER) vCenter username: Please enter the vCenter password. You can omit the input by setting the environment variable(HSDS\_VCENTER\_PASSWORD) vCenter password:

処理が終了し、コンソールに"Storage node replacement Completed."が表示されたら、次の手順に進みます。

交換(hsdsinstall コマンド)の処理が完了するまでは、他の操作が実施できないことがあります。 他の操作が失敗した場合は、他の操作のエラーメッセージやイベントログに従って対処してく ださい。

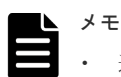

- 途中でコンソールを閉じてしまった場合や、hsdsinstall 処理中のジョブの結果確認でエラー が発生し、結果が正しく表示されなかった場合でも、ジョブが正常終了していることがありま す。コンソールの出力からジョブの ID がわかっている場合は、その ID を使用してジョブの state を確認してください。ジョブの ID が不明な場合は、ジョブの開始を示すイベントログ KARS13009·I を調べ、Message 中の Operation が"STORAGE\_NODE\_RECOVER"であるジ ョブの ID を使用してジョブの state を確認してください。ジョブの state が"Succeeded"に なっていたら、次の手順に進みます。 ジョブの status は、以下のコマンドで確認できます。 REST API: GET /v1/objects/jobs/<jobId > CLI: job\_show
- ストレージノードの証明書の検証に失敗する場合は「Hitachi Virtual Storage Platform One SDS Block トラブルシューティングガイド」の「SSL/TLS 証明書エラー発生時の対処」を参 照してください。
  - この手順を実施した際に、イベントログ KARS16018-W、KARS16143-W が出力されること があります。また、閉塞時と異なるドライブを搭載したストレージノードで交換する場合、交 換前のドライブに対してイベントログ KARS05010-E と KARS07005-E が出力されることが あります。このタイミングでこれらのイベントログが発生することは問題ではなく、以降の処 理がこれらイベントログへの対処となりますので、そのまま手順を継続してください。
- ストレージノード回復ジョブが何らかの理由でエラーとなった場合は、エラー処理によってス トレージノード VM の電源オフが実行されます。ただし、ネットワークの障害などによって 電源オフの処理が正常に実行できないことがあります。ストレージノード回復ジョブがエラ ーによって終了している場合、イベントログや「Hitachi Virtual Storage Platform One SDS Block トラブルシューティングガイド」に従って対処してください。
- 【メンテナンスノードまたはコントローラーノード操作】閉塞時と同じユーザーデータが格納されたドライブを使い回してストレージノードを交換する場合は、以上で手順は終了です。
   閉塞時とは異なるドライブを搭載したストレージノードで交換する場合は、次の手順に進みます。
- 12. 【メンテナンスノードまたはコントローラーノード操作】拡張前のストレージプールの総物理容 量とストレージプールの ID を確認します。

CLI を使いストレージプールを名前で指定する場合は、ストレージプールの名前を確認します。

REST API : GET /v1/objects/pools

 $CLI: pool_list$ 

13.【メンテナンスノードまたはコントローラーノード操作】ドライブの一覧を取得します。

クエリーパラメーター storageNodeId に交換したストレージノードの ID、クエリーパラメータ - status に"Offline"を指定してコマンドを実行します。

REST API : GET /v1/objects/drives

CLI : drive\_list

14. 【メンテナンスノードまたはコントローラーノード操作】ストレージプールを拡張します。 ストレージプールの ID と手順 13 で取得したドライブの ID を指定してコマンドを実行しま す。

CLI を使う場合はストレージプールの ID の代わりに名前が指定できます。

REST API : POST /v1/objects/pools/<id >/actions/expand/invoke

 $CLI:pool\_expand$ 

コマンド実行後に表示されるジョブの ID を確認します。

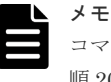

コマンドを実行する際に指定したドライブの ID を記録しておいてください。記録した情報は手順 20 で使用します。

**15.** 【メンテナンスノードまたはコントローラーノード操作】ジョブの state を確認します。 ジョブの ID を指定してコマンドを実行します。

REST API : GET /v1/objects/jobs/<jobId >

CLI : job\_show

state が"Succeeded"になっていたらジョブは完了です。

16. 【メンテナンスノードまたはコントローラーノード操作】ストレージプールの情報を取得しま す。

REST API : GET /v1/objects/pools

 $CLI : pool_list$ 

拡張前に比べて拡張後のストレージプールの総物理容量が拡張されたことを確認します。

- 17.【メンテナンスノードまたはコントローラーノード操作】「キャッシュ保護用メタデータの冗長度を確認する」を参照して、冗長度が低下していないことを確認します。 キャッシュ保護用メタデータの冗長度が低下している場合は、キャッシュ保護用メタデータの 冗長度が回復するまで待ちます。
- **18.**【メンテナンスノードまたはコントローラーノード操作】「リビルドの状態を確認する」を参照 して、リビルドの完了を確認します。
- 19.【メンテナンスノードまたはコントローラーノード操作】ドライブの一覧を取得します。

クエリーパラメーター storageNodeId に交換したストレージノードの ID、クエリーパラメーター status に"Blockage"を指定してコマンドを実行します。

REST API : GET /v1/objects/drives

 $CLI: drive\_list$ 

**20.**【メンテナンスノードまたはコントローラーノード操作】ストレージプールに残されている交換 前のドライブの構成情報を削除します。

手順19で取得したドライブのIDを指定してコマンドを実行します。

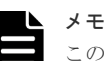

このとき、指定するドライブの ID に手順 14 で記録したドライブの ID が含まれていないことを 確認してください。含まれている場合、そのドライブの ID を除いてコマンドを実行してくださ い。

除いたドライブは、ストレージノード交換手順がすべて完了したあとに「Hitachi Virtual Storage Platform One SDS Block トラブルシューティングガイド」に従って対処してください。

ストレージノードを保守する

REST API : POST /v1/objects/drives/<id >/actions/remove/invoke CLI : drive\_remove

コマンド実行後に表示されるジョブの ID を確認します。

**21.**【メンテナンスノードまたはコントローラーノード操作】ジョブの state を確認します。 ジョブの ID を指定してコマンドを実行します。

REST API : GET /v1/objects/jobs/<jobId >

CLI : job\_show

state が"Succeeded"になっていたらジョブは完了です。

22. 【メンテナンスノードまたはコントローラーノード操作】減設対象のドライブの一覧を取得します。

ストレージノードの ID をクエリーパラメーターで指定してコマンドを実行します。

REST API : GET /v1/objects/drives

 $CLI: drive\_list$ 

交換前のドライブの情報が削除されていることを確認します。

23. 構成情報のバックアップを行います。

「構成情報をバックアップする≪Virtual machine≫≪Bare metal≫」を参照して実施してくだ さい。

ただし、継続して他手順の操作を実施する場合は、すべての操作が完了したあとに構成情報の バックアップを行ってください。

# 13.5.2 ストレージノードを交換する≪Bare metal≫

この項での記述内容は Bare metal モデルに適用されます。

- ストレージノードの交換は、コンローラーノード上から操作して行います。
- ストレージノードの交換では、構成ファイルを使用しなくても実施可能です。

フォールトドメイン障害を含む複数のストレージノードを交換する場合は、ストレージノードの交換操作(手順1から11)は、1ストレージノードずつ実施してください。

# ▲ 注意

- 交換するストレージノードのメモリーは、プロテクションドメインに属するストレージノード内で最小のメ モリー容量以上である必要があります。プロテクションドメイン情報から minimumMemorySize[MiB]を 参照し、交換するストレージノードのメモリーの値を確認してください。ストレージノードに搭載されてい るモリー容量が条件を満たしていないときは、条件を満たすようにメモリーを増設してください。
- 「Hitachi Virtual Storage Platform One SDS Block トラブルシューティングガイド」の指示に従って、この節に記載されている手順を再度実施する際に、「ストレージソフトウェアのインストール」と「ストレージノード単位のセットアップ」の実施が不要と指示されている場合があります。その場合は、この節に記載されている交換対象のストレージノードに対する「ストレージソフトウェアのインストール」と「ストレージノード単位のセットアップ」の手順を省略してください。
- ストレージクラスターにスペアノードとして登録されている物理サーバーを対象に、手動でストレージノー ド交換を実施することはできません。手動でストレージノード交換を行う際には、ストレージクラスターに スペアノードとして登録されていない物理サーバーを使用してください。
- ストレージノードの交換中に、構成の変更を伴う管理操作や他の保守操作を実施すると、これらの操作が失 敗することがあります。失敗した場合は、ストレージノードの交換が完了するのを待ってから再度これらの 操作を実施してください。

#### 前提条件

• 実行に必要なロール: Service と Storage

- 以下のどちらかを満たしていること
  - 。 回復対象のストレージノードの status が"TemporaryBlockage"でないこと
  - 。 ストレージノードの自動回復機能の設定が無効であること

この条件を満たさない状態で、手動によるストレージノードの交換を実施すると、手動による ストレージノードの交換が失敗します。自動回復機能の設定が有効の場合、ストレージノード の自動回復機能の動作条件を満たすことで、status が"TemporaryBlockage"のストレージノー ドは、自動回復機能によって自動で回復されるため、手動によるストレージノードの交換の実 施は不要です。

#### 操作手順

1. 交換前のストレージノードがネットワーク接続されている場合は、ネットワークから切り離し ます。

このとき、対象のストレージノードを間違えないように注意してください。

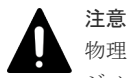

物理サーバーを変更する場合、期待外に交換前のストレージノードの OS が起動すると、ストレー ジノードに残っているネットワーク設定によって、IP アドレス重複などのトラブルを引き起こす 可能性があります。そのため、OS が期待外に起動しないような対処(システムディスクのデータ の消去や使用していたシステムディスクをブート対象から外すなど)およびネットワークからの切 り離しを行ってください。物理サーバーの操作方法は、ハードウェアベンダーのマニュアルを参 照してください。

- 交換用ストレージノードのネットワークの物理結線と LAN スイッチの設定を完了させてから、 Bare metal モデルの「Hitachi Virtual Storage Platform One SDS Block セットアップガイド」 の以下に記載されている構築準備を行います。
  - 「ストレージノードを準備する」

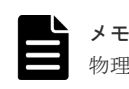

物理サーバーを継続使用している場合は、本手順の再実施は不要です。

- Bare metal モデルの「Hitachi Virtual Storage Platform One SDS Block セットアップガイド」の以下の手順を行い、交換対象のストレージノードに対してストレージソフトウェアのインストールを行います。
  - 「ストレージソフトウェアをインストールする」

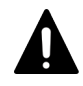

注意

「ストレージソフトウェアをインストールする」の手順で使用するストレージソフトウェアインス トーラー(hsds-installer-vssb-<version>-<number>.iso)のバージョンは、交換対象のストレージ ノードのバージョンに合わせる必要があります。交換対象のストレージノードのバージョンは以 下のコマンドで確認できます。 REST API: GET /v1/objects/storage-nodes CLI: storage\_node\_list

- Bare metal モデルの「Hitachi Virtual Storage Platform One SDS Block セットアップガイド」の以下の手順を行い、交換対象のストレージノードに対してストレージノード単位のセットアップを行います。
  - 「ストレージノード単位のセットアップを行う」

この手順を実施する際は、新規の設定値ではなく、ストレージクラスター内の構成情報に登録されている交換対象のストレージノードと同じ設定値を入力する必要があります。設定値の確認方法についても上記の手順に記載してありますので、参照してください。

- 5. 以下の手順によって、システム要件ファイルの更新を実施します。
  - a. 最新のシステム要件ファイル(SystemRequirementsFile.yml)をサポートセンターから入手 して、コントローラーノードに格納します。

```
注意
システム要件ファイルの名称は、SystemRequirementsFile.yml から変更しないでください。
```

b. システム要件ファイルを指定して以下のコマンドを実行します。 クラスターマスターノード(プライマリー)に対してのみ実行できます。
REST API: POST /v1/objects/system-requirements-file/actions/import/invoke
CLI: system\_requirements\_file\_import
指定したシステム要件ファイルのバージョンが、VSP One SDS Block にインポート済みの
バージョンより新しい場合のみインポートに成功します。指定したシステム要件ファイル
のバージョンが同じか古い場合は、イベントログを出力しインポート処理をスキップします。
コマンド実行後に表示されるジョブの ID を確認します。

c. ジョブの state を確認します。

ジョブの ID を指定してコマンドを実行します。 REST API:GET /v1/objects/jobs/<jobId >

 $CLI: job\_show$ 

state が"Succeeded"になっていたらジョブは完了です。

6. 交換対象のストレージノードの ID と status を確認します。

REST API : GET /v1/objects/storage-nodes

CLI : storage\_node\_list

交換対象のストレージノードの status が"MaintenanceBlockage"、"PersistentBlockage"、 "RemovalFailedAndTemporaryBlockage"、"RemovalFailedAndMaintenanceBlockage"、また は"RemovalFailedAndPersistentBlockage"であることを確認し、次の手順に進みます。 ただし、ストレージノードの自動回復機能の設定が無効の場合は、交換対象のストレージノー ドの status が"TemporaryBlockage"の場合も次の手順に進みます。

7. ストレージノードを交換します。

REST API : POST /v1/objects/storage-nodes/<id >/actions/replace/invoke

 $CLI: storage\_node\_replace$ 

上記コマンド実行時に以下の情報をパラメーターとして指定する必要があります。

 手順4の「ストレージノード単位のセットアップを行う」の手順内で設定したセットアップ ユーザーのパスワード

コマンド実行後に表示されるジョブの ID を確認します。

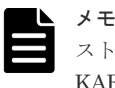

ストレージクラスターにスペアノードが登録されている場合、ジョブの完了後にイベントログ KARS10733-W が出力されることがあります。これは、以降の手順で実施する「ストレージノー ドの BMC 情報を登録・編集する《Bare metal》」を実施することで解決します。

### 🕨 メモ

- 本手順によって開始されるストレージノード交換ジョブの実行中は、Bare metal モデルの 「Hitachi Virtual Storage Platform One SDS Block セットアップガイド」の「ストレージノ ード単位のセットアップを行う」に示される手順は実施できません。
- この操作を実施した際に、以下のイベントログが出力されることがあります。これは、正常な 動作のため、そのまま手順を継続してください。
  - KARS20067-I
  - KARS20068-I
  - KARS20069-I
- ストレージノード交換のジョブの動作条件
   以下の条件を満たさず、ジョブが失敗した際は、イベントログを参照して対処してください。
  - 。 ストレージクラスターの status が"Ready"であること
  - 。 対象のストレージノードが閉塞していること
  - クラスターマスターノード(プライマリー)から、対象のストレージノードへ管理ネットワ
     ークで接続ができること
- 8. ジョブの state を確認します。

ジョブの ID を指定してコマンドを実行します。

REST API : GET /v1/objects/jobs/<jobId >

CLI : job\_show

state が"Succeeded"になっていたらジョブは完了です。

交換が完了するまでは、他の操作が実施できないことがあります。他の操作が失敗した場合は、 他の操作のエラーメッセージやイベントログに従って対処してください。

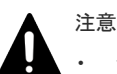

ジョブの完了まで約35分掛かります。また、リビルド(データ再構築)が実行中のときは、さらに最大で5分ほど処理時間が長くなる可能性があります。

- その他、以下の外部要因によって処理時間が増加・減少することがあります。処理時間が増加 する場合は、これらの項目に問題がないことを確認してください。
  - 。 ネットワークの通信状況(ストレージノードの相互間の通信状況)
  - 。 サーバーの性能状況(ストレージノードの温度上昇による性能低下など)
  - 。 ストレージノードの起動時間(物理サーバーの起動に時間が掛かる場合など)
  - サーバーのハードウェア構成(ストレージノードのプロセッサー、メモリー容量など)
- ジョブの処理中に、KARS10914-WまたはKARS10915-Wのイベントログが出力された場合 は、チーミング構成が組まれている管理ポートまたはストレージノード間ポートのネットワー ク上に一部が接続できないパスが存在している可能性があります。チーミング構成が組まれ ている場合は、そのままの状態でもストレージクラスターとしての稼働は可能ですが、メッセ ージに含まれるネットワークパスについて「Hitachi Virtual Storage Platform One SDS Blockトラブルシューティングガイド」の「最初にチェックする項目」に記載されているネッ トワークの接続および設定に関する項目を確認し、問題があれば対処することをお勧めしま す。

また、問題の対処後に管理ポートまたはストレージノード間ポートの接続を VSP One SDS Block 環境で確認する場合は、以下を実施してください。

(KARS10914-W または KARS10915-W のイベントログが出力されたあとに、KARS08304-I、 KARS08305-I、KARS08306-I、KARS08313-I、KARS08314-I、KARS08315-I などのリンク 状態の回復を示すイベントログが出力された場合でも、到達性は保証できていないため、リン ク状態以外の到達性に懸念がある場合は、以下に示す方法などで接続確認を行うことをお勧め します。) 。 接続確認の再実施(ストレージノード交換)

ストレージノード単位での接続確認を再実施するためには、接続確認でエラーになった接 続元ポートが存在するストレージノードに対してストレージノード交換を1ノードずつ 実施してください。ストレージクラスター全体の停止は発生しません。対象のストレー ジノードが閉塞していない場合はストレージノード交換の前にストレージノード保守閉 塞を実施してください。ストレージノード保守閉塞については「ストレージノードを保守 閉塞する」を参照してください。 ストレージノード交換が正常終了して、かつ KARS10914-W または KARS10915-W のイ

ベントログが出力されなければ、対象のストレージノードの管理ポートおよびストレージ ノード間ポートのネットワークの接続状態は問題ありません。

| メモ |
|----|
|    |
|    |

- この手順を実施した際に、イベントログ KARS16018-W、KARS16143-W が出力されること があります。また、閉塞時と異なるドライブを搭載したストレージノードで交換する場合、交 換前のドライブに対してイベントログ KARS05010-E と KARS07005-E が出力されることが あります。このタイミングでこれらのイベントログが発生することは問題ではなく、以降の処 理がこれらイベントログへの対処となりますので、そのまま手順を継続してください。
- ストレージノード交換ジョブが何らかの理由でエラーとなった場合は、エラー処理によってストレージノードの電源オフが実行されます。ただし、ネットワークの障害などによって電源オフの処理が正常に実行できないことがあります。ストレージノード交換ジョブがエラーによって終了している場合、イベントログや「Hitachi Virtual Storage Platform One SDS Blockトラブルシューティングガイド」に従って対処してください。
- **9.** ストレージノードの一覧を取得して、交換したストレージノードの ID の status を確認します。 REST API: GET /v1/objects/storage-nodes

CLI : storage\_node\_list

status が"Ready"または"RemovalFailed"であれば、ストレージノードの交換が完了しています。

**10.** ストレージクラスターにスペアノードが登録されている場合は、交換したストレージノードに 対して「スペアノードを利用するための BMC アカウントを準備する≪Bare metal≫」と「ス トレージノードの BMC 情報を登録・編集する≪Bare metal≫」を実施し、BMC の情報を登 録してください。

ストレージクラスターに対して「ストレージクラスターに BMC 接続検証用ルート証明書をイ ンポートする≪Bare metal≫」を実施している場合は、交換したストレージノードの BMC に 対して BMC の IP アドレスまたは IP アドレスに対応する FQDN を Common Name(CN)また は Subject Alternative Name(SAN)に設定したサーバー証明書をインポートしてください。 BMC のサーバー証明書の作成および BMC へのサーバー証明書のインポートについては、サー バーベンダーのマニュアルを参照してください。

その後、交換したストレージノードが、スペアノードに切り換えできる状態になっているかを 「スペアノード機能の設定を確認する≪Bare metal≫」を参照して確認してください。

| メモ   |
|------|
| X.50 |

X.509 証明書の拡張プロファイルのフィールドは、RFC5280 に規定される次のフィールドがサポ ートされます。

- 基本制限(Basic Constraints)
- キー使用法(Key Usage)
- ・ サブジェクトキー識別子(Subject Key Identifier)
- ・ 機関キー識別子(Authority Key Identifier)
- 証明書ポリシー(Certificate Policies)

- ・ サブジェクト代替名(Subject Alternative Name)
- ・ 名前の制限(Name Constraints)
- ・ ポリシーの制限(Policy Constraints)
- ・ 拡張キー使用法(Extended Key Usage)
- ・ ポリシー禁止(Inhibit anyPolicy)
- 閉塞時と同じユーザーデータが格納されたドライブを使い回してストレージノードを交換する 場合は、以上で手順は終了です。
   閉塞時とは異なるドライブを搭載したストレージノードで交換する場合は、次の手順に進みま

```
す。
12. 拡張前のストレージプールの総物理容量とストレージプールの ID を確認します。
```

```
CLI を使いストレージプールを名前で指定する場合は、ストレージプールの名前を確認します。
REST API:GET /v1/objects/pools
```

CLI : pool\_list

13. ドライブの一覧を取得します。

```
クエリーパラメーター storageNodeId に交換したストレージノードの ID、クエリーパラメータ
ー status に"Offline"を指定してコマンドを実行します。
```

 ${\rm REST}\;{\rm API}: {\rm GET}\;/v1/objects/drives$ 

CLI : drive\_list

14. ストレージプールを拡張します。

```
ストレージプールの ID と手順 13 で取得したドライブの ID を指定してコマンドを実行します。
```

CLIを使う場合はストレージプールの ID の代わりに名前が指定できます。

```
REST \ API \ : \ POST \ /v1 / objects / pools / <id > /actions / expand/invoke
```

CLI : pool\_expand

```
コマンド実行後に表示されるジョブの ID を確認します。
```

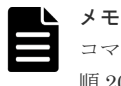

コマンドを実行する際に指定したドライブの ID を記録しておいてください。記録した情報は手順 20 で使用します。

15. ジョブの state を確認します。

ジョブの ID を指定してコマンドを実行します。

 ${\rm REST\;API}:\,{\rm GET\;/v1/objects/jobs/<jobId} >$ 

 ${\rm CLI}: {\rm job\_show}$ 

state が"Succeeded"になっていたらジョブは完了です。

16. ストレージプールの情報を取得します。

REST API : GET /v1/objects/pools

 $CLI : pool_list$ 

拡張前に比べて拡張後のストレージプールの総物理容量が拡張されたことを確認します。

17.「キャッシュ保護用メタデータの冗長度を確認する」を参照して、冗長度が低下していないことを確認します。

キャッシュ保護用メタデータの冗長度が低下している場合は、キャッシュ保護用メタデータの 冗長度が回復するまで待ちます。

18.「リビルドの状態を確認する」を参照して、リビルドの完了を確認します。

19. ドライブの一覧を取得します。

```
クエリーパラメーター storageNodeId に交換したストレージノードの ID、クエリーパラメーター status に"Blockage"を指定してコマンドを実行します。
```

REST API : GET /v1/objects/drives

CLI : drive\_list

20. ストレージプールに残されている交換前のドライブの構成情報を削除します。

手順 19 で取得したドライブの ID を指定してコマンドを実行します。

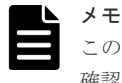

このとき、指定するドライブの ID に手順 14 で記録したドライブの ID が含まれていないことを 確認してください。含まれている場合、そのドライブの ID を除いてコマンドを実行してくださ い。 除いたドライブは、ストレージノード交換手順がすべて完了したあとに「Hitachi Virtual Storage Platform One SDS Block トラブルシューティングガイド」に従って対処してください。

REST API : POST /v1/objects/drives/<id >/actions/remove/invoke

CLI : drive\_remove

コマンド実行後に表示されるジョブの ID を確認します。

21. ジョブの state を確認します。

ジョブの ID を指定してコマンドを実行します。

 ${\rm REST\;API}:{\rm GET\;/v1/objects/jobs/<jobId} >$ 

 ${\rm CLI: job\_show}$ 

state が"Succeeded"になっていたらジョブは完了です。

**22.** 減設対象のドライブの一覧を取得します。 ストレージノードの ID をクエリーパラメーターで指定してコマンドを実行します。

REST API : GET /v1/objects/drives

 $CLI: drive\_list$ 

交換前のドライブの情報が削除されていることを確認します。

23. 構成情報のバックアップを行います。

「構成情報をバックアップする≪Virtual machine≫≪Bare metal≫」を参照して実施してくだ さい。

```
ただし、継続して他手順の操作を実施する場合は、すべての操作が完了したあとに構成情報の
バックアップを行ってください。
```

# 13.5.3 ストレージノードを交換する≪Cloud≫

この項での記述内容は Cloud モデルに適用されます。

ストレージノードの交換は、コントローラーノードにログインして VSP One SDS Block インスト ーラーを操作して行います。

ストレージノードの交換では、構成ファイルを使用します。構成ファイルのエクスポートは、スト レージノードの増設と同様、コントローラーノードにログインして VSP One SDS Block インスト ーラーを操作して行います。

複数のストレージノードを交換する場合は、ストレージノードの交換操作(手順4から8)は、1スト レージノードずつ実施してください。

Multi-AZ構成でタイブレーカーノードを交換する場合は、手順9以降の操作は不要です。

## 注意

- ストレージノードの交換中に、構成の変更を伴う管理操作や他の保守操作を実施すると、これらの操作が失 敗することがあります。失敗した場合は、ストレージノードの交換が完了するのを待ってから再度これらの 操作を実施してください。
- ・ EBS 暗号化を利用している場合は、AWS を操作するアカウントやコントローラーノードに設定する IAM ロールに、AWS Key Management Service ヘアクセスするための権限を追加する必要があります。詳細は、 AWS のユーザーガイドを参照してください。

| ۲ | Ŧ |
|---|---|
|   | , |

交換前と交換後でストレージノード VM の EC2 インスタンスタイプは変わりません。

status が"TemporaryBlockage"、"PersistentBlockage"のストレージノードに対して、ストレージノードの 交換を実施すると、status が一時的に"MaintenanceBlockage"になります。また、status が "RemovalFailedAndTemporaryBlockage"、"RemovalFailedAndPersistentBlockage"のストレージノード に対して、ストレージノードの交換を実施すると、status が一時的に "RemovalFailedAndMaintenanceBlockage"になります。このとき、メッセージ中の Operation が "STORAGE\_NODE\_BLOCK\_FOR\_MAINTENANCE"である、ジョブの開始(KARS13009-I)と完了 (KARS13010-I または KARS13011-I)を示すイベントログが出力されます。

#### 前提条件

- 実行に必要なロール: Service と Storage
- ・ 使用するコントローラーノードに VSP One SDS Block インストーラーがインストールされて いること

#### 操作手順

- 1. コントローラーノードにログインします。
- **2.** ストレージクラスターの情報を取得して、ストレージソフトウェアのバージョンを確認します。 REST API: GET /v1/objects/storage

CLI : storage\_show

3. コントローラーノードで以下のコマンドを実行して VSP One SDS Block インストーラーのバ ージョンを確認します。

hsdsinstall --version

VSP One SDS Block インストーラーのバージョンがストレージソフトウェアのバージョンと 同じ場合は、次の手順に進みます。

VSP One SDS Block インストーラーのバージョンがストレージソフトウェアのバージョンと 異なる場合は、Cloud モデルの「Hitachi Virtual Storage Platform One SDS Block セットアッ プガイド」の「VSP One SDS Block インストーラーをインストールする」の手順に従って、 VSP One SDS Block インストーラーをアップデートしてから次の手順に進みます。

コントローラーノードで以下のコマンドを実行してスタックのテンプレートのバージョンを確認します。

```
aws cloudformation describe-stacks ¥
--stack-name <Marketplaceからのインストール時に設定したスタック名> ¥
--query ¥
'Stacks[0].Outputs[?OutputKey==`TemplateVersion`].OutputValue' ¥
--output text
```

スタックのテンプレートのバージョンが VSP One SDS Block インストーラーのバージョンと 同じ場合は、次の手順に進みます。スタックのテンプレートのバージョンが取得できなかった 場合や VSP One SDS Block インストーラーのバージョンと異なる場合は「ソフトウェアアップ デート後に必要な操作」の手順に従って、スタックのテンプレートのバージョンをアップデー トしてから次の手順に進みます。

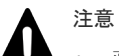

 
 ・ 直前に実施したストレージソフトウェアアップデートが正常に完了していない状態で、ストレ ージノードを交換する場合は、VSP One SDS Block インストーラーのバージョン」と「スタ ックのテンプレートのバージョン」を交換対象のストレージノードのバージョンに合わせる必 要があります。交換対象のストレージノードのバージョンは以下のコマンドで確認できます。 REST API: GET /v1/objects/storage-nodes

CLI : storage\_node\_list

スタックのテンプレートバージョンが取得できなかった場合や、交換対象のストレージノードのバージョンと異なる場合は「ソフトウェアアップデート後に必要な操作」の手順に従って、スタックのテンプレートのバージョンをアップデートしてからストレージノードの交換を行います。

ストレージノードの交換が完了し、再度ストレージソフトウェアアップデートを実施する際に は、VSP One SDS Block インストーラーのバージョンをストレージソフトウェアのバージョ ンに合わせてください。

5.「構成ファイルをエクスポートする≪Cloud≫」を参照し、VSP One SDS Block から構成ファ イルを取得します。

構成ファイルのエクスポートを実施する際は、--mode オプションに"ReplaceStorageNode"を、 "--ami\_id"オプションに手順2で確認したストレージソフトウェアのバージョンに合わせた AMI ID を必ず指定してください。最新状態の構成ファイルを使用するために、必ず取得してく ださい。

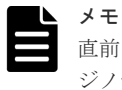

直前に実施したストレージソフトウェアアップデートが正常に完了していない状態で、ストレージノード交換用の構成ファイルをエクスポートする場合は、手順4の注意で確認した交換対象の ストレージノードのバージョンに合わせた AMI ID を"--ami\_id"オプションで指定する必要があ ります。

6. 取得した構成ファイルのうち、VM 構成ファイルを手順 5 で--template\_s3\_url オプションで指 定した Amazon S3 バケットに格納します。

Amazon S3 にファイルを格納する方法として、例えば AWS CLI を用いて Amazon S3 にファ イルをコピーする方法があります。詳細は Cloud モデルの「Hitachi Virtual Storage Platform One SDS Block セットアップガイド」の「Amazon S3 の操作例」を参照してください。

7. 交換対象のストレージノードの ID と status を確認します。

REST API : GET/v1/objects/storage-nodes

 $CLI: storage_node_list$ 

交換対象のストレージノードの status が"MaintenanceBlockage"、"TemporaryBlockage"、 "PersistentBlockage"、"InstallationFailed"、"RemovalFailedAndTemporaryBlockage"、 "RemovalFailedAndMaintenanceBlockage"、または"RemovalFailedAndPersistentBlockage であることを確認し、次の手順に進みます。

8. 以下のコマンドを実行します。

パスワードは--password で指定できます。オプションを指定せずに標準入力で入力することも できます。画面にパスワードが表示されない標準入力によるパスワード入力をお勧めします。

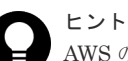

AWS のセッションマネージャーからコントローラーノードにログインしているケースにおいて は、コマンド実行中にセッションマネージャーのセッションがタイムアウトにならないようにタ イムアウト時間を延ばす、または screen コマンドを使用してセッションを保存することをお勧め します。
hsdsinstall { -r | --replace } --id <str> [ --user <str> ] --host <str> [--sys\_conf <str>] --vm\_conf\_uri <str> [ -ignore\_certificate\_errors ]

| オプション                                        | 説明                                                                                                    |  |
|----------------------------------------------|----------------------------------------------------------------------------------------------------|--|
| -r、replace                                   | ストレージノードを交換します。                                                                                                    |  |
| id                                           | 交換対象のストレージノードの ID                                                                                                    |  |
| user                                         | VSP One SDS Block のユーザー名を指定します。必要なロ<br>ールは Service です。省略時は入力が要求されます。                                                                                         |  |
| host*                                        | <ul> <li>以下のいずれかを指定します。</li> <li>ロードバランサー(ELB)の IP アドレスまたはそれに対応する FQDN</li> <li>クラスターマスターノード(プライマリー)の IP アドレ</li> </ul>                                      |  |
|                                              | スまたはそれに対応する FQDN                                                                                                    |  |
| sys_conf                                     | コントローラーノード上の VSSB 構成ファイル<br>(SystemConfigurationFile.csv)のパスを指定します。<br>指定しない場合は、コマンドを実行したカレントディレクト<br>リーの SystemConfigurationFile.csv という名前のファイ<br>ルが使用されます。 |  |
| vm_conf_uri                                  | VM 構成ファイルのうち、VMConfigurationFile.yml を格納<br>した Amazon S3 の"s3://"から始まる URI を指定します。<br>(例) s3://XXXXXXXXX/VMConfigurationFile.yml                             |  |
| ignore_certificate_errors                    | ストレージノードのサーバー証明書の検証を無効にします。<br>コマンドを実行の際にサーバー証明書検証を実施しない場<br>合は、ignore_certificate_errors を付与して実行してくださ<br>い。                                                 |  |
| *host に指定する値は「SSL/TLS 通信のクライアント要件」を参照してください。 |                                                                                                    |  |

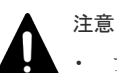

プロテクションドメインに設定された最小メモリー容量が 128GiB の場合は、処理の終了までに約 40 分掛かります。256GiB の場合は、約 50 分掛かります。
 また、リビルド(データ再構築)が実行中のときは、さらに最大で 5 分ほど処理時間が長くなる可能性があります。

- その他、以下の外部要因によって処理時間が増加・減少することがあります。処理時間が増加 する場合は、これらの項目に問題がないことを確認してください。
  - 。 AWS の負荷状況
  - ネットワークの通信状況(コントローラーノード、ストレージノード、AWS との相互間の 通信状況)
  - 。 インスタンスの性能状況

```
--user または--password を省略すると、処理中にユーザー名またはパスワードの入力が要求さ
れます。VSP One SDS Block に登録されている Service ロールを持つユーザー ID またはパス
ワードをそれぞれ入力してください。
```

```
Please enter the authentication username.
authentication username:
Please enter the authentication password.
authentication password:
```

処理が終了し、コンソールに"Storage node replacement completed."が表示されたら、次の手順に進みます。

交換(hsdsinstall コマンド)の処理が完了するまでは、他の操作が実施できないことがあります。 他の操作が失敗した場合は、他の操作のエラーメッセージやイベントログに従って対処してく ださい。

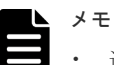

 途中でコンソールを閉じてしまった場合や、hsdsinstall 処理中のジョブの結果確認でエラー が発生し、結果が正しく表示されなかった場合でも、ジョブが正常終了していることがありま す。コンソールの出力からジョブの ID がわかっている場合は、その ID を使用してジョブの state を確認してください。ジョブの ID が不明な場合は、ジョブの開始を示すイベントログ KARS13009-I を調べ、Message 中の Operation が"STORAGE\_NODE\_RECOVER"であるジ ョブの ID を使用してジョブの state を確認してください。ジョブの state が"Succeeded"に なっていたら、次の手順に進みます。 ジョブの status は、以下のコマンドで確認できます。 REST API: GET /v1/objects/jobs/<jobld >

CLI : job\_show

- ストレージノードの証明書の検証に失敗する場合は「Hitachi Virtual Storage Platform One SDS Block トラブルシューティングガイド」の「SSL/TLS 証明書エラー発生時の対処」を参 照してください。
- コンソールに"SystemConfigurationFile.csv"というファイル名が表示されることがあります。

--sys\_confに指定した VSSB 構成ファイルのファイル名が"SystemConfigurationFile.csv"と 異なる場合は、コンソールに出力された"SystemConfigurationFile.csv"というファイル名 を、--sys\_conf に指定したファイル名に読み替えてください。

- コンソールに"VMConfigurationFile.yml"というファイル名が表示されることがあります。
   --vm\_conf\_uriに指定した VM 構成ファイルのファイル名が"VMConfigurationFile.yml"と異なる場合は、コンソールに出力された"VMConfigurationFile.yml"というファイル名を、--vm\_conf\_uriに指定したファイル名に読み替えてください。
- この手順を実施した際に、イベントログ KARS16018-W、KARS16143-W が出力されること があります。また、閉塞時と異なるドライブを搭載したストレージノードで交換する場合、交 換前のドライブに対してイベントログ KARS05010-E と KARS07005-E が出力されることが あります。このタイミングでこれらのイベントログが発生することは問題ではなく、以降の処 理がこれらイベントログへの対処となりますので、そのまま手順を継続してください。
- ストレージノード回復ジョブが何らかの理由でエラーとなった場合は、エラー処理によってストレージノード VM の電源オフが実行されます。ただし、ネットワークの障害などによって 電源オフの処理が正常に実行できないことがあります。ストレージノード回復ジョブがエラーによって終了している場合、イベントログや「Hitachi Virtual Storage Platform One SDS Blockトラブルシューティングガイド」に従って対処してください。
- 拡張前のストレージプールの総物理容量とストレージプールの ID を確認します。

   CLI を使いストレージプールを名前で指定する場合は、ストレージプールの名前を確認します。
   REST API : GET /v1/objects/pools

   CLI : pool\_list

10. ドライブの一覧を取得します。

```
クエリーパラメーター storageNodeId に交換したストレージノードの ID、クエリーパラメータ
ー status に"Offline"を指定してコマンドを実行します。
```

REST API : GET /v1/objects/drives

CLI : drive\_list

11. ストレージプールを拡張します。

ストレージプールの ID と手順 10 で取得したドライブの ID を指定してコマンドを実行します。

CLI を使う場合はストレージプールの ID の代わりに名前が指定できます。

 $REST \ API: POST \ /v1 / objects / pools / <id > /actions / expand/ invoke$ 

 $CLI: pool\_expand$ 

コマンド実行後に表示されるジョブの ID を確認します。

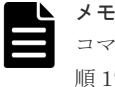

コマンドを実行する際に指定したドライブの ID を記録しておいてください。記録した情報は手順 17 で使用します。

12. ジョブの state を確認します。

ジョブの ID を指定してコマンドを実行します。

REST API : GET /v1/objects/jobs/<jobId >

CLI : job\_show

state が"Succeeded"になっていたらジョブは完了です。

13. ストレージプールの情報を取得します。

## $REST \ API: GET \ /v1 / objects / pools$

 $\mathrm{CLI}: \mathtt{pool\_list}$ 

拡張前に比べて拡張後のストレージプールの総物理容量が拡張されたことを確認します。

**14.**「キャッシュ保護用メタデータの冗長度を確認する」を参照して、冗長度が低下していないこと を確認します。

キャッシュ保護用メタデータの冗長度が低下している場合は、キャッシュ保護用メタデータの 冗長度が回復するまで待ちます。

- 15.「リビルドの状態を確認する」を参照して、リビルドの完了を確認します。
- 16. ドライブの一覧を取得します。

クエリーパラメーター storageNodeId に交換したストレージノードの ID、クエリーパラメータ - status に"Blockage"を指定してコマンドを実行します。

REST API : GET /v1/objects/drives

CLI : drive\_list

**17.** ストレージプールに残されている交換前のドライブの構成情報を削除します。 手順 16 で取得したドライブの ID を指定してコマンドを実行します。

| <b>—</b> ~ | ι | > |  |
|------------|---|---|--|
| - ×        |   |   |  |
|            | - | ~ |  |
|            | _ | _ |  |
|            |   |   |  |

干

このとき、指定するドライブの ID に手順 11 で記録したドライブの ID が含まれていないことを確認してください。含まれている場合、そのドライブの ID を除いてコマンドを実行してください。除いたドライブは、ストレージノード交換手順がすべて完了したあとに「Hitachi Virtual Storage Platform One SDS Block トラブルシューティングガイド」に従って対処してください。

REST API : POST /v1/objects/drives/<id >/actions/remove/invoke

ストレージノードを保守する

CLI : drive\_remove

コマンド実行後に表示されるジョブの ID を確認します。

**18.** ジョブの state を確認します。

ジョブの ID を指定してコマンドを実行します。

REST API : GET /v1/objects/jobs/<jobId >

CLI: job show

state が"Succeeded"になっていたらジョブは完了です。

19. 減設対象のドライブの一覧を取得します。 ストレージノードの ID をクエリーパラメーターで指定してコマンドを実行します。

REST API : GET /v1/objects/drives

CLI: drive list

交換前のドライブの情報が削除されていることを確認します。

## 13.6 ストレージノードの自動回復機能を設定する

ストレージノード自動回復は、ソフトウェア要因(ファームウェア、ドライバーなど)によるサーバ ー障害、またはストレージノード間ネットワークの一時的な障害によるサーバー障害からストレー ジノードを復旧するために、ストレージノードの自己診断と自動復旧を行う機能です。

ストレージノード自動回復機能は、自己診断の結果、閉塞したストレージノードが自動回復可能と 判断した場合に、保守回復を行います。

≪Bare metal≫ストレージノードの自動回復機能による保守回復が以下の要因によって実施でき なかった場合、スペアノードを登録してあると、ストレージノードの自動回復機能は、スペアノー ド切り換えによる回復を行います。ただし、自動回復機能が無効だった場合は、スペアノード切り 換えによる回復も無効になります。スペアノード切り換えの詳細については、このマニュアルの「ス ペアノード切り換えの概要≪Bare metal≫」を参照してください。

- ストレージノードの自動回復機能による自己診断の結果、閉塞したストレージノードが自動で の保守回復不可と判断した場合
- ストレージノードの自動回復機能によって発行された保守回復ジョブが失敗した場合

自動回復機能のデフォルトは有効です。

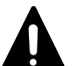

注意

自動回復機能の設定は、マニュアルやイベントログなどで促されない限り、無効にしないでください。(設定の 変更は、トラブルシュートによって必要な場合に促されます。)

無効にした場合は、必要な対処の実施後に再度ストレージノードの自動回復機能の設定を有効にしてください。

ストレージノードの自動回復機能による保守回復の対象となるのは、以下の条件に当てはまるスト レージノードです。

- status が"TemporaryBlockage"(一時閉塞中)に移行したストレージノード
- ストレージノード間ネットワークがつながるストレージノード

≪Bare metal≫ストレージノードの自動回復機能によるスペアノード切り換えの対象となる条件 は「スペアノード切り換えの概要≪Bare metal≫」の「スペアノード切り換えの動作条件」を参照 してください。

status が"TemporaryBlockage"以外の閉塞状態のストレージノードは「ストレージノード保守の原 因と対処」に従って手動で保守する必要があります。

また、ストレージノードの自動回復機能による自己診断の結果、閉塞したストレージノードが自動 回復不可と判断した場合は、ストレージノードの status を"PersistentBlockage"に変更します。変 更に当たっては、イベントログ KARS13102-E を発行します。

自己診断によって自動回復不可と判断する主な理由は以下です。また、以下の理由はイベントログ KARS13102-Eの Cause に記載されます。障害原因を特定するための参考としてください。

- 障害が発生したストレージノードが永続閉塞判定時間以内に、ストレージノードの保守回復や 保守交換によって回復した履歴があった場合(ハードウェア故障などの問題の可能性ありと判 断。Cause = Unstable)
- ・ 障害が発生したストレージノードに対しストレージノード間ネットワークの接続性確認や、回 復処理を何度か行っても失敗した場合(保守回復の見込みがなく自動回復不可と判断。Cause = Timeout)
- ・ 《Bare metal》障害が発生したストレージノードに対するスペアノード切り換えの動作条件を 満たしていない場合や、スペアノード切り換えによる回復処理を何度か行っても失敗した場合 (スペアノード切り換えによる回復の見込みがなく自動回復不可と判断。Cause = UnableToSwitchingSpareNode)

スペアノード切り換えの動作条件の詳細は「スペアノード切り換えの概要≪Bare metal≫」の 「スペアノード切り換えが動作しない例」を参照してください。

永続閉塞判定時間(storageNodePersistentBlockingThresholdTime[h])は、現在からさかのぼって指 定の時間以内にストレージノードの回復履歴がある一時閉塞状態のストレージノードを永続閉塞に 遷移させるためのパラメーターです。単位は時間でデフォルトは0(デフォルトは回復履歴があっ たとしても永続閉塞に遷移させない)になります。このパラメーターは設定変更可能ですが、設定変 更は、保守員による指示があった場合に限って実施してください。

ストレージノードの自動回復機能は、障害発生後、ストレージノードの status が "TemporaryBlockage"の間に障害原因を特定し、通常5分から30分程度でストレージノードの保 守回復ジョブを発行しますが、障害の種別や状況に応じてストレージノードの自動回復の可否判定 に掛かる時間は変動し、確定するのに最大約60分掛かります。

≪Bare metal≫ストレージノードの自動回復機能は、閉塞したストレージノードがスペアノード切り換えの対象になってから、通常5分程度でストレージノードの交換ジョブを発行しますが、障害の種別や状況に応じてスペアノード切り換えの可否判定に掛かる時間は変動し、確定するまでに最大25分掛かります。

≪Virtual machine≫≪Cloud≫ストレージノードの自動回復の可否判定の結果を待たずに、スト レージノードの status が"TemporaryBlockage"の間に回復させたい場合は、ストレージノードの手 動回復が実施できます。ストレージノードの手動回復を行う場合は、以下に注意してください。

- ・ 《Virtual machine》ストレージノードの手動回復を実施する場合は、対象のストレージノードの電源がパワーオフ状態で結線や部品交換などの保守作業を実施してからストレージノードの電源をパワーオンしてください。ストレージノードの電源がパワーオン状態で保守作業を実施すると、当該ストレージノードに対して通信が可能になった時点でストレージノードの自動回復機能によるストレージノードの保守回復ジョブが動作します。保守作業中や、障害原因が取り切れておらずに環境が不安定な場合は、ストレージノードの保守回復ジョブが失敗した場合は保守回復ジョブのエラーメッセージやイベントログに従って対処してください。
- ストレージノードの自動回復機能の設定が有効な状態でストレージノードの手動回復を実施すると、ストレージノードの自動回復と競合し失敗する場合があります。競合した場合は、先に実行されたストレージノードの保守回復ジョブが動作し、後発のストレージノードの保守回復ジョブは失敗します。競合の結果、ストレージノードの手動回復でのストレージノードの保守

回復ジョブが失敗した場合は KARS10901-E のイベントログが、ストレージノードの自動回復 機能でのストレージノードの保守回復ジョブが失敗した場合は KARS10525-W のイベントロ グが、それぞれ発行されます。競合を避けたい場合は、ストレージノードの自動回復機能の設 定を無効にし、5 分ほど待ってからストレージノードの手動回復を実施してください。ストレー ジノードの自動回復機能の設定を無効にした場合は、ストレージノードの手動回復後に再度、 ストレージノードの自動回復機能の設定を有効にしてください。

## ストレージノードの自動回復機能の動作条件

ストレージノードの自動回復機能による保守回復が動作する条件は以下のとおりです。

- ストレージノードの自動回復機能の設定が有効(true)である
   本機能がサポートされているストレージソフトウェアのセットアップ後や本機能をサポートしているバージョンのストレージソフトウェアへのアップデート後は、本機能の設定は有効です。
   有効/無効の設定と設定確認は、REST API または CLI にて実施できます。
- ストレージノードの保守回復ジョブの動作条件を満たしている

≪Bare metal≫ストレージノードの自動回復機能によるスペアノード切り換えが動作する条件は 以下のとおりです。

- ストレージノードの自動回復機能の設定が有効(true)である 本機能がサポートされているストレージソフトウェアのセットアップ後や本機能をサポートし ているバージョンのストレージソフトウェアへのアップデート後は、本機能の設定は有効です。 有効/無効の設定と設定確認は、REST API または CLI にて実施できます。
- ・ 切り換え可能なスペアノードが登録されている
- ・ ストレージノードに BMC の情報が登録されている
- ・ ストレージノードの交換ジョブの動作条件を満たしている

## ストレージノードの自動回復機能が動作しないケース

以下の場合は、ストレージノードの自動回復機能の設定が有効に設定されていても、動作しません。 ストレージノードの自動回復機能が動作できない場合、必要に応じてイベントログまたはストレー ジノードの自動回復機能設定の status によってユーザーに通知されます。

ストレージノードの自動回復機能による保守回復が動作しない条件は以下のとおりです。

- ・ ストレージソフトウェアのバージョンアップなど、競合する構成変更が動作している
- ・ 保守回復対象のストレージノードのストレージノード間ネットワークが不通である

≪Bare metal≫スペアノード切り換えの動作条件の詳細は「スペアノード切り換えの概要≪Bare metal≫」の「スペアノード切り換えが動作しない例」を参照してください。

## ストレージノードの自動回復機能の通知

ストレージノードの自動回復機能は、以下の情報通知をします。

- ・ ストレージノードに関する各種情報:イベントログ
- ストレージノードの自動回復機能自体に関する情報:ストレージノードの自動回復機能設定の status
- ■ストレージノードの自動回復機能が発行するイベントログ

| イベントログ                      | 説明                                                                                                    |
|-----------------------------|----------------------------------------------------------------------------------------------------|
| KARS13101-I                 | ストレージノードの自動回復機能によってストレージノードの保守回復ジョブを投入<br>した際はイベントログ KARS13101-I が発行されます。ストレージノードの保守回復<br>ジョブの成否やエラー原因はジョブー覧参照で参照するか、イベントログから開始<br>(KARS13009-I)と完了(KARS13010-I または KARS13011-I)のイベントを確認してく<br>ださい。ストレージノードの保守回復ジョブの成否などは Service ロールのユーザー<br>で参照できます。                                                                                                    |
| KARS13102-E                 | ストレージノードの自動回復機能による自己診断の結果、閉塞したストレージノードが自動回復不可と判断した場合は、ストレージノードの status を<br>"PersistentBlockage"に変更し、イベントログKARS13102-E が発行されます。ストレージノードの status を"PersistentBlockage"に変更した理由はイベントログの<br>Cause に記載されます。<br>・ Unstable : 障害が発生したストレージノードが永続閉塞判定時間以内にストレー<br>ジノードの保守回復や保守交換によって回復した履歴があった場合(ハードウェア<br>故障などの問題の可能性ありと判断)<br>・ Timeout:障害が発生したストレージノードに対しストレージノード間ネットワー<br>クの接続性確認や、回復処理を何度か行っても失敗した場合(保守回復の見込みが<br>なく自動回復不可と判断) |
| ≪Bare metal≫<br>KARS13105-I | ストレージノードの自動回復機能によってストレージノードの交換ジョブを投入した<br>際はイベントログ KARS13105-I が発行されます。ストレージノードの交換ジョブの<br>成否やエラー原因はジョブー覧参照で参照するか、イベントログから開始<br>(KARS13009-I)と完了(KARS13010-I または KARS13011-I)のイベントを確認してく<br>ださい。ストレージノードの交換ジョブの成否などは Service ロールのユーザーで参<br>照できます。                                                                                                    |
| ≪Bare metal≫<br>KARS13106-I | 閉塞したストレージノードを自動回復機能による保守回復対象からスペアノード切り<br>換えの対象へと変更する際は、イベントログ KARS13106-I が発行されます。<br>当該ストレージノードへのスペアノード切り換えを開始する際には、イベントログ<br>KARS13107-I が発行されます。                                                                                                    |
| ≪Bare metal≫<br>KARS13107-I | ストレージノードの自動回復機能によってスペアノード切り換えを開始する際には、<br>イベントログ KARS13107-I が発行されます。                                                                                                    |

■ストレージノードの自動回復機能設定の status

ストレージノードの自動回復機能設定の status は以下のコマンドで確認できます。実行に必要な ロールは Service です。

 $REST \ API: GET \ /v1 / objects / storage-auto-recovery-setting$ 

 $CLI: storage\_auto\_recovery\_setting\_show$ 

| 各。 | status | の意味は以 | 下の | とおり | りです。 |
|----|--------|-------|----|-----|------|
|----|--------|-------|----|-----|------|

| status   | 説明                                                            |  |
|----------|---------------------------------------------------------------|--|
| Disabled | ストレージノードの自動回復機能の設定が無効な状態です。                                   |  |
| Normal   | ストレージノードの自動回復機能の設定が有効であり、かつストレージノードの自動回復機<br>能が正常に動作している状態です。 |  |

| status   | 説明                                                                                                 |
|----------|----------------------------------------------------------------------------------------------------|
| Conflict | ストレージソフトウェアのバージョンアップなど、競合する構成変更処理が動作しているため、ストレージノードの自動回復機能が動作できない状態です。競合処理が完了すれば<br>"Normal"に戻ります。 |
| Error    | システムに障害が発生しているためにストレージノードの自動回復機能が動作できない状態<br>です。"Normal"に戻すには保守員による対応が必要です。                        |

## ストレージノードの自動回復機能動作時の原因特定

ストレージノードの自動回復機能の設定が有効な状態で運用を続けていると、ユーザーが気付かな いうちにストレージノードが閉塞した状態から回復している可能性があります。定期的にイベント ログを確認し KARS13101-I または KARS13105-I が存在する場合は、該当時刻におけるネットワ ークや物理リソースに障害がないかを確認し、システム環境に問題がなく、VSP One SDS Block の 問題が疑われる場合はダンプを採取し、サポートセンターに送付してください。

ストレージノードの自動回復機能の設定手順は以下のとおりです。

## 前提条件

実行に必要なロール: Service

## 操作手順

1. ストレージノードの自動回復機能の有効/無効を設定します。

 $REST \ API: PATCH \ /v1 \ objects \ storage-auto-recovery-setting$ 

 $CLI: storage\_auto\_recovery\_setting\_set$ 

コマンド実行後に表示されるジョブの ID を確認します。

2. ジョブの state を確認します。

ジョブの ID を指定してコマンドを実行します。

 $\rm REST\;API:\;GET\;/v1/objects/jobs/<jobId>$ 

 $CLI: job\_show$ 

state が"Succeeded"になっていたらジョブは完了です。

3. 正しく設定できたかを確認します。

 $REST \ API \ : \ GET \ /v1 / objects / storage-auto-recovery-setting$ 

 $CLI: storage\_auto\_recovery\_setting\_show$ 

isEnabled が"true"であれば、自動回復機能が有効に設定されています。"false"であれば、無効 に設定されています。

**4.** ≪Virtual machine≫≪Bare metal≫構成情報のバックアップを行います。

「構成情報をバックアップする≪Virtual machine≫≪Bare metal≫」を参照して実施してくだ さい。

ただし、継続して他手順の操作を実施する場合は、すべての操作が完了したあとに構成情報の バックアップを行ってください。

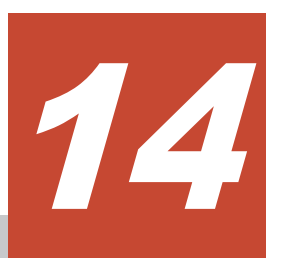

# ドライブデータ再配置の状態を確認する ≪Virtual machine≫≪Bare metal≫

この章での記述内容は Virtual machine モデルと Bare metal モデルに適用されます。

- □ 14.1 ドライブデータ再配置の概要≪Virtual machine≫≪Bare metal≫
- □ 14.2 ドライブデータ再配置の起動契機と動作可能な条件≪Virtual machine≫≪Bare metal≫
- □ 14.3 ドライブデータ再配置完了までの時間(目安)≪Virtual machine≫≪Bare metal≫
- □ 14.4 ドライブデータ再配置の状態を確認する≪Virtual machine≫≪Bare metal≫
- □ 14.5 ドライブデータ再配置を中断する≪Virtual machine≫≪Bare metal≫
- □ 14.6 ドライブデータ再配置を再開する≪Virtual machine≫≪Bare metal≫

# 14.1 ドライブデータ再配置の概要≪Virtual machine≫≪Bare metal≫

この節での記述内容は Virtual machine モデルと Bare metal モデルに適用されます。

ストレージノードの増設や減設によってストレージノード間の容量に偏りが生じた場合、各ストレ ージノードの容量の使用効率を最適化するため、ストレージノード間のデータ容量を平準化する、 ドライブデータ再配置が動作します。

以下のようなケースでは、ドライブデータ再配置を中断してください。中断操作については「ドラ イブデータ再配置を中断する≪Virtual machine≫≪Bare metal≫」を参照してください。また、 中断からの再開については「ドライブデータ再配置を再開する≪Virtual machine≫≪Bare metal≫」を参照してください。

- ドライブデータ再配置による性能低下を抑止するため(ドライブデータ再配置は、夜間などシス テム負荷が軽い場合に再開させる)
- ・ 他の保守操作を優先して実施するため(ドライブデータ再配置は、他の保守操作の完了後に再開 させる)

# 14.2 ドライブデータ再配置の起動契機と動作可能な条件 ≪Virtual machine≫≪Bare metal≫

この節での記述内容は Virtual machine モデルと Bare metal モデルに適用されます。

ドライブデータの再配置はストレージノードの増設または減設を契機に起動します。

| ドライブデータ再配置の起動契機 | ドライブデータ再配置先のストレージノード          |
|-----------------|-------------------------------|
| ストレージノードを増設した場合 | 増設対象のストレージノードを含む、すべてのストレージノード |
| ストレージノードを減設した場合 | 減設対象のストレージノードを除く、すべてのストレージノード |

## ト メモ

- 複数フォールトドメイン構成の場合は、ドライブデータの再配置は動作しません。
- ドライブデータ再配置の処理中に、ドライブ障害またはストレージノード障害が発生した場合は、再配置の 処理は中断されます。
- 再配置対象となるデータがない場合、ドライブデータ再配置が起動してすぐに終わることがあります。異常 を示すイベントログやヘルスステータスがなければ問題ありません。

ドライブデータ再配置が動作する条件は以下のとおりです。

- ストレージクラスターの status が"Ready"であること status が"Ready"でない場合、ドライブデータ再配置を動作させるためには、以下に従って対処 してください。
  - status が"Stopping"、"Stopped"の場合「ストレージクラスターを起動する≪Virtual machine≫≪Bare metal≫」に従って、ストレージクラスターを起動してください。
  - 上記以外の status の場合、ストレージクラスターに対する処理が実施中のため、status が 変わるまで待ってから、再度確認してください。

 すべてのストレージノードの status が"Ready"、"Removing"、"RemovalFailed"のいずれかの 値であること

これら以外の status のストレージノードがある場合、ドライブデータ再配置を動作させるため には、以下に従って対処してください。

- VSP One SDS Block の VSP One SDS Block Administrator でストレージノードの Health Status に"Alerting"が表示されている場合は「Hitachi Virtual Storage Platform One SDS Block トラブルシューティングガイド」の「VSP One SDS Block Administrator でヘルスステータス異常を検知した場合」に従って対処してください。 ただし、"RemovalFailed"のストレージノードのみが存在する場合も"Alerting"になります が、その場合は問題ありません。
- status が"MaintenanceBlockage"のストレージノードがある場合は「ストレージノードを保 守回復する」に従って、ストレージノードを保守回復してください。
- 上記以外の status のストレージノードがあった場合は、それらストレージノードに対する 処理が実施中のため、status が変わるまで待ってから、再度確認してください。
- プロテクションドメインの rebuildStatus が"Stopped"であること。
   rebuildStatus が他の値の場合は「リビルドの状態を確認する」に従って対処してください。
- ドライブデータ再配置先のストレージノードに搭載されているドライブがストレージプールの 拡張によってストレージプールに組み込まれていること
- 別契機のドライブデータ再配置が動作中でないこと。
   動作中だった場合は、完了するまでお待ちください。
- 「ドライブデータ再配置を中断する」によって、ドライブデータ再配置が中断されていないこと (プロテクションドメインの driveDataRelocationStatus が"Suspended"になっていないこと)。
   \*

中断されている場合は「ドライブデータ再配置を再開する」に従ってドライブデータ再配置を 再開してください。

\*次のすべての条件に該当する場合は、ドライブデータ再配置の中断状態であっても、ドライブ データ再配置は動作します。

- 。 ストレージノード減設契機のドライブデータ再配置である
- 。 ストレージノード増設契機のドライブデータ再配置が動作していない

# 14.3 ドライブデータ再配置完了までの時間(目安)≪Virtual machine≫≪Bare metal≫

この節での記述内容は Virtual machine モデルと Bare metal モデルに適用されます。

ドライブデータ再配置の処理時間[min](目安)は以下の式で求められます。

## HPEC 4D+1P の場合

処理時間[min] = ((増設または減設対象のストレージノードに搭載されている、ストレージプール拡 張済みドライブの総物理容量 – 625[GiB]) / 625[GiB]) × ドライブデータ再配置の単位処理時間 [min]

## HPEC 4D+2P の場合

処理時間[min] = ((増設または減設対象のストレージノードに搭載されている、ストレージプール拡 張済みドライブの総物理容量 – 900[GiB]) / 900[GiB]) × ドライブデータ再配置の単位処理時間 [min]

## Mirroring Duplication の場合

処理時間[min] = ((増設または減設対象のストレージノードに搭載されている、ストレージプール拡 張済みドライブの総物理容量 – 200[GiB]) / 200[GiB]) × ドライブデータ再配置の単位処理時間 [min]

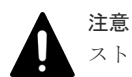

ストレージコントローラーへ割り付けられる容量を超えた物理容量を搭載している場合、目安時間の計算値が多 めに算出されることがあります。ストレージコントローラーへ割り付けられる最大容量は、ご使用のモデルの 「Hitachi Virtual Storage Platform One SDS Block セットアップガイド」の「ストレージノードの要件」に記 載の以下を参照してください。

・ 「ユーザーデータドライブ」の「1 ドライブ当たりの必要容量」の備考欄

ドライブデータ再配置の単位処理時間[min]は、ユーザーデータの保護種別(redundantType)の設定 と内部処理 I/O のリソース使用率の設定(asyncProcessingResourceUsageRate)とによって、以下に なります。

なお、asyncProcessingResourceUsageRateの設定は、内部処理 I/O(リビルド、ドライブデータ再 配置)のリソース使用率を決めるものです。設定値を変更するには「内部処理 I/O のリソース使用率 を変更する」を参照してください。

| redundantType | asyncProcessingResourceUsageRate | ドライブデータ再配置の単位処理<br>時間[min](目安) |
|---------------|----------------------------------|--------------------------------|
| 4D+1P         | VeryHigh/High/Middle             | 100                            |
|               | Low                              | 200                            |
| 4D+2P         | VeryHigh/High/Middle             | 300                            |
|               | Low                              | 500                            |
| Duplication   | VeryHigh/High/Middle             | 11                             |
|               | Low                              | 24                             |

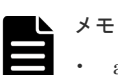

- asyncProcessingResourceUsageRate の VeryHigh/High/Middle において、ドライブデータ再配置の処理時 間に違いはありません。
- ドライブデータ再配置の処理時間[min]は、以下の前提条件を満たす構成での測定結果に基づいています。
  - 。 I/O 負荷あり
  - 。 ストレージノード1台当たりのユーザーデータドライブの搭載台数:6台
  - 。 使用するユーザーデータドライブ:SAS SSD
  - 。 ストレージノード間ネットワークの帯域:10Gbps
  - 。 ネットワークスイッチの MTU サイズ:9000 に設定
  - リビルド領域ポリシー(rebuildCapacityPolicy)の設定が"Fixed"かつ許容されるドライブ障害数 (numberOfTolerableDriveFailures)が1(デフォルト値)、またはリビルド領域ポリシーの設定が "Variable"であること

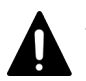

## 注意

- ドライブデータ再配置の処理時間[min]は、以下の要因によって目安の処理時間よりも増減することがあります。 ・ I/O 負荷の状況
- ストレージノード1台当たりのユーザーデータドライブの搭載台数が6台未満の場合、目安時間よりも長くなることがあります。

(ユーザーデータドライブ1台当たりの I/O 負荷が高まるため)

- ユーザーデータの保護方式が HPEC、かつストレージノード減設の場合 最小で処理時間(目安)に示した時間、最大で以下の計算式で示す時間が掛かります。
- 。 4D+1P: 処理時間[min] × (減設前のストレージノード数 / 5)
- 。 4D+2P: 処理時間[min] × (減設前のストレージノード数 / 6)
- ・ リビルド領域ポリシーの設定が"Fixed"の場合
  - 許容されるドライブ障害数が0のとき、目安時間よりも長くなることがあります。
  - 許容されるドライブ障害数が2以上のとき、目安時間よりも短くなることがあります。

# 14.4 ドライブデータ再配置の状態を確認する≪Virtual machine≫≪Bare metal≫

この節での記述内容は Virtual machine モデルと Bare metal モデルに適用されます。

```
ドライブデータ再配置の状態と進捗率は、プロテクションドメインの情報を取得することで確認できます。
```

ロールによる実行制限はありません。

## 操作手順

1. プロテクションドメインの情報の一覧を取得して、driveDataRelocationStatusと driveDataRelocationProgressRate[%]を確認します。

REST API : GET /v1/objects/protection-domains

CLI : protection\_domain\_list

- driveDataRelocationStatus にはドライブデータ再配置の状態が、 driveDataRelocationProgressRate[%]にはドライブデータ再配置の処理の進捗率が表示されます。
  - driveDataRelocationStatus
    - 。 Stopped:ドライブデータ再配置の処理を実行していない状態
    - Running:ドライブデータ再配置の処理実行中の状態。ドライブデータ再配置の動作を 止める場合は「ドライブデータ再配置を中断する≪Virtual machine≫≪Bare metal≫」 を参照してください。
    - Error:ドライブデータ再配置の処理がエラー、またはドライブデータ再配置中に「ドラ イブデータ再配置の起動契機と動作可能な条件≪Virtual machine≫≪Bare metal≫」
       を満たさなかったため、実行できない状態
    - Suspended:「ドライブデータ再配置を中断する≪Virtual machine≫≪Bare metal≫」
       によって、ドライブデータ再配置処理が中断している状態
  - driveDataRelocationProgressRate[%]
     再配置のためのデータ転送が完了するたびに現在の進捗率が表示されます。

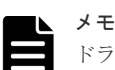

ドライブデータ再配置が中断した場合、再開時の進捗率は0から始まります。進捗率は0から 再開しますが、中断するまでに処理が完了したデータは再度処理せずに、完了していないデー タのみ処理します。 なお、ドライブデータ再配置が中断した場合、KARS07012-IまたはKARS07013-Iのイベン トログが出力されます。

# 14.5 ドライブデータ再配置を中断する≪Virtual machine≫≪Bare metal≫

この節での記述内容は Virtual machine モデルと Bare metal モデルに適用されます。

ドライブデータ再配置処理を中断します。

ドライブデータ再配置が動作中または停止中に、ドライブデータ再配置を中断すると以下の動作になります。

- ・ ドライブデータ再配置処理が動作中だった場合、処理は中断され停止状態になります。
- ドライブデータ再配置処理が停止中だった場合、ストレージノード増設後のドライブデータ再 配置は実行されません。

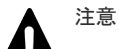

- ストレージノード減設契機のドライブデータ再配置が動作すると、ドライブデータ再配置の中断状態が解除 されます。
- ストレージノード減設契機のドライブデータ再配置を中断する場合は、ストレージノード減設の中止を実行 してください。
- ストレージノード減設契機のドライブデータ再配置の実行中に、ドライブデータの再配置の中断は実行しないでください。
- ストレージノード減設契機のドライブデータ再配置の実行中に、ドライブデータの再配置の中断を実行した場合は、続けてストレージノード減設の中止を実行してください。
   詳細は「ストレージノードの減設処理を中止する」を参照してください。

## 前提条件

実行に必要なロール: Storage または Service

## 操作手順

1. プロテクションドメインの情報の一覧を取得して、プロテクションドメインの ID と driveDataRelocationStatus を確認します。

REST API : GET /v1/objects/protection-domains

 $CLI: protection\_domain\_list$ 

driveDataRelocationStatus が"Stopped"または"Running"のとき、次の手順に進みます。

2. ドライブデータ再配置を中断します。

プロテクションドメインの ID を指定してコマンドを実行します。

 $\label{eq:RESTAPI:POST/v1/objects/protection-domains/<id> id >/actions/suspend-drive-data-relocation/invoke$ 

 $CLI: protection\_domain\_suspend\_drive\_data\_relocation$ 

コマンド実行後に表示されるジョブの ID を確認します。

**3.** ジョブの state を確認します。

ジョブの ID を指定してコマンドを実行します。

REST API : GET /v1/objects/jobs/<jobId >

CLI: job\_show

state が"Succeeded"になっていたらジョブは完了です。

4. プロテクションドメインの情報の一覧を取得して、driveDataRelocationStatus を確認します。

## REST API : GET /v1/objects/protection-domains

CLI : protection\_domain\_list

driveDataRelocationStatus が"Suspended"となっていることを確認します。

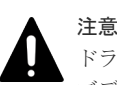

ドライブデータ再配置の中断の要求後に、以下の障害が発生すると、ジョブが成功してもドライ ブデータ再配置が中断しない場合があります。

- ストレージクラスターの障害
- ・ クラスターマスターノード(プライマリー)の障害
  - この場合は、再度ドライブデータ再配置の中断を実行してください。

# 14.6 ドライブデータ再配置を再開する≪Virtual machine≫≪Bare metal≫

この節での記述内容は Virtual machine モデルと Bare metal モデルに適用されます。

中断していたドライブデータ再配置の処理を再開します。

## 前提条件

・ 実行に必要なロール: Storage または Service

## 操作手順

 プロテクションドメインの情報の一覧を取得して、プロテクションドメインの ID と driveDataRelocationStatus を確認します。

 $REST \ API: GET \ /v1 / objects / protection \text{-}domains$ 

 $CLI: protection\_domain\_list$ 

driveDataRelocationStatus が"Suspended"のとき、次の手順に進みます。

2. ドライブデータ再配置の再開を実施します。

プロテクションドメインの ID を指定してコマンドを実行します。

REST API : POST /v1/objects/protection-domains/<id >/actions/resume-drive-datarelocation/invoke

CLI : protection\_domain\_resume\_drive\_data\_relocation

コマンド実行後に表示されるジョブの ID を確認します。

3. ジョブの state を確認します。

ジョブの ID を指定してコマンドを実行します。

REST API : GET /v1/objects/jobs/<jobId >

 $CLI: job\_show$ 

state が"Succeeded"になっていたらジョブは完了です。

4. プロテクションドメインの情報の一覧を取得して、driveDataRelocationStatus を確認します。 REST API: GET /v1/objects/protection-domains

 $CLI: protection\_domain\_list$ 

driveDataRelocationStatus が"Stopped"または"Running"となっていることを確認します。

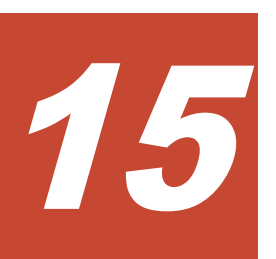

# コンピュートノードの接続を管理する

- □ 15.1 コンピュートノードの情報を登録する
- □ 15.2 コンピュートノード情報の一覧を取得する
- □ 15.3 コンピュートノード情報を個別に取得する
- □ 15.4 コンピュートノードの情報を編集する
- □ 15.5 コンピュートノードの情報を削除する
- □ 15.6 コンピュートノードのイニシエーター情報を登録する
- □ 15.7 コンピュートノードのイニシエーター情報の一覧を取得する
- □ 15.8 コンピュートノードのイニシエーター情報を個別に取得する
- □ 15.9 コンピュートノードのイニシエーター情報を削除する
- □ 15.10 コンピュートノードのパス情報を登録する
- □ 15.11 コンピュートノードのパス情報の一覧を取得する
- □ 15.12 コンピュートノードのパス情報を個別に取得する
- □ 15.13 コンピュートノードのパス情報を削除する
- □ 15.14 ボリュームをコンピュートノードに接続する
- □ 15.15 ボリュームとコンピュートノードの接続情報の一覧を取得する
- □ 15.16 ボリュームとコンピュートノードの接続情報を個別に取得する
- □ 15.17 ボリュームとコンピュートノードの接続を解除する
- □ 15.18 複数のボリュームとコンピュートノードの接続を解除する

# 15.1 コンピュートノードの情報を登録する

コンピュートノードの情報を登録します。

登録できるコンピュートノードの最大数は、プロテクションドメイン当たり 1,024 です。ストレー ジノードの増設や減設によって、最大数が変わることはありません。

### VSP One SDS Block Administrator で実施する場合

ここで説明する操作は VSP One SDS Block Administrator でも実施できます。

操作手順などについては「Hitachi Virtual Storage Platform One SDS Block Administrator GUI ガイド」の以下を参照してください。

「コンピュートノードを登録する」

## 前提条件

- 実行に必要なロール: Storage
- ・ VPS にコンピュートノードを登録する場合:当該 VPS のスコープ

#### 操作手順

1. VPS にコンピュートノードを登録する場合、登録先の VPS の ID と VPS に設定された条件(コンピュートノード数上限)を確認します。

CLIを使って VPS を名前で指定する場合は、VPS の名前を確認します。

REST API : GET /v1/objects/virtual-private-storages

CLI : vps\_list

コンピュートノードの情報を登録します。
 コンピュートノードのニックネームとコンピュートノードの OS 種別を指定してコマンドを実行します。

ニックネームを設定する場合は、以下に従ってください。

- 文字数:1~229
- 使用可能文字:1文字目には、数字(0-9)、英大文字(A-Z)、英小文字(a-z)、記号(¥.:@\_)が
   使用でき、2文字目以降には、1文字目で使用できる文字に加えて記号(-)が使用できます。
- 他のコンピュートノードと同じニックネームは設定できません。

## REST API : POST /v1/objects/servers

## CLI : server\_create

コマンド実行後に表示されるジョブの ID を確認します。

**3.** ジョブの state を確認します。

ジョブの ID を指定してコマンドを実行します。

 ${\rm REST\;API}:\,{\rm GET\;/v1/objects/jobs/<jobId} >$ 

CLI : job\_show

state が"Succeeded"になっていたらジョブは完了です。

コンピュートノードの一覧を取得して、コンピュートノードの情報が登録されたことを確認します。

REST API : GET /v1/objects/servers

CLI : server\_list

≪Virtual machine≫≪Bare metal≫構成情報のバックアップを行います。
 「構成情報をバックアップする≪Virtual machine≫≪Bare metal≫」を参照して実施してください。

ただし、継続して他手順の操作を実施する場合は、すべての操作が完了したあとに構成情報の バックアップを行ってください。

## 15.2 コンピュートノード情報の一覧を取得する

コンピュートノードの情報を一覧で取得します。

- id:コンピュートノードの ID(uuid)
- nickname: コンピュートノードのニックネーム
- osType:コンピュートノードの OS 種別
- totalCapacity:コンピュートノードに割り当てられたストレージプール上のボリュームの総容 量[MiB]
- usedCapacity:コンピュートノードに割り当てられたストレージプール上のボリュームの使用 量[MiB]
- numberOfPaths:登録済みのパス数
- ・ vpsId:コンピュートノードが所属する VPSの ID
- vpsName:コンピュートノードが所属する VPS の名前

## 前提条件

• 実行に必要なロール: Security、Storage、RemoteCopy、Monitor、Service、または Resource

### 操作手順

 コンピュートノード情報の一覧を取得します。 REST API:GET /v1/objects/servers CLI:server\_list

## 15.3 コンピュートノード情報を個別に取得する

指定した ID のコンピュートノードについて、以下の情報を取得します。

- numberOfVolumes:割り当て済みボリューム数
- paths:登録済みパスの情報の一覧
   コンピュートノードのイニシエーターのWWN、iSCSI名、またはhost NQN、割り当て先であるターゲット動作のコンピュートポート ID の一覧
- id:コンピュートノードの ID(uuid)
- nickname:コンピュートノードのニックネーム
- osType:コンピュートノードの OS 種別
- totalCapacity:コンピュートノードに割り当てられたストレージプール上のボリュームの総容 量[MiB]

- usedCapacity:コンピュートノードに割り当てられたストレージプール上のボリュームの使用 量[MiB]
- numberOfPaths:登録済みのパス数
- ・ vpsId:コンピュートノードが所属する VPSの ID
- vpsName:コンピュートノードが所属する VPS の名前

## 前提条件

• 実行に必要なロール: Security、Storage、RemoteCopy、Monitor、Service、または Resource

## 操作手順

- 1. コンピュートノードの ID を確認します。
  - CLIを使いコンピュートノードをニックネームで指定する場合は、コンピュートノードのニックネームを確認します。

REST API : GET /v1/objects/servers

 $CLI: server\_list$ 

コンピュートノードの情報を取得します。
 コンピュートノードの ID を指定してコマンドを実行します。
 CLI を使う場合はコンピュートノードの ID の代わりにニックネームが指定できます。
 REST API: GET /v1/objects/servers/<id >
 CLI: server\_show

## 15.4 コンピュートノードの情報を編集する

コンピュートノードの情報を編集します。コンピュートノードのニックネームと OS 種別が編集できます。

ただし、他のコンピュートノードと同じニックネームは設定できません。

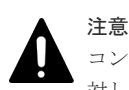

コンピュートノードの情報を編集中は、対象コンピュートノードのボリュームパスに設定しているボリュームに 対して、I/O が一時的に停止します。

## VSP One SDS Block Administrator で実施する場合

ここで説明する操作は VSP One SDS Block Administrator でも実施できます。

操作手順などについては「Hitachi Virtual Storage Platform One SDS Block Administrator GUI ガイド」の以下を参照してください。

「コンピュートノードを編集する」

### 前提条件

- 実行に必要なロール:Storage
- ・ VPS に所属するコンピュートノードを編集する場合:当該 VPS のスコープ

## 操作手順

1. VPS に所属するコンピュートノードを編集する場合、VPS の ID を確認します。

CLIを使って VPS を名前で指定する場合は、VPS の名前を確認します。

REST API : GET /v1/objects/virtual-private-storages

 ${\rm CLI}: {\tt vps\_list}$ 

2. コンピュートノードの ID を確認します。

CLI を使いコンピュートノードをニックネームで指定する場合は、コンピュートノードのニッ クネームを確認します。

 $REST \: API : GET \: /v1 / objects / servers$ 

 $CLI: server\_list$ 

**3.** コンピュートノードの情報を編集します。

コンピュートノードの ID を指定してコマンドを実行します。

CLIを使う場合はコンピュートノードの ID の代わりにニックネームが指定できます。

 $\rm REST \; API : PATCH \; /v1/objects/servers/<id>$ 

CLI : server\_set

コマンド実行後に表示されるジョブの ID を確認します。

4. ジョブの state を確認します。

ジョブの ID を指定してコマンドを実行します。

 ${\rm REST}\;{\rm API}:\;{\rm GET}\;/v1/objects/jobs/<jobId>$ 

CLI : job\_show

state が"Succeeded"になっていたらジョブは完了です。

5. コンピュートノードの一覧を取得して、コンピュートノードの情報が編集されたことを確認します。

 ${\rm REST}\;{\rm API}:{\rm GET}\;/v1/objects/servers}$ 

 $CLI : server\_list$ 

6. ≪Virtual machine≫≪Bare metal≫構成情報のバックアップを行います。

「構成情報をバックアップする≪Virtual machine≫≪Bare metal≫」を参照して実施してくだ さい。

ただし、継続して他手順の操作を実施する場合は、すべての操作が完了したあとに構成情報の バックアップを行ってください。

# 15.5 コンピュートノードの情報を削除する

コンピュートノードの情報を削除します。コンピュートノードの情報を削除すると、コンピュート ノードのすべてのイニシエーター情報、すべてのコンピュートノードのパス情報とすべてのボリュ ームパス情報もあわせて削除されます。

## VSP One SDS Block Administrator で実施する場合

ここで説明する操作は VSP One SDS Block Administrator でも実施できます。

操作手順などについては「Hitachi Virtual Storage Platform One SDS Block Administrator GUI ガイド」の以下を参照してください。

「コンピュートノードを削除する」

## 前提条件

実行に必要なロール: Storage

・ VPS に所属するコンピュートノードを削除する場合:当該 VPS のスコープ

## 操作手順

1. VPS に所属するコンピュートノードを削除する場合、VPS の ID を確認します。 CLI を使って VPS を名前で指定する場合は、VPS の名前を確認します。

REST API : GET /v1/objects/virtual-private-storages

 $CLI: vps\_list$ 

2. コンピュートノードの ID を確認します。

CLIを使いコンピュートノードをニックネームで指定する場合は、コンピュートノードのニックネームを確認します。

 $REST \ API \ : \ GET \ /v1 / objects / servers$ 

CLI : server\_list

コンピュートノードの情報を削除します。
 コンピュートノードの ID を指定してコマンドを実行します。

CLI を使う場合はコンピュートノードの ID の代わりにニックネームが指定できます。

REST API : DELETE /v1/objects/servers/<id>

 $CLI: server\_delete$ 

コマンド実行後に表示されるジョブの ID を確認します。

4. ジョブの state を確認します。

ジョブの ID を指定してコマンドを実行します。

REST API : GET /v1/objects/jobs/<jobId >

 $CLI: job\_show$ 

state が"Succeeded"になっていたらジョブは完了です。

5. コンピュートノードの一覧を取得して、コンピュートノードの情報が削除されたことを確認します。

REST API : GET /v1/objects/servers

 $CLI : server_list$ 

6. ≪Virtual machine≫≪Bare metal≫構成情報のバックアップを行います。

「構成情報をバックアップする≪Virtual machine≫≪Bare metal≫」を参照して実施してくだ さい。

ただし、継続して他手順の操作を実施する場合は、すべての操作が完了したあとに構成情報の バックアップを行ってください。

このマニュアルの「タスクをスケジュールする(コンピュートノードの OS が Windows の場合)」 に従って、タスクスケジューラを登録している場合は、次の手順に進みます。タスクスケジュ ーラを登録していない場合は、以上で手順は終了です。

- 7. スタートメニューから[Windows 管理ツール]>[タスク スケジューラ]を選択します。 「タスク スケジューラ」画面が表示されます。
- 8. 画面左の[タスク スケジューラ ライブラリ]を選択し「タスクをスケジュールする(コンピュート ノードの OS が Windows の場合)」で作成したタスクを選択し、画面右の操作メニューから[削 除]をクリックします。

「タスクをスケジュールする(コンピュートノードの OS が Windows の場合)」で作成したタスク はすべて削除してください。

9.「タスクスケジューラ」画面を閉じます。

# 15.6 コンピュートノードのイニシエーター情報を登録する

コンピュートノードを操作して、コンピュートノードのイニシエーター名(WWN、iSCSI名、または host NQN)を調べたあと、コントローラーノードからコンピュートノードのイニシエーター情報 を登録します。

#### VSP One SDS Block Administrator で実施する場合

ここで説明する操作は VSP One SDS Block Administrator でも実施できます。

操作手順などについては「Hitachi Virtual Storage Platform One SDS Block Administrator GUI ガイド」の以下を参照してください。

- 「コンピュートノードを登録する」
- 「コンピュートノードを編集する」

登録できるイニシエーターの最大数は、コンピュートノード当たり4です。

コンピュートノードとストレージノード間の接続方法によって手順が異なります。

## 15.6.1 iSCSI 接続している場合

注意

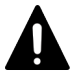

VSP One SDS Block に登録するコンピュートノードのイニシエーター名(iSCSI 名)は、ユニークであることが 必要です。ご確認の上、登録してください。イニシエーター名(iSCSI 名)が重複したコンピュートノードからは ボリュームが見られなくなります。 また、イニシエーター名(iSCSI 名)の先頭の"iqn"と"eui"は大文字では指定できません。小文字でのみ指定でき ます。

## 前提条件

- 実行に必要なロール: Storage
- ・ VPS にイニシエーターを登録する場合:当該 VPS のスコープ
- ・ コンピュートノードの情報が登録済みであること

### 操作手順

1. コンピュートノードを操作して、コンピュートノードのイニシエーター名(iSCSI 名)を確認しま す。

詳細はコンピュートノードで使用している各種 OS のマニュアルなどを参照してください。

 手順1で確認したイニシエーター名(iSCSI名)が、他のコンピュートノードのイニシエーター名 (iSCSI名)と重複していないことを確認します。

重複している場合は、イニシエーター名(iSCSI名)を変更してください。

3. VPS にイニシエーターを登録する場合、VPS の ID と VPS に設定された条件(イニシエーター 数上限)を確認します。

CLI を使って、VPS を名前で指定する場合は、VPS の名前を確認します。

REST API : GET /v1/objects/virtual-private-storages

```
CLI : vps_list
```

4. コンピュートノードの ID を確認します。

CLI を使いコンピュートノードをニックネームで指定する場合は、コンピュートノードのニッ クネームを確認します。

REST API : GET /v1/objects/servers

CLI : server\_list

5. イニシエーター情報を登録します。

コンピュートノードの ID、イニシエーターの接続プロトコル、イニシエーターの iSCSI 名を指 定してコマンドを実行します。

CLIを使う場合はコンピュートノードの ID の代わりにニックネームが指定できます。

 ${\rm REST} \; {\rm API} : {\rm POST} \; / v1 / objects / servers / < id > / hbas$ 

 $CLI:hba\_create$ 

コマンド実行後に表示されるジョブの ID を確認します。

6. ジョブの state を確認します。

ジョブの ID を指定してコマンドを実行します。

REST API : GET /v1/objects/jobs/<jobId >

CLI : job\_show

state が"Succeeded"になっていたらジョブは完了です。

7. イニシエーター情報の一覧を取得して、イニシエーターの情報が登録されたことを確認します。 コンピュートノードの ID を指定してコマンドを実行します。

CLIを使う場合はコンピュートノードの ID の代わりにニックネームが指定できます。

 $\rm REST \; API : GET \; /v1 / objects / servers / <id > /hbas$ 

CLI : hba\_list

8. ≪Virtual machine≫≪Bare metal≫構成情報のバックアップを行います。
 「構成情報をバックアップする≪Virtual machine≫≪Bare metal≫」を参照して実施してください。

ただし、継続して他手順の操作を実施する場合は、すべての操作が完了したあとに構成情報の バックアップを行ってください。

## 15.6.2 NVMe/TCP 接続している場合≪Virtual machine≫≪Bare metal≫

この項での記述内容は Virtual machine モデルと Bare metal モデルに適用されます。

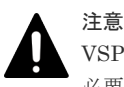

VSP One SDS Block に登録するコンピュートノードのイニシエーター名(host NQN)は、ユニークであることが 必要です。確認してから登録してください。

## 前提条件

- 実行に必要なロール: Storage
- ・ VPS にイニシエーターを登録する場合:当該 VPS のスコープ
- ・ コンピュートノードの情報が登録済みであること

## 操作手順

1. コンピュートノードを操作して、コンピュートノードのイニシエーター名(host NQN)を確認します。

```
詳細はコンピュートノードで使用している各種 OS のマニュアルなどを参照してください。
```

- 手順1で確認したイニシエーター名(host NQN)が、他のコンピュートノードのイニシエーター 名(host NQN)と重複していないことを確認します。
   重複している場合は、イニシエーター名(host NQN)を変更してください。
- 3. VPS にイニシエーターを登録する場合、VPS の ID と VPS に設定された条件(イニシエーター 数上限)を確認します。

CLIを使って、VPS を名前で指定する場合は、VPS の名前を確認します。

REST API : GET /v1/objects/virtual-private-storages

CLI : vps\_list

- 4. コンピュートノードの ID を確認します。
   CLI を使う場合はコンピュートノードの ID の代わりにニックネームが指定できます。
   REST API: GET /v1/objects/servers
   CLI: server\_list
- 5. イニシエーター情報を登録します。

コンピュートノードの ID、イニシエーターの接続プロトコル、イニシエーターの host NQN を 指定してコマンドを実行します。

CLIを使う場合はコンピュートノードの ID の代わりにニックネームが指定できます。

REST API : POST /v1/objects/servers/<id >/hbas

CLI : hba\_create

コマンド実行後に表示されるジョブの ID を確認します。

6. ジョブの state を確認します。

ジョブの ID を指定してコマンドを実行します。

 $\rm REST\;API\,:\;GET\;/v1/objects/jobs/<jobId>$ 

 $\mathrm{CLI}:\mathsf{job\_show}$ 

state が"Succeeded"になっていたらジョブは完了です。

7. イニシエーター情報の一覧を取得して、イニシエーターの情報が登録されたことを確認します。 コンピュートノードの ID を指定してコマンドを実行します。

CLIを使う場合はコンピュートノードの ID の代わりにニックネームが指定できます。

REST API : GET /v1/objects/servers/<id >/hbas CLI : hba\_list

8. 構成情報のバックアップを行います。

「構成情報をバックアップする≪Virtual machine≫≪Bare metal≫」を参照して実施してください。

ただし、継続して他手順の操作を実施する場合は、すべての操作が完了したあとに構成情報の バックアップを行ってください。

## 15.6.3 FC 接続している場合≪Virtual machine≫

この項での記述内容は Virtual machine モデルに適用されます。

## 前提条件

- 実行に必要なロール: Storage
- VPS にイニシエーターを登録する場合:当該 VPS のスコープ
- ・ コンピュートノードの情報が登録済みであること

## 操作手順

1. HBA ベンダー各社のマニュアルなどを参照して、WWN を確認します。

- VPS にイニシエーターを登録する場合、VPS の ID と VPS に設定された条件(イニシエーター 数上限)を確認します。
   CLI を使い、VPS を名前で指定する場合は、VPS の名前を確認します。
   REST API: GET /v1/objects/virtual-private-storages
   CLI: vps\_list
   コンピュートノードの ID を確認します。
  - CLIを使ってコンピュートノードをニックネームで指定する場合は、コンピュートノードのニックネームを確認します。

REST API : GET /v1/objects/servers

 $CLI : server\_list$ 

 イニシエーター情報を登録します。 コンピュートノードの ID、イニシエーターの接続プロトコル、イニシエーター名(WWN)を指定 してコマンドを実行します。

CLI を使う場合はコンピュートノードの ID の代わりにニックネームが指定できます。

REST API : POST /v1/objects/servers/<id >/hbas

 $CLI: hba\_create$ 

コマンド実行後に表示されるジョブの ID を確認します。

5. ジョブの state を確認します。

ジョブの ID を指定してコマンドを実行します。

REST API : GET /v1/objects/jobs/<jobId >

CLI: job\_show

state が"Succeeded"になっていたらジョブは完了です。

6. イニシエーター情報の一覧を取得して、イニシエーターの情報が登録されたことを確認します。 コンピュートノードの ID を指定してコマンドを実行します。

CLIを使う場合はコンピュートノードの ID の代わりにニックネームが指定できます。

REST API : GET /v1/objects/servers/<id >/hbas

 $CLI:hba_list$ 

7.構成情報のバックアップを行います。

「構成情報をバックアップする≪Virtual machine≫≪Bare metal≫」を参照して実施してくだ さい。

ただし、継続して他手順の操作を実施する場合は、すべての操作が完了したあとに構成情報の バックアップを行ってください。

# 15.7 コンピュートノードのイニシエーター情報の一覧を取得する

コンピュートノードのイニシエーターの情報を一覧で取得します。以下の情報が得られます。

- id: イニシエーターの ID(uuid)
- ・ serverId : コンピュートノードの ID(uuid)
- name: イニシエーターの WWN、iSCSI 名、または host NQN
- protocol:イニシエーターの接続プロトコル
- portIds:割り当て先であるターゲット動作のコンピュートポートの ID 一覧(uuid)
- vpsId:イニシエーターが所属する VPS の ID

• vpsName:イニシエーターが所属する VPS の名前

## 前提条件

・ 実行に必要なロール: Security、Storage、RemoteCopy、Monitor、Service、または Resource

## 操作手順

コンピュートノードの ID を確認します。
 CLI を使いコンピュートノードをニックネームで指定する場合は、コンピュートノードのニックネームを確認します。
 REST API: GET /v1/objects/servers

CLI : server\_list

 イニシエーター情報の一覧を取得します。 コンピュートノードの ID を指定してコマンドを実行します。
 CLI を使う場合はコンピュートノードの ID の代わりにニックネームが指定できます。
 REST API: GET /v1/objects/servers/<id >/hbas
 CLI: hba list

# 15.8 コンピュートノードのイニシエーター情報を個別に取得する

指定した ID のイニシエーターについて、以下の情報を取得します。

- $id: \mathcal{I} = \mathcal{V} = \mathcal{V} = \mathcal{O}$  ID(uuid)
- ・ serverId : コンピュートノードの ID(uuid)
- ・ name: イニシエーターの WWN、iSCSI 名、または host NQN
- protocol:イニシエーターの接続プロトコル
- portIds:割り当て先であるターゲット動作のコンピュートポートの ID(uuid)一覧
- ・ vpsId:イニシエーターが所属する VPS の ID
- vpsName:イニシエーターが所属する VPS の名前

## 前提条件

• 実行に必要なロール: Security、Storage、RemoteCopy、Monitor、Service、または Resource

## 操作手順

- 1. コンピュートノードの ID を確認します。
  - CLIを使いコンピュートノードをニックネームで指定する場合は、コンピュートノードのニックネームを確認します。

 ${\rm REST}\,{\rm API}:{\rm GET}\,/v1\!/\!objects/\!servers$ 

 $CLI : server\_list$ 

2. イニシエーターの ID を確認します。

CLI を使いイニシエーターを WWN、iSCSI 名、または host NQN で指定する場合は、イニシ エーターの WWN、iSCSI 名、または host NQN を確認します。

コンピュートノードの ID を指定してコマンドを実行します。

CLIを使う場合はコンピュートノードの ID の代わりにニックネームが指定できます。

REST API : GET /v1/objects/servers/<id >/hbas

CLI : hba\_list

3. イニシエーター情報を取得します。

コンピュートノードの ID とイニシエーターの ID を指定してコマンドを実行します。

CLIを使う場合はコンピュートノードの ID の代わりにニックネームが、イニシエーターの ID の代わりに WWN、iSCSI 名、または host NQN が指定できます。

 $REST\;API:\;GET\;/v1/objects/servers/{id >/hbas/{hbaId >}}$ 

CLI: hba\_show

# 15.9 コンピュートノードのイニシエーター情報を削除する

コンピュートノードのイニシエーター情報を削除します。イニシエーターの情報を削除すると、関 連するすべてのコンピュートノードのパス情報もあわせて削除されます。

## VSP One SDS Block Administrator で実施する場合

ここで説明する操作は VSP One SDS Block Administrator でも実施できます。

操作手順などについては「Hitachi Virtual Storage Platform One SDS Block Administrator GUI ガイド」の以下を参照してください。

「コンピュートノードを編集する」

## 前提条件

- 実行に必要なロール: Storage
- VPS に所属するイニシエーターを削除する場合:当該 VPS のスコープ

## 操作手順

- VPS に所属するイニシエーターを削除する場合、VPS の ID を確認します。 CLI を使って VPS を名前で指定する場合は、VPS の名前を確認します。 REST API: GET /v1/objects/virtual-private-storages CLI: vps\_list
- 2. コンピュートノードの ID を確認します。

CLIを使いコンピュートノードをニックネームで指定する場合は、コンピュートノードのニックネームを確認します。

**REST API : GET /v1/objects/servers** 

 $CLI: server\_list$ 

3. イニシエーターの ID を確認します。

CLI を使いイニシエーターを WWN、iSCSI 名、または host NQN で指定する場合は、イニシ エーターの WWN、iSCSI 名、または host NQN を確認します。

コンピュートノードの ID を指定してコマンドを実行します。

CLI を使う場合はコンピュートノードの ID の代わりにニックネームが指定できます。

REST API : GET /v1/objects/servers/<id >/hbas

 ${\rm CLI}: hba\_list$ 

4. イニシエーター情報を削除します。

コンピュートノードの ID とイニシエーターの ID を指定してコマンドを実行します。
CLI を使う場合はコンピュートノードの ID の代わりにニックネームが、イニシエーターの ID の代わりに WWN、iSCSI 名、または host NQN が指定できます。
REST API : DELETE /v1/objects/servers/<id >/hbas/<hbaId >
CLI : hba\_delete
コマンド実行後に表示されるジョブの ID を確認します。
5. ジョブの state を確認します。
ジョブの ID を指定してコマンドを実行します。

REST API : GET /v1/objects/jobs/<jobId >

 ${\rm CLI: job\_show}$ 

state が"Succeeded"になっていたらジョブは完了です。

6. イニシエーター情報の一覧を取得して、イニシエーターの情報が削除されたことを確認します。 コンピュートノードの ID を指定してコマンドを実行します。

CLIを使う場合はコンピュートノードの ID の代わりにニックネームが指定できます。

REST API : GET /v1/objects/servers/<id >/hbas

 $\mathrm{CLI}: \mathrm{hba\_list}$ 

7. ≪Virtual machine≫≪Bare metal≫構成情報のバックアップを行います。

「構成情報をバックアップする≪Virtual machine≫≪Bare metal≫」を参照して実施してくだ さい。

ただし、継続して他手順の操作を実施する場合は、すべての操作が完了したあとに構成情報の バックアップを行ってください。

# 15.10 コンピュートノードのパス情報を登録する

コンピュートノードのパス情報を登録します。

登録できるコンピュートノードのパス情報の最大数は、コンピュートノード当たり 4,096、コンピ ュートポート当たり 255 です。ここで、コンピュートノード当たりのパス情報の最大数は、ストレ ージノード数、ストレージノードのコンピュートポート数、またはコンピュートノードに登録した イニシエーター数に依存して増減します。

portId パラメーターと hbaId パラメーターの指定によって、以下が行えます。

- portIdと hbaIdの両方を省略:対象のコンピュートノードが持つすべてのイニシエーターをすべてのコンピュートポートに割り当てる
- ・ hbaId のみを指定:指定したイニシエーターをすべてのコンピュートポートに割り当てる
- portIdのみを指定:指定したコンピュートポートを対象のコンピュートノードが持つすべての イニシエーターに割り当てる
- portId と hbaId の両方を指定: hbaId で指定したイニシエーターを portId で指定したコンピュ ートポートに割り当てる

## ▲ 注意

- **A**
- コンピュートノードのパス情報を変更した場合は、I/O を開始する前に対象のコンピュートノード上でスト レージの再スキャンを実施してください。
- コンピュートノードとして VMware ESXi を使用している場合は、コンピュートノードとすべてのコンピュ ートポートの間でパスを設定してください。すべてのパスが設定されていないと、コンピュートノードから 一部のボリュームが見えなくなる場合があります。

コンピュートノードとして VMware ESXi を使用していない場合でも、I/O 性能を低下させないよう、コン ピュートノードとすべてのコンピュートポートの間でパスを設定することをお勧めします。

 iSCSI 接続で利用する場合、コンピュートノードとストレージ間の最大 TCP コネクション数はストレージ ノード当たり 128 です。NVMe/TCP 接続で利用する場合、最大 TCP コネクション数はコンピュートポー ト当たり 255 です。上限を超過した場合、超過した以降のコンピュートノードとストレージ間の接続は失敗 します。

## VSP One SDS Block Administrator で実施する場合

ここで説明する操作は VSP One SDS Block Administrator でも実施できます。

操作手順などについては「Hitachi Virtual Storage Platform One SDS Block Administrator GUI ガイド」の以下を参照してください。

- 「コンピュートノードを登録する」
- 「コンピュートノードを編集する」
   ただし、VSP One SDS Block Administrator ではフルメッシュで設定されます。

## 前提条件

- 実行に必要なロール:Storage
- ・ コンピュートノードとイニシエーターの情報が登録済みであること
- ・ VPS にコンピュートノードのパス情報を登録する場合:当該 VPS のスコープ

### 操作手順

 VPS にコンピュートノードのパス情報を登録する場合、登録先の VPS の ID を確認します。 CLI を使って VPS を名前で指定する場合は、VPS の名前を確認します。

REST API : GET /v1/objects/virtual-private-storages

CLI : vps\_list

コンピュートノードの ID を確認します。
 CLI を使いコンピュートノードをニックネームで指定する場合は、コンピュートノードのニックネームを確認します。

REST API : GET /v1/objects/servers

CLI : server\_list

3. hbaId パラメーターを指定する場合は、コンピュートノードのイニシエーターの ID を確認します。

コンピュートノードの ID を指定してコマンドを実行します。

CLI を使う場合はコンピュートノードの ID の代わりにニックネームが指定できます。

 $REST \ API: \ GET \ /v1 / objects / servers / < id > /hbas$ 

 $CLI:hba_list$ 

portId パラメーターを指定する場合は、コンピュートノードに割り当てるコンピュートポートの ID を確認します。

REST API : GET /v1/objects/ports

 $CLI: port_list$ 

- 5. コンピュートノードのパス情報を登録します。
  - コンピュートノードの ID を指定してコマンドを実行します。

CLI を使う場合はコンピュートノードの ID の代わりにニックネームが指定できます。また、割 り当て先であるターゲット動作のコンピュートポートを ID の代わりに、WWN または iSCSI Name で指定できます。

REST API : POST /v1/objects/servers/<id >/paths

CLI : path\_create

コマンド実行後に表示されるジョブの ID を確認します。

6. ジョブの state を確認します。

ジョブの ID を指定してコマンドを実行します。

REST API : GET /v1/objects/jobs/<jobId >

 ${\rm CLI: job\_show}$ 

state が"Succeeded"になっていたらジョブは完了です。

7. パス情報の一覧を取得して、パス情報が追加されたことを確認します。 コンピュートノードの ID を指定してコマンドを実行します。

CLIを使う場合はコンピュートノードの ID の代わりにニックネームが指定できます。

 $\rm REST \; API: \; GET \; /v1 / objects / servers / <id > / paths$ 

 $CLI: path_list$ 

≪Virtual machine≫≪Bare metal≫構成情報のバックアップを行います。
 「構成情報をバックアップする≪Virtual machine≫≪Bare metal≫」を参照して実施してください。

ただし、継続して他手順の操作を実施する場合は、すべての操作が完了したあとに構成情報の バックアップを行ってください。

# 15.11 コンピュートノードのパス情報の一覧を取得する

コンピュートノードのパス情報を一覧で取得します。以下の情報が得られます。

- id : パスの ID
  - コンピュートノードのイニシエーターの ID とターゲット動作のコンピュートポートの ID をコ ンマ","でつないだ文字列
- ・ serverId : コンピュートノードの ID(uuid)
- ・ hbaName:コンピュートノードのイニシエーターの WWN、iSCSI 名、または host NQN
- ・ hbaId:コンピュートノードのイニシエーターの ID(uuid)
- portId:割り当て先であるターゲット動作のコンピュートポートの ID(uuid)
- portName :
  - FC 接続または iSCSI 接続の場合は、割り当て先であるターゲット動作のコンピュートポートの WWN または iSCSI 名
  - 。 ≪Virtual machine≫≪Bare metal≫NVMe/TCP 接続の場合は、常に null
- portNickname:割り当て先であるターゲット動作のコンピュートポートのニックネーム
- ・ vpsId:コンピュートノードパスが所属する VPSの ID
- vpsName:コンピュートノードパスが所属する VPS の名前

## 前提条件

・ 実行に必要なロール: Security、Storage、RemoteCopy、Monitor、Service、または Resource

## 操作手順

1. コンピュートノードの ID を確認します。

REST API : GET /v1/objects/servers

CLI : server\_list

コンピュートノードのパス情報の一覧を取得します。
 コンピュートノードの ID を指定してコマンドを実行します。
 CLI を使う場合はコンピュートノードの ID の代わりにニックネームが指定できます。
 REST API: GET /v1/objects/servers/<id >/paths
 CLI: path\_list

# 15.12 コンピュートノードのパス情報を個別に取得する

指定した ID のコンピュートノードのパスについて、以下の情報を取得します。

- id:パスの ID コンピュートノードのイニシエーターの ID とターゲット動作のコンピュートポートの ID をコ ンマ","でつないだ文字列
- serverId :  $\exists \succ \forall \exists \neg \neg \land \neg \lor \mathcal{O}$  ID(uuid)
- ・ hbaName:コンピュートノードのイニシエーターの WWN、iSCSI 名、または host NQN
- ・ hbaId:コンピュートノードのイニシエーターの ID(uuid)
- portId:割り当て先であるターゲット動作のコンピュートポートの ID(uuid)
- portName :
  - FC 接続または iSCSI 接続の場合は、割り当て先であるターゲット動作のコンピュートポートの WWN または iSCSI 名
  - 。 ≪Virtual machine≫≪Bare metal≫NVMe/TCP 接続の場合は、常に null
- portNickname:割り当て先であるターゲット動作のコンピュートポートのニックネーム
- ・ vpsId:コンピュートノードパスが所属する VPSの ID
- vpsName:コンピュートノードパスが所属する VPS の名前

## 前提条件

• 実行に必要なロール: Security、Storage、RemoteCopy、Monitor、Service、または Resource

## 操作手順

コンピュートノードの ID を確認します。
 CLI を使いコンピュートノードをニックネームで指定する場合は、コンピュートノードのニックネームを確認します。

 ${\rm REST}\;{\rm API}:{\rm GET}\;/v1\!/\!objects/servers$ 

 $\mathbf{CLI}: \mathbf{server\_list}$ 

- 2. コンピュートノードのイニシエーターの ID とコンピュートポートの ID を確認します。
  - FC 接続または iSCSI 接続の場合: CLI を使いイニシエーターとコンピュートポートを WWN または iSCSI 名で指定するときは、イニシエーターとコンピュートポートの WWN または iSCSI 名を確認します。

NVMe/TCP 接続の場合: CLI を使いイニシエーターを host NQN で指定するときは、イニシエーターの host NQN を確認します。

コンピュートノードの ID を指定してコマンドを実行します。

CLIを使う場合はコンピュートノードの ID の代わりにニックネームが指定できます。

REST API : GET /v1/objects/servers/<id >/hbas

## $CLI:hba_list$

3. コンピュートノードのパス情報を取得します。

コンピュートノードの ID、イニシエーターの ID、ターゲット動作のコンピュートポートの ID を指定してコマンドを実行します。

CLI を使う場合はコンピュートノードの ID の代わりにニックネームが、イニシエーターの ID の代わりに WWN、iSCSI 名、または host NQN が、コンピュートポートの ID の代わりに WWN または iSCSI 名が指定できます。

REST API : GET /v1/objects/servers/<id >/paths/<hbaId >,<portId >

CLI : path\_show

## 15.13 コンピュートノードのパス情報を削除する

コンピュートノードのパス情報を削除します。

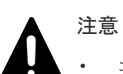

- コンピュートノードがクラスタリング構成かつ認識しているボリュームがオンライン状態の場合、対象のボ リュームがオフライン状態であることを確認してから接続の解除を行ってください。
- FC 接続または iSCSI 接続の場合、パス情報を削除するコンピュートノードからアクセスできる状態のボリュームが SCSI-2 Reserve または SCSI-3 Persistent Reserve 状態であるときは、SCSI-2 Reserve または SCSI-3 Persistent Reserve 状態を解除してから、パス情報を削除してください。
- コンピュートノードのパス情報を変更した場合は、対象のコンピュートノード上でストレージの再スキャン を実施してください。削除済みのパス情報がコンピュートノード上に残り続けると誤動作につながります。

## 前提条件

- 実行に必要なロール: Storage
- ・ VPS に所属するコンピュートノードのパス情報を削除する場合:当該 VPS のスコープ

## 操作手順

1. VPS に所属するコンピュートノードのパス情報を削除する場合、VPS の ID を確認します。 CLI を使って VPS を名前で指定する場合は、VPS の名前を確認します。

REST API : GET /v1/objects/virtual-private-storages

 ${\rm CLI:vps\_list}$ 

2. コンピュートノードの ID を確認します。

CLIを使いコンピュートノードをニックネームで指定する場合は、コンピュートノードのニックネームを確認します。

REST API : GET /v1/objects/servers

CLI : server\_list

3. コンピュートノードのパス情報の一覧を取得します。

コンピュートノードの ID を指定してコマンドを実行します。

CLIを使う場合はコンピュートノードの ID の代わりにニックネームが指定できます。

REST API : GET /v1/objects/servers/<id >/paths

CLI : path\_list

4. コンピュートノードのパス情報を削除します。

コンピュートノードの ID、イニシエーターの ID、ターゲット動作のコンピュートポートの ID を指定してコマンドを実行します。

CLI を使う場合はコンピュートノードの ID の代わりにニックネームが、イニシエーターの ID の代わりに WWN、iSCSI 名、または host NQN が、コンピュートポートの ID の代わりに WWN または iSCSI 名が指定できます。

REST API : DELETE /v1/objects/servers/<id >/paths/<hbaId >,<portId >

 $CLI: path_delete$ 

コマンド実行後に表示されるジョブの ID を確認します。

5. ジョブの state を確認します。

ジョブの ID を指定してコマンドを実行します。

 ${\rm REST\;API}:\,{\rm GET\;/v1/objects/jobs/<jobId} >$ 

CLI : job\_show

state が"Succeeded"になっていたらジョブは完了です。

6. パス情報の一覧を取得して、パス情報が削除されたことを確認します。

コンピュートノードの ID を指定してコマンドを実行します。

CLI を使う場合はコンピュートノードの ID の代わりにニックネームが指定できます。

 $\rm REST \; API : GET \; /v1 / objects / servers / <id > / paths$ 

 $CLI: path_list$ 

7. ≪Virtual machine≫≪Bare metal≫構成情報のバックアップを行います。
 「構成情報をバックアップする≪Virtual machine≫≪Bare metal≫」を参照して実施してください。

ただし、継続して他手順の操作を実施する場合は、すべての操作が完了したあとに構成情報の バックアップを行ってください。

# 15.14 ボリュームをコンピュートノードに接続する

ボリュームとコンピュートノード間でパス(ボリュームパス)を設定します。

≪Cloud≫Universal Replicator を使用している場合は、以下に留意してください。

- universalReplicatorAttribute が"P-VOL"または"S-VOL"のボリュームは、コンピュートノード との間でボリュームパスが設定できます。
- volumeType が"Journal"または"FormerJournal"のボリュームは、コンピュートノードとの間 でボリュームパスは設定できません。

登録できるボリュームパスの最大数は、コンピュートノード当たり 8,192、ストレージコントロー ラー当たり 2,048、ストレージクラスター当たり 65,536 です。

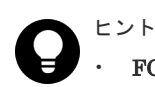

## FC 接続または iSCSI 接続している場合

パラメーターの指定方法として、以下の組み合わせがあります。

volumeId、serverId、lunの組み合わせ:volumeIdで指定したボリュームを、serverIdで指定したコンピュートノードに割り当てる(lunは省略可)

- volumeIds、serverIds、startLunの組み合わせ:volumeIdsで指定したすべてのボリュームを、 serverIdsで指定したすべてのコンピュートノードに割り当てる(startLunは省略可)
- ・ NVMe/TCP 接続している場合≪Virtual machine≫≪Bare metal≫

パラメーターの指定方法として、以下の組み合わせがあります。

- volumeId、serverIdの組み合わせ:volumeIdで指定したボリュームを、serverIdで指定したコンピュ ートノードに割り当てる
- volumeIds、serverIdsの組み合わせ:volumeIdsで指定したすべてのボリュームを、serverIdsで指定したすべてのコンピュートノードに割り当てる

## 注意 接続プロトコル共通の注意事項

- コンピュートノードとして VMware ESXi を使用している場合は、コンピュートノードのパス情報の登録に おいて、コンピュートノードとすべてのコンピュートポートの間でパスを設定してください。すべてのパス が設定されていないと、コンピュートノードから一部のボリュームが見えなくなる場合があります。 コンピュートノードとして VMware ESXi を使用していない場合でも、I/O 性能を低下させないよう、コン ピュートノードとすべてのコンピュートポートの間でパスを設定してください。 設定方法は「コンピュートノードのパス情報を登録する」を参照してください。
- ・ ボリュームとコンピュートノードの接続情報を変更した場合は、I/O を開始する前に対象のコンピュートノ ード上でストレージの再スキャンを実施してください。
- ボリュームパス登録の処理性能 対象のコンピュートノードに登録済みのボリュームパスの数によって以下のように処理時間が増加します。
  - 。 1件目のボリュームパスの登録の場合、処理時間は1~2秒で処理が完了します。
  - 。 登録済みボリュームパス 1,000 件当たり、1 ボリュームパス登録の処理時間が 1~2 秒増加します。
  - 。 8,192 件目(最大)のボリュームパスを登録する場合、処理時間は 15 秒程度掛かります。
- 以下が発生している場合、ホストからボリュームが認識できなくなることがあります。
  - 。 ストレージコントローラーの容量枯渇

ホストからボリュームが認識されない場合、KARS06003-Eが出力されているかを確認し、出力されている 場合はアクションに従ってストレージコントローラーの問題を解消してください。

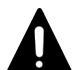

## 注意 FC 接続または iSCSI 接続している場合の注意事項

- lun またはstartLun を省略してボリュームパスを設定した場合、未使用のLUN 最小値が自動的に割り当てられます。ただし、lun を省略したボリュームパス設定が同時に行われた場合、または複数のボリュームに対してボリュームパスを設定した場合、設定順に昇順でLUN が割り当てられない可能性があります。割り当てるLUN を特定値にしたい場合は、lun を省略せずにボリュームパス設定を実施してください。
- OSによって、一部のボリュームが認識できない場合、次のような挙動になることがあります。ボリューム 認識できない状態を解消してから、コンピュートノード上でストレージの再スキャンを再度実施してください。
  - LUN の小さい番号から順番に LUN を認識する際、認識できない LUN が存在した時点で、以降の LUN を認識しない。
  - 。 LUN=0のLUNを認識できなかった時点で、以降のLUNを認識しない。

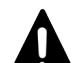

注意 NVMe/TCP 接続している場合の注意事項≪Virtual machine≫≪Bare metal≫

- ボリュームパスを設定したボリュームは、コンピュートノードからは NVMe デバイスとして認識できるようになります。NVM デバイス制御情報である NVM サブシステムおよび Namespace はストレージ側で自動で割り当てられ、ボリュームパスの設定後に参照可能となります。
   NVM サブシステムおよび Namespace の割り当てに関する詳細については「NVMe/TCP 接続時のシステム
  - 構成」を参照してください。
- ー部またはすべてのボリュームが認識できない場合は、コンピュートノードとストレージノードとの接続を 確認し、コンピュートノード上でストレージの再スキャンを実施してください。

## VSP One SDS Block Administrator で実施する場合

ここで説明する操作は VSP One SDS Block Administrator でも実施できます。

操作手順などについては「Hitachi Virtual Storage Platform One SDS Block Administrator GUI ガイド」の以下を参照してください。

- ・「ボリュームとコンピュートノードを接続する(Volume)」
- ・「ボリュームとコンピュートノードを接続する(Compute Node)」

## 前提条件

- 実行に必要なロール: Storage
- ・ ボリュームが作成済みでコンピュートノードの情報が登録済みであること
- VPS にボリュームパスを登録する場合:当該 VPS のスコープ

## 操作手順

**1.** VPS にボリュームパスを登録する場合、登録先の VPS の ID と VPS に設定された条件(ボリュ ームパス数上限)を確認します。

CLIを使って VPS を名前で指定する場合は、VPS の名前を確認します。

REST API : GET /v1/objects/virtual-private-storages

CLI : vps\_list

2. 割り当て対象のボリュームの ID を確認します。

CLI を使いボリュームを名前で指定する場合は、ボリュームの名前を確認します。

REST API : GET /v1/objects/volumes

CLI : volume\_list

3. 割り当て先のコンピュートノードの ID を確認します。

CLIを使いコンピュートノードをニックネームで指定する場合は、コンピュートノードのニックネームを確認します。

REST API : GET /v1/objects/servers

 $CLI: server\_list$ 

4. ボリュームをコンピュートノードに接続します。

REST API : POST /v1/objects/volume-server-connections

 $CLI:volume\_server\_connection\_create$ 

コマンド実行後に表示されるジョブの ID を確認します。

5. ジョブの state を確認します。

ジョブの ID を指定してコマンドを実行します。

 ${\rm REST\;API}:\,{\rm GET\;/v1/objects/jobs/<jobId} >$ 

 $CLI: job\_show$ 

state が"Succeeded"になっていたらジョブは完了です。

6. ボリュームとコンピュートノードの接続情報の一覧を取得して、コンピュートノードにボリュ ームが接続されたことを確認します。

 $REST \ API \ : \ GET \ /v1 / objects / volume \ server \ connections$ 

 $CLI:volume\_server\_connection\_list$ 

7. 《Virtual machine》《Bare metal》構成情報のバックアップを行います。
「構成情報をバックアップする≪Virtual machine≫≪Bare metal≫」を参照して実施してくだ さい。

ただし、継続して他手順の操作を実施する場合は、すべての操作が完了したあとに構成情報の バックアップを行ってください。

# 15.15 ボリュームとコンピュートノードの接続情報の一覧を取得 する

ボリュームとコンピュートノードの接続情報を一覧で取得します。以下の情報が得られます。

- id:ボリュームパスの ID
   ボリュームの ID とコンピュートノードの ID をコンマ","でつないだ文字列
- serverId:コンピュートノードの ID(uuid)
- volumeId:ボリュームの ID(uuid)
- lun :
  - ・ FC 接続または iSCSI 接続の場合は LUN
  - ・ 《Virtual machine》《Bare metal》NVMe/TCP 接続の場合は常に null
- $\bullet \quad nameSpaceId: \\$ 
  - ・ FC 接続または iSCSI 接続の場合は常に null
  - ・ 《Virtual machine》《Bare metal》NVMe/TCP 接続の場合は Namespace
- nvmSubSystemNqn :
  - ・ FC 接続または iSCSI 接続の場合は常に null
  - ・ ≪Virtual machine≫≪Bare metal≫NVMe/TCP 接続の場合はサブシステムの識別情報
- vpsId:ボリュームパスが所属する VPS の ID
- vpsName:ボリュームパスが所属する VPS の名前

# 前提条件

・ 実行に必要なロール: Security、Storage、RemoteCopy、Monitor、Service、または Resource

# 操作手順

- ボリュームの ID を確認します。
   REST API: GET /v1/objects/volumes
   CLI: volume\_list
- **2.** コンピュートノードの ID を確認します。 REST API:GET /v1/objects/servers

 $CLI: server\_list$ 

3. ボリュームとコンピュートノードの接続情報の一覧を取得します。

ボリュームの ID またはコンピュートノードの ID をクエリーパラメーターで指定してコマンド を実行します。

REST API : GET /v1/objects/volume-server-connections

 $CLI:volume\_server\_connection\_list$ 

コンピュートノードの接続を管理する

# 15.16 ボリュームとコンピュートノードの接続情報を個別に取得 する

指定した ID のボリュームと指定した ID のコンピュートノードについての接続情報を取得します。 以下の情報が得られます。

- id:ボリュームパスの ID
   ボリュームの ID とコンピュートノードの ID をコンマ","でつないだ文字列
- ・ serverId : コンピュートノードの ID(uuid)
- volumeId:ボリュームの ID(uuid)
- lun :
  - ・ FC 接続または iSCSI 接続の場合は LUN
  - ・ 《Virtual machine》《Bare metal》NVMe/TCP 接続の場合は常に null
- nameSpaceId :
  - FC 接続または iSCSI 接続の場合は常に null
  - ・ 《Virtual machine》《Bare metal》NVMe/TCP 接続の場合は Namespace
- $\bullet \quad nvmSubSystemNqn: \\$ 
  - ・ FC 接続または iSCSI 接続の場合は常に null
  - ・ ≪Virtual machine≫≪Bare metal≫NVMe/TCP 接続の場合はサブシステムの識別情報
- ・ vpsId:ボリュームパスが所属する VPSの ID
- vpsName:ボリュームパスが所属する VPS の名前

# 前提条件

• 実行に必要なロール: Security、Storage、RemoteCopy、Monitor、Service、または Resource

# 操作手順

- 1. ボリュームの ID を確認します。
  - CLI を使いボリュームを名前で指定する場合は、ボリュームの名前を確認します。

REST API : GET /v1/objects/volumes

CLI : volume\_list

コンピュートノードの ID を確認します。
 CLI を使いコンピュートノードをニックネームで指定する場合は、コンピュートノードのニックネームを確認します。

REST API : GET /v1/objects/servers

 $CLI: server\_list$ 

- ボリュームとコンピュートノードの接続情報を取得します。
   ボリュームの ID とコンピュートノードの ID を指定してコマンドを実行します。
   CLI を使う場合はボリュームの ID の代わりに名前が、コンピュートノードの ID の代わりにニ
  - ックネームが指定できます。

REST API : GET /v1/objects/volume-server-connections/<volumeId >,<serverId >

# 15.17 ボリュームとコンピュートノードの接続を解除する

ボリュームとコンピュートノードのパス(ボリュームパス)を削除して接続を解除します。コンピュ ートノードからボリュームへの I/O がないことを必ず確認してから、実行してください。

≪Cloud≫Universal Replicator を使用している場合は、以下に留意してください。

 universalReplicatorAttribute が"P-VOL"または"S-VOL"のボリュームとコンピュートノード 間のボリュームパスは、Universal Replicator ペアを削除することで解除できるようになります。

# ▲ 注意

- コンピュートノードがクラスタリング構成かつ認識しているボリュームがオンライン状態の場合、対象のボ リュームがオフライン状態であることを確認してから接続の解除を行ってください。
- FC 接続または iSCSI 接続の場合、パス情報を削除するコンピュートノードからアクセスできる状態のボリュームが、SCSI-2 Reserve または SCSI-3 Persistent Reserve 状態である場合は、SCSI-2 Reserve または SCSI-3 Persistent Reserve 状態を解除してから、パス情報を削除してください。
- コンピュートノードのパス情報を変更した場合は、対象のコンピュートノード上でストレージの再スキャン を実施してください。削除済みのパス情報がコンピュートノード上に残り続けると誤動作につながります。

## VSP One SDS Block Administrator で実施する場合

ここで説明する操作は VSP One SDS Block Administrator でも実施できます。

操作手順などについては「Hitachi Virtual Storage Platform One SDS Block Administrator GUI ガイド」の以下を参照してください。

「ボリュームとコンピュートノードの接続を解除する」

### 前提条件

- 実行に必要なロール:Storage
- VPS に所属するボリュームパスを解除する場合:当該 VPS のスコープ

# 操作手順

 VPS に所属するボリュームパスを解除する場合、VPS の ID を確認します。 CLI を使って VPS を名前で指定する場合は、VPS の名前を確認します。

 $REST \ API: GET \ /v1 / objects / virtual \ private \ storages$ 

 $CLI: vps\_list$ 

ボリュームの ID を確認します。
 CLI を使いボリュームを名前で指定する場合は、ボリュームの名前を確認します。
 REST API: GET /v1/objects/volumes

CLI : volume\_list

コンピュートノードの ID を確認します。
 CLI を使いコンピュートノードをニックネームで指定する場合は、コンピュートノードのニックネームを確認します。

REST API : GET /v1/objects/servers

コンピュートノードの接続を管理する

- CLI : server\_list 4. ボリュームとコンピュートノードの接続情報の一覧を取得します。 ボリュームの ID またはコンピュートノードの ID をクエリーパラメーターで指定してコマンド を実行します。 CLIを使う場合はボリュームの ID の代わりに名前が、コンピュートノードの ID の代わりにニ ックネームが指定できます。 REST API : GET /v1/objects/volume-server-connections  $CLI: volume\_server\_connection\_list$ 5. ボリュームとコンピュートノードの接続を解除します。 ボリュームの ID とコンピュートノードの ID を指定してコマンドを実行します。 CLIを使う場合はボリュームの ID の代わりに名前が、コンピュートノードの ID の代わりにニ ックネームが指定できます。 REST API : DELETE /v1/objects/volume-server-connections/<volumeId >,<serverId > CLI : volume\_server\_connection\_delete コマンド実行後に表示されるジョブの ID を確認します。 6. ジョブの state を確認します。 ジョブの ID を指定してコマンドを実行します。 REST API : GET /v1/objects/jobs/<jobId > CLI : job\_show state が"Succeeded"になっていたらジョブは完了です。
- 7. ボリュームとコンピュートノードの接続情報の一覧を取得して、接続が解除されたことを確認 します。

REST API : GET /v1/objects/volume-server-connections

 $CLI: volume\_server\_connection\_list$ 

8. ≪Virtual machine≫≪Bare metal≫構成情報のバックアップを行います。

「構成情報をバックアップする≪Virtual machine≫≪Bare metal≫」を参照して実施してくだ さい。

ただし、継続して他手順の操作を実施する場合は、すべての操作が完了したあとに構成情報の バックアップを行ってください。

# 15.18 複数のボリュームとコンピュートノードの接続を解除する

指定したすべてのボリュームと、指定したすべてのコンピュートノードのパス(ボリュームパス)を 削除して接続を解除します。コンピュートノードからボリュームへの I/O がないことを必ず確認し てから、実行してください。

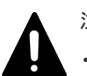

- 注意
- コンピュートノードがクラスタリング構成かつ認識しているボリュームがオンライン状態の場合、対象のボ リュームがオフライン状態であることを確認してから接続の解除を行ってください。
- FC 接続または iSCSI 接続の場合、パス情報を削除するコンピュートノードからアクセスできる状態のボリュームが、SCSI-2 Reserve または SCSI-3 Persistent Reserve 状態である場合は、SCSI-2 Reserve または SCSI-3 Persistent Reserve 状態を解除してから、パス情報を削除してください。
- コンピュートノードのパス情報を変更した場合は、対象のコンピュートノード上でストレージの再スキャン を実施してください。削除済みのパス情報がコンピュートノード上に残り続けると誤動作につながります。

## VSP One SDS Block Administrator で実施する場合

ここで説明する操作は VSP One SDS Block Administrator でも実施できます。

操作手順などについては「Hitachi Virtual Storage Platform One SDS Block Administrator GUI ガイド」の以下を参照してください。

・ 「ボリュームとコンピュートノードの接続を解除する」

## 前提条件

- 実行に必要なロール: Storage
- ・ VPS に所属するボリュームパスを解除する場合:当該 VPS のスコープ

#### 操作手順

 VPSに所属するボリュームパスを解除する場合、VPSのIDを確認します。 CLIを使ってVPSを名前で指定する場合は、VPSの名前を確認します。

REST API : GET /v1/objects/virtual-private-storages

 $CLI: vps\_list$ 

ボリュームの ID を確認します。
 CLI を使いボリュームを名前で指定する場合は、ボリュームの名前を確認します。

REST API : GET /v1/objects/volumes

 $CLI:volume\_list$ 

**3.** コンピュートノードの ID を確認します。

CLIを使いコンピュートノードをニックネームで指定する場合は、コンピュートノードのニックネームを確認します。

REST API : GET /v1/objects/servers

CLI : server\_list

4. ボリュームとコンピュートノードの接続を解除します。

割り当て解除するボリュームの ID とコンピュートノードの ID を指定してコマンドを実行します。

CLIを使う場合はボリュームの ID の代わりに名前が、コンピュートノードの ID の代わりにニ ックネームが指定できます。

REST API : POST /v1/objects/volume-server-connections/actions/release/invoke

CLI : volume\_server\_connection\_release\_connections

コマンド実行後に表示されるジョブの ID を確認します。

5. ジョブの state を確認します。

ジョブの ID を指定してコマンドを実行します。

 ${\rm REST\;API}:{\rm GET\;/v1/objects/jobs/<jobId} >$ 

 ${\rm CLI}: {\rm job\_show}$ 

state が"Succeeded"になっていたらジョブは完了です。

6. ボリュームとコンピュートノードの接続情報の一覧を取得して、接続が解除されたことを確認 します。

REST API : GET /v1/objects/volume-server-connections

 $CLI:volume\_server\_connection\_list$ 

7. ≪Virtual machine≫≪Bare metal≫構成情報のバックアップを行います。

「構成情報をバックアップする≪Virtual machine≫≪Bare metal≫」を参照して実施してください。

ただし、継続して他手順の操作を実施する場合は、すべての操作が完了したあとに構成情報の バックアップを行ってください。

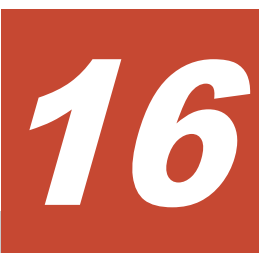

# コンピュートポートを管理する

- □ 16.1 コンピュートポートの情報の一覧を取得する
- □ 16.2 コンピュートポートの情報を個別に取得する
- □ 16.3 コンピュートポートの設定を編集する
- □ 16.4 コンピュートポートのプロトコルを変更する≪Virtual machine≫≪Bare metal≫

コンピュートポートを管理する

# 16.1 コンピュートポートの情報の一覧を取得する

各コンピュートポートの情報を一覧で取得します。以下の情報が得られます。

- ・ id:コンピュートポートの ID(uuid)
- ・ protocol:コンピュートポートの接続プロトコル
- type:コンピュートポートの種別
- nickname: コンピュートポートのニックネーム
- name :
  - 。 FC 接続または iSCSI 接続の場合はコンピュートポートの WWN または iSCSI 名
  - 。 ≪Virtual machine≫≪Bare metal≫NVMe/TCP 接続の場合は常に null
- configuredPortSpeed:リンク速度の設定
- portSpeed :
  - $\ll$ Virtual machine $\gg$
  - 。 iSCSI 接続または NVMe/TCP 接続の場合は常に"DependsOnHypervisor"
  - 。 FC 接続の場合は実際のリンク速度
  - ≪Bare metal≫実際のリンク速度
  - ≪Cloud≫常に"DependsOnHypervisor"
- portSpeedDuplex :
   «Virtual machine»
  - 。 iSCSI 接続または NVMe/TCP 接続の場合は常に"DependsOnHypervisor"
  - 。 FC 接続の場合はリンク速度のみ
  - ≪Bare metal≫通信に使用している物理ポートの実際のリンク速度と Duplex ≪Cloud≫常に"DependsOnHypervisor"
- protectionDomainId:所属するプロテクションドメインの ID(uuid)
- storageNodeId:コンピュートポートが存在するストレージノードの ID(uuid)
- interfaceName:インターフェイス名
- statusSummary:コンピュートポートの状態のサマリー
- status:コンピュートポートの状態
- portNumber :
  - 。 リモートパスグループをサポートの場合: CLx-y 形式で表現されるポート番号
  - 。 リモートパスグループが非サポートの場合:N/A
- fcInformation :

 $\ll$ Virtual machine $\gg$ 

- ・ iSCSI 接続または NVMe/TCP 接続の場合は常に null
- ・ FC 接続の場合は FC ポートの情報
- ≪Bare metal≫≪Cloud≫常に null
- iscsiInformation : «Virtual machine» «Bare metal»

- iSCSI 接続の場合は iSCSI ポートの情報
- ・ FC 接続または NVMe/TCP 接続の場合は常に null
- ≪Cloud≫常に null
- nvmeTcpInformation :
   ≪Virtual machine≫≪Bare metal≫
  - FC 接続または iSCSI 接続の場合は常に null
  - NVMe/TCP 接続の場合は NVMe/TCP ポートの情報
     ≪Cloud≫常に null

# 前提条件

・ 実行に必要なロール: Security、Storage、RemoteCopy、Monitor、Service、または Resource

# 操作手順

コンピュートポートの情報の一覧を取得します。
 REST API: GET /v1/objects/ports
 CLI: port\_list

# 16.2 コンピュートポートの情報を個別に取得する

指定した ID のコンピュートポートについて、以下の情報を取得します。

- id:コンピュートポートの ID(uuid)
- protocol:コンピュートポートの接続プロトコル
- ・ type:コンピュートポートの種別
- nickname: コンピュートポートのニックネーム
- name :
  - 。 FC 接続または iSCSI 接続の場合はコンピュートポートの WWN または iSCSI 名
  - 。 ≪Virtual machine≫≪Bare metal≫NVMe/TCP 接続の場合は常に null
- configuredPortSpeed:リンク速度の設定
- portSpeed :
   ≪Virtual machine≫
  - 。 iSCSI 接続または NVMe/TCP 接続の場合は常に"DependsOnHypervisor"
  - 。 FC 接続の場合は実際のリンク速度
  - ≪Bare metal≫実際のリンク速度
  - ≪Cloud≫常に"DependsOnHypervisor"
- portSpeedDuplex :
   «Virtual machine»
  - 。 iSCSI 接続または NVMe/TCP 接続の場合は常に"DependsOnHypervisor"
  - 。 FC 接続の場合はリンク速度のみ
  - ≪Bare metal≫通信に使用している物理ポートの実際のリンク速度と Duplex ≪Cloud≫常に"DependsOnHypervisor"
- protectionDomainId:所属するプロテクションドメインの ID(uuid)

コンピュートポートを管理する

- ・ storageNodeId:コンピュートポートが存在するストレージノードの ID(uuid)
- interfaceName: インターフェイス名
- statusSummary:コンピュートポートの状態のサマリー
- status:コンピュートポートの状態
- portNumber :
  - 。 リモートパスグループをサポートの場合: CLx-y 形式で表現されるポート番号
  - 。 リモートパスグループが非サポートの場合: N/A
- fcInformation :
   «Virtual machine»
  - ・ iSCSI 接続または NVMe/TCP 接続の場合は常に null
  - ・ FC 接続の場合は FC ポートの情報

≪Bare metal≫≪Cloud≫常に null

- iscsiInformation :
  - $\ll$ Virtual machine $\gg$  $\ll$ Bare metal $\gg$
  - iSCSI 接続の場合は iSCSI ポートの情報
  - FC 接続または NVMe/TCP 接続の場合は常に null
  - ≪Cloud≫常に null
- nvmeTcpInformation :
   «Virtual machine» «Bare metal»
  - ・ FC 接続または iSCSI 接続の場合は常に null
  - NVMe/TCP 接続の場合は NVMe/TCP ポートの情報
     ≪Cloud≫常に null

## 前提条件

・ 実行に必要なロール: Security、Storage、RemoteCopy、Monitor、Service、または Resource

## 操作手順

1. コンピュートポートの ID を確認します。

CLI を使いコンピュートポートを WWN または iSCSI 名で指定する場合は、コンピュートポートの WWN または iSCSI 名を確認します。

REST API : GET /v1/objects/ports

 $CLI:port\_list$ 

**2.** コンピュートポートの情報を取得します。

コンピュートポートの ID を指定してコマンドを実行します。

CLIを使う場合はコンピュートポートの ID の代わりに WWN または iSCSI 名が指定できます。

 ${\rm REST} \; {\rm API} : {\rm GET} \; / v1 / objects / ports / < id >$ 

 $CLI: port\_show$ 

# 16.3 コンピュートポートの設定を編集する

コンピュートポートの設定を編集します。

## iSNS サーバーの利用について

iSNS サーバーを利用する際は、iSNS サーバーについての設定を行います。

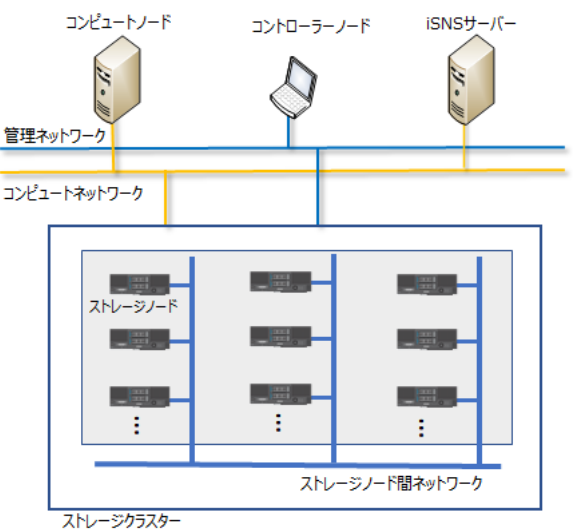

iSNS(Internet Storage Name Service)は、iSCSI を対象としたネーミングサービスです。iSNS を 使用することによって、Initiator/Targetの情報(IPアドレス/TCPポート番号/iSCSI 名など)のディ スカバリーが、設定せずに可能になります。

# 注意

- iSNS サーバー登録時に指定するサーバーアドレスは、コンピュートポートと接続可能な同一セグメント内 のネットワークを指定してください。
- 1 台のストレージノードに 2 個のコンピュートポートが存在する場合、ストレージノード内の 2 個のコンピ ュートポートで iSNS クライアント機能の設定(iSNS クライアント機能の有効無効および接続先の iSNS サーバー情報)を一致させてください。この設定が一致していない場合、iSNSサーバーに情報が正しく反映 されないことがあります。
- ・ 一部の iSNS サーバーとの組み合わせにおいて、正しく情報を設定しているにも関わらず、すべての iSCSI ターゲットが正しく認識されない場合があります。その場合は、手動にて iSCSI ターゲットを個別に追加し てください。

VSP One SDS Block で、iSNS を有効に設定すると、iSNS サーバーと接続して以下がサポートさ れます。

①ネーミングサービス

iSNS は、ネットワーク上の Initiator/Target 情報を iSNS データベースへ登録し、Initiator/ Target からの要求に従って iSNS データベースに問い合わせを行います。

②SCN(State Change Notification)

SCN は、iSNS データベースの変更を Initiator/Target へ通知するメッセージです。Initiator/ Target が SCN 通知要求の登録を行うと、iSNS は登録した相手に対して SCN を送信するよう になります。

コンピュートポートを管理する

③ESI(Entity Status Inquiry)

iSNS は、ESI(Entity Status Inquiry)という Initiator/Target の生存確認機能を備えていま す。具体的には、iSNS が、定期的に"ESI"を Initiator/Target へ送信し、ネットワーク障害な どが原因で ESI に対する応答が一定回数受信できなかったとき、該当する Initiator/Target の 登録を iSNS データベースから削除します。

コンピュートポートの種別が Target の場合は、すべてのコンピュートポートが iSNS サーバーに登録されます。

| 属性名称                      | 登録要否 | 属性値種別   | 属性値レン<br>グス                          | 説明                                                                                                    |
|---------------------------|------|---------|--------------------------------------|----------------------------------------------------------------------------------------------------|
| Delimiter                 | -    | 値       | 0                                    | 区切り文字。Delimiter Attribute で使用し<br>ます。                                                                                                    |
| Entity<br>Identifier(EID) | 0    | 文字列     | 256                                  | Entity を一意に指定する ID。MAC アドレ<br>スから生成します。物理ポートごとにユニー<br>クな値になり、設定変更はできません。<br>(デフォルト)<br>iqn.1994-04.jp.co.hitachi:rsd.sph.t.XXXXX.<br>YYY<br>XXXXX:シリアルナンバー(0x0~0xFFFFF)<br>YYY:ポート番号(0x0~0x0FF)*<br>*01.14.0x.xx 以前のバージョンのストレー<br>ジソフトウェアからアップグレードを行って<br>いる場合、ポート番号がとる値域は、0x0~<br>0xFFF です。 |
| Entity Protocol           | 0    | 値       | 4                                    | 2を指定します。                                                                                                    |
| IP address                | 0    | IP アドレス | IPv4 アドレ<br>ス:16<br>IPv6 アドレ<br>ス:40 | 当該ポートの IP アドレスを設定します。                                                                                                    |
| Portal TCP/UDP<br>Port    | 0    | 値       | 4                                    | 当該ポートのポート番号を設定します。                                                                                                    |
| ESI Interval              | 0    | 値       | 4                                    | ESI 発行間隔(単位:秒)。300秒に設定します。                                                                                                    |
| ESI Port                  | 0    | 値       | 4                                    | ESI 受信ポート番号。ISP4022 へ iSNS サー<br>ビスを有効としたとき取得した値を設定しま<br>す。                                                                                                    |
| SCN Port                  | 0    | 値       | 4                                    | SCN 受信ポート番号。ISP4022 へ iSNS サ<br>ービスを有効としたとき取得した値を設定し<br>ます。                                                                                                    |
| iSCSI Name                | 0    | 文字列     | 224                                  | 当該 iSCSI Target の iSCSI Name を設定し<br>ます。                                                                                                    |
| iSCSI Node Type           | 0    | 値       | 4                                    | Target(0x0000001)を設定します。                                                                                                    |
| iSCSI Node<br>Alias       | 0    | 文字列     | 256                                  | 当該 iSCSI Target の iSCSI Alias を設定し<br>ます。                                                                                                    |
| iSCSI Node SCN<br>Bitmap  | 0    | 値       | 4                                    | SCN で受ける情報。ターゲット情報のみ受<br>け取るため Bit25 のみ ON とします。                                                                                                    |

ネーミングサービスで iSNS サーバーに登録する属性を以下に示します。

| 属性名称         | 登録要否   | 属性値種別  | 属性値レン<br>グス | 説明 |
|--------------|--------|--------|-------------|----|
| ◎ : 登録する KEY | 「属性 ○: | 登録する属性 |             |    |

### 前提条件

実行に必要なロール:Storage

## 操作手順

1. コンピュートポートの ID を確認します。

CLI を使いコンピュートポートを WWN または iSCSI 名で指定する場合は、コンピュートポートの WWN または iSCSI 名を確認します。

REST API : GET /v1/objects/ports

CLI : port\_list

**2.** コンピュートポートの設定を編集します。

コンピュートポートの ID を指定してコマンドを実行します。

CLIを使う場合はコンピュートポートの ID の代わりに WWN または iSCSI 名が指定できます。

ニックネーム、iSCSI 名(iSCSI 接続の場合)、FC(ネットワークの接続形態)または iSCSI について設定します。

iSCSIの設定では、iSNS クライアント機能の有効/無効、iSNS サーバーについて設定します。

## ニックネームについて

- 他のコンピュートポートと同じニックネームは設定できません。
- ・ ニックネームを設定する場合は、以下に従ってください。
  - 。 文字数:1~32
  - 使用可能文字:数字(0-9)、英大文字(A-Z)、英小文字(a-z)、記号(!#\$%&'+-.=@^\_ {}~()[]:)

# iSCSI 名について

- ・ 他のコンピュートポートと同じ iSCSI 名は設定できません。
- ストレージノードの増設によって追加されるコンピュートポートのデフォルト名は設定できません。
- 例:iqn.1994-04.jp.co.hitachi<sup>:</sup>rsd.sph.t.<ストレージクラスターの ID>.XXX

ここで、<ストレージクラスターの ID>は「ストレージクラスターの情報を取得する」で得られる internalId を 16 進数に変換したものです。

## REST API : PATCH /v1/objects/ports/<id >

### CLI : port\_set

コマンド実行後に表示されるジョブの ID を確認します。

3. ジョブの state を確認します。

ジョブの ID を指定してコマンドを実行します。

REST API : GET /v1/objects/jobs/<jobId >

 $CLI: job\_show$ 

state が"Succeeded"になっていたらジョブは完了です。

4. コンピュートポートの情報を取得して、コンピュートポートの設定を確認します。

コンピュートポートの ID を指定してコマンドを実行します。

CLIを使う場合はコンピュートポートの ID の代わりに WWN または iSCSI 名が指定できます。

REST API : GET /v1/objects/ports/<id >

 $CLI:port\_show$ 

5. ≪Virtual machine≫≪Bare metal≫構成情報のバックアップを行います。

「構成情報をバックアップする≪Virtual machine≫≪Bare metal≫」を参照して実施してくだ さい。

ただし、継続して他手順の操作を実施する場合は、すべての操作が完了したあとに構成情報の バックアップを行ってください。

# 16.4 コンピュートポートのプロトコルを変更する≪Virtual machine≫≪Bare metal≫

この節での記述内容は Virtual machine モデルと Bare metal モデルに適用されます。

ストレージクラスター内のすべてのコンピュートポートのプロトコルを一度に変更します。

変更先として指定できるプロトコルは以下のとおりです。

| 現在のコンピュートポートのプロトコル | 変更可能なコンピュートポートのプロトコル |
|--------------------|----------------------|
| iSCSI              | NVMe/TCP             |
| NVMe/TCP           | iSCSI                |
| FC                 | なし                   |

### 前提条件

- 実行に必要なロール: Storage
- ・ ストレージクラスター内の以下のリソースがすべて削除済みであること
  - コンピュートノードのイニシエーター
  - 。 コンピュートノードパス
  - 。 ボリュームパス
  - 。 コンピュートノード
  - 。 CHAP ユーザー(現在の構成が iSCSI 接続の場合のみ)
- ストレージクラスター内の全コンピュートポートが以下の設定であること
  - 。 iSNS クライアント機能が無効(現在の構成が iSCSI 接続の場合のみ)
  - 。 CHAP 認証が無効(現在の構成が iSCSI 接続の場合のみ)

# 操作手順

- コンピュートポートのプロトコルを変更します。 REST API: POST /v1/objects/ports/actions/switch-protocol/invoke CLI: port\_switch\_protocol コマンド実行後に表示されるジョブの ID を確認します。
- 2. ジョブの state を確認します。

ジョブの ID を指定してコマンドを実行します。

 ${\rm REST\;API}:{\rm GET\;/v1/objects/jobs/<jobId} >$ 

 ${\rm CLI: job\_show}$ 

state が"Succeeded"になっていたらジョブは完了です。

3. ストレージクラスターを再起動します。

「ストレージクラスターを再起動する」を参照して実施してください。

コンピュートポートの一覧を取得して、すべてのコンピュートポートのプロトコルが変更されたことを確認します。

GET /v1/objects/ports

CLI : port\_list

protocol が変更先のコンピュートポートのプロトコルであることを確認します。

5. 構成情報のバックアップを行います。

「構成情報をバックアップする≪Virtual machine≫≪Bare metal≫」を参照して実施してください。

ただし、継続して他手順の操作を実施する場合は、すべての操作が完了したあとに構成情報の バックアップを行ってください。

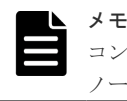

コンピュートポートのプロトコル変更完了後、運用を開始する前に「ボリュームをコンピュート ノードに提供するには」を参照してボリュームとコンピュートノードを接続してください。

コンピュートポートを管理する

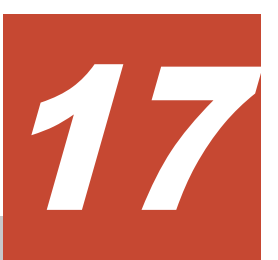

# ボリュームを管理する

- □ 17.1 ボリューム管理の概要
- □ 17.2 ボリュームの容量削減機能の概要
- □ 17.3 ボリュームの容量削減機能を有効にする
- □ 17.4 ボリュームを作成する
- □ 17.5 ボリュームを削除する
- □ 17.6 ボリュームを拡張する
- □ 17.7 ボリューム情報の一覧を取得する
- □ 17.8 ボリューム情報を個別に取得する
- □ 17.9 ボリュームの設定を編集する
- □ 17.10 ボリュームが稼働するアベイラビリティーゾーンを確認する≪Cloud≫

ボリュームを管理する

# 17.1 ボリューム管理の概要

ボリュームは、コンピュートノードにマウントされてユーザーデータの読み書きが行われる論理デ バイスです。ボリュームはストレージコントローラーによって管理され、ユーザーデータはボリュ ームに関連付けられたストレージプールに書き込まれます。ユーザーデータが書き込まれる領域は ユーザーデータが書き込まれた契機にストレージプールから割り当てられます。ユーザーデータは ストレージノードやドライブに障害が発生しても保持できるように、複数のストレージノードに書 き込まれます。

| ボリュームの仕様を以下に示 | ミしま | す。 |
|---------------|-----|----|
|---------------|-----|----|

| 項目                                                     | 仕様                                                                                                    |
|--------------------------------------------------------|----------------------------------------------------------------------------------------------------|
| ボリューム数とスナップショットボリューム数<br>の合計(システム当たり)                  | <ul> <li>1 冗長構成の場合<sup>1</sup>:<br/>0~1,024×n(ストレージノード数<sup>2</sup>)</li> <li>2 冗長構成の場合<sup>1</sup>:<br/>最小値は 0、最大値は次のうち小さいほうが適用されま<br/>す。</li> <li>1,024×n(ストレージノード数)</li> <li>16,384</li> </ul>                                       |
| ボリューム数とスナップショットボリューム数<br>の合計(1 フォールトドメイン当たり)           | <ul> <li>1 冗長構成の場合<sup>1</sup>:0~1,024 × n (当該フォールトドメ<br/>インに所属するストレージノード数<sup>2</sup>)</li> <li>2 冗長構成の場合<sup>1</sup>:最小値は 0、最大値は次のうち小<br/>さいほうが適用されます。</li> <li>1,024 × n (当該フォールトドメインに所属するス<br/>トレージノード数)</li> <li>16,384</li> </ul> |
| ボリューム数とスナップショットボリューム数<br>の合計(ストレージノード1台当たり)            | 0~1,024                                                                                                    |
| ボリューム容量(ボリューム1個当たり)                                    | <ul> <li>≪Virtual machine≫≪Bare metal≫HPEC 4D+1P の<br/>場合:47[MiB]~96.1[TiB]</li> <li>HPEC 4D+2P の場合:47[MiB]~96.0[TiB]</li> <li>Mirroring Duplication の場合:47[MiB]~96.8[TiB]</li> </ul>                                                   |
| ボリューム容量(ストレージノード1台当た<br>り) <sup>3</sup>                | <ul> <li>≪Virtual machine≫≪Bare metal≫HPEC 4D+1Pの<br/>場合:0[MiB]~96.1[TiB]</li> <li>HPEC 4D+2Pの場合:0[MiB]~96.0[TiB]</li> <li>Mirroring Duplicationの場合:0[MiB]~96.8[TiB]</li> </ul>                                                         |
| スナップショットを使用した場合のボリューム<br>合計容量の最大値(ストレージコントローラー<br>当たり) | 4[PiB](目安)<br>4[PiB]以上(目安)のスナップショットの取得準備を実施した<br>場合は、KARS06002-E が発生し操作が失敗することがあり<br>ます。                                                                                                    |
| ボリューム操作とスナップショット操作を同時<br>実行できる最大数                      | 20(目安)<br>20以上(目安)の操作を同時に実行した場合は、タイムアウト<br>が発生して操作が失敗することがあります。<br>ボリューム操作とは、ボリュームの作成、削除、拡張、設定<br>編集を指します。スナップショット操作とは、スナップショ<br>ットの取得準備、取得、削除、復元を指します。                                                                                 |

| 項目                                                                                                    | 仕様                                                                                                    |  |
|----------------------------------------------------------------------------------------------------|----------------------------------------------------------------------------------------------------|--|
|                                                                                                    | 単一操作で複数ボリュームを扱うものについては1操作と<br>してカウントします。例えば、1回のボリューム作成操作で<br>20個以上のボリュームを指定した場合は1操作としてカウ<br>ントします。<br>ジョブの完了は操作の完了を意味しています。ジョブの<br>state が"Succeeded"になっていたら、操作は完了していま<br>す。 |  |
| ボリュームの名前                                                                                                    | 文字数:1~32<br>使用可能文字:数字(0-9)、英大文字(A-Z)、英小文字(a-z)、<br>記号(-,.:@_)                                                                                                    |  |
| ボリュームのニックネーム                                                                                                    | 文字数:1~32<br>使用可能文字:数字(0-9)、英大文字(A-Z)、英小文字(a-z)、<br>記号(-,.:@_)                                                                                                    |  |
| 1. 冗長構成については、ご使用のモデルの「Hitachi Virtual Storage Platform One SDS Block セットアップ<br>ガイドレの「VSP One SDS Block がサポートする研磨事件に関する設定と各機能の説明」を参照してくださ |                                                                                                    |  |

い。 2. ≪Cloud≫Multi-AZ 構成の場合、タイブレーカーノードは容量を持たない(ドライブが存在しない)ため、 ストレージノード数の対象には含めません。

3. スナップショットボリュームは含まない値です。

# 17.1.1 ボリュームとストレージプール

# プロビジョニング

ボリュームに与えられるストレージプールの容量は、ストレージコントローラーによって割り当て られます。デフォルトでは、ストレージプールの容量が効率的に使用できるよう、ボリューム作成 時に、空き容量に応じて、最適なストレージコントローラーが容量を割り当てます。また、ボリュ ーム作成時に、容量を割り当てるストレージコントローラーを指定することもできます。

情報量の増加を見越してストレージの容量をあらかじめ設備することは、設備設計やコスト面で難 しいといえます。VSP One SDS Block では、実際の物理容量を超えた容量のボリュームが作成で きます。これによって、ストレージシステムの構築時は、その時点で必要な物理容量を用意してお き、実際に容量が不足したときに、ドライブやストレージノードを増設してストレージプールの容 量を拡張すればよくなります。

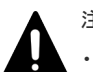

# 注意

- ストレージコントローラーが管理する空き容量が不足すると、ストレージプール全体の論理容量に空きがある場合でもボリュームへの書き込みができなくなります。容量不足が発生しないようにストレージプールの容量状態を監視してください。詳しくは「ストレージプールを管理する」を参照してください。
- オンライントランザクション処理に使用されるボリュームを作成する際には、ストレージプール内のすべてのボリュームの総容量が、ストレージプールの総論理容量を超えないようにしてください。容量バランス処理によって、一時的に I/O 性能に影響が出る場合があります。

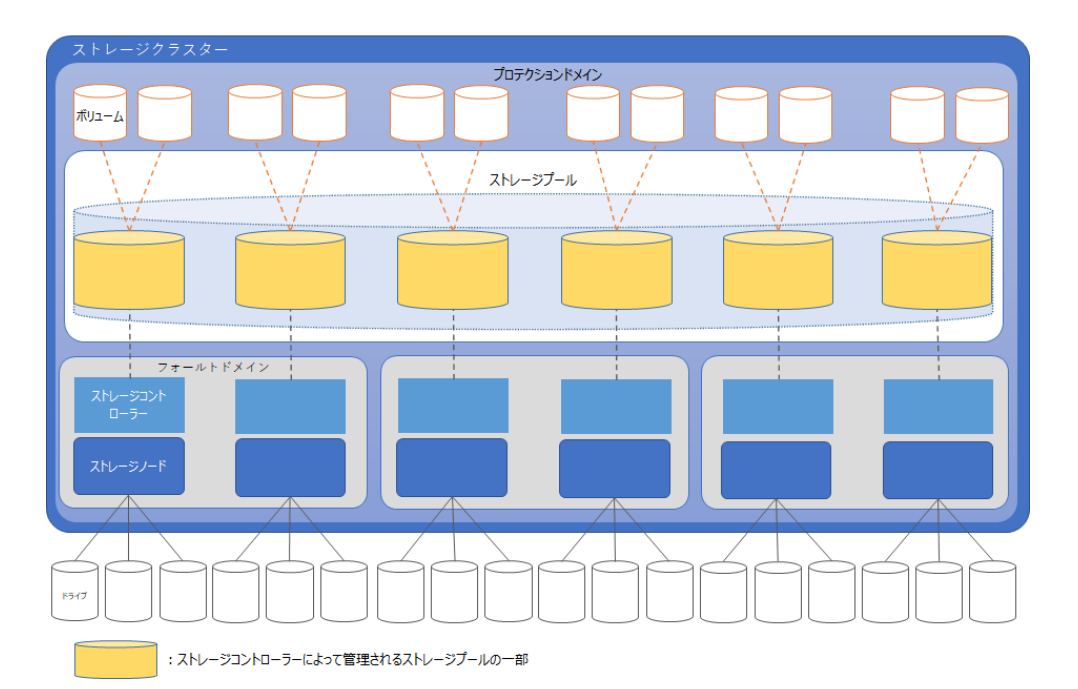

# ボリュームが消費するストレージプールの最大容量

ボリュームは、論理容量のほかに制御情報を必要とします。制御情報は、ボリュームの使用容量に は含まれずストレージプール(ボリュームを管理するストレージコントローラー)の使用容量に含ま れます。

ボリュームの論理容量がストレージプール(ボリュームを管理するストレージコントローラー)の論 理容量の100%になるようにボリュームを作成すると、ボリュームの使用率が100%になる前に容量 枯渇になります。そのため、ストレージプール(ボリュームを管理するストレージコントローラー) の容量設計を行う際は、論理容量だけではなく、管理領域を含めた容量設計を行ってください。

# メモ

- 容量削減機能を使用するボリュームは、メタデータとガベージデータを合わせたシステムデータ量も消費するため、容量設計を行う際は、システムデータ量も含める必要があります。詳細は「ボリュームの容量削減機能の概要」を参照してください。
- スナップショットが使用するストレージプール(ボリュームを管理するストレージコントローラー)の最大容量については「スナップショットで消費するプールの最大容量」を参照してください。
- ・ ≪Cloud≫Multi-AZ構成の場合、ボリュームは固定されたフォールトドメイン内で管理されます。そのため、容量設計を行う際は、ストレージプールではなく、所属するフォールトドメインの容量を条件として容量設計を行ってください。

各ボリュームが消費するストレージプールの最大容量は、各ボリューム情報を個別に取得して予約 容量(reservedCapacity[MiB])を参照するか、以下の計算式で算出できます。

各ボリュームが消費するストレージプールの最大容量[MiB] = n × 42[MiB]

- n:(ボリュームの容量[MiB] + (m×4[ページ]×42[MiB]))÷42[MiB] (小数点以下切り上げ)
- m:ボリュームの容量[MiB]÷3145548[MiB] (小数点以下切り上げ)

スナップショットと容量削減機能のシステムデータ量を除外したボリュームが使用するストレージ プール(ボリュームを管理するストレージコントローラー)の容量の概算は以下の計算式で算出でき ます。 ストレージプール(ボリュームを管理するストレージコントローラー)の容量の概算[MiB] = a + (b × 210) + (c × 168)

- a:ストレージプールまたはストレージコントローラーの totalVolumeCapacity[MiB]
- b:ストレージプールまたはストレージコントローラーが管理しているボリューム数
- c:a÷3145548 (小数点以下切り上げ)

# 17.1.2 Quality of Service(QoS)機能について

ボリュームには QoS の設定ができます。QoS 機能では、ボリューム単位に異なる性能レベル(I/O 数や転送量)を提供します。ストレージシステムを複数のサービスで共有したり、パブリッククラウ ドにおいて複数の企業(サービス)を同居させるマルチテナンシーの構成を組む場合、これらの構成 ではサービス(アプリケーション)ごとに、ストレージに対して要求する性能レベルが異なります。 通常のストレージ設定では過大な I/O を要求するアプリケーションが存在すると、要求された順番 に I/O 処理を実行しようと動作するため、他のアプリケーションへの性能レベルが下がる傾向があ ります。その際、QoS 機能によってボリューム単位に I/O 処理をコントロールすることによって、 アプリケーション間の性能干渉を抑え、一定の性能と品質を提供できます。

QoS 機能では以下の詳細機能を提供します。

- ・ 特定ボリュームへのホスト I/O に対する性能上限制御機能(QoS 機能による上限値制御)
- QoS 対象となるボリュームのアラートしきい値監視機能(QoS アラート)

#### QoS による上限値制御

QoSの上限値制御は、I/O要求をしたサービスに対して、ストレージシステムが I/O 処理する際の 性能上限を定める機能です。

上限値はボリューム単位に設定します。Read と Write は区別せず、Read と Write の上限値を個別 に設定することはできません。上限値を設定したボリュームに対して I/O 要求があると、ストレー ジシステムは、そのボリュームの直近の 1 秒平均の I/O 数と転送量を確認します。I/O が上限値に 到達すると、サービスからの I/O 要求は受け付けますが、処理を抑止します。I/O が上限値より下 がると I/O 処理が再開されます。上限値制御には、I/O 数による制御(upperLimitForIops[IOPS])、 転送量による制御(upperLimitForTransferRate[MiB/sec])、I/O 数と転送量の両方による制御があ ります。I/O 数と転送量の両方による上限値制御では、どちらかの上限値に到達した場合に I/O が 抑止されます。

QoSの上限値制御は1秒平均のI/O数や転送量を基に制御されますが、参照できるストレージシス テムの性能情報は、高解像度の情報でも5秒周期での収集です。このため、QoSの上限値制御を観 測できないことがあります。具体的には、QoSのI/O処理が上限値に到達するとQoSアラートが通 知されますが、該当ボリュームの高解像度の性能情報で、I/Oが上限値に到達していることを観測 できないことがあります。

ストレージシステムの性能情報は、容量バランスやストレージノードを減設する際に動作するボリ ュームマイグレーションによって発生するシステム内部の I/O を含みます。一方で、これらシステ ム内部で発生する I/O は QoS の対象からは除外されるため、ストレージシステムの性能情報を参照 した際に、ボリュームごとに I/O 数で 80[IOPS]程度、転送量で 20[MiB/sec]程度、QoS で設定した 上限を超えることがあります。

QoS 上限値制御の設定範囲を次に示します。

| 項目      | I/O 数[IOPS]                | 転送量[MiB/sec]         |
|---------|----------------------------|----------------------|
| 上限値設定範囲 | -1(上限なし)、100~2,147,483,647 | -1(上限なし)、1~2,097,151 |

# QoS アラート

QoS アラートは、QoS を設定したボリュームの状態が、設定値の範囲外にあることを、イベントロ グ KARS06600-W によってユーザーに通知する機能です。QoS アラート機能を有効にするには、 ボリュームごとに QoS アラートしきい値(upperAlertAllowableTime[sec])を設定します。QoS ア ラートを設定すると、ストレージシステムの内部処理で定期的にアラート条件がチェックされます。

上限値制御の場合、ボリュームへの I/O が、設定した上限値に到達した状態が継続し、その継続時間が QoS アラートしきい値[sec]に達したとき、QoS アラート条件に合致したと判定し、イベントログ KARS06600-W を出力します。

イベントログはストレージシステム単位に出力され、イベントログの頻出を防ぐため、出力後 24 時間は出力が抑止されます。また、ボリュームごとに QoS アラート条件に合致した最新時刻を参照 できます。

QoSアラートは-1(アラート無効)、1~600秒の範囲で設定できます。

# ▶ メモ

- ・ ストレージクラスターの停止/起動によって、次に示す情報が初期化されます。
  - 。 QoS アラートのイベントログを、24 時間に1回出力するための管理情報
  - 。 QoS アラートが発生した最新の時刻
- アラートしきい値時間を変更した場合、変更したタイミングと、しきい値時間を判定したタイミングによって、変更後のしきい値時間に到達しない場合でもアラートが出力されることがあります。
- イベントログ KARS06600-W が出力されたあと、ボリューム情報の一覧を取得する前に以下の保守操作を 実施した場合、または容量バランスが動作した場合は、ボリューム情報の一覧において、QoS アラートが発 生した最新の時刻の情報が表示されない場合があります。イベントログ KARS06600-W が出力されてから 24 時間以上経過したあとで、イベントログ KARS06600-W が再度出力されていなければ、特に対処は不要 です。
  - 。 ストレージノード保守閉塞・回復
  - ストレージソフトウェアアップデート
  - ストレージノード減設
  - 。 データマイグレーション
  - 。 ストレージクラスターの停止・再起動
  - 。 ストレージクラスターの電源障害・再起動
  - 。 ストレージノード障害・回復
  - ストレージノード保守閉塞・回復、ストレージノード障害・回復、ストレージソフトウェアアップデートを 実施したあとは、イベントログ KARS06600-W が出力されてから 24 時間以内であっても、QoS アラート 条件に合致したと判定され、イベントログ KARS06600-W が出力されることがあります。

# 17.2 ボリュームの容量削減機能の概要

ボリューム作成時、以下のいずれかの場合、容量削減機能が有効なボリュームが作られます。容量 削減機能が有効なボリュームは、データ圧縮と固定パターンの排除が行われます。

 savingSetting(CLI: --saving\_setting)パラメーターで"Compression"を指定してボリュームを 作成した場合  ボリューム作成先の VPS が容量削減機能が有効であった場合(savingSettingOfVolume が "Compression")

データ圧縮では、OSSの圧縮アルゴリズムLZ4が使われます。

固定パターンの排除では、0x00 データまたは 0xFF データが 8KiB 連続した場合、それらのデータ は書き込まずに、制御情報のみを書き込むことで、ストレージプールの使用量を削減します。

容量削減機能が有効なボリュームは、volumeType が通常ボリュームと同じ"Normal"、 savingSetting が"Compression"になります。

容量削減機能の処理方式は、新規または更新時の書き込みのデータ圧縮を、書き込みと同期して実 行するインライン方式です。

容量削減機能が有効なボリュームは、以下を理解した上で使用してください。

- ・ データ圧縮の効果は書き込まれるデータの圧縮のしやすさによって異なります。
- ユーザーのアプリケーションによって、データが圧縮されている場合は、容量削減機能の削減 効果がない場合があります。そのため、実際のデータを用いて、あらかじめ削減効果の検証を 実施してください。
- データの圧縮/伸長を実行するため、通常ボリュームと比較し、I/O性能が低下するおそれがあります。

# 注意

Cloud モデルで容量削減機能を使用する場合は、インスタンスタイプに r6i.8xlarge を設定して新規インストー ルする必要があります。インスタンスタイプの設定方法については、Cloud モデルの「Hitachi Virtual Storage Platform One SDS Block セットアップガイド」を参照してください。

#### ボリュームの容量削減機能の有効化要件

ボリュームの容量削減機能を利用することを前提にセットアップを行っている場合は、要件を満た しています。

セットアップ以降に、ボリュームの容量削減機能を利用する場合は「ボリュームの容量削減機能を 有効にする」を参照して、要件を満たすようにしてください。

- キャッシュ保護付きライトバックモード機能が有効になっていること
- ・ 各ストレージノード搭載の物理メモリー容量は、256GiB以上であること
- «Virtual machine»各ストレージノードVMに対して割り当てるメモリー容量は、234GiBであること
- ・ ≪Cloud≫インスタンスタイプ「r6i.8xlarge」が設定されていること
- ストレージプールの容量が十分であること

ヒント

ストレージノードに割り当てられているメモリー容量は「ストレージノード情報の一覧を取得する」または「ス トレージノード情報を個別に取得する」で参照できます。

#### 容量削減機能が有効なボリュームへのデータ書き込み処理の概要

データの書き込みがあった際、データはメモリー上で圧縮されたあと、ストレージプール(ドライブ)にデータが書き込まれます。

容量削減機能が有効なボリュームの場合、容量削減機能固有のメタデータが作られます。メタデー タの量は、圧縮されたデータ量の3%程度です。

ボリュームを管理する

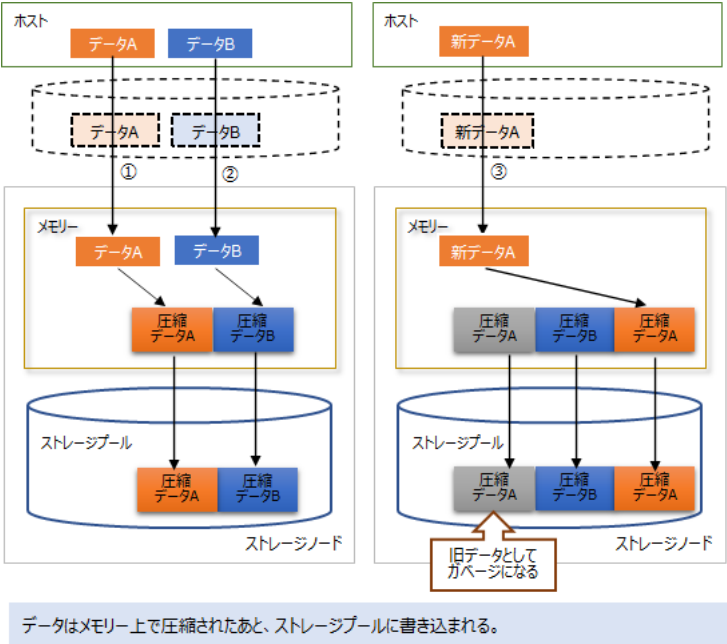

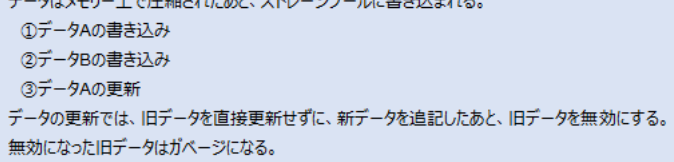

容量削減機能を使用する場合、使用しない場合とは異なり、データ更新時にストレージプールにデ ータが追記されるようになります。旧データは無効化され、ガベージとして扱われます。ガベージ が一定量たまると、書き込みとは非同期にガベージが占める領域を解放するガベージコレクション 処理が動作します。

# 容量削減機能によるデータ削減効果の情報

容量削減機能によるデータ容量の削減効果は、以下の操作で取得できます。

- ・ ボリューム情報の一覧取得
- ・ ボリューム情報の個別取得
- ストレージプール情報の一覧取得
- ストレージプール情報の個別取得
- ・ ストレージクラスターの情報取得

ボリュームの容量削減に関する情報は、ボリューム情報の dataReductionEffects で得られます。

ボリュームの容量削減に関する各種情報の関係は、次の図のとおりです。

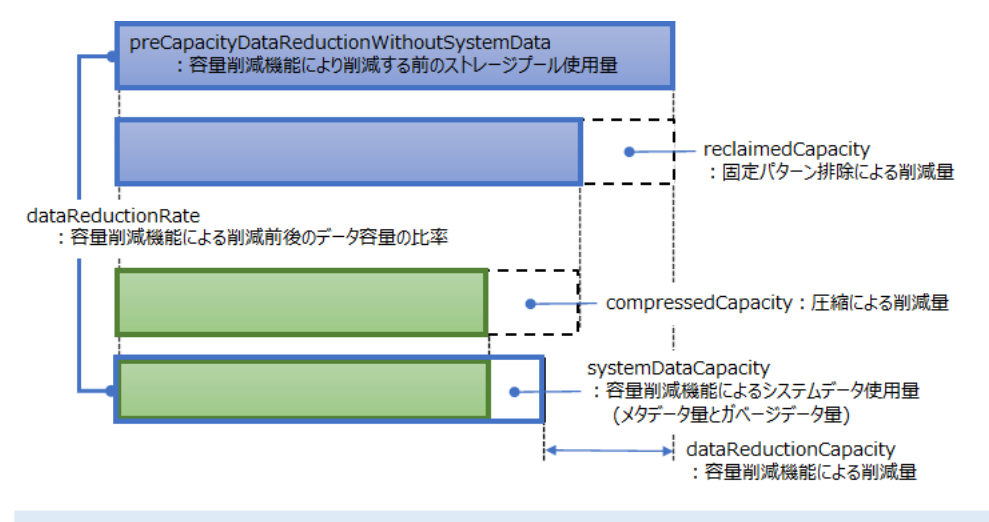

dataReductionCapacity = reclaimedCapacity + compressedCapacity - systemDataCapacity dataReductionRate = proCapacityDataReductionWithoutSystemData / (proCapacityDataReductionWithoutSystemData - dataReductionCapacity) × 1

 $preCapacityDataReductionWithoutSystemData / (preCapacityDataReductionWithoutSystemData - dataReductionCapacity) \times 100$ 

## 容量削減情報についての補足

容量削減機能が有効なボリュームの容量表示については以下の点に留意してください。

- ・ ボリューム作成直後であってもメタデータのための領域として、ボリューム容量に応じて、 42MiBから最大数百 MiB 使用されます。
- preCapacityDataReductionWithoutSystemData[MiB]は、ストレージプールの実使用量がページ単位(42MiB)のため42の倍数で表示されます。
- ・ 容量削減情報(compressedCapacity、reclaimedCapacity、systemDataCapacity)はブロック単位(512Byte)で管理されており、ブロック単位の情報をMiBで表示するため、容量削減情報は1MiB以下が切り捨てられます。このため実際の値と表示される値に誤差が生じます。

(例) dataReductionCapacity[MiB] = compressedCapacity[MiB] + reclaimedCapacity[MiB] - systemDataCapacity[MiB]

(例)実際の値が、compressedCapacity が 2489.5[MiB]、reclaimedCapacity が 6551.5[MiB]、 systemDataCapacity が 179.0[MiB]だった場合

- 実際の値から算出される結果:
   2489.5[MiB] + 6551.5[MiB] 179.0[MiB] = 8862.0[MiB]
- 1MiB以下が切り捨てられた値から算出される結果:
   2489[MiB] + 6551[MiB] 179[MiB] = 8861.0[MiB]
- このように、両者には、1MiB分の誤差が生じます。

# ▶ メモ

容量削減機能が有効なボリュームの使用開始直後は、メタデータ量がデータの書き込み量よりも大きくなる ことがあります。また、データの書き込み中は、ガベージ量がデータの書き込み量よりも大きくなることが あります。

システムデータ使用量(メタデータ量、ガベージ量)がデータの書き込み量よりも大きくなった場合は、以下 のように表示されることがあります。

- ・ systemDataCapacity[MiB]が preCapacityDataReductionWithoutSystemData[MiB]よりも大きくな る
- ・ dataReductionCapacity[MiB]が0になる
- postCapacityDataReduction[MiB]が preCapacityDataReductionWithoutSystemData[MiB]よりも大 きくなる

ボリュームを管理する

・ dataReductionRate[%]が 100 より小さい値になる

 容量削減機能が有効なボリュームに対してホストからWrite Same/Unmap コマンドを実行した場合、当該 領域に対して固定パターン排除が行われます。また、そのボリュームが属するストレージプールの使用容量 は減少しますが、そのボリュームの使用量は減少しません。

# データ量削減状態について

容量削減機能を有効にしたボリュームの状態は以下に示す意味を持ちます。

| 华教会会时                                                                      |               | N THE ALL MAN                                              |                     |                                                             |
|----------------------------------------------------------------------------|---------------|------------------------------------------------------------|---------------------|-------------------------------------------------------------|
| 状態の意味                                                                      | statusSummary | status                                                     | dataReductionStatus | 必要な対処                                                       |
| ボリューム作成後<br>の定常状態                                                          | Normal        | Normal                                                     | Enabled             | 不要                                                          |
| ボリュームの設定<br>の更新中またはボ<br>リュームの容量拡<br>張中の状態                                  | Normal        | Updating または<br>Expanding                                  | Enabled             | 不要                                                          |
| ボリュームの削除<br>中の状態                                                           | Normal        | Deleting                                                   | Deleting            | 不要                                                          |
| ボリュームの作成<br>に失敗した状態                                                        | Error         | CreationFailed                                             | Enabled             | 作成に失敗した<br>ボリュームを削<br>除したあと、再<br>度ボリュームを<br>作成してくださ<br>い。   |
| ボリューム操作に<br>失敗した状態かつ<br>Failed の状態にお<br>いて回復操作を実<br>行したあとの状態               | Error         | DeletionFailed、<br>UpdateFailed、<br>または<br>ExpansionFailed | Enabled             | 再度ボリューム<br>操作を実行して<br>ください。                                 |
| メタデータの不整<br>合による要因以外<br>の場合で削除が失<br>敗した状態                                  | Error         | DeletionFailed                                             | Deleting            | 「Hitachi<br>Virtual Storage<br>Platform One<br>SDS Block トラ |
| メタデータの整合<br>性が保証できない<br>状態                                                 | Error         | MetadataConsistency<br>Error                               | Failed              | ブルシューティ<br>ングガイド」を<br>参照して対処し                               |
| ボリュームの操作<br>中に冗長度を超え<br>た障害などが発生<br>し、その後にスト<br>レージクラスター<br>が起動したときの<br>状態 | Error         | DeletionFailed、<br>UpdateFailed、<br>または<br>ExpansionFailed | Failed              |                                                             |
| スナップショット<br>のリストアを操作<br>中に冗長度を超え<br>た障害などが発生<br>し、その後起動し<br>たときの状態         | Error         | IOSuppressed                                               | Failed              |                                                             |

# 容量削減機能の有効化による影響

容量削減機能使用時、ストレージコントローラーの容量が枯渇しかけた場合、書き込み速度を制限 する動作をします。条件と書き込み処理への影響を以下に示します。

| 書き込み性能への影響が発生す<br>るケース                                                                                                    | 書き込み性能への影響                                                                                                    | 備考                                                                                                    |
|----------------------------------------------------------------------------------------------------|----------------------------------------------------------------------------------------------------|----------------------------------------------------------------------------------------------------|
| <ul> <li>以下のいずれかの状態</li> <li>書き込み要求があったボリュ<br/>ームを管理するストレージコ<br/>ントローラーが管理するスト<br/>レージプールの使用率が 99%<br/>以上、または空き容量が 40GiB<br/>以下</li> <li>書き込み要求があったボリュ<br/>ームを管理するストレージコ<br/>ントローラーの内部リソース<br/>の使用率が一時的に増加した<br/>場合</li> </ul>                                                                                           | ストレージプールに書き込み可能<br>であることを保証した上でホスト<br>に応答を返す処理を行うため、I/O<br>性能が低下します。<br>また、ガベージコレクション処理に<br>よって回収されるガベージ量に応<br>じた書き込みが受け付けられます。<br>これによって書き込み性能が低下<br>することがあります。 |                                                                                                    |
| <ul> <li>以下のいずれかの状態</li> <li>書き込み要求があったボリュ<br/>ームを管理するストレージコ<br/>ントローラーが管理するスト<br/>レージプールの空き容量が<br/>40GiB以下になったときから、<br/>空き容量が 80GiB以上になる<br/>まで動作します。</li> <li>ストレージコントローラーが<br/>管理するストレージプールの<br/>空き容量が 80GiB未満、かつ<br/>当該ストレージプールに1つ<br/>目の容量削減機能が有効なボ<br/>リュームを作成したときから、<br/>空き容量が 80GiB以上になる<br/>まで動作します。</li> </ul> | ガベージコレクション処理によっ<br>て回収されるガベージ量に応じた<br>書き込みが受け付けられます。こ<br>れによって書き込み性能が低下す<br>ることがあります。                                                                            | 左記の状況になった場合は、イベン<br>トログ KARS06213-W が通知され<br>ます。<br>書き込み制限が解除されると、イベ<br>ントログ KARS06212-I が通知さ<br>れます。 |
| 書き込み要求があったボリューム<br>を管理するストレージコントロー<br>ラーが管理するストレージプール<br>の使用率が 80%以上だった場合                                                                                                    | ガベージコレクション処理に優先<br>的に処理リソースが割り当てられ<br>るため、書き込み性能が低下するこ<br>とがあります。                                                                                                |                                                                                                    |
| 書き込み要求があったボリューム<br>を管理するストレージコントロー<br>ラーが管理する内部リソースの使<br>用率が一時的に増加した場合                                                                                                    | ボリューム単位で書き込み性能が<br>低下することがあります。<br>また、ガベージコレクション処理に<br>よって回収されるガベージ量に応<br>じた書き込みが受け付けられます。<br>これによって書き込み性能が低下<br>することがあります。                                      | 左記の状態になった場合は、イベン<br>トログ KARS06217-W が通知され<br>ます。<br>書き込み制限が解除されると、イベ<br>ントログ KARS06216-I が通知さ<br>れます。 |
| 書き込み要求があったボリューム<br>を管理するストレージコントロー<br>ラーの内部リソースの使用率が一<br>時的に増加した場合                                                                                                    | ストレージコントローラー単位で<br>影響を受けます。ストレージプー<br>ルの空き容量の不足が解消される<br>まで I/O 性能が低下します。                                                                                        | 左記の状態になった場合は、イベン<br>トログ KARS06218-W が通知され<br>ます。                                                      |

ガベージコレクション処理の発生時の対応、または発生頻度を下げるための方法として、以下があ ります。

- メタデータとガベージデータを合わせた量であるシステムデータ使用量 (systemDataCapacity[MiB])が、ストレージコントローラー情報のボリュームの使用量 (usedVolumeCapacity[MiB])の10%以上の場合は、10%未満になるようにホストからのI/Oを 減らす。または、ドライブ増設またはストレージノード増設を行ってストレージプールを拡張 する。
- メタデータとガベージデータを合わせた量であるシステムデータ使用量 (systemDataCapacity[MiB])が、ストレージコントローラー情報のボリュームの使用量 (usedVolumeCapacity[MiB])の10%未満の場合は、ドライブ増設またはストレージノード増設 を行ってストレージプールを拡張する。

# スナップショットボリュームに対する容量削減機能の適用

容量削減機能が有効なボリュームを P-VOL として S-VOL は作成はできます。ただし、S-VOL は 容量削減機能が有効になりません。このことを前提にストレージプールの容量を管理してください。

# 17.3 ボリュームの容量削減機能を有効にする

セットアップ以降に、ボリュームの容量削減機能を利用することにした場合は、以下の手順を実施 してボリュームの容量削減機能を有効にしてください。

以下の場合、ボリュームの容量削減機能を有効にはできません。

- 《Cloud》universalReplicatorAttribute が"P-VOL"または"S-VOL"のボリュームは、この節で 説明する手順では容量削減機能を有効にはできません。それらのボリュームを容量削減機能を 有効なボリュームにするには、Universal Replicator でペア削除をしたあと、この節で説明する 手順で容量削減機能が有効なボリュームを作成したのち、Universal Replicator でそのボリュー ムを使ってペアを作成します。

# 前提条件

実行に必要なロール:Service

## 操作手順

- キャッシュ保護付きライトバックモードの状態が有効かどうかを確認します。
   「キャッシュ保護付きライトバックモードを有効にする」を参照し、状態の確認および有効化を 実施してください。
- 容量削減機能が有効なボリュームを作成します。
   「ボリュームを作成する」を参照して実施してください。
- 3. 容量削減機能が無効なボリュームから引き継ぐデータがあるかどうかを確認します。
  - 引き継ぐデータがない場合は、以上で手順は終了です。
  - 引き継ぐデータがある場合は、次の手順に進みます。
- 4. 作成した容量削減機能が有効なボリュームにホスト経由でデータをコピーします。
- 5. 必要に応じて、データコピー元のボリュームを削除します。
- バックアップしたデータのうち容量削減機能が有効なボリュームに移行したデータがあるかどうかを確認します。
   バックアップしたデータがある場合は、次の手順に進みます。
  - バックアップしたデータがない場合は、以上で手順は終了です。

ボリュームを管理する

# 17.4 ボリュームを作成する

ボリュームを作成します。

ボリューム作成コマンドで指定する"capacity"にはボリュームの容量を MiB 単位で指定します。 作成したボリュームには制御情報が必要になります。そのため、"capacity"に指定できる値の上限 としては logicalLimit から制御情報を引いた値になります。

"capacity"に指定できる値の上限値 = logicalLimit[MiB] - ((168[MiB] × n) + 42[MiB])

- ・ n=作成するボリュームの論理容量[MiB]/3,145,548[MiB] (小数点以下切り上げ)
- logicalLimit は次のコマンドで確認できます。
   REST API: GET /v1/objects/storage-controllers
   CLI: storage\_controller\_list

ボリュームは論理容量のほかに制御情報を必要とします。ボリュームが消費するストレージプールの最大容量は「ボリュームが消費するストレージプールの最大容量」を参照して算出してください。

≪Cloud≫Universal Replicator を使用している場合は、以下に留意してください。

QoS 設定は、直接ホスト I/O を受けるボリューム(主に P-VOL)にのみ適用されます。それ以外のボリュームでは、QoS 設定は無視されます。

#### VSP One SDS Block Administrator で実施する場合

ここで説明する操作は VSP One SDS Block Administrator でも実施できます。

操作手順などについては「Hitachi Virtual Storage Platform One SDS Block Administrator GUI ガイド」の以下を参照してください。

「ボリュームを作成する」

# 前提条件

- 実行に必要なロール: Storage
- VPS にボリュームを作成する場合:当該 VPS のスコープ

# 操作手順

1. マルチテナンシー機能を利用していない場合、またはマルチテナンシー機能を利用していてシ ステムスコープ内のボリュームにボリュームを作成する場合、ボリューム作成先のストレージ プールの ID を確認します。

CLI を使いストレージプールを名前で指定する場合は、ストレージプールの名前を確認します。

REST API : GET /v1/objects/pools

 ${\rm CLI}: {\rm pool\_list}$ 

2. VPS 内にボリュームを作成する場合、ストレージプールの ID の代わりに作成先の VPS の ID と VPS に設定された条件(ボリューム数上限、ボリューム容量上限、単一ボリューム容量上限、 QoS、ボリューム容量削減機能の各設定)を確認します。

CLI を使い VPS を名前で指定する場合は、VPS の名前を確認します。

REST API : GET /v1/objects/virtual-private-storages

 $\mathrm{CLI}: \mathtt{vps\_list}$ 

| メモ |
|----|
|    |
| シス |

システム管理者は以下の設定について、VPSの設定に制限されず、ボリューム個別に値を設定できます。パラメーターを指定しなかった場合、VPSに設定されたパラメーターでボリュームが作成されます。

- QoS
- ・ ボリューム容量削減機能
- 3. ボリュームを作成します。

ボリューム作成のパラメーターを指定してコマンドを実行します。 ≪Cloud≫Multi-AZ 構成の場合、ボリューム作成先のフォールトドメインの ID を指定する必 要があります。

| メモ     |
|--------|
| ≪Cl    |
| <br>正側 |

≪Cloud≫ボリューム作成先のフォールトドメインは、I/O を実施するホスト(正/副構成であれば 正側)と同じになるフォールトドメインの ID を指定してください。異なるホストからボリューム へI/O を実施した場合、アベイラビリティーゾーン間での通信になるため、通信コストの増加に つながります。また、通信レイテンシーも大きくなります。

フォールトドメインの ID の確認≪Cloud≫

- REST API : GET /v1/objects/fault-domains
- CLI : fault\_domain\_list

ボリュームの作成

- REST API : POST /v1/objects/volumes
- CLI : volume\_create

```
コマンド実行後に表示されるジョブの ID を確認します。
```

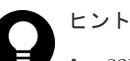

- savingSetting(CLI:--saving\_setting)パラメーターで"Compression"を指定することで、デー タの圧縮と固定パターンを排除する容量削減機能が有効なボリュームが作成できます。
- ボリュームには名前とニックネームが設定できます。名前はストレージクラスター内でユニ ークであることが必要であり、ニックネームは重複が許されます。このため、名前は個々のボ リュームを識別するための名称として、またニックネームはボリュームをグルーピングするた めの名称として利用できます。
- storageControllerId(CLI: --storage\_controller\_id)パラメーターを設定することで、ボリュームを管理するストレージコントローラーを指定してボリュームを作成できます。
   ≪Cloud≫Multi-AZ構成においてストレージコントローラーを指定した場合、フォールトドメインの ID は指定できません。指定したストレージコントローラーが属するフォールトドメインの ID が指定された場合と同じ扱いになります。
- 4. ジョブの state を確認します。

ジョブの ID を指定してコマンドを実行します。

 $\rm REST\;API:\;GET\;/v1/objects/jobs/<jobId>$ 

 ${\rm CLI: job\_show}$ 

state が"Succeeded"になっていたらジョブは完了です。

- **5.** ボリュームの一覧を取得して、ボリュームが作成されたことを確認します。 REST API:GET /v1/objects/volumes
  - $CLI: volume_list$

**ロ** ヒント 容量削減

**6.** ≪Virtual machine≫≪Bare metal≫構成情報のバックアップを行います。

「構成情報をバックアップする≪Virtual machine≫≪Bare metal≫」を参照して実施してくだ さい。

ただし、継続して他手順の操作を実施する場合は、すべての操作が完了したあとに構成情報の バックアップを行ってください。

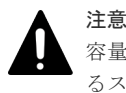

容量削減機能が有効なボリュームを作成するに当たっては、ストレージコントローラーが管理するストレージプールの空き容量が 80GiB 以上になるようにしてください。

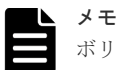

ボリュームを管理するストレージコントローラーを指定してボリュームを作成する機能は、以下 のようなケースでご利用ください。

- I/O 負荷の高いストレージノードのストレージコントローラーを避けてボリュームを作成する
- ・ 増設したストレージノードで動作するストレージコントローラーに優先的にボリュームを作
   成する

また、ボリュームを管理するストレージコントローラーを指定してボリュームを作成する場合は 以下の点に注意してください。

- ストレージコントローラーの容量使用率が高くなると、容量バランス処理によって、ボリュームが異なるストレージコントローラーに移動する場合があります。
- 容量バランス処理によるストレージコントローラーの移動を発生させないためには、対象のストレージコントローラーにすでに作成されているボリュームの状況を確認して、ストレージコントローラーの容量使用率が70%未満となるように容量設計を行うか、ストレージコントローラーの容量使用率が70%を超える可能性がある場合は、ストレージコントローラーが動作するストレージノードの容量バランス設定を無効にすることを検討してください。ただし、容量バランス設定を無効にすると、ストレージコントローラーの容量使用率が高くなっても、容量の平準化が行われず、ストレージコントローラーの容量が枯渇する可能性があります。ストレージコントローラーの容量使用率を監視し、必要な空き容量を確保してください。
- ストレージコントローラーの容量に対して、管理するボリュームの総容量が少ない状態で、ストレージコントローラーの上限までボリュームを作成すると、ストレージプールの容量を使い切ることができません。

# 17.5 ボリュームを削除する

不要になったボリュームを削除します。

以下の場合、ボリュームは削除できません。

- コンピュートノードとボリューム間のパスが設定されている場合は削除できません。
   先に、削除するボリュームとコンピュートノード間の接続を解除してください。
- snapshotAttributeが"P-VOL"、"P/S-VOL"、または"S-VOL"のボリュームは、この節で説明する手順では削除できません。これらのボリュームの削除方法は「スナップショットを削除する」を参照してください。

- status が"ExpansionFailed"のボリュームは削除できません。削除する場合は、status が "ExpansionFailed"のボリュームに対して、再度ボリューム拡張を実行し、status が"Normal" になったことを確認した上で、ボリュームの削除を実行してください。
- ≪Cloud≫universalReplicatorAttribute が"P-VOL"または"S-VOL"のボリュームは、この節で 説明する手順では削除できません。Universal Replicator ペアを削除をすることで削除できる ようになります。
- ≪Cloud≫volumeType が"Journal"のボリュームは、この節で説明する手順では削除できません。Universal Replicator でジャーナルからジャーナルボリュームを取り外すか、ジャーナルを 削除するかして、元ジャーナルボリュームにすることで削除できるようになります。

## VSP One SDS Block Administrator で実施する場合

ここで説明する操作は VSP One SDS Block Administrator でも実施できます。

操作手順などについては「Hitachi Virtual Storage Platform One SDS Block Administrator GUI ガイド」の以下を参照してください。

「ボリュームを削除する」

## 前提条件

- 実行に必要なロール: Storage
- ・ VPS 内のボリュームを削除する場合:当該 VPS のスコープ

## 操作手順

- VPS内のボリュームを削除する場合、VPSのIDを確認します。 CLIを使いVPSを名前で指定する場合は、VPSの名前を確認します。 REST API:GET /v1/objects/virtual-private-storages CLI:vps\_list
- ボリュームの ID を確認します。
   CLI を使いボリュームを名前で指定する場合は、ボリュームの名前を確認します。

REST API : GET /v1/objects/volumes

 $CLI: volume_list$ 

3. ボリュームを削除します。

ボリュームの ID を指定してコマンドを実行します。

CLI を使う場合はボリュームの ID の代わりに名前が指定できます。

REST API : DELETE /v1/objects/volumes/<id >

CLI : volume\_delete

```
コマンド実行後に表示されるジョブの ID を確認します。
```

| X | Ŧ |
|---|---|
|   | i |

- 削除処理に伴う容量削減機能の進捗状況は、ボリューム情報の dataReductionProgressRate[%]で確認できます。
- ボリュームの削除に掛かる時間は、このマニュアルの「容量削減機能が有効なボリュームの削 除時間(目安)」を参考に見積もってください。
- 4. ジョブの state を確認します。

ジョブの ID を指定してコマンドを実行します。

REST API : GET /v1/objects/jobs/<jobId >

 $CLI: job\_show$ 

state が"Succeeded"になっていたらジョブは完了です。

5. ボリュームの一覧を取得して、ボリュームが削除されたことを確認します。

REST API : GET /v1/objects/volumes

 $CLI: volume_list$ 

6. ≪Virtual machine≫≪Bare metal≫構成情報のバックアップを行います。

「構成情報をバックアップする≪Virtual machine≫≪Bare metal≫」を参照して実施してください。

```
ただし、継続して他手順の操作を実施する場合は、すべての操作が完了したあとに構成情報の
バックアップを行ってください。
```

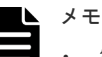

- 容量削減機能が有効なボリュームの削除を実行中に、ストレージクラスターが停止した場合、 削除のジョブは中断または失敗によって消滅して、ストレージクラスターは停止します。ストレージクラスターを起動すると、削除の処理は自動的に再開されます。
- 削除対象のボリュームが、容量削減機能が有効なボリュームの場合、削除時間がボリュームの 容量などによって変わります。
- 削除処理に伴う容量削減機能の進捗状況は、ボリューム情報の dataReductionProgressRate[%]で確認できます。
- 削除処理が終了するとボリューム情報から対象ボリュームがなくなります。なくなったかどうかはボリューム一覧を取得することで確認できます。

# 17.6 ボリュームを拡張する

ボリュームの容量を拡張します。

status が"Normal"または"ExpansionFailed"、かつ volumeType が"Normal"の通常ボリュームに対してのみ実行できます。

- status が"Normal"のボリュームに対して実行した場合、パラメーター"additionalCapacity"で 指定した容量分のボリュームを拡張します。
- status が"ExpansionFailed"のボリュームに対して実行した場合、ボリューム拡張を再実行します。

# 🔺 メモ

- スナップショットボリュームは、ボリュームの拡張ができません。volumeType が"Snapshot"かつ snapshotAttribute が"P-VOL"であるボリュームを拡張するには、対象のボリュームから作成されたスナッ プショットボリュームをすべて削除してください。volumeType が"Snapshot"かつ snapshotAttribute が "P/S-VOL"または"S-VOL"であるボリュームの拡張はできません。
- ≪Cloud≫universalReplicatorAttribute が"P-VOL"または"S-VOL"のボリュームは拡張できません。 universalReplicatorAttribute が"P-VOL"または"S-VOL"のボリュームを拡張する場合は、Universal Replicator ペアの分割、ボリュームの拡張、Universal Replicator ペアの再同期を順次行ってください。
- ≪Cloud≫volumeType が"Journal"のボリュームの拡張はできません。volumeType が"Journal"のボリュ ームを拡張する場合は、必要な容量のボリュームをリザーブジャーナルボリュームとして追加し、ジャーナ ルボリュームをリザーブジャーナルボリュームに置き換えてください。
- ・ ≪Cloud≫volumeType が"FormerJournal"のボリュームは拡張できません。

ボリューム拡張コマンドで指定する"additionalCapacity"には拡張する容量を MiB 単位で指定し ます。ただし、拡張する領域にも追加で管理領域が必要になります。そのため、 "additionalCapacity"に指定できる値の上限としては logicalLimit からこの追加の管理領域を引い た値になります。

"additionalCapacity"に指定できる値の上限値 = logicalLimit[MiB] – ((168[MiB] × n) + 42[MiB])

- n=拡張するボリュームに追加する論理容量[MiB]/3,145,548[MiB] (小数点以下切り上げ)
- logicalLimit は次のコマンドで確認できます。
   REST API: GET /v1/objects/storage-controllers
   CLI: storage\_controller\_list

# ▲ 注意

- イベントログ KARS06170-C が発行され、未対処だった場合は、KARS06170-C に対処したあとでボリュームの操作を実施してください。
- ボリュームの容量は42MiB単位で管理しています。そのため logicalLimit が0であっても未使用の容量が 存在することがあります。その場合、管理単位の上限(最大で41MiBの追加)までは、ボリュームの容量が 拡張できることがあります。

# VSP One SDS Block Administrator で実施する場合

ここで説明する操作は VSP One SDS Block Administrator でも実施できます。

操作手順などについては「Hitachi Virtual Storage Platform One SDS Block Administrator GUI ガイド」の以下を参照してください。

「ボリュームを拡張する」

# 前提条件

- 実行に必要なロール: Storage
- VPS 内のボリュームを拡張する場合:当該 VPS のスコープ

# 操作手順

1. VPS 内のボリュームを拡張する場合、VPS の ID と VPS に設定された条件(ボリューム容量上限、単一ボリューム容量上限)を確認します。

CLI を使い VPS を名前で指定する場合は、VPS の名前を確認します。

REST API : GET /v1/objects/virtual-private-storages

CLI : vps\_list

2. 拡張するボリュームの ID を確認します。

CLI を使いボリュームを名前で指定する場合は、ボリュームの名前を確認します。

また、ボリュームの容量を拡張するボリュームの status と volumeType を確認します。

REST API : GET /v1/objects/volumes

 $CLI: volume_list$ 

拡張対象のボリュームの status が"Normal"または"ExpansionFailed"、かつ volumeType が "Normal"のとき、次の手順に進みます。

3. ボリュームの容量を拡張します。

ボリュームに追加する容量を additionalCapacity に指定してコマンドを実行します。対象のボ リュームの status が"Normal"の場合は必ず値を指定し、"ExpansionFailed"の場合は値を指定 せずに実行します。 ボリュームの ID を指定してコマンドを実行します。
CLI を使う場合はボリュームの ID の代わりに名前が指定できます。
REST API: POST /v1/objects/volumes/<id >/actions/expand/invoke
CLI: volume\_expand
コマンド実行後に表示されるジョブの ID を確認します。
ジョブの state を確認します。
ジョブの ID を指定してコマンドを実行します。
REST API: GET /v1/objects/jobs/<jobId >
CLI: job\_show
state が"Succeeded"になっていたらジョブは完了です。
5. ボリュームの情報を取得して、ボリュームの容量が拡張されたことを確認します。
ボリュームのID を指定してコマンドを実行します。
CLI を使う場合はボリュームの ID の代わりに名前が指定できます。
REST API: GET /v1/objects/volumes/<id >
CLI: volume show

≪Virtual machine≫≪Bare metal≫構成情報のバックアップを行います。
 「構成情報をバックアップする≪Virtual machine≫≪Bare metal≫」を参照して実施してください。

```
ただし、継続して他手順の操作を実施する場合は、すべての操作が完了したあとに構成情報のバックアップを行ってください。
```

# 17.7 ボリューム情報の一覧を取得する

各ボリュームの情報を一覧で取得します。以下の情報が得られます。

- ・ dataReductionEffects:ボリュームのサマリー情報における容量削減機能の効果
- id:ボリュームの ID(uuid)
- name:ボリュームの名前
- nickname:ボリュームのニックネーム
- volumeNumber:ボリューム番号
- poolId:ストレージプールの ID(uuid)
- poolName:ストレージプールの名前
- totalCapacity:論理総容量[MiB]
- usedCapacity:使用論理容量[MiB]
- numberOfConnectingServers:接続コンピュートノード数
- numberOfSnapshots:スナップショット数
- protectionDomainId:所属するプロテクションドメインの ID(uuid)
- fullAllocated:ユーザーデータが書き込まれる領域があらかじめすべて割り当てられているかどうか
- volumeType:ボリューム種別(属性)の一覧
- universalReplicatorAttribute:非同期リモートコピー属性
- ・ isRemoteCopySupported:非同期リモートコピーで利用可能なボリュームかどうか

- statusSummary:ボリュームの状態のサマリー
- status:ボリュームの状態
- storageControllerId:当該ボリュームを管理するストレージコントローラーの ID(uuid)
- snapshotAttribute:スナップショットの属性
- snapshotStatus:スナップショットの状態
- savingSetting:容量削減機能の設定
- savingMode:容量削減機能の処理モード
- ・ dataReductionStatus: 容量削減機能の状態
- ・ dataReductionProgressRate:容量削減機能の進捗率[%]
- vpsId:ボリュームが所属する VPS の ID
- vpsName:ボリュームが所属する VPS の名前
- qosParam: QoS に関するパラメーター
  - 。 upperLimitForIops:ボリューム性能上限[IOPS]
  - 。 upperLimitForTransferRate : ボリューム性能上限[MiB/sec]
  - 。 upperAlertAllowableTime:ボリューム性能上限に関するアラートしきい値[sec]
  - upperAlertTime:ボリュームの性能上限を継続して超過した場合に性能上限アラート条件 に合致した最終時刻(UTC)
- ・ naaId:ボリュームの NAA ID
- ・ primaryFaultDomainId:ボリュームを本来管理するプライマリーのフォールトドメインの ID
- secondaryFaultDomainId:プライマリーのフォールトドメインからフェイルオーバーしたとき にボリュームを管理するセカンダリーのフォールトドメインの ID(複数フォールトドメイン構 成の場合のみ出力。それ以外の構成の場合は null)
- tertiaryFaultDomainId:セカンダリーのフォールトドメインから更にフェイルオーバーしたときにボリュームを管理するフォールトドメインの ID(複数フォールトドメイン構成、かつユーザーデータの保護方式が HPEC 4D+2P の場合のみ出力。それ以外の構成の場合は null)
- ・ currentFaultDomainId:ボリュームを現在管理するカレントのフォールトドメインの ID
- isPrimaryFaultDomain:プライマリーのフォールトドメインと同じフォールトドメインでボリュームが現在管理されているかどうか(複数フォールトドメイン構成の場合のみ出力。それ以外の構成の場合は null)

# 前提条件

・ 実行に必要なロール: Security、Storage、RemoteCopy、Monitor、Service、または Resource

# 操作手順

ボリューム情報の一覧を取得します。
 REST API: GET /v1/objects/volumes
 CLI: volume\_list

# 17.8 ボリューム情報を個別に取得する

指定した ID のボリュームについて、以下の情報を取得します。
- reservedCapacity:予約論理容量[MiB]
- freeCapacity:空き論理容量[MiB]
- luns :
  - ・ FC 接続または iSCSI 接続の場合はボリュームの LUN 一覧
  - ・ 《Virtual machine》《Bare metal》NVMe/TCP 接続の場合は常に null
- nameSpaceId :
   ≪Virtual machine≫≪Bare metal≫
  - 。 FC 接続または iSCSI 接続の場合は常に null
  - 。 NVMe/TCP 接続の場合は Namespace
  - ≪Cloud≫常に null
- nvmSubSystemNqn : ≪Virtual machine≫≪Bare metal≫
  - 。 FC 接続または iSCSI 接続の場合は常に null
  - NVMe/TCP 接続の場合はサブシステムの識別情報
     ≪Cloud≫常に null
- ・ snapshotProgressRate:スナップショットボリュームの取得準備、削除、リストアの進捗率[%]
- snapshotTimestamp: S-VOL または P/S-VOL の場合、スナップショット作成時点の P-VOL に 対して差分データの記録を開始した時刻
- snapshotType:スナップショット種別
   S-VOL または P/S-VOL の場合"Snapshot"、その他の場合は null
- dataReductionEffects:容量削減機能の効果
- snapshotConcordanceRate:当該ボリュームと1つ新しい世代のS-VOLまたは複製元ボリュ ームとの一致率[%]
- isWrittenInSvol:コンピュートノードから当該ボリュームへの書き込み有無
- id:ボリュームの ID(uuid)
- name:ボリュームの名前
- nickname:ボリュームのニックネーム
- volumeNumber:ボリューム番号
- poolId:ストレージプールの ID(uuid)
- poolName:ストレージプールの名前
- totalCapacity:論理総容量[MiB]
- usedCapacity:使用論理容量[MiB]
- numberOfConnectingServers:接続コンピュートノード数
- numberOfSnapshots:スナップショット数
- protectionDomainId:所属するプロテクションドメインの ID(uuid)
- fullAllocated:ユーザーデータが書き込まれる領域があらかじめすべて割り当てられているかどうか
- volumeType:ボリューム種別(属性)の一覧
- universalReplicatorAttribute:非同期リモートコピー属性
- isRemoteCopySupported:非同期リモートコピーで利用可能なボリュームかどうか

- statusSummary:ボリュームの状態のサマリー
- status:ボリュームの状態
- storageControllerId:当該ボリュームを管理するストレージコントローラーの ID(uuid)
- snapshotAttribute:スナップショットの属性
- snapshotStatus:スナップショットの状態
- savingSetting:容量削減機能の設定
- savingMode:容量削減機能の処理モード
- ・ dataReductionStatus: 容量削減機能の状態
- ・ dataReductionProgressRate:容量削減機能の進捗率[%]
- vpsId:ボリュームが所属する VPS の ID
- vpsName:ボリュームが所属する VPS の名前
- qosParam: QoS に関するパラメーター
  - 。 upperLimitForIops:ボリューム性能上限[IOPS]
  - 。 upperLimitForTransferRate : ボリューム性能上限[MiB/sec]
  - upperAlertAllowableTime:ボリューム性能上限に関するアラートしきい値[sec]
  - upperAlertTime:ボリュームの性能上限を継続して超過した場合に性能上限アラート条件 に合致した最終時刻(UTC)
- ・ naaId:ボリュームの NAA ID
- ・ primaryFaultDomainId:ボリュームを本来管理するプライマリーのフォールトドメインの ID
- secondaryFaultDomainId:プライマリーのフォールトドメインからフェイルオーバーしたとき にボリュームを管理するセカンダリーのフォールトドメインの ID(複数フォールトドメイン構 成の場合のみ出力。それ以外の構成の場合は null)
- tertiaryFaultDomainId:セカンダリーのフォールトドメインから更にフェイルオーバーしたときにボリュームを管理するフォールトドメインの ID(複数フォールトドメイン構成、かつユーザーデータの保護方式が HPEC 4D+2P の場合のみ出力。それ以外の構成の場合は null)
- ・ currentFaultDomainId:ボリュームを現在管理するカレントのフォールトドメインの ID
- isPrimaryFaultDomain:プライマリーのフォールトドメインと同じフォールトドメインでボリュームが現在管理されているかどうか(複数フォールトドメイン構成の場合のみ出力。それ以外の構成の場合は null)

### 前提条件

・ 実行に必要なロール: Security、Storage、RemoteCopy、Monitor、Service、または Resource

### 操作手順

- ボリュームの ID を確認します。 CLI を使いボリュームを名前で指定する場合は、ボリュームの名前を確認します。 REST API: GET /v1/objects/volumes CLI: volume\_list
   ボリュームの情報を取得します。
  - ボリュームの ID を指定してコマンドを実行します。

CLIを使う場合はボリュームの ID の代わりに名前が指定できます。

REST API : GET /v1/objects/volumes/<id > CLI : volume\_show

## 17.9 ボリュームの設定を編集する

通常ボリュームまたはスナップショットボリュームの設定を編集します。ボリュームの名前 (name)、ニックネーム(nickname)、QoS に関するパラメーター(upperLimitForIops、upperLimitForTransferRate、upperAlertAllowableTime)が編集できます。

status が"Normal"または"UpdateFailed"のボリュームにのみ実行できます。status が "UpdateFailed"の場合、編集するパラメーターを指定せずにボリューム設定編集を再実行します。

以下に留意して実施してください。

- nameには、ストレージクラスター内でユニークな値のみが設定できます。
- nicknameには、ボリューム間で重複した値が設定できます。
- 手順3で複数パラメーターを指定する場合には、以下の組み合わせでのみ指定できます。組み 合わせできない設定変更を行う場合は、再度コマンドを実行してください。
  - name と nickname の組み合わせ
  - upperLimitForIops と upperLimitForTransferRate と upperAlertAllowableTime の組み 合わせ

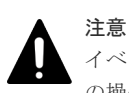

イベントログ KARS06170-C が発行され、未対処だった場合は、KARS06170-C に対処したあとでボリューム の操作を実施してください。

### VSP One SDS Block Administrator で実施する場合

ここで説明する操作は VSP One SDS Block Administrator でも実施できます。

操作手順などについては「Hitachi Virtual Storage Platform One SDS Block Administrator GUI ガイド」の以下を参照してください。

- 「ボリュームの設定を編集する」
- ・「ボリュームの QoS 設定を編集する」

### 前提条件

- 実行に必要なロール: Storage
- VPS 内のボリュームの設定を編集する場合:当該 VPS のスコープ

### 操作手順

**1.** VPS 内のボリュームの設定を編集する場合、VPS の ID と VPS に設定された条件(QoS の設定) を確認します。

CLI を使い VPS を名前で指定する場合は、VPS の名前を確認します。 REST API:GET /v1/objects/virtual-private-storages

CLI : vps\_list

メモ システム管理者は、VPSの QoSの設定に制限されずボリューム個別に QoSの設定をすることが できます。

2. ボリュームの ID を確認します。 CLI を使いボリュームを名前で指定する場合は、ボリュームの名前を確認します。 REST API : GET /v1/objects/volumes CLI : volume\_list 3. ボリュームの設定を変更します。 ボリュームの ID とボリューム設定のパラメーターを指定してコマンドを実行します。 CLI を使う場合はボリュームの ID の代わりに名前が指定できます。 REST API : PATCH /v1/objects/volumes/<id > CLI : volume\_set コマンド実行後に表示されるジョブの ID を確認します。 4. ジョブの state を確認します。 ジョブの ID を指定してコマンドを実行します。 REST API : GET /v1/objects/jobs/<jobId > CLI: job\_show state が"Succeeded"になっていたらジョブは完了です。 5. ボリュームの情報を取得して、ボリュームの設定が編集されたことを確認します。 ボリュームの ID を指定してコマンドを実行します。 CLI を使う場合はボリュームの ID の代わりに名前が指定できます。 REST API : GET /v1/objects/volumes/<id > CLI : volume\_show 6. ≪Virtual machine≫≪Bare metal≫構成情報のバックアップを行います。

「構成情報をバックアップする≪Virtual machine≫≪Bare metal≫」を参照して実施してくだ さい。

ただし、継続して他手順の操作を実施する場合は、すべての操作が完了したあとに構成情報の バックアップを行ってください。

### 17.10 ボリュームが稼働するアベイラビリティーゾーンを確認す る≪Cloud≫

この節での記述内容は Cloud モデルに適用されます。

ストレージノードに障害が発生した場合など、ボリュームを管理するアベイラビリティーゾーン(フ ォールトドメイン)が異なっていることがあります。管理するアベイラビリティーゾーンが異なっ ていると、アベイラビリティーゾーン間での通信になるため通信コストの増加につながります。ま た、通信レイテンシーも大きくなります。

このことから、ユーザーは、ボリュームを管理するアベイラビリティーゾーンが異なっていないか を定期的に確認してください。

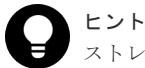

ストレージノード障害の有無はストレージノードの情報を取得して確認してください。

- REST API : GET /v1/objects/storage-nodes
- CLI : storage\_node\_list
- ストレージノードに障害が起きていた場合は「Hitachi Virtual Storage Platform One SDS Block トラブルシュ ーティングガイド」に従って対応してください。

### 前提条件

・ 実行に必要なロール: Security、Storage、RemoteCopy、Monitor、Service、または Resource

### 操作手順

1. ボリュームを管理するアベイラビリティーゾーンが異なっていないかを確認します。

クエリーパラメーター isPrimaryFaultDomain(CLI: is\_primary\_fault\_domain)に、"false"を 指定してコマンドを実行します。

REST API : GET /v1/objects/volumes

CLI : volume\_list

該当するボリュームがなければ、ボリュームを管理するアベイラビリティーゾーンは管理が異 なっていません。

該当するボリュームがあった場合は「Hitachi Virtual Storage Platform One SDS Block トラブ ルシューティングガイド」に従って対応してください。

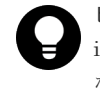

**ヒント** VSP One SDS Block Administrator では、ボリューム一覧参照画面で確認できます。 isPrimaryFaultDomain が"true"であれば、ボリュームを管理するアベイラビリティーゾーンは異 なっていません。

ボリュームを管理する

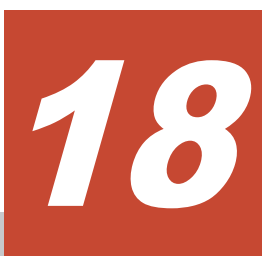

# スナップショットを使用したボリュームの バックアップと復元

- □ 18.1 スナップショットの概要
- □ 18.2 スナップショットの取得準備をする
- □ 18.3 スナップショットを取得する
- □ 18.4 スナップショットを削除する
- □ 18.5 スナップショットからボリュームを復元する
- □ 18.6 ボリュームに対する P-VOL 情報を取得する
- □ 18.7 ボリュームに対する S-VOL 情報の一覧を取得する

### 18.1 スナップショットの概要

ボリュームのある時点の複製イメージをスナップショットといいます。複製元のボリュームのデー タを誤って更新した場合などに、取得済みのスナップショットからデータを復元できます。複製元 のボリュームを P-VOL(Primary Volume)、複製先のボリュームを S-VOL(Secondary Volume)とい います。P-VOL を更新するときに、更新される部分における更新前のデータだけがスナップショッ トボリュームのデータとしてストレージプールにコピーされます。

このように、P-VOLとS-VOLの差分データだけを保存することで容量を低減でき、コスト効率の よい複製を作成できます。また、複数のS-VOL間でもデータを共有して保存するため、複数世代 のスナップショットを取得する場合でも消費容量を抑えることができます。ストレージプールを共 用するため、スナップショット専用のストレージプールを作成する必要はありません。

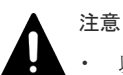

以下の点に留意し、ホスト経由などで別装置にも、必要なデータをバックアップしておくことをお勧めしま す。また、ストレージプールの使用容量を監視し、十分な空き容量を確保するようにしてください。

- S-VOL は P-VOL のデータを使用しているため、P-VOL に障害が発生してデータが使用できなくなる と、S-VOL のデータも使用できなくなります。
- 差分データはストレージプールに格納しているため、ストレージプールの障害または満杯によってストレージプールが使用できなくなるとスナップショットボリュームのデータが消失します。
- リストア中(S-VOL のデータから P-VOL のデータを復元する操作を実施中)にスナップショットボリュ ームのデータを消失した場合、リストア先ボリューム(P-VOL)のデータも使用できなくなります。
- 容量削減機能が有効なボリュームを P-VOL として S-VOL は作成できますが、S-VOL では容量削減機 能が有効になりません。このことを前提にストレージプールの容量を管理してください。
- イベントログ KARS06170-C が発行された場合には、対象のボリューム(P-VOL)の status と関連する スナップショットボリュームの status は、"IOSuppressed"になり、ボリュームへの I/O は抑止されま す。対象のボリューム(P-VOL)から作成されたスナップショットボリュームをすべて削除してくださ い。その後、対象のボリューム(この時点では通常ボリューム)を削除してください。対象のボリューム が通常ボリュームになっても I/O はできません。(ボリュームの status は"IOSuppressed"のままです。)
- 「構成バックアップを行う≪Virtual machine≫≪Bare metal≫」に従って、ストレージクラスター構成の リストアを実施してもスナップショットを元に戻すことはできません。復元されたスナップショットボリ ュームとボリュームパスは、システム管理者または利用者によってすべて削除する必要があります。
- スナップショットボリュームは、ボリュームの拡張ができません。volumeType が"Snapshot"かつ snapshotAttribute が"P-VOL"であるボリュームを拡張するには、対象のボリュームから作成されたスナッ プショットボリュームをすべて削除してください。volumeType が"Snapshot"かつ snapshotAttribute が "P/S-VOL"または"S-VOL"であるボリュームの拡張はできません。

スナップショットの複製元/複製先の関係にある、以下のようなスナップショットの構成をスナップ ショットツリーといいます。S-VOLは、取得した時刻によって複数の世代が作成されます。

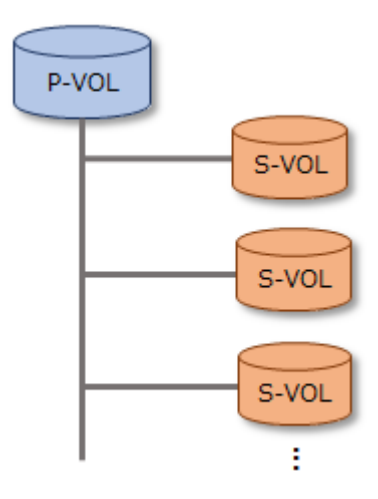

取得済みのスナップショットを複製元として、さらにスナップショットを作成できます。このとき のスナップショットの構成をカスケード構成といいます。カスケード構成では、P-VOLであり、か つ S-VOL を持つ属性のボリュームができます。このようなボリュームを P/S-VOL と呼びます。

カスケード構成は、P-VOLより下の階層から数えて、最大 64 階層まで構築できます。例えば、以下の図は、3 階層のカスケード構成を示しています。

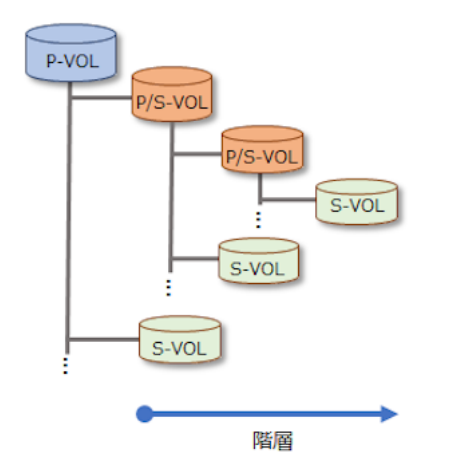

スナップショットに関する操作には以下があります。

| 操作                       | 説明                                                                                                    | 参照先                        |
|--------------------------|----------------------------------------------------------------------------------------------------|----------------------------|
| スナップショットの取得準備をす<br>る     | スナップショットを取得するため<br>のボリューム(S-VOL)を作成しま<br>す。<br>スナップショットの取得準備を実<br>行すると、必ずボリューム(S-VOL)<br>が作成されます。ボリューム(S-<br>VOL)を作成せずにスナップショッ<br>トを取得することはできません。 | 「スナップショットの取得準備をす<br>る」     |
| スナップショットを取得する            | 準備された S-VOL にスナップショ<br>ットを取得します。                                                                                                    | 「スナップショットを取得する」            |
| スナップショットを削除する            | 不要になったスナップショットボ<br>リュームを削除します。                                                                                                    | 「スナップショットを削除する」            |
| スナップショットからボリューム<br>を復元する | S-VOL のデータから P-VOL のデ<br>ータを復元します。                                                                                                    | 「スナップショットからボリューム<br>を復元する」 |

| 操作                        | 説明                          | 参照先                 |
|---------------------------|-----------------------------|---------------------|
| ボリュームに対する P-VOL 情報        | S-VOL の作成元となった P-VOL        | 「ボリュームに対する P-VOL 情報 |
| を取得する                     | についての情報を取得します。              | を取得する」              |
| ボリュームに対する S-VOL 情報        | P-VOL から作成された S-VOL 情       | 「ボリュームに対する S-VOL 情報 |
| の一覧を取得する                  | 報の一覧を取得します。                 | の一覧を取得する」           |
| スナップショットボリュームの設<br>定を編集する | スナップショットボリュームの設<br>定を編集します。 | 「ボリュームの設定を編集する」     |

### スナップショットに関する仕様

スナップショットに関する仕様は以下のとおりです。

| 項目                                                     | 仕様                                                                                                    |
|--------------------------------------------------------|----------------------------------------------------------------------------------------------------|
| S-VOL 数(P-VOL 当たり)                                     | 1,023                                                                                                    |
| ボリューム数<br>(ストレージノード当たり)                                | P-VOL、P/S-VOL、S-VOL、通常ボリュームを合わせて<br>1,024                                                                                                    |
| ボリューム数<br>(システム当たり)                                    | <ul> <li>1 冗長構成の場合:</li> <li>P-VOL、P/S-VOL、S-VOL、通常ボリュームを合わせて<br/>1,024 × n (ストレージノード数*)</li> <li>2 冗長構成の場合:</li> <li>P-VOL、P/S-VOL、S-VOL、通常ボリュームを合わせて、次<br/>のうち小さいほうが適用されます。</li> <li>1,024 × n (ストレージノード数)</li> <li>16,384</li> </ul>                                                                                                    |
| スナップショットを使用した場合のボリ<br>ューム合計容量の最大値(ストレージコン<br>トローラー当たり) | 4PiB(目安)<br>4PiB 以上(目安)のスナップショットの取得準備を実施した場合<br>は、KARS06002-E が発生し操作が失敗することがあります。                                                                                                    |
| ボリューム操作とスナップショット操作<br>を同時実行できる最大数                      | 20(目安)<br>20以上(目安)の操作を同時に実行した場合は、タイムアウトが発<br>生して操作が失敗することがあります。<br>ボリューム操作とは、ボリュームの作成、削除、拡張、設定編集<br>を指します。スナップショット操作とは、スナップショットの取<br>得準備、取得、削除、復元を指します。操作対象には容量削減機<br>能が有効なボリュームも含まれます。<br>単一操作で複数ボリュームを扱うものについては1操作として<br>カウントします。例えば、1回のボリューム作成操作で20個以<br>上のボリュームを指定した場合は1操作としてカウントします。<br>ジョブの完了は操作の完了を意味しています。ジョブの state<br>が"Succeeded"になっていたら、操作は完了しています。 |
| スナップショットボリュームの名前                                       | 文字数:1~32<br>使用可能文字:数字(0-9)、英大文字(A-Z)、英小文字(a-z)、記号<br>(-,.:@_)                                                                                                    |
| カスケード構成の最大階層                                           | 64                                                                                                    |
| * ≪Cloud≫Multi-AZ 構成の場合、タイブ<br>トレージノード数の対象には含めません。     | レーカーノードは容量を持たない(ドライブが存在しない)ため、ス                                                                                                    |

### ボリューム情報から得られるスナップショットに関する情報

スナップショット情報の一覧を取得することで得られる、スナップショット固有の情報には以下が あります。

| 情報の種類                      | 説明                                                                                                    |
|----------------------------|----------------------------------------------------------------------------------------------------|
| snapshotStatus             | スナップショットの状態表示です。Normal(正常)、Empty(スナップショッ<br>トのメタデータがない空の状態)*、Deleting(削除中)、Restoring(リストア<br>中)、Preparing(取得準備中)、Prepared(取得準備完了)、Error(異常)のいず<br>れかが表示されます。通常ボリュームの場合は"-"になります。<br>* S-VOL 作成時または削除時の一時的な状態であり、しばらく待つと S-VOL<br>作成時は Preparing に遷移し、S-VOL 削除時は当該ボリュームが削除されま<br>す。<br>snapshotStatus は、ボリューム情報の一覧からも取得できます。                                                                                                    |
| snapshotProgressRate[%]    | スナップショット操作の進捗率です。snapshotStatus が Preparing、<br>Restoring、Deleting のいずれかである場合に表示されます。それ以外の場<br>合は null 表示になります。<br>一致率(snapshotConcordanceRate[%])と同時には表示されません。<br>snapshotProgressRate[%]は、ボリューム情報からも取得できます。                                                                                                    |
| snapshotTimestamp          | スナップショット取得時刻です。<br>snapshotStatus が"Normal"の場合に表示されます。それ以外の場合は null<br>表示になります。<br>snapshotTimestamp は、ボリューム情報からも取得できます。                                                                                                    |
| snapshotType               | スナップショットボリュームの場合、"Snapshot"と表示されます。<br>snapshotType は、ボリューム情報からも取得できます。                                                                                                    |
| snapshotConcordanceRate[%] | 当該ボリュームと比較対象ボリュームとのデータの一致率[%]を表します。<br>当該ボリュームが最新世代のS·VOLの場合は、比較対象ボリュームはP·<br>VOLになります。当該ボリュームが最新世代ではないS·VOLの場合は、比<br>較対象ボリュームは1つ新しい世代のS·VOLになります。例えば、多世代<br>の構成(P·VOLとS·VOLが1:Nの構成)でP·VOLに書き込みがあった場合<br>は、最新世代のS·VOLだけ一致率が下がります。S·VOLに書き込みがあっ<br>た場合は、書き込んだ世代のS·VOLだけ一致率が下がります。<br>一致率は目安であり、大きな誤差が生じることもあります。<br>一致率の差分の管理単位は256KiBです。<br>スナップショットのリストア・削除では、P·VOLとS·VOLのデータ差分量<br>が多いほど、より処理時間が掛かります。<br>スナップショットのリストア・削除の処理時間を、事前に見積もるための情<br>報として利用できます。<br>snapshotConcordanceRate[%]は、ボリューム情報からも取得できます。<br>《Virtual machine》《Bare metal》スナップショット操作の処理時間の<br>目安は、このマニュアルの「スナップショット操作の処理時間《Virtual<br>machine》《Bare metal》」を参照してください。 |
| isWrittenInSvol            | S-VOL へのホストからの書き込みの有無がわかります。<br>snapshotStatus が"Normal"の場合に表示されます。それ以外の場合は null<br>表示になります。<br>isWrittenInSvol は、ボリューム情報からも取得できます。                                                                                                    |

### 状態遷移(スナップショット操作と snapshotStatus)

スナップショット操作によって snapshotStatus は変わります。

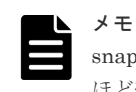

snapshotStatus が変わるまで1分程度掛かることがあります。snapshotStatus の変化を確認する場合は、1分 ほど経過してから再度確認してください。

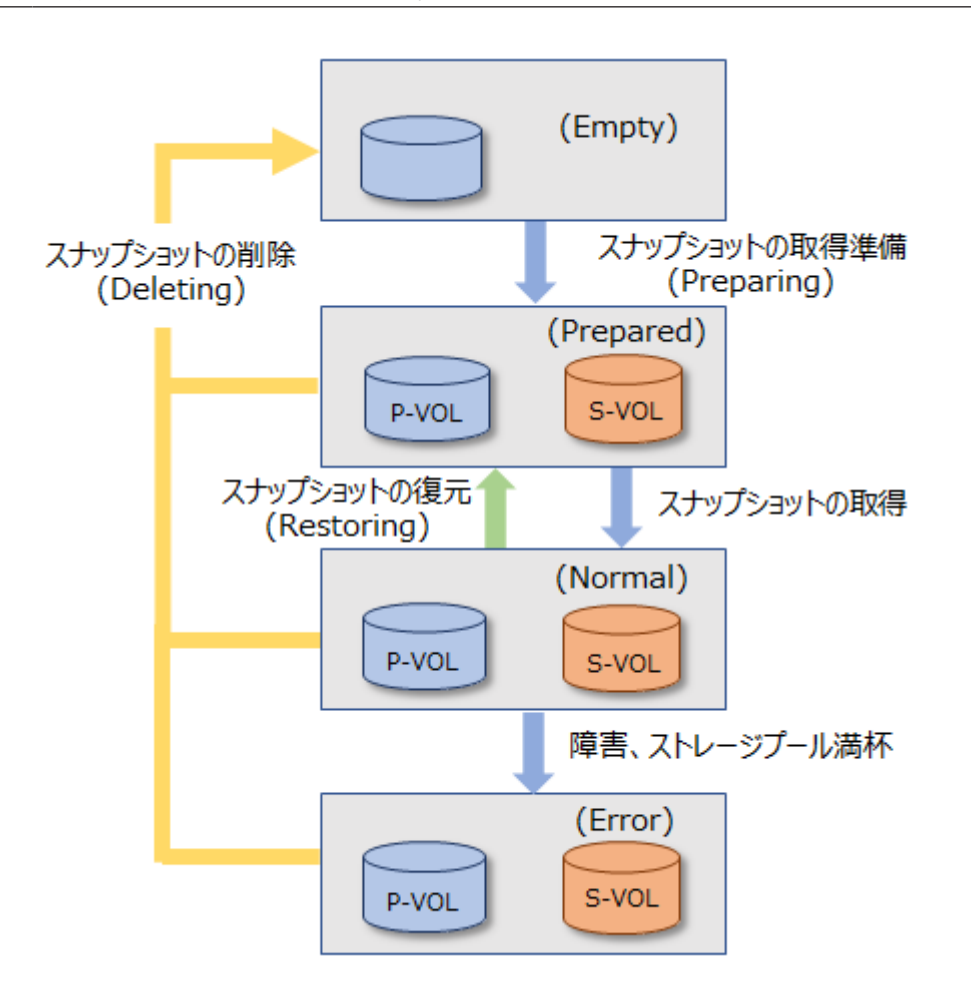

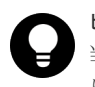

ヒント

当該ボリュームがスナップショットボリュームであるかどうかは、ボリューム情報の snapshotAttribute でわか ります。"P-VOL"、"P/S-VOL"、"S-VOL"のいずれかが表示されます。通常ボリュームの場合は"-"になります。 また、P-VOL または P/S-VOL の S-VOL 数は、ボリューム情報の numberOfSnapshots でわかります。

### P-VOL、S-VOL への R/W 可否

P-VOL は、複製先の snapshotStatus によらず R/W 可能です。スナップショットからのデータ復元中もホスト I/O を継続することができます。

S-VOL は、snapshotStatus が"Normal"のときだけ R/W 可能です。

### スナップショットで消費するプールの最大容量

スナップショットで消費するプールの P-VOL ごとの最大容量は次の式で計算できます。すべての 最大容量を算出する場合は、すべての P-VOL 分を計算して合計してください。

P-VOL ごとのストレージプール消費の最大容量[MiB] = ① × 42 + ② × 175,434

- ①:以下の計算結果から小数点以下を切り上げた値です。
   (P-VOL 容量[MiB] × スナップショット数 × 2÷42)
- ②:以下の計算結果から小数点以下を切り上げた値です。

(P-VOL 容量[MiB] × スナップショット数 × 2÷2,921,688)

上記の式のスナップショット数は、現在のスナップショット数ではなく、過去からの最大スナップ ショット数を表します。

#### ストレージプール容量に関する注意事項

ストレージプール容量から仮想ボリューム管理領域を除いたものが、そのストレージプールでデー タを格納できる容量です。仮想ボリューム管理領域は、ストレージプール容量の約3%です。

仮想ボリューム管理領域の容量は、P-VOLの容量、スナップショット数などによって変化します。 P-VOLごとの容量の目安は、次の計算式で算出します。すべての仮想ボリューム管理領域の容量を 算出する場合は、すべての P-VOL 分を計算し合計してください。

P-VOL ごとの仮想ボリューム管理領域の容量[MiB] = (4 + ①) × 42

- ①:以下の計算結果から小数点以下を切り上げた値です。
   (2×更新種別×スナップショット数+64)×(ボリューム容量[MiB]÷3145728[MiB])
- 更新種別: 更新するボリュームによって、1または2を設定する
  - P-VOLのみ更新する場合、1を設定
  - 。 S-VOL のみ更新する場合、1を設定
  - 。 P-VOL、S-VOL 両方を更新する場合、2 を設定
- ・ スナップショット数:1つの P-VOL に対する S-VOL 数
- ボリューム容量: P-VOL の容量[MiB]

ストレージプールの容量が不十分だと、ストレージプールが満杯になり、スナップショットボリュ ームのデータが消失するおそれがあります。そのため、ストレージプールを作成するときは、コピ ー容量(取得されるスナップショットの差分データの容量)を見積もり、そのコピー容量に対応でき るだけのストレージプール容量を設定する必要があります。ストレージプールの容量は必ず 42[MiB]単位で消費されます。したがって、差分データの容量が 42[MiB]よりも少ない場合も、ス トレージプールの容量は 42[MiB]必要になります。

▶ メモ

運用中のストレージプールの空き容量には十分注意し、しきい値を超過したり満杯になったりする前にストレー ジプールの容量を拡張してください。

- スナップショットツリーの一部のスナップショットを削除しても、ストレージプール内のスナップショット ボリュームのデータとして割り当てられていた領域は解放されないため、ストレージプールの使用量は減り ません。解放されなかった領域は、同一のスナップショットツリーに新たなスナップショットボリュームの データを格納するときに再度使用されます。
  - ストレージプールの使用量を削減したい場合は、該当するスナップショットツリーに作成されたスナップシ ョットをすべて削除する必要があります。
- ストレージプールが満杯になって、スナップショットが障害(snapshotStatus が"Error")になると、その後は、ボリュームの削除やドライブの増設などを行って容量不足を解消しても、スナップショットは回復しませんので、注意してください。

### ▲ 注意

ストレージクラスターへの電源供給の停止などによってストレージクラスターの障害が発生した場合、キャッシ ュ保護付きライトバックモード無効時は、スナップショットボリュームのデータが消失することがあります。キ ャッシュ保護付きライトバックモード有効時は、スナップショットボリュームのデータは保護されます。ただ し、キャッシュ保護用メタデータの冗長度を超える障害が発生している状態で、ストレージクラスターの障害が 発生した場合は、キャッシュ保護付きライトバックモード有効時でも、スナップショットボリュームのデータは 保護されません。 データが消失したスナップショットボリューム(S-VOL または P/S-VOL)のデータは R/W できません。障害の 種類によっては、すべてのスナップショットボリュームのデータが消失する可能性があります。R/W できなく なったスナップショットボリュームは削除する以外の対処方法はありません。 必要に応じて、ホスト経由などで別装置にも、データをバックアップしておくことをお勧めします。 ストレージクラスターの障害によって、スナップショットボリュームを削除する方法は「Hitachi Virtual Storage Platform One SDS Block トラブルシューティングガイド」の「ストレージクラスター起動時に KARS06132-C が発生した場合の対処」を参照してください。

#### snapshotStatus ごとの操作可否

スナップショットツリーの構成と snapshotStatus によって、実施できる操作の可否を示します。

| ٦ |    |
|---|----|
|   | ۰, |
| Ľ |    |
|   |    |

メモ

snapshotStatus が変わるまで1分程度掛かることがあります。snapshotStatus の変化を確認する場合は、1分 ほど経過してから再度確認してください。

■カスケード構成でない場合

表中の「Aに対するスナップショット操作」とは、A自体の取得準備や取得を行うことを意味しています。Aの配下にある別のBに対する取得準備や取得を行う場合は、「■カスケード構成の場合」の「Bに対するスナップショット操作」を参照してください。

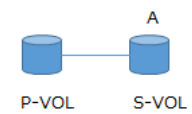

|                                                                                                    |                  |                                         | A に対するス           | スナップショッ          | ット操作             |    |
|----------------------------------------------------------------------------------------------------|------------------|-----------------------------------------|-------------------|------------------|------------------|----|
| snapshotType                                                                                                    | A                | 取得準備&取<br>得<br>(PrepareAnd<br>Finalize) | 取得準備<br>(Prepare) | 取得<br>(Finalize) | リストア             | 削除 |
| なし                                                                                                    | なし(A が存在し<br>ない) | 0                                       | 0                 | _                | _                | _  |
| Snapshot                                                                                                    | Empty            | —                                       | —                 | ×                | ×                | ×* |
|                                                                                                    | Preparing        | _                                       | _                 | ×                | ×                | ×  |
|                                                                                                    | Prepared         | —                                       | —                 | 0                | $\bigtriangleup$ | 0  |
|                                                                                                    | Normal           | —                                       | —                 | $\bigtriangleup$ | 0                | 0  |
|                                                                                                    | Restoring        | —                                       | —                 | ×                | ×                | ×  |
|                                                                                                    | Error            | _                                       | _                 | ×                | ×                | 0  |
|                                                                                                    | Deleting         | _                                       | _                 | ×                | ×                | ×  |
| <ul> <li>○:成功する △:成功するが何もされない(ジョブは処理を実行しないで正常終了します) ×:失敗する -:操作自体が不可</li> <li>*ストレージクラスターの停止によって削除処理が中断された場合は、再度実施することで成功します。</li> </ul> |                  |                                         |                   |                  |                  |    |

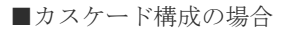

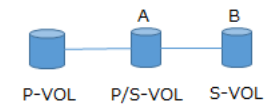

Bに対するスナップショット操作を実施する際は、Bが操作可能な状態にあることが前提になります。

|                                                 |                           | B に対するスナップショット操作                        |                   |                  |                  |       |
|-------------------------------------------------|---------------------------|-----------------------------------------|-------------------|------------------|------------------|-------|
| snapshotType                                    | A Ø<br>snapshotStatu<br>s | 取得準備&取<br>得<br>(PrepareAnd<br>Finalize) | 取得準備<br>(Prepare) | 取得<br>(Finalize) | リストア             | 削除    |
| Snapshot                                        | Empty                     | ×                                       | ×                 | _                | _                | —     |
|                                                 | Preparing                 | ×                                       | ×                 | _                | _                | —     |
|                                                 | Prepared                  | ×                                       | 0                 | ×                | $\bigtriangleup$ | 0     |
|                                                 | Normal                    | 0                                       | 0                 | 0                | 0                | 0     |
|                                                 | Restoring                 | ×                                       | ×                 | ×                | $\bigtriangleup$ | 0     |
|                                                 | Error                     | ×                                       | ×                 | ×                | ×                | 0     |
|                                                 | Deleting                  | ×                                       | ×                 | _                | _                | —     |
| <ul> <li>○:成功する △</li> <li>る -:操作自体が</li> </ul> | :成功するが何もさ<br>不可           | れない(ジョブはタ                               | 処理を実行した           | よいで正常終了          | でします) ×          | : 失敗す |

Aに対するスナップショット操作を実施する際は、Aが操作可能な状態にあることが前提になります。

|                                                                                 |                           | A に対するスナップショット操作                                       |                          |                              |      |    |
|---------------------------------------------------------------------------------|---------------------------|--------------------------------------------------------|--------------------------|------------------------------|------|----|
| snapshotType                                                                    | B Ø<br>snapshotStatu<br>s | 取 <mark>得準備</mark> &取<br>得<br>(PrepareAnd<br>Finalize) | <b>取得準備</b><br>(Prepare) | 取 <del>得</del><br>(Finalize) | リストア | 削除 |
| Snapshot                                                                        | Empty                     | —                                                      | —                        | 0                            | 0    | ×  |
|                                                                                 | Preparing                 | _                                                      | _                        | 0                            | 0    | ×  |
|                                                                                 | Prepared                  | —                                                      | _                        | 0                            | 0    | ×  |
|                                                                                 | Normal                    | —                                                      | _                        | $\bigtriangleup$             | ×    | ×  |
|                                                                                 | Restoring                 | _                                                      | —                        | $\bigtriangleup$             | ×    | ×  |
|                                                                                 | Error                     | —                                                      | —                        | $\bigtriangleup$             | ×    | ×  |
|                                                                                 | Deleting                  | —                                                      | _                        | $\bigtriangleup$             | ×    | ×  |
| <ul> <li>○:成功する △:成功するが何もされない(ジョブは処理を実行しないで正常終了します) ×:失敗する -:操作自体が不可</li> </ul> |                           |                                                        |                          |                              |      |    |

### ■複製元 VOL を複数の Snapshot で共有する場合

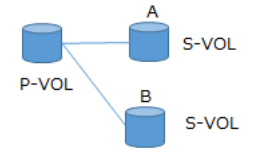

Bに対するスナップショット操作を実施する際は、Bが操作可能な状態にあることが前提になります。

|                                                                                                    |                           | B に対するスナップショット操作                        |                          |                  |      |    |
|----------------------------------------------------------------------------------------------------|---------------------------|-----------------------------------------|--------------------------|------------------|------|----|
| snapshotType                                                                                                    | A Ø<br>snapshotStatu<br>s | 取得準備&取<br>得<br>(PrepareAnd<br>Finalize) | <b>取得準備</b><br>(Prepare) | 取得<br>(Finalize) | リストア | 削除 |
| Snapshot                                                                                                    | Empty                     | 0                                       | 0                        | 0                | 0    | 0  |
|                                                                                                    | Preparing                 | 0                                       | 0                        | 0                | 0    | 0  |
|                                                                                                    | Prepared                  | 0                                       | 0                        | 0                | 0    | 0  |
|                                                                                                    | Normal                    | 0                                       | 0                        | 0                | 0    | 0  |
|                                                                                                    | Restoring                 | ×                                       | 0                        | ×                | ×    | 0  |
|                                                                                                    | Error                     | $\times^*$                              | ×*                       | 0                | 0    | 0  |
|                                                                                                    | Deleting                  | ×                                       | ×                        | 0                | 0    | 0  |
| <ul> <li>○:成功する △:成功するが何もされない(ジョブは処理を実行しないで正常終了します) ×:失敗する</li> <li>* イベントログ KARS06132-C が出ている場合は成功します。</li> </ul> |                           |                                         |                          |                  |      |    |

### スナップショットの QoS 設定

P-VOL、S-VOL、P/S-VOLには QoS の設定ができます。

QoS 機能については「Quality of Service(QoS)機能について」を参照してください。

### **メモ** スナップショットには、複製元ボリュームの QoS の設定は引き継がれません。

### 18.2 スナップショットの取得準備をする

複製元のボリュームを指定してコマンドを実行し、スナップショットを取得するためのボリューム (S-VOL)を作成します。

- スナップショットの取得準備をするには、以下の計算結果が 80 未満であることが必要です。 usedCapacity[MiB] / allocatableCapacity[MiB] × 100 usedCapacity、allocatableCapacity は以下のコマンドで確認できます。 REST API: GET /v1/objects/storage-controllers CLI: storage\_controller\_list
- 複製元ボリュームの配下に Deleting、Error 状態のスナップショットが存在する場合は取得準備できません。
- 複製元ボリュームがスナップショットの場合、複製元のスナップショットが Normal 状態のと きのみ取得準備できます。
- 《Cloud》universalReplicatorAttribute が"P-VOL"の場合は、Universal Replicator ペアの状態によらずスナップショットの取得準備はできます。universalReplicatorAttribute が"S-VOL"の場合、Universal Replicator ペアの状態が"PAIR"、"SSUS"、または"PSUE"のときはスナップショットの取得準備はできます。Universal Replicator ペアの状態が"COPY"のときはスナップショットの取得準備はできません。volumeType が"Journal"または"FormerJournal"のボリュームはスナップショットの取得準備はできません。

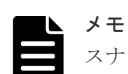

スナップショット取得準備とスナップショット取得を一括して実行できます。一括して実行すると操作を簡単 化できますが、I/O を停止してからスナップショットを取得する場合には、スナップショット取得準備に掛かる 時間も I/O を停止しなければならないため、I/O 停止時間が長くなります。

このため、このマニュアルでは、スナップショットの取得準備と取得を別の操作で実施する手順を説明しています。

スナップショット取得準備とスナップショット取得を一括して実行するには、operationTypeパラメーター(CLI の場合: --operation\_type)に"PrepareAndFinalize"を指定して手順4を実施します。

operationType パラメーター(CLI の場合: --operation\_type)の指定を省略した場合も、スナップショット取得 準備とスナップショット取得が一括して実行されますので、注意してください。

### 前提条件

- 実行に必要なロール: Storage
- ・ VPS 内のボリュームについてスナップショットの取得準備をする場合:当該 VPS のスコープ

### 操作手順

 マルチテナンシー機能を利用していない場合、またはマルチテナンシー機能を利用していてシ ステムスコープ内のボリュームについてスナップショットの取得準備をする場合、この手順は 実施不要です。次の手順に進んでください。

VPS 内のボリュームについてスナップショットの取得準備をする場合、VPS の ID と VPS に設 定された条件(QoS 設定)を確認します。

CLI を使い、VPS を名前で指定する場合は、VPS の名前を確認します。

REST API : GET /v1/objects/virtual-private-storages

CLI : vps\_list

メモ

システム管理者は、VPS の QoS の設定に制限されずボリューム個別に QoS の設定ができます。 QoS パラメーターを指定しない場合、VPS に設定された QoS パラメーターでスナップショットを 取得するためのボリューム(S-VOL)が作成されます。

2. スナップショットの複製元となるボリュームの ID を確認します。

CLI を使いボリュームを名前で指定する場合は、ボリュームの名前を確認します。

 $REST \ API \ : \ GET \ /v1 / objects / volumes$ 

### CLI : volume\_list

**3.** 複製元のボリュームの ID を指定して S-VOL 情報の一覧を取得し、snapshotStatus が "Deleting"、"Error"いずれかのボリュームが存在しないことを確認します。

CLIを使う場合はボリュームの ID の代わりに名前が指定できます。

REST API : GET /v1/objects/volumes/<id >/snapshot-volumes

CLI : snapshot\_volume\_list

snapshotStatus が"Deleting"のボリュームがあった場合は、それぞれの処理が完了するのを待ちます。"Error"の場合は、当該 S-VOL を削除します。

4. スナップショットの取得準備をします。

複製元のボリュームの ID と operationType パラメーターに"Prepare"を指定してコマンドを実 行します。

CLIを使う場合はボリュームの ID の代わりに名前が指定できます。また、パラメーターは--operation\_type、指定値は"Prepare"になります。

REST API : POST /v1/objects/volumes/actions/create-snapshot/invoke

 $CLI: volume\_create\_snapshot$ 

コマンド実行後に表示されるジョブの ID を確認します。

5. ジョブの state を確認します。

ジョブの ID を指定してコマンドを実行します。

REST API : GET /v1/objects/jobs/<jobId >

 $CLI: job\_show$ 

state が"Succeeded"になっていたらジョブは完了です。

6. S-VOL 情報の一覧を取得して、snapshotStatus が"Prepared"である S-VOL が作成されたこと を確認します。

複製元のボリュームの ID を指定してコマンドを実行します。

CLIを使う場合はボリュームの ID の代わりに名前が指定できます。

REST API : GET /v1/objects/volumes/<id >/snapshot-volumes

CLI : snapshot\_volume\_list

手順5を実施後、snapshotStatus が変わるまで1分程度掛かることがあります。 snapshotStatus の変化を確認する場合は、1分ほど経過してから再度確認してください。

### 18.3 スナップショットを取得する

取得準備で作成した複製先ボリュームを指定してスナップショットを取得します。

- 複製元ボリュームの配下に Restoring 状態のスナップショットが存在する場合は取得できません。
- ・ 複製先の当該スナップショットが Prepared 状態のときのみ取得できます。
- 複製元ボリュームがスナップショットの場合、複製元のスナップショットが Normal 状態のと きのみ取得できます。
- ≪Cloud≫universalReplicatorAttribute が"P-VOL"の場合は、Universal Replicator ペアの状態によらずスナップショットは取得できます。universalReplicatorAttribute が"S-VOL"の場合、Universal Replicator ペアの状態が"PAIR"、"SSUS"、または"PSUE"のときはスナップショットは取得できます。Universal Replicator ペアの状態が"COPY"のときはスナップショットは取得できません。volumeType が"Journal"または"FormerJournal"のボリュームはスナップショットは取得できません。

### ×+

- スナップショットを取得したあと、P-VOLへの書き込み要求は、CoW(Copy on Write)方式で処理します。
   CoW 方式とは、書き込み前のデータをストレージプールヘコピーしてから、書き込みを処理する方式です。
- スナップショットボリュームを作成した直後は、P-VOLのデータが更新されると、必ず差分データのコピーが動作します。さらに、ホストからの書き込み I/O が多い状態が続くと、差分データのコピーが大量に動作し、ストレージノード内の負荷が上昇して、書き込み I/O の IOPS 性能だけでなく、読み込み I/O の IOPS 性能も悪化します。IOPS 性能が悪化している場合は、ホストからの書き込み I/O を抑えてください。

### ▲ 注意

データの一貫性を保つため、スナップショットの取得が完了するまでの間、ホスト I/O を停止してください。 OS 用システムディスクのボリュームの場合は、OS をシャットダウンしてからスナップショットを取得してく ださい。データ用ディスクのボリュームの場合は、ファイルキャッシュのディスクへの強制書き出しとドライブ への書き込み停止を組み合わせて実施する(例えば sync コマンドと fsfreeze コマンド)、またはアンマウントを 実施したあとでスナップショットを取得してください。スナップショットの取得が完了したらホスト I/O を再 開してください。OS によってホスト I/O の停止方法は異なるため、使用している OS の手順に従って実施して ください。

### 前提条件

- 実行に必要なロール:Storage
- ・ VPS 内のボリュームについてスナップショットの取得をする場合:当該 VPS のスコープ

#### 操作手順

 マルチテナンシー機能を利用していない場合、またはマルチテナンシー機能を利用していてシ ステムスコープ内のボリュームについてスナップショットの取得をする場合、この手順は実施 不要です。次の手順に進んでください。

VPS 内のボリュームについてスナップショットの取得をする場合、VPS の ID を確認します。

CLIを使い、VPS を名前で指定する場合は、VPS の名前を確認します。

REST API : GET /v1/objects/virtual-private-storages

CLI : vps\_list

2. スナップショットの複製元となるボリュームの ID を確認します。

CLI を使いボリュームを名前で指定する場合は、ボリュームの名前を確認します。

REST API : GET /v1/objects/volumes

 $CLI: volume_list$ 

**3.** 複製元ボリュームの ID を指定して S-VOL 情報の一覧を取得し、snapshotStatus が "Restoring"のボリュームが存在しないことを確認します。

また、複製先ボリュームについて、ID を確認し、snapshotStatus が"Prepared"であることを 確認します。

CLIを使う場合はボリュームの ID の代わりに名前が指定できます。

REST API : GET /v1/objects/volumes/<id >/snapshot-volumes

 $CLI: snapshot_volume_list$ 

確認できたら次の手順に進みます。

4. スナップショットを取得します。

複製先のボリュームの ID と operationType パラメーターに"Finalize"を指定してコマンドを実行します。operationType パラメーターに"Finalize"を指定した場合は、QoS パラメーター、および複製元のボリュームの ID や名前を指定することはできません。

CLIを使う場合のボリュームの ID の代わりに名前が指定できます。また、パラメーターは--operation\_type、指定値は"Finalize"になります。

REST API : POST /v1/objects/volumes/actions/create-snapshot/invoke

 $CLI: volume\_create\_snapshot$ 

コマンド実行後に表示されるジョブの ID を確認します。

5. ジョブの state を確認します。

ジョブの ID を指定してコマンドを実行します。

 $\rm REST\;API:GET\;/v1/objects/jobs/<jobId>$ 

 $CLI: job\_show$ 

state が"Succeeded"になっていたらジョブは完了です。

6. 複製先ボリュームの情報を取得して、snapshotStatus が"Normal"になったことを確認します。 REST API: GET /v1/objects/volumes/<id >

CLI : volume\_show

```
手順5を実施後、snapshotStatus が変わるまで1分程度掛かることがあります。
snapshotStatus の変化を確認する場合は、1分ほど経過してから再度確認してください。
```

### 18.4 スナップショットを削除する

不要になったスナップショットボリュームを削除します。

VSP One SDS Block Administrator からはスナップショットボリュームを削除できません。

以下に留意して実施してください。

- スナップショットボリュームとコンピュートノード間のパス(ボリュームパス)が設定されている場合、スナップショットボリュームは削除できません。削除する前に、スナップショットボリュームとコンピュートノードの接続を解除してください。
- ・ 当該スナップショットが Prepared、Normal、または Error 状態のときのみ削除できます。
- 当該スナップショットを複製元とするスナップショットが存在する場合は削除できません。
- ・ S-VOL を削除する場合は、スナップショット削除のコマンドで削除します。
- P-VOL を削除する場合は、削除対象の P-VOL から作成されたすべてのスナップショットボリューム(S-VOL)を、スナップショットの削除コマンドで削除したあと、削除対象の P-VOL(S-VOL が削除されたため、この時点では通常ボリュームに変化)を、ボリュームの削除コマンドで削除します。
- P/S-VOL を削除する場合は、削除対象の P/S-VOL から作成されたすべてのスナップショットボ リューム(S-VOL)を、スナップショットの削除コマンドで削除したあと、削除対象の P/S-VOL(S-VOL が削除されたため、この時点では S-VOL に変化)を、スナップショットの削除コマ ンドで削除します。

## ▲ <sup>注意</sup>

- 「構成バックアップを行う≪Virtual machine≫≪Bare metal≫」に従って、ストレージクラスター構成の リストアを実施してもスナップショットを元に戻すことはできません。復元されたスナップショットボリ ュームとボリュームパスは、システム管理者または利用者によってすべて削除する必要があります。
- スナップショットツリーの一部のスナップショットを削除しても、ストレージプール内のスナップショット ボリュームのデータとして割り当てられていた領域は解放されないため、ストレージプールの使用量は減り ません。解放されなかった領域は、新たにスナップショットボリュームのデータを格納するときに再度使用 されます。ストレージプールの使用量を削減したい場合は、該当するスナップショットツリーに作成された スナップショットをすべて削除する必要があります。

### 前提条件

- 実行に必要なロール: Storage
- VPS 内のスナップショットボリュームを削除する場合:当該 VPS のスコープ

### 操作手順

 マルチテナンシー機能を利用していない場合、またはマルチテナンシー機能を利用していてシ ステムスコープ内のスナップショットボリュームを削除する場合、この手順は実施不要です。 次の手順に進んでください。

VPS 内のスナップショットボリュームを削除する場合、VPS の ID を確認します。

CLIを使い、VPS を名前で指定する場合は、VPS の名前を確認します。

REST API : GET /v1/objects/virtual-private-storages

 $CLI: vps\_list$ 

2. P-VOL または S-VOL のボリュームの ID を確認します。

CLIを使い P-VOLと S-VOL を名前で指定する場合は、P-VOLと S-VOL の名前を確認します。

REST API : GET /v1/objects/volumes

CLI : volume\_list

3. 削除するスナップショットボリュームの情報を取得して、snapshotStatus が"Prepared"、 "Normal"、"Error"いずれかであることを確認します。

ボリュームの ID を指定してコマンドを実行します。

CLI を使う場合はボリュームの ID の代わりに名前が指定できます。

REST API : GET /v1/objects/volumes/<id >

CLI : volume\_show

確認できたら次の手順に進みます。

4. スナップショットボリュームを削除します。

削除する S-VOL のボリュームの ID を指定してコマンドを実行します。

CLIを使う場合はS-VOLのIDの代わりに名前が指定できます。

 $REST\ API\ :\ POST\ /v1/objects/volumes/actions/delete\ snapshot/invoke$ 

 $CLI:volume\_delete\_snapshot$ 

コマンド実行後に表示されるジョブの ID を確認します。

5. ジョブの state を確認します。

ジョブの ID を指定してコマンドを実行します。

 ${\rm REST\;API}:{\rm GET\;/v1/objects/jobs/<jobId} >$ 

CLI: job\_show

state が"Succeeded"になっていたらジョブは完了です。

- 6. S-VOL 情報の一覧を取得して、S-VOL が削除されたことを確認します。
  - P-VOL のボリューム ID を指定してコマンドを実行します。

CLI を使う場合はボリュームの ID の代わりに名前が指定できます。

REST API : GET /v1/objects/volumes/<id >/snapshot-volumes

 $CLI: snapshot_volume_list$ 

### ► メ·

S-VOL の snapshotStatus が"Error"になり、当該 S-VOL を指定してもスナップショット削除のコマンドが失敗 してしまう場合には、REST API では masterVolumeId と snapshotTree、CLI では--master\_volume\_id と-snapshot\_tree に、それぞれ P-VOL のボリュームの ID と true を指定してスナップショット削除のコマンドを 実行することで、P-VOL から作成されたすべての S-VOL を一度に削除します。このとき、当該 P-VOL のツリ ーに存在するスナップショットボリュームに対して先行操作したコマンドのジョブが失敗する場合があります。 また、当該コマンドのジョブも失敗する場合があります。ジョブが失敗した場合は、当該コマンドを再度実行し てください。

実行方法については「Hitachi Virtual Storage Platform One SDS Block REST API リファレンス」の 「POST /v1/objects/volumes/actions/delete-snapshot/invoke」または「Hitachi Virtual Storage Platform One SDS Block CLI リファレンス」の「volume\_delete\_snapshot」を参照してください。

### 18.5 スナップショットからボリュームを復元する

複製先ボリュームのデータを用いて、複製元ボリュームのデータを復元する操作をスナップショットのリストアといいます。

リストアを開始して、snapshotStatus が Restoring 状態になると、リストアのコピーが未完了であっても、リストア先のボリュームのデータは、仮想的にリストア元のボリュームのデータが反映された状態になり、復元後のデータに即座にアクセスできます。

リストア元のボリュームはリストアの開始によってアクセスが抑止されます。リストアが完了する と、リストア元のボリュームは Prepared 状態に遷移します。Prepared 状態に遷移したボリューム は、スナップショット取得準備操作を実施することなく、次のスナップショット取得操作を実施で きます。

- ・ 複製先(リストア元)の snapshotStatus が"Normal"のときのみリストアできます。
- カスケード構成における、複製先(リストア元)ボリュームを複製元とするスナップショットが取 得済みの場合はリストアできません。

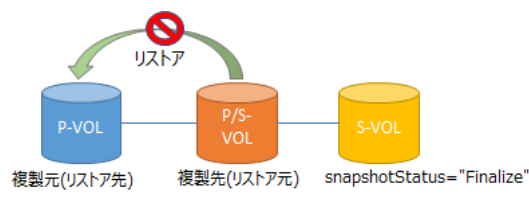

 カスケード構成における、複製元(リストア先)ボリュームがスナップショットの場合、複製元(リ ストア先)の snapshotStatus が"Normal"ときのみリストアできます。

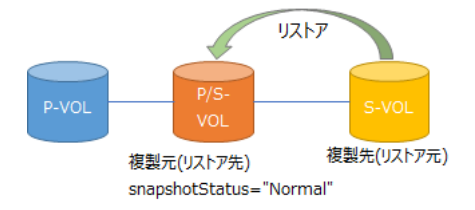

 複製元のボリュームが共有されている構成の場合、複製元(リストア先)ボリュームの配下にすで に snapshotStatus が"Restoring"のスナップショットが存在する場合は、新たなリストアを開 始することはできません。

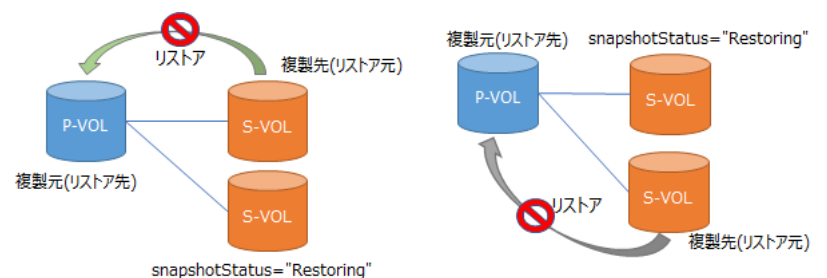

≪Cloud≫universalReplicatorAttribute が"S-VOL"のボリュームは、スナップショットからはリス トアできません。RAID Manager で、Universal Replicator ペアの P-VOL と S-VOL を入れ替える とリストアできます。

### 🔺 メモ

- リストアの実施によって、リストア元ボリュームのデータがリストア先ボリュームに書き込まれます。この とき、リストア先ボリュームの書き込み前のデータはストレージプールにコピーされるため、ストレージプ ールの使用量が増えます。リストア中に、ストレージプールの満杯によってスナップショットボリュームの データが消失すると、リストア先ボリュームのデータも使用できなくなります。リストア実施時には、リス トアに必要な容量があるかを、下記の手順1から6で確認し、不足する場合は必要な空き容量を確保してく ださい。
- リストアは、リストア先ボリュームの IOPS が低い状態のときに実施してください。
   リストア先ボリュームのデータがライト I/O によって更新されると、差分データのコピーが動作します。さらに、リストアによるリストア元ボリュームからリストア先ボリュームへのコピーも動作します。これらのコピーが動作することで、ストレージノード内の負荷が上昇して、ライト I/O の IOPS 性能だけでなく、リード I/O の IOPS 性能も悪化するためです。

- 負荷が高まることによって、ストレージノードの内部リソースの使用率が増加した場合、リストアが一時的に停止することがあります。その際は、リストアを一時的に停止したことを示すイベントログ KARS06160-Iが出力されます。ストレージノードの内部リソースの使用率が低下すると、リストアは自動的に再開します。
- リストア実施中に、冗長構成によって許容される障害数を超える障害が発生した場合は、リストア処理が失 敗することがありますが、ノード回復後に失敗したリストアの処理は自動的に再開されます。こうしたケー スにおいては、リストアの実施状況を、ボリューム情報の snapshotStatus で確認してください。 snapshotStatus が"Restoring"の場合はリストアが実行中です。完了するまでお待ちください。 snapshotStatus が"Prepared"の場合はリストアが完了しています。

### 注意

- リストア実施中に、ストレージクラスターへの電源供給の停止などによってストレージクラスターの障害が 発生した場合、キャッシュ保護付きライトバックモード無効時は、スナップショットボリュームのデータが 消失することがあります。キャッシュ保護付きライトバックモード有効時は、スナップショットボリューム のデータは保護されます。ただし、キャッシュ保護用メタデータの冗長度を超える障害が発生している状態 で、ストレージクラスターの障害が発生した場合は、キャッシュ保護付きライトバックモード有効時でも、 スナップショットボリュームのデータは保護されません。
- ≪Virtual machine≫リストア実施中に、冗長度を超える障害(ネットワークスイッチまたは電源の障害、複
   数のストレージノード上にあるストレージノード VM の誤ったシャットダウン操作など)によってストレー
   ジクラスターの障害が発生した場合は、スナップショットボリュームのデータが消失するとともに、リスト
   ア先ボリュームのデータも使用できなくなります。
   リストア実施前には、リストア先ボリュームのデータを、ホスト経由などで別の通常ボリュームにコピーし
   て、バックアップを取っておくこと、およびリストア先ボリュームについて「ボリューム情報を個別に取得

する」で得られる情報を記録しておくことをお勧めします。

- ・ ≪Bare metal≫リストア実施中に、冗長度を超える障害(ネットワークスイッチまたは電源の障害、ストレージノードの誤ったシャットダウン操作など)によって、ストレージクラスターの障害が発生した場合は、スナップショットボリュームのデータが消失するとともに、リストア先ボリュームのデータも使用できなくなります。リストア実施前には、リストア先ボリュームのデータを、ホスト経由などで別の通常ボリュームにコピーして、バックアップを取っておくこと、およびリストア先ボリュームについて「ボリューム情報を個別に取得する」で得られる情報を記録しておくことをお勧めします。
- ≪Cloud≫リストア実施中に、冗長度を超える障害(複数のストレージノード上にある EC2 インスタンスの 障害や誤ったシャットダウン操作など)によって、ストレージクラスターの障害が発生した場合は、スナッ プショットボリュームのデータが消失するとともに、リストア先ボリュームのデータも使用できなくなりま す。リストア実施前には、リストア先ボリュームのデータを、ホスト経由などで別の通常ボリュームにコピ ーして、バックアップを取っておくこと、およびリストア先ボリュームについて「ボリューム情報を個別に 取得する」で得られる情報を記録しておくことをお勧めします。
- データの一貫性を保つため、スナップショットのリストアが完了するまでの間、ホスト I/O を停止してください。OS 用システムディスクのボリュームの場合は、OS をシャットダウンしてから、リストア元ボリューム(S-VOL)からリストアしてください。データ用ディスクのボリュームの場合は、アンマウントしたあとでスナップショットをリストアしてください。ここでは fsfreeze コマンドは使用できません。スナップショットのリストアが完了したらファイルシステムをマウントしてホスト I/O を再開してください。OS によってホスト I/O の停止方法は異なります。使用している OS の手順に従って実施してください。

#### 前提条件

- 実行に必要なロール: Storage
- VPS内のボリュームについて、スナップショットからボリュームを復元する場合:当該 VPSの スコープ

### 操作手順

 マルチテナンシー機能を利用していない場合、またはマルチテナンシー機能を利用していてシ ステムスコープ内のスナップショットからボリュームを復元する場合、この手順は実施不要で す。次の手順に進んでください。

VPS 内のボリュームについて、スナップショットからボリュームを復元する場合、VPS の ID を確認します。

CLI を使い、VPS を名前で指定する場合は、VPS の名前を確認します。

REST API : GET /v1/objects/virtual-private-storages

 $CLI: vps\_list$ 

**2.** ボリューム情報の一覧を取得して、リストア元ボリュームの ID と論理総容量[MiB] (totalCapacity)を確認します。

以降の手順で、CLI を使いボリュームを名前で指定する場合は、ボリュームの名前を確認します。

また、リストア元ボリュームの snapshotStatus が"Normal"であることを確認します。

REST API : GET /v1/objects/volumes

 $CLI: volume_list$ 

リストア元ボリュームの snapshotStatus が"Normal"であることが確認できたら次の手順に進みます。

3. リストア先ボリューム(P-VOL)の ID を取得します。

「ボリュームに対する P-VOL 情報を取得する」を参照して実施します。

4. リストア先ボリュームの情報を取得して、リストア先ボリュームを管理するストレージコント ローラーの ID を確認します。

REST API : GET /v1/objects/volumes/<id>

CLI : volume\_show

 手順4で確認した ID のストレージコントローラーの情報を取得して、当該ストレージコントロ ーラー上で管理しているストレージプールの使用容量[MiB](usedCapacity)と最大論理容量 [MiB](allocatableCapacity)を確認します。

REST API : GET /v1/objects/storage-controllers/<id >

 ${\rm CLI}: {\tt storage\_controller\_show}$ 

- 手順5でチェックした allocatableCapacity[MiB]と usedCapacity[MiB]の差が、手順2で確認 した totalCapacity[MiB]以上であることを確認します。
   確認できたら次の手順に進みます。
- 7. リストア先のボリュームを指定して S-VOL 情報の一覧を取得し、snapshotStatus が "Restoring"のボリュームが存在しないことを確認します。

REST API : GET /v1/objects/volumes/<id >/snapshot-volumes

CLI : snapshot\_volume\_list

確認できたら次の手順に進みます。

- リストア先のボリュームまたはリストア元のボリュームに対してホスト I/O を実施している場合は、データの一貫性を保つためホスト I/O を停止します。
   OS によってホスト I/O の停止方法は異なります。使用している OS の手順に従って実施してください。
- 9. OS 用システムディスクのボリュームの場合は、OS をシャットダウンします。 データ用ディスクのボリュームの場合は、アンマウントを実施してください。 ここでは fsfreeze コマンドは使用できません。
- 10. スナップショットのリストアを実行します。

リストア元ボリューム(S-VOL)の ID を指定してコマンドを実行します。

CLI を使う場合はボリュームの ID の代わりに名前が指定できます。

REST API : POST /v1/objects/volumes/actions/restore-snapshot/invoke

 $CLI: volume\_restore\_snapshot$ 

コマンド実行後に表示されるジョブの ID を確認します。

また、リストアの進捗は、ボリューム情報の snapshotProgressRate[%]で確認できます。ボリ ューム情報の取得方法は、このマニュアルの「ボリューム情報を個別に取得する」を参照して ください。ボリュームの ID には、リストア元ボリュームの ID を指定してください。

11. ジョブの state を確認します。

ジョブの ID を指定してコマンドを実行します。

REST API : GET /v1/objects/jobs/<jobId >

CLI: job\_show

state が"Succeeded"になっていたらジョブは完了です。

**12.** リストア元ボリューム(S-VOL)の情報を取得して、snapshotStatus が"Prepared"になったことを確認します。

REST API : GET /v1/objects/volumes/<id>

CLI : volume\_show

手順 11 を実施後、snapshotStatus が変わるまで1分程度掛かることがあります。 snapshotStatus の変化を確認する場合は、1分ほど経過してから再度確認してください。

**13.** OS 用システムディスクのボリュームの場合は、OS を起動します。 データ用ディスクのボリュームの場合は、手順9でアンマウントしていたファイルシステムを

再度マウントしてください。

必要に応じてホスト I/O を再開してください。

### 18.6 ボリュームに対する P-VOL 情報を取得する

S-VOL の作成元となった P-VOL について、以下の情報を取得します。

- masterVolumeId : P-VOLのボリュームの ID(uuid)
- vpsId:ボリュームが所属する VPS の ID
- vpsName:ボリュームが所属する VPS の名前
- qosParam : QoS に関するパラメーター
  - 。 upperLimitForIops:ボリューム性能上限[IOPS]
  - 。 upperLimitForTransferRate : ボリューム性能上限[MiB/sec]
  - 。 upperAlertAllowableTime:ボリューム性能上限に関するアラートしきい値[sec]
  - upperAlertTime:ボリュームの性能上限を継続して超過した場合に性能上限アラート条件 に合致した最終時刻(UTC)

### 前提条件

・ 実行に必要なロール: Security、Storage、RemoteCopy、Monitor、Service、または Resource

### 操作手順

S-VOL のボリュームの ID を確認します。
 CLI を使いボリュームを名前で指定する場合は、ボリュームの名前を確認します。

REST API : GET /v1/objects/volumes

CLI : volume\_list

**2.** P-VOL 情報を取得します。

S-VOL のボリュームの ID を指定してコマンドを実行します。 CLI を使う場合はボリュームの ID の代わりに名前が指定できます。 REST API:GET /v1/objects/volumes/<id >/master-volume CLI:master\_volume\_show

### 18.7 ボリュームに対する S-VOL 情報の一覧を取得する

P-VOL から作成された S-VOL 情報の一覧を取得します。以下の情報が得られます。

- snapshotVolumeId : S-VOL であるボリュームの ID(uuid)
- snapshotVolumeName : S-VOL であるボリュームの名前
- snapshotVolumeNickname : S-VOL であるボリュームのニックネーム
- statusSummary: 当該 S-VOL の状態のサマリー
- status:ボリュームの状態
- snapshotStatus:スナップショットの状態
   snapshotStatus が変わるまで1分程度掛かることがあります。snapshotStatus の変化を確認 する場合は、1分ほど経過してから再度確認してください。
- ・ snapshotProgressRate:当該 S-VOL の取得準備、削除、リストアの進捗率(%)
- snapshotTimestamp:スナップショット作成時点の P-VOL に対して差分データの記録を開始 した時刻
- snapshotType:スナップショット種別
- snapshotConcordanceRate:当該ボリュームと1つ新しい世代のS-VOLまたは複製元ボリューム(P-VOL)との一致率[%]
- isWrittenInSvol:コンピュートノード(ホスト)から当該ボリュームへの書き込み有無
- vpsId:ボリュームが所属する VPS の ID
- vpsName:ボリュームが所属する VPS の名前
- qosParam: QoS に関するパラメーター
  - upperLimitForIops:ボリューム性能上限[IOPS]
  - 。 upperLimitForTransferRate : ボリューム性能上限[MiB/sec]
  - 。 upperAlertAllowableTime:ボリューム性能上限に関するアラートしきい値[sec]
  - upperAlertTime:ボリュームの性能上限を継続して超過した場合に性能上限アラート条件 に合致した最終時刻(UTC)

### **ト** メモ

S-VOLの一致率は、以下のようになります。世代の新旧は snapshotTimestamp で確認できます。

- ・ 最新世代(S-VOL1)の snapshotConcordanceRate[%]は、P-VOL との一致率
- ・ S-VOL2の snapshotConcordanceRate[%]は、1つ新しい世代の S-VOL3 との一致率

S-VOL3の snapshotConcordanceRate[%]は、1つ新しい世代のS-VOL1との一致率
 P-VOLに書き込みがあった場合、最新世代のS-VOL1の一致率は、P-VOLへの書き込み量が差分データ量として反映されるため下がって見えます。S-VOLに書き込みがあった場合、書き込んだS-VOLの一致率だけが下がります。

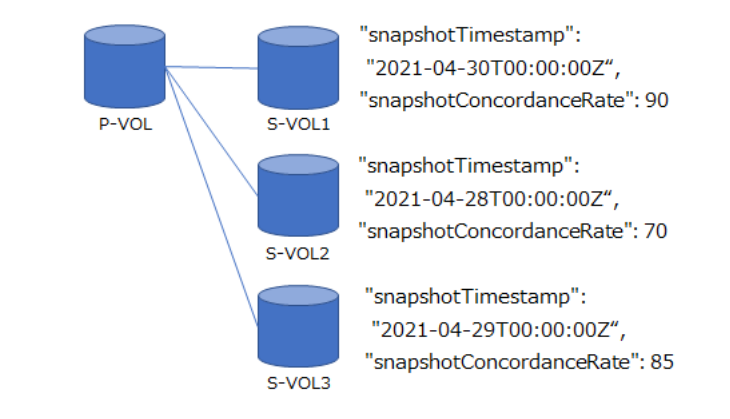

### 前提条件

・ 実行に必要なロール: Security、Storage、RemoteCopy、Monitor、Service、または Resource

#### 操作手順

 マルチテナンシー機能を利用していない場合、またはマルチテナンシー機能を利用していてシ ステムスコープ内のボリュームに対する S-VOL 情報の一覧を取得する場合、この手順は実施不 要です。次の手順に進んでください。

VPS 内のボリュームに対する S-VOL 情報の一覧を取得する場合、VPS の ID を確認します。

CLI を使い、VPS を名前で指定する場合は、VPS の名前を確認します。

REST API : GET /v1/objects/virtual-private-storages

CLI : vps\_list

P-VOL のボリュームの ID を確認します。
 CLI を使いボリュームを名前で指定する場合は、ボリュームの名前を確認します。

REST API : GET /v1/objects/volumes

CLI : volume\_list

**3.** S-VOL 情報の一覧を取得します。

P-VOL のボリュームの ID を指定してコマンドを実行します。

CLIを使う場合はボリュームの ID の代わりに名前が指定できます。

REST API : GET /v1/objects/volumes/<id >/snapshot-volumes

 $CLI: snapshot_volume_list$ 

### 

スナップショットボリュームの削除またはリストアの実施中に、ストレージクラスターが停止した場合、削除ま たはリストアのジョブは中断または失敗によって消滅して、ストレージクラスターは停止します。ストレージク ラスターを起動すると、削除またはリストアの処理は、自動的に再開されます。

スナップショットボリュームの削除またはリストアの実施状況は、ボリューム情報を取得し snapshotStatus を 確認してください。削除処理が終了すると snapshotStatus は"Empty"に、リストア処理が終了すると "Prepared"になります。

再開した削除処理によって、スナップショットボリュームが削除され、snapshotStatus が"Empty"になっていても S-VOL は残っています(ストレージクラスターが停止した場合には自動では削除されません)。S-VOL を 削除するために、スナップショットボリュームの削除を再度実施してください。

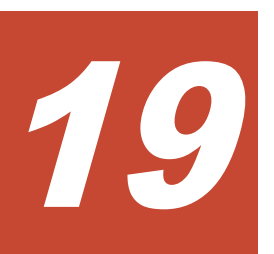

## ユーザーを管理する

- □ 19.1 ユーザー管理の概要
- □ 19.2 ユーザー情報の一覧を取得する
- □ 19.3 ユーザーの詳細情報を取得する
- □ 19.4 ユーザーを作成する
- □ 19.5 ユーザー情報を編集する
- □ 19.6 ユーザーを削除する
- □ 19.7 自身のパスワードを変更する
- □ 19.8 ユーザーをユーザーグループに追加する
- □ 19.9 ユーザーをユーザーグループから削除する
- □ 19.10 ユーザーグループの一覧を取得する
- □ 19.11 ユーザーグループの詳細情報を取得する
- □ 19.12 ユーザーグループを作成する
- □ 19.13 ユーザーグループ情報を編集する
- □ 19.14 ユーザーグループを削除する
- □ 19.15 外部認証サーバーを利用する
- □ 19.16 外部認証サーバーの設定を取得する
- □ 19.17 外部認証サーバーのルート証明書を取得する

### 19.1 ユーザー管理の概要

VSP One SDS Block のストレージクラスターの操作や設定を行うユーザーは、VSP One SDS Block に登録が必要です。例えば、REST API の場合は、リクエストヘッダーの Authorization に、 "<ユーザー ID>:<パスワード>"を Base64 でエンコードした値を指定します。CLI の場合は、…user オプションにユーザー ID を指定して実行し、対話形式でパスワードを入力します。

≪Bare metal≫≪Cloud≫コンソールインターフェイスでは、対話形式でユーザー ID とパスワードを入力します。

### ビルトインユーザーグループとビルトインユーザー

VSP One SDS Block には、SecurityAdministrators や ServiceAdministrators など、6 つのユーザ ーグループ(ビルトインユーザーグループ)があらかじめ登録されています。また、ビルトインユー ザーとして、admin が登録されています。

| 項目                     | 説明                                  |
|------------------------|-------------------------------------|
| ユーザー ID                | admin                               |
| ユーザーのオブジェクト ID         | admin                               |
| パスワード                  | hsds-admin<br>初回操作時にパスワード変更が求められます。 |
| 所属するユーザーグループ ID        | SystemAdministrators                |
| 所属するユーザーグループのオブジェクト ID | SystemAdministrators                |

ユーザーとグループユーザーの初期状態を図示すると以下のようになります。ユーザーグループに は、操作権限を規定するロール(Storage、Service、Security など)が設定されています。

ビルトインユーザーグループは削除できません。設定されているロールの変更はできません。また、ビルトインユーザーは削除できません。

| AuditAdministrators    | StorageAdministrators                   | ServiceAdministrators                  |
|------------------------|-----------------------------------------|----------------------------------------|
| ロール:<br>Audit、Monitor  | ロール:<br>Storage,RemoteCopy,<br>Resource | ロール:<br>Storage,RemoteCopy,<br>Service |
|                        |                                         |                                        |
| SecurityAdministrators | MonitorUsers                            | SystemAdministrators                   |

≪Bare metal≫≪Cloud≫ビルトインユーザーはコンソールインターフェイスを使用できます。

### セットアップ完了後の状態

ご使用のモデルの「Hitachi Virtual Storage Platform One SDS Block セットアップガイド」に従って、セットアップが完了したあとには、システムの運用に必須であるユーザーが、

SecurityAdministrators と ServiceAdministrators にそれぞれ作られています。作成されたユー ザーの、ユーザー ID、ユーザーオブジェクト ID、パスワードについては、これらユーザーを作成 した管理者の方にお問い合わせください。その後、必要に応じて、自身のパスワードを変更してく ださい。 また、セットアップ完了後、admin ユーザーは無効になっています。必要であれば、有効に設定で きます。

| AuditAdministrators      | StorageAdministrators                   | ServiceAdministrators                                                       |
|--------------------------|-----------------------------------------|-----------------------------------------------------------------------------|
| ロール:<br>Audit、Monitor    | ロール:<br>Storage,RemoteCopy,<br>Resource | ロール:<br>Storage,RemoteCopy,<br>Service                                      |
| SecurityAdministrators   | MonitorUsers                            | SystemAdministrators                                                        |
| ロール:<br>Security,Monitor | ロール:<br>Monitor                         | D-JJ:<br>Audit,Security,Storage,<br>RemoteCopy,Monitor,<br>Service Resource |

### ユーザーの作成とユーザーグループ

ユーザーの操作権限は、所属するユーザーグループに設定されているロールによって決まります。 例えば、ユーザーの作成は、Security ロールを持つユーザーグループに所属するユーザーにのみ可 能です。

また、マルチテナンシー機能を利用する場合、ユーザーが操作できる対象は、所属するユーザーグ ループに設定されているスコープにより制限できます。スコープについては、このマニュアルの「マ ルチテナンシーを構成する≪Virtual machine≫≪Bare metal≫」を参照してください。

新規に作成されたユーザーが最初に行うことができる操作はパスワード変更だけです。パスワード の変更後には、与えられたロールに許された操作が実行できます。なお、セットアップ中に作成さ れたユーザーは、パスワード変更が行われています。

ユーザーは、複数のユーザーグループに登録できます。

ユーザーグループは新規に作成できます。

#### ロールと実行できる操作

ロールによって、実行できる操作は以下のように異なります。システムの運用方針に従ってユーザ ーを作成してください。

マルチテナンシー構成をとっている場合は、下表に記載のロール以外に、VPS 管理者のロール (VpsSecurity、VpsStorage、VpsMonitor)があります。マルチテナンシー構成については、このマ ニュアルの「マルチテナンシーを構成する≪Virtual machine≫≪Bare metal≫」を参照してくだ さい。

注意

Security ロールを持つ有効なユーザーのパスワードは絶対に紛失しないようにしてください。Security ロール を持つ有効なすべてのユーザーのパスワードを紛失した場合、システムの運用に必須であるアカウント管理など の操作が実行できなくなります。

| ロール      | 実行できる主な操作                                                                                                    |
|----------|----------------------------------------------------------------------------------------------------|
| Security | 監査ログファイルの作成・ダウンロード、CHAP 認証、ユーザー管理、セッショ<br>ン情報の取得、イベントログ設定、監査ログ設定、外部認証サーバー連携、ホワ<br>イトリスト設定、サーバー証明書のインポート、VSP One SDS Block<br>Administrator のログイン画面と CLI Basic 認証時に表示するメッセージの設<br>定、ターゲット動作のコンピュートポートの認証設定、暗号化管理など |
| Storage  | ライセンス管理、ボリューム管理、スナップショット管理、コンピュートノード<br>管理、コンピュートノードのイニシエーター情報・パス情報の登録・削除、ボリ                                                                                                    |

| ロール        | 実行できる主な操作                                                                                                    |
|------------|----------------------------------------------------------------------------------------------------|
|            | ュームとコンピュートノードの接続・解除、コンピュートポートの設定、ストレ<br>ージプールの容量拡張、ストレージノードの容量管理、ドライブ管理、性能情<br>報・容量情報の取得、ドライブデータ再配置の中断と再開など                                               |
| RemoteCopy | リモートパスグループ操作、ジャーナルグループ操作 、RAID Manager による<br>ペア操作                                                                                                    |
| Monitor    | 性能情報・容量情報の取得、ストレージノードの容量管理情報の取得、ライセン<br>ス情報の取得など                                                                                                    |
| Audit      | 監査ログファイルの作成・ダウンロード<br>(VSP One SDS Block Administrator にログインするには、Audit ロール以外の<br>ロールが必要です。)                                                               |
| Service    | ストレージノード管理(保守、増設、減設など)、ストレージクラスターの停止、<br>ストレージソフトウェアのアップデート、ドライブデータ再配置の中断と再開な<br>ど                                                                        |
| Resource   | VPS の作成・編集・削除<br>Resource ロールを持つユーザーが、VSP One SDS Block Administrator を使う<br>場合は、Monitor ロールを割り当てることをお勧めします。これによって、<br>Resource ロールの参照可能範囲まで参照できるようになります。 |

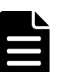

### メモ

- 以下の操作は、ロールによる実行制限はありません。
  - 。 自身のセッション参照/生成/削除
  - VSP One SDS Block Administrator のログイン画面および CLI Basic 認証時の警告バナーに表示する メッセージの取得
  - 。 API バージョンの取得
  - 。 ジョブ情報の取得
  - ストレージクラスターマスター(プライマリー)であるかを示す情報の取得
  - 。 ストレージクラスターのネットワーク設定
  - 。 自身のユーザー情報の取得
  - 。 自身のパスワード変更
- 以下の操作は、Security、Storage、RemoteCopy、Monitor、Service、または Resource のロールを持つユ ーザーが実行できます。
  - 。 ストレージプールの情報取得
  - 。 ドライブ情報の取得
  - 。 ストレージノードのネットワーク設定の取得
  - 。 リモート iSCSI ポートの情報取得
  - 。 リモートパスグループの情報取得
- 以下の操作は、Storage、RemoteCopy、Monitor、またはResourceのロールを持つユーザーが実行できます。
  - 。 ライセンス情報の取得
- 以下の操作は、Security、Storage、RemoteCopy、Monitor、Service、Audit、またはResourceのロール を持つユーザーが実行できます。
  - 。 ヘルスステータスの取得
  - 。 プロテクションドメイン情報の取得
  - 。 ストレージクラスター情報の取得
  - 。 ストレージノード情報の取得
  - 。 フォールトドメイン情報の取得

- 。 管理ポート、ストレージノード間ポートの情報取得
- 。 ストレージクラスターの時刻設定の取得

 ・ 以下の操作は、Security、Storage、RemoteCopy、Monitor、Service、Resource、VpsSecurity、 VpsStorage、またはVpsMonitorのロールを持つユーザーが実行できます。

- 。 ボリューム情報の取得
- 。 S-VOL 情報、P-VOL 情報の取得
- 。 コンピュートノードの情報取得
- 。 コンピュートノードのイニシエーター情報の取得
- 。 コンピュートノードのパス情報の取得
- 。 ボリュームとコンピュートノードの接続情報の取得
- 。 ジャーナルの情報取得
- 以下の操作は、Security、Storage、RemoteCopy、Monitor、Service、Resource、VpsStorage、または VpsMonitorのロールを持つユーザーが実行できます。
  - 。 コンピュートポートの情報の取得

#### Basic 認証・セッション認証・チケット認証

ストレージクラスターの操作を、例えば、REST API で行う場合、リクエストヘッダーの Authorization に認証情報を指定して、VSP One SDS Block に認証リクエストを送信します。

VSP One SDS Block では、Basic 認証とセッション認証およびチケット認証という、3 種類の認証 方式がサポートされます。

Basic 認証は、ユーザー ID とパスワードを認証情報とする方式です。Basic 認証ではリクエストのたびに認証が行われます。

セッション認証は、トークンを認証情報とする方式であり、一定期間、認証を省略できます。この ため、アプリケーションによる自動操作などに利用するときに有用です。トークンはセッションを 生成する REST API や CLI を実行することで得られます。トークンの生成方法は「セッションを 生成する」を参照してください。セッションはストレージシステムによって削除される場合があり ます。詳細は「セッション管理の概要」を参照してください。特に、アプリケーションによる自動 操作などに利用する場合は、セッションが削除されると、再度セッションを生成する必要があるこ とに注意してください。

チケット認証は、ストレージノードの停止時や障害発生によって、Basic 認証やセッション認証が 使用できない場合の代替手段です。チケット認証を実施する際は、認証チケットを発行した際のユ ーザー名とパスワードを同時に指定してください。認証チケット、ユーザー名、パスワードの指定 の方法は「Hitachi Virtual Storage Platform One SDS Block REST API リファレンス」の「認証 方式」と「Hitachi Virtual Storage Platform One SDS Block CLI リファレンス」の「マスターコ マンドオプション」を参照してください。

認証チケットの発行と破棄の方法は「認証チケットを管理する」を参照してください。

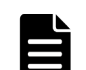

メモ

認証チケットを利用して、認証が失敗したときは以下を確認してください。

- ・ ユーザー名、パスワードが認証チケット発行時のものと異なっていないか
- ・ 認証チケットの有効期限が切れていないか
- 認証チケット発行時に、ユーザーが認証チケットを使って行うそれぞれの操作に必要なロールを持っていたか
- 別のストレージクラスターで発行されたチケットではないか
- ・ 認証チケット発行後に認証チケットが破棄されていないか

認証チケットが破棄されていた場合は、再度、認証チケットを発行してください。ストレージクラスターの 停止中などで認証チケットが再発行できない場合は、サポートセンターに連絡してください。

 ≪Cloud≫VSP One SDS Block で Universal Replicator を使用する場合は、RAID Manager の認証が必要 になります。詳細は、ご使用の VSP の「RAID Manager ユーザガイド」の「ユーザ認証機能」または「ユ ーザ認証」を参照してください。

#### 生成できるセッションの上限数と削除

セッション生成数には上限があり、上限を超えるとコマンドが実行できなくなります。セッション 生成数の上限は、マルチテナンシー機能を利用しない場合 64 です。マルチテナンシー機能を利用 する場合、VPS に所属しないユーザーのセッションの上限数は 64、VPS に所属するユーザーのセ ッションの上限数は 436 です。

認証をリクエストした際に、すでにセッションが上限数に達していた場合は 503 Service Unavailable が返却されます。

セッションはユーザー操作によるセッション削除のほか、トークンの有効期限が過ぎた場合、セッ ションを使用しないままタイムアウト期間を超過した場合などに自動で削除されます。また、当該 ユーザーの編集や削除、パスワード変更、ユーザーグループからユーザーの削除、ユーザーの所属 グループの編集によっても当該ユーザーのセッションは削除されます。

セッションが削除された場合は、ユーザーによるセッションの生成が必要になります。

#### ユーザー認証設定とシステム要件

ユーザー認証に適用される設定をユーザー認証設定といいます。ユーザー認証設定にはパスワード の複雑さ、パスワードの有効期限、ロックアウト、セッションに関するパラメーターがあり、設定 値は変えられます。「ユーザー認証設定を編集する」を参照してください。

| 項目                           | 要件                                                                                                    | 備考                                 |
|------------------------------|----------------------------------------------------------------------------------------------------|------------------------------------|
| ユーザーの最大数                     | 32                                                                                                    | ビルトインユーザーや外部認証サ<br>ーバー上のユーザーを含みます。 |
| ユーザーグループの最大数                 | 32                                                                                                    | ビルトイングループや外部認証サ<br>ーバー上のグループを含みます。 |
| 1 ユーザーが所属できるユーザー<br>グループの最大数 | 8                                                                                                    |                                    |
| ユーザー ID で使用できる文字数<br>と文字種    | <ul> <li>・ 文字数:6~255<sup>1</sup></li> <li>・ 使用可能文字:数字(0·9)、英大<br/>文字(A-Z)、英小文字(a-2)、記<br/>号(!#\$&amp;%'@^_`{}~)</li> <li>≪Bare metal≫≪Cloud≫</li> <li>コンソールインターフェイスの使<br/>用を許可するユーザーの場合は以<br/>下の制限となります。</li> <li>・ 文字数:6~28</li> <li>・ 使用可能文字:数字(0·9)、英大<br/>文字(A-Z)、英小文字(a-2)、記<br/>号(·)</li> <li>・ 先頭使用可能文字:英大文字<br/>(A-Z)、英小文字(a-2)、記号(_)</li> </ul> |                                    |

また、以下のシステム要件があります。

| 項目                                                                                                    | 要件                                                                                              | 備考                                                            |  |  |
|----------------------------------------------------------------------------------------------------|-------------------------------------------------------------------------------------------------|---------------------------------------------------------------|--|--|
| パスワードで使用できる文字数と<br>文字種                                                                                                    | 文字数:1~256<br>使用可能文字:数字(0·9)、英大文字<br>(A-Z)、英小文字(a-z)、記号(!"#\$<br>%&'()*+,/:;<=>?@[¥]<br>^_`{ }~) | パスワードの最小文字数は、ユーザ<br>ー認証設定で設定できます。<br>ユーザー認証設定でのデフォルト<br>は8です。 |  |  |
| ユーザーグループ ID で使用でき<br>る文字数と文字種                                                                                                    | 文字数:1~64 <sup>2</sup><br>使用可能文字:数字(0-9)、英大文字<br>(A-Z)、英小文字(a-z)、記号(!#\$&<br>%'@^_`{}~)          |                                                               |  |  |
| <ol> <li>1. VSP One SDS Block が連携できる外部認証サーバー上のユーザー名の最大長は 64 文字です。</li> <li>2. VSP One SDS Block が連携できる外部認証サーバー上のユーザーグループ名の最大長は 64 文字です。</li> </ol> |                                                                                                 |                                                               |  |  |

### コンソールインターフェイスのユーザーについて《Bare metal》《Cloud》

REST API または CLI によって、コンソールインターフェイスの使用を許可されたユーザーに関す る以下の操作を実施すると、その情報は、1分周期で実施される内部処理によって反映され、イベ ントログ KARS20067-I が出力されます。このため、反映が終わるまで一定の時間を要します。

- ユーザーの作成
- ユーザー情報の編集
- ユーザーの削除
- ・ 自身のパスワードの変更
- ユーザーグループへのユーザーの追加
- ユーザーグループからのユーザーの削除
- ユーザーグループ情報の編集

### ▶ メモ

コンソールインターフェイスの使用を許可されたユーザーに関する以下の操作を実施した場合、イベントログは 出力されません。

- ・ ユーザー情報を編集したが該当ユーザーが無効(isEnabled が"false")のままの場合
- ユーザー情報を編集しユーザーを無効から有効に変更したが、認証設定での requires Initial Password Reset が"true"の場合
- ・ ユーザーをユーザーグループに追加または削除したが、ユーザーのロールに変更がない場合
- ・ ユーザーグループ情報を編集したが、そのグループに属するユーザーのロールに変更がない場合

### 外部認証サーバーの利用

外部認証サーバーとの連携を設定すると、外部認証サーバーに登録されたユーザー情報を利用して 認証できるようになります。連携可能な外部認証サーバーは OpenLDAP、Active Directory (AD)で す。

### 19.2 ユーザー情報の一覧を取得する

登録されているユーザーの情報を一覧で取得します。以下の情報が得られます。

- ・ userId : ユーザー ID
- userObjectId:ユーザーのオブジェクトID

- passwordExpirationTime:パスワードの有効期限
- isEnabled: ユーザーの有効/無効
- ・ userGroups: ユーザーが所属するユーザーグループ ID の一覧(ユーザーグループ ID、ユーザー グループのオブジェクト ID)
- isBuiltIn:ビルトインユーザーかどうか
- authentication:認証の種別
- roleNames: ユーザーグループのロール
- vpsId: ユーザーが所属する VPS の ID
- ・ privileges: ユーザーがアクセス可能な VPS 情報の一覧

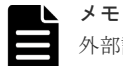

外部認証が有効であり、かつ mappingMode を"Group"に設定している場合は、外部認証サーバー上のユーザーの情報は取得されず、authentication が"local"のユーザーの情報のみが取得されます。

#### 前提条件

実行に必要なロール: Security

#### 操作手順

ユーザー情報の一覧を取得します。
 REST API: GET /v1/objects/users
 CLI: user\_list

### 19.3 ユーザーの詳細情報を取得する

登録されているユーザーについて、以下の情報を取得します。

外部認証が有効であり、かつ mappingMode を"Group"に設定している場合は、外部認証サーバー 上のユーザー ID の情報は取得されません。

- ・ userId : ユーザー ID
- userObjectId : ユーザーのオブジェクト ID
- passwordExpirationTime:パスワードの有効期限
- isEnabled: ユーザーの有効/無効
- ・ userGroups:ユーザーが所属するユーザーグループ ID の一覧(ユーザーグループ ID、ユーザー グループのオブジェクト ID)
- isBuiltIn:ビルトインユーザーかどうか
- authentication:認証の種別
- roleNames: ユーザーグループのロール
- ・ vpsId:ユーザーが所属する VPSの ID
- ・ privileges : ユーザーがアクセス可能な VPS 情報の一覧

### 前提条件

・ 任意のユーザーの詳細情報を取得するときに必要なロール: Security 自身のユーザー情報を取得するときは、ロールによる実行制限はありません。

### 操作手順

1. ユーザー ID を確認します。

 $REST \ API: \ GET \ /v1 / objects / users$ 

CLI : user\_list

ユーザーの詳細情報を取得します。
 ユーザー ID を指定してコマンドを実行します。
 REST API: GET /v1/objects/users/<userId >
 CLI: user\_show

### 19.4 ユーザーを作成する

ユーザーを作成します。マルチテナンシー機能を利用しない場合、登録できるユーザー数はビルト インユーザーを含めて最大で 32 です。マルチテナンシー機能を利用する場合、VPS に所属しない ユーザー数はビルトインユーザーを含めて最大 32 で、VPS に所属するユーザー数は最大 256 で す。

外部認証するユーザーの場合は、外部認証サーバー上のユーザーと同じ名前でユーザーを作成しま す。

作成されたユーザーが最初に行える操作は、パスワードの変更だけです。パスワード変更後は、与 えられたロールに許されるコマンドが実行できます。

### 前提条件

- 実行に必要なロール: Security
- VPS 内にユーザーを作成する場合:当該 VPS のスコープ

#### 操作手順

1. ユーザーを所属させるユーザーグループ ID を確認します。

 $REST \ API : GET \ /v1 / objects / user-groups$ 

CLI : user\_group\_list

2. ユーザーを作成します。

ユーザー ID、パスワード、所属させるユーザーグループ ID(複数指定可:最大 8)、認証の種別 を指定してコマンドを実行します。

≪Bare metal≫≪Cloud≫ユーザーにコンソールインターフェイスの使用を許可する場合は、 isEnabledConsoleLogin に"true"を指定してください。

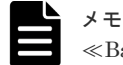

≪Bare metal≫≪Cloud≫

- ユーザー認証設定の requires Initial Password Reset が"true"に設定されている場合、本機能で 作成したユーザーにコンソールインターフェイスを使用する権限を与えても、コンソールイン ターフェイスでは使用できない状態になっています。「自身のパスワードを変更する」を用い ることでコンソールインターフェイスで使用できるようになります。
- ・ コンソールインターフェイスの使用を許可する場合は、次の設定が必要です。
  - Security ロールまたは Service ロールが割り当てられたユーザーグループに所属すること
  - 。 認証の種別(authentication)が"local"であること

外部認証サーバーで認証する場合は、認証の種別を"external"と指定し、パスワードの指定は不要です。

REST API : POST /v1/objects/users

```
CLI : user_create
```

コマンド実行後のレスポンスにユーザー情報が表示されます。

3. ≪Virtual machine≫≪Bare metal≫構成情報のバックアップを行います。

「構成情報をバックアップする≪Virtual machine≫≪Bare metal≫」を参照して実施してくだ さい。

ただし、継続して他手順の操作を実施する場合は、すべての操作が完了したあとに構成情報の バックアップを行ってください。

### 19.5 ユーザー情報を編集する

登録されているユーザー情報について、以下が編集できます。ビルトインユーザーのユーザー情報 も編集できます。Security または Service ロールが割り当てられたユーザーグループのユーザーが すべて無効になるような編集はできません。

 $\ll\!\!\operatorname{Bare\ metal} \gg \ll\!\!\operatorname{Cloud} \gg$ 

- ・ コンソールインターフェイスを使用できるユーザーがゼロになる操作はできません。
- ユーザー認証設定の requires Initial Password Reset が"true"に設定されている場合、本機能で パスワード変更してもコンソールインターフェイスでは使用できない状態になっています。「自 身のパスワードを変更する」を用いることでコンソールインターフェイスで使用できるように なります。

ユーザー情報を編集すると、そのユーザーのセッションは削除されます。

- ・ パスワード
- ユーザーの有効/無効

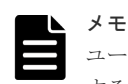

ユーザー認証設定の requires Initial Password Reset が"true"に設定されている場合、本機能でパスワードを変更 すると、そのユーザーのパスワードの有効期限が切れた状態になっています。「自身のパスワードを変更する」 を用いることで有効期限切れの状態が解除されます。

#### 前提条件

- 実行に必要なロール: Security
- ・ VPS 内のユーザー情報を編集する場合:当該 VPS のスコープ

### 操作手順

1. ユーザー ID を確認します。

 ${\rm REST}\:{\rm API}:{\rm GET}\:/v1\!/objects/users$ 

 $CLI: user_list$ 

2. ユーザー情報を編集します。

ユーザー ID、新しいパスワード、ユーザーの有効/無効を指定してコマンドを実行します。

REST API : PATCH /v1/objects/users/<userId >

 ${\rm CLI}: user\_set$ 

コマンド実行後のレスポンスにユーザー情報が表示されます。

**3.** ≪Virtual machine≫≪Bare metal≫構成情報のバックアップを行います。

「構成情報をバックアップする≪Virtual machine≫≪Bare metal≫」を参照して実施してくだ さい。

ただし、継続して他手順の操作を実施する場合は、すべての操作が完了したあとに構成情報の バックアップを行ってください。

## 19.6 ユーザーを削除する

ユーザーを削除します。ただし、Security または Service ロールが割り当てられたユーザーグルー プのユーザーがゼロになる操作はできません。また、ビルトインユーザーは削除できません。

≪Bare metal≫≪Cloud≫コンソールインターフェイスを使用できるユーザーがゼロになる操作 はできません。

ユーザーを削除すると、そのユーザーのセッションは削除されます。

### 前提条件

- 実行に必要なロール: Security
- VPS 内のユーザーを削除する場合:当該 VPS のスコープ

### 操作手順

1. ユーザー ID を確認します。

 $REST \ API: GET \ /v1 / objects / users$ 

CLI : user\_list

ユーザーを削除します。
 ユーザー ID を指定してコマンドを実行します。

REST API : DELETE /v1/objects/users/<userId >

 ${\rm CLI}: user\_delete$ 

3. ユーザー情報の一覧を取得して、ユーザーが削除されたことを確認します。

 $REST \ API : GET \ /v1 / objects / users$ 

 $CLI: user_list$ 

4. ≪Virtual machine≫≪Bare metal≫構成情報のバックアップを行います。
 「構成情報をバックアップする≪Virtual machine≫≪Bare metal≫」を参照して実施してくだ

さい。

ただし、継続して他手順の操作を実施する場合は、すべての操作が完了したあとに構成情報の バックアップを行ってください。

# 19.7 自身のパスワードを変更する

自身のパスワードが変更できます。ただし、ローカルで認証するユーザー(authentication が "local")のみが実行できます。

パスワードを変更すると、自身のセッションは削除されます。

ロールによる実行制限はありません。

### 操作手順

1. 自身のパスワードを変更します。

ユーザー ID、現在のパスワード、新しいパスワードを指定してコマンドを実行します。

REST API : PATCH /v1/objects/users/<userId >/password

 $CLI: user_password_set$ 

コマンド実行後のレスポンスにユーザー情報が表示されます。

変更したパスワードには有効期限があります。有効期限は、レスポンスとして表示されるユー ザー情報で確認できます。有効期限のデフォルトは 42 日間です。

2. ≪Virtual machine≫≪Bare metal≫構成情報のバックアップを行います。

「構成情報をバックアップする≪Virtual machine≫≪Bare metal≫」を参照して実施してくだ さい。

ただし、継続して他手順の操作を実施する場合は、すべての操作が完了したあとに構成情報の バックアップを行ってください。

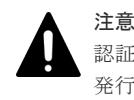

認証チケットを発行しているユーザーのパスワードを変更する際は、変更後に、再度チケットを 発行してください。

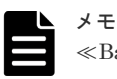

### ≪Bare metal≫≪Cloud≫

- ユーザー認証設定の requires Initial Password Reset が"true"に設定されている場合、「ユーザ ーを作成する」および「ユーザー情報を編集する」でパスワードを設定したユーザーはコンソ ールインターフェイスを使用できない状態になっています。本機能を用いることでコンソー ルインターフェイスで使用できるようになります。
- パスワードの変更は、1分周期で実施される内部処理によってコンソールインターフェイスに 反映され、イベントログ KARS20067-I が出力されます。このため、反映が終わるまで一定の 時間を要します。

# 19.8 ユーザーをユーザーグループに追加する

ユーザーを別のユーザーグループに追加します。

ユーザーをユーザーグループに追加すると、そのユーザーのセッションは削除されます。

#### 前提条件

実行に必要なロール: Security

・ VPS 内のユーザーをユーザーグループに追加する場合:当該 VPS のスコープ

### 操作手順

 追加して所属させるユーザーグループ ID を確認します。 REST API: GET /v1/objects/user-groups

 $CLI:user\_group\_list$ 

ユーザー ID とユーザーグループ ID(複数可)を指定してコマンドを実行します。
 REST API: POST /v1/objects/users/<userId >/actions/add-user-group/invoke
 CLI: user\_add\_user\_group

コマンド実行後のレスポンスにユーザー情報が表示されます。

≪Virtual machine≫≪Bare metal≫構成情報のバックアップを行います。
 「構成情報をバックアップする≪Virtual machine≫≪Bare metal≫」を参照して実施してください。

ただし、継続して他手順の操作を実施する場合は、すべての操作が完了したあとに構成情報の バックアップを行ってください。

# 19.9 ユーザーをユーザーグループから削除する

指定したユーザーグループからユーザーを削除します。

ユーザーグループからユーザーを削除すると、そのユーザーのセッションは削除されます。

≪Bare metal≫≪Cloud≫コンソールインターフェイスを使用できるユーザーの場合、本操作によって Security ロールまたは Service ロールのどちらも持たなくなる操作はできません。

### 前提条件

- 実行に必要なロール: Security
- VPS 内のユーザーをユーザーグループから削除する場合:当該 VPS のスコープ

### 操作手順

1. ユーザーを削除するユーザーグループ ID を確認します。

 $REST \ API: \ GET \ /v1 / objects / user-groups$ 

 $CLI:user\_group\_list$ 

ユーザー ID とユーザーグループ ID(複数可)を指定してコマンドを実行します。
 REST API : POST /v1/objects/users/<userId >/actions/delete-user-group/invoke

 $CLI: user\_delete\_user\_group$ 

```
コマンド実行後のレスポンスにユーザー情報が表示されます。
```

3. ≪Virtual machine≫≪Bare metal≫構成情報のバックアップを行います。
 「構成情報をバックアップする≪Virtual machine≫≪Bare metal≫」を参照して実施してください。

ただし、継続して他手順の操作を実施する場合は、すべての操作が完了したあとに構成情報の バックアップを行ってください。

# 19.10 ユーザーグループの一覧を取得する

登録されているユーザーグループの一覧を取得します。以下の情報が得られます。

- userGroupId : ユーザーグループの ID
- userGroupObjectId:ユーザーグループのオブジェクト ID
- roleNames: ユーザーグループのロール
- isBuiltIn:ビルトインユーザーグループかどうか
- ・ externalGroupName:外部認証サーバー連携時、外部認証サーバーに登録されたユーザーグル ープの名称
- ・ vpsId:ユーザーグループが所属する VPSの ID
- ・ scope: ユーザーグループがアクセス可能な VPS の ID

### 前提条件

実行に必要なロール: Security

#### 操作手順

ユーザーグループ一覧を取得します。
 REST API: GET /v1/objects/user-groups
 CLI: user\_group\_list

### 19.11 ユーザーグループの詳細情報を取得する

登録されているユーザーグループについて、以下の情報を取得します。

- ・ memberUsers:所属するユーザー情報(ユーザー ID とユーザーのオブジェクト ID)の一覧
- userGroupId : ユーザーグループの ID
- userGroupObjectId:ユーザーグループのオブジェクト ID
- roleNames: ユーザーグループのロール
- isBuiltIn:ビルトインユーザーグループかどうか
- ・ externalGroupName:外部認証サーバー連携時、外部認証サーバーに登録されたユーザーグル ープの名称
- ・ vpsId: ユーザーグループが所属する VPS の ID
- ・ scope:ユーザーグループがアクセス可能な VPS の ID

### 前提条件

実行に必要なロール: Security

### 操作手順

ユーザーグループ ID を確認します。
 REST API: GET /v1/objects/user-groups
 CLI: user\_group\_list

ユーザーグループの詳細情報を取得します。
 ユーザーグループ ID を指定してコマンドを実行します。
 REST API: GET /v1/objects/user-groups/<userGroupId >
 CLI: user\_group\_show

## 19.12 ユーザーグループを作成する

ユーザーグループを作成します。

マルチテナンシー機能を利用しない場合、登録できるユーザーグループの数はビルトインユーザー グループを含めて最大 32 です。マルチテナンシー機能を利用する場合、VPS に所属しないユーザ ーグループの数はビルトインユーザーを含めて最大 32 で、VPS に所属するユーザーグループの数 は最大 256 です。

外部認証サーバーと連携する場合、外部認証サーバーに登録されているグループ名を登録します。 外部認証サーバーに登録されているグループ名の文字種や文字数は外部認証サーバーの要件に基づ きます。

#### 前提条件

- 実行に必要なロール: Security
- ・ VPS 内にユーザーグループを作成する場合:当該 VPS のスコープ

#### 操作手順

1. ユーザーグループを作成します。

ユーザーグループ ID、ロール(複数指定可)、外部認証サーバーに登録されたグループの名称(外部認証サーバー連携時)を指定してコマンドを実行します。

マルチテナンシー機能を利用する場合は、所属する VPS(システム管理者の場合は"system")と スコープも指定します。

REST API : POST /v1/objects/user-groups

CLI : user\_group\_create

コマンド実行後のレスポンスにユーザーグループ情報が表示されます。

2. ≪Virtual machine≫≪Bare metal≫構成情報のバックアップを行います。

「構成情報をバックアップする≪Virtual machine≫≪Bare metal≫」を参照して実施してくだ さい。

ただし、継続して他手順の操作を実施する場合は、すべての操作が完了したあとに構成情報の バックアップを行ってください。

### 19.13 ユーザーグループ情報を編集する

ユーザーグループの情報を編集します。ロールが編集できます。ただし、ビルトインユーザーグル ープのロールは変更できません。

Security ロールまたは Service ロールを持つユーザーがゼロになる操作は行えません。

≪Bare metal≫≪Cloud≫コンソールインターフェイスを使用できるユーザーが所属する場合、本 操作によってそのユーザーが Security ロールまたは Service ロールのどちらも持たなくなる操作 はできません。 ユーザーグループ情報を編集すると、そのユーザーグループに所属するユーザーのセッションは削除されます。また、外部認証を有効に設定し、外部認証サーバー上でユーザーをグループ単位で管理している場合、外部グループに対応するローカルのユーザーグループを編集するとすべてのセッションが削除されます。

### 前提条件

- 実行に必要なロール: Security
- ・ VPS 内のユーザーグループ情報を編集する場合:当該 VPS のスコープ

### 操作手順

1. ユーザーグループ ID を確認します。

REST API : GET /v1/objects/user-groups

 $CLI: user\_group\_list$ 

2. ユーザーグループの情報を編集します。

ユーザーグループ ID とロール(複数可)を指定してコマンドを実行します。

マルチテナンシー機能を利用する場合は、スコープも指定します。スコープを指定する場合は、 "system"も含めて指定してください。

REST API : PATCH /v1/objects/user-groups/<userGroupId >

CLI : user\_group\_set

コマンド実行後のレスポンスにユーザーグループ情報が表示されます。

≪Virtual machine≫≪Bare metal≫構成情報のバックアップを行います。
 「構成情報をバックアップする≪Virtual machine≫≪Bare metal≫」を参照して実施してください。

ただし、継続して他手順の操作を実施する場合は、すべての操作が完了したあとに構成情報の バックアップを行ってください。

### 19.14 ユーザーグループを削除する

ユーザーグループを削除します。ユーザーが1人も所属しないユーザーグループが削除できます。 ただし、ビルトインユーザーグループは削除できません。

外部認証を有効に設定し、外部認証サーバー上でユーザーをグループ単位で管理している場合、外 部グループに対応するローカルのユーザーグループを削除するとすべてのセッションが削除されま す。

### 前提条件

- 実行に必要なロール: Security
- ・ VPS 内のユーザーグループを削除する場合:当該 VPS のスコープ

### 操作手順

1. 削除するユーザーグループのユーザーグループ ID を確認します。

 $REST \ API \ : \ GET \ /v1 / objects / user-groups$ 

CLI : user\_group\_list

ユーザーグループの詳細情報を取得します。
 ユーザーグループ ID を指定してコマンドを実行します。

REST API : GET /v1/objects/user-groups/<userGroupId >

CLI : user\_group\_show

所属するユーザーがいないことが確認できたら、次の手順に進みます。

3. ユーザーグループを削除します。

ユーザーグループ ID を指定してコマンドを実行します。

REST API : DELETE /v1/objects/user-groups/<userGroupId >

 $CLI : user\_group\_delete$ 

**4.** ユーザーグループの一覧を取得して、ユーザーグループが削除されたことを確認します。 REST API: GET /v1/objects/user-groups

 $CLI: user\_group\_list$ 

**5.** ≪Virtual machine≫≪Bare metal≫構成情報のバックアップを行います。

「構成情報をバックアップする≪Virtual machine≫≪Bare metal≫」を参照して実施してください。

ただし、継続して他手順の操作を実施する場合は、すべての操作が完了したあとに構成情報の バックアップを行ってください。

# 19.15 外部認証サーバーを利用する

外部認証サーバーとの連携を設定すると、外部認証サーバーに登録されたユーザー情報を利用して 認証できるようになります。連携可能な外部認証サーバーは OpenLDAP、Active Directory (AD)で す。

### 外部認証サーバーのサポートバージョン

- OpenIdap : 2.4
- Windows Server (Active Directory) : 2012 R2, 2016, 2019

### 使用できる TLS プロトコル

- LDAPS
- StartTLS

TLS プロトコルを使用する際は、外部認証サーバー設定の isStartTlsEnabled、 primaryLdapServerUrl、secondaryLdapServerUrl を以下に従って設定してください。

|                | 外部認証サーバーの設定値      |                                                |
|----------------|-------------------|------------------------------------------------|
| 使用する TLS プロトコル | isStartTlsEnabled | primaryLdapServerUrl<br>secondaryLdapServerUrl |
| LDAPS          | false             | ldaps://example1.com                           |
| StartTLS       | true              | ldap://example2.com                            |

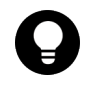

### ヒント

外部認証サーバー設定は、以下の REST API または CLI を参照してください。 REST API : PATCH /v1/objects/external-auth-server-setting CLI : external\_auth\_server\_setting\_set

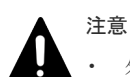

### 外部認証サーバーとして Windows Server を利用する際は、TLS プロトコルを必ず有効にし、外部認証サ ーバーのルート証明書をインポートしてください。Windows Server では 2020 年 1 月以降デフォルトで LDAP サーバー署名必須の設定が有効になっているため、TLS プロトコルが無効の場合は接続に失敗する ことがあります。

・ StartTLS 時は、複数 AD/LDAP サーバーを指定していても、Primary 側に設定したサーバーのダウンまた は接続不可能によって外部認証が不可となります(StartTLS 時は AD/LDAP サーバーの冗長構成はサポー トされません)。また、Secondary 側だけに AD/LDAP サーバーを指定した場合も、外部認証は不可となり ます。

StartTLS 時に外部 AD/LDAP サーバーがダウンしたケースでは、ローカルユーザーでログインし、外部認 証サーバー設定の編集で、外部 AD/LDAP サーバーの指定を変更するようにしてください。

・ LDAPS で冗長構成を組んでいる状態で Primary の外部認証サーバーに障害が発生すると、最大で 10 分程 度応答が遅延することがあります。

### 注意

ストレージシステムと外部認証サーバーの接続のセキュリティーを確保するため、外部認証サーバーを下記のように構成してください。

- ストレージシステムが外部認証サーバーとの接続に使用している LDAP クライアントは、下位互換性のために安全でない再ネゴシエーションを許可しています。外部認証サーバーとの TLS 接続に当たっては、 RFC5746 に対応した外部認証サーバーの使用をお勧めします。
- 外部認証サーバーが TLS1.2 に対応していること ストレージシステムが外部認証サーバーとの接続に使用している LDAP クライアントは TLS1.2 のみを使 用しますが、外部認証サーバー側の設定においても、脆弱なプロトコルバージョン(SSL2.0、SSL3.0、 TLS1.0、TLS1.1)を無効化することをお勧めします。
- 外部認証サーバーが TLS の暗号スイートとして、次の(1)~(6)のうち1つ以上をサポートしていること
  (1) TLS\_DHE\_RSA\_WITH\_AES\_256\_GCM\_SHA384
  (2) TLS\_DHE\_RSA\_WITH\_AES\_128\_GCM\_SHA256
  (3) TLS\_ECDHE\_RSA\_WITH\_AES\_256\_GCM\_SHA384
  (4) TLS\_ECDHE\_RSA\_WITH\_AES\_128\_GCM\_SHA256
  (5) TLS\_ECDHE\_ECDSA\_WITH\_AES\_256\_GCM\_SHA384
  (6) TLS\_ECDHE\_ECDSA\_WITH\_AES\_128\_GCM\_SHA256
  - 。 暗号スイートの要件を満たさない場合、外部認証サーバーとの TLS 接続に失敗します。
  - 外部認証サーバーが上記の暗号スイートをサポートしているかどうかは、使用する外部認証サーバーのマニュアルを参照してください。
  - 。使用する暗号スイートの鍵交換方式(DHE、ECDHE)に応じて、外部認証サーバー側に鍵交換(DHE、 ECDHE)の設定が必要な場合があります。具体的な設定方法については、使用する外部認証サーバーの マニュアルを参照してください。なお、OpenLDAPでは、ECDHE 鍵交換方式をサポートするのは 2.4.48 以降です。
  - 外部認証サーバー側に設定するサーバー証明書が、RSA 証明書か ECC 証明書かによって、使用可能な 暗号スイートが異なります。RSA 証明書の場合は上記の(1)~(4)が、ECC 証明書の場合は上記の(5)、 (6)が使用できます。外部認証サーバーへのサーバー証明書の設定方法については、使用する外部認証サ ーバーのマニュアルを参照してください。
  - ストレージシステムが外部認証サーバーとの接続に使用している LDAP クライアントは、上記の暗号ス イートのみを使用しますが、上記以外で脆弱な暗号スイートについては、外部認証サーバー側の設定に おいて無効化することをお勧めします。脆弱な暗号スイートとは、RFC7540 Appendix A. TLS 1.2 Cipher Suite Black List に示される暗号スイート(Cipher Suite)を指します。
- 外部認証サーバーに複数のサーバー証明書を設定する場合は、ストレージシステムにインポートする1つの ルート証明書ですべてのサーバー証明書の信頼性を証明できるよう、サーバー証明書を発行していること

| コンビュートノード       |   | ビード LDAPディレクトリーサーバ | _ |
|-----------------|---|--------------------|---|
| コンピュートネットワーク    |   |                    |   |
| ストレージノード<br>第二章 |   |                    |   |
| :               | : | :                  |   |
| ストレージクラスター      | ٦ | トレージノード間ネットワーク     |   |

利用ケースには、以下の2つがあります。

### 外部認証サーバー上でユーザーをグループで管理していない場合

VSP One SDS Block に登録されたユーザーグループの情報を使用して認可します。VSP One SDS Block での利用手順は、外部認証サーバーとの連携を設定したあと、外部認証サーバーに登録 してあるユーザー名と同じ名前(ユーザー ID)でユーザーを VSP One SDS Block ローカルに作成し ます。以降、これらのユーザーを外部ユーザーと表記することがあります。

(例)外部ユーザーである Alice が、Audit ロールを持つビルトインユーザーグループ AuditAdministrators に所属している場合

ユーザー名に Alice、パスワードに Alice のパスワードを指定して、Audit ロールが必要な GET /v1/ objects/audit-logs/download を発行して、監査ログファイルがダウンロードできます。

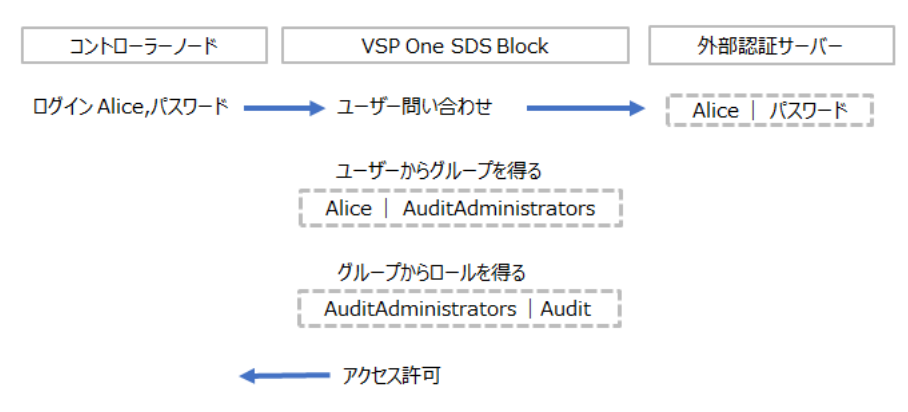

この場合、Alice が正しいパスワードを指定したことは、外部認証サーバーが確認します。VSP One SDS Block は、外部認証サーバーが応答したユーザーからグループを得て、またグループからロールを得て、URL /v1/objects/audit-logs/download のアクセスに必要なロールと比較した上でアクセスを許可します。

VSP One SDS Block には、ユーザー Alice と、グループ AuditAdministrators が登録されている 必要があります。パスワードは登録されている必要はありません。

外部認証サーバー上でユーザーをグループで管理していない場合のことを、外部認証、ローカル認可する利用ケースと呼びます。PATCH /v1/objects/external-auth-server-setting(CLI:

external\_auth\_server\_setting\_set)での、mappingMode(CLI: --mapping\_mode)パラメーターに "User"を指定した場合に該当します。

### 外部認証サーバー上でユーザーをグループ単位で管理している場合

この利用ケースは外部認証サーバーが Active Directory の場合にサポートされます。外部認証サー バーに登録されたユーザーグループ情報を使用して認可します。外部ユーザーは外部認証サーバー のグループに属していることが前提になります。VSP One SDS Block での利用手順は、外部認証 サーバーとの連携を設定したあと、ユーザーグループを VSP One SDS Block ローカルに作成し、 パラメーターに外部グループの名称を設定します。この場合、ユーザーを個別に作成する必要はあ りません。以降、これらのユーザーグループを外部グループと表記することがあります。

(例)ユーザー Alice が、外部認証サーバーに定義された CorporateAuditAdministrators グループに 属していた場合

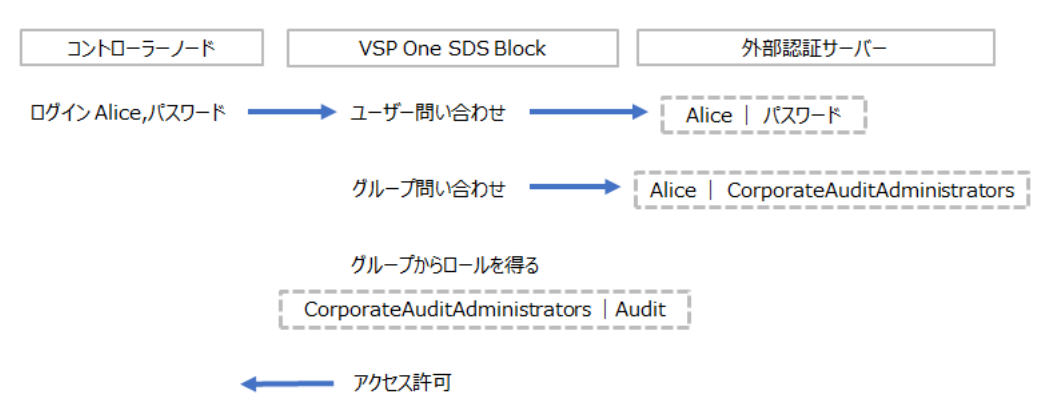

この場合、Alice が正しいパスワードを指定したことと、Alice が CorporateAuditAdministrators に所属することは、外部認証サーバーが確認します。VSP One SDS Block は、外部認証サーバー が応答したグループからロールを得て、URL /v1/objects/audit-logs/download のアクセスに必要な ロールと比較してアクセスを許可します。

VSP One SDS Block には、ユーザー Alice が登録されている必要はありませんが、グループ CorporateAuditAdministrators は登録されている必要があります。具体的には、 CorporateAuditAdministrators に対応するユーザーグループを externalGroupName(CLI: -external\_group\_name)パラメーターに指定した POST /v1/objects/user-groups(CLI: user\_group\_create)を実行します。

外部認証サーバー上でユーザーをグループ単位で管理している場合のことを、外部認証、外部認可 する利用ケースと呼びます。PATCH /v1/objects/external-auth-server-setting(CLI: external\_auth\_server\_setting\_set)での、mappingMode(CLI: --mapping\_mode)パラメーターに "Group"を指定した場合に該当します。

外部認証サーバーを利用する場合、Basic認証の場合は、外部認証サーバーに毎回問い合わせが行われて最新情報が確認されます。セッション認証の場合は、外部認証サーバーへの問い合わせは行われず、トークンの有効/無効のみで認証が判断されます。

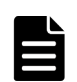

メモ

外部認証サーバー利用時の注意事項

・ 外部認証サーバーとの接続が切れると外部認証サーバー上のユーザーでの認証ができなくなります。外部 認証サーバーとの接続の復旧作業を実施するためには、Security ロールを持つユーザーが必要になります。 そのため、ローカル認証の Security ロールを持つユーザーを最低1人有効にしてください。外部認証サー バーとの接続が切れている状態で実施したい操作がほかにある場合、操作に必要なロールを持つローカル認 証のユーザーを作成しておくことを検討してください。

ユーザーを管理する

- VSP One SDS Block が連携できる外部認証サーバー上のユーザー名とユーザーグループ名の最大長は 64 文字です。
- 外部認証サーバー上でのパスワード変更が VSP One SDS Block に反映されるまで、5分ほど掛かることが あります。ただし、外部認証サーバーの設定によっては、それ以上掛かることもあります。
- 外部認証サーバー上でユーザーをグループで管理している場合、またはユーザーをグループで管理していなくても外部認証サーバーを利用している場合には、ユーザーグループ関連の以下のパラメーターおよび属性は必ず設定してください。
  - $\circ$  userIdAttribute
  - userTreeDn
  - $\circ \quad userObjectClass$
  - $\circ \quad external Group Name Attribute$
  - userGroupTreeDn
  - userGroupObjectClass

```
ユーザーをグループで管理していない場合、グループ関連のパラメーター externalGroupNameAttribute、
userGroupTreeDn、userGroupObjectClass は、ユーザー関連のパラメーター userIdAttribute、
userTreeDn、userObjectClass と同じ値を指定してください。POST /v1/objects/external-auth-server-
setting/actions/verify-connectivity/invoke(CLI: external_auth_server_setting_verify_connectivity)など
による接続確認のときは、結果の numberOfExternalUserGroups の値は無視してください。
設定値の詳細は「Hitachi Virtual Storage Platform One SDS Block REST API リファレンス」または
```

「Hitachi Virtual Storage Platform One SDS Block CLI リファレンス」を参照してください。

 外部認証サーバーとして Windows Server を利用し、外部認証サーバー上でユーザーをグループ単位で管理 している場合は、「Domain Users」にしか属していない(つまりデフォルトのユーザーグループにしか属し ていない)ユーザーの認証はできません。

上記「外部認証サーバー上でユーザーをグループ単位で管理している場合」の記述に従って、ユーザーを「Domain Users」以外の外部グループにも所属するように設定してください。

### VSP One SDS Block における mappingMode の使い方

外部認証サーバーが OpenLDAP の場合は、mappingMode(CLI: --mapping\_mode)で"Group"は使 えません。OpenLDAP はユーザーが所属するグループを検索する操作がサポートされないためで す。

外部認証サーバーが Active Directory の場合は、mappingMode(CLI: --mapping\_mode)に、"User" または "Group" のどちらも指定できます。Active Directory のグループが、VSP One SDS Block のロールに対応する場合、mappingMode(CLI: --mapping\_mode)で"Group"を使ってください。そ うでない場合、mappingMode(CLI: --mapping\_mode)で"User"を使ってください。

- mappingMode(CLI: --mapping\_mode)で"Group"を使うことが適切な例 ユーザー Alice は、Active Directory の CorporateAuditAdministrators グループに所属してい ます。そのグループのメンバーは、VSP One SDS Block の Audit ロールを持ちます。この場 合、mappingMode(CLI: --mapping\_mode)で"Group"を使えば、VSP One SDS Block でユー ザーのパスワードや、ユーザーとグループの所属関係を管理する必要はなく、Active Directory による一元的な管理ができます。
- mappingMode(CLI: --mapping\_mode)で"User"を使うことが適切な例 ユーザー Alice は Active Directory のセールス部門グループに所属しています。別のユーザー Bob は経理部門グループに所属しています。2 人に、VSP One SDS Block の Audit ロールを持 たせたい場合、Active Directory のグループと VSP One SDS Block のロールは無関係なので、 mappingMode(CLI: --mapping\_mode)で"User"を使うことが適切です。そこで、2 人を VSP One SDS Block の AuditAdministrators ビルトインユーザーグループに所属させます。こう することで、VSP One SDS Block でユーザーのパスワードを管理する必要はなく、Active Directory による一元的な管理ができます。

### 外部認証サーバーの設定例

外部認証サーバーとして Windows Server を利用し、外部認証サーバー上でユーザーをグループ単位で管理する場合の例です。

Active Directory は、以下のディレクトリー構造を持っているとします。

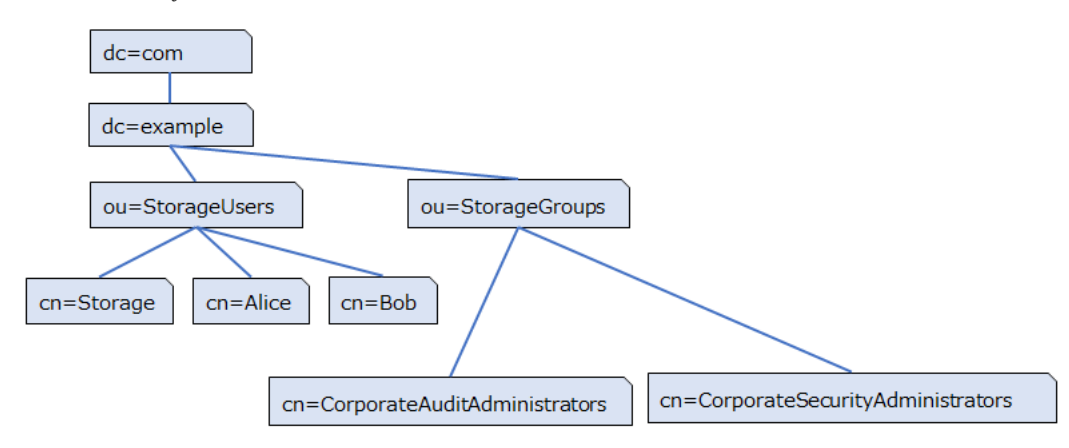

これに対応する PATCH /v1/objects/external-auth-server-setting(CLI: external\_auth\_server\_setting\_set)のパラメーター設定の例を次に示します。

| パラメーター                     |                               |                                                  |
|----------------------------|-------------------------------|--------------------------------------------------|
| REST API                   | REST API CLI                  |                                                  |
| isEnabled                  | is_enabled                    | true                                             |
| authProtocol               | auth_protocol                 | LDAP                                             |
| mappingMode                | mapping_mode                  | Group                                            |
| primaryLdapServerUrl       | primary_ldap_server_url       | ldaps://ad.example.com                           |
| secondaryLdapServerUrl     | secondary_ldap_server_url     | ""                                               |
| isStartTlsEnabled          | is_start_tls_enabled          | false                                            |
| baseDn                     | base_dn                       | dc=example,dc=com                                |
| bindDn                     | bind_dn                       | cn=Storage,ou=StorageUsers,dc=<br>example,dc=com |
| bindDnPassword             | bind_dn_password              | Secret                                           |
| userIdAttribute            | user_id_attribute             | sAMAccountName                                   |
| userTreeDn                 | user_tree_dn                  | ou=StorageUsers,dc=example,dc<br>=com            |
| userObjectClass            | user_object_class             | User                                             |
| externalGroupNameAttribute | external_group_name_attribute | sAMAccountName                                   |
| userGroupTreeDn            | user_group_tree_dn            | ou=StorageGroups,dc=example,d<br>c=com           |
| userGroupObjectClass       | user_group_object_class       | Group                                            |

VSP One SDS Block は、外部認証サーバーにおいて、ユーザーおよびグループを探す場合、再帰 的な検索はしません。このため、VSP One SDS Block が参照するユーザーは userTreeDn(CLI: user\_tree\_dn)の直下に、グループは userGroupTreeDn(CLI: user\_group\_tree\_dn)の直下にある 必要があります。 bindDn(CLI: bind\_dn)に指定するユーザーアカウントは、userTreeDn(CLI: user\_tree\_dn)と userGroupTreeDn(CLI: user\_group\_tree\_dn)以下のすべてのエントリーを参照する権限が必要で す。そのアカウントは、userTreeDn(CLI: user\_tree\_dn)の下にある必要はありません。

userObjectClass(CLI:user\_object\_class)、userGroupObjectClass(CLI:user\_group\_object\_class) の適切な値は、お使いの外部認証サーバーによって異なります。外部認証サーバーのスキーマの設 定を見るには、Linux の ldapsearch コマンド、または Windows の ldp.exe を使って、 baseDn(CLI: base\_dn)以下の既存のユーザーとグループを参照してください。

```
(例) コマンドラインが長いため、¥記号を使用して改行しています。¥記号を含めてコピーアンド ペーストしても正しく動作します。
```

```
$ ldapsearch -D <bind_dn> ¥
-w <bind_dn_password> ¥
-H <primary_ldap_server_url> ¥
-b <base_dn> ¥
"(objectClass=*)"
```

POST /v1/objects/external-auth-server-setting/actions/verify-connectivity/invoke(CLI :

external\_auth\_server\_setting\_verify\_connectivity)は、ldapsearch コマンドを使って外部認証サー バーに接続できるかを確認します。以下は、そのときに発行されるコマンドの例です。POST /v1/ objects/external-auth-server-setting/actions/verify-connectivity/invoke が失敗する場合、以下のコ マンドを、Linux サーバーで実行すると、原因がわかることがあります。・d1オプションを追加す ると、デバッグ用のトレースが表示され、問題解決に役立つことがあります。

(例) コマンドラインが長いため、¥記号を使用して改行しています。¥記号を含めてコピーアンド ペーストしても正しく動作します。

```
$ ldapsearch -D <bind_dn> ¥
-w <bind_dn_password> ¥
-H <primary_ldap_server_url> ¥
-b <user_tree_dn> ¥
"(&(objectClass=<user_object_class>)(<user_id_attribute>=*))" ¥
<user_id_attribute>
```

### 前提条件

実行に必要な外部サービス(TLS プロトコル使用時): DNS サーバー
 TLS プロトコル使用時は、AD/LDAP サーバーは FQDN で指定する必要があります。A レコードに AD/LDAP サーバーが登録された DNS サーバーを VSP One SDS Block に登録してください。

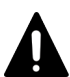

注意

DNS サーバーを利用している場合、ストレージノードは、DNS サーバーにおいて設定された時間 (DNS TTL[sec])だけ、DNS への問い合わせ結果をキャッシュしています。このため、DNS サー バー側の登録内容(ホスト名と IP アドレスの対応)を変更したときは、DNS TTL の間、ストレー ジノードが古い IP アドレスにアクセスする場合があります。DNS サーバー側の登録内容(ホスト 名と IP アドレスの対応)を変更したときは、DNS TTL で設定された時間が経過したあとに外部認 証サーバー設定を実行してください。

実行に必要なロール: Security

### 操作手順

1. 外部認証サーバーの設定を編集します。

クラスターマスターノード(プライマリー)に対してのみ実行できます。

外部認証サーバーとの接続する際の通信パラメーター timeoutSeconds(CLI: --

timeout\_seconds), retryInternalMilliseconds(CLI: --retry\_interval\_milliseconds),

maxRetries(CLI: --max\_retries)はデフォルト値をそのまま変更せずに使用することをお勧め します。

システムの初期値は、timeoutSeconds(CLI:--timeout\_seconds)が-1、

retryIntervalMilliseconds(CLI: --retry\_interval\_milliseconds)が 100、maxRetries(CLI: --max\_retries)が 3 です。

REST API : PATCH /v1/objects/external-auth-server-setting

 $CLI:external\_auth\_server\_setting\_set$ 

コマンド実行後のレスポンスに外部認証サーバーの設定情報が表示されます。

2. 外部認証サーバーのサーバー証明書の信頼性を証明するルート証明書を VSP One SDS Block にインポートします。

クラスターマスターノード(プライマリー)に対してのみ実行できます。

外部認証サーバーとルート証明書ファイルを指定してコマンドを実行します。

REST API : POST /v1/objects/external-auth-server-root-certificates/<targetServer >/actions/ import/invoke

CLI : external\_auth\_server\_root\_certificate\_import

コマンド実行後に表示されるジョブの ID を確認します。

#### ▶ メモ X.50

X.509 証明書の拡張プロファイルのフィールドは、RFC5280 に規定される次のフィールドがサポ ートされます。

- 基本制限(Basic Constraints)
- ・ キー使用法(Key Usage)
- ・ サブジェクトキー識別子(Subject Key Identifier)
- ・ 機関キー識別子(Authority Key Identifier)
- ・ 証明書ポリシー(Certificate Policies)
- ・ サブジェクト代替名(Subject Alternative Name)
- ・ 名前の制限(Name Constraints)
- ・ ポリシーの制限(Policy Constraints)
- ・ 拡張キー使用法(Extended Key Usage)
- ポリシー禁止(Inhibit anyPolicy)
- 3. ジョブの ID を指定してジョブの state を確認します。

 ${\rm REST\;API}:\,{\rm GET\;/v1/objects/jobs/<jobId} >$ 

CLI : job\_show

state が"Succeeded"になっていたらジョブは完了です。

4. 外部認証サーバーとの接続を確認します。

クラスターマスターノード(プライマリー)に対してのみ実行できます。

 $REST\ API: POST\ /v1/objects/external-auth-server-setting/actions/verify-connectivity/invoke$ 

 $CLI: external\_auth\_server\_setting\_verify\_connectivity$ 

コマンド実行後のレスポンスに、LDAP サーバー上で検索できた外部認証可能なユーザー数と ユーザーグループ数が表示されます。 外部認証サーバーとの接続に失敗した場合は、コマンドのレスポンスに、手順1で設定した外 部認証サーバーごとに、接続に失敗した要因を示すメッセージやエラーコードが表示されます。 それらを基に失敗の原因を取り除いたあと、再度接続を確認してください。 また、「Hitachi Virtual Storage Platform One SDS Block トラブルシューティングガイド」に

- 稼働中の接続障害の一般的な原因と対処が記載されていますのでそちらも参照してください。 5. 外部ユーザーまたは外部グループを登録します。
  - 外部ユーザーを登録する場合は、ユーザーを作成します。

REST API : POST /v1/objects/users

CLI : user\_create

このとき、パラメーターは以下のように指定します。

- userId:外部認証サーバー上のユーザー ID
- ・ userGroupIds:所属させるユーザーグループのID(複数指定可)
- authentication : "external"

外部グループを登録する場合は、ユーザーグループを作成します。

REST API : POST /v1/objects/user-groups

 $CLI: user\_group\_create$ 

このとき、パラメーターは以下のように指定します。

- ・ userGroupId : ユーザーグループの ID
- roleNames:ユーザーグループに割り当てるロール(複数指定可)
- ・ externalGroupName:外部認証サーバーに登録されたグループの名称
- 6. ユーザー一覧かユーザーグループ一覧を取得して、手順5の操作が正しくできたかを確認しま す。
- 7. ≪Virtual machine≫≪Bare metal≫構成情報のバックアップを行います。

「構成情報をバックアップする≪Virtual machine≫≪Bare metal≫」を参照して実施してくだ さい。

ただし、継続して他手順の操作を実施する場合は、すべての操作が完了したあとに構成情報の バックアップを行ってください。

### 19.16 外部認証サーバーの設定を取得する

外部認証サーバーの設定を取得します。以下の情報が得られます。

- isEnabled:外部認証の有効/無効
- authProtocol:外部認証時に利用する認証プロトコル
- ・ ldapSetting: LDAP 認証の設定情報

#### 前提条件

実行に必要なロール: Security

#### 操作手順

外部認証サーバーの設定を取得します。
 クラスターマスターノード(プライマリー)に対してのみ実行できます。

REST API : GET /v1/objects/external-auth-server-setting

ユーザーを管理する

### 19.17 外部認証サーバーのルート証明書を取得する

「外部認証サーバーを利用する」でインポートした、ストレージシステムが外部認証サーバーのサーバー証明書の信頼性を検証するために使用するルート証明書は、DER 形式のファイルとして出力されます。

### 前提条件

実行に必要なロール: Security

### 操作手順

 外部認証サーバーのサーバー証明書の信頼性を検証するためのルート証明書を取得します。 クラスターマスターノード(プライマリー)に対してのみ実行できます。

外部認証サーバーを指定してコマンドを実行します。

 $CLI: external\_auth\_server\_root\_certificate\_download$ 

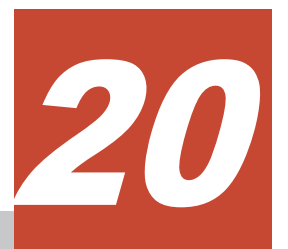

# セッションを管理する

- □ 20.1 セッション管理の概要
- □ 20.2 セッションの一覧を取得する
- □ 20.3 セッション情報を取得する
- □ 20.4 セッションを生成する
- □ 20.5 セッションを削除する

セッションを管理する

### 20.1 セッション管理の概要

セッションは、ユーザーとストレージシステム間の接続情報です。

セッションを生成する REST API や CLI を実行することで、セッションを生成できます。セッションを生成すると、トークンが取得できます。

≪Cloud≫ユーザーインターフェイスに RAID Manager を使用している場合もセッションを生成 します。その場合のセッションのタイムアウト時間は 60 分固定です。

セッション生成数にはストレージシステム全体で上限があり、上限を超えると新たなセッションが 生成できなくなります。

セッション生成数の上限は、マルチテナンシー機能を利用しない場合 64 です。マルチテナンシー 機能を利用する場合、VPS に所属しないセッションの上限数は 64、VPS に所属するセッションの 上限数は 436 です。

セッション生成数の上限に達しても、Basic 認証やチケット認証は利用できます。セッション生成 数の上限に達した場合は、不要なセッションを削除するか、Basic 認証やチケット認証の利用を検 討してください。

生成されたセッションは、以下の場合に削除されます。

- ・ セッション(トークン)の有効期限が過ぎた場合
- ・ セッションを使用しないままタイムアウト時間を超過した場合
- ・ クラスターマスターノード(プライマリー)がフェイルオーバーした場合
- セッション削除、ユーザーの編集や削除、パスワード変更、ユーザーグループからのユーザーの削除、またはユーザーが所属するユーザーグループの編集を実行された場合

トークンの有効期限(デフォルト:24時間)はストレージシステム全体で共通です。トークンの有効 期限の変更方法については「ユーザー認証設定を編集する」を参照してください。

セッションのタイムアウト時間(デフォルト: 30分)はセッションごとに指定することもストレージ システム全体で共通とすることもできます。セッションごとに指定する場合は、セッション作成時 にタイムアウト時間を指定します。セッション作成時にタイムアウト時間を指定しなかった場合 は、ストレージシステム全体での設定が適用されます。セッションのタイムアウト時間の、ストレ ージシステム全体での設定の変更方法については「ユーザー認証設定を編集する」を参照してくだ さい。

### **注意** セッ

セッション作成で取得したトークンが漏えいした場合、意図しない第三者に VSP One SDS Block を操作される おそれがあります。取得したトークンは漏えいしないよう適切に管理してください。

### 20.2 セッションの一覧を取得する

ユーザーが生成したセッション情報の一覧を取得します。以下の情報が得られます。

- sessionId:セッションID(uuid)
- ・ userId : ユーザー ID
- userObjectId : ユーザーのオブジェクト ID
- expirationTime:セッションの有効期限

- createdTime:セッションが生成された日時
- lastAccessTime:セッションが最後に使用された日時
- roleNames:当該セッションを保持するユーザーに割り当てられているロールの一覧
- vpsId:セッションを生成したユーザーが所属する VPSの ID
- ・ privileges:セッションを生成したユーザーがアクセス可能な VPS 情報の一覧

### 前提条件

実行に必要なロール: Security

### 操作手順

ユーザーが生成したセッション情報の一覧を取得します。
 REST API: GET /v1/objects/sessions
 CLI: session list

### 20.3 セッション情報を取得する

指定した ID のセッションについて、以下の情報を取得します。

- ・ sessionId : セッション ID(uuid)
- ・ userId : ユーザー ID
- ・ userObjectId:ユーザーのオブジェクト ID
- expirationTime: セッションの有効期限
- createdTime:セッションが生成された日時
- lastAccessTime:セッションが最後に使用された日時
- ・ roleNames:当該セッションを保持するユーザーに割り当てられているロールの一覧
- ・ vpsId:セッションを生成したユーザーが所属する VPSの ID
- ・ privileges:セッションを生成したユーザーがアクセス可能な VPS 情報の一覧

### 前提条件

・ 任意のセッション ID のセッション情報を取得するときに必要なロール: Security 自身のセッション情報を取得するときは、ロールによる実行制限はありません。

### 操作手順

1. セッションの ID を確認します。

 $REST \ API \ : \ GET \ /v1 / objects / sessions$ 

 ${\rm CLI}:{\rm session\_list}$ 

2. セッションの ID を指定してセッション情報を取得します。

 $\rm REST\;API:\;GET\;/v1/objects/sessions/<sessionId>$ 

CLI : session\_show

セッションを管理する

### 20.4 セッションを生成する

セッションを生成します。セッション認証用のトークンが生成され、以下のセッション情報が表示 されます。生成されたトークンを使ったセッション認証ができるようになります。

ロールによる実行制限はありません。

- token :  $\neg \neg \neg$
- ・ sessionId:セッションID(uuid)
- ・ userId : ユーザー ID
- userObjectId:ユーザーのオブジェクト ID
- expirationTime:セッションの有効期限
- createdTime:セッションが生成された日時
- lastAccessTime:セッションが最後に使用された日時
- ・ roleNames:当該セッションを保持するユーザーに割り当てられているロールの一覧
- ・ vpsId:セッションを生成したユーザーが所属する VPSの ID
- ・ privileges:セッションを生成したユーザーがアクセス可能な VPS 情報の一覧

### 前提条件

• VPS 内でセッションを追加する場合:当該 VPS のスコープ

### 操作手順

 セッションを生成します。 セッションタイムアウトまでの時間[sec]が指定できます。
 REST API : POST /v1/objects/sessions
 CLI : session\_create
 コマンド実行後のレスポンスにセッション情報が表示されます。

### 20.5 セッションを削除する

生成済みのセッションを削除します。

#### 前提条件

- 自身が所属する VPS 内の任意のセッション ID を指定するのに必要なロール: Security Security ロールを持たないユーザーは、自身のセッション ID のみ指定できます。
- ・ VPS 内のセッションを削除する場合:当該 VPS のスコープ

### 操作手順

 セッションの ID を確認します。 REST API: GET /v1/objects/sessions

 ${\rm CLI}:{\rm session\_list}$ 

2. セッションの ID を指定してセッションを削除します。

REST API : DELETE /v1/objects/sessions/<sessionId >

 $CLI: session\_delete$ 

セッションの一覧を取得して、セッションが削除できたかを確認します。
 REST API: GET /v1/objects/sessions

 $CLI: session\_list$ 

セッションを管理する

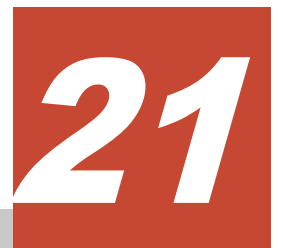

# ユーザー認証設定を編集する

- □ 21.1 ユーザー認証設定を編集する
- □ 21.2 ユーザー認証設定を取得する

ユーザー認証設定を編集する

# 21.1 ユーザー認証設定を編集する

以下のユーザー認証設定が設定できます。

| 項目                           | 説明                                                                                                    | システムの初期値 | 設定できる値域      |
|------------------------------|----------------------------------------------------------------------------------------------------|----------|--------------|
| minLength                    | パスワードの最小文字数。                                                                                                    | 8        | $1 \sim 256$ |
| minNumberOfUpperCaseChars    | パスワードに含まれるアル<br>ファベット大文字の最小文<br>字数。                                                                                                    | 0        | 0~16         |
| minNumberOfLowerCaseChars    | パスワードに含まれるアル<br>ファベット小文字の最小文<br>字数。                                                                                                    | 1        | 0~16         |
| minNumberOfNumerals          | パスワードに含まれる数字<br>(0-9)の最小文字数。                                                                                                    | 1        | 0~16         |
| minNumberOfSymbols           | パスワードに含まれる記号<br>(アルファベットや数字以外<br>の文字)の最小文字数。                                                                                                    | 0        | 0~16         |
| numberOfPasswordHistory      | 過去と同じパスワードを禁<br>止する世代数。例えば、2の<br>場合は、1つ前のパスワード<br>は設定できない。<br>1の場合は禁止しない。                                                                                                    | 1        | 1~10         |
| requiresInitialPasswordReset | <ul> <li>新規ユーザーが、初めて</li> <li>REST API や CLI を実行す</li> <li>るときや、VSP One SDS</li> <li>Block Administrator でロ</li> <li>グインしたときに、パスワー</li> <li>ドの変更を必要とするかの</li> <li>設定。</li> <li>"true"の場合、初回の操作時</li> <li>にパスワードの変更が強制</li> <li>される。</li> </ul> | true     | Boolean      |
| minAgeDays                   | パスワードを変更してから、<br>次に変更できるまでの日数。<br>0の場合は即時再変更がで<br>きる。<br>maxAgeDaysより短くなけ<br>ればならない。                                                                                                    | 0        | 0~10         |
| maxAgeDays                   | パスワードを変更してから、<br>そのパスワードが使用でき<br>る日数。<br>指定日数を過ぎるとそのパ<br>スワードは無効になる。<br>0の場合は期限なし。                                                                                                    | 42       | 0~365        |
| maxAttempts                  | アカウントを一時的に無効<br>にする(アカウントロック)ま<br>での連続ログイン失敗回数。<br>0の場合はアカウントロッ<br>クは無効。                                                                                                    | 3        | 0~10         |

| 項目                      | 説明                                                                                                    | システムの初期値 | 設定できる値域     |
|-------------------------|----------------------------------------------------------------------------------------------------|----------|-------------|
|                         | ≪Bare metal≫≪Cloud≫<br>コンソールインターフェイ<br>スのログイン時にも適用さ<br>れる。                                                                                                    |          |             |
| lockoutSeconds[sec]     | アカウントロックから解除<br>されるまでの時間[sec]。<br>≪Bare metal≫≪Cloud≫<br>コンソールインターフェイ<br>スのログイン時にも適用さ<br>れる。                                                                                                    | 60       | 60~600      |
| maxLifetimeSeconds[sec] | トークンの有効期間[sec]。                                                                                                    | 86400    | 1800~604800 |
| maxIdleSeconds[sec]     | セッションがタイムアウト<br>するまでの時間[sec]。<br>タイムアウトする前に当該<br>セッションでアクセスすれ<br>ば、そこからタイムアウトが<br>カウントされる。<br>セッション生成時にセッシ<br>ョンタイムアウトするまで<br>の時間(aliveTime[sec])を指<br>定した場合は、その指定が<br>maxIdleSeconds[sec]よりも<br>優先される。 | 1800     | 300~86400   |

### 前提条件

実行に必要なロール: Security

### 操作手順

1. ユーザー認証設定を編集します。

クラスターマスターノード(プライマリー)に対してのみ実行できます。

REST API : PATCH /v1/objects/user-auth-setting

 $CLI: user\_auth\_setting\_set$ 

コマンド実行後のレスポンスにユーザー認証設定の情報が表示されます。

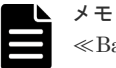

«Bare metal» «Cloud»

- ユーザー認証設定の編集は、1分周期で実施される内部処理によってコンソールインターフェイスに反映され、イベントログ KARS20068-I が出力されます。このため、反映が終わるまで一定の時間を要します。
- ・ 以下の操作を実施した場合、イベントログは出力されません。
  - 。 ユーザー認証設定を編集したが、lockoutSetting に変更がない場合
  - ユーザー認証設定での requires Initial Password Reset が"true"の場合で、まだパスワード を変更していないユーザーを有効から無効に変更した場合
  - ユーザー認証設定での requires Initial Password Reset が"true"の場合で、まだパスワード を変更していないユーザーのパスワードを変更した場合
- 2. ≪Virtual machine≫≪Bare metal≫構成情報のバックアップを行います。

ユーザー認証設定を編集する

「構成情報をバックアップする≪Virtual machine≫≪Bare metal≫」を参照して実施してくだ さい。

ただし、継続して他手順の操作を実施する場合は、すべての操作が完了したあとに構成情報の バックアップを行ってください。

# 21.2 ユーザー認証設定を取得する

ユーザー認証設定について、以下の情報を取得します。

ロールによる実行制限はありません。

- passwordComplexitySetting:パスワードの複雑さの設定
- passwordAgeSetting:パスワードの有効期限の設定
- lockoutSetting:ロックアウトの設定
- sessionSetting:セッションの設定

### 操作手順

 ユーザー認証設定を取得します。 クラスターマスターノード(プライマリー)に対してのみ実行できます。 REST API: GET /v1/objects/user-auth-setting CLI: user\_auth\_setting\_show

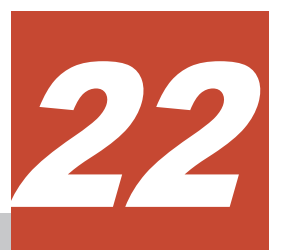

# 運用管理を SSL/TLS 通信で行う

- □ 22.1 TLS とは
- □ 22.2 SSL/TLS 通信の設定の流れ
- □ 22.3 サーバー証明書を更新するときの注意事項
- □ 22.4 OpenSSL のインストール
- □ 22.5 秘密鍵を作成する
- □ 22.6 秘密鍵を暗号化する
- □ 22.7 証明書署名要求を作成する
- □ 22.8 署名付き証明書を取得する
- □ 22.9 秘密鍵のパスフレーズの確認と解除
- □ 22.10 ルート証明書をインポートする
- □ 22.11 SSL/TLS 通信の署名付き証明書をインポートする
- 22.12 SSL/TLS 通信のクライアント要件
- □ 22.13 サーバー証明書に関する警告メッセージが表示されたときの対処
- □ 22.14 VMware vCenter Server との SSL/TLS 通信≪Virtual machine≫

運用管理を SSL/TLS 通信で行う

# 22.1 TLS とは

TLS(Transport Layer Security)は、インターネット上でデータを安全に転送するためのプロトコル です。TLS が有効になっている2つのピア(装置)は、秘密鍵と公開鍵を利用して安全な通信セッシ ョンを確立します。どちらのピア(装置)も、ランダムに生成された対称キーを利用して、転送され たデータを暗号化します。

以降、TLS に関する説明では、以下の用語を使います。

### 鍵ペア

秘密鍵と公開鍵の組み合わせです。この2つの暗号鍵は、数学的関係に基づいて決められます。

### サーバー証明書

デジタル証明書と呼ばれることもあります。サーバー(VSP One SDS Block)と鍵ペアを結び付ける ものです。サーバー証明書によって、VSP One SDS Block は自身がサーバーであることをクライ アントに証明します。これによって VSP One SDS Block とクライアントは TLS を利用して通信 できるようになります。サーバー証明書には次の2つの種類があります。

• 署名付きの信頼できる証明書

証明書発行要求を生成したあと、信頼できる認証局に送付して署名してもらいます。認証局に は VeriSign、Symantec、自社内で運用している認証局などがあります。署名付きの証明書を利 用する場合は、コストと要件が増えますが、信頼性は向上します。また、認証局の Web サイト には証明書の発行手続きなどが紹介されています。

このマニュアルで説明する署名付き証明書の取得の手順はあくまでも例です。詳細な手順は、 証明書の署名を要求する認証局のWebサイトや自社内で認証局を運用している担当部署に確 認してください。

 自己署名付きの証明書 自身で自分用の証明書を生成します。この場合、証明の対象は証明書の発行者と同じになりま す。ファイアウォールに守られた内部 LAN 上でコントローラーノードと VSP One SDS Block の間で通信を行う場合は、この証明書でも十分なセキュリティーを確保できる場合があります が、暗号化通信のテストなどの目的でだけ使用することをお勧めします。

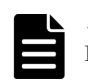

メモ

REST API または VSP One SDS Block Administrator は、https で通信することによって SSL/TLS 通信にな ります。

### 22.2 SSL/TLS 通信の設定の流れ

SSL/TLS 通信に必要な設定の流れを以下に示します。

SSL/TLS 通信に必要な設定に関する操作はコントローラーノードで実施してください。

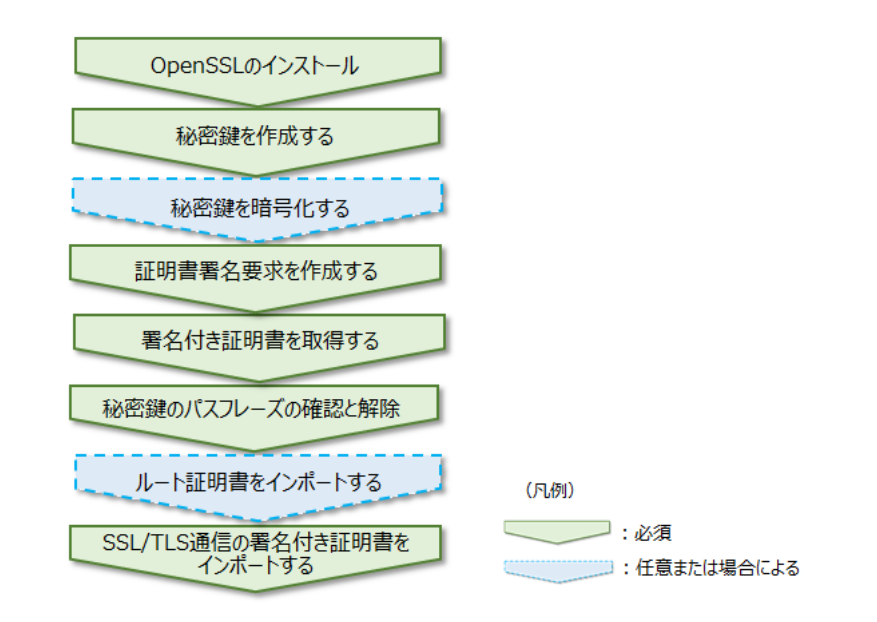

### 注意

SSL/TLS 通信を有効にするには、サーバー証明書の有効期間が切れていないことが条件です。サーバー証明書の有効期間が切れている場合、SSL/TLS 通信を行うと警告メッセージが表示されます。また、通信のセキュア 性も保証されません。サーバー証明書の有効期間が切れていた場合は、上記のフローのうち「秘密鍵を作成する」から「SSL/TLS 通信の署名付き証明書をインポートする」までを再度実施してください。

# 22.3 サーバー証明書を更新するときの注意事項

サーバー証明書を更新するときは以下に注意してください。

この節では、Subject Alternative Name を SAN と表記しています。

- VSP One SDS Block はインストール直後、自己署名証明書がインポートされています。サーバー証明書の初回更新はセキュアな通信が保障されないため注意してください。
   また、自己署名証明書の場合、SSL/TLS 通信時に警告が表示されます。「サーバー証明書に関する警告メッセージが表示されたときの対処」を参考に対処してください。
- サーバー証明書を更新している間は、REST API、CLIによるストレージシステムの構成変更ができません。(構成変更とは、作成、更新、削除を行う管理操作を指します。例えば、ボリュームの作成などが該当します。)
- ストレージシステムの構成変更をしている間は、サーバー証明書の更新はできません。他の管理操作をしていないことを確認してから、サーバー証明書を更新してください。
- ・ サーバー証明書の更新は非同期に行われます。
- サーバー証明書の更新はシステムに大きな影響を与えます。ストレージシステムの故障の原因 となることがあるため、設定するサーバー証明書と秘密鍵の内容は十分にご確認ください。
- サーバー証明書のSANにIPアドレスを設定した状態で、構成情報の変更・設定によって管理 ネットワークを変更する場合、サーバー証明書の更新が複数回必要になり、管理が複雑になり ます。

サーバー証明書を作成する際は、以下のように SAN に FQDN を指定する方法をお勧めします。 詳細は「証明書署名要求を作成する」を参照してください。

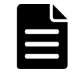

メモ ≪Cloud≫VSP One SDS Block で、Universal Replicator 利用時に RAID Manager を使 用する場合は、SAN に FQDN は指定できません。

運用管理を SSL/TLS 通信で行う

≪Virtual machine≫≪Bare metal≫

。 推奨1

```
クラスター代表 IP アドレスに対応する FQDN とストレージノードの管理ポートの IP アドレスそれぞれに対応する FQDN の、サブドメインをワイルドカード形式で指定したもの(例:*.example.com)
```

。 推奨 2

クラスター代表 IP アドレスに対応する FQDN

(例:storage.example.com)

```
ストレージノードの管理ポートの IP アドレスそれぞれに対応する FQDN(ノード数分)
(例:storage-node1.example.com,storage-node2.example.com,...)
```

≪Cloud≫

。 推奨 1

ロードバランサー(ELB)の FQDN とストレージノードの管理ポートの IP アドレスそれぞ れに対応する FQDN の、サブドメインをワイルドカード形式で指定したもの (例:\*.example.com)

。 推奨 2

ロードバランサー(ELB)の FQDN

```
(例:storage.example.com)
```

ストレージノードの管理ポートの IP アドレスそれぞれに対応する FQDN(ノード数分) (例:storage-node1.example.com,storage-node2.example.com,...)

### 22.4 OpenSSL のインストール

SSL/TLS 通信設定で必要な秘密鍵、公開鍵の作成には OpenSSL を利用します。

- Linux OpenSSL の場合はデフォルトでインストールされるため、別途、OpenSSL のインストールは不要です。端末から"openssl version"と入力してみて、バージョン情報が表示されれば、 OpenSSL はインストールされています。
- Windowsの場合は、OpenSSLの公式Webサイト(http://www.openssl.org/)からソースコード を入手してコンパイルするか、サードパーティー製のバイナリーを利用してください。

# 22.5 秘密鍵を作成する

OpenSSL のコマンドを使って秘密鍵を作成します。

OpenSSL のコマンドは、Windows と Linux で共通です。Windows であればコマンドプロンプト、 Linux であればターミナル端末など、コマンド実行が可能なコンソールから実行します。

### 操作手順

1. 次のコマンドを実行します。

openssl genrsa -out server.key 2048

秘密鍵として、server.key ファイルが、コマンドを実行したフォルダーに作成されます。

| オプション           | 説明                                           |
|-----------------|----------------------------------------------|
| -out <秘密鍵ファイル名> | 指定した名前で秘密鍵ファイルを出力します。秘密鍵ファイル名<br>は任意です。      |
| 2048            | 鍵長の指定です。セキュリティーを高めるために、2048 以上で設<br>定してください。 |

### 22.6 秘密鍵を暗号化する

秘密鍵は第三者に漏えいすると、サーバーのセキュリティーに悪影響を及ぼすおそれがあります。 そのため、第三者から解読できないよう、暗号化できます。OpenSSL のコマンドを使って秘密鍵 を暗号化します。

OpenSSL のコマンドは、Windows と Linux で共通です。Windows であればコマンドプロンプト、 Linux であればターミナル端末など、コマンド実行が可能なコンソールから実行します。

### 操作手順

1. 次のコマンドを実行します。

openssl genrsa -aes256 -out server.key 2048

コマンドを実行すると、パスフレーズの入力を求められます。パスフレーズは暗号化のための パスワードです。パスフレーズは忘れないようにしてください。また、第三者に知られないよ うにしてください。

| オプション           | 説明                                                                                                    |
|-----------------|----------------------------------------------------------------------------------------------------|
| -aes256         | 暗号化アルゴリズムです。AES-256 のほかにも種類があります。<br>利用可能な暗号化アルゴリズムについては、次のコマンドを実行し<br>確認してください。<br>openssl genrsa -h |
| -out <秘密鍵ファイル名> | 指定した名前で、秘密鍵ファイルを出力します。                                                                                |
| 2048            | 鍵長の指定です。                                                                                              |

# 22.7 証明書署名要求を作成する

OpenSSL のコマンドを使って証明書署名要求を作成します。

OpenSSL のコマンドは、Windows と Linux で共通です。Windows であればコマンドプロンプト、 Linux であればターミナル端末など、コマンド実行が可能なコンソールから実行します。

この節では、Subject Alternative Name を SAN と表記しています。

### 操作手順

1. OpenSSL の設定ファイルを作業用のディレクトリーにコピーします。

| メモ |
|----|
| 設定 |

設定ファイルの配置場所は環境によって異なります。 Linux:多くの場合、/etc/pki/tls/openssl.cnfに格納されています。

運用管理を SSL/TLS 通信で行う

| セクション名    | パラメーター名               | 値                                                                         | 説明                                                                                                    |
|-----------|-----------------------|---------------------------------------------------------------------------|----------------------------------------------------------------------------------------------------|
| req       | req_extensions        | v3_req                                                                    | 証明書署名要求の設定に<br>v3_req セクションを加えます。                                                                                                    |
| v3_req    | subjectAltName        | @alt_names                                                                | SAN の値として、alt_names セ<br>クションを読み込みます。                                                                                                    |
| alt_names | DNS.<数値> = FQDN       | ストレージノードの管理<br>ポートの IP アドレスおよ<br>びストレージクラスター<br>の代表 IP アドレスに対応<br>する FQDN | ストレージノードの管理ポート<br>の IP アドレスおよびストレー<br>ジクラスターの代表 IP アドレ<br>スに対応する FQDN に対する<br>証明書を発行します。<br>パラメーター名の数値には、1<br>から昇順にユニークな値を記載<br>します。<br>alt_names セクションがなけれ<br>ば設定ファイルに作成します。 |
|           | IP.<数値> = IP アドレ<br>ス | ストレージノードの管理<br>ポートの IP アドレスおよ<br>びストレージクラスター<br>の代表 IP アドレス               | ストレージノードの管理ポート<br>の IP アドレスおよびストレー<br>ジクラスターの代表 IP アドレ<br>スに対する証明書を発行しま<br>す。                                                                                                 |

2. 手順1でコピーしたファイルを開き、下記に従って追記・修正します。

(設定例):上記以外の項目は省略

```
[ req ]
req_extensions = v3_req
[ v3_req ]
subjectAltName = @alt_names
[ alt_names ]
DNS.1 = storage.example.com
DNS.2 = storage-node1.example.com
DNS.3 = storage-node2.example.com
```

すべてのストレージノードと安全な SSL/TLS 通信をするために、下記 2 点が Subject Alternative Name(SAN)にすべて記載されているか、下記 2 点の FQDN のサブドメインをワイ ルドカード形式で(Common Name(CN)ではなく)SAN に指定(例:\*.example.com)されているも のを推奨します。

- ・ 代表 IP アドレスを使用する場合は、代表 IP アドレスに対応する FQDN
- ・ ストレージノードの管理ポートの IP アドレスに対応する FQDN

Google Chrome version 58 から CN が非推奨になっているため、VSP One SDS Block Administrator を利用する場合は SAN を推奨します。

管理ポートの IP アドレスの構成変更をする際に、DNS の対象のレコードを変更するだけでよ くなるため、SAN は FQDN での登録を推奨します。FQDN を使用する場合は、ご使用のモデ ルの「Hitachi Virtual Storage Platform One SDS Block セットアップガイド」の「DNS サー バーを設定する」を参照し、DNS サーバーの設定もあわせて実施してください。

ストレージノードの増設・減設を行う際に、サーバー証明書の再作成を不要とするには、FQDN のサブドメインをワイルドカード形式にしてください。

3. 次のコマンドを実行します。

openssl req -sha256 -new -key server.key -out server.csr -config <手順 2 で作成したファイル>

| オプション                      | 説明                                                               |
|----------------------------|------------------------------------------------------------------|
| req                        | 証明書署名要求(csr)の作成要求です。                                             |
| -sha256                    | 署名ハッシュアルゴリズムです。<br>SHA-2 に該当するアルゴリズムをご利用ください。                    |
| -key <秘密鍵ファイル名>            | 証明書署名要求を作成するための秘密鍵ファイル名を指定します。                                   |
| -out <公開鍵ファイル名>            | 指定した名前で証明書署名要求ファイルを出力します。証明書署<br>名要求ファイル名は任意です。拡張子は通常.csr を使います。 |
| -config <手順2で作成したファイル<br>> | 手順2で作成した、証明書に SAN として登録する情報を記載した<br>設定ファイル名を指定します。               |

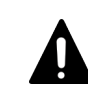

注意

ー ハッシュアルゴリズムには、SHA-256 を使用してください。セキュリティー上の問題が起きるた め、MD5 や SHA-1 を使用しないでください。

- 4. サーバー証明書に書かれる情報を、対話形式で入力します。
  - ・ Country Name(2 letter code)[AU]:国名を2文字で入力します。(入力例:JP)
  - ・ State or Province Name (full name)[Some-State]:都道府県名を指定します。(入力例: Kanagawa)
  - ・ Locality Name(eg, city)[]:市区町村名または地域名を指定します。(入力例: Odawara)
  - Organization Name(eg, company)[Internet Widgits Pty Ltd]: 組織名を入力します。(入力 例: Hitachi)
  - Organization Unit Name(eg, section)[]:部署名を入力します。(入力例:ITPD)
  - ・ Common Name(eg, YOUR name)[]:任意の値を入力します。(入力例:未入力)
  - Email Address []:メールアドレスを入力します。(入力例:未入力)
  - A challenge password []:入力不要です。
  - An optional company name []:入力不要です。

```
$ openssl req -sha256 -new -key server.key -out server.csr
Enter pass phrase for server.key:
You are about to be asked to enter information that will be
incorporated
into your certificate request.
What you are about to enter is what is called a Distinguished Name or
a DN.
There are quite a few fields but you can leave some blank
For some fields there will be a default value,
If you enter '.', the field will be left blank.
Country Name (2 letter code) [AU]:JP
State or Province Name (full name) [Some-State]:Kanagawa
Locality Name (eg, city) []:Odawara
Organization Name (eg, company) [Internet Widgits Pty Ltd]:Hitachi
Organizational Unit Name (eg, section) []:ITPD
Common Name (eg, server FQDN or YOUR name) []:
Email Address []:
Please enter the following 'extra' attributes
to be sent with your certificate request
```

# 22.8 署名付き証明書を取得する

秘密鍵と証明書署名要求を作成したら、公開鍵の署名付き証明書ファイルを取得します。署名付き 証明書ファイルの取得には、次の3つの方法があります。

- ・ 自社内で運用している認証局の証明書を取得する(推奨)
- ・ VeriSign などの認証局に依頼して公式の証明書を取得する(推奨)
- 自己署名をして証明書を作成する

### 自社内で運用している認証局の証明書を取得する

サーバー証明書の取得方法は、自社内の担当部署に問い合わせてください。自社内で運用している サーバー証明書(以降、社内サーバー証明書)には、その妥当性を証明するためのルート証明書が対 になって存在します。VSP One SDS Block とのセキュアな通信を実現するためには、ルート証明 書を VSP One SDS Block と通信するクライアントマシンにインポートする必要があります。社内 サーバー証明書とともに、ルート証明書も入手してください。ルート証明書のインポート方法は「ル ート証明書をインポートする」を参照してください。

#### 認証局に依頼して公式の証明書を取得する

署名付きの信頼できる証明書を取得する場合は、VeriSign などの認証局に証明書署名要求用ファイ ル(csr ファイル)を送付し、署名付きの公開鍵証明書(crt ファイル)を取得します。認証局へ依頼する 手続きについては、依頼する認証局の Web サイトなどを参照してください。

この証明書を利用する場合は、コストと要件が増えますが、信頼性は向上します。

認証局に依頼する場合は、VSP One SDS Block をホスト名(Common Name)で指定してください。

#### 自己署名付きの証明書を取得する

認証局に署名を依頼せずに、自己署名をして、署名付きの公開鍵証明書を作成できます。自己署名 証明書の利用は、暗号化通信のテストなどの目的でだけ使用することをお勧めします。

自己署名するには、次のコマンドを実行します。

(例)

openssl x509 -req -sha256 -days 10000 -in server.csr -signkey server.key -out server.crt

この例は、有効期間を 10,000 日に設定しています。また、上記のコマンドを実行すると、ハッシ ュアルゴリズムに SHA-256 が使用されます。

コマンドを実行したディレクトリーに server.crt ファイルが作成されます。この server.crt ファイ ルが署名付きの公開鍵証明書になります。

### 注意

- ハッシュアルゴリズムには、SHA-256を使用してください。セキュリティー上の問題が起きるため、MD5 やSHA-1を使用しないでください。
- ・ 自己署名証明書を利用する場合、SSL/TLS 通信時に警告メッセージが表示されます。SSL/TLS 通信を行う 場合は、警告を無視するオプションを付与してください。
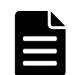

メモ

≪Virtual machine≫X.509 v3 の拡張属性を付与した自己署名証明書を、信頼するルート証明書としてブラウザ ー、CLI、メンテナンスノードにインポートする場合は、認証局として有効な証明書とするため、以下の属性値 を設定する必要があります。

- ・ X509v3 Basic Constraints が CA:TRUE となっていること
- X509v3 Key Usage を設定する場合、次の値が設定されていること
  - Digital Signature
  - Certificate Sign

≪Bare metal≫≪Cloud≫X.509 v3 の拡張属性を付与した自己署名証明書を、信頼するルート証明書としてブ ラウザー、CLI にインポートする場合は、認証局として有効な証明書とするため、以下の属性値を設定する必要 があります。

- ・ X509v3 Basic Constraints が CA:TRUE となっていること
- X509v3 Key Usage を設定する場合、次の値が設定されていること
  - Digital Signature
  - Certificate Sign

## 22.9 秘密鍵のパスフレーズの確認と解除

パスフレーズが設定された秘密鍵は、VSP One SDS Block には適用できません。パスフレーズが 設定されていたら、パスフレーズを解除します。

OpenSSL のコマンドは、Windows と Linux で共通です。Windows であればコマンドプロンプト、 Linux であればターミナル端末など、コマンド実行が可能なコンソールから実行します。

#### 前提条件

・ 秘密鍵が作成済みであること

#### 操作手順

- 1. 秘密鍵ファイルが作成されているディレクトリーに移動します。
- 2. 次のコマンドを実行します。

コマンドを実行したとき、パスフレーズが設定されていると、パスフレーズの入力が促されま す。次の手順に進みます。何も表示されなかった場合にはパスフレーズは設定されていませ ん。次の手順は不要です。秘密鍵は VSP One SDS Block に適用できます。

openssl rsa -in <入力用の秘密鍵ファイル名> -out <出力用の秘密鍵ファイル名>

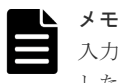

入力用と出力用の秘密鍵ファイル名を同じにすると、秘密鍵ファイルが上書きされます。上書き したくない場合は別の名前を指定するか、バックアップを取ってから実行してください。

3. パスフレーズの入力が促されたら、パスフレーズを入力します。

正しいパスフレーズを入力すると、パスフレーズが解除され、秘密鍵は VSP One SDS Block に 適用できるようになります。

(例)

```
openssl rsa -in server.key -out server.key
Enter pass phrase for server.key:
```

# 22.10 ルート証明書をインポートする

《Virtual machine》VSP One SDS Block Administrator で使うブラウザー、CLI、メンテナンス ノードには、デフォルトで信頼された認証局が発行した証明書の妥当性を証明するルート証明書が インポートされています。しかし、自組織の認証局で発行されたルート証明書などは、個別にイン ポートする必要があります。ルート証明書の取り扱い方法は、REST API、CLI、VSP One SDS Block Administrator(ブラウザー)、メンテナンスノードで異なります。メンテナンスノードにルー ト証明書をインポートする手順については「独自のルート CA 証明書をメンテナンスノードに追加 する《Virtual machine》」を参照してください。

≪Bare metal≫≪Cloud≫VSP One SDS Block Administrator で使うブラウザー、CLI には、デ フォルトで信頼された認証局が発行した証明書の妥当性を証明するルート証明書がインポートされ ています。しかし、自組織の認証局で発行されたルート証明書などは、個別にインポートする必要 があります。ルート証明書の取り扱い方法は、REST API、CLI、ブラウザーで異なります。

≪Cloud≫VSP One SDS Block Administrator で使うブラウザー、CLI、VSP One SDS Block イ ンストーラーには、デフォルトで信頼された認証局が発行した証明書の妥当性を証明するルート証 明書がインポートされています。しかし、自組織の認証局で発行されたルート証明書などは、個別 にインポートする必要があります。ルート証明書の取り扱い方法は、REST API、CLI、ブラウザ ー、VSP One SDS Block インストーラーで異なります。

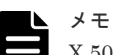

X.509 証明書の拡張プロファイルのフィールドは、RFC5280 に規定される次のフィールドがサポートされます。

- 基本制限(Basic Constraints)
- ・ キー使用法(Key Usage)
- ・ サブジェクトキー識別子(Subject Key Identifier)
- ・ 機関キー識別子(Authority Key Identifier)
- ・ 証明書ポリシー(Certificate Policies)
- ・ サブジェクト代替名(Subject Alternative Name)
- ・ 名前の制限(Name Constraints)
- ・ ポリシーの制限(Policy Constraints)
- ・ 拡張キー使用法(Extended Key Usage)
- ・ ポリシー禁止(Inhibit anyPolicy)

以降、コントローラーノードにルート証明書をインポートする手順を説明します。

## 22.10.1 REST API でルート証明書を扱う方法

REST API のリクエストを発行するプログラムによってルート証明書の利用方法は異なります。

ご使用のプログラムに合わせてルート証明書をインポートしてください。

## 22.10.2 CLI プログラムにルート証明書をインストールする方法

CLI プログラムではルート証明書を certifi という Python ライブラリーで管理しています。certifi はルート証明書のリスト情報を持っており、そこへルート証明書の情報を追加します。以下の手順 に従って、実施してください。

#### 操作手順

1. python3 インタプリターを起動します。

\$ python3

メモ

Python3のインストールのしかたによっては、"python"でよい場合や、"python3.4"と詳細バージョンまで必要な場合があります。

2. 以下に従って入力することで、certifiの証明書リストファイル(cacert.pem)のパスが表示されます。

```
>>>import certifi
>>>print(certifi.where())
```

(例)Linux で実行した場合

```
$ python3
>>>import certifi
>>>print(certifi.where())
/usr/lib/python3.4/site-package/certifi/cacert.pem
```

ルート証明書をテキストエディターなどで開き、内容をコピーします。
 以下の範囲をコピーします。

```
-----BEGIN CERTIFICATE----- //ここから
:
:
:
-----END CERTIFICATE----- //ここまで
```

コピーした内容を、certifiの証明書リストファイル(cacert.pem)に追加します。
 手順2で調べたパスにあるファイルをテキストエディターなどで開き、手順3でコピーした内容を、ファイルの末尾に追加します。

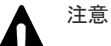

- certifi ライブラリーのアップデートを行うと、再度ルート証明書のインストールを行う必要が あります。
  - インストールしたルート証明書を削除するには、手順4でcertifiの証明書リストファイル (cacert.pem)に追記した内容を削除します。
- Pythonのcertifiライブラリーをwhlファイルを使用してインストールした場合の、ルート証明書のインストール方法を記載しています。OSのライブラリーパッケージを使用してcertifiライブラリーをインストールした場合は、各OSの方法によるルート証明書のインストールが必要になる場合があります。

## 22.10.3 VSP One SDS Block インストーラーにルート証明書をインストー ルする方法≪Cloud≫

「CLI プログラムにルート証明書をインストールする方法」と同じ手順によって VSP One SDS Block インストーラーにルート証明書をインストールします。「CLI プログラムにルート証明書を インストールする方法」を実施した場合は、再度実施する必要はありません。

運用管理を SSL/TLS 通信で行う

## 22.10.4 ブラウザーにルート証明書をインポートする方法

インポート方法はブラウザーによって異なります。各ブラウザーの公式ページなどを参照して、ル ート証明書をインポートしてください。

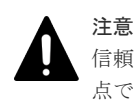

信頼された証明機関以外から発行されたルート証明書をブラウザーにインポートする場合、セキュリティーの観 点で重大な問題を引き起こすおそれがあります。自組織のガイドラインなどをよく理解した上で、十分注意して 扱ってください。

# 22.11 SSL/TLS 通信の署名付き証明書をインポートする

VSP One SDS Block との SSL/TLS 通信に任意の証明書を利用するには、秘密鍵と署名付き公開鍵 証明書を VSP One SDS Block にインポートし、証明書を更新します。

#### 前提条件

- 実行に必要なロール: Security
- ・ 秘密鍵が作成済みであること
- 署名付き公開鍵証明書が取得済みであること
- ・ 秘密鍵の形式が PEM 形式または DER 形式であること
- ・ 署名付き公開鍵証明書の形式が X509 形式であること
- ・ 秘密鍵のパスフレーズが解除されていること
- ・ インポートできるサーバー証明書は、証明書と秘密鍵の一対です。
- インポートするサーバー証明書は、RSA 形式は鍵長が 1024 ビット以上 8192 ビット以下のもの をサポートしており、2048 ビット以上のものの利用を推奨します。ECC 形式は prime256v1、 secp384r1、secp521r1 のうち、いずれかの楕円曲線のサーバー証明書の利用ができます。

#### ▶ メモ

- X.509 証明書の拡張プロファイルのフィールドは、RFC5280 に規定される次のフィールドがサポートされます。
  - 。 基本制限(Basic Constraints)
  - 。 キー使用法(Key Usage)
  - 。 サブジェクトキー識別子(Subject Key Identifier)
  - 。 機関キー識別子(Authority Key Identifier)
  - 。 証明書ポリシー(Certificate Policies)
  - 。 サブジェクト代替名(Subject Alternative Name)
  - 。 名前の制限(Name Constraints)
  - 。 ポリシーの制限(Policy Constraints)
  - 。 拡張キー使用法(Extended Key Usage)
  - 。 ポリシー禁止(Inhibit anyPolicy)
- ・ 証明書チェーンの階層数は、ルート CA 証明書を含めて 10 階層以下としてください。

#### 操作手順

1. サーバー証明書をインポートします。

クラスターマスターノード(プライマリー)に対してのみ実行できます。

ストレージクラスターに転送するサーバー証明書ファイル(公開鍵)とサーバー証明書ファイル (秘密鍵)を指定してコマンドを実行します。

REST API : POST /v1/objects/server-certificate/actions/import/invoke

 $CLI: server\_certificate\_import$ 

コマンド実行後に表示されるジョブの ID を確認します。

**2.** ジョブの state を確認します。

ジョブの ID を指定してコマンドを実行します。

REST API : GET /v1/objects/jobs/<jobId >

 $CLI: job\_show$ 

state が"Succeeded"になっていたらジョブは完了です。

3. サーバー証明書を検証します。

「SSL/TLS 通信のクライアント要件」を確認の上、任意の REST API や CLI を実行、またはブ ラウザーを用いて VSP One SDS Block Administrator を表示し、セキュリティー警告\*が表示 されないことを確認してください。セキュリティー警告が表示された場合は「Hitachi Virtual Storage Platform One SDS Block トラブルシューティングガイド」の「SSL/TLS 証明書エラ 一発生時の対処」に従って対処してください。

\* セキュリティー警告は以下のいずれかの単語、または文章を含んだエラーメッセージです。 "SSL"、"TLS"、"セキュリティ証明書"、"保護されません"、"安全ではありません"、"server certificate"

VSP One SDS Block Administrator を使用している場合は、ブラウザーのエラー画面で、詳細 なエラー情報を含めてメッセージを確認してください。

4. ≪Virtual machine≫≪Bare metal≫構成情報のバックアップを行います。

「構成情報をバックアップする≪Virtual machine≫≪Bare metal≫」を参照して実施してください。

ただし、継続して他手順の操作を実施する場合は、すべての操作が完了したあとに構成情報の バックアップを行ってください。

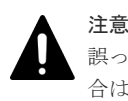

誤ったサーバー証明書をインポートしたなどの操作ミスによって、再度インポートを実行する場合は、処理の競合を避けるために、実行間隔を 60 秒以上空けてください。

## 22.12 SSL/TLS 通信のクライアント要件

#### サーバー証明書検証を有効にして接続する場合の要件

≪Virtual machine≫サーバー証明書検証を有効にして接続する場合は、REST API、CLI、VSP One SDS Block Administrator(ブラウザー)またはメンテナンスノードでの操作(ストレージノード の増設・交換、構成情報の変更・設定、構成ファイルのインポート・エクスポート)で指定する接続 先が、サーバー証明書の Subject Alternative Name(SAN)または CN の情報に含まれていることが 要件になります。

≪Bare metal≫≪Cloud≫サーバー証明書検証を有効にして接続する場合は、REST API、CLI、 または VSP One SDS Block Administrator(ブラウザー)での操作で指定する接続先が、サーバー証 明書の Subject Alternative Name(SAN)または CN の情報に含まれていることが要件になります。

この節では、Subject Alternative Name を SAN と表記しています。

運用管理を SSL/TLS 通信で行う

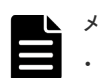

- メモ
  - SSL/TLS 通信のサーバー証明書の検証では、接続元は「接続元が指定した接続先(IP アドレス,FQDN)」が「接続先のサーバー証明書の SAN または CN」に含まれていることを検証します。
- ≪Cloud≫VSP One SDS Block で、Universal Replicator 利用時に RAID Manager を使用する場合は、 SAN に FQDN は指定できません。

サーバー証明書の SAN または CN の情報ごとの、サーバー証明書検証する際に指定すべき接続先の例を以下に示します。

「証明書署名要求を作成する」に従ってサーバー証明書を作成すると、次表 No.1 または No.2 に該 当するサーバー証明書になっています。

| No. | SAN                                                                                                    | CN | サーバー証明書検証する際に<br>指定すべき接続先                                                                                                    |
|-----|----------------------------------------------------------------------------------------------------|----|----------------------------------------------------------------------------------------------------|
| 1   | <ul> <li>≪Virtual machine≫≪Bare metal≫</li> <li>クラスター代表 IP アドレス に対応する FQDN (例:storage.example.com)</li> <li>ストレージノードの管理ポートの IP アドレスそれぞれ に対応する FQDN(ノード 数分) (例:storage node1.example.com,)</li> <li>≪Cloud≫</li> <li>ロードバランサー(ELB)の FQDN (例:storage.example.com)</li> <li>ストレージノードの管理ポートの IP アドレスそれぞれ に対応する FQDN (例:storage.example.com)</li> <li>ストレージノードの管理ポートの IP アドレスそれぞれ に対応する FQDN(ノード 数分) (例:storage.node1.example.com,)</li> </ul> |    | ≪Virtual machine≫ ≪Bare<br>metal≫<br>以下のうちのどちらかを指定します。 <ul> <li>クラスター代表 IP アドレスに対応する FQDN</li> <li>ストレージノードの管理ポートの IP アドレスそれぞれに対応する FQDN</li> </ul> IP アドレスでの指定ではサーバー証明書検証エラーになります。 <ul> <li>≪Cloud≫</li> <li>以下のうちのどちらかを指定します。</li> <li>ロードバランサー(ELB)のFQDN</li> <li>ストレージノードの管理ポートの IP アドレスそれぞれに対応する FQDN</li> <li>アストレージノードの管理ポートの IP アドレスそれぞれに対応する FQDN</li> </ul> IP アドレスでの指定ではサーバーに対応する FQDN IP アドレスでの指定ではサーバー証明書検証エラーになります。 |
| 2   | ≪Virtual machine≫≪Bare<br>metal≫ ・ クラスター代表 IP アドレス<br>に対応する FQDN とストレ<br>ージノードの管理ポートの<br>IP アドレスそれぞれに対応<br>する FQDN の、サブドメイ<br>ンをワイルドカード形式で<br>指定したもの<br>(例:*.example.com) ≪Cloud≫ ・ ロードバランサー(ELB)の<br>FQDN とストレージノード<br>の管理ポートの IP アドレス<br>それぞれに対応する FQDN                                                                                                    | -  |                                                                                                    |

| No. | SAN                                                                                                    | CN                                                                                                    | サーバー証明書検証する際に<br>指定すべき接続先                                                                                                    |
|-----|----------------------------------------------------------------------------------------------------|----------------------------------------------------------------------------------------------------|----------------------------------------------------------------------------------------------------|
|     | の、サブドメインをワイルド<br>カード形式で指定したもの<br>(例:*.example.com)                                                                                                    |                                                                                                    |                                                                                                    |
| 3   | -                                                                                                    | <ul> <li>≪Virtual machine≫≪Bare metal≫</li> <li>クラスター代表 IP アドレス に対応する FQDN とストレージノードの管理ポートの IP アドレスそれぞれに対応 する FQDN の、サブドメイ ンをワイルドカード形式で 指定したもの (例:*.example.com)</li> <li>≪Cloud≫</li> <li>ロードバランサー(ELB)の FQDN とストレージノード の管理ポートの IP アドレス それぞれに対応する FQDN の、サブドメインをワイルド カード形式で指定したもの (例:*.example.com)</li> </ul> |                                                                                                    |
| 4   | <ul> <li>≪Virtual machine≫≪Bare metal≫</li> <li>クラスター代表 IP アドレス<br/>(例:192.0.2.100)</li> <li>ストレージノードの管理ポ<br/>ートの IP アドレス(ノード<br/>数分)<br/>(例:<br/>192.0.2.101,192.0.2.102,)</li> <li>≪Cloud≫</li> <li>ロードバランサー(ELB)の<br/>IP アドレス<br/>(例:192.0.2.100)</li> <li>ストレージノードの管理ポ<br/>ートの IP アドレス(ノード<br/>数分)<br/>(例:<br/>192.0.2.101,192.0.2.102,)</li> </ul> | -                                                                                                    | <ul> <li>≪Virtual machine≫ ≪Bare<br/>metal≫</li> <li>以下のうちのどちらかを指定します。</li> <li>クラスター代表 IP アドレス</li> <li>ストレージノードの管理ポ<br/>ートの IP アドレス</li> <li>FQDN での指定ではサーバー証</li> <li>明書検証エラーになります。</li> <li>≪Cloud≫</li> <li>以下のうちのどちらかを指定します。</li> <li>ロードバランサー(ELB)の<br/>IP アドレス</li> <li>ストレージノードの管理ポ<br/>ートの IP アドレス</li> <li>ストレージノードの管理ポ<br/>ートの IP アドレス</li> <li>ストレージノードの管理ポ<br/>ートの IP アドレス</li> <li>アQDN での指定ではサーバー証</li> <li>明書検証エラーになります。</li> </ul> |

## 暗号スイートの要件

**REST** API を利用するクライアントソフトウェア、VSP One SDS Block Administrator を利用す るブラウザーは、以下の SSL/TLS の暗号スイートの要件を満たすことが必要です。

| VSP One SDS Block にインポートし<br>ているサーバー証明書の種類 | 暗号スイートの要件                                                     |  |
|--------------------------------------------|---------------------------------------------------------------|--|
| RSA 証明書                                    | 以下のうち1つ以上をサポートしていること<br>・ TLS_DHE_RSA_WITH_AES_256_GCM_SHA384 |  |

| VSP One SDS Block にインポートし<br>ているサーバー証明書の種類 | 暗号スイートの要件                                 |
|--------------------------------------------|-------------------------------------------|
|                                            | • TLS_DHE_RSA_WITH_AES_128_GCM_SHA256     |
|                                            | • TLS_ECDHE_RSA_WITH_AES_256_GCM_SHA384   |
|                                            | • TLS_ECDHE_RSA_WITH_AES_128_GCM_SHA256   |
| ECC 証明書                                    | 以下のうち1つ以上をサポートしていること                      |
|                                            | • TLS_ECDHE_ECDSA_WITH_AES_256_GCM_SHA384 |
|                                            | • TLS_ECDHE_ECDSA_WITH_AES_128_GCM_SHA256 |

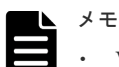

- VSP One SDS Block にインポートするサーバー証明書が RSA 証明書か ECC 証明書かによって、暗号スイ ートの要件が異なります。デフォルトでインポートされているサーバー証明書は RSA 証明書です。また、 このマニュアルに従って、サーバー証明書を作成・インポートした場合は、RSA 証明書がインポートされ ます。
- ・ 暗号スイートの要件を満たさない場合、SSL/TLS 通信が失敗します。
- ・ Linux\*のコントローラーノードで動作する CLI は、上記の暗号スイートをサポートしています。
- Windows\*のコントローラーノードで動作する CLI は、上記の暗号スイートをサポートしていますが、暗号 スイートが有効化されている必要があります。OS のデフォルトでは有効化されています。詳細は Microsoft 社のマニュアルを参照してください。
- CLI 以外について、コントローラーノードで、上記の暗号スイートをサポートしているかどうかは、 REST API を使用するクライアントソフトウェア/VSP One SDS Block Administrator を利用するブラウ ザーのドキュメントを参照してください。
- «Virtual machine»

メンテナンスノードでの操作(増設、交換、構成情報の変更・設定、構成ファイルのインポート・エクスポート、CLI、curl)では、上記の暗号スイートをサポートしています。

\* コントローラーノードでサポートする OS は、ご使用のモデルの「Hitachi Virtual Storage Platform One SDS Block セットアップガイド」を参照してください。

# 22.13 サーバー証明書に関する警告メッセージが表示されたときの対処

≪Virtual machine≫REST API、CLI、VSP One SDS Block Administrator(ブラウザー)、または メンテナンスノードでの操作(ストレージノードの増設・交換、構成情報の変更・設定、構成ファイ ルのインポート・エクスポート)で、VSP One SDS Block と SSL/TLS 通信した場合、サーバー証 明書が信頼された証明機関から発行されたものではないときは、サーバー証明書に関する警告メッ セージが表示されます。この表示をなくすためには、信頼された証明機関から発行されたサーバー 証明書を VSP One SDS Block にインポートしてください。

≪Bare metal≫≪Cloud≫REST API、CLI、または VSP One SDS Block Administrator(ブラウ ザー)での操作で、VSP One SDS Block と SSL/TLS 通信した場合、サーバー証明書が信頼された 証明機関から発行されたものではないときは、サーバー証明書に関する警告メッセージが表示され ます。この表示をなくすためには、信頼された証明機関から発行されたサーバー証明書を VSP One SDS Block にインポートしてください。

また「SSL/TLS 通信のクライアント要件」を満たしているかを確認してください。

警告を無視した場合でも、安全な通信ではありませんが SSL/TLS 通信を行うことはできます。(通信の暗号化は行われますが、通信相手の認証は行われません。)

- REST API で警告が表示された場合は、REST API を発行するプログラムやコマンドに合わせて、証明書に関する警告を無視する処理追加やオプション指定を実施してください。
- ブラウザーで警告が表示された場合は「サイトの閲覧を続行する」を実行してください。ご利用のブラウザーによって操作が若干異なります。
- «Virtual machine»
   CLI またはメンテナンスノードでの操作(ストレージノードの増設・交換、構成情報の変更・設定、構成ファイルのインポート・エクスポート)で警告が表示された場合は、-ignore\_certificate\_errors オプションを追加して警告を無視してください。

# 22.14 VMware vCenter Server との SSL/TLS 通信≪Virtual machine≫

この節での記述内容は Virtual machine モデルに適用されます。

メンテナンスノードで行われる、ストレージノードの新規インストール、増設、交換、構成情報の 変更・設定、構成ファイルのインポート・エクスポート、そして構成バックアップ・構成リストア は、VMware vCenter Server に対し、SSL/TLS 通信を行います。そのときに行われるサーバー証 明書の検証は、これまでに述べたストレージノードのサーバー証明書の検証と以下の点が異なりま す。

| 検証の対象                 | 設定方法                                           | 設定の有効期間                                  |
|-----------------------|------------------------------------------------|------------------------------------------|
| ストレージノード              | それぞれのコマンドの、<br>ignore_certificate_errors オプション | そのコマンド実行中                                |
| VMware vCenter Server | change_certificate_action コマンド                 | ユーザーごとの属性として記録さ<br>れます。ログアウトしても有効で<br>す。 |

VMware vCenter Server のサーバー証明書の検証に失敗すると、SSL connection、TLS connection または certificate という文字列を含むエラーメッセージが出力されます。

- VMware vCenter Server のサーバー証明書を変更する方法は、VMware 社のマニュアルを参照 してください。
- サーバー証明書を変更した場合は、このマニュアルの「独自のルート CA 証明書をメンテナン スノードに追加する《Virtual machine》」を参照して必要な操作を行ってください。
- change\_certificate\_action コマンドの説明は、このマニュアルの「メンテナンスノードを管理 する≪Virtual machine≫」を参照してください。
- サーバー証明書の検証設定を指定する方法は、Virtual machine モデルの「Hitachi Virtual Storage Platform One SDS Block セットアップガイド」の「メンテナンスノードを構築する」 を参照してください。

運用管理を SSL/TLS 通信で行う

# CHAP 認証を利用する

- 23.1 CHAP ユーザーを作成して CHAP 認証を設定する
- □ 23.2 CHAP ユーザー情報の一覧を取得する
- □ 23.3 CHAP ユーザー情報を取得する
- □ 23.4 CHAP ユーザー情報を編集する
- □ 23.5 CHAP ユーザーを削除する
- □ 23.6 ターゲット動作のコンピュートポートの認証設定を取得する
- □ 23.7 ターゲット動作のコンピュートポートの認証設定を編集する
- □ 23.8 CHAP ユーザーに対してコンピュートポートへのアクセスを許可する
- □ 23.9 コンピュートポートへのアクセスを許可した CHAP ユーザー情報の一覧を取得する
- □ 23.10 コンピュートポートへのアクセスを許可した CHAP ユーザー情報を個別に取得する
- □ 23.11 CHAP ユーザーに対してコンピュートポートへのアクセス許可を解除する

CHAP 認証を利用する

# 23.1 CHAP ユーザーを作成して CHAP 認証を設定する

ストレージシステムへの接続要求が、正当なコンピュートノードからのものであることを確認する ための、CHAP(Challenge-Handshake Authentication Protocol)による認証が利用できます。

コンピュートノードが iSCSI 接続のときのみ利用できます。

CHAP 認証を利用するかどうかは、コンピュートポートごとに設定できます。

以下では CHAP ユーザーを作成し、CHAP 認証を設定する手順を説明します。

CHAP 認証に関するシステムの要件は以下のとおりです。

| 項目                                | 要件                                                                          | 備考                                                                                                    |
|-----------------------------------|-----------------------------------------------------------------------------|----------------------------------------------------------------------------------------------------|
| CHAP ユーザーの最大数                     | プロテクションドメイン当たり<br>1,024                                                     | 最大コンピュートノード数と同じ<br>です。                                                                                                    |
| CHAP ユーザー名と CHAP シー<br>クレットの組み合わせ | CHAP ユーザー名と CHAP シーク<br>レットの組み合わせは、システム内<br>でユニークであることが必須です。                |                                                                                                    |
| CHAP ユーザー名                        | 文字数:1~223<br>使用可能文字:数字(0·9)、英大文字<br>(A-Z)、英小文字(a-z)、Space、記号<br>(+@_=:[]~)  | 以下のパラメーター設定に適用さ<br>れます。<br>・ targetChapUserName(CLI:<br>target_chap_user_name)<br>・ initiatorChapUserName(CLI<br>:<br>initiator_chap_user_name) |
| CHAP シークレット                       | 文字数:12~32<br>使用可能文字:数字(0-9)、英大文字<br>(A-Z)、英小文字(a-z)、Space、記号<br>(+@_=:/[]~) | 以下のパラメーター設定に適用さ<br>れます。<br>・ targetChapSecret(CLI:<br>target_chap_secret)<br>・ initiatorChapSecret(CLI:<br>initiator_chap_secret)               |

# 

- ・ CHAP 認証設定の変更時、VSP One SDS Block は、安全のために設定変更前の状態での接続を破棄することを目的とし、コンピュートノードとコンピュートポート間の iSCSI 接続を強制的に切断します。事前に各種 OS の切断手順に従ってコンピュートノードとコンピュートポート間の iSCSI 接続を切断することをお勧めします。CHAP 認証設定の変更後、変更した内容に合わせて改めて iSCSI 接続を確立してください。
- VPS を作成している場合、CHAP 認証設定を実施することで VPS に所属するコンピュートノードからストレージシステムへの接続要求時にも CHAP 認証が必要になります。そのため、CHAP 認証設定を行った場合は、必ず VPS 管理者に連絡してください。

#### 前提条件

実行に必要なロール: Security

## 操作手順

1. CHAP ユーザーを作成します。

CHAP ユーザー名と CHAP シークレットを指定してコマンドを実行します。

必要に応じて、双方向認証用の CHAP ユーザー名と CHAP シークレットを指定してください。

REST API : POST /v1/objects/chap-users

 $CLI: chap\_user\_create$ 

コマンド実行後に表示されるジョブの ID を確認します。

2. ジョブの ID を指定してジョブの state を確認します。

REST API : GET /v1/objects/jobs/<jobId >

 ${\rm CLI}: {\rm job\_show}$ 

state が"Succeeded"になっていたらジョブは完了です。

コンピュートポートの一覧を取得して指定するコンピュートポートの ID を確認します。
 CLI を使いコンピュートポートを WWN または iSCSI 名で指定する場合は、コンピュートポートの WWN または iSCSI 名を確認します。

 $REST\,API:\,GET\,/v1/objects/ports$ 

CLI : port\_list

4. コンピュートポートの認証設定を編集します。

コンピュートポートの ID、コンピュートポート側の認証方式、iSCSI 接続におけるディスカバ リー時の CHAP 認証有効/無効、CHAP の双方向認証有効/無効を指定してコマンドを実行しま す。

CLIを使う場合はコンピュートポートの ID の代わりに WWN または iSCSI 名が指定できます。

同じコンピュートポートにおいて、CHAP ユーザー名の重複はできません。

REST API : PATCH /v1/objects/port-auth-settings/<id >

 $CLI:port\_auth\_setting\_set$ 

コマンド実行後に表示されるジョブの ID を確認します。

5. ジョブの ID を指定してジョブの state を確認します。

 ${\rm REST}\;{\rm API}:\;{\rm GET}\;/v1/objects/jobs/<jobId>$ 

 $CLI: job\_show$ 

state が"Succeeded"になっていたらジョブは完了です。

- 6. CHAP ユーザーに対してコンピュートポートへのアクセスを許可します。
  - コンピュートポートの ID と CHAP 認証でアクセスを許可する CHAP ユーザーの ID を指定し てコマンドを実行します。

CLI を使う場合は CHAP ユーザーの ID の代わりに CHAP ユーザー名が指定できます。

REST API : POST /v1/objects/port-auth-settings/<id >/chap-users

 $CLI: port\_auth\_setting\_chap\_user\_create$ 

コマンド実行後に表示されるジョブの ID を確認します。

7. ジョブの ID を指定してジョブの state を確認します。

 ${\rm REST}\;{\rm API}:\;{\rm GET}\;/v1/objects/jobs/<jobId>$ 

 $CLI: job\_show$ 

state が"Succeeded"になっていたらジョブは完了です。

8. ≪Virtual machine≫≪Bare metal≫構成情報のバックアップを行います。

「構成情報をバックアップする≪Virtual machine≫≪Bare metal≫」を参照して実施してくだ さい。

ただし、継続して他手順の操作を実施する場合は、すべての操作が完了したあとに構成情報の バックアップを行ってください。

## 23.2 CHAP ユーザー情報の一覧を取得する

CHAP ユーザーの情報を一覧で取得します。以下の情報が得られます。

- ・ id : CHAP ユーザー ID(uuid)
- targetChapUserName:コンピュートポートすなわちターゲット側でCHAP認証する際に利用 するCHAPユーザー名
- initiatorChapUserName:コンピュートノードのイニシエーター側で CHAP 認証する際に利用 する CHAP ユーザー名

#### 前提条件

実行に必要なロール: Security

#### 操作手順

CHAP ユーザーの一覧を取得します。
 REST API: GET /v1/objects/chap-users
 CLI: chap\_user\_list

## 23.3 CHAP ユーザー情報を取得する

指定した ID の CHAP ユーザーについて、以下の情報を取得します。

- portIds: CHAP 認証で当該 CHAP ユーザーがアクセス許可されている、コンピュートポート ID(uuid)の一覧
- ・ id : CHAP ユーザー ID(uuid)
- targetChapUserName:コンピュートポートすなわちターゲット側で CHAP 認証する際に利用 する CHAP ユーザー名
- initiatorChapUserName:コンピュートノードのイニシエーター側で CHAP 認証する際に利用 する CHAP ユーザー名

#### 前提条件

実行に必要なロール: Security

#### 操作手順

1. CHAP ユーザーの ID を確認します。

CLI を使い CHAP ユーザーを CHAP ユーザー名で指定する場合は、CHAP ユーザー名を確認 します。

REST API : GET /v1/objects/chap-users

CLI : chap\_user\_list

- CHAP ユーザーの ID を指定して CHAP ユーザーの情報を取得します。
   CLI を使う場合は CHAP ユーザーの ID の代わりに CHAP ユーザー名が指定できます。
   REST API : GET /v1/objects/chap-users/<chapUserId >
  - $CLI:chap\_user\_show$

# 23.4 CHAP ユーザー情報を編集する

CHAP ユーザー情報を編集します。

## 前提条件

実行に必要なロール: Security

#### 操作手順

1. CHAP ユーザーの ID を確認します。

CLIを使い CHAP ユーザーを CHAP ユーザー名で指定する場合は、CHAP ユーザー名を確認 します。

REST API : GET /v1/objects/chap-users

CLI : chap\_user\_list

2. CHAP ユーザーの情報を編集します。

CHAP ユーザーの ID、CHAP ユーザー名、CHAP シークレットを指定してコマンドを実行します。必要に応じて、双方向認証用の CHAP ユーザー名と CHAP シークレットを指定してください。

CLI を使う場合は CHAP ユーザーの ID の代わりに CHAP ユーザー名が指定できます。

REST API : PATCH /v1/objects/chap-users/<chapUserId >

```
CLI:chap\_user\_set
```

コマンド実行後に表示されるジョブの ID を確認します。

3. ジョブの ID を指定してジョブの state を確認します。

 $\rm REST\;API:GET/v1/objects/jobs/<jobId>$ 

 ${\rm CLI}: job\_show$ 

state が"Succeeded"になっていたらジョブは完了です。

- 4. ≪Virtual machine≫≪Bare metal≫構成情報のバックアップを行います。
  - 「構成情報をバックアップする≪Virtual machine≫≪Bare metal≫」を参照して実施してくだ さい。

ただし、継続して他手順の操作を実施する場合は、すべての操作が完了したあとに構成情報の バックアップを行ってください。

## 23.5 CHAP ユーザーを削除する

CHAP ユーザーを削除します。

#### 前提条件

実行に必要なロール: Security

## 操作手順

1. 削除する CHAP ユーザーの ID を確認します。 CLI を使い CHAP ユーザーを CHAP ユーザー名で指定する場合は、CHAP ユーザー名を確認 します。 REST API : GET /v1/objects/chap-users

CLI : chap\_user\_list

- CHAP ユーザーを削除します。 CHAP ユーザーの ID を指定してコマンドを実行します。 CLI を使う場合は CHAP ユーザーの ID の代わりに CHAP ユーザー名が指定できます。 REST API: DELETE /v1/objects/chap-users/<chapUserId > CLI: chap\_user\_delete コマンド実行後に表示されるジョブの ID を確認します。
- 3. ジョブの ID を指定してジョブの state を確認します。

 $\rm REST \; API \; : \; GET \; /v1/objects/jobs/<jobId >$ 

 ${\rm CLI}: job\_show$ 

state が"Succeeded"になっていたらジョブは完了です。

4. ≪Virtual machine≫≪Bare metal≫構成情報のバックアップを行います。
 「構成情報をバックアップする≪Virtual machine≫≪Bare metal≫」を参照して実施してください。

```
ただし、継続して他手順の操作を実施する場合は、すべての操作が完了したあとに構成情報の
バックアップを行ってください。
```

# 23.6 ターゲット動作のコンピュートポートの認証設定を取得する

指定した ID のターゲット動作のコンピュートポートの認証設定について、以下の情報を取得します。

- id:コンピュートポートの ID(uuid)
- authMode:コンピュートポート側の認証方式
- isDiscoveryChapAuth: iSCSI 接続におけるディスカバリー時の CHAP 認証有効/無効
- ・ isMutualChapAuth: CHAPの双方向認証有効/無効

#### 前提条件

実行に必要なロール: Security

#### 操作手順

1. コンピュートポートの ID を確認します。

CLI を使いコンピュートポートを WWN または iSCSI 名で指定する場合は、コンピュートポートの WWN または iSCSI 名を確認します。

 $REST \ API: GET \ /v1 / objects / ports$ 

 $CLI : port_list$ 

2. コンピュートポートの認証設定を取得します。

コンピュートポートの ID を指定してコマンドを実行します。

CLI を使う場合はコンピュートポートの ID の代わりに WWN または iSCSI 名が指定できます。

REST API : GET /v1/objects/port-auth-settings/<id >

 $CLI: port_auth_setting_show$ 

# 23.7 ターゲット動作のコンピュートポートの認証設定を編集する

ターゲット動作のコンピュートポートの認証設定を編集します。

## ▲ 注意

- CHAP 認証設定の変更時、VSP One SDS Block は、安全のために設定変更前の状態での接続を破棄することを目的とし、コンピュートノードとコンピュートポート間の iSCSI 接続を強制的に切断します。事前に各種 OS の切断手順に従ってコンピュートノードとコンピュートポート間の iSCSI 接続を切断することをお 勧めします。CHAP 認証設定の変更後、変更した内容に合わせて改めて iSCSI 接続を確立してください。
- VPSを作成している場合、本設定を実施することでVPSに所属するコンピュートノードからストレージシステムへの接続状態に影響が及びます。そのため、本設定を行った場合は、必ずVPS管理者に連絡してください。

#### 前提条件

実行に必要なロール: Security

## 操作手順

1. コンピュートポートの ID を確認します。

CLI を使いコンピュートポートを WWN または iSCSI 名で指定する場合は、コンピュートポートの WWN または iSCSI 名を確認します。

REST API : GET /v1/objects/ports

 $CLI : port_list$ 

2. コンピュートポートの認証設定を編集します。

コンピュートポートの ID とコンピュートポートの認証設定のパラメーターを指定してコマンドを実行します。

CLI を使う場合はコンピュートポートの ID の代わりに WWN または iSCSI 名が指定できます。

REST API : PATCH /v1/objects/port-auth-settings/<id >

CLI : port\_auth\_setting\_set

コマンド実行後に表示されるジョブの ID を確認します。

**3.** ジョブの ID を指定してジョブの state を確認します。

 ${\rm REST}\;{\rm API}:\;{\rm GET}\;/v1/objects/jobs/<jobId>$ 

 $CLI: job\_show$ 

state が"Succeeded"になっていたらジョブは完了です。

≪Virtual machine≫≪Bare metal≫構成情報のバックアップを行います。
 「構成情報をバックアップする≪Virtual machine≫≪Bare metal≫」を参照して実施してください。

ただし、継続して他手順の操作を実施する場合は、すべての操作が完了したあとに構成情報の バックアップを行ってください。

# 23.8 CHAP ユーザーに対してコンピュートポートへのアクセスを 許可する

CHAP ユーザーに対してコンピュートポートへ CHAP 認証でのアクセスを許可します。

CHAP 認証を利用する

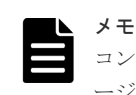

コンピュートポートへ CHAP 認証でのアクセスを許可後にストレージノードを増設した場合、増設したストレ ージノードのコンピュートポートに対しても CHAP ユーザーのアクセス許可をしてください。

## 前提条件

実行に必要なロール: Security

## 操作手順

1. コンピュートポートの ID を確認します。

CLIを使いコンピュートポートを WWN または iSCSI 名で指定する場合は、コンピュートポートの WWN または iSCSI 名を確認します。

REST API : GET /v1/objects/ports

 $CLI: port_list$ 

2. アクセスする CHAP ユーザーの ID を確認します。

CLIを使い CHAP ユーザーを CHAP ユーザー名で指定する場合は、CHAP ユーザー名を確認 します。

REST API : GET /v1/objects/chap-users

CLI : chap\_user\_list

3. CHAP ユーザーからのアクセスを許可します。

コンピュートポートの ID と CHAP ユーザーの ID を指定してコマンドを実行します。

CLI を使う場合はコンピュートポートの ID の代わりに WWN または iSCSI 名が、CHAP ユー ザーの ID の代わりに CHAP ユーザー名が指定できます。

REST API : POST /v1/objects/port-auth-settings/<id >/chap-users

 $CLI: port\_auth\_setting\_chap\_user\_create$ 

コマンド実行後に表示されるジョブの ID を確認します。

4. ジョブの ID を指定してジョブの state を確認します。

 ${\rm REST\;API}\,:\,{\rm GET\;/v1/objects/jobs/<jobId} >$ 

 $CLI: job\_show$ 

state が"Succeeded"になっていたらジョブは完了です。

5. ≪Virtual machine≫≪Bare metal≫構成情報のバックアップを行います。

「構成情報をバックアップする≪Virtual machine≫≪Bare metal≫」を参照して実施してくだ さい。

ただし、継続して他手順の操作を実施する場合は、すべての操作が完了したあとに構成情報の バックアップを行ってください。

# 23.9 コンピュートポートへのアクセスを許可した CHAP ユーザ 一情報の一覧を取得する

コンピュートポートへのアクセスを許可した CHAP ユーザー情報の一覧を取得します。以下の情報が得られます。

- ・ id:コンピュートポートへのアクセスを許可した CHAP ユーザー ID(uuid)
- targetChapUserName:コンピュートポートすなわちターゲット側で CHAP 認証する際に利用 する CHAP ユーザー名

 initiatorChapUserName:コンピュートノードのイニシエーター側で CHAP 認証する際に利用 する CHAP ユーザー名

#### 前提条件

実行に必要なロール: Security

## 操作手順

1. コンピュートポートの ID を確認します。

CLI を使いコンピュートポートを WWN または iSCSI 名で指定する場合は、コンピュートポートの WWN または iSCSI 名を確認します。

REST API : GET /v1/objects/ports

CLI : port\_list

**2.** コンピュートポートへのアクセスを許可した CHAP ユーザーの一覧を取得します。 コンピュートポートの ID を指定してコマンドを実行します。

CLIを使う場合はコンピュートポートの ID の代わりに WWN または iSCSI 名が指定できます。

 $REST \ API: \ GET \ /v1 / objects / port-auth-settings / <id > /chap-users$ 

 $CLI:port\_auth\_setting\_chap\_user\_list$ 

# 23.10 コンピュートポートへのアクセスを許可した CHAP ユーザ 一情報を個別に取得する

コンピュートポートへのアクセスを許可した CHAP ユーザー情報を取得します。以下の情報が得られます。

- ・ id:コンピュートポートへのアクセスを許可した CHAP ユーザー ID(uuid)
- targetChapUserName:コンピュートポートすなわちターゲット側でCHAP認証する際に利用 するCHAPユーザー名
- initiatorChapUserName:コンピュートノードのイニシエーター側で CHAP 認証する際に利用 する CHAP ユーザー名

## 前提条件

実行に必要なロール: Security

## 操作手順

1. コンピュートポートの ID を確認します。

CLI を使いコンピュートポートを WWN または iSCSI 名で指定する場合は、コンピュートポートの WWN または iSCSI 名を確認します。

 ${\rm REST}\;{\rm API}:{\rm GET}\;/v1/objects/ports$ 

CLI : port\_list

2. CHAP ユーザーの ID を確認します。

CLIを使い CHAP ユーザーを CHAP ユーザー名で指定する場合は、CHAP ユーザー名を確認 します。

REST API : GET /v1/objects/chap-users

CHAP 認証を利用する

CLI : chap\_user\_list

**3.** アクセスを許可した CHAP ユーザーの情報を取得します。

コンピュートポートの ID と CHAP ユーザーの ID を指定してコマンドを実行します。

CLI を使う場合はコンピュートポートの ID の代わりに WWN または iSCSI 名が、CHAP ユー ザーの ID の代わりに CHAP ユーザー名が指定できます。

REST API : GET /v1/objects/port-auth-settings/<id >/chap-users/<chapUserId >

 $CLI:port\_auth\_setting\_chap\_user\_show$ 

# 23.11 CHAP ユーザーに対してコンピュートポートへのアクセス 許可を解除する

CHAP ユーザーに対して、ターゲット動作のコンピュートポートへの CHAP 認証でのアクセス許 可を解除します。

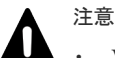

VPS を作成している場合、本設定を実施することで VPS に所属するコンピュートノードからストレージシ ステムへの接続状態に影響が及びます。そのため、本設定を行った場合は、必ず VPS 管理者に連絡してく ださい。

#### 前提条件

実行に必要なロール: Security

#### 操作手順

1. コンピュートポートの ID を確認します。

CLI を使いコンピュートポートを WWN または iSCSI 名で指定する場合は、コンピュートポートの WWN または iSCSI 名を確認します。

REST API : GET /v1/objects/ports

CLI : port\_list

2. アクセス許可を解除する CHAP ユーザーの ID を確認します。

CLIを使い CHAP ユーザーを CHAP ユーザー名で指定する場合は、CHAP ユーザー名を確認 します。

 $REST \ API: GET \ /v1 / objects / chap-users$ 

 $CLI: chap\_user\_list$ 

3. CHAP ユーザーに対して、コンピュートポートへのアクセス許可を解除します。

コンピュートポートの ID と CHAP ユーザーの ID を指定してコマンドを実行します。

CLI を使う場合はコンピュートポートの ID の代わりに WWN または iSCSI 名が、CHAP ユー ザーの ID の代わりに CHAP ユーザー名が指定できます。

 $REST \ API: DELETE \ /v1/objects/port-auth-settings/<id></rr>$ 

 $CLI: port\_auth\_setting\_chap\_user\_delete$ 

コマンド実行後に表示されるジョブの ID を確認します。

4. ジョブの ID を指定してジョブの state を確認します。

REST API : GET /v1/objects/jobs/<jobId >

CLI : job\_show

state が"Succeeded"になっていたらジョブは完了です。

5. ≪Virtual machine≫≪Bare metal≫構成情報のバックアップを行います。

「構成情報をバックアップする≪Virtual machine≫≪Bare metal≫」を参照して実施してください。

ただし、継続して他手順の操作を実施する場合は、すべての操作が完了したあとに構成情報の バックアップを行ってください。

CHAP 認証を利用する

CHAP 認証を利用する

# システムの性能情報・容量情報を取得する

- □ 24.1 ストレージシステムの性能情報と容量情報
- □ 24.2 管理ポートの性能情報(低解像度)の一覧を取得する
- □ 24.3 管理ポートの性能情報(高解像度)の一覧を取得する
- □ 24.4 管理ポートの性能情報を個別に取得する
- □ 24.5 ドライブの性能情報(低解像度)の一覧を取得する
- □ 24.6 ドライブの性能情報(高解像度)の一覧を取得する
- □ 24.7 ドライブの性能情報を個別に取得する
- □ 24.8 ストレージノード間ポートの性能情報(低解像度)の一覧を取得する
- □ 24.9 ストレージノード間ポートの性能情報(高解像度)の一覧を取得する
- □ 24.10 ストレージノード間ポートの性能情報を個別に取得する
- □ 24.11 ストレージプールの容量情報の一覧を取得する
- □ 24.12 ストレージプールの容量情報を個別に取得する
- □ 24.13 ストレージプールの性能情報の一覧を取得する
- □ 24.14 ストレージプールの性能情報を個別に取得する
- □ 24.15 コンピュートポートの性能情報(低解像度)の一覧を取得する
- □ 24.16 コンピュートポートの性能情報(高解像度)の一覧を取得する
- □ 24.17 コンピュートポートの性能情報を個別に取得する
- □ 24.18 ストレージクラスターの性能情報を取得する

- □ 24.19 ストレージノードの性能情報の一覧を取得する
- □ 24.20 ストレージノードの性能情報を個別に取得する
- □ 24.21 ボリュームの容量情報の一覧を取得する
- □ 24.22 ボリュームの容量情報を個別に取得する
- □ 24.23 ボリュームの性能情報の一覧を取得する
- □ 24.24 ボリュームの性能情報を個別に取得する

# 24.1 ストレージシステムの性能情報と容量情報

VSP One SDS Block が収集している各リソースについての性能情報と容量情報を取得できます。

ユーザーが取得できる性能情報には、1分周期で収集する時間的低解像度(以降、低解像度)の情報 と、5秒周期で収集する時間的高解像度(以降、高解像度)の情報があります。低解像度の情報とは履 歴からの情報であり、高解像度の情報とは最新の情報です。(一部の情報は、低解像度でのみ取得さ れます。)

低解像度の情報は最大で2日分保持されます。最大保持日数を超えた低解像度の情報は古い順に 削除されます。

高解像度の情報はストレージシステムに問題が発生したときには、問題が発生した特定のリソース に関する高解像度の情報を取得して、問題解決に役立ててください。

低解像度の情報は定期的に取得することで、正常稼働しているか、異常発生はないかなどについて の確認にご使用ください。

## 24.2 管理ポートの性能情報(低解像度)の一覧を取得する

各管理ポートの性能情報を一覧で取得します。以下の性能情報が低解像度で得られます。

- id:管理ポートの ID(uuid)
- receiveTransferRate:1秒当たりのデータ受信量[MiB/sec]
- sendTransferRate:1秒当たりのデータ送信量[MiB/sec]

#### 前提条件

・ 実行に必要なロール: Storage、RemoteCopy、Monitor、または Resource

#### 操作手順

管理ポートの性能情報の一覧を取得します。
 REST API: GET /v1/objects/performances/control-ports
 CLI: control\_port\_performance\_list

## 24.3 管理ポートの性能情報(高解像度)の一覧を取得する

各管理ポートの性能情報を一覧で取得します。以下の性能情報が高解像度で得られます。

- id:管理ポートの ID(uuid)
- receiveTransferRate:1秒当たりのデータ受信量[MiB/sec]
- sendTransferRate:1秒当たりのデータ送信量[MiB/sec]

#### 前提条件

・ 実行に必要なロール: Storage、RemoteCopy、Monitor、または Resource

## 操作手順

 性能情報を取得する管理ポートの ID を確認します。 REST API: GET /v1/objects/control-ports

 $CLI: control\_port\_list$ 

管理ポートの性能情報の一覧を取得します。
 管理ポートの ID をクエリーパラメーターで指定してコマンドを実行します。管理ポートの ID は最大で 32 個まで指定できます。

REST API : GET /v1/objects/detail-performances/control-ports

CLI : control\_port\_detail\_performance\_list

# 24.4 管理ポートの性能情報を個別に取得する

指定した ID の管理ポートについて、以下の性能情報を取得します。

- id:管理ポートの ID(uuid)
- receiveTransferRate:1秒当たりのデータ受信量[MiB/sec]
- sendTransferRate:1秒当たりのデータ送信量[MiB/sec]

#### 前提条件

・ 実行に必要なロール: Storage、RemoteCopy、Monitor、または Resource

#### 操作手順

 性能情報を取得する管理ポートの ID を確認します。 REST API: GET /v1/objects/control-ports

 $CLI:control\_port\_list$ 

2. 性能情報を取得します。
 管理ポートの ID を指定してコマンドを実行します。
 REST API(低解像度): GET /v1/objects/performances/control-ports/<id >
 REST API(高解像度): GET /v1/objects/detail-performances/control-ports/<id >
 CLI(低解像度): control\_port\_performance\_show
 CLI(高解像度): control\_port\_detail\_performance\_show

# 24.5 ドライブの性能情報(低解像度)の一覧を取得する

各ドライブの性能情報を一覧で取得します。以下の情報が低解像度で得られます。

- id : ドライブの ID(uuid)
- readIOPS:1秒当たりのリードI/O数[IOPS]
- ・ writeIOPS:1秒当たりのライトI/O数[IOPS]
- readTransferRate:1秒当たりのリード転送量[MiB/sec]
- ・ writeTransferRate:1秒当たりのライト転送量[MiB/sec]
- responseTime:平均応答時間[msec]
- ・ usage: 当該ドライブの I/O 実行時間 / 経過時間の割合[%]

#### 前提条件

・ 実行に必要なロール: Storage、RemoteCopy、Monitor、または Resource

#### 操作手順

性能情報の一覧を取得します。
 REST API: GET /v1/objects/performances/drives
 CLI: drive\_performance\_list

## ▶ メモ

以下に示すような操作、または障害が発生した場合には、コンピュートノードからの I/O とは非同期にドライブ へのアクセスが発生することがあります。システムの負荷が高い場合には一時的に性能に影響を及ぼすことが あります。

- ストレージプール拡張
- ボリューム操作
- ストレージノード保守
- ストレージノード増設・減設
- ドライブ増設・減設
- ストレージノード障害
- ドライブ障害

# 24.6 ドライブの性能情報(高解像度)の一覧を取得する

各ドライブの性能情報を一覧で取得します。以下の情報が高解像度で得られます。

- ・ id:ドライブの ID(uuid)
- ・ readIOPS:1秒当たりのリード I/O 数[IOPS]
- ・ writeIOPS:1秒当たりのライトI/O数[IOPS]
- readTransferRate:1秒当たりのリード転送量[MiB/sec]
- writeTransferRate:1秒当たりのライト転送量[MiB/sec]
- responseTime:平均応答時間[msec]
- usage: 当該ドライブの I/O 実行時間 / 経過時間の割合[%]

#### 前提条件

・ 実行に必要なロール: Storage、RemoteCopy、Monitor、または Resource

#### 操作手順

 性能情報を取得するドライブの ID を確認します。 REST API:GET /v1/objects/drives

 $CLI: drive\_list$ 

 性能情報の一覧を取得します。
 ドライブの ID をクエリーパラメーターで指定してコマンドを実行します。ドライブの ID は最 大で 32 個まで指定できます。

 $REST \ API \ : \ GET \ /v1 / objects / detail \ performances / drives$ 

 $CLI: drive\_detail\_performance\_list$ 

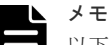

以下に示すような操作、または障害が発生した場合には、コンピュートノードからの I/O とは非同期にドライブ へのアクセスが発生することがあります。システムの負荷が高い場合には一時的に性能に影響を及ぼすことが あります。

- ストレージプール拡張
- ボリューム操作
- ストレージノード保守
- ストレージノード増設・減設
- ・ ドライブ増設・減設
- ストレージノード障害
- ドライブ障害

# 24.7 ドライブの性能情報を個別に取得する

指定した ID のドライブについて、以下の性能情報を取得します。

- id : ドライブの ID(uuid)
- readIOPS:1秒当たりのリード I/O 数[IOPS]
- ・ writeIOPS:1秒当たりのライトI/O数[IOPS]
- readTransferRate:1秒当たりのリード転送量[MiB/sec]
- writeTransferRate:1秒当たりのライト転送量[MiB/sec]
- responseTime:平均応答時間[msec]
- ・ usage: 当該ドライブの I/O 実行時間 / 経過時間の割合[%]

#### 前提条件

・ 実行に必要なロール: Storage、RemoteCopy、Monitor、または Resource

#### 操作手順

- 1. 性能情報を取得するドライブの ID を確認します。
  - ${\rm REST}\;{\rm API}: {\rm GET}\;/v1/objects/drives$

CLI : drive\_list

- 2. 性能情報を取得します。
  - ドライブの ID を指定してコマンドを実行します。

REST API(低解像度):GET /v1/objects/performances/drives/<id>

REST API(高解像度):GET /v1/objects/detail-performances/drives/<id>

CLI(低解像度): drive\_performance\_show

CLI(高解像度): drive\_detail\_performance\_show

## ▶ メモ

以下に示すような操作、または障害が発生した場合には、コンピュートノードからの I/O とは非同期にドライブ へのアクセスが発生することがあります。システムの負荷が高い場合には一時的に性能に影響を及ぼすことが あります。

- ストレージプール拡張
- ボリューム操作
- ストレージノード保守

- ストレージノード増設・減設
- ・ ドライブ増設・減設
- ストレージノード障害
- ドライブ障害

# 24.8 ストレージノード間ポートの性能情報(低解像度)の一覧を取得する

各ストレージノード間ポートの性能情報を一覧で取得します。以下の情報が低解像度で得られます。

- ・ id:ストレージノード間ポートのID(uuid)
- receiveTransferRate:1秒当たりのデータ受信量[MiB/sec]
- sendTransferRate:1秒当たりのデータ送信量[MiB/sec]

#### 前提条件

・ 実行に必要なロール: Storage、RemoteCopy、Monitor、または Resource

#### 操作手順

ストレージノード間ポートの性能情報の一覧を取得します。
 REST API: GET /v1/objects/performances/internode-ports
 CLI: internode\_port\_performance\_list

# 24.9 ストレージノード間ポートの性能情報(高解像度)の一覧を取 得する

各ストレージノード間ポートの性能情報を一覧で取得します。以下の情報が高解像度で得られます。

- ・ id:ストレージノード間ポートの ID(uuid)
- receiveTransferRate:1秒当たりのデータ受信量[MiB/sec]
- sendTransferRate:1秒当たりのデータ送信量[MiB/sec]

#### 前提条件

・ 実行に必要なロール: Storage、RemoteCopy、Monitor、または Resource

#### 操作手順

 性能情報を取得するストレージノード間ポートの ID を確認します。 REST API: GET /v1/objects/internode-ports

 $CLI: internode\_port\_list$ 

ストレージノード間ポートの性能情報の一覧を取得します。
 ストレージノード間ポートの ID をクエリーパラメーターで指定してコマンドを実行します。
 ストレージノード間ポートの ID は最大で 32 個まで指定できます。

REST API : GET /v1/objects/detail-performances/internode-ports

# 24.10 ストレージノード間ポートの性能情報を個別に取得する

指定した ID のストレージノード間ポートについて、以下の性能情報を取得します。

- ・ id:ストレージノード間ポートの ID(uuid)
- receiveTransferRate:1秒当たりのデータ受信量[MiB/sec]
- sendTransferRate:1秒当たりのデータ送信量[MiB/sec]

#### 前提条件

実行に必要なロール: Storage、RemoteCopy、Monitor、または Resource

#### 操作手順

- 性能情報を取得するストレージノード間ポートの ID を確認します。 REST API:GET /v1/objects/internode-ports CLI:internode\_port\_list
- 2. 性能情報を取得します。

ストレージノード間ポートの ID を指定してコマンドを実行します。

REST API(低解像度):GET /v1/objects/performances/internode-ports/<id>

REST API(高解像度): GET /v1/objects/detail-performances/internode-ports/<id>

CLI(低解像度): internode\_port\_performance\_show

CLI(高解像度): internode\_port\_detail\_performance\_show

# 24.11 ストレージプールの容量情報の一覧を取得する

各ストレージプールの容量情報を一覧で取得します。以下の情報が低解像度で得られます。

- id:ストレージプールの ID(uuid)
- usedCapacity:総使用量[MiB]

#### 前提条件

・ 実行に必要なロール: Storage、RemoteCopy、Monitor、または Resource

#### 操作手順

ストレージプールの容量情報の一覧を取得します。
 REST API: GET /v1/objects/performances/pool-capacities
 CLI: pool\_capacity\_performance\_list

## 24.12 ストレージプールの容量情報を個別に取得する

指定した ID のストレージプールについて、以下の容量情報を低解像度で取得します。

・ id:ストレージプールの ID(uuid)

• usedCapacity:総使用量[MiB]

## 前提条件

・ 実行に必要なロール: Storage、RemoteCopy、Monitor、または Resource

### 操作手順

- 容量情報を取得するストレージプールの ID を確認します。 CLI を使いストレージプールを名前で指定する場合は、ストレージプールの名前を確認します。 REST API:GET /v1/objects/pools CLI:pool\_list
   の見情報を取得します。
- 2. 容量情報を取得します。
  - ストレージプールの ID を指定してコマンドを実行します。

CLI を使う場合はストレージプールの ID の代わりに名前が指定できます。

 $REST \ API: \ GET \ /v1 / objects / performances / pool-capacities / <id > 0.01 \ and \ and \$ 

CLI : pool\_capacity\_performance\_show

## 24.13 ストレージプールの性能情報の一覧を取得する

各ストレージプールの性能情報を一覧で取得します。以下の情報が低解像度で得られます。

- ・ id:ストレージプールの ID(uuid)
- volumeReadIOPS:当該ストレージプールにおけるボリューム総和の1秒当たりのリードI/O 数[IOPS]
- volumeWriteIOPS:当該ストレージプールにおけるボリューム総和の1秒当たりのライトI/O 数[IOPS]
- volumeReadTransferRate:当該ストレージプールにおけるボリューム総和の1秒当たりのリー ド転送量[MiB/sec]
- volumeWriteTransferRate:当該ストレージプールにおけるボリューム総和の1秒当たりのライト転送量[MiB/sec]

## 前提条件

・ 実行に必要なロール: Storage、RemoteCopy、Monitor、または Resource

## 操作手順

 ストレージプールの性能情報の一覧を取得します。 REST API: GET /v1/objects/performances/pools CLI: pool\_performance\_list

# 24.14 ストレージプールの性能情報を個別に取得する

指定した ID のストレージプールについて、以下の性能情報を取得します。

・ id:ストレージプールの ID(uuid)

- volumeReadIOPS:当該ストレージプールにおけるボリューム総和の1秒当たりのリードI/O 数[IOPS]
- volumeWriteIOPS:当該ストレージプールにおけるボリューム総和の1秒当たりのライトI/O 数[IOPS]
- volumeReadTransferRate:当該ストレージプールにおけるボリューム総和の1秒当たりのリー ド転送量[MiB/sec]
- volumeWriteTransferRate:当該ストレージプールにおけるボリューム総和の1秒当たりのライト転送量[MiB/sec]

#### 前提条件

・ 実行に必要なロール: Storage、RemoteCopy、Monitor、または Resource

### 操作手順

 性能情報を取得するストレージプールの ID を確認します。 CLI を使いストレージプールを名前で指定する場合は、ストレージプールの名前を確認します。 REST API: GET /v1/objects/pools

 $\mathrm{CLI}: \mathtt{pool\_list}$ 

2. 性能情報を取得します。

ストレージプールの ID を指定してコマンドを実行します。

CLIを使う場合はストレージプールの ID の代わりに名前が指定できます。

REST API : GET /v1/objects/performances/pools/<id >

 $CLI: pool_performance_show$ 

# 24.15 コンピュートポートの性能情報(低解像度)の一覧を取得する

各コンピュートポートの性能情報を一覧で取得します。以下の情報が低解像度で得られます。

- ・ id:コンピュートポートの ID(uuid)
- fc:
   ≪Virtual machine≫FC ポートの性能情報
   ≪Bare metal≫≪Cloud≫null
- iscsi:iSCSIポートの性能情報
- nvmeTcp:
   «Virtual machine» «Bare metal»NVMe/TCP ポートの性能情報 «Cloud»null

#### 前提条件

・ 実行に必要なロール: Storage、RemoteCopy、Monitor、または Resource

## 操作手順

コンピュートポートの性能情報の一覧を取得します。
 REST API: GET /v1/objects/performances/ports
 CLI: port\_performance\_list

# 24.16 コンピュートポートの性能情報(高解像度)の一覧を取得する

各コンピュートポートの性能情報を一覧で取得します。以下の情報が高解像度で得られます。

- id:コンピュートポートの ID(uuid)
- fc :
  - ≪Virtual machine≫FC ポートの性能情報 ≪Bare metal≫≪Cloud≫null
- iscsi:iSCSIポートの性能情報
- nvmeTcp:
   «Virtual machine» «Bare metal» NVMe/TCP ポートの性能情報 «Cloud» null

### 前提条件

・ 実行に必要なロール: Storage、RemoteCopy、Monitor、または Resource

### 操作手順

 性能情報を取得するコンピュートポートの ID を確認します。 CLI を使いコンピュートポートを WWN または iSCSI 名で指定する場合は、コンピュートポートの WWN または iSCSI 名を確認します。

 $REST \ API \ : \ GET \ /v1 / objects / ports$ 

 $CLI:port\_list$ 

2. コンピュートポートの性能情報の一覧を取得します。

コンピュートポートの ID をクエリーパラメーターで指定してコマンドを実行します。コンピ ュートポートの ID は最大で 32 個まで指定できます。

CLI を使う場合はコンピュートポートの ID の代わりに WWN または iSCSI 名が指定できます。

REST API : GET /v1/objects/detail-performances/ports

 $CLI: port_detail_performance_list$ 

## 24.17 コンピュートポートの性能情報を個別に取得する

指定した ID のコンピュートポートについて、以下の性能情報を取得します。

- ・ id:コンピュートポートの ID(uuid)
- fc :

≪Virtual machine≫FC ポートの性能情報 ≪Bare metal≫≪Cloud≫null

- iscsi:iSCSIポートの性能情報
- nvmeTcp :

≪Virtual machine≫≪Bare metal≫NVMe/TCP ポートの性能情報 ≪Cloud≫null

#### 前提条件

・ 実行に必要なロール: Storage、RemoteCopy、Monitor、または Resource

#### 操作手順

 性能情報を取得するコンピュートポートの ID を確認します。 CLI を使いコンピュートポートを WWN または iSCSI 名で指定する場合は、コンピュートポートの WWN または iSCSI 名を確認します。

 ${\rm REST} \; {\rm API} : {\rm GET} \; /v1 / objects / ports$ 

 ${\rm CLI}: {\tt port\_list}$ 

2. 性能情報を取得します。

コンピュートポートの ID を指定してコマンドを実行します。

CLIを使う場合はコンピュートポートの ID の代わりに WWN または iSCSI 名が指定できます。

REST API(低解像度):GET /v1/objects/performances/ports/<id>

REST API(高解像度):GET /v1/objects/detail-performances/ports/<id>

CLI(低解像度): port\_performance\_show

CLI(高解像度): port\_detail\_performance\_show

## 24.18 ストレージクラスターの性能情報を取得する

ストレージクラスターについて、以下の情報を低解像度で取得します。

- ・ id:ストレージクラスターの UUID
- averageCpuUsage: 全ストレージノードに対する平均 CPU 使用率[%]
- averageMemoryUsage:全ストレージノードに対する平均メモリー使用率[%]

#### 前提条件

・ 実行に必要なロール: Storage、RemoteCopy、Monitor、または Resource

## 操作手順

ストレージクラスターの性能情報を取得します。
 REST API: GET /v1/objects/performances/storage
 CLI: storage performance\_show

## 24.19 ストレージノードの性能情報の一覧を取得する

各ストレージノードの性能情報を一覧で取得します。以下の性能情報が得られます。

- ・ id:ストレージノードの ID(uuid)
- volumeReadIOPS:ボリュームの1秒当たりのリード I/O 数[IOPS]
- volumeWriteIOPS:ボリュームの1秒当たりのライト I/O 数[IOPS]
- volumeReadTransferRate:ボリュームの1秒当たりのリード転送量[MiB/sec]
- volumeWriteTransferRate:ボリュームの1秒当たりのライト転送量[MiB/sec]

- driveReadIOPS:ドライブの1秒当たりのリード I/O 数[IOPS]
- driveWriteIOPS:ドライブの1秒当たりのライト I/O 数[IOPS]
- ・ driveReadTransferRate:ドライブの1秒当たりのリード転送量[MiB/sec]
- ・ driveWriteTransferRate:ドライブの1秒当たりのライト転送量[MiB/sec]
- ・ cpu:当該ストレージノードの CPU 性能情報の一覧
- ・ cpuSummary:当該ストレージノードの CPU 性能のサマリー情報
- memory:メモリーの性能情報

#### 前提条件

・ 実行に必要なロール: Storage、RemoteCopy、Monitor、または Resource

#### 操作手順

 ストレージノードの性能情報の一覧を取得します。 REST API(低解像度):GET /v1/objects/performances/storage-nodes REST API(高解像度):GET /v1/objects/detail-performances/storage-nodes CLI(低解像度):storage\_node\_performance\_list CLI(高解像度):storage\_node\_detail\_performance\_list

## 24.20 ストレージノードの性能情報を個別に取得する

指定した ID のストレージノードについて、以下の性能情報を取得します。

- id : ストレージノードの ID(uuid)
- volumeReadIOPS:ボリュームの1秒当たりのリード I/O 数[IOPS]
- volumeWriteIOPS:ボリュームの1秒当たりのライト I/O 数[IOPS]
- volumeReadTransferRate:ボリュームの1秒当たりのリード転送量[MiB/sec]
- volumeWriteTransferRate:ボリュームの1秒当たりのライト転送量[MiB/sec]
- ・ driveReadIOPS:ドライブの1秒当たりのリード I/O 数[IOPS]
- driveWriteIOPS:ドライブの1秒当たりのライト I/O 数[IOPS]
- ・ driveReadTransferRate:ドライブの1秒当たりのリード転送量[MiB/sec]
- ・ driveWriteTransferRate:ドライブの1秒当たりのライト転送量[MiB/sec]
- ・ cpu:当該ストレージノードの CPU 性能情報の一覧
- ・ cpuSummary:当該ストレージノードの CPU 性能のサマリー情報
- memory:メモリーの性能情報

#### 前提条件

・ 実行に必要なロール: Storage、RemoteCopy、Monitor、または Resource

#### 操作手順

 性能情報を取得するストレージノードの ID を確認します。 REST API: GET /v1/objects/storage-nodes CLI: storage\_node\_list

2. 性能情報を取得します。

ストレージノードの ID を指定してコマンドを実行します。 REST API(低解像度): GET /v1/objects/performances/storage-nodes/<id > REST API(高解像度): GET /v1/objects/detail-performances/storage-nodes/<id > CLI(低解像度): storage\_node\_performance\_show CLI(高解像度): storage\_node\_detail\_performance\_show

# 24.21 ボリュームの容量情報の一覧を取得する

各ボリュームの容量情報を一覧で取得します。以下の情報が低解像度で得られます。

- id:ボリュームの ID(uuid)
- ・ vpsId:ボリュームが所属する VPSの ID
- capacityUsage:使用量[MiB]

## 前提条件

・ 実行に必要なロール: Storage、RemoteCopy、Monitor、または Resource

#### 操作手順

- ボリュームの容量情報の一覧を取得します。
   REST API: GET /v1/objects/performances/volume-capacities
  - $CLI:volume\_capacity\_performance\_list$

## 24.22 ボリュームの容量情報を個別に取得する

指定した ID のボリュームについて、以下の容量情報が低解像度で得られます。

- id:ボリュームの ID(uuid)
- ・ vpsId:ボリュームが所属する VPSの ID
- capacityUsage:使用量[MiB]

## 前提条件

・ 実行に必要なロール: Storage、RemoteCopy、Monitor、または Resource

#### 操作手順

 容量情報を取得するボリュームの ID を確認します。 CLI を使いボリュームを名前で指定する場合は、ボリュームの名前を確認します。 REST API: GET /v1/objects/volumes CLI: volume\_list
 容量情報を取得します。

ボリュームの ID を指定してコマンドを実行します。

CLIを使う場合はボリュームの ID の代わりに名前が指定できます。

REST API : GET /v1/objects/performances/volume-capacities/<id >
CLI : volume\_capacity\_performance\_show

## 24.23 ボリュームの性能情報の一覧を取得する

各ボリュームの性能情報を一覧で取得します。以下の情報が得られます。

- id:ボリュームの ID(uuid)
- readIOPS:1秒当たりのリードI/O数[IOPS]
- writeIOPS:1秒当たりのライトI/O数[IOPS]
- readTransferRate:1秒当たりのリード転送量[MiB/sec]
- writeTransferRate:1秒当たりのライト転送量[MiB/sec]
- readResponseTime: 当該ボリュームのリード平均応答時間[msec]
- writeResponseTime:当該ボリュームのライト平均応答時間[msec]

#### 前提条件

・ 実行に必要なロール: Storage、RemoteCopy、Monitor、または Resource

### 操作手順

- 性能情報を取得するボリュームの ID を確認します。 CLI を使いボリュームを名前で指定する場合は、ボリュームの名前を確認します。 REST API: GET /v1/objects/volumes CLI: volume\_list
- 2. 性能情報の一覧を取得します。
  高解像度の性能情報を取得する場合は、ボリュームの ID をクエリーパラメーターで指定してコマンドを実行します。ボリュームの ID は最大で 32 個まで指定できます。
  CLI を使う場合はボリュームの ID の代わりに名前が指定できます。
  REST API(低解像度): GET /v1/objects/performances/volumes
  REST API(高解像度): GET /v1/objects/detail-performances/volumes
  CLI(低解像度): volume\_performance\_list
  CLI(高解像度): volume\_detail\_performance\_list

## 24.24 ボリュームの性能情報を個別に取得する

指定した ID のボリュームについて、以下の性能情報を取得します。

- id:ボリュームの ID(uuid)
- readIOPS:1秒当たりのリードI/O数[IOPS]
- ・ writeIOPS:1秒当たりのライトI/O数[IOPS]
- readTransferRate:1秒当たりのリード転送量[MiB/sec]
- writeTransferRate:1秒当たりのライト転送量[MiB/sec]
- readResponseTime:当該ボリュームのリード平均応答時間[msec]
- writeResponseTime:当該ボリュームのライト平均応答時間[msec]

システムの性能情報・容量情報を取得する

・ 実行に必要なロール: Storage、RemoteCopy、Monitor、または Resource

### 操作手順

 性能情報を取得するボリュームの ID を確認します。 CLI を使いボリュームを名前で指定する場合は、ボリュームの名前を確認します。 REST API: GET /v1/objects/volumes

 $CLI: volume_list$ 

2. 性能情報を取得します。

ボリュームの ID を指定してコマンドを実行します。

CLIを使う場合はボリュームの ID の代わりに名前が指定できます。

REST API(低解像度):GET /v1/objects/performances/volumes/<id>

REST API(高解像度):GET /v1/objects/detail-performances/volumes/<id>

CLI(低解像度): volume\_performance\_show

CLI(高解像度): volume\_detail\_performance\_show

システムの性能情報・容量情報を取得する

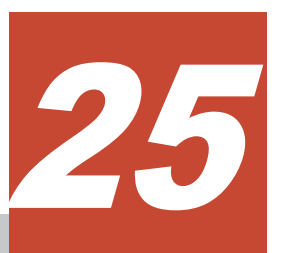

# ネットワーク設定の情報を取得する

- □ 25.1 ストレージクラスターのネットワーク設定を取得する
- □ 25.2 管理ポートの情報の一覧を取得する
- □ 25.3 管理ポートの情報を個別に取得する
- □ 25.4 ストレージノード間ポートの情報の一覧を取得する
- □ 25.5 ストレージノード間ポートの情報を個別に取得する
- □ 25.6 ストレージノードのネットワーク設定の一覧を取得する
- □ 25.7 ストレージノードのネットワーク設定を個別に取得する

## 25.1 ストレージクラスターのネットワーク設定を取得する

ストレージクラスターの以下のネットワーク設定を取得します。

- ・ primaryDnsServerIpAddress:1つ目の名前解決リクエスト先 DNS サーバーの IP アドレス
- secondaryDnsServerIpAddress :
  - ≪Virtual machine≫≪Bare metal≫2つ目の名前解決リクエスト先 DNS サーバーの IP アドレス
  - ≪Cloud≫常に空白文字列("")
- virtualIpv4Address :
  - ≪Virtual machine≫≪Bare metal≫ストレージクラスターの代表 IP アドレス(IPv4) ストレージクラスターの代表 IP アドレスが付与されているストレージノードに障害が発生 した場合、その IP アドレスは別の正常なストレージノードに引き継がれます。
  - ≪Cloud≫常に空白文字列("")

### 前提条件

 実行に必要なロール: Security、Storage、RemoteCopy、Monitor、Service、Audit、または Resource

### 操作手順

 ストレージクラスターのネットワーク設定を取得します。 REST API:GET /v1/objects/storage-network-setting CLI:storage\_network\_setting\_show

### 25.2 管理ポートの情報の一覧を取得する

各管理ポートの情報を一覧で取得します。以下の情報が得られます。

- id:管理ポートの ID(uuid)
- ・ storageNodeId:管理ポートが存在するストレージノードの ID(uuid)
- ・ macAddress: MACアドレス
- ・ mtuSize : MTU サイズ[byte]
- interfaceName:インターフェイス名
- deviceName : NIC のデバイス名
- configuredPortSpeed:通信に使用している物理ポートのリンク速度の設定
- portSpeedDuplex :
  - 。 《Virtual machine》《Cloud》常に"DependsOnHypervisor"
  - 。 ≪Bare metal≫通信に使用している物理ポートの実際のリンク速度と Duplex
- isTeamingEnabled :
  - 。 «Virtual machine» «Cloud»常に"DependsOnHypervisor"
  - 。 ≪Bare metal≫チーミング構成時は"true"。そうでない場合は"false"

- ・ ipv4Information:管理ポートの IPv4 設定情報
- teaming :
  - 。 ≪Virtual machine≫≪Cloud≫常に null
  - 。 ≪Bare metal≫チーミング構成時はチーミング情報、そうでない場合は null
- redundancy:物理ポートの冗長度。チーミング構成時は"1"、そうでない場合は"0"
- status:管理ポートの状態
  - 。 《Virtual machine》《Cloud》常に"Normal"
  - ≪Bare metal≫チーミング構成時は"Normal"、"Warning"、または"Error"。チーミング構 成をとっていない場合は、"Normal"または"Error"
- statusSummary : 管理ポートの状態のサマリー
  - 。 《Virtual machine》《Cloud》常に"Normal"
  - ≪Bare metal≫チーミング構成時は"Normal"、"Warning"、または"Error"。チーミング構 成をとっていない場合は、"Normal"または"Error"

 実行に必要なロール: Security、Storage、RemoteCopy、Monitor、Service、Audit、または Resource

### 操作手順

管理ポートの情報の一覧を取得します。
 REST API: GET /v1/objects/control-ports
 CLI: control\_port\_list

### 25.3 管理ポートの情報を個別に取得する

指定した ID の管理ポートについて、以下の情報を取得します。

- id:管理ポートの ID(uuid)
- storageNodeId:管理ポートが存在するストレージノードのID(uuid)
- ・ macAddress : MAC アドレス
- ・ mtuSize : MTU サイズ[byte]
- interfaceName:インターフェイス名
- deviceName : NIC のデバイス名
- configuredPortSpeed: 通信に使用している物理ポートのリンク速度の設定
- portSpeedDuplex :
  - 。 «Virtual machine» «Cloud»常に"DependsOnHypervisor"
  - ≪Bare metal≫通信に使用している物理ポートの実際のリンク速度とDuplex
- isTeamingEnabled :
  - 。 《Virtual machine》《Cloud》常に"DependsOnHypervisor"
  - 。 ≪Bare metal≫チーミングの有効/無効

- ・ ipv4Information:管理ポートの IPv4 設定情報
- teaming :
  - 。 ≪Virtual machine≫≪Cloud≫常に null
  - 。 ≪Bare metal≫チーミング構成時はチーミング情報、そうでない場合は null
- redundancy:物理ポートの冗長度。チーミング構成時は"1"、そうでない場合は"0"
- status:管理ポートの状態
  - 。 《Virtual machine》《Cloud》常に"Normal"
  - ≪Bare metal≫チーミング構成時は"Normal"、"Warning"、または"Error"。チーミング構 成をとっていない場合は、"Normal"または"Error"
- statusSummary : 管理ポートの状態のサマリー
  - 。 《Virtual machine》《Cloud》常に"Normal"
  - ≪Bare metal≫チーミング構成時は"Normal"、"Warning"、または"Error"。チーミング構 成をとっていない場合は、"Normal"または"Error"

 実行に必要なロール: Security、Storage、RemoteCopy、Monitor、Service、Audit、または Resource

### 操作手順

- 管理ポートの ID を確認します。
   REST API: GET /v1/objects/control-ports
   CLI: control\_port\_list
- 管理ポートの情報を取得します。
   管理ポートの ID を指定してコマンドを実行します。
   REST API: GET /v1/objects/control-ports/<id >
   CLI: control\_port\_show

## 25.4 ストレージノード間ポートの情報の一覧を取得する

各ストレージノード間ポートの情報を一覧で取得します。以下の情報が得られます。

- ・ id:ストレージノード間ポートの ID(uuid)
- ・ storageNodeId:ストレージノード間ポートが存在するストレージノードの ID(uuid)
- ・ macAddress : MAC アドレス
- ・ mtuSize : MTU サイズ[byte]
- interfaceName:インターフェイス名
- deviceName : NIC のデバイス名
- ・ configuredPortSpeed: 通信に使用している物理ポートのリンク速度の設定[bps]
- portSpeedDuplex :
  - 。 《Virtual machine》《Cloud》常に"DependsOnHypervisor"
  - ≪Bare metal≫通信に使用している物理ポートの実際のリンク速度とDuplex

ネットワーク設定の情報を取得する

- isTeamingEnabled :
  - 。 《Virtual machine》《Cloud》常に"DependsOnHypervisor"
  - 。 ≪Bare metal≫チーミングの有効/無効
- ipv4Information:ストレージノード間ポートの IPv4 設定情報
- teaming :
  - 。 «Virtual machine» «Cloud»常に null
  - 。 ≪Bare metal≫ストレージノード間ポートのチーミング情報
- redundancy:物理ポートの冗長度
- status:ストレージノード間ポートの状態
  - 。 《Virtual machine》《Cloud》常に"Normal"
  - 。 ≪Bare metal≫"Normal"、"Warning"、または"Error"
- statusSummary:ストレージノード間ポートの状態のサマリー
  - 。 《Virtual machine》《Cloud》常に"Normal"
  - 。 ≪Bare metal≫"Normal"、"Warning"、または"Error"

 実行に必要なロール: Security、Storage、RemoteCopy、Monitor、Service、Audit、または Resource

### 操作手順

ストレージノード間ポートの情報の一覧を取得します。
 REST API: GET /v1/objects/internode-ports
 CLI: internode\_port\_list

## 25.5 ストレージノード間ポートの情報を個別に取得する

指定した ID のストレージノード間ポートについて、以下の情報を取得します。

- ・ id:ストレージノード間ポートの ID(uuid)
- storageNodeId:ストレージノード間ポートが存在するストレージノードの ID(uuid)
- ・ macAddress : MAC アドレス
- mtuSize : MTU サイズ[byte]
- interfaceName:インターフェイス名
- deviceName : NIC のデバイス名
- ・ configuredPortSpeed:通信に使用している物理ポートのリンク速度の設定[bps]
- portSpeedDuplex :
  - 。 《Virtual machine》《Cloud》常に"DependsOnHypervisor"
  - ≪Bare metal≫通信に使用している物理ポートの実際のリンク速度と Duplex
- isTeamingEnabled :
  - 。 ≪Virtual machine≫≪Cloud≫常に"DependsOnHypervisor"

ネットワーク設定の情報を取得する

- 。 ≪Bare metal≫チーミングの有効/無効
- ipv4Information:ストレージノード間ポートの IPv4 設定情報
- teaming :
  - 。 《Virtual machine》《Cloud》常に null
  - 。 ≪Bare metal≫ストレージノード間ポートのチーミング情報
- redundancy:物理ポートの冗長度
- status:ストレージノード間ポートの状態
  - 。 《Virtual machine》《Cloud》常に"Normal"
  - 。 ≪Bare metal≫"Normal"、"Warning"、または"Error"
- statusSummary:ストレージノード間ポートの状態のサマリー
  - 。 《Virtual machine》《Cloud》常に"Normal"
  - 。 ≪Bare metal≫"Normal"、"Warning"、または"Error"

 実行に必要なロール: Security、Storage、RemoteCopy、Monitor、Service、Audit、または Resource

### 操作手順

 ストレージノード間ポートの ID を確認します。 REST API: GET /v1/objects/internode-ports

 $CLI:internode\_port\_list$ 

 ストレージノード間ポートの情報を取得します。 ストレージノード間ポートの ID を指定してコマンドを実行します。 REST API: GET /v1/objects/internode-ports/<id > CLI: internode\_port\_show

## 25.6 ストレージノードのネットワーク設定の一覧を取得する

各ストレージノードのネットワーク設定(ルーティングテーブル)を一覧で取得します。以下の情報 が得られます。

- ・ id:ストレージノードの ID(uuid)
- ipv4Route:ルーティングテーブル(IPv4)

### 前提条件

・ 実行に必要なロール: Security、Storage、RemoteCopy、Monitor、Service、または Resource

### 操作手順

 ストレージノードのネットワーク設定の一覧を取得します。 REST API: GET /v1/objects/storage-node-network-settings

 $CLI: storage\_node\_network\_setting\_list$ 

## 25.7 ストレージノードのネットワーク設定を個別に取得する

指定した ID のストレージノードについて、以下のネットワーク設定(ルーティングテーブル)を取得 します。

- ipv4Route : ルーティングテーブル(IPv4)

### 前提条件

・ 実行に必要なロール: Security、Storage、RemoteCopy、Monitor、Service、または Resource

### 操作手順

 ストレージノードの ID を確認します。 REST API: GET /v1/objects/storage-nodes CLI: storage\_node\_list

2. ネットワーク設定を取得します。

ストレージノードの ID を指定してコマンドを実行します。

REST API : GET /v1/objects/storage-node-network-settings/<id>

 $CLI: storage\_node\_network\_setting\_show$ 

ネットワーク設定の情報を取得する

ネットワーク設定の情報を取得する

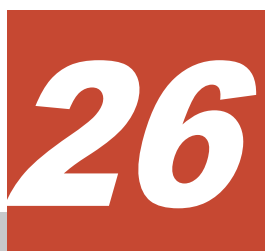

# ストレージプールを管理する

- □ 26.1 ストレージプール管理の概要
- □ 26.2 ストレージプールの容量情報
- □ 26.3 ストレージプールの容量状態
- 26.4 ストレージプールのリビルド領域について
- □ 26.5 ストレージプールの情報の一覧を取得する
- □ 26.6 ストレージプールの情報を個別に取得する
- □ 26.7 ストレージプールの設定を編集する
- □ 26.8 リビルド領域の不足に対処する
- □ 26.9 ライセンスの使用量を確認するためにストレージプールの容量を試算する≪Cloud≫

## 26.1 ストレージプール管理の概要

ストレージプール管理は、複数のストレージノードにあるドライブからなる容量情報をまとめて管 理します。ユーザーは、ストレージノードやドライブの物理的な境界をほとんど意識することなく、 ストレージプールの容量や状態を管理できます。

ストレージプールの使用率は80%以下になるように余裕をもって運用してください。ストレージ プールの使用率が80%を超えると、容量バランスによるストレージコントローラー間の偏り解消が 行えなくなります。

この章では、ストレージプールの情報を取得する方法、取得できるストレージプールの情報、スト レージプールの設定の編集方法、リビルド領域の管理方法について説明します。ストレージプール への容量追加方法については「ドライブを増設する」、「ストレージノード増設の準備と手順」を参 照してください。

## 26.2 ストレージプールの容量情報

ストレージプール情報の一覧の取得、またはストレージプール情報の取得で得られる情報のうち、 ストレージプールの容量情報には以下の①~⑬があります。これらの情報は、VSP One SDS Block Administrator でも確認できます。

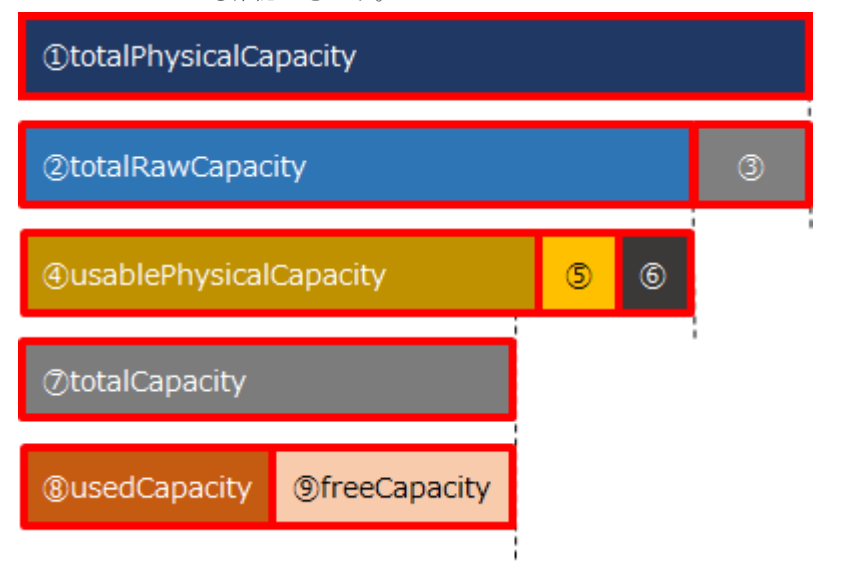

① totalPhysicalCapacity:ストレージプールに割り当てたドライブの総容量[MiB]

② totalRawCapacity:ドライブをストレージプールに追加して利用可能になった容量[MiB]

③ metaDataPhysicalCapacity: totalPhysicalCapacity における、制御情報用容量[MiB]

④ usablePhysicalCapacity: totalRawCapacityのうち、論理容量に利用可能な容量[MiB]

⑤ reservedPhysicalCapacity: totalRawCapacityのうち、論理容量に利用しない容量[MiB]

⑥ blockedPhysicalCapacity: totalRawCapacity のうち、閉塞している容量[MiB]

⑦ totalCapacity:ストレージプールのユーザーが利用可能な容量[MiB]

⑧ usedCapacity: ユーザーデータやユーザーデータに関係するメタデータを実際に格納した容量 [MiB] ストレージプールの容量情報では、作成済みの合計ボリューム容量なども確認できます。

| @totalVolumeCapacity                          |                                                                                                    |                                                                                                    |  |
|-----------------------------------------------|----------------------------------------------------------------------------------------------------|----------------------------------------------------------------------------------------------------|--|
| ①provisionedVolumeCapacit                     | ②otherVolumeCapaci                                                                                                    | ty                                                                                                    |  |
| 名称                                            | 説明                                                                                                    | 含まれるボリュームの種別とスナップ<br>ショットの属性                                                                                                    |  |
| @totalVolumeCapacity[MiB]                     | 作成済み合計ボリューム容<br>量。<br>(プロビジョンドボリューム、<br>アザーボリューム、一時ボリ<br>ュームの合計容量。)                                                                                   | <ul> <li>volumeType : Normal</li> <li>volumeType : Snapshot</li> <li>volumeType : MigrationDestination</li> </ul>                                                         |  |
| @provisionedVolumeCapacity[<br>MiB]           | 作成済みプロビジョンドボリ<br>ューム容量。<br>(通常ボリューム、スナップシ<br>ョットボリューム(P-VOL)、ジ<br>ャーナルボリューム、元ジャ<br>ーナルボリュームの総容量。)                                                     | <ul> <li>volumeType : Normal</li> <li>volumeType : Snapshot かつ<br/>snapshotAttribute : P-VOL</li> <li>volumeType : Journal</li> <li>volumeType : FormerJournal</li> </ul> |  |
| @otherVolumeCapacity[MiB]                     | 作成済みアザーボリューム容<br>量。<br>(スナップショットボリューム<br>(S-VOL、P/S-VOL)の総容量。)                                                                                        | <ul> <li>volumeType : Snapshot かつ<br/>snapshotAttribute : P/S-VOL</li> <li>volumeType : Snapshot かつ<br/>snapshotAttribute : S-VOL</li> </ul>                              |  |
| <sup>®</sup> temporaryVolumeCapacity[M<br>iB] | 作成済み一時ボリューム容<br>量。<br>≪Virtual<br>machine≫≪Cloud≫データ<br>マイグレーション、容量バラ<br>ンスで一時的に作成されるボ<br>リュームの総容量。<br>≪Bare metal≫容量バランス<br>で一時的に作成されるボリュ<br>ームの総容量。 | • volumeType : MigrationDestination                                                                                                    |  |

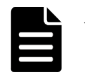

メモ

- ・ スナップショットボリュームは、作成済み容量より使用容量が多くなることがあります。
- 上記の表の各容量にはボリュームの制御情報は含まれていません。制御情報を含めた容量を求める場合は 「ボリュームが消費するストレージプールの最大容量」を参照して算出してください。
- totalCapacity[MiB](ストレージプールの論理容量)はリビルド領域ポリシー(rebuildCapacityPolicy)の設定 値によって変化する場合があります。詳細は「ストレージプールのリビルド領域について」を参照してくだ さい。

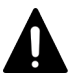

注意

totalCapacity[MiB](ストレージプールの論理容量)より、totalVolumeCapacity[MiB]が小さい場合でも、ストレ ージコントローラーごとの使用容量に偏りがあるときは、ストレージコントローラーの容量が満杯になることが あります。ストレージコントローラーの容量が満杯時には、以下の障害が発生することがあります。

- 通常ボリューム、スナップショットボリューム、または容量削減機能が有効なボリュームの削除を除く操作 が失敗する
- ・ 通常ボリューム、スナップショットボリューム、または容量削減機能が有効なボリュームへの I/O がエラー になる
- スナップショットボリュームのデータが消失する

## 26.3 ストレージプールの容量状態

ストレージプール情報の一覧の取得、またはストレージプール情報の取得から得られる情報のうち、 ストレージプールの容量状態について以下に示します。これらの情報は、VSP One SDS Block Administrator でも確認できます。

### ストレージプールの状態(status)

| 状態                              | 説明                                                                                    |
|---------------------------------|---------------------------------------------------------------------------------------|
| 正常(Normal)                      | ストレージプール使用率が警告しきい値未満の状態です。                                                            |
| 警告しきい値超過<br>(ExceededThreshold) | ストレージプール使用率が警告しきい値以上、枯渇しきい値未満の状態です。ス<br>トレージプール容量の枯渇リスクが高まっているため、対処が必要です。             |
| 枯渇しきい値超過<br>(Error)             | ストレージプール使用率が 100%である。または、枯渇しきい値以上の状態で<br>す。ストレージプール容量の枯渇リスクが極めて高まっており、早急な対処が必<br>要です。 |

### 当該ストレージプールを管理しているすべてのストレージコントローラーの容量状態の集約情報 (storageControllerCapacitiesGeneralStatus)

| 状態          | 説明                                                                                                |
|-------------|---------------------------------------------------------------------------------------------------|
| 正常(Normal)  | 当該ストレージプールを管理しているすべてのストレージコントローラーの<br>capacityStatus が"Normal"の状態です。                              |
| 警告(Warning) | 当該ストレージプールを管理しているストレージコントローラーのうち、<br>capacityStatus が"Warning"のものが 1 つ以上あり、"Error"のものがない状態で<br>す。 |
| 異常(Error)   | 当該ストレージプールを管理しているストレージコントローラーのうち、<br>capacityStatus が"Error"のものが 1 つ以上ある状態です。                     |

## 26.4 ストレージプールのリビルド領域について

リビルド領域とは、ドライブに障害が発生したときに動作するリビルドで使用する領域です。リビ ルド領域が確保できている場合、ユーザーデータの保護方式でユーザーデータが冗長化されている 間は、ドライブ障害が発生した場合でも、リビルドによって自動でユーザーデータの冗長度を回復 できます。リビルドはユーザーデータの冗長度を回復する機能であるため、リビルド領域が確保で きていても、リビルド開始前またはリビルド中は冗長度が低下しています。

ハードウェア(Cloud モデルの場合は EC2 インスタンスや EBS ボリューム)の複数同時障害に対す る耐性は、ご使用のモデルの「Hitachi Virtual Storage Platform One SDS Block セットアップガ イド」の「VSP One SDS Block がサポートする耐障害性に関する設定と各機能の説明」に記載の 機能によって設定されます。

### リビルド領域に関する設定項目

| 「ストレージプールの設定を編集す | る」で設定可能なリビル | - ド領域に関する語 | と定項目には以下があり |
|------------------|-------------|------------|-------------|
| ます。              |             |            |             |

| 項目                                                          | 説明                                                                                                    | 備考                                                                                                    |
|-------------------------------------------------------------|----------------------------------------------------------------------------------------------------|----------------------------------------------------------------------------------------------------|
| リビルド領域ポリシー<br>(rebuildCapacityPolicy)                       | ストレージプールのドライブ障害時に<br>リビルドするための空き容量の確保方<br>法について決める設定です。インスト<br>ール後のデフォルト値は"Fixed"です。<br>Fixed:<br>指定したリビルド領域のリソース種<br>別・リソース数分の障害でリビルドでき<br>るようにストレージプール内に論理容<br>量とは独立したリビルド領域を確保し<br>ます。リビルド領域を論理容量と独立<br>して管理する場合に設定してください。<br>Variable:<br>リビルド領域を確保できる構成では、各<br>ストレージノードでドライブ1台の障<br>害でリビルドができるようにリビルド<br>領域を確保します。リビルド領域は論<br>理容量と共有しており、いずれかのスト<br>レージコントローラーの使用容量が大<br>きくなったときにリビルド領域を論理<br>容量に割り当てます。また、ストレージ<br>ノードやドライブに障害が発生して論<br>理容量が確保できなくなると、論理容量<br>が減少することがあります。その場合<br>は、障害の復旧を行うことで論理容量が<br>回復します。リビルド領域について細<br>かい管理をせず運用する場合に設定し<br>てください。 |                                                                                                    |
| リビルド領域のリソース種別・リソー<br>ス数<br>(rebuildCapacityResourceSetting) | 許容されるドライブ障害数<br>(numberOfTolerableDriveFailures)は、<br>リビルド領域ポリシー<br>(rebuildCapacityPolicy)が"Fixed"のと<br>きにのみ設定してください。各設定項<br>目に対応するリソースで指定した回数<br>のリビルドができるようにリビルド領<br>域を確保します。<br>numberOfTolerableDriveFailures:<br>各ストレージノードで指定回数のドラ<br>イブ障害が発生してもリビルド可能に<br>なるようにリビルド領域を確保します。<br>ストレージノードに搭載されているド<br>ライブ数未満の値を設定してください。<br>インストール後のデフォルト値は1で<br>す。                                                                                                    | <ul> <li>numberOfTolerableD<br/>riveFailures に 0 を指<br/>定するとすべてのドラ<br/>イブ容量を使って論理<br/>容量を構成しますが、<br/>構成によって論理容量<br/>化できない物理容量が<br/>残っているとリビルド<br/>が実行可能な場合があ<br/>ります。</li> <li>rebuildCapacityPolic<br/>yが"Fixed"のときに<br/>numberOfTolerableD<br/>riveFailures を参照す<br/>ると設定した値が設定<br/>値として表示されま<br/>す。</li> <li>rebuildCapacityPolic<br/>yが"Variable"のとき<br/>に<br/>numberOfTolerableD<br/>riveFailures を参照す<br/>ると、当該設定値は無</li> </ul> |

| 項目 | 説明 | 備考                                                   |
|----|----|------------------------------------------------------|
|    |    | 効のため"null"(または<br>表示形式の指定によっ<br>て"None")が表示され<br>ます。 |

### リビルド領域を管理するために参照する項目

ストレージプール情報の一覧を取得して、リビルド領域の管理ができます。下記の情報を確認する ことでリビルド領域の状態を確認します。

| 項目                                     | 説明                                                                                                    |
|----------------------------------------|----------------------------------------------------------------------------------------------------|
| リビルド領域の確保状態<br>(rebuildCapacityStatus) | Sufficient:<br>リビルド領域のリソース種別・リソース数の許容されるドライブ障害<br>数で指定したリビルド領域を確保できている状態です。ストレージプ<br>ールのリビルド可能リソースのリビルド可能なドライブ数が、許容さ<br>れるドライブ障害数と同値である場合に、この状態になります。<br>ただし、許容されるドライブ障害数が0の場合は、"Sufficient"にはな<br>らず、"None"になります。<br>また、リビルド領域ボリシーが"Variable"の場合は、リビルド可能なド<br>ライブ数が1のときに"Sufficient"になります。<br>Partial Shortage:<br>リビルド領域のリソース種別・リソース数の許容されるドライブ障害<br>数で指定したリビルド領域を一部確保できている状態です。ストレー<br>ジプールのリビルド可能リソースのリビルド可能なドライブ数が1以<br>上かつ許容されるドライブ障害数未満である場合にこの状態になりま<br>す。<br>None:<br>リビルド領域を確保していないストレージノードが存在する状態で<br>す。ストレージプールのリビルド可能リソースのリビルド可能なドラ<br>イブ数が0の場合に、この状態になります。リビルド領域ポリシーを<br>"Fixed"、リビルド領域のリソース種別・リソース数の許容されるドラ<br>イブ障害数を0に指定した場合もこの状態になります。ストレージプ |
|                                        | イン障害数を0に指定した場合もこの状態になります。ストレージノ<br>ールのリビルド可能なドライブ数は、ストレージノードのリビルド可<br>能なドライブ数の最小値となるので、リビルド領域の確保状態が<br>"None"の場合でも、障害が発生するドライブによってはリビルドが可<br>能な場合があります。                                                                                                    |
| リビルド可能リソース<br>(rebuildableResources)   | リビルド可能なドライブ数(numberOfDrives):<br>ストレージプールが確保しているリビルド領域で現在リビルド可能な<br>ドライブ数を示します。この情報はストレージノード単位でも参照可<br>能であり、ストレージプールが示す数は、ストレージノードのリビル<br>ド可能回数の最小値です。                                                                                                    |

### リビルド領域管理の注意事項

- リビルド領域を確保している状態では、ストレージノードに搭載しているすべてのドライブに I/O が分散せず、搭載しているドライブ数分の性能向上がされないことがあります。リビルド領 域ポリシーが"Variable"の場合は各ストレージノードでドライブ1台、リビルド領域ポリシー "Fixed"の場合は各ストレージノードで許容されるドライブ障害数を除いた性能スケールとなる ことがあります。
- ストレージノードに搭載しているドライブ容量が均一でない場合、任意のドライブに障害が発生してもリビルドが可能なように、ドライブの容量が大きい順に容量をリビルド領域として確保します。

例えば、ストレージノード1台当たり、ドライブA(6.4TB)、ドライブB(3.2TB)、ドライブ C(1.6TB)の3台を搭載している構成で、リビルド領域ポリシーが"Fixed"、許容されるドライブ 障害数が2の場合、ドライブ容量が1番目に大きなドライブAと2番目に大きなドライブBの 容量分の合計9.6TBがリビルド領域として確保されます。

ストレージプールにすでに容量がある状態で、リビルド領域ポリシーとリビルド領域のリソース種別・リソース数を変更すると、ストレージプールの論理容量が変化する場合があります。
 ストレージプールの論理容量が増加すると、ストレージプールの設定の編集後、内部処理であるストレージコントローラーへの容量割り付け処理が実行されることがあります。これら処理の終了によって、追加された容量が使用できるようになります。

### 注意

拡張済みのストレージプールに対してストレージプールの設定を編集する際に、リビルド領域のリソース種別・ リソース数の許容されるドライブ障害数を減らしたり、リビルド領域ポリシーを"Variable"に変更したりする場 合は十分に注意してください。一度ストレージコントローラーへ容量割り付けされた領域は、再度リビルド領域 ポリシーを変更してもリビルド領域に戻せません。

≪Cloud≫リビルド領域が確保されなくなることで、ドライブ障害発生時にドライブの自動復旧が動作できなく なることがあります。ドライブの自動復旧の動作条件については「ドライブを交換する≪Cloud≫」を参照して ください。

## 26.5 ストレージプールの情報の一覧を取得する

各ストレージプールの情報を一覧で取得します。以下の情報が得られます。

- id:ストレージプールの ID(uuid)
- name:ストレージプールの名前
- protectionDomainId:所属するプロテクションドメインの ID(uuid)
- ・ statusSummary:ストレージプールの状態のサマリー
- ・ status:ストレージプールの状態
- ・ totalCapacity:ストレージプールの論理容量[MiB]
- ・ totalRawCapacity:ストレージプールの総物理容量における、有効物理容量[MiB]
- ・ usedCapacity:ストレージプールの使用容量[MiB]
- freeCapacity:ストレージプールの空き容量[MiB]
- ・ totalPhysicalCapacity:ストレージプールの総物理容量[MiB]
- metaDataPhysicalCapacity:ストレージプールの総物理容量における、制御情報用容量[MiB]
- reservedPhysicalCapacity:ストレージプールの有効物理容量における、制御情報以外で内部 的に予約された、冗長構成をとれない領域[MiB]
- usablePhysicalCapacity:ストレージプールの有効物理容量における、論理容量に利用可能な 容量[MiB]
- ・ blockedPhysicalCapacity:ストレージプールの有効物理容量において、閉塞している容量[MiB]
- capacityManage:容量管理
  - usedCapacityRate:使用率[%]
  - 。 maximumReserveRate:最大予約率[%]
  - 。 thresholdWarning : 警告しきい値[%]
  - 。 thresholdDepletion:枯渇しきい値[%]

- thresholdStorageControllerDepletion:当該ストレージプールを管理しているストレージコントローラーの枯渇しきい値[%]
- savingEffects:当該ストレージプールでの容量削減機能の効果
  - 。 efficiencyDataReduction:容量削減機能による削減前後のデータ容量の比率[%]
  - 。 preCapacityDataReduction:容量削減機能によって削減される前のデータの容量[MiB]
  - 。 postCapacityDataReduction:容量削減機能によって削減されたあとのデータの容量[MiB]
  - 。 totalEfficiencyStatus : 合計効果の状態
  - 。 dataReductionWithoutSystemDataStatus:容量削減機能の削減効果の状態
  - 。 totalEfficiency:合計効果の比率[%]
  - dataReductionWithoutSystemData:容量削減機能によって削減されたストレージプール全体の削減効果の比率[%]
  - preCapacityDataReductionWithoutSystemData:容量削減機能によって削減される前のストレージプール全体の容量[MiB]
  - postCapacityDataReductionWithoutSystemData:容量削減機能によって削減されたあとのストレージプール全体の容量[MiB]
  - calculationStartTime:計算を開始した日時
  - 。 calculationEndTime:計算を終了した日時
- numberOfVolumes:ストレージプールに属するボリューム数
- redundantPolicy:ユーザーデータの保護方式
- redundantType : ユーザーデータの保護種別
- dataRedundancy:ユーザーデータの冗長度
- storageControllerCapacitiesGeneralStatus:当該ストレージプールを管理しているすべてのストレージコントローラーの容量状態(capacityStatus)の集約情報
- totalVolumeCapacity:当該ストレージコントローラー上で作成済みの合計ボリューム容量 [MiB]
- provisionedVolumeCapacity:当該ストレージコントローラー上で作成済みのプロビジョンドボ リューム容量[MiB]
- otherVolumeCapacity:当該ストレージコントローラー上で作成済みのアザーボリューム容量 [MiB]
- temporaryVolumeCapacity:当該ストレージコントローラー上で作成済みの一時ボリューム容量[MiB]
- rebuildCapacityPolicy:リビルド領域ポリシー
- rebuildCapacityResourceSetting:リビルド領域のリソース種別・リソース数
  - numberOfTolerableDriveFailures::許容されるドライブ障害数
- rebuildCapacityStatus:リビルド領域の確保状態
- rebuildableResources : リビルド可能リソース
  - numberOfDrives:リビルド可能なドライブ数
- encryptionStatus :
  - ≪Virtual machine≫≪Bare metal≫ストレージプールのデータ暗号化の状態 ≪Cloud≫常に"DependsOnCloudService"

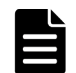

メモ

totalEfficiency[%]は、ボリューム作成機能とスナップショット機能、および容量削減機能による、容量消費の 節減効果を示します。

ストレージプールの使用容量(usedCapacity[MiB])に対する作成済みの合計ボリューム容量 (totalVolumeCapacity[MiB])の比率をストレージコントローラーごとに算出して、各ストレージコントローラー の作成済みの合計ボリューム容量の大きさに応じて重みを付けた平均の比率です。作成済みの合計ボリューム 容量の大きいストレージコントローラーの容量消費の節減効果ほど、より totalEfficiency の値に反映されます。 例えば、各ストレージコントローラーにおいて、いずれも作成済みの合計ボリューム容量が 1,000 で、ストレー ジプールの使用容量が 50 の場合は、REST API と CLI では、total Efficiency として、2,000 が出力されます。 VSP One SDS Block Administrator では、totalEfficiency に相当する値が、ダッシュボード画面(Total Efficiency)と Storage Pool 画面(TOTAL EFFICIENCY)に"20.00:1"と表示されます。また、VSP One SDS Block Administrator のダッシュボード画面では、比率が 9,999,999:100 より大きい場合は、">99999.99:1"と表 示されます。 スナップショットボリュームを使用している場合、P-VOL と S-VOL の差分データだけを保持することで使用済 みのストレージプールの容量を低減できます。そのため、作成済みの合計ボリューム容量が同じでも、スナップ ショットボリュームを含まない場合と比べて、totalEfficiencyの値は大きくなります。 ストレージプールの拡張処理が動作して、KARS16017-I、KARS16020-I、KARS16022-I、KARS16081-Iのい ずれかが出力されている場合は、スナップショット操作を実施していなくても、totalEfficiencyの値が大きくな ることがあります。なお、スナップショット操作とは、スナップショットの取得準備、取得、削除、復元を指し ます。

### 前提条件

• 実行に必要なロール: Security、Storage、RemoteCopy、Monitor、Service、または Resource

#### 操作手順

ストレージプールの情報の一覧を取得します。
 REST API: GET /v1/objects/pools
 CLI: pool\_list

## 26.6 ストレージプールの情報を個別に取得する

指定した ID のストレージプールについて、以下の情報を取得します。

- id:ストレージプールの ID(uuid)
- name:ストレージプールの名前
- protectionDomainId:所属するプロテクションドメインの ID(uuid)
- statusSummary:ストレージプールの状態のサマリー
- status:ストレージプールの状態
- ・ totalCapacity:ストレージプールの論理容量[MiB]
- ・ totalRawCapacity:ストレージプールの総物理容量における、有効物理容量[MiB]
- usedCapacity:ストレージプールの使用容量[MiB]
- freeCapacity:ストレージプールの空き容量[MiB]
- totalPhysicalCapacity:ストレージプールの総物理容量[MiB]
- ・ metaDataPhysicalCapacity:ストレージプールの総物理容量における、制御情報用容量[MiB]
- reservedPhysicalCapacity:ストレージプールの有効物理容量における、制御情報以外で内部 的に予約された、冗長構成をとれない領域[MiB]

- usablePhysicalCapacity:ストレージプールの有効物理容量における、論理容量に利用可能な 容量[MiB]
- ・ blockedPhysicalCapacity:ストレージプールの有効物理容量において、閉塞している容量[MiB]
- · capacityManage:容量管理
  - usedCapacityRate : 使用率[%]
  - maximumReserveRate:最大予約率[%]
  - 。 thresholdWarning : 警告しきい値[%]
  - 。 thresholdDepletion : 枯渇しきい値[%]
  - thresholdStorageControllerDepletion:当該ストレージプールを管理しているストレージコントローラーの枯渇しきい値[%]
- savingEffects:当該ストレージプールでの容量削減機能の効果
  - 。 efficiencyDataReduction:容量削減機能による削減前後のデータ容量の比率[%]
  - 。 preCapacityDataReduction:容量削減機能によって削減される前のデータの容量[MiB]
  - 。 postCapacityDataReduction:容量削減機能によって削減されたあとのデータの容量[MiB]
  - 。 totalEfficiencyStatus : 合計効果の状態
  - 。 dataReductionWithoutSystemDataStatus:容量削減機能の削減効果の状態
  - 。 totalEfficiency:合計効果の比率[%]
  - dataReductionWithoutSystemData:容量削減機能によって削減されたストレージプール全体の削減効果の比率[%]
  - preCapacityDataReductionWithoutSystemData:容量削減機能によって削減される前のストレージプール全体の容量[MiB]
  - postCapacityDataReductionWithoutSystemData:容量削減機能によって削減されたあとのストレージプール全体の容量[MiB]
  - 。 calculationStartTime:計算を開始した日時
  - calculationEndTime:計算を終了した日時
- numberOfVolumes:ストレージプールに属するボリューム数
- redundantPolicy:ユーザーデータの保護方式
- redundantType : ユーザーデータの保護種別
- dataRedundancy: ユーザーデータの冗長度
- storageControllerCapacitiesGeneralStatus:当該ストレージプールを管理しているすべてのストレージコントローラーの容量状態(capacityStatus)の集約情報
- totalVolumeCapacity:当該ストレージコントローラー上で作成済みの合計ボリューム容量 [MiB]
- provisionedVolumeCapacity:当該ストレージコントローラー上で作成済みのプロビジョンドボ リューム容量[MiB]
- otherVolumeCapacity:当該ストレージコントローラー上で作成済みのアザーボリューム容量 [MiB]
- temporaryVolumeCapacity:当該ストレージコントローラー上で作成済みの一時ボリューム容量[MiB]
- rebuildCapacityPolicy:リビルド領域ポリシー
- rebuildCapacityResourceSetting:リビルド領域のリソース種別・リソース数

- 。 numberOfTolerableDriveFailures::許容されるドライブ障害数
- rebuildCapacityStatus:リビルド領域の確保状態
- rebuildableResources : リビルド可能リソース
  - 。 numberOfDrives : リビルド可能なドライブ数
- encryptionStatus :
  - ≪Virtual machine≫≪Bare metal≫ストレージプールのデータ暗号化の状態 ≪Cloud≫常に"DependsOnCloudService"

### メモ

totalEfficiency[%]は、ボリューム作成機能とスナップショット機能、および容量削減機能による、容量消費の 節減効果を示します。

ストレージプールの使用容量(usedCapacity[MiB])に対する作成済みの合計ボリューム容量 (totalVolumeCapacity[MiB])の比率をストレージコントローラーごとに算出して、各ストレージコントローラー の作成済みの合計ボリューム容量の大きさに応じて重みを付けた平均の比率です。作成済みの合計ボリューム 容量の大きいストレージコントローラーの容量消費の節減効果ほど、より totalEfficiency の値に反映されます。 例えば、各ストレージコントローラーにおいて、いずれも作成済みの合計ボリューム容量が 1,000 で、ストレー ジプールの使用容量が 50 の場合は、REST API と CLI では、totalEfficiency として、2,000 が出力されます。 VSP One SDS Block Administrator では、totalEfficiency に相当する値が、ダッシュボード画面(Total Efficiency)と Storage Pool 画面(TOTAL EFFICIENCY)に"20.00:1"と表示されます。また、VSP One SDS Block Administrator のダッシュボード画面では、比率が 9,999,999:100 より大きい場合は、">>99999.99:1"と表 示されます。

スナップショットボリュームを使用している場合、P-VOL と S-VOL の差分データだけを保持することで使用済 みのストレージプールの容量を低減できます。そのため、作成済みの合計ボリューム容量が同じでも、スナップ ショットボリュームを含まない場合と比べて、totalEfficiencyの値は大きくなります。

ストレージプールの拡張処理が動作して、KARS16017-I、KARS16020-I、KARS16022-I、KARS16081-Iのい ずれかが出力されている場合は、スナップショット操作を実施していなくても、totalEfficiencyの値が大きくな ることがあります。なお、スナップショット操作とは、スナップショットの取得準備、取得、削除、復元を指し ます。

### 前提条件

・ 実行に必要なロール: Security、Storage、RemoteCopy、Monitor、Service、または Resource

### 操作手順

1. ストレージプールの ID を確認します。

CLI を使いストレージプールを名前で指定する場合は、ストレージプールの名前を確認します。

 $REST \ API: GET \ /v1 / objects / pools$ 

CLI : pool\_list

 ストレージプール情報を取得します。 ストレージプールの ID を指定してコマンドを実行します。
 CLI を使う場合はストレージプールの ID の代わりに名前が指定できます。
 REST API: GET /v1/objects/pools/<id >
 CLI: pool\_show

## 26.7 ストレージプールの設定を編集する

ストレージプールの設定を編集します。リビルド領域ポリシー(rebuildCapacityPolicy)、リビルド 領域のリソース種別・リソース数(rebuildCapacityResourceSetting)の許容されるドライブ障害数

(numberOfTolerableDriveFailures)が編集できます。各設定項目の詳細については、「ストレージ プールのリビルド領域について」を参照してください。

インストール後のデフォルト値は、リビルド領域ポリシーが"Fixed"、許容されるドライブ障害数が 1です。この設定では、各ストレージノードの最も容量が大きなドライブ分の容量がリビルド用の 領域として確保されます。

VSP One SDS Block Administrator からはストレージプールの設定は編集できません。

## ▲ <sup>注意</sup>

- ストレージプールの設定を編集するとストレージプール容量が変化したり、内部処理であるストレージコン トローラーへの容量割り付け処理が動作したりすることがあるため、実行前に「ストレージプールのリビル ド領域について」に記載のリビルド領域管理の注意事項を確認してください。
- ・ ≪Cloud≫ベースライセンスとして Floating を適用している場合、以下に注意してください。
  - 許容されるドライブ障害数(numberOfTolerableDriveFailures)の変更によって AWS License Manager のライセンスの契約容量を超過する場合があります。許容されるドライブ障害数 (numberOfTolerableDriveFailures)を変更できるかどうか「ライセンスの使用量を確認するためにスト レージプールの容量を試算する≪Cloud≫」を参照して、許容されるドライブ障害数 (numberOfTolerableDriveFailures)を変更してもストレージプールの論理容量が AWS License Manager のライセンスの契約容量に収まるかを確認してください。なお、必要なライセンスの契約容 量は、ストレージプールの論理容量を TiB 単位に切り上げて計算してください。 複数のストレージクラスターで AWS License Manager のライセンスを共有している場合は、ストレー ジクラスターそれぞれのストレージプールの論理容量を先に TiB 単位に切り上げてから、それらを合計 した値が、AWS License Manager のライセンスの契約容量に収まるかを確認してください。 (例) 2 つのストレージクラスターがあって、それぞれのストレージプールの論理容量が 31.3[TiB]と 47.7[TiB]の場合、それぞれの値を整数値に切り上げて 32[TiB]と 48[TiB]としてから、それらを合計し て 80[TiB]と計算します。 契約容量が不足する場合、AWS Marketplace 上でライセンスの契約を更新してください。
  - 。 リビルド領域ポリシーは"Fixed"から変更できません。

### 前提条件

- 実行に必要なロール:Storage
- ・ ストレージプールのユーザーデータの冗長度が低下していないこと

### 操作手順

1. ストレージプールの ID と論理容量を確認します。

 $REST \ API: \ GET \ /v1 / objects / pools$ 

CLI : pool\_list

リビルド領域ポリシーを"Variable"から"Fixed"、許容されるドライブ障害数を0に変更する場合は、任意のストレージコントローラーの当該ストレージコントローラー上で管理できる最大の論理容量[MiB](allocatableCapacity)と当該ストレージコントローラー上で管理している論理容量[MiB](currentlyAllocatableCapacity)を確認します。

REST API : GET /v1/objects/storage-controllers

 $CLI: storage\_controller\_list$ 

3. ストレージプールの設定を編集します。

ストレージプールの ID を指定してコマンドを実行します。

 ${\rm REST}\;{\rm API}:\;{\rm PATCH}\;/{\rm v1/objects/pools/<id>$ 

 $CLI: pool_set$ 

4. ジョブの state を確認します。

ジョブの ID を指定してコマンドを実行します。

REST API : GET /v1/objects/jobs/

CLI : job\_show

state が"Succeeded"になっていたらジョブは完了です。

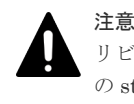

リビルド領域ポリシーの変更後に、指定したリビルド領域を確保できていなかった場合、ジョブの state は"Succeeded"になりますが、イベントログ KARS16147-W が出力されます。この場合は、ストレージプールの設定は変更できていますが、リビルド領域を確保するためには「リビルド領域の不足に対処する」に従ってドライブの増設が必要になります。

5. ストレージプールの情報を取得して、リビルド領域ポリシー、リビルド領域のリソース種別・ リソース数、論理容量を確認します。

ストレージプールの ID を指定してコマンドを実行します。

REST API : GET /v1/objects/pools/<id >

 $CLI:pool\_show$ 

論理容量が編集前と比べて増加している場合や、リビルド領域ポリシーを"Variable"から "Fixed"、許容されるドライブ障害数を0に編集した場合は、内部処理であるストレージコント ローラーへの容量割り付け処理が実行されることがあります。

イベントログを確認し、ストレージコントローラーへの容量割り付け処理開始を示すイベント ログ KARS16021-I が出力されていない場合は、次の手順に進んでください。

ストレージコントローラーへの容量割り付け処理開始を示すイベントログ KARS16021-I が出 力されている場合、イベントログ KARS16022-I または KARS16081-I が、既存のストレージノ ードの数だけ出力されるまでお待ちください。それまでは、他の操作が実施できないことがあ ります。ただし、イベントログ KARS16022-I または KARS16081-I が、既存のストレージノー ドの数だけ出力されるまでの間に、ストレージノードに障害が発生していた場合、ストレージ プールの拡張ができていないことがあります。この場合は「Hitachi Virtual Storage Platform One SDS Block トラブルシューティングガイド」を参照して対処してください。

ストレージコントローラーへの容量割り付けの処理時間は、このマニュアルの「ストレージコ ントローラーへの容量割り付けの処理時間(論理容量)(目安)」を参照してください。

6. ≪Virtual machine≫≪Bare metal≫構成情報のバックアップを行います。

「構成情報をバックアップする≪Virtual machine≫≪Bare metal≫」を参照して実施してくだ さい。

ただし、継続して他手順の操作を実施する場合は、すべての操作が完了したあとに構成情報の バックアップを行ってください。

### 26.8 リビルド領域の不足に対処する

リビルド領域を確保するストレージプール設定で、リビルド領域の確保状態

(rebuildCapacityStatus)が"Sufficient"でなく、対処をしたい場合、ドライブの増設が必要です。 VSP One SDS Block の VSP One SDS Block Administrator でドライブの Health Status に "Alerting"が表示されている場合は「Hitachi Virtual Storage Platform One SDS Block トラブルシ ューティングガイド」に従って対処してください。対処後に、まだリビルド領域が不足している場 合は下記の手順を実施してください。

### 前提条件

・ 実行に必要なロール: Security、Storage、RemoteCopy、Monitor、Service、または Resource

 VSP One SDS Block の VSP One SDS Block Administrator でドライブの Health Status に "Alerting"が表示されていないこと

### 操作手順

1. ストレージプールのリビルド領域の確保状態、リビルド領域ポリシー、リビルド領域のリソー ス種別・リソース数の許容されるドライブ障害数を確認します。

リビルド領域の確保状態が"Sufficient"の場合やリビルド領域を確保しない設定にしている場合 は対処は不要です。

REST API : GET /v1/objects/pools

CLI : pool\_list

2. ストレージノードの一覧を取得します。操作に必要な情報は VSP One SDS Block Administrator でも確認可能です。

REST API : GET /v1/objects/storage-nodes

 $CLI: storage_node_list$ 

 ストレージノードのリビルド可能なドライブ数を確認し、リビルド領域が不足しているストレ ージノードを特定します。

リビルド領域が不足しているストレージノードは下記のように判定します。

- リビルド領域ポリシーが"Fixed"の場合
   リビルド可能なドライブ数がストレージプールに設定した許容されるドライブ障害数未満のストレージノード
- リビルド領域ポリシーが"Variable"の場合
   リビルド可能なドライブ数が0のストレージノード
- 手順3で特定したストレージノードのリビルド領域の不足リソース (insufficientResourcesForRebuildCapacity)を確認し、リビルド領域の不足リソースで表示して いるリビルド領域の不足ドライブ容量(capacityOfDrive)以上の容量のドライブをリビルド領域 の不足ドライブ数(numberOfDrives)以上増設してください。

ドライブの増設については「ドライブを増設する」を参照してください。

5. すべてのストレージノードに対して対処が完了したら、ストレージプールの情報を取得し、リ ビルド領域の確保状態が"Sufficient"になっていることを確認してください。リビルド領域の確 保状態は VSP One SDS Block Administrator でも確認可能です。

REST API : GET /v1/objects/pools

CLI : pool\_list

## 26.9 ライセンスの使用量を確認するためにストレージプールの容 量を試算する≪Cloud≫

この節での記述内容は Cloud モデルに適用されます。

ベースライセンスとして Floating を適用している場合、ドライブやストレージノードの増設、許容 されるドライブ障害数の変更によって AWS License Manager のライセンスの契約容量を超過する 場合があります。

増設や変更手順を実施する前に、REST API または CLI を使用して、AWS License Manager のラ イセンスの契約容量に収まるかを取得情報から確認します。

ストレージノード数、ドライブ数、および許容されるドライブ障害数を指定してストレージプール の容量を試算する場合は「ストレージノード数、ドライブ数、およびドライブ障害数を指定して論 理容量を試算する≪Cloud≫」を参照してください。 追加するストレージノード数、ドライブ数、または変更予定の許容されるドライブ障害数を指定し てストレージプールの容量を試算する場合は「追加するストレージノード数、ドライブ数、または ドライブ障害数を指定して論理容量を試算する≪Cloud≫」を参照してください。

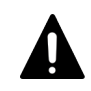

**注意** 構成変更を実施中のときは、以降に記載してある操作は実施しないでください。また、これらの操作では、指定されたストレージノード数または指定されたストレージノードの増加数について、ユーザーデータ保護 方式、アベイラビリティーゾーン構成における最小ストレージノード数、同時増設するストレージノード数といった要件を満たすかどうかの確認は行われません。

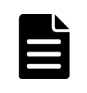

メモ

ベースライセンスとして Trial、Subscription、または Utility を適用している場合は、ここで説明するストレー ジプールの容量の試算はできません。

### 26.9.1 ストレージノード数、ドライブ数、およびドライブ障害数を指定して 論理容量を試算する≪Cloud≫

この節での記述内容は Cloud モデルに適用されます。

ストレージプール容量の試算情報を取得します。ストレージクラスターを構成するストレージノー ド数、ドライブの数、および許容されるドライブ障害数を指定したときの試算情報が取得できます。

- ・ estimatedPoolCapacityInTiB:容量試算結果[TiB]。論理容量が構成できない場合は null
- differenceCapacityInTiB:現在の論理容量と estimatedPoolCapacityInTiBの差分[TiB]。論理 容量が構成できない場合は null
- numberOfStorageNodes:指定されたストレージノードの数。
- numberOfDrives:指定された各ストレージノードのドライブの数。
- ・ numberOfTolerableDriveFailures:指定された構成で許容されるドライブ障害数。

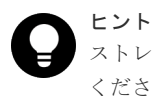

ストレージクラスターが Multi-AZ 構成の場合、ストレージノード数はタイブレーカーノードを除いて指定して ください。

### 前提条件

実行に必要なロール: Storage または Monitor

### 操作手順

- 容量試算の対象となるストレージプールの ID を確認します。 REST API: GET /v1/objects/pools CLI: pool\_list
- 2. 以下のコマンドを実行します。

ストレージプールの ID と、容量試算のためのパラメーター(numberOfStorageNodes、 numberOfDrives、および numberOfTolerableDriveFailures)を指定してコマンドを実行しま す。

REST API : GET /v1/objects/pools/<id >/estimated-capacity-for-specified-configuration CLI : estimated\_capacity\_for\_specified\_configuration\_show

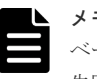

ベースライセンスとして Floating が適用されていない環境でコマンドを実行した場合、ジョブは 失敗します。

### 26.9.2 追加するストレージノード数、ドライブ数、またはドライブ障害数を 指定して論理容量を試算する≪Cloud≫

この節での記述内容は Cloud モデルに適用されます。

ストレージプール容量の試算情報を取得します。現状に加えて増設するストレージノード数、ドラ イブの数、または変更予定の許容されるドライブ障害数を指定したときの試算情報が取得できます。

- ・ estimatedPoolCapacityInTiB:容量試算結果[TiB]。論理容量が構成できない場合は null
- differenceCapacityInTiB:現在の論理容量と estimatedPoolCapacityInTiBの差分[TiB]。論理 容量が構成できない場合は null
- numberOfStorageNodes:指定されたストレージノードの増加数。指定がなかった場合は null
- numberOfDrives:指定された各ストレージノードに増設するドライブの増加数。指定がなかった場合は null
- numberOfTolerableDriveFailures:指定された構成で許容されるドライブ障害数。指定がなかった場合は null

### 前提条件

・ 実行に必要なロール: Storage または Monitor

### 操作手順

- 容量増加の対象となるストレージプールの ID を確認します。 REST API: GET /v1/objects/pools CLI: pool\_list
- 2. 以下のコマンドを実行します。

ストレージプールの ID と、容量試算のためのパラメーター(numberOfStorageNodes、 numberOfDrives、または numberOfTolerableDriveFailures)を指定してコマンドを実行しま す。

REST API : GET /v1/objects/pools/<id >/estimated-capacity-for-updated-configuration CLI : estimated\_capacity\_for\_updated\_configuration\_show

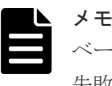

ベースライセンスとして Floating が適用されていない環境でコマンドを実行した場合、ジョブは 失敗します。

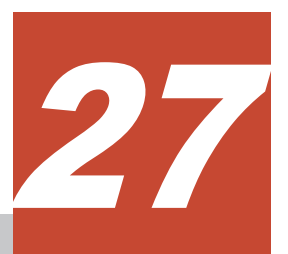

# ストレージクラスターの情報を取得する

- □ 27.1 ストレージクラスターの情報を取得する
- □ 27.2 フォールトドメイン情報の一覧を取得する
- □ 27.3 フォールトドメイン情報を個別に取得する
- □ 27.4 ヘルスステータスを取得する
- □ 27.5 クラスターマスターノード(プライマリー)かを確認する

ストレージクラスターの情報を取得する

## 27.1 ストレージクラスターの情報を取得する

ストレージクラスターについて、以下の情報を取得します。

- ・ storageDeviceId:ストレージ装置の種別を識別するための ID
- id:ストレージクラスターのUUID
- modelName:製品モデル名
- internalId:ストレージクラスターの内部で利用する ID
- nickname:ストレージクラスターのニックネーム
- numberOfTotalVolumes:作成済みボリューム数
- numberOfTotalServers:登録済みコンピュートノード数
- numberOfTotalStorageNodes:ストレージクラスターを構成するストレージノードの総数
- numberOfReadyStorageNodes:ストレージクラスターにおける通常動作中のストレージノー ド数
- numberOfFaultDomains:ストレージクラスターを構成するフォールトドメインの総数
- totalPoolRawCapacity:ストレージクラスターを構成する全ストレージプールの有効物理容量の総和[MiB]
- totalPoolPhysicalCapacity:ストレージクラスターを構成する全ストレージプールの総物理容 量[MiB]
- ・ totalPoolCapacity:ストレージクラスターを構成する全ストレージプールの総論理容量[MiB]
- usedPoolCapacity:ストレージクラスターを構成する全ストレージプールの総使用容量[MiB]
- freePoolCapacity:ストレージクラスターを構成する全ストレージプールの総空き容量[MiB]
- savingEffects:ストレージクラスター全体での容量削減機能の効果
- softwareVersion:ストレージソフトウェアのバージョン
- statusSummary:ストレージクラスターの状態のサマリー
- status:ストレージクラスターの管理状態
- writeBackModeWithCacheProtection:当該ストレージクラスターのキャッシュ保護付きライトバックモードの状態
- metaDataRedundancyOfCacheProtectionSummary:キャッシュ保護付きライトバックモードのキャッシュ保護用メタデータ冗長度のサマリー
- systemRequirementsFileVersion:ストレージクラスターに登録されているシステム要件ファ イルのバージョン
- serviceId:ストレージクラスターのサービス ID。当該属性には常に null が出力されます。
- deploymentType : ストレージノードの配置種別
  - 。 ≪Virtual machine≫≪Bare metal≫常に"Normal"
  - 。 《Cloud》Single-AZ 構成の場合は常に"Normal"、Multi-AZ 構成の場合は"Multi-AZ"

### ト メモ

totalEfficiency[%]は、ボリューム作成機能とスナップショット機能、および容量削減機能による、容量消費の節減効果を示します。

ストレージプールの使用容量(usedCapacity[MiB])に対する作成済みの合計ボリューム容量 (totalVolumeCapacity[MiB])の比率をストレージコントローラーごとに算出して、各ストレージコントロー ラーの作成済みの合計ボリューム容量の大きさに応じて重みを付けた平均の比率です。作成済みの合計ボ リューム容量の大きいストレージコントローラーの容量消費の節減効果ほど、より totalEfficiency の値に反 映されます。例えば、各ストレージコントローラーにおいて、いずれも作成済みの合計ボリューム容量が 1,000 で、ストレージプールの使用容量が 50 の場合は、REST API と CLI では、totalEfficiency として、 2,000 が出力されます。 VSP One SDS Block Administrator では、totalEfficiency に相当する値が、ダッシュボード画面(Total Efficiency)と Storage Pool 画面(TOTAL EFFICIENCY)に"20.00:1"と表示されます。また、VSP One SDS Block Administrator のダッシュボード画面では、比率が 9,999,999:100 より大きい場合は、">99999.99:1" と表示されます。 スナップショットボリュームを使用している場合、P-VOL と S-VOL の差分データだけを保持することで使 用済みのストレージプールの容量を低減できます。そのため、作成済みの合計ボリューム容量が同じでも、 スナップショットボリュームを含まない場合と比べて、totalEfficiencyの値は大きくなります。 ストレージプールの拡張処理が動作して、KARS16017-I、KARS16020-I、KARS16022-I、KARS16081-I のいずれかが出力されている場合は、スナップショット操作を実施していなくても、totalEfficiencyの値が 大きくなることがあります。なお、スナップショット操作とは、スナップショットの取得準備、取得、削 除、復元を指します。

≪Virtual machine≫≪Cloud≫
 numberOfTotalVolumes で取得できる作成済みボリューム数には、volumeType が
 "ExternalMigrationOrigin"のボリュームは含まれません。

### 前提条件

 実行に必要なロール: Security、Storage、RemoteCopy、Monitor、Service、Audit、または Resource

#### 操作手順

1. ストレージクラスターの情報を取得します。

REST API : GET /v1/objects/storage

CLI : storage\_show

### 27.2 フォールトドメイン情報の一覧を取得する

各フォールトドメインの情報を一覧で取得します。以下の情報が取得できます。

- ・ id:フォールトドメインの ID(uuid)
- name:フォールトドメインの名前
- statusSummary:フォールトドメインの状態のサマリー
- status:フォールトドメインの状態
- numberOfStorageNodes:フォールトドメインに属するストレージノード数
- availabilityZoneId : ≪Virtual machine≫≪Bare metal≫null ≪Cloud≫Multi-AZ 構成の場合、フォールトドメインに対応するアベイラビリティーゾーンの ID。Single-AZ 構成の場合 null
- ・ totalCapacity:フォールトドメイン上で管理できる最大の論理容量[MiB]
- usedCapacity:フォールトドメインの使用容量[MiB]
- freeCapacity:フォールトドメインの空き容量[MiB]
- usedCapacityRate:フォールトドメインの論理容量の使用率[%]
- totalVolumeCapacity:当該フォールトドメイン上で作成済みのボリュームの総容量[MiB]

ストレージクラスターの情報を取得する

- provisionedVolumeCapacity:当該フォールトドメインで作成済みのプロビジョンドボリュームの総容量[MiB]
- otherVolumeCapacity:当該フォールトドメインで作成済みのアザーボリュームの総容量[MiB]
- temporaryVolumeCapacity:当該フォールトドメインで作成済みの一時的なボリュームの総容 量[MiB]

 実行に必要なロール: Security、Storage、RemoteCopy、Monitor、Service、Audit、または Resource

### 操作手順

 フォールトドメイン情報の一覧を取得します。 REST API:GET /v1/objects/fault-domains CLI:fault\_domain\_list

## 27.3 フォールトドメイン情報を個別に取得する

指定した ID のフォールトドメインについて、以下の情報を取得します。

- storageNodeIds:フォールトドメインに属するストレージノードの ID(uuid)の一覧
- ・ id:フォールトドメインの ID(uuid)
- name:フォールトドメインの名前
- statusSummary:フォールトドメインの状態のサマリー
- status:フォールトドメインの状態
- numberOfStorageNodes:フォールトドメインに属するストレージノード数
- availabilityZoneId :

   ≪Virtual machine≫≪Bare metal≫null
   ≪Cloud≫Multi-AZ 構成の場合、フォールトドメインに対応するアベイラビリティーゾーンの
   ID。Single-AZ 構成の場合 null
- ・ totalCapacity:フォールトドメイン上で管理できる最大の論理容量[MiB]
- usedCapacity:フォールトドメインの使用容量[MiB]
- freeCapacity:フォールトドメインの空き容量[MiB]
- usedCapacityRate:フォールトドメインの論理容量の使用率[%]
- ・ totalVolumeCapacity:当該フォールトドメイン上で作成済みのボリュームの総容量[MiB]
- provisionedVolumeCapacity:当該フォールトドメインで作成済みのプロビジョンドボリュームの総容量[MiB]
- otherVolumeCapacity:当該フォールトドメインで作成済みのアザーボリュームの総容量[MiB]
- temporaryVolumeCapacity:当該フォールトドメインで作成済みの一時的なボリュームの総容 量[MiB]

### 前提条件

 実行に必要なロール: Security、Storage、RemoteCopy、Monitor、Service、Audit、または Resource

### 操作手順

1. フォールトドメインの ID を確認します。 REST API:GET /v1/objects/fault-domains

 $CLI:fault\_domain\_list$ 

 フォールトドメインの情報を取得します。 フォールトドメインの ID を指定してコマンドを実行します。 REST API: GET /v1/objects/fault-domains/<id > CLI: fault domain show

## 27.4 ヘルスステータスを取得する

各リソースのヘルスステータスを取得します。

- type:リソース種別
- status: ヘルスステータス statusは、"Normal"または"Alerting"で表示されます。ストレージノード、ストレージプール、 コンピュートポート、ドライブ、ボリューム、管理ポート、ストレージノード間ポートについ ては、対象のプロテクションドメインに属しているリソース種別のうち、1つ以上のリソースで statusSummaryが"Warning"または"Error"だった場合、ヘルスステータスは"Alerting"になり ます。
- protectionDomainId: プロテクションドメインの ID(uuid) ストレージクラスター全体で管理するリソース(ストレージクラスター、ライセンス、フォール トドメイン)の場合、プロテクションドメインの ID は null になります。

### 前提条件

 実行に必要なロール: Security、Storage、RemoteCopy、Monitor、Service、Audit、または Resource

### 操作手順

各リソースのヘルスステータスを取得します。
 REST API: GET /v1/objects/health-status
 CLI: health\_status\_show

## 27.5 クラスターマスターノード(プライマリー)かを確認する

リクエスト先のストレージノードが、クラスターマスターノード(プライマリー)であるか否かを示 す以下の情報を取得します。

ロールによる実行制限はありません。

isStorageMasterNodePrimary:リクエスト先のストレージノードが、クラスターマスターノード(プライマリー)であるか否かを示す情報

### 操作手順

**1.** クラスターマスターノード(プライマリー)であることを確認します。 REST API: GET /configuration/storage-master-node-primary-flag

ストレージクラスターの情報を取得する

 $CLI: storage\_master\_node\_primary\_flag\_show$ 

isStorageMasterNodePrimary として true が返されたときは、リクエスト先のストレージノー ドが、クラスターマスターノード(プライマリー)です。この場合、REST API のときは HTTP ステータスコードとして 200(OK)が返ります。一方、KARS15590-E のエラーが返されたとき は、クラスターマスターノード(プライマリー)ではありません。この場合、REST API のときは HTTP ステータスコードとして 404(Not Found)が返ります。

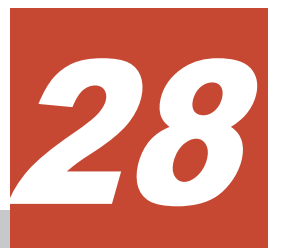

# プロテクションドメインを管理する

- □ 28.1 プロテクションドメイン情報の一覧を取得する
- □ 28.2 プロテクションドメイン情報を個別に取得する
- □ 28.3 内部処理 I/O のリソース使用率を変更する

プロテクションドメインを管理する

## 28.1 プロテクションドメイン情報の一覧を取得する

各プロテクションドメインの情報を一覧で取得します。以下の情報が取得できます。

- id: プロテクションドメインの ID(uuid)
- name: プロテクションドメインの名前
- redundantPolicy:ユーザーデータの保護方式
- redundantType : ユーザーデータの保護種別
- driveDataRelocationStatus:ドライブデータ再配置の状態
- driveDataRelocationProgressRate:ドライブデータ再配置の処理の進捗率[%]
- rebuildStatus : リビルドの状態
- rebuildProgressRate:リビルドの処理の進捗率[%]
- memoryMode:使用しているメモリーの設定
- ・ asyncProcessingResourceUsageRate: 内部処理 I/O リソース使用率
- numberOfFaultDomains: プロテクションドメイン内のフォールトドメインの総数
- ・ storageControllerClusteringPolicy:ストレージコントローラーのクラスターポリシー
- minimumMemorySize:プロテクションドメインに属する各ストレージノードの中で最小となるメモリーの値[MiB]

### 前提条件

 実行に必要なロール: Security、Storage、RemoteCopy、Monitor、Service、Audit、または Resource

#### 操作手順

 プロテクションドメイン情報の一覧を取得します。 REST API: GET /v1/objects/protection-domains CLI: protection\_domain\_list

## 28.2 プロテクションドメイン情報を個別に取得する

指定した ID のプロテクションドメインについて、以下の情報を取得します。

- ・ totalPhysicalCapacity: プロテクションドメイン内のドライブの総容量[MiB]
- ・ isFastRebuildEnabled: 高速リビルドの有効/無効
- ・ id: プロテクションドメインの ID(uuid)
- name: プロテクションドメインの名前
- redundantPolicy:ユーザーデータの保護方式
- redundantType : ユーザーデータの保護種別
- driveDataRelocationStatus:ドライブデータ再配置の状態
- ・ driveDataRelocationProgressRate:ドライブデータ再配置の処理の進捗率[%]
- rebuildStatus : リビルドの状態

プロテクションドメインを管理する

- rebuildProgressRate:リビルドの処理の進捗率[%]
- memoryMode:使用しているメモリーの設定
- ・ asyncProcessingResourceUsageRate: 内部処理 I/O リソース使用率
- numberOfFaultDomains: プロテクションドメイン内のフォールトドメインの総数
- storageControllerClusteringPolicy:ストレージコントローラーのクラスターポリシー
- minimumMemorySize: プロテクションドメインに属する各ストレージノードの中で最小となるメモリーの値[MiB]

 実行に必要なロール: Security、Storage、RemoteCopy、Monitor、Service、Audit、または Resource

### 操作手順

1. プロテクションドメインの ID を確認します。

 $REST \ API: GET \ /v1 / objects / protection \text{-}domains$ 

 $CLI:protection\_domain\_list$ 

プロテクションドメインの情報を取得します。
 プロテクションドメインの ID を指定してコマンドを実行します。

REST API : GET /v1/objects/protection-domains/<id>

 $CLI: protection_domain_show$ 

## 28.3 内部処理 I/O のリソース使用率を変更する

ホスト I/O と、内部処理 I/O(リビルド、ドライブデータ再配置)が同時に動作中の場合、内部処理 I/O に対するストレージノード間ネットワークの帯域の割り当て比率を設定します。

内部処理 I/O が動作していない場合は、ストレージノード間ネットワークの帯域は、設定によらず、 すべてホスト I/O に割り当てられます。

| 設定値               | 説明                                                                                                    | 備考                                                                                                  |
|-------------------|----------------------------------------------------------------------------------------------------|----------------------------------------------------------------------------------------------------|
| VeryHigh          | 内部処理 I/O を最優先します。<br>内部処理 I/O に対しストレージノード間ネットワーク<br>の帯域を最大で 80%程度割り当てます。<br>"VeryHigh"が有効に機能する条件は、ストレージノー<br>ド間ネットワークで 25Gbps 以上の帯域が使用できる<br>ことです。 | 左記の割り当て比率は、ストレージ<br>ノード間ネットワークで 10Gbps 以<br>上(VeryHigh の場合は 25Gbps 以<br>上)の帯域が使用できることを前提<br>としています。 |
| High              | 内部処理 I/O を優先します。<br>内部処理 I/O に対しストレージノード間ネットワーク<br>の帯域を最大で 80%程度割り当てます。                                                                            |                                                                                                    |
| Middle<br>(デフォルト) | 内部処理 I/O に対しストレージノード間ネットワークの帯域を最大で 60%程度割り当てます。                                                                                                    |                                                                                                    |
| Low               | ホスト I/O を優先します。<br>内部処理 I/O に対しストレージノード間ネットワーク<br>の帯域を最大で 20%程度割り当てます。                                                                             |                                                                                                    |

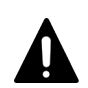

VeryHigh の設定で内部処理 I/O を動作させるには、ストレージノード間ネットワークで 25Gbps 以上の帯域が 使用できることが条件です。設定する前に、ストレージノード間ネットワークの設定を見直し、条件を満たして いることを確認してください。条件を満たしていない場合、利用可能なストレージノード間ネットワーク帯域が すべて消費される影響で、ホスト I/O、内部処理 I/O ともに性能が著しく低下することがあります。

### 前提条件

注意

・ 実行に必要なロール: Storage または Service

### 操作手順

- プロテクションドメインの ID を確認します。
   REST API: GET /v1/objects/protection-domains
   CLI: protection\_domain\_list
- プロテクションドメインの設定を編集します。
   プロテクションドメインの ID を指定してコマンドを実行します。

REST API : PATCH /v1/objects/protection-domains/<id >

CLI : protection\_domain\_set

コマンド実行後に表示されるジョブの ID を確認します。

**3.** ジョブの state を確認します。

ジョブの ID を指定してコマンドを実行します。

REST API : GET /v1/objects/jobs/<jobId >

CLI : job\_show

state が"Succeeded"になっていたらジョブは完了です。

内部処理 I/O が動作中に設定変更した場合は、設定された値は、1時間以内(目安)に機能します。

4. ≪Virtual machine≫≪Bare metal≫構成情報のバックアップを行います。

「構成情報をバックアップする≪Virtual machine≫≪Bare metal≫」を参照して実施してください。

```
ただし、継続して他手順の操作を実施する場合は、すべての操作が完了したあとに構成情報の
バックアップを行ってください。
```
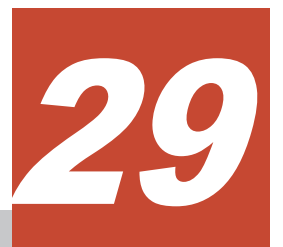

## ストレージコントローラーを管理する

- 29.1 機能の概要
- □ 29.2 ストレージコントローラーの容量状態
- □ 29.3 ストレージコントローラー情報の一覧を取得する
- □ 29.4 ストレージコントローラー情報を個別に取得する
- □ 29.5 ストレージコントローラーの設定を編集する

ストレージコントローラーを管理する

## 29.1 機能の概要

ストレージコントローラーは、ストレージノードの容量やボリュームを管理する VSP One SDS Block の一部のプロセスです。

各ストレージノードの容量は、ストレージコントローラーによって管理されます。ストレージコン トローラーは、システムの構成や使用状況を監視しており、自動で容量の拡張を実施します。

ストレージコントローラーはストレージノードと同数あり、それらが複数動作して、それぞれが管 理する容量をまとめたものが、ストレージプールの全体容量になります。

#### 容量拡張の契機

ストレージプールの拡張の際に追加した容量や、リビルド(データ再構築)の処理の際に予約されて いた容量を、ユーザーデータ容量として利用可能にします。

主に以下に該当する場合に容量の拡張が実施されます。

- ストレージプールの拡張を実行したとき
- ・ ストレージプールの容量の使用率が上がったとき

#### 処理時間(目安)

ストレージコントローラーへの容量割り付けの処理時間は、このマニュアルの「ストレージコント ローラーへの容量割り付けの処理時間(物理容量)(目安)」を参照してください。

## 29.2 ストレージコントローラーの容量状態

ストレージコントローラー情報の一覧の取得、またはストレージコントローラー情報の取得で得ら れる情報のうち、ストレージコントローラーの容量状態について以下に示します。

| ス | ト | レー | ジコ | ン | トロー | ・ラー | Ø | 容量状態( | capacit | yStatus) |  |
|---|---|----|----|---|-----|-----|---|-------|---------|----------|--|
|---|---|----|----|---|-----|-----|---|-------|---------|----------|--|

| 状態          | 説明                                                                                                    |
|-------------|----------------------------------------------------------------------------------------------------|
| 正常(Normal)  | ストレージョントローラーが管理している容量の使用率が高くなく、正常な状態<br>です。<br>具体的には以下の状態です。                                                                |
|             | <ul> <li>         ・ 当該ストレーショントローフー上で管理できる最大の論理谷量に対する使用         率が、max未満(ストレージプールの枯渇しきい値が 80%未満)である     </li> </ul>          |
|             | <ul> <li>当該ストレージコントローラー上で管理している論理容量に対する使用率が<br/>80%未満である</li> </ul>                                                         |
| 警告(Warning) | ストレージコントローラーが管理している容量の使用率が高くなっている状態<br>です。または、容量の使用率が高くなったときに動作するストレージコントロー<br>ラーの容量の最大拡張が実行できていない状態です。<br>具体的には以下の状態です。    |
|             | <ul> <li>当該ストレージコントローラー上で管理できる最大の論理容量に対する使用<br/>率が、max以上(ストレージプールの枯渇しきい値が 80%)であり、かつスト<br/>レージコントローラー枯渇しきい値未満である</li> </ul> |
|             | <ul> <li>         ・ 当該ストレージコントローラー上で管理している論理容量に対する使用率が         80%以上、かつストレージコントローラー枯渇しきい値未満、かつリビルド     </li> </ul>          |

| 状態        | 説明                                                                                                    |  |  |
|-----------|----------------------------------------------------------------------------------------------------|--|--|
|           | 用の容量を使用したストレージコントローラーの容量の最大拡張が 5 分以上<br>実行されていない                                                       |  |  |
| 異常(Error) | ストレージコントローラーが管理している容量の使用率が高く、枯渇の可能性が<br>ある状態です。<br>具体的には以下の状態です。                                       |  |  |
|           | <ul> <li>当該ストレージコントローラー上で管理できる最大の論理容量に対する使用</li> <li>率がストレージコントローラー枯渇しきい値以上である</li> </ul>              |  |  |
|           | <ul> <li>         ・ 当該ストレージコントローラー上で管理している論理容量に対する使用率が         ストレージコントローラー枯渇しきい値以上である     </li> </ul> |  |  |

## 29.3 ストレージコントローラー情報の一覧を取得する

各ストレージコントローラーの情報を一覧で取得します。以下の情報が得られます。

- ・ id:ストレージコントローラーの ID(uuid)
- allocatableCapacity:当該ストレージコントローラー上で管理できる最大の論理容量[MiB]
- currentlyAllocatableCapacity:当該ストレージコントローラー上で管理している論理容量 [MiB]
- usedCapacity:当該ストレージコントローラーで管理しているストレージプールの使用容量 [MiB]
- ・ logicalLimit:当該ストレージコントローラー上で作成可能なボリュームの最大論理容量[MiB]
- volumeMaximumCapacity:当該ストレージコントローラー上で作成可能な単一ボリュームの 最大容量[MiB]
- freeCapacity:当該ストレージコントローラーで管理しているストレージプールの空き容量 [MiB]
- status:ストレージコントローラーの状態
- metaDataRedundancyOfCacheProtection:ストレージコントローラーにおけるキャッシュ保 護付きライトバックモードのキャッシュ保護用メタデータ冗長度
- activeStorageNodeId:アクティブ側のストレージコントローラーが動作しているストレージノードの ID(uuid)
- standbyStorageNodeId:スタンバイ側のストレージコントローラーが動作しているストレージ ノードの ID(uuid)
- secondaryStandbyStorageNodeId:2台目のスタンバイ側のストレージコントローラーが動作 しているストレージノードのID(uuid)
- isDetailedLoggingMode: ログ詳細化モードの有効/無効
- allocatableCapacityUsageRate:当該ストレージコントローラー上で管理できる最大の論理容 量に対する使用率[%]
- currentlyAllocatableCapacityUsageRate:当該ストレージコントローラー上で管理している論 理容量に対する使用率[%]
- ・ capacityStatus:当該ストレージコントローラーが管理している容量の状態
- dataRebalanceStatus:ストレージコントローラー単位に管理するユーザーデータ容量に対する 平準化処理の状態

- dataRebalanceProgressRate:ストレージコントローラー単位に管理するユーザーデータ容量 に対する平準化処理の進捗率[%]
- totalVolumeCapacity:当該ストレージコントローラー上で作成済みの合計ボリューム容量 [MiB]
- provisionedVolumeCapacity:当該ストレージコントローラー上で作成済みのプロビジョンドボ リューム容量[MiB]
- otherVolumeCapacity:当該ストレージコントローラー上で作成済みのアザーボリューム容量 [MiB]
- temporaryVolumeCapacity:当該ストレージコントローラー上で作成済みの一時ボリューム容量[MiB]
- capacitiesExcludingSystemData:ストレージコントローラーの容量削減機能によって削減され た容量に関する情報
  - 。 usedVolumeCapacity:ボリュームの使用量[MiB]
  - compressedCapacity: 圧縮による削減量[MiB]。容量削減機能によるシステムデータ使用量 は含まない。
  - reclaimedCapacity:固定パターン排除による削減量[MiB]。容量削減機能によるシステム データ使用量は含まない。
  - systemDataCapacity:容量削減機能によるシステムデータ使用量(メタデータ量およびガベ ージデータ量)[MiB]
  - 。 preUsedCapacity:容量削減対象データの削減前の容量[MiB]
  - 。 preCompressedCapacity: 圧縮対象データの圧縮前の容量[MiB]
- udpPort:仮想コマンドデバイスの UDP 通信ポート番号
- ・ pinInformation: PIN の情報
- primaryFaultDomainId:ストレージコントローラーの本来アクティブなストレージノードが 属するプライマリーのフォールトドメインのID

#### 前提条件

・ 実行に必要なロール: Security、Storage、RemoteCopy、Monitor、Service、または Resource

#### 操作手順

 ストレージコントローラーの情報の一覧を取得します。 REST API: GET /v1/objects/storage-controllers CLI: storage\_controller\_list

## 29.4 ストレージコントローラー情報を個別に取得する

指定した ID のストレージコントローラーについて、以下の情報を取得します。

- id:ストレージコントローラーの ID(uuid)
- ・ allocatableCapacity:当該ストレージコントローラー上で管理できる最大の論理容量[MiB]
- currentlyAllocatableCapacity:当該ストレージコントローラー上で管理している論理容量 [MiB]

- usedCapacity:当該ストレージコントローラーで管理しているストレージプールの使用容量 [MiB]
- ・ logicalLimit:当該ストレージコントローラー上で作成可能なボリュームの最大論理容量[MiB]
- volumeMaximumCapacity:当該ストレージコントローラー上で作成可能な単一ボリュームの 最大容量[MiB]
- freeCapacity:当該ストレージコントローラーで管理しているストレージプールの空き容量 [MiB]
- status:ストレージコントローラーの状態
- metaDataRedundancyOfCacheProtection:ストレージコントローラーにおけるキャッシュ保 護付きライトバックモードのキャッシュ保護用メタデータ冗長度
- activeStorageNodeId:アクティブ側のストレージコントローラーが動作しているストレージノードの ID(uuid)
- standbyStorageNodeId:スタンバイ側のストレージコントローラーが動作しているストレージ ノードの ID(uuid)
- secondaryStandbyStorageNodeId:2台目のスタンバイ側のストレージコントローラーが動作 しているストレージノードのID(uuid)
- isDetailedLoggingMode: ログ詳細化モードの有効/無効
- allocatableCapacityUsageRate:当該ストレージコントローラー上で管理できる最大の論理容 量に対する使用率[%]
- currentlyAllocatableCapacityUsageRate:当該ストレージコントローラー上で管理している論 理容量に対する使用率[%]
- ・ capacityStatus:当該ストレージコントローラーが管理している容量の状態
- dataRebalanceStatus:ストレージコントローラー単位に管理するユーザーデータ容量に対する 平準化処理の状態
- dataRebalanceProgressRate:ストレージコントローラー単位に管理するユーザーデータ容量 に対する平準化処理の進捗率[%]
- totalVolumeCapacity:当該ストレージコントローラー上で作成済みの合計ボリューム容量 [MiB]
- provisionedVolumeCapacity:当該ストレージコントローラー上で作成済みのプロビジョンドボ リューム容量[MiB]
- otherVolumeCapacity:当該ストレージコントローラー上で作成済みのアザーボリューム容量 [MiB]
- temporaryVolumeCapacity:当該ストレージコントローラー上で作成済みの一時ボリューム容量[MiB]
- capacitiesExcludingSystemData:ストレージコントローラーの容量削減機能によって削減され た容量に関する情報
  - 。 usedVolumeCapacity:ボリュームの使用量[MiB]
  - compressedCapacity: 圧縮による削減量[MiB]。容量削減機能によるシステムデータ使用量 は含まない。
  - reclaimedCapacity:固定パターン排除による削減量[MiB]。容量削減機能によるシステム データ使用量は含まない。
  - systemDataCapacity:容量削減機能によるシステムデータ使用量(メタデータ量およびガベ ージデータ量)[MiB]

- 。 preUsedCapacity:容量削減対象データの削減前の容量[MiB]
- 。 preCompressedCapacity: 圧縮対象データの圧縮前の容量[MiB]
- udpPort:仮想コマンドデバイスの UDP 通信ポート番号
- ・ pinInformation: PIN の情報
- primaryFaultDomainId:ストレージコントローラーの本来アクティブなストレージノードが 属するプライマリーのフォールトドメインのID

#### 前提条件

• 実行に必要なロール: Security、Storage、RemoteCopy、Monitor、Service、または Resource

#### 操作手順

1. ストレージコントローラーの ID を確認します。

REST API : GET /v1/objects/storage-controllers

CLI : storage\_controller\_list

- 2. ストレージコントローラーの情報を取得します。
  - ストレージコントローラーの ID を指定してコマンドを実行します。

REST API : GET /v1/objects/storage-controllers/<id >

CLI : storage\_controller\_show

## 29.5 ストレージョントローラーの設定を編集する

ストレージコントローラーの設定を編集します。ログ詳細化モードの有効/無効の設定ができます。 ただし、サポートセンターから依頼があった場合のみ、設定を true にしてください。

#### 前提条件

実行に必要なロール:Service

#### 操作手順

1. 特定のストレージコントローラーについての設定を編集する場合は、ストレージコントローラ ーの ID を指定してコマンドを実行します。

すべてのストレージコントローラーについての設定を編集する場合は、ストレージコントロー ラーの ID を指定せずにコマンドを実行します。

ログ詳細化モードの設定パラメーターは必須です。

#### REST API : POST /v1/objects/storage-controllers/actions/configure/invoke

#### CLI : storage\_controller\_configure

コマンド実行後に表示されるジョブの ID を確認します。

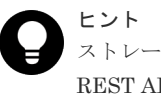

ストレージコントローラーの ID は以下のコマンドで確認できます。 REST API : GET /v1/objects/storage-controllers CLI : storage\_controller\_list

ジョブの state を確認します。
 ジョブの ID を指定してコマンドを実行します。

REST API : GET /v1/objects/jobs/<jobId >

CLI: job\_show

state が"Succeeded"になっていたらジョブは完了です。

3. ≪Virtual machine≫≪Bare metal≫構成情報のバックアップを行います。

「構成情報をバックアップする≪Virtual machine≫≪Bare metal≫」を参照して実施してくだ さい。

ただし、継続して他手順の操作を実施する場合は、すべての操作が完了したあとに構成情報の バックアップを行ってください。

ストレージコントローラーを管理する

ストレージコントローラーを管理する

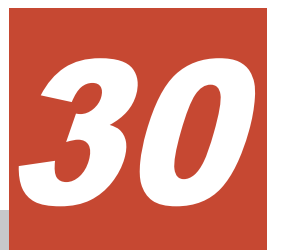

## リビルド(データ再構築)の状態を確認する

- □ 30.1 リビルドの概要
- □ 30.2 リビルドが動作可能な条件
- □ 30.3 リビルド完了までの時間(目安)
- □ 30.4 リビルドの状態を確認する

リビルド(データ再構築)の状態を確認する

## 30.1 リビルドの概要

リビルド(データ再構築)は、ドライブやストレージノードの障害の際に、低下したデータの冗長度 を自動的に回復させる機能です。

リビルドには次の2種類があります。

- 通常リビルド(Normal Rebuild): リビルド対象のストレージノード、ドライブのデータをすべて再構築するリビルドです。単にリビルドと書いている場合は、通常リビルドの意味です。
- 高速リビルド(Fast Rebuild): リビルド対象のストレージノード、ドライブのうち、必要なデー タのみを再構築するリビルドです。高速リビルドは、通常リビルドに比べて、リビルド時間が 短くなります。

リビルドの起動契機ごとの、リビルドの種類を以下に示します。

| リビルドの                                                                                                    | リビルドの種類                    |        |  |
|----------------------------------------------------------------------------------------------------|----------------------------|--------|--|
| ドライブ障害の発生 1                                                                                                    | 通常リビルド                     |        |  |
| ソフトウェアアップデートの実施 <sup>2</sup>                                                                                                    |                            | 高速リビルド |  |
| ストレージノードの保守回復                                                                                                    | ストレージノード障害発生後の手<br>動での保守回復 | 通常リビルド |  |
|                                                                                                    | 保守閉塞後の手動での保守回復             | 高速リビルド |  |
|                                                                                                    | ストレージノードの自動回復              |        |  |
| ストレージノードの交換                                                                                                    | 通常リビルド                     |        |  |
| <ol> <li>ドライブの障害が発生した場合、同一のストレージノードに十分な空き領域がないときは、ドライブ容量<br/>不足によるリビルドの失敗になりますので、注意してください。</li> <li>ソフトウェアアップデートが中断された場合、ソフトウェアアップデート実施中だったストレージノード<br/>のみ、ソフトウェアアップデート中断後に通常リビルドが動作する場合があります。</li> </ol> |                            |        |  |

## **↓** × +

- リビルド処理中に、ストレージノードの保守回復などの操作を実行することによって、リビルドが追加で動 作する場合、リビルド処理はいったん中断したあとに、自動的に再開します。リビルド中断のイベントログ KARS07002-Iが出力されたあと、リビルド開始のイベントログ KARS07000-Iが出力されていれば、リビ ルドは正常に再開しており問題ありません。
- 高速リビルドが動作するケースでも、以下の条件に当てはまる場合は、通常リビルドが動作します。
   また、高速リビルドの動作後に、以下の条件を検知した場合も通常リビルドに切り替わります。その場合は、KARS07102-Iのイベントログが出力されます。
  - リビルドが中断した場合<sup>1</sup>
  - 。 保守回復するストレージノードのドライブを交換した場合
  - 。 リビルドの内部処理でエラーが発生した場合
  - 。 HPEC 4D+2P において、ユーザーデータの冗長度(dataRedundancy)が 0(冗長度なし)の場合<sup>2</sup>
  - ストレージノードの保守閉塞または障害発生後に、ストレージクラスターの停止または電断があった場合

 リビルド中のストレージノードやドライブの閉塞、ストレージクラスターの電断、停止、ソフトウェアア ップデートの中断など。中断したあとに動作するリビルドは通常リビルドになります。
 冗長度が2に回復するまでは通常リビルド動作となります。

- ドライブ障害と、そのドライブが搭載されているストレージノードの障害が併発した場合、以下の現象が発生する場合があります。
  - 。 リビルドが複数回動作する

。 リビルドのための空き領域の不足を示すイベントログ(KARS07005-E)が出力される

リビルドが複数回動作する場合はリビルドの中断を示すイベントログ(KARS07002-I)が出力されますが、その後しばらくして再開します。最終的にリビルドの完了を示すイベントログ(KARS07001-I)が出力されれば問題ありません。

また、空き容量の不足を示すイベントログ(KARS07005-E)の出力は一時的なものである可能性があり、最終的にリビルドの完了を示すイベントログ(KARS07001-I)が出力されれば容量不足は解消されています。

## 30.2 リビルドが動作可能な条件

- リビルドに必要な空き領域が確保できること
   ドライブの空き容量が不足していた場合は、リビルドできる領域のみ、リビルドが行われます。
- ストレージクラスターの status が"Ready"または"NondisruptiveUpdating"であること status が"Ready"または"NondisruptiveUpdating"以外の場合、リビルドを動作させるために は、以下に従って対処してください。
  - ≪Virtual machine≫≪Bare metal≫status が"Stopping"または"Stopped"の場合「ストレ ージクラスターを起動する≪Virtual machine≫≪Bare metal≫」に従って、ストレージク ラスターを起動してください。
  - ≪Cloud≫status が"Stopping"または"Stopped"の場合「ストレージクラスターを起動する
     ≪Cloud≫」に従って、ストレージクラスターを起動してください。
  - 上記以外の status の場合、ストレージクラスターに対する処理が実施中のため、status が 変わるまで待ってから、再度確認してください。
- 他のリビルドが動作していないこと
   先行して他のリビルドが動作している場合は、先行のリビルドが完了するまで待たされる可能
   性があります。

## 30.3 リビルド完了までの時間(目安)

リビルドの処理時間[min](目安)は、以下の計算式から算出できます。

リビルド対象のデータ容量[TiB]×リビルドの単位処理時間[min]

リビルド対象のデータ容量は次のとおりです。

|        | 区分                   | リビルド対象のデータ容量                                                                                                    |  |  |
|--------|----------------------|----------------------------------------------------------------------------------------------------|--|--|
| 通常リビルド | ドライブ障害の場合            | 障害が発生したドライブの物理容量                                                                                                    |  |  |
|        | ストレージノードの保守<br>回復の場合 | <ul> <li>リビルド領域ポリシーが"Variable"の場合</li> <li>回復対象ストレージノードに搭載されている物理容量</li> </ul>                                                             |  |  |
|        |                      | <ul> <li>リビルド領域ポリシーが"Fixed"の場合</li> <li>回復対象ストレージノードに搭載されている物理容量から、確保しているリビルド領域の容量を引き算した容量</li> <li>ここで、リビルド領域の容量は以下のように導き出します。</li> </ul> |  |  |
|        |                      | <ol> <li>回復対象ストレージノードのリビルド可能リソース<br/>(rebuildableResources)のリビルド可能なドライブ数<br/>(numberOfDrives)を確認します。</li> </ol>                            |  |  |
|        |                      | <ol> <li>回復対象ストレージノードのドライブを、容量の大きな順に<br/>numberOfDrivesの数だけ選択します。</li> </ol>                                                               |  |  |
|        |                      | 3. 選択したドライブの物理容量の合計がリビルド領域の容量に<br>なります。                                                                                                    |  |  |

| 区分     | リビルド対象のデータ容量                                                                                                    |
|--------|----------------------------------------------------------------------------------------------------|
|        | リビルド領域の詳細は、このマニュアルの「ストレージプール<br>のリビルド領域について」を参照してください。<br>また、回復対象ストレージノードのリビルド可能リソース<br>(rebuildableResources)のリビルド可能なドライブ数<br>(numberOfDrives)は、参照できないことがあるため(例えば、スト<br>レージノードの status が"PersistentBlockage"の場合など)、その<br>時点で見積もりが必要な場合はストレージプール情報のリビルド<br>可能回数(numberOfDrives)を参照してください。 |
| 高速リビルド | ストレージノードの閉塞期間中に、ドライブへのライト I/O によっ<br>て更新されたデータ容量。ライト I/O の負荷状況によって変化し<br>ます。ドライブへのライト I/O は、コンピュートノードからの I/O<br>とは非同期に動作することがあります。<br>ただし、ライト I/O がない領域でも、100GiB 当たり 3 秒程度の処<br>理時間が掛かります。                                                                                                |

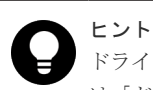

ドライブへのライト I/O の有無の確認方法については「ドライブの性能情報(低解像度)の一覧を取得する」または「ドライブの性能情報(高解像度)の一覧を取得する」を参照してください。

リビルドの単位処理時間[min]は、ドライブ上にユーザーデータがある(使用領域)場合とユーザーデ ータがない(未使用領域)場合で異なるため、ストレージプールの使用率(usedCapacityRate(%))から 以下のように算出します。

| リビルド種別 | リビルド単位処理時間[min]                                                                                                |
|--------|----------------------------------------------------------------------------------------------------|
| 通常リビルド | ストレージプールの使用率[%] / 100 × 使用領域のリビルド単位処理時間[min] +<br>(100[%] - ストレージプールの使用率[%]) / 100 × 未使用領域のリビルド単位処理時間<br>[min] |
| 高速リビルド | 使用領域のリビルド単位処理時間[min]                                                                                           |

使用領域/未使用領域のリビルドの単位処理時間は、ユーザーデータの保護種別(redundantType)の 設定と内部処理 I/O のリソース使用率の設定(asyncProcessingResourceUsageRate)によって、以下 のように数値が変わります。

なお、asyncProcessingResourceUsageRateの設定は、内部処理 I/O(リビルド、ドライブデータ再 配置)のリソース使用率を決めるものです。設定値を変更するには「内部処理 I/O のリソース使用率 を変更する」を参照してください。

| redundantType | asyncProcessingResourceUsageRate | 使用領域のリビル<br>ド単位処理時間<br>[min] | 未使用領域のリビ<br>ルド単位処理時間<br>[min] |
|---------------|----------------------------------|------------------------------|-------------------------------|
| 4D+1P         | VeryHigh                         | 30                           | 8                             |
|               | High                             | 60                           | 12                            |
|               | Middle                           | 80                           | 15                            |
|               | Low                              | 200                          | 30                            |
| 4D+2P         | VeryHigh                         | 45                           | 10                            |
|               | High                             | 90                           | 15                            |
|               | Middle                           | 120                          | 20                            |
|               | Low                              | 210                          | 30                            |

| redundantType | asyncProcessingResourceUsageRate | 使用領域のリビル<br>ド単位処理時間<br>[min] | 未使用領域のリビ<br>ルド単位処理時間<br>[min] |
|---------------|----------------------------------|------------------------------|-------------------------------|
| Duplication   | VeryHigh                         | 15                           | 8                             |
|               | High                             | 25                           | 12                            |
|               | Middle                           | 35                           | 15                            |
|               | Low                              | 160                          | 80                            |

リビルドの処理時間[min]は、以下の前提条件を満たす構成での測定結果に基づいています。

- Virtual machine または Bare metal モデル
- I/O 負荷あり
- ストレージノード1台当たりのユーザーデータドライブの搭載台数:8台
- ・ 使用するユーザーデータドライブ:SAS SSD
- asyncProcessingResourceUsageRate が High/Middle/Low の場合:ストレージノード間ネット ワークの帯域が 10Gbps asyncProcessingResourceUsageRate が VeryHigh の場合:ストレージノード間ネットワーク
- ネットワークスイッチの MTU サイズ: 9000 に設定
- allocatableCapacityUsageRate[%](ストレージコントローラー上で管理できる最大の論理容量 に対する使用率)がストレージコントローラー間で均一

リビルドの処理時間[min]は、以下の条件によって上記の目安より増減することがあります。

I/O 負荷の状況

の帯域が 25Gbps

- ストレージノード1台当たりのユーザーデータドライブの搭載台数 ユーザーデータドライブの搭載台数が8台未満の場合、ユーザーデータドライブ1台当たりの I/O負荷が高まることによって、目安よりも長くなることがあります。 ユーザーデータドライブの搭載台数が9台以上の場合、ユーザーデータドライブ1台当たりの I/O負荷が減ることによって、目安よりも短くなることがあります。
- HPECの場合のストレージノード数 ストレージノード数が6台未満の場合、ストレージノード1台当たりのI/O負荷が高まることによって、目安よりも長くなることがあります。 ストレージノード数が7台以上の場合、ストレージノード1台当たりのI/O負荷が減ることによって、目安よりも短くなることがあります。
- allocatableCapacityUsageRate[%]のストレージコントローラー間での状況 allocatableCapacityUsageRate[%](ストレージコントローラー上で管理できる最大の論理容量 に対する使用率)がストレージコントローラー間で均一でない場合、目安よりも増減することが あります。
- ストレージプールの使用率が減少する操作の実施直後、または内部処理が動作した直後\*
   ストレージプールの使用率が減少する操作の実施直後、または内部処理が動作した直後は、ドライブ上の使用領域が残っているため、目安よりも長くなることがあります。
   \*以下のような操作の実施または内部処理が動作した場合には、ストレージプールの使用率が減少します。
  - 。 ボリューム削除
  - 。 スナップショット削除

- ストレージノード増設
- 。 容量バランス
- 。 容量削減機能によるガベージコレクション
- UNMAP コマンドによる I/O
- 。 WRITE SAME コマンドによる I/O

#### ▶ メモ

- 複数のストレージノードについて、ストレージノードの保守回復または交換を実施する場合、リビルドの処理時間[min]は、ストレージノード1台当たりのリビルドの処理時間[min]×保守回復または交換対象のストレージノードの数だけ掛かります。
- ドライブ障害契機のリビルドが動作した場合、ドライブ間のデータ配置が変更される影響でリビルドの処理
   時間[min]が目安時間よりも増加することがあります。リビルド完了までの時間はイベントログ
   KARS07003-I で確認できます。

### 注意

ストレージコントローラーへ割り付けられる容量を超えた物理容量を搭載している場合、目安時間の計算値が多 めに算出されることがあります。ストレージコントローラーへ割り付けられる最大容量は、ご使用のモデルの 「Hitachi Virtual Storage Platform One SDS Block セットアップガイド」の「ストレージノードの要件」に記 載の以下を参照してください。

・ 「ユーザーデータドライブ」の「1ドライブ当たりの必要容量」の備考欄

リビルドが動作中の場合、リビルド完了までの残り時間[min]の目安はイベントログ KARS07003-I で確認できます。ただし、リビルド完了までの時間は、以下の条件によって増減することがあります。

- ・ ネットワークスイッチの性能や I/O 負荷の状況
- ・ 障害や保守操作などによってリビルドが中断したあと、再度実行された場合
- ・ リビルド中にストレージクラスターが停止した場合
- 高速リビルドが通常リビルドに切り替わった場合

イベントログ一覧の取得方法は「イベントログの一覧を取得する」を参照してください。

#### ▶ メモ

- ・ KARS07003-Iで表示する進捗率と残り時間は、以下の情報を示しています。
  - ・ 進捗率[%]:リビルド対象データ全体に対するリビルド処理の進捗率です。すべてのリビルド対象データの処理に成功すると100[%]になります。リビルドに失敗したデータがある場合100[%]になりません。
  - 残り時間[min]:リビルド処理が終了(完了または中断)するまでの目安時間です。リビルドに失敗したデ ータがある場合でも0[min]になります。
- リビルド処理で失敗したデータがある場合、リビルド処理は一度終了します。その後、リビルドが再実行され、失敗したデータのリビルドを試みます。
- KARS07003-Iのイベントログは進捗率が10ポイント以上増減した場合\*、または進捗率が100%になった 場合に出力されます。
  - \*進捗率は内部処理やストレージシステムの状態によって後退することがあります。また、後退時に表示さ れる残り時間は、実際の残り時間よりも長い時間が表示される可能性があります。
- KARS07003-I で表示されるリビルドの残り時間は、進捗率が低い期間では精度が悪くなる傾向があります。 進捗率が進むにつれ、徐々に実態に合った時間に補正されます。

## 30.4 リビルドの状態を確認する

リビルドの状態と進捗率は、プロテクションドメインの情報を取得することで確認できます。

ロールによる実行制限はありません。

#### 操作手順

1. プロテクションドメインの情報の一覧を取得して、rebuildStatus と rebuildProgressRate[%]を 確認します。

 $REST \ API: GET \ /v1 / objects / protection-domains$ 

 $CLI: protection\_domain\_list$ 

- 2. rebuildStatus にはリビルドの状態が、rebuildProgressRate[%]にはリビルドの処理の進捗率が 表示されます。
  - rebuildStatus
    - 。 Stopped: リビルドの処理を実行していない状態
    - Running:リビルドの処理実行中の状態。リビルドの実行は止められません。リビルドの完了を待ってから、再度、手順1と手順2を実施して、リビルドの状態を確認してください。
    - Error:リビルドの処理がエラーで実行できない状態。イベントログを確認し対処してく ださい。
  - rebuildProgressRate[%]

リビルドの進捗率[%]が表示されます。リビルドの進捗率は1ポイント以上の増減があれば 更新されます。(高速リビルドなど短時間で進捗が進む場合は、1ポイント単位ではなく数ポ イント単位で更新される場合があります。)

#### ト メモ

以下の場合はリビルドの進捗が0から再開します。

- 高速リビルドが、通常リビルドに切り替わった場合
- ・ リビルドが中断して再開した場合
- リビルド中にストレージクラスター障害またはクラスターマスターノード(プライマリー)障害が発生した場合

進捗率は0から開始しますが、それまでに処理が完了したデータは再度処理せずに、完了していないデータのみ処理します。

進捗率は内部処理やストレージシステムの状態によって後退することがありますが、異常ではありません。
 リビルド中に障害が発生した場合などに、処理途中の領域に対してロールバック処理が動作するため、ロールバックした分だけ進捗が後退します。

リビルド(データ再構築)の状態を確認する

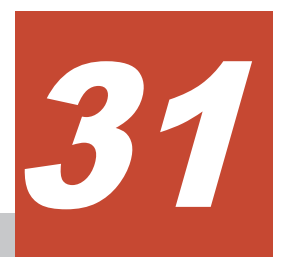

## メンテナンスノードを管理する≪Virtual machine≫

この章での記述内容は Virtual machine モデルに適用されます。

- □ 31.1 メンテナンスノードの概要≪Virtual machine≫
- □ 31.2 メンテナンスノード用の管理コマンド一覧≪Virtual machine≫
- □ 31.3 ユーティリティコマンド一覧≪Virtual machine≫
- □ 31.4 メンテナンスコマンド一覧≪Virtual machine≫
- □ 31.5 sftp を利用する≪Virtual machine≫
- □ 31.6 独自のルート CA 証明書を利用する≪Virtual machine≫
- □ 31.7 メンテナンスノードの監査ログを管理する≪Virtual machine≫
- □ 31.8 メンテナンスノードをバックアップする≪Virtual machine≫
- □ 31.9 メンテナンスノードをバックアップからリストアする≪Virtual machine≫
- □ 31.10 メンテナンスノードを再構築する≪Virtual machine≫
- □ 31.11 メンテナンスノードをアップデートする≪Virtual machine≫
- □ 31.12 メンテナンスノードをアンインストールする≪Virtual machine≫

## 31.1 メンテナンスノードの概要≪Virtual machine≫

この節での記述内容は Virtual machine モデルに適用されます。

Virtual machine モデルの「Hitachi Virtual Storage Platform One SDS Block セットアップガイ ド」に従ってセットアップが完了すると、ストレージノードの1つに、メンテナンスノードのVM が作られています。VSP One SDS Block のインストールと保守(ストレージノードの増設・交換、 構成情報の変更・設定、構成ファイルのエクスポート・インポート、構成バックアップ・構成リス トア)やメンテナンスノード自体の管理(ユーザー管理、アップデートなど)は、メンテナンスノード にログインして操作します。

具体的には、各操作に必要なロールを持つユーザー名とパスワードを指定して、メンテナンスノードに SSH ログインし、各操作に必要なコマンドを実行することで操作します。

#### メンテナンスノード用のユーザーロールと admin

メンテナンスノード用のユーザーロールの種類は3つあります。また、ビルトインユーザーとし て、admin が登録されています。Virtual machine モデルの「Hitachi Virtual Storage Platform One SDS Block セットアップガイド」に従って、セットアップが完了したあとには、admin のパス ワードは変更されています。操作に先立って、操作に必要なロールを持つユーザーを作成してくだ さい。

| ロール        | 操作できること                                                                                                    |
|------------|----------------------------------------------------------------------------------------------------|
| mnsecurity | メンテナンスノードのユーザー管理およびメンテナンスノードの管理が行えます。こ<br>れらは、メンテナンスノード用の管理コマンドを使って行います。また、パスワード<br>変更やメンテナンスノードに関する設定内容の参照ができます。 |
| mnservice  | VSP One SDS Block の保守作業が行えます。以下の操作が該当します。操作手順は、<br>それぞれの説明箇所を参照してください。                                            |
|            | <ul> <li>ストレージノードの増設</li> </ul>                                                                                   |
|            | ・ ストレージノードの交換                                                                                                    |
|            | ・ VSP One SDS Block の構成情報の変更・設定                                                                                   |
|            | ・ 構成ファイルのエクスポート・インポート                                                                                             |
|            | ・ 構成バックアップ・構成リストア                                                                                                 |
|            | <ul> <li>ストレージクラスターの構築</li> </ul>                                                                                 |
|            | Virtual machine モデルの「Hitachi Virtual Storage Platform One SDS Block セ<br>ットアップガイド」を参照してください。                      |
| mnaudit    | メンテナンスノードの監査ログの転送設定・参照ができます。                                                                                      |

## ▲ 注意

同一ユーザー ID を複数の操作者で共有しないでください。ユーザー ID を共用利用した場合には、意図せずとも、構成ファイルの競合による書き換え、破壊、各操作における競合を起こすことがあります。

メンテナンスノードのコンソールに表示された情報は、トラブルシューティングの際に必要になることがあ ります。メンテナンスノードで操作した場合、操作が正常に完了したことを確認してからメンテナンスノー ドからログアウトしてください。

# 31.2 メンテナンスノード用の管理コマンド一覧≪Virtual machine≫

この節での記述内容は Virtual machine モデルに適用されます。

メンテナンスノードを管理するためのコマンドとして以下が用意されています。

すべてのコマンドには、コマンドの形式を表示する--help オプションが指定できます。--help オプ ションを指定する場合、パラメーターの指定は不要です。

| 区分            | コマンド形式                                | オプション                                                                                                    |
|---------------|---------------------------------------|----------------------------------------------------------------------------------------------------|
| ユーザーの追加       | mnc adduser [オプション] <ユ<br>ーザー名> <ロール> | 指定したユーザー名とロールを持つユーザーを追加します。<br>mnsecurity ロールが必要です。<br>help:コマンドの説明を表示する<br>ユーザー名は最大 31 文字です。使用できる文字は、英<br>小文字、数字、および'_'(アンダーバー)です。先頭に数<br>字は使えません。                                                                                                    |
| ユーザーの削除       | mnc deluser [オプション] <ユ<br>ーザー名>       | ユーザー名で指定したユーザーを削除します。<br>mnsecurity ロールが必要です。<br>help : コマンドの説明を表示する                                                                                                    |
| ロールの追加        | mnc addrole [オプション] <ユ<br>ーザー名> <ロール> | ユーザー名で指定したユーザーにロールを追加しま<br>す。<br>mnsecurity ロールが必要です。<br>help : コマンドの説明を表示する                                                                                                    |
| ユーザーの一覧表<br>示 | mnc listusers [オプション]                 | ユーザーとそのロールを表示します。<br>mnsecurity ロールではすべてのユーザーについて、<br>mnservice ロールと mnaudit ロールでは自ユーザー<br>のみについて参照できます。<br>help:コマンドの説明を表示する                                                                                                    |
| ロールの削除        | mnc delrole [オプション] <ユ<br>ーザー名> <ロール> | ユーザー名で指定したユーザーのロールを削除しま<br>す。<br>mnsecurity ロールが必要です。<br>help:コマンドの説明を表示する                                                                                                    |
| パスワードの変更      | mnc passwd [オプション]                    | ユーザーのパスワードを変更します。<br>mnsecurity ロールではすべてのユーザーについて、<br>mnservice ロールと mnaudit ロールでは自ユーザー<br>のみについて変更できます。<br>・・user NAME: mnsecurity ロールを持つユーザーが自<br>分以外のユーザーのパスワードを変更する場合のオプ<br>ションです。自身のパスワードを変更する場合は指定<br>しません。<br>コマンド入力によって以下のプロンプトが表示されま<br>す。Current password:には現在のパスワード、New<br>password:と Retype new password:には新しいパス<br>ワードを入力します。<br>・・expire: ・・user オプションで指定したユーザーのパス<br>ワードを期限切れの状態にします。指定されたユーザ<br>ーは次回ログイン時にパスワードの変更が強制されま<br>す。このオプションの指定時は、・・user オプションが |

| 区分               | コマンド形式                 | オプション                                                                                                    |
|------------------|------------------------|----------------------------------------------------------------------------------------------------|
|                  |                        | 必須です。また、このオプションは mnsecurity ロー                                                                                                    |
|                  |                        | ルのユーザーだけが使用できます。                                                                                                    |
|                  |                        | (自身のパスワード変更する場合の例)                                                                                                    |
|                  |                        | <pre>\$ mnc passwd<br/>Changing password for user1.<br/>Current password:<br/>New password:<br/>Retype new password:<br/>passwd: password updated successfully</pre> |
|                  |                        |                                                                                                    |
|                  |                        | (別のユーザーのパスワードを変更する場合の例)                                                                                                    |
|                  |                        | <pre>\$ mnc passwduser user2<br/>New password:<br/>Retype new password:<br/>passwd: password updated successfully</pre>                                              |
|                  |                        | (指定したユーザーのパスワードを期限切れにする場<br>合の例)                                                                                                    |
|                  |                        | <pre>\$ mnc passwduser user2expire<br/>Password expiry information<br/>successfully changed. The user needs to<br/>change password on the next logon</pre>           |
|                  |                        | help:コマンドの説明を表示する                                                                                                    |
| パスワードポリシ<br>ーの答理 | mnc passwdpolicy [オプショ | パスワードポリシーを管理します。mnsecurity ロー                                                                                                    |
| の自注              |                        | ルが必安しり。<br>タオプションが示すパスワードポリシーの道明と設定                                                                                                    |
|                  |                        | 可能な値の範囲は、この表の下に記載の「パスワード                                                                                                    |
|                  |                        | mnservice ロールと mnaudit ロールではオプション                                                                                                    |
|                  |                        | 指定なしで参照のみできます。                                                                                                    |
|                  |                        | min-days INTEGER:ハスワートを次に変更できる<br>までの日数                                                                                                    |
|                  |                        | min-len INTEGER : パスワードの最小文字数                                                                                                    |
|                  |                        | min-digits INTEGER : パスワードに含まれる数字                                                                                                    |
|                  |                        | (0-9)の最小文字数                                                                                                    |
|                  |                        | min-lc INTEGER:パスワードに含まれるアルファ                                                                                                    |
|                  |                        | ベット小文字の最小文字数                                                                                                    |
|                  |                        | min-uc INTEGER:ハスワードに含まれるアルファ<br>ベットナ文字の最小文字数                                                                                                    |
|                  |                        |                                                                                                    |
|                  |                        | (アルファベットや数字以外の文字)の最小文字数                                                                                                    |
|                  |                        | history-level INTEGER:過去と同じパスワードを禁                                                                                                    |
|                  |                        | 止する世代数                                                                                                    |
|                  |                        | lock-count INTEGER:アカウントを無効にする(ア                                                                                                    |
|                  |                        | ハリントロック」は、Cの理続ロクイン矢敗回数                                                                                                    |
|                  |                        | iockout-ume in i EGER: / カワントロツクから解除<br>されるまでの時間(単位・秒)                                                                                                    |
|                  |                        | help:コマンドの説明を表示する                                                                                                    |
| DNS 設定の管理        | mnc dns [オプション]        | DNS の設定を管理します。                                                                                                    |

| 区分                            | コマンド形式               | オプション                                                                                                    |
|-------------------------------|----------------------|----------------------------------------------------------------------------------------------------|
|                               |                      | <ul> <li>mnsecurity ロールでは、参照、設定と削除ができます。</li> <li>mnservice ロールと mnaudit ロールではオプション指定なしで参照のみできます。</li> <li>set-dns-servers LIST: DNS サーバーを設定するコンマ区切りのリストで最大2つの DNS サーバーが設定できる(例:192.0.2.5,203.0.113.20)</li> <li>clear-dns-servers: DNS サーバーの設定を削除する</li> <li>help: コマンドの説明を表示する</li> </ul>                                                                                                    |
| キーマップの設定                      | mnc keymap [オプション]   | キーマップを設定します。<br>mnsecurity ロールでは、参照と設定ができます。<br>mnservice ロールと mnaudit ロールではオプション<br>指定なしで参照のみできます。<br>set-keymap [us   jp]:キーマップを設定する(デフォ<br>ルト:us)<br>help:コマンドの説明を表示する                                                                                                    |
| システムログ(ログ<br>バンドル)の管理         | mnc log [オプション]      | システムログ(ログバンドル)を管理します。<br>mnsecurity ロールが必要です。<br>export:システムログ(ログバンドル)をエクスポート<br>する<br>clean:システムログ(ログバンドル)を削除する<br>help:コマンドの説明を表示する                                                                                                    |
| ネットワーク構成<br>の管理               | mnc net [オプション]      | <ul> <li>ネットワーク構成を管理します。</li> <li>mnsecurity ロールでは、参照と設定ができます。</li> <li>mnservice ロールと mnaudit ロールではオプション</li> <li>指定なしで参照のみできます。</li> <li>mtu INTEGER : MTU を設定する(1500~9000)</li> <li>ipv4addr ADDR : IP アドレス(IPv4)とサブネットマスクを設定する。</li> <li>(例) 192.0.2.102/24</li> <li>ipv4gw ADDR : デフォルトゲートウェイの IP アドレス(IPv4)を設定する。</li> <li>(例) 192.0.2.1</li> <li>ipv4addr とipv4gw の ADDR として空文字列("")</li> <li>を指定すると、設定されているアドレスをクリアできます。</li> <li>(例) mnc netipv4gw ""</li> <li>これらのアドレスをクリアするとメンテナンスノード</li> <li>に ssh や sftp で接続できなくなります。再設定する</li> <li>には VMware vCenter Server の仮想コンソールからメンテナンスノードのコンソールにログインして、再度ネットワーク設定を行ってください。</li> <li>help: コマンドの説明を表示する</li> </ul> |
| メンテナンスノー<br>ドのシャットダウ<br>ン/再起動 | mnc shutdown [オプション] | メンテナンスノードをシャットダウンまたは再起動し<br>ます。<br>mnsecurity ロールが必要です。<br>shutdown:メンテナンスノードをシャットダウンす<br>る<br>restart:メンテナンスノードを再起動する<br>help:コマンドの説明を表示する                                                                                                    |
| 時刻設定の管理                       | mnc time [オプション]     | 時刻設定を管理します。                                                                                                    |

| 区分                        | コマンド形式            | オプション                                                                                                    |
|---------------------------|-------------------|----------------------------------------------------------------------------------------------------|
|                           |                   | <ul> <li>mnsecurity ロールでは、参照と設定ができます。</li> <li>mnservice ロールと mnaudit ロールではオプション<br/>指定なしで参照のみできます。</li> <li>-renable-ntp: NTP クライアントを有効にする</li> <li>-idisable-ntp: NTP クライアントを有効にする</li> <li>-rset-ntp-servers SERVER: NTP サーバーを設定する<br/>(サーバーは 1 つだけ設定できます)</li> <li>空文字列("")を指定すると NTP サーバーの指定をクリアできます。</li> <li>NTP クライアントが有効な場合でも NTP サーバーの<br/>設定はクリアできますが、その場合、NTP サーバーを<br/>設定はクリアできますが、その場合、NTP サーバーの</li> <li>設定はクリアできますが、その場合、NTP サーバーとの時刻同期は行われなくなります(そのようなケースでは警告メッセージが表示されます)。</li> <li>(例) mnc timeset-ntp-servers ""</li> <li>-list-timezones: 有効なタイムゾーンを表示する</li> <li>-set-time DATETIME: "YYYY-MM-DD hh:mm:ss"形式で時刻を設定する(例:set time "2012-10-30</li> <li>18:17:16")</li> <li>-ntp-status: NTP サーバーとの同期状態を表示する</li> <li>(表示例)</li> </ul> |
|                           |                   | 210 Nulliber of Sources - 1 MS Nalle/IP<br>address Stratum Poll Reach LastRx Last<br>sample<br>                                                                                                    |
|                           |                   | の*は、その NTP サーバーがメンテナンスノードの時<br>刻同期先として選択されていることを示します。<br>help:コマンドの説明を表示する                                                                                                    |
| メンテナンスノー<br>ドの監査ログの管<br>理 | mnc audit [オプション] | メンテナンスノードの監査ログを管理します。<br>mnaudit ロールが必要です。<br>export:監査ログのアーカイブを作成します。<br>clean:exportオプションによって作成した監査ログ<br>のアーカイブを削除します。<br>remote-server:監査ログの転送先サーバーを指定し<br>ます。IPアドレスまたはホスト名で指定できます。<br>空文字列("")を指定すると転送先サーバーの指定をク<br>リアできます。<br>(例) mnc auditremote-server ""<br>監査ログ転送が有効になっている場合は、転送先サー<br>バーをクリアできません。監査ログ転送を無効化して<br>から、転送先サーバーの指定をクリアしてください。<br>remote-enable:監査ログの転送を有効化します。<br>remote-disable:監査ログの転送を有効化します。<br>remote-disable:監査ログの転送を無効化します。<br>remote-disable:監査ログの転送を無効化します。<br>remote-disable:監査ログの転送たサーバーでこのメン<br>テナンスノードを識別するための名前を設定します。<br>設定した名前が、監査ログの転送時に監査ログに付与<br>されます。名前には、英小文字、英大文字、数字、(ビ                                                                                                    |

| 区分                        | コマンド形式              | オプション                                                                                                    |
|---------------------------|---------------------|----------------------------------------------------------------------------------------------------|
|                           |                     | す。連続したピリオドを含む名前は使用できません。<br>また、名前の最大文字数は 64 文字です。<br>help:コマンドの説明を表示する                                                                                                  |
| メンテナンスノー<br>ドの更新          | mnc update [オプション]  | メンテナンスノードを更新します。<br>mnsecurity ロールが必要です。<br>list-packages:アップデートパッケージを表示する<br>apply-package INTEGER:アップデートパッケージ<br>を適用する<br>clean:アップデートパッケージを削除する<br>help:コマンドの説明を表示する |
| メンテナンスノー<br>ドのバージョン表<br>示 | mnc version [オプション] | メンテナンスノードのバージョンを表示します。<br>すべてのロールで実行できます。<br>help:コマンドの説明を表示する                                                                                                    |

#### パスワードポリシー

mnc passwd で自身のパスワードを変更する場合は、パスワードポリシーが適用されます。パスワ ードポリシーは mnc passwdpolicy コマンドで変更できます。デフォルトのパスワードポリシーと 設定できる値は以下のとおりです。

| 項目            | ポリシー                                                                         | デフォ<br>ルト値 | 変更可<br>否 | 値域           |
|---------------|------------------------------------------------------------------------------|------------|----------|--------------|
| min-days      | パスワードを変更してから、次に変更<br>できるまでの日数。0の場合は即時再<br>変更できます。                            | 0          | 0        | 0~10         |
| min-len       | パスワードの最小文字数。                                                                 | 8          | 0        | $6 \sim 256$ |
| min-digits    | パスワードに含まれる数字(0-9)の最小<br>文字数。                                                 | 1          | 0        | $0 \sim 256$ |
| min·lc        | パスワードに含まれるアルファベット<br>小文字の最小文字数。                                              | 1          | 0        | $0 \sim 256$ |
| min-uc        | パスワードに含まれるアルファベット<br>大文字の最小文字数。                                              | 0          | 0        | $0 \sim 256$ |
| min-others    | パスワードに含まれる記号(アルファベ<br>ットや数字以外の文字)の最小文字数。                                     | 0          | 0        | $0 \sim 256$ |
| history-level | 過去と同じパスワードを禁止する世代<br>数。例えば、2の場合は、1つ前のパス<br>ワードは設定できません。1の場合は<br>禁止しません。      | 1          | 0        | 1~10         |
| lock-count    | アカウントを無効にする(アカウントロ<br>ック)までの連続ログイン失敗回数。0<br>の場合はアカウントロックは無効。                 | 0          | 0        | 0~10         |
| lockout-time  | アカウントロックから解除されるまで<br>の時間(単位:秒)。                                              | 60         | 0        | 60~600       |
| _             | 新たに設定しようとしているパスワー<br>ドと現在のパスワードとの最小変更文<br>字数。小文字・大文字の入れ替えは変<br>わっていないと判断します。 | 5          | ×        | -            |

| 項目 | ポリシー                                                                              | デフォ<br>ルト値 | 変更可<br>否 | 值域 |
|----|-----------------------------------------------------------------------------------|------------|----------|----|
| _  | ユーザー名から容易に類推可能な文字<br>列を含むパスワードでないこと。                                              | 有効         | ×        | -  |
| _  | 単純過ぎる、または規則的過ぎる文字<br>列が含まれていないこと(例:<br>1234aJkEbx, abcd407139,<br>aZybx1xbyZa など) | 有効         | ×        | -  |
| _  | 辞書に含まれる文字列ベースのパスワ<br>ードでないこと(例 : qwerty1##<br>apple1%%%)                          | 有効         | ×        | -  |

mnsecurity ロールのユーザーが mnc passwd --user NAME コマンドでパスワード変更する場合 は、上記ポリシーを満たしていないときでも、強制的に設定できます。

## 31.3 ユーティリティコマンド一覧≪Virtual machine≫

この項での記述内容は Virtual machine モデルに適用されます。

以下のユーティリティコマンドが利用できます。

メンテナンスノードのユーザーは、そのユーザーのホームディレクトリー以下のファイルにしかア クセスできません。

ただし、mnsecurity ロールのユーザーは、そのユーザーのホームディレクトリーに加え、ルート CA 証明書格納ディレクトリー(../02-cert ディレクトリー)にもアクセスできます。

| コマンド   | 説明                                                                                                    |
|--------|----------------------------------------------------------------------------------------------------|
| base64 | 与えられたデータを Base64 エンコード/デコードして標準出力に書き出します。                                                                                                    |
| column | 与えられたテキストを整形して標準出力に書き出します。<br>使用可能なオプション:<br>・t:入力に含まれるフィールドを判断して表形式に整形する。<br>・s <separator>:・t オプションを指定した際に、フィールド区切り文字をデフォル<br/>ト(空文字列:スペースまたはタブ)から、<separator>に変更する。</separator></separator> |
|        | (例) hsdshost 192.0.2.1user sample-userformat simple-<br>csv volume_list   (read; echo "\$REPLY"; sort -t , -k 1,1 )  <br>column -s , -t                                                        |
| ср     | ファイルをコピーします。                                                                                                    |
| curl   | REST API を実行します。                                                                                                    |
|        | (例) curl -i -X GET -H "content-type: application/json" -H<br>"Accept-Language: en" https://192.0.2.1/ConfigurationManager/<br>simple/configuration/version                                     |
| df     | df コマンド。ファイルシステムのディスク容量の使用状況を KiB 単位で表示します。<br>使用可能なオプション:<br>-h:人が読みやすい数値表現(例:2K1G)に変換して表示する<br>(例)システムディスク(ディレクトリー下)の使用状況を表示する                                                               |
|        | df -h<br>Filesystem Size Used Avail Use% Mounted on<br>/dev/mapper/system-root 10G 3.1G 7.0G 31% /                                                                                             |

| コマンド    | 説明                                                                                                    |
|---------|----------------------------------------------------------------------------------------------------|
| dig     | dig コマンド(DNS サーバークエリーツール)                                                                                                    |
|         | (例)dig host.division.example                                                                                                    |
| du      | <ul> <li>du コマンド。引数で指定したファイルまたはディレクトリーについてディスク使用<br/>量を KiB 単位で表示します。引数がディレクトリーの場合は再帰的に表示します。</li> <li>使用可能なオプション:</li> <li>h:人が読みやすい数値表現(例:2K1G)に変換して表示する</li> <li>b:Bytes 単位で表示する</li> <li>k:KiB 単位で表示する</li> <li>r:MiB 単位で表示する</li> <li>c:総容量を表示する</li> <li>s:各引数について総容量のみを表示する</li> <li>(例)ログインユーザーのホームディレクトリー下のファイル・ディレクトリーのディスク使用量をソート表示する</li> <li>du -h ~/*   sort -h</li> </ul>                       |
| echo    | 環境変数などを表示します。                                                                                                    |
|         | (例)echo \$EXAMPLE_VAR                                                                                                    |
| export  | 環境変数を設定します。ただし、環境変数の設定はログイン中のセッションでのみ有<br>効です。                                                                                                    |
|         | (例)export EXAMPLE_VAR=value                                                                                                    |
| grep    | <pre>grep コマンド。引数<file>で指定したファイルを検索し、引数<pattern>で指定<br/>した部分を含む行を表示します。<file>を省略した場合は、標準入力を検索します。<br/>書式:\$grep[オプション]<pattern>[<file>]<br/>使用可能なオプション:<br/>i:大文字と小文字を区別しないようにする。<br/>v: <pattern>で指定した部分を含まない行を抜き出して表示する。</pattern></file></pattern></file></pattern></file></pre> (例) hsdshost 192.0.2.1user sample-user drive_list<br>status Offline   grep "^Id" (例) grep SN01 SystemConfigurationFile.csv |
| ip      | ネットワークの動作状況を表示します。                                                                                                    |
| less    | ファイルを表示します。<br>(例)less SystemConfigurationFile.csv                                                                                                    |
| ls      | ファイル、ディレクトリーを一覧表示します。<br>使用可能なオプション:<br>-1:詳細情報を表示<br>-a:"."で始まるファイルを表示<br>-F:タイプ(*/=>@ のどれか)を示すインジケーターを表示                                                                                                    |
| mv      | ファイルを移動します。                                                                                                    |
| nano    | nano エディターを restricted mode で起動します。                                                                                                    |
|         | (例)nano SystemConfigurationFile.csv                                                                                                    |
| openssl | openssl コマンド。SSL/TLS 接続のトラブルシュートで使用します。<br>書式 1 : \$ openssl s_client -connect <接続先 IP/FQDN>:<接続先 TCP ポート番号>                                                                                                    |

| コマンド  | 説明                                                                                                    |
|-------|----------------------------------------------------------------------------------------------------|
|       | SSL/TLS を使用してリモートホストに接続します。SSL/TLS 接続性、サーバー証明<br>書の情報などを確認できます。SSL/TLS 接続開始後、接続を切断するには、文字列<br>「Q<改行(Line Feed)>」を標準入力するか、「Ctrl」+「C」を入力してください。<br>(例)リモートホストに SSL/TLS 接続する                                                                                                    |
|       | echo Q   openssl s_client -connect node01.example.com:443                                                                                                    |
|       | <ul> <li>書式2:\$ openssl x509 ·text</li> <li>標準入力から証明書の情報を読み取り整形して標準出力に書き出します。発行者</li> <li>(Issuer)、主体者(Subject)、有効期間(Validity)、Subject Alternative Name(SAN)、</li> <li>CN などの情報を確認できます。書式1と組み合わせて、リモートホストに SSL/TLS</li> <li>接続し、リモートホストの証明書の情報を出力することができます。</li> <li>(例)リモートホストに SSL/TLS 接続し、サーバー証明書の情報を出力する</li> </ul>                                                                                                    |
|       | <pre>echo Q   openssl s_client -connect node01.example.com:443   openssl x509 -text</pre>                                                                                                    |
| ping  | ping コマンド                                                                                                    |
|       | (例)ping 192.168.2.101                                                                                                    |
| pwd   | カレントディレクトリーのパスを表示します。                                                                                                    |
| read  | read [NAME]<br>標準入力を改行まで読み込んで、NAME で指定した変数に設定します。NAME を省<br>略した場合、環境変数 REPLY に設定します。                                                                                                    |
|       | ([7]) echo message   (read; echo \$KEPLI)                                                                                                    |
| rm    | ファイルを削除します。<br>使用可能なオプション:<br>-r:再帰的にサブディレクトリーを削除する<br>-f:存在しないファイルを無視する                                                                                                    |
| sort  | <ul> <li>与えられたテキストを行でソートし、標準出力に書き出します。</li> <li>使用可能なオプション:</li> <li>k <pos1>[,<pos2>]:各行でソートキーとして使用するソートフィールドを指定する。フィールド位置は1始まり。「,<pos2>」を省略した場合は<pos1>から行末までをソートフィールドとする。</pos1></pos2></pos2></pos1></li> <li>t <separator>:各行からソートキーを検索する際のフィールド区切り文字を、デフォルト(空文字列:スペースまたはタブ)から、<separator>に変更する。</separator></separator></li> <li>n:文字列を数値として評価してソートする</li> <li>h:人が読みやすい数値表現(例:2K1G)で記述された文字列を数値として評価してソートする</li> <li>r:ソート結果を逆順にする</li> <li>(例) hsdshost 192.0.2.1user sample-userformat simple-<br/>csv volume_list   (read; echo "\$REPLY"; sort -t, -k 1,1)   column -s, -t</li> </ul> |
| which | コマンドのファイルパスを表示します。<br>(例)which ls                                                                                                    |

## 31.4 メンテナンスコマンド一覧≪Virtual machine≫

この節での記述内容は Virtual machine モデルに適用されます。

VSP One SDS Block を保守する際に使用するメンテナンスコマンドが用意されています。

メンテナンスコマンドの実行には、mnserviceのロールが必要です。mnserviceロールを持たない ユーザーがメンテナンスコマンドを実行すると、コマンドが見つからないことを示すエラー (command not found)になります。

メンテナンスコマンドの使用場面、使用方法については、各操作の説明箇所を参照してください。

| コマンド                      | 説明                                                                                                    |
|---------------------------|----------------------------------------------------------------------------------------------------|
| change_certificate_action | 接続先 VMware vCenter Server に対し、サーバー証明書の検証の有無を設<br>定します。<br>このコマンドのオプションは表の下に記載してあります。<br>VMware vCenter Server の接続先を検証する手順は、Virtual machine モ<br>デルの「Hitachi Virtual Storage Platform One SDS Block セットアップガ<br>イド」の「メンテナンスノードを構築する」を参照してください。 |
| hsds                      | VSP One SDS Block の CLI です。詳しくは「Hitachi Virtual Storage<br>Platform One SDS Block CLI リファレンス」を参照してください。                                                                                                    |
| hsdsmodify.py             | 「ストレージクラスターの構成情報を変更・設定する≪Virtual<br>machine≫≪Bare metal≫」で使用します。<br>以下のオプションを使用して、コマンドの形式を確認することができます。<br>・-h、help:コマンドの説明を表示する                                                                                                    |
| hsdsinstall               | VSP One SDS Block のストレージクラスターの構築、ストレージノードの<br>増設・交換、構成ファイルのインポート・エクスポートで使用します。<br>以下のオプションを使用して、コマンドの形式を確認することができます。<br>・・h、・・help:コマンドの説明を表示する                                                                                              |

change\_certificate\_action のオプション

以下のオプションがあります。ここで、不正なサーバー証明書とは、メンテナンスノードにインポ ートしたルート証明書では検証できない証明書のことを指します。

| オプション   | 値      | 意味                                |
|---------|--------|-----------------------------------|
| -h,help | -      | ヘルプを表示する。                         |
| -m,mode | Fail   | サーバー証明書が不正な場合にエラーにする設定に変<br>更する。  |
|         | Ignore | サーバー証明書が不正な場合にエラーにしない設定に<br>変更する。 |
| show    | -      | 現在の設定を表示します。                      |

## 31.5 sftp を利用する≪Virtual machine≫

この節での記述内容は Virtual machine モデルに適用されます。

sftp を使うと、メンテナンスノードにファイルを転送したり、メンテナンスノードのファイルを取 得したりできます。sftp でメンテナンスノードに接続する場合は、TCP/port 10022 に SFTP クラ イアントで接続してください。

(例)Windows 10 標準の sftp クライアントの場合

sftp -P 10022 admin@192.0.2.12

```
sftpでは、次のようなディレクトリー階層にアクセスできます。
```

| ′∟                                                                                                    | ユーザータン ・タコーザーのホームデル クトリー                                                                                                    |  |
|----------------------------------------------------------------------------------------------------|----------------------------------------------------------------------------------------------------|--|
|                                                                                                    | <ul> <li>ー audit : メンテナンスノードの監査ログが格納されます(mnc auditexport実行時)。</li> <li>ー log : メンテナンスノードのログが格納されます(mnc logexport実行時)。</li> </ul>    |  |
|                                                                                                    | - templates : VSP One SDS Blockの構築に必要なアイルのひな型が格納されます。                                                                               |  |
|                                                                                                    | <ul> <li>update : メンテナンスノードのアップデートパッケージをこのディレクトリーに置くと、</li> <li>mnc updateコマンドでそのアップデートパッケージをメンテナンスノードに適用できます。</li> </ul>           |  |
| <ul> <li>config_backup :構成パックアップファイルが格納されます<br/>(CLI : configuration_backup_file_create実行時)。</li> </ul> |                                                                                                    |  |
|                                                                                                    | 1-banner : バナーファイル格納用ディレクトリー。このディレクトリーにファイル名banner.txtを置くと、<br>そのファイルの内容がsshおよびsftp接続時のbannerとして表示されます。<br>2-cert :ルートCA証明書が格納されます。 |  |

メンテナンスノードの sftp では、ファイルは削除できません。ファイルの削除が必要な場合は、ssh で接続し、rm コマンドを用いて行ってください。

## 31.6 独自のルート CA 証明書を利用する≪Virtual machine≫

この節での記述内容は Virtual machine モデルに適用されます。

メンテナンスノード内のコマンドで、SSL/TLS 通信でサーバー証明書を検証する際、デフォルトで はメンテナンスノードにインストール済みのルート CA 証明書が使用されます。自組織の認証局で 発行されたサーバー証明書を使用する場合など、インストール済みのルート CA 証明書に加え、独 自のルート CA 証明書を使用してサーバー証明書を検証するときは、メンテナンスノードに使用し たいルート CA 証明書を追加する必要があります。

#### ▶ メモ

サーバー証明書の検証エラー時の動作(コマンドを失敗させる、エラーを無視するなど)については、SSL/TLS 通信に使用するメンテナンスノード内のコマンドごとに動作や設定が異なります。独自のルート CA 証明書の 利用有無にかかわらず、サーバー証明書の検証を行うためには、コマンドごとのマニュアルを参照してサーバー 証明書検証を有効化してください。

## 31.6.1 独自のルート CA 証明書をメンテナンスノードに追加する≪Virtual machine≫

この項での記述内容は Virtual machine モデルに適用されます。

独自のルート CA 証明書をメンテナンスノードに追加します。

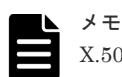

X.509 証明書の拡張プロファイルのフィールドは、RFC5280 に規定される次のフィールドがサポートされます。

- 基本制限(Basic Constraints)
- ・ キー使用法(Key Usage)
- ・ サブジェクトキー識別子(Subject Key Identifier)

- ・ 機関キー識別子(Authority Key Identifier)
- ・ 証明書ポリシー(Certificate Policies)
- ・ サブジェクト代替名(Subject Alternative Name)
- ・ 名前の制限(Name Constraints)
- ・ ポリシーの制限(Policy Constraints)
- ・ 拡張キー使用法(Extended Key Usage)
- ・ ポリシー禁止(Inhibit anyPolicy)

#### 前提条件

 メンテナンスノードに追加したいルート CA 証明書ファイル(PEM 形式または DER 形式)を、 コントローラーノードに用意してください。

#### 操作手順

1. 【コントローラーノード操作】コントローラーノードで SFTP クライアントを起動して、メンテ ナンスノードに SFTP 接続します。

接続には mnsecurity ロールのユーザーの ID、パスワードを使用してください。SFTP 接続方 法は「sftp を利用する≪Virtual machine≫」を参照してください。

 【コントローラーノード操作】SFTP 接続を使って、コントローラーノード上のルート CA 証明 書ファイルを、メンテナンスノードの以下のディレクトリー下に転送します。 /02-cert/

(例)

```
sftp> cd /02-cert
sftp> put Hitachi_Root_CA.pem
```

### 31.6.2 独自のルート CA 証明書をメンテナンスノードから削除する ≪Virtual machine≫

この項での記述内容は Virtual machine モデルに適用されます。

独自のルート CA 証明書をメンテナンスノードから削除します。

#### 操作手順

- 1. 【コントローラーノード操作】コントローラーノードからメンテナンスノードに SSH 接続しま す。
  - 接続には mnsecurity ロールのユーザーの ID、パスワードを使用してください。
- 2. 【メンテナンスノード操作】以下のディレクトリー下のルート CA 証明書ファイルを削除します。

../02-cert/

(例)

```
$ ls ../02-cert/
Hitachi Root_CA.pem
$ rm ../02-cert/Hitachi Root CA.pem
```

# 31.7 メンテナンスノードの監査ログを管理する≪Virtual machine≫

この節での記述内容は Virtual machine モデルに適用されます。

### 31.7.1 メンテナンスノードの監査ログの概要≪Virtual machine≫

この項での記述内容は Virtual machine モデルに適用されます。

メンテナンスノードの監査ログは、メンテナンスノードに対して実行された操作内容を記録したものです。

メンテナンスノードの監査ログからは「いつ」「誰が」「何をした」かが確認できます。

メンテナンスノードの監査ログの最大保持容量は 100MiB です。最大保持容量を超えた場合は、最 も古いログから上書きされます。

メンテナンスノードの監査ログは、次の方法で取得できます。

- メンテナンスノードの監査ログを外部の Auditd サーバーへ転送するよう設定し、転送先の外部の Auditd サーバーからメンテナンスノードの監査ログを取得する
- メンテナンスノードの監査ログファイルをエクスポートし、コントローラーノードにダウンロ ードする

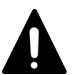

注意

以下の事象によって、メンテナンスノード上の監査ログを取得できなくなることに備えるため、外部の Auditd サーバーへの転送設定を行うことを強くお勧めします。

- 記録される監査ログのファイルサイズが、メンテナンスノード内部の最大保持容量を超え、古い監査ログが 上書きされることで、古い監査ログが取得できなくなる
- メンテナンスノードが動作するハードウェアなどの障害やハードウェアの交換などによって、メンテナンス ノードにアクセスできなくなり、監査ログが取得できなくなる

外部の Auditd サーバーへ転送されるメンテナンスノードの監査ログは、外部の Auditd サーバーへの転送設定を実施後に作成されたログです。転送設定を実施する前に作成されたメンテナンスノードの監査ログは外部の Auditd サーバーには転送されません。

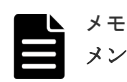

メンテナンスノード内部に保存可能な監査ログの保存件数・保存期間について

- ・ 典型的な利用方法における、メンテナンスノード内部に保存可能な監査ログの保存件数の目安は65,000件、保存期間の目安は1年です。ただし、監査ログのデータサイズは監査イベントごとに可変(典型的には50Bytes~500Bytes 程度、平均的には250Bytes 程度)であるため、発生する監査イベントによって、実際にメンテナンスノード内部に保存可能な件数は変わります。また、監査イベントの発生頻度によって、実際にメンテナンスノード内部に保存可能な期間は変わります。
- メンテナンスノード内に保存可能な期間の目安を超えてログ保管が必要な場合は、外部のAuditd サーバーへの監査ログ転送設定や、監査ログのエクスポートを行って、メンテナンスノードの外部に監査ログを保管してください。

## 31.7.2 メンテナンスノードの監査ログをコントローラーノードにダウンロ ードする≪Virtual machine≫

この項での記述内容は Virtual machine モデルに適用されます。

メンテナンスノードの監査ログファイルをエクスポートし、コントローラーノードにダウンロード します。

#### 操作手順

1. 【コントローラーノード操作】コントローラーノードからメンテナンスノードに SSH 接続しま す。

接続には mnaudit ロールのユーザーの ID、パスワードで実行します。

 【メンテナンスノード操作】mnc audit コマンドを使用して、メンテナンスノードの監査ログフ ァイルをエクスポートします。メンテナンスノードの監査ログファイルは、エクスポートを行 ったユーザーのホームディレクトリー下の audit ディレクトリーに、tar.gz 形式でエクスポート されます。

\$ mnc audit --export

メンテナンスノードの監査ログのエクスポート先のディレクトリー:<mnaudit ロールのユーザ 一名>/audit/

(例)

```
$ mnc audit --export
Audit log has been output in /home/admin/audit/
auditlog_<YYYYMMDD>_<hhmmss>.tar.gz.
Use sftp to export it.
```

3. 【コントローラーノード操作】コントローラーノードで SFTP クライアントを起動して、10022 ポートを指定してメンテナンスノードに SFTP 接続します。

SFTP 接続で使用するユーザー ID、パスワードは、手順1 でのユーザー ID、パスワードと同じ ものを使用してください。

\$ sftp -P 10022 <mnaudit ロールのユーザー名>@<メンテナンスノードの IP アドレス>

4. 【コントローラーノード操作】SFTP 接続を使って、メンテナンスノード上にエクスポートされたメンテナンスノードの監査ログを、コントローラーノードに転送します。
 (例)

sftp> cd /<mnaudit ロールのユーザー名>/audit

sftp> get auditlog\_<YYYYMMDD>\_<hhmmss>.tar.gz

5. 【コントローラーノード操作】コントローラーノードからメンテナンスノードに SSH 接続しま す。

SSH 接続で使用するユーザー ID、パスワードは、手順1でのユーザー ID、パスワードと同じ ものを使用してください。

【メンテナンスノード操作】mnc audit コマンドを使用して、手順4で転送したメンテナンスノードの監査ログを、メンテナンスノードの監査ログのエクスポート先ディレクトリーから削除します。

(例)

\$ ls audit/

auditlog\_<YYYYMMDD>\_<hhmmss>.tar.gz

\$ mnc audit --clean

### 31.7.3 メンテナンスノードの監査ログを外部の Auditd サーバーへ転送す る≪Virtual machine≫

この項での記述内容は Virtual machine モデルに適用されます。

メンテナンスノードの監査ログを外部の Auditd サーバーへ転送する設定を行います。監査ログの 転送のためには、受信側の設定と送信側の設定が必要です。

- 外部の Auditd サーバーの受信設定
- ・ メンテナンスノードの監査ログの転送設定(送信設定)

#### 外部の Auditd サーバーの受信設定を行う

外部の Auditd サーバーがメンテナンスノードからの監査ログを受け取れるよう、外部の Auditd サ ーバーの設定ファイル(auditd.conf)に以下の受信設定を行います。

| 設定項目                                       | 値   | 説明                                                                                                    |
|--------------------------------------------|-----|----------------------------------------------------------------------------------------------------|
| ログ受信 TCP ポート番号<br>tcp_listen_port          | 60  | メンテナンスノードは外部の Auditd サーバーへ接続す<br>る際に、TCP 60 番ポートを使用します。                                                                                                    |
| クライアント最大アイドル時間[sec]<br>tcp_client_max_idle | 180 | メンテナンスノードは 60 秒間隔でハートビートを送信<br>します。外部の Auditd サーバーのクライアント最大ア<br>イドル時間を、メンテナンスノードのハートビート間隔<br>よりも大きい値に設定することで、ネットワーク障害時<br>に Auditd サーバーで異常を検出することができます。<br>ログ転送の正常性の確認方法と異常検出時の対応方法<br>については「メンテナンスノードの監査ログ転送の正常<br>性を監視する≪Virtual machine≫」を参照してくださ<br>い。 |
| アドレス別最大接続数<br>tcp_max_per_addr             | 5   | 障害などによってクライアントからの接続がタイムア<br>ウトまで残存している場合でも、クライアントが新たな<br>接続を確立できるよう設定します。                                                                                                    |

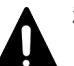

#### 注意

- メンテナンスノードと外部の Auditd サーバーの間に Firewall が存在する場合は「メンテナンスノードの IP アドレスから外部の Auditd サーバーのログ受信 TCP ポート番号宛の通信」について、通信を許可する ように設定してください。
- 外部のAuditd サーバーがメンテナンスノード以外の監査ログ転送クライアントからも監査ログを受信している場合は、保留中のクライアントの最大接続数(tcp\_listen\_queue)がクライアントの数に対し十分な値になるように設定してください。

#### 設定例

実際の設定方法は、使用する Auditd および Auditd が動作する OS のマニュアルを参照してください。

1.外部の Auditd サーバーが動作する環境にログインする

2.Auditd の設定ファイルに設定を行う

```
# vim /etc/audit/auditd.conf
tcp_listen_port = 60
tcp_client_max_idle = 180
tcp_max_per_addr = 5
```

```
3.Auditd プロセスに設定を反映させる
```

```
# systemctl restart auditd
```

```
4.Auditd プロセスが設定した TCP ポート番号で待ち受けしていること(State が LISTEN である
こと)を確認する
```

```
# ss -lntp 'sport = 60'
State Recv-Q Send-Q Local Address:Port Peer Address:Port
LISTEN 0 5 0.0.0.0:60 0.0.0.0:* users:(("auditd",pid=21903,fd=11))
```

5. Firewall で TCP 60 番ポートに対する通信を許可する

```
# firewall-cmd --new-service=audit-remote --permanent
# firewall-cmd --service=audit-remote --add-port=60/tcp --permanent
# firewall-cmd --reload
# firewall-cmd --add-service=audit-remote --permanent
# firewall-cmd --reload
```

#### メンテナンスノードの監査ログの転送設定(送信設定)を行う

DNS サーバーを利用している場合、メンテナンスノードは、DNS サーバーにおいて設定された時間(DNS TTL[sec])だけ、DNS への問い合わせ結果をキャッシュしています。このため、DNS サー バー側の登録内容(ホスト名と IP アドレスの対応)を変更したときは、DNS TTL の間、メンテナン スノードが古い IP アドレスにアクセスする場合があります。したがって、DNS サーバー側の登録 内容(ホスト名と IP アドレスの対応)を変更したときは、DNS TTL で設定された時間が経過したあ とにメンテナンスノードの監査ログの転送設定(送信設定)を実行してください。

#### 操作手順

1. 【コントローラーノード操作】コントローラーノードからメンテナンスノードに SSH 接続しま す。

接続には mnaudit ロールのユーザーの ID、パスワードで実行します。

 【メンテナンスノード操作】mnc net コマンドを使用して、メンテナンスノードのネットワーク 設定を参照し、外部の Auditd サーバーに接続するための設定が完了していることを確認しま す。

\$ mnc net

(例)

```
$ mnc net
if=eth0, mtu=, dhcp=disable, addr=192.0.2.2/24, gw=192.0.2.254
```

**3.**【メンテナンスノード操作】mnc audit コマンドを使用して、メンテナンスノードの監査ログの 転送設定を行います。

\$ mnc audit --remote-enable --remote-server <外部の Auditd サーバーの IPv4 アドレスまた はホスト名(FQDN)> --name <ログの転送元のメンテナンスノードを識別するための名前>

(例)

\$ mnc audit --remote-enable --remote-server 192.0.2.1 --name mn01

**4.** 【メンテナンスノード操作】mnc audit コマンドを使用して設定値を参照し、Remote enable が "true"、Remote server と Name が手順 3 で指定した値になっていることを確認します。

\$ mnc audit

(例)

```
$ mnc audit
Remote enable : true
Remote server : 192.0.2.1
Name : mn01
```

5.【Auditd サーバー操作】監査ログ転送先の外部の Auditd サーバーが動作する環境に接続し、メ ンテナンスノードの以下の監査ログが正しく転送されていることを確認します。転送されない 場合は、設定またはネットワークを見直してください。

node=<mnc audit コマンドで設定した name> type=DAEMON\_START

(例)

```
# tail /var/log/audit/audit.log
node=mn01 type=DAEMON_START msg=audit(1598861417.725:8929): op=start
ver=2.8.1 format=enriched kernel=4.12.14-197.40-default
auid=4294967295 pid=30681 uid=0 ses=4294967295 subj=unconfined
res=successAUID="unset" UID="root"
```

# 31.7.4 メンテナンスノードの監査ログ転送の正常性を監視する≪Virtual machine≫

この項での記述内容は Virtual machine モデルに適用されます。

#### 監査ログ転送の異常を検出する

「メンテナンスノードの監査ログを外部の Auditd サーバーへ転送する《Virtual machine》」の手順に従って、外部の Auditd サーバーにクライアント最大アイドル時間(tcp\_client\_max\_idle)を設定 することで、ネットワーク障害などによって監査ログが外部の Auditd サーバーに転送できない場 合に、異常を検出することができます。メンテナンスノードからのハートビートの受信が tcp\_client\_max\_idle[sec]を超えて途絶えた場合、次のメッセージが外部の Auditd のデーモンログ に記録されます。

<TIME\_STAMP> <SERVER\_NAME> auditd[<PID>]: client <メンテナンスノードの IP アドレス >:<メンテナンスノードのポート番号> idle too long - closing connection

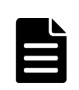

メモ

Auditd サーバーのデーモンログ出力先については、使用する Auditd および Auditd が動作する OS のマニュア ルを参照してください。また、Auditd のデーモンログと監査ログは異なる点に注意してください。

#### 監査ログ転送の異常に対処する

監査ログ転送の異常を確認した場合は、ネットワークの異常を解消した上で、以下の手順によって、 監査ログ転送の再開と転送できなかった監査ログの取得を実施してください。

#### 操作手順

1. 【コントローラーノード操作】コントローラーノードからメンテナンスノードに SSH 接続しま す。

接続には mnaudit ロールのユーザーの ID、パスワードで実行します。

2. 【メンテナンスノード操作】mnc audit コマンドを使用して、メンテナンスノードの監査ログの 転送設定を無効化します。転送終了処理のため、コマンドが完了するまでに 100 秒程度時間が 掛かる場合あります。

\$ mnc audit --remote-disable

3. 【メンテナンスノード操作】mnc audit コマンドを使用して、メンテナンスノードの監査ログの 転送設定を再度、有効化します。

\$ mnc audit --remote-enable

4.【Auditd サーバー操作】監査ログ転送先の外部の Auditd サーバーが動作する環境に接続し、メンテナンスノードの以下の監査ログが正しく転送されていることを確認します。転送されない場合は、設定またはネットワークを見直してください。

node=<mnc audit コマンドで設定した name> type=DAEMON\_START

(例)

```
# tail /var/log/audit/audit.log
node=mn01 type=DAEMON_START msg=audit(1598873384.893:3065): op=start
ver=2.8.1 format=enriched kernel=4.12.14-197.40-default
auid=4294967295 pid=31293 uid=0 ses=4294967295 subj=unconfined
res=successAUID="unset" UID="root"
```

5.「メンテナンスノードの監査ログをコントローラーノードにダウンロードする≪Virtual machine≫」を参照して、監査ログを取得します。取得した監査ログと、外部の Auditd サーバーに転送されている監査ログの、監査イベントのタイムスタンプと監査イベントの ID から、転送できなかった監査ログを確認してください。

監査ログファイルから、監査イベントのタイムスタンプと監査イベントの ID を確認する方法は 「メンテナンスノードの監査ログのフォーマット≪Virtual machine≫」を参照してください。

## 31.7.5 メンテナンスノードの監査ログのフォーマット≪Virtual machine≫

この項での記述内容は Virtual machine モデルに適用されます。

#### 監査ログファイルの構造

監査ログファイルには、1行ごとに1つの監査イベントが記録されます。

例中の△はスペース(ASCII コード 0x20)、▼はグループセパレーター(ASCII コード 0x1D)、↓は 改行(ASCII コード 0x0A)を表しています。

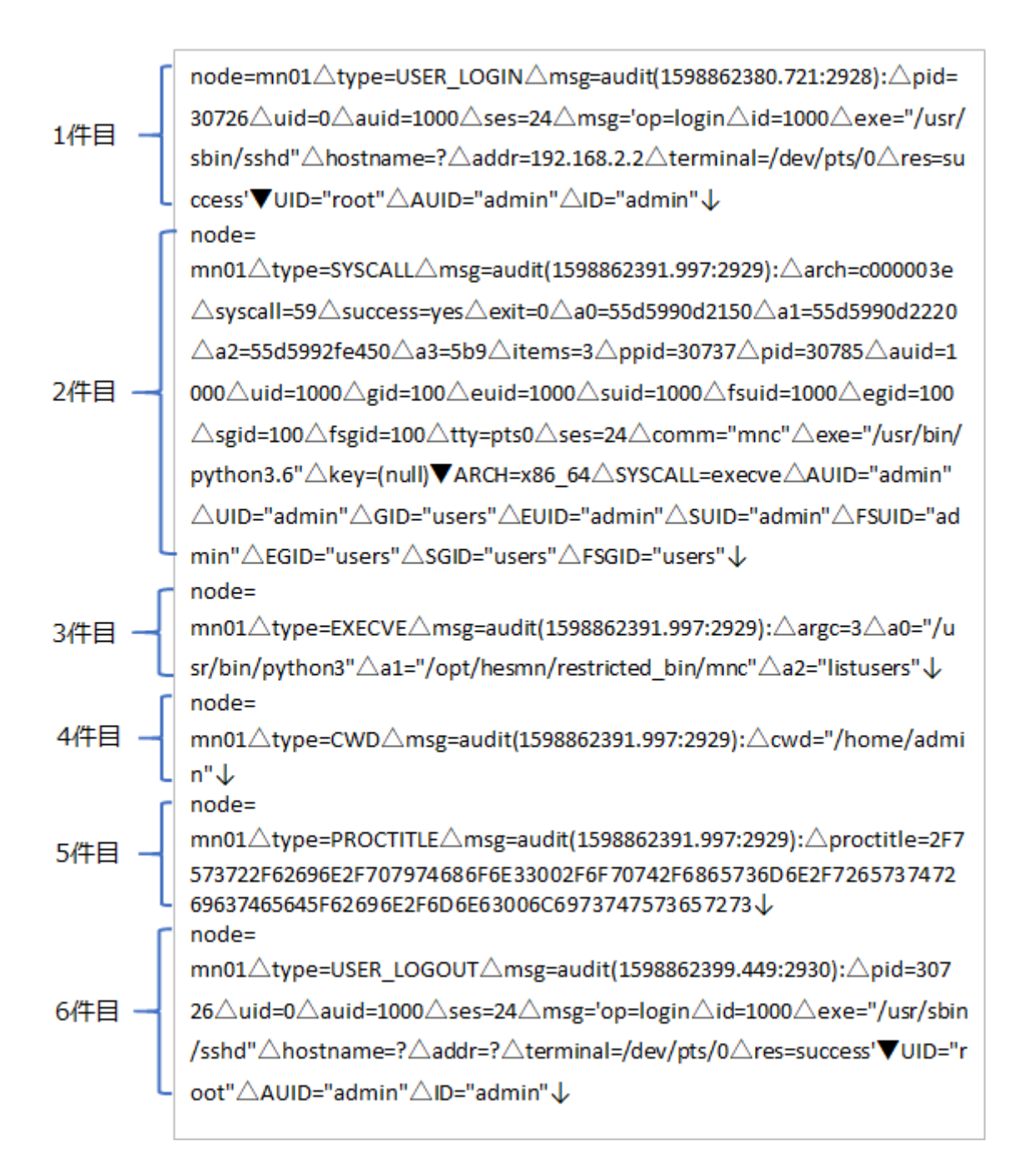

#### 監査イベント記録の構造

1つの監査イベントの記録は、複数の「<name>=<value>」ペアから構成され、各ペアはスペース (ASCII コード 0x20)またはグループセパレーター(ASCII コード 0x1D)で区切られています。以下 に、すべての監査イベントに共通な項目を示します。

| 項目   | 説明                                                                                                    |
|------|----------------------------------------------------------------------------------------------------|
| node | 監査イベントが記録されたノードの識別子です。mnc auditname で指定した値<br>がセットされます。                                                                                    |
| type | 監査イベントのタイプが記載されます。監査イベントのタイプの一覧については<br>「監査イベントのタイプ一覧」を参照してください。                                                                           |
| msg  | 「audit( <timestamp>:<event_id>):」の形式で、監査イベントのタイムスタン<br/>プと監査イベントの ID が記録されます。<timestamp>は、UNIX Time フォー</timestamp></event_id></timestamp> |
| 項目                                                                  | 説明                                                                                                    |
|---------------------------------------------------------------------|----------------------------------------------------------------------------------------------------|
|                                                                     | マット(1970年01月01日00:00:00 UTC からの秒数)です。1つの監査イベント<br>の要因(例:システムコール)から記録されるすべての監査イベントは、同じ<br><event_id>を持っています。異なる要因によって監査イベントが発行される<br/>と、別の<event_id>が割り当てられます。</event_id></event_id>                   |
| <name_0><br/><name_1><br/>:<br/><name_n></name_n></name_1></name_0> | 監査イベントのタイプごとに固有の「 <name>=<value>」形式の監査イベントフィ<br/>ールドが記録されます。監査イベントのタイプごとに記録される監査イベントフ<br/>ィールドの種類については「監査イベントのタイプ一覧」を参照してください。監<br/>査イベントフィールドの一覧については、「監査イベントフィールドの一覧」を参<br/>照してください。</value></name> |

#### 監査イベントのタイプ一覧

以下に、監査イベントのタイプを示します。

| タイプ          | 説明                                                                                                    | 付随する監査イベントフィールド                                                                                                    |
|--------------|----------------------------------------------------------------------------------------------------|----------------------------------------------------------------------------------------------------|
| PROCTITLE    | 監査イベントの要因となった<br>コマンドラインを記録するた<br>めの監査タイプです。コマン<br>ドの実行を要因として、監査イ<br>ベントが生成されます。 <sup>1</sup>                           | proctitle                                                                                                    |
| EXECVE       | execve システムコールの引数<br>を記録するための監査タイプ<br>です。コマンドの実行を要因<br>として、監査イベントが生成さ<br>れます。 <sup>1</sup>                              | argc、a <n> (a0, a1, a2,)</n>                                                                                                    |
| CWD          | システムコール実行時の作業<br>ディレクトリーを記録するた<br>めの監査タイプです。コマン<br>ドの実行を要因として、監査イ<br>ベントが生成されます。 <sup>1</sup>                           | cwd                                                                                                    |
| SYSCALL      | カーネルへのシステムコール<br>を記録するための監査タイプ<br>です。コマンドの実行を要因<br>として、監査イベントが生成さ<br>れます。 <sup>1</sup>                                  | arch, syscall, success, exit a0 to a3,<br>items, ppid, pid, auid, uid, gid, euid,<br>suid, fsuid, egid, sgid, fsgid, tty, ses,<br>comm, exe, key, ARCH, SYSCALL,<br>AUID, UID, GID, EUID, SUID,<br>FSUID, EGID, SGID, FSGID |
| USER_LOGIN   | ユーザーのログインおよびロ<br>グイン時の認証結果を記録す<br>るための監査タイプです。ユ<br>ーザーによる、SSH/SFTP/コン<br>ソールログインを要因として<br>監査イベントが生成されます。                | pid、uid、auid、ses、op、id、acct、exe、<br>hostname、addr、terminal、res、UID、<br>AUID、ID                                                                                                    |
| USER_LOGOUT  | ユーザーのログアウトを記録<br>するための監査タイプです。<br>ユーザーによる、SSH/SFTP ロ<br>グアウトを要因として監査イ<br>ベントが生成されます。コン<br>ソールログアウトでは監査イ<br>ベントが生成されません。 | pid, uid, auid, ses, op, id, exe,<br>hostname, addr, terminal, res, UID,<br>AUID, ID                                                                                                    |
| DAEMON_START | メンテナンスノード内で動作<br>する監査ログ記録プログラム                                                                                          | op, ver, format, kernel, auid, pid,<br>uid, ses, res, AUID, UID                                                                                                    |

メンテナンスノードを管理する≪Virtual machine≫

| タイプ                                                                                                    | 説明                                                                                                    | 付随する監査イベントフィールド          |
|----------------------------------------------------------------------------------------------------|----------------------------------------------------------------------------------------------------|--------------------------|
|                                                                                                    | (auditd)の起動を記録するため<br>の監査タイプです。 <sup>2</sup>                                                                                                |                          |
| DAEMON_END                                                                                                    | メンテナンスノード内で動作<br>する監査ログ記録プログラム<br>(auditd)の停止を記録するため<br>の監査タイプです。 <sup>2</sup><br>プログラム停止時の監査イベ<br>ントであるため、外部の<br>Auditd サーバーには転送され<br>ません。 | op, auid, pid, res, AUID |
| 1. mnc コマンドの実行を要因として、監査イベントが生成されます。<br>2. メンテナンスノードの起動時およびネットワーク設定(mnc net)実行時に、DAEMON_START、<br>DAEMON_END イベントが複数回記録されることがあります。 |                                                                                                    |                          |

#### 監査イベントフィールドの一覧

以下に、監査イベントタイプごとの付随する監査イベントフィールドの一覧を示します。2つ以上 の監査イベントタイプに付随するイベントフィールドについては記載を1箇所に省略します。

#### ▶ メモ

監査イベントフィールドは常にすべての<name>に対し有効な<value>がセットされるわけではありません。ある<name>に有効な値が含まれていない場合は、他のフィールドを参照し同等の情報を確認してください。例えば、SSH/SFTP ログイン時のユーザー名については、ログイン成功ケースでは「ID」の値としてユーザー名が記録されますが、失敗ケースでは「acct」の値としてユーザー名が記録されます。

| 監査イベントフ<br>ィールド             | 説明                                                                         |
|-----------------------------|----------------------------------------------------------------------------|
| PROCTITLE                   |                                                                            |
| proctitle                   | 監査イベントの要因となったコマンドラインを記録します。このフィールドは 16 進数表<br>記でエンコードされています。               |
| EXECVE                      |                                                                            |
| argc                        | システムコールの引数の数を記録します。                                                        |
| a <n><br/>(a0, a1, a2,)</n> | システムコールの引数を記録します。1 つ目の引数は a0 に、2 つ目の引数は a1 に、N+1<br>個目の引数は aN の値として記録されます。 |
| CWD                         |                                                                            |
| cwd                         | システムコール実行時の作業ディレクトリーを記録します。                                                |
| SYSCALL                     |                                                                            |
| arch                        | システムの CPU アーキテクチャーに関する情報を 16 進数表記で記録します。ARCH フ<br>ィールドにデコードされた値が記録されます。    |
| syscall                     | カーネルに送信されたシステムコールのタイプを記録します。SYSCALL フィールドに<br>デコードされた値が記録されます。             |
| success                     | システムコールが成功したかどうかを記録します。                                                    |
| exit                        | システムコールによって返された戻り値を記録します。この値の意味はシステムコール<br>によって異なります。                      |

メンテナンスノードを管理する≪Virtual machine≫

| <u>監査</u> イベントフ<br>ィールド                                                        | 説明                                                                                                    |
|--------------------------------------------------------------------------------|----------------------------------------------------------------------------------------------------|
| a0 to a3                                                                       | システムコールの引数を先頭から4つを16進数表記で記録します。1つ目の引数はa0<br>に、2つ目の引数はa1に、3つ目の引数はa2に、4つ目の引数はa3に記録されます。こ<br>の値の意味はシステムコールによって異なります。                                                                                        |
| items                                                                          | このイベントに含まれるパス数を記録します。                                                                                                    |
| ppid                                                                           | 監査イベントの要因となったプロセスの親プロセスの PID を記録します。                                                                                                    |
| pid                                                                            | 監査イベントの要因となったプロセスの PID を記録します。                                                                                                    |
| auid                                                                           | 監査ユーザー ID を記録します。監査ユーザー ID は、ユーザーのログイン時にユーザーに<br>付与されます。ログインしたユーザーが、ユーザー ID の変更を伴う操作をした場合でも、<br>監査ユーザー ID は維持されるため、監査 ID を参照することでログインした元のユーザー<br>の操作を追跡することができます。AUID フィールドに auid に対応するユーザー名が記<br>録されます。 |
| uid                                                                            | 監査イベントの要因となったプロセスを開始したユーザーのユーザー ID を記録します。<br>UID フィールドに uid に対応するユーザー名が記録されます。                                                                                                    |
| gid                                                                            | 監査イベントの要因となったプロセスを開始したユーザーのグループ ID を記録します。<br>GID フィールドに gid に対応するグループ名が記録されます。                                                                                                    |
| euid                                                                           | 監査イベントの要因となったプロセスを開始したユーザーの実効ユーザー ID を記録しま<br>す。EUID フィールドに euid に対応するユーザー名が記録されます。                                                                                                    |
| suid                                                                           | 監査イベントの要因となったプロセスを開始したユーザーの SUID を記録します。SUID<br>フィールドに suid に対応するユーザー名が記録されます。                                                                                                    |
| fsuid                                                                          | 監査イベントの要因となったプロセスを開始したユーザーのファイルシステムユーザー<br>IDを記録します。FSUID フィールドに fsuid に対応するユーザー名が記録されます。                                                                                                    |
| egid                                                                           | 監査イベントの要因となったプロセスを開始したユーザーの実効グループ ID を記録しま<br>す。EGID フィールドに egid に対応するグループ名が記録されます。                                                                                                    |
| sgid                                                                           | 監査イベントの要因となったプロセスを開始したユーザーの SGID を記録します。SGID フィールドに sgid に対応するグループ名が記録されます。                                                                                                    |
| fsgid                                                                          | 監査イベントの要因となったプロセスを開始したユーザーのファイルシステムグループ<br>ID を記録します。FSGID フィールドに fsgid に対応するグループ名が記録されます。                                                                                                    |
| tty                                                                            | 監査イベントの要因となったプロセスが開始された制御端末の名前を記録します。                                                                                                    |
| ses                                                                            | 監査イベントの要因となったプロセスが開始された、ログインセッション ID を記録しま<br>す。ログインセッション ID はユーザーがログインしたときに設定されるため、プロセス<br>とユーザーログインをひもづけることができます。                                                                                      |
| comm                                                                           | 監査イベントの要因となったプロセスを開始するために実行されたコマンドのコマンド<br>ライン名を記録します。                                                                                                    |
| exe                                                                            | 監査イベントの要因となったプロセスを開始するために使用された実行可能ファイルへのパスを記録します。                                                                                                    |
| key                                                                            | メンテナンスノードで記録される監査ログでは(null)となります。                                                                                                    |
| ARCH<br>SYSCALL<br>AUID<br>UID<br>GID<br>EUID<br>SUID<br>FSUID<br>EGID<br>SGID | 監査ログ内の情報のうち、監査イベントが生成された環境(メンテナンスノード)に依存す<br>るために、監査ログの記録だけでは人間が読める形式に置き換えることができない情報に<br>ついて、監査イベントが生成された環境(メンテナンスノード)であらかじめ置き換えを行<br>って埋め込んだ付加情報です。                                                     |

| 監査イベントフ<br>ィールド | 説明                                                                                                    |
|-----------------|----------------------------------------------------------------------------------------------------|
| FSGID           |                                                                                                    |
| USER_LOGIN, U   | SER_LOGOUT                                                                                                    |
| op              | ログイン、ログアウト、いずれも login を記録します。                                                                                                    |
| id              | ログインまたはログアウトを行ったユーザーの ID を記録します。                                                                                                    |
| acct            | 監査イベントの要因となったプロセスを実行したユーザー名を記録します。                                                                                                    |
| exe             | 監査イベントの要因となったプロセスを開始するために使用された実行可能ファイルへのパスを記録します。<br>SSH/SFTP ログイン、SSH/SFTP ログアウトの場合、/usr/sbin/sshd が記録されます。仮<br>想コンソールからのログインの場合、/bin/login が記録されます。                                                                                  |
| hostname        | ホスト名を記録します。コンソールログインの場合、メンテナンスノードのホスト名が記録されます。SSH/SFTP ログインの場合は、記録されません。                                                                                                    |
| addr            | SSH/SFTP ログイン時に、接続元の IP アドレスを記録します。                                                                                                    |
| terminal        | 制御端末を記録します。                                                                                                    |
| res             | ログイン、ログアウトが成功したかどうかを記録します。成功した場合は success、失敗<br>した場合は failed が記録されます。                                                                                                    |
| ID              | 監査ログ内の情報のうち、監査イベントが生成された環境(メンテナンスノード)に依存す<br>るために、監査ログの記録だけでは人間が読める形式に置き換えることができない情報に<br>ついて、監査イベントが生成された環境(メンテナンスノード)であらかじめ置き換えを行<br>って埋め込んだ付加情報です。                                                                                   |
| DAEMON_STAR     | r, daemon_end                                                                                                    |
| ор              | メンテナンスノード内で動作する監査ログ記録プログラム(auditd)に対する操作を記録し<br>ます。<br>プログラムの起動時は、start が記録されます。プログラムの停止時は、terminate が記録<br>されます。                                                                                                    |
| ver             | メンテナンスノード内で動作する監査ログ記録プログラム(auditd)のバージョンを記録し<br>ます。                                                                                                    |
| format          | 監査ログ内の情報のうち、監査イベントが生成された環境(メンテナンスノード)に依存す<br>るために、監査ログの記録だけでは人間が読める形式に置き換えることができない情報に<br>ついて、監査イベントが生成された環境(メンテナンスノード)であらかじめ置き換えを行<br>って付加情報を埋め込むかどうかを記録します。埋め込む場合は enriched が、埋め込ま<br>ない場合は raw が記録されます。メンテナンスノードでは enriched が記録されます。 |
| kernel          | メンテナンスノードが動作する Linux Kernel バージョンを記録します。                                                                                                    |

# 31.8 メンテナンスノードをバックアップする≪Virtual machine≫

この節での記述内容は Virtual machine モデルに適用されます。

メンテナンスノードのバックアップを行います。運用中にメンテナンスノードに対する更新操作 (メンテナンスノードのアップデートやユーザー作成など)を行ったあとには、バックアップを取っ てください。

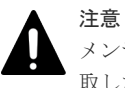

メンテナンスノードはバックアップを取ることで常に冗長度がとれた状態にしてください。バックアップを採 取したストレージノードに障害が発生した場合やメンテナンスをする際にメンテナンスノードのバックアップ が使用できなくなる場合は、別のストレージノードにバックアップを作成してください。また、主系のメンテナ ンスノードが使えなくなった場合は「メンテナンスノードをバックアップからリストアする≪Virtual machine≫」を参照して、メンテナンスノードを再度作成してください。主系のメンテナンスノードおよびバッ クアップを消失した場合は「メンテナンスノードを再構築する≪Virtual machine≫」を参照して、メンテナン スノードとバックアップを再度作成してください。その際、メンテナンスノードのユーザーや構成設定は再度設 定する必要があります。

#### 操作手順

- mnc shutdown --shutdown コマンドを実行し、デプロイしたメンテナンスノードをシャットダウンします。
- 2. VMware 社のマニュアルを参照し、構築したメンテナンスノードのバックアップを作成して保存します。バックアップの作成方法は以下のとおりです。
  - VMware vCenter Server 上で[クローン作成] > [テンプレートにクローン作成]を実行します。
    - 。 テンプレートの名前は、構築時とは異なる名称で作成してください。
    - メンテナンスノードの冗長度を保つため、作成するバックアップの数とターゲットコン ピューティングリソースの選択は、冗長構成とフォールトドメイン数によって以下のようにしてください。

| 冗長構成*  | フォールトド<br>メイン数 | 作成するバックア<br>ップの数 | ターゲットコンピューティングリ<br>ソースの選択                                                                                                    |
|--------|----------------|------------------|----------------------------------------------------------------------------------------------------|
| 1 冗長構成 | 1              | 1                | ストレージノードに使用する<br>VMware ESXi ホストのうち、主系の<br>メンテナンスノードが存在するスト<br>レージノードとは別の VMware<br>ESXi ホストに配置するように<br>VMware ESXi ホストを選択してく<br>ださい。             |
|        | 3              | 1                | ストレージノードに使用する<br>VMware ESXi ホストのうち、主系の<br>メンテナンスノードが存在するスト<br>レージノードとは別のフォールトド<br>メインに配置するように VMware<br>ESXi ホストを選択してください。                       |
| 2 冗長構成 | 1              | 2                | ストレージノードに使用する<br>VMware ESXi ホストのうち、主系の<br>メンテナンスノードが存在するスト<br>レージノードとは別の 2 つの<br>VMware ESXi ホストに 1 つずつ配<br>置するように VMware ESXi ホスト<br>を選択してください。 |
|        | 3              | 2                | ストレージノードに使用する<br>VMware ESXi ホストのうち、主系の<br>メンテナンスノードが存在するスト<br>レージノードとは別の2つのフォー<br>ルトドメインに1つずつ配置するよ<br>うに VMware ESXi ホストを選択し<br>てください。           |

| 冗長構成 <sup>*</sup> | フォールトド<br>メイン数 | 作成するバックア<br>ップの数 | ターゲットコンピューティングリ<br>ソースの選択           |
|-------------------|----------------|------------------|-------------------------------------|
| * 冗長構成につい         | ては、Virtual mac | hine モデルの「Hitacl | hi Virtual Storage Platform One SDS |
| Block セットアッ       | プガイド」の「VSF     | One SDS Block がサ | ポートする耐障害性に関する設定と各                   |

- 機能の説明」を参照してください。
- 3. VMware vCenter Server からメンテナンスノード VM の電源を ON にします。
- 4. VMware ESXi ホストのデータストアの容量枯渇を避けるため、VMware 社のマニュアルを参照し、VMware vCenter Server 上で、古いバックアップ(テンプレート)を削除します。 ただし、メンテナンスノードのアップデート直後のバックアップにおいては、アップデート後の動作が不安定な場合に、対策バージョン受領までの期間、旧バージョンで運用するときに備えて、アップデート前のバックアップ(テンプレート)を削除せず残しておくことをお勧めします。

## 31.9 メンテナンスノードをバックアップからリストアする ≪Virtual machine≫

この節での記述内容は Virtual machine モデルに適用されます。

バックアップからメンテナンスノードを再度作成します。

メンテナンスノードのバックアップがない場合は「メンテナンスノードを再構築する≪Virtual machine≫」を参照して、メンテナンスノードとバックアップを再度作成してください。

#### 操作手順

- バックアップからのメンテナンスノードを再度作成することによって、バックアップ時点からの監査ログが失われます。このため、メンテナンスノードの監査ログが必要な場合、かつ再作成前のメンテナンスノードへのアクセスが可能な場合は、「メンテナンスノードの監査ログをコントローラーノードにダウンロードする《Virtual machine》」を参照して監査ログをメンテナンスノードの外にダウンロードします。
- 【VMware vCenter Server 操作】再作成前のメンテナンスノードが存在する場合は、VMware 社のマニュアルを参照し、VMware vCenter Server 上で、仮想マシンのパワーオフ操作を使用 して、再作成前のメンテナンスノードを停止します。
- 3. 【VMware vCenter Server 操作】VMware 社のマニュアルを参照し、VMware vCenter Server 上で[このテンプレートから仮想マシンを新規作成]を実行し、メンテナンスノードのバックアッ プからメンテナンスノードを再作成します。

メンテナンスノードの冗長度を保つため、ターゲットコンピューティングリソースは、冗長構 成とフォールトドメイン数によって以下のように選択してください。

| 冗長構成*  | フォールトドメイン<br>数 | ターゲットコンピューティングリソースの選択                                                                                            |
|--------|----------------|----------------------------------------------------------------------------------------------------|
| 1 冗長構成 | 1              | ストレージノードに使用する VMware ESXi ホストのうち、バックアップが存在するストレージノードとは別の<br>VMware ESXi ホストに配置するように VMware ESXi<br>ホストを選択してください。 |
|        | 3              | ストレージノードに使用する VMware ESXi ホストのう<br>ち、バックアップが存在するストレージノードとは別のフ<br>ォールトドメインに配置するように VMware ESXi ホス<br>トを選択してください。  |
| 2 冗長構成 | 1              | ストレージノードに使用する VMware ESXi ホストのう<br>ち、2 つのバックアップとは別の VMware ESXi ホストに                                             |

メンテナンスノードを管理する≪Virtual machine≫

| 冗長構成 | フォールトドメイン<br>数 | ターゲットコンピューティングリソースの選択                                                                              |
|------|----------------|----------------------------------------------------------------------------------------------------|
|      |                | 配置するように VMware ESXi ホストを選択してください。                                                                  |
|      | 3              | ストレージノードに使用する VMware ESXi ホストのう<br>ち、2 つのバックアップとは別のフォールトドメインに配<br>置するように VMware ESXi ホストを選択してください。 |

\* 冗長構成については、Virtual machine モデルの「Hitachi Virtual Storage Platform One SDS Block セットアップガイド」の「VSP One SDS Block がサポートする耐障害性に関する設定と各機能の説明」 を参照してください。

- **4.** 【VMware vCenter Server 操作】VMware 社のマニュアルを参照し、VMware vCenter Server 上で、仮想マシンのパワーオン操作を使用して、再作成したメンテナンスノードを起動します。
- 5. 【コントローラーノード操作】コントローラーノードからメンテナンスノードに正常に SSH 接 続できることを確認します。
- 6.【VMware vCenter Server 操作】再作成前のメンテナンスノードが存在する場合は、VMware 社のマニュアルを参照し、仮想マシンの削除操作を使用して再作成前のメンテナンスノードを 削除します。

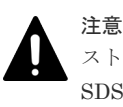

ストレージクラスター内に、複数のメンテナンスノード VM(仮想マシン)が存在すると、VSP One SDS Block の操作が正しく行えない場合があります。上記手順によって、メンテナンスノード VM(仮想マシン)がストレージクラスター内に1つになるようにしてください。

## 31.10 メンテナンスノードを再構築する≪Virtual machine≫

この節での記述内容は Virtual machine モデルに適用されます。

バックアップからのリストアによってメンテナンスノードを作成できない場合は、メンテナンスノ ード VM 用イメージ(.ova)ファイルからメンテナンスノードを再構築します。

#### 操作手順

- 再構築によって、再構築時点からの監査ログが失われます。このため、メンテナンスノードの 監査ログが必要な場合、かつ再構築前のメンテナンスノードへのアクセスが可能な場合は、「メ ンテナンスノードの監査ログをコントローラーノードにダウンロードする≪Virtual machine≫」を参照して監査ログをメンテナンスノードの外にダウンロードします。
- 【VMware vCenter Server 操作】再構築前のメンテナンスノードが存在する場合は、VMware 社のマニュアルを参照し、VMware vCenter Server 上で、仮想マシンのパワーオフ操作を使用 して、再構築前のメンテナンスノードを停止します。
- Virtual machine モデルの「Hitachi Virtual Storage Platform One SDS Block セットアップガ イド」の「メンテナンスノードを構築する」を参照して、メンテナンスノードとバックアップ を再度作成します。その際、メンテナンスノードのユーザーや構成設定は再度設定する必要が あります。
- 4. 【VMware vCenter Server 操作】再構築前のメンテナンスノードが存在する場合は、VMware 社のマニュアルを参照し、仮想マシンの削除操作を使用して再構築前のメンテナンスノードを 削除します。

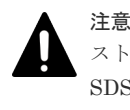

ストレージクラスター内に、複数のメンテナンスノード VM(仮想マシン)が存在すると、VSP One SDS Block の操作が正しく行えない場合があります。上記手順によって、メンテナンスノード VM(仮想マシン)がストレージクラスター内に1つになるようにしてください。

5. VMware ESXi ホストのデータストアの容量枯渇を避けるため、VMware 社のマニュアルを参照し、VMware vCenter Server 上で、古いバックアップ(テンプレート)を削除します。 ただし、メンテナンスノードのアップデート直後のバックアップにおいては、ダウングレードに備えアップデート前のバックアップ(テンプレート)を削除せず残しておくことをお勧めします。

## 31.11 メンテナンスノードをアップデートする≪Virtual machine≫

この節での記述内容は Virtual machine モデルに適用されます。

メンテナンスノードの更新通知があった場合、または保守対象のストレージソフトウェアをアップ デートした場合は、メンテナンスノードのアップデートが必要になります。メンテナンスノードを 新しいバージョンにアップデートすることで、構築済みのメンテナンスノードに対し、機能追加・ バグ修正・セキュリティー対応を適用することができます。

アップデート先のメンテナンスノードソフトウェアは、保守対象のストレージソフトウェアのバー ジョン aa.bb.cc.dd とアップデート先のメンテナンスノードソフトウェアのバージョン aa.bb.cc.dd.ee の先頭 8 つの数字が一致するバージョンを使用してください。

メンテナンスノードのアップデートは、ストレージノードのアップデートが可能な場合のアップデ ート元、アップデート先のバージョンの組み合わせと同じ組み合わせの場合でのみサポートされま す。ストレージノードのアップデートが可能なバージョンの組み合わせについては「ストレージソ フトウェアアップデートの概要」の「ソフトウェアの互換性について」の Virtual machine モデル についての記載を参照してください。ただし、メンテナンスノードのアップデートでは、アップデ ート元のバージョンよりアップデート先のバージョンのほうが新しいアップグレードについてのみ サポートされますので注意してください。アップデートがサポートされない場合は、目的のバージ ョンのメンテナンスノード VM 用イメージを使用して、メンテナンスノードを再構築してください。

#### 参考事項·制限事項

メンテナンスノードのアップデートを行うときは、以下の記載事項をご理解の上で実施してください。

- ・ メンテナンスノードのアップデートの対象は以下のとおりです。
  - メンテナンスノードのアップデートは、メンテナンスノード内のソフトウェアが対象です。
  - ストレージノード、コンピュートノード、コントローラーノード、ハイパーバイザー、サーバーベンダーのファームウェアは対象外です。
  - ハイパーバイザー、サーバーベンダーのファームウェアの更新は、別途ベンダーからの提示
     に従って実施してください。
- メンテナンスノードのアップデート中(mnc update --apply-package コマンド実行中)は以下の 操作を実施しないでください。
  - メンテナンスノードのアップデートの中止(アップデートを実行しているログインセッションの切断など)
  - 。 メンテナンスノードのアップデート(二重実行)
  - メンテナンスノード上でのコマンドの実行(mncコマンドの実行、ストレージクラスターの 構築、構成ファイルのエクスポート・インポート、ストレージノードの増設、ストレージノ ードの交換、構成情報の変更・設定)

- メンテナンスノードの電源操作(mnc shutdown コマンドを使ったシャットダウン操作また は再起動操作、VMware vCenter Server・VMware ESXi からの VM パワーオフ、リセット 操作)
- メンテナンスノードのアップデート時間の目安は、1分~30分程度です。アップデート前のバージョンとアップデート後のバージョンとの機能や修正の差分が小さい場合はアップデート時間が短く、差分が大きい場合はアップデート時間が長くなります。
- メンテナンスノードのアップデート後にメンテナンスノード上でコマンドを実行する場合は、いったん仮想コンソールまたはSSH接続でのログインセッションをログアウトによって切断し、再度ログインしてから実行ください。

#### メンテナンスノードのアップデート手順

Virtual machine モデルの「Hitachi Virtual Storage Platform One SDS Block セットアップガイ ド」に従って構築したメンテナンスノードをアップデートする手順は次のとおりです。

#### 操作手順

1. 【コントローラーノード操作】 ストレージクラスターの情報を取得して、ストレージソフトウェ アのバージョンを確認します。

REST API : GET /v1/objects/storage

CLI : storage\_show

- 2. 【コントローラーノード操作】コントローラーノードからメンテナンスノードに SSH 接続しま す。
- 3. 【メンテナンスノード操作】 mnc version コマンドを実行してメンテナンスノードのバージョン を確認します。

バージョン確認はすべてのロールで実行できます。

手順1で取得したストレージソフトウェアのバージョンと、アップデート先のメンテナンスノ ードのバージョン aa.bb.cc.dd.ee の先頭8つの数字が一致することを確認してください。メン テナンスノードのバージョンがストレージノードのバージョンよりも古い場合は、バージョン が一致するようにソフトウェアアップデートする必要があります。

メンテナンスノードのバージョン aa.bb.cc.dd.ee の先頭 8 つの数字がストレージノードのバー ジョンよりも新しい場合は、バージョンが一致するようにメンテナンスノードをダウングレー ドする必要があります。メンテナンスノードをダウングレードするには、「メンテナンスノード をバックアップからリストアする《Virtual machine》」を参照して、バージョンが一致するよ うにバックアップからメンテナンスノードを再度作成するか、「メンテナンスノードを再構築す る《Virtual machine》」を参照して、バージョンが一致するようにメンテナンスノードを再構

ソフトウェアアップデートが必要な場合は、次の手順に進みます。

**4.【VMware vCenter Server** 操作】メンテナンスノードのバックアップが作成済みであることを 確認します。

作成されていない場合は「メンテナンスノードをバックアップする≪Virtual machine≫」を参照してバックアップを作成してください。

- 5. 【コントローラーノード操作】以下の最新ファイルをサポートセンターから入手して、コントロ ーラーノードに格納します。
  - hesmn-update-<version>-<number>-<security revision>.tar
     メンテナンスノードのアップデートパッケージファイルです。手順1で取得したストレージノードのバージョン aa.bb.cc.dd から.(ドット)を削除した文字列と、アップデートパッケ

ージファイルの<version>が一致することを確認してください。<version>が一致しないア ップデートパッケージファイルは使用しないでください。

(例) hesmn-update-01060000-0393-01.tar

 EULA\_for\_SLE\_for\_MaintenanceNode.txt メンテナンスノードで使用している SUSE Linux Enterprise に関する EULA 文書です。

| F |  |
|---|--|
| E |  |

メモ

mnc version コマンドで取得できるメンテナンスノードのバージョンは aa.bb.cc.dd.ee の形式に なっています。メンテナンスノードノードのアップデートパッケージファイル名の<version>は、 aa.bb.cc.dd から.(ドット)を削除した表記であり、<security revision>は ee に対応した表記になっ ています。

- 6.【コントローラーノード操作】格納した EULA 文書の記載内容を確認します。 同意いただける場合は、次の手順に進みます。同意できない場合は、メンテナンスノードのア ップデートを中止してください。
- 7. 【コントローラーノード操作】コントローラーノードで SFTP クライアントを起動して、メンテ ナンスノードに SFTP 接続します。

接続には mnsecurity ロールのユーザーの ID、パスワードで実行します。

SFTP 接続方法は「sftp を利用する≪Virtual machine≫」を参照してください。

8. 【コントローラーノード操作】SFTP 接続を使って、コントローラーノード上のパッケージファ イルを、メンテナンスノードの以下のディレクトリー下に転送します。

```
/<mnsecurity ロールのユーザー名>/update/
```

sftp> cd <mnsecurity ロールのユーザー名>/update

sftp> put hesmn-update-<version>-<number>-<security revision>.tar

9. 【コントローラーノード操作】コントローラーノードからメンテナンスノードに SSH 接続しま す。

SSH 接続で使用するユーザー ID、パスワードは、手順7でのユーザー ID、パスワードと同じ ものを使用してください。

10.【メンテナンスノード操作】以下のコマンドを実行してパッケージリストを表示し、手順8で転送したパッケージファイル名が表示されることと、転送したパッケージファイルの通し番号を 確認します。

\$ mnc update --list-packages

<通し番号>:<パッケージファイル名>

(例)パッケージファイル"hesmn-update-01060000-0393-01.tar"の通し番号が"1"の場合

1:hesmn-update-01060000-0393-01.tar

11.【メンテナンスノード操作】手順10で確認した通し番号を指定して、アップデートを実行します。

\$ mnc update --apply-package <通し番号>

(例)

```
$ mnc update --apply-package 1
Total bytes read: 472770560 (451MiB, 57MiB/s)
Start Maintenance Node software update.
This may take several minutes.
Update succeeded.
```

**12.** 【メンテナンスノード操作】mnc shutdown --restart コマンドを実行し、メンテナンスノードを 再起動します。10 分ほどで再起動が完了しますので、再度メンテナンスノードに SSH 接続し ます。

- **13.**【メンテナンスノード操作】mnc version コマンドを実行してメンテナンスノードのバージョン を取得し、メンテナンスノードが更新されていることを確認します。
- 14. 【メンテナンスノード操作】 mnc update --clean コマンドを実行し、メンテナンスノード上のパッケージファイルを削除します。
- **15.**【メンテナンスノード操作】mnc update --list-packages コマンドを実行して、パッケージリストからパッケージファイルが削除されていることを確認します。
- **16.**【VMware vCenter Server 操作】アップデートしたメンテナンスノードのバックアップを作成 します。

「メンテナンスノードをバックアップする≪Virtual machine≫」を参照して実施してください。

# 31.12 メンテナンスノードをアンインストールする≪Virtual machine≫

この節での記述内容は Virtual machine モデルに適用されます。

メンテナンスノードをアンインストールするには、メンテナンスノードを停止させたあと、メンテ ナンスノード VM およびメンテナンスノードのバックアップ(テンプレート)を削除します。メンテ ナンスノードとあわせて、ストレージソフトウェアをアンインストールする場合は、「ストレージソ フトウェアをアンインストールする」を参照してください。

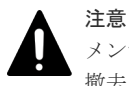

メンテナンスノードのアンインストールおよびストレージソフトウェアのアンインストール後、ハードウェアを 撤去、再利用する場合は以下の点に留意してください。

ハードウェアの撤去や再利用の際のデータ消去自体は必須作業ではありませんが、情報漏えい防止の観点からデータ消去することを強くお勧めします。

#### 操作手順

- 1. 【メンテナンスノード操作】 mnc shutdown --shutdown コマンドを実行し、メンテナンスノードをシャットダウンします。
- **2.** 【VMware vCenter Server 操作】VMware 社のマニュアルを参照し、メンテナンスノード VM を削除します。
- 3. 【VMware vCenter Server 操作】VMware 社のマニュアルを参照し、メンテナンスノードのバックアップ(テンプレート)を削除します。

メンテナンスノードを管理する≪Virtual machine≫

メンテナンスノードを管理する≪Virtual machine≫

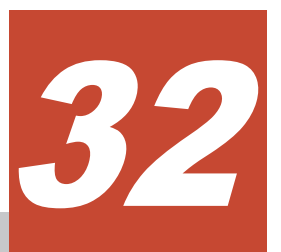

## 共通情報を取得する

- □ 32.1 API のバージョン・名称を取得する
- □ 32.2 ジョブの情報の一覧を取得する
- □ 32.3 ジョブの情報を個別に取得する
- 32.4 モデルを確認する

共通情報を取得する

## 32.1 API のバージョン・名称を取得する

API について、以下の情報を取得します。

ロールによる実行制限はありません。

- ・ apiVersion : API バージョン
- productName : API 名称

#### 操作手順

API のバージョン情報などを取得します。
 REST API: GET /configuration/version
 CLI: version\_show

## 32.2 ジョブの情報の一覧を取得する

各ジョブの情報を一覧で取得します。以下の情報が得られます。

ロールによる実行制限はありません。

- ・ jobId : ジョブの ID(uuid)
- self:当該ジョブ情報にアクセスするためのURL
- ・ userId:当該ジョブの作成契機となる API を発行したユーザーの ID
- status:ジョブの進捗状況
- state:ジョブの状態
- createdTime:ジョブが作成された時刻
- updatedTime:ジョブの状態が更新された時刻
- completedTime:ジョブの実行が完了した時刻
- request:リクエスト情報
- affectedResources:ジョブの操作対象リソースにアクセスするための URL
- error:ジョブのエラー情報

#### 操作手順

- 1. ジョブの情報の一覧を取得します。
  - REST API : GET /v1/objects/jobs

 ${\rm CLI: job\_list}$ 

#### ▶ メモ

 ジョブの情報が見つからない場合は、ジョブ情報の一覧を取得する際にクエリーパラメーターによるフィル ター機能で絞り込む、またはジョブ ID を指定して「ジョブの情報を個別に取得する」を実行してください。 クエリーパラメーターについては「Hitachi Virtual Storage Platform One SDS Block REST API リファレ ンス」を参照してください。

ストレージシステム内に保持できるジョブの情報は最大で10万件です。最大保持件数を超えたジョブの情報は古い順に削除されます。ただし、ストレージシステム内部で自動的に実行されるジョブも含まれるため、取得できるジョブの情報の総数はこの数よりも小さくなります。

## 32.3 ジョブの情報を個別に取得する

指定した ID のジョブについて、以下の情報を取得します。

ロールによる実行制限はありません。

- jobId:ジョブの ID(uuid)
- self:当該ジョブ情報にアクセスするための URL
- ・ userId:当該ジョブの作成契機となる API を発行したユーザーの ID
- status:ジョブの進捗状況
- state:ジョブの状態
- createdTime:ジョブが作成された時刻
- updatedTime:ジョブの状態が更新された時刻
- completedTime:ジョブの実行が完了した時刻
- request: リクエスト情報
- affectedResources:ジョブの操作対象リソースにアクセスするための URL
- error:ジョブのエラー情報

#### 操作手順

- ジョブの ID を取得します。
   REST API: GET /v1/objects/jobs
   CLI: job\_list
- ジョブの情報を取得します。
   ジョブの ID を指定してコマンドを実行します。

REST API : GET /v1/objects/jobs/<jobId >

 $CLI: job\_show$ 

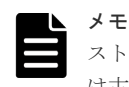

ストレージシステム内に保持できるジョブの情報は最大で10万件です。最大保持件数を超えたジョブの情報 は古い順に削除されます。ただし、ストレージシステム内部で自動的に実行されるジョブも含まれるため、取得 できるジョブの情報の総数はこの数よりも小さくなります。

## 32.4 モデルを確認する

利用しているストレージソフトウェアのモデルは、ストレージクラスターの情報から確認できます。

#### 前提条件

 実行に必要なロール: Security、Storage、RemoteCopy、Monitor、Service、Audit、または Resource

#### 操作手順

**1.** ストレージクラスターの情報を取得します。 REST API:GET /v1/objects/storage  $CLI: storage\_show$ 

2. modelNameの値によってモデルを確認します。

| modelName の値 | モデル             |
|--------------|-----------------|
| VSSB         | Virtual machine |
| VSSBB1       | Bare metal      |
| VSSBA1       | Cloud           |

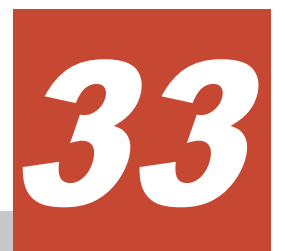

## ストレージソフトウェアアップデートの要 件と手順

- □ 33.1 ストレージソフトウェアアップデートの概要
- □ 33.2 参考事項 · 制限事項
- □ 33.3 ストレージソフトウェアをアップグレードする
- □ 33.4 ストレージソフトウェアをダウングレードする
- □ 33.5 ソフトウェアアップデートを中止する
- □ 33.6 転送済みのソフトウェアアップデートファイルの情報を取得する

## 33.1 ストレージソフトウェアアップデートの概要

#### この章で説明するアップデート方法について

この章では、ストレージソフトウェアのアップデート方法のうち、次のアップデート方法について 説明します。

- このマニュアルが対象とするバージョンへのアップグレード方法
- このマニュアルが対象とするバージョンからのダウングレード方法 ただし、ダウングレード対象のバージョンがない場合は、ダウングレード手順の記載はありま せん。

#### ▲ 注意

- ソフトウェアアップデート中は、各ストレージノードのソフトウェア更新処理の中で、断続的にユーザーデータの冗長度が低下します。
  - ソフトウェアアップデート中には、ストレージクラスター内のストレージノードの数だけ以下が発生します。
    - 。 ストレージノードのソフトウェア更新処理中、20~25 秒程度ホスト I/O が停止します。
    - ストレージコントローラーの冗長度を回復させる際に、ホスト I/O 性能が 3~4 分程度低下する可能性 があります。

#### ▶ メモ

このマニュアルが対象とするストレージソフトウェアのバージョンから、新しいバージョンにアップグレードす る方法は、アップグレード先のバージョンに対応したマニュアルを参照してください。

また、このマニュアルが対象とするストレージソフトウェアのバージョンへ、新しいバージョンからダウングレードする方法は、新しいバージョンに対応したマニュアルを参照してください。

#### アップグレードとダウングレード

ストレージソフトウェアのアップデートは、それぞれ以下の場合に行います。アップデートは、ホ ストからの I/O を継続したまま実施できます。

| 区分            | 使用事例                                                                                                    | 操作手順の参照先                    |
|---------------|----------------------------------------------------------------------------------------------------|-----------------------------|
| ソフトウェアアップグレード | <ul> <li>ストレージソフトウェアを新しいバージョンに<br/>更新します。</li> <li>機能追加・機能拡張</li> <li>性能向上・信頼性向上</li> <li>新しい規格への対応</li> <li>バグ修正</li> <li>セキュリティー対応</li> </ul> | 「ストレージソフトウェアを<br>アップグレードする」 |
| ソフトウェアダウングレード | <ul> <li>ストレージソフトウェアを旧バージョンに更新<br/>します。</li> <li>アップデート後の動作が不安定なときに、<br/>対策バージョン受領までの期間、旧バージ<br/>ョンで運用する場合</li> </ul>                           | 「ストレージソフトウェアを<br>ダウングレードする」 |

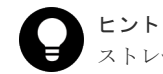

ストレージソフトウェアのバージョンは、ストレージクラスターの情報を取得することで確認できます。

#### ソフトウェアの互換性について

このマニュアルが対象とするバージョンとアップデート対象のバージョンとの互換性は、次表のとおりです(〇:アップデート可)。

メモ アップデート元バージョンとアップデート先バージョンがアップデート可ではない場合でも、アップデ ート可のバージョンへ段階的にアップデートすることで、目的のアップデート先バージョンにアップデートでき ることがあります。例えば、Virtual machine モデルの 01.12.0x.00 から 01.15.0x.00 にアップグレードする場 合、01.12.0x.00 から 01.14.0x.00 へアップグレードしてから、01.14.0x.00 から 01.15.0x.00 にアップグレード します。

≪Virtual machine≫

| アップデー       | アップデート先バージョン |             |             |             |             |             |
|-------------|--------------|-------------|-------------|-------------|-------------|-------------|
| ト元ハージョン     | 01.09.0x.00  | 01.10.0x.00 | 01.12.0x.00 | 01.13.0x.00 | 01.14.0x.00 | 01.15.0x.00 |
| 01.09.0x.00 | 0            | 0           | ×           | ×           | ×           | ×           |
| 01.10.0x.00 | 0            | 0           | ×           | ×           | ×           | ×           |
| 01.12.0x.00 | ×            | ×           | 0           | 0           | 0           | ×           |
| 01.13.0x.00 | ×            | ×           | 0           | 0           | 0           | 0           |
| 01.14.0x.00 | ×            | ×           | 0           | 0           | 0           | 0           |
| 01.15.0x.00 | ×            | ×           | ×           | 0           | 0           | 0           |

メモ

Virtual machine モデルには、バージョン 01.11.0x.00 はありません。

≪Bare metal≫

| アップデート元バー<br>ジョン | アップデート先バージョン |             |             |             |             |
|------------------|--------------|-------------|-------------|-------------|-------------|
|                  | 01.11.0x.40  | 01.12.0x.40 | 01.13.0x.40 | 01.14.0x.40 | 01.15.0x.40 |
| 01.11.0x.40      | 0            | 0           | 0           | 0           | ×           |
| 01.12.0x.40      | 0            | 0           | 0           | 0           | ×           |
| 01.13.0x.40      | 0            | 0           | 0           | 0           | 0           |
| 01.14.0x.40      | 0            | 0           | 0           | 0           | 0           |
| 01.15.0x.40      | ×            | ×           | 0           | 0           | 0           |

 $\ll$ Cloud $\gg$ 

| マップゴートニパージョン | アップデート先バージョン |  |
|--------------|--------------|--|
| アッシナードルハーション | 01.15.0x.30  |  |
| 01.15.0x.30  | 0            |  |

#### ソフトウェアアップデートの処理時間

処理時間は、以下の計算式から算出できます。

ストレージノード1台当たりの処理時間[min] = プロテクションドメインに設定された最小メモリ 一容量に応じた処理時間(1) + リビルド処理時間(2)

#### ≪Virtual machine≫

- (1) 最小メモリー容量が 116GiB の場合: 30[min]、234GiB の場合: 35[min]
- ・ (2) リビルド処理時間については「リビルド完了までの時間(目安)」を参照してください。

#### ≪Bare metal≫

- (1) 35[min]
   物理ノードの起動に時間が掛かるストレージノードが含まれている場合、処理時間が長くなる 可能性があります。
- ・ (2) リビルド処理時間については「リビルド完了までの時間(目安)」を参照してください。

#### $\ll$ Cloud $\gg$

- (1) 最小メモリー容量が 128GiB の場合: 30[min]、256GiB の場合: 35[min]
- ・ (2) リビルド処理時間については「リビルド完了までの時間(目安)」を参照してください。

処理時間について、以下の外部要因によって処理時間が増加・減少することがあります。処理時間 が増加する場合は、これらの項目に問題がないことを確認してください。

- ・ ネットワークの通信状況(ストレージノード間の通信状況)
- «Virtual machine» «Bare metal»サーバーの性能状況(ストレージノードの温度上昇によ る性能低下など)
- «Virtual machine» «Bare metal»サーバーのハードウェア構成(ストレージノードのプロ セッサー、メモリー容量など)
- 《Cloud》インスタンスの性能状況

### 33.2 参考事項·制限事項

ソフトウェアアップデートは、以下の記載事項を理解した上で実施してください。

- ソフトウェアアップデートの対象
- ソフトウェアアップデートが制限されるケース
- ・ ソフトウェアアップデート中に制限される操作
- ソフトウェアアップデート中の動作
- ・ ソフトウェアアップデート後に必要な操作

### 33.2.1 ソフトウェアアップデートの対象

ソフトウェアアップデートの対象は、ストレージノード内のソフトウェアです。

• «Virtual machine»

メンテナンスノード、コンピュートノード、コントローラーノード、ハイパーバイザー、サー バーベンダーのファームウェアは対象外です。 ハイパーバイザー、サーバーベンダーのファームウェアの更新は、別途ベンダーからの提示に 従って実施してください。

≪Cloud≫
 コンピュートノード、コントローラーノードのファームウェアは対象外です。

## 33.2.2 ソフトウェアアップデートが制限されるケース

#### ストレージノードが閉塞中の場合やデータの冗長度が低下している場合

ストレージノードが閉塞中の場合やデータの冗長度が低下している場合、ソフトウェアアップデー トは実行できません。閉塞中のストレージノードまたはデータの冗長度を回復させてからソフトウ ェアアップデートを実施してください。

- ・ 閉塞中のストレージノードがある場合は「ストレージノード保守の原因と対処」を参照し、ス トレージノードの回復を実施してください。
- データの冗長度が低下している場合は、リビルド完了後にソフトウェアアップデートを実施してください。リビルドの状態は「リビルド(データ再構築)の状態を確認する」を参照してください。

## ▲ 注意

- ソフトウェアアップデートはリビルド中でも実施できますが、ソフトウェアアップデートによってユーザー データへのアクセスができなくなる場合は、ソフトウェアアップデートが失敗します。リビルドによるソフ トウェアアップデートの失敗を確実に回避するには、リビルドが動作していないときにソフトウェアアップ デートを実施してください。リビルドが動作中かどうかを確認するには「リビルドの状態を確認する」を参 照してください。
- ・ストレージプールの容量バランス処理中に、ソフトウェアアップデートを実行すると、ソフトウェアアップ デートが優先され、ストレージプールの容量バランス処理は、イベントログ KARS06336-I を出力し中断し ます。ソフトウェアアップデートを実行してからストレージプールの容量バランス処理が中断されるまで には、30 分程度掛かる場合があります。中断されるまでの間に、容量バランス処理が進行していることを 示すイベントログ KARS06300-I、KARS06301-I が出力されることがあります。ソフトウェアアップデー トが完了したあと、改めて容量バランスの動作条件を満たしているかが判断されて、動作条件を満たしてい る場合は容量バランスの処理が再実行されます。
- ダウングレード前のバージョンにおいて、ダウングレード先のバージョンでは非サポートの機能を使用しているかどうかを確認し、使用している場合は、それらの機能を無効にしてからダウングレードを実施してください。機能の無効化を実施せずにダウングレードを実施した場合は、ダウングレードが中断されます。無効化すべき機能と機能の無効化する方法は「ストレージソフトウェアをダウングレードする」の注意事項を参照してください。

## 33.2.3 ソフトウェアアップデート中に制限される操作

ソフトウェアアップデート中は以下の操作が制限されます。

- ソフトウェアアップデート(二重実行)
- ストレージクラスターの停止
- ・ ストレージクラスターに関する設定の変更
- ・ 構成の変更を伴う管理操作や他の保守操作(例えば、ストレージノードの増設、ストレージノー ドの減設、ストレージノードの保守閉塞)

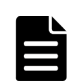

メモ

上記に加えて、ソフトウェアアップデート中に REST API/CLI を発行すると、REST API/CLI が KARS15506-E で失敗する可能性があります。

REST API/CLI が KARS15506-E で失敗した場合は、しばらく待ってから(最大約 60 分)、再度 REST API/CLI を実行してください。

### 33.2.4 ソフトウェアアップデート中の動作

ソフトウェアアップデート中の動作と、ソフトウェアアップデートを中断した場合の留意事項は以 下のとおりです。

#### ソフトウェアアップデート中のバージョンの混在について

ソフトウェアアップデート中に発生するストレージノード間でのストレージソフトウェアのバージ ョン混在は許容されます。

#### ソフトウェアアップデートを中断した場合の留意事項

「ソフトウェアアップデートを中止する」の手順に従ってソフトウェアアップデートを中断した状態、またはソフトウェアアップデートが何らかの障害によって中断した状態から、再度ソフトウェ アアップデートを実行する場合は「ストレージソフトウェアをアップグレードする」または「スト レージソフトウェアをダウングレードする」の手順5から実施してください。

ソフトウェアアップデートを中止してリトライする場合、アップデート済みのストレージノードの 処理はスキップされます。

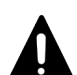

注音

#### ストレージソフトウェアのバージョン混在の禁止について

ストレージノード間でのストレージソフトウェアのバージョン混在は禁止です。作業を途中で中止したような 場合は、再度アップデートを行い、すべてのストレージノードのバージョンが一致するよう、ソフトウェアアッ プデートを行ってください。

バージョンが混在したままで利用すると、以下のような状態になることがあります。

- ストレージクラスターが起動しない
- ・ 管理操作ができない
- ・ I/O ができない
- データが消失する(例えば、バージョンの異なるノード間でデータを二重書きできるが、バージョンの異なるストレージノード間でリビルドできないケース)

#### ソフトウェアアップデートの処理順序

ソフトウェアアップデートはストレージノードの役割を基準に処理順序が決まります(役割内は順 不同です)。処理順序は以下のとおりです。

1.クラスターマスターノード(セカンダリー)

2.クラスターマスターノード(プライマリー)

3.クラスターワーカーノード

#### ▶ メモ

- ≪Virtual machine≫
  - サーバー本体の保守(ファームウェア更新)や VMware ESXi の更新を行う際に、この順番で行う必要はありません。
- ≪Bare metal≫
  - サーバー本体の保守(ファームウェア更新)を行う際に、この順番で行う必要はありません。

### 33.2.5 ソフトウェアアップデート後に必要な操作

ソフトウェアアップデート後には、以下の操作が必要になります。

- ストレージソフトウェアを01.13.0x.xx より前のバージョンから01.13.0x.xx 以降のバージョンにアップグレードした場合は、キャッシュ保護付きライトバックモードは無効になっています。キャッシュ保護付きライトバックモードが無効の場合、ストレージクラスターへの電源供給の停止などによってストレージクラスターの障害が発生した際に、スナップショットボリュームのデータが消失するリスクがあります。このマニュアルの「キャッシュ保護付きライトバックモードを有効にする」を参照してキャッシュ保護付きライトバックモードを有効にしてください。
- «Virtual machine»ソフトウェアアップデートの完了後には、VSP One SDS Block で使用する VM のテンプレートファイルのアップデートが必要です。アップデート後のソフトウェアバージョンに対応した「オペレーションガイド」の「テンプレートファイルを作成する«Virtual machine»」を参照して、テンプレートファイルを作成してください。
- 《Cloud》ソフトウェアアップデートの完了後には、VSP One SDS Block で使用する AWS ス タックの CloudFormation テンプレートファイルのアップデートが必要です。詳しい手順は 「ストレージソフトウェアをアップグレードする」の手順 21 または「ストレージソフトウェア をダウングレードする」の手順 20 を参照してください。
- 《Cloud》Universal Replicator を使用している場合は、アップグレード前にペア分割したペア をすべて再同期してください。

## 33.3 ストレージソフトウェアをアップグレードする

ストレージソフトウェアを新しいバージョンに更新します。

ソフトウェアアップデート中に発生するストレージノード間でのストレージソフトウェアのバージョン混在は許容されます。バージョン混在中は、アップグレード前のバージョンでの動作が保障されます。

ストレージソフトウェアのバージョンが切り替わるのは、手順 10 を実行中に、各ストレージノー ドのアップグレードがすべて完了したときです。

このため、手順1から11までの REST API または CLI は、アップグレード前のストレージソフト ウェアのバージョンに対応する「Hitachi Virtual Storage Platform One SDS Block REST API リ ファレンス」または「Hitachi Virtual Storage Platform One SDS Block CLI リファレンス」に従 ってください。

なお、アップグレードを途中で中止したり、エラーによってアップグレードが中断されたりした場 合に、アップグレード以外の操作を実施する場合は、アップグレード前のバージョンに対応したマ ニュアルを参照して操作してください。

## 

≪Bare metal≫バージョン 01.15.0x.40 未満から 01.15.0x.40 へのアップグレード中に、01.15.0x.40 にアップ グレード済みだったストレージノードにストレージノード交換が必要な障害が発生すると、アップグレードは失 敗します。この結果、ストレージクラスターのバージョンは 01.15.0x.40 未満のままですが、障害が発生したス トレージノードは 01.15.0x.40 にアップグレードされています。ストレージクラスターのバージョンが 01.15.0x.40 未満であることから管理ポート非冗長化と PCI スロット柔軟化は非サポートになります。このた め、交換用のストレージノードは 01.15.0x.40 未満(ストレージクラスターのバージョン)でサポートされている 構成かつ管理ポートのチーミングを有効な状態にしてください。サーバー構成については「Hitachi Virtual Storage Platform One SDS Block ハードウェア互換性リファレンス」を参照してください。

#### 前提条件

• 実行に必要なロール: Service

• 《Cloud》Universal Replicator のペアはすべて分割されていること

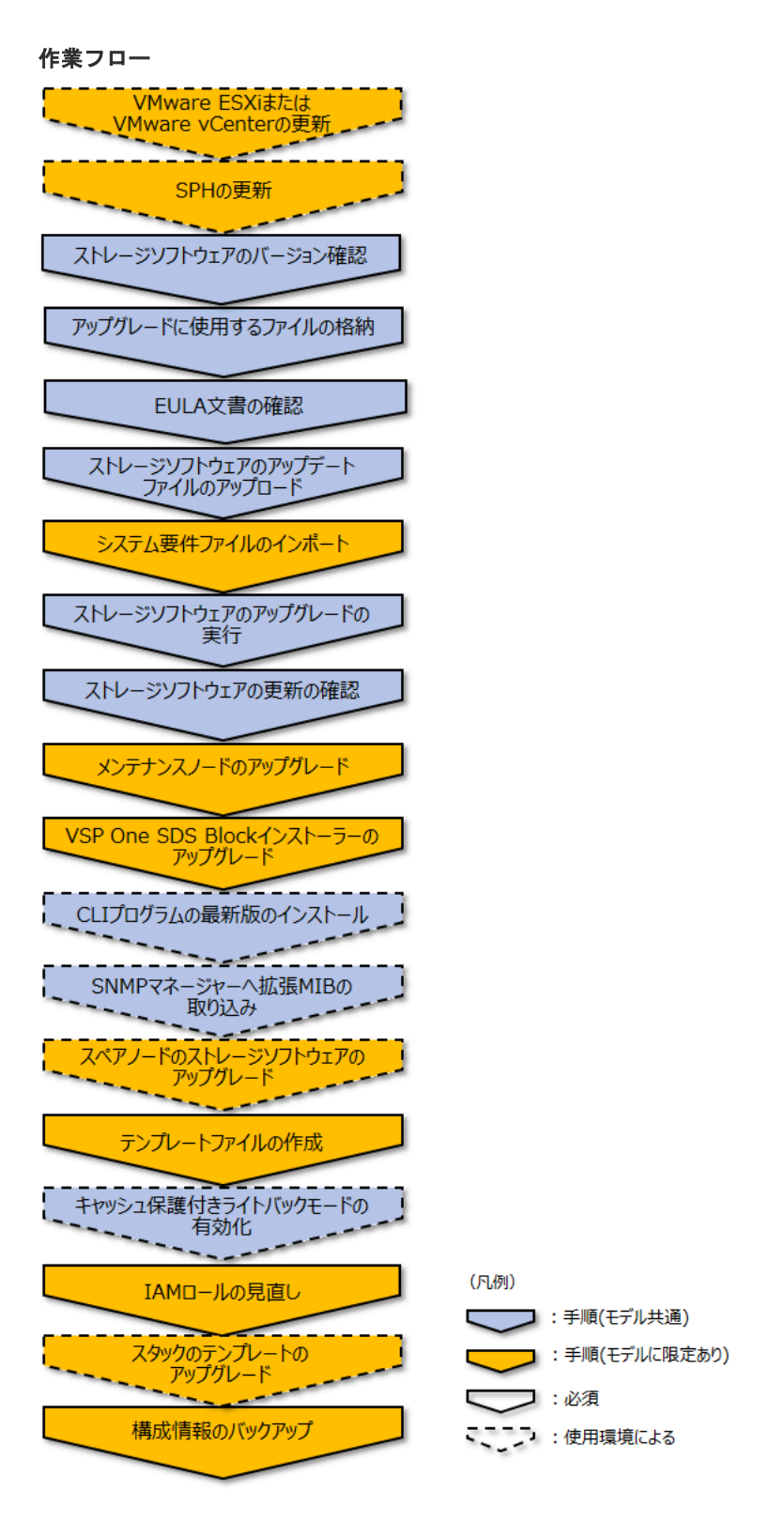

#### 操作手順の留意事項

- 手順1から12までは、コントローラーノードで実行する操作です。
- ・ 以下の操作手順において、コマンドラインが長いコマンドの場合、¥記号を使用して改行しています。

#### 操作手順

1. ≪Virtual machine≫アップグレード後のストレージソフトウェアのバージョンに対応したバ ージョンの VMware ESXi または VMware vCenter への更新が必要になることがあります。

「Hitachi Virtual Storage Platform One SDS Block ハードウェア互換性リファレンス」を参照 し、ストレージソフトウェアと VMware ESXi または VMware vCenter との組み合わせを確認 の上、必要な場合は VMware ESXi または VMware vCenter を更新してください。

 ≪Virtual machine≫≪Bare metal≫HA8000V DL360/DL380 シリーズを使用している場合、 アップデート後のストレージソフトウェアのバージョンに対応したバージョンの SPH(Service Pack for HA8000V)への更新が必要になることがあります。

「Hitachi Virtual Storage Platform One SDS Block ハードウェア互換性リファレンス」を参照 し、ストレージソフトウェアのバージョンと SPH のバージョンの組み合わせを確認の上、必要 な場合は SPH を更新してください。

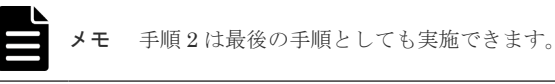

**3.** ストレージクラスターの情報を取得して、ストレージソフトウェアのバージョンを確認します。 REST API: GET /v1/objects/storage

CLI : storage\_show

アップグレードが必要な場合は、次の手順に進みます。

4. サポートセンターから以下のファイルを入手して、コントローラーノードに格納します。

```
(入手するファイル)
次のファイルは、アップグレード先のバージョンに合ったものを入手してください。
```

hsds-update-<version>-<number>.tar

ストレージソフトウェアのアップデートファイルです。手順3で取得したストレージノー ドのバージョン aa.bb.cc.dd の dd 部分の数字と、ストレージソフトウェアのアップデートフ ァイルの<version>の下2桁の数字が一致することを確認してください。一致しないストレ ージソフトウェアのアップデートファイルは使用しないでください。 (例)hsds-update-01000000-7070.tar

- EULA\_for\_SLE\_for\_StorageNode.txt ストレージノードで使用している SUSE Linux Enterprise に関する EULA 文書です。
- EULA\_for\_SPDK.txt

ストレージノードで使用している Cavium SPDK FC Target Driver に関する EULA 文書です。

≪Virtual machine≫≪Bare metal≫次のファイルは、最新のものを入手してください。

- SystemRequirementsFile.yml システム要件ファイルです。
- 5. 格納した2つの EULA 文書の記載内容を確認します。
  - 同意いただける場合は、次の手順に進みます。同意できない場合は、ソフトウェアアップデー トを中止してください。
- 6. ジョブの情報を取得して、実行中のソフトウェアアップデートのジョブがないことを確認しま す。

REST API : GET /v1/objects/jobs

 $CLI: job_list$ 

```
実行中のソフトウェアアップデートのジョブがない場合は、次の手順に進みます。
```

ソフトウェアアップデートのジョブが実行中だったとき、以降の操作を行うと、実行中だったソ フトウェアアップデートのジョブは失敗しますので注意してください。

ストレージソフトウェアのアップデートファイルをストレージクラスターにアップロードします。

クラスターマスターノード(プライマリー)に対してのみ実行できます。

ストレージクラスターに転送するストレージソフトウェアのアップデートファイルを指定して コマンドを実行します。

REST API : POST /v1/objects/storage/actions/upload-software-update-file/invoke

 $CLI: storage\_upload\_software\_update\_file$ 

注意

実行結果は、コンソール上に出力されます。REST API では、HTTP ステータスコードとして 204 が、CLI ではメッセージとして"Completed."が、それぞれ返ったらアップロードは成功で す。その際、イベントログは出力されません。

8. ≪Virtual machine≫≪Bare metal≫手順4で格納したシステム要件ファイルを指定して以下 のコマンドを実行します。

クラスターマスターノード(プライマリー)に対してのみ実行できます。

REST API : POST /v1/objects/system-requirements-file/actions/import/invoke

 $CLI: system\_requirements\_file\_import$ 

指定したシステム要件ファイルのバージョンが、VSP One SDS Block にインポート済みのバー ジョンより新しい場合のみインポートに成功します。指定したシステム要件ファイルのバージ ョンが同じか古い場合は、イベントログを出力しインポート処理をスキップします。 コマンド実行後に表示されるジョブの ID を確認します。

9. ≪Virtual machine≫≪Bare metal≫ジョブの state を確認します。

ジョブの ID を指定してコマンドを実行します。

REST API : GET /v1/objects/jobs/<jobId >

CLI : job\_show

state が"Succeeded"になっていたらジョブは完了です。

10. ソフトウェアアップデートを実行します。

クラスターマスターノード(プライマリー)に対してのみ実行できます。

mode パラメーターを指定してコマンドを実行します。

REST API : POST /v1/objects/storage/actions/update-software/invoke

 $CLI: storage\_update\_software$ 

コマンド実行後に表示されるジョブの ID を確認します。

11. ジョブの state を確認します。

ジョブの ID を指定してコマンドを実行します。

REST API : GET /v1/objects/jobs/<jobId >

CLI : job\_show

state が"Succeeded"になっていたらジョブは完了です。

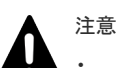

 ソフトウェアアップデートが KARS10109-E で失敗した場合は、他の競合するジョブが動作 しているためソフトウェアアップデートを実行できなかったことを意味しています。競合し たジョブを中断するか、ジョブが完了するのをしばらく待ってから再実施してください。な お、当該メッセージで表示される競合ジョブの ID に、ストレージクラスターが内部で実行し ているジョブの ID が表示されることがあります。ストレージクラスターが内部で実行して いるジョブの state は参照できません。

- ソフトウェアアップデートが KARS10110-E で失敗した場合は、ストレージソフトウェアの アップデートファイルがストレージクラスターに存在していなかったことを意味します。手 順7でストレージソフトウェアのアップデートファイルのアップロードに成功している場合 でも、以下のケースなどで KARS10110-E が出力される場合があります。その場合は手順7 から再度実施してください。
  - ソフトウェアアップデート実施中にクラスターマスターノード(プライマリー)が障害を原因に閉塞した場合
  - ソフトウェアアップデート実施中にストレージクラスターの停止または電断があった場合
  - ソフトウェアアップデートのオプション指定に誤りがあったため、KARS10115-Eが出力 された場合
- VSP One SDS Block Administrator を利用している場合は、手順 11 を実施後に、数秒待って から以下を実施してください。
  - 1. Web ブラウザーまたはタブをいったん閉じます。
  - 2. Web ブラウザーのキャッシュをクリアします。
  - 3. VSP One SDS Block Administrator を開き直して使用します。
- **12.** ストレージクラスターの情報を取得して、ストレージソフトウェアが更新されたことを確認します。

REST API : GET /v1/objects/storage

CLI : storage\_show

**13.** 《Virtual machine》ストレージソフトウェアのアップグレードに合わせてメンテナンスノードのアップグレードを行います。

メンテナンスノードのアップデート手順は「メンテナンスノードをアップデートする≪Virtual machine≫」を参照してください。

すでにストレージソフトウェアとメンテナンスノードのバージョンが一致している場合は、メ ンテナンスノードのアップグレードは不要です。

**14.** ≪Cloud≫ストレージソフトウェアのアップグレードに合わせて VSP One SDS Block インス トーラーのアップグレードを行います。

VSP One SDS Block インストーラーのアップグレード手順は、Cloud モデルの「Hitachi Virtual Storage Platform One SDS Block セットアップガイド」の「VSP One SDS Block イン ストーラーをインストールする」の手順を参照してください。

**15.** CLI を使用している場合は、ストレージソフトウェアのアップグレードに合わせてコントロー ラーノードに CLI プログラムの最新版をインストールします。

CLI プログラムのインストール手順は、ご使用のモデルの「Hitachi Virtual Storage Platform One SDS Block セットアップガイド」を参照してください。

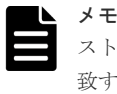

ストレージソフトウェアより CLI プログラムのバージョンが古い状態で CLI を実行した場合、一 致するバージョンまたは新しいバージョンへの更新を促す警告文が標準エラー出力に出力されま す。

**16.** SNMP を利用している場合は、ストレージソフトウェアのアップグレードにあわせてアップグレード先のバージョンに合った拡張 MIB を SNMP マネージャーに取り込みます。

拡張 MIB の取り込み手順は「拡張 MIB の取り込み」を参照してください。

**17.** 《Bare metal》スペアノードを使用している場合は、ストレージソフトウェアのアップグレードに合わせてスペアノードのソフトウェアのアップグレードを行います。

ただし、ストレージソフトウェアとスペアノードのソフトウェアのバージョンが一致している 場合は、スペアノードのソフトウェアのアップグレードは不要です。

ストレージソフトウェアのアップグレード後にスペアノードを使用しない場合は、以下の手順 aのみを実施し、手順 b~d は実施しないでください。

- a. ストレージクラスターからスペアノードの情報を削除します。 「スペアノードの情報を削除する≪Bare metal≫」に記載してある作業を実施します。
- b. スペアノードにストレージソフトウェアをインストールします。
   Bare metal モデルの「Hitachi Virtual Storage Platform One SDS Block セットアップガイ ド」の「ストレージソフトウェアをインストールする」に記載してある作業を実施します。
- c. スペアノードに対して、ストレージノード単位のセットアップを行います。
   Bare metal モデルの「Hitachi Virtual Storage Platform One SDS Block セットアップガイ ド」の「ストレージノード単位のセットアップを行う」に記載してある作業を実施します。
- d. スペアノードの情報を登録します。 「スペアノードの情報を登録する≪Bare metal≫」に記載してある作業を実施します。
- **18.** ≪Virtual machine≫「テンプレートファイルを作成する≪Virtual machine≫」に記載してある作業を実施します。

この手順によって、その後、ストレージノードを増設する際に、同作業が不要になります。

- 19. ストレージソフトウェアを 01.13.0x.xx より前のバージョンから 01.13.0x.xx 以降のバージョンにアップグレードした場合は、このマニュアルの「キャッシュ保護付きライトバックモードを有効にしてください。 ストレージソフトウェアを 01.13.0x.xx より前のバージョンから 01.13.0x.xx 以降のバージョンにアップグレードした場合は、キャッシュ保護付きライトバックモードは無効になっています。キャッシュ保護付きライトバックモードが無効の場合、ストレージクラスターへの電源供給の停止などによってストレージクラスターの障害が発生した際に、スナップショットボリュームのデータが消失するリスクがあります。
- **20.** ≪Cloud モデルの「Hitachi Virtual Storage Platform One SDS Block セットアップガ イド」の「コントローラーノードを配置する」を参照し、コントローラーノードに付与してい る IAM ロールを見直してください。
- **21.** 《Cloud》ストレージソフトウェアのアップグレードに合わせてスタックのテンプレートのア ップグレードを行います。

ただし、VSP One SDS Block インストーラーとスタックのテンプレートのバージョンが一致している場合は、スタックのテンプレートのアップグレードは不要です。

メモ VSP One SDS Block インストーラーのバージョンは以下のコマンドで確認できます。

hsdsinstall --version

スタックのテンプレートのバージョンは以下のコマンドで確認できます。

```
aws cloudformation describe-stacks ¥
--stack-name <Marketplaceからのインストール時に設定したスタック名> ¥
--query ¥
'Stacks[0].Outputs[?OutputKey==`TemplateVersion`].OutputValue' ¥
--output text
```

a. 「構成ファイルをエクスポートする≪Cloud≫」を参照し、VSP One SDS Block からアップ グレード後のバージョンに対応した構成ファイルを取得します。

構成ファイルのエクスポートを実施する際は、…mode オプションを指定しないでください。

b. 取得した構成ファイルのうち、VM 構成ファイルを手順 a で--template\_s3\_url オプション で指定した Amazon S3 バケットに格納します。

Amazon S3 にファイルを格納する方法として、例えば AWS CLI を用いて Amazon S3 にフ ァイルをコピーする方法があります。詳細は Cloud モデルの「Hitachi Virtual Storage

Platform One SDS Block セットアップガイド」の「Amazon S3 の操作例」を参照してください。

c. 次のAWS CLI を実行して、変更セットを作成します。

```
aws cloudformation create-change-set ¥
--stack-name <Marketplaceからのインストール時に設定したスタック名> ¥
--change-set-name <任意の変更セット名*> ¥
--template-url <VMConfigurationFile.ymlのAmazon S3のURL(https)> ¥
--include-nested-stacks ¥
--capabilities CAPABILITY_NAMED_IAM
```

\* 使用可能文字などは以下の Web サイトを参照してください。

- https://docs.aws.amazon.com/cli/latest/reference/cloudformation/create-change-set.html
- d. 次の AWS CLI を実行して、変更セットを表示します(1 階層目)。

```
aws cloudformation describe-change-set ¥
--stack-name <Marketplace からのインストール時に設定したスタック名> ¥
--change-set-name <手順cで指定した変更セット名>
```

```
以下の事項を確認します。
```

- "Status"が"CREATE\_COMPLETE"であること
   "Status"が"CREATE\_IN\_PROGRESS"の場合はしばらく待ってから再度実行してください。
- "Changes"の項目数が1つであること
- "Changes"内の"ResourceChange"について "Action"が"Modify"であること 次の手順のため、"ChangeSetId"の値を記録します。
- e. 次の AWS CLI を実行して、変更セットを表示します(2 階層目)。

```
aws cloudformation describe-change-set ¥
--change-set-name <手順dで記録した"ChangeSetId">
```

以下の事項を確認します。

- "Changes"内の各項目の"ResourceChange"について "Action"が"Modify"であること 次の手順のため、各項目の"ChangeSetId"の値を記録します。
- f. 次のAWS CLI を実行して、変更セットを表示します(3 階層目)。

```
aws cloudformation describe-change-set ¥
--change-set-name <手順eで記録した"ChangeSetId">
```

以下の事項を確認します。

 "Changes"内の各項目の"ResourceChange"について "Action"が"Modify"であること

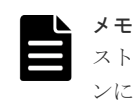

ストレージソフトウェアを 01.15.00.30 より前のバージョンから 01.15.00.30 以降のバージョ ンにアップグレードした場合は、"LogicalResourceId"が"MasterNodeIAMPolicy"の項目につ いて、"Action"が"Remove"になります。

g. 次のAWS CLI を実行して、作成した変更セットを実行します。

```
aws cloudformation execute-change-set ¥
--stack-name <Marketplace からのインストール時に設定したスタック名> ¥
--change-set-name <手順cで指定した変更セット名>
```

h. 次のAWS CLI を実行して、変更セットの実行結果を確認します。

wait stack-update-complete を実行すると、変更セットの実行が完了するまで待つことができます。

aws cloudformation wait stack-update-complete ¥ --stack-name < Marketplaceからのインストール時に設定したスタック名>

実行が完了したら、describe-stacks を実行し、StackStatus が"UPDATE\_COMPLETE"であることを確認してください。

```
aws cloudformation describe-stacks ¥
--stack-name <Marketplaceからのインストール時に設定したスタック名>
```

**22.** 《Virtual machine》 《Bare metal》構成情報のバックアップを行います。

「構成情報をバックアップする≪Virtual machine≫≪Bare metal≫」を参照して実施してくだ さい。

ただし、継続して他手順の操作を実施する場合は、すべての操作が完了したあとに構成情報の バックアップを行ってください。

## 33.4 ストレージソフトウェアをダウングレードする

ストレージソフトウェアを旧バージョンに更新できます。

ソフトウェアアップデート中に発生するストレージノード間でのストレージソフトウェアのバージ ョン混在は許容されます。バージョン混在中は、ダウングレード後のバージョンでの動作が保障さ れます。

#### ダウングレードの留意事項

以下の表に記載しているモデルをインストールしている環境で、表のダウングレード先バージョン へのダウングレードを実施する場合、表の機能を使用しているときは、ダウングレード先バージョ ンでは当該機能がサポートされていないため、ダウングレードは失敗します。ダウングレードが失 敗した場合には、イベントログ KARS10107-E が出力されます。イベントログ KARS10107-E のメ ッセージには、ダウングレード失敗の要因となった機能名が出力されます。

以下の表に該当しない機能名がイベントログ KARS10107-E のメッセージに表示された場合、ダウ ングレード元バージョンとダウングレード先バージョンの間に互換性がない可能性があるため、「ソ フトウェアの互換性について」を参照し、「アップデート元バージョン」と互換性がある「アップデ ート先バージョン」へのダウングレードを実施してください。

ダウングレードを行う場合は、ご使用のモデルの表に記載されている無効化方法に従って各機能を 無効化してからダウングレードを実施してください。無効化方法が記載されていない場合はダウン グレードできません。

≪Virtual machine≫

| ダウングレード<br>先バージョン | 機能名                        | KARS10107-E<br>に出力される機能名                               | 無効化方法                                                                                                    |
|-------------------|----------------------------|--------------------------------------------------------|----------------------------------------------------------------------------------------------------|
| 01.12.0x.00       | マルチテナンシー                   | Multi-Tenancy with<br>data compression<br>settings     | 容量削減機能が設定されている VPS の容量<br>削減機能の設定を無効にする、または、その<br>VPS が不要な場合には削除してください。<br>「マルチテナンシーを構成する ≪ Virtual<br>machine≫ ≪ Bare metal≫」を参照して実<br>施してください。                                                                                                    |
|                   | パスワードポリ<br>シー設定の制限<br>解除   | Restrictions lifting of<br>password policy<br>settings | <ul> <li>「ユーザー認証設定を編集する」を参照し、<br/>以下のように設定してください。</li> <li>minLength:11以下</li> <li>minNumberOfUpperCaseChars:1以下</li> <li>minNumberOfLowerCaseChars:8以下</li> <li>minNumberOfNumerals:1以下</li> <li>minNumberOfSymbols:1以下</li> <li>numberOfPasswordHistory:任意(制限<br/>なし)</li> </ul> |
|                   | 容量削減機能                     | Data Compression<br>with memory data<br>protection     | 容量削減機能が有効になっているボリュー<br>ムをすべて削除してください。                                                                                                    |
|                   | キャッシュ保護<br>付きライトバッ<br>クモード | Write back mode with cache protection                  | 「キャッシュ保護付きライトバックモードを<br>無効にする」を参照して、キャッシュ保護付<br>きライトバックモードを無効に変更してく<br>ださい。                                                                                                    |
|                   | 格納データ暗号<br>化               | Data at rest<br>encryption                             | 「暗号化環境の設定を編集する≪Virtual<br>machine≫≪Bare metal≫」を参照して、<br>暗号化環境の設定を無効にしてください。<br>ただし、ストレージプールを拡張したあとに<br>暗号化環境の設定を無効にすることはでき<br>ません。                                                                                                    |
|                   | NVMe/TCP 接<br>続            | NVMe_TCP Target                                        | 「コンピュートポートのプロトコルを変更す<br>る」を参照して、コンピュートポートのプロ<br>トコルを iSCSI に変更してください。                                                                                                    |
|                   | ボリューム作成                    | Volumes available for<br>remote copy                   | バージョン 01.15.0x.00 以降で作成したボリ<br>ュームをすべて削除してください。具体的<br>には「ボリューム情報の一覧を取得する」を<br>参照して、各ボリュームの<br>isRemoteCopySupported を確認し、非同期<br>リモートコピーで利用可能なボリューム<br>(true)があれば、それらをすべて削除してく<br>ださい。                                                                                              |
| 01.13.0x.00       | 格納データ暗号<br>化               | Data at rest<br>encryption                             | 「暗号化環境の設定を編集する≪Virtual<br>machine≫≪Bare metal≫」を参照して、<br>暗号化環境の設定を無効にしてください。<br>ただし、ストレージプールを拡張したあとに<br>暗号化環境の設定を無効にすることはでき<br>ません。                                                                                                    |

| ダウングレード<br>先パージョン | 機能名             | KARS10107-E<br>に出力される機能名             | 無効化方法                                                                                                    |
|-------------------|-----------------|--------------------------------------|----------------------------------------------------------------------------------------------------|
|                   | NVMe/TCP 接<br>続 | NVMe_TCP Target                      | 「コンピュートポートのプロトコルを変更す<br>る」を参照して、コンピュートポートのプロ<br>トコルを iSCSI に変更してください。                                                                                                    |
|                   | ボリューム作成         | Volumes available for<br>remote copy | バージョン 01.15.0x.00 以降で作成したボリ<br>ュームをすべて削除してください。具体的<br>には「ボリューム情報の一覧を取得する」を<br>参照して、各ボリュームの<br>isRemoteCopySupported を確認し、非同期<br>リモートコピーで利用可能なボリューム<br>(true)があれば、それらをすべて削除してく<br>ださい。 |
| 01.14.0x.00       | ボリューム作成         | Volumes available for<br>remote copy | バージョン 01.15.0x.00 以降で作成したボリ<br>ュームをすべて削除してください。具体的<br>には「ボリューム情報の一覧を取得する」を<br>参照して、各ボリュームの<br>isRemoteCopySupported を確認し、非同期<br>リモートコピーで利用可能なボリューム<br>(true)があれば、それらをすべて削除してく<br>ださい。 |

#### $\ll$ Bare metal $\gg$

| ダウングレード<br>先バージョン | 機能名           | KARS10107-E<br>に出力される機能名                           | 無効化方法                                                                                                    |
|-------------------|---------------|----------------------------------------------------|----------------------------------------------------------------------------------------------------|
| 01.11.0x.40       | マルチテナンシー      | Multi-Tenancy                                      | 「マルチテナンシーを構成する≪Virtual<br>machine≫≪Bare metal≫」を参照し、スト<br>レージクラスターに作成している VPS をす<br>べて削除してください。                                                                                                    |
|                   |               | Multi-Tenancy with<br>data compression<br>settings | 容量削減機能が設定されている VPS の容量<br>削減機能の設定を無効にする、または、その<br>VPS が不要な場合には削除してください。<br>「マルチテナンシーを構成する≪Virtual<br>machine≫≪Bare metal≫」を参照して実施<br>してください。                                                               |
|                   | QoS           | QoS                                                | QoS が設定されているボリューム、スナップ<br>ショット、VPS があれば、それらを削除する<br>か、それらの QoS の設定を無効にしてくださ<br>い。<br>「ボリュームを管理する」、「スナップショット<br>を使用したボリュームのバックアップと復<br>元」、「マルチテナンシーを構成する≪Virtual<br>machine≫≪Bare metal≫」を参照して実施<br>してください。 |
|                   | Resource D-12 | Resource role                                      | 「ユーザーを管理する」を参照し、ビルトイン<br>ユーザーグループを除く、下記のロールを持<br>つユーザーグループを削除してください。ま<br>たは、対象のユーザーグループから下記のロ<br>ールを削除してください。                                                                                              |

| ダウングレード<br>先パージョン | 機能名                        | KARS10107-E<br>に出力される機能名                               | 無効化方法                                                                                                    |
|-------------------|----------------------------|--------------------------------------------------------|----------------------------------------------------------------------------------------------------|
|                   |                            |                                                        | <ul> <li>Resource</li> <li>VpsSecurity</li> <li>VpsStorage</li> <li>VpsMonitor</li> </ul>                                                                                                    |
|                   | スペアノード                     | Spare node                                             | 「スペアノード情報を削除する≪Bare<br>metal≫」に従って、ストレージクラスター<br>に登録されているスペアノードをすべて削除<br>してください。                                                                                                    |
|                   | パスワードポリ<br>シー設定の制限<br>解除   | Restrictions lifting of<br>password policy<br>settings | 「ユーザー認証設定を編集する」を参照し、以<br>下のように設定してください。<br>・ minLength:11以下<br>・ minNumberOfUpperCaseChars:1以下<br>・ minNumberOfLowerCaseChars:8以下<br>・ minNumberOfNumerals:1以下<br>・ minNumberOfSymbols:1以下<br>・ numberOfPasswordHistory:任意(制限<br>なし) |
|                   | 容量削減機能                     | Data Compression<br>with memory data<br>protection     | 容量削減機能が有効になっているボリューム<br>をすべて削除してください。                                                                                                    |
|                   | キャッシュ保護<br>付きライトバッ<br>クモード | Write back mode<br>with cache protection               | 「キャッシュ保護付きライトバックモードを<br>無効にする」を参照して、キャッシュ保護付<br>きライトバックモードを無効に変更してくだ<br>さい。                                                                                                    |
|                   | 格納データ暗号<br>化               | Data at rest<br>encryption                             | 「暗号化環境の設定を編集する≪Virtual<br>machine≫≪Bare metal≫」を参照して、暗<br>号化環境の設定を無効にしてください。ただ<br>し、ストレージプールを拡張したあとに暗号<br>化環境の設定を無効にすることはできませ<br>ん。                                                                                                  |
|                   | NVMe/TCP 接<br>続            | NVMe_TCP Target                                        | 「コンピュートポートのプロトコルを変更す<br>る」を参照して、コンピュートポートのプロ<br>トコルを iSCSI に変更してください。                                                                                                    |
|                   | 管理ポート非冗長化                  | Non-redundant<br>control port                          | 「ストレージノードを交換する≪Bare<br>metal≫」を参照して、管理ポートのチーミ<br>ングが無効なストレージノードをすべて、管<br>理ポートをチーミングしたストレージノード<br>に交換してください。<br>または「ストレージノードを減設する≪Bare<br>metal≫」を参照して、管理ポートのチーミ<br>ングが無効なストレージノードを減設してく<br>ださい。                                      |
|                   | PCI スロット柔<br>軟化            | Configuration<br>flexibility                           | 「ストレージノードを交換する《Bare<br>metal》」を参照して、NIC アダプター(イー<br>サネット)またはディスクアレイコントロー<br>ラーの搭載 PCI スロット位置がバージョン                                                                                                    |

| ダウングレード<br>先バージョン | 機能名                        | KARS10107-E<br>に出力される機能名                               | 無効化方法                                                                                                    |
|-------------------|----------------------------|--------------------------------------------------------|----------------------------------------------------------------------------------------------------|
|                   |                            |                                                        | 1.11.0x.40 でサポートされていないストレー<br>ジノードをバージョン 1.11.0x.40 でサポー<br>トされている構成のストレージノードに交換<br>してください。<br>または「ストレージノードを減設する≪Bare<br>metal≫」を参照して、NIC アダプター(イー<br>サネット)またはディスクアレイコントロー<br>ラーの搭載 PCI スロット位置がバージョン<br>1.11.0x.40 でサポートされていないストレー<br>ジノードを減設してください。 |
|                   | ボリューム作成                    | Volumes available for<br>remote copy                   | バージョン 01.15.0x.40 以降で作成したボリ<br>ュームをすべて削除してください。具体的に<br>は「ボリューム情報の一覧を取得する」を参<br>照して、各ボリュームの<br>isRemoteCopySupported を確認し、非同期<br>リモートコピーで利用可能なボリューム<br>(true)があれば、それらをすべて削除してく<br>ださい。                                                                |
| 01.12.0x.40       | マルチテナンシー                   | Multi-Tenancy with<br>data compression<br>settings     | 容量削減機能が設定されている VPS の容量<br>削減機能の設定を無効にする、または、その<br>VPS が不要な場合には削除してください。<br>「マルチテナンシーを構成する≪Virtual<br>machine≫≪Bare metal≫」を参照して実施<br>してください。                                                                                                    |
|                   | パスワードポリ<br>シー設定の制限<br>解除   | Restrictions lifting of<br>password policy<br>settings | 「ユーザー認証設定を編集する」を参照し、以<br>下のように設定してください。<br>・ minLength:11以下<br>・ minNumberOfUpperCaseChars:1以下<br>・ minNumberOfLowerCaseChars:8以下<br>・ minNumberOfNumerals:1以下<br>・ minNumberOfSymbols:1以下<br>・ numberOfPasswordHistory:任意(制限<br>なし)                 |
|                   | 容量削減機能                     | Data Compression<br>with memory data<br>protection     | 容量削減機能が有効になっているボリューム<br>をすべて削除してください。                                                                                                    |
|                   | キャッシュ保護<br>付きライトバッ<br>クモード | Write back mode<br>with cache protection               | 「キャッシュ保護付きライトバックモードを<br>無効にする」を参照して、キャッシュ保護付<br>きライトバックモードを無効に変更してくだ<br>さい。                                                                                                    |
|                   | 格納データ暗号化                   | Data at rest<br>encryption                             | 「暗号化環境の設定を編集する《Virtual<br>machine》《Bare metal》」を参照して、暗<br>号化環境の設定を無効にしてください。ただ<br>し、ストレージプールを拡張したあとに暗号<br>化環境の設定を無効にすることはできませ<br>ん。                                                                                                    |

| ダウングレード<br>先パージョン | 機能名             | KARS10107-E<br>に出力される機能名             | 無効化方法                                                                                                    |
|-------------------|-----------------|--------------------------------------|----------------------------------------------------------------------------------------------------|
|                   | NVMe/TCP 接<br>続 | NVMe_TCP Target                      | 「コンピュートポートのプロトコルを変更す<br>る」を参照して、コンピュートポートのプロ<br>トコルを iSCSI に変更してください。                                                                                                    |
|                   | 管理ポート非冗<br>長化   | Non-redundant<br>control port        | 「ストレージノードを交換する《Bare<br>metal》」を参照して、管理ポートのチーミ<br>ングが無効なストレージノードをすべて、管<br>理ポートをチーミングしたストレージノード<br>に交換してください。<br>または「ストレージノードを減設する《Bare<br>metal》」を参照して、管理ポートのチーミ<br>ングが無効なストレージノードを減設してく<br>ださい。                                                                                                    |
|                   | PCI スロット柔<br>軟化 | Configuration<br>flexibility         | 「ストレージノードを交換する≪Bare<br>metal≫」を参照して、NICアダプター(イー<br>サネット)またはディスクアレイコントロー<br>ラーの搭載 PCI スロット位置がバージョン<br>1.12.0x.40 でサポートされていないストレー<br>ジノードをバージョン 1.12.0x.40 でサポー<br>トされている構成のストレージノードに交換<br>してください。<br>または「ストレージノードを減設する≪Bare<br>metal≫」を参照して、NICアダプター(イー<br>サネット)またはディスクアレイコントロー<br>ラーの搭載 PCI スロット位置がバージョン<br>1.12.0x.40 でサポートされていないストレー<br>ジノードを減設してください。 |
|                   | ボリューム作成         | Volumes available for<br>remote copy | バージョン 01.15.0x.40 以降で作成したボリ<br>ュームをすべて削除してください。具体的に<br>は「ボリューム情報の一覧を取得する」を参<br>照して、各ボリュームの<br>isRemoteCopySupported を確認し、非同期<br>リモートコピーで利用可能なボリューム<br>(true)があれば、それらをすべて削除してく<br>ださい。                                                                                                    |
| 01.13.0x.40       | 格納データ暗号<br>化    | Data at rest<br>encryption           | 「暗号化環境の設定を編集する《Virtual<br>machine》《Bare metal》」を参照して、暗<br>号化環境の設定を無効にしてください。ただ<br>し、ストレージプールを拡張したあとに暗号<br>化環境の設定を無効にすることはできませ<br>ん。                                                                                                    |
|                   | NVMe/TCP 接<br>続 | NVMe_TCP Target                      | 「コンピュートポートのプロトコルを変更す<br>る」を参照して、コンピュートポートのプロ<br>トコルを iSCSI に変更してください。                                                                                                    |
|                   | 管理ポート非冗<br>長化   | Non-redundant<br>control port        | 「ストレージノードを交換する≪Bare<br>metal≫」を参照して、管理ポートのチーミ<br>ングが無効なストレージノードをすべて、管                                                                                                    |

| ダウングレード<br>先バージョン | 機能名             | KARS10107-E<br>に出力される機能名             | 無効化方法                                                                                                    |
|-------------------|-----------------|--------------------------------------|----------------------------------------------------------------------------------------------------|
|                   |                 |                                      | 理ポートをチーミングしたストレージノード<br>に交換してください。<br>または「ストレージノードを減設する≪Bare<br>metal≫」を参照して、管理ポートのチーミ<br>ングが無効なストレージノードを減設してく<br>ださい。                                                                                                    |
|                   | PCI スロット柔<br>軟化 | Configuration<br>flexibility         | 「ストレージノードを交換する≪Bare<br>metal≫」を参照して、NIC アダプター(イー<br>サネット)またはディスクアレイコントロー<br>ラーの搭載 PCI スロット位置がバージョン<br>1.13.0x.40 でサポートされていないストレー<br>ジノードをバージョン 1.13.0x.40 でサポー<br>トされている構成のストレージノードに交換<br>してください。<br>または「ストレージノードを減設する≪Bare<br>metal≫」を参照して、NIC アダプター(イー<br>サネット)またはディスクアレイコントロー<br>ラーの搭載 PCI スロット位置がバージョン<br>1.13.0x.40 でサポートされていないストレー<br>ジノードを減設してください。 |
|                   | ボリューム作成         | Volumes available for<br>remote copy | バージョン 01.15.0x.40 以降で作成したボリ<br>ュームをすべて削除してください。具体的に<br>は「ボリューム情報の一覧を取得する」を参<br>照して、各ボリュームの<br>isRemoteCopySupported を確認し、非同期<br>リモートコピーで利用可能なボリューム<br>(true)があれば、それらをすべて削除してく<br>ださい。                                                                                                    |
| 01.14.0x.40       | 管理ポート非冗<br>長化   | Non-redundant<br>control port        | 「ストレージノードを交換する≪Bare<br>metal≫」を参照して、管理ポートのチーミ<br>ングが無効なストレージノードをすべて、管<br>理ポートをチーミングしたストレージノード<br>に交換してください。<br>または「ストレージノードを減設する≪Bare<br>metal≫」を参照して、管理ポートのチーミ<br>ングが無効なストレージノードを減設してく<br>ださい。                                                                                                    |
|                   | PCI スロット柔<br>軟化 | Configuration<br>flexibility         | 「ストレージノードを交換する≪Bare<br>metal≫」を参照して、NIC アダプター(イー<br>サネット)またはディスクアレイコントロー<br>ラーの搭載 PCI スロット位置がバージョン<br>1.14.0x.40 でサポートされていないストレー<br>ジノードをバージョン 1.14.0x.40 でサポー<br>トされている構成のストレージノードに交換<br>してください。<br>または「ストレージノードを減設する≪Bare<br>metal≫」を参照して、NIC アダプター(イー<br>サネット)またはディスクアレイコントロー                                                                           |
| ダウングレード<br>先バージョン | 機能名     | KARS10107-E<br>に出力される機能名             | 無効化方法                                                                                                    |
|-------------------|---------|--------------------------------------|----------------------------------------------------------------------------------------------------|
|                   |         |                                      | ラーの搭載 PCI スロット位置がバージョン<br>1.14.0x.40 でサポートされていないストレー<br>ジノードを減設してください。                                                                                                    |
|                   | ボリューム作成 | Volumes available for<br>remote copy | バージョン 01.15.0x.40 以降で作成したボリ<br>ュームをすべて削除してください。具体的に<br>は「ボリューム情報の一覧を取得する」を参<br>照して、各ボリュームの<br>isRemoteCopySupported を確認し、非同期<br>リモートコピーで利用可能なボリューム<br>(true)があれば、それらをすべて削除してく<br>ださい。 |

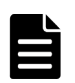

メモ

#### ダウングレード時のバージョン切り替えについて

ストレージソフトウェアのバージョンが切り替わるのは、ソフトウェアアップデートの実行コマンドを投入した 直後です。

このため、バージョンが切り替わるまでの、手順1から11までの REST API または CLI は、このマニュアル が対象とするバージョンに対応する「Hitachi Virtual Storage Platform One SDS Block REST API リファレン ス」または「Hitachi Virtual Storage Platform One SDS Block CLI リファレンス」に従ってください。

また、バージョンの切り替えと連動し、ストレージクラスターの動作が切り替わります。そのため、ダウングレード前の一部の機能(アップグレードによってこれまで使えていた新機能)が使用できなくなります。ダウングレードを実施する場合は、これら新機能を事前に無効化する必要があります。無効化を実施せずにダウングレードすると、イベントログ KARS10107-E が出力されソフトウェアアップデートは中止されます。

ダウングレードを途中で中止したり、エラーによってダウングレードが中断されたりした場合に、アップデート 以外の操作を実施する場合は、ストレージソフトウェアのバージョンに対応したマニュアルを参照して各操作を 実施してください。

ダウングレード完了前にメンテナンスノードを使用する操作を実施する場合は、メンテナンスノードもストレー ジソフトウェアのバージョンに合わせたものを使用してください。

#### 前提条件

実行に必要なロール:Service

ストレージソフトウェアアップデートの要件と手順

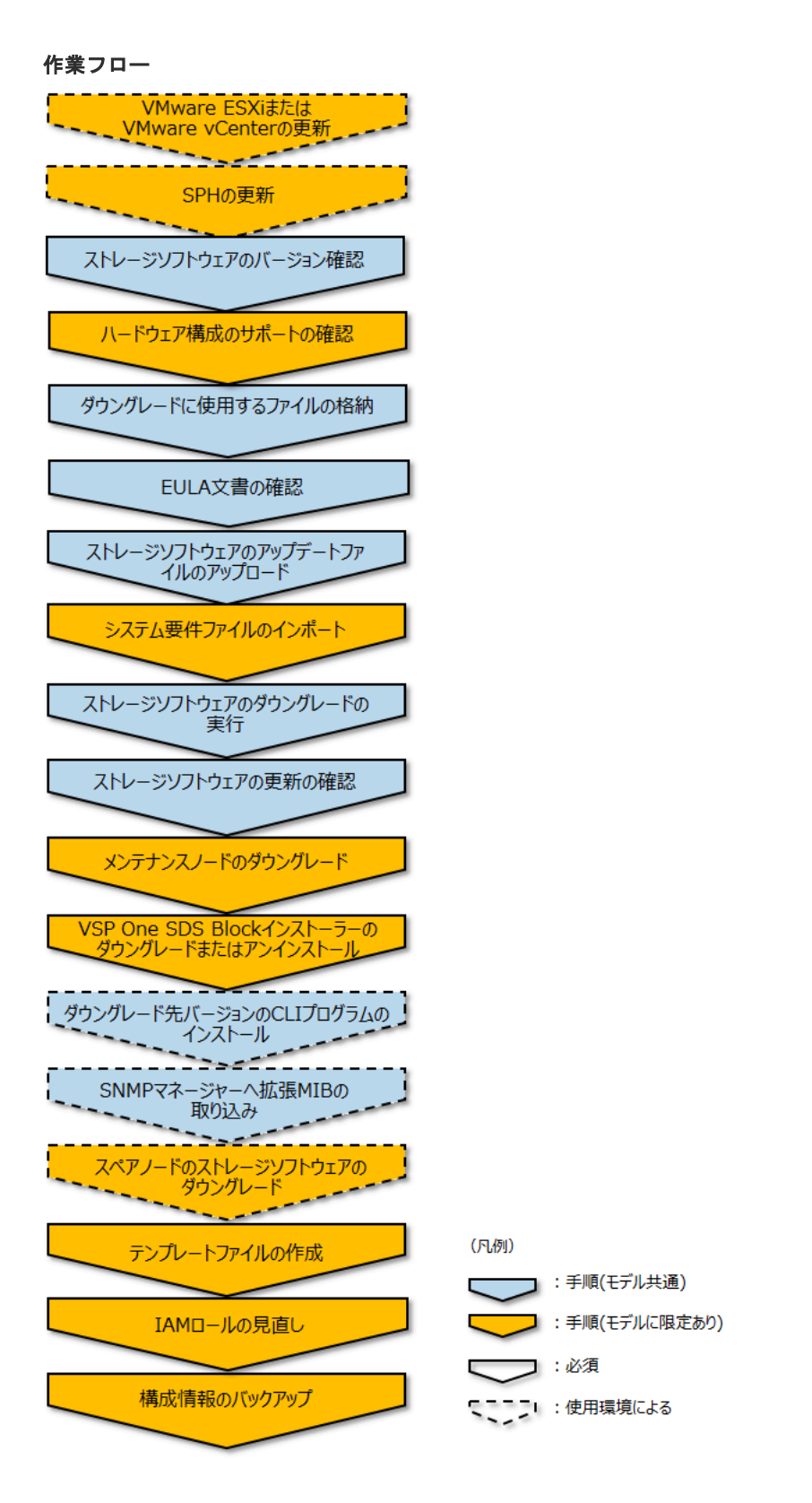

#### 操作手順の留意事項

- 手順1から11までは、コントローラーノードで実行する操作です。
- ・ 以下の操作手順において、コマンドラインが長いコマンドの場合、¥記号を使用して改行しています。

#### 操作手順

1. ≪Virtual machine≫ダウングレード後のストレージソフトウェアのバージョンに対応したバ ージョンの VMware ESXi または VMware vCenter への更新が必要になることがあります。

「Hitachi Virtual Storage Platform One SDS Block ハードウェア互換性リファレンス」を参照 し、ストレージソフトウェアと VMware ESXi または VMware vCenter との組み合わせを確認 の上、必要な場合は VMware ESXi または VMware vCenter を更新してください。

 ≪Virtual machine≫≪Bare metal≫HA8000V DL360/DL380 シリーズを使用している場合、 アップデート後のストレージソフトウェアのバージョンに対応したバージョンの SPH(Service Pack for HA8000V)への更新が必要になることがあります。

「Hitachi Virtual Storage Platform One SDS Block ハードウェア互換性リファレンス」を参照 し、ストレージソフトウェアのバージョンと SPH のバージョンの組み合わせを確認の上、必要 な場合は SPH を更新してください。

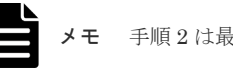

手順2は最後の手順としても実施できます。

**3.** ストレージクラスターの情報を取得して、ストレージソフトウェアのバージョンを確認します。 REST API: GET /v1/objects/storage

CLI : storage\_show

ソフトウェアダウングレードが必要な場合は、次の手順に進みます。

- ≪Virtual machine≫≪Bare metal≫ダウングレード先のバージョンが、現在のハードウェア 構成をサポートしているか確認します。 サポートされるハードウェアは、ダウングレード先のバージョンに対応する「Hitachi Virtual Storage Platform One SDS Block ハードウェア互換性リファレンス」を参照してください。サ ポートされている場合は、次の手順に進みます。
- 5. サポートセンターから以下のファイルを入手して、コントローラーノードに格納します。

#### (入手するファイル)

次のファイルは、ダウングレード先のバージョンに合ったものを入手してください。

hsds-update-<version>-<number>.tar

ストレージソフトウェアのアップデートファイルです。手順3で取得したストレージノー ドのバージョン aa.bb.cc.dd の dd 部分の数字と、ストレージソフトウェアのアップデートフ ァイルの<version>の下2桁の数字が一致することを確認してください。一致しないストレ ージソフトウェアのアップデートファイルは使用しないでください。 (例)hsds-update-01000000-7070.tar

- EULA\_for\_SLE\_for\_StorageNode.txt ストレージノードで使用している SUSE Linux Enterprise に関する EULA 文書です。
- EULA\_for\_SPDK.txt ストレージノードで使用している Cavium SPDK FC Target Driver に関する EULA 文書 です。
- ≪Cloud≫hsds-cf-template-files-<model>-<version>-<number>.zip
   VSP One SDS Block の構成を管理するためのファイルです。<model>は AWS
   Marketplace で選択した料金モデルです。料金モデルに合わせて次のファイルを使用してください。
  - 。 BYOL(Bring Your Own License)を選択した場合: <model>が BYOL のファイル
  - 。 Usage Pricing を選択した場合: <model>が Utility のファイル
  - 。 Contract を選択した場合: <model>が Floating のファイル

ストレージソフトウェアアップデートの要件と手順

≪Virtual machine≫≪Bare metal≫次のファイルは、最新のものをサポートセンターから入 手してください。

- SystemRequirementsFile.yml システム要件ファイルです。
- 6. 格納した2つの EULA 文書の記載内容を確認します。

同意いただける場合は、次の手順に進みます。同意できない場合は、ソフトウェアのダウング レードを中止してください。

7. ジョブの情報を取得して、実行中のソフトウェアアップデートのジョブがないことを確認しま す。

REST API : GET /v1/objects/jobs

 $CLI: job_list$ 

実行中のソフトウェアアップデートのジョブがない場合は、次の手順に進みます。

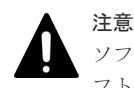

ソフトウェアアップデートのジョブが実行中だったとき、以降の操作を行うと、実行中だったソ フトウェアアップデートのジョブは失敗しますので注意してください。

8. ストレージソフトウェアのアップデートファイルをストレージクラスターにアップロードしま す。

クラスターマスターノード(プライマリー)に対してのみ実行できます。

ストレージクラスターに転送するストレージソフトウェアのアップデートファイルを指定して コマンドを実行します。

REST API : POST /v1/objects/storage/actions/upload-software-update-file/invoke

 $CLI: storage\_upload\_software\_update\_file$ 

実行結果は、コンソール上に出力されます。REST API では、HTTP ステータスコードとして 204 が、CLI ではメッセージとして"Completed."が、それぞれ返ったらアップロードは成功で す。その際、イベントログは出力されません。

≪Virtual machine≫≪Bare metal≫手順5で格納したシステム要件ファイルを指定して以下のコマンドを実行します。

クラスターマスターノード(プライマリー)に対してのみ実行できます。

REST API : POST /v1/objects/system-requirements-file/actions/import/invoke

 $CLI: system\_requirements\_file\_import$ 

指定したシステム要件ファイルのバージョンが、VSP One SDS Block にインポート済みのバー ジョンより新しい場合のみインポートに成功します。指定したシステム要件ファイルのバージ ョンが同じか古い場合は、イベントログを出力しインポート処理をスキップします。 コマンド実行後に表示されるジョブの ID を確認します。

- **10.** ≪Virtual machine≫≪Bare metal≫ジョブの state を確認します。

ジョブの ID を指定してコマンドを実行します。

 $\rm REST\;API:GET\;/v1/objects/jobs/<jobId>$ 

CLI : job\_show

state が"Succeeded"になっていたらジョブは完了です。

11. ソフトウェアのダウングレードを実行します。

クラスターマスターノード(プライマリー)に対してのみ実行できます。

mode パラメーターと downgrade パラメーターを指定してコマンドを実行します。downgrade パラメーターには"true"を指定してください。downgrade パラメーターに"true"が指定されて いない場合、ソフトウェアダウングレードは実行できません。

#### REST API : POST /v1/objects/storage/actions/update-software/invoke

CLI : storage\_update\_software

コマンド実行後に表示される、ジョブの ID を確認します。

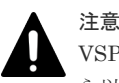

VSP One SDS Block Administrator を利用している場合は、手順 11 を実施後に、数秒待ってから以下を実施してください。

- 1. Web ブラウザーまたはタブをいったん閉じます。
- 2. Web ブラウザーのキャッシュをクリアします。
- 3. VSP One SDS Block Administrator を開き直して使用します。

また、VSP One SDS Block Administrator の Storage Cluster Information 画面の STORAGE SOFTWARE VERSION にエラーメッセージが表示されていないことを確認してください。表示 されていた場合は、エラーメッセージに従って対処してください。

**12.** ダウングレード先のバージョンに対応した「オペレーションガイド」を参照し、ジョブの state を確認します。

ジョブの ID を指定してコマンドを実行します。

REST API : GET /v1/objects/jobs/<jobId >

CLI: job\_show

state が"Succeeded"になっていたらジョブは完了です。

## ▲ <sup>注意</sup>

- ソフトウェアダウングレードが KARS10109-E で失敗した場合は、他の競合するジョブが動 作しているためソフトウェアダウングレードを実行できなかったことを意味しています。競 合したジョブを中断するか、ジョブが完了するのをしばらく待ってから再実施してください。 なお、当該メッセージで表示される競合ジョブの ID に、ストレージクラスターが内部で実行 しているジョブの ID が表示されることがあります。ストレージクラスターが内部で実行し ているジョブの state は参照できません。
- ソフトウェアアップデートが KARS10110-E で失敗した場合は、ストレージソフトウェアの アップデートファイルがストレージクラスターに存在していなかったことを意味しています。
   手順8でストレージソフトウェアのアップデートファイルのアップロードに成功している場合でも、以下のケースなどで KARS10110-E が出力される場合があります。その場合は手順8 から再度実施してください。
  - ソフトウェアアップデート実施中にクラスターマスターノード(プライマリー)が障害を原因に閉塞した場合
  - ソフトウェアアップデート実施中にストレージクラスターの停止または電断があった場合
- **13.** ダウングレード先のバージョンに対応した「オペレーションガイド」を参照し、ストレージク ラスターの情報を取得して、ストレージソフトウェアが更新されたことを確認します。

#### REST API : GET /v1/objects/storage

#### CLI : storage\_show

**14.** 《Virtual machine》ストレージソフトウェアのダウングレードに合わせてメンテナンスノードのダウングレードを行います。

ダウングレード先のバージョンに対応した「オペレーションガイド」を参照し、「メンテナンス ノードをアップデートする≪Virtual machine≫」に記載してある作業を実施します。

ただし、ストレージソフトウェアとメンテナンスノードのバージョンが一致している場合は、 メンテナンスノードのダウングレードは不要です。 **15.** ≪Cloud≫ストレージソフトウェアのダウングレードに合わせて VSP One SDS Block インス トーラーのダウングレードまたはアンインストールを行います。

ダウングレード先バージョンが 01.15.0x.30 以降の場合は、VSP One SDS Block インストーラ ーをダウングレードしてください。

VSP One SDS Block インストーラーのダウングレード手順は、ダウングレード先のバージョン に対応した Cloud モデルの「Hitachi Virtual Storage Platform One SDS Block セットアップ ガイド」の「VSP One SDS Block インストーラーをインストールする」を参照してください。

**16.** CLI を使用している場合は、ストレージソフトウェアのダウングレード先のバージョンに対応 した CLI プログラムをコントローラーノードにインストールします。

CLI プログラムのインストール手順は、ダウングレード先のバージョンに対応したご使用のモ デルの「Hitachi Virtual Storage Platform One SDS Block セットアップガイド」を参照してく ださい。

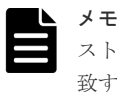

ストレージソフトウェアより CLI プログラムのバージョンが古い状態で CLI を実行した場合、一 致するバージョンまたは新しいバージョンへの更新を促す警告文が標準エラー出力に出力されま す。

**17.** SNMP を利用している場合は、ストレージソフトウェアのダウングレードにあわせてダウング レード先のバージョンに合った拡張 MIB を SNMP マネージャーに取り込みます。

ダウングレード先のバージョンに対応した「オペレーションガイド」を参照し、「拡張 MIB の 取り込み」に記載してある作業を実施します。

**18.** 《Bare metal》スペアノードを使用している場合は、ストレージソフトウェアのダウングレードに合わせてスペアノードのソフトウェアのダウングレードを行います。

ただし、ストレージソフトウェアとスペアノードのソフトウェアのバージョンが一致している 場合は、スペアノードのソフトウェアのダウングレードは不要です。

ストレージソフトウェアのダウングレード後にスペアノードを使用しない場合は、以下の手順 aのみを実施し、手順 b~d は実施しないでください。

以下の手順は、ダウングレード先のバージョンに対応したマニュアルを参照してください。

a. ストレージクラスターからスペアノードの情報を削除します。

「スペアノードの情報を削除する≪Bare metal≫」に記載してある作業を実施します。

b. スペアノードに、ダウングレード先のバージョンのストレージソフトウェアをインストール します。

Bare metal モデルの「Hitachi Virtual Storage Platform One SDS Block セットアップガイ ド」の「ストレージソフトウェアをインストールする」に記載してある作業を実施します。

- c. スペアノードに対して、ストレージノード単位のセットアップを行います。
   Bare metal モデルの「Hitachi Virtual Storage Platform One SDS Block セットアップガイ ド」の「ストレージノード単位のセットアップを行う」に記載してある作業を実施します。
- d. スペアノードの情報を登録します。
   「オペレーションガイド」の「スペアノードの情報を登録する≪Bare metal≫」に記載して ある作業を実施します。
- ≪Virtual machine≫ダウングレード先のバージョンに対応した「オペレーションガイド」を参照し、「テンプレートファイルを作成する≪Virtual machine≫」に記載してある作業を実施します。

この手順によって、その後、ストレージノードを増設する際に、同作業の実施が不要になります。

- **20.** ≪Cloud≫ダウングレード先のバージョンに対応した Cloud モデルの「Hitachi Virtual Storage Platform One SDS Block セットアップガイド」の「コントローラーノードを配置する」を参照し、コントローラーノードに付与している IAM ロールを見直してください。
- **21.** ≪Virtual machine≫≪Bare metal≫ダウングレード先のバージョンに対応した「オペレーションガイド」を参照し、構成情報のバックアップを実施します。

ただし、継続して他手順の操作を実施する場合は、すべての操作が完了したあとに構成情報の バックアップを行ってください。

### 33.5 ソフトウェアアップデートを中止する

実行中のストレージソフトウェアのアップデートを中止します。中止要求は即座に受け付けられま すが、実際の処理は、中止要求のコマンドが実行された時点でアップデート中であったストレージ ノードのアップデート処理が完了したあとに中止されます。このため、中止要求を実行した場合、 最後のストレージノードがアップデート処理中だったときは、アップデートは中止できません。

#### 前提条件

実行に必要なロール:Service

#### 操作手順

 ストレージノードの一覧を取得して、アップデート中のストレージノードの ID を記録します。 REST API: GET /v1/objects/storage-nodes

 $CLI: storage_node_list$ 

status が"NondisruptiveUpdating"であるストレージノードが、アップデート中のストレージ ノードです。

status が"NondisruptiveUpdating"となるストレージノードがない場合は、手順3に進みます。

**2.** アップデート中のストレージノードがクラスターマスターノード(プライマリー)でないことを 確認します。

手順1で取得したストレージノードの ID を指定して「クラスターマスターノード(プライマリー)かを確認する」の手順を実施します。アップデート中のストレージノードがクラスターマス ターノード(プライマリー)であった場合、手順1と手順2を再度実施して、アップデート中のス トレージノードがクラスターマスターノード(プライマリー)でなくなるまで待ってください。

3. ストレージソフトウェアのアップデートの中止を要求します。

REST API : POST /v1/objects/storage/actions/stop-software-update/invoke

#### CLI : storage\_stop\_software\_update

コマンド実行後に表示されるジョブの ID を確認します。

もし、手順1から3まで実施する間に、イベントログ KARS10100-I が出力された場合は、手順1からやり直してください。

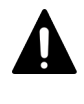

アップデートの中止を要求したあとに、ストレージクラスターを停止した場合(ストレージクラス ターの電断障害からの再起動を含む)は、ストレージクラスターの再起動後に、もう一度、手順3 を実施してください。

4. ジョブの state を確認します。

注意

アップデートの中止を要求するジョブの ID を指定してコマンドを実行します。

REST API : GET /v1/objects/jobs/<jobId >

 $\mathrm{CLI}: \mathsf{job\_show}$ 

state が"Succeeded"になっていたらジョブは完了です。

また、中止要求が完了した場合は affected Resources に中止対象のアップデート実行のジョブが 返されます。

5. アップデート実行のジョブの state を確認します。

手順4で返された affected Resources を基に、アップデート実行のジョブの ID を指定してコマ ンドを実行します。

 ${\rm REST}\;{\rm API}:\;{\rm GET}\;/v1/objects/jobs/<jobId>$ 

 $CLI: job\_show$ 

state が"Stopped"になったらアップデート実行のジョブの中止は完了です。

 ストレージクラスターの情報を取得して、ソフトウェアアップデートが中止されたことを確認 します。

 $REST \: API : GET \: /v1 / objects / storage$ 

CLI : storage\_show

status が"NondisruptiveUpdating"以外になっていれば、ソフトウェアアップデートが中止さ れています。

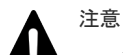

 ソフトウェアアップデートを中止後、再度ソフトウェアアップデートを実行する場合は「ストレージソフト ウェアをアップグレードする」または「ストレージソフトウェアをダウングレードする」の EULA 文書の 記載内容確認からそれぞれ実施してください。

 ソフトウェアアップデートを中止した場合、ソフトウェアアップデート中のストレージノードに対するリビルドが完了しないため、冗長度が低下した状態になる可能性があります。その場合、ソフトウェアアップデートを中止後、冗長度を回復するためにリビルドが動作します。この契機では通常リビルドが動作します。 リビルドに掛かる時間は「リビルド完了までの時間(目安)」の通常リビルドの項目を参照してください。

## 33.6 転送済みのソフトウェアアップデートファイルの情報を取得 する

ストレージクラスターに転送(アップロード)したストレージソフトウェアのアップデートファイル について、以下の情報を取得します。

• version:ストレージソフトウェアのアップデートファイルのバージョン

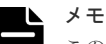

この操作は、以下の手順の間に実施できる操作です。

- アップグレード時の、アップデートファイルのアップロード完了後からソフトウェアアップグレードの実行 前までです。ソフトウェアアップグレードを実行すると情報は取得できません。
- ダウングレード時の、アップデートファイルのアップロード完了後からソフトウェアダウングレードの実行 前までです。ソフトウェアダウングレードを実行すると情報は取得できません。

#### 前提条件

実行に必要なロール:Service

#### 操作手順

1. アップデートファイルの情報(バージョン)を取得します。

クラスターマスターノード(プライマリー)に対してのみ実行できます。

 $REST \ API: GET \ /v1 / objects / storage / software-update-file$ 

CLI : storage\_software\_update\_file\_show

ストレージソフトウェアアップデートの要件と手順

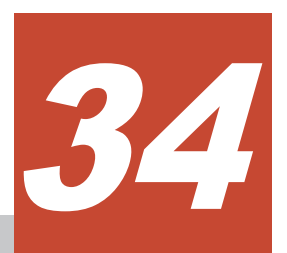

## ストレージクラスターを起動/停止する

- □ 34.1 ストレージクラスターの起動/停止の概要
- □ 34.2 ストレージクラスターを起動する≪Virtual machine≫≪Bare metal≫
- □ 34.3 ストレージクラスターを起動する≪Cloud≫
- □ 34.4 ストレージクラスターを強制起動する
- □ 34.5 ストレージクラスターを停止する
- □ 34.6 ストレージクラスターを強制停止する
- □ 34.7 ストレージクラスターを再起動する

ストレージクラスターを起動/停止する

## 34.1 ストレージクラスターの起動/停止の概要

≪Virtual machine≫ストレージクラスターの起動は、ストレージノードの電源オンと仮想マシンの起動で行います。

≪Bare metal≫ストレージクラスターの起動は、ストレージノードの電源オンで行います。

≪Cloud≫ストレージクラスターの起動は、EC2インスタンスの開始で行います。

ストレージクラスターの停止は、REST API または CLI で行います。

ストレージクラスターの停止時のパラメーター指定で、自動で再起動させることもできます。

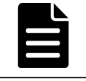

メモ

注意

VSP One SDS Block ではストレージノードの suspend/resume はサポートしていません。

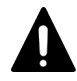

このマニュアルや「Hitachi Virtual Storage Platform One SDS Block トラブルシューティングガイド」などの マニュアル、メッセージによる指示がない限りは、運用中にストレージノードに対する電源操作\*を実施しない でください。指示がない契機での電源操作は、ストレージノードの障害やデータ消失につながる可能性がありま す。

\* ≪Virtual machine≫VMware ESXi やVMware vCenter Server を用いた電源操作を含みます。

\* ≪Cloud≫AWS マネジメントコンソールを用いた電源操作を含みます。

# 34.2 ストレージクラスターを起動する≪Virtual machine≫≪Bare metal≫

この節での記述内容は Virtual machine モデル、Bare metal モデルに適用されます。

停止中のストレージクラスターを起動します。

メモ

#### ≪Virtual machine≫

手順1、3のメモリーの増設、VM へのメモリー割り当て量の変更は、Virtual machine モデルの「Hitachi Virtual Storage Platform One SDS Block セットアップガイド」の「ストレージノードの要件」、「ストレージ ノード内の VM 構築要件(VMware vCenter Server、VMware ESXi ホストの構成)」を確認して、必要であれば 実施してください。

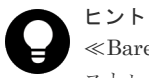

#### ≪Bare metal≫

ストレージノードとして使用しているサーバーの BMC にて、複数のサーバーの電源操作をまとめて行うための 機能が提供されている場合、その機能を使用することでストレージクラスターの起動を簡易化できます。 複数の サーバーの電源操作をまとめて行うための機能については、使用しているハードウェアのマニュアルを参照して ください。

#### 前提条件

実行に必要なロール: Security、Storage、Monitor、Service、または Resource

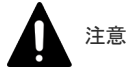

ストレージクラスターを起動/停止する

イベントログ KARS08124-C の対処としてストレージクラスターを起動する場合、イベントログ KARS08124-C で表示されたストレージノードに接続されている、ネットワークケーブルやネットワークスイッチの接続性に 問題がないか確認してください。問題がある場合は、問題を解消したあとに以降の手順に進んでください。 KARS08124-C は、ストレージノードの障害発生によってストレージクラスターの動作継続が不可能となったこ とを示すイベントログです。接続されているネットワークケーブルやネットワークスイッチの異常が、当該スト レージノードの障害の原因となっているおそれがあります。

#### 操作手順

- «Virtual machine»必要に応じてメモリーを増設します。
   増設の方法は、使用しているハードウェアのマニュアルを参照してください。
   «Bare metal»スペアノードを登録している場合は、スペアノードの電源をオンにします。
- 電源オンの方法は、使用しているハードウェアのマニュアルを参照してください。 2. ≪Virtual machine≫≪Bare metal≫ストレージクラスターを構成するすべてのストレージノ ードの電源をオンにします。

電源オンの方法は、使用しているハードウェアのマニュアルを参照してください。

≪Bare metal≫すべてのストレージノードの電源を遅滞なく(最初のストレージノードの電源 オンと最後のストレージノードの電源オンが7分以内になるよう)オンにします。起動が遅滞し たストレージノードがあった場合、イベントログ KARS08108-E が出力されます。この場合は、 手順8に従って対処してください。

3. 《Virtual machine》必要に応じて VM へのメモリー割り当て量を変更します。

```
変更の方法は、VMware のマニュアルを参照してください。
```

4. ≪Virtual machine≫VMware vCenter Server を操作して、ストレージクラスターを構成する すべてのストレージノード VM を遅滞なく(最初のストレージノード VM の起動と最後のスト レージノード VM の起動が 7 分以内になるよう)起動します。起動が遅滞したストレージノー ド VM があった場合、イベントログ KARS08108-E が出力されます。この場合は、手順 7 に従 って対処してください。

仮想マシンの起動方法は、VMware vCenter Server のマニュアルを参照してください。

5. ≪Virtual machine≫ストレージノード VM の起動時には、ストレージソフトウェアの診断機 能が自動実行されます。診断の結果、ストレージソフトウェア起動に適さないと判定された場 合は、障害内容と対処方法が提示されますので対処してください。

ストレージノードに異常がなければ、各ストレージノードのストレージソフトウェアが自動的 に起動し、ストレージクラスターが構成されます。

全ストレージノードVMの立ち上げからストレージクラスターの起動完了までに掛かる時間は 以下のとおりです。

- 通常:約20分
- 最大:約175分
- 6. ≪Bare metal≫ストレージノードの起動時には、ストレージソフトウェアの診断機能が自動実行されます。診断の結果、ストレージソフトウェア起動に適さないと判定された場合は、障害内容と対処方法が提示されますので対処してください。

ストレージノードに異常がなければ、各ストレージノードのストレージソフトウェアが自動的 に起動し、ストレージクラスターが構成されます。

全ストレージノードの電源オンからストレージクラスターの起動完了までに掛かる時間は以下 のとおりです。

- ・ 通常:約20分+UEFIブート時間(目安:5~10分)
- ・ 最大:約175分+UEFIブート時間(目安:5~10分)

UEFI ブート時間は、使用しているハードウェアや UEFI 設定(メモリーテストなどのブート時間最適化に関する設定)によって異なるため、使用しているハードウェアのマニュアルを参照してください。

7. ≪Virtual machine≫起動し忘れたストレージノード VM や起動が遅滞したストレージノード VM があった場合、イベントログ KARS08108-E が出力され、ストレージクラスターの起動が 抑止されることがあります。この場合は、メッセージの内容に従って対処します。 対処したことによって、KARS08108-E で示されたすべてのストレージノード VM の起動が確 認された場合は、KARS08111-I が出力され、ストレージクラスターの起動が自動的に再開され

ます。

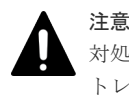

対処してから約 30 分が経過しても、KARS08111-I が出力されない場合は、このマニュアルの「ストレージクラスターを強制起動する」に従って、ストレージクラスターを強制的に起動させることができます。

≪Bare metal≫起動し忘れたストレージノードや起動が遅滞したストレージノードがあった場合、イベントログ KARS08108-E が出力され、ストレージクラスターの起動が抑止されることがあります。この場合は、メッセージの内容に従って対処します。

対処したことによって、KARS08108-E で示されたすべてのストレージノードの起動が確認された場合は、KARS08111-I が出力され、ストレージクラスターの起動が自動的に再開されます。

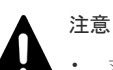

- 対処してから 30 分+UEFI ブート時間(目安:5~10分)が経過しても、KARS08111-I が出力 されない場合は、このマニュアルの「ストレージクラスターを強制起動する」に従って、スト レージクラスターを強制的に起動させることができます。
- スペアノード使用時の注意 ストレージノード起動後、UEFI Shell 画面が表示されているストレージノードがあるかどう かを確認してください。UEFI Shell 画面が表示されている場合、該当のノードはスペアノー ド切り換えが行われたストレージノードです。その場合、以下の手順に従ってストレージクラ スターを起動してください。
  - 該当ストレージノードの物理サーバーを撤去します。ハードウェアベンダーのマニュア ルを参照して実施してください。 撤去作業中に、期待外に OS が起動すると、ストレージノードに残っているネットワーク 設定によって、IP アドレス重複などのトラブルを引き起こす可能性があります。そのた め、撤去するストレージノードに対し、ネットワークからの切り離しを行ってください。
  - 物理サーバーの撤去後、このマニュアルの「ストレージクラスターを強制起動する」に 従ってストレージクラスターを強制起動させてください。
  - ストレージクラスター起動後に閉塞しているストレージノードが存在する場合は、 「Hitachi Virtual Storage Platform One SDS Block トラブルシューティングガイド」に 従ってストレージノードの回復を行ってください。
- 9. イベントログの一覧を取得して、ストレージクラスターの起動の完了を確認します。

イベントログ KARS08100-I の出力が確認できたら、ストレージクラスターの起動は完了です。 イベントログの一覧の取得方法は「イベントログの一覧を取得する」を参照してください。

10. ストレージクラスターの status が"Ready"であることを確認します。

#### ${\rm REST} \; {\rm API} : {\rm GET} \; /v1 / objects / storage$

#### $CLI: storage\_show$

 容量削減機能を利用している場合は、イベントログの一覧を参照してストレージクラスターの 起動後に容量削減機能が有効なボリュームのデータが保証されていない状態となっていないか を確認します。

イベントログ KARS06201-E、KARS06220-C、KARS06221-C、または KARS06222-C が出て いる場合は、容量削減機能が有効なボリュームのデータが消失している可能性があります。す べてのストレージノードに対しダンプログファイルを採取し、サポートセンターに連絡してく ださい。

12. スナップショットを利用している場合は、イベントログの一覧を参照して、ストレージクラスターの起動後にスナップショットボリュームのデータが消失していないかを確認します。 ストレージクラスターへの電源供給の停止などによってストレージクラスターの障害が発生した場合、キャッシュ保護付きライトバックモード無効時は、スナップショットボリュームのデータが消失することがあります。キャッシュ保護付きライトバックモード有効時は、スナップショットボリュームのデータは保護されます。ただし、キャッシュ保護用メタデータの冗長度を超える障害が発生している状態で、ストレージクラスターの障害が発生した場合は、キャッシュ保護付きライトバックモード有効時でも、スナップショットボリュームのデータは保護されません。

イベントログ KARS06132-C が出ている場合は、スナップショットボリュームのデータが消失 しています。「Hitachi Virtual Storage Platform One SDS Block トラブルシューティングガイ ド」の「ストレージクラスター起動時に KARS06132-C が発生した場合の対処」に従って対処 してください。

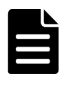

メモ

ストレージクラスター起動後の VSP One SDS Block Administrator において、以下の情報がダッ シュボード画面に表示されますが、この情報からストレージクラスターの起動状態を判断するこ とはできません。

- リソースのヘルスステータス
- ・ ナビゲーションバーのヘルスステータスサマリー

## 34.3 ストレージクラスターを起動する≪Cloud≫

この節での記述内容は Cloud モデルに適用されます。

停止中のストレージクラスターを起動します。

#### 前提条件

・ 実行に必要なロール: Security、Storage、RemoteCopy、Monitor、Service、または Resource

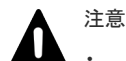

- イベントログ KARS08124-C の対処としてストレージクラスターを起動する場合、イベントログ KARS08124-C で表示されたストレージノードとのノード間通信の接続性が失われているような異常が発 生していないか「Hitachi Virtual Storage Platform One SDS Block トラブルシューティングガイド」を参 照して確認してください。問題があった場合は、問題を解消したあとに以降の手順に進んでください。 KARS08124-C は、ストレージノードの障害発生によってストレージクラスターの動作継続が不可能になっ たことを示すイベントログです。当該ストレージノードとのノード間通信の接続性異常が、当該ストレージ ノードの障害の原因になっているおそれがあります。
- EBS 暗号化を利用している場合は、AWS を操作するアカウントやコントローラーノードに設定する IAM ロールに、AWS Key Management Service ヘアクセスするための権限を追加する必要があります。詳細は、 AWS のユーザーガイドを参照してください。

ストレージクラスターの起動状態は、手順10に記載のとおり、ストレージクラスターの情報(status)から判断してください。

#### 操作手順

AWS マネジメントコンソールを操作して、ストレージクラスターを構成するすべての EC2 インスタンスを遅滞なく(最初の EC2 インスタンスの開始と最後の EC2 インスタンスの開始が 7 分以内になるよう)開始します。

開始が遅滞した EC2 インスタンスがあった場合、イベントログ KARS08108-E が出力されま す。この場合は、手順3に従って対処してください。

EC2 インスタンスの開始方法は、AWS のマニュアルを参照してください。

2. EC2 インスタンスの起動時には、ストレージソフトウェアの診断機能が自動実行されます。診断の結果、ストレージソフトウェア起動に適さないと判定された場合は、障害内容と対処方法が提示されますので対処してください。

ストレージノードに異常がなければ、各ストレージノードのストレージソフトウェアが自動的 に起動し、ストレージクラスターが構成されます。

全 EC2 インスタンスの開始からストレージクラスターの起動完了までに掛かる時間は以下の とおりです。

- 通常:約20分
- 最大:約175分
- 起動し忘れた EC2 インスタンスや起動が遅滞した EC2 インスタンスがあった場合、イベント ログ KARS08108-E が出力され、ストレージクラスターの起動が抑止されることがあります。 この場合は、メッセージの内容に従って対処します。

対処したことによって、KARS08108-E で示されたすべての EC2 インスタンスの起動が確認された場合は、KARS08111-I が出力され、ストレージクラスターの起動が自動的に再開されます。

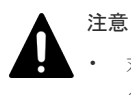

 対処してから約 30 分が経過しても、KARS08111-I が出力されない場合は、このマニュアルの「ストレージクラスターを強制起動する」に従って、ストレージクラスターを強制的に起動 させることができます。

- 4. イベントログの一覧を取得して、ストレージクラスターの起動の完了を確認します。 イベントログ KARS08100-Iの出力が確認できたら、ストレージクラスターの起動は完了です。 イベントログの一覧の取得方法は「イベントログの一覧を取得する」を参照してください。
- 5. ストレージクラスターの status が"Ready"であることを確認します。

REST API : GET /v1/objects/storage

 $CLI: storage\_show$ 

6. 容量削減機能を利用している場合は、イベントログの一覧を参照してストレージクラスターの 起動後に容量削減機能が有効なボリュームのデータが保証されていない状態となっていないか を確認します。

イベントログ KARS06201-E、KARS06220-C、KARS06221-C、または KARS06222-C が出て いる場合は、容量削減機能が有効なボリュームのデータが消失している可能性があります。す べてのストレージノードに対しダンプログファイルを採取し、サポートセンターに連絡してく ださい。

 スナップショットを利用している場合は、イベントログの一覧を参照して、ストレージクラス ターの起動後にスナップショットボリュームのデータが消失していないかを確認します。
 ストレージクラスターへの電源供給の停止などによってストレージクラスターの障害が発生し

ストレーシグラスターへの電源供給の停止などによってストレーシグラスターの障害が発生し た場合、キャッシュ保護付きライトバックモード無効時は、スナップショットボリュームのデ ータが消失することがあります。キャッシュ保護付きライトバックモード有効時は、スナップ ショットボリュームのデータは保護されます。ただし、キャッシュ保護用メタデータの冗長度 を超える障害が発生している状態で、ストレージクラスターの障害が発生した場合は、キャッ シュ保護付きライトバックモード有効時でも、スナップショットボリュームのデータは保護されません。

イベントログ KARS06132-C が出ている場合は、スナップショットボリュームのデータが消失 しています。「Hitachi Virtual Storage Platform One SDS Block トラブルシューティングガイ ド」の「ストレージクラスター起動時に KARS06132-C が発生した場合の対処」に従って対処 してください。

メモ

ストレージクラスター起動後の VSP One SDS Block Administrator において、以下の情報がダッシュボード画面に表示されますが、この情報からストレージクラスターの起動状態を判断することはできません。

- リソースのヘルスステータス
- ・ ナビゲーションバーのヘルスステータスサマリー

ストレージクラスターの起動状態は、手順5に記載のとおり、ストレージクラスターの情報 (status)から判断してください。

## 34.4 ストレージクラスターを強制起動する

ストレージクラスターの起動が抑止された状態から、ストレージクラスターを強制的に起動させま す。ストレージクラスターの強制起動操作を実施した場合、起動していないストレージノードは自 動的に閉塞されて、ストレージクラスターの起動が行われます。

#### 前提条件

実行に必要なロール:Service

#### 操作手順

1. ストレージクラスターの情報を取得します。

REST API : GET /v1/objects/storage

#### CLI : storage\_show

- ストレージクラスターの status が"StartFailed"のとき、次の手順に進みます。
- 2. ストレージクラスターを強制起動します。

パラメーターを指定せずにコマンドを実行します。

コマンドは、ストレージクラスターの代表 IP アドレス(またはそれに対応したホスト名)に対し て、またはコマンド実行後にイベントログ KARS08108-E で指定されることがないストレージ ノードに対して実行してください。

#### $REST\ API: POST\ /v1/objects/storage/actions/resume-suppressed-start-processing/invoke$

 $CLI: storage\_resume\_suppressed\_start\_processing$ 

ストレージクラスターの強制起動操作によって、ストレージクラスターの起動が再開された場合は、イベントログ KARS08111-I が出力されます。ストレージクラスターの強制起動操作から約 12 分、最大 65 分でストレージクラスターの起動は完了します。

- イベントログの一覧を取得して、ストレージクラスターの起動の完了を確認します。
   イベントログ KARS08100-I の出力が確認できたら、ストレージクラスターの起動は完了です。
   イベントログの一覧の取得方法は「イベントログの一覧を取得する」を参照してください。
- 4. ストレージクラスターの status が"Ready"であることを確認します。

REST API : GET /v1/objects/storage

CLI : storage\_show

5. 容量削減機能を利用している場合は、イベントログの一覧を参照してストレージクラスターの 起動後に容量削減機能が有効なボリュームのデータが保証されていない状態となっていないか を確認します。

イベントログ KARS06201-E、KARS06220-C、KARS06221-C、または KARS06222-C が出て いる場合は、容量削減機能が有効なボリュームのデータが消失している可能性があります。す べてのストレージノードに対しダンプログファイルを採取し、サポートセンターに連絡してく ださい。

6. スナップショットを利用している場合は、イベントログの一覧を参照して、ストレージクラスターの起動後にスナップショットボリュームのデータが消失していないかを確認します。 ストレージクラスターへの電源供給の停止などによってストレージクラスターの障害が発生し

ストレージダブスターへの電源供給の停止などにようてストレージダブスターの障害が発生した場合、キャッシュ保護付きライトバックモード無効時は、スナップショットボリュームのデータが消失することがあります。キャッシュ保護付きライトバックモード有効時は、スナップショットボリュームのデータは保護されます。ただし、キャッシュ保護用メタデータの冗長度を超える障害が発生している状態で、ストレージクラスターの障害が発生した場合は、キャッシュ保護付きライトバックモード有効時でも、スナップショットボリュームのデータは保護されません。

イベントログ KARS06132-C が出ている場合は、スナップショットボリュームのデータが消失 しています。

「Hitachi Virtual Storage Platform One SDS Block トラブルシューティングガイド」の「スト レージクラスター起動時に KARS06132-C が発生した場合の対処」に従って対処してください。

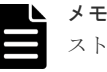

ストレージクラスター起動後の VSP One SDS Block Administrator において、以下の情報がダッ シュボード画面に表示されますが、この情報からストレージクラスターの起動状態を判断するこ とはできません。

- リソースのヘルスステータス
- ナビゲーションバーのヘルスステータスサマリー
- ストレージクラスターの起動状態は、手順4に記載のとおり、ストレージクラスターの情報

```
(status)から判断してください。
```

## 34.5 ストレージクラスターを停止する

ストレージクラスターを停止します。

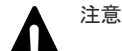

ユーザー操作を実施中のときは、ストレージクラスターは停止できません(停止操作はキャンセルされます)。
 ユーザー操作の完了を確認してから、ストレージクラスターの停止を実行してください。
 ただし、以下のユーザー操作については、実施中の場合でもストレージクラスターは停止できます。ストレージクラスターを停止した場合、実施中のユーザー操作は中断されることがあります。中断されたユーザー操作は、ストレージクラスターを再起動したあと「ジョブの情報を個別に取得する」を参照しジョブの情報を取得して、対処してください。

- ストレージプールの拡張
- 。 ボリュームの作成
- 。 ボリュームの削除
- 。 ボリュームの設定編集
- 。 ボリュームとコンピュートノードの接続
- 。 ボリュームとコンピュートノードの接続を解除

- ストレージクラスターを停止した場合、以下が処理中だったとき、それらの処理は中断されることがあります。中断された処理は、ストレージクラスターの再起動後に再開されます。
  - リビルド
  - 。 ドライブデータ再配置
  - 。 容量バランス
  - 。 ストレージコントローラーの容量追加
  - 。 ストレージコントローラー単位に管理するユーザーデータ容量に対する平準化処理
  - スナップショットのリストア
  - 。 スナップショットボリュームの削除
- ストレージノードの自動回復による保守回復ジョブまたは交換ジョブが動作している場合、ストレージクラスターは停止できません(停止操作はキャンセルされます)。

「Hitachi Virtual Storage Platform One SDS Block トラブルシューティングガイド」の「競合する処理に よる操作失敗への対処」に記載されている内容を参照し、実行中の保守回復ジョブまたは交換ジョブが完了 するのを待ってから、ストレージクラスターの停止を実行してください。

#### 前提条件

実行に必要なロール:Service

#### 操作手順

1. ストレージクラスターの情報を取得します。

REST API : GET /v1/objects/storage

 $CLI: storage\_show$ 

ストレージクラスターの status が"Ready"のとき、次の手順に進みます。

ストレージクラスターを停止します。
 パラメーターを指定せずにコマンドを実行します。

 $REST\ API\ :\ POST\ /v1/objects/storage/actions/shutdown/invoke$ 

#### $CLI: storage\_shutdown$

ストレージクラスターの停止が完了するまでの時間は約20分、最大約90分です。

- 以下を確認します。
  - «Virtual machine»

VMware vCenter Server または VMware ESXi から、ストレージノード VM が停止された ことを確認します。

- ・ 《Bare metal》
   ストレージノードの電源がオフになったことを確認します。電源状態の確認方法は、ハード
   ウェアのマニュアルを参照してください。
- ・ ≪Cloud≫
   AWS マネジメントコンソールから、EC2 インスタンスが停止されたことを確認します。

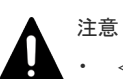

•  $\ll$ Virtual machine $\gg$ 

- この手順によってストレージノード VM が停止した状態で、FCHBA またはディスクコントロ ーラーの交換または構成変更を行わないでください。FCHBA またはディスクコントローラ ーの交換または構成変更する場合には、ストレージノードの保守閉塞によってストレージノー ド VM を停止させてから実施してください。
- $\ll$ Bare metal $\gg$

ストレージクラスターを起動/停止する

この手順によってストレージノードが停止した状態で、ディスクコントローラーの交換または 構成変更を行わないでください。ディスクコントローラーの交換または構成変更する場合に は、ストレージノードの保守閉塞によってストレージノードを停止させてから実施してくださ い。

• «Cloud»

ストレージクラスターの停止が完了する前にロードバランサーからストレージノードの EC2 インスタンスには通信ができなくなるため、ロードバランサー経由で停止処理の完了を確認す ることはできません。また、停止しているストレージノードに対してコントローラーノードか らロードバランサー経由でアクセスしようとしても、ロードバランサーからストレージノード への通信ができないためエラーとなります。

**4.** ≪Bare metal≫スペアノードを登録している場合は、OS のシャットダウン操作によってスペ アノードの停止を行ってください。

OS のシャットダウンは、ハードウェアのマニュアルを参照してください。

OSのシャットダウン操作後、約5分経過しても停止できない場合は、強制停止操作によってスペアノードの停止を行ってください。強制停止の操作方法は、ハードウェアのマニュアルを参照してください。

HA8000V DL380/DL360 シリーズを使用している場合、OS のシャットダウンは、iLO の「電力管理」にて「瞬間的に押す」による停止になります。また、強制停止は、iLO の「電力管理」 にて「押し続ける」による停止になります。具体的な操作方法はハードウェアのマニュアルを 参照してください。

## 34.6 ストレージクラスターを強制停止する

ストレージクラスターを強制的に停止させます。

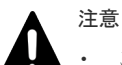

この操作は、マニュアルやメッセージ、または保守員から、実施するよう誘導された場合に限って実施してください。

• ≪Bare metal≫

構成情報の変更・設定時のトラブルシュートで強制停止を実施する場合、手順内で実施するストレージクラ スター情報取得の REST API または CLI と、ストレージクラスターの強制停止の REST API または CLI がエラーになることがあります。その場合は、すべてのストレージノードの管理ネットワークが正常かを確 認してください。管理ネットワークに問題がない場合は、OS のシャットダウン操作によってストレージノ ードを停止してください。OS のシャットダウン操作後、約5分経過しても停止できない場合は、強制停止 操作によってストレージノードを停止してください。

ストレージノードとして使用しているサーバーの BMC にて、複数のサーバーの電源操作をまとめて行うための機能が提供されている場合、その機能を使用することで OS のシャットダウンまたは強制停止によるストレージノードの停止操作を簡易化できます。

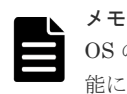

**OS**のシャットダウン操作、強制停止の操作、複数のサーバーの電源操作をまとめて行うための機能については、使用しているハードウェアのマニュアルを参照してください。

#### 前提条件

実行に必要なロール:Service

#### 操作手順

1. ストレージクラスターの情報を取得します。

#### REST API : GET /v1/objects/storage

CLI : storage\_show

正常にストレージクラスターの情報が表示されることを確認してください。

| Λ | 注 | 意 |
|---|---|---|
|   | • | , |

すべてのクラスターマスターノードに対して実行しても、ストレージクラスターの情報が取得 できない場合、異常が発生している可能性があります。

ストレージクラスターの代表 IP アドレスを設定している場合、ストレージクラスタ ーの代表 IP アドレスは使用せずに各クラスターマスターノードに割り当てている IP アドレス、またはそれらの FQDN に対して実行してください。

- ・ エラーメッセージが出力された場合は、エラーメッセージに従って対処してください。
- «Virtual machine»

メモ

- 30分以上経過してもストレージクラスターの情報が取得できない、または HTTP ステー タスコード 500 が返る場合は対処が必要です。
- ネットワークに問題がなく、30分以上経過してもストレージクラスターの情報が取得できない場合は、OSのシャットダウン操作によってストレージノード VM を停止してください。

OSのシャットダウン操作後、約5分経過しても停止できない場合は、強制停止操作によってストレージノードVMの停止を行ってください。強制停止は、VMware vCenter Server の仮想マシンのパワーオフ操作で停止してください。

- ≪Bare metal≫
  - 次に示す時間が経過してもストレージクラスターの情報が取得できない、または HTTP ステータスコード 500 が返る場合は対処が必要です。

30 分+UEFI ブート時間(目安:5~10 分) 「Hitachi Virtual Storage Platform One SDS Block トラブルシューティングガイド」の 「最初にチェックする項目」の「≪Virtual machine≫≪Bare metal≫VSP One SDS Block を構成する管理ネットワーク、コンピュートネットワーク、ストレージノード間ネ ットワーク、BMC ネットワークはすべて正常に動作していますか。」に従ってネットワー クの状態を確認し、異常がある場合は解決してください。解決後、再度手順1から実施し てください。

ネットワークに問題がなく、30分+UEFIブート時間(目安:5~10分)以上経過してもストレージクラスターの情報が取得できない場合は、OSのシャットダウン操作によってストレージノードを停止してください。

OSのシャットダウン操作後、約5分経過しても停止できない場合は、強制停止操作によってストレージノードの停止を行ってください。

ストレージノードとして使用しているサーバーの BMC にて、複数のサーバーの電源操作 をまとめて行うための機能が提供されている場合、その機能を使用することで OS のシャ ットダウンまたは強制停止によるストレージノードの停止操作を簡易化できます。

#### メモ

- OSのシャットダウン操作、強制停止の操作、複数のサーバーの電源操作を まとめて行うための機能については、使用しているハードウェアのマニュア ルを参照してください。
- HA8000V DL380/DL360 シリーズを使用している場合、OS のシャットダ ウンは、iLO の「電力管理」にて「瞬間的に押す」による停止となります。 また、強制停止は、iLO の「電力管理」にて「押し続ける」による停止とな ります。具体的な操作方法はハードウェアのマニュアルを参照してください。

- $\ll$ Cloud $\gg$ 
  - 30 分以上経過してもストレージクラスターの情報が取得できない、または HTTP ステー タスコード 500 が返る場合は対処が必要です。
  - ネットワークに問題がなく、30分以上経過してもストレージクラスターの情報が取得できない場合は、EC2インスタンスの停止操作によって EC2インスタンスを停止してください。

EC2 インスタンスの停止操作後、約5分経過しても停止できない場合は、強制停止操作 によって EC2 インスタンスの停止を行ってください。強制停止は、AWS マネジメントコ ンソールの EC2 インスタンスの停止操作で停止してください。

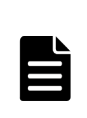

メモ

EC2 インスタンスの強制停止は、EC2 インスタンスが停止中(stopping)の状態 のままのときに再度 EC2 インスタンスの停止操作を行うことで実行できます。 詳しい操作方法は AWS のマニュアルを参照してください。

2. ストレージクラスターの強制停止を実施します。

"force"パラメーターを"true"に指定して、ストレージクラスターの代表 IP アドレスまたはクラ スターマスターノード(プライマリー)の IP アドレス、あるいはそれらの FQDN に対してコマン ドを実行します。

 $REST\ API:\ POST\ /v1/objects/storage/actions/shutdown/invoke$ 

 ${\rm CLI}: {\tt storage\_shutdown}$ 

3. ≪Virtual machine≫VMware vCenter Server または VMware ESXi から、ストレージノード VM が停止されたことを確認します。

≪Bare metal≫ストレージノードの電源がオフになったことを確認します。電源状態の確認方 法は、ハードウェアのマニュアルを参照してください。

≪Cloud≫AWS マネジメントコンソールから、EC2 インスタンス が停止されたことを確認し ます。

## 注意

• «Virtual machine»

- 約 20 分経過してもストレージノード VM が停止していない場合、OS のシャットダウン 操作によってストレージノード VM を停止してください。OS のシャットダウンは、
   VMware vCenter Server の仮想マシンのゲスト OS のシャットダウン操作によって停止 してください。
   OS のシャットダウン操作後、約5分経過しても停止できない場合は、強制停止操作によってストレージノード VM の停止を行ってください。強制停止の操作方法は、VMware
   vCenter Server の仮想マシンのパワーオフ操作で停止してください。
- ストレージノード VM が停止した状態で、FCHBA またはディスクコントローラーの交換 または構成変更を行わないでください。
- ≪Bare metal≫

約20分経過してもストレージノードが停止していない場合、OSのシャットダウン操作によってストレージノードの停止を行ってください。その際すべてのストレージノードを、できるだけ同時にシャットダウンするようにしてください。

OSのシャットダウン操作後、約5分経過しても停止できない場合は、強制停止操作によって ストレージノードの停止を行ってください。

ストレージノードとして使用しているサーバーの BMC にて、複数のサーバーの電源操作をま とめて行うための機能が提供されている場合、その機能を使用することで OS のシャットダウ ンまたは強制停止によるストレージノードの停止操作を簡易化できます。

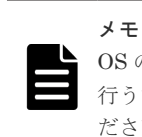

**OS**のシャットダウン操作、強制停止の操作、複数のサーバーの電源操作をまとめて 行うための機能については、使用しているハードウェアのマニュアルを参照してく ださい。

• «Cloud»

約 20 分経過しても EC2 インスタンスが停止していない場合、EC2 インスタンスの停止操作 によって EC2 インスタンスを停止してください。EC2 インスタンスの停止は、AWS マネジ メントコンソールから行ってください。

EC2 インスタンスの停止操作後、約5分経過しても停止できない場合は、強制停止操作によって EC2 インスタンスの停止を行ったあと、再度 EC2 インスタンスを起動してください。強制停止は、AWS マネジメントコンソールの EC2 インスタンスの停止操作で停止してください。

#### メモ

- EC2 インスタンスの停止操作は、AWS のマニュアルを参照してください。
- EC2 インスタンスの強制停止は、EC2 インスタンスが停止中(stopping)の状態のままのときに再度 EC2 インスタンスの停止操作を行うことで実行できます。
   詳しい操作方法は AWS のマニュアルを参照してください。
- **4.** ≪Bare metal≫スペアノードを登録している場合は、OS のシャットダウン操作によってスペアノードの停止を行ってください。

**OS**のシャットダウン操作後、約5分経過しても停止できない場合は、強制停止操作によってスペアノードの停止を行ってください。

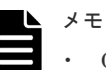

- OSのシャットダウン、強制停止の操作は、ハードウェアのマニュアルを参照してください。
- HA8000V DL380/DL360 シリーズを使用している場合、OS のシャットダウンは、iLO の「電力管理」にて「瞬間的に押す」による停止になります。また、強制停止は、iLO の「電力管理」にて「押し続ける」による停止になります。具体的な操作方法はハードウェアのマニュアルを参照してください。

## 34.7 ストレージクラスターを再起動する

ストレージクラスターを停止したあと、自動的に再起動します。

## ▲ <sup>注意</sup>

ユーザー操作を実施中のときは、ストレージクラスターは停止できません(停止操作はキャンセルされます)。 ユーザー操作の完了を確認してから、ストレージクラスターの停止を実行してください。 ただし、以下のユーザー操作については、実施中の場合でもストレージクラスターは停止できます。ストレ ージクラスターを停止した場合、実施中のユーザー操作は中断されることがあります。中断されたユーザー 操作は、ストレージクラスターを再起動したあと「ジョブの情報を個別に取得する」を参照しジョブの情報 を取得して、対処してください。

- 。 ストレージプールの拡張
- 。 ボリュームの作成
- 。 ボリュームの削除
- 。 ボリュームの設定編集

- 。 ボリュームとコンピュートノードの接続
- 。 ボリュームとコンピュートノードの接続を解除
- ストレージクラスターを停止した場合、以下が処理中だったとき、それらの処理は中断されることがあります。中断された処理は、ストレージクラスターの再起動後に再開されます。
  - 。 リビルド
  - 。 ドライブデータ再配置
  - 。 容量バランス
  - 。 ストレージコントローラーの容量追加
  - 。 ストレージコントローラー単位に管理するユーザーデータ容量に対する平準化処理
  - スナップショットのリストア<sup>1</sup>
  - スナップショットボリュームの削除<sup>1,2</sup>

1スナップショットのリストアまたは削除の実施状況は、ボリューム情報を取得し snapshotStatus を確認 してください。

2 スナップショットボリュームの削除が再開し、snapshotStatus が"Empty"になっていても S-VOL は残っ ています(ストレージクラスターが停止した場合には自動では削除されません)。S-VOL を削除するために、 スナップショットボリュームの削除を再度実施してください。

ストレージノードの自動回復による保守回復ジョブまたは交換ジョブが動作している場合、ストレージクラスターは停止できません(停止操作はキャンセルされます)。

「Hitachi Virtual Storage Platform One SDS Block トラブルシューティングガイド」の「競合する処理に よる操作失敗への対処」に記載されている内容を参照し、実行中の保守回復ジョブまたは交換ジョブが完了 するのを待ってから、ストレージクラスターの停止を実行してください。

#### 前提条件

実行に必要なロール:Service

#### 操作手順

1. ストレージクラスターの情報を取得します。

REST API : GET /v1/objects/storage

 $CLI: storage\_show$ 

- ストレージクラスターの status が"Ready"のとき、次の手順に進みます。
- 2. ストレージクラスターを停止します。

reboot パラメーターに"true"を指定してコマンドを実行します。

 $REST\ API\ :\ POST\ /v1 /objects/storage/actions/shutdown/invoke$ 

 $CLI: storage\_shutdown$ 

停止が完了するまでの時間は約20分、最大約90分です。

- 3. 停止に続いてストレージクラスターの起動が開始します。
  - ストレージノードに異常がなければ、各ストレージノードのストレージソフトウェアが自動的 に起動し、ストレージクラスターが構成されます。

≪Virtual machine≫全ストレージノードVM の立ち上げからストレージクラスターの起動完 了までに掛かる時間は以下のとおりです。

- 通常:約20分
- 最大:約175分

≪Bare metal≫全ストレージノードの立ち上げからストレージクラスターの起動完了までに掛 かる時間は以下のとおりです。

・ 通常:約 20 分+UEFI ブート時間(目安:5~10 分)

• 最大:約175分+UEFIブート時間(目安:5~10分)

UEFI ブート時間は使用しているハードウェアや UEFI 設定(メモリーテストなどのブート時間 最適化に関する設定)によって異なるため、使用しているハードウェアのマニュアルを参照して ください。

≪Cloud≫全 EC2 インスタンスの立ち上げからストレージクラスターの起動完了までに掛か る時間は以下のとおりです。

- 通常:約20分
- 最大:約175分
- 4. イベントログの一覧を取得して、ストレージクラスターの起動の完了を確認します。 イベントログ KARS08100-Iの出力が確認できたら、ストレージクラスターの起動は完了です。 イベントログの一覧の取得方法は「イベントログの一覧を取得する」を参照してください。
- 5. ストレージクラスターの status が"Ready"であることを確認します。

REST API : GET /v1/objects/storage

 $CLI: storage\_show$ 

ストレージクラスターを起動/停止する

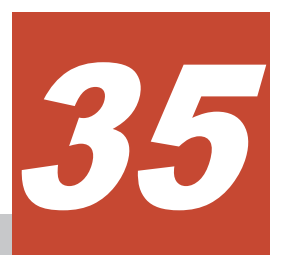

## ストレージクラスターの構成情報を変更・設 定する≪Virtual machine≫≪Bare metal≫

この章での記述内容は Virtual machine モデルと Bare metal モデルに適用されます。

- □ 35.1 構成情報の変更・設定の概要≪Virtual machine≫≪Bare metal≫
- □ 35.2 管理ネットワーク変更時の運用の注意≪Virtual machine≫≪Bare metal≫
- □ 35.3 構成情報の変更・設定のために VSSB 構成ファイルを編集する≪Virtual machine≫≪Bare metal≫
- □ 35.4 構成情報を変更・設定する≪Virtual machine≫
- □ 35.5 構成情報を変更・設定する≪Bare metal≫

# 35.1 構成情報の変更・設定の概要≪Virtual machine≫≪Bare metal≫

この節での記述内容は Virtual machine モデルと Bare metal モデルに適用されます。

セットアップの際に使用した VSSB 構成ファイル(SystemConfigurationFile.csv)の、一部の設定を 変更して、ストレージクラスターの構成情報を再設定できます。

変更できる設定は以下のとおりです。各項目の意味は、ご使用のモデルの「Hitachi Virtual Storage Platform One SDS Block セットアップガイド」を参照してください。

| 区分        | 項目名                                                      | 備考                                              |
|-----------|----------------------------------------------------------|-------------------------------------------------|
| [Cluster] | NtpServer1                                               | NTP サーバーは最低1つ必須です。                              |
|           | NtpServer2                                               | ストレージクラスターの代表 IP アドレス                           |
|           | Timezone                                                 | と DNS サーバーの設定は任息です。 たた<br>し、外部認証サーバーで LDAPS または |
|           | DnsServer1                                               | StartTLS を使用している場合、DNS サー                       |
|           | DnsServer2                                               | バーは最低1つ必須です。DNSサーバー                             |
|           | ClusterIpv4Address                                       | にノクセス不可能な値を相定した場合、処理は失敗します。                     |
| [Nodes]   | ControlNWIPv4                                            | _                                               |
|           | ControlNWIPv4Subnet                                      |                                                 |
|           | ControlNWMTUSize                                         |                                                 |
|           | InterNodeNWIPv4                                          |                                                 |
|           | InterNodeNWIPv4Subnet                                    |                                                 |
|           | InterNodeNWMTUSize                                       |                                                 |
|           | ControlInterNodeNWIPv4RouteDestination <x></x>           |                                                 |
|           | $ControlInterNodeNWIPv4RouteGateway{<\!\!x\!\!>}$        |                                                 |
|           | $ControlInterNodeNWIPv4RouteInterface{\columnation{x>}}$ |                                                 |
|           | ComputeNWIPv4Address <y></y>                             | 左記に示す項目の削除・追加はできません                             |
|           | ComputeNWIPv4Subnet <y></y>                              | (コンピュートポートの追加・削除は不可で<br>ナ)                      |
|           | ComputeNWIPv4Gateway <y></y>                             | 9 Jo                                            |
|           | ComputeNWIPv6Mode <y></y>                                |                                                 |
|           | ComputeNWIPv6Global1_ <y></y>                            |                                                 |
|           | ComputeNWIPv6SubnetPrefix <y></y>                        |                                                 |
|           | ComputeNWIPv6Gateway <y></y>                             |                                                 |
|           | ComputeNWMTUSize <y></y>                                 |                                                 |

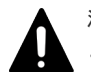

注意

 $\ll$ Virtual machine $\gg$ 

- VMName は変更できません。また、ClusterMasterRoleの対応を変えることはできません。VSSB構成ファイル(SystemConfigurationFile.csv)の修正時には注意してください。
- VMName、ClusterMasterRole以外の変更できない設定項目を変更した場合は、該当する構成情報の 変更は無視されます。無視される構成情報の変更を含んでいる場合でも、変更操作そのものは、成功で 完了します。

- ≪Bare metal≫
  - HostName は変更できません。また、ClusterMasterRoleの対応を変えることはできません。VSSB構成ファイル(SystemConfigurationFile.csv)の修正時には注意してください。
  - HostName、ClusterMasterRole以外の変更できない設定項目を変更した場合は、該当する構成情報の 変更は無視されます。無視される構成情報の変更を含んでいる場合でも、変更操作そのものは、成功で 完了します。
- 外部認証サーバーで LDAPS または StartTLS を使用している場合に DNS を1つも設定しないと、起動後 外部ユーザー認証が失敗します。ローカルの Service ロールを持つユーザーでストレージクラスターを停止し、再度本機能を用いて DNS を設定し直してください。
- VSSB構成ファイルを編集する際、[FaultDomains]や[Nodes]など複数行定義する区分内での行の入れ替え は行わないでください。
- VSSB構成ファイルを編集する際、「構成情報の変更・設定のために VSSB構成ファイルを編集する
   《Virtual machine≫ ≪Bare metal≫」に記載の構成ファイルをエクスポートする手順は必ず実施してくだ
   さい。ストレージソフトウェアのインストール時に使用した VSSB構成ファイルと、エクスポートして取得
   した VSSB構成ファイルでは、[FaultDomains]や[Nodes]など複数行定義する区分内の行が入れ替わってい
   る場合があります。その場合でもエクスポートした VSSB構成ファイルの行の並びは変更せずに編集して
   ください。
- 構成情報の変更・設定の前に、変更する管理ネットワーク、ストレージノード間ネットワーク、コンピュートネットワークの依存関係や影響範囲を調査し、構成情報の変更・設定後に外部サーバーやストレージソフトウェアの設定変更の必要があればそれぞれ対処してください。例えば、コンピュートネットワークの変更は iSNS サーバーに影響があります。

# 35.2 管理ネットワーク変更時の運用の注意≪Virtual machine≫≪Bare metal≫

この節での記述内容は Virtual machine モデルと Bare metal モデルに適用されます。

構成情報の変更・設定によって、管理ネットワークの設定(ControlNWMTUSize、 ControlNWIPv4、または ControlNWIPv4Subnet)を変更すると、外部サービスとつながらなくな る可能性があります。

この節では、Subject Alternative Name を SAN と表記しています。

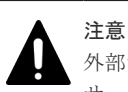

外部サーバーとの接続が切れると、構成情報の変更・設定完了後、外部認証が使用できなくなります。外部認証 サーバーとの接続性が切れた状態で各種ストレージ操作をするために、必ずローカルの Security ロールを持つ ユーザーを最低1人有効にしておき、必要に応じて任意のロールを持つローカルユーザーを追加してください。

#### ≪Virtual machine≫

管理ネットワーク変更時は、コントローラーノード、メンテナンスノード、または利用している外 部サーバーに関して、構成情報の変更・設定前、構成情報の変更・設定後の各段階で、以下を実施 してください。

| 反八                 | 構成情報の変更・設定前                                                  |                                | 進む検知の本面、記中後     |
|--------------------|--------------------------------------------------------------|--------------------------------|-----------------|
| БЛ                 | ストレージクラスター停止前                                                | ストレージクラスター停止中                  | 情心情報の変更。<br>設定後 |
| コントロ<br>ーラーノ<br>ード | 「ホワイトリストを設定する」<br>に従って、新しいコントローラ<br>ーノードの IP アドレスを登録<br>します。 | コントローラーノードの IP ア<br>ドレスを変更します。 | -               |

| 百八                | 構成情報の変更・設定前                                                                                                    |                                                                                                    |                                                                                                    |
|-------------------|----------------------------------------------------------------------------------------------------|----------------------------------------------------------------------------------------------------|----------------------------------------------------------------------------------------------------|
| 区分                | ストレージクラスター停止前                                                                                                    | ストレージクラスター停止中                                                                                                    | 構成情報の変更・設定後                                                                                                    |
| ストレー<br>ジノード      | 「運用管理を SSL/TLS 通信で<br>行う」に従ってサーバー証明書<br>を VSP One SDS Block に適<br>用してください。ただし、サー<br>バー証明書の SAN に IP アド<br>レスを指定する場合は、変更前<br>後の管理ネットワーク用の IP<br>アドレスが SAN に指定されて<br>いることが必要です。<br>(操作が複雑になるためサーバ<br>ー証明書は FQDN を指定して<br>作成されることを推奨しま<br>す。) | サーバー証明書に FQDN を指<br>定している場合は、host に任<br>意のストレージノードの<br>FQDN を指定し本機能を実行<br>してください。<br>サーバー証明書に IP アドレス<br>を指定している場合は、host<br>に任意のストレージノードの<br>管理ネットワーク用の IP アド<br>レスを指定し本機能を実行し<br>てください。 | サーバー証明書に IP アドレス<br>を指定している場合は、全スト<br>レージノードの変更前の管理<br>ネットワーク用の IP アドレス<br>は不要なため、SAN に変更後<br>の全ストレージノードの管理<br>ネットワーク用の IP アドレス<br>が記載されたサーバー証明書<br>を発行し、VSP One SDS<br>Block に適用してください。 |
| メンテナ<br>ンスノー<br>ド | 「ホワイトリストを設定する」<br>に従って、新しいメンテナンス<br>ノードの IP アドレスを登録し<br>ます。                                                                                                    | メンテナンスノードの IP アド<br>レスを変更します。                                                                                                    | -                                                                                                    |
| NTP サー<br>バー      | -                                                                                                    | NTP サーバーの IP アドレス<br>を構成情報の変更・設定によっ<br>て指定するものに変更します。                                                                                                    | -                                                                                                    |
| DNSサー<br>バー*      | -                                                                                                    | DNS サーバーの IP アドレス<br>を構成情報の変更・設定によっ<br>て指定するものに変更します。<br>サーバー証明書検証を実施す<br>る場合は、FQDN から変更後<br>の管理ネットワーク用の IP ア<br>ドレスを正引き可能な DNS サ<br>ーバーを用意し、メンテナンス<br>ノードからアクセス可能な状<br>態にしてください。        | -                                                                                                    |
| Syslog サ<br>ーバー   | イベントログの Syslog 転送を<br>有効に設定している場合は、無<br>効に設定可能であれば無効に<br>設定します。<br>転送を無効に設定しないと、構<br>成情報変更・設定後に記載した<br>対処の前に、転送失敗のイベン<br>トが発生することがあります。                                                                                                    | サーバー側の IP アドレスを、<br>VSP One SDS Block と接続可<br>能な管理ネットワーク上のア<br>ドレスに変更します。                                                                                                    | 「イベントログの Syslog 転送<br>設定を編集する」と「監査ログ<br>の Syslog 転送設定を編集す<br>る」に従って、新しい Syslog<br>サーバーを設定します。                                                                                            |
| SMTP サ<br>ーバー     | イベントログの SMTP 転送を<br>有効に設定している場合、無効<br>に設定可能であれば無効に設<br>定します。<br>転送を無効に設定しないと、構<br>成情報変更・設定後に記載した<br>対処の前に、転送失敗のイベン<br>トが発生することがあります。                                                                                                    |                                                                                                    | 「イベントログの SMTP 転送<br>設定を編集する」に従って、新<br>しい SMTP サーバーを設定し<br>ます。                                                                                                    |
| SNMP サ<br>ーバー     | SNMP を有効に設定している<br>場合、無効に設定可能であれば<br>無効に設定します。                                                                                                    |                                                                                                    | 「SNMP アクセスコントロー<br>ルを設定する」に従って、新し<br>い SNMP サーバーを設定しま<br>す。                                                                                                    |

| 百八                                                                                                    | 構成情報の変更・設定前                                                               |                                                                                                    | 様子はおった下 引し公                                    |
|----------------------------------------------------------------------------------------------------|---------------------------------------------------------------------------|----------------------------------------------------------------------------------------------------|------------------------------------------------|
| 区方                                                                                                    | ストレージクラスター停止前                                                             | ストレージクラスター停止中                                                                                                    | <b>停</b> 成111戦の変更・設定後                          |
|                                                                                                    | 無効に設定しないと、構成情報<br>変更・設定後に記載した対処の<br>前に、トラップ発報失敗のイベ<br>ントが発生することがありま<br>す。 |                                                                                                    |                                                |
| 外部認証サーバー                                                                                                    | ローカルの Security ロールを<br>持つユーザーを最低 1 人有効<br>にしておきます。                        | 外部認証サーバーで LDAPS<br>または StartTLS を使用して<br>いる場合は、VSSB 構成ファイ<br>ル<br>(SystemConfigurationFile.csv<br>)に最低 1 つ有効な DNS サー<br>バーが指定されていることを<br>確認してください。 | 「外部認証サーバーを利用す<br>る」に従って、新しい外部認証<br>サーバーを設定します。 |
| * DNS サーバーを利用している場合、メンテナンスノードおよびストレージノードは、DNS サーバーにおい<br>て設定された時間(DNS TTL[sec])だけ、DNS への問い合わせ結果をキャッシュしています。このため、DNS<br>サーバー側の登録内容(ホスト名と IP アドレスの対応)を変更したときは、DNS TTL の間、メンテナンスノー<br>ドおよびストレージノードが古い IP アドレスにアクセスする場合があります。したがって、DNS サーバー側<br>の登録内容(ホスト名と IP アドレスの対応)を変更したときは DNS TTL で設定された時間が経過したあとに<br>操作を実行してください。 |                                                                           |                                                                                                    |                                                |

#### ≪Bare metal≫

管理ネットワーク変更時は、コントローラーノード、または利用している外部サーバーに関して、 構成情報の変更・設定前、構成情報の変更・設定後の各段階で、以下を実施してください。

|                    | 構成情報の変更・設定前                                                                                                    |                                                                                                    |                                                                                                    |
|--------------------|----------------------------------------------------------------------------------------------------|----------------------------------------------------------------------------------------------------|----------------------------------------------------------------------------------------------------|
| 区分                 | ストレージクラスター再起動<br>前                                                                                                    | ストレージクラスター再起動<br>後〜構成情報の変更・設定前                                                                                                    | 構成情報の変更・設定後                                                                                                    |
| コントロ<br>ーラーノ<br>ード | 「ホワイトリストを設定する」<br>に従って、新しいコントローラ<br>ーノードの IP アドレスを登録<br>します。                                                                                                    | コントローラーノードの IP ア<br>ドレスを変更します。                                                                                                    | -                                                                                                    |
| ストレージノード           | 「運用管理をSSL/TLS 通信で<br>行う」に従ってサーバー証明書<br>をVSP One SDS Block に適<br>用してください。ただし、サー<br>バー証明書の SAN に IP アド<br>レスを指定する場合は、変更前<br>後の管理ネットワーク用の IP<br>アドレスが SAN に指定されて<br>いることが必要です。<br>(操作が複雑になるためサーバ<br>ー証明書は FQDN を指定して<br>作成されることを推奨しま<br>す。) | サーバー証明書に FQDN を指<br>定している場合は、host に任<br>意のストレージノードの<br>FQDN を指定し本機能を実行<br>してください。<br>サーバー証明書に IP アドレス<br>を指定している場合は、host<br>に任意のストレージノードの<br>管理ネットワーク用の IP アド<br>レスを指定し本機能を実行し<br>てください。 | サーバー証明書に IP アドレス<br>を指定している場合は、全スト<br>レージノードの変更前の管理<br>ネットワーク用の IP アドレス<br>は不要なため、SAN に変更後<br>の全ストレージノードの管理<br>ネットワーク用の IP アドレス<br>が記載されたサーバー証明書<br>を発行し、VSP One SDS<br>Block に適用してください。 |
| NTP サー<br>バー       | -                                                                                                    | <ul> <li>NTP サーバーの IP アドレス</li> <li>を構成情報の変更・設定によっ</li> <li>て指定するものに変更します。</li> <li>BMC の設定にて、BMC 時刻</li> <li>同期先の NTP サーバーの IP</li> </ul>                                               | -                                                                                                    |

|                 | 構成情報の変更・設定前                                                                                                    |                                                                                                    |                                                                                               |
|-----------------|----------------------------------------------------------------------------------------------------|----------------------------------------------------------------------------------------------------|-----------------------------------------------------------------------------------------------|
| 区分              | ストレージクラスター再起動<br>前                                                                                                    | ストレージクラスター再起動<br>後〜構成情報の変更・設定前                                                                                                    | 構成情報の変更・設定後                                                                                   |
|                 |                                                                                                    | アドレスを構成情報の変更・設<br>定によって指定するものへの<br>変更も実施してください。                                                                                                    |                                                                                               |
| DNSサー<br>バー*    | -                                                                                                    | DNS サーバーの IP アドレス<br>を構成情報の変更・設定によっ<br>て指定するものに変更します。<br>サーバー証明書検証を実施す<br>る場合は、FQDN から変更後<br>の管理ネットワーク用の IP ア<br>ドレスを正引き可能な DNS サ<br>ーバーを用意し、コントローラ<br>ーノードからアクセス可能な<br>状態にしてください。 | -                                                                                             |
| Syslog サ<br>ーバー | イベントログの Syslog 転送を<br>有効に設定している場合は、無<br>効に設定可能であれば無効に<br>設定します。<br>転送を無効に設定しないと、構<br>成情報変更・設定後に記載した<br>対処の前に、転送失敗のイベン<br>トが発生することがあります。 | サーバー側の IP アドレスを、<br>VSP One SDS Block と接続可<br>能な管理ネットワーク上のア<br>ドレスに変更します。                                                                                                    | 「イベントログの Syslog 転送<br>設定を編集する」と「監査ログ<br>の Syslog 転送設定を編集す<br>る」に従って、新しい Syslog<br>サーバーを設定します。 |
| SMTP サ<br>ーバー   | イベントログの SMTP 転送を<br>有効に設定している場合、無効<br>に設定可能であれば無効に設<br>定します。<br>転送を無効に設定しないと、構<br>成情報変更・設定後に記載した<br>対処の前に、転送失敗のイベン<br>トが発生することがあります。    |                                                                                                    | 「イベントログの SMTP 転送<br>設定を編集する」に従って、新<br>しい SMTP サーバーを設定し<br>ます。                                 |
| SNMP サ<br>ーバー   | SNMP を有効に設定している<br>場合、無効に設定可能であれば<br>無効に設定します。<br>無効に設定しないと、構成情報<br>変更・設定後に記載した対処の<br>前に、トラップ発報失敗のイベ<br>ントが発生することがありま<br>す。             |                                                                                                    | 「SNMP アクセスコントロー<br>ルを設定する」に従って、新し<br>い SNMP サーバーを設定しま<br>す。                                   |
| 外部認証サーバー        | ローカルの Security ロールを<br>持つユーザーを最低 1 人有効<br>にしておきます。                                                                                      | 外部認証サーバーで LDAPS<br>または StartTLS を使用して<br>いる場合は、VSSB 構成ファイ<br>ル<br>(SystemConfigurationFile.csv<br>)に最低 1 つ有効な DNS サー<br>バーが指定されていることを<br>確認してください。                                 | 「外部認証サーバーを利用す<br>る」に従って、新しい外部認証<br>サーバーを設定します。                                                |
| スペアノ<br>ード      | 「スペアノードの情報を削除す<br>る≪Bare metal≫」に従って<br>スペアノードの情報を削除し<br>ます。                                                                            | スペアノードの IP アドレス<br>を、VSP One SDS Block と接<br>続可能な管理ネットワーク上<br>のアドレスに変更します。                                                                                                    | 「スペアノードの情報を登録す<br>る≪Bare metal≫」に従って、<br>新しいスペアノードを登録し<br>ます。                                 |

|                                                                                                    | 構成情報の変更・設定前                                                                      |                                                  |             |
|----------------------------------------------------------------------------------------------------|----------------------------------------------------------------------------------|--------------------------------------------------|-------------|
| 区分                                                                                                    | ストレージクラスター再起動<br>前                                                               | ストレージクラスター再起動<br>後〜構成情報の変更・設定前                   | 構成情報の変更・設定後 |
|                                                                                                    | 情報を削除しない場合、構成情<br>報変更・設定後に記載した対処<br>の前に、スペアノードの接続に<br>関するイベントログが発生す<br>ることがあります。 | 変更方法は「スペアノードを管<br>理する≪Bare metal≫」を参<br>照してください。 |             |
| * DNS サーバーを利用している場合、コントローラーノードおよびストレージノードは、DNS サーバーにお<br>いて設定された時間(DNS TTL[sec])だけ、DNS への問い合わせ結果をキャッシュしています。このため、<br>DNS サーバー側の登録内容(ホスト名と IP アドレスの対応)を変更したときは、DNS TTL の間、コントロー<br>ラーノードおよびストレージノードが古い IP アドレスにアクセスする場合があります。したがって、DNS サ<br>ーバー側の登録内容(ホスト名と IP アドレスの対応)を変更したときは DNS TTL で設定された時間が経過し<br>たあとに操作を実行してください。 |                                                                                  |                                                  |             |

## 35.3 構成情報の変更・設定のために VSSB 構成ファイルを編集す る≪Virtual machine≫≪Bare metal≫

この節での記述内容は Virtual machine モデルと Bare metal モデルに適用されます。

VSSB 構成ファイル(SystemConfigurationFile.csv)を編集します。

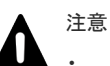

トラブルシュートの際に必要となるため、実行操作の画面のログを、構成情報の変更・設定を実施したとき からすべて採取してください。

• «Virtual machine»

VM 構成ファイルおよび変更前後の VSSB 構成ファイルは、トラブルシュートの際に使用しますので、構成 情報の変更・設定前に、必ずメンテナンスノードの外部にバックアップを作成し、構成情報の変更・設定中 は保管してください。構成情報の変更・設定が正常終了したあとはバックアップは不要になります。

#### • «Bare metal»

変更前後のVSSB構成ファイルは、トラブルシュートの際に使用しますので、構成情報の変更・設定前に、 必ずコントローラーノードの外部にバックアップを作成し、構成情報の変更・設定中は保管してください。 構成情報の変更・設定が正常終了したあとはバックアップは不要になります。

≪Virtual machine≫認証チケットの発行および構成ファイルのエクスポートは、メンテナンスノードにログインして操作します。

≪Bare metal≫認証チケットの発行および構成ファイルのエクスポートは、コントローラーノード にログインして操作します。

#### 前提条件

- ・ 構成情報を変更・設定するための認証チケット発行に必要なロール: Security
- 実行に必要なロール:
   ≪Virtual machine≫メンテナンスノードの mnservice と VSP One SDS Block の Service
   ≪Bare metal≫VSP One SDS Block の Service

#### 操作手順

1. Security ロールのユーザーで認証チケットファイルを作成します。

≪Virtual machine≫作成した認証チケットは、構成情報の変更・設定が完了するまでメンテナ ンスノードに保存してください。

≪Bare metal≫作成した認証チケットは、構成情報の変更・設定が完了するまでコントローラ ーノードに保存してください。

チケットの有効期間を指定してコマンドを実行します。

REST API : POST /v1/objects/tickets

CLI : ticket\_create

コマンド実行後のレスポンスに、有効期間と認証チケットが以下のように表示されます。<認証 チケット>の部分の文字列をファイルに保存してください。その際、改行コードを含めないよう に注意してください。

REST API での出力例:

{

"ticket":"<認証チケット>",

"expirationTime":"<有効期間>"

}

(format オプション未指定時の)CLI での出力例:

Ticket:<認証チケット>

Expiration Time:<有効期間>

詳しくは「認証チケットを発行する」を参照してください。

- 「構成ファイルをエクスポートする≪Virtual machine≫」または「構成ファイルをエクスポートする≪Bare metal≫」を参照し、VSP One SDS Block から構成ファイルを取得します。最新状態の構成ファイルを使用するために、必ず取得してください。
- **3.** 構成変更のパラメーターを事前確認するために、VSSB 構成ファイル (SystemConfigurationFile.csv)を別名でコピーします。
- 4. VSSB構成ファイルを、テキストエディターで開き編集します。

≪Virtual machine≫メンテナンスノード上でのファイルの修正には nano エディターが使用 できます。

- 5. 手順3 でコピーした編集前の VSSB 構成ファイルと、手順4の編集後の VSSB 構成ファイルを 用いて、変更不可のパラメーターが更新されていないかを確認します。
  - «Virtual machine»

\$ hsdsmodify.py --vm ESXi --dry check <編集前の VSSB 構成ファイル>

•  $\ll$ Bare metal $\gg$ 

#### CLI : configuration\_modify

構文と必須のパラメーターは以下のとおりです。

hsds [マスターコマンドオプション] configuration\_modify --dry\_check <boolean> --new\_system\_configuration\_file <file> -current\_system\_configuration\_file <file>

| 区分                | オプション | 説明                                                   |
|-------------------|-------|------------------------------------------------------|
| マスターコマンド<br>オプション | host  | 任意のストレージノードの管理ネッ<br>トワーク用の IP アドレス、またはホ<br>スト名(FQDN) |
|                   | user  | チケット認証用のユーザー名                                        |

| 区分       | オプション                                          | 説明                                                                                                    |
|----------|------------------------------------------------|----------------------------------------------------------------------------------------------------|
|          | password                                       | チケット認証用のパスワード(指定し<br>ない場合は対話形式でパスワードを<br>入力する必要があります)                                                         |
|          | auth_ticket `less <手順 1 で取得した<br>チケットファイルのパス>` | 認証チケットファイルのパスを指定<br>します。<br>コントローラーノードの OS によっ<br>て、less コマンドがない場合がありま<br>す。その場合は<認証チケットファイ<br>ル>内の文字列を指定します。 |
| サブコマンドオプ | dry_check                                      | "true"を指定します。                                                                                                 |
| ション      | new_system_configuration_file                  | 手順 4 で編集した VSSB 構成ファイ<br>ルのパス                                                                                 |
|          | current_system_configuration_file              | 手順3でコピーした編集前のVSSB<br>構成ファイルのパス                                                                                |

VSSB構成ファイルの変更不可パラメーターの確認が成功した場合は、変更対象のリソースー 覧と「[OK] Specified parameters are changeable.」のメッセージが表示されます。変更対象の リソースが意図どおりの場合は次の手順に進みます。

変更差分がない場合は「[WARN] There is no difference.」と表示されます。

また、外部認証サーバーで LDAPS、StartTLS を使用している場合は、DNS サーバーが登録さ れている必要があります。編集後の VSSB 構成ファイルに、DNS サーバーが 1 つも設定されて いない場合は「[WARN] There is no DNS server.」と表示されます。その場合は、DNS サーバ ーの記載を追加するか、外部認証サーバーで LDAPS、StartTLS を使用していないことを確認 してください。

変更不可パラメーターが変更されていたり、編集前後のVSSB構成ファイルのフォーマットが 間違っていた場合はエラーが出力されます。エラーに従ってファイル修正し、再度この手順を 実施してください。

6. ≪Virtual machine≫以下の手順で、外部から SFTP 接続でメンテナンスノードに接続し、編集 前・編集後の VSSB 構成ファイルをバックアップします。

\$ sftp -P 10022 <mnserviceロールのユーザー名>@<メンテナンスノードのIPアドレス> sftp> cd <mnserviceロールのユーザー名> sftp> get <編集前の SystemConfigurationFile.csv> sftp> get SystemConfigurationFile.csv sftp> get vagrant\_setup.yml

≪Bare metal≫手順3でコピーした編集前のVSSB構成ファイルと、手順5で変更不可パラメ ーターの確認まで実施した編集後のVSSB構成ファイルを外部にバックアップを作成してくだ さい。

### 35.4 構成情報を変更・設定する≪Virtual machine≫

この節での記述内容は Virtual machine モデルに適用されます。

ストレージクラスターを停止してから、構成情報を変更・設定するコマンドを入力します。

構成情報を変更・設定するには、メンテナンスノードにログインして操作します。

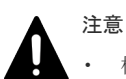

構成ファイルを使用する次の保守操作は、メンテナンスノード内で同一ストレージクラスターに対して同時 に複数実施しないでください。

- ストレージノードの増設
- 。 ストレージノードの交換
- 。 VSP One SDS Block の構成情報の変更・設定
- 。 構成ファイルのエクスポート・インポート
- 。 構成バックアップ
- 構成情報の変更・設定を実施する際は、事前に構成情報のバックアップが採取していることを確認してください。バックアップの採取手順は、このマニュアルの「構成情報をバックアップする≪Virtual machine≫≪Bare metal≫」を参照してください。
- 構成情報の変更・設定を実施する際は、この節に記載している操作手順、「Hitachi Virtual Storage Platform One SDS Block トラブルシューティングガイド」、およびメッセージによる指示がない限りは VMware ESXi や VMware vCenter Server からストレージノード VM に対する電源操作を実施しないでください。
- トラブルシュートの際に必要となるため、実行操作の画面のログを、構成情報の変更・設定を実施したとき からすべて採取してください。

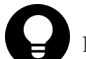

#### ヒント

hsdsmodify.py を実行するメンテナンスノードの環境変数を設定することで、hsdsmodify.py 実行時の VMware vCenter Server のユーザー名とパスワードの入力を省略できます。

ただし、環境変数の設定はログイン中のセッションでのみ有効です。

(例)ユーザー名が User、パスワードが Password のときの環境変数設定方法

\$ export HSDS\_VCENTER\_USER="User"
\$ export HSDS\_VCENTER\_PASSWORD="Password"

環境変数を設定しない場合は、対話形式での入力になります。

```
また、hsdsmodify.py 実行時に、VSP One SDS Block のユーザー ID をオプション指定すると、手順7に記載
してある VSP One SDS Block のユーザー ID の入力を省略できます。
```

メモ

VMware vCenter Server の接続先を検証する手順は、Virtual machine モデルの「Hitachi Virtual Storage Platform One SDS Block セットアップガイド」の「メンテナンスノードを構築する」を参照してください。

#### 前提条件

- ・ 構成情報を変更・設定するための認証チケット発行に必要なロール: Security
- 「管理ネットワーク変更時の運用の注意 «Virtual machine» «Bare metal»」に記載された各 段階の内容をすべて満たすこと 操作手順の実施前には、「管理ネットワーク変更時の運用の注意 «Virtual machine» «Bare metal»」の「ストレージクラスター停止前」の内容をすべて満たしてください。 操作手順における、ストレージクラスターの停止中および構成情報の変更・設定後のそれぞれ の段階においては、「管理ネットワーク変更時の運用の注意 «Virtual machine» «Bare metal»」に記載された各段階の内容をすべて満たしてください。
- 「構成情報の変更・設定のために VSSB 構成ファイルを編集する «Virtual machine» «Bare metal»」を実施し、編集前・編集後の SystemConfigurationFile.csv と認証チケットがあること

#### 操作手順

1. メンテナンスノードに mnservice のロールを持つユーザーでログインします。

2. ストレージノードの一覧を取得して、すべてのストレージノードの status が"Ready"であることを確認します。

REST API : GET /v1/objects/storage-nodes

 $CLI: storage\_node\_list$ 

"Ready"以外の status のストレージノードが存在する場合は、以下に従って対処してください。

- VSP One SDS Block の VSP One SDS Block Administrator でストレージノードの Health Status に"Alerting"が表示されている場合は「Hitachi Virtual Storage Platform One SDS Block トラブルシューティングガイド」の「VSP One SDS Block Administrator でヘルスステータス異常を検知した場合」に従って対処してください。
- status が"MaintenanceBlockage"のストレージノードがある場合は「ストレージノードを保 守回復する」に従って、ストレージノードを保守回復してください。
- ・ 上記以外の status のストレージノードがあった場合は、それらのストレージノードに対す る処理が実施中のため、status が変わるまで待ってから、再度確認してください。
- **3.** ストレージクラスターの情報を取得して、ストレージソフトウェアのバージョンを確認します。 REST API: GET /v1/objects/storage

#### $CLI: storage\_show$

 メンテナンスノードにSSH 接続し、mnc version コマンドを実行してメンテナンスノードのバ ージョンを確認します。バージョン確認はすべてのロールで実行できます。

メンテナンスノードのバージョン aa.bb.cc.dd.ee の先頭の 8 つの数字が手順 3 で取得したスト レージソフトウェアのバージョンと同じ場合は、バージョンが一致しているので、次の手順に 進みます。

メンテナンスノードのバージョンがストレージソフトウェアのバージョンと異なる場合は、「メ ンテナンスノードをアップデートする《Virtual machine》」の手順に従って、メンテナンスノ ードをアップデートしてから次の手順に進みます。

- 5. 次の手順で行うストレージクラスターの停止の前に、ストレージクラスターの停止によって中断される処理がすべて終了していることを確認します。確認できたら次の手順に進みます。 中断される処理については「ストレージクラスターを停止する」を参照してください。
- 6. ストレージクラスターを停止します。

「ストレージクラスターを停止する」を参照して実施してください。

 $REST\ API\ :\ POST\ /v1/objects/storage/actions/shutdown/invoke$ 

CLI : storage\_shutdown

停止が完了するまでの時間は約20分、最大約90分です。

- 7. 構成情報を変更・設定する以下のコマンドを実行します。 実施には 20 分(目安)が掛かります。
  - 構成情報を変更・設定処理の中で、1ストレージノードずつ実施する処理があるため、ストレージノード数が増えると構成情報を変更・設定に掛かる時間が長くなります。
  - ・ 起動に時間が掛かるストレージノードが含まれている場合、構成情報を変更・設定に掛かる
     ・時間が長くなる可能性があります。
  - 実行前に認証チケットファイル、編集した VSSB 構成ファイル
     (SystemConfigurationFile.csv)、編集前の VSSB 構成ファイル
     (SystemConfigurationFile.csv)、VM 構成ファイル(vagrant\_setup.yml)がメンテナンスノ

```
ードのログインユーザーのホームディレクトリーに配置されていることを確認してください。
```

```
$ hsdsmodify.py --vm ESXi --ticket <認証チケットファイルのパス名> --
user <ユーザー ID> --host <いずれかのストレージノードの FQDN または IP アドレス
>
```

hsdsmodify.py の実行には mnservice ロールが必要です。

パスワードは--password で指定できます。オプションを指定せずに標準入力で入力することもできます。画面にパスワードが表示されない標準入力によるパスワード入力をお勧めします。 ユーザー ID とパスワードは、チケットを作成した際のユーザー ID とパスワードです。 --ticket、--user を省略すると、それぞれ対話形式での入力になります。

環境変数を設定していない場合、VMware vCenter Server のユーザー名とパスワードの入力も要求されます。それぞれ入力してください。

Please enter the vCenter username. You can omit the input by setting the environment variable(HSDS\_VCENTER\_USER) vCenter username: Please enter the vCenter password. You can omit the input by setting the environment variable(HSDS\_VCENTER\_PASSWORD) vCenter password:

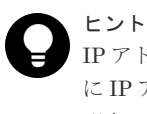

IP アドレスを指定する場合は、変更後の IP アドレスを指定してください。また、サーバー証明書 に IP アドレスを指定して作成すると、構成情報の変更・設定操作が複雑になるため、サーバー証 明書は FQDN を指定して作成することをお勧めします。

ストレージノードの証明書の検証に失敗する場合は「Hitachi Virtual Storage Platform One SDS Block トラブルシューティングガイド」の「SSL/TLS 証明書エラー発生時の対処」を参照 してください。コマンドを実行の際にサーバー証明書検証を実施しない場合は--ignore\_certificate\_errors を付与して実行してください。

また、--hostに指定する値は「SSL/TLS 通信のクライアント要件」を参照してください。ただし、以下の点に注意してください。

- --host にはストレージクラスターの代表 IP アドレス、またはそれに対応する FQDN の指定 は不可であること
- --host に管理ネットワーク用の IP アドレスを指定する場合は、変更後の IP アドレスである こと

--host を省略した場合は、VSSB 構成ファイル(SystemConfigurationFile.csv)に記載された ストレージノードのうち、クラスターマスターノードの管理ネットワーク用の IP アドレス が使用されるということ

8. 以下のメッセージが表示されたら、構成情報の変更・設定は行われました。続いて、ストレージクラスターが自動で起動します。

hsdsmodify.py end successfully

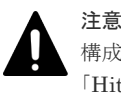

構成情報の変更・設定処理中に誤操作や通信障害などでコンソールが終了してしまった場合は、 「Hitachi Virtual Storage Platform One SDS Block トラブルシューティングガイド」の「構成情報の変更・設定時の障害の対処≪Virtual machine≫」を参照してください。

9. イベントログの一覧を取得して、ストレージクラスターの起動の完了を確認します。
構成情報の変更・設定後にイベントログ KARS08100-I の出力が確認できたら、ストレージクラ スターの起動は完了です。イベントログの一覧の取得方法は「イベントログの一覧を取得する」 を参照してください。ストレージノードに異常がなければ、各ストレージノードのストレージ ソフトウェアが自動的に起動し、ストレージクラスターが構成されます。 全ストレージノード VM の立ち上げからストレージクラスターの起動完了までに掛かる時間は 以下のとおりです。

- 通常:約20分
- 最大:約135分

ストレージクラスター起動中は、一時的に REST API または CLI のアクセスができなくなることがあります。アクセスに失敗した際は再度実行してください。

10. ストレージクラスターの status が"Ready"であることを確認します。

REST API : GET /v1/objects/storage

CLI : storage\_show

| メモ |
|----|
| 管理 |

管理ポートの IP アドレスまたはストレージクラスターの代表 IP アドレスを変更する場合は、サ ーバー証明書に関する警告メッセージが表示される場合があります。警告メッセージが表示され た場合は、リクエスト送信先の IP アドレスまたはホスト名を確認してから「サーバー証明書に関 する警告メッセージが表示されたときの対処」を参照し、箇条書きで記載されている実行環境ご との警告無視方法に従ってください。手順 11 でサーバー証明書をインポートすることで、警告メ ッセージは表示されなくなります。

- **11.** 管理ポートの IP アドレスまたはストレージクラスターの代表 IP アドレスを変更する場合は、 このマニュアルの「運用管理を SSL/TLS 通信で行う」に従ってサーバー証明書を更新してくだ さい。
- 12. 正しく設定できたかを確認します。

確認手順は、Virtual machine モデルの「Hitachi Virtual Storage Platform One SDS Block セ ットアップガイド」の「ストレージクラスターの構成を確認する」を参照してください。

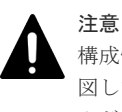

構成情報の変更・設定が完了し、ストレージクラスターの立ち上げが完了したら、構成情報が意 図した内容になっているかを必ず確認してください。確認を行わず、意図と異なる設定でシステ ムが動作すると、システムの可用性や性能に悪影響を及ぼす可能性があります。

13. 以下のコマンドで、メンテナンスノード上に存在する認証チケットのファイルを削除します。

\$ rm <認証チケットファイル名>

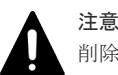

削除する認証チケットファイルを間違えないよう注意してください。Virtual machine モデルの「Hitachi Virtual Storage Platform One SDS Block セットアップガイド」に作成方法を記載した、 障害時のダンプ採取用の認証チケットファイルなどを、間違えて削除しないよう注意してください。

間違えて削除した結果、最悪の場合、ストレージクラスターに1つも認証チケットファイルがな い状態に陥る危険があります。誤って認証チケットファイルを削除した場合は、再度、認証チケ ットを発行するか、外部サーバーに保管してあるバックアップから復旧させてください。

14. 構成情報のバックアップを行います。

「構成情報をバックアップする≪Virtual machine≫≪Bare metal≫」を参照して実施してくだ さい。

ただし、継続して他手順の操作を実施する場合は、すべての操作が完了したあとに構成情報の バックアップを行ってください。

### 35.5 構成情報を変更・設定する≪Bare metal≫

この節での記述内容は Bare metal モデルに適用されます。

ストレージクラスターを停止してから、構成情報を変更・設定するコマンドを入力します。

構成情報を変更・設定するには、コントローラーノードにログインして操作します。

### 注意

構成ファイルを使用する次の保守操作は、同一ストレージクラスターに対して同時に複数実施しないでくだ さい。

- ストレージノードの増設
- ストレージノードの交換
- 。 VSP One SDS Block の構成情報の変更・設定
- 。 構成ファイルのエクスポート
- 構成バックアップ
- 構成情報の変更・設定を実施する際は、事前に構成情報のバックアップが採取していることを確認してくだ さい。バックアップの採取手順は、このマニュアルの「構成情報をバックアップする≪Virtual machine≫≪Bare metal≫」を参照してください。
- ・ 構成情報の変更・設定を実施する際は、この節に記載している操作手順、「Hitachi Virtual Storage Platform One SDS Block トラブルシューティングガイド」、およびメッセージによる指示がない限りはストレージノ ードに対する電源操作を実施しないでください。
- トラブルシュートの際に必要となるため、実行操作の画面のログを、構成情報の変更・設定を実施したとき からすべて採取してください。
- 構成情報の変更・設定のためのストレージクラスター再起動後、この節に記載している操作手順にある REST API、CLI 以外で実行できる操作は、以下の CLI のみです。ほかの操作は実行できません。また、以 下の CLI も構成情報の変更・設定 CLI 実行中は実行しないでください。 configuration\_parameter\_setting\_mode

configuration\_modify (--dry\_check オプションが"true"の場合のみ)

・ 構成情報の変更・設定のためのストレージクラスター再起動後、構成情報変更・設定操作を取りやめたい場 合は、構成パラメーター設定モードを解除します。 --mode オプションに"disable"、--system\_configuration\_file オプションに現在のストレージノードの管理 ポートの IP アドレスが記載された構成ファイルを指定して、以下の CLI を実行してください。  $configuration\_parameter\_setting\_mode$ 

エラーが発生した場合は、エラーメッセージに従って対処し、再度実行してください。すべてのストレージ ノードの構成パラメーター設定モードを解除したあと、すべてのストレージノードをパワーオフしてくださ い。その後、再度すべてのストレージノードを起動してください。電源操作については、各ベンダーのマニ ュアルを参照してください。

全ストレージノードの電源オンからストレージクラスターの起動完了までに掛かる時間は以下のとおりで す。

- ・ 通常:約20分+UEFIブート時間(目安:5~10分)
- 最大:約175分+UEFIブート時間(目安:5~10分)

UEFI ブート時間は、使用しているハードウェアや UEFI 設定(メモリーテストなどのブート時間最適化に 関する設定)によって異なるため、使用しているハードウェアのマニュアルを参照してください。

スペアノードの情報は構成情報の変更・設定では変更できません。スペアノードの情報を変更したい場合 は、「スペアノードを管理する《Bare metal》」を参照してください。

#### 前提条件

- ・ 構成情報を変更・設定するための認証チケット発行に必要なロール: Security
- 「管理ネットワーク変更時の運用の注意 ≪Virtual machine≫ ≪Bare metal≫」に記載された各 段階の内容をすべて満たすこと 操作手順の実施前には、「管理ネットワーク変更時の運用の注意 ≪Virtual machine≫ ≪Bare metal≫」の「ストレージクラスター再起動前」の内容をすべて満たしてください。 操作手順における、ストレージクラスターの再起動後 ~構成情報の変更・設定前、構成情報の 変更・設定後のそれぞれの段階においては、「管理ネットワーク変更時の運用の注意 ≪Virtual machine≫ ≪Bare metal≫」に記載された各段階の内容をすべて満たしてください。
- 「構成情報の変更・設定のために VSSB 構成ファイルを編集する≪Virtual machine≫≪Bare metal≫」を実施し、編集前・編集後の SystemConfigurationFile.csv と認証チケットがあること

#### 操作手順

- 1. コントローラーノードにログインします。
- 2. ストレージノードの一覧を取得して、すべてのストレージノードの status が"Ready"であることを確認します。

REST API : GET /v1/objects/storage-nodes

 $CLI: storage\_node\_list$ 

"Ready"以外の status のストレージノードが存在する場合は、以下に従って対処してください。

- VSP One SDS Block の VSP One SDS Block Administrator でストレージノードの Health Status に"Alerting"が表示されている場合は「Hitachi Virtual Storage Platform One SDS Block トラブルシューティングガイド」の「VSP One SDS Block Administrator でヘルスステータス異常を検知した場合」に従って対処してください。
- status が"MaintenanceBlockage"のストレージノードがある場合は「ストレージノードを保 守回復する」に従って、ストレージノードを保守回復してください。
- ・ 上記以外の status のストレージノードがあった場合は、それらのストレージノードに対す る処理が実施中のため、status が変わるまで待ってから、再度確認してください。
- 次の手順で行うストレージクラスターの再起動操作の前に、ストレージクラスターの再起動操 作によって中断される処理がすべて終了していることを確認します。確認できたら次の手順に 進みます。

中断される処理については「ストレージクラスターを停止する」を参照してください。

4. ストレージクラスターを再起動します。

reboot パラメーターに"true"、configParameterSettingMode パラメーターに"true"を指定して コマンドを実行します。

 $REST\ API\ :\ POST\ /v1 / objects / storage / actions / shutdown / invoke$ 

#### $CLI: storage\_shutdown$

停止が完了するまでの時間は約20分、最大約90分です。

5. 停止に続いて、すべてのストレージノードの起動が開始します。ストレージノードに異常がなければ、5~10分程度ですべてのストレージノードが起動します。

すべてのストレージノードが再起動したかどうかを以下の方法で確認してください。

手順4の再起動操作のあとに、BMCのログに再起動を示すメッセージ(Server reset.など)があること
 BMCのログの確認方法は、ベンダーのマニュアルを参照してください。

コンソールインターフェイスの「Keyboard layout configuration」画面が表示されていること

```
コンソールインターフェイスの操作については「コンソールインターフェイスの操作

≪Bare metal≫≪Cloud≫」を参照してください。
```

- 6.構成情報を変更・設定する以下のコマンドを実行します。
  - ・ 実施時間は、ストレージノード数と UEFI ブート時間によって異なります。 ストレージノード数が多いと実施時間が長くなります。
    - 。 ストレージノード数 3 の場合は 20 分(目安)+ UEFI ブート時間(目安 5~10 分)程度

ストレージノード数 32 の場合は 40 分(目安) + UEFI ブート時間(目安 5~10 分)程度
 上記に加えて、構成情報を変更・設定の中で、各ストレージノードの再起動完了の確認処理
 (最大 60 分)が行われます。
 起動に時間が掛かるストレージノードが含まれている場合、実施時間がさらに長くなることがあります。

実行前に認証チケットファイル、編集した VSSB 構成ファイル
 (SystemConfigurationFile.csv)、編集前の VSSB 構成ファイル
 (SystemConfigurationFile.csv)がコントローラーノードにあることを確認してください。

 $CLI: configuration\_modify$ 

構文と必須のパラメーターは以下のとおりです。

```
hsds [マスターコマンドオプション] configuration_modify --
new_system_configuration_file <file> --
current_system_configuration_file <file>
```

| 区分                | オプション                                  | 説明                                                                                                    |
|-------------------|----------------------------------------|----------------------------------------------------------------------------------------------------|
| マスターコマンド<br>オプション | host                                   | 構成情報を変更・設定する前の任意の<br>ストレージノードの管理ネットワーク<br>用の IP アドレス、またはホスト名<br>(FQDN)                                        |
|                   | user                                   | チケット認証用のユーザー名                                                                                                 |
|                   | password                               | チケット認証用のパスワード(指定しな<br>い場合は対話形式でパスワードを入力<br>する必要があります)                                                         |
|                   | auth_ticket `less <認証チケットファイ<br>ルのパス>` | 認証チケットファイルのパスを指定し<br>ます。<br>コントローラーノードの OS によって、<br>less コマンドがない場合があります。<br>その場合は<認証チケットファイル>内<br>の文字列を指定します。 |
| サブコマンドオプ<br>ション   | new_system_configuration_file          | 編集した VSSB 構成ファイルのパスを<br>指定します。                                                                                |
|                   | current_system_configuration_file      | 編集前の VSSB 構成ファイルのパスを<br>指定します。                                                                                |

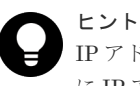

IP アドレスを指定する場合は、変更前の IP アドレスを指定してください。また、サーバー証明書 に IP アドレスを指定して作成すると、構成情報の変更・設定操作が複雑になるため、サーバー証 明書は FQDN を指定して作成することをお勧めします。 ストレージノードの証明書の検証に失敗する場合は「Hitachi Virtual Storage Platform One SDS Block トラブルシューティングガイド」の「SSL/TLS 証明書エラー発生時の対処」を参照 してください。コマンドを実行の際にサーバー証明書検証を実施しない場合は-- ignore\_certificate\_errors を付与して実行してください。

また、--hostに指定する値は「SSL/TLS 通信のクライアント要件」を参照してください。ただし、以下の点に注意してください。

- --host にはストレージクラスターの代表 IP アドレス、またはそれに対応する FQDN の指定 は不可であること
- --host に管理ネットワーク用の IP アドレスを指定する場合は、変更前の IP アドレスである こと
- 7. 以下のメッセージが表示されたら、構成情報の変更・設定は行われました。続いて、ストレージクラスターが自動で起動します。
  - The configuration modify was successful.

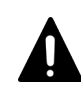

注意

構成情報の変更・設定処理中に誤操作や通信障害などでコンソールが終了してしまった場合は、 「Hitachi Virtual Storage Platform One SDS Block トラブルシューティングガイド」の「構成情報の変更・設定時の障害の対処≪Bare metal≫」を参照してください。

- 8. イベントログの一覧を取得して、ストレージクラスターの起動の完了を確認します。 構成情報の変更・設定後にイベントログ KARS08100-I の出力が確認できたら、ストレージクラ スターの起動は完了です。イベントログの一覧の取得方法は「イベントログの一覧を取得する」 を参照してください。ストレージノードに異常がなければ、各ストレージノードのストレージ ソフトウェアが自動的に起動し、ストレージクラスターが構成されます。 全ストレージノードの電源オンからストレージクラスターの起動完了までに掛かる時間は以下 のとおりです。
  - ・ 通常:約20分+UEFIブート時間(目安:5~10分)
  - 最大:約135分+UEFIブート時間(目安:5~10分)

ストレージクラスター起動中は、一時的に REST API または CLI のアクセスができなくなることがあります。アクセスに失敗した際は再度実行してください。

9. ストレージクラスターの status が"Ready"であることを確認します。

REST API : GET /v1/objects/storage

CLI : storage\_show

| メモ |
|----|
| 管理 |

管理ポートの IP アドレスまたはストレージクラスターの代表 IP アドレスを変更する場合は、サ ーバー証明書に関する警告メッセージが表示される場合があります。警告メッセージが表示され た場合は、リクエスト送信先の IP アドレスまたはホスト名を確認してから「サーバー証明書に関 する警告メッセージが表示されたときの対処」を参照し、箇条書きで記載されている実行環境ご との警告無視方法に従ってください。手順 10 でサーバー証明書をインポートすることで、警告メ ッセージは表示されなくなります。

- 10. 管理ポートの IP アドレスまたはストレージクラスターの代表 IP アドレスを変更する場合は、 このマニュアルの「運用管理を SSL/TLS 通信で行う」に従ってサーバー証明書を更新してくだ さい。
- 11. 正しく設定できたかを確認します。

確認手順は、Bare metal モデルの「Hitachi Virtual Storage Platform One SDS Block セット アップガイド」の「ストレージクラスターの構成を確認する」を参照してください。

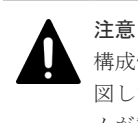

構成情報の変更・設定が完了し、ストレージクラスターの立ち上げが完了したら、構成情報が意 図した内容になっているかを必ず確認してください。確認を行わず、意図と異なる設定でシステ ムが動作すると、システムの可用性や性能に悪影響を及ぼす可能性があります。

- 12. 以下のコマンドで、コントローラーノード上に存在する認証チケットのファイルを削除します。
  - \$ rm <認証チケットファイル名>

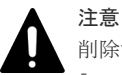

削除する認証チケットファイルを間違えないよう注意してください。Bare metal モデルの 「Hitachi Virtual Storage Platform One SDS Block セットアップガイド」に作成方法を記載した、 障害時のダンプ採取用の認証チケットファイルなどを、間違えて削除しないよう注意してくださ い。

間違えて削除した結果、最悪の場合、ストレージクラスターに1つも認証チケットファイルがな い状態に陥る危険があります。誤って認証チケットファイルを削除した場合は、再度、認証チケ ットを発行するか、外部サーバーに保管してあるバックアップから復旧させてください。

13.構成情報のバックアップを行います。

「構成情報をバックアップする≪Virtual machine≫≪Bare metal≫」を参照して実施してくだ さい。

ただし、継続して他手順の操作を実施する場合は、すべての操作が完了したあとに構成情報の バックアップを行ってください。

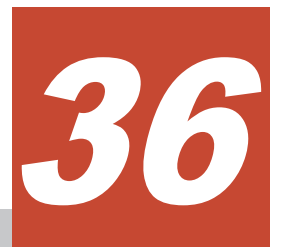

## 認証チケットを管理する

- □ 36.1 認証チケットを発行する
- □ 36.2 認証チケットを破棄する

認証チケットを管理する

### 36.1 認証チケットを発行する

認証チケットを発行します。認証チケットは構成情報の変更・設定とダンプファイルの作成の際に 必要です。

#### 前提条件

- ・ 構成情報を変更・設定するための認証チケット発行に必要なロール: Security
- ・ ダンプファイルを生成するための認証チケット発行に必要なロール:Service

#### 操作手順

- 1. 認証チケットを発行します。
  - チケットの有効期間を指定してコマンドを実行します。

REST API : POST /v1/objects/tickets

 $CLI: ticket\_create$ 

コマンド実行後のレスポンスに認証チケットと有効期間が表示されます。

2. 発行した認証チケットから、認証チケットファイルを作成します。

```
手順1のコマンド実行後のレスポンスに、有効期間と認証チケットが以下のように表示されま
す。<認証チケット>の部分の文字列をファイルに保存してください。
```

• REST API での出力例: {

```
"ticket":"<認証チケット>",
"expirationTime":"<有効期間>"
}
```

 (format オプション未指定時の)CLI での出力例: Ticket:<認証チケット> Expiration Time:<有効期間>

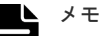

- ・ <認証チケット>には改行は含まれないことに注意してください。
- 《Virtual machine》メンテナンスノードで認証チケットファイルを作成する際は nano エディターを使用してください。

\$ nano

#### **3.** «Virtual machine»

作成した認証チケットファイルは、メンテナンスノードのログインユーザーのホームディレク トリーおよびバックアップのために、メンテナンスノードの外部に保管します。

メンテナンスノード外部で作成した認証チケットをメンテナンスノードにアップロードする場合は、SFTPを用いてメンテナンスノードのログインユーザーのホームディレクトリーに転送してください。

```
$ sftp -P 10022 <mnservice ロールのユーザー名>@<メンテナンスノードの IP アドレス >
sftp> cd <mnservice ロールのユーザー名>
sftp> put <認証チケットファイル名>
```

### 36.2 認証チケットを破棄する

認証チケットを破棄するよりも前に発行された、すべての認証チケットを破棄します。

認証チケットの破棄は以下のようなケースで実施してください。

- 認証チケットを紛失した
- ・ 盗難などのセキュリティーインシデントが発生した
- ・ サポートセンターが認証チケットを発行した
- ・ 構成情報をリストアした

障害などによって認証チケットの破棄が一部のストレージノードで反映できなかった場合は、該当 するストレージノードがイベントログで通知されます。

#### 前提条件

実行に必要なロール: Security

#### 操作手順

1. 認証チケットを破棄します。

REST API : POST /v1/objects/tickets/actions/revoke-all/invoke

 $CLI: ticket\_revoke\_all$ 

コマンド実行後に表示されるジョブの ID を確認します。

2. ジョブの ID を指定してジョブの state を確認します。

REST API : GET /v1/objects/jobs/<jobId >

CLI : job\_show

state が"Succeeded"になっていたらジョブは完了です。手順5に進みます。

ジョブが失敗している場合は、手順3、4に進みます。

- 認証チケットの破棄に失敗したストレージノードが存在した場合、イベントログで通知されます。イベントログを確認して、失敗したストレージノードを特定します。
- 4. 特定したストレージノードの status を調べ、閉塞していたらストレージノードの保守回復、または保守交換を行います。ストレージノードが閉塞していなかったら、一度保守閉塞してからストレージノードの保守回復または保守交換を行います。
- 認証チケットの破棄が完了したら、Service および Security ロールを持つすべてのユーザーに、 認証チケットを破棄したことを連絡し、認証チケットを再作成するようお願いしてください。

認証チケットを管理する

586

認証チケットを管理する

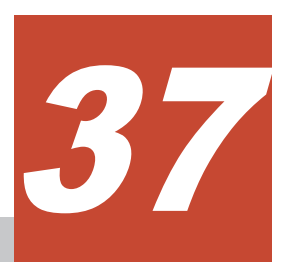

## 仮想データセンター内の運用を変更する ≪Virtual machine≫

この章での記述内容は Virtual machine モデルに適用されます。

- □ 37.1 概要≪Virtual machine≫
- □ 37.2 VMware vCenter Server の IP アドレス・ホスト名を変更する≪Virtual machine≫
- □ 37.3 VM イメージのテンプレートファイル名称を変更する≪Virtual machine≫
- □ 37.4 VMware ESXi ホストの IP アドレス・ホスト名を変更する≪Virtual machine≫

仮想データセンター内の運用を変更する≪Virtual machine≫

### 37.1 概要≪Virtual machine≫

この節での記述内容は Virtual machine モデルに適用されます。

VSP One SDS Block を運用している仮想データセンター(以降、データセンター)の運用を変更する 場合、VSP One SDS Block の構成ファイルにもその変更を反映(インポート)する必要があります。 下記の項目を変更する場合は、構成ファイルのインポートを実施し VSP One SDS Block の構成フ ァイルに反映させます。

| 構成ファイル      | 区分名       | 項目名                   |
|-------------|-----------|-----------------------|
| VSSB 構成ファイル | [Cluster] | vCenterServerHostName |
|             |           | TemplateFileName      |
| VM 構成ファイル   | Nodes     | ComputeResource       |

## 37.2 VMware vCenter Server の IP アドレス・ホスト名を変更す る≪Virtual machine≫

この節での記述内容は Virtual machine モデルに適用されます。

VSP One SDS Block が稼働している VMware vCenter Server の IP アドレスまたはホスト名を変 更する場合には、下記の手順に従って更新します。

#### 操作手順

1. VMware vCenter Server の設定を変更する前に構成ファイルをエクスポートします。

「構成ファイルをエクスポートする《Virtual machine》」を参照して実施してください。

- 2. VMware 社のマニュアルを参照し、VMware vCenter Server の IP アドレス・ホスト名を変更 します。
- 3. エクスポートした VSSB 構成ファイル(SystemConfigurationFile.csv)の vCenterServerHostName を更新します。
- 4. 手順3で更新した VSSB 構成ファイルを含め構成ファイルのインポートを実行します。
- 5. 構成情報のバックアップを行います。

「構成情報をバックアップする≪Virtual machine≫≪Bare metal≫」を参照して実施してくだ さい。

ただし、継続して他手順の操作を実施する場合は、すべての操作が完了したあとに構成情報の バックアップを行ってください。

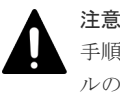

手順1を実施する前に VMware vCenter Server の設定を変更してしまった場合には、構成ファイルのエクスポート時に情報が一部欠落した構成ファイルが作成されますが、当該 vCenterServerHostName のみを更新の上、構成ファイルのインポートを実施してください。

仮想データセンター内の運用を変更する≪Virtual machine≫

# 37.3 VM イメージのテンプレートファイル名称を変更する ≪Virtual machine≫

この節での記述内容は Virtual machine モデルに適用されます。

VSP One SDS Block が使用している VM イメージのテンプレートファイル名称を変更する場合に は、下記の手順に従って更新します。

#### 操作手順

- 構成ファイルをエクスポートします。
   「構成ファイルをエクスポートする≪Virtual machine≫」を参照して実施してください。
- VSSB 構成ファイル(SystemConfigurationFile.csv)の TemplateFileName を更新します。
   VMware のマニュアルを参照し、テンプレートファイルの名称を変更します。テンプレートファイル名の先頭1文字目が英文字以外の場合は、英文字になるよう変更してください。
- 3. 手順2で更新した VSSB 構成ファイルを含め構成ファイルのインポートを実行します。
- 4. 構成情報のバックアップを行います。

「構成情報をバックアップする≪Virtual machine≫≪Bare metal≫」を参照して実施してくだ さい。

ただし、継続して他手順の操作を実施する場合は、すべての操作が完了したあとに構成情報の バックアップを行ってください。

## 37.4 VMware ESXi ホストの IP アドレス・ホスト名を変更する ≪Virtual machine≫

この節での記述内容は Virtual machine モデルに適用されます。

ストレージノード、およびメンテナンスノードが稼働している VMware ESXi ホストの IP アドレ ス、ホスト名を変更する場合には、下記の手順に従って更新します。

#### 操作手順

- 構成ファイルをエクスポートします。
   「構成ファイルをエクスポートする≪Virtual machine≫」を参照して実施してください。
- 2. VMware のマニュアルを参照し、VMware ESXi ホストの IP アドレス、ホスト名を変更します。
- 3. VM 構成ファイル(vagrant\_setup.yml)の HostName と ComputeResource(IP アドレス)を更新 します。
- 4. 以下の命名規則に従って仮想マシン名を変更します。

仮想マシン名: <ComputeResource>\_<HostName>

ComputeResource(IP アドレス)と HostName は、VM 構成ファイルの記載内容と一致させてください。

- 5. 手順3で更新した VM 構成ファイルを含め構成ファイルのインポートを実行します。
- 構成情報のバックアップを行います。
   「構成情報をバックアップする≪Virtual machine≫≪Bare metal≫」を参照して実施してください。

ただし、継続して他手順の操作を実施する場合は、すべての操作が完了したあとに構成情報の バックアップを行ってください。

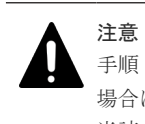

手順1を実施する前に VMware ESXi ホストの IP アドレス、ホスト名の設定を変更してしまった 場合には、構成ファイルのエクスポート時に情報が一部欠落した構成ファイルが作成されますが、 当該 ComputeResource のみを更新の上、構成ファイルのインポートを実施してください。

仮想データセンター内の運用を変更する≪Virtual machine≫

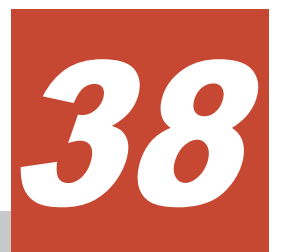

## 構成情報をバックアップする≪Virtual machine≫≪Bare metal≫

この章での記述内容は Virtual machine モデルと Bare metal モデルに適用されます。

- □ 38.1 構成バックアップ・構成リストアの概要≪Virtual machine≫≪Bare metal≫
- □ 38.2 構成バックアップを行う≪Virtual machine≫≪Bare metal≫

# 38.1 構成バックアップ・構成リストアの概要≪Virtual machine≫≪Bare metal≫

この節での記述内容は Virtual machine モデルと Bare metal モデルに適用されます。

VSP One SDS Block が提供している保守操作では回復ができず、VSP One SDS Block の再インス トールが必要な障害に備えるため、ストレージクラスターの構成などの情報をバックアップしてお きます。バックアップした情報をリストアすることで、復旧を行います。

構成リストア時に、障害が発生したハードウェアを交換する際、構成変更は行えません。同一の形 名、搭載数、搭載箇所に限ってのハードウェア交換が行えます。形名については「Hitachi Virtual Storage Platform One SDS Block ハードウェア互換性リファレンス」、ハードウェアごとの詳細な 交換条件は、このマニュアルの「ハードウェア交換の条件≪Virtual machine≫≪Bare metal≫」 を確認してください。

≪Bare metal≫構成リストア時にスペアノードの登録情報が削除されるため、構成リストア作業内 でスペアノードの再インストールとストレージクラスターへの再登録、ストレージノードの BMC 情報の再登録を実施します。また、構成リストア時のストレージノードの再インストール対象には、 構成バックアップ時にスペアノードとして用意した物理ノードを使用することができます。

ユーザーデータの暗号化鍵の情報はバックアップした情報には含まれません。構成バックアップ時 点で格納データ暗号化を利用している場合、構成リストアの際に暗号化鍵が再作成されます。この とき、構成バックアップ時点での暗号化鍵の数にかかわらず、システムの最大数だけ暗号化鍵は作 成されます。また、構成バックアップ時点で暗号化鍵が割り当てられていたドライブには、構成リ ストア時に、新しく作成された暗号化鍵が自動で割り当てられます。

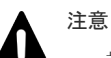

- 複数の障害が同時に発生すると、通常の保守操作では回復ができなくなることがあるため、「ヘルスステー タスを取得する」を参照して、定期的にストレージクラスターの状態確認を行い、障害が発生していた場合 は対処するようにしてください。
- ユーザーデータは、構成バックアップ・構成リストアの対象外です。ユーザーデータのバックアップは、ユ ーザーにて実施してください。
- 《Virtual machine》
   構成リストアを実行することでストレージノード VM の MAC アドレスとストレージノードの UUID が変 更されることがあります。MAC アドレスを用いたネットワーク接続性の管理を行っている場合は、ネット ワーク接続可否の管理をいったん解除し、構成リストア完了後に新しい MAC アドレスでネットワーク接続 可否の管理を再開してください。ストレージノードの UUID でストレージノード VM を管理している場合 も同様に管理をいったん解除してください。
- 構成バックアップ時点で格納データ暗号化を利用している場合、構成リストアを実行することで、ユーザー データの暗号化鍵のUUIDが変更されます。そのため、暗号化鍵のUUIDをVSP One SDS Blockの外部 で管理している場合は、構成リストア完了後に暗号化鍵の情報を参照し、外部で管理している暗号化鍵の情報を見直してください。

バックアップ操作は、各構成変更操作を行ったあとの手順の中で実施します。複数の構成変更操作 を実施したあとに、一括でバックアップ操作を行うこともできます。

バックアップ操作が必要になる主な操作は以下のとおりです。バックアップ操作が必要となる各操 作の手順中には、バックアップ操作を行う手順を記載しています。

- ・ ストレージノードの増設・減設・交換
- ・ ドライブの増設・減設・交換

- ・ ボリュームの作成・削除
- ・ VSP One SDS Block の構成情報の変更・設定
- ストレージソフトウェアのアップデート
- 《Virtual machine》ストレージノードの VMware ESXi ホストの IP アドレス、ホスト名変更
- ≪Virtual machine≫テンプレートファイルの登録、ファイル名の変更

障害発生の際は「Hitachi Virtual Storage Platform One SDS Block トラブルシューティングガイ ド」を参照して対処してください。対処の結果、リストア操作が必要であるとサポートセンターに よって判断された場合は、事前に取得していたバックアップファイルを使用して、日立の保守員が リストア作業を実施します。

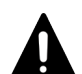

注意

リストア作業については、以下の要因によって処理時間が増加することがあります。

- $\ll$ Virtual machine $\gg$
- 。 交換が必要なドライブ数
- 。 VMware vCenter Server の負荷状況
- ネットワークの通信状況(メンテナンスノード VM、ストレージノード VM、VMware vCenter Server との相互間の通信状況)
- 。 サーバーの性能状況(ストレージノードや VMware vCenter Server の温度上昇による性能低下など)
- ≪Bare metal≫
  - 。 交換が必要なドライブ数
  - ネットワークの通信状況(コントローラーノード、ストレージノードとの相互間の通信状況)
  - サーバーの性能状況(ストレージノードの温度上昇による性能低下など)

# 38.2 構成バックアップを行う≪Virtual machine≫≪Bare metal≫

この節での記述内容は Virtual machine モデルと Bare metal モデルに適用されます。

≪Virtual machine≫バックアップは、メンテナンスノードにログインして操作します。この操作 によって構成バックアップファイルが作成されます。

≪Bare metal≫バックアップは、VSP One SDS Block の CLI プログラムがインストールされてい るコントローラーノードにログインして操作します。この操作によって構成バックアップファイル が作成されます。

構成バックアップファイルの最大ファイルサイズは 765[MiB]です。保管中の構成バックアップフ ァイルが破損してしまった場合に備えて、4 世代を目安にバックアップファイルを複数保有してく ださい。

## ▲ 注意

- バックアップ操作の実施中は、構成変更操作を実施できないため、バックアップ操作の完了を待ってから、 他の構成変更操作を実施してください。バックアップ操作中に他の構成変更操作を実施した場合は、バック アップ操作または構成変更操作が失敗することがあるため注意してください。
- この節での説明に従って構成バックアップファイルを生成した際に、スナップショットボリュームが存在していた場合、ストレージクラスター構成のリストアを実施したことによって構成が復元されたスナップショットボリュームとボリュームパスは、システム管理者または利用者によってすべて削除する必要があります。

```
    ヒント
    «Virtual machine»
    configuration_backup_file_create を実行するメンテナンスノードの環境変数を設定することで、
    configuration_backup_file_create 実行時の VMware vCenter Server のユーザー名とパスワードの入力を省略できます。
    ただし、環境変数の設定はログイン中のセッションでのみ有効です。
    (例)ユーザー名が User、パスワードが Password のときの環境変数設定方法
    $ export HSDS VCENTER USER="User"
```

```
$ export HSDS_VCENTER_DSER= USER
$ export HSDS_VCENTER_PASSWORD="Password"
```

環境変数を設定しない場合は、CLI コマンドのオプションによる入力になります。

#### 前提条件

前提条件を満たしていない場合、違反した条件に対応するエラーメッセージが表示されます。メッ セージが表示された場合は、以下の前提条件を満たしていることを上から順番に確認してください。

- ・ 実行に必要なロール:
  - ≪Virtual machine≫メンテナンスノードの mnservice と VSP One SDS Block の Service
  - $\circ$  «Bare metal»VSP One SDS Block O Service
- ・ 構成変更操作が実行中でないこと
  - $\circ \quad \ll$ Virtual machine $\gg$

・REST API、CLI、VSP One SDS Block Administrator によるストレージシステム全般\*に関する作成、更新、削除を行う管理操作が実行中でないこと

・ストレージノード増設、ストレージノード交換、構成ファイルのインポート・エクス ポート、構成情報の変更・設定が実行中でないこと

・ configuration utility を使用した保守操作が実行中でないこと
 条件を満たしていない場合、KARS13110-E、KARS13116-E、KARS19207-E、KARS19213 E のいずれかのエラーメッセージが表示されます。

\* 監査ログ、コンピュートノード、ドライブ、イベントログ、ダンプログ、認証チケット、 VSP One SDS Block Administrator ログインメッセージ、ライセンス、セキュア通信、セ ッション、スナップショット、ソフトウェアバージョン、ストレージクラスター、ストレー ジコントローラー、ストレージノード、ストレージプール、ユーザーロール、ボリューム、 管理ポート、ストレージノード間ポート、コンピュートポート、VPS

 $\circ \quad \ll Bare metal \gg$ 

・REST API、CLI、VSP One SDS Block Administrator によるストレージシステム全般\*に関する作成、更新、削除を行う管理操作が実行中でないこと

・ストレージノード増設、ストレージノード交換、構成ファイルのエクスポート、構成 情報の変更・設定が実行中でないこと

条件を満たしていない場合、KARS13110-E、KARS13116-E、KARS19207-E、KARS19213-Eのいずれかのエラーメッセージが表示されます。

\* 監査ログ、コンピュートノード、ドライブ、イベントログ、ダンプログ、認証チケット、 VSP One SDS Block Administrator ログインメッセージ、ライセンス、セキュア通信、セ ッション、スナップショット、ソフトウェアバージョン、ストレージクラスター、ストレー ジコントローラー、ストレージノード、ストレージプール、ユーザーロール、ボリューム、 管理ポート、ストレージノード間ポート、コンピュートポート、VPS、スペアノード

・ 自動で動作する次の操作が動作していないこと

条件を満たしていない場合、KARS13110-E または KARS13115-E のエラーメッセージが表示 されます。

- リビルド
   rebuildStatus が"Stopped"であることを確認してください。確認方法は「リビルドの状態を
   確認する」を参照してください。
- ドライブデータ再配置 driveDataRelocationStatus が"Stopped"であることを確認してください。確認方法は「ド ライブデータ再配置の状態を確認する≪Virtual machine≫≪Bare metal≫」を参照してく ださい。
- 容量バランス 動作開始時にはイベントログ KARS16028-I が発行され、動作終了後にはイベントログ KARS16029-I が発行されます。
- ストレージプールの拡張 動作開始時にはイベントログ KARS16021-I が発行され、動作終了後にはイベントログ KARS16017-I、KARS16020-I、KARS16022-I、KARS16081-I のいずれかが発行されます。
- ≪Bare metal≫ドライブ減設 動作開始時には Operation が"DRIVE\_REMOVE"であるイベントログ KARS13009-I が発 行され、動作終了後にはイベントログ KARS05022-I が発行されます。
- 「ストレージノード増設の準備と手順」を実施中の場合、「追加した論理容量が使用できること を確認する」までの手順が完了していること 完了していない場合は KARS13110-E のエラーメッセージが表示されます。
- ストレージノード間でストレージソフトウェアのバージョンが混在していないこと 条件を満たしていない場合、KARS13111-Eのエラーメッセージが表示されます。
- ストレージクラスター内の各リソースで障害が発生していないこと 条件を満たしていない場合、KARS13112-Eのエラーメッセージが表示されます。

| リソース                                           | 条件                                 |
|------------------------------------------------|------------------------------------|
| ストレージクラスター                                     | status が"Normal"であること              |
| ストレージノード                                       |                                    |
| コンピュートポート                                      |                                    |
| ボリューム                                          |                                    |
| ドライブ                                           |                                    |
| フォールトドメイン                                      |                                    |
| 管理ポート                                          | 条件はありません。*                         |
| ストレージノード間ポート                                   | 条件はありません。                          |
| ストレージプール                                       | status が"Normal"または"Alerting"であること |
| ライセンス                                          |                                    |
| * CLIを実行するに当たっては、実行対象ストレージノードの管理ポートとの接続性が必要です。 |                                    |

ヘルスステータスを確認し、各リソースが以下の条件を満たしていること

。 各リソースの状態を個別に参照し、以下の条件を満たしていること

| リソース       | 条件                             |
|------------|--------------------------------|
| ストレージクラスター | ・ status が"Ready"であること         |
|            | ・ statusSummary が"Normal"であること |

| リソース              | 条件                                                                                                    |
|-------------------|----------------------------------------------------------------------------------------------------|
|                   | <ul> <li>キャッシュ保護付きライトバックモードが有効の場合は、<br/>metaDataRedundancyOfCacheProtectionSummary が以下の条<br/>件を満たしていること<br/>ユーザーデータの保護種別(redundantType)はストレージプール<br/>のリソースから確認してください。</li> <li>ユーザーデータの保護種別(redundantType)が 4D+1P のと<br/>き: metaDataRedundancyOfCacheProtectionSummary の<br/>にはユエキスこと</li> </ul> |
|                   | <ul> <li>1 であること</li> <li>ユーザーデータの保護種別(redundantType)が 4D+2P のとき: metaDataRedundancyOfCacheProtectionSummaryの値が2であること</li> <li>ユーザーデータの保護種別(redundantType)が Duplicationのとき: metaDataRedundancyOfCacheProtectionSummaryの値が1であること</li> </ul>                                                       |
| ストレージノード          | ・ status が"Ready"であること<br>・ statusSummary が"Normal"であること                                                                                                    |
| コンピュートポート         | ・ status が"Normal"であること                                                                                                    |
| スナップショット<br>ボリューム | ・ statusSummary が"Normal"であること                                                                                                    |
| ドライブ              | <ul> <li>status が"Normal"または"Offline"であること</li> <li>statusSummary が"Normal"であること</li> </ul>                                                                                                    |
| 管理ポート             | 条件はありません。*                                                                                                    |
| ストレージノード間ポート      | 条件はありません。                                                                                                    |
| ストレージプール          | <ul> <li>dataRedundancy が以下の条件を満たしていること</li> <li>ユーザーデータの保護種別(redundantType)が 4D+1P のとき:<br/>dataRedundancy の値が 1 であること</li> <li>ユーザーデータの保護種別(redundantType)が 4D+2P のとき:<br/>dataRedundancy の値が 2 であること</li> <li>ユーザーデータの保護種別(redundantType)が Duplication のと<br/>き:</li> </ul>                   |
|                   | dataRedundancy の値が 1 であること                                                                                                    |
| ライセンス             | <ul> <li>status が"Active"、"Warning"、"OverWritten"のいずれかである<br/>こと</li> <li>statusSummary が"Normal"または"Warning"であること</li> </ul>                                                                                                    |
| * CLI を実行するに当たっては | は、実行対象ストレージノードの管理ポートとの接続性が必要です。                                                                                                    |

 ≪Virtual machine≫データマイグレーションが実施中でないこと 条件を満たしていない場合、KARS13114-Eのエラーメッセージが表示されます。

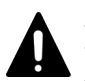

注意 データマイグレーション実施中は、構成バックアップが失敗します。そのため、データマイグレ ーション実施中に VSP One SDS Block の再インストールが必要な障害が発生した場合、データマ イグレーションと並行して実施した構成変更操作の結果は、構成リストアによって復元できませ ん。構成変更操作は可能な限りデータマイグレーションを実施する前または完了後に実施してく ださい。  キャッシュ保護付きライトバックモードが有効な状態で構成バックアップを行う場合、事前に 各ストレージノードの3台以上のドライブに対してストレージプール拡張が完了していること キャッシュ保護付きライトバックモードの状態の確認については「キャッシュ保護付きライト バックモードの概要」を参照してください。また、ストレージプール拡張の手順については「ス トレージプールを拡張する」を参照してください。

条件を満たしていない場合、KARS13117-Eのエラーメッセージが表示されます。

#### 操作手順の留意事項

≪Virtual machine≫手順1から6までは、メンテナンスノードにログインして実行する操作です。

≪Bare metal≫手順1から6までは、コントローラーノードにログインして実行する操作です。

#### 操作手順

1. 構成変更操作が実行中でないことを、ジョブの一覧を取得して確認します。

クエリーパラメーター status に"Running"を指定してコマンドを実行し、取得結果を絞り込み ます。

REST API : GET /v1/objects/jobs

CLI : job\_list

確認できたら次の手順に進みます。

動作中の操作が存在する場合は、処理が完了してからバックアップを開始してください。

メモ

ー部の構成変更操作は本手順によって確認することができません。実行中の構成変更操作があった場合はバックアップ実行時に KARS13110-E、KARS13115-E、または KARS13116-E のエラーメッセージが表示されるため、処理が完了してからバックアップを行ってください。

2. 各ストレージノードのバージョンが同一であることを確認します。

REST API : GET /v1/objects/storage-nodes

 $CLI: storage_node_list$ 

確認できたら次の手順に進みます。

各ストレージノードのバージョンが一致しない場合は、ソフトウェアアップデートを完了させ てからバックアップを開始してください。

3. ストレージクラスター内の各リソースで障害が発生していないことを確認します。

各リソースの status を確認します。

 $REST \ API: \ GET \ /v1 / objects / health-status$ 

 ${
m CLI}$  : health\_status\_show

確認できたら次の手順に進みます。

障害が発生している場合は、各障害を回復させてからバックアップを開始してください。

4. バックアップを実行するノード上に 2GiB 以上の空き容量があることを、ユーティリティコマン ドを実行して確認します。

<Linux の場合>

\$ df

<Windows の場合>

\$ dir

空き容量が不足している場合は不要なファイルを削除してください。 確認できたら次の手順に進みます。

5. 構成情報のバックアップコマンドを実行します。実施には最大 50 分程度掛かります。 クラスターマスターノード(プライマリー)に対してのみ実行できます。

CLI : configuration\_backup\_file\_create

バックアップコマンドが正常に終了すると、バックアップを実行するノードに、以下のファイル名で構成バックアップファイルが作成されます。

・ ディレクトリー:

≪Virtual machine≫/home/<mnservice\_user>/config\_backup ≪Bare metal≫バックアップコマンドを実行したディレクトリー

• ファイル名:

hsds\_config\_backup\_<internalID>\_<VERSION>\_<YYYYMMDD>\_<hhmmss>.tar •internalID : ストレージクラスター固有の ID 情報

- •VERSION:ストレージクラスターのバージョン
- ・YYYYMMDD:構成バックアップファイルの作成年月日
- ・hhmmss:構成バックアップファイルの作成時分秒

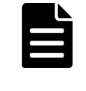

**メモ** バックアップコマンドは通常 30 分以内に完了しますが、CPU 使用率の上昇、システムディスクの応答速度低下、ユーザーデータドライブの応答速度低下などの要因によって最大 50 分程 度掛かることがあります。

## ▲ <sup>注意</sup>

- バックアップコマンドの失敗時にはコンソールに表示されるエラーメッセージに従って対処 してください。
- バックアップコマンドでは内部で構成ファイルのエクスポートを行うため、イベントログに構成ファイルのエクスポートに関するログが出力されることがあります。また一度のバックアップコマンドの実行で構成ファイルのエクスポートのログが2回出力されることがありますが異常ではありません。
- 実行中に、「Ctrl」+「C」などを入力して中断したあとや、エラーによって終了したあと、構成バックアップファイルのダウンロード開始を示すイベントログ KARS13121-I が出力されることがあります。この場合、構成バックアップファイルがダウンロードされることはありません。バックアップコマンドを再度実行してください。
- 実行中に、「Ctrl」+「C」などを入力して中断した際や VSP One SDS Block とのネットワークが切断された際に、構成バックアップファイル作成を再度実行すると、KARS13110-E、KARS19207-E、KARS19208-E、KARS19213-E、KARS19216-E が表示されて失敗することがあります。この場合は、30 分ほど待ってから構成バックアップファイル作成を再度実行してください。
- バックアップコマンドを実行すると、進捗が表示されます。この進捗表示は、処理状況によっては均等に増えないことがあり、最大で10分更新されないことがあります。
- ≪Virtual machine≫
   バックアップコマンドは内部でVMware vCenter Server と通信を行います。VMware
   vCenter Server との通信時のサーバー証明書検証の有無は、…ignore\_certificate\_errors の有
   無に関係なく、change\_certificate\_action コマンドでの設定結果となります。
   change\_certificate\_action コマンドについては「メンテナンスノードを管理する≪Virtual
   machine≫」を参照してください。
- 《Bare metal》
   -vcenter\_user および--vcenter\_password のオプションは使用しないため指定しないでください。

- 6. 構成バックアップファイルをファイル保管用サーバーに移動します。
  - «Virtual machine»
    - sftp を用いてアクセスする場合は構成バックアップファイルの作成されるディレクトリーを<mnservice\_user>/config\_backup に読み替えてください。
    - メンテナンスノードは構成バックアップファイルのような重要なファイルの保管には適 さないため、コントローラーノードなどの外部サーバーでファイルを管理してください。
    - 移動後メンテナンスノード上に構成バックアップファイルが残っている場合は、メンテ ナンスノードにSSH ログインし、以下のように、rm コマンドを用いて構成バックアッ プファイルを削除してください。

```
rm /home/<mnservice_user>/config_backup/
hsds_config_backup_<internalID>_<VERSION>_<YYYYMMDD>_<hhmmss>.tar
```

- $\ll$ Bare metal $\gg$ 
  - バックアップコマンドを実行したディレクトリーに構成バックアップファイルが作成されているため、必要に応じてコントローラーノード上の保管用ディレクトリーや保管用 外部サーバーにファイルを移動してください。
- 7. 構成バックアップファイルの破損チェックを実施します。

```
以降の操作は、コントローラーノードなどの構成バックアップファイルを保管したサーバーで
実施してください。
```

Windows であれば PowerShell、Linux であればターミナル端末など、コマンド実行が可能な コンソールから実行します。

- a. 構成バックアップファイルを展開します。
  - \$ tar xf

hsds\_config\_backup\_<internalID>\_<VERSION>\_<YYYYMMDD>\_<hhmmss>.tar 構成が ルクマ ルプファイルの りいく 「広た書管」ます

- b. 構成バックアップファイルのハッシュ値を計算します。
  - <Linux の場合>

 $\$  sha256sum

hsds\_config\_backup\_<internalID>\_<VERSION>\_<YYYYMMDD>\_<hhmmss>/data.tar <Windows の場合>

\$ Get-FileHash

 $hsds\_config\_backup\_<internalID>\_<VERSION>\_<YYYYMMDD>\_<hhmmss>/data.tar$ 

c. 構成バックアップファイル内に格納されているハッシュ値を参照して、確認したハッシュ値 と一致することを確認します。

\$ cat hsds\_config\_backup\_<internalID>\_<VERSION>\_<YYYYMMDD>\_<hhmmss>/
checksum

値が一致しない場合は、手順6からやり直してください。

d. 展開したファイルを削除します。 \$ rm -r hsds\_config\_backup\_<internalID>\_<VERSION>\_<YYYYMMDD>\_<hhmmss>

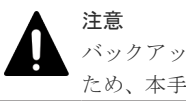

バックアップファイルが破損してしまった場合、リストア操作が実施できなくなる可能性がある ため、本手順を定期的に実行してファイルが破損していないことを確認することをお勧めします。

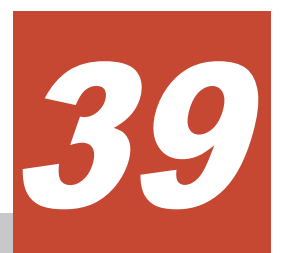

## ストレージソフトウェアをアンインストー ルする

- □ 39.1 ストレージソフトウェアのアンインストールの概要
- □ 39.2 VM を削除する≪Virtual machine≫
- □ 39.3 スタックを削除する≪Cloud≫
- □ 39.4 構成バックアップファイルを削除する≪Virtual machine≫≪Bare metal≫

ストレージソフトウェアをアンインストールする

## 39.1 ストレージソフトウェアのアンインストールの概要

#### ≪Virtual machine≫

ストレージソフトウェアをアンインストールするには、以下を順次実施します。

ストレージクラスターの停止方法は「ストレージクラスターを停止する」を参照してください。

ストレージソフトウェアとあわせて、メンテナンスノードをアンインストールする場合は「メンテ ナンスノードをアンインストールする≪Virtual machine≫」を参照してください。

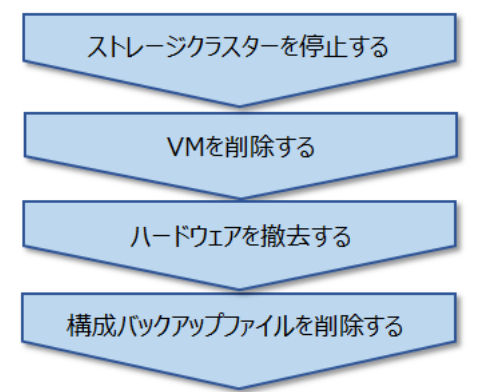

#### ≪Bare metal≫

ストレージソフトウェアをアンインストールするには、以下を順次実施します。

#### ■ストレージクラスターの停止

ストレージクラスターの停止方法は、このマニュアルの「ストレージクラスターを停止する」を参 照してください。

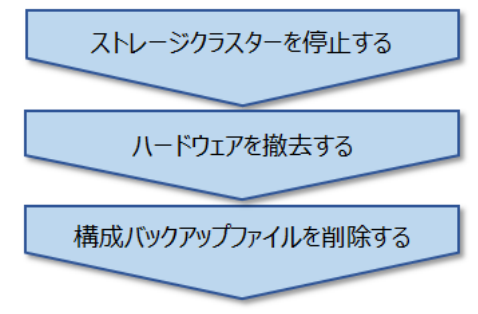

#### ■スペアノードの停止

スペアノードの停止方法は、このマニュアルの「ストレージクラスターを停止する」の手順4を参照してください。

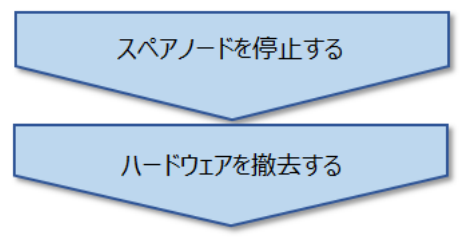

#### ≪Cloud≫

ストレージソフトウェアをアンインストールするには、以下を順次実施します。

ストレージクラスターの停止方法は、このマニュアルの「ストレージクラスターを停止する」を参 照してください。

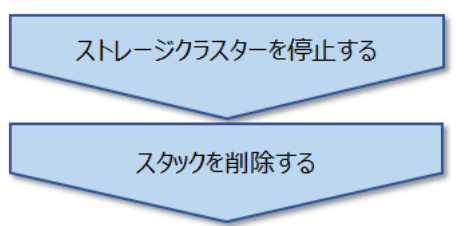

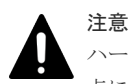

ハードウェア(Cloud モデルの場合は EC2 インスタンスや EBS ボリューム)を撤去後、再利用する場合は以下の 点に留意してください。

• «Virtual machine» «Bare metal»

ハードウェアの撤去や再利用の際のデータ消去自体は必須作業ではありませんが、情報漏えい防止の観点か らデータ消去することを強くお勧めします。

- システムディスクのデータを消去することをお勧めします。
- ≪Virtual machine≫

VMware vCenter Server を利用した構築でデータ消去を実施する場合、VMware vCenter Server 上の資源 (データストアで割り当てたデバイス)もデータ消去することをお勧めします。

• «Cloud»

ストレージノードとして使用していた EC2 インスタンスやドライブとして使用していた EBS ボリューム が残っていると、ストレージクラスターを使用していなくても、期待外に費用が掛かる可能性があります。

 $\bullet \quad {\ll} Virtual \; machine {\gg} {\ll} Bare \; metal {\gg}$ 

期待外に、ストレージノードとして使用していた物理サーバーの OS が起動すると、ストレージノードに 残っているネットワーク設定によって、IP アドレス重複などのトラブルを引き起こす可能性があります。 そのため、撤去するストレージノードに対し、以下を実施してください。

- ≪Virtual machine≫
   VM の削除を確実に行ってください。
- ≪Bare metal≫
   ネットワークからの切り離しを行ってください。物理サーバーの操作方法は、ハードウェアベンダーの
   マニュアルを参照してください。

### 39.2 VM を削除する≪Virtual machine≫

この節での記述内容は Virtual machine モデルに適用されます。

- ストレージソフトウェアをアンインストールするために、ストレージノード VM を削除します。
- VMware vCenter Server 利用の場合は、VMware 社のマニュアルを参照し、VM を削除してください。
- VMware vCenter Server 利用以外の場合は、構築しているハイパーバイザーの仕様を確認し、 VM を削除してください。

## **39.3 スタックを削除する≪Cloud≫**

この節での記述内容は Cloud モデルに適用されます。

ストレージソフトウェアをアンインストールするために、スタックを削除します。

Cloud モデルの「Hitachi Virtual Storage Platform One SDS Block セットアップガイド」に従っ て作成したスタックのうち不要となるスタックを、「セットアップ手順」で作成した順番とは逆の順 番で削除してください。

ストレージノードの EC2 インスタンスは、誤操作などによる削除を防ぐために終了保護を有効に設 定しています。スタックを削除するときは終了保護を無効に変更してから実施する必要がありま す。

EC2 インスタンスの終了保護は、AWS マネジメントコンソールの EC2 の画面などで設定が変更できます。

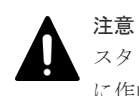

スタックの削除が実施されない場合、AWS に課金され続ける可能性があるため、ストレージクラスター構築時 に作成したスタックはすべて削除してください。

# 39.4 構成バックアップファイルを削除する≪Virtual machine≫≪Bare metal≫

この節での記述内容は Virtual machine モデルと Bare metal モデルに適用されます。

コントローラーノードなどに保管している、不要になった構成バックアップファイルを削除してく ださい。

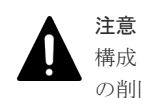

構成リストア操作の中で、ストレージソフトウェアをアンインストールする場合は、構成バックアップファイル の削除は実施しないでください。

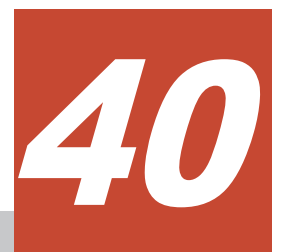

## コンソールインターフェイスの操作≪Bare metal≫≪Cloud≫

この章での記述内容は Bare metal モデルと Cloud モデルに適用されます。

- □ 40.1 コンソールインターフェイスの概要≪Bare metal≫≪Cloud≫
- □ 40.2 ログインとログアウト≪Bare metal≫≪Cloud≫
- □ 40.3 コンソールトップメニュー画面について≪Bare metal≫≪Cloud≫
- □ 40.4 「Show storage cluster information」画面について «Bare metal» «Cloud»
- □ 40.5 コンソールインターフェイスの留意事項≪Bare metal≫≪Cloud≫

コンソールインターフェイスの操作≪Bare metal≫≪Cloud≫

### 40.1 コンソールインターフェイスの概要≪Bare metal≫≪Cloud≫

この節での記述内容は Bare metal モデルと Cloud モデルに適用されます。

また、ここで説明するコンソール画面は、ストレージノードに対する「ストレージクラスターの構築」、「ストレージノード増設」および「ストレージノード交換」における、それぞれの操作完了後の画面です。

コンソールインターフェイスは、Bare metal モデルと Cloud モデルの VSP One SDS Block におい て、セットアップ後に発生したストレージノードの障害などによって、VSP One SDS Block Administrator や REST API などが使用できない状況にあるとき、トラブルシュートに必要な機能 を提供します。

≪Bare metal≫コンソールインターフェイスは、iLO の Web インターフェイス画面と iLO リモー トコンソールを使用して操作します。iLO の Web コンソールインターフェイス画面と iLO リモー トコンソールへの接続方法は、ストレージノードとして使用する物理サーバーのベンダーが提供す る iLO のユーザーガイドを参照してください。

≪Cloud≫コンソールインターフェイスは、EC2 インスタンスの EC2 シリアルコンソールを使用 して操作します。EC2 シリアルコンソールへの接続方法は、AWS のマニュアルを参照してくださ い。

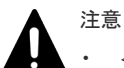

#### • ≪Bare metal≫

コンソールインターフェイスでの操作は、iLO が提供するリモートコンソール(HTML5 Console)のみをサ ポートします。リモートコンソール(HTML5 Console)以外の接続での操作では正常に動作しない可能性が あります。

### 40.2 ログインとログアウト≪Bare metal≫≪Cloud≫

この節での記述内容は Bare metal モデルと Cloud モデルに適用されます。

コンソールインターフェイスのログイン操作とログアウト操作について説明します。

#### 前提条件

- ・ 実行に必要なロール: Security または Service
- コンソールインターフェイスでの使用(isEnabledConsoleLogin)が有効化されているユーザーであること

#### 操作手順

- 1. ≪Bare metal≫ストレージノードの iLO の Web インターフェイス画面にログインし、リモー トコンソール(HTML5 Console)に接続します。
  - ≪Cloud≫EC2 インスタンスの EC2 シリアルコンソールに接続します。
- **2.** ≪Bare metal≫「Keyboard layout configuration」画面が表示され、現在のキーボードレイア ウトが、Current keyboard layout に表示されます。

コンソールインターフェイスの操作≪Bare metal≫≪Cloud≫

| Keyboard layout configuration         |  |
|---------------------------------------|--|
| Select keyboard layout                |  |
| Current keyboard layout: English (US) |  |
| Log in                                |  |
|                                       |  |
|                                       |  |
|                                       |  |
|                                       |  |
|                                       |  |
|                                       |  |
|                                       |  |
|                                       |  |
|                                       |  |
|                                       |  |
|                                       |  |
|                                       |  |
|                                       |  |
|                                       |  |
|                                       |  |
|                                       |  |
|                                       |  |
|                                       |  |

設定を変更しない場合は本手順を実施する必要はありません。次の手順に進みます。

設定を変更する場合は、[Select keyboard layout]を選択し「Enter」キーを押します。

「Select keyboard layout」画面に、サポートしているキーボードレイアウトのリストが表示さ れます。キーボードレイアウトのリストの末尾に[...]が表示されている場合は、末尾の[...]を選 択し「Enter」キーを押すことで、リストの続きを表示できます。キーボードレイアウトのリス トの先頭に[...]が表示されている場合は、先頭の[...]を選択し「Enter」キーを押すことで、前の リストを表示できます。ご使用のキーボードのレイアウトに合うキーボードレイアウトを選択 して「Enter」キーを押します。

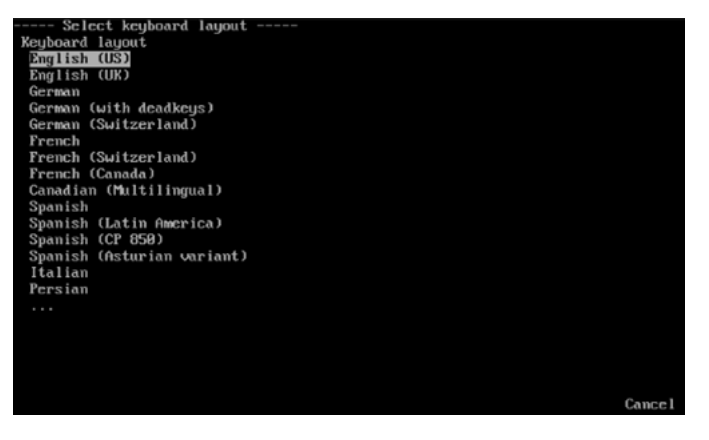

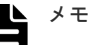

- ・ キーボードレイアウトを選択して「Enter」キーを押した際に一瞬画面が青くなりますが、この現象は問題ありません。
- キーボードレイアウトを変更しない場合は、[Cancel]を選択して「Enter」キーを押すことで、 キーボードレイアウトを変更せずに「Keyboard layout configuration」画面に戻ることができ ます。

「Select keyboard layout (Keyboard test)」画面が表示されます。Keyboard test 欄を利用して、 選択したキーボードレイアウトの動作確認を実施できます。動作確認が終わったら[OK]を選択 して「Enter」キーを押します。

「Keyboard layout configuration」画面が表示されたら、選択したキーボードレイアウトが Current keyboard layout に表示されていることを確認してください。

3. ≪Bare metal≫「Keyboard layout configuration」画面で「↓」キーを押して[Login]を選択して「Enter」キーを押します。

| rrent keuboard lauout: English (U | S) |
|-----------------------------------|----|
| in                                |    |
|                                   |    |
|                                   |    |

コンソールインターフェイスの操作《Bare metal》《Cloud》

4. ログインプロンプトが表示されたら、ユーザー ID とパスワードを入力してログインします。

Login: Password: \_

ログインが成功するとコンソールトップメニュー画面\*が表示されます。

\* Bare metal モデルの場合は「Storage node console top menu」画面、Cloud モデルの場合は「Storage node VM console top menu」画面が表示されます。

| メモ     |
|--------|
| ≪C     |
| <br>れな |

≪Cloud≫EC2 シリアルコンソールに接続後に約 10 秒経過してもログインプロンプトが表示さ れない場合、コンソール上で「Ctrl」+「U」を入力してから「Enter」キーを押してください。

5. ≪Bare metal≫ログアウトする場合は、「Storage node console top menu」画面で「↓」キー を押して「Logout」を選択し「Enter」キーを押します。

ログアウトが成功すると「Keyboard layout configuration」メニューが表示されます。

≪Cloud≫ログアウトする場合は、「Storage node VM console top menu」画面で「↓」キーを 押して「Logout」を選択し「Enter」キーを押します。

ログアウトが成功するとログインプロンプトが表示されます。

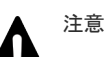

・ コンソールインターフェイスでの作業が完了したら、必ずログアウトしてください。

≪Bare metal≫ログアウトせずに iLO リモートコンソール(HTML5 Console)を終了させた場合、ログイン 状態が維持されます。この状態で再度 iLO リモートコンソール(HTML5 Console)にアクセスした場合はロ グイン済みの画面が表示されることがあります。

≪Cloud≫ログアウトせずに EC2 シリアルコンソールを終了させた場合、ログイン状態が維持されます。 この状態で再度 EC2 シリアルコンソールに接続した場合はログイン済みの画面が表示されることがありま す。EC2 シリアルコンソールから切断したあと、新しいセッションを許可するためにセッションを終了す る処理に約 30 秒掛かります。

 コンソールインターフェイス操作中に画面から離れる場合は、ログアウトしてください。
 ≪Bare metal≫複数のユーザーが iLO リモートコンソール(HTML5 Console)に接続を行うと、iLO は同時 接続を通知するダイアログを表示します。ダイアログを操作することで、あとから接続したユーザーの接続 を拒否することができますが、何も操作を行わなかった場合、あとから接続したユーザーに接続を許可する ため、ログイン状態の画面が操作可能になる場合があります。
 ≪Cloud≫複数のユーザーが EC2 シリアルコンソールに接続を行うと、EC2 シリアルコンソールは同時接 続不可を通知するエラーメッセージが表示されます。インスタンスごとにサポートされるアクティブな EC2 シリアルコンソール接続は1つだけです。EC2 シリアルコンソールから切断したあと、新しいセッシ

EC2 シリアルコンノール接続は1つにりてす。EC2 シリアルコンノールから切断しため ョンを許可するためにセッションを終了する処理に約 30 秒掛かります。

- 30分間キー操作を行わなかった場合、自動でログアウトされます。
- 《Cloud》EC2 シリアルコンソール接続は、終了させない限り、通常1時間接続が続きます。ただし、AWS のシステムメンテナンスが行われると、Amazon EC2 シリアルコンソールのセッションは終了します。

# 40.3 コンソールトップメニュー画面について≪Bare metal≫≪Cloud≫

この節での記述内容は Bare metal モデルと Cloud モデルに適用されます。

「Storage node console top menu」画面(Bare metal モデルの場合)または「Storage node VM console top menu」画面(Cloud モデルの場合)には、以下の情報が表示されます。

・ ストレージノードの時刻(ローカル時刻表示)

- Storage node name:ストレージノードの名称
- IP address:ストレージノードの管理ネットワーク用の IP アドレス

「Storage node console top menu」画面(Bare metal モデルの場合)または「Storage node VM console top menu」画面(Cloud モデルの場合)では、以下のメニューが選択できます。「↑」「↓」と「Enter」キーを使用してメニューを選択してください。

| 表示されるメニュー                        | 説明                      | 遷移先画面                                                                                          |
|----------------------------------|-------------------------|------------------------------------------------------------------------------------------------|
| Show storage cluster information | ストレージクラスター情報を表示<br>します。 | 「Show storage cluster<br>information」画面                                                        |
| Logout                           | ログアウトします。               | <ul> <li>≪Bare metal≫「Keyboard<br/>layout configuration」画面</li> <li>≪Cloud≫ログインプロンプ</li> </ul> |

コンソールインターフェイスでの操作が完了したら、ログアウトしてください。

## 40.4 「Show storage cluster information」画面について≪Bare metal≫≪Cloud≫

この節での記述内容は Bare metal モデルと Cloud モデルに適用されます。

「Show storage cluster information」画面は、サポートセンターから依頼があった場合に参照する 画面です。

「Show storage cluster information」画面では、以下の情報が表示されます。

- ・ ストレージノードの時刻(ローカル時刻表示)
- Storage node name:ストレージノードの名称
- Storage cluster Id:ストレージクラスターの ID
- System random Id:装置固有のランダムな ID

「Show storage cluster information」画面では、以下のメニューが選択できます。「↑」「↓」と「Enter」キーを使用してメニューを選択してください。

| 表示されるメニュー   | 説明                       | 遷移先画面                                                                                                    |
|-------------|--------------------------|----------------------------------------------------------------------------------------------------|
| Back to top | コンソールトップメニュー画面に<br>戻ります。 | <ul> <li>≪Bare metal≫「Storage<br/>node console top menu」画面</li> <li>≪Cloud≫「Storage node VM<br/>console top menu」画面</li> </ul> |

本画面での確認が完了したら、「Back to top」を選択しコンソールトップメニュー画面に戻ってください。

# 40.5 コンソールインターフェイスの留意事項≪Bare metal≫≪Cloud≫

この節での記述内容は Bare metal モデルと Cloud モデルに適用されます。

コンソールインターフェイスの操作≪Bare metal≫≪Cloud≫

コンソールインターフェイス使用時に、操作が行えなくなったような場合は、それぞれ以下の対処 をしてください。

- ≪Bare metal≫「Alt」キーと他のキーを同時に押した場合、iLO リモートコンソールに真っ黒 な画面が表示され、操作が行えなくなることがあります。その場合は「Alt」+「F1」キーを押 してください。
- ≪Bare metal≫「ScrollLock」キーを押した場合、画面がロックされ、その後のキー入力がで きなくなることがあります。その場合は「ScrollLock」キーを押して画面のロックを解除してく ださい。
- ≪Bare metal≫コンソールインターフェイスの画面の表示が乱れる場合があります。その場合は、iLO リモートコンソール(HTML5 Console)を一度閉じてから、再度開いてください。
- ・ ログインプロンプトの表示が乱れる場合があります。その場合は「Enter」キーを押して一度ロ グインを失敗させ、ログインプロンプトを再表示させてください。

また、入力モードの状態で、入力欄には以下の文字以外は入力しないでください。

- · 数字(0-9)
- 英大文字(A-Z)、英小文字(a-z)
- 記号(! "#\$%&'()\*+, -./:;<=>?@[¥]^\_`{|}~)

上記以外の文字やキーを入力すると、画面が正常に表示されないことがあります。その場合は、一 度別の画面を表示したあと、再度元の画面を表示してください。

コンソールインターフェイスの操作≪Bare metal≫≪Cloud≫

## マルチテナンシーを構成する≪Virtual machine≫≪Bare metal≫

この章での記述内容は Virtual machine モデルと Bare metal モデルに適用されます。

- □ 41.1 マルチテナンシーの概要≪Virtual machine≫≪Bare metal≫
- □ 41.2 VPS に関する設定について≪Virtual machine≫≪Bare metal≫
- □ 41.3 テナント共通の設定≪Virtual machine≫≪Bare metal≫
- □ 41.4 システム管理者向けの設定≪Virtual machine≫≪Bare metal≫
- □ 41.5 VPS を作成する≪Virtual machine≫≪Bare metal≫
- □ 41.6 VPS の利用状況を確認する≪Virtual machine≫≪Bare metal≫
- □ 41.7 VPS の情報の一覧を取得する≪Virtual machine≫≪Bare metal≫
- □ 41.8 VPS の情報を個別に取得する≪Virtual machine≫≪Bare metal≫
- □ 41.9 VPS の設定を編集する≪Virtual machine≫≪Bare metal≫
- □ 41.10 VPS を削除する≪Virtual machine≫≪Bare metal≫
- □ 41.11 性能低下・操作不可の監視と対処≪Virtual machine≫≪Bare metal≫
- □ 41.12 リソース不足・性能問題発生時の対処≪Virtual machine≫≪Bare metal≫

マルチテナンシーを構成する≪Virtual machine≫≪Bare metal≫

# 41.1 マルチテナンシーの概要≪Virtual machine≫≪Bare metal≫

この節での記述内容は Virtual machine モデルと Bare metal モデルに適用されます。

大規模ストレージシステムにおいて、1つのストレージのリソースを複数のテナント(会社や部署)で 分配または共有利用できるようにする機能をマルチテナンシーと呼びます。

VSP One SDS Block のマルチテナンシー機能は、会社資産のストレージシステムを複数部署など 同一社内で共有する場合を想定しています。マルチテナンシー機能によって分配された個々のテナ ントごとのストレージを、仮想プライベートストレージ(VPS: Virtual Private Storage)と呼びま す。

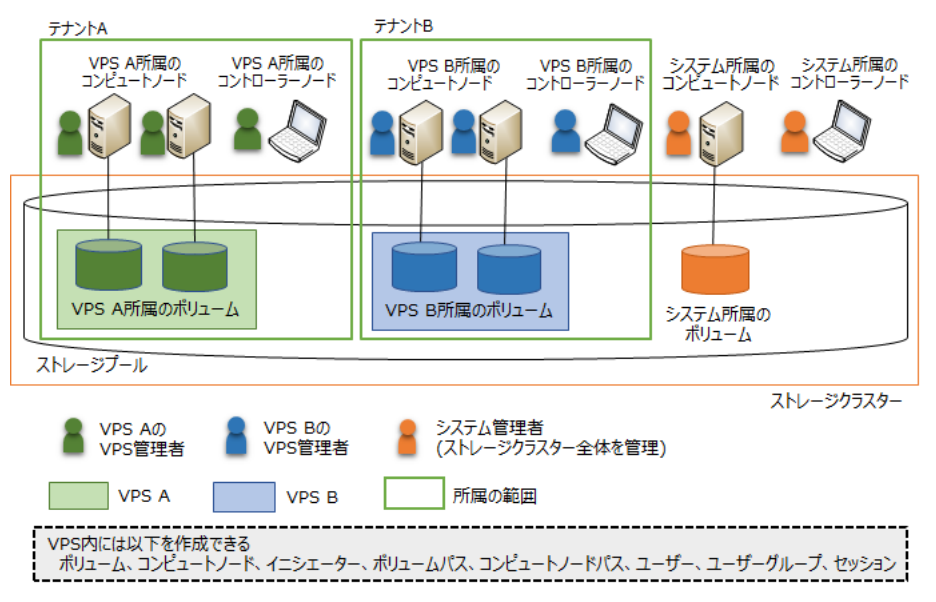

コンピュートノードとコントローラーノードはテナントごとに用意します。

マルチテナンシーの構築までの流れと参照先は以下のとおりです。

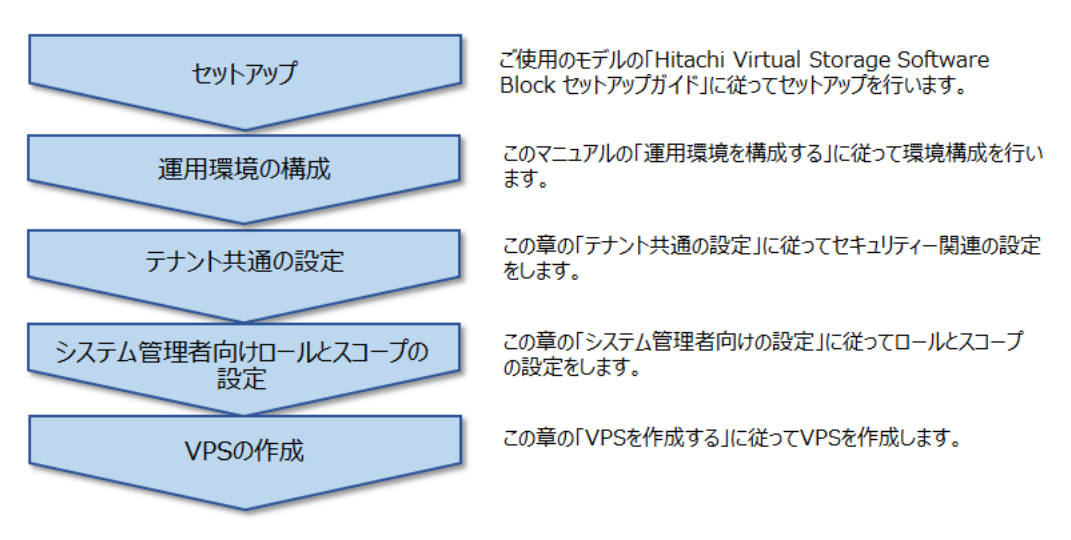

マルチテナンシーを構成する≪Virtual machine≫≪Bare metal≫
#### VPS 管理者

マルチテナンシー構成において、個々の VPS を管理する管理者を VPS 管理者と呼びます。

各 VPS は、システム管理者によって作成されます。VPS 作成時には、その VPS に作成可能なリソ ースの上限などの条件を設定でき、VPS 管理者はこの条件の範囲内でストレージソフトウェアの機 能を利用できます。VPS 管理者による VPS の運用方法については「Hitachi Virtual Storage Platform One SDS Block 仮想プライベートストレージ管理者向けオペレーションガイド」を参照 してください。

#### 作成できるリソースと所属

VPSには以下のリソースを作成できます。作成したリソースは、作成したユーザーと同じ VPS に 所属するリソースになり、所属する VPS の ID を属性に持つことになります。

- ボリューム(スナップショットボリュームを含む)
- ・ コンピュートノード
- ボリュームとコンピュートノードの接続(ボリュームパス)
- コンピュートノードのアクセス経路(コンピュートノードパス)
- ・ イニシエーター
- ・ ユーザー
- ユーザーグループ
- ・ セッション

リソースは、1つの VPS に所属するか、どの VPS にも所属しないシステム所属かのいずれかです。 どの VPS にも属さないシステム所属リソースの VPS の ID と名前は"(system)"になります。

VPS 作成以前に存在したリソースはすべて、どの VPS にも属さないシステム所属のリソースになります。

#### スコープ

スコープは、ユーザーが操作できるリソースの範囲を指定するものです。スコープはユーザーグル ープに設定され、どのユーザーグループに所属するかによって、ユーザーのスコープが決定します。

ビルトインユーザーグループのスコープには、"(system)"だけが設定されています。"(system)"だけ が設定されているユーザーグループに所属しているユーザーは、VPS外にあるシステム所属のリソ ースにのみアクセスできます。

システム管理者向けのユーザーグループのスコープは、デフォルトで"(system)"になります。複数の VPS をスコープに追加することもできます。

VPS 管理者向けのユーザーグループのスコープには、作成したユーザーが所属する VPS がデフォルトで設定されます。

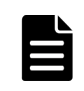

メモ

システム管理者向けのロールのうち Monitor、Audit、Service、Resource には、スコープによる操作範囲の制限は適用されません。

#### マルチテナンシー構成におけるロールと操作

ロールはユーザーグループに設定され、どのユーザーグループに所属するかによって、ユーザーの ロールが決定します。ロールによって、ユーザーが実行できる操作(REST API または CLI)が決ま ります。

システム管理者のうち、VPS の管理操作(VPS の作成・編集・削除)を行うのに必要なロールは Resource です。Resource ロールを持つビルトインユーザーグループとして、 StorageAdministrators と SystemAdministrators が用意されています。

VPS 管理者として用意されているロールには VpsSecurity、VpsStorage、VpsMonitor があります。

| 区分      | ロール                      | マルチテナンシー構成における操作                                                                                                    |
|---------|--------------------------|----------------------------------------------------------------------------------------------------|
| システム管理者 | Security                 | セキュリティー全般の管理者ですが、マルチテナンシー構成にお<br>いては、原則として VPS 内のユーザーの変更は VPS 管理者<br>(VpsSecurity)に任すようにします。<br>VPS 作成/削除時には、VPS 管理者を作成/削除します。<br>システム所属(VPS 外)のリソースとスコープを持つ VPS のリソ<br>ースを操作できます。                                                                                          |
|         | Storage                  | ストレージ全般の管理者ですが、マルチテナンシー構成において<br>は、原則として VPS 内のボリュームやコンピュートノードの変更<br>は VPS 管理者(VpsStorage)に任すようにします。<br>障害対応で異常ボリュームの削除などを代行する場合がありま<br>す。<br>システム所属(VPS 外)のリソースとスコープを持つ VPS のリソ<br>ースを操作できます。                                                                              |
|         | RemoteCopy               | リモートコピー全般の管理者です。                                                                                                    |
|         | Monitor                  | ストレージ全般の管理者(参照のみ)として、ボリュームの障害を検<br>知するために、VPS 内のボリュームも参照できます。                                                                                                    |
|         | Audit                    | 監査ログ全般の管理者としてすべての VPS を監査できます。                                                                                                    |
|         | Service                  | ストレージ全般の保守管理者です。                                                                                                    |
|         | Resource                 | VPS にリソースを割り当てる管理者です。具体的には、VPS の参照・作成・編集・削除が行えます。                                                                                                    |
| VPS 管理者 | VpsSecurity              | VPSのセキュリティー管理者です。自身が担当する VPS 内のユ<br>ーザー管理を担います。セキュリティー管理者として必要な、ユ<br>ーザー、ユーザーグループ、セッションの管理用の操作が許可さ<br>れます。                                                                                                    |
|         | VpsStorage<br>VpsMonitor | <ul> <li>VPSのストレージ管理者です。ストレージ管理者として必要な、<br/>以下のリソースの管理用操作が許可されます。</li> <li>ボリューム(スナップショットボリュームを含む)</li> <li>コンピュートノード</li> <li>ボリュームとコンピュートノードの接続(ボリュームパス)</li> <li>コンピュートノードのアクセス経路(コンピュートノードパス)</li> <li>イニシエーター</li> <li>自身が担当する VPS内の以下のリソースについて参照のみが許可されます。</li> </ul> |
|         |                          | <ul> <li>ボリューム(スナップショットボリュームを含む)</li> </ul>                                                                                                    |

システム管理者と VPS 管理者が行うロールごとの操作は以下のようになります。

| 区分 | ロール           | マルチテナンシー構成における操作                                                                                                    |
|----|---------------|----------------------------------------------------------------------------------------------------|
|    |               | <ul> <li>コンピュートノード</li> <li>ボリュームとコンピュートノードの接続(ボリュームパス)</li> <li>コンピュートノードのアクセス経路(コンピュートノードパス)</li> <li>イニシエーター</li> </ul> |
|    | VpsRemoteCopy | VPSのリモートコピー管理者です。このロールは将来使用するために予約されたロールであり、現在は使用用途はありません。                                                                 |

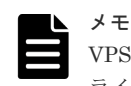

VPS 管理者に許可される具体的な操作については「Hitachi Virtual Storage Platform One SDS Block 仮想プ ライベートストレージ管理者向けオペレーションガイド」を参照してください。

#### システム管理者と VPS 管理者の役割分担

システム管理者と VPS 管理者は以下のように役割を分担して実施してください。

| リソースの所属      | 区分  | 管理者                     |  |
|--------------|-----|-------------------------|--|
| システム所属(VPS 外 | -)  | システム管理者                 |  |
| VPS 内 通常時    |     | VPS 管理者                 |  |
|              | 異常時 | システム管理者と VPS 管理者が協調して対応 |  |

#### 構成情報のバックアップ

システム管理者は構成変更操作を行ったあとの一連の手順の中で構成情報のバックアップを実施し ますが、マルチテナンシー構成においては、VPS 管理者は構成情報のバックアップができないた め、システム管理者の構成変更操作時のバックアップに加えて、1日に1回など定期的に、システ ム管理者が構成情報のバックアップを実施してください。最終バックアップ時刻以降の操作で変更 した構成を復元するためには、監査ログの Syslog サーバー転送設定をして、監査ログがストレージ クラスター以外にも保存されるようにしておく必要があります。構成リストア実施後に、最終バッ クアップ時刻以降の操作履歴を監査ログ管理権限をもつシステム管理者に取得してもらってくださ い。取得した監査ログを用いて操作を特定し、同じ操作を同じ順序で実施することで、最終バック アップ時刻以降の構成変更を復元してください。

#### 注意

- 構成リストア実施後に、監査ログから操作を特定し再現することで復元した構成情報のUUIDは、新しい UUIDに変化しています。UUIDで管理している構成情報がある場合、新しいUUIDで操作し直してくだ さい。
- 構成情報のバックアップは、「構成バックアップを行う≪Virtual machine≫≪Bare metal≫」の前提条件 を満たさない場合に失敗します。構成情報の定期的なバックアップをスクリプトなどで自動化する場合は、 バックアップが失敗したときにリトライするようにしてください。繰り返し失敗する場合は、構成情報のバ ックアップのリトライをやめ、失敗時のメッセージに従って対処するとともに、前提条件を満たしているか 確認してください。

## 41.2 VPS に関する設定について≪Virtual machine≫≪Bare metal≫

この節での記述内容は Virtual machine モデルと Bare metal モデルに適用されます。

VPS構成のストレージクラスターに作成できるリソースの数や性能の設定値には上限があります。 収容するテナントの要件を基に、上限に納まるかどうかを事前に検討する必要があります。必要に 応じて、ストレージノードやドライブの増設などの検討が必要になります。

| これらの値は、VPS 作成時に指定でき、VP | 5 作成後に編集できます。 |
|------------------------|---------------|
|------------------------|---------------|

| 項目            | 決め方と上限値                                                                                                    |
|---------------|----------------------------------------------------------------------------------------------------|
| VPS 名         | <ul> <li>VPS の名前です。</li> <li>以下の規則に従ってください。</li> <li>各 VPS は異なる名称であること</li> <li>"system"は予約語のため使用不可</li> <li>32 文字(32[byte])まで</li> <li>使用可能な文字 <ul> <li>英数字(英字の場合、大文字・小文字を区別する)</li> <li>"-"(ハイフン) ","(コンマ) "."(ドット) ":"(コロン) "@"(アットマーク)" _"(アンダースコア)</li> </ul> </li> </ul>                                                                                                    |
| ユーザーグループ数の上限  | VPS に作成できるユーザーグループ数の上限です。<br>以下の上限値を超えない範囲で、VPS に割り当てる数を設定します。<br>VPS 管理者用のユーザーグループ数の上限:256                                                                                                    |
| ユーザー数の上限      | VPS に作成できるユーザー数の上限です。<br>以下の上限値を超えない範囲で、VPS に割り当てる数を設定します。<br>VPS 管理者用のユーザー数の上限:256<br>(外部認証・外部認可はサポートされません。)                                                                                                    |
| セッション数の上限     | VPS に作成できるセッション数の上限です。<br>以下の上限値を超えない範囲で、VPS に割り当てる数を設定します。<br>VPS 管理者用のセッション数の上限:436                                                                                                    |
| コンピュートノード数の上限 | VPS に作成できるコンピュートノード数の上限です。<br>以下の上限値を超えない範囲で、VPS に割り当てる数を設定します。<br>システム全体での上限値:1,024                                                                                                    |
| ボリューム数の上限     | <ul> <li>VPS に作成できるボリューム数の上限です。</li> <li>以下の上限値を超えない範囲で、VPS に割り当てる数を設定します。</li> <li>システム全体での上限値は以下のとおりです。</li> <li>HPEC 4D+1P または Mirroring Duplication の場合 <ul> <li>フォールトドメイン数1の場合:32,768</li> <li>フォールトドメイン数3の場合:30,720</li> </ul> </li> <li>HPEC 4D+2P の場合: 16,384</li> </ul>                                                                                                    |
| ボリューム総容量の上限   | <ul> <li>VPS に作成できるボリューム総容量の上限です。ボリュームの管理領域は含みません。</li> <li>VPS にはその時点のストレージプールの容量以上のボリューム総容量の上限を設定できます。この場合、ストレージプール容量が不足したときにドライブやストレージノードを増設してストレージプールの容量の拡張が必要になります。</li> <li>システム全体での上限値を超えるボリューム総容量の上限は設定できません。</li> <li>システム全体での上限値は、(増設可能な最大ストレージノード数)×(ストレージノード当たりの上限値)となり、以下のとおりです。</li> <li>HPEC 4D+1P の場合: 32 × 96.1 = 3,075.2[TiB]</li> <li>HPEC 4D+2P の場合</li> <li>フォールトドメイン数1の場合: 32 × 96.0 = 3,072[TiB]</li> </ul> |

| 項目                        | 決め方と上限値                                                                                                    |  |
|---------------------------|----------------------------------------------------------------------------------------------------|--|
|                           | <ul> <li>フォールトドメイン数3の場合:30×96.0=2,880[TiB]</li> </ul>                                                                                                    |  |
|                           | <ul> <li>Mirroring Duplication の場合</li> </ul>                                                                                                    |  |
|                           | <ul> <li>フォールトドメイン数1の場合:32×96.8=3,097.6[TiB]</li> </ul>                                                                                                    |  |
|                           | <ul> <li>フォールトドメイン数3の場合:30×96.8=2,904[TiB]</li> </ul>                                                                                                    |  |
| 単一ボリューム容量の上限              | 単一ボリューム容量の上限です。単一ボリューム容量に上限を設けな<br>い場合は、1を指定するか、指定を省略します。<br>システムの上限値を超える値は設定できません。システムの上限値は<br>以下のとおりです。                                                                                                    |  |
|                           | ・ HPEC 4D+1P の場合: 96.1[TiB]                                                                                                    |  |
|                           | ・ HPEC 4D+2P の場合: 96.0[TiB]                                                                                                    |  |
|                           | ・ Mirroring Duplication の場合: 96.8[TiB]                                                                                                    |  |
| ボリューム性能上限[IOPS]           | VPS 内に作成されるボリュームの性能上限[IOPS]の値です。<br>値域は 100~2,147,483,647 です。設定しない場合は、-1 を指定する<br>か、指定を省略します。                                                                                                    |  |
| ボリューム性能上限[MiB/sec]        | VPS 内に作成されるボリュームの性能上限[MiB/sec]の値です。<br>値域は 1~2,097,151 です。設定しない場合は、-1 を指定するか、指定<br>を省略します。                                                                                                    |  |
| 性能上限に関するアラートしきい値<br>[sec] | 書するアラートしきい値<br>ボリューム性能上限[IOPS]またはボリューム性能上限[MiB/sec]を読<br>している場合にのみ設定できます。VPS内に作成されるボリューム<br>性能上限アラートしきい値の設定値です。いずれかのボリューム性<br>上限に到達してから、その状態が継続し、継続時間がアラートしきい<br>に設定した時間に達した場合に、イベントログを出力して通知しま<br>値域は1~600です。・1を指定するとイベントログは出力されませ |  |
| ボリュームの容量削減設定              | VPS 内に作成されるボリュームの容量削減の設定です。Disabled、<br>Compression のどちらかを選択できます。設定しない場合は Disabled<br>を指定するか、指定を省略します。                                                                                                    |  |

その他、以下の上限値があります。

- ・ イニシエーター数:(コンピュートノード数の上限 × 4)の計算結果が自動で設定されます。
- ・ ボリュームパス数:(ボリューム数の上限 × 2)の計算結果が自動で設定されます。

#### 容量削減機能の設定について

容量削減機能の設定についての詳細は「ボリュームの容量削減機能の概要」を参照してください。

VPS に容量削減機能を設定すると、VPS 内にボリュームを作成した際に、VPS の容量削減機能の 設定がボリュームに自動で設定されます。

VPS の容量削減機能の設定にかかわらず、VPS 内のボリュームには個別に容量削減機能の設定ができます。

容量削減機能はシステム管理者は設定できますが、VPS 管理者には設定できません。

#### VPS に設定するリソース上限値とシステム上限値に関する注意事項

各 VPS に割り当て可能なリソースの上限はシステム全体での上限値ですが、複数の VPS に割り当 てたリソースの合計がシステム上限を超えるような設定はできます。そのように設定した場合に は、イベントログ KARS16155-W が出力されます。 各 VPS に定めた上限までリソースを確実に作成できるようにするためには、VPS に割り当てるリ ソースの合計がシステム上限を超えないように設定してください。作成済みの VPS に割り当て済 みのリソース数の合計値は「VPS の情報の一覧を取得する」の手順で取得できます。

#### QoS に関する設定について

VPS に設定できる項目のうち、ボリューム性能上限[IOPS]、ボリューム性能上限[MiB/sec]、性能 上限アラートしきい値[sec]は、QoS に関する項目です。QoS についての詳細は「Quality of Service(QoS)機能について」を参照してください。

VPS にこれらを設定すると、VPS 内にボリュームを作成した際に、VPS の QoS 設定がボリューム に自動で設定されます。

VPS内のボリュームには個別にも QoS の設定ができます。システム管理者の場合、VPS の QoS 設定にかかわらずボリューム単位で QoS の設定ができますが、VPS 管理者の場合は、VPS に設定された QoS の設定よりも小さな値しか設定できません。また、VPS 管理者は性能上限アラートしきい値をボリューム個別には設定できません。

VPS 単位で性能上限を設定する場合は、以下の計算式の結果を基に設定します。

• ボリューム性能上限 × ボリューム数

性能上限アラートしきい値を設定すると、性能上限を設定した任意のボリュームで、性能上限到達時間[IOPS]がしきい値の時間[sec]継続した際にイベントログ KARS06600-W が出力されます。 VPS に性能上限アラートしきい値を設定する場合には、VPS 管理者にボリューム個別で性能上限を 設定しないよう依頼してください。

#### VPS 内リソースの名称について

VPS に作成するユーザー、ユーザーグループ、ボリューム、コンピュートノードの名前はストレー ジクラスター内でユニークである必要があります。そのため、これらのリソースを作成する際には VPS 名を接頭語にするなど名前の重複を回避するための命名規則を定めて運用するよう VPS 管理 者に依頼してください。

### 41.3 テナント共通の設定≪Virtual machine≫≪Bare metal≫

この節での記述内容は Virtual machine モデルと Bare metal モデルに適用されます。

下表に記載の項目は、全VPSに共通となるため、システム管理者の責任で設定します。外部認証の 設定は、外部認証サーバーにVPS管理者のアカウント情報を含む点を除いて、マルチテナンシー構 成ではない運用の場合と同等です。

|  | 設定項目     | 設定内容                                                                                                    |
|--|----------|----------------------------------------------------------------------------------------------------|
|  | 外部認証サーバー | システム管理者と各 VPS 管理者のアカウント情報を保持する外<br>部認証サーバーの情報を設定します。<br>外部認証サーバーは、ストレージクラスターで1つしか指定でき<br>ません。正確には、primary と secondary の2 つが指定できます<br>が、2 つ指定した場合、両者は同じツリー構造を持つ必要があり<br>ます。テナントはそれぞれが異なるユーザーを持ちますから、テ<br>ナントごとに Active Directory サーバーを持つ構成にはできませ<br>んので、注意してください。 |

以下を参考に、必要に応じて設定してください。

| 設定項目                              | 設定内容                                                                                                    |  |
|-----------------------------------|----------------------------------------------------------------------------------------------------|--|
| 監査ログ                              | 監査ログすべて(VPSの操作含む)を集約するログサーバーの情報<br>を設定します。                                                                                |  |
| ユーザー認証                            | すべてのユーザーが守るべきパスワード規則を指定します。                                                                                               |  |
| イベントログ                            | イベントログの syslog 転送、SMTP 転送を設定します。                                                                                          |  |
| コンピュートポート                         | iSNS サーバー、iSCSI 名、FC 接続のネットワークトポロジーを<br>設定します。                                                                            |  |
| CHAP 認証                           | CHAP 認証を設定します。                                                                                                    |  |
| ログイン時・CLI Basic 認証時に表示する<br>メッセージ | ログイン時・CLI Basic 認証時に表示するメッセージを設定します。                                                                                      |  |
| ホワイトリスト                           | ≪Virtual machine≫コントローラーノードまたはメンテナンス<br>ノードの IP アドレスをホワイトリストに設定します。<br>≪Bare metal≫コントローラーノードの IP アドレスをホワイト<br>リストに設定します。 |  |

## 41.4 システム管理者向けの設定≪Virtual machine≫≪Bare metal≫

この節での記述内容は Virtual machine モデルと Bare metal モデルに適用されます。

VPS内のリソースの変更は、VPS管理者に任せておき、システム管理者は障害の対処やVPSを削除する際の残リソースの削除作業など、システム管理者がVPS内リソースを変更する必要があるときのみスコープの追加をしてください。また、リソース操作が完了次第、該当のユーザーグループのスコープに割り当てられているVPSの記述を、ユーザーグループから削除するようにしてください。具体的には、システム管理者には、次表のようにロールとスコープを割り当てることをお勧めします。

| システム管理者の<br>責任範囲  | 割り当てロール                                                                | 割り当てスコー<br>プ | 備考                            |
|-------------------|------------------------------------------------------------------------|--------------|-------------------------------|
| セキュリティー管理         | Security, Monitor                                                      | system       | 必要に応じて個別 VPS をスコープに追<br>加します。 |
| ストレージ管理           | Storage、RemoteCopy、<br>Monitor、Resource                                | system       | 必要に応じて個別 VPS をスコープに追<br>加します。 |
| ストレージ管理(参<br>照のみ) | Monitor                                                                | 指定は不要です。     |                               |
| 監査ログ管理            | Audit, Monitor                                                         | 指定は不要です。     | -                             |
| ストレージ保守管理         | Storage, RemoteCopy,<br>Service                                        | system       | 必要に応じて個別 VPS をスコープに追<br>加します。 |
| 全権を付与する管理<br>者    | Security, Storage,<br>RemoteCopy, Monitor,<br>Audit, Service, Resource | system       | 必要に応じて個別 VPS をスコープに追<br>加します。 |

また、VPS の数が多くなると、REST API または CLI の操作の性能に影響があります。そのため、 システム管理者のユーザーグループのスコープに割り当てる VPS は、必要最低限になるよう運用し てください。

#### メモ

参考として、VPS を 64 個作成したシステムで、以下の管理操作を実行する場合、最大 10 秒ほど掛かる場合が あります。

- ユーザーグループの一覧を取得する
- ユーザーグループを作成する

ユーザーグループ情報を編集する

VPS を 64 個作成したシステムで、以下の管理操作を実行する場合、最大 20 秒ほど掛かる場合があります。

- ユーザー情報の一覧を取得する
- VPS の情報の一覧を取得する

また、ユーザーグループのスコープに複数の VPS を割り当てると、すべての REST API または CLI の性能に 影響があり、応答まで 10~30 秒ほど掛かる場合があります。

### 41.5 VPS を作成する≪Virtual machine≫≪Bare metal≫

この節での記述内容は Virtual machine モデルと Bare metal モデルに適用されます。

VPS は、最大 64 個作成できます。

VPS の作成に必要なすべての手順を以下の表に示します。この節の「操作手順」では、表中の No.3 で行う操作方法を説明しています。その他の項目の操作方法は、該当する説明箇所を参照してください。

| No. | 必要なロール              | 作業                                                                                                    |
|-----|---------------------|----------------------------------------------------------------------------------------------------|
| 1   | Security<br>Storage | 「テナント共通の設定≪Virtual machine≫≪Bare metal≫」を参照して、テナント<br>間で共通の設定をします。                                                                                                    |
| 2   | Security            | 「システム管理者向けの設定《Virtual machine》《Bare metal》」を参照して、シ<br>ステム管理者用のユーザー、ユーザーグループを作成します。                                                                                                    |
| 3   | Resource            | 本節「VPS を作成する≪Virtual machine≫≪Bare metal≫」の操作手順を実施し<br>て、VPS を作成します。                                                                                                    |
| 4   | Security            | Security 管理者自身が所属するユーザーグループのスコープに、作成した VPS を追加します。<br>Security 管理者に作成した VPS のスコープを付与するには、Security 管理者が所属<br>するユーザーグループを編集して当該 VPS のスコープを指定するか、当該 VPS の<br>スコープを持つユーザーグループに Security 管理者を追加します。<br>ユーザーグループを編集する場合は、スコープの指定に"system"も含めてください。<br>「ユーザーグループ情報を編集する」または「ユーザーをユーザーグループに追加す<br>る」を参照してください。 |
| 5   | Security            | VPS 内に VpsSecurity ロールを持つユーザーグループを作成します。<br>externalGroupName の指定を省略してください(外部認可が無効になります)。<br>「ユーザーグループを作成する」を参照してください。                                                                                                    |
| 6   | Security            | VPS 内にユーザー(VPS 内のセキュリティー管理者)を作成します。上記(No.5)で作<br>成したユーザーグループの所属にします。<br>「ユーザーを作成する」を参照してください。                                                                                                    |
| 7   | Security            | Security 管理者自身が所属するユーザーグループを編集し、作成した VPS をスコー<br>プから外します。<br>「ユーザーグループ情報を編集する」を参照してください。                                                                                                    |
| 8   | Security            | 上記(No.6)で作成したユーザー名とパスワードを VPS 管理者に連絡し、「Hitachi<br>Virtual Storage Platform One SDS Block 仮想プライベートストレージ管理者向け<br>オペレーションガイド」を参照して、必要なユーザーやユーザーグループなどのリ<br>ソースを作成するよう依頼します。                                                                                                    |

#### 前提条件

実行に必要なロール: Resource

#### 操作手順

- ストレージプールの ID を確認します。 REST API: GET /v1/objects/pools CLI: pool\_list
- 2. VPS を作成します。

ストレージプールの ID と VPS 作成のパラメーターを指定してコマンドを実行します。 各パラメーターに設定可能な最大値は「VPS に関する設定について」を参照してください。

REST API : POST /v1/objects/virtual-private-storages

CLI : vps\_create

VPS のイニシエーター数とボリュームパス数の上限値は、以下の計算式に基づき設定されます。

- イニシエーター数の上限値:コンピュートノード数の上限×4
- ボリュームパス数の上限値:ボリューム数の上限×2
- コマンド実行後に表示されるジョブの ID を確認します。
- **3.** ジョブの ID を指定してジョブの state を確認します。
  - REST API : GET /v1/objects/jobs/<jobId >

```
CLI: job\_show
```

state が"Succeeded"になっていたらジョブは完了です。

## 41.6 VPS の利用状況を確認する≪Virtual machine≫≪Bare metal≫

この節での記述内容は Virtual machine モデルと Bare metal モデルに適用されます。

| 各 VPS に割 | り当てたリソース/性能の数量、 | または実際の使用状況は下記の方法で確認できます。 | 0 |
|----------|-----------------|--------------------------|---|
| 日々の監視、   | またはトラブル発生時に割り当  | 当て量/使用量の妥当性の判断に利用してください。 |   |

| 区分          | 使用状況 | コマンド                                                                                                    | 説明                                                                                                    |
|-------------|------|----------------------------------------------------------------------------------------------------|----------------------------------------------------------------------------------------------------|
| リソース        | 上限値  | REST API : GET /v1/objects/virtual-<br>private-storages<br>CLI : vps_list                                                                                                  | VPS内に作成が許される上限値を<br>確認できます。実際に作成できるか<br>どうかはストレージクラスターの空<br>きリソースによります。                                            |
|             | 使用量  | REST API : GET /v1/objects/virtual-<br>private-storages<br>CLI : vps_list                                                                                                  | VPS 内で実際に使っている量を確<br>認できます。                                                                                        |
| ボリューム性<br>能 | 上限值  | REST API : GET /v1/objects/virtual-<br>private-storages<br>CLI : vps_list                                                                                                  | VPS 内の全ボリュームに適用され<br>る IOPS や transferRate[MiB/sec]<br>の上限を確認できます。                                                 |
|             | 使用量  | REST API : GET /v1/objects/<br>performances/volumes/ <id><br/>CLI : volume_performance_show<br/>REST API : GET /v1/objects/detail-<br/>performances/volumes/<id></id></id> | 個々のボリュームに対して、IOPS<br>やtransferRate[MiB/sec]を確認で<br>きます。性能問題の起きているボリ<br>ュームが上限値に達していたら、上<br>限値の見直しを検討する必要があり<br>ます。 |

| 区分 | 使用状況 | コマンド                                    | 説明 |
|----|------|-----------------------------------------|----|
|    |      | CLI :<br>volume_detail_performance_show |    |

## 41.7 VPS の情報の一覧を取得する≪Virtual machine≫≪Bare metal≫

この節での記述内容は Virtual machine モデルと Bare metal モデルに適用されます。

各 VPS の情報を一覧で取得します。以下の情報が得られます。また、作成済みの VPS 数やユーザー数などの合計数、およびそれらについて設定された上限の合計数が得られます。

- id : VPS O ID
- name : VPS の名前
- upperLimitForNumberOfUserGroups : VPS のユーザーグループ数の上限
- numberOfUserGroupsCreated : VPS の作成済みユーザーグループ数
- ・ upperLimitForNumberOfUsers : VPS のユーザー数の上限
- numberOfUsersCreated: VPS の作成済みユーザー数
- upperLimitForNumberOfSessions: VPS のセッション数の上限
- numberOfSessionsCreated: VPS の作成済みセッション数
- upperLimitForNumberOfServers : VPS のコンピュートノード数の上限
- numberOfServersCreated : VPS の作成済みコンピュートノード数
- ・ upperLimitForNumberOfHbas: VPS のイニシエーター数の上限
- numberOfHbasCreated: VPSの作成済みイニシエーター数
- upperLimitForNumberOfVolumeServerConnections: VPSのボリュームとコンピュートノードの接続情報数の上限
- numberOfVolumeServerConnectionsCreated:VPSの作成済みボリュームとコンピュートノードの接続情報数
- volumeSettings: VPS のボリュームに関する情報
  - 。 poolId:使用するストレージプールの ID
  - 。 upperLimitForNumberOfVolumes : VPS のボリューム数の上限
  - 。 numberOfVolumesCreated: VPS の作成済みボリューム数
  - 。 upperLimitForCapacityOfVolumes: VPS のボリューム総容量の上限[MiB]
  - 。 capacityOfVolumesCreated: VPS の作成済みボリューム総容量[MiB]
  - 。 upperLimitForCapacityOfSingleVolume: VPSの単一ボリューム容量の上限[MiB]
  - 。 savingSettingOfVolume : VPS のボリュームの容量削減機能の設定
  - 。 savingModeOfVolume: VPSの容量削減機能の処理モード
  - qosParam

upperLimitForIops : VPS のボリューム性能上限[IOPS] upperLimitForThroughput : VPS のボリューム性能上限[MiB/sec]

upperLimitForAlertThreshold: VPS のボリューム性能上限に関するアラートしきい値 [sec]

#### 前提条件

・ 実行に必要なロール: Security、Storage、RemoteCopy、Monitor、Service、または Resource

#### 操作手順

VPSの情報の一覧を取得します。
 REST API: GET /v1/objects/virtual-private-storages
 CLI: vps\_list

## 41.8 VPS の情報を個別に取得する≪Virtual machine≫≪Bare metal≫

この節での記述内容は Virtual machine モデルと Bare metal モデルに適用されます。

指定した ID の VPS について、以下の情報を取得します。

- id : VPS  $\mathcal{O}$  ID
- ・ name: VPS の名前
- ・ upperLimitForNumberOfUserGroups: VPS のユーザーグループ数の上限
- numberOfUserGroupsCreated : VPS の作成済みユーザーグループ数
- upperLimitForNumberOfUsers : VPS のユーザー数の上限
- numberOfUsersCreated: VPS の作成済みユーザー数
- upperLimitForNumberOfSessions: VPS のセッション数の上限
- numberOfSessionsCreated: VPSの作成済みセッション数
- upperLimitForNumberOfServers: VPS のコンピュートノード数の上限
- numberOfServersCreated: VPSの作成済みコンピュートノード数
- ・ upperLimitForNumberOfHbas: VPS のイニシエーター数の上限
- numberOfHbasCreated: VPSの作成済みイニシエーター数
- upperLimitForNumberOfVolumeServerConnections: VPSのボリュームとコンピュートノードの接続情報数の上限
- numberOfVolumeServerConnectionsCreated:VPSの作成済みボリュームとコンピュートノードの接続情報数
- volumeSettings: VPS のボリュームに関する情報
  - 。 poolId:使用するストレージプールの ID
  - 。 upperLimitForNumberOfVolumes : VPS のボリューム数の上限
  - 。 numberOfVolumesCreated : VPS の作成済みボリューム数
  - 。 upperLimitForCapacityOfVolumes: VPS のボリューム総容量の上限[MiB]
  - 。 capacityOfVolumesCreated: VPS の作成済みボリューム総容量[MiB]
  - 。 upperLimitForCapacityOfSingleVolume: VPSの単一ボリューム容量の上限[MiB]
  - 。 savingSettingOfVolume : VPS のボリュームの容量削減機能の設定

- 。 savingModeOfVolume : VPS の容量削減機能の処理モード
- qosParam

upperLimitForIops : VPS のボリューム性能上限[IOPS]

upperLimitForThroughput: VPS のボリューム性能上限[MiB/sec]

upperLimitForAlertThreshold : VPS のボリューム性能上限に関するアラートしきい値 [sec]

#### 前提条件

・ 実行に必要なロール: Security、Storage、RemoteCopy、Monitor、Service、または Resource

#### 操作手順

- 1. VPS の ID を確認します。 REST API:GET /v1/objects/virtual-private-storages CLI:vps\_list
- VPSの情報を取得します。
   VPSのIDを指定してコマンドを実行します。
   REST API: GET /v1/objects/virtual-private-storages/<id > CLI: vps\_show

## 41.9 VPS の設定を編集する≪Virtual machine≫≪Bare metal≫

この節での記述内容は Virtual machine モデルと Bare metal モデルに適用されます。

VPS の設定を編集します。

#### 前提条件

実行に必要なロール: Resource

#### 操作手順

1. 設定を編集する VPS の ID と VPS に作成済みのリソースを確認します。

REST API : GET /v1/objects/virtual-private-storages CLI : vps\_list

2. upperLimitForCapacityOfSingleVolume を変更する場合、VPS 内のボリューム一覧を参照し、 VPS に作成済みのボリュームで最大の容量を確認します。

 $REST \ API : GET \ /v1 / objects / volumes$ 

CLI : volume\_list

**3.** VPS の設定を編集します。

VPS の ID と編集内容を指定してコマンドを実行します。

各パラメーターに設定可能な最大値は「VPS に関する設定について」を参照してください。 編集のパラメーターを1つも指定しないでコマンドを実行した場合、ジョブは失敗します。 QoS 以外の上限値を編集する場合、VPS 内に作成済みのリソース数や容量を下回る値を設定し てコマンドを実行した場合、ジョブは失敗します。

REST API : PATCH /v1/objects/virtual-private-storages/<id>

 $CLI: vps\_set$ 

コマンド実行後に表示されるジョブの ID を確認します。

4. QoS、ボリューム容量削減機能の設定を編集した場合、VPS内に作成済みボリュームについてのQoS設定、ボリューム容量削減機能の設定は変更されません。
 QoSの場合は「ボリュームの設定を編集する」を参照して、個別にボリュームの設定を編集します。

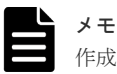

作成済みボリュームの容量削減機能の設定は変更できません。

5. ジョブの ID を指定してジョブの state を確認します。
 REST API: GET /v1/objects/jobs/<jobId >
 CLI: job\_show
 state が"Succeeded"になっていたらジョブは完了です。

### 41.10 VPS を削除する≪Virtual machine≫≪Bare metal≫

この節での記述内容は Virtual machine モデルと Bare metal モデルに適用されます。

VPS を削除します。

VPSの削除に必要なすべての手順を以下の表に示します。この節の「操作手順」では、表中の No.6 で行う操作方法を説明しています。その他の項目の操作方法は、該当する説明箇所またはマニュア ルを参照してください。

| No. | 必要なロール      | 作業                                                                                                    |
|-----|-------------|----------------------------------------------------------------------------------------------------|
| 1   | VpsStorage  | VpsStorage ロールを持つ VPS 管理者に依頼して、削除対象の VPS 所属のボリュ<br>ームやコンピュートノードを削除してもらいます。<br>「Hitachi Virtual Storage Platform One SDS Block 仮想プライベートストレージ<br>管理者向けオペレーションガイド」を参照してください。                                                                                    |
| 2   | VpsSecurity | VpsSecurity ロールを持つ VPS 管理者に依頼して、削除対象の VPS 所属のユー<br>ザーとユーザーグループを削除してもらいます。<br>ただし、自身のログインに使用しているユーザーとユーザーグループは残します。<br>「Hitachi Virtual Storage Platform One SDS Block 仮想プライベートストレージ<br>管理者向けオペレーションガイド」を参照してください。                                            |
| 3   | Security    | Security 管理者自身が所属するユーザーグループのスコープに、削除対象の VPS<br>を追加します。<br>Security 管理者に削除対象の VPS のスコープを付与するには、Security 管理者が<br>所属するユーザーグループを編集して当該 VPS のスコープを指定するか、当該<br>VPS のスコープを持つユーザーグループに Security 管理者を追加します。<br>「ユーザーグループ情報を編集する」または「ユーザーをユーザーグループに追加<br>する」を参照してください。 |
| 4   | Security    | 削除対象の VPS 所属のユーザー、ユーザーグループ、セッションをすべて削除し<br>ます。削除対象の VPS への個別のアクセス権を与えていた(システム所属の)ユー<br>ザーグループがあれば、その VPS をスコープから削除します。<br>「ユーザーを削除する」「ユーザーグループを削除する」または「セッションを削<br>除する」を参照してください。                                                                            |
| 5   | Security    | Security 管理者自身が所属するユーザーグループのスコープから、削除対象の<br>VPS を削除します。<br>「ユーザーグループ情報を編集する」を参照してください。                                                                                                    |

| No. | 必要なロール   | 作業                                                                   |
|-----|----------|----------------------------------------------------------------------|
| 6   | Resource | 本節「VPS を削除する≪Virtual machine≫≪Bare metal≫」の操作手順を実施<br>して、VPS を削除します。 |

#### 前提条件

• 実行に必要なロール: Resource

#### 操作手順

1. 削除する VPS の ID と VPS に作成済みのリソースを確認します。

REST API : GET /v1/objects/virtual-private-storages CLI : vps\_list

2. VPS を削除します。

VPSのIDを指定してコマンドを実行します。

VPS 内にリソースが残っていたり、VPS をスコープに含むユーザーグループが残っていたりした場合、ジョブは失敗します。

REST API : DELETE /v1/objects/virtual-private-storages/<id>

CLI : vps\_delete

コマンド実行後に表示されるジョブの ID を確認します。

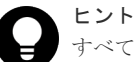

すべてのユーザーグループのスコープに削除したい VPS が 1 つでも含まれている場合、その VPS は削除できません。ユーザーグループには、VPS 管理者用のユーザーグループとシステム管理者 用のユーザーグループがあります。そのため、あらかじめ、以下の操作手順に従って削除する VPS の ID を検索し、ユーザーグループから取り除いてから VPS を削除してください。

- 1. クエリーパラメーター vpsId に"system"を指定してユーザーグループの一覧を取得し、各ユー ザーグループの scope に削除する VPS の ID が残っているかを確認します。
- クエリーパラメーター vpsId に削除する VPS の ID を指定してユーザーグループの一覧を取 得し、各ユーザーグループの scope に削除する VPS の ID が残っているかを確認します。 ここで、ユーザーグループの一覧を取得するユーザーは、削除する VPS の scope を持つユー ザーグループに所属している必要があります。
- 上記手順の1、2の実行結果から見つかった削除しようとしている VPS の ID を scope に持つ ユーザーグループを確認し、ユーザーグループを編集して、scope に含まれる VPS の ID をユ ーザーグループから削除するか、不要なユーザーグループだった場合はそのユーザーグループ を削除してください。
- ジョブの ID を指定してジョブの state を確認します。
   REST API: GET /v1/objects/jobs/<jobId >
   CLI: job\_show
   state が"Succeeded"になっていたらジョブは完了です。

## 41.11 性能低下・操作不可の監視と対処≪Virtual machine≫≪Bare metal≫

この節での記述内容は Virtual machine モデルと Bare metal モデルに適用されます。

I/O 性能の低下や管理操作の失敗などの発生に備え、システム管理者は以下に従って監視と発生時の対処を実施してください。

| 監視対象                         | 問題が発生したときの<br>各 VPS への影響                                                                                                    | 監視方法                                                                                                    | 問題の回避または対処方法                                                                                                    |
|------------------------------|----------------------------------------------------------------------------------------------------|----------------------------------------------------------------------------------------------------|----------------------------------------------------------------------------------------------------|
| 1/0 リソース                     | <ul> <li>I/O 性能の低下</li> </ul>                                                                                                    | <ul> <li>システムの性能情報を<br/>監視します。</li> </ul>                                                                                                    | <ul> <li>ボリュームまたは VPS に<br/>QoS を設定します。</li> <li>I/O 流入の大きなボリュー<br/>ムの QoS を変更します(制<br/>約を強くします)。</li> <li>ドライブまたはストレージ<br/>ノードの増設によってスト<br/>レージクラスターの性能を<br/>増強します。</li> </ul>           |
| ストレージプール<br>容量               | <ul> <li>スナップショット作成不可<sup>1</sup></li> <li>通常ボリュームの作成不可<sup>2</sup></li> <li>スナップショット障害<sup>2</sup></li> <li>I/O不可<sup>2</sup></li> </ul> | <ul> <li>ストレージプール容量<br/>またはヘルスステータ<br/>スを監視します。</li> </ul>                                                                                              | <ul> <li>VPS 管理者は VPS 内の不要なボリュームを削除するか、システム管理者にシステム所属の不要なボリュームを削除するよう要請します。</li> <li>ドライブまたはストレージノードを増設します。</li> </ul>                                                                    |
| 容量バランス                       | <ul> <li>I/O 性能の低下</li> </ul>                                                                                                    | <ul> <li>通常は、定常監視は不要です。</li> <li>・ 必要に応じてイベントログを監視します。</li> </ul>                                                                                       | <ul> <li>このマニュアルの「ストレ<br/>ージノードの容量管理の概<br/>要」を参照して、容量バラ<br/>ンスの設定を判断します。</li> </ul>                                                                                                    |
| <b>VPS</b> 内リソースの<br>名前の重複   | <ul> <li>管理操作の失敗</li> </ul>                                                                                                    | <ul> <li>通常は、定常監視は不要です。</li> <li>必要に応じてリソース<br/>一覧を取得して確認します。</li> </ul>                                                                                | <ul> <li>VPS名を接頭語にするな<br/>ど、VPS間でリソース名が<br/>重複しないようにルールを<br/>取り決めます。</li> </ul>                                                                                                    |
| 各リソースのスト<br>レージクラスター<br>での上限 | <ul> <li>リソースの新規作成<br/>不可</li> </ul>                                                                                                    | <ul> <li>ストレージクラスターでの</li> <li>上限のため、基本的には通常の運用で定常監視は不要です。</li> <li>VPS を参照して、各</li> <li>VPS の作成済みリソース数を確認します。</li> <li>各リソースを一覧参照して作成済みリソース</li> </ul> | <ul> <li>VPS に割り当てるリソース<br/>数の合計がシステム全体の<br/>上限値を超えないようにし<br/>ます。VPS に割り当てたリ<br/>ソース数の合計がシステム<br/>上限値を超えた場合は、イ<br/>ベントログ KARS16155-W<br/>が出力されます。</li> <li>不要なリソースを削除しま<br/>す。</li> </ul> |
| 操作排他による操<br>作の競合             | <ul> <li>管理操作の失敗</li> </ul>                                                                                                    | <ul> <li>通常は、定常監視は不要です。</li> <li>・ 必要に応じてイベントログを監視します。</li> </ul>                                                                                       | <ul> <li>しばらく待ってから再実行<br/>をするよう VPS 管理者に<br/>依頼します。</li> </ul>                                                                                                    |
| 1 ストレージコント<br>2 ストレージコント     | ローラーの使用率が 80%以<br>ローラーの使用率が 100%の                                                                                                    | 上のとき<br>のとき                                                                                                    |                                                                                                    |

## 41.12 リソース不足・性能問題発生時の対処≪Virtual machine≫≪Bare metal≫

この節での記述内容は Virtual machine モデルと Bare metal モデルに適用されます。

リソースや性能が不足すると VPS でエラーや性能問題が起きます。そのような場合は、以下を参考 に対処を検討してください。

| 区分                                   | 超過時に起きる現象  | VPS 管理者の対処例                                | システム管理者の対処例                                                                                                  |
|--------------------------------------|------------|--------------------------------------------|----------------------------------------------------------------------------------------------------|
| ボリューム容量                              | ボリューム作成に失敗 | VPS 内の不要ボリューム<br>を削除します。                   | -                                                                                                    |
|                                      |            | システム管理者にボリュー<br>ム容量の上限拡大を依頼し<br>ます。        | 以下を検討して実施します。<br>ストレージクラスター全体で<br>VPS に割り当て可能なリソー<br>スが余っている場合:                                              |
|                                      |            |                                            | <ul> <li>剰余分のリソースから割り<br/>当て</li> <li>ストレージクラスター全体で</li> <li>VPS に割り当て可能なリソー</li> <li>スが余っていない場合:</li> </ul> |
|                                      |            |                                            | <ul> <li>ストレージノード増設でシ<br/>ステムの剰余分のリソース</li> <li>を増やして割り当て</li> </ul>                                         |
|                                      |            |                                            | <ul> <li>他 VPS で未使用の割り当</li> <li>て済みリソースを回収して</li> <li>再割り当て</li> </ul>                                      |
| ボリューム数                               | ボリューム作成に失敗 | VPS 内の不要ボリューム<br>を削除します。                   | -                                                                                                    |
|                                      |            | システム管理者にボリュー<br>ム数の上限拡大を依頼しま<br>す。         | <ul> <li>以下を検討して実施します。</li> <li>システム未使用領域からの<br/>割り当て</li> <li>ストレージノード増設によ</li> </ul>                       |
|                                      |            |                                            | <ul> <li>         ・ 他 VPS の未使用領域を回         収して再割り当て     </li> </ul>                                          |
| ボリューム性能<br>[IOPS]およびボリ<br>ューム性能[MiB/ | 性能問題       | システム管理者にボリュー<br>ム数×ボリューム性能の内<br>訳変更を依頼します。 | ボリューム数×ボリューム性能<br>の内訳変更を行います。                                                                                |
| sec]                                 |            | システム管理者にボリュー<br>ム数×ボリューム性能の上<br>限拡大を依頼します。 | 以下を検討して実施します。<br>・ システム未使用領域からの<br>割り当て                                                                      |
|                                      |            |                                            | <ul> <li>ストレージノード増設によ<br/>ってシステム未使用領域を<br/>増やして割り当て</li> </ul>                                               |
|                                      |            |                                            | <ul> <li>ドライブ増設によってシス<br/>テム未使用領域を増やして<br/>割り当て</li> </ul>                                                   |

| 区分             | 超過時に起きる現象                               | VPS 管理者の対処例                            | システム管理者の対処例                                                                                           |
|----------------|-----------------------------------------|----------------------------------------|----------------------------------------------------------------------------------------------------|
|                |                                         |                                        | <ul> <li>他 VPS の未使用領域を回<br/>収して再割り当て</li> </ul>                                                       |
| ユーザーグループ<br>数  | ユーザーグループ作成<br>に失敗                       | VPS 内の不要ユーザーグ<br>ループを削除します。            | -                                                                                                    |
|                |                                         | システム管理者にユーザー<br>グループ数の上限拡大を依<br>頼します。  | <ul> <li>以下を検討して実施します。</li> <li>システム未使用領域からの<br/>割り当て</li> <li>他 VPS の未使用領域を回<br/>収して再割り当て</li> </ul> |
| ユーザー数          | ユーザー作成に失敗                               | VPS 内の不要ユーザーを<br>削除します。                | -                                                                                                    |
|                |                                         | システム管理者にユーザー<br>数の上限拡大を依頼しま<br>す。      | <ul> <li>以下を検討して実施します。</li> <li>システム未使用領域からの<br/>割り当て</li> <li>他 VPS の未使用領域を回<br/>収して再割り当て</li> </ul> |
| セッション数         | セッション作成に失敗<br>(認証チケット取得や                | REST API/CLI の BASIC<br>認証で操作します。      | -                                                                                                    |
|                | VSP One SDS Block<br>Administrator ログイン | VPS 内の不要セッション<br>を削除します。               | -                                                                                                    |
|                |                                         | システム管理者にセッショ<br>ン数の上限拡大を依頼しま<br>す。     | <ul> <li>以下を検討して実施します。</li> <li>システム未使用領域からの<br/>割り当て</li> <li>他 VPS の未使用領域を回<br/>収して再割り当て</li> </ul> |
| コンピュートノー<br>ド数 | コンピュートノード作<br>成に失敗                      | VPS 内の不要コンピュー<br>トノードを削除します。           | -                                                                                                    |
|                |                                         | システム管理者にコンピュ<br>ートノード数の上限拡大を<br>依頼します。 | <ul> <li>以下を検討して実施します。</li> <li>システム未使用領域からの<br/>割り当て</li> <li>他 VPS の未使用領域を回<br/>収して再割り当て</li> </ul> |
| イニシエーター数       | イニシエーター作成に<br>失敗                        | VPS 内の不要イニシエー<br>ターを削除します。             |                                                                                                    |
|                |                                         | システム管理者にコンピュ<br>ートノード数の上限拡大を<br>依頼します。 | コンピュートノード数の上限を<br>拡大します。                                                                              |
| ボリュームパス数       | ボリュームパス作成に<br>失敗                        | VPS 内の不要ボリューム<br>パスを削除します。             | -                                                                                                    |
|                |                                         | システム管理者にボリュー<br>ム数の上限拡大を依頼しま<br>す。     | ボリューム数の上限を拡大しま<br>す。                                                                                  |

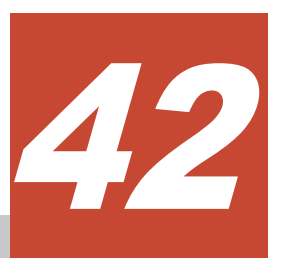

## スペアノードを管理する≪Bare metal≫

この章での記述内容は Bare metal モデルに適用されます。

- □ 42.1 スペアノードの概要≪Bare metal≫
- □ 42.2 スペアノード切り換えの概要≪Bare metal≫
- □ 42.3 スペアノードを準備する≪Bare metal≫
- □ 42.4 スペアノードを利用するための BMC アカウントを準備する≪Bare metal≫
- □ 42.5 ストレージクラスターに BMC 接続検証用ルート証明書をインポートする≪Bare metal≫
- □ 42.6 ストレージクラスターから BMC 接続検証用ルート証明書を取得する≪Bare metal≫
- □ 42.7 ストレージクラスターから BMC 接続検証用ルート証明書を削除する≪Bare metal≫
- □ 42.8 ストレージノードの BMC 情報を登録・編集する ≪Bare metal≫
- □ 42.9 ストレージノードの BMC 情報の一覧を取得する≪Bare metal≫
- □ 42.10 ストレージノードの BMC 情報を個別に取得する ≪Bare metal≫
- □ 42.11 スペアノードの情報を登録する≪Bare metal≫
- □ 42.12 スペアノードの情報を編集する≪Bare metal≫
- □ 42.13 スペアノードの情報の一覧を取得する≪Bare metal≫
- □ 42.14 スペアノードの情報を個別に取得する≪Bare metal≫
- □ 42.15 スペアノードの情報を削除する≪Bare metal≫
- □ 42.16 スペアノード機能の設定を確認する≪Bare metal≫

## 42.1 スペアノードの概要≪Bare metal≫

この節での記述内容は Bare metal モデルに適用されます。

スペアノード機能は、ストレージクラスターに待機用のノードを登録し、障害発生ストレージノー ドが自動回復による保守回復で復旧できない場合に、障害発生ストレージノードから待機用のノー ドへ切り換えることで冗長性の回復を行う機能です。

以降、待機用のノードをスペアノードと呼びます。スペアノードは1つのフォールトドメインにつき、1つ登録できます。

#### スペアノード機能を利用するまでの流れ

スペアノード機能は、ストレージノードの自動回復機能が有効のときのみ利用可能です。自動回復 機能はデフォルト設定で有効です。自動回復機能の設定を確認する、または有効にする場合は、こ のマニュアルの「ストレージノードの自動回復機能を設定する」を参照してください。

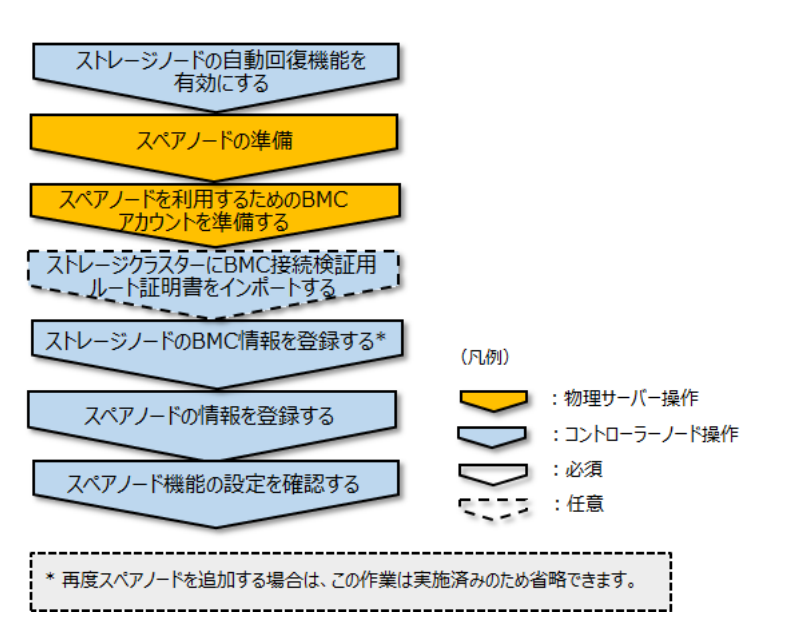

スペアノード機能を利用できるようにするまでの流れを以下に示します。

#### スペアノードを用いた回復の流れ

スペアノードを用いた障害からの回復は、以下の流れで行われます。

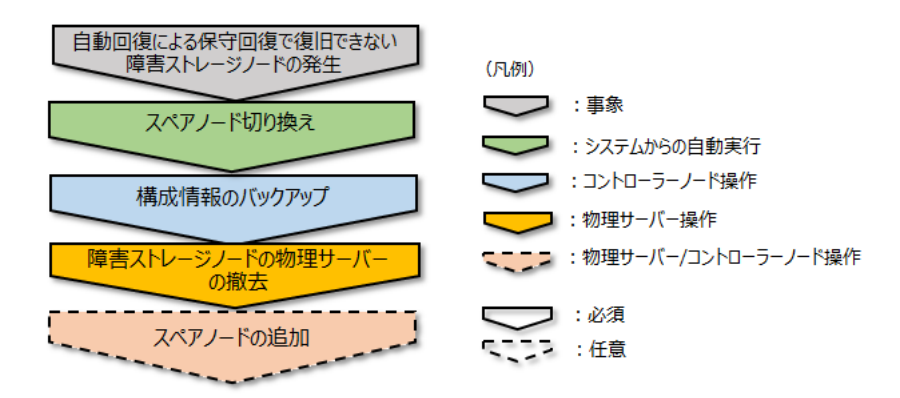

自動回復による保守回復で復旧できない障害ストレージノードが発生した際には、自動回復機能に よるスペアノード切り換えによって回復が行われます。スペアノード切り換えの詳細は、このマニ ュアルの「スペアノード切り換えの概要≪Bare metal≫」を参照してください。

スペアノード切り換えは、自動回復設定が有効のときにのみ行われます。自動回復設定の詳細は、 このマニュアルの「ストレージノードの自動回復機能を設定する」を参照してください。

スペアノード切り換えの各処理が完了し、ストレージノードの回復・データの冗長度の回復・障害 発生ストレージノードの物理サーバーに搭載されていたドライブの減設が完了したあとに、「構成情 報をバックアップする≪Virtual machine≫≪Bare metal≫」を参照して構成情報のバックアップ を行ってください。

また、スペアノード切り換え後、スペアノードと切り換わったストレージノードの物理サーバーを イベントログ KARS10780-I、KARS10781-I、KARS10782-W から特定し、該当する物理サーバー を撤去してください。物理サーバーの撤去は、ハードウェアベンダーのマニュアルを参照して実施 してください。

その後、引き続きスペアノード機能を利用する場合は、再度スペアノードを追加してください。スペアノードの追加は「スペアノード機能を利用するまでの流れ」に従って実施してください。

#### 注意

- スペアノード機能を使用しているストレージクラスターでは、スペアノード切り換え機能が実施されること で、自動でストレージノードの物理サーバーが切り換わります。ストレージノードの物理サーバーに対して 操作・保守を行う際は、下記の内容を確認し、操作・保守する物理サーバーを間違えないように注意してく ださい。
- ストレージノードに対してスペアノードの物理サーバーが適用され、物理サーバーが切り換わった際は、それを示すイベントログが出力されます。
- ○「ストレージノードの BMC 情報を個別に取得する≪Bare metal≫」を実施することで、ストレージノードの物理サーバーに搭載されている BMC の接続情報が取得できます。その情報を使用して対象のストレージノードの BMC に接続することで、対象のストレージノードの物理サーバーの情報が確認できます。ただし、設定に誤りがある場合は、イベントログにて通知されます。BMC の設定が正しいかどうかの確認は「スペアノード機能の設定を確認する≪Bare metal≫」で行います。
- ○「スペアノードの情報を個別に取得する≪Bare metal≫」を実施することで、スペアノードの物理サーバーに搭載されている BMC の接続情報が取得できます。その情報を使用して対象のスペアノードのBMC に接続することで、対象のスペアノードの物理サーバーの情報が確認できます。 ただし、設定に誤りがある場合は、イベントログにて通知されます。BMC の設定が正しいかどうかの確認は「スペアノード機能の設定を確認する≪Bare metal≫」で行います。
- 期待外にOSが起動すると、ストレージノードに残っているネットワーク設定によって、IPアドレス重複などのトラブルを引き起こすことがあります。そのため、撤去するストレージノードに対し、以下を実施してください。
  - ネットワークからの切り離しを行ってください。

#### スペアノード機能の利用を停止するまでの流れ

スペアノード機能の利用を停止するための流れは以下のとおりです。

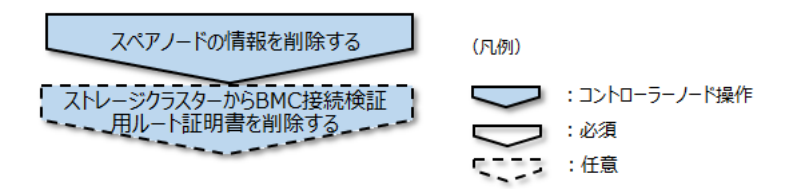

#### スペアノードの物理サーバーを交換するまでの流れ

予防保守などでスペアノードの物理サーバーを交換する場合の流れは以下のとおりです。

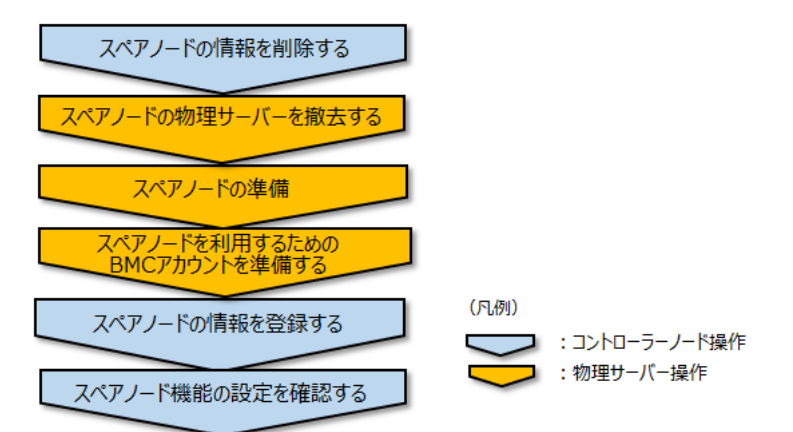

- スペアノード情報の削除は「スペアノードの情報を削除する≪Bare metal≫」に従って実施してください。
- スペアノードの物理サーバーの撤去においては、BMCのWebコンソールからスペアノードの OSシャットダウンを実施後に、ハードウェアベンダーのマニュアルを参照して物理サーバーの 撤去を実施してください。
- スペアノードの物理サーバーの撤去後は、上記のフローに従って、再度スペアノードを登録してください。

### 42.2 スペアノード切り換えの概要≪Bare metal≫

この節での記述内容は Bare metal モデルに適用されます。

スペアノード切り換え機能は、ストレージノードの自動回復機能による保守回復で回復ができなか った障害ストレージノードに対し、障害ストレージノードとスペアノードを切り換えることで回復 を行う機能です。

スペアノード切り換え機能では、status が"TemporaryBlockage"(一時閉塞中)のストレージノード に対して以下の機能が自動で順次実施され、ストレージノードの回復・データの冗長度の回復・障 害発生ストレージノードの物理サーバーに搭載されていたドライブの減設が行われます。

- ・ 障害ストレージノードの OS シャットダウン
- ・ 障害ストレージノードの OS 起動抑止
- ・ 障害ストレージノードにスペアノードの物理サーバーを適用
- ・ ストレージノード交換(自動回復)
- ストレージプール拡張
- ・ リビルド(データ再構築)
- ドライブ減設

スペアノード切り換えでは、対象のスペアノードに搭載されているすべてのドライブを対象にスト レージプール拡張が実施されます。ストレージプール拡張の対象となるドライブが搭載されていな い場合は、ストレージプール拡張は実施されません。

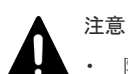

- 障害発生ストレージノードに搭載されているドライブは、ドライブ減設が完了するまで同じストレージクラ スター内での再利用はできません。
- スペアノード切り換えの各処理が行われている間は、対象のスペアノードでの下記の操作を行わないでくだ さい。スペアノード切り換えの各処理が失敗することがあります。
- 。 コンソールインターフェイスへのセットアップユーザーでのログインおよび操作
- 。 SFTP を使用したスペアノードへの接続
- スペアノード切り換えでは、BMCの提供するサーバー管理 APIを使用して障害ストレージノードの電源オフが実行されます。スペアノード切り換えの動作中は障害ストレージノードの電源オンを行わないでください。また、停止した障害ストレージノードの物理サーバーの撤去の際は、ストレージノードの電源オンを行わずネットワークから切り離してください。ネットワークから切り離さず電源オンを実施すると、ストレージクラスターのストレージノードと IP アドレスの重複が発生する可能性があります。
- ・ 停止した障害ストレージノードを、誤って電源オンしたことによる IP アドレス重複を引き起こさないよう に、障害ストレージノードは OS 起動抑止によって UEFI Shell が起動するようにブート設定が変更されま す。
- 「スペアノードを準備する≪Bare metal≫」での前提条件を満たしていない場合、リビルド(データ再構築) とドライブ減設の間でストレージコントローラーへの容量割り付け処理が自動で動作することがあり、その 場合はドライブ減設が失敗します。ドライブ減設が失敗した場合、しばらく待てばドライブ減設が自動で動 作するため対処不要です。また「Hitachi Virtual Storage Platform One SDS Block トラブルシューティン グガイド」に従って、保守操作でドライブ減設を行うことでも対処できます。

#### ▶ メモ

ストレージノード交換が実施された際に、イベントログ KARS16018-W、KARS16143-W が出力されることが あります。また、ストレージクラスターから切り離された障害ストレージノードの物理サーバーに搭載されたド ライブに対してイベントログ KARS05010-E と KARS07005-E が出力されることがあります。このタイミング でこれらのイベントログが発生することは問題ではなく、スペアノード切り換えによってデータの冗長度の回 復・ドライブの減設が完了していれば、これらのイベントログへの対処は不要です。

#### 障害ストレージノードにスペアノードの物理サーバーを適用

スペアノード切り換えの際には、スペアノードとして登録されていた物理サーバーを障害ストレージノードの新たな物理サーバーとして使用できるように設定が行われます。

その際、自動回復による保守回復では復旧できないと判断された障害ストレージノードの物理サーバーに対しては、BMCの提供するサーバー管理 APIを使用し OS のシャットダウンと起動抑止が行われたあと、ストレージクラスターから切り離されます。

これによって、スペアノードとして登録されていた物理サーバーが対象のストレージノードに適用 され、対象のストレージノードの物理サーバーが切り換わります。

スペアノードがストレージノードに適用され、対象のストレージノードの物理サーバーが切り換わった際には、イベントログ KARS10780-I、KARS10781-I、KARS10782-W が出力されます。

| E | 3 |   |
|---|---|---|
|   |   | 1 |

メモ

障害ストレージノードとスペアノードで管理ポートのチーミング機能の設定(冗長構成または非冗長構成)に違いがあっても、スペアノード切り換えは可能です。

#### 障害ストレージノードから引き継がれる情報

以下のような各種設定情報は障害ストレージノードから引き継がれ、障害ストレージノードにスペ アノードの物理サーバーを適用する際に物理サーバーに設定されます。

| 情報の種類             | 引き継がれる主な情報                    |
|-------------------|-------------------------------|
| ストレージノード情報        | <ul> <li>ストレージノード名</li> </ul> |
| 管理ネットワーク情報        | ・ IP アドレス                     |
|                   | ・ サブネットマスク                    |
|                   | ・ ルーティングテーブル                  |
|                   | ・ MTU サイズ                     |
| ストレージノード間ネットワーク情報 | ・ IP アドレス                     |
|                   | ・ サブネットマスク                    |
|                   | ・ ルーティングテーブル                  |
|                   | ・ MTU サイズ                     |
| コンピュートネットワーク情報    | ・ IP アドレス                     |
|                   | ・ サブネットマスク                    |
|                   | ・ ルーティングテーブル                  |
|                   | ・ MTU サイズ                     |
|                   | ・ コンピュートポートの接続プロトコル情報         |
|                   | ・ コンピュートポートの種別                |
|                   | ・ コンピュートポートのニックネーム            |

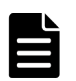

メモ

スペアノード機能を使用しているストレージクラスターでは、スペアノード切り換え機能が実施されることで、 自動でストレージノードの物理サーバーが切り換わります。ストレージノードの物理サーバーに対して操作・保 守を行う際は、下記の内容を確認し、操作・保守する物理サーバーを間違えないように注意してください。

- BMC 情報や MAC アドレス、チーミング機能など物理サーバーに依存する情報は、障害ストレージノード から引き継がれません。スペアノードの物理サーバーの情報が適用されます。
- ストレージノードに対してスペアノードの物理サーバーが適用され、物理サーバーが切り換わった際は、それを示すイベントログが出力されます。
- 「ストレージノードの BMC 情報を個別に取得する≪Bare metal≫」を実施することで、ストレージノードの物理サーバーに搭載されている BMC の接続情報が取得できます。その情報を使用して対象のストレージノードの BMC に接続することで、対象のストレージノードの物理サーバーの情報が確認できます。ただし、設定に誤りがあった場合は、イベントログにて通知されます。BMC の設定が正しいかどうかの確認は「スペアノード機能の設定を確認する≪Bare metal≫」で行います。
- 「スペアノードの情報を個別に取得する≪Bare metal≫」を実施することで、スペアノードの物理サーバー に搭載されている BMC の接続情報が取得できます。その情報を使用して対象のスペアノードの BMC に 接続することで、対象のスペアノードの物理サーバーの情報が確認できます。ただし、設定に誤りがあった 場合は、イベントログにて通知されます。BMC の設定が正しいかどうかの確認は「スペアノード機能の設 定を確認する≪Bare metal≫」で行います。

#### スペアノード切り換えの動作条件

スペアノード切り換え機能は、自動回復機能から実施されます。ストレージノードの自動回復機能 によるスペアノード切り換えの対象となるのは、以下の条件に当てはまるストレージノードです。

- status が"TemporaryBlockage"(一時閉塞中)に移行したストレージノード
- 切り換えに使用可能なスペアノードが登録されているストレージノード

ストレージノードの自動回復機能によるスペアノード切り換えが動作する条件は以下のとおりで す。

- ストレージノードの自動回復機能の設定が有効(true)
   ストレージノードの自動回復機能の設定はデフォルトで有効(true)です。有効/無効の設定と設定確認は、REST API または CLI にて実施できます。
- 切り換え可能なスペアノードが登録されている
- ・ ストレージノードに BMC の情報が登録されている
- ストレージノードの交換ジョブの動作条件を満たしている

ストレージノードの自動回復機能の詳細は「ストレージノードの自動回復機能を設定する」を参照 してください。

#### スペアノード切り換えが動作しない例

ストレージノードの自動回復機能の設定を有効にしていても、スペアノード切り換えが動作しない 場合があります。以下に例を示します。

- ・ ストレージソフトウェアのバージョンアップなど、競合する構成変更が動作している
- ・ 電源障害によって、切り換え対象のストレージノードの BMC へ電源が供給されていない
- ・ 電源障害によって、スペアノードまたはスペアノードの BMC へ電源が供給されていない
- ・ ネットワーク障害によって、切り換え対象のストレージノードの BMC にアクセスできない
- ネットワーク障害によって、スペアノードの管理ネットワークポートまたはスペアノードの BMC にアクセスできない
- ネットワーク障害によって、スペアノードのストレージノード間ネットワークポートにアクセ スできない
- ・ ストレージノード、スペアノードの BMC アカウントに付与した権限が適切でない
- ・ ストレージノードに登録している BMC 情報が誤っている
- ストレージクラスターに登録している BMC 接続検証用ルート証明書で、BMC に登録している 証明書を検証できない
- ・ スペアノードに登録しているスペアノード情報が誤っている

#### ▶ メモ

イベントログ KARS13102-E(Cause=UnableToSwitchingSpareNode)の発行前後に、"The spare node is not in a state in which spare node switchover is possible."の文字列を含むイベントログがほかに発行されていなけ れば、スペアノードは引き続き利用できます。

### 42.3 スペアノードを準備する≪Bare metal≫

この節での記述内容は Bare metal モデルに適用されます。

スペアノードを準備します。

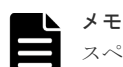

スペアノードでの PCI スロット位置が、ストレージクラスター内で動作しているストレージノードでの PCI ス ロット位置と違いがあった場合でもスペアノード切り換えは可能です。スペアノードでの管理ポートの数は、ス トレージクラスター内で動作しているストレージノードでの数と同一である必要はありません。ただし、コンピ ュートポートの数は、スペアノードとストレージクラスター内で動作しているストレージノードで同一であるこ とが必要です。

#### 前提条件

• スペアノードの有効物理容量が稼働しているストレージノードの構成と均一であること

 構成や各ストレージノードの容量およびドライブ数がシステム要件を満たしていること ストレージノードの要件については、Bare metal モデルの「Hitachi Virtual Storage Platform One SDS Block セットアップガイド」の「ストレージノードの要件」を参照してください。

#### 操作手順

- スペアノードのネットワークの物理結線とLAN スイッチの設定を完了させてから、Bare metal モデルの「Hitachi Virtual Storage Platform One SDS Block セットアップガイド」の以下に記載されている構築準備を行います。
  - 「ストレージノードを準備する」

#### 1 注意

- スペアノードのメモリー容量は、プロテクションドメインに所属するストレージノード内で最小のメモリー容量以上である必要があります。プロテクションドメイン情報からminimumMemorySize[MiB]を参照し、スペアノードに必要となるメモリー容量を確認してください。スペアノードに搭載されているメモリー容量が条件を満たしていないときは、条件を満たすようにメモリーを増設してください。
  - スペアノードのネットワーク構成または要件については、Bare metal モデルの「Hitachi Virtual Storage Platform One SDS Block セットアップガイド」の「スペアノードに関する設 定」、「管理ネットワークの要件」、「コンピュートネットワークの要件(iSCSI)」、「コンピュー トネットワークの要件(NVMe/TCP)」を参照してください
- 2. Bare metal モデルの「Hitachi Virtual Storage Platform One SDS Block セットアップガイド」 の以下の手順を行い、スペアノードに対してストレージソフトウェアのインストールを行いま す。
  - 「ストレージソフトウェアをインストールする」

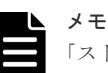

「ストレージソフトウェアをインストールする」の手順で使用するストレージソフトウェアインス トーラー(hsds-installer-vssb-<version>-<number>.iso)のバージョンは、ストレージクラスター のバージョンに合わせる必要があります。ストレージクラスターのバージョンは以下のコマンド で確認できます。 REST API: GET /v1/objects/storage

- $CLI: storage\_show$
- **3.** スペアノードに対して、Bare metal モデルの「Hitachi Virtual Storage Platform One SDS Block セットアップガイド」の以下の手順を行い、ストレージノード単位のセットアップを行います。
  - 「ストレージノード単位のセットアップを行う」
- スペアノードを利用するための BMC アカウントを準備してください。
   「スペアノードを利用するための BMC アカウントを準備する≪Bare metal≫」を参照してください。

### 42.4 スペアノードを利用するための BMC アカウントを準備する ≪Bare metal≫

この節での記述内容は Bare metal モデルに適用されます。

スペアノード機能は、BMCの提供するサーバー管理 API を利用して実現しています。BMCの提供するサーバー管理 API を利用するために必要な権限を BMC のアカウントに付与する必要があ

ります。この節では HA8000V DL380/DL360 シリーズの BMC である iLO のアカウント設定例を 記載します。

以下の説明は iLO 上の操作となります。

初めてスペアノード機能を利用する場合は、ストレージクラスター内のすべてのストレージノード と「スペアノードを準備する≪Bare metal≫」で準備したスペアノードに対して以下の手順を実施 してください。

スペアノード機能を利用中に、任意のストレージノードもしくはスペアノードを追加または再設定 する場合は、当該ストレージノードもしくはスペアノードに対して以下の手順を実施してください。

具体的な操作方法はサーバーベンダーのマニュアルを参照してください。

#### 操作手順

1. ストレージノードの iLO の Web コンソールにログインします。

2. iLO ユーザーアカウントまたはディレクトリーグループを追加し、以下の権限を付与します。

- ・ ログイン
- ・ 仮想電源およびリセット
- iLO の設定を構成

既存ユーザーアカウントまたは既存ディレクトリーグループを使用する場合は、前述の権限が 付与されていることを確認します。付与されていない場合は、ユーザーアカウントの編集また はディレクトリーグループの編集より付与してください。具体的な操作方法はサーバーベンダ ーのマニュアルを参照してください。

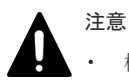

 権限が正しく付与されていないとスペアノード切り換えに失敗します。スペアノード機能を 利用する際は、権限の付与を必ず行ってください。

# 42.5 ストレージクラスターに BMC 接続検証用ルート証明書をインポートする≪Bare metal≫

この節での記述内容は Bare metal モデルに適用されます。

ストレージクラスターに BMC 接続検証用ルート証明書をインポートします。

ストレージクラスターに BMC 接続検証用ルート証明書がインポートされていると、スペアノード 機能で利用する BMC の提供するサーバー管理 API にアクセスするときに、接続先 BMC のサーバ ー証明書を検証します。インポートされていなければ、接続先 BMC のサーバー証明書の検証はせ ずに BMC の提供するサーバー管理 API へアクセスします。

#### 前提条件

- 実行に必要なロール: Security
- ・ インポートするルート証明書の形式は PEM 形式または DER 形式であること

#### 操作手順

**1.** BMC の IP アドレスまたは IP アドレスに対応する FQDN を Common Name(CN)または Subject Alternative Name(SAN)に設定したサーバー証明書を BMC にインポートします。

ストレージクラスター内のすべての BMC に対して実施してください。

BMC のサーバー証明書の作成および BMC へのサーバー証明書のインポートについては、サーバーベンダーのマニュアルを参照してください。

 コントローラーノードから BMC にインポートしたサーバー証明書の信頼性を証明するルート 証明書をストレージクラスターにインポートします。 クラスターマスターノード(プライマリー)に対してのみ実行できます。

ルート証明書を指定してコマンドを実行します。

REST API : POST /v1/objects/bmc-root-certificate/actions/import/invoke

 $CLI: bmc\_root\_certificate\_import$ 

コマンド実行後に表示されるジョブの ID を確認します。

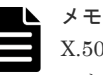

X.509 証明書の拡張プロファイルのフィールドは、RFC5280 に規定される次のフィールドがサポ ートされます。

- 基本制限(Basic Constraints)
- ・ キー使用法(Key Usage)
- ・ サブジェクトキー識別子(Subject Key Identifier)
- ・ 機関キー識別子(Authority Key Identifier)
- ・ 証明書ポリシー(Certificate Policies)
- ・ サブジェクト代替名(Subject Alternative Name)
- ・ 名前の制限(Name Constraints)
- ・ ポリシーの制限(Policy Constraints)
- ・ 拡張キー使用法(Extended Key Usage)
- ポリシー禁止(Inhibit anyPolicy)

注意 すでにルート証明書が登録されている状態で、新しいルート証明書をインポートしたときは、新 しいルート証明書で上書き更新されます。 インポートしたルート証明書で BMC にインポートしたサーバー証明書が検証可能かの確認は、こ のマニュアルの「スペアノードの情報を登録する《Bare metal》」のあとに、「スペアノード機能 の設定を確認する《Bare metal》」で行います。

ジョブの state を確認します。
 ジョブの ID を指定してコマンドを実行します。
 REST API: GET /v1/objects/jobs/<jobId >

CLI : job\_show

state が"Succeeded"になっていたらジョブは完了です。

## **42.6** ストレージクラスターから BMC 接続検証用ルート証明書を 取得する≪Bare metal≫

この節での記述内容は Bare metal モデルに適用されます。

「ストレージクラスターに BMC 接続検証用ルート証明書をインポートする≪Bare metal≫」でインポートした、BMC がスペアノード機能で利用する BMC の提供するサーバー管理 API にアクセ

スするときに、接続先 BMC のサーバー証明書の信頼性を検証するために使用するルート証明書を 取得します。DER 形式のファイルとして出力されます。

#### 前提条件

実行に必要なロール: Security

#### 操作手順

 BMC のサーバー証明書の信頼性を検証するためのルート証明書を取得します。 クラスターマスターノード(プライマリー)に対してのみ実行できます。

 $REST\ API\ :\ GET\ /v1/objects/bmc\ root\ certificate/download$ 

 $CLI: bmc\_root\_certificate\_download$ 

### 42.7 ストレージクラスターから BMC 接続検証用ルート証明書を 削除する≪Bare metal≫

この節での記述内容は Bare metal モデルに適用されます。

ストレージクラスターから BMC 接続検証用ルート証明書を削除します。

ストレージクラスターに BMC 接続検証用ルート証明書がインポートされていると、スペアノード 機能で利用する BMC の提供するサーバー管理 API にアクセスするときに、接続先 BMC のサーバ ー証明書を検証します。インポートされていなければ、接続先 BMC のサーバー証明書の検証はせ ずに BMC の提供するサーバー管理 API へアクセスします。

#### 前提条件

実行に必要なロール: Security

#### 操作手順

コントローラーノードからストレージクラスターにインポートしたルート証明書を削除します。

クラスターマスターノード(プライマリー)に対してのみ実行できます。

 $REST\ API\ :\ POST\ /v1/objects/bmc\ root\ certificate/actions/delete/invoke$ 

 $CLI: bmc\_root\_certificate\_delete$ 

コマンド実行後に表示されるジョブの ID を確認します。

**2.** ジョブの state を確認します。

ジョブの ID を指定してコマンドを実行します。

 ${\rm REST}\;{\rm API}:\;{\rm GET}\;/v1/objects/jobs/<jobId>$ 

CLI : job\_show

state が"Succeeded"になっていたらジョブは完了です。

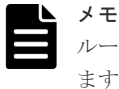

ルート証明書がインポートされていない状態で本コマンドを実行した場合は、"Succeeded"になります。

## 42.8 ストレージノードの BMC 情報を登録・編集する≪Bare metal≫

この節での記述内容は Bare metal モデルに適用されます。

ストレージノードの BMC 情報を登録・編集します。

スペアノード機能が BMC の提供するサーバー管理 API を利用するために、ここでの操作手順の実施が必要です。ここでの操作手順を、ストレージクラスターを構成する全ストレージノードに適用 してください。

#### VSP One SDS Block Administrator で実施する場合

ここで説明する操作は VSP One SDS Block Administrator でも実施できます。

操作手順などについては「Hitachi Virtual Storage Platform One SDS Block Administrator GUI ガイド」の以下を参照してください。

・ 「ストレージノードの BMC 情報を登録・編集する≪Bare metal≫」

#### 前提条件

実行に必要なロール: Service

#### 操作手順

**1.** コントローラーノードから、登録・編集する BMC 情報とストレージノードの ID を指定して以下のコマンドを実行します。

REST API : PATCH /v1/objects/storage-node-bmc-access-settings/<id >

 $CLI: storage\_node\_bmc\_access\_setting\_set$ 

コマンド実行時に以下の情報をパラメーターとして指定する必要があります。

- ・ ストレージノードの BMC の接続先アドレス(IPv4 アドレスまたは FQDN)
- スペアノードを利用するために準備した BMC アカウントのユーザー名とパスワード

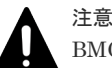

BMC への認証はセッション認証を利用しています。BMC 側で BMC アカウントのユーザー名お よびパスワード変更を実施した場合は、必ず本手順を実施し、変更した BMC アカウントのユーザ ー名およびパスワードを VSP One SDS Block へ再登録してください。再登録しない場合は、VSP One SDS Block から BMC へ変更前の BMC 認証情報を用いて作成したセッション情報でアクセ スします。変更前の BMC 認証情報を用いて作成されたセッション情報が削除されたタイミング で、新たにセッション情報の作成を試みます。本手順を実施していない場合、変更前の BMC アカ ウントのユーザー名およびパスワードで BMC への認証を試みるため、セッション作成に失敗し VSP One SDS Block から BMC へのアクセスができなくなります。結果、スペアノード切り換え が動作しなくなります。

コマンド実行後に表示されるジョブの ID を確認します。

ジョブの state を確認します。
 ジョブの ID を指定してコマンドを実行します。
 REST API: GET /v1/objects/jobs/<jobId >
 CLI: job\_show

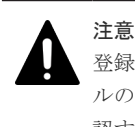

登録・編集した BMC 情報とストレージノードの組み合わせが正しいことの確認は、このマニュア ルの「スペアノードの情報を登録する≪Bare metal≫」のあとに、「スペアノード機能の設定を確 認する≪Bare metal≫」で行います。

## 42.9 ストレージノードの BMC 情報の一覧を取得する≪Bare metal≫

この節での記述内容は Bare metal モデルに適用されます。

各ストレージノードの BMC 情報を一覧で取得します。以下の情報が得られます。

- $id: \mathcal{A} \vdash \mathcal{V} \mathcal{V} / \mathcal{V} \mathcal{O}$  ID(uuid)
- bmcName: BMC のホスト名または IP アドレス(IPv4)
- bmcUser : BMC 接続用のユーザー名

#### 前提条件

実行に必要なロール: Service

#### 操作手順

ストレージノードの BMC 情報の一覧を取得します。
 REST API: GET /v1/objects/storage-node-bmc-access-settings
 CLI: storage\_node\_bmc\_access\_setting\_list

## 42.10 ストレージノードの BMC 情報を個別に取得する≪Bare metal≫

この節での記述内容は Bare metal モデルに適用されます。

指定した ID のストレージノードの BMC 情報について、以下の情報を取得します。

- ・ id:ストレージノードの ID(uuid)
- bmcName: BMC のホスト名または IP アドレス(IPv4)
- bmcUser: BMC 接続用のユーザー名

#### 前提条件

実行に必要なロール: Service

#### 操作手順

- ストレージノードの ID を確認します。
   REST API: GET /v1/objects/storage-nodes
  - CLI : storage\_node\_list
- 2. ストレージノードの BMC 情報を取得します。

ストレージノードの ID を指定してコマンドを実行します。

REST API : GET /v1/objects/storage-node-bmc-access-settings/<id >

CLI : storage\_node\_bmc\_access\_setting\_show

### 42.11 スペアノードの情報を登録する≪Bare metal≫

この節での記述内容は Bare metal モデルに適用されます。

スペアノードの情報を登録します。

### ▲ 注意

- 特定のストレージクラスターで使用中のスペアノードを、他のストレージクラスターのスペアノードとして 登録することはできません。
- 特定のストレージクラスターで使用していたストレージノードまたはスペアノードを、別のストレージクラ スターでスペアノードとして使用する場合は、「スペアノードを準備する≪Bare metal≫」の記載に従っ て、ストレージソフトウェアのインストールなどの手順を再度実施する必要があります。

#### VSP One SDS Block Administrator で実施する場合

ここで説明する操作は VSP One SDS Block Administrator でも実施できます。

操作手順などについては「Hitachi Virtual Storage Platform One SDS Block Administrator GUI ガイド」の以下を参照してください。

・「スペアノードの情報を登録する≪Bare metal≫」

#### 前提条件

- 実行に必要なロール:Service
- 「スペアノードを準備する≪Bare metal≫」に従って、登録するスペアノードの準備を行っていること
- ・ すべてのストレージノードの status が"Ready"であること
- ストレージノードの自動回復機能の設定が有効であること
   自動回復設定の詳細は、このマニュアルの「ストレージノードの自動回復機能を設定する」を
   参照してください。

#### 操作手順

1. ストレージノードの一覧を取得して、すべてのストレージノードの status が"Ready"であることを確認します。

REST API: GET /v1/objects/storage-nodes CLI: storage\_node\_list "Ready"以外の status のストレージノードが存在する場合は、以下に従って対処してください。

- VSP One SDS Block の VSP One SDS Block Administrator でストレージノードの Health Status に"Alerting"が表示されている場合は「Hitachi Virtual Storage Platform One SDS Block トラブルシューティングガイド」の「VSP One SDS Block Administrator でヘルスステータス異常を検知した場合」に従って対処してく ださい。
- status が"MaintenanceBlockage"のストレージノードがある場合は「ストレージノードを保 守回復する」に従って、ストレージノードを保守回復してください。

- ・ 上記以外の status のストレージノードがあった場合は、それらのストレージノードに対す る処理が実施中のため、status が変わるまで待ってから、再度確認してください。
- 2. スペアノードを登録するフォールトドメインの ID を確認します。

 $REST \ API \ : \ GET \ /v1 / objects / fault-domains$ 

 $CLI:fault\_domain\_list$ 

3. スペアノードの情報を登録します。

REST API : POST /v1/objects/spare-nodes

CLI : spare\_node\_create

上記コマンドの実行時には、フォールトドメインの ID と、以下の情報をパラメーターとして指定する必要があります。

このマニュアルと Bare metal モデルの「Hitachi Virtual Storage Platform One SDS Block セットアップガイド」に記載されている手順に沿って指定したパラメーターの値を指定してください。

- Bare metal モデルの「Hitachi Virtual Storage Platform One SDS Block セットアップガイド」の「ストレージノード単位のセットアップを行う」の手順内で設定した以下
  - 。 管理ポートのネットワークの IP アドレス
  - セットアップユーザーのパスワード
- このマニュアルの「スペアノードを利用するための BMC アカウントを準備する≪Bare metal≫」の手順内で設定した以下
  - 。 BMC のホスト名または IP アドレス
  - 。 BMC のユーザー名
  - BMCのパスワード

コマンド実行後に表示されるジョブの ID を確認します。

4. ジョブの state を確認します。

ジョブの ID を指定してコマンドを実行します。

 ${\rm REST\;API}:{\rm GET\;/v1/objects/jobs/<jobId>}$ 

 ${\rm CLI}: {\rm job\_show}$ 

state が"Succeeded"になっていたらジョブは完了です。

**5.** スペアノード情報一覧を取得して、スペアノードの情報が登録されたことを確認します。 REST API:GET /v1/objects/spare-nodes

 $CLI: spare_node_list$ 

|   | X |
|---|---|
|   | 登 |
| _ | 訞 |

登録した BMC 情報とスペアノードの組み合わせが正しいかどうかの確認は「スペアノード機能の g定を確認する≪Bare metal≫」で行います。

## 42.12 スペアノードの情報を編集する≪Bare metal≫

この節での記述内容は Bare metal モデルに適用されます。

スペアノードの情報を編集します。

#### VSP One SDS Block Administrator で実施する場合

ここで説明する操作は VSP One SDS Block Administrator でも実施できます。

操作手順などについては「Hitachi Virtual Storage Platform One SDS Block Administrator GUI ガイド」の以下を参照してください。

「スペアノードの情報を編集する≪Bare metal≫」

#### 前提条件

- 実行に必要なロール:Service
- ・ すべてのストレージノードの status が"Ready"であること

#### 操作手順

1. ストレージノードの一覧を取得して、すべてのストレージノードの status が"Ready"であるこ とを確認します。

REST API : GET /v1/objects/storage-nodes CLI : storage\_node\_list

"Ready"以外の status のストレージノードが存在する場合は、以下に従って対処してください。

- ・ VSP One SDS Block の VSP One SDS Block Administrator でストレージノードの Health Status に"Alerting"が表示されている場合は「Hitachi Virtual Storage Platform One SDS Block トラブルシューティングガイド」の「VSP One SDS Block Administrator でヘルスステータス異常を検知した場合」に従って対処してく ださい。
- ・ status が"MaintenanceBlockage"のストレージノードがある場合は「ストレージノードを保 守回復する」に従って、ストレージノードを保守回復してください。
- ・ 上記以外の status のストレージノードがあった場合は、それらのストレージノードに対す る処理が実施中のため、status が変わるまで待ってから、再度確認してください。
- 2. スペアノードの ID を確認します。

REST API : GET /v1/objects/spare-nodes

 $CLI: spare_node_list$ 

3. スペアノードの情報を編集します。

```
スペアノードの ID を指定してコマンドを実行します。
```

「スペアノードの情報を登録する≪Bare metal≫」の手順3にあるパラメーターが編集でき、 編集したパラメーターのみ更新されます。

REST API : PATCH /v1/objects/spare-nodes/<id >

CLI : spare\_node\_set

コマンド実行後に表示されるジョブの ID を確認します。

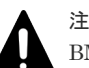

注意 BMC への認証はセッション認証を利用しています。BMC 側で BMC アカウントのユーザー名お よびパスワード変更を実施した場合は、必ず本手順を実施し、変更した BMC アカウントのユーザ ー名およびパスワードを VSP One SDS Block へ再登録してください。再登録しない場合は、VSP One SDS Block から BMC へ変更前の BMC 認証情報を用いて作成したセッション情報でアクセ スします。変更前の BMC 認証情報を用いて作成されたセッション情報が削除されたタイミング で、新たにセッション情報の作成を試みます。本手順を実施していない場合、変更前の BMC アカ ウントのユーザー名およびパスワードで BMC への認証を試みるため、セッション作成に失敗し VSP One SDS Block から BMC へのアクセスができなくなります。結果、スペアノード切り換え が動作しなくなります。

4. ジョブの state を確認します。
ジョブの ID を指定してコマンドを実行します。
REST API : GET /v1/objects/jobs/<jobId >
CLI : job\_show

state が"Succeeded"になっていたらジョブは完了です。

5. スペアノード情報一覧を取得して、スペアノードの情報が編集されたことを確認します。
 REST API: GET /v1/objects/spare-nodes
 CLI: spare\_node\_list

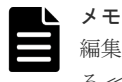

編集したスペアノードの BMC 情報が正しいかどうかの確認は「スペアノード機能の設定を確認す る≪Bare metal≫」で行います。

### 42.13 スペアノードの情報の一覧を取得する≪Bare metal≫

この節での記述内容は Bare metal モデルに適用されます。

ストレージクラスターに登録されたスペアノードの情報を一覧で取得します。以下の情報が得られ ます。

- id : スペアノードの ID(uuid)
- name:スペアノードの名前
- faultDomainId:スペアノードが所属するフォールトドメインの ID(uuid)
- faultDomainName:スペアノードが所属するフォールトドメインの名前
- controlPortIpv4Address:管理ポートのIPアドレス(IPv4)
- softwareVersion:ストレージソフトウェアのバージョン
- biosUuid : BIOS 𝒫 ID(uuid)
- modelName:スペアノードが動作しているサーバーのモデル名
- serialNumber:スペアノードが動作しているサーバーのシリアルナンバー
- bmcName: BMC のホスト名または IP アドレス(IPv4)
- bmcUser: BMC 接続用のユーザー名

#### 前提条件

実行に必要なロール: Service

#### 操作手順

スペアノード情報の一覧を取得します。
 REST API: GET /v1/objects/spare-nodes
 CLI: spare\_node\_list

### 42.14 スペアノードの情報を個別に取得する≪Bare metal≫

この節での記述内容は Bare metal モデルに適用されます。

指定した ID のスペアノードについて、以下の情報を取得します。

- id : スペアノードの ID(uuid)
- name:スペアノードの名前
- faultDomainId:スペアノードが所属するフォールトドメインの ID(uuid)
- faultDomainName:スペアノードが所属するフォールトドメインの名前
- controlPortIpv4Address:管理ポートの IP アドレス(IPv4)
- softwareVersion:ストレージソフトウェアのバージョン
- biosUuid : BIOS 𝒫 ID(uuid)
- modelName:スペアノードが動作しているサーバーのモデル名
- serialNumber:スペアノードが動作しているサーバーのシリアルナンバー
- bmcName: BMC のホスト名または IP アドレス(IPv4)
- bmcUser: BMC 接続用のユーザー名

#### 前提条件

実行に必要なロール: Service

#### 操作手順

- スペアノードの ID を確認します。
   REST API: GET /v1/objects/spare-nodes
   CLI: spare\_node\_list
- スペアノード情報を取得します。 スペアノードの ID を指定してコマンドを実行します。 REST API: GET /v1/objects/spare-nodes/<id > CLI: spare\_node\_show

### 42.15 スペアノードの情報を削除する≪Bare metal≫

この節での記述内容は Bare metal モデルに適用されます。

スペアノードの情報を削除します。

#### VSP One SDS Block Administrator で実施する場合

ここで説明する操作は VSP One SDS Block Administrator でも実施できます。

操作手順などについては「Hitachi Virtual Storage Platform One SDS Block Administrator GUI ガイド」の以下を参照してください。

・ 「スペアノードの情報を削除する≪Bare metal≫」

#### 前提条件

- 実行に必要なロール:Service
- ・ すべてのストレージノードの status が"Ready"であること
## 操作手順

- ストレージノードの一覧を取得して、すべてのストレージノードの status が"Ready"であることを確認します。
   REST API: GET /v1/objects/storage-nodes
   CLI: storage\_node\_list
   "Ready"以外の status のストレージノードが存在する場合は、以下に従って対処してください。
  - VSP One SDS Block の VSP One SDS Block Administrator でストレージノードの Health Status に"Alerting"が表示されている場合は「Hitachi Virtual Storage Platform One SDS Block トラブルシューティングガイド」の「VSP One SDS Block Administrator でヘルスステータス異常を検知した場合」に従って対処してく ださい。
  - status が"MaintenanceBlockage"のストレージノードがある場合は「ストレージノードを保 守回復する」に従って、ストレージノードを保守回復してください。
  - ・ 上記以外の status のストレージノードがあった場合は、それらのストレージノードに対す る処理が実施中のため、status が変わるまで待ってから、再度確認してください。
- 2. スペアノードの ID を確認します。

 $REST \ API \ : \ GET \ /v1 / objects / spare-nodes$ 

CLI : spare\_node\_list

**3.** スペアノードの情報を削除します。

スペアノードの ID を指定してコマンドを実行します。

 $REST \: API \: : \: DELETE \: /v1/objects/spare-nodes/<id>$ 

 $CLI: spare\_node\_delete$ 

コマンド実行後に表示されるジョブの ID を確認します。

ジョブの state を確認します。
 ジョブの ID を指定してコマンドを実行します。

REST API : GET /v1/objects/jobs/<jobId >

 ${\rm CLI}: {\rm job\_show}$ 

state が"Succeeded"になっていたらジョブは完了です。

5. スペアノード情報一覧を取得して、スペアノード情報が削除されたことを確認します。
 REST API: GET /v1/objects/spare-nodes
 CLI: spare\_node\_list

## 42.16 スペアノード機能の設定を確認する≪Bare metal≫

この節での記述内容は Bare metal モデルに適用されます。

スペアノードの切り換えが実行可能な状態であるかどうかを確認します。

## 前提条件

- 実行に必要なロール: Service
- 「ストレージノードの BMC 情報を登録・編集する≪Bare metal≫」および「スペアノードの情報を登録する≪Bare metal≫」の手順が完了し、ストレージクラスターにスペアノードが登録 されていること

## 操作手順

- 1. イベントログの一覧を取得します。イベントログの一覧の取得方法は「イベントログの一覧を 取得する」を参照してください。
- 「スペアノードの情報を登録する≪Bare metal≫」や「スペアノードの情報を編集する≪Bare metal≫」で対象としたスペアノードを確認する場合は、対象とするスペアノードごとにイベン トログ KARS10722-I が出力されていることを確認します。

スペアノードの情報についての登録や編集を行っていない場合は、確認不要です。

メモ

- 「スペアノードの情報を登録する≪Bare metal≫」や「スペアノードの情報を編集する≪Bare metal≫」での手順の実行直後にフェイルオーバーが発生した場合など、ストレージクラスターの動作状況によっては、イベントログ KARS10722-I が出力されない場合があります。その場合は、イベントログ KARS10720-I または KARS10721-I が出力されていれば確認に問題はありません。
- 「ストレージノードの BMC 情報を登録・編集する≪Bare metal≫」で登録の対象としたストレ ージノードを確認する場合は、対象としたストレージノードごとにイベントログ KARS10732-I が出力されていることを確認します。

ストレージノードの BMC 情報の登録を行っていない場合は、確認不要です。

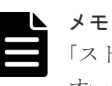

「ストレージノードの BMC 情報を登録・編集する≪Bare metal≫」の手順の実行直後にフェイル オーバーが発生した場合など、ストレージクラスターの動作状況によっては、イベントログ KARS10732-I が出力されない場合があります。その場合は、イベントログ KARS10720-I または KARS10721-I が出力されていれば確認に問題はありません。

- 4. 以下に該当する未対処のイベントログが出力されていないことを確認します。
  - ・ KARS107xx-W(x は任意の数字)
  - KARS107xx-E(x は任意の数字)

上記に該当する未対処のイベントログが出力されていた場合は、それぞれ対処してください。 対処が終わったら、手順1からやり直してください。 上記に該当する未対処のイベントログがなかった場合は、以上で手順は終了です。

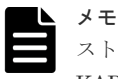

ストレージノードまたはスペアノードの BMC を再起動した場合、BMC の再起動が完了するまで KARS10726-W または KARS10734-W が出力されることがあります。BMC 再起動後、 KARS10722-I または KARS10732-I が出力されれば問題はありません。

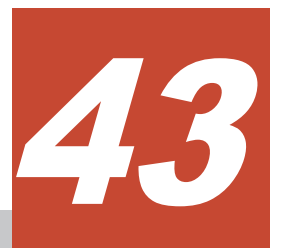

## キャッシュ保護付きライトバックモードを 管理する

- □ 43.1 キャッシュ保護付きライトバックモードの概要
- □ 43.2 キャッシュ保護付きライトバックモードを有効にする
- □ 43.3 キャッシュ保護付きライトバックモードを無効にする
- □ 43.4 キャッシュ保護用メタデータの冗長度を確認する

キャッシュ保護付きライトバックモードを管理する

## 43.1 キャッシュ保護付きライトバックモードの概要

キャッシュ保護付きライトバックモードは、装置給電停止障害からストレージシステム上のデータ を保護するための機能です。キャッシュ保護付きライトバックモードが有効に設定されている場 合、揮発メモリー上で管理するデータの更新を、ストレージコントローラーがすべてログ(キャッシ ュ保護用メタデータ)としてディスクに書き込みます。これによって、ストレージシステムが稼働中 に装置への給電が意図せず断たれたとしても、給電回復後の再立ち上げ時に、キャッシュ保護用メ タデータをディスクから読み出し、メモリー上のデータを給電停止前の状態に復元します。

- この機能は、有効/無効の切り替えができます。切り替えのためには、ストレージシステムの稼働を一度停止する必要があります。手順の詳細については「キャッシュ保護付きライトバックモードを有効にする」または「キャッシュ保護付きライトバックモードを無効にする」を参照してください。
- この機能は、ストレージソフトウェアの01.13.0x.xxのバージョンからサポートされます。ストレージソフトウェアの01.13.0x.xxのバージョン以降で新規インストールをした場合、この機能はデフォルトで有効になります。ソフトウェアアップデート時は、アップデート前の設定を引き継ぎます。
- ストレージソフトウェアを 01.13.0x.xx より前のバージョンにダウングレードする場合は、この 機能を無効にする必要があります。詳細は、「ストレージソフトウェアをダウングレードする」 を参照してください。
- キャッシュ保護付きライトバックモードのキャッシュ保護用メタデータは、システム内で冗長 性を持って管理されます。ユーザーデータディスクやストレージノードの障害発生時には、一 時的に冗長度が落ちた状態になりますが、保守操作などによる障害回復後にキャッシュ保護用 メタデータの冗長度も回復されます。キャッシュ保護用メタデータの冗長度の確認方法は、こ のマニュアルの「キャッシュ保護用メタデータの冗長度を確認する」を参照してください。
- 《Cloud》Universal Replicator 使用時は、キャッシュ保護付きライトバックモードを無効にできません。その場合の対処は「Hitachi Virtual Storage Platform One SDS Block Universal Replicator ガイド」の「Universal Replicator の構成情報の削除について」を参照して実施してください。

注意

ストレージソフトウェアを 01.13.0x.xx より前のバージョンから 01.13.0x.xx 以降のバージョンにアップグレー ドした場合は、キャッシュ保護付きライトバックモードは無効になっています。キャッシュ保護付きライトバッ クモードが無効の場合、ストレージクラスターへの電源供給の停止などによってストレージクラスターの障害が 発生した際に、スナップショットボリュームのデータが消失するリスクがあります。このマニュアルの「キャッ シュ保護付きライトバックモードを有効にする」を参照してキャッシュ保護付きライトバックモードを有効にし てください。

## キャッシュ保護付きライトバックモードの状態について

キャッシュ保護付きライトバックモードの状態(writeBackModeWithCacheProtection)はストレージクラスターの情報から取得できます。ストレージクラスター情報の取得方法は、このマニュアルの「ストレージクラスターの情報を取得する」を参照してください。

| キャッシュ保護付きライトバックモードの状態表示とその説明を見 | 以下に示します。 |
|--------------------------------|----------|
|--------------------------------|----------|

| 状態表示    | 説明                                                                                                 |
|---------|----------------------------------------------------------------------------------------------------|
| Enabled | キャッシュ保護付きライトバックモードが有効な状態です。<br>初期セットアップ、キャッシュ保護付きライトバックモードが無効な状態から有効な状<br>態への切り替えができたとき、この状態になります。 |

| 状態表示      | 説明                                                                                                    |
|-----------|----------------------------------------------------------------------------------------------------|
|           | <ul> <li>また、以下の場合にもこの状態になります。</li> <li>有効な状態から無効な状態への切り替え手順において、ストレージクラスターの再起動前に、有効な状態への切り替えを実施したとき、またはストレージクラスターの再起動の段階でキャッシュ保護付きライトバックモードの構成情報を削除する前に、障害などによってストレージクラスターの再起動が失敗したとき</li> </ul>                                                                                                    |
| Disabled  | <ul> <li>キャッシュ保護付きライトバックモードが無効な状態です。</li> <li>キャッシュ保護付きライトバックモードが非サポートのバージョンからのソフトウェアアップデート、キャッシュ保護付きライトバックモードが有効な状態から無効な状態への切り替えができたとき、この状態になります。</li> <li>また、以下の場合にもこの状態になります。</li> <li>無効な状態から有効な状態への切り替え手順において、ストレージクラスターの再起動前に、無効な状態への切り替えを実施したとき、またはストレージクラスターの再起動の段階でキャッシュ保護付きライトバックモードの構成情報を作成する前に、障害などによってストレージクラスターの再起動が失敗したとき</li> </ul> |
| Enabling  | キャッシュ保護付きライトバックモードの設定が切り替えの途中段階であることを示し<br>ます。<br>"Disabled"状態から有効な状態への切り替えを実施することで、"Enabling"状態になりま<br>す。その後、ストレージクラスターを停止してから必要に応じてメモリーを増設し、ス<br>トレージクラスターを再起動することで、"Enabled"状態へ切り替わります。                                                                                                    |
| Disabling | キャッシュ保護付きライトバックモードの設定が切り替えの途中段階であることを示し<br>ます。<br>"Enabled"状態から無効な状態への切り替えを実施することで、"Disabling"状態になりま<br>す。その後、ストレージクラスターを停止してからストレージクラスターを再起動する<br>ことで、"Disabled"状態へ切り替わります。                                                                                                    |

## キャッシュ保護付きライトバックモードの状態の遷移

初期セットアップ、またはキャッシュ保護付きライトバックモードが非サポートのバージョンから のソフトウェアアップデート後のキャッシュ保護付きライトバックモードについての状態遷移を以 下に示します。

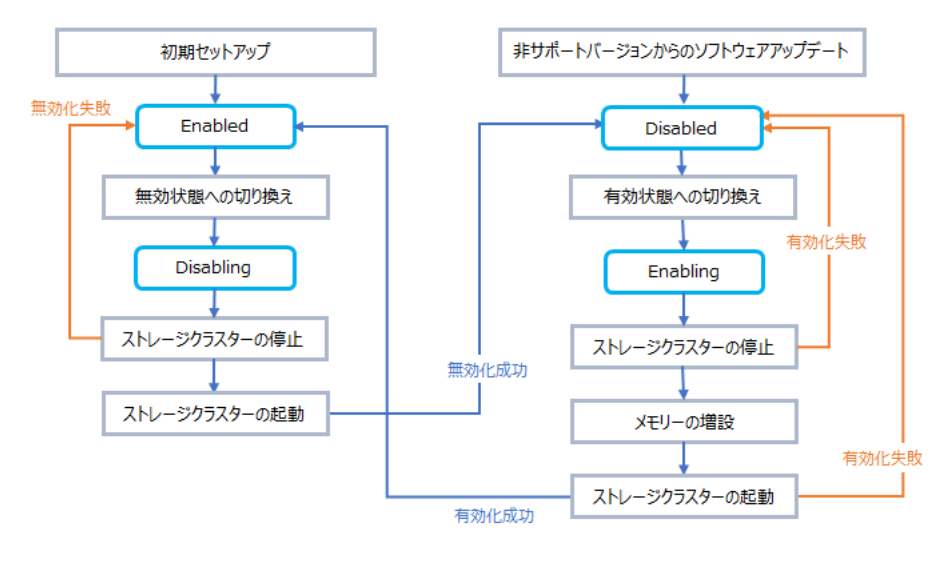

## メモ

メモリーの増設が必要になる条件については「キャッシュ保護付きライトバックモードを有効にする」を参照し てください。

## 43.2 キャッシュ保護付きライトバックモードを有効にする

キャッシュ保護付きライトバックモードを有効にする場合は、以下の手順を実施してください。

注音

キャッシュ保護付きライトバックモードを有効にするには、手順9でのストレージクラスターの停止を実行する前に、ホストからのI/Oをすべて停止させる必要があります。

| メモ     |
|--------|
| 手順     |
| ور اول |

手順8まで実施していても、手順9をまだ実施していなければ、キャッシュ保護付きライトバックモードを無効にするコマンドを実行することで、有効化を取り消すことができます。

#### 前提条件

- 実行に必要なロール:Service
- 閉塞中のストレージノードが存在しないこと ストレージノード情報の一覧取得、および VSP One SDS Block Administrator の Health Status にて確認してください。
  - ストレージノード情報の一覧を取得し、status が"MaintenanceBlockage"のストレージノー ドがあった場合は「ストレージノードを保守回復する」に従って、ストレージノードを保守 回復してください。
  - VSP One SDS Block Administrator で、ストレージノードの Health Status に"Alerting"が 表示されていた場合は「Hitachi Virtual Storage Platform One SDS Block トラブルシュー ティングガイド」の「VSP One SDS Block Administrator でヘルスステータス異常を検知 した場合」に従って対処してください。
- リビルドが動作中でないこと
   「リビルドの状態を確認する」を参照して確認してください。
- ストレージコントローラーへの容量割り付け処理が完了していること
   「ドライブを増設する」の「ストレージプールを拡張する」を参照してください。
- 《Virtual machine》 《Bare metal》 status が"Normal"であるドライブが各ストレージノードに3台以上搭載されていることドライブの情報の一覧を取得して確認してください。status が"Normal"のドライブが3台に満たないストレージノードが存在した場合は「ドライブを増設する」を参照して対象のストレージノードに不足分のドライブを増設した上で、ストレージプールの拡張を実施してください。
- ≪Cloud≫status が"Normal"であるドライブが各ストレージノードに6台以上搭載されていること

ドライブの情報の一覧を取得して確認してください。status が"Normal"のドライブが6台に 満たないストレージノードが存在した場合は「ドライブを増設する」を参照して対象のストレ ージノードに不足分のドライブを増設した上で、ストレージプールの拡張を実施してください。

#### 操作手順

 ストレージクラスターの情報を取得して、使用しているストレージソフトウェアのバージョン が、キャッシュ保護付きライトバックモードをサポートしているバージョンかどうかを確認し ます。

REST API : GET /v1/objects/storage

CLI : storage\_show

01.13.0x.xx 未満のバージョンを使用している場合は、次の手順に進みます。

01.13.0x.xx 以上のバージョンを使用している場合は、モデルによって以下の手順に進みます。

- ・ ≪Virtual machine≫手順3に進みます。
- ・ ≪Bare metal≫手順4に進みます。
- ≪Cloud≫手順5に進みます。

Cloud モデルで容量削減機能を合わせて使用する場合は、インスタンスタイプに r6i.8xlarge を 設定して新規インストールする必要があります。インスタンスタイプの設定方法については、 Cloud モデルの「Hitachi Virtual Storage Platform One SDS Block セットアップガイド」を参 照してください。

Cloud モデルでインスタンスタイプに r6i.8xlarge を設定して初期インストールした場合は、キャッシュ保護付きライトバックモードは有効になるため、有効化の実施手順は不要です。

2. ストレージソフトウェアのアップグレードを行います。

デートの要件と手順」を参照して実施してください。

キャッシュ保護付きライトバックモードがサポートされているバージョン(01.13.0x.xx 以上)ま でアップグレードを順次実施してください。 各バージョンの「オペレーションガイド」に記載されている「ストレージソフトウェアアップ

3. ≪Virtual machine≫ストレージノードVMのメモリーの増設が必要であるかを確認します。

REST API : GET /v1/objects/storage-nodes

 $CLI:storage\_node\_list$ 

すべてのストレージノード VM のメモリー量が 234GiB 以上である場合は、メモリーの増設は 不要です。手順 5 に進みます。

メモリー量が234GiB未満のストレージノードVMがあり、かつ容量削減機能を使用する場合は、手順10のメモリーの増設が必要になります。手順5に進みます。

メモリー量が 234GiB 未満のストレージノード VM があり、かつ容量削減機能を使用しない場 合は、メモリーの増設は不要です。手順 5 に進みます。

4. ≪Bare metal≫物理サーバーのメモリーの増設が必要であるかを確認します。

REST API : GET /v1/objects/storage-nodes

 $CLI: storage\_node\_list$ 

すべての物理サーバーのメモリー量が256GiB以上である場合は、メモリーの増設は不要です。 次の手順に進みます。

メモリー量が256GiB未満の物理サーバーがあり、かつ容量削減機能を使用する場合は、手順 10のメモリーの増設が必要になります。次の手順に進みます。

メモリー量が256GiB未満の物理サーバーがあり、かつ容量削減機能を使用しない場合は、メ モリーの増設は不要です。次の手順に進みます。

5. キャッシュ保護付きライトバックモードの状態を確認します。

### $REST \ API \ : \ GET \ /v1 / objects / storage$

CLI : storage\_show

キャッシュ保護付きライトバックモードの状態(writeBackModeWithCacheProtection)によっ て以下の対応を行います。

| キャッシュ保護付き<br>ライトバックモードの状態 | 対応方法                                                                                                    |
|---------------------------|----------------------------------------------------------------------------------------------------|
| Enabled                   | ≪Virtual machine≫≪Bare metal≫手順3または手順4でメモリ<br>ーの増設が必要であることを確認した場合は、手順8に進みます。メ<br>モリーの増設作業が必要でなかった場合は、以上で手順は終了です。<br>≪Cloud≫以上で手順は終了です。 |
| Disabled                  | 手順6に進みます。                                                                                                    |
| Enabling                  | 手順8に進みます。                                                                                                    |

キャッシュ保護付きライトバックモードを管理する

| キャッシュ保護付き<br>ライトバックモードの状態 | 対応方法                                                                                   |
|---------------------------|----------------------------------------------------------------------------------------|
| Disabling                 | 「キャッシュ保護付きライトバックモードを無効にする」を参照して、<br>キャッシュ保護付きライトバックモードの無効化の対処を先に実施<br>してください。本手順は終了です。 |

6. キャッシュ保護付きライトバックモードを有効にします。

isEnabled パラメーターに"true"を指定してコマンドを実行します。

 $REST\ API:\ POST\ /v1/objects/storage/actions/set-write-back-mode-with-cache-protection/invoke$ 

 $CLI: storage\_write\_back\_mode\_with\_cache\_protection\_set$ 

コマンド実行後に表示されるジョブの ID を確認します。

7. ジョブの state を確認します。

ジョブの ID を指定してコマンドを実行します。

 ${\rm REST}\;{\rm API}:\;{\rm GET}\;/v1/objects/jobs/<jobId>$ 

```
CLI: job\_show
```

state が"Succeeded"になっていたらジョブは完了です。

- 8. ホストからの I/O をすべて停止します。
- ストレージクラスターを停止します。
   「ストレージクラスターを停止する」を参照して実施してください。
- **10.** 《Virtual machine》 《Bare metal》 手順3または手順4でメモリーの増設が必要であることを確認した場合は、ハードウェアのマニュアルを参照してメモリーを増設します。
- ストレージクラスターを起動します。
   ≪Virtual machine≫≪Bare metal≫「ストレージクラスターを起動する≪Virtual machine≫≪Bare metal≫」を参照して実施してください。
   ≪Cloud≫「ストレージクラスターを起動する≪Cloud≫」を参照して実施してください。
- 12. キャッシュ保護付きライトバックモードの状態が"Enabled"であることを確認します。

REST API : GET /v1/objects/storage CLI : storage\_show

## 43.3 キャッシュ保護付きライトバックモードを無効にする

キャッシュ保護付きライトバックモードを無効にする場合は、以下の手順を実施してください。

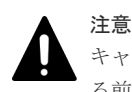

キャッシュ保護付きライトバックモードを無効にするには、手順5でのストレージクラスターの停止を実行す る前に、ホストからのI/Oをすべて停止させる必要があります。

| メモ  |
|-----|
| 手順  |
| おりテ |

手順4まで実施していても、手順5をまだ実施していなければ、キャッシュ保護付きライトバックモードを有効にするコマンドを実行することで、無効化を取り消すことができます。

## 前提条件

- 実行に必要なロール:Service
- 閉塞中のストレージノードが存在しないこと ストレージノード情報の一覧取得、および VSP One SDS Block Administrator の Health Status にて確認してください。

- ストレージノード情報の一覧を取得し、status が"MaintenanceBlockage"のストレージノードがあった場合は「ストレージノードを保守回復する」に従って、ストレージノードを保守回復してください。
- VSP One SDS Block Administrator で、ストレージノードの Health Status に"Alerting"が 表示されていた場合は「Hitachi Virtual Storage Platform One SDS Block トラブルシュー ティングガイド」の「VSP One SDS Block Administrator でヘルスステータス異常を検知 した場合」に従って対処してください。
- リビルドが動作中でないこと
   「リビルドの状態を確認する」を参照して確認してください。
- 容量削減機能が有効なボリュームが存在しないこと
   ボリューム情報の一覧を取得して確認してください。容量削減機能が有効なボリュームが存在していた場合は、「ボリュームを削除する」を参照して対象のボリュームを削除してください。
- ・ マルチテナンシー構成の場合、各 VPS でのボリュームの容量削減機能が無効であること VPS 情報の一覧を取得して確認できます。
  - 。 容量削減機能が有効な VPS にボリュームが未作成だった場合は、「VPS の設定を編集する
     《Virtual machine≫≪Bare metal≫」を参照して VPS の容量削減機能を無効にするか、
     「VPS を削除する≪Virtual machine≫≪Bare metal≫」を参照して VPS を削除します。
  - 容量削減機能が有効な VPS にボリュームが作成済みだった場合は、それらのボリュームを 削除してから、「VPS の設定を編集する≪Virtual machine≫≪Bare metal≫」を参照して VPS の容量削減機能を無効にするか、「VPS を削除する≪Virtual machine≫≪Bare metal≫」を参照して VPS を削除します。
- ≪Cloud≫Universal Replicator を使用していないこと
   「Hitachi Virtual Storage Platform One SDS Block Universal Replicator ガイド」の「運用保 守を行う」を参照して確認してください。

## 操作手順

1. キャッシュ保護付きライトバックモードの状態を確認します。

 $REST \ API: \ GET \ /v1 / objects / storage$ 

 $CLI: storage\_show$ 

キャッシュ保護付きライトバックモードの状態(writeBackModeWithCacheProtection)によっ て以下の対応を行います。

| キャッシュ保護付き<br>ライトバックモードの状態 | 対応方法                                                                                   |
|---------------------------|----------------------------------------------------------------------------------------|
| Enabled                   | 次の手順に進みます。                                                                             |
| Disabled                  | 以上で手順は終了です。                                                                            |
| Enabling                  | 「キャッシュ保護付きライトバックモードを有効にする」を参照して、<br>キャッシュ保護付きライトバックモードの有効化の対処を先に実施<br>してください。本手順は終了です。 |
| Disabling                 | 手順4に進みます。                                                                              |

2. キャッシュ保護付きライトバックモードを無効にします。

isEnabled パラメーターに"false"、force パラメーターに"true"を指定してコマンドを実行します。

 $REST\ API:\ POST\ /v1\ objects\ /storage\ /actions\ /set\ write\ back\ mode\ with\ cache\ protection\ /invoke$ 

 $CLI: storage\_write\_back\_mode\_with\_cache\_protection\_set$ 

コマンド実行後に表示されるジョブの ID を確認します。

- ジョブの state を確認します。
   ジョブの ID を指定してコマンドを実行します。
   REST API : GET /v1/objects/jobs/<jobId >
   CLI : job\_show
   state が"Succeeded"になっていたらジョブは完了です。
- 4. ホストからの I/O をすべて停止します。
- ストレージクラスターを停止します。
   「ストレージクラスターを停止する」を参照して実施してください。
- 6. ストレージクラスターを起動します。
   ≪Virtual machine≫≪Bare metal≫「ストレージクラスターを起動する≪Virtual machine≫≪Bare metal≫」を参照して実施してください。
- ≪Cloud≫「ストレージクラスターを起動する≪Cloud≫」を参照して実施してください。 7. キャッシュ保護付きライトバックモードの状態が"Disabled"であることを確認します。
- REST API : GET /v1/objects/storage CLI : storage\_show

## 43.4 キャッシュ保護用メタデータの冗長度を確認する

キャッシュ保護付きライトバックモードのキャッシュ保護用メタデータの冗長度は以下の手順で確認できます。

#### 前提条件

• 実行に必要なロール: Security、Storage、RemoteCopy、Monitor、Service、または Resource

### 操作手順

1. ストレージプールの一覧を取得し、ユーザーデータの保護種別を確認します。

 $REST \ API: \ GET \ /v1 / objects / pools$ 

 $CLI: pool_list$ 

ストレージクラスターの情報を取得し、キャッシュ保護付きライトバックモードの状態とキャッシュ保護用メタデータ冗長度のサマリーを確認します。

REST API : GET /v1/objects/storage

 $CLI: storage\_show$ 

キャッシュ保護付きライトバックモードの状態(writeBackModeWithCacheProtection)によっ て以下の対応を行います。

| キャッシュ保護付き<br>ライトバックモードの状態 | 対応方法                                                                               |
|---------------------------|------------------------------------------------------------------------------------|
| Enabled                   | 次の手順に進みます。                                                                         |
| Disabled                  | キャッシュ保護付きライトバックモードは無効です。確認手順は終<br>了です。                                             |
| Enabling                  | 「キャッシュ保護付きライトバックモードを有効にする」を参照して、<br>有効化を実行してから、次の手順に進みます。                          |
| Disabling                 | 「キャッシュ保護付きライトバックモードを無効にする」を参照して、<br>キャッシュ保護付きライトバックモードの無効化を完了してくださ<br>い。確認手順は終了です。 |

**3.** ユーザーデータの保護種別とキャッシュ保護付きライトバックモードのキャッシュ保護用メタ データ冗長度のサマリー(metaDataRedundancyOfCacheProtectionSummary)から、以下の表 に従ってキャッシュ保護用メタデータの冗長度を判断します。

| ユーザーデータの保護種別<br>(redundantType)        | キャッシュ保護用メタデータ冗長度のサマリー<br>(metaDataRedundancyOfCacheProtectionSummary) |
|----------------------------------------|-----------------------------------------------------------------------|
| ≪Virtual machine≫≪Bare metal≫<br>4D+1P | 1: 冗長度低下なし<br>0: 冗長度低下あり<br>-1: メタデータ損失状態                             |
| 4D+2P                                  | 2: 冗長度低下なし<br>1または0: 冗長度低下あり<br>-1: メタデータ損失状態                         |
| Duplication                            | 1: 冗長度低下なし<br>0: 冗長度低下あり<br>-1: メタデータ損失状態                             |

キャッシュ保護付きライトバックモードを管理する

660

キャッシュ保護付きライトバックモードを管理する

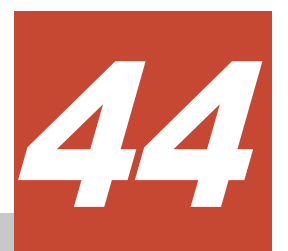

## 格納データ暗号化を利用する≪Virtual machine≫≪Bare metal≫

この章での記述内容は Virtual machine モデルと Bare metal モデルに適用されます。

- □ 44.1 格納データ暗号化の概要≪Virtual machine≫≪Bare metal≫
- □ 44.2 暗号化環境の設定を編集する≪Virtual machine≫≪Bare metal≫
- □ 44.3 暗号化環境の設定の情報を取得する≪Virtual machine≫≪Bare metal≫
- □ 44.4 ストレージプールの暗号化の設定を編集する≪Virtual machine≫≪Bare metal≫
- □ 44.5 暗号化鍵を作成する≪Virtual machine≫≪Bare metal≫
- □ 44.6 暗号化鍵を削除する≪Virtual machine≫≪Bare metal≫
- □ 44.7 暗号化鍵の情報の一覧を取得する≪Virtual machine≫≪Bare metal≫
- □ 44.8 暗号化鍵の情報を個別に取得する≪Virtual machine≫≪Bare metal≫
- □ 44.9 暗号化鍵の個数を取得する≪Virtual machine≫≪Bare metal≫

# 44.1 格納データ暗号化の概要≪Virtual machine≫≪Bare metal≫

この節での記述内容は Virtual machine モデルと Bare metal モデルに適用されます。

格納データ暗号化はストレージシステム内のユーザーデータを暗号化する機能です。ユーザーデー タを暗号化すると、ストレージシステム内のドライブが盗難に遭ったときに情報の漏えいを防ぐこ とができます。

## 

ユーザーデータドライブのデータのみが暗号化の対象です。システムドライブのデータは暗号化の対象ではあ りません。

格納データ暗号化を有効化する場合、ユーザーデータを暗号化/復号化するため、格納データ暗号化 を無効化している場合と比較し、I/O性能が低下する可能性があります。また、保守操作の処理時 間が長くなる可能性があります。

格納データ暗号化を利用するには、Data At Rest Encryption のプログラムプロダクトライセンス を登録することが必要です。プログラムプロダクトライセンスを登録するためには、Perpetual ま たは Subscription のベースライセンスを事前に登録することが必要です。ライセンスの種類の詳 細についてはこのマニュアルの「ライセンス管理の概要」を参照してください。

格納データ暗号化を利用するまでの流れとマニュアルの参照先は以下のとおりです。格納データ暗 号化を有効化する場合、暗号化環境の設定を有効にする手順およびストレージプールの暗号化の設 定を有効化する手順を、必ずストレージプールを拡張する前に実施してください。ストレージプー ルを拡張したあとでは、暗号化環境の設定およびストレージプールの暗号化の設定は変更できませ ん。

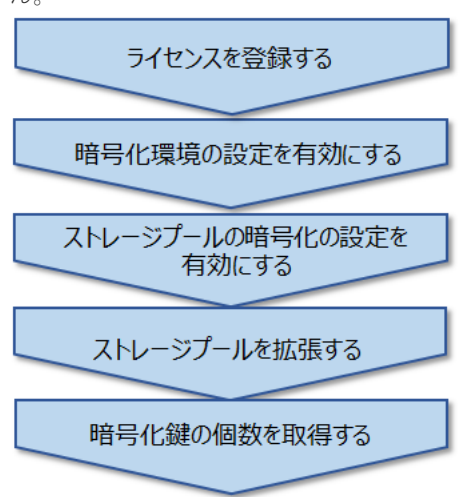

このマニュアルの「ライセンスを登録する」に従って、ベースライセンス とData At Rest Encryptionのプログラムプロダクトライセンスを 登録します。

この章の「暗号化環境の設定を編集する」に従って、暗号化環 境の設定を有効にします。

この章の「ストレージプールの暗号化の設定を編集する」に従って、 ストレージプールの暗号化の設定を有効にします。

このマニュアルの「ストレージプールを拡張する」に従って、ストレージプールを拡張します。

ドライブに暗号化鍵が割り当てられていることを確認するために、 この章の「暗号化鍵の個数を取得する」に従って、暗号化鍵の 個数を確認します。"dek"の値が「ストレージプールを拡張する」 で対象にしたドライブの数と一致することを確認します。

### 暗号方式の仕様

ユーザーデータの暗号方式の仕様を以下に示します。

| 項目       | 仕様                                         |
|----------|--------------------------------------------|
| 暗号アルゴリズム | Advanced Encryption Standard (AES) 256 bit |
| 暗号モード    | XTS モード                                    |

#### 暗号化鍵の管理

格納データ暗号化には、ストレージクラスター内で暗号化鍵を管理する機能が備わっています。ド ライブがストレージプールの容量に追加されるとき、それぞれのドライブに異なる1つの暗号化鍵 が自動で割り当てられます。ドライブごとに割り当てられた暗号化鍵を使用してユーザーデータは 暗号化されます。暗号化されたドライブの減設時、または暗号化されたドライブを搭載したストレ ージノードの減設時には、対象のドライブに割り当てられた暗号化鍵は自動で削除されます。スト レージクラスターごとに保持できる暗号化鍵の最大数は、ドライブに未割り当ての暗号化鍵とドラ イブに割り当て済みの暗号化鍵を合わせて 4,096 個です。ストレージクラスターの構築後、初めて 暗号化環境の設定を有効にしたとき、未割り当ての暗号化鍵が最大数の 4,096 個作成されます。

ストレージプールの暗号化の設定を有効にしている場合、特定の保守操作または処理が実行された とき、未割り当ての暗号化鍵がドライブに割り当てられること、また、ドライブに割り当て済みの 暗号化鍵が削除されることがあります。未割り当ての暗号化鍵は自動的に補充されないため、 Security ロールを持ったシステム管理者が未割り当ての暗号化鍵の個数を監視して、必要に応じて 暗号化鍵を追加で作成してください。なお、未割り当ての暗号化鍵の個数がしきい値(256 個)以下 になった場合、イベントログ KARS13280-W が出力されます。

未割り当ての暗号化鍵がドライブに割り当てられるケース、およびドライブに割り当て済みの暗号 化鍵が削除されるケースは次のとおりです。

| 保守操作または処理                                                                                                    | 割り当てられる暗号化鍵の個数                                                                                                    |  |
|----------------------------------------------------------------------------------------------------|----------------------------------------------------------------------------------------------------|--|
| ストレージプールの拡張                                                                                                    | ストレージプールに追加する対象のドライブの数                                                                                              |  |
| ドライブの増設                                                                                                    | 増設するドライブの数                                                                                                    |  |
| ドライブの交換                                                                                                    | 交換するドライブの数                                                                                                    |  |
| ストレージノードの増設                                                                                                    | 増設するストレージノードに搭載されているドライブの数*                                                                                         |  |
| ストレージノードの交換                                                                                                    | 交換後のストレージノードに搭載されているドライブの数。ただ<br>し、ストレージノードの交換前後で同じドライブを搭載する場合、<br>それらのドライブの数は除きます。                                 |  |
| ≪Bare metal≫スペアノードへの切り換<br>え                                                                                                    | 切り換え後のストレージノードに搭載されるドライブの数                                                                                          |  |
| 構成リストアの実施                                                                                                    | 構成バックアップ時点で暗号化鍵が割り当てられていたドライブ<br>の数。構成リストアを実施する場合の暗号化鍵の情報の状態の詳<br>細については、このマニュアルの「構成バックアップ・構成リス<br>トアの概要」を参照してください。 |  |
| *ストレージノードを増設する処理の途中で障害が発生した場合、増設するストレージノードに搭載している<br>ドライブへの割り当て済みの暗号化鍵が削除されることがあります。その場合、障害に対処したあと再度スト<br>レージノードを増設するときに、前回割り当て済みの暗号化鍵は再び使用されず、別の未割り当ての暗号化鍵<br>が割り当てられます。 |                                                                                                    |  |

■未割り当ての暗号化鍵がドライブに割り当てられる保守操作または処理

■ドライブに割り当て済みの暗号化鍵が削除される保守操作または処理

| 保守操作または処理   | 割り当てられる暗号化鍵の個数                                                                      |
|-------------|-------------------------------------------------------------------------------------|
| ドライブの減設*    | 減設するドライブの数                                                                          |
| ドライブの交換     | 交換するドライブの数                                                                          |
| ストレージノードの減設 | 減設するストレージノードに搭載されているドライブの数                                                          |
| ストレージノードの交換 | 交換後のストレージノードに搭載されているドライブの数。ただ<br>し、ストレージノードの交換前後で同じドライブを搭載する場合、<br>それらのドライブの数は除きます。 |

| 保守操作または処理                                                                         | 割り当てられる暗号化鍵の個数               |  |
|-----------------------------------------------------------------------------------|------------------------------|--|
| ≪Bare metal≫スペアノードへの切り換<br>え                                                      | 切り換え前のストレージノードに搭載されているドライブの数 |  |
| *このマニュアルの手順に従わずに、予期せずストレージノードからドライブが物理的に抜き取られた場合も、<br>抜き取られたドライブに対応する暗号化鍵が削除されます。 |                              |  |

## 監査ログ

監査ログ機能を使用して、ストレージクラスター内の暗号化鍵に関する事象の記録を取得できます。 監査ログを取得する方法は「監査ログを管理する」を参照してください。

REST API/CLI の操作の記録に加えて、格納データ暗号化では以下の契機で監査ログが記録されま す。監査ログの内容の詳細については「Hitachi Virtual Storage Platform One SDS Block 監査ロ グリファレンス」を参照してください。

| 記録される契機                                       | Audit event              |  |
|-----------------------------------------------|--------------------------|--|
| 未割り当ての暗号化鍵がドライブに割り当てられる<br>保守操作または処理が実行されたとき* | ENCRYPTION KEY ALLOCATED |  |
| ドライブに割り当て済みの暗号化鍵が削除される保<br>守操作または処理が実行されたとき*  | ENCRYPTION KEY DELETED   |  |
| *記録される契機に対応する保守操作または処理は「暗号化鍵の管理」を参照してください。    |                          |  |

これらの監査ログは暗号化鍵ごとに記録され、それぞれの監査ログには暗号化鍵を割り当てられた ドライブの WWID(WWN)の情報が含まれます。

予期せずストレージノードからドライブが物理的に抜き取られた場合、ENCRYPTION KEY DELETED の監査ログが記録されます。これによって、抜き取られたドライブに対応する暗号化鍵 がストレージクラスター内から削除されたことを監査ログに含まれるドライブの WWID(WWN)の 情報から確認することができます。

## 44.2 暗号化環境の設定を編集する≪Virtual machine≫≪Bare metal≫

この節での記述内容は Virtual machine モデルと Bare metal モデルに適用されます。

暗号化環境の設定を編集します。

暗号化環境の設定を有効にすると、ストレージクラスター内で保持する暗号化鍵の数が 4,096 個に なるよう、未割り当ての暗号化鍵が作成されます。

### 前提条件

- 実行に必要なロール: Security
- Data At Rest Encryption のプログラムプロダクトライセンスを登録していること
- ・ 暗号化環境の設定を無効から有効または有効から無効に変更する場合、「運用環境を構成する」の「ストレージプールを拡張する」を実施していないこと
   「運用環境を構成する」の「ストレージプールを拡張する」を実施していないことは、ストレージプールの情報の totalPhysicalCapacity[MiB]の値が0 であることによって確認できます。

 暗号化環境の設定を有効から無効にする場合、ストレージプールの暗号化の設定が無効である こと

### 操作手順

- 暗号化環境の設定を編集します。
   暗号化環境の設定の有効/無効を指定して、コマンドを実行します。
   REST API: PATCH /v1/objects/encryption-settings
   CLI: encryption\_setting\_set
   コマンド実行後に表示されるジョブの ID を確認します。
- ジョブの state を確認します。
   ジョブの ID を指定してコマンドを実行します。
   REST API: GET /v1/objects/jobs/<jobId >
   CLI: job\_show
   state が"Succeeded"になっていたらジョブは完了です。
- 暗号化環境の設定の情報を取得して、暗号化環境の設定が編集されたことを確認します。
   REST API: GET /v1/objects/encryption-settings
   CLI: encryption\_setting\_show
- 4. 手順1で暗号化環境の設定を有効にした場合、暗号化鍵の個数を取得して、暗号化鍵が作成されたことを確認します。

 $REST \ API \ : \ GET \ /v1 / objects / encryption \ key \ counts$ 

CLI : encryption\_key\_count\_show

"dek"の値と"free"の値の合計が 4096 であることを確認します。システムで初めて暗号化環境の設定を無効から有効にした場合は、"dek"の値が 0、"free"の値が 4096 になります。

5.構成情報のバックアップを行います。

「構成情報をバックアップする≪Virtual machine≫≪Bare metal≫」を参照して実施してくだ さい。

ただし、継続して他手順の操作を実施する場合は、すべての操作が完了したあとに構成情報の バックアップを行ってください。

## 44.3 暗号化環境の設定の情報を取得する≪Virtual machine≫≪Bare metal≫

この節での記述内容は Virtual machine モデルと Bare metal モデルに適用されます。

暗号化環境の設定の情報について、以下の情報を取得します。

- isEnabled:暗号化環境を有効にするかどうか
- ・ kms:暗号化鍵管理サーバーを使用するかどうか
- ・ warningThresholdOfFreeKey:暗号化対象に未割り当ての暗号化鍵の個数の警告しきい値

## 前提条件

実行に必要なロール: Security

## 操作手順

暗号化環境の設定の情報を取得します。
 REST API: GET /v1/objects/encryption-settings

# 44.4 ストレージプールの暗号化の設定を編集する≪Virtual machine≫≪Bare metal≫

この節での記述内容は Virtual machine モデルと Bare metal モデルに適用されます。

ストレージプールの暗号化の設定を編集します。

## 前提条件

- 実行に必要なロール: Security
- Data At Rest Encryption のプログラムプロダクトライセンスを登録していること
- ストレージプールの暗号化の設定を無効から有効にする場合、暗号化環境の設定が有効である こと
- ストレージプールの暗号化の設定を無効から有効、または有効から無効に変更する場合、「運用 環境を構成する」の「ストレージプールを拡張する」を実施していないこと
   「運用環境を構成する」の「ストレージプールを拡張する」を実施していないことは、ストレージプールの情報の totalPhysicalCapacity[MiB]の値が0 であることによって確認できます。

## 操作手順

- ストレージプールの ID を確認します。 REST API: GET /v1/objects/pools CLI: pool\_list
- ストレージプールの暗号化の設定を編集します。
   ストレージプールの ID とストレージプールの暗号化の設定の有効/無効を指定して、コマンド を実行します。
   REST API : PATCH /v1/objects/encryption-units/pools/<id > CLI : encryption\_unit\_pool\_set
  - コマンド実行後に表示されるジョブの ID を確認します。
- 3. ジョブの state を確認します。

ジョブの ID を指定してコマンドを実行します。

REST API : GET /v1/objects/jobs/<jobId >

CLI : job\_show

state が"Succeeded"になっていたらジョブは完了です。

ストレージプールの情報を取得して、ストレージプールの暗号化の設定が編集されたことを確認します。
 ストレージプールの ID を指定してコマンドを実行します。

REST API : GET /v1/objects/pools/<id>

CLI : pool\_show

5. 構成情報のバックアップを行います。

「構成情報をバックアップする≪Virtual machine≫≪Bare metal≫」を参照して実施してくだ さい。

ただし、継続して他手順の操作を実施する場合は、すべての操作が完了したあとに構成情報の バックアップを行ってください。

## 44.5 暗号化鍵を作成する≪Virtual machine≫≪Bare metal≫

この節での記述内容は Virtual machine モデルと Bare metal モデルに適用されます。

暗号化鍵を作成します。

この手順で作成する暗号化鍵はドライブに未割り当ての暗号化鍵です。ストレージクラスターごと に保持できる暗号化鍵の最大数は、ドライブに未割り当ての暗号化鍵とドライブに割り当て済みの 暗号化鍵を合わせて 4,096 個です。ストレージクラスターごとに保持できる暗号化鍵の最大数を超 えないように暗号化鍵を作成してください。

### 前提条件

- 実行に必要なロール: Security
- Data At Rest Encryption のプログラムプロダクトライセンスを登録していること
- ・ 暗号化環境の設定が有効であること

## 操作手順

- 暗号化鍵の個数を取得して、作成可能な暗号化鍵の数を確認します。
   REST API: GET /v1/objects/encryption-key-counts
   CLI: encryption\_key\_count\_show
   作成可能な暗号化鍵の数は以下の計算で求められます。
   作成可能な暗号化鍵の数 = 4096 ("dek"の値 + "free"の値)
- 暗号化鍵を作成します。
   作成する暗号化鍵の数を指定してコマンドを実行します。手順1で求めた作成可能な暗号化鍵の数以下の値を指定します。
   REST API: POST /v1/objects/encryption-keys
   CLI: encryption\_key\_create
   コマンド実行後に表示されるジョブの ID を確認します。
- ジョブの state を確認します。
   ジョブの ID を指定してコマンドを実行します。
   REST API: GET /v1/objects/jobs/<jobId >
   CLI: job\_show
   state が"Succeeded"になっていたらジョブは完了です。
- 4. 暗号化鍵の個数を取得して、暗号化鍵が作成されたことを確認します。
   REST API: GET /v1/objects/encryption-key-counts
   CLI: encryption\_key\_count\_show

## 44.6 暗号化鍵を削除する≪Virtual machine≫≪Bare metal≫

この節での記述内容は Virtual machine モデルと Bare metal モデルに適用されます。

暗号化鍵を削除します。

この手順で削除できる暗号化鍵はドライブに未割り当ての暗号化鍵のみです。割り当て済みの暗号 化鍵は自動的に削除されるため、基本的には本手順を実施する必要はありません。割り当て済みの

暗号化鍵が削除される契機は、この章の「格納データ暗号化の概要」を参照してください。何らか の事情によって特定の未割り当ての暗号化鍵を削除する場合は本手順で削除することができます。

### 前提条件

- 実行に必要なロール: Security
- Data At Rest Encryption のプログラムプロダクトライセンスを登録していること
- ・ 暗号化環境の設定が有効であること

### 操作手順

- 1. 削除する暗号化鍵の ID を確認します。 REST API:GET /v1/objects/encryption-keys CLI:encryption\_key\_list
- 暗号化鍵を削除します。
   暗号化鍵の ID を指定してコマンドを実行します。
   REST API: DELETE /v1/objects/encryption-keys/<id >
   CLI: encryption\_key\_delete
   コマンド実行後に表示されるジョブの ID を確認します。
- ジョブの state を確認します。
   ジョブの ID を指定してコマンドを実行します。
   REST API : GET /v1/objects/jobs/<jobId >
   CLI : job\_show
   state が"Succeeded"になっていたらジョブは完了です。
- 4. 暗号化鍵の一覧を取得して、暗号化鍵が削除されたことを確認します。 REST API:GET /v1/objects/encryption-keys CLI:encryption\_key\_list

# 44.7 暗号化鍵の情報の一覧を取得する≪Virtual machine≫≪Bare metal≫

この節での記述内容は Virtual machine モデルと Bare metal モデルに適用されます。

暗号化鍵の情報を一覧で取得します。以下の情報が得られます。

- ・ id:暗号化鍵のID(uuid)
- createdTime: 暗号化鍵の作成日時
- keyType:暗号化鍵の種別
  - 。 DEK: 暗号化対象に割り当て済みの暗号化鍵
  - 。 Free:暗号化対象に未割り当ての暗号化鍵
- ・ targetInformation:暗号化鍵の割り当て先となるリソースのID。対象のリソースはドライブ
- keyGeneratedLocation:暗号化鍵の生成場所。内部生成暗号化鍵の場合、"Internal"が出力される
- ・ numberOfBackups:暗号化鍵のバックアップ回数。常に0が出力される
- targetName:暗号化鍵の割り当て先となるリソースの名前。ドライブの場合、WWID(WWN) が出力される

#### 前提条件

実行に必要なロール: Security

#### 操作手順

暗号化鍵の情報を一覧で取得します。
 REST API: GET /v1/objects/encryption-keys
 CLI: encryption\_key\_list

# 44.8 暗号化鍵の情報を個別に取得する≪Virtual machine≫≪Bare metal≫

この節での記述内容は Virtual machine モデルと Bare metal モデルに適用されます。

指定した暗号化鍵について以下の情報が得られます。

- ・ id:暗号化鍵のID(uuid)
- createdTime:暗号化鍵の作成日時
- keyType:暗号化鍵の種別
  - 。 DEK:暗号化対象に割り当て済みの暗号化鍵
  - 。 Free:暗号化対象に未割り当ての暗号化鍵
- ・ targetInformation:暗号化鍵の割り当て先となるリソースのID。対象のリソースはドライブ
- keyGeneratedLocation:暗号化鍵の生成場所。内部生成暗号化鍵の場合、"Internal"が出力される
- ・ numberOfBackups:暗号化鍵のバックアップ回数。常に0が出力される
- targetName:暗号化鍵の割り当て先となるリソースの名前。ドライブの場合、WWID(WWN) が出力される

#### 前提条件

実行に必要なロール: Security

### 操作手順

- 1. 暗号化鍵の情報を一覧で取得します。 REST API:GET /v1/objects/encryption-keys CLI:encryption\_key\_list
- 暗号化鍵の情報を取得します。
   暗号化鍵の ID を指定してコマンドを実行します。
   REST API: GET /v1/objects/encryption-keys/<id > encryption\_key\_show

# 44.9 暗号化鍵の個数を取得する≪Virtual machine≫≪Bare metal≫

この節での記述内容は Virtual machine モデルと Bare metal モデルに適用されます。

暗号化鍵の個数について、以下の情報を取得します。

- ・ dek:暗号化対象に割り当て済みの暗号化鍵の個数
- free:暗号化対象に未割り当ての暗号化鍵の個数

## 前提条件

実行に必要なロール: Security

## 操作手順

1. 暗号化鍵の個数を取得します。 REST API: GET /v1/objects/encryption-key-counts CLI: encryption\_key\_count\_show

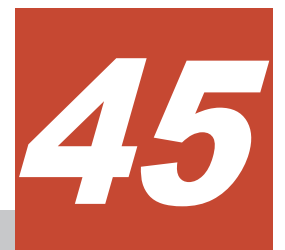

## Universal Replicator を利用する ≪Cloud≫

この章での記述内容は Cloud モデルに適用されます。

- □ 45.1 Universal Replicator の概要≪Cloud≫
- □ 45.2 Universal Replicator 利用時の留意事項≪Cloud≫

Universal Replicator を利用する≪Cloud≫

## 45.1 Universal Replicator の概要≪Cloud≫

この節での記述内容は Cloud モデルに適用されます。

Universal Replicator は、ストレージシステムに格納されているデータを遠隔地に設置された別の ストレージシステムにコピーする機能です。地震などの自然災害によってストレージシステム(正 サイトのストレージシステム)が被災した場合でも、遠隔地に設置されたストレージシステム(副サ イトのストレージシステム)でデータを保護できます。

VSP One SDS Block によって構築されたストレージシステムは、副サイトとして動作することができます。

Universal Replicator を利用したシステム構築方法については「Hitachi Virtual Storage Platform One SDS Block Universal Replicator ガイド」を参照してください。

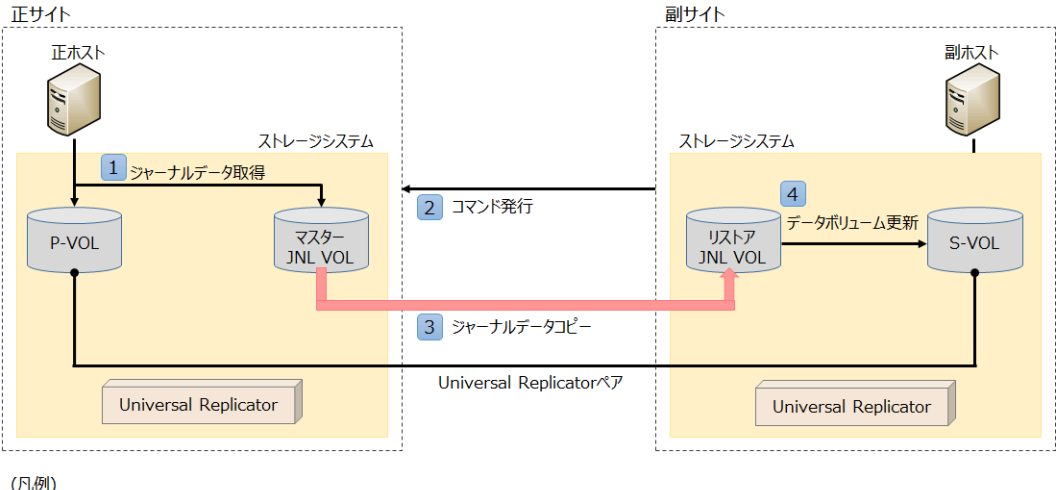

JNL VOL:ジャーナルボリューム

## 45.2 Universal Replicator 利用時の留意事項≪Cloud≫

この節での記述内容は Cloud モデルに適用されます。

Universal Replicator を利用してシステムを構築する際に利用する VSP One SDS Block の機能 と、各機能における留意事項には以下があります。

Universal Replicator を利用したシステム構築の全容は「Hitachi Virtual Storage Platform One SDS Block Universal Replicator ガイド」に記載してあります。その他の参照マニュアルは下表の 備考欄に記載してあります。備考欄に参照マニュアルの記載がない説明の詳細は、このマニュアル に記載されています。

| 機能           | 留意事項                                                                                             | 備考                                                                                                    |
|--------------|--------------------------------------------------------------------------------------------------|----------------------------------------------------------------------------------------------------|
| RAID Manager | <ul> <li>以下のペア操作を行うときに使用します。</li> <li>ペア作成</li> <li>ペア分割</li> <li>ペア再同期</li> <li>ペア削除</li> </ul> | <ul> <li>操作方法は「Hitachi Virtual<br/>Storage Platform One SDS<br/>Block Universal Replicator ガ<br/>イド」を参照してください。</li> </ul> |

| 機能                                 | 留意事項                                                                                                    | 備考                                                                                                    |
|------------------------------------|----------------------------------------------------------------------------------------------------|----------------------------------------------------------------------------------------------------|
|                                    | ・ ペア正副入れ替え                                                                                                    | <ul> <li>RAID Manager からのアクセス(セッション)のタイムアウト時間は 3,600 秒です。</li> </ul>                                                                                                    |
| ボリューム                              | 通常ボリュームとして作成し、ジャーナルを<br>定義することで、ジャーナルボリュームにな<br>ります。                                                                   | <ul> <li>ペアを組んでいるボリューム<br/>やジャーナルボリュームの削<br/>除・圧縮・拡張はできません。<br/>ジャーナルから外されたジャ<br/>ーナルボリュームは削除でき<br/>ます。</li> <li>ジャーナルグループ作成・変更<br/>については「Hitachi Virtual<br/>Storage Platform One SDS<br/>Block Universal Replicator ガ<br/>イド」を参照してください。</li> </ul>                    |
| 容量バランス                             | ジャーナルが1つ以上存在するストレージ<br>コントローラーのボリュームは容量バラン<br>スによる移動の対象外になります。<br>Universal Replicator を利用する場合、容量<br>バランスは無効に設定してください。 |                                                                                                    |
| ロール                                | Universal Replicator、RAID Manager を利<br>用する際に必要なロールとして以下があり<br>ます。これらのロールはビルトインユーザ<br>ーグループにも含まれています。<br>・ RemoteCopy  |                                                                                                    |
| VSP One SDS Block<br>Administrator | Universal Replicator に関する操作として以<br>下が行えます。<br>・ リモートパスグループ管理<br>・ ボリューム管理                                              | <ul> <li>         ・ 左記以外にも、ボリューム情報、ストレージコントローラー<br/>情報などに、Universal<br/>Replicator のサポートによっ<br/>て追加された情報があり、それ<br/>らの情報が表示されます。     </li> <li>         詳しくは「Hitachi Virtual<br/>Storage Platform One SDS<br/>Block Administrator GUIガ<br/>イド」を参照してください。     </li> </ul> |
| REST API/CLI                       | Universal Replicator に関する操作として以<br>下が行えます。<br>・ リモートパスグループ<br>・ ボリューム管理<br>・ ジャーナル管理                                   | 詳しくは「Hitachi Virtual Storage<br>Platform One SDS Block<br>Universal Replicator ガイド」を参<br>照してください。                                                                                                    |
| サーバー証明書                            | Universal Replicator を利用する場合は、サ<br>ーバー証明書の Subject Alternative Name<br>に IP アドレスを設定してください。                             |                                                                                                    |
| キャッシュ保護付きライ<br>トバックモード             | Universal Replicator を利用する場合は、キ<br>ャッシュ保護付きライトバックモードを有<br>効に設定してください。                                                  |                                                                                                    |

Universal Replicator を利用する≪Cloud≫

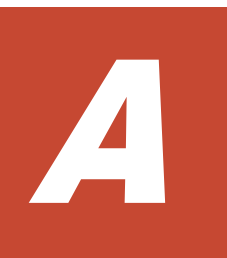

## 容量設計(HPEC 4D+1P の場合)≪Virtual machine≫≪Bare metal≫

この章での記述内容は Virtual machine モデルと Bare metal モデルに適用されます。

- □ A.1 容量設計の考え方(1):物理容量(HPEC 4D+1P の場合)≪Virtual machine≫≪Bare metal≫
- A.2 容量設計の考え方(2):論理容量(HPEC 4D+1P の場合)≪Virtual machine≫≪Bare metal≫
- □ A.3 容量設計方法(1)-1 物理容量から論理容量(HPEC 4D+1P の場合)≪Virtual machine≫≪Bare metal≫
- □ A.4 容量設計方法(2) 論理容量から物理容量(HPEC 4D+1P の場合)≪Virtual machine≫≪Bare metal≫

## A.1 容量設計の考え方(1):物理容量(HPEC 4D+1P の場合) ≪Virtual machine≫≪Bare metal≫

この節での記述内容は Virtual machine モデルと Bare metal モデルに適用されます。

ドライブの物理容量は、有効物理容量と制御利用物理容量に分けられます。

- 有効物理容量[MiB](totalRawCapacity):ドライブをストレージプールに追加して利用可能になった容量のことです。
- ・ 制御利用物理容量[MiB](metaDataPhysicalCapacity):ストレージプールに割り当てたドライ ブの総容量(総物理容量)における、制御情報用容量のことです。

HPEC 4D+1P の場合の、有効物理容量(Craw Device)[MiB]は、以下の計算式から求められます。

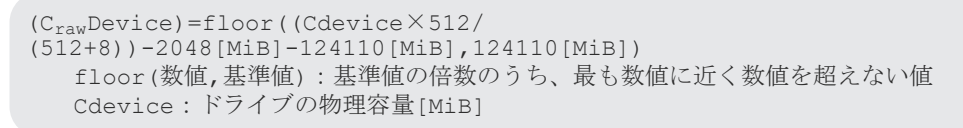

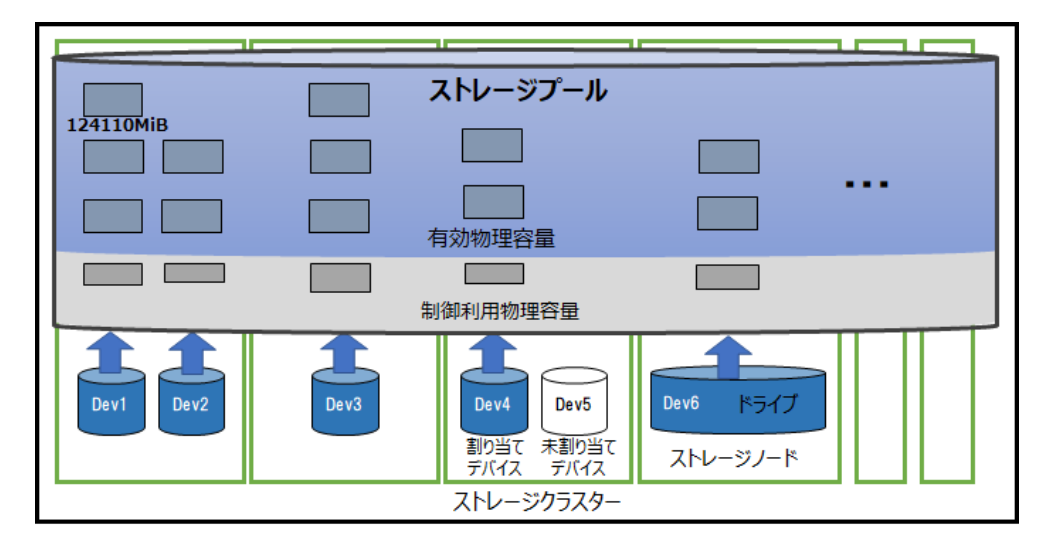

## A.2 容量設計の考え方(2):論理容量(HPEC 4D+1P の場合) ≪Virtual machine≫≪Bare metal≫

この節での記述内容は Virtual machine モデルと Bare metal モデルに適用されます。

以下を前提として説明します。

- ・ ストレージクラスター内のストレージノードおよびドライブの有効物理容量が均一であること
- 不良ストレージノードや不良ドライブがないこと
- 構成や各ストレージノードの容量およびドライブ数がシステム要件を満たしていること ストレージノードの要件については、ご使用のモデルの「Hitachi Virtual Storage Platform One SDS Block セットアップガイド」の「ストレージノードの要件」を参照してください。

#### 論理容量

論理容量[MiB](totalCapacity)は、ストレージプールのうち、ユーザーが利用可能な容量のことで す。容量バランスによるストレージコントローラー間の偏り解消を行うために、論理容量[MiB] (totalCapacity)は、使用予定の容量が 80%以下になるように余裕をもって構築してください。

論理容量[MiB](totalCapacity)は、以下の計算で求められます。

まず、論理化利用物理容量[MiB](usablePhysicalCapacity)を求めます。

ストレージノードの有効物理容量[MiB]から、構成変更用の予約容量(620550MiB)と、リビルド領 域として確保される容量(C<sub>raw</sub>Device×N<sub>rebuild</sub>)を除いたあとの容量のうち、620550MiBの倍数分 の容量が論理化利用物理容量[MiB](usablePhysicalCapacity)になります。

```
論理化利用物理容量[MiB/Node]=RoundDown((C<sub>raw</sub>Node-620550-C<sub>raw</sub>Device×N<sub>rebuild</sub>)
÷620550)×620550
C<sub>raw</sub>Node:有効物理容量[MiB/Node]
C<sub>raw</sub>Device:有効物理容量[MiB/Device]
N<sub>rebuild</sub>:ストレージプールに設定された許容されるドライブ障害数
(リビルド領域ポリシー"Variable"の場合は0で計算する)
RoundDown(数値):数値を整数に切り捨て
```

論理化利用物理容量[MiB]の 620550MiB ごとの、496440MiB が論理容量になります。

また、ストレージコントローラーはそれぞれ 4200MiB の管理容量を必要とし、この管理容量は論 理容量から除かれます。

```
論理容量[MiB]=(((C<sub>usable</sub>Node÷620550)×496440)-4200)×N<sub>node</sub>
C<sub>usable</sub>Node:論理化利用物理容量[MiB/Node]
N<sub>node</sub>:ストレージノード数[台/Cluster]
```

計算の結果、論理容量が0以下になった場合は、論理容量が構成されません。ただし、計算した論 理容量が0以下かつN<sub>rebuild</sub>が1(デフォルト値)のとき、N<sub>rebuild</sub>を0にして再計算することで論理 容量が構築できる場合は、リビルド領域を残さずに論理容量を構築します。

ストレージコントローラーが管理できる容量には上限があり、以下を超える容量は論理容量として 使用されません。

- 論理化利用物理容量:125971650[MiB/Node]
- 論理容量:100773120[MiB/Node]

#### 物理予約容量

物理予約容量[MiB](reservedPhysicalCapacity)は、ストレージプールの有効物理容量のうち論理容量に利用しない容量のことです。物理予約容量は、以下の計算式から求められます。

```
物理予約容量[MiB]=(C<sub>raw</sub>Node-C<sub>usable</sub>Node)×N<sub>node</sub>
C<sub>raw</sub>Node:有効物理容量[MiB/Node]
C<sub>usable</sub>Node:論理化利用物理容量[MiB/Node]
N<sub>node</sub>:ストレージノード数[台/Cluster]
```

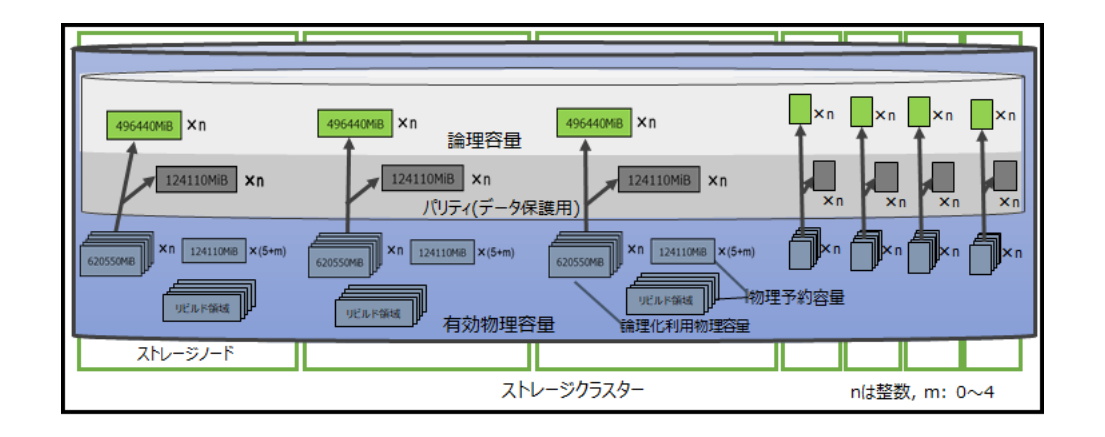

## ト メモ

上図に記載の論理化利用物理容量[MiB](usablePhysicalCapacity)とは、ストレージプールの有効物理容量のうち、論理容量に利用可能な容量のことです。

また、物理予約容量[MiB](reservedPhysicalCapacity)とは、ストレージプールの有効物理容量のうち、論理容量に利用しない容量のことです。

# A.3 容量設計方法(1)-1 物理容量から論理容量(HPEC 4D+1P の場合)≪Virtual machine≫≪Bare metal≫

この節での記述内容は Virtual machine モデルと Bare metal モデルに適用されます。

以下を前提としています。

- ・ ストレージクラスター内のストレージノードおよびドライブの有効物理容量が均一であること
- 不良ストレージノードや不良ドライブがないこと
- 構成や各ストレージノードの容量およびドライブ数がシステム要件を満たしていること ストレージノードの要件については、ご使用のモデルの「Hitachi Virtual Storage Platform One SDS Block セットアップガイド」の「ストレージノードの要件」を参照してください。

(例)ストレージノード5台構成、各ストレージノード16TB(1.6TBのドライブ×10)、リビルド領域 ポリシー"Fixed"・許容されるドライブ障害数1

## 操作手順

1. ドライブの単位を TiB に変換します。

1.6×(1000<sup>4</sup>÷1024<sup>4</sup>)=1.4552[TiB]

 「容量設計の考え方(1):物理容量(HPEC 4D+1P の場合)≪Virtual machine≫≪Bare metal≫」 記載の式で、ドライブ(1.6TB)1 台当たりの有効物理容量を算出します。

```
floor((1.4552×1024<sup>2</sup>×512/
(512+8))-2048[MiB]-124110[MiB],124110[MiB])=1365210[MiB/Device]
floor(数値,基準値):数値を基準値に近い倍数に切り下げ
```

3. ストレージノード1台当たりの有効物理容量を算出します。

1365210×10=13652100[MiB/Node]

 「容量設計の考え方(2):論理容量(HPEC 4D+1P の場合)≪Virtual machine≫≪Bare metal≫」 記載の式で、ストレージクラスターの論理化利用物理容量を算出します。

RoundDown((13652100-620550-1365210)÷620550)×620550=11169900[MiB] RoundDown(数値):数値を整数に切り捨て

5.「容量設計の考え方(2):論理容量(HPEC 4D+1P の場合)≪Virtual machine≫≪Bare metal≫」 記載の式で、ストレージクラスターの論理容量を算出します。

(11169900÷620550×496440-4200)×5=44658600[MiB/Cluster]

# A.4 容量設計方法(2) 論理容量から物理容量(HPEC 4D+1P の場合)≪Virtual machine≫≪Bare metal≫

この節での記述内容は Virtual machine モデルと Bare metal モデルに適用されます。

以下を前提としています。

- ・ ストレージクラスター内のストレージノードおよびドライブの有効物理容量が均一であること
- 不良ストレージノードや不良ドライブがないこと
- 構成や各ストレージノードの容量およびドライブ数がシステム要件を満たしていること ストレージノードの要件については、ご使用のモデルの「Hitachi Virtual Storage Platform One SDS Block セットアップガイド」の「ストレージノードの要件」を参照してください。

(例)50TiB の論理容量をストレージノード5台(ドライブスロット20個)で確保するときのストレージノード1台当たりの必要物理容量を算出する、リビルド領域ポリシー"Fixed"・許容されるドライブ障害数1

#### 操作手順

 論理容量の増加単位は 496440MiB(「容量設計の考え方(2):論理容量(HPEC 4D+1P の場合) ≪Virtual machine≫≪Bare metal≫」)のため、各ストレージノードで必要な有効物理容量は 以下の式で算出します。

```
RoundUp(((50×1024<sup>2</sup>)÷5 + 4200)×(620550÷496440))+ 620550=13733000[MiB/
Node]
RoundUp(数値):数値を整数に切り上げ
```

2. 使用するドライブの有効物理容量を算出します。

例えば、ドライブ(1.6TB)の有効物理容量は 1365210[MiB/Device]です。

ドライブ1台分の容量はリビルド領域として確保されるので、必要なドライブ数は次の式で算 出します。

RoundUp(13733000÷1365210) + 1=12[台/Node] RoundUp(数値):数値を整数に切り上げ

以上の計算から、1.6TBのドライブ 12 台を搭載したストレージノード5 台のストレージクラス ター構築によって、50TiBの論理容量を使用できることがわかります。

680

3

## 容量設計(HPEC 4D+2P の場合)

- □ B.1 容量設計の考え方(1):物理容量(HPEC 4D+2P の場合)
- □ B.2 容量設計の考え方(2):論理容量(HPEC 4D+2P の場合)
- □ B.3 容量設計方法(1)·1 物理容量から論理容量(HPEC 4D+2P の場合)
- □ B.4 容量設計方法(2) 論理容量から物理容量(HPEC 4D+2P の場合)

容量設計(HPEC 4D+2P の場合)

## B.1 容量設計の考え方(1):物理容量(HPEC 4D+2P の場合)

ドライブの物理容量は、有効物理容量と制御利用物理容量に分けられます。

- 有効物理容量[MiB](totalRawCapacity):ドライブをストレージプールに追加して利用可能になった容量のことです。
- ・ 制御利用物理容量[MiB](metaDataPhysicalCapacity):ストレージプールに割り当てたドライ ブの総容量(総物理容量)における、制御情報用容量のことです。

HPEC 4D+2P の場合の、有効物理容量(CrawDevice[MiB])は、以下の計算式から求められます。

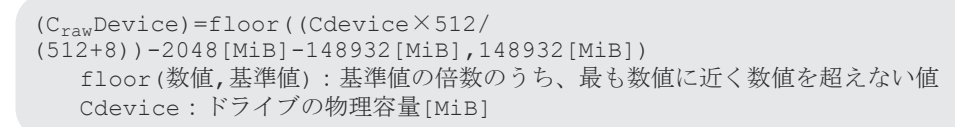

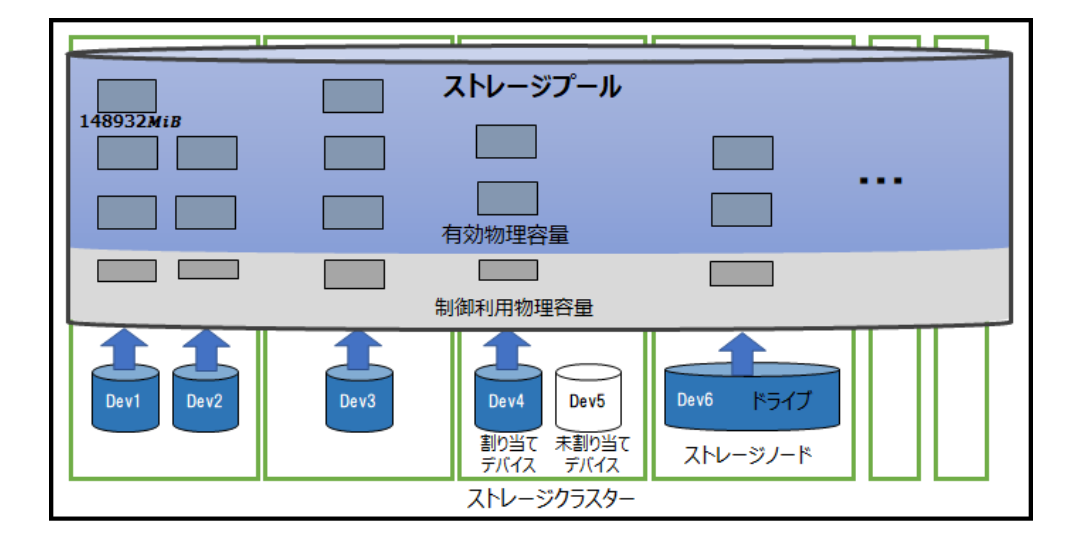

## B.2 容量設計の考え方(2):論理容量(HPEC 4D+2P の場合)

以下を前提として説明します。

- ストレージクラスター内のストレージノードおよびドライブの有効物理容量が均一であること
- 不良ストレージノードや不良ドライブがないこと
- 構成や各ストレージノードの容量およびドライブ数がシステム要件を満たしていること ストレージノードの要件については、ご使用のモデルの「Hitachi Virtual Storage Platform One SDS Block セットアップガイド」の「ストレージノードの要件」を参照してください。

### 論理容量

論理容量[MiB](totalCapacity)は、ストレージプールのうちユーザーが利用可能な容量のことです。 容量バランスによるストレージコントローラー間の偏り解消を行うために、論理容量[MiB] (totalCapacity)は、使用予定の容量が 80%以下になるように余裕をもって構築してください。

論理容量[MiB](totalCapacity)は、以下の計算で求められます。

まず、論理化利用物理容量[MiB](usablePhysicalCapacity)を求めます。

各ストレージノードの有効物理容量[MiB]から、構成変更用の予約容量(893592MiB)と、リビルド 領域として確保される容量(C<sub>raw</sub>Device×N<sub>rebuild</sub>)を除き、残った容量から 893592MiB ごとの合計 が、論理化利用物理容量[MiB](usablePhysicalCapacity)になります。

```
論理化利用物理容量[MiB/Node]=RoundDown((C<sub>raw</sub>Node-893592-C<sub>raw</sub>Device×N<sub>rebuild</sub>)
÷893592)×893592
C<sub>raw</sub>Node:有効物理容量[MiB/Node]
C<sub>raw</sub>Device:有効物理容量[MiB/Device]
N<sub>rebuild</sub>:ストレージプールに設定された許容されるドライブ障害数
(リビルド領域ポリシー"Variable"の場合は0で計算する)
RoundDown(数値):数値を整数に切り捨て
```

論理化利用物理容量[MiB]の 893592MiB ごとの、595728MiB が論理容量になります。

また、ストレージコントローラーはそれぞれ 4200MiB の管理容量を必要とし、この管理容量は論 理容量から除かれます。

```
論理容量[MiB]=(((C<sub>usable</sub>Node÷893592)×595728)-4200)×N<sub>node</sub>
C<sub>usable</sub>Node:論理化利用物理容量[MiB/Node]
N<sub>node</sub>:ストレージノード数[台/Cluster]
```

計算の結果、論理容量が0以下になった場合は、論理容量が構成されません。ただし、計算した論 理容量が0以下かつN<sub>rebuild</sub>が1(デフォルト値)のとき、N<sub>rebuild</sub>を0にして再計算することで論理 容量が構築できる場合は、リビルド領域を残さずに論理容量を構築します。

ストレージコントローラーが管理できる容量には上限があり、以下を超える容量は論理容量として 使用されません。

- 論理化利用物理容量:151017048[MiB/Node]
- 論理容量:100673832[MiB/Node]

### 物理予約容量

物理予約容量[MiB](reservedPhysicalCapacity)は、ストレージプールの有効物理容量のうち論理容量に利用しない容量のことです。物理予約容量は、以下の計算式から求められます。

```
物理予約容量[MiB]=(C<sub>raw</sub>Node-C<sub>usable</sub>Node)×N<sub>node</sub>
C<sub>raw</sub>Node:有効物理容量[MiB/Node]
C<sub>usable</sub>Node:論理化利用物理容量[MiB/Node]
N<sub>node</sub>:ストレージノード数[台/Cluster]
```

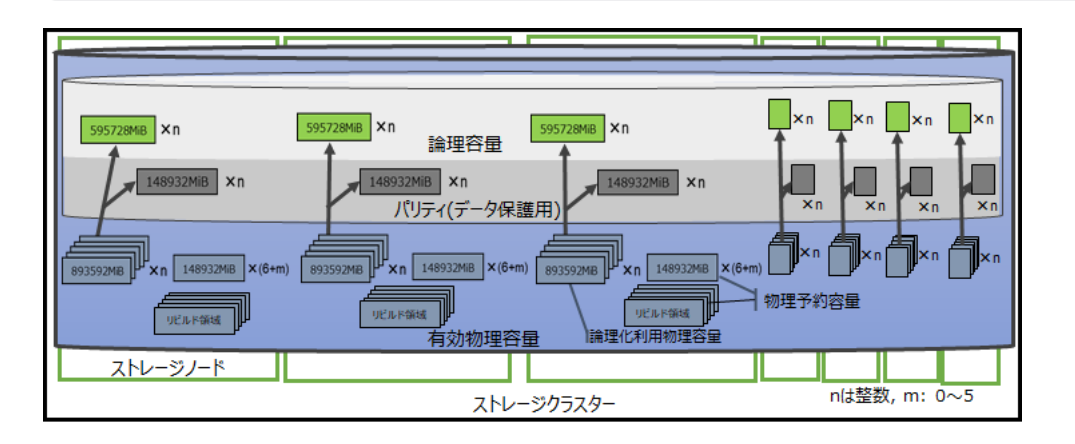

容量設計(HPEC 4D+2P の場合)

上図に記載の論理化利用物理容量[MiB](usablePhysicalCapacity)とは、ストレージプールの有効物理容量のうち、論理容量に利用可能な容量のことです。

また、物理予約容量[MiB](reservedPhysicalCapacity)とは、ストレージプールの有効物理容量のうち、論理容量に利用しない容量のことです。

## B.3 容量設計方法(1)-1 物理容量から論理容量(HPEC 4D+2P の場合)

以下を前提としています。

- ・ ストレージクラスター内のストレージノードおよびドライブの有効物理容量が均一であること
- 不良ストレージノードや不良ドライブがないこと
- 構成や各ストレージノードの容量およびドライブ数がシステム要件を満たしていること ストレージノードの要件については、ご使用のモデルの「Hitachi Virtual Storage Platform One SDS Block セットアップガイド」の「ストレージノードの要件」を参照してください。

(例)ストレージノード6台構成、各ストレージノード16TB(1.6TBのドライブ×10)、リビルド領域 ポリシー"Fixed"・許容されるドライブ障害数1

## 操作手順

1. ドライブの単位を TiB に変換します。

```
1.6×(1000<sup>4</sup>÷1024<sup>4</sup>)=1.4552[TiB]
```

2. 「容量設計の考え方(1):物理容量(HPEC 4D+2P の場合)」記載の式で、ドライブ(1.6TB)1 台当た りの有効物理容量を算出します。

```
floor((1.4552×1024<sup>2</sup>×512/
(512+8))-2048[MiB]-148932[MiB],148932[MiB])=1340388[MiB/Device]
floor(数値,基準値):数値を基準値に近い倍数に切り下げ
```

3. ストレージノード1台当たりの有効物理容量を算出します。

1340388×10=13403880[MiB/Node]

4. 「容量設計の考え方(2):論理容量(HPEC 4D+2P の場合)」記載の式で、ストレージクラスターの 論理化利用容量を算出します。

RoundDown((13403880-893592-1340388)÷893592)×893592=10723104[MiB] RoundDown(数値):数値を整数に切り捨て

5. 「容量設計の考え方(2):論理容量(HPEC 4D+2P の場合)」記載の式で、ストレージクラスターの 論理容量を算出します。

(10723104÷893592×595728-4200)×6=42867216[MiB/Cluster]

# B.4 容量設計方法(2) 論理容量から物理容量(HPEC 4D+2P の場合)

以下を前提としています。

- ・ ストレージクラスター内のストレージノードおよびドライブの有効物理容量が均一であること
- 不良ストレージノードや不良ドライブがないこと
構成や各ストレージノードの容量およびドライブ数がシステム要件を満たしていること ストレージノードの要件については、ご使用のモデルの「Hitachi Virtual Storage Platform One SDS Block セットアップガイド」の「ストレージノードの要件」を参照してください。

(例)50TiBの論理容量をストレージノード6台(ドライブスロット20個)で確保するときのストレージノード1台当たりの必要物理容量を算出する、リビルド領域ポリシー"Fixed"・許容されるドライブ障害数1

#### 操作手順

1. 論理容量の増加単位は 595728MiB(「容量設計の考え方(2):論理容量(HPEC 4D+2P の場合)」)の ため、各ストレージノードで必要な有効物理容量は以下の式で算出します。

RoundUp(((50×1024<sup>2</sup>)÷6 + 4200)×(893592÷595728))+ 893592=14007092[MiB/ Node] RoundUp(数値):数値を整数に切り上げ

2. 使用するドライブの有効物理容量を算出します。

例えば、ドライブ(1.6TB)の有効物理容量は 1340388[MiB/Device]です。

ドライブ1台分の容量はリビルド領域として確保されるので、必要なドライブ数は次の式で算 出します。

RoundUp(14007092÷1340388) + 1=12[台/Node] RoundUp(数値):数値を整数に切り上げ

以上の計算から、1.6TBのドライブ 12 台を搭載したストレージノード 6 台のストレージクラス ター構築によって、50TiBの論理容量を使用できることがわかります。

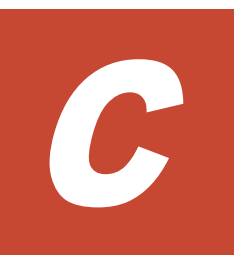

## 容量設計(Mirroringの場合)

- □ C.1 容量設計の考え方(1):物理容量(Mirroring の場合)
- □ C.2 容量設計の考え方(2):論理容量(Mirroring の場合)
- □ C.3 容量設計方法(1)-1 物理容量から論理容量(Mirroring の場合)
- □ C.4 容量設計方法(2) 論理容量から物理容量(Mirroring の場合)

容量設計(Mirroring の場合)

## C.1 容量設計の考え方(1):物理容量(Mirroring の場合)

ドライブの物理容量は、有効物理容量と制御利用物理容量に分けられます。

- 有効物理容量[MiB](totalRawCapacity):ドライブをストレージプールに追加して利用可能になった容量のことです。
- ・ 制御利用物理容量[MiB](metaDataPhysicalCapacity):ストレージプールに割り当てたドライ ブの総容量(総物理容量)における、制御情報用容量のことです。

Mirroring の場合の、有効物理容量(CrawDevice[MiB])は、以下の計算式から求められます。

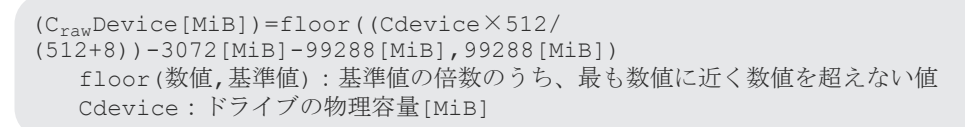

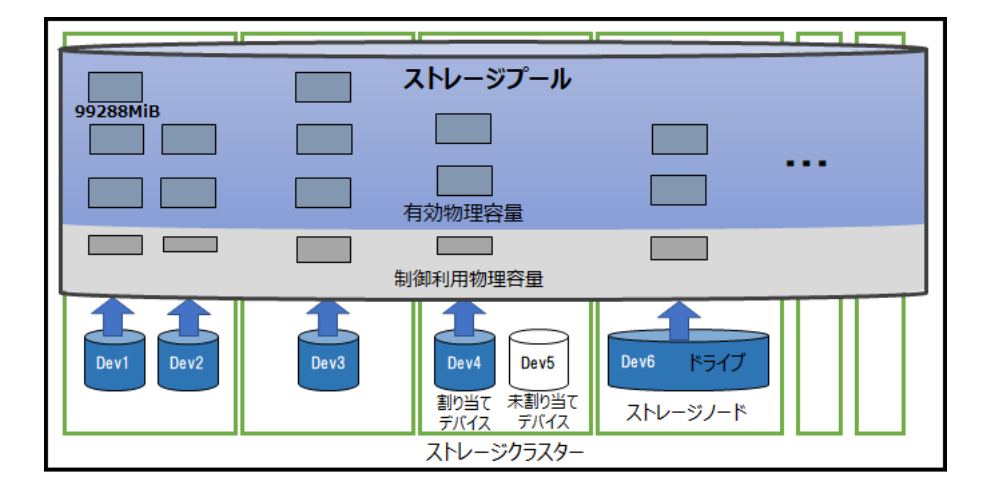

## C.2 容量設計の考え方(2):論理容量(Mirroring の場合)

以下を前提として説明します。

- ストレージクラスター内のストレージノードおよびドライブの有効物理容量が均一であること
- 不良ストレージノードや不良ドライブがないこと
- 構成や各ストレージノードの容量およびドライブ数がシステム要件を満たしていること ストレージノードの要件については、ご使用のモデルの「Hitachi Virtual Storage Platform One SDS Block セットアップガイド」の「ストレージノードの要件」を参照してください。

#### 論理容量

論理容量[MiB](totalCapacity)は、ストレージプールのうちユーザーが利用可能な容量のことです。 容量バランスによるストレージコントローラー間の偏り解消を行うために、論理容量[MiB] (totalCapacity)は、使用予定の容量が 80%以下になるように余裕をもって構築してください。

論理容量[MiB](totalCapacity)は、以下の計算で求められます。

まず、論理化利用物理容量[MiB](usablePhysicalCapacity)を求めます。

各ストレージノードの有効物理容量[MiB]から、構成変更用の予約容量(198576MiB)と、リビルド 領域として確保される容量(C<sub>raw</sub>Device×N<sub>rebuild</sub>)を除き、残った容量から 198576MiB ごとの合計 が、論理化利用物理容量[MiB](usablePhysicalCapacity)になります。

```
論理化利用物理容量[MiB]=RoundDown((C<sub>raw</sub>Node-198576-C<sub>raw</sub>Device×N<sub>rebuild</sub>)
÷198576)×198576
C<sub>raw</sub>Node:有効物理容量[MiB/Node]
C<sub>raw</sub>Device:有効物理容量[MiB/Device]
N<sub>rebuild</sub>:ストレージプールに設定された許容されるドライブ障害数
(リビルド領域ポリシー"Variable"の場合は0で計算する)
RoundDown(数値):数値を整数に切り捨て
```

論理化利用物理容量[MiB]の198576MiBごとの、99288MiB が論理容量になります。

また、ストレージコントローラーはそれぞれ 4200MiB の管理容量を必要とし、この管理容量は論 理容量から除かれます。

```
論理容量[MiB]=(((C<sub>usable</sub>Node÷198576)×99288)-4200)×N<sub>node</sub>
C<sub>usable</sub>Node:論理化利用物理容量[MiB/Node]
N<sub>node</sub>:ストレージノード数[台/Cluster]
```

計算の結果、論理容量が0以下になった場合は、論理容量が構成されません。ただし、計算した論 理容量が0以下かつ $N_{rebuild}$ が $1(デフォルト値)のとき、<math>N_{rebuild}$ を0にして再計算することで論理 容量が構築できる場合は、リビルド領域を残さずに論理容量を構築します。

ストレージコントローラーが管理できる容量には上限があり、以下を超える容量は論理容量として 使用されません。

- 論理化利用物理容量:203143248[MiB/Node]
- 論理容量:101567424[MiB/Node]

#### 物理予約容量

物理予約容量[MiB](reservedPhysicalCapacity)は、ストレージプールの有効物理容量のうち論理容量に利用しない容量のことです。物理予約容量は、以下の計算式から求められます。

```
物理予約容量[MiB]=(C<sub>raw</sub>Node-C<sub>usable</sub>Node)×N<sub>node</sub>
C<sub>raw</sub>Node:有効物理容量[MiB/Node]
C<sub>usable</sub>Node:論理化利用物理容量[MiB/Node]
N<sub>node</sub>:ストレージノード数[台/Cluster]
```

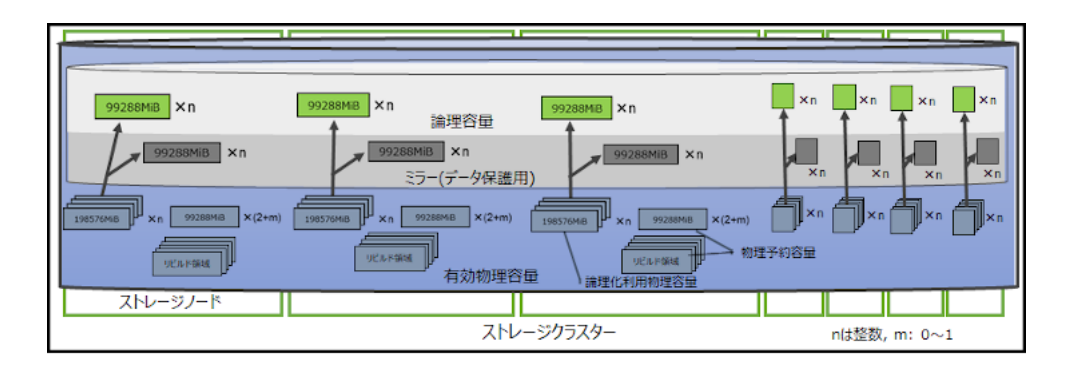

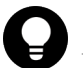

#### ヒント

上図に記載の論理化利用物理容量[MiB](usablePhysicalCapacity)とは、ストレージプールの有効物理容量のうち、論理容量に利用可能な容量のことです。

容量設計(Mirroringの場合)

## C.3 容量設計方法(1)-1 物理容量から論理容量(Mirroring の場合)

以下を前提としています。

- ・ ストレージクラスター内のストレージノードおよびドライブの有効物理容量が均一であること
- 不良ストレージノードや不良ドライブがないこと
- 構成や各ストレージノードの容量およびドライブ数がシステム要件を満たしていること ストレージノードの要件については、ご使用のモデルの「Hitachi Virtual Storage Platform One SDS Block セットアップガイド」の「ストレージノードの要件」を参照してください。

(例)ストレージノード6台構成、各ストレージノード16TB(1.6TBのドライブ×10)、リビルド領域 ポリシー"Fixed"・許容されるドライブ障害数1

#### 操作手順

1. ドライブの単位を TiB に変換します。

1.6× (1000<sup>4</sup>÷1024<sup>4</sup>)=1.4552[TiB]

2. 「容量設計の考え方(1):物理容量(Mirroring の場合)」記載の式で、ドライブ(1.6TB)1 台当たりの 有効物理容量を算出します。

```
floor((1.4552×1024<sup>2</sup>×512/
(512+8))-3072[MiB]-99288[MiB],99288[MiB])=1390032[MiB/Device]
floor(数値,基準値):数値を基準値に近い倍数に切り下げ
```

3. ストレージノード1台当たりの有効物理容量を算出します。

1390032×10=13900320[MiB/Node]

4. 「容量設計の考え方(2):論理容量(Mirroringの場合)」記載の式で、ストレージクラスターの論理 化利用物理容量を算出します。

RoundDown((13900320-198576-1390032)÷198576)×198576=12311712[MiB] RoundDown(数値):数値を整数に切り捨て

5. 「容量設計の考え方(2):論理容量(Mirroringの場合)」記載の式で、ストレージクラスターの論理 容量を算出します。

(12311712÷198576×99288-4200)×6=36909936[MiB/Cluster]

## C.4 容量設計方法(2) 論理容量から物理容量(Mirroring の場合)

以下を前提としています。

- ・ ストレージクラスター内のストレージノードおよびドライブの有効物理容量が均一であること
- 不良ストレージノードや不良ドライブがないこと
- 構成や各ストレージノードの容量およびドライブ数がシステム要件を満たしていること ストレージノードの要件については、ご使用のモデルの「Hitachi Virtual Storage Platform One SDS Block セットアップガイド」の「ストレージノードの要件」を参照してください。

(例)50TiB の論理容量をストレージノード6台(ドライブスロット20個)で確保するときのストレージノード1台当たりの必要物理容量を算出する、リビルド領域ポリシー"Fixed"・許容されるドライブ障害数1

### 操作手順

1. 論理容量の増加単位は 99288MiB(「容量設計の考え方(2):論理容量(Mirroring の場合)」)のため、 各ストレージノードで必要な有効物理容量は以下の式で算出します。

```
RoundUp(((50×1024<sup>2</sup>)÷6 + 4200)×(198576÷99288))+198576=17683243[MiB/
Node]
RoundUp(数値):数値を整数に切り上げ
```

2. 使用するドライブの有効物理容量を算出します。

例えば、ドライブ(1.6TB)の有効物理容量は1340388[MiB/Device]です。

ドライブ1台分の容量はリビルド領域として確保されるので、必要なドライブ数は次の式で算 出します。

RoundUp(17683243÷1340388) + 1=15[台/Node] RoundUp(数値):数値を整数に切り上げ

以上の計算から、1.6TBのドライブ 15 台を搭載したストレージノード 6 台のストレージクラス ター構築によって、50TiBの論理容量を使用できることがわかります。

容量設計(Mirroringの場合)

容量設計(Mirroring の場合)

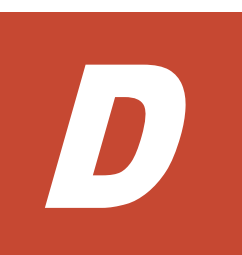

## 増設時の容量設計

- □ D.1 容量増設の方法
- □ D.2 ストレージノード増設時の容量設計(HPEC 4D+1P の場合)≪Virtual machine≫≪Bare metal≫
- □ D.3 ドライブ増設時の容量設計(HPEC 4D+1P の場合)≪Virtual machine≫≪Bare metal≫
- □ D.4 ストレージノード増設時の容量設計(HPEC 4D+2P の場合)
- □ D.5 ドライブ増設時の容量設計(HPEC 4D+2P の場合)
- □ D.6 ストレージノード増設時の容量設計(Mirroring の場合)
- □ D.7 ドライブ増設時の容量設計(Mirroring の場合)

増設時の容量設計

## D.1 容量増設の方法

VSP One SDS Block に容量を追加するには以下の2つの方法があります。

#### ストレージノード増設

ストレージノードを増設して、その増設したストレージノードの容量を追加します。

- ・ メリット: 増設したストレージノード分の処理性能の向上が見込める(ただし、I/O 特性による)
- ・ デメリット:新規ストレージノード分のコストが掛かる(価格、設置場所、導入費など)
- ・ デメリット: ≪Virtual machine≫≪Bare metal≫フォールトドメインが1つの場合、ドライ ブデータ再配置が動作するため、増設した容量が使えるようになるまで時間が掛かる

#### ドライブ増設

各ストレージノードにドライブを増設して、その分だけ容量を追加します。

- メリット:ドライブ増設に掛かるコストだけが必要なので、ストレージノード増設に比べてコ ストが抑えられる
- ・ デメリット:各ストレージノードのドライブ搭載数の上限までしか増設できない

## D.2 ストレージノード増設時の容量設計(HPEC 4D+1P の場合) ≪Virtual machine≫≪Bare metal≫

この節での記述内容は Virtual machine モデルと Bare metal モデルに適用されます。

HPEC 4D+1P の場合の、ストレージノード増設時の容量設計について説明します。

以下を前提としています。

- ・ 増設ストレージノードの有効物理容量が増設前の構成のストレージノードと均一であること
- ・ 不良ストレージノードや不良ドライブがないこと
- 構成や各ストレージノードの容量およびドライブ数がシステム要件を満たしていること ストレージノードの要件については、ご使用のモデルの「Hitachi Virtual Storage Platform One SDS Block セットアップガイド」の「ストレージノードの要件」を参照してください。

#### 操作手順

1. 前提の条件下では、増設ストレージノードによる増加論理容量は、増設前の構成のストレージ ノードの論理容量と同じになるので、総論理容量は下記の式で算出できます。

増設後総論理容量=C×((N+A)÷N)
 C:増設前総論理容量
 N:増設前ストレージノード数
 A:増設ストレージノード数(1台から増設可能)

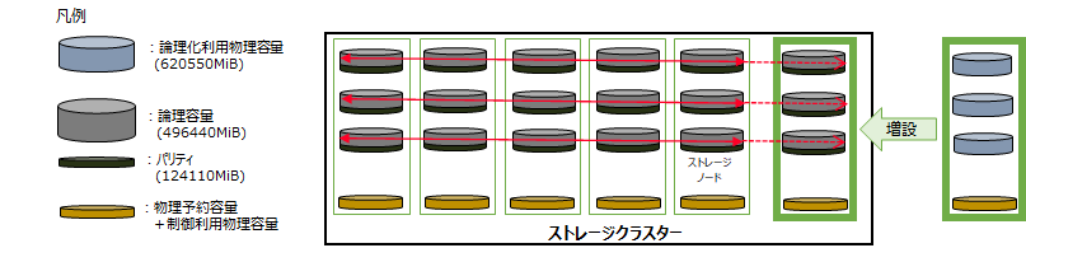

# D.3 ドライブ増設時の容量設計(HPEC 4D+1P の場合)≪Virtual machine≫≪Bare metal≫

この節での記述内容は Virtual machine モデルと Bare metal モデルに適用されます。

HPEC 4D+1P の場合の、ドライブ増設時の容量設計について説明します。

以下を前提としています。

- ・ 増設ドライブの有効物理容量が均一であり、全ストレージノードへの増設であること
- 不良ストレージノードや不良ドライブがないこと
- 構成や各ストレージノードの容量およびドライブ数がシステム要件を満たしていること ストレージノードの要件については、ご使用のモデルの「Hitachi Virtual Storage Platform One SDS Block セットアップガイド」の「ストレージノードの要件」を参照してください。

#### 操作手順

- 「容量設計の考え方(1):物理容量(HPEC 4D+1P の場合)≪Virtual machine≫≪Bare metal≫」 記載の式で、増設ドライブの有効物理容量を算出します。
- 2. 増設ドライブによる増加論理容量は、次の式で算出できます。

```
増設後総論理容量[MiB]=C + RoundDown((R + A-620550- C<sub>raw</sub>Device×N<sub>rebuild</sub>)
÷620550)×N×496440
C:増設前総論理容量
RoundDown(数値):数値を整数に切り捨て
R:増設前各ノードの物理予約容量
A:増設ドライブの有効物理容量
N:ストレージノード数
C<sub>raw</sub>Device:有効物理容量[MiB/Device]
N<sub>rebuild</sub>:ストレージプールに設定された許容されるドライブ障害数
(リビルド領域ポリシー"Variable"の場合は0で計算する)
```

なお、ストレージコントローラーが管理できる容量には上限があり、以下を超える容量は論理 容量として使用されません。

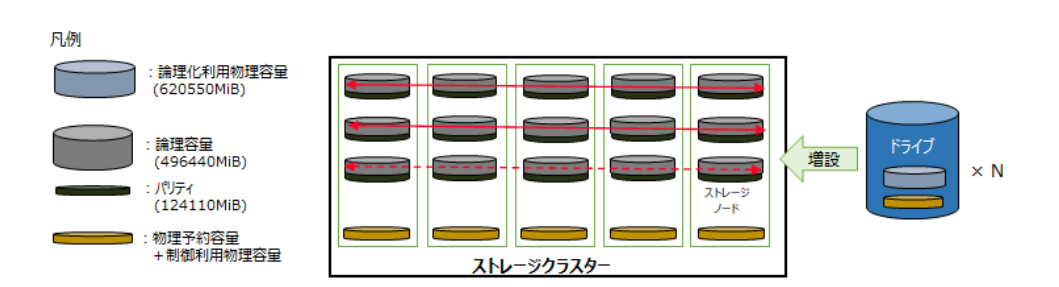

100773120×ストレージノード数 [MiB]

増設時の容量設計

## D.4 ストレージノード増設時の容量設計(HPEC 4D+2P の場合)

HPEC 4D+2P の場合の、ストレージノード増設時の容量設計について説明します。

以下を前提としています。

- ・ 増設ストレージノードの有効物理容量が増設前の構成のストレージノードと均一であること
- 不良ストレージノードや不良ドライブがないこと
- 構成や各ストレージノードの容量およびドライブ数がシステム要件を満たしていること ストレージノードの要件については、ご使用のモデルの「Hitachi Virtual Storage Platform One SDS Block セットアップガイド」の「ストレージノードの要件」を参照してください。

#### 操作手順

1. 前提の条件下では、増設ストレージノードによる増加論理容量は、増設前の構成のストレージ ノードの論理容量と同じになるので、総論理容量は下記の式で算出できます。

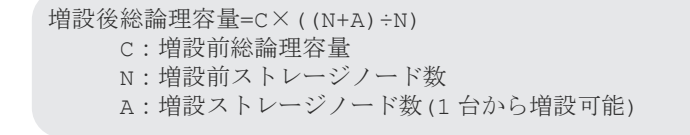

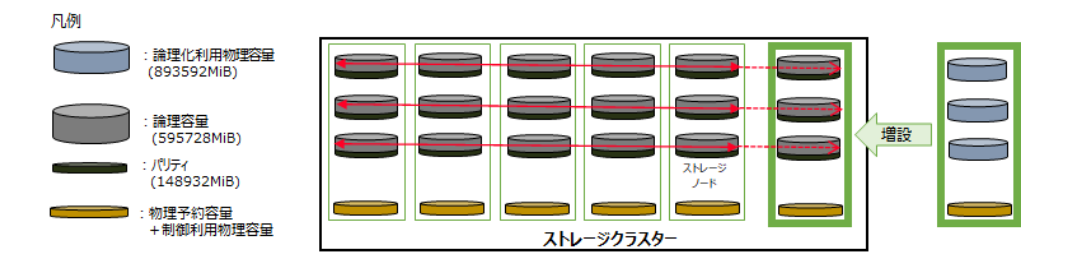

## D.5 ドライブ増設時の容量設計(HPEC 4D+2P の場合)

HPEC 4D+2P の場合の、ドライブ増設時の容量設計について説明します。

以下を前提としています。

- ・ 増設ドライブの有効物理容量が均一であり、全ストレージノードへの増設であること
- 不良ストレージノードや不良ドライブがないこと
- 構成や各ストレージノードの容量およびドライブ数がシステム要件を満たしていること ストレージノードの要件については、ご使用のモデルの「Hitachi Virtual Storage Platform One SDS Block セットアップガイド」の「ストレージノードの要件」を参照してください。

#### 操作手順

- 1. 「容量設計の考え方(1):物理容量(HPEC 4D+2P の場合)」記載の式で、増設ドライブの有効物理 容量を算出します。
- 2. 前提の条件下では、増設ドライブによる増加論理容量は、次の式で算出できます。

```
増設後総論理容量[MiB]=C + RoundDown((R + A-893592-C<sub>raw</sub>Device×N<sub>rebuild</sub>)

÷893592)×N×595728

C:増設前総論理容量
```

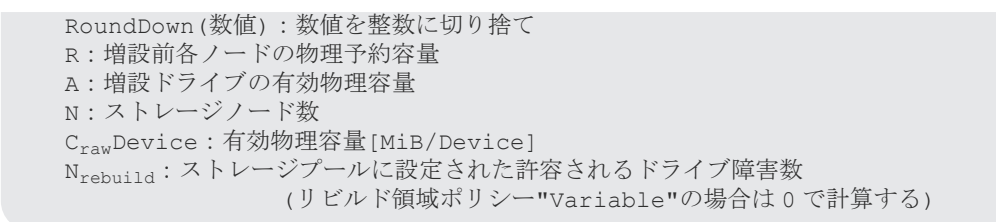

なお、ストレージコントローラーが管理できる容量には上限があり、以下を超える容量は論理 容量として使用されません。

100673832×ストレージノード数 [MiB]

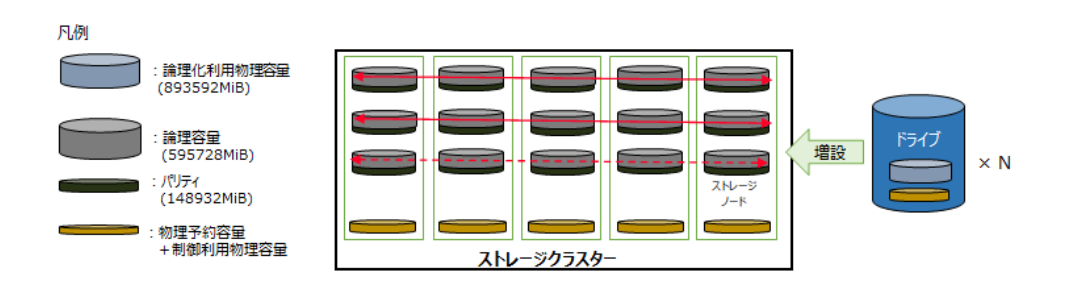

## D.6 ストレージノード増設時の容量設計(Mirroring の場合)

Mirroring の場合の、ストレージノード増設時の容量設計について説明します。

以下を前提としています。

- ・ 増設ストレージノードの有効物理容量が増設前の構成のストレージノードと均一であること
- 不良ストレージノードや不良ドライブがないこと
- 構成や各ストレージノードの容量およびドライブ数がシステム要件を満たしていること ストレージノードの要件については、ご使用のモデルの「Hitachi Virtual Storage Platform One SDS Block セットアップガイド」の「ストレージノードの要件」を参照してください。

#### 操作手順

1. 前提の条件下では、増設ストレージノードによる増加論理容量は、増設前の構成のストレージ ノードの論理容量と同じになるので、総論理容量は下記の式で算出できます。

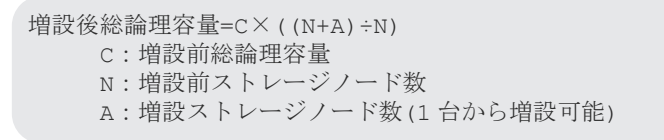

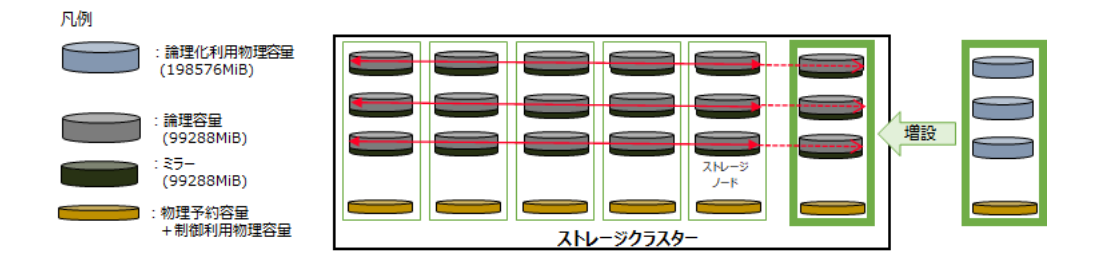

## D.7 ドライブ増設時の容量設計(Mirroring の場合)

Mirroring の場合の、ドライブ増設時の容量設計について説明します。

以下を前提としています。

- ・ 増設ドライブの有効物理容量が均一であり、全ストレージノードへの増設であること
- 不良ストレージノードや不良ドライブがないこと
- 構成や各ストレージノードの容量およびドライブ数がシステム要件を満たしていること ストレージノードの要件については、ご使用のモデルの「Hitachi Virtual Storage Platform One SDS Block セットアップガイド」の「ストレージノードの要件」を参照してください。

#### 操作手順

- 1. 「容量設計の考え方(1):物理容量(Mirroringの場合)」記載の式で、増設ドライブの有効物理容量 を算出します。
- 2. 前提の条件下では、増設ドライブによる増加論理容量は、次の式で算出できます。

```
増設後総論理容量[MiB]=C + RoundDown((R + A-198576-C<sub>raw</sub>Device×N<sub>rebuild</sub>)
÷198576)×N×99288
C:増設前総論理容量
RoundDown(数値):数値を整数に切り捨て
R:増設前各ノードの物理予約容量
A:増設ドライブの有効物理容量
N:ストレージノード数
C<sub>raw</sub>Device:有効物理容量[MiB/Device]
N<sub>rebuild</sub>:ストレージプールに設定された許容されるドライブ障害数
(リビルド領域ポリシー"Variable"の場合は0で計算する)
```

なお、ストレージコントローラーが管理できる容量には上限があり、以下を超える容量は論理 容量として使用されません。

1001567424×ストレージノード数 [MiB]

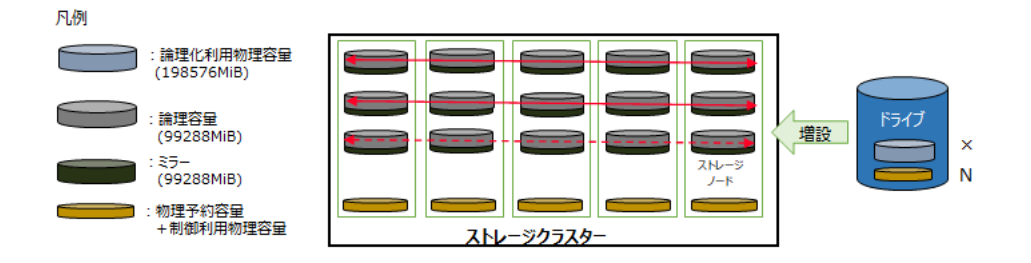

E

## ALUA 構築ガイドライン

- □ E.1 必要な事前設定
- □ E.2 ALUA の設定手順

ALUA 構築ガイドライン

## E.1 必要な事前設定

## E.1.1 VMware ESXi

#### 共通設定

VMware ESXi6.X(5.X も含む)の場合、下記の Update と KB を適用してください。

- VMware ESXi5.5 Update3 and KB2146717
- VMware ESXi6.0 Update2 and KB2145663

なお、SCSI Timeout 設定値は、デフォルト 140 秒であり、コンピュートノードの要件の 120 秒以 上であるため変更は不要です。

#### 交替パスソフトの設定

追加設定は必要ありません。

#### ゲスト間クラスターの場合の設定

ゲスト間クラスター(MSCS など)でリザーブ(SCSI-2,SCSI-3)を使用しているデバイスは、以下の KBを参考にして各 VMware ESXi から perennially-reserved を TRUE にしてください。ストレ ージの構成によらず設定してください。

 ESXi/ESX hosts with visibility to RDM LUNs being used by MSCS nodes with RDMs may take a long time to start or during LUN rescan (1016106) https://kb.vmware.com/s/article/1016106

## **E.1.2 Microsoft Windows**

### 共通設定

このマニュアルの「コンピュートノードを設置する」を参照し、SCSI Timeout 設定値を変更して ください。

#### 交替パスソフトの設定(MPIO の場合)

レジストリーの設定を変更する必要があります。以下の Web サイトを参照し、レジストリーの値を 設定してください。

http://technet.microsoft.com/en-us/library/ee619749(v=ws.10).aspx

- PathVerifyEnabled を1に設定する
- UseCustomPathRecoveryInterval を1に設定する
- PathRecoveryInterval(デフォルト 40)を PDORemovePeriod(デフォルト 20)よりも小さい値に 設定する

レジストリーを編集する際は、以下の Web サイトを参照し、慎重に編集してください。

http://support.microsoft.com/kb/136393

#### クラスターの場合の設定

追加設定は必要ありません。

## E.1.3 Linux

このマニュアルの「コンピュートノードを設置する」を参照し、SCSI Timeout 設定値およびマル チパス設定を変更してください。

## E.2 ALUA の設定手順

## E.2.1 VMware ESXi(NMP の場合)

ストレージ側で指定される ALUA 有効/無効の設定を、コンピュートノード側に認識させる手順です。

ストレージ側で設定した ALUA 優先度の変更を、コンピュートノード側に認識させる手順は特にあ りません。自動で認識されます。

#### 操作手順

1. 専用の SATP が未作成であることを確認します。

次のコマンドで何も出力されない場合、SATP が未作成であると判断できます。作成済みの場合、以降の手順は実施不要です。

- # esxcli storage nmp satp rule list | grep Hi-SDS
- **2.** 専用の SATP を作成します。

# esxcli storage nmp satp rule add -V HITACHI -M "^Hi-SDS\*" -s VMW\_SATP\_ALUA -c tpgs\_on --psp="VMW\_PSP\_RR"

3. 設定を認識させるためにコンピュートノードをリブートします。

### E.2.2 Microsoft Windows(MPIO の場合)

ストレージ側で指定される ALUA 有効/無効の設定を、コンピュートノード側に認識させるための 特別な手順はありません。

ストレージ側で設定した ALUA 優先度の変更を、コンピュートノード側に認識させるには、デバイ スマネージャーからハードウェアの変更のスキャンを実行します。以下のコマンドで確認されま す。

# mpclaim -s -d XXX

このとき、優先パスと非優先パスは以下の形式で表示されます。

優先パスの表示: Active/Optimized

非優先パスの表示: Active/Unoptimized

## E.2.3 Linux 系(Device Mapper の場合)

ストレージ側で指定される ALUA 有効/無効の設定を、コンピュートノード側に認識させるには、 以下の手順を実行します。

ALUA 構築ガイドライン

### 操作手順

1. /etc/multipath.confの以下の項目について、設定値を変更します。

| 項目                                                                                                    | 設定値                                         |  |  |
|----------------------------------------------------------------------------------------------------|---------------------------------------------|--|--|
| vendor                                                                                                    | "HITACHI"                                   |  |  |
| product                                                                                                    | "Hi-SDS*"                                   |  |  |
| path_grouping_policy                                                                                                    | group_by_prio                               |  |  |
| prio                                                                                                    | alua                                        |  |  |
| detect_path_checker/<br>detect_checker <sup>1</sup>                                                                                                    | no                                          |  |  |
| path_checker <sup>2</sup>                                                                                                    | readsector0                                 |  |  |
| dev_loss_tmo                                                                                                    | お使いのディストリビューションのマニュアルを参照し、最大値を設定<br>してください。 |  |  |
| <ol> <li>お使いのディストリビューションによってパラメーター名が異なります。お使いのディストリビューションのマニュアルを参照し、適切なパラメーター名を設定してください。</li> <li>VSP One SDS Block でストレージノード障害が発生した場合、readsector0 以外の値が設定されているとパスが誤閉塞する可能性があります。そのため、必ず readsector0 を設定してください。</li> </ol> |                                             |  |  |

2. 交替パスデーモンのリロードを行います。

# service multipathd reload

ストレージ側で設定した ALUA 優先度の変更を、コンピュートノード側に認識させる手順はありません。自動で認識されます。

ストレージ側で設定した ALUA の優先度は、以下のコマンドで確認できます。

# multipath -11

このとき、優先パスと非優先パスは以下の形式で表示されます。

優先パスの表示: prio=50 status=active

非優先パスの表示: prio=10 status=enable

VSP One SDS Block では、ALUA と非 ALUA のデバイスが混在する構成はサポートしていません。

F

## ANA 構築ガイドライン

- □ F.1 必要な事前設定
- □ F.2 ANA の設定手順

ANA 構築ガイドライン

## F.1 必要な事前設定

## F.1.1 VMware ESXi

### 共通設定

VMware ESXi7.0 Update 3c 以降のバージョンである必要があります。

NVMe Timeout 設定値は、デフォルト 140 秒であり、コンピュートノードの要件の 120 秒以上で あるため変更は不要です。

### 交替パスソフトの設定

追加設定は必要ありません。

#### ゲスト間クラスターの場合の設定

追加設定は必要ありません。

## F.1.2 Linux

このマニュアルの「コンピュートノードを設置する」を参照し、NVMe Timeout 設定値およびマル チパス設定を変更してください。

## **F.2 ANA** の設定手順

### F.2.1 VMware ESXi(HPP の場合)

ストレージ側で指定される ANA 有効/無効の設定を、コンピュートノード側に認識させる手順です。

ストレージ側で設定した ANA 優先度の変更を、コンピュートノード側に認識させる手順は特にありません。自動で認識されます。

#### 操作手順

1. 専用の claimrule が未作成であることを確認します。

次のコマンドで何も出力されない場合、claimrule が未作成であると判断できます。作成済みの 場合、以降の手順は実施不要です。

- # esxcli storage core claimrule list | grep "HITACHI SDS-System"
- 2. 専用の claimrule を作成します。

```
# esxcli storage core claimrule add -u -t vendor --nvme-controller-
model "HITACHI SDS-System" -P HPP -g "pss=LB-RR"
```

3. 設定を認識させるためにコンピュートノードをリブートします。

## F.2.2 Linux 系(Native NVMe Multipath の場合)

ストレージ側で指定される ANA 有効/無効の設定を、コンピュートノード側に認識させる手順です。

ストレージ側で設定した ANA 優先度の変更を、コンピュートノード側に認識させる手順は特にありません。自動で認識されます。

### 操作手順

- Native NVMe Multipath を有効にします。 お使いのディストリビューションのマニュアルを参照し、有効にしてください。
- **2.** Native NVMe Multipath の以下の項目について、設定値を変更します。

お使いのディストリビューションのマニュアルを参照し、変更してください。

| 項目            | 設定値         |  |
|---------------|-------------|--|
| iopolicy      | round-robin |  |
| ctrl_loss_tmo | -1          |  |

3. ストレージ側で設定した ANA の優先度は、以下のコマンドで確認できます。

# nvme list-subsys /dev/<デバイス名>

このとき、優先パスと非優先パスは以下の形式で表示されます。

- ・ 優先パスの表示: optimized
- 非優先パスの表示: non-optimized

VSP One SDS Block では、ANA と非 ANA のデバイスが混在する構成はサポートしていません。

ANA 構築ガイドライン

CT

## スナップショット操作の処理時間≪Virtual machine≫≪Bare metal≫

この章での記述内容は Virtual machine モデルと Bare metal モデルに適用されます。

□ G.1 スナップショット操作の処理時間(目安)≪Virtual machine≫≪Bare metal≫

# G.1 スナップショット操作の処理時間(目安)≪Virtual machine≫≪Bare metal≫

この節での記述内容は Virtual machine モデルと Bare metal モデルに適用されます。

I/O なし、他の操作を実施していない条件下で、スナップショットの1回の操作をした場合の目安 (単位:秒)になります。下表を参考に処理時間を見積もってください。

- リストアと削除の処理時間は、ボリュームの totalCapacity[MiB]と snapshotConcordanceRate[%]に依存して変わります。
- PrepareAndFinalize と Prepare の処理時間は、S-VOL の作成時間を含みます。
- リストア対象世代と、リストアの複写元と複写先の差分状況によっては、下表に記載したリストア時間の約2倍掛かることがあります。最新世代以外からのリストア、またはS-VOL書き込みありの世代からのリストアでは、処理時間を2倍で見積もってください。
- リストアにおけるコピー処理の負荷によって I/O に与える影響が高い場合、ストレージコント ローラーによってコピー処理が停止されることがあります。過負荷状態でないにもかかわら ず、コピー処理が停滞する場合は、該当ストレージノードに対してダンプログファイルを採取 し、サポートセンターに連絡してください。
- リストアにおいて、一致率やコピー処理の抑止によってリストア時間が長時間化することを考慮し、同時に実行を指示できる数を500までとする上限をシステムに設けています。500を超えてリストア操作を指示した場合は、KARS06143-Eによって通知するとともにリストア操作は失敗します。

|                        | snapshot                   | 取得準備                                     |                            | リスト                                   |              | ₽[sec]       |         |
|------------------------|----------------------------|------------------------------------------|----------------------------|---------------------------------------|--------------|--------------|---------|
| totalCapa<br>city[GiB] | Concorda<br>nceRate[<br>%] | &取待<br>(Prepare<br>AndFinali<br>ze)[sec] | 取待準備<br>(Prepare)<br>[sec] | 取 <del>得</del><br>(Finalize)<br>[sec] | 容量削減<br>機能無効 | 容量削減<br>機能有効 | 削除[sec] |
| 51200                  | 100                        | 36                                       | 38                         | 0                                     | 9727         | 10778        | 1350    |
| 16384                  | 100                        | 14                                       | 13                         | 0                                     | 3723         | 3572         | 573     |
| 4096                   | 100                        | 8                                        | 8                          | 0                                     | 961          | 903          | 162     |
| 1024                   | 100                        | 7                                        | 6                          | 0                                     | 241          | 229          | 54      |
| 256                    | 100                        | 6                                        | 6                          | 0                                     | 61           | 64           | 29      |
| 128                    | 100                        | 8                                        | 6                          | 0                                     | 60           | 34           | 22      |
| 128                    | 75                         | -                                        | -                          | -                                     | 2583         | 1431         | 44      |
| 128                    | 50                         | -                                        | -                          | -                                     | 5045         | 2911         | 74      |
| 128                    | 0                          | -                                        | -                          | -                                     | 9729         | 6214         | 101     |
| -:発生しない組み合わせ           |                            |                                          |                            |                                       |              |              |         |

REST API <code>では masterVolumeId</code> <code>と snapshotTree、CLI <code>では--master\_volume\_id</code> <code>と--</code></code>

snapshot\_tree に、それぞれ P-VOL のボリュームの ID と true を指定してスナップショットの削除 コマンドを実行した場合は、P-VOL から作成されたすべてのスナップショットボリューム(S-VOL または P/S-VOL)を一度に削除します。

削除時間の目安は、以下の計算式で算出できます。

スナップショットボリューム数<sup>1</sup>×単位ボリューム削除時間[sec] + スナップショット構成削除時間[sec] + 600[sec]<sup>2</sup>

1. 指定した P-VOL から作成されたすべての S-VOL または P/S-VOL の数

2. システム内部のスナップショットのコピー処理と競合した場合のみ発生するコピー停止処理の 待ち時間

| P-VOL のサイズ[GiB] | 単位ボリューム削除時間[sec] | スナップショット構成削除時間<br>[sec] |
|-----------------|------------------|-------------------------|
| 128             | 10               | 4                       |
| 256             | 10               | 4                       |
| 1024            | 10               | 4                       |
| 4096            | 11               | 10                      |
| 8192            | 11               | 15                      |
| 16384           | 15               | 32                      |
| 32768           | 19               | 64                      |
| 51200           | 24               | 92                      |
| 65536           | 29               | 107                     |
| 98304           | 41               | 161                     |

単位ボリューム削除時間とスナップショット構成削除時間は、P-VOLのサイズによって以下のよう に目安時間が変わります。

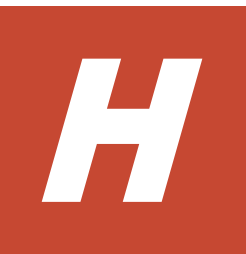

## ハードウェア交換の条件≪Virtual machine≫≪Bare metal≫

この章での記述内容は Virtual machine モデルと Bare metal モデルに適用されます。

□ H.1 ハードウェア交換の条件≪Virtual machine≫≪Bare metal≫

# H.1 ハードウェア交換の条件≪Virtual machine≫≪Bare metal≫

この節での記述内容は Virtual machine モデルと Bare metal モデルに適用されます。

交換する部品は「Hitachi Virtual Storage Platform One SDS Block ハードウェア互換性リファレンス」に記載してあるハードウェアから選択してください。ハードウェア交換の際に特別な条件があるものは以下のとおりです。

注意

交換前と型名の異なる部品を使用してハードウェア交換を行った場合は、交換前と交換後でシステムの性能に影響が出る可能性があります。

|                                                   | ハードウェア交換の条件                                                                                                    |                                                                                                    |                                                                                                    |  |  |
|---------------------------------------------------|----------------------------------------------------------------------------------------------------|----------------------------------------------------------------------------------------------------|----------------------------------------------------------------------------------------------------|--|--|
| コンポーネント                                           | ストレージノードの交<br>換                                                                                                    | ストレージノードの保<br>守回復                                                                                                    | 構成リストア                                                                                                    |  |  |
| プロセッサー                                            | 特になし                                                                                                    | 特になし                                                                                                    | <ul> <li>形名が交換前と同一<br/>であること</li> </ul>                                                                                                    |  |  |
| メモリー                                              | <ul> <li>メモリー容量が交換<br/>前と同等以上である<br/>こと</li> </ul>                                                                                                  | <ul> <li>メモリー容量が交換<br/>前と同等以上である<br/>こと</li> </ul>                                                                                                    | <ul> <li>交換前後で同一のス<br/>ロットに搭載してい<br/>ること</li> <li>搭載枚数が交換前と<br/>同一であること</li> <li>メモリー容量が交換<br/>前と同等以上である<br/>こと</li> </ul>                                                  |  |  |
| イーサーネット(コンピュ<br>ートポート、ストレージ<br>ノード間ポート、管理ポ<br>ート) | ≪Virtual machine≫特<br>になし<br>≪Bare metal≫各コンポ<br>ーネントの PCI スロット<br>位置は任意です。管理ポ<br>ートの数は同一である必<br>要はありませんが、交換前<br>後でコンピュートポート<br>数は同一である必要があ<br>ります。 | ≪Virtual machine≫特<br>になし<br>≪Bare metal≫交換前後<br>で同一のスロットに搭載<br>している必要があります。<br>また、交換前後で管理ポー<br>ト数もコンピュートポー<br>ト数も同一である必要が<br>あります。                    | <ul> <li>形名が交換前と同一<br/>であること</li> <li>交換前後で同一のス<br/>ロットに搭載してい<br/>る必要があります。<br/>また、交換前後でコン<br/>ピュートポート数は<br/>同一である必要があ<br/>りますが、管理ポート<br/>の数は同一である必<br/>要はありません。</li> </ul> |  |  |
| ≪Virtual machine≫<br>ファイバーチャネル(コン<br>ピュートポート)     | <ul> <li>交換前の FCHBA と<br/>ポート数が同一であ<br/>ること</li> <li>交換前の FCHBA と<br/>SFP データ転送速度<br/>が同一であること</li> </ul>                                           | <ul> <li>交換前の FCHBA と<br/>ポート数が同一であ<br/>ること</li> <li>交換前の FCHBA と<br/>SFP データ転送速度<br/>が同一であること</li> <li>交換前後で同一の<br/>PCI スロットに搭載<br/>していること</li> </ul> | <ul> <li>形名が交換前と同一<br/>であること</li> <li>交換前の FCHBA と<br/>SFP データ転送速度<br/>が同一であること</li> <li>交換前後で同一の<br/>PCI スロットに搭載<br/>していること</li> </ul>                                     |  |  |
| ディスクコントローラー<br>(システムドライブ用)                        | ≪Virtual machine≫特<br>になし                                                                                                    | 不可                                                                                                    | <ul> <li>形名が交換前と同一<br/>であること</li> </ul>                                                                                                    |  |  |

|                                               | ハードウェア交換の条件                                                                         |                                                                                                    |                                                                                                    |  |  |
|-----------------------------------------------|-------------------------------------------------------------------------------------|----------------------------------------------------------------------------------------------------|----------------------------------------------------------------------------------------------------|--|--|
| コンポーネント                                       | ストレージノードの交<br>換                                                                     | ストレージノードの保<br>守回復                                                                                                    | 構成リストア                                                                                                    |  |  |
|                                               | ≪Bare metal≫各コンポ<br>ーネントの PCI スロット<br>位置は任意です。                                      |                                                                                                    | <ul> <li>交換前後で同一の<br/>PCI スロットに搭載<br/>していること</li> </ul>                                                                           |  |  |
| ディスクコントローラー<br>(ユーザーデータドライブ<br>用)<br>システムドライブ | ≪Virtual machine≫特<br>になし<br>≪Bare metal≫各コンポ<br>ーネントの PCI スロット<br>位置は任意です。<br>特になし | <ul> <li>形名が交換前と同一<br/>であること</li> <li>交換前後で同一の<br/>PCI スロットに搭載<br/>していること</li> <li>RAID1 構成を組んで<br/>いて、かつその一部の<br/>システムドライブの<br/>交換であること</li> </ul>                             | <ul> <li>形名が交換前と同一であること</li> <li>交換前後で同一の<br/>PCI スロットに搭載していること</li> <li>形名が交換前と同一であること</li> <li>交換前後で同一のスロットに搭載していること</li> </ul> |  |  |
|                                               |                                                                                     | <ul> <li>(RAID1 構成を組ん<br/>でいない、または</li> <li>RAID1 構成を構成す</li> <li>るすべてのシステム</li> <li>ドライブを交換する</li> <li>場合は、ストレージノ</li> <li>ードの交換による回</li> <li>復が必要になりま</li> <li>す。)</li> </ul> | ロットに搭載してい<br>ること                                                                                                    |  |  |
| ユーザーデータドライブ                                   | <ul> <li>ドライブの物理容量<br/>が交換前と同等以上<br/>であること</li> </ul>                               | <ul> <li>ドライブの物理容量<br/>が交換前と同等以上<br/>であること</li> </ul>                                                                                                    | <ul> <li>形名が交換前と同一<br/>であること</li> <li>交換前後で同一のス<br/>ロットに搭載してい<br/>ること</li> </ul>                                                  |  |  |

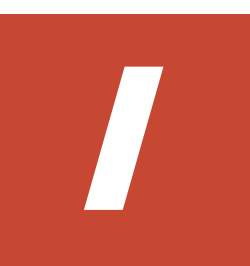

## 容量削減機能が有効なボリュームの削除時 間

□ I.1 容量削減機能が有効なボリュームの削除時間(目安)

容量削減機能が有効なボリュームの削除時間

## I.1 容量削減機能が有効なボリュームの削除時間(目安)

容量削減機能が有効なボリュームの削除時間の目安(単位:秒)を求める計算式は以下のとおりです。

ボリュームの削除時間[sec] = (ボリュームの totalCapacity[MiB] ÷ 1024) ÷ ボリューム削除速度

・ボリュームの削除速度: 0.28[GiB/sec]

容量削減機能が有効なボリュームの削除は、以下の要素によって削除までに掛かる時間が変わりま す。

- ・ ストレージノードの CPU 数
- 同時に削除したボリューム数
- 削除するボリュームの容量
- 削除するボリュームに書き込まれているデータ量

ボリュームの削除速度の測定条件は以下のとおりです。

## ×۲

- ・ 測定結果は、他の処理が動作していないケースでの一例です。また、実際の性能を保証するものではありま せん。
- I/O 処理などによってストレージノードが他の処理を実行している場合は目安より削除速度が遅くなることがあります。
- ・ 削除完了の監視は 60 秒周期で行われるため、削除時間(目安)よりも 60 秒ほど追加で時間が掛かることがあ ります。

| 項目                                                                        | 条件              |  |
|---------------------------------------------------------------------------|-----------------|--|
| モデル                                                                       | Virtual machine |  |
| CPU 数                                                                     | 16/VM           |  |
| メモリー                                                                      | 234GiB/VM       |  |
| 同時に削除したボリューム数                                                             | 20 個            |  |
| 容量削減機能による削減前後のデー<br>タ容量の比率 *                                              | 2:1             |  |
| * 削減前と削減後のデータ容量の比率を N:1 で表しています。パーセント[%]で表す場合は、(1 - 1/N) × 100<br>で計算します。 |                 |  |

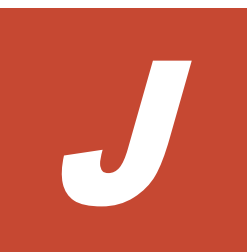

## ストレージコントローラーへの容量割り付 けの処理時間

□ J.1 ストレージコントローラーへの容量割り付けの処理時間(物理容量)(目安)

□ J.2 ストレージコントローラーへの容量割り付けの処理時間(論理容量)(目安)

ストレージコントローラーへの容量割り付けの処理時間

# J.1 ストレージコントローラーへの容量割り付けの処理時間(物理 容量)(目安)

ストレージコントローラーへの容量割り付けの処理時間(目安)は以下の計算式で求められます。

この処理は、ストレージコントローラーごとに順次実行される処理と各ストレージコントローラー で並列に実行される処理からなります。

順次実行される処理は、ストレージノード1台当たりのストレージプールに拡張するドライブ(以降、拡張対象のドライブ)の総物理容量と、ストレージコントローラー数(ストレージノード数)に依存します。

並列に実行される処理は、ストレージノード1台当たりの拡張対象のドライブの総物理容量に依存 します。

順次処理の単位処理時間[sec] × (ストレージノード1台当たりの拡張対象のドライブの総物理 容量[GiB]<sup>\*1</sup> ÷ 割り付け単位容量[GiB])<sup>\*2</sup> × ストレージノード数<sup>\*3</sup> + 並列処理の単位処理 時間[sec] × (ストレージノード1台当たりの拡張対象のドライブの総物理容量[GiB]<sup>\*1</sup> ÷ 割 り付け単位容量[GiB])<sup>\*2</sup>

\*1:ストレージノードを増設するときは、「ストレージノード1台当たりの拡張対象のドライブ」は「追加するストレージノード1台当たりの拡張対象のドライブ」と読み替えてください。

\*2:ストレージノード1台当たりの拡張対象のドライブの総物理容量[GiB] ÷割り付け単位容量 [GiB]は、小数点以下を切り捨ててください。

\*3:ストレージノードを増設するときは、「ストレージノード数」は「追加するストレージノード 数」と読み替えてください。

順次処理の単位処理時間、並列処理の単位処理時間、割り付け単位容量は、ユーザーデータの保護 種別によって以下の値となります。

| ユーザーデータの保護種別<br>(redundantType)        | 順次処理の単位処<br>理時間[sec] | 並列処理の単位処<br>理時間[sec] | 割り付け単位容量<br>[GiB] |
|----------------------------------------|----------------------|----------------------|-------------------|
| ≪Virtual machine≫≪Bare metal≫<br>4D+1P | 1.8                  | 23.0                 | 121               |
| 4D+2P                                  | 2.0                  |                      | 145               |
| Duplication                            | 3.2                  |                      | 194               |

(例)ストレージコントローラーへの容量割り付け処理時間の計算式の例を以下に示します。

条件:

- ・ ユーザーデータの保護種別(redundantType)が Duplication
- ストレージノード数が3台
- ・ ストレージノード1台当たりの拡張対象のドライブ容量が 1.6[TiB]
- ・ ストレージノード1台当たりの拡張対象のドライブ数が6台

ストレージコントローラーへの容量割り付けの処理時間

計算式の例:

3.2 × (1.6 × 1024 × 6 ÷ 194) × 3 + 23 × (1.6 × 1024 × 6 ÷ 194) = 3.2 × 50 × 3 + 23 × 50 = 1630[sec]

なお、上記の処理時間はストレージノードの CPU 数が 14 の場合です。それ以外の場合は以下のとおりです。

- ・ CPU 数が14 未満の場合:上記より処理時間が増加することがあります。
- ・ CPU 数が 15 以上の場合:上記より処理時間が減少することがあります。

#### 注意

ストレージコントローラーへ割り付けられる容量を超えた物理容量を搭載している場合、目安時間の計算値が多 めに算出されることがあります。ストレージコントローラーへ割り付けられる最大容量は、ご使用のモデルの 「Hitachi Virtual Storage Platform One SDS Block セットアップガイド」の「ストレージノードの要件」に記 載の以下を参照してください。

・ 「ユーザーデータドライブ」の「1ドライブ当たりの必要容量」の備考欄

# J.2 ストレージコントローラーへの容量割り付けの処理時間(論理 容量)(目安)

ストレージコントローラーへの容量割り付けの処理時間(目安)は以下の計算式で求められます。

この処理は、ストレージコントローラーごとに順次実行される処理と各ストレージコントローラー で並列に実行される処理からなります。

順次実行される処理は、ストレージコントローラー1つ当たりの増加した論理容量と、ストレージ コントローラー数(ストレージノード数)に依存します。

並列に実行される処理は、ストレージコントローラー1つ当たりの増加した論理容量に依存しま す。

・ 論理容量が編集前と比べて増加している場合

順次処理の単位処理時間[sec] × (ストレージコントローラー1つ当たりの増加した論理容 量[GiB] ÷ 割り付け単位容量[GiB])<sup>\*1</sup> × ストレージノード数 + 並列処理の単位処理時間 [sec] × (ストレージコントローラー1つ当たりの増加した論理容量[GiB] ÷ 割り付け単 位容量[GiB])<sup>\*1</sup>

リビルド領域ポリシーを"Variable"から"Fixed"、許容されるドライブ障害数を0に編集した場合

```
順次処理の単位処理時間[sec] × (((任意のストレージコントローラーの
allocatableCapacity[MiB] - 任意のストレージコントローラーの
currentlyAllocatableCapacity[MiB]) ÷ 1024)[GiB] ÷ 割り付け単位容量
[GiB])<sup>*2</sup> × ストレージノード数 + 並列処理の単位処理時間[sec] × (((任意のストレ
ージコントローラーの allocatableCapacity[MiB] - 任意のストレージコントローラー
currentlyAllocatableCapacity[MiB]) ÷ 1024)[GiB] ÷ 割り付け単位容量
[GiB])<sup>*2</sup>
```

\*1:ストレージコントローラー1つ当たりの増加した論理容量[GiB] ÷割り付け単位容量[GiB]は、 小数点以下を切り捨ててください。 \*2:(((任意のストレージコントローラーの allocatableCapacity[MiB] – 任意のストレージコントロ ーラーの currentlyAllocatableCapacity[MiB]) ÷ 1024)[GiB] ÷ 割り付け単位容量[GiB])は、小数点 以下を切り捨ててください。

順次処理の単位処理時間、並列処理の単位処理時間、割り付け単位容量は、ユーザーデータの保護 種別によって以下の値となります。

| ユーザーデータの保護種別<br>(redundantType)        | 順次処理の単位処<br>理時間[sec] | 並列処理の単位処<br>理時間[sec] | 割り付け単位容量<br>[GiB] |
|----------------------------------------|----------------------|----------------------|-------------------|
| ≪Virtual machine≫≪Bare metal≫<br>4D+1P | 1.8                  | 23.0                 | 97                |
| 4D+2P                                  | 2.0                  |                      |                   |
| Duplication                            | 3.2                  |                      |                   |

(例)ストレージコントローラーへの容量割り付け処理時間の計算式の例を以下に示します。

条件:

- ・ ユーザーデータの保護種別(redundantType)が Duplication
- ストレージノード数が3台
- ・ ストレージコントローラー1つ当たりの増加した論理容量が 198[GiB]

計算式の例:

 $3.2 \times (198 \div 97) \times 3 + 23 \times (198 \div 97) = 3.2 \times 2 \times 3 + 23 \times 2 = 65[sec]$ 

なお、上記の処理時間はストレージノードの CPU 数が 14 の場合です。それ以外の場合は以下のとおりです。

- ・ CPU 数が14 未満の場合:上記より処理時間が増加することがあります。
- ・ CPU 数が 15 以上の場合:上記より処理時間が減少することがあります。
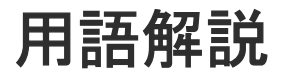

# (英字)

| BMC ネットワーク         |                                                                                                    |
|--------------------|----------------------------------------------------------------------------------------------------|
|                    | ストレージノードの BMC とコントローラーノードを接続するネットワーク。BMC をコント<br>ローラーノードから操作するために使用される。                                                                                                    |
| BMC ポート            | BMC ネットワークに接続するためのストレージノードのポート。                                                                                                    |
| Data At Rest Encry | <b>rption</b><br>用語解説の「格納データ暗号化」を参照してください。                                                                                                    |
| host NQN(NVMe G    | <b>Qualified Name)</b><br>NVMe/TCP の通信プロトコルで、NVMe ホストを特定するための識別子。                                                                                                    |
| Multi-AZ 構成        | リソースを複数のアベイラビリティーゾーンに配置し、データセンター障害が発生してもシス<br>テム停止とならない構成。                                                                                                    |
| Namespace          | NVM サブシステム上に作られるボリューム情報。                                                                                                    |
| NVM サブシステム         | Namespace を共有する NVM デバイス制御システム。                                                                                                    |
| OVA                | Open Virtualization Appliance/Application の略。以下を tar 形式でまとめたもの。<br>1.仮想マシンの属性情報などを格納した OVF ファイル(.ovf)<br>2.各仮想化ソフトで作成したディスクイメージや ISO イメージなどのファイル(ともにオプシ<br>ョン)<br>3.個々のファイルのハッシュ値などを格納したマニフェストファイル(.mf:オプション)<br>4.マニフェストファイルへの電子署名データなどを格納した「認証用ファイル」(.cert:オプシ<br>ョン) |
| OVF                | Open Virtualization Format の略。OVF とは異なる仮想化ソフト同士で仮想マシンのイメー<br>ジファイルを相互にやりとりできるようにするための標準フォーマット。                                                                                                    |

| PIN                 |                                                                                                    |
|---------------------|----------------------------------------------------------------------------------------------------|
|                     | ストレーショントローフーのキャッシュ上に障害が発生した状態。                                                                                                    |
| P/S-VOL             | カスケード構成のスナップショットツリーにおいて、P-VOL であり、かつ S-VOL を持つ属性<br>のボリューム。                                                                                 |
| P-VOL               | スナップショットでの、コピー元のボリューム。<br>≪Cloud≫Universal Replicator では、リモートコピー元のボリューム。                                                                    |
| Single-AZ 構成        | リソースを単一のアベイラビリティーゾーンに配置する構成。                                                                                                    |
| S-VOL               | スナップショットでの、コピー先のボリューム。<br>≪Cloud≫Universal Replicator では、リモートコピー先のボリューム。                                                                    |
| Universal Replicato | <b>Dr</b><br>本来のデータセンター(正サイトのストレージシステム)とは別のデータセンター(副サイトのス<br>トレージシステム)を遠隔地に設置して、正サイトの P-VOL へのデータ書き込みとは非同期に、<br>副サイトにある S-VOL にデータをコピーする機能。 |
| UR データボリュー          | ム<br>P-VOL、S-VOL、または P/S-VOL のうち、Universal Replicator のコピー対象になっている<br>ボリューム。                                                                |
| VM                  | 仮想マシン。                                                                                                    |
| VPS                 | Virtual Private Storage の略。用語解説の「仮想プライベートストレージ」を参照してください。                                                                                   |
| VPS 管理者             | マルチテナンシー構成において、仮想プライベートストレージ(VPS)を管理する管理者。                                                                                                  |
| (ア行)                |                                                                                                    |
| アザーボリューム容           | 量<br>スナップショットボリューム(S-VOL、P/S-VOL)の総容量。                                                                                                    |
| 一時ボリューム容量           | データマイグレーション、容量バランスで一時的に作成されるボリュームの総容量。                                                                                                    |
| イニシエーター             | コンピュートノードからボリュームへアクセスするときのコンピュートノード側のエンドポイ<br>ント。                                                                                           |
| イベントログ              | システムの動作を記録するファイル。VSP One SDS Block では、障害通知目的のログを指す。                                                                                         |

## (カ行)

## 格納データ暗号化

ストレージシステム内のユーザーデータを暗号化する機能。

## 仮想コマンドデバイス

RAID Manager のコマンドを Out-of-band 方式で実行するためにストレージシステムに設定 する論理デバイス。

## 仮想プライベートストレージ

マルチテナンシー構成において、ストレージクラスターから論理的に分割された仮想ストレージ。

## カレントフォールトドメイン

ボリュームを管理するストレージコントローラーが現在属するフォールトドメイン。

## 管理ネットワーク

≪Virtual machine≫コントローラーノードと、ストレージノード間、メンテナンスノード間のネットワーク。VSP One SDS Block の管理操作や SNMP、NTP などの外部サービスとの通信に使用する。
≪Bare metal≫コントローラーノードと、ストレージノード間のネットワーク。VSP One SDS Block の管理操作や SNMP、NTP などの外部サービスとの通信に使用する。
≪Cloud≫コントローラーノードと、ストレージノード間のネットワーク。VSP One SDS Block の管理操作や SNMP などの外部サービスとの通信に使用する。

## 管理ポート

≪Virtual machine≫≪Cloud≫管理ネットワークに接続するストレージノードの仮想ポート。
≪Bare metal≫管理ネットワークに接続するストレージノードのポート。

## クラスターマスターノード(セカンダリー)

クラスターマスターノード(プライマリー)に障害が発生した場合に、クラスターマスターノード(プライマリー)に代わって、ストレージクラスター全体を管理する役割を持つストレージクラスター内にあるストレージノード。

## クラスターマスターノード(プライマリー)

ストレージクラスター全体を管理する役割を持つストレージクラスター内にあるストレージノ ード。

## クラスターワーカーノード

ストレージクラスター全体を管理する役割を持たないストレージクラスター内にあるストレー ジノード。

## 形成コピー

ペア作成またはペア再同期の契機で実行されるコピー。

## 更新コピー

ジャーナルボリュームに格納された更新データをS-VOLに反映させるコピー。

## 構成バックアップファイル ≪Virtual machine≫≪Bare metal≫

ストレージクラスターの構成情報をバックアップしたファイル。

≪Virtual machine≫≪Cloud≫VSSB 構成ファイルと VM 構成ファイルの総称。 ≪Bare metal≫VSSB 構成ファイルのこと。

## コンシステンシーグループ

データの一貫性を保ってコピーされるボリュームの集合。同一ジャーナルに属する UR デー タボリュームは、すべて同じコンシステンシーグループに属する。

**コンソールインターフェイス** ストレージノードのコンソール(BMC 経由の仮想コンソールなど)のインターフェイス。

## コントローラーノード

VSP One SDS Block の管理機能(ボリューム作成など)の指示に使われる管理用のノード。

**コンピュートネットワーク** コンピュートノードとストレージノードとの間のネットワーク。ユーザーデータの入出力に使 用する。

## コンピュートノード

ユーザーのアプリケーションが動作し、ユーザーデータの入出力をストレージノードに指示す るノード。コンピュートポートに接続しているホスト。

## コンピュートポート

 ≪Virtual machine≫≪Cloud≫コンピュートネットワークに接続するストレージノードの仮 想ポート。
≪Bare metal≫コンピュートネットワークに接続するストレージノードのポート。

## (サ行)

## システム管理者

ストレージクラスター全体を管理する管理者。

## システムコントローラー

ストレージノード自体の稼働やストレージノード間の連携、ストレージクラスターの運用や保 守に必要な VSP One SDS Block の一部のプロセス。

## 自動回復

用語解説の「ストレージノード自動回復」を参照してください。

## ジャーナル

ジャーナルボリュームと UR データボリュームを関連付ける仕組み。

## ジャーナルボリューム

Universal Replicator で、P-VOL から S-VOL にコピーするデータと、制御用のメタデータを 格納するボリューム。

## 障害ドライブ

障害が発生して、保守交換が必要なドライブ。

## シンプロビジョニング

最小容量の領域のみを最初に確保し、必要に応じて拡張していく仮想ストレージの作成方式。

スケールアウト

ストレージノードの追加によって、CPU 数、メモリー容量、ドライブ数などを増加させ、シス テムの性能や容量を向上させる方式。

スコープ

ユーザーが操作できるリソースの範囲。ユーザーグループに設定され、どのユーザーグループ に属するかによって、ユーザーのスコープが決定する。

#### ストレージクラスター

複数のストレージノードから構築される、仮想的なストレージシステム。

#### ストレージコントローラー

ストレージノードの容量やボリュームを管理する VSP One SDS Block の一部のプロセス。

#### ストレージコントローラー再配置

ストレージノードの増設や減設によってストレージノード間のストレージコントローラー数に 偏りが生じるため、各ストレージノードのストレージコントローラー数を最適化する機能。

#### ストレージソフトウェア

ストレージクラスターを実現する VSP One SDS Block のソフトウェア。

#### ストレージノード

≪Virtual machine≫≪Bare metal≫VSP One SDS Block を構成する CPU、メモリー、ドラ イブが割り当てられた物理サーバー。または、ストレージノード上で動作する VSP One SDS Block ソフトウェアのプロセスグループを指す。

≪Cloud≫VSP One SDS Block を構成する CPU、メモリー、ドライブが割り当てられた仮想 サーバー。または、ストレージノード上で動作する VSP One SDS Block ソフトウェアのプロ セスグループを指す。

#### ストレージノード間ネットワーク

ストレージノード間のネットワーク。ストレージノード間のユーザーデータのやりとりや、ス トレージノード間の管理情報の通信に使用する。

#### ストレージノード間ポート

≪Virtual machine≫≪Cloud≫ストレージノード間のネットワークに接続するストレージノードの仮想ポート。
≪Bare metal≫ストレージノード間のネットワークに接続するストレージノードのポート。

#### ストレージノード減設

ストレージノードをストレージクラスターから取り除く処理。

#### ストレージノード交換

閉塞しているストレージノードを手動で回復させる機能または処理。 以下を交換して、閉塞しているストレージノードを回復する。 ≪Virtual machine≫≪Cloud≫ストレージノード VM ≪Bare metal≫物理ノード

#### ストレージノード自動回復

ソフトウェア要因(ファームウェア、ドライバーなど)によるサーバー障害、またはストレージ ノード間ネットワークの一時的な障害によるサーバー障害からストレージノードを復旧するた めに、ストレージノードの自己診断と自動復旧を行う機能。

### ストレージノード増設

ストレージノードをストレージクラスターに追加する処理。

#### ストレージノード保守回復

手動または障害によって閉塞されたストレージノードを、再度使用可能な状態に戻す処理。

### ストレージノード保守閉塞

ストレージノードを一時的にストレージクラスターから切り離し、部品交換などの保守が可能 な状態にする処理。

#### ストレージプール

複数のドライブをまとめた論理的なユーザーデータ格納域。

## スナップショットボリューム

P-VOL、S-VOL、P/S-VOLのどれかであるボリューム。

### スペアノード

スペアノード機能で使用する待機用のノード。

### スペアノード機能

ストレージクラスターに、待機用のノードを登録し、障害発生ストレージノードが自動回復に よる保守回復で復旧できない場合に、障害発生ストレージノードから待機用のノードへ切り換 えることで冗長性の回復を行う機能。

### セカンダリーフォールトドメイン

プライマリーフォールトドメインに切り替えが必要な障害が発生したときの、切り替え先のフ ォールトドメイン。ボリュームの管理は、切り替え先であるセカンダリーフォールトドメイン に所属するストレージコントローラーに切り替わる。

## (タ行)

#### 代表ストレージノード

Bare metal モデルのセットアップ手順において、ストレージクラスターの構築に使用する任意 のストレージノード。クラスターマスターノード(プライマリー)とは異なる。

## タイブレーカーノード

Multi-AZ 構成において、分散合意でのスプリットブレイン問題を回避するために監視機能を動 作させるストレージノード。ストレージコントローラー、ドライブ、コンピュートポートは持 たない。

#### ターゲット

コンピュートノードからボリュームへアクセスするときのストレージクラスター側のエンドポ イント。

#### ターシャリーフォールトドメイン

セカンダリーフォールトドメインに切り替えが必要な障害が発生したときの、切り替え先のフ ォールトドメイン。

#### 通常ボリューム

ローカルコピー(スナップショット/データマイグレーション)の P-VOL、S-VOL、P/S-VOLの どれでもないボリューム。

## ディスクコントローラー

ドライブを利用するために必要なハードウェア。

## データマイグレーション

外部ストレージシステムから VSP One SDS Block 内にボリューム単位でデータを移行する機能。

## ドライブ

≪Virtual machine≫≪Bare metal≫ユーザーデータや OS を格納する物理デバイス。SSD や HDD の一般名称。 ≪Cloud≫ユーザーデータや OS を格納する EBS ボリューム。

### ドライブ再組み入れ

閉塞しているドライブを再利用して回復させる機能または処理。

### ドライブ自動回復

障害が起きたドライブを自動で回復させる機能。

### ドライブデータ再配置

ストレージノードの増設や減設によってストレージノード間の容量に偏りが生じた場合、各ス トレージノードの容量の使用効率を最適化するため、ストレージノード間のデータ容量を平準 化する機能。

## (ハ行)

## フェイルオーバー

クラスターマスターノード(プライマリー)の障害時に、クラスターマスターノード(セカンダリ ー)をクラスターマスターノード(プライマリー)に切り替える機能。

#### フォールトドメイン

電源系統やネットワークスイッチを共有しているストレージノードのグループ。グループ内の ストレージノードがまとまって異常になってもストレージの運用を継続できるようにするため の構成。

### 物理ノード

ストレージを利用する環境において、その環境に属する物理サーバー。

#### プライマリーフォールトドメイン

ボリュームを管理するストレージコントローラーが本来属するフォールトドメイン。

## プログラムプロダクトライセンス

機能単位のライセンス。

#### プロテクションドメイン

ストレージノードやストレージノード間ネットワークで障害が発生したときに、障害範囲を限 定するための設定。

## プロビジョンドボリューム容量

通常ボリューム、スナップショットボリューム(P-VOL)、ジャーナルボリューム、元ジャーナ ルボリュームの総容量。 閉塞

ストレージやストレージを構成するリソースにおける状態の一種で、I/O ができない状態のこと。

## 閉塞ドライブ

閉塞状態にあるドライブ。保守交換が必要かどうかは未確定の状態。

## ベースライセンス

基本的な機能を提供するライセンス。

#### 保守回復

用語解説の「ストレージノード保守回復」を参照してください。

### 保守閉塞

用語解説の「ストレージノード保守閉塞」を参照してください。

#### ボリューム

コンピュートノードにマウントしてユーザーデータの読み書きを行う論理デバイス。

#### ボリューム種別

通常ボリューム、スナップショットボリューム、マイグレーション先ボリューム、またはマイ グレーション元ボリューム(仮想ボリューム)のどれに該当するかを示す情報。 ≪Cloud≫Universal Replicator では、通常ボリューム、スナップショットボリューム、マイ グレーション先ボリューム、マイグレーション元ボリューム(仮想ボリューム)、ジャーナルボ リューム、または元ジャーナルボリュームのどれに該当するかを示す情報。

#### ボリュームパス

コンピュートノードとボリュームの接続情報。コンピュートノードからボリュームを利用する ために必要な設定情報の1つ。

#### ボリュームマイグレーション

ストレージノードの減設時に、減設するストレージノードにあるボリュームを別のストレージ ノードに移動すること。

## (マ行)

マスタージャーナルボリューム P-VOLと関連付けられているジャーナルボリューム。

## マルチテナンシー機能

大規模ストレージシステムにおいて、1つのストレージのリソースを複数のテナント(会社や部 署)で分配または共有利用できるようにする機能。分配された個々のストレージシステムが仮 想プライベートストレージ(VPS)となる。

## ミラー

マスタージャーナルとリストアジャーナルのペア関係。

## ミラーユニット

ジャーナルを所属ミラーごとに細分化して管理する際の管理単位。1つのジャーナルが複数ミ ラーに属する場合は、属するミラーごとに状態や適用すべきオプションが異なる。これらの状 態やオプションは(ジャーナルではなく)各ミラーユニットが保持する。

## メンテナンスノード

VSP One SDS Block の構築や管理をするために、一部のストレージノードの内部に構築される VM。

## (ヤ行)

## 容量バランス

ストレージコントローラー間の容量使用率が偏ると、自動的に使用率の高いストレージコント ローラーから使用率の低いストレージコントローラーにボリュームを移動する機能。

## (ラ行)

## ライセンスキー

対応するライセンスを VSP One SDS Block で有効化するためのキー。

## **リザーブジャーナルボリューム** 予備のジャーナルボリューム。

## リストアジャーナルボリューム S-VOLと関連付けられているジャーナルボリューム。

## リビルド

ドライブやストレージノードの障害の際に、低下したデータの冗長度を自動的に回復させる機能。

## リビルド領域

ストレージプールのうち、ドライブ障害時のデータリビルド用に確保されている領域。

## リモートストレージシステム

リモートパスグループおよびリモートパスを形成する2つのストレージシステムのうち、操作 対象(ローカルストレージシステム)ではないストレージシステムのこと。

## リモートパス

リモートコピー実行時に、遠隔地にあるストレージシステム同士を接続するパス。

## リモートパスグループ

リモートパスを束ねたもの。

## ローカルストレージシステム

リモートパスグループおよびリモートパスに関する操作の対象となるストレージシステムのこと。

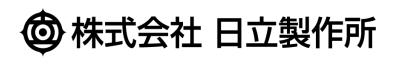